# MechDesigner & MotionDesigner Reference Help

# **USER MANUAL**

PSMotion Ltd © 2004 - 2025 PSMotion Ltd

| 1. Me           | echDesi                 | gner & MotionDesigner Help -17.1.130     | 10 |
|-----------------|-------------------------|------------------------------------------|----|
| 1.1             | System-                 | -Requirements, Windows-Settings,         |    |
| 1.2             | File Loca               | ations                                   |    |
| 1.3             | Firewall                | . Virus-Checkers                         |    |
| 14              | Known                   | hugs after latest release                | 20 |
| 1. <del>4</del> | MachDa                  | nin av Deferer en 8 lieur interfere      |    |
| 1.5             | weende                  | based Chartes to                         |    |
| 1.5.1           | кеу                     | board-shortcuts                          |    |
| 1.5.2           | Kno                     | wn-Bugs                                  |    |
| 1.5.3           | 1: N                    | Aenu bar and General Toolbars            |    |
| 1.5.            | 3.1<br>1 F 2 1 1        | File                                     |    |
|                 | 1.5.3.1.1               | File   New                               |    |
|                 | 1.5.3.1.2               | File   Open                              |    |
|                 | 1 5 3 1 2               | Open LXL file                            |    |
|                 | 1.5.5.1.2.              | 2 Open DXF File                          |    |
|                 | 1.3.3.1.2.<br>1 E 2 1 2 | 5 Open MEC The-type                      |    |
|                 | 1.5.5.1.5               | File   Save                              |    |
|                 | 1 5 2 1 5               | File   Save as                           |    |
|                 | 15316                   | File   Print                             |    |
|                 | 15317                   | File   Movie                             |    |
|                 | 15318                   | File   Movie                             |    |
|                 | 15310                   | File   Save Hining Diagram               |    |
|                 | 153110                  | File   Import Library Model              |    |
| 15              | 2 2                     | File   Exit                              |    |
| 1.5.            | 15321                   | Edit   Auto Pehuild                      | 49 |
|                 | 15322                   | Edit   Rebuild Now                       |    |
|                 | 15323                   | Edit   Command History                   |    |
|                 | 15324                   | Edit   Edit Element                      |    |
|                 | 1.5.3.2.5               | Edit   Delate Element                    | 57 |
|                 | 1.5.3.2.6               | Edit   Undo                              |    |
|                 | 1.5.3.2.7               | Edit   Bedo                              | 55 |
|                 | 1.5.3.2.8               | Edit   Machine-Settings                  | 56 |
|                 | 1.5.3.2.9               | Edit   Application-Settings              | 57 |
| 1.5.            | 3.3                     | Run                                      |    |
| 1.5.            | 3.4                     | Visibility                               | 60 |
|                 | 1.5.3.4.1               | Display Force-Vectors                    |    |
|                 | 1.5.3.4.2               | Show Other Kinematic and Sketch elements |    |
|                 | 1.5.3.4.3               | Solids Display Mode                      |    |
|                 | 1.5.3.4.4               | Show Solids in Mechanisms                |    |
|                 | 1.5.3.4.5               | Dock or Float MotionDesigner             |    |
|                 | 1.5.3.4.6               | Solids In Active or All Mechanisms       |    |
| 1.5.            | 3.5                     | Filters                                  |    |
|                 | 1.5.3.5.1               | Selection-Filters                        |    |
| 1.5.            | 3.6                     | View                                     | 70 |
| 1.5.            | 3.7                     | Help                                     | 72 |
|                 | 1.5.3.7.1               | About                                    | 74 |
| 1.5.            | 3.8                     | Internet                                 |    |

| 1.5.4   | 2.1 M      | odel-Editor                                         |     |
|---------|------------|-----------------------------------------------------|-----|
| 1.5.4.1 | Mc         | odel elements                                       |     |
| 1.5.4   | .1.1       | Add Plane in Model-Editor                           |     |
| 1.5.4   | .1.2       | Add Mechanism in Model-Editor                       |     |
| 1.5.5   | 2.2 Me     | echanism-Editor                                     | 88  |
| 1.5.5.1 | Me         | echanisms                                           |     |
| 1.5.5   | .1.1       | Model elements                                      |     |
| 1.5     | 5.5.1.1.1  | Add Plane in Mechanism-Editor                       |     |
| 1.5     | 5.5.1.1.2  | Add Mechanism in Mechanism-Editor                   |     |
| 1.5.5   | .1.2       | Kinematic elements                                  |     |
| 1.5     | 5.5.1.2.1  | Add Magnetic-Joint                                  |     |
| 1.5     | 5.5.1.2.2  | Add Pin-Joint                                       |     |
| 1.5     | 5.5.1.2.3  | Add Part                                            |     |
| 1.5     | 5.5.1.2.4  | Add Slide-Joint                                     |     |
| 1.5     | 5.5.1.2.5  | Add Ball-Joint                                      |     |
| 1.5     | 5.5.1.2.6  | Change Dyad Closure                                 |     |
| 1.5     | 5.5.1.2.7  | Add Trace-Point                                     |     |
| 1.5     | 5.5.1.2.8  | Add Reference Geometry                              |     |
| 1.5.5   | .1.3       | Machine elements                                    |     |
| 1.5     | 5.5.1.3.1  | Add 2D Cam                                          |     |
| 1.5     | 5.5.1.3.2  | Add 3D Cam                                          |     |
| 1.5     | 5.5.1.3.3  | Add Rack-Pinion - Ball-Screw                        |     |
| 1.5     | 5.5.1.3.4  | Add Gear-Pair                                       |     |
| 1.5     | 5.5.1.3.5  | Add Bevel Gear-Pair                                 |     |
| 1.5     | 5.5.1.3.6  | Add Scroll                                          | 150 |
| 1.5     | 5.5.1.3.7  | Add Pulley                                          |     |
| 1.5     | 5.5.1.3.8  | Add Conjugate Cam FB                                |     |
| 1.5.5.2 | Fui        | nction-Blocks                                       | 165 |
| 1.5.5   | .2.1       | Function-Blocks   Connecting, Data-Types & Channels |     |
| 1.5.5   | .2.2       | Kinematic Function-Blocks                           |     |
| 1.5     | 5.5.2.2.1  | Add Linear-Motion FB                                | 170 |
| 1.5     | 5.5.2.2.2  | Add Gearing FB                                      | 172 |
| 1.5     | 5.5.2.2.3  | Add Motion FB                                       | 173 |
| 1.5     | 5.5.2.2.4  | Add Motion-Dimension FB                             |     |
| 1.5     | 5.5.2.2.5  | Add Motion-Path FB                                  |     |
| 1.5     | 5.5.2.2.6  | Add Measurement FB                                  | 193 |
| 1.5     | 5.5.2.2.7  | Add Point-Data FB                                   | 197 |
| 1.5     | 5.5.2.2.8  | Add Cam-Data FB                                     | 199 |
| 1.5     | 5.5.2.2.9  | Add Graph FB                                        | 202 |
| 1.5.5   | .2.3       | Modeling Function-Blocks                            | 206 |
| 1.5     | 5.5.2.3.1  | Add Point-Cloud FB                                  | 206 |
| 1.5     | 5.5.2.3.2  | Add Briefcase FB                                    | 208 |
| 1.5     | 5.5.2.3.3  | Add Statistics FB                                   | 209 |
| 1.5     | 5.5.2.3.4  | Add Polynomial-Fit FB                               | 211 |
| 1.5     | 5.5.2.3.5  | Add Pattern FB                                      | 213 |
| 1.5     | 5.5.2.3.6  | Add Math FB                                         | 215 |
| 1.5     | 5.5.2.3.7  | Add Parameter-Control FB                            |     |
| 1.5     | 5.2.3.8    | Add Design-Set FB                                   |     |
| 1.5     | 5.5.2.3.9  | Add CAD-Control FB                                  |     |
| 1.5     | 5.5.2.3.10 | Add Continuous Crank FB                             |     |

| 1 5 5 2 3        |                                                  | 222        |
|------------------|--------------------------------------------------|------------|
| 1.5.5.2.:        | Forces                                           |            |
| 1.5.5.3.1        | Calculate Force-Vectors                          | 220        |
| 1.5.5.3.2        | Add Force-Data FB                                | 220        |
| 1.5.5.3.3        | Configure Power Source                           |            |
| 1.5.5.3.4        | Add Spring FB                                    | 234        |
| 1.5.5.3.5        | Display Force-Vectors                            | 237        |
| 1.5.5.4          | MD-Solids                                        |            |
| 1.5.5.4.1        | Auto-Layer                                       |            |
| 1.5.5.4.2        | Auto-Profile (Part)                              |            |
| 1.5.5.4.3        | Auto-Profiles (all Parts)                        |            |
| 1.5.5.4.4        | Add / Update Polyline                            |            |
| 1.5.5.4.5        | Show/Hide Extrusion                              | 249        |
| 1.5.5.4.6        | Add Hole                                         |            |
| 1.5.5.4.7        | Add Profile / Extrusion                          | 253        |
| 1.5.6 2.3        | 3 Part-Editor                                    | 257        |
| 1.5.6.1          | How to start (open) the Part-Editor              | 259        |
| 1.5.6.2          | How to exit (close) the Part-Editor              |            |
| 1.5.6.3          | Geometry                                         | 265        |
| 1.5.6.3.1        | Add Dimension                                    |            |
| 1.5.6.3.2        | Add Point                                        | 275        |
| 1.5.6.3.3        | Add Line                                         | 277        |
| 1.5.6.3.4        | Add Circle                                       |            |
| 1.5.6.3.5        | Add CAD-Line                                     | 279        |
| 1.5.6.3.6        | Add Arc                                          | 282        |
| 1.5.6.3.7        | Add Spline                                       |            |
| 1.5.6.3.8        | Add Blend-Curve                                  |            |
| 1.5.6.3.9        | Add Import SOLIDWORKS Sketch FB                  | 289        |
| 1.5.6.3.10       | Merge Points                                     |            |
| 1.5.6.3.11       | Add Transition Curve                             |            |
| 1.5.0.4          | Constraints                                      |            |
| 1.5.6.4.1        | Add Horizontal Constraint                        |            |
| 1.5.0.4.2        | Add Vertical Constraint                          |            |
| 1.5.0.4.3        | Add Tangent Constraint                           |            |
| 1.5.0.4.4        | Add MidPoint Constraint                          |            |
| 1.5.0.4.5        | Add Perpendicular Constraint                     |            |
| 1.5.0.4.0        | Add Parallel Constraint                          |            |
| 1.5.0.4.7        | Add Equal Constraint                             |            |
| 1.5.0.4.8        | Add Concentric Constraint                        |            |
| 1.5.0.4.5        | Add Concident Constraint                         | 300        |
| 1.5./ 5.<br>1571 | Selection-Window                                 |            |
| 1.5.7.1          | Command-Manager                                  | 313        |
| 1.5.7.3          | Element-Explorer                                 |            |
| 1.5.7.3.1        | Assembly-Tree                                    | 316        |
| 1.5.7.3.2        | Kinematics-Tree                                  | 010<br>210 |
| 1573             | 2.1 Kinematic-Symbols                            | 510<br>210 |
| 1.5.7.3          | 2.2 Configure Power Source / Change-Dvad-Closure | 373        |
| 1.5.7.3.3        | Geometry-Tree                                    | 27/        |
| 158 4.           | Feedback Area                                    | 324        |
|                  |                                                  |            |

| 1.5.9     | 5: MotionDesigner                              |     |
|-----------|------------------------------------------------|-----|
| 1.5.10    | 6: Memo Interface                              |     |
| 1.5.11    | Dialogs                                        |     |
| 1.5.11.1  | Dialog: Rename Element                         |     |
| 1.5.11.2  | Dialog: Model / Mechanism Options              |     |
| 1.5.11.3  | Dialog: Application-Settings                   |     |
| 1.5.11.4  | Dialog: Machine-Settings                       |     |
| 1.5.11.5  | Dialog: DXF-Element                            |     |
| 1.5.11.6  | Dialog: Plane                                  |     |
| 1.5.11.7  | Dialog: Profile/Extrusion                      |     |
| 1.5.11.8  | Dialog: CAD-Line >                             |     |
| 1.5.11.9  | -> SOLIDWORKS tab                              |     |
| 1.5.11.10 | -> Mass Properties tab                         |     |
| 1.5.11.11 | -> DXF tab >                                   |     |
| 1.5.11.12 | -> -> DXF Layers                               |     |
| 1.5.11.13 | -> STL Import tab                              |     |
| 1.5.11.14 | -> Display Options tab                         |     |
| 1.5.11.15 | Dialog: 3D-Cam                                 |     |
| 1.5.11.16 | Dialog: 2D-Cam >                               |     |
| 1.5.11.17 | -> Parameters tab                              |     |
| 1.5.11.18 | -> Display tab                                 |     |
| 1.5.11.19 | -> Roller Life tab                             |     |
| 1.5.11.20 | -> Cam Life tab                                |     |
| 1.5.11.21 | Dialog: Conjugate-Cam-FB                       |     |
| 1.5.11.22 | Dialog: Function-Block: Cam-Analysis           |     |
| 1.5.11.23 | Dialog: Function-Block: Cam-Coordinates        |     |
| 1.5.11.24 | Dialog: Function-Block: Linear-Motion          |     |
| 1.5.11.25 | Dialog: Function-Block: Gearing                |     |
| 1.5.11.26 | Dialog: Function-Block: Motion                 |     |
| 1.5.11.27 | Dialog: Function-Block: Motion-Dimension       |     |
| 1.5.11.28 | Dialog: Function-Block: Motion-Path            |     |
| 1.5.11.29 | Dialog: Function-Block: Graph                  |     |
| 1.5.11.30 | - > Graph Settings                             |     |
| 1.5.11.31 | Dialog: Function-Block: Point-Data             |     |
| 1.5.11.32 | Dialog: Function-Block: CAD Control            |     |
| 1.5.11.33 | Dialog: Function-Block: Statistics             |     |
| 1.5.11.34 | Dialog: Function-Block: Polynomial-Fit         |     |
| 1.5.11.35 | Dialog: Function-Block: Parameter-Control      |     |
| 1.5.11.36 | Dialog: Function-Block: Pattern                | 500 |
| 1.5.11.37 | Dialog: Function-Block: Math (with Calculator) |     |
| 1.5.11.38 | Dialog: Function-Block: Briefcase              |     |
| 1.5.11.39 | Dialog: Function-Block: Point-Cloud            |     |
| 1.5.11.40 | Dialog: Function-Block: Design-Set             |     |
| 1.5.11.41 | Dialog: Function-Block: Continuous-Crank       |     |
| 1.5.11.42 | Dialog: Function-Block: Spring                 |     |
| 1.5.11.43 | Dialog: Function-Block: Force-Data             |     |
| 1.5.11.44 | Dialog: Point Properties                       |     |
| 1.5.11.45 | Dialog: Dimension                              |     |
| 1.5.11.46 | Dialog: Blend-Curve                            |     |
| 1.5.11.47 | Dialog: Import SOLIDWORKS Sketch FB            | 555 |
| 1.5.11.48 | Dialog-Transition-Curve                        |     |
| 1.5.11.49 | Dialog: Ball-Joint                             |     |
|           |                                                |     |

| 1.5.11.50    | Dial              | og: Magnetic-Joint                                              | 560      |
|--------------|-------------------|-----------------------------------------------------------------|----------|
| 1.5.11.51    | Dial              | og: Gear-Pair                                                   | 566      |
| 1.5.11.52    | Dial              | og: Rack-Pinion / Ball-screw                                    | 577      |
| 1.5.11.53    | Dial              | og: Pulley                                                      | 581      |
| 1.5.11.54    | Dial              | og: Feedscrew [ Scroll]                                         | 583      |
| 1.5.11.55    | Dial              | og: Configure Power Source                                      | 589      |
| 1.5.11.56    | Dial              | og: Servo-motor and Gearbox Sizing                              | 592      |
| 1.5.11.57    | Dial              | og: Movie                                                       | 605      |
| 1.5.11.58    | Dial              | og: Element Properties                                          | 609      |
| 1.5.11.59    | Dial              | og: Select Elements                                             | 616      |
| 1.5.11.60    | Dial              | og: Delete Dependent Elements                                   |          |
| 1.5.11.61    | Dial              | og: View References                                             | 618      |
| 1.5.11.62    | Dial              | og: Tutorials                                                   | 620      |
| 1.5.12       | How to            | and FAQs                                                        | 621      |
| 1.5.12.1     | Gen               | eral: How to and FAQs                                           | 623      |
| 1.5.12.      | .1.1 ŀ            | How to                                                          | 623      |
| 1.5.2        | 12.1.1.1          | edit, save, and move my Styling                                 | 624      |
| 1.5.3        | 12.1.1.2          | deselect the active command                                     | 626      |
| 1.5.2        | 12.1.1.3          | open a dialog                                                   |          |
| 1.5.3        | 12.1.1.4          | edit a Parameter in a dialog                                    |          |
| 1.5.3        | 12.1.1.5          | rename an element                                               | 634      |
| 1.5.3        | 12.1.1.6          | save the elements to a DXF file                                 | 635      |
| 1.5.12.      | .1.2 F            | -AQs                                                            | 635      |
| 1.5.2        | 12.1.2.1          | What are the system requirements?                               |          |
| 1.5.2        | 12.1.2.2          | Why are there so many files with the same file-name?            |          |
| 1.5.2        | 12.1.2.3          | Why is it taking a long time to add elements?                   |          |
| 1.5.2        | 12.1.2.4          | Why is the model so 'dull'?                                     |          |
| 1.5.2        | 12.1.2.5          | Cam-Terminology                                                 |          |
| 1.5.12.2     | Mod               | del Editor: How to and FAQs                                     |          |
| 1.5.12.      | .2.1 +            | How to stop Solids turning red                                  |          |
| 1.5.12.      | .2.2 i            | cannot SHIFT+Drag to Spin or CTRI+Drag to Pan the model         | 641      |
| 1.5.12.3     | Mec               | chanism Editor: How to and FAQs                                 |          |
| 1.5.12.      | .3.1 +            | How to                                                          |          |
| 1.5.2        | 12.3.1.1          | connect Function-Blocks with wires                              |          |
| 1.5.2        | 12.3.1.2          | show Velocity & Acceleration Vectors                            |          |
| 1.5.1        | 12.3.1.3          | edit a 2D-Cam. Gear-Pair, or Profile                            | 643      |
| 1.5.1        | 12.3.1.4          | edit Profiles and Extrusions                                    |          |
| 1.5.2        | 12.3.1.5          | change the assembly configuration of a mechanism                |          |
| 1.5.1        | 12.3.1.6          | move a Motion-Dimension (not the FB)                            | 647      |
| 15           | 12.3.1 7          | model a Pin in a Slot                                           | 6/17     |
| 15           | 12318             | export a Cam to SOLIDWORKS                                      | ۲<br>۲۸۵ |
| 15           | 12310             | open Configure Power Source dialog                              | ۵48 cc   |
| 1517         | -2.3.1.3<br>3.7 r |                                                                 |          |
| 1.J.12.      | .J.∠ ⊦<br>17271   | Why can't I SHIET+Drag to Spin /or CTPL Drag to Dan't the model |          |
| 1.J<br>1 F / | 12.2.2.1<br>17277 | What is a Part Outling and why different colors?                |          |
| 1.J<br>4 F / | 12.2.2.Z          | What is the biorecent of Future and Why different colors?       |          |
| 1.5.         | 12.3.2.3          | What is the hierarchy of Extrusions?                            |          |
| 1.5.         | 12.3.2.4          | what does kinematically-defined mean?                           |          |
| 1.5.2        | 12.3.2.5          | I cannot select the Part-Outline! What to do?                   |          |
| 1.5.2        | 12.3.2.6          | What are the different 2D-Cam elements?                         |          |
| 1.5.2        | 12.3.2.7          | Why can I not see the Base-Part properly?                       | 659      |
| 1.5.3        | 12.3.2.8          | I cannot add an Angle (or Linear) Motion Dimension FB. Why?     | 660      |

| 1.5.     | 12.3.2.9  | How many Mechanism Editors can I add?                          | 661 |
|----------|-----------|----------------------------------------------------------------|-----|
| 1.5.     | 12.3.2.10 | How many Kinematic-Chains in a Mechanism Editor?               | 661 |
| 1.5.     | 12.3.2.11 | Why are Graph values different in the graphics-area?           | 662 |
| 1.5.12   | .3.3 T    | roubleshooting                                                 | 663 |
| 1.5.     | 12.3.3.1  | Profiles are not above the sketch-elements                     | 663 |
| 1.5.     | 12.3.3.2  | Badly-Faceted Sketch-elements                                  | 663 |
| 1.5.12.4 | Part      | Editor: How to and FAQs                                        |     |
| 1.5.12   | .4.1 H    | low to                                                         | 665 |
| 1.5.     | 12.4.1.1  | start the Part-Editor                                          | 666 |
| 1.5.     | 12.4.1.2  | edit the Length of a Part                                      | 670 |
| 1.5.     | 12.4.1.3  | delete Sketch-Elements                                         | 671 |
| 1.5.     | 12.4.1.4  | delete Constraints                                             | 672 |
| 1.5.     | 12.4.1.5  | add a Sketch-Loop/Sketch-Path                                  | 672 |
| 1.5.12   | .4.2 F    | AQs                                                            | 673 |
| 1.5.     | 12.4.2.1  | How many Parts can I edit at one time?                         | 674 |
| 1.5.     | 12.4.2.2  | Why edit a Part?                                               | 674 |
| 1.5.     | 12.4.2.3  | How do I know I am using the Part-Editor?                      | 676 |
| 1.5.     | 12.4.2.4  | Can I edit (and other questions relating to) the Part-Outline? | 677 |
| 1.5.     | 12.4.2.5  | Why is the dimension 'negative' in the Dimension dialog'?      | 678 |
| 1.5.     | 12.4.2.6  | Why do I need to add Geometry to the Base-Part?                | 679 |
| 1.5.     | 12.4.2.7  | My sketch has disappeared. What do I do?                       | 679 |
| 1.5.     | 12.4.2.8  | What are the color codes of the Part-Editor?                   | 681 |
| 1.6 Mo   | tionDesi  | gner Reference & User Interface                                | 681 |
| 1.6.1    | Termino   | plogy and Symbols                                              | 685 |
| 1.6.2    | Program   | n and Active Motion Settings                                   | 688 |
| 1.6.3    | BLEND-    | POINT (NODE) EDITOR                                            | 692 |
| 1.6.3.1  | Blen      | d-Point Editor: X-axis Values                                  | 695 |
| 1.6.3.2  | Blen      | d-Point Editor: Y-axis Values                                  | 698 |
| 1.6.3.3  | Blen      | d-Point Editor: Control-Button States                          | 700 |
| 1.6.4    | SEGMEN    | NT EDITOR                                                      |     |
| 1.6.4.1  | Segm      | nent Editor: X-axis Values / Segment-Width                     |     |
| 1.6.4.2  | Segm      | nent-Editor: Segment Motion-Law                                | 709 |
| 1.6.4.3  | Segn      | nent Editor: Y-axis Values / Control-Buttons                   |     |
| 1.6.4.4  | Segm      | nent Editor: Segment-Range                                     |     |
| 1.6.4.5  | Segm      | nent Editor: Segment-Parameters                                | 715 |
| 1.6.5    | Blend-P   | oint & Segment toolbar                                         | 716 |
| 1.6.5.1  | Segm      | nent: Insert                                                   |     |
| 1.6.5.2  | Segn      | nent: Append                                                   |     |
| 1.6.5.3  | Segn      | nent: Delete                                                   |     |
| 1.6.5.4  | Blen      | d-Point: Insert                                                |     |
| 1.6.5.5  | Blen      | d-Point: Insert at                                             |     |
| 1.6.5.6  | Oper      | n Data-Transfer Table                                          |     |
| 1.6.6    | File tool | lbar                                                           | 723 |
| 1.6.6.1  | File:     | Add New Motion                                                 |     |
| 1.6.6.2  | File:     | Open and Append                                                |     |
| 1.6.6.3  | File:     | Save All Motions                                               |     |
| 1.6.6.4  | File:     | Save All Motions As                                            |     |
| 1.6.6.5  | File:     | Save Active Motion                                             |     |
| 1.6.6.6  | File:     | Print                                                          |     |
| 1.6.6./  | File:     | Print All                                                      |     |

| 1.6.6.8           | File: Delete Active Motion                                              |              |
|-------------------|-------------------------------------------------------------------------|--------------|
| 1.6.7             | Edit toolbar                                                            | 730          |
| 1.6.7.1           | Edit: Undo                                                              |              |
| 1.6.7.2           | Edit: Redo                                                              |              |
| 1.6.7.3           | Edit: Active Motion Settings                                            |              |
| 1.6.7.4           | Edit: Sweep-Display                                                     |              |
| 1.6.7.5           | Edit: Rebuild Motions                                                   |              |
| 1.6.7.6           | Edit: Display Motion Chart                                              |              |
| 1.6.8             | View toolbar                                                            | 738          |
| 1.6.8.1           | View: Show Position Graph                                               |              |
| 1.6.8.2           | View: Show Velocity Graph                                               | 739          |
| 1.6.8.3           | View: Show Acceleration Graph                                           | 739          |
| 1.6.8.4           | View: Show Jerk Graph                                                   | 739          |
| 1.6.8.5           | View: Zoom-In                                                           | 739          |
| 1.6.8.6           | View: Zoom-Extents                                                      | 739          |
| 1.6.8.7           | View: Pan Left                                                          |              |
| 1.6.8.8           | View: Pan Right                                                         |              |
| 1.6.8.9           | View: Zoom-Out                                                          |              |
| 1.6.9             | Motion toolbar                                                          | 741          |
| 1.6.9.1           | Motion Law Selector                                                     | 741          |
| 1.6.9.2           | Motion-Width                                                            |              |
| 1.6.9.3           | Motion-Value Evaluator                                                  |              |
| 1.6.10            | Data Transfer Table                                                     | 744          |
| 1.6.10.1          | Clear all data from the table                                           | 747          |
| 1.6.10.2          | Save data to a CSV or TXT file-type                                     | 747          |
| 1.6.10.3          | Load a CSV or TXT file-type                                             | 747          |
| 1.6.10.4          | Copy all data to clipboard                                              |              |
| 1.6.10.5          | Copy selected data to clipboard                                         |              |
| 1.6.10.6          | Cut selected data from table                                            |              |
| 1.6.10.7          | Paste data from clipboard to table                                      |              |
| 1.6.10.8          | Delete selected data from table                                         |              |
| 1.6.10.9          | Get data from List Segment-Type                                         |              |
| 1.6.10.10         | Put data to List Segment-Type                                           |              |
| 1.6.10.11         | Get motion data from displayed graphs                                   |              |
| 1.6.10.12         | Get Segment Motion Data                                                 |              |
| 1.6.10.13         | Show data as Overlay-Trace                                              |              |
| 1.6.10.14         | Get Last Point                                                          |              |
| 1.6.11            | Motion Laws / Cam-Laws for Segments                                     |              |
| 1.6.11.1          | Acceleration-List [Import Data]                                         |              |
| 1.6.11.2          | Constant Acc and Dec Motion-Law [Parabolic]                             |              |
| 1.6.11.3          | Constant-velocity                                                       |              |
| 1.6.11.4          | Constant-velocity : Iwo Positions                                       |              |
| 1.0.11.5          | Cubic Motion-Law                                                        |              |
| 1.0.11.0          | Cycloidal Motion-Law                                                    | 207          |
| 1.0.11.7          | Dwell Motion-Law                                                        |              |
| 16110             | Elevible-Delynomial Motion-Law                                          | כ / /<br>ררר |
| 161110            | Throw Motion-Law                                                        | / / /<br>۵۲۲ |
| 1 6 1 1           |                                                                         |              |
| 1.0.11.<br>1.C.11 | 10.2 Threw Quick-Keturn: 1: Finite Jerk @ Start/End Motion-Law          |              |
| 1.0.11.           | Inrow Quick-keturn: 2: Zero Jerk @ Start/End/Mid-Point                  |              |
| 1.6.11.           | 10.5 Inrow Rapid-Return 1: Finite-Jerk @ Start/End/Mid-Point Motion-Law |              |

| ex        |                                                                                 | 877 |
|-----------|---------------------------------------------------------------------------------|-----|
| 1.6.16    | Motion-Law Equations                                                            | 871 |
| 1.6.15    | TOP-TIPS                                                                        |     |
| 1.6.14.5  | 10 Improve a Motion                                                             |     |
| 1.6.14.4  | Motion: Dynamic Considerations                                                  |     |
| 1.6.14.3  | Motion-Laws Compared                                                            |     |
| 1.6.14.2  | Segment Blending and Motion-Continuity                                          |     |
| 1.6.14.1  | Refresher: Blend-Point and Segments                                             | 860 |
| 1.6.14    | Motion Design Considerations                                                    | 860 |
| 1.6.13.   | 2.2 Where is the Spin-Box in the Segment-Editor/Blend-Point Editor?             | 859 |
| 1.6.13.   | 2.1 What is 'Motion Design'?                                                    | 858 |
| 1.6.13.2  | FAQs                                                                            | 857 |
| 1.6.13.   | 1.6 How to find the motion-values anywhere in the motion/segment?               | 854 |
| 1.6.13.   | 1.5 How to start a motion at X <sup>o</sup> that is not 0 <sup>o</sup>          | 853 |
| 1.6.13.   | 1.4 How to edit a parameter value in dialog                                     | 850 |
| 1.6.13.   | 1.3 How to Design a Motion - First Steps.                                       | 848 |
| 1.6.13.   | 1.2 How to Float or Dock MotionDesigner                                         | 847 |
| 1.6.13.   | 1.1 How to Rename a Motion                                                      | 846 |
| 1.6.13.1  | How to?                                                                         | 845 |
| 1.6.13    | How to? and other FAQs                                                          |     |
| 1.6.12    | Motion-Law Coefficients                                                         | 839 |
| 1.6.11.27 | CV Inverse Crank [Special]                                                      |     |
| 1.6.11.26 | Z-Raw-Data [Import Data]                                                        |     |
| 1.6.11.25 | Y-Inverse-Sinusoid [Special]                                                    |     |
| 1.6.11.   | 24.3 Triple-Harmonic: Zero-Jerk-at-Crossover Motion-Law                         |     |
| 1.6.11.   | 24.2 Triple-Harmonic: Modified Trapezoidal Motion-Law                           | 826 |
| 1.6.11.   | 24.1 Triple-Harmonic: Modified Sine Motion-Law                                  | 825 |
| 1.6.11.24 | Iriple-Harmonic Motion-Law                                                      | 822 |
| 1.6.11.23 | Sinusoidal Motion-Law                                                           |     |
| 1.6.11.22 | Sine-Squared Motion-Law                                                         |     |
| 1.6.11.21 | Sine-Constant-Cosine (SCCA) Motion-Law                                          |     |
| 1.6.11.20 | Simple-Harmonic Motion-Law                                                      | 811 |
| 1.6.11.19 | Ramp Motion-Law                                                                 | 808 |
| 1.6.11.18 | Quadratic Motion-Law                                                            | 806 |
| 1.6.11.17 | Position List [Import Data]                                                     | 803 |
| 1.6.11.16 | Polynomial 4-5-6-7 Motion-Law                                                   | 801 |
| 1.6.11.15 | Polynomial 3-4-5 Motion-Law                                                     | 799 |
| 1.6.11.14 | Polynomial 2-3 Motion-Law                                                       | 796 |
| 1.6.11.13 | Modified-Trapezoidal Motion-Law                                                 | 793 |
| 1.6.11.12 | Modified-Sinusoid Motion-Law                                                    |     |
| 1.6.11.11 | Low Impact Crossover Motion-Law                                                 |     |
| 1.6.11.   | 10.4 Throw Rapid-Return 2. Zero-lerk @ Start/End Motion-Law Finite at Mid-Point | 786 |

# Index

# MechDesigner & MotionDesigner Help -17.1.130

# 1 MechDesigner & MotionDesigner Help -17.1.130

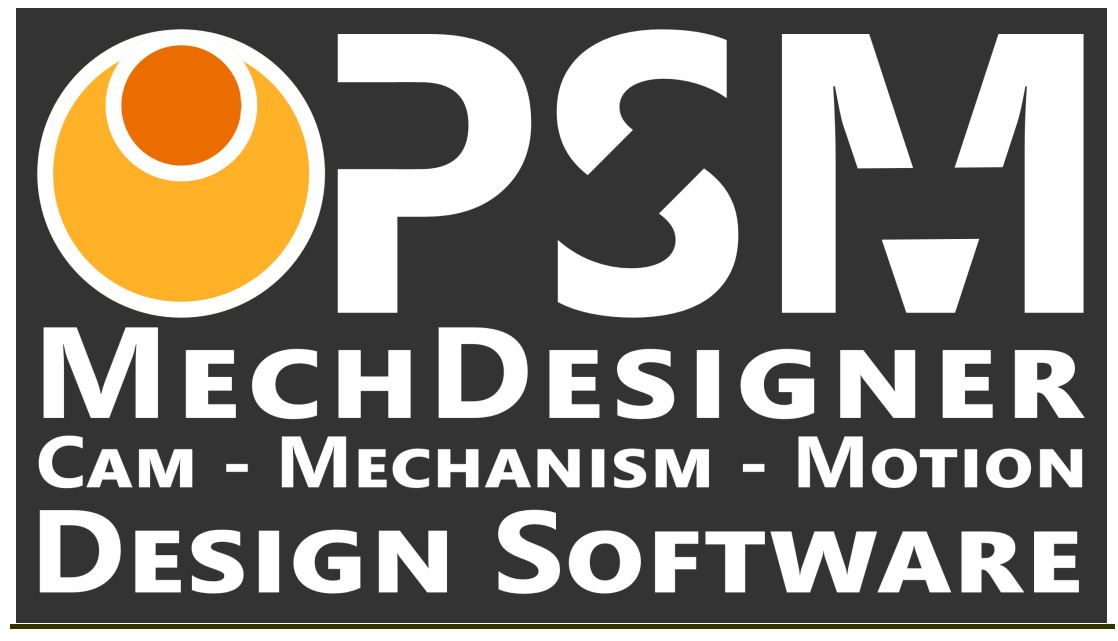

**Motion** is a concept that you can experience or witness, but you cannot physically hold. You cannot use eBay® or Alibaba® to buy a motion!

However, to design a multi-axis machine, you must be able must and weave together the motions for all of its interacting mechanisms.

There are three ways to represent, edit, and optimize the motions for a machine:

- 1. List each motion as a series of positions ...see NotePad<sup>®</sup>, Excel<sup>®</sup>, ... Good luck!
- 2. Plot each motion and its motion-derivatives (P, V, A, J) with a graph ... see MotionDesigner

Plot and edit the motion for each machine axis, over a machine-cycle.

3. Simulate the motions with moving parts ... see MechDesigner Simulate a complete machine cycle, with all of its mechanisms synchronized to the master machine axis.

When you can see all of the mechanisms in your machine interact with each other, it is much easier to see how to improve your design before you start to manufacture critical parts and build a machine.

# MotionDesigner and MechDesigner ...

... together, they are a powerful combination

Mechanisms, Motions, Cams, Mechanisms, Gears, Racks, Ball-Screws, Pulleys, Belts, ...

Analyze > Scrutinize > Optimize

**Note on Intel Graphics-Cards**: MechDesigner will not work with ... Intel GPUs that are integrated with the CPU on Laptops. After you install MechDesigner, you MUST

make sure you can change the system's or graphic-card's setting to force MechDesigner to use an nVidia or AMD GPU.

## **Reference Help**

The instructions for:

**MechDesigner** <u>Reference and Interface</u><sup> $D_{25}$ </sup> - to add, edit and analyze the elements that represent the physical elements in your machines.

**MotionDesigner** <u>Reference and Interface</u><sup>Dest</sup> - to design the motions for the mechanisms in your model.

## **Tutorials on the Web**

You need an internet connection to connect to:

MechDesigner Tutorials

## **General Information**

<u>System Requirements</u><sup>D13</sup> <u>Firewall, Virus Checkers, ...</u><sup>D17</sup> <u>Known Bugs after Latest Release</u><sup>D20</sup>

# **Text Formatting**

Menu / Toolbar ; Commands - e.g. Kinematic elements toolbar ; Add Part ELEMENT : objects you add to the model - e.g. 2D-CAM ELEMENT DIALOG : the interface that we use to edit an element parameters e.g. 2D-CAM DIALOG DIALOG SEPARATOR : click to collapse/expand different PARAMETER groups in a dialog-box - e.g. MATERIAL PROPERTIES PARAMETERS : values that you can edit and options you can select in an ELE-MENT'S DIALOG-BOX - e.g. RADIAL-CLEARANCE SUB-ELEMENT : elements we do not explicitly add, but are in the model - e.g. START-POINT Derived-Name : a descriptive name we use for elements - e.g. rotating-Part USER-INTERFACE : areas of the working application - e.g. PROJECT-EXPLORER Important Word : a word in an instruction that is important - e.g. not

PSMotion Ltd © 2004 - 2025 1/30/2025

# 1.1 System-Requirements, Windows-Settings, ...

# **System Requirements**

| Operating System : | Windows 7, 10, 11                                                                                                    |
|--------------------|----------------------------------------------------------------------------------------------------|
|                    | 64-bit <mark>only</mark>                                                                                                    |
| PC Memory :        | Minimum : 4 GB of RAM                                                                                                    |
|                    | Recommended : 8 GB or more                                                                                                    |
| Hard Drive Space : | 1GB of available space                                                                                                    |
|                    | Recommended : 20 GB or more - keep your drive healthy.                                                                                                    |
| Graphics Card :    | High-performance Graphics Card for CAD or Gam-<br>ing.                                                                                                    |
|                    | OpenGL 4.5+                                                                                                    |
|                    | Minimum : 1 GB card memory                                                                                                    |
|                    | Recommended : 4 GB card memory                                                                                                    |
|                    | Important Message:                                                                                                    |
|                    | There is a graphics problem with Intel Graphic Card, particularly on laptops.                                                                                                    |
|                    | We do not have a solution to this problem. If your<br>laptop also has a different graphics-card (e.g.<br>nVidia or AMD), force <b>MechDesigner</b> to use the<br>other graphics-card. |

# **Windows Permissions**

| Installation :    | Administrator Rights and Internet Connection.                                                                                         |  |
|-------------------|----------------------------------------------------------------------------------------------------|--|
| Downloads:        | Administrator Rights to download latest help                                                                                          |  |
|                   | 1. Right-click MechDesigner application start icon                                                                                    |  |
|                   | 2. Click Run as Administrator in the contextual-<br>menu                                                                              |  |
|                   | <ol> <li>Click Help menu &gt; Download Local Help  <br/>Examples   Tutorials</li> </ol>                                               |  |
| General Running : | You do <b>not</b> need <b>Administrator Rights</b> to use <b>MechDesigner</b> .                                                       |  |
|                   | You do need an internet connection, as<br><b>MechDesigner</b> check your license with <b>CopyMinder</b><br>every week, approximately. |  |

| Display Resolution : | Minimum : 2560 × 1440 pixels                                                                                        |  |
|----------------------|----------------------------------------------------------------------------------------------------|--|
|                      | Recommended : 4K (3840 × 2160 pixels)                                                                               |  |
| Windows D.P.I. :     | Screen Resolution : 2560 $\times$ 1440 pixels, set Windows DPI to 100%                                              |  |
|                      | Screen Resolution : 3840 × 2160 pixels, set Windows DPI to 150%                                                     |  |
|                      | <b>Note</b> : To change your screen settings, right-click your screen desktop, and select <b>Display Settings</b> . |  |

# **Recommended Windows Settings**

### **Anti-Virus**

PSMotion recommends that you:

- Use a trusted anti-virus product. Update it with the latest anti-virus definition/signature file.
- Add exemptions for MechDesigner file-types and folder locations.

## **Software Protection**

We use **CopyMinder**<sup>®</sup> for our software protection. It uses the internet to check your license details.

- If you have a Trial License, you need to verify an email from verification@copyminder.com before you run. You do not need to know the License-Key.
- If you have a **Standalone License**, you need a **License-Key**. You need the **License-Key** to run **MechDesigner** the first time. Keep the **License-Key** safe.
- If you have a Network-License (also called a Floating-License), your I.T. department needs the License-Key to run an application on the server. They should keep the License-Key it safe.

## Uninstall

- If you want to remove MechDesigner completely, then use the Windows
   > Uninstall utility.
- You must remove MechDesigner CXL, MTD, ZXL, and LXL file-types manually.

# **1.2 File Locations**

The default paths are:

<Install Directory>: C:\Program Files\PSMotion\MDxx Pro64\

<CommonAppData>: C:\ProgramData\PSMotion\

<LocalAppData>: C:\users\<user-name>\AppData\Local\PSMotion\

<User-name>: for example 'Adam'

# **File-types and File-Locations**

| SOLIDWORKS Type Library:<br>yyyy = SOLIDWORKS release-date.                                                                                                    | <install directory="">\<br/>SW_TLByyyy_64 \</install>                                                                   |  |
|----------------------------------------------------------------------------------------------------|----------------------------------------------------------------------------------------------------|--|
| Database files:<br>See also: Help menu > Edit Lan-<br>guage Database                                                                                                    | <commonappdata>\ DBase \</commonappdata>                                                                                |  |
| Local Help:<br>See also: Help menu > Open Local<br>Help / Download Latest Help                                                                                                    | <commonappdata>\ Help \</commonappdata>                                                                                 |  |
| Library files:<br>See also: File menu > Import Library<br>Files                                                                                                    | <commonappdata>\ Library \</commonappdata>                                                                              |  |
| Theme and settings:<br>See also: Edit menu > Application<br>Settings : Save / Load buttons                                                                                                    | <commonappdata> \ Style \</commonappdata>                                                                               |  |
| Example Models:<br>See also: Help menu > Internet sub-<br>menu > Download Example Models                                                                                                    | <localappdata> \ Examples \</localappdata>                                                                              |  |
| MechDesigner.INI ;<br>MechDesigner.XML<br>These two files are your user-settings. If<br>they get corrupted, MechDesigner can<br>be unstable. You can delete these at<br>any time to reset MechDesigner to its<br>factory settings.         | <localappdata> \ Inifiles \</localappdata>                                                                              |  |
| Timing Diagrams:                                                                                                    | <commonappdata> \ Timing<br/>Diagram.xlsm<br/><localappdata> \ Timing Dia-<br/>gram.xlsm</localappdata></commonappdata> |  |
| <b>Tutorials:</b><br><b>See also</b> : Help menu > Download<br>Tutorial Videos                                                                                                    | <localappdata> \ Tutorials\<br/>*.mp4</localappdata>                                                                    |  |
| CopyMinder Software Protection Text Files:<br>Email to PSMotion these two files if you have problems with<br>CopyMinder:<br>C:\ProgramData\HW\MD32_0_0\cm\mechdesigner.exe.cm.ini<br>C:\ProgramData\HW\MD32_0_0\cm\mechdesigner.exe.cm.log |                                                                                                    |  |

Notes:

ProgramData and AppData are hidden by default.

To show these paths :

1. Click Start (Windows) > Documents or File-Explorer

The Documents or File Explorer interface opens.

- 2. Click the View tab
- 3. Click the Hidden Items check-box in the Show/hide group

Be careful. Hidden files are 'hidden' to prevent you accidentally moving or deleting them and because they are important !

**Other Files:** 

<user account>\_\*.memopad

The name for the **Memo** you can add to the Model and Mechanism name-tabs

# 1.3 Firewall, Virus-Checkers, ...

### **Firewalls, Virus Checkers**

Occasionally, your Virus Checker, Firewall, or Network Administrator, may not allow you to:

- Download MechDesigner from our website
- Install MechDesigner
- Check your License Key and License with the CopyMinder<sup>®</sup> database You may need to:
  - Restore a MechDesigner file from Quarantine
  - Add exception paths
  - Add files to trust, to your white-list
  - Add IP addresses for the CopyMinder® database servers to your white-list
  - Run MechDesigner with Administrator privileges

### **Exception Paths**

After you install MechDesigner,

- 1. Add these paths as exceptions to your Virus Checker:
  - C:\ProgramData\PSMotion
  - C:\ProgramData\HW\ this is the path for CopyMinder® related files.
- 2. Add this file as an exception to your Virus Checker:
  - C:\ProgramData\HW\MD32\_0\_0\CM\MechDesigner.exe.cm64.exe
  - or, for a Trial installation:
  - C:\ProgramData\HW\MDTRL\CM\MechDesigner.exe.cm64.exe

#### **CopyMinder Servers**

**MechDesigner** checks your License-Key settings on a **CopyMinder**<sup>®</sup> server\* , over the internet.

There are two IP addresses for the CopyMinder® servers\*. One is a back-up.

- Primary Server : 89.200.137.136
- Secondary Server: 92.60.122.223
- 1. Add these two IP addresses to your Firewall white-list.

\* These servers are run by <u>Microcosm Ltd</u>, the developer of the **CopyMinder**® software protection system.

#### Example Norton Notices

**Download Insight** 

# MechDesigner & MotionDesigner Help -17.1.130

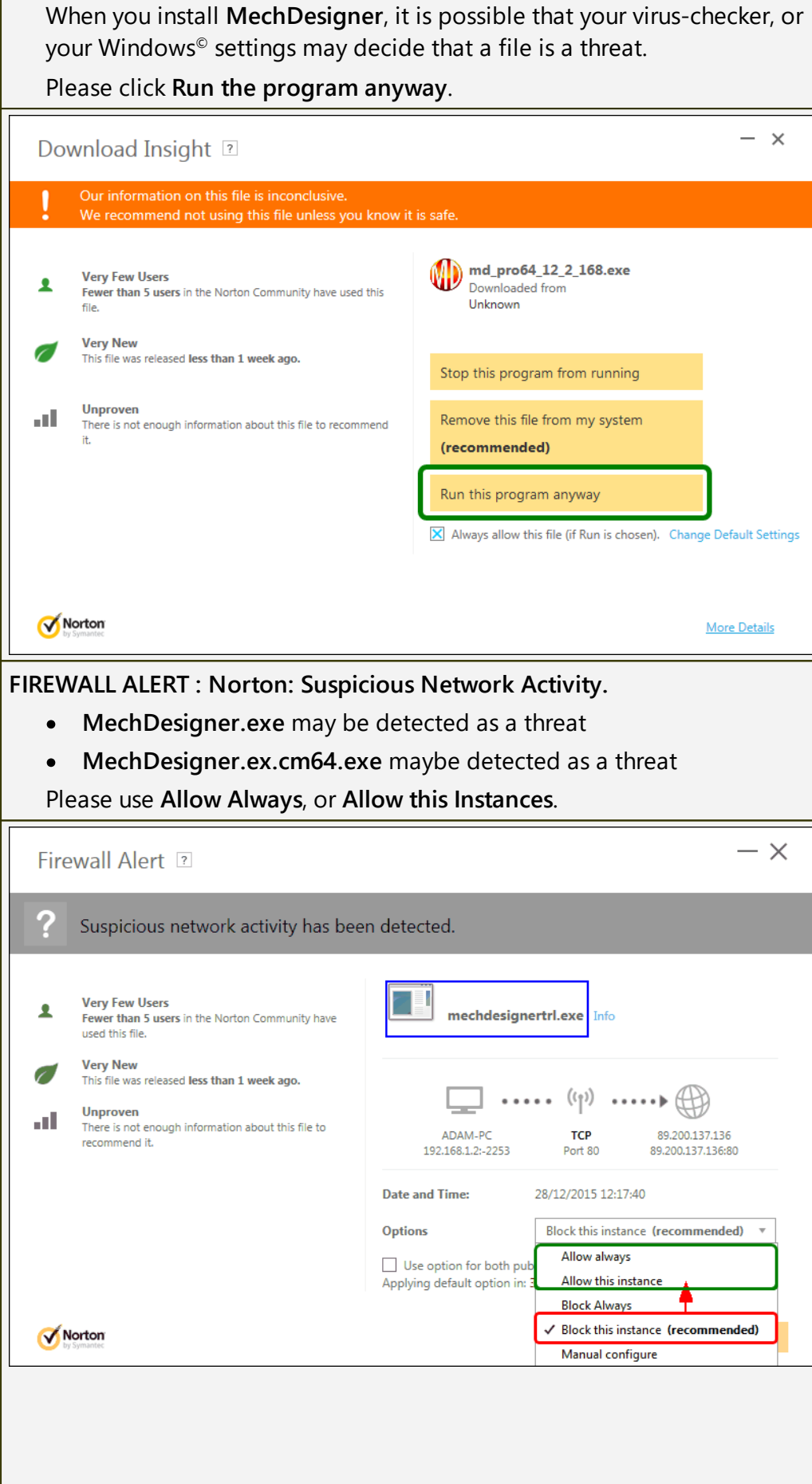

| Firewall Alert 🗉 – × |                                                                                                    |                                                           |                                                                                   |
|----------------------|----------------------------------------------------------------------------------------------------|-----------------------------------------------------------|-----------------------------------------------------------------------------------|
| !                    | Suspicious network activity has bee                                                                                                    | n detected.                                               |                                                                                   |
| Ŧ                    | Very Few Users<br>Fewer than 5 users in the Norton Community have<br>used this file.                                                                              | mechdesign                                                | ner.exe.cm64.exe Info                                                             |
| ø                    | Very New<br>This file was released less than 1 week ago.<br>Unproven                                                                                              | <u> </u>                                                  | •••• (( <sup>1</sup> )) •••• (())                                                 |
|                      | recommend it.                                                                                                    | ADAM-2015<br>192.168.1.4:-15126                           | TCP         89.200.137.136           Port 80         89.200.137.136:80            |
|                      |                                                                                                    | Date and Time:<br>Options                                 | 08/09/2017 11:07:33                                                               |
|                      |                                                                                                    | •<br>Do not notify me again<br>Applying default option in | Allow always<br>✓ Allow this instance                                             |
| <b>()</b>            | lorton                                                                                                    |                                                           | Block Always<br>Block this instance (recommended)                                 |
|                      | y symaniec                                                                                                    |                                                           | Manual configure                                                                  |
| If<br>to             | this pop-up shows, then plea<br>exclude CopyMinder as a th                                                                                                    | se use the 'Excl<br>reat.                                 | ude' in the drop-down list                                                        |
| ACI                  | ion Required 💿                                                                                                    |                                                           | — 🗆 ×                                                                             |
| X                    | ion Required 💿<br>Threats Detected                                                                                                    |                                                           | - 🗆 ×                                                                             |
| X                    | ion Required 💿                                                                                                    |                                                           | - 🗆 🗙<br>* Recommended Actions                                                    |
| X                    | ion Required 💿<br>Threats Detected                                                                                                    | Risk St.                                                  | ← □ ×<br>* Recommended Actions<br>atus Action                                     |
| Tit<br>He<br>to      | ion Required ?<br>Threats Detected<br>le<br>ur.AdvMLB has been detected. (Open programs need<br>be closed. Save all open files.)                                  | <mark>Risk St</mark> a<br>High No                         | * Recommended Actions<br>atus Action<br>ot Attempted Exclude * Go<br>Fix*<br>Fix* |
| Tit<br>He<br>to      | ion Required<br>Threats Detected<br>le<br>ur.AdvMLB has been detected. (Open programs need be closed. Save all open files.)<br>an restore quarantined files here. | Risk Sta<br>High No                                       | * Recommended Actions<br>atus Action<br>ot Attempted Exclude Go<br>Fix*<br>Fix*   |

#### Norton 'How to restore MechDesigner from Quarantine'

#### Norton:

- 1. Open your Norton product
- 2. On the main window click Tasks on the Security History option
- 3. On the opened window click on the menu and select Quarantine
- 4. On the list, find the file you want to restore MechDesigner.xxx

- 5. Click on More Details
- 6. On the new window click on Options (bottom)
- 7. Click on Restore file
- 8. Check the Do not detect it again option during the restore
- 9. Close the windows

# **1.4 Known bugs after latest release**

# 16.1.338

Laptop with some Intel Graphic-Cards

When does it happen?

1. When you start to add elements after you start MD.

Result

Everything is selected all of the time. You cannot model anything!

Or, You cannot add a new element after the first few.

1. Look in Help > About | Graphics-Card tab.

If the graphics-card you are using is the Intel GPU, you must change it to an nVidia or an AMD graphics-card.

You must re-direct your settings, so that it does NOT use the Intel graphics Card.

For example:

- **1.** Start the NVIDIA or AMD graphics-card control panel (or other high performance graphic-card control panel)
- 2. Change the **Preferred graphics processor** from 'Auto Select' to, for example, "High-performance NVIDIA processor."

No other solution.

#### 16.1.336

MechDesigner hangs after you open a Library model.

#### When does it happen?

1. Open a Library file with File toolbar > Import Library Model

Result

You cannot select anything with your mouse.

The model seems to hang.

#### **Temporary Solution**:

- 1. Press the ALT+C keyboard combination, to cycle the model.
- 2. Press ALT+C again to stop the model.

Version when corrected:

Corrected in 16-1-342+

#### 16.1.328

Lighting - Ambient increases to the Maximum

#### When does it happen?

- 1. Add a **PROFILE**
- 2. Enable Show Solids in Mechanism-Editors
- 3. Disable Show Solids in Mechanism-Editors

#### Result

The Ambient Lighting increases to a maximum

#### Solution:

- 1. Save the model if not already saved
- 2. Click the MODEL element at the top of the Assembly-Tree
- 3. Right-click the MODEL element

The MODEL-OPTIONS DIALOG is now open

4. Drag the AMBIENT LIGHTING SLIDER to almost the minimum.

Version when corrected:

Not yet corrected.

#### 16-1-230

Crash if you drag a FB past a Kinematic-Vector

| Release :          | 16-1-230                                                                                             |
|--------------------|----------------------------------------------------------------------------------------------------|
| Corrected :        | 16-1-264                                                                                             |
| Release Date :     | 15-July-2022                                                                                         |
| Bug :              | Drag a Function-Block over a Velocity or Accelera-<br>tion-Vector and the FB flies along the Vector! |
| Result :           | Angry modeller.                                                                                      |
| Corrected 16.1.250 |                                                                                                    |

#### 16-1-146

Blurry elements

| •                   |                                                                                    |
|---------------------|------------------------------------------------------------------------------------|
| Release :           | 16-1-146                                                                           |
| Release Date :      | 22-March-2022                                                                      |
| Bug :               | Blurry, Smokey Elements?                                                           |
| Details :           | Especially if you load a Library File. The elements look 'washed-out', or blurred. |
|                     | The Ambient Lighting is set to zero.                                               |
| To correct the Bug: | 1. Save the Model                                                                  |

 In the Model Options dialog-box > Lighting tab, increase the Ambient Lighting by sliding its slider to the right.

# 16-1-102

# Known Bug 1

| Release :           | 16-1-102                                                                                                    |
|---------------------|----------------------------------------------------------------------------------------------------|
| Release Date :      | 04-02-2022                                                                                                    |
| Bug :               | Blend-Curve Drag-Handles reset Blend-Curve to de-<br>faults when you lock the Drag-Handle                                           |
| Details :           | After you lock a Drag-Handle (double-click to edit,<br>double-click again to lock), the Blend-Curve Resets<br>to its default shape. |
| To correct the Bug: | Do not use Drag-Handles, use dialog-box only                                                                                        |
|                     | Double-Click Blend-Curve to edit and open the dia-<br>log.                                                                          |

# 15-1-58

# Known Bug 1 - corrected 16-1-120

| Release :           | 15-1-50                                                                                                    |
|---------------------|----------------------------------------------------------------------------------------------------|
| Release Date :      | 10-October-2021                                                                                                 |
| Bug :               | Theme - not saved after you run MD the first time ever.                                                         |
| Details :           | When you run MechDesigner the first time, you are asked: Do you want to use the Dark theme?                     |
|                     | If you answer Yes, you will see the Charcoal Dark<br>Slate theme, which is the Dark theme.                      |
|                     | However, the next time you run MechDesigner, you will actually see the Windows10 theme, which is a Light theme. |
| To correct the Bug: | Do :                                                                                                    |
|                     | <ol> <li>Edit menu &gt; Application-Settings &gt; General<br/>tab &gt; Themes</li> </ol>                        |
|                     | 2. Select the <b>Charcoal Dark Slate</b> theme in the drop-down box                                             |
|                     | 3. Restart <i>MechDesigner</i> .                                                                                |

# Known Bug 2

| Release :           | 15-1-50                                                                            |
|---------------------|------------------------------------------------------------------------------------|
| Release Date :      | 10-October-2021                                                                    |
| Bug :               | Solids are active the first time you run<br>MechDesigner                           |
| Details :           | When you Add a Mechanism-Editor, a Plane hides the axes of the Base-Part.          |
|                     | The Planes show when Visibility toolbar > Show Solids in Mechanisms is active.     |
| To correct the Bug: | Do :                                                                               |
|                     | 1. Add a MECHANISM-EDITOR                                                          |
|                     | <ol> <li>Deselect Visibility toolbar &gt; Show Solids in<br/>Mechanisms</li> </ol> |
|                     | 3. Save the model with File menu > Save as                                         |
|                     | 4. Restart MechDesigner.                                                           |

# Known Bug 3

| Release :           | 15-1-50                                                                                                    |
|---------------------|----------------------------------------------------------------------------------------------------|
| Release Date :      | 10-October-2021                                                                                                    |
| Bug :               | Display menu > Show / Hide elements                                                                                                    |
| Details :           | After you use Display toolbar > Hide 'element'<br>Toggle Switches to Hide elements, they do not<br>show when you click the same button to Show the<br>element again. |
| To correct the Bug: | <ul> <li>Do : If the elements do not show again:</li> <li>1. Click the MODEL NAME-TAB</li> <li>2. Click the Mechanism name-tab again.</li> </ul>                     |
|                     | <ul><li>3. Start the PART-EDITOR</li><li>4. Exit the PART-EDITOR</li></ul>                                                                                           |

# Known Bug 4 - corrected 16-1-100

| Release :      | 15-1-50                                                                                                    |
|----------------|----------------------------------------------------------------------------------------------------|
| Release Date : | 10-October-2021                                                                                                    |
| Bug :          | Delete a Joint will also delete Motion-Dimension<br>FB, even though the joint is not associated with the<br>Motion-Dimension FB |

| Details :           | Delete a Joint (from a Line) that is not associated<br>with a Motion-Dimension FB, the Motion-Dimen-<br>sion FB is also deleted! |
|---------------------|----------------------------------------------------------------------------------------------------|
| To correct the Bug: | No way out!                                                                                                    |
|                     | Add the Motion-Dimension FB again - sorry.                                                                                       |
|                     | This should be corrected in the next release - Cor-<br>rected in MD16.                                                           |

# Known Bug 5

| Release :           | 15-1-50                                                                                                    |
|---------------------|----------------------------------------------------------------------------------------------------|
| Release Date :      | 10-October-2021                                                                                                    |
| Bug :               | If a Plane references a Line, and you edit the Posi-<br>tion of the Line, the Plane does not move to the<br>new location of the Line. |
| Details :           | To build 3D models, you will often want to add a<br>Plane to a Line.                                                                  |
|                     | If, later, you want to move the Line and the Plane,<br>the Plane does not move.                                                       |
| To correct the Bug: | <ol> <li>Edit the PLANE element that references the<br/>LINE.</li> </ol>                                                              |
|                     | The PLANE DIALOG-BOX is now open.                                                                                                    |
|                     | <ol> <li>Edit one angle from ROTATE THE X, Y, OR Z-<br/>AXIS parameters</li> </ol>                                                    |
|                     | <ol> <li>Immediately return the X, Y or Z-axis to its<br/>original angle</li> </ol>                                                   |
|                     | 4. Click I to close the PLANE DIALOG-BOX                                                                                              |
|                     | This bug should be corrected in the next release                                                                                      |

# 1.5 MechDesigner Reference & User Interface

## **User Interface - Visual Reference**

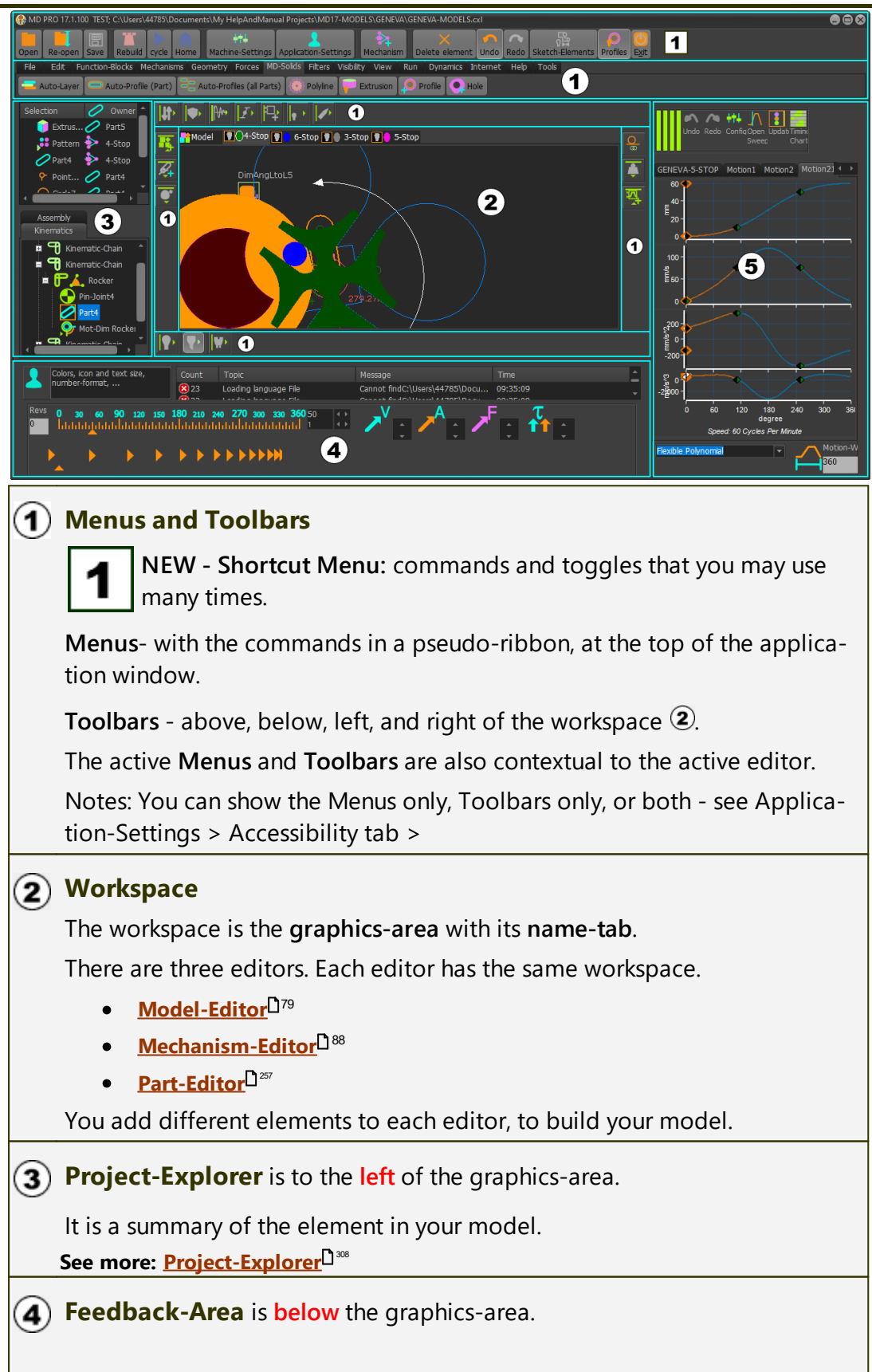

It provides messages, hints, Slider to move your model to different positions in the machine cycle.

See more: <u>Feedback-Area</u>

(5) MotionDesigner is docked (default) to the right of the graphics-area. See more: <u>MotionDesigner</u><sup>D<sup>329</sup></sup>

**Memo** : a memo opens when you start **MechDesigner** the first time.

To turn the **Memo** off, deselect the **OPEN AUTOMATICALLY AT START** check-box at the bottom and left of the memo form. **See more:** <u>Memo</u><sup>133</sup>

# 1.5.1 Keyboard-Shortcuts

# **Keyboard Shortcuts**

| ZOOM                                                                                 | SCROLL-WHEEL                                                                                                    |
|--------------------------------------------------------------------------------------|----------------------------------------------------------------------------------------------------|
| Zoom-In :                                                                            |                                                                                                    |
| Zoom-Out :                                                                           | <b>&gt;</b>                                                                                                    |
|                                                                                      | The center of the Zoom is at your mouse-<br>pointer.                                                                                              |
| PAN                                                                                  |                                                                                                    |
| If I want to move PAN - say<br>right, Zoom-Out with my S<br>middle and Zoom-In agair | v to the right - I place my mouse-pointer to the croll-Wheel, then move my mouse-pointer to the with my Scroll-Wheel - this is frequently easier. |
| Pan :                                                                                | CTRL + Drag                                                                                                    |
| PAN Left or Right :                                                                  | CTRL + (scroll wheel)                                                                                                    |
| PAN up or down :                                                                     | SHIFT + (scroll wheel)                                                                                                    |
| SPIN                                                                                 |                                                                                                    |
| Free-Spin :                                                                          | SHIFT + Drag                                                                                                    |
| 10° spin :                                                                           | , >,                                                                                                    |
| 30° spin :                                                                           | CTRL + 🔄 , 🎽 , 🛆 or 💟                                                                                                    |
| 90° spin :                                                                           | SHIFT + 🔄 , 🎽 , 🛆 or 💟                                                                                                    |

#### **Mouse-Button Shortcuts**

| Double-Click : | an <b>ELEMENT</b> , if the element has a dialog, open its dialog, and edit its parameters, . |  |
|----------------|----------------------------------------------------------------------------------------------|--|
| Click :        | an <b>ELEMENT</b> , to show the element in the SELECTION-WIN-<br>DOW.                        |  |

| CTRL + Click : | an <b>ELEMENT</b> , to show the kinematic and dynamic proper-<br>ties of the element in the <b>ELEMENT-PROPERTIES DIALOG</b> .                                                                                                    |
|----------------|----------------------------------------------------------------------------------------------------|
| Alt + Click :  | in the graphics-area, to show a bulls-eye target of con-<br>centric rings. It has a scale to approximate the distance<br>between elements - to a minimum of 0.1mm - if you look<br>closer than 0.1 mm you should always check the actual di-<br>mension with a <b>MEASUREMENT FB</b> |
| Right-Click :  | an <b>ELEMENT</b> , to see the shortcut menu that is contextual to the <b>ELEMENT</b>                                                                                                    |
| Right-Click :  | an <b>ELEMENT</b> , to complete the active command in the <b>COMMAND-MANAGER</b>                                                                                                    |
| Right-Click :  | the graphics-area, to cancel the active command, or complete the command if there are <b>ELEMENTS</b> are in all <b>Selection-Boxes</b> in the <b>COMMAND-MANAGER</b>                                                                                                    |
| Right-click :  | the graphics-area, to see the shortcut menu for each ed-<br>itor-type.                                                                                                    |

# **Keyboard Shortcuts**

| F1 :       | Hover over a toolbar icon, then press the <b>F1 key</b> ( <b>FN+F1</b> on a laptop) to read the help for the command. <b>See also Help menu &gt; Download Latest Help</b> |
|------------|----------------------------------------------------------------------------------------------------|
| INSERT :   | Press to start the Add Part command                                                                                                    |
| ALT+C :    | Continuous Cycle                                                                                                    |
| ALT+F :    | <u>One Machine-Step Forward</u> <sup>D₅8</sup>                                                                                                    |
| ALT+B :    | <u>One Machine-Step Backward</u> <sup>Dss</sup> .                                                                                                    |
| ALT+H :    | Stop Continuous Cycle and move the MASTER-<br>MACHINE-ANGLE to 0°.                                                                                                    |
| CTRL + Z : | Undo - This is quite powerful                                                                                                    |
| ESC :      | Cancel the active command                                                                                                    |

# 1.5.2 Known-Bugs

#### 16.1.386

Spin-Boxes in MotionDesigner

#### When does it happen?

When you open the Segment Editor or the Blend-Point Editor, the Spin-Box tool does not show in the Motion-Value data-boxes

Result

Nothing

#### Solution:

In each data-box that does not show the Spin-Box tool:

- 1. Double-click, and
- **2.** Double-click, again.

#### Version when corrected:

It is weird, and we are not sure why this happens.

#### 16.1.386

Continuous Crank Fails if the motion ...

#### When does it happen?

If the Motion of the Tool-Part has a dwell that is not at the maximum or minimum of its motion-range, then the **CONTINUOUS-CRANK FB** will not work as expected.

#### Result

The Crank changes to the incorrect length.

**Temporary Solution**:

None

Version when corrected:

Coming Soon

#### 16.1.336

Hangs after Importing Library Model

#### When does it happen?

1. Open a Library file with File toolbar > Import Library Model

#### Result

You cannot select anything with your mouse.

The model seems to hang.

#### **Temporary Solution:**

- 1. Press the ALT+C keyboard combination to Cycle the model.
- 2. Press ALT+C again to stop the model cycling.

#### Version when corrected:

16.1.342

#### 16.1.336

#### SOLIDWORKS 2018.

#### When does it happen?

Help about > Type Libraries are SOLIDWORKS 2018 - and all good to go.

- 1. Start SOLIDWORKS 2018, and open a Part document.
- 2. In MD: Edit a CAD-LINE
- 3. Import SOLIDWORKS document...crash

#### Result

Will not open a SW2018 document - my 16-1-336 tries to activate SOLIDWORKS 2020!

**Temporary Solution:** 

None - can you use a different release of SOLIDWORKS?

Version when corrected:

16-1-342 - not yet released.

#### 16.1.328

Lighting - Ambient increases to the Maximum

#### When does it happen?

- 1. Add a **PROFILE**
- 2. Enable Show Solids in Mechanism-Editors
- 3. Disable Show Solids in Mechanism-Editors

#### Result

The Ambient Lighting increases to a maximum

#### Solution:

- 1. Save the model if not already saved
- 2. Click the MODEL element at the top of the Assembly-Tree
- 3. Right-click the MODEL element

The MODEL-OPTIONS DIALOG is now open

4. Drag the AMBIENT LIGHTING SLIDER to almost the minimum.

#### Version when corrected:

Not yet corrected.

# 1.5.3 1: Menu bar and General Toolbars

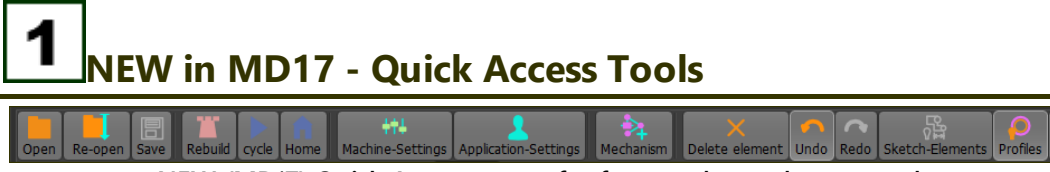

NEW (MD17) Quick Access menu for frequently-used commands

**NEW (MD17+):** The Quick Access toolbar are above the menu bar. It shows always.

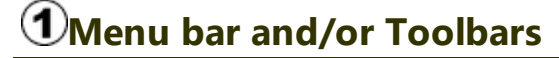

New options in MD17+:

You can choose to show :

• Menu bar only (MD17 style) - an icon and short hint for each command in a pseudo ribbon

OR

• **Toolbars only (MD16 style)** - an icon for each command in a toolbar that you can expand and collapse

OR

• Menu bar (MD17 style) AND Toolbars (MD16 style)

See <u>Application-Settings > Accessibility tab</u><sup> $D_{57}$ </sup>.

| 1 | Menu | bar |
|---|------|-----|
| Ŀ | wenu | par |

| File   | Edit                | Function Blocks | Mechanisms   | Geometry  | Forces               | MD-Solids   | Filters            | Visibility | View  | Run | Dynamics     | Internet | Help | Tools |
|--------|---------------------|-----------------|--------------|-----------|----------------------|-------------|--------------------|------------|-------|-----|--------------|----------|------|-------|
|        | New                 | Open            | Re-open      | Save      | Save                 | As L. F     | Print Set <u>ı</u> | <u></u>    | Print | 0   | pen DXF File | 2        |      |       |
|        | Save Timing Diagram |                 |              |           |                      |             |                    |            |       |     |              |          |      |       |
| $\sim$ | Save Tim            | iing Diagram    | Import Libra | ary model | 20 <sup>21</sup> Exp | oort Cam da | ita 🔛              | Movie      | EX    | it  |              |          |      |       |

Menu bar and File commands

If you show the menu bar,

- the commands in File, Edit, Filters, View, Internet, and Help are common to most CAD applications.
- the commands in <u>Function-Blocks</u><sup>D<sup>16</sup></sup>, <u>Mechanism</u><sup>D<sup>90</sup></sup>, <u>Geometry</u><sup>D<sup>27</sup></sup>, <u>Forces</u><sup>D<sup>28</sup></sup>, <u>MD-Solids</u><sup>D<sup>29</sup></sup>, <u>Visibility</u><sup>D<sup>60</sup></sup>, <u>Run</u><sup>D<sup>58</sup></sup> are those that you use to build and cycle your <u>MechDesigner</u> model.
- the menus that are active are a function of the editor-type.

### **General toolbars**

If you show toolbars:

- the General toolbars are directly above and below the graphics-area.
- the toolbars are collapsed when you start MechDesigner.

# General toolbars **ABOVE** the graphics-area

Icons to expand & collapse toolbars

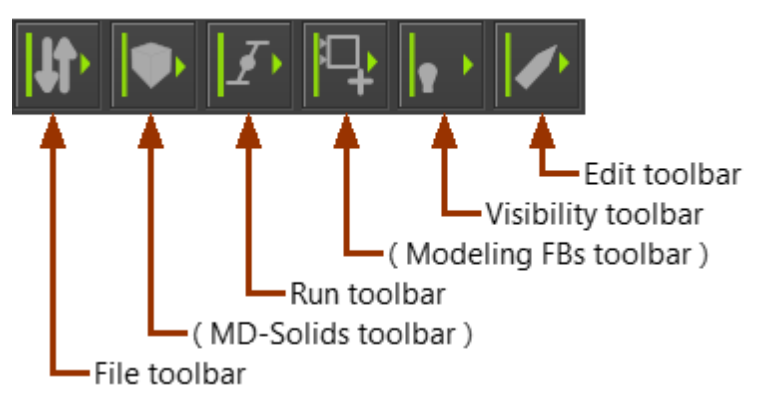

# General toolbars **BELOW** the graphics-area

Click each icon to expand & collapse toolbar:

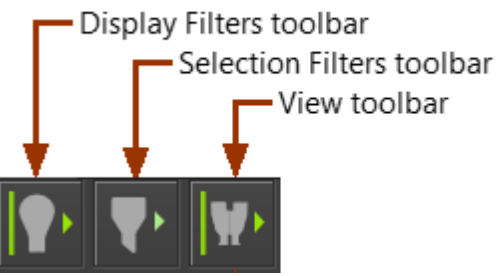

#### 1.5.3.1 File

## File

The File menu and toolbar provide the tools to manage your model files.

## File menu

If you show menus:

| File | Edit                | Function Blocks | Mechanisms | Geometry | Forces | MD-Solids | Filters           | Visibility              | View  | Run | Dynamics     | Internet | Help | Tools |
|------|---------------------|-----------------|------------|----------|--------|-----------|-------------------|-------------------------|-------|-----|--------------|----------|------|-------|
|      | New                 | Open            | Re-open    | Save     | 🛃 Save | As L. F   | rint Set <u>i</u> | <u>ı</u> p [ <b>-</b> ] | Print | 0   | pen DXF File | e        |      |       |
| 2    | Save Timing Diagram |                 |            |          |        |           |                   |                         |       |     |              |          |      |       |
|      | _                   |                 |            |          |        |           |                   |                         |       |     |              |          |      |       |

MD17 - File menu

# File toolbar

If you show toolbars, the File toolbar is **ABOVE** the graphics-area.

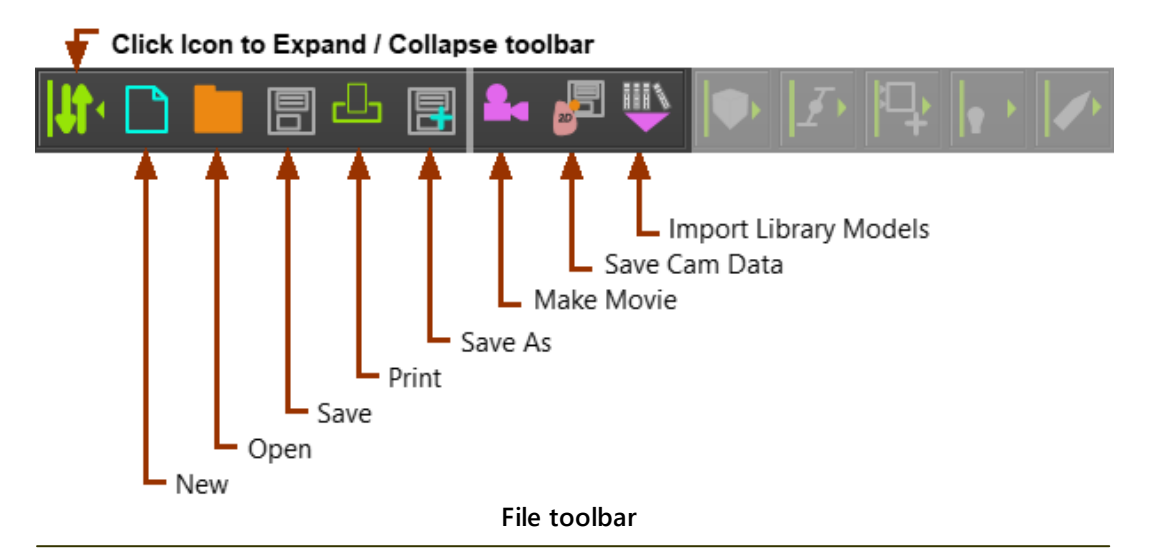

#### 1.5.3.1.1 File | New

#### File > New

Start a new model.

| File menu > New    |
|--------------------|
| File toolbar > New |

#### Notes:

| Shortcut:<br>CTRL+N                                                                                                    |                                                                                 |  |  |  |  |  |
|----------------------------------------------------------------------------------------------------|---------------------------------------------------------------------------------|--|--|--|--|--|
| If the active model is different from the model on your hard drive, you must decide what to do before you start the new model. |                                                                                 |  |  |  |  |  |
| Information 🛞                                                                                                    | <b>Yes</b> : Save the active model and start a new model                        |  |  |  |  |  |
| Would you like to save?                                                                                                    | <b>No</b> : Do not save the active model and start a new model                  |  |  |  |  |  |
| Yes No Cancel                                                                                                    | <b>Cancel</b> : Do not save the active<br>model and do not start a new<br>model |  |  |  |  |  |

#### 1.5.3.1.2 File | Open

## File > Open

Open a model that is on your hard-drive.

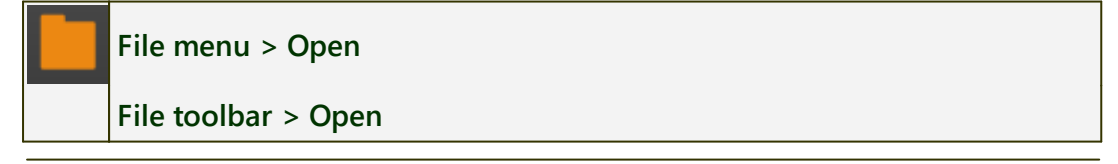

When you enable <u>Auto-Save</u><sup>D\*\*</sup>, we save your model after 10 commands (default).

To make sure you do not overwrite an important model, either

- Disable Auto-Save, or
- Save the model to a **new** file-name.

## **Open these file-types:**

#### CXL

The CXL is the file-type for the MechDesigner model.

The MTD is the file-type for the MotionDesigner motions.

The CXL and the MTD file-types should be in the same-path.

**OLD MODELS**: **MechDesigner** may find a sketch-element that is over-constrained.

A pop-up asks you if we can delete for you the constraint so that we can solve the sketch. Click **YES** if you want to open the file! Check important sketches after you open the model, then save the model again.

See also: Why so many CXL and MTD files?

#### LXL

LXL - the file-type for a Library file.

There are three options when you open a Library file.

- **Preselect a Plane** the Library file adds a new **MECHANISM-EDITOR**. The model in the Library file opens on the XY-Plane of the new **MECH-ANISM-EDITOR**.
- **Preselect a Part** the Library file opens on the **PART**. The Library file is a child to the **PART**.
- **Preselect nothing** the Library file is opened and merged with the active MECHANISM-EDITOR.

See more: <u>Open LXL File<sup>D 35</sup></u> See also: <u>Save as > LXL file-type</u>D<sup>39</sup>

#### ZXL

**ZXL** - the file-type for a **MechDesigner** ZIP file - see Save as >  $ZXL^{D^{40}}$ 

The file-types that may be in a ZXL file are:

- CXL and MTD
- STL, SLDPRT, SLDASM
- DXF

#### Note:

You can choose the path to which you want to extract ZXL file-types:

See: <u>Application Settings | General tab |  $D^{\text{M}}$  FILE OPTIONS > Extract ZXL files to  $D^{\text{M}}$ :</u>

- CREATE SUB-DIRECTORY AUTOMATICALLY All files extract to a sub-directory to the ZXL file.
- SPECIFY ZXL OUTPUT DIRECTORY enter the path for the files.

I prefer **SPECIFY ZXL OUTPUT DIRECTORY**. I usually extract the files the same path as that of the ZXL file itself. You can also select or make a new path.

See more: <u>File menu > Save as > ZXL file-type.</u><sup>D39</sup>

#### DXF

When you open a file of the **DXF file-type** you add a **DXF-ELEMENT** to the **ASSEMBLY-TREE** as a child to the **MODEL**. The **DXF ELEMENT** is a **container** for one **DXF-Drawing**.

**MD17**+ :The name of the **DXF-ELEMENT** in the **ASSEMBLY-TREE** in now the name of the **DXF-Drawing**.

You must link the **DXF-ELEMENT** to a **CAD-LINE** to show the **DXF-Drawing** in the graphics-area. Thus, to show the **DXF-Drawing**, do:

- STEP 1. File > Open > DXF file-type to add a DXF-ELEMENT to the ASSEMBLY-TREE.
- **STEP 2.** Edit a **CAD-LINE** (that is a child to a **PART**) to open the **CAD-LINE DIALOG**
- **STEP 3.** In the CAD-LINE DIALOG > DXF tab, select the DXF-ELEMENT

The **DXF-Drawing** shows in the graphics-area.

See more: <u>CAD-Line dialog > DXF tab</u><sup>371</sup>

#### MEC [Camlinks]

MEC is a Camlinks file-type.

See more: <u>Open MEC files</u><sup>37</sup>

#### 1.5.3.1.2.1 Open LXL file-type

#### File > Open > LXL file-type

See also <u>Save as Library File</u><sup>139</sup>.

```
See also > NEW in MD16 Import Library File<sup>145</sup>
```

#### To open a Library File with File > Open

- 1. Click to select a **PLANE**, a **PART**; or select Nothing: If you:
  - Select a Plane the Library file opens onto a new Mechanism-Editor as a child to the Plane
  - Select a **PART** the **Library fie** opens onto the **PART** as a child to the **PART**.
  - Select **nothing** the **Library fie** opens and merges with the active **MECHANISM-EDITOR**.
- 2. Click File > Open

The Windows® File Open interface starts.

3. In the Files of type drop-down, select Library files (\*.LXL)

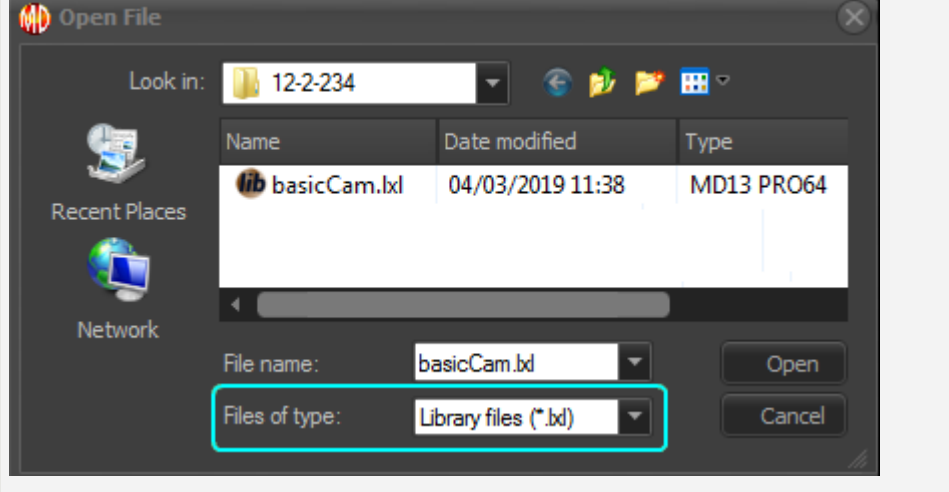

- 4. Select, a Library File
- 5. Click the Open button

You should now see the **Library file** as a new **MECHANISM-EDITOR**, as a child to a **PART**, or merged with the active **MECHANISM-EDITOR**.

#### 1.5.3.1.2.2 Open DXF File

### File > Open > DXF file-type

Do File menu > Open > DXF file of type to add a DXF-ELEMENT to the ASSEMBLY-TREE.

The **DXF-ELEMENT** in the **ASSEMBLY-TREE** is the container for the **DXF-Draw**ing.

The **DXF-ELEMENT** does not show the **DXF-Drawing** in the graphics-area.

To show the DXF-Drawing, you must edit a CAD-LINE and, in the CAD-LINE DIALOG > DXF tab, link the DXF-ELEMENT and DXF-Drawing to the CAD-LINE. See CAD-Line dialog > DXF tab

#### To show/display a DXF-Drawing:

STEP 1 : File menu > Open > DXF file-type

1. Click File menu (or toolbar) > Open

Make sure the File of type filter is .DXF

- 2. Browse to a DXF file-type
- 3. Click the Open button

A **DXF-ELEMENT** shows in the **ASSEMBLY-TREE**.

The element-name of the **DXF-ELEMENT** is the file-name of the **DXF-Drawing**.

#### STEP 2 : Show the DXF-Drawing

- 1. Edit a CAD-LINE to open its CAD-LINE DIALOG
- 2. Select the DXF tab
- 3. Select the DXF-element

See <u>CAD-Line dialog > DXF tab</u><sup>371</sup>

#### Options

Edit the **DXF-ELEMENT** in the **ASSEMBLY-TREE** to:

- Link the DXF-ELEMENT with a different DXF-Drawing file
- Select the units of the DXF-Drawing. Usually, select the units of the original DXF-Drawing.

See also: <u>DXF-Element dialog</u><sup>D™</sup>

#### **Top-Tips**

In your original CAD software, before you save the **DXF-Drawing**:

- Use (or equivalent): Remove Hidden Lines
- Use (or equivalent): **Hide Tangent Edges**, **Remove Tangent Edges** Finally:
  - Save the DXF-Drawing as Release 12 or as early as possible.
#### 1.5.3.1.2.3 Open MEC file-type

Why we recommend that you re-build Camlinks models in MechDesigner.

- You will remember your design decisions.
- We must add elements from the Camlinks model that you do not need in the MechDesigner model.
- We cannot support you with your Camlinks models.
- We want to help you use MechDesigner.
- We can guarantee MechDesigner will run with Windows® 10, 11, ....
- We cannot guarantee that the MechDesigner will represent the Camlinks model in every respect.
- We continue to improve MechDesigner in many new ways.

**IMPORTANT: LOCKED-POINTS**: After you open a .MEC file, Points in the model you import are **LOCKED**.

To edit the Position of a Locked-Point:

- 1. Double-click the Locked-Point to open the **POINT PROPERTIES DIALOG**<sup>1543</sup>
- 2. Click PART COORDINATES (READ-WRITE) and
- 3. Edit the x and y values

### To add and edit dimensions to edit the Position of the a Point:

- 1. Double-click the LOCKED-POINT to open the POINT PROPERTIES DIALOG
- 2. Click PART COORDINATES (READ-WRITE)
- 3. Click EDIT IN PART-EDITOR radio-button
- 4. Click  $\checkmark$  to close the dialog.
- 5. Edit the **PART** in the **PART-EDITOR** in the normal way.

#### History Note for Camlinks, and Camlinks Import Limitations.

#### MOTION: Camlinks4 vs Camlinks3

- 'Camlinks4': Mechanisms and motions are a MEC file-type. The motions were defined with segment and motion parameters. Open a 'MEC' file in MechDesigner to recreate the motions with motion segments in MotionDesigner.
- 'Camlinks3': Mechanisms and motions use also a MEC file-type. However, motions were defined with a list of numbers. Open a 'MEC' file in MechDesigner to recreate the motion, but with a Z Raw Data List Segment-Type in MotionDesigner.
- 3. To help you recreate the motion design (with segments), save the **Z Raw Data** List Segment-Type, and use the Overlay Motion tool to design a new motion MotionDesigner: Overlay Trace.

#### Throw Motion-Law

These are available in Camlinks but not imported into **MotionDesigner**. However, it is possible to design the **Throw Motion-Law** with two(2) segments and the correct Blend-point Control Button conditions. We can give a Video on request.

#### Auto-Adjust

Auto-Adjust is not recreated. However, we have a better tool, which we call  $\underline{Magnetic-Joint}^{D^{99}}$ .

## View Outline On/Off as a Function of the Master Machine Angle

MechDesigner uses the Pattern Element - Release 7+

## **Camlinks Outlines**

Camlinks Outlines are DXF-Drawings that you have imported onto Parts in Camlinks. The lines and arcs in the DXF-Drawing were converted to 'Camlinks Outlines'. They were 'dumb'. You could not edit them in Camlinks.

When you open a Camlinks file with 'Outlines' in MechDesigner, you have three options available. <u>See below</u><sup>D37</sup>.

### SSR

We do not import these dyads.

You can design the SSR and SSP dyads in MechDesigner.

#### RamR and RamP Dyads

We do not import these dyads. If you use these dyads, MechDesigner will crash (23-03-2013).

#### Forces, Forcebars, Torquebars

Use **MechDesigner** to add and show forces and torques in your kinematicchains.

#### Cams

When a Follower-Roller has 0mm diameter in Camlinks – to define the Pitch-Center of the Cam – **MechDesigner** will re-define it as 0.1mm, <u>not</u> as 0.0mm.

You must edit the 0.1mm dimension to make it equal to the real Follower Radius. Then, to show the Pitch-Curve, use the Pitch-Circle-Path check-box in the <u>2D-Cam dialog</u><sup> $\square$ 401</sup>.

## 1.5.3.1.3 File | Save

#### File > Save

Save your model to your hard-drive.

#### File menu > Save

#### File toolbar > Save

If the model does not have a file-name, the <u>Save as dialog</u><sup> $D^{39}$ </sup> opens.

#### Notes:

**Keyboard Shortcut:** 

CTRL+S

We always save two files:

• MTD - for the MotionDesigner motions

#### Note:

Auto-save starts only when the model has a file-name.

#### **MOTION**DESIGNER.

You can save motions with:

MotionDesigner > File toolbar > Save Active Motion, or Save all Motions, or Save as.

#### See also:

```
<u>File menu > Save as<sup>D 39</sup></u>
```

Edit menu > Application-Settings > General Tab > File Options: Auto-Save

## 1.5.3.1.4 File | Save as

### File > Save as

Save your model to your hard-drive with a new file-name and/or file-type.

#### Save as:

#### CXL

We always save two files:

- CXL file-type for the model in MechDesigner.
- MTD file-type for the motions in MotionDesigner.

#### LXL

See also: <u>Open Library File</u><sup>D35</sup>, <u>Import Library File</u><sup>D45</sup> and User-Library Directory

The LXL file-type is a Library File.

In the Save as dialog:

- 1. Browse to a path typically the User-Library Directory.
- 2. Select Save as Type: Library Files (.lxl)
- 3. Enter a file-name

#### Note:

You cannot save the model in the active **MECHANISM-EDITOR** to an LXL file if the active **MECHANISM-EDITOR** has a child **MECHANISM-EDITOR** 

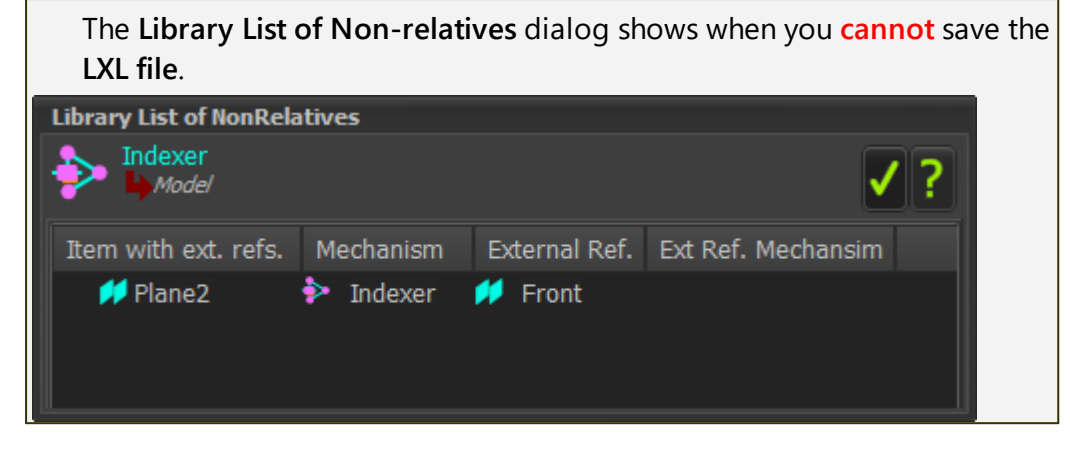

## ZXL

**IMPORTANT** - save any **SOLIDWORKS** documents that you have imported onto a **CAD-LINE** and exit **SOLIDWORKS** before you do **File** > **Save as** a **ZXL** file-type.

Note:

You can also use Win-Zip® to un-zip a ZXL file.

You should save the model as a **CXL** file-type before you save it with the **ZXL** file-type.

We add these file-types to the ZXL file when they are in the model:

- SLDPRT\*
- SLDASM\*

7xl\_files: select files to include

- STL
- DXF
- TXT (used with a Point-Cloud).

|                                                                                                    |                                                              |                             |                                   | <ul> <li>Image: A start of the start of the start of</li></ul> | × 🗅 ?                                                                        |
|----------------------------------------------------------------------------------------------------|--------------------------------------------------------------|-----------------------------|-----------------------------------|----------------------------------------------------------------------------------------------------|------------------------------------------------------------------------------|
| Select all Select all                                                                                                    | ect STL files                                                |                             |                                   | Select SOLID                                                                                                    | WORKS file                                                                   |
| File Name                                                                                                    | Folder                                                       | Туре                        | Size                              | Last Edit                                                                                                    | Full Path                                                                    |
| <ul> <li>✓ ☺ barrel-zxl.cxl</li> <li>✓ ☺ barrel-zxl.mtd</li> <li>✓ ➡ Post Assembly.SLDASM</li> <li>✓ ➡ Post Assembly_Default</li> </ul> | C:\Users\Ada<br>C:\Users\Ada<br>C:\Users\Ada<br>C:\Users\Ada | cxl<br>mtd<br>sldasm<br>stl | 91413<br>1687<br>245646<br>587884 | 05/12/2020<br>05/12/2020<br>01/12/2020<br>05/12/2020                                                                                                    | C:\Users\Ada<br>C:\Users\Ada<br>C:\Users\Ada<br>C:\Users\Ada<br>C:\Users\Ada |
| Save as ZXL file<br>When the ZXL save interfa<br>☑ Select all                                                                           | -type - to inclu<br>ace opens, you                           | de SOLI<br>u can cl         | DWORK<br>hoose to                 | S documents<br>o select:                                                                                                    |                                                                              |
| <ul> <li>☑ Select STL files</li> <li>☑ Select SOLIDWOR</li> </ul>                                                                       | KS files                                                     |                             |                                   |                                                                                                    |                                                                              |

Click  $\blacksquare$  to close the interface and save the ZXL file.

DXF

The **DXF** file we save for you has the **CAD-LINES**, **LINES**, **ARCS**, and **PART-AXES**. Save these elements in one **PART** or all **PARTS** in a **MECHANISM-EDITOR**:

1. Click, in the ASSEMBLY-TREE, a MECHANISM ELEMENT OR a PART ELE-MENT

The **MECHANISM** or **PART** element **must** show in the **SELECTION-WINDOW**.

- 2. Click File menu > Save as
- 3. Select DXF as the File of type
- 4. Enter a file name.

## 1.5.3.1.5 File | Print

# File > Print

See also : <u>Printer Setup</u><sup>142</sup>

|                                                                                                    | Click File toolbar > Print<br>OR                                    |
|----------------------------------------------------------------------------------------------------|---------------------------------------------------------------------|
| Print                                                                                                 | Click File menu > Print                                             |
| Use to:                                                                                               |                                                                     |
| • Prin                                                                                                | t a screenshot of the graphics-area.                                |
| <ul> <li>Save a screenshot of the graphics-area as a JPG, BMP, PNG, or GIF file-<br/>type.</li> </ul> |                                                                     |
| The screen                                                                                            | shot is a 1:1 scale of the graphics-area.                           |
| Re-size the                                                                                           | e graphics-area to increase or decrease the area of the screenshot. |

### 1.5.3.1.6 File | Printer Setup

# File > Printer Setup

# See also: **Print**<sup>142</sup> Click File menu > Print Setup Print Setup... Use the Windows® dialog to select the Printer name, and other Printer properties. Dell Color Laser 1320c Properties... Name Status Ready Where: A4 (210 x 297 mm) А As Per Printer Settings Source Landscape **Print Setup dialog**

# 1.5.3.1.7 File | Movie

## File > Movie

See also <u>Movie dialog</u><sup>D™</sup>

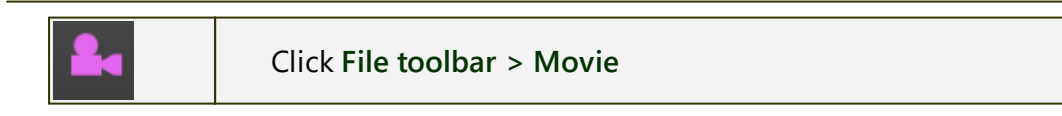

# MechDesigner & MotionDesigner Help -17.1.130

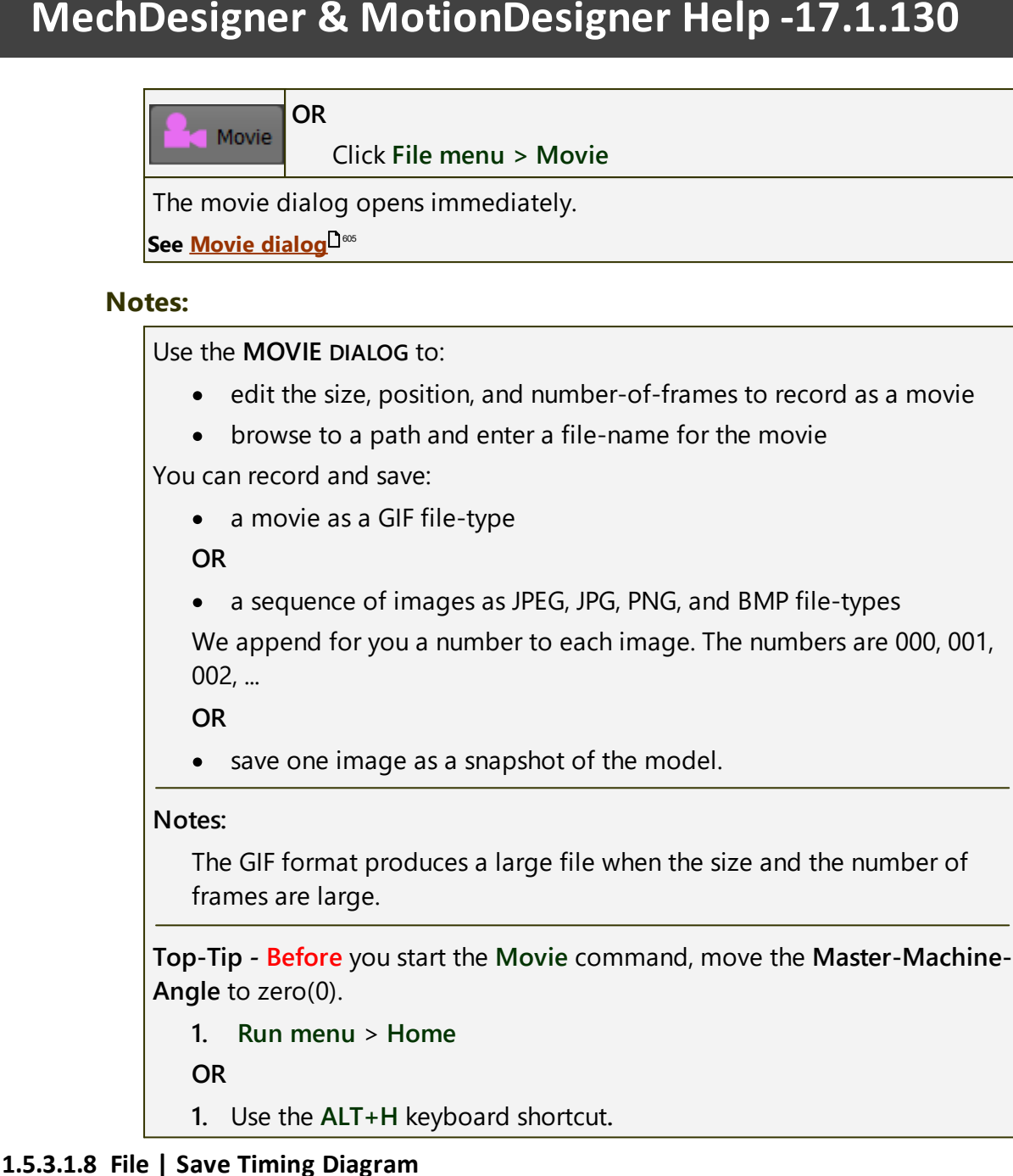

# File menu > Save Timing Diagram

When you save a Timing Diagram:

- Each motion has a Motion name-tab
- The graphs are above each other.
- There is a straight-line between the position values of each **BLEND**-POINT.lines between the position values of each BLEND-POINT in the Motion.

## How to export and show a Timing Diagram in Excel

STEP 1: MechDesigner - Save the Timing-Diagram.

A: Do: File menu > Save Timing Diagram

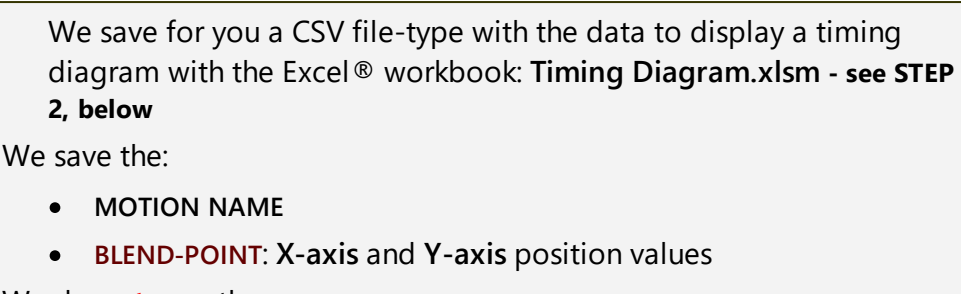

We do **not** save the:

- Motion-Law (Cam-Law)
- Motion derivative data

## STEP 2: Microsoft Excel

A. Open the Excel Macro-Enabled Worksheet: Timing-Diagram.xlsm

Timing Diagram.xlsm is located in:

<LocalAppData> \ TimingDiagram.xlsm

and

<CommonAppData> \ Timing Diagram.xlsm

B. If necessary, enable macros

There are two buttons on the Motion data worksheet.

1: Open Timing Diagram .csv File

2: Create Timing Diagram

C. Press button 1: Open Timing Diagram.csv File

Find, and open, the CSV file you have saved to your hard drive with MechDesigner : File menu > Save Timing Diagram - see STEP 1, above

NOTE - reformatting maybe required:

The format of the **Y**-axis of **Motion0** moves the plot of the Timing-Diagram slightly to the right.

Change the format of all numbers with Excel > Home tab > General group > Format drop-down box to "GENERAL".

D. Press button 2: Create Timing Diagram

**E.** Look at the worksheet Timing Diagram to see the timing diagram for each motion.

See Note in "C." if the format of the Y-axis of Motion0 is not correct.

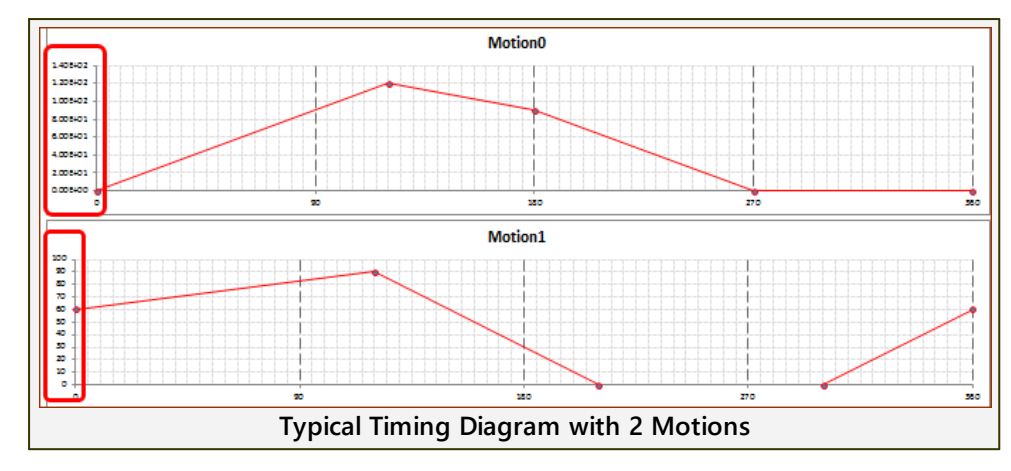

### 1.5.3.1.9 File | Import Library Model

# File menu > Import Library File

A Library-File is a model to import as a new MECHANISM-EDITOR, or merge with the active MECHANISM-EDITOR.

A Library-File has the LXL file-extension.

Use the **Import Library File** interface to review the **Library File** before you import it.

#### See also:

<u>File menu > Open > file of type .LXL<sup>D32</sup></u>

File menu > Save as > Save as type .LXL<sup>D<sup>39</sup></sup>

#### Warnings

Warning 1: You cannot undo Import Library File.

**Warning 2**: If you import a Library file as a new model, <u>Auto-save</u><sup>D<sup>38</sup></sup> only starts after you save the model to your hard-drive.

## To Import a Library File:

STEP 1: Click to select the Model-Editor, or Mechanism-Editor, or edit a Part

**Model-Editor**: To add the **Library File** to a new **MECHANISM-EDITOR** on the **Front PLANE**.

**Mechanism-Editor**: To merge the **Library File** with the active **MECHAN**-ISM-EDITOR.

Remember, you can add a MECHANISM-EDITOR to a PLANE that references a moving LINE in a PART - see Add Plane to Line<sup>D<sup>92</sup></sup>

**Part:** If the **Library File** is Geometry ONLY, then edit a **PART** to import the Geometry onto the **PART**.

STEP 2: File menu or toolbar > Import Library-File

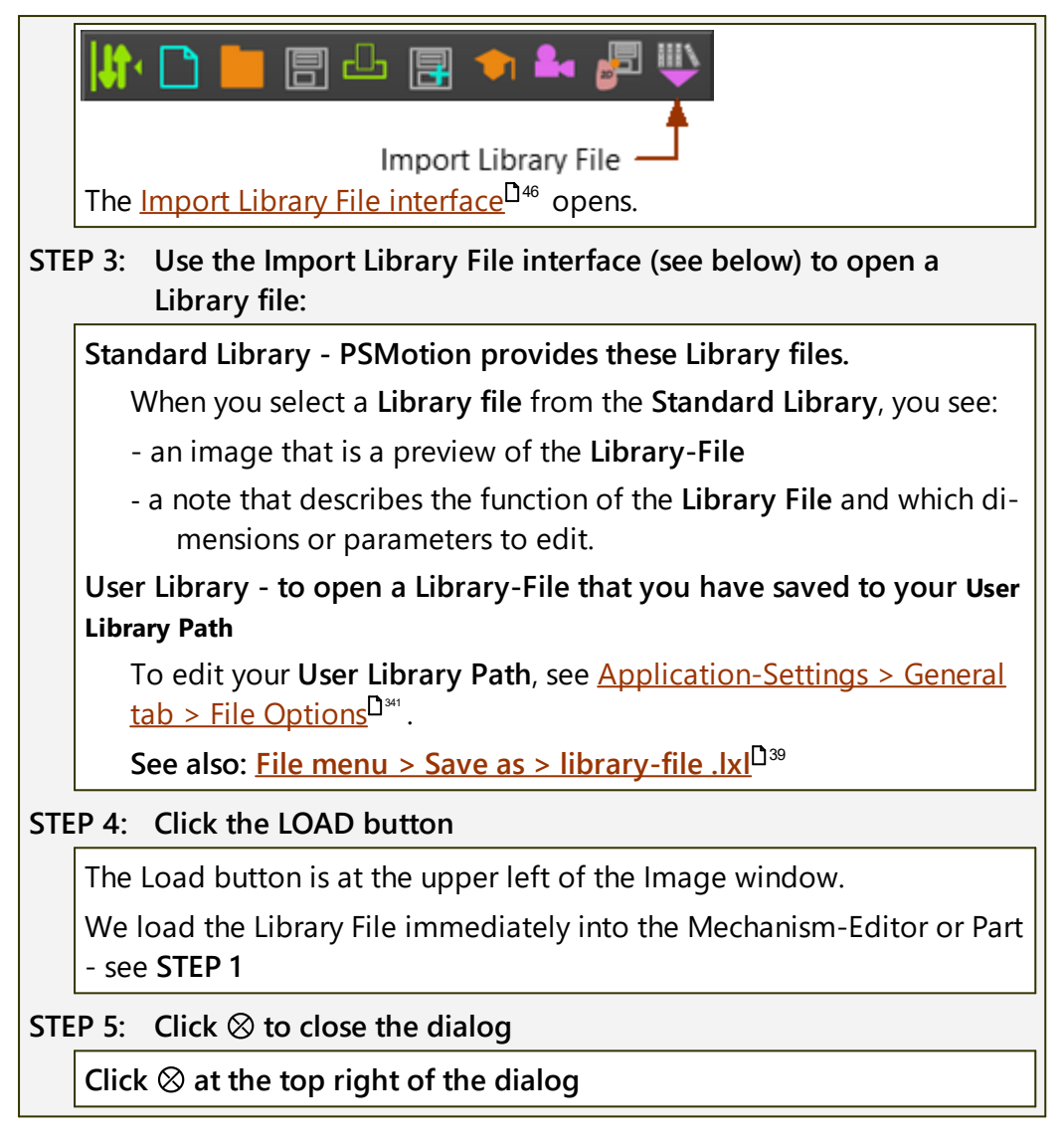

## Import Library-File interface and User Library Files

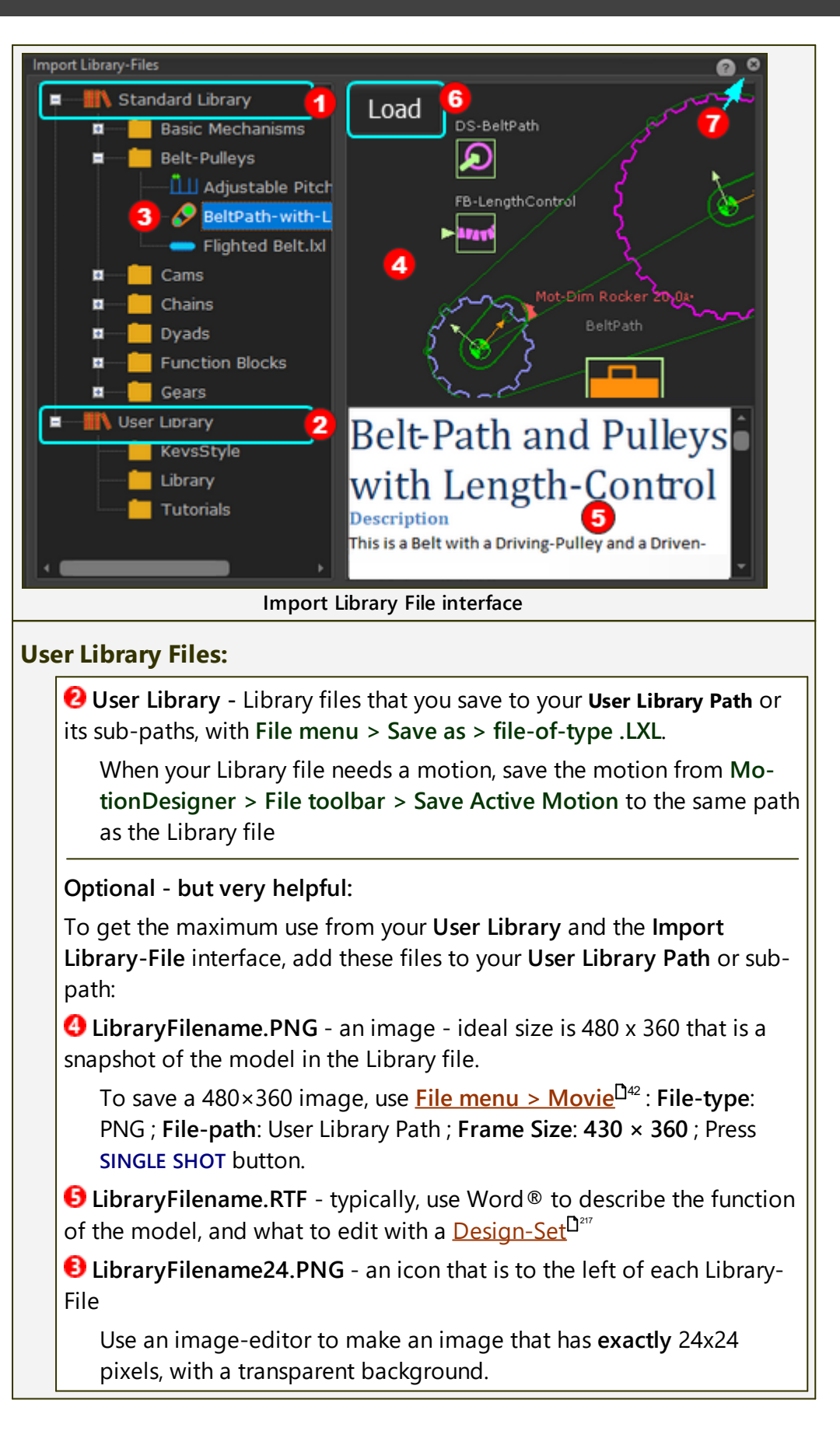

# 1.5.3.1.10 File | Exit

# File > Exit

| To close <b>MechDesigner</b> .          |                                                               |  |  |  |
|-----------------------------------------|---------------------------------------------------------------|--|--|--|
| If the model has changed since you last | saved it, the Information box shows:                          |  |  |  |
| Information                             | Click:                                                        |  |  |  |
| Mauld you like to any?                  | Yes: Save the active model.                                   |  |  |  |
|                                         | No: Do not save the active model.                             |  |  |  |
| Yes No Cancel                           | <b>Cancel</b> : Do not save the active model and do not exit. |  |  |  |

#### 1.5.3.2 Edit

## Edit

The **Edit** menu and the toolbar provide the tools to manage settings, elements, and the status of your model.

# Edit menu

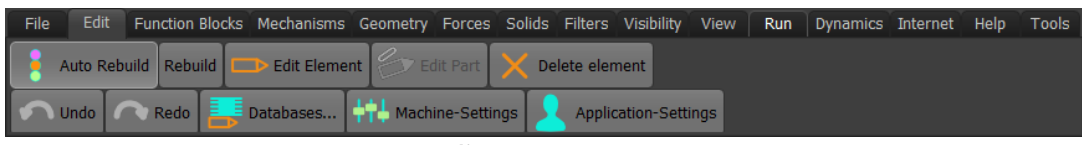

Edit menu - MD17

# Edit toolbar

The Edit toolbar is ABOVE the graphics-area.

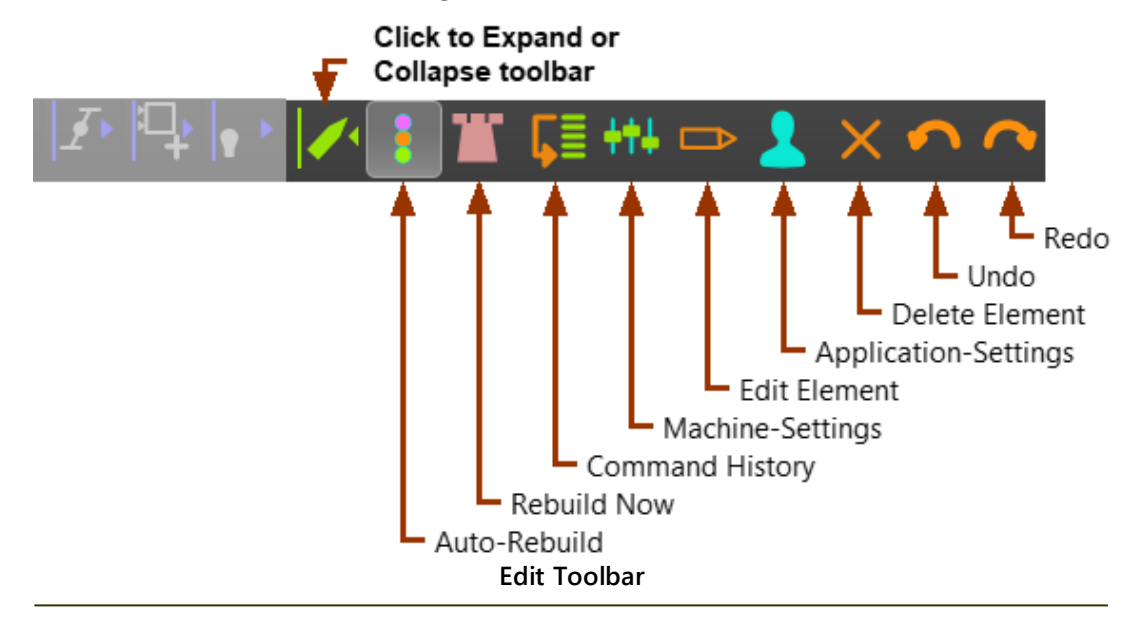

#### 1.5.3.2.1 Edit | Auto Rebuild

## Edit > Auto Rebuild

See also <u>Rebuild Now</u><sup>150</sup>

Auto Rebuild is a toggle button.

#### Auto-Rebuild - enabled

| 8 | The model <b>should</b> be up-to date - see also <b>Top-Tip</b> below. |
|---|------------------------------------------------------------------------|
| • | However, it is slower to add new elements when the model is large or   |
|   | complex.                                                               |
|   |                                                                        |

## **Auto-Rebuild - disabled**

|   | - 5 | 2        |
|---|-----|----------|
|   |     | <u> </u> |
| - |     |          |
|   |     |          |

The model **will not** be up-to-date. It **will not** rebuild with all commands - see also **Top-Tip** below

However, it is faster to add new elements

#### Тор-Тір

To make sure a complex model is up-to-date:

- 1. Click <u>Rebuild Now<sup>D⁵0</sup></u>.
- 2. If enabled, click to disable Auto Rebuild, and then click again to enable Auto-Rebuild.
- 3. Move the Master-Machine-Angle to 0. Do ALT+H or Run menu > Home.
- 4. Edit a PART, then exit the PART-EDITOR. This also rebuilds the model.
- 5. If there is a 2D-CAM in the model, edit the 2D-CAM, then close the 2D-CAM DIALOG.
- **6.** Click <u>**Rebuild Now**</u><sup>□<sup>50</sup></sup> again.

## 1.5.3.2.2 Edit | Rebuild Now

## Edit > Rebuild Now

#### See also <u>Auto Rebuild</u><sup>149</sup>

The Rebuild Now button has two states.

The two states of the Rebuild Now button are:

#### Model is up-to-date

The state of the **Rebuild Now** button (and the "fort" icon) when the model **is** up-to-date.

#### Model is not up-to-date

The state of the **Rebuild Now** button (and the "fort" icon) when the model **is not** up-to-date.

1. Click Rebuild Now to rebuild the model (and the fort).

#### Top-Tip

To make sure a complex model is up-to-date:

- 1. Click Rebuild Now
- 2. If enabled, click to disable <u>Auto Rebuild</u><sup>149</sup>, and then click again to enable **Auto-Rebuild**.
- 3. Move the Master-Machine-Angle to 0. Do ALT+H or Run menu > Home.
- 4. Edit a PART, then exit the PART-EDITOR. This also rebuilds the model.
- 5. If there is a 2D-CAM in the model, edit the 2D-CAM, then close the 2D-CAM DIALOG.
- 6. Click Rebuild Now again.

#### 1.5.3.2.3 Edit | Command History

# **Edit > Command-History**

Use the **Command-History dialog** to undo or to redo more than one command at a time.

To open the Command-History dialog:

| Ļ                                    | 1.   | Click Edit toolbar > Command History |
|--------------------------------------|------|--------------------------------------|
| or                                   |      |                                      |
| 1. Click Edit menu > Command History |      |                                      |
| The                                  | Comr | nand-History dialog is now open.     |

See also:

<u>Undo</u><sup>D55</sup>

<u>Redo</u><sup>D55</sup>

# **Command-History dialog**

| Command History 🔹                                                                                                    | The most recent command is at the top of the list.                                                         |  |
|----------------------------------------------------------------------------------------------------|----------------------------------------------------------------------------------------------------|--|
| <ul> <li>AddCon SlideJoint</li> <li>AddPart Part2</li> <li>AddPart Part1</li> <li>Drag</li> <li>Add Motion-Dimension FB Mot-Dim</li> <li>EditGraphicDate</li> <li>Drag</li> </ul> | To Undo commands:<br>1. Select a command in the list                                                       |  |
| Confirm Undo all commands back to selected Yes No Car                                                                                                    | 2. Click YES to con-<br>firm you want to<br>undo the com-<br>mands.<br>Wait until we undo<br>the commands. |  |

| Command History 💌                                                          | To Redo commands:<br>1. Select a command in the list                           |
|----------------------------------------------------------------------------|--------------------------------------------------------------------------------|
| X AddCon SlideJoint<br>X AddPart Part2<br>X AddPart Part1                  | of undone commands<br>Wait until we redo the com-<br>mands.                    |
| X Drag<br>X Add Motion-Dimension FB Mot-Dim<br>↓ EditGraphicData<br>✓ Drag | Warning:<br>If you do a new command before<br>you <b>Redo</b> command, the new |
| Command History dialog                                                     | command will be at the top of the list.                                        |
|                                                                            | Then, you cannot redo the ori-<br>ginal commands.                              |

# 1.5.3.2.4 Edit | Edit Element

# Edit > Edit element

Note: You cannot edit all element-types - for example, you cannot edit a LINE.

## To edit an element:

- 1. Click the **ELEMENT** in:
  - the graphics-area, or
  - the ASSEMBLY-TREE, or
  - the <u>SELECTION-WINDOW</u><sup>D</sup><sup>™</sup>

|              | 2. Click Edit toolbar > Edit Element |
|--------------|--------------------------------------|
|              | OR                                   |
| Edit Element | 2. Click Edit menu > Edit Element    |

When it is possible to edit the element-type, the dialog to edit the **ELEMENT** is now open.

#### See also:

Delete element<sup>D 54</sup> <u>Rename element</u><sup>D 356</sup> <u>How to open a dialog</u><sup>D 627</sup>

## 1.5.3.2.5 Edit | Delete Element

# Edit > Delete Element

## Delete element commands:

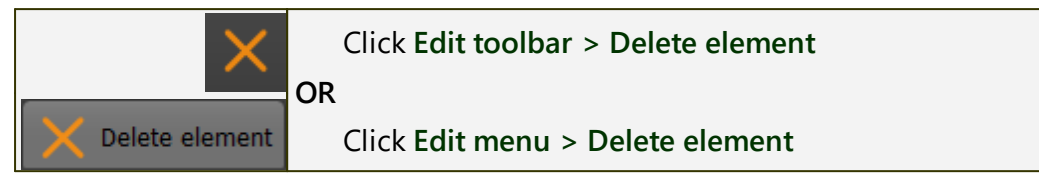

You can also use the **Delete** key on your keyboard.

#### How to use the Delete element command.

| To de        | To delete elements with Edit menu > Delete element:                                                           |  |  |
|--------------|----------------------------------------------------------------------------------------------------|--|--|
| 1.           | 1. Click one or more elements in the graphics-area                                                            |  |  |
| O            | २                                                                                                    |  |  |
| 2.           | Click one element in the ASSEMBLY-TREE                                                                        |  |  |
| One c        | or more elements are now in the SELECTION-WINDOW.                                                             |  |  |
|              | To delete ALL of the elements that are in the SELECTION-WINDOW:                                               |  |  |
|              | 2. Click Edit toolbar > Delete Element                                                                        |  |  |
| $\mathbf{X}$ | If there are dependent elements, the Delete Dependent elements ${}^{{\sf D}^{{\scriptscriptstyle { m BIT}}}}$ |  |  |
| $\sim$       | opens.                                                                                                    |  |  |
|              | Be careful! Only click 🗹 in the <b>Delete Dependent element</b> form if you                                   |  |  |
|              | are sure.                                                                                                    |  |  |
|              | To delete <b>ONE</b> of the elements that is in the <b>SELECTION-WINDOW</b> :                                 |  |  |
|              | 2. Click in the <u>SELECTION-WINDOW</u> <sup>1310</sup> the element that you want                             |  |  |
|              | to delete.                                                                                                    |  |  |
| $\mathbf{X}$ | 3. Click Edit toolbar > Delete Element                                                                        |  |  |
|              | If there are dependent elements, the <b>Delete Dependent elements</b>                                         |  |  |
|              | opens.                                                                                                    |  |  |
|              | Be careful! Only click <b>V</b> in the <b>Delete Dependent element</b> form if you                            |  |  |
|              | are sure.                                                                                                    |  |  |

#### Notes:

- You **cannot** delete an element that is in a <u>DESIGN-SET</u><sup>277</sup>. You must remove the element from the **DESIGN-SET** before you can delete it from the model.
- You cannot delete a 2D-CAM after you add to it a POLYLINE. You must edit the Cam-Part to delete the POLYLINE, then you can delete the 2D-CAM from the model.

## 1.5.3.2.6 Edit | Undo

# Edit > Undo

To **undo** commands:

|   | 5      | Click Edit toolbar > Undo |
|---|--------|---------------------------|
|   | _      | OR                        |
| 0 | 🔨 Undo | Click Edit menu > Undo    |

The most recent command is now undone.

Click Undo again to undo another command.

#### See also:

<u>Command History</u><sup>□51</sup>, <u>Redo</u><sup>□55</sup>

Notes:

- Keyboard shortcut: CTRL+Z
- To <u>redo</u><sup>155</sup> a command, do not do a new command.

#### 1.5.3.2.7 Edit | Redo

## Edit > Redo

To redo commands you have undone:

| $\sim$ | Click Edit toolbar > Redo |
|--------|---------------------------|
|        | OR                        |
| 🦰 Redo | Click Edit menu > Redo    |

The command that you have **undone** is now **redone**.

#### See also:

<u>Command History</u><sup>D51</sup>, <u>Undo</u><sup>D55</sup>

Notes:

- Keyboard shortcut: CTRL+R
- To  $\underline{redo}^{D^{55}}$  a command you have undone, do **not** do a new command.

# **Edit > Machine-Settings**

**Machine-Settings**: MACHINE-SPEED (RPM), NUMBER-OF-STEPS in a Machine-Cycle, and the ENGINEERING UNITS.

See <u>Machine Settings dialog</u>

## To open the Machine-Settings dialog:

| +++                  | Click Edit toolbar > Machine-Settings<br>DR |
|----------------------|---------------------------------------------|
| +++ Machine-Settings | Click Edit menu > Machine-Settings          |

The MACHINE-SETTINGS DIALOG is now open.

## 1.5.3.2.9 Edit | Application-Settings

# **Edit > Application Settings**

Application Settings: colors, number-formats, element sizes, ... and many more settings.

See <u>Application-Settings dialog</u>

## To open the Application-Setting dialog:

| 2                    | Click Edit toolbar > Application-Settings<br>OR |
|----------------------|-------------------------------------------------|
| Application-Settings | Click Edit menu > Application-Settings          |

The APPLICATION-SETTINGS DIALOG is now open

Notes:

When you exit **MechDesigner**, we save your **Application-Settings** automatically in these files:

- <LocalAppData>\IniFiles\MechDesigner.INI
- <LocalAppData>\IniFiles\ MechDesigner.XML

Delete these two files to revert to factory-settings.

#### 1.5.3.3 Run

## Run

The **Run** menu and toolbar provide the commands to run or pause, step, and reset the machine-angle and Revs (Revolutions) o to zero.

## Run menu

If you show menus, the Run menu is at the top.

| File          | Edit                                                                                 | Function Blocks | Elements | Sketch | Solids  | Filters | Visibility | View | Run | Dynamics | Internet | Help |
|---------------|--------------------------------------------------------------------------------------|-----------------|----------|--------|---------|---------|------------|------|-----|----------|----------|------|
| <b>&gt;</b> 0 | /cle / Rur                                                                           | n 🔒 Home 🗼      | Step Bac | kward  | Step    | Forward |            |      |     |          |          |      |
|               | Nun Dynamic Model 👔 Home Dynamic Model 📗 Pause Dynamic Model 🚼 Rebuild Dynamic Model |                 |          |        |         |         |            |      |     |          |          |      |
|               |                                                                                      |                 |          | M      | D17 - I | Run m   | enu        |      |     |          |          |      |

## **Run toolbar**

The **Run toolbar** is **ABOVE** the graphics-area.

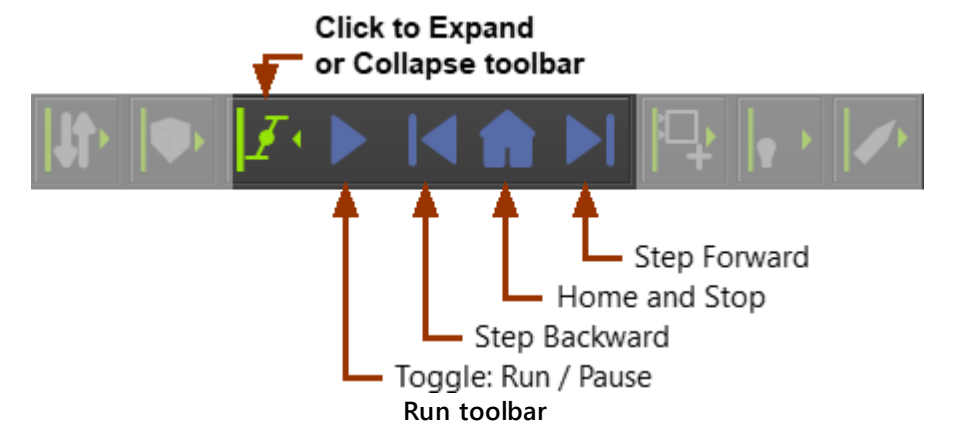

# **Run menu: Commands and shortcuts**

| ICON | COMMAND                                                                                                    | SHORTCUT                       |
|------|----------------------------------------------------------------------------------------------------|--------------------------------|
|      | Toggle: Run / Pause                                                                                                    | ALT+C                          |
|      | Toggle on to continuously cycle the model at a constant-rate - see <u>Machine-Settings &gt;</u><br>Cycle/Minute <sup>D®1</sup> |                                |
|      | Toggle off to pause the model at the <b>Master</b><br>Machine-Angle.                                                           |                                |
|      | Step Forward                                                                                                    | CTRL+ALT+F                     |
|      | Click to increase the MMA by 360 / Number-of-<br>Steps                                                                         |                                |
|      | Step Backward                                                                                                    | ALT+B                          |
|      | Click o decrease the MMA by 360/ Number-of-<br>Steps                                                                           |                                |
| f    | Home (Reset)                                                                                                    | "Home" key on<br>your keyboard |

| ICON                                                                                       | COMMAND                                                                              | SHORTCUT |  |  |  |
|--------------------------------------------------------------------------------------------|--------------------------------------------------------------------------------------|----------|--|--|--|
|                                                                                            | Click to move the <b>MMA</b> and <b>Revs</b> to <b>Zero</b> , and to stop the model. |          |  |  |  |
| To edit the <b>MMA</b> , approximately or exactly, <b>see Master-Machine-Angle (MMA)</b> . |                                                                                      |          |  |  |  |

#### 1.5.3.4 Visibility

## Visibility

The **Visibility** menu and toolbars toggle on and off the display of different element-types that represent the solid and kinematic element in the graphics-area.

You can also dock or float MotionDesigner.

# **Visibility toolbar**

When you show toolbars, the Visibility toolbar is above the graphics-area.

Toggle the icons in the toolbar to show or hide kinematic and solid element-types.

You can also dock or float MotionDesigner.

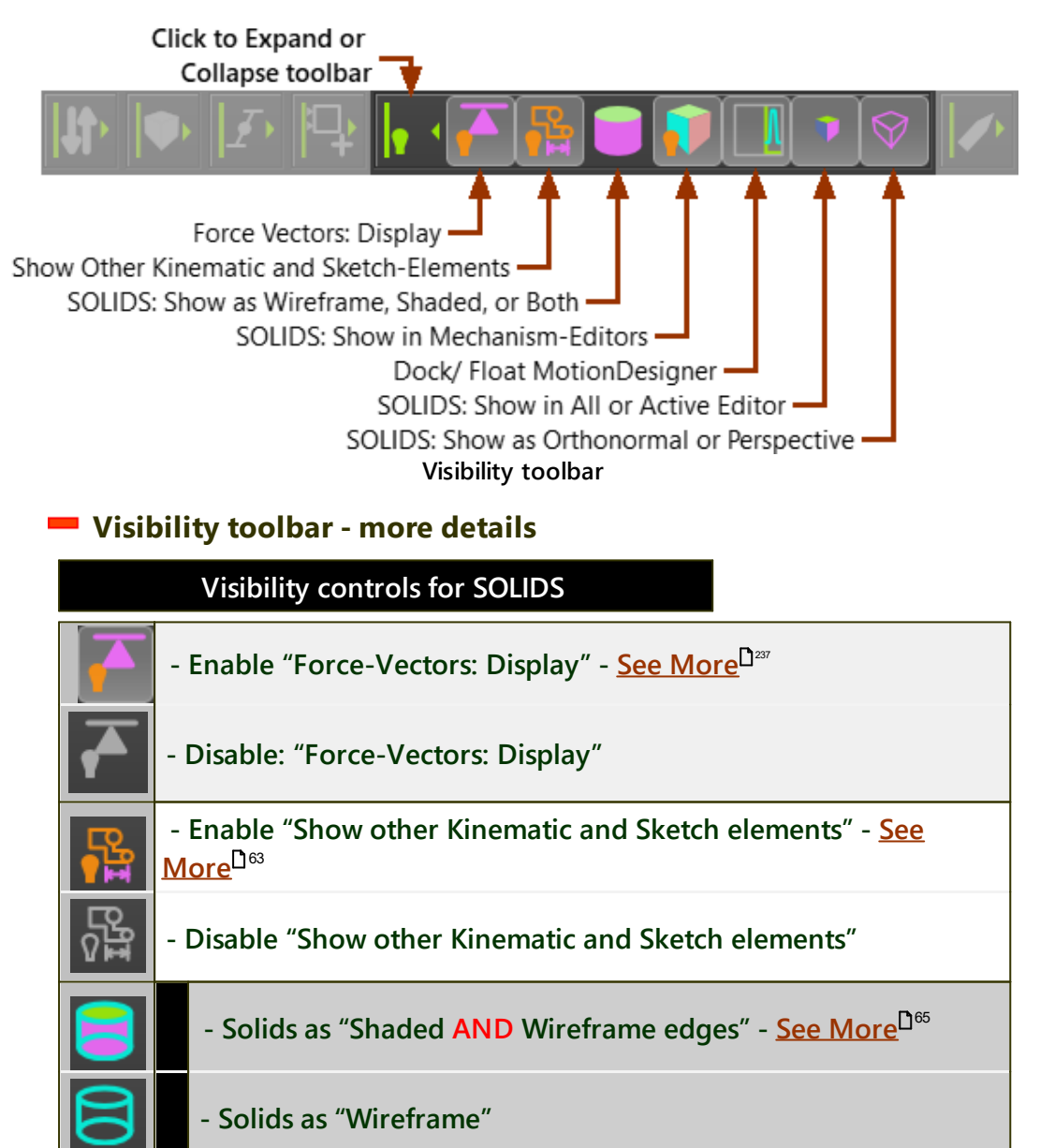

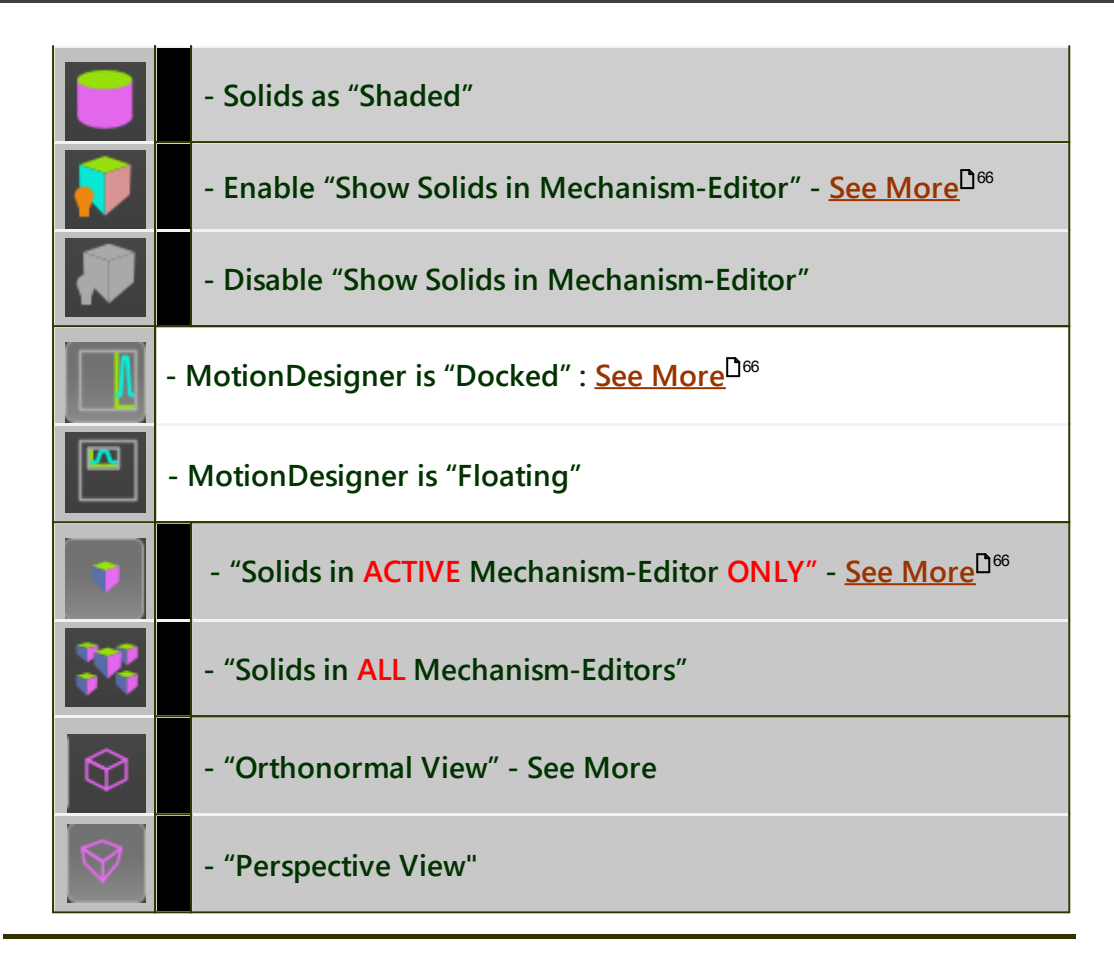

# **Element-Visibility toolbar**

When you show toolbars, the **Element-Visibility toolbar** is **BELOW** the graphics-area.

Toggle the icons in the toolbar to show or hide different element-types.

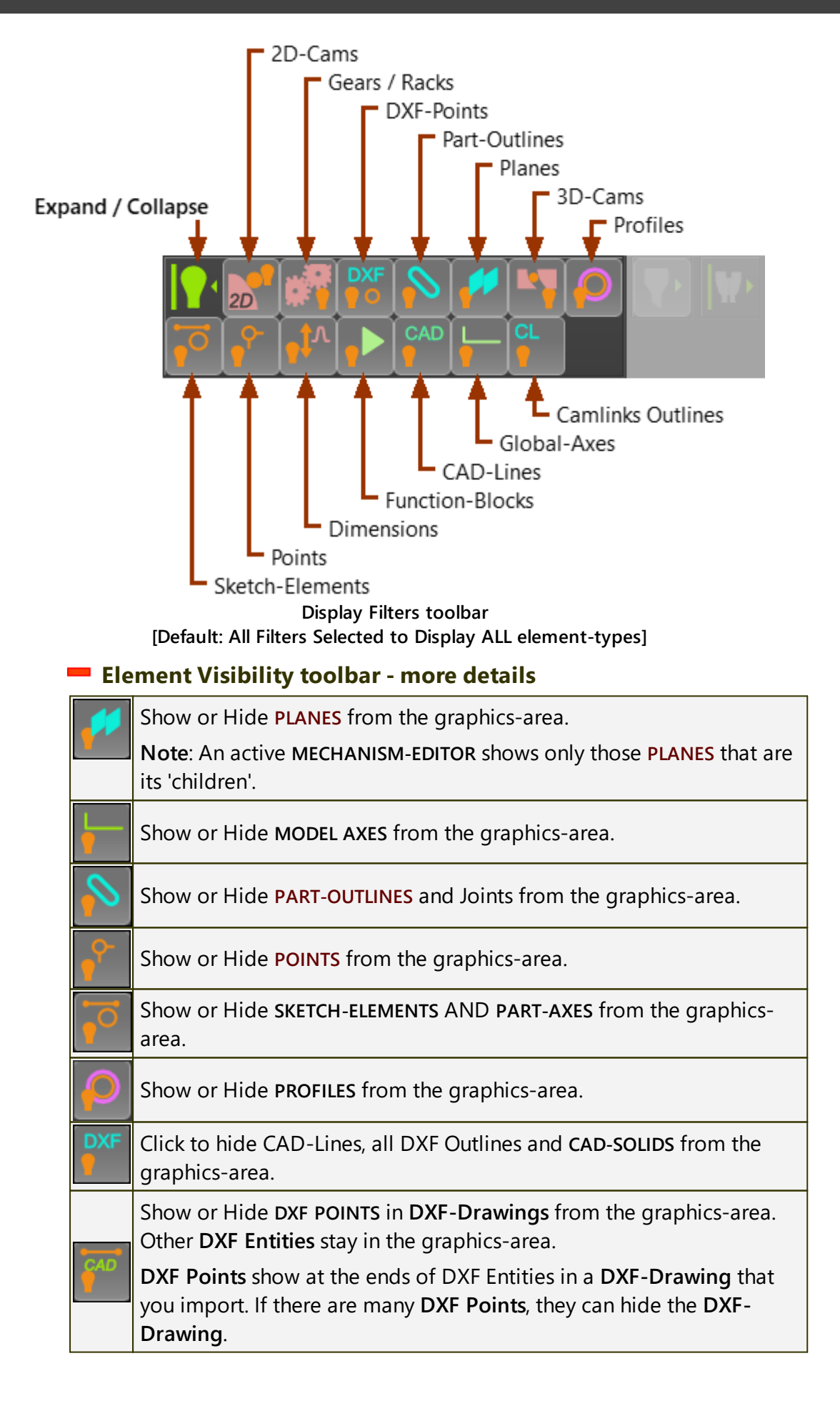

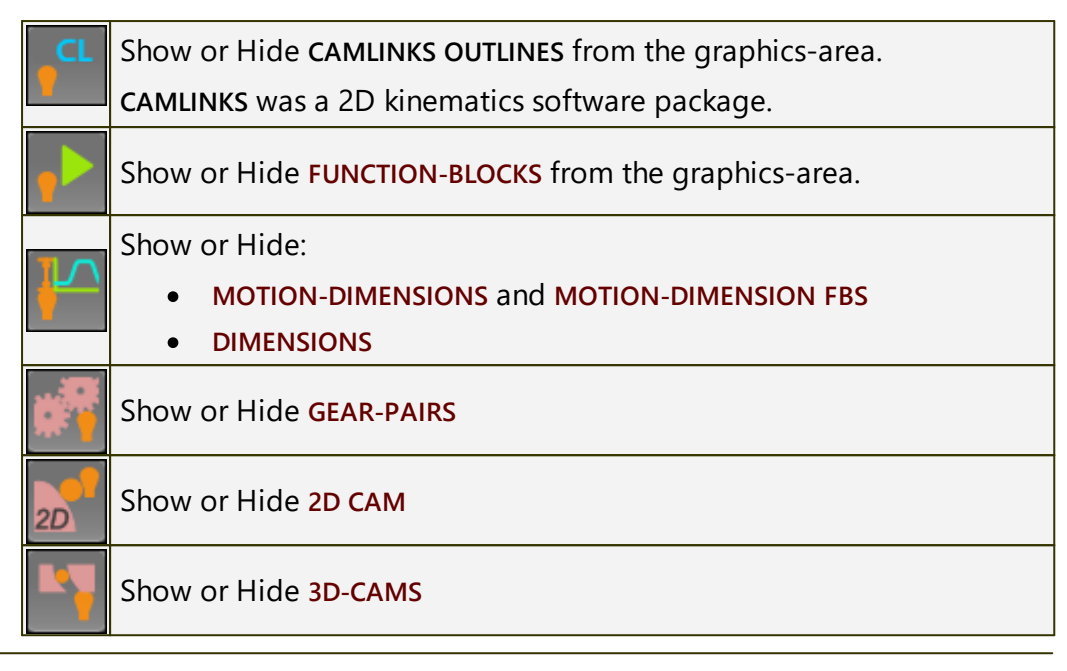

#### 1.5.3.4.1 Display Force-Vectors

## Visibility > Force-Vectors: Display

See <u>Force toolbar > Force-Vectors: Display</u><sup>237</sup>

#### 1.5.3.4.2 Show Other Kinematic and Sketch elements

# Visibility > Show "other Kinematic and Sketch elements" (Global Switch)

Control the visibility of **Kinematic elements** and **Sketch elements** in the graphics-area.

Use this "Global Switch" together with the "Local Switch" <u>Light-Bulb</u><sup> $D_{63}$ </sup> in each Mechanism name-tab.

When you enable Visibility toolbar > Show "other kinematic and sketchelements", you can see:

... all **Kinematic elements** and **Sketch elements** that in the **ACTIVE MECH-ANISM-EDITOR** when you edit a **PART** 

AND

... those **Kinematic elements** and **Sketch elements** that are in **OTHER MECHANISM-EDITORS** that have their **Light-Bulbs ON** 

## **Global Switch**

Visibility toolbar > Show other Kinematic and Sketch elements

Visibility toolbar > Hide other Kinematic and Sketch elements

Local Switch for each Mechanism-Editor : Light-Bulb

There is a Light-bulb in each Mechanism name-tab.

The **Light-bulb** must be **ON** to show from other **MECHANISM-EDITORS** those kinematic and sketch-elements that are in this **MECHANISM-EDITOR**.

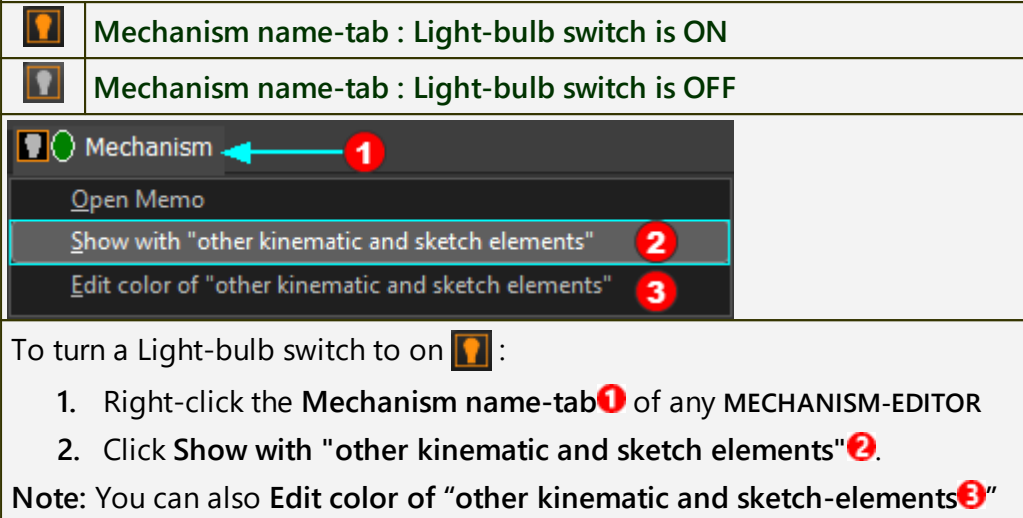

in each MECHANISM-EDITOR.

# Example

Visibility when Global-Switch is OFF

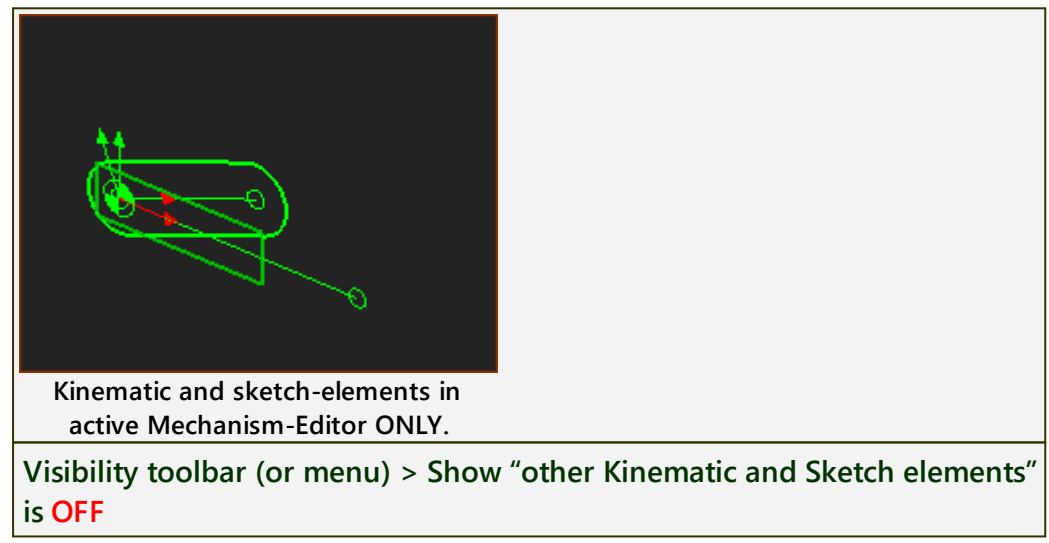

Visibility when Global-Switch is ON

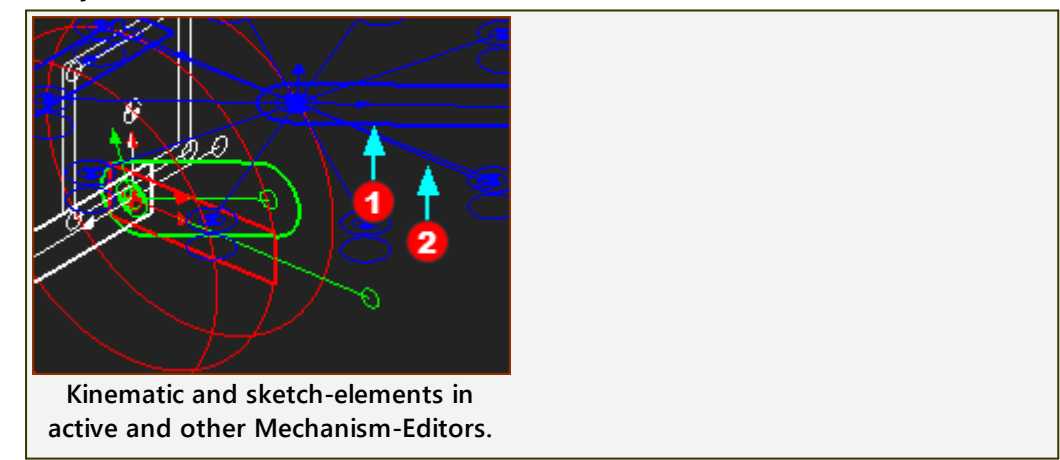

# MechDesigner & MotionDesigner Help -17.1.130

Thee Kinematic and Sketch-Elements of other Mechanism-Editors when their Light-Bulb is also ON.

Visibility toolbar (or menu) > Show "other kinematic and sketch elements" is ON

• A PART-OUTLINE symbol in a different MECHANISM-EDITOR that also has its Light-Bulb ON

**2** A LINE or CAD-LINE in a different MECHANISM-EDITOR that also has its Light-Bulb ON

You can control the color of the elements if you right-click the **Mechanism** name-tab.

In the image there are three colors.

- Green is the color of elements that are kinematically-defined in the active MECHANISM-EDITOR
- Blue / Red are the colors of elements that are in other MECHANISM-EDITORS

#### TOP-TIP :

When you **show other kinematic and sketch-elements** in other **MECHANISM-EDITORS**, you can use you mouse-point to:

#### **Identify Parts**

- Single-Click a PART-OUTLINE (or JOINT, or CAD-LINE) to identify in the SELECTION-WINDOW and ASSEMBLY-TREE the name of the PART (or JOINT, or CAD-LINE) and the MECHANISM-EDITOR to which it is a child.
- **Single-Click** a **sketch-element** to identify, in the **SELECTION-WINDOW**, the name of the sketch-element and the **PART** to which the sketch-element is a child.

Jump to a different Mechanism-Editor

• **Double-Click** a **PART-OUTLINE** or sketch-element to jump to the **MECHANISM-EDITOR** in which the **PART** or sketch-element is a child.

#### 1.5.3.4.3 Solids Display Mode

# Visibility > SOLIDS Display Mode

To change how you view SOLIDS.

This switch has three states.

|      | Visibility toolbar > Solids as Shaded AND Wire-Frame                  |
|------|-----------------------------------------------------------------------|
|      | Visibility toolbar > Solids as Wire-Frame ONLY (hidden lines visible) |
|      | Visibility toolbar > Solids as Shaded ONLY                            |
| MUST | also be enabled:                                                      |

- Visibility toolbar> <u>Show Solids in Mechanisms</u><sup>D<sup>66</sup></sup> OPTIONS:
- Visibility toolbar > <u>Show Solids in Active or All Mechanisms</u><sup>166</sup>
- Visibility toolbar > Show Solids as Orthonormal or as a Projection View

## 1.5.3.4.4 Show Solids in Mechanisms

# Visibility > Solids in Mechanisms

This command is a toggle between Show and Hide **Solids in Mechanism-Ed**itors.

| <b>,</b>             | Visibility toolbar > Solids in Mechanisms - Enabled                                              |
|----------------------|--------------------------------------------------------------------------------------------------|
|                      | Visibility toolbar > Solids in Mechanisms - Disabled                                             |
| <b>PLAN</b><br>conve | <mark>ES</mark> also show when you show <b>Solids in Mechanisms</b> , which can be in-<br>nient. |
| To hic               | le PLANES, use:                                                                                  |
| ٠                    | Element-Visibility toolbar > Show or Hide Planes                                                 |
| Use So               | olids in Mechanisms with:                                                                        |
|                      | <b>D</b> ec                                                                                      |

Visibility menu > <u>Show Solids in Active or All Mechanism-Editors</u><sup> $D_{66}$ </sup> Visibility menu > <u>Solids Display Mode</u><sup> $D_{65}$ </sup>

Visibility menu > Show Solids as Orthonormal or Projection View

## 1.5.3.4.5 Dock or Float MotionDesigner

# Visibility > Dock / Float MotionDesigner

This command has two(2) states:

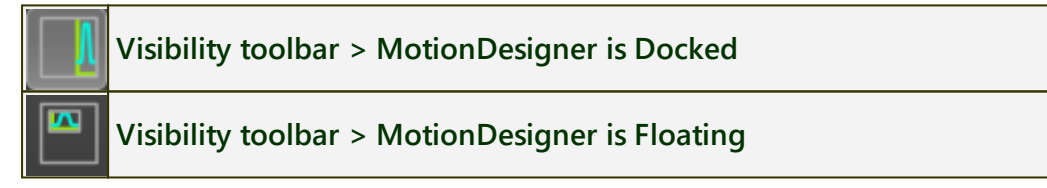

## 1.5.3.4.6 Solids In Active or All Mechanisms

# Visibility > Show Solids in Active or All Mechanism-Editors

This command relates to SOLID and PLANE elements.

Visibility toolbar > Show Solids that are in the active Mechanism-Editor ONLY

Visibility toolbar > Show Solids that are in all of the Mechanism-Editors

To see the **SOLIDS**, you must also enable:

Visibility toolbar > <u>Solids in Mechanisms</u><sup>166</sup>

#### **OPTIONS:**

- Visibility toolbar > <u>Solids Display Mode</u>:<sup>D65</sup> <u>Shaded, Wire-Frame, or</u> <u>Shaded AND Wire-Frame</u><sup>D65</sup>
- View toolbar > Orthonormal or Perspective View

#### 1.5.3.5 Filters

## **Filters**

**Selection Filters** help you to select different types of elements in the graphicsarea. For example, select the filter for **POINTS** so that you can select only **POINTS**.

## Filter menu

When you show menus, use Filters to help you select different element-types.

| File | Edit                                                               | Function Blocks | Mechanisms   | Geometry | Forces | Solids    | Filters | Visibility | View | Run | Dynamics | Internet | Help | Tools |
|------|--------------------------------------------------------------------|-----------------|--------------|----------|--------|-----------|---------|------------|------|-----|----------|----------|------|-------|
|      |                                                                    | • Dainta -      | •            | Dimen    | 0      | and Cir   |         |            |      |     |          |          |      |       |
|      | names                                                              | Points          | Lines and CA | AD-Lines | Arcs   | s and Cin | cies    |            |      |     |          |          |      |       |
|      | H Dimensions  Function-Blocks  G Joints  A Part-Outlines  Profiles |                 |              |          |        |           |         |            |      |     |          |          |      |       |
|      |                                                                    |                 |              |          |        |           |         |            |      |     |          |          |      |       |
|      |                                                                    |                 |              | I        | MD17   | - Filt    | er m    | enu        |      |     |          |          |      |       |

## Filter toolbar (+Element-Visibility and View toolbars)

When you show toolbars, the **Selection Filters toolbars** are **BELOW** the graphics-area.

Click each icon to expand & collapse toolbar:

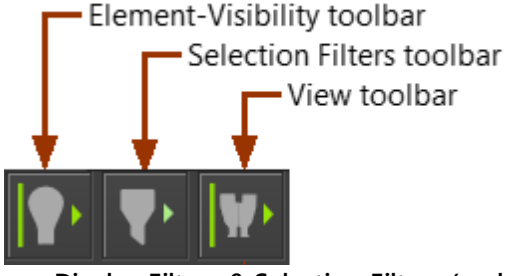

Display Filters & Selection Filters (and View) toolbars - collapsed

## 1.5.3.5.1 Selection-Filters

# Filters menu and Selection Filters toolbar

The Selection Filters toolbar is **BELOW** the graphics-area.

When you toggle an icon to ON, you can:

- select that type of element in the graphics-area
- select and edit the type of element from the ASSEMBLY-TREE

**Special Case and default:** Disable OR Enable ALL Filters to select ALL element-types.

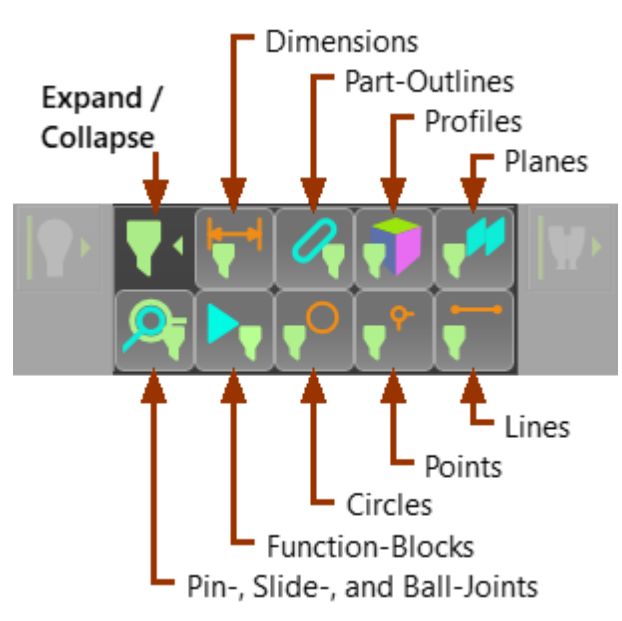

Selection Filters toolbar [All filter elements selected]

## **Selection Filter icons**

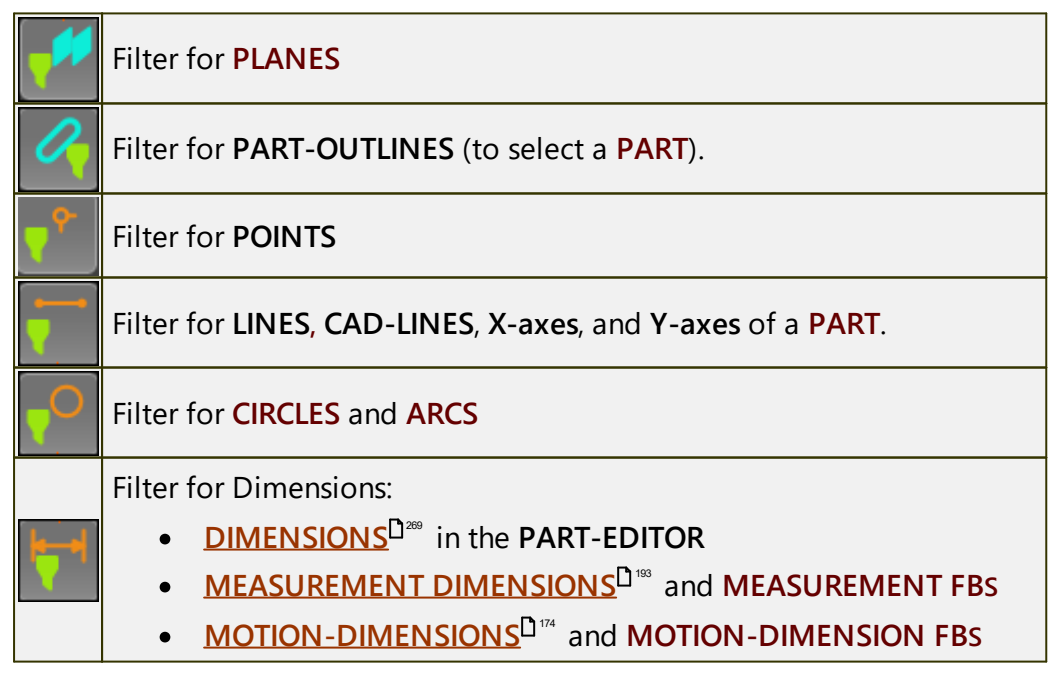

# MechDesigner & MotionDesigner Help -17.1.130

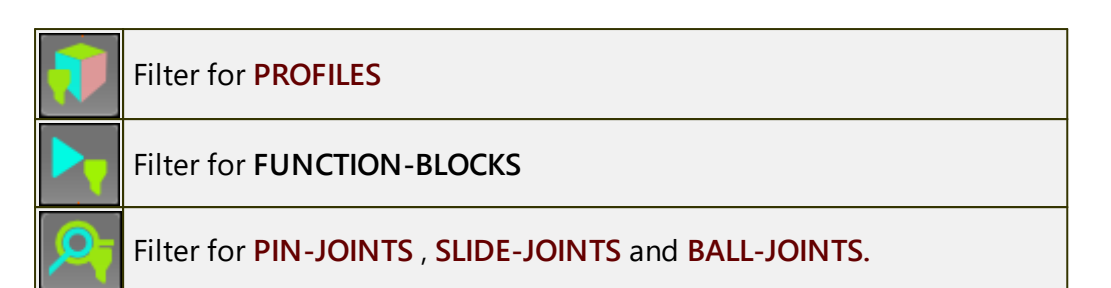

#### 1.5.3.6 View

## View

Use the **View** menu and toolbar to manipulate and control how to display the graphics area.

## View menu

When you show menus, use the View menu to help you manipulate and control how to display the graphics area.

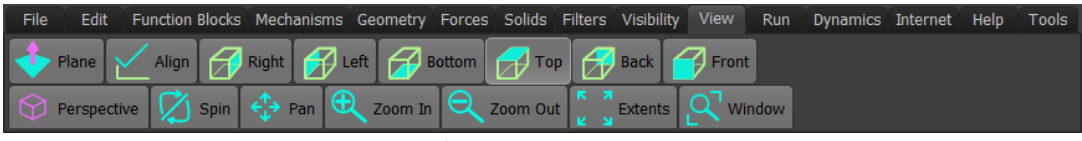

#### View menu - MD17

## View toolbar

When you show toolbars, the View toolbar is above the graphics-area.

Use the buttons to control how to display the graphics area.

The View toolbar is **BELOW** the graphics-area.

#### Click to Expand or Collapse toolbar:

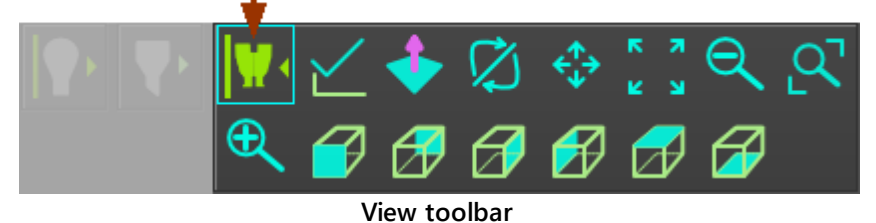

View toolbar - more details

```
      View from the: Front ; Back ; Left ; Right ; Top ; Bottom

      Front-View is the XY-Plane of the active MECHANISM-EDITOR

      Press F3 on your keyboard as the short-cut key for the Front-View.

      View Align

      • PART-EDITOR : Click View Align to rotate the Part so that the X-axis is horizontal

      • MECHANISM-EDITOR : Click View Align to rotate the BASE-PART so that the X-axis is horizontal.

      View Normal to a Plane

      To make the view normal(⊥) to a PLANE:

      1. Click View Normal to Plane

      2. Click a PLANE

      3. Click I in the COMMAND-MANAGER
```

| SPIN                                                                                                    |
|----------------------------------------------------------------------------------------------------|
| Spin button + Drag in the graphics-area                                                                     |
| Shortcut                                                                                                    |
| SHIFT + Drag in the graphics-area                                                                           |
| Shortcuts and keyboard arrow-keys                                                                           |
| 10° Spin : LEFT / RIGHT and UP / DOWN keyboard arrow-keys                                                   |
| 30° Spin : CTRL + LEFT / RIGHT and UP / DOWN keyboard ar-<br>row-keys                                       |
| 90° Spin : SHIFT + LEFT / RIGHT and UP / DOWN keyboard ar-<br>rows-keys                                     |
| <b>Note</b> : Make sure your mouse-pointer does not hover above an ele-<br>ment before you drag your mouse. |
| PAN                                                                                                    |
| Pan button + Drag in the graphics-area                                                                      |
| Shortcut:                                                                                                   |
| CTRL + Drag in the graphics-area                                                                            |
| Note: Make sure your mouse-pointer does not hover above an ele-<br>ment before you drag your mouse.         |
| Zoom Extents                                                                                                |
| To display the complete model.                                                                              |
| If the complete model does not show, do Front-View(F3), then Zoom-Extents.                                  |

SHORTCUT: Mouse Wheel: Zoom in/out at your mouse position.

SHORTCUT: Mouse-Wheel: Zoom in/out at your mouse position.

With your mouse, drag a window as the extents of the new model

÷

e.

Ð

Zoom In

Zoom Out

view.

**Zoom Windows** 

### 1.5.3.7 Help

# Help

The Help menu (no toolbar) has the tools to find different help formats.

# Help menu - MD17

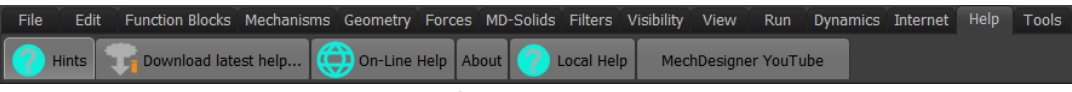

Help menu - MD17

# Help menu commands

| ?          | Open Local Help                                                                                                    |  |  |  |  |  |  |
|------------|----------------------------------------------------------------------------------------------------|--|--|--|--|--|--|
|            | We put the Local Help in <commonappdata>\ Help \ - when you in-<br/>stall MechDesigner.</commonappdata>                                                                                                    |  |  |  |  |  |  |
|            | To get contextual help:                                                                                                    |  |  |  |  |  |  |
|            | <ul> <li>Click Help menu &gt; Open Local Help, AND/OR</li> </ul>                                                                                                    |  |  |  |  |  |  |
|            | <ul> <li>Click the licon in a dialog<sup>D<sup>32</sup></sup>, AND/OR</li> </ul>                                                                                                    |  |  |  |  |  |  |
|            | • Press the F1 key when you move your mouse over a command but-                                                                                                    |  |  |  |  |  |  |
|            | ton.                                                                                                    |  |  |  |  |  |  |
| $\bigcirc$ | On-line Help                                                                                                    |  |  |  |  |  |  |
| 9          | You need an Internet connection.                                                                                                    |  |  |  |  |  |  |
|            | We open for you the <b>MechDesigner's Help <u>Welcome Page</u></b> .                                                                                                    |  |  |  |  |  |  |
|            | The On-Line help has many tutorials.                                                                                                    |  |  |  |  |  |  |
|            | Download Latest Help                                                                                                    |  |  |  |  |  |  |
|            | You MUST start MechDesigner with Administrator Rights                                                                                                    |  |  |  |  |  |  |
|            | Download the Local Help to make sure you have the latest version.                                                                                                    |  |  |  |  |  |  |
|            | 1. Click Help menu > Download Latest Help                                                                                                    |  |  |  |  |  |  |
|            | MechDesigner Help Installer                                                                                                    |  |  |  |  |  |  |
|            | F1 help will only work if you download the Help File?<br>The help file is 100MB. This may take several minutes.<br>You can carry on using MD. It will download in the background.<br>Make sure that you have administrator privileges. |  |  |  |  |  |  |
|            | Download Now Download Later                                                                                                    |  |  |  |  |  |  |
|            |                                                                                                    |  |  |  |  |  |  |
|            | 2. Click Download Now button                                                                                                    |  |  |  |  |  |  |
|            | Download Example Models                                                                                                    |  |  |  |  |  |  |
|            | 1. Click a model from the list of Examples                                                                                                    |  |  |  |  |  |  |
|            | Wait for the model to download.                                                                                                    |  |  |  |  |  |  |
|                | Some models are large. Please be patient to make sure the file downloads.                                                          |  |  |
|----------------|----------------------------------------------------------------------------------------------------|--|--|
|                | To show MD-SOLIDS and any CAD-SOLIDS, click:                                                                                       |  |  |
|                | • Edit toolbar > Auto Update / Rebuild <sup>D49</sup>                                                                              |  |  |
|                | <ul> <li><u>Visibility toolbar &gt; Show Model in Mechanisms</u><sup>166</sup> to show<br/>SOLIDS</li> </ul>                       |  |  |
|                | <ul> <li>Element-Visibility toolbar &gt; Show/Hide Planes to hide PLANES<br/>that may hide other elements in the model.</li> </ul> |  |  |
| ?              | Toggle Hints                                                                                                    |  |  |
|                | Use to show tool-tips next to your mouse-pointer.                                                                                  |  |  |
|                | 1. Click to <b>Toggle Off</b> (You may need to click this two(2) times)                                                            |  |  |
|                | 2. Click again to <b>Toggle On</b>                                                                                                 |  |  |
|                | See also <u>Application Settings</u> <sup>D37</sup>                                                                                |  |  |
| $(\mathbf{S})$ | MechDesigner YouTube                                                                                                    |  |  |
|                | 1. Click to see the MechDesigner YouTube channel.                                                                                  |  |  |
| Intern         | Internet sub-menu <sup>D76</sup> >                                                                                                 |  |  |
|                | About dialog tabs:                                                                                                    |  |  |
|                | MechDesigner E.g.: 17.1.54: (Release.Version.Build)                                                                                |  |  |
|                | <b>Graphics</b> - your Graphics Card Supplier, OpenGL Version, Graphics<br>Card Model, OpenGL Extensions                           |  |  |
|                | <b>Type-Libraries</b> : Last used version of SOLIDWORKS and installed version of SOLIDWORKS Type-Libraries                         |  |  |
|                | Protection Key - Your License Settings<br>See <u>About dialog</u> <sup>174</sup>                                                   |  |  |

## 1.5.3.7.1 About

## Help > About dialog

There are four tabs:

| MD XXX V-F                   | R-B tab     |                |                  |
|------------------------------|-------------|----------------|------------------|
| MD PRO 16.1.196              | Graphics    | Type Libraries | Protection Key   |
| -Product Informa<br>-Version | tion        |                |                  |
| MD PRO 16.1.                 | 196         |                |                  |
| -Type                        |             |                |                  |
| -Features                    |             |                |                  |
| FULL Version                 |             |                |                  |
| Release Date                 |             |                |                  |
| 06/06/2022                   |             |                |                  |
|                              |             |                |                  |
| Version: MechDe              | signer XX   | X V.R.B        |                  |
| XXX = PRO - Pro              | fessional ; | STD = Standa   | rd ; TRL = Trial |
| V. R . B : Version           | - Release   | - Build        |                  |
| Type :                       |             |                | Win64            |
| Features:                    |             |                | FULL Version     |
| Release Date:                |             |                | dd-mm-yyyy       |

## **Graphics tab**

| MD PRO 16.1.196 Graphics Typ                                                                                                    | pe Libraries Prot                                                                                                    | ection Key          |                       |
|----------------------------------------------------------------------------------------------------|----------------------------------------------------------------------------------------------------|---------------------|-----------------------|
| OpenGL<br>Graphics Card Supplier<br>NVIDIA Corporation<br>OpenGL Version<br>4.6.0 NVIDIA 456.71<br>Graphics Card Model<br>GeForce GTX 970/PCIe/SSE2<br>OpenGL Extensions<br>GL_AMD_multi_draw_indirect<br>GL_AMD_seamless_cubemap_p<br>GL_AMD_vertex_shader_viewpo<br>GL_AMD_vertex_shader_layer<br>GL_ARB_arrays_of_arrays GL_ARB<br>GL_ARB_bindless_texture<br>GL_ARB_bindless_texture<br>GL_ARB_blend_func_extended<br>GL_ARB_blend_func_extended<br>GL_ARB_clear_texture GL_ARB_<br>GL_ARB_color_buffer_float GL_/<br>GL_ARB_compressed_texture_p | per_texture<br>ort_index<br>RB_base_instance<br>S_clear_buffer_obj<br>clip_control<br>ARB_compatibility<br>ixel_storage |                     |                       |
| OpenGL Version:                                                                                                    | For example:                                                                                                    | 4.5.0 NVIE          | DIA 361.91            |
| Graphics Card Model                                                                                                    | For example:                                                                                                    | GeForce C           | GTX 970/PCle/SSE2     |
| OpenGL Extension                                                                                                    | For example:<br>GL_AMD, a                                                                                               | GLAMD_<br>nd others | _multi_draw_indirect, |

## Type Library tab

| MD PRO 16.1.196 Graphics Type Libraries Protection Key                                                                                                    |  |  |  |
|----------------------------------------------------------------------------------------------------|--|--|--|
| SOLIDWORKS Type-Library.                                                                                                    |  |  |  |
| 2021                                                                                                    |  |  |  |
| -Installed Version of SOLIDWORKS                                                                                                    |  |  |  |
| 2021                                                                                                    |  |  |  |
| All good to go                                                                                                    |  |  |  |
| SOLIDWORKS® Type-Libraries / Installed Version of SOLIDWORKS                                                                                                    |  |  |  |
| Each version of SOLIDWORKS uses a different Type Library file.                                                                                                    |  |  |  |
| In the image :                                                                                                    |  |  |  |
| SOLIDWORKS Type Library: 2021                                                                                                    |  |  |  |
| Installed Version of SOLIDWORKS: 2021                                                                                                    |  |  |  |
| When the year is the same, you are <b>All good to go</b> .                                                                                                    |  |  |  |
| If the versions are not the same, then Run as Administrator when you start                                                                                                    |  |  |  |
| MechDesigner, and check again.                                                                                                    |  |  |  |
| <b>Note</b> : From MD15 - the correct Type Libraries are installed automatically with your installation, and it checks which version of <b>SOLIDWORKS</b> you are using each time you start <b>MechDesigner</b> . |  |  |  |

#### **Protection Key**

| MD PRO 16.1.196 Graphics Type Librari | es Protection Key                                 |  |
|---------------------------------------|---------------------------------------------------|--|
| MechDesigner Software Key             |                                                   |  |
| VIELEELENENENEN.                      |                                                   |  |
| Program Expiry Date                   |                                                   |  |
| LifeTime                              |                                                   |  |
| Support-                              |                                                   |  |
| Have support 21/06/2022               |                                                   |  |
| Code Features                         |                                                   |  |
| TEST                                  |                                                   |  |
| License Duration                      |                                                   |  |
| LifeTime                              |                                                   |  |
|                                       |                                                   |  |
| MechDesigner Software Key             | Mdxx_x_x-xxxx-xxx                                 |  |
| Program Expiry Date                   | Lifetime / Expiry Date                            |  |
| Support                               | Have Support + Expiry date / Without Sup-<br>port |  |
| Code Features                         | PREM, STAN, LITE (TEST (code testing only))       |  |
| License Duration                      | Lifetime / Annual                                 |  |

#### 1.5.3.8 Internet

#### Internet

The **Internet menu** (no toolbar) provides some ways to download help, email us, and download example models. You need an internet connection.

#### **PSMotion Home Page**

A link to: **psmotion** dot **com** in your web-browser

#### Send Mail

#### **Report Bug / Feature Request**

Please send all Bugs and Feature Requests to support at psmotion dot com

#### **General Mail**

Send emails to sales at psmotion dot com

#### **Download Example Models**

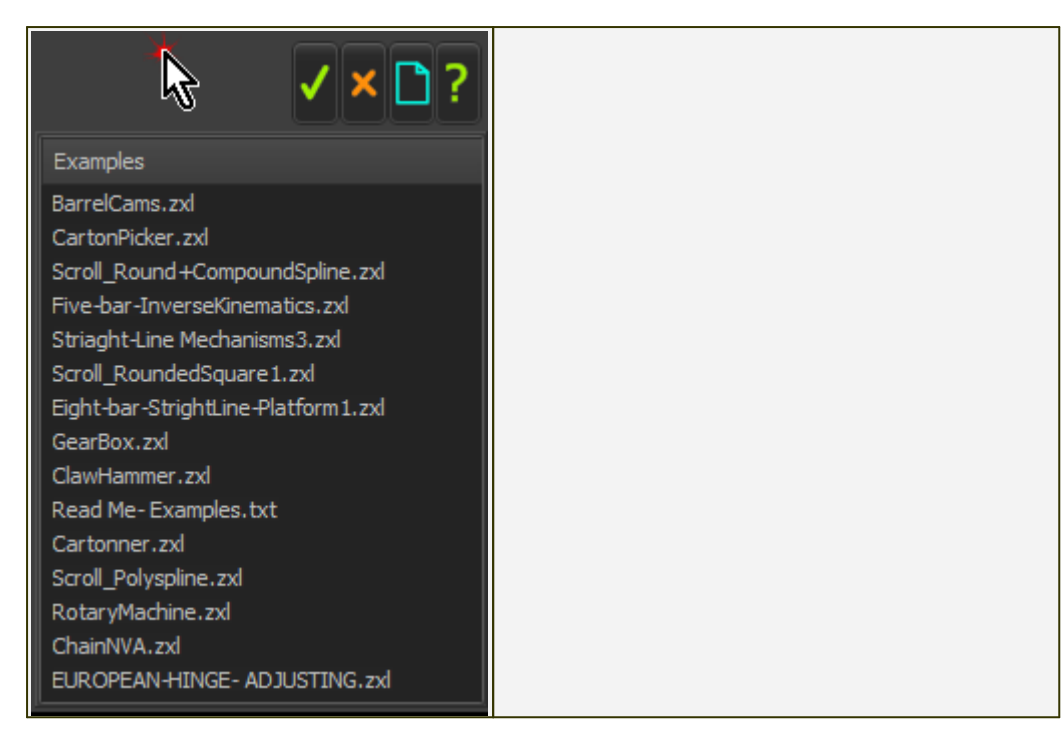

## MechDesigner YouTube

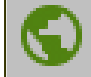

1. Click to see the **MechDesigner YouTube** channel.

## 1.5.4 2.1 Model-Editor

## 2 Model-Editor

## What is the Model-Editor?

The **MODEL-EDITOR** shows the **SOLID** and **PLANE** elements in your model. You can cycle the model continuously or position it at any machine angle.

In the MODEL-EDITOR, you can:

- add PLANES to PLANES
- add MECHANISM-EDITORS to PLANES\*
- edit SOLID elements

\* You **MUST** use the **MODEL-EDITOR** to add a minimum of one **MECHAN-ISM-EDITOR** to a **PLANE**.

See <u>Model elements > Add Mechanism</u><sup>D\*5</sup>

## **Model-Editor workspace**

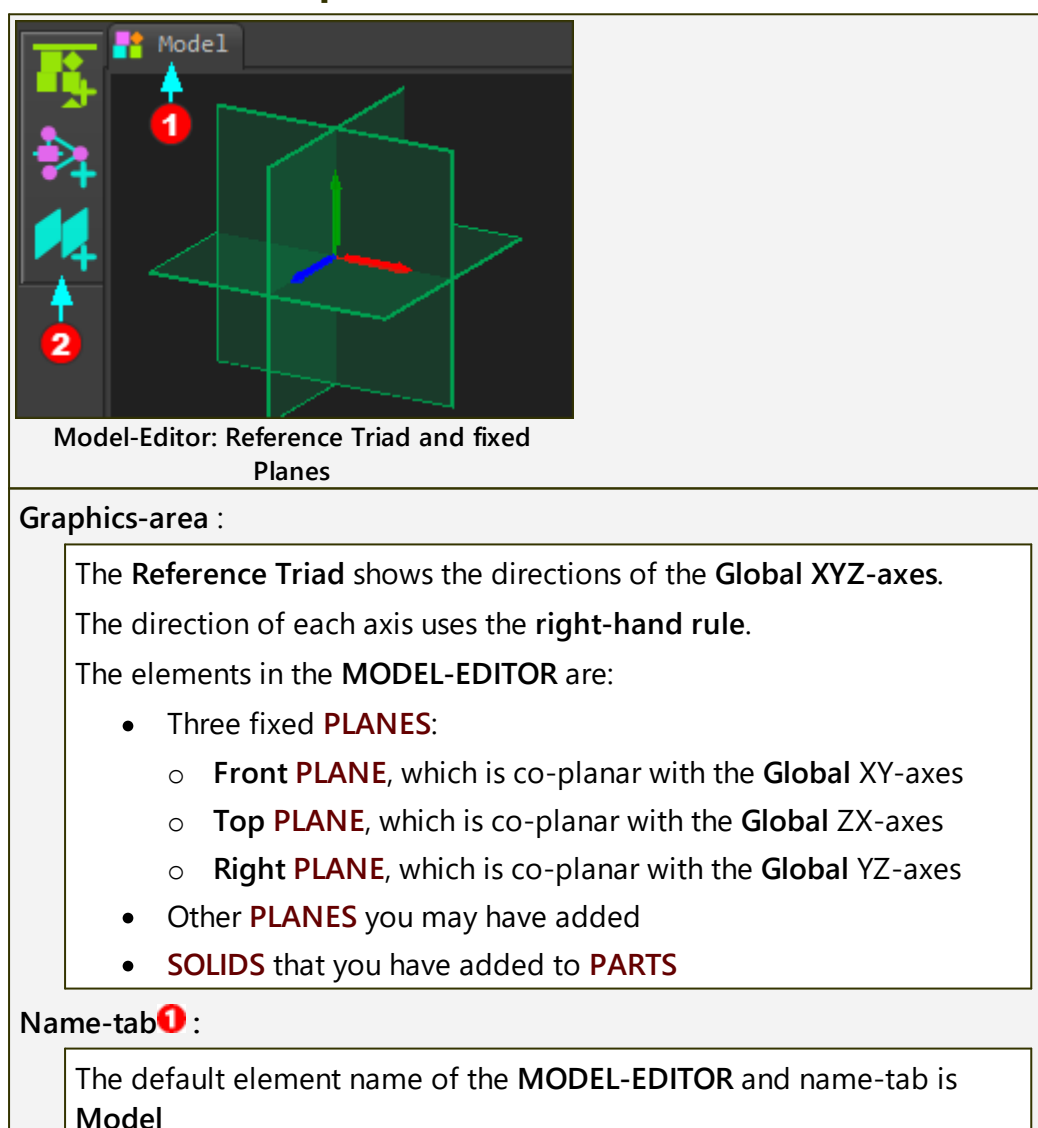

## Menu and Toolbar

**Menu** - the commands that you can use in the **MODEL-EDITOR** are in the **Mechanism menu**<sup> $D_{99}$ </sup>

Toolbar - the commands that you can use in the MODEL-EDITOR are in the Model elements toolbar<sup> $D_{81}$ </sup>.

See also:

Model Options dialog

#### 1.5.4.1 Model elements

## Model element commands

There are only two commands in the **Mechanism menu** that you can use in the **MODEL-EDITOR**. The two commands arrange the basic layout of your machine.

The two commands are:

- Add Plane<sup>D 82</sup>
- <u>Add Mechanism</u><sup>□ 85</sup> \*

\* You MUST do Add Mechanism<sup>D®</sup> to add a minimum of one MECHANISM-ED-ITOR.

The two commands are in the **Mechanism menu** and the **Model elements** toolbar.

### Mechanism menu > Model elements

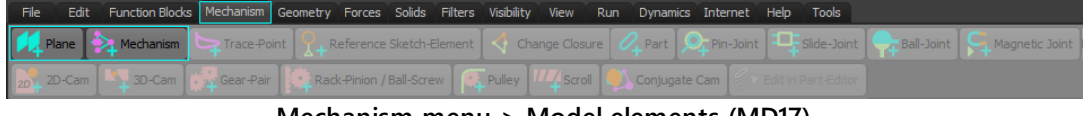

Mechanism menu > Model elements (MD17)

## Model elements toolbar

The Model elements toolbar is to left of the graphics-area.

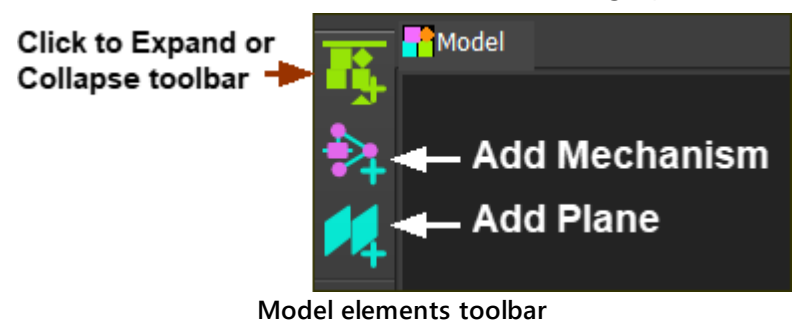

#### 1.5.4.1.1 Add Plane in Model-Editor

#### What is a Plane?

A **PLANE** is a flat surface, defined by its Local XYZ-axes. The **PLANE** is coincident with the XY axes. The Z-axis follows the usual Right-Hand-Rule.

You add **PLANES** to arrange the layout of your machine.

You add MECHANISM-EDITORS to PLANES.

## Add Plane (Model-Editor)

In the **MODEL-EDITOR**, you offset a new **PLANE** along the **Z-axis** of a **PLANE** you select.

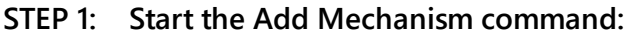

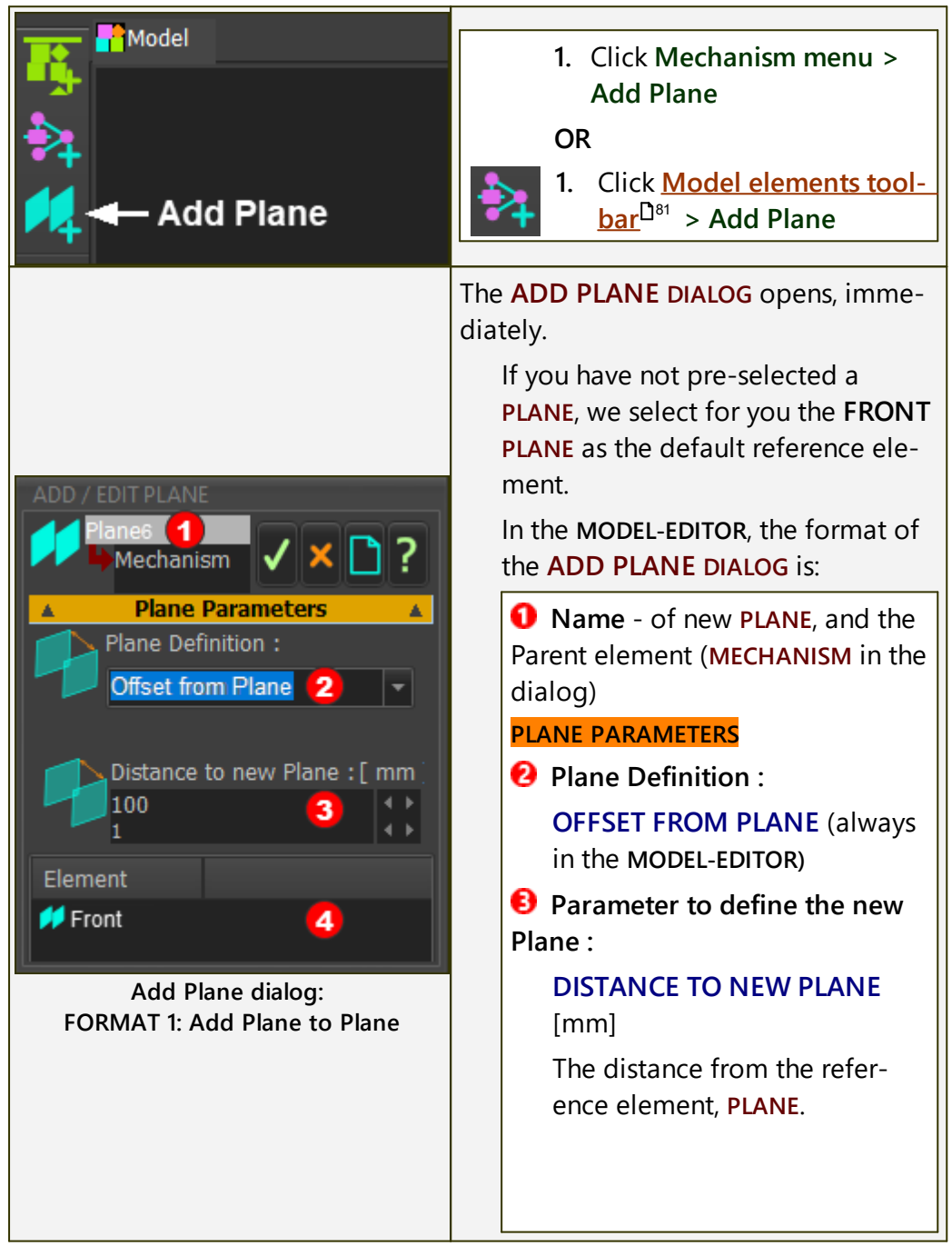

|  | Element box - the reference<br>PLANE for new PLANE (default<br>Front) |
|--|-----------------------------------------------------------------------|
|  |                                                                       |

STEP 2: Select a Plane

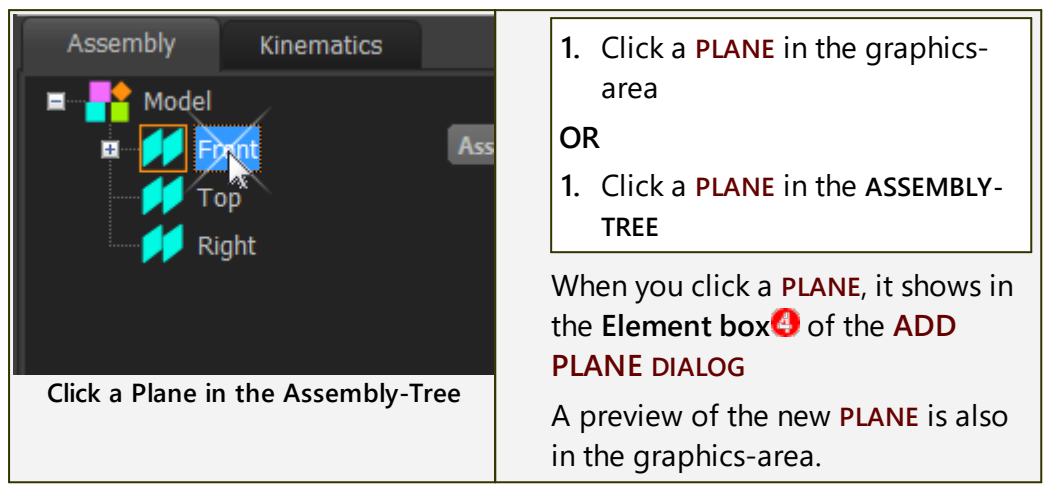

STEP 3: Edit the Parameter

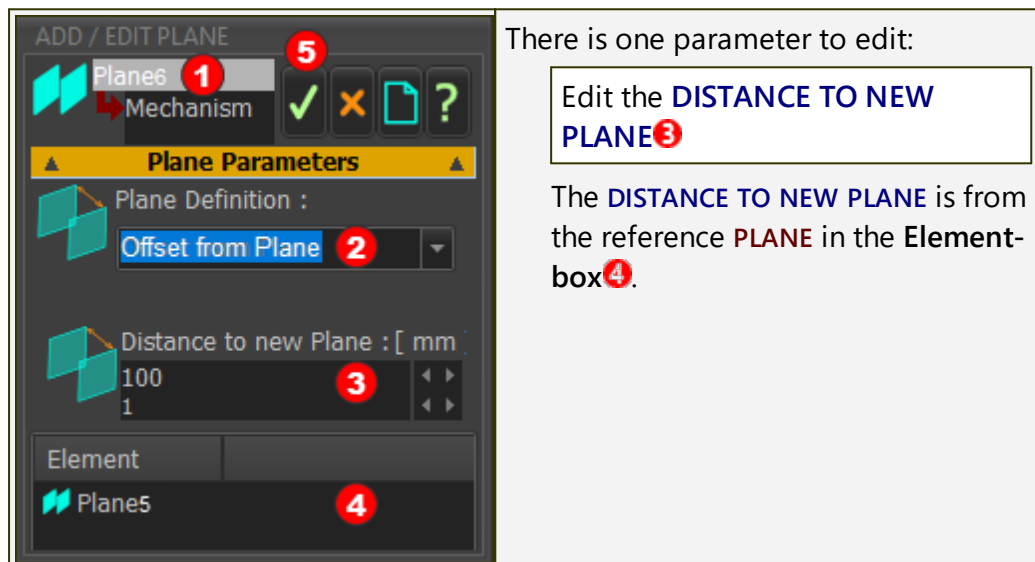

STEP 4: Complete the Command

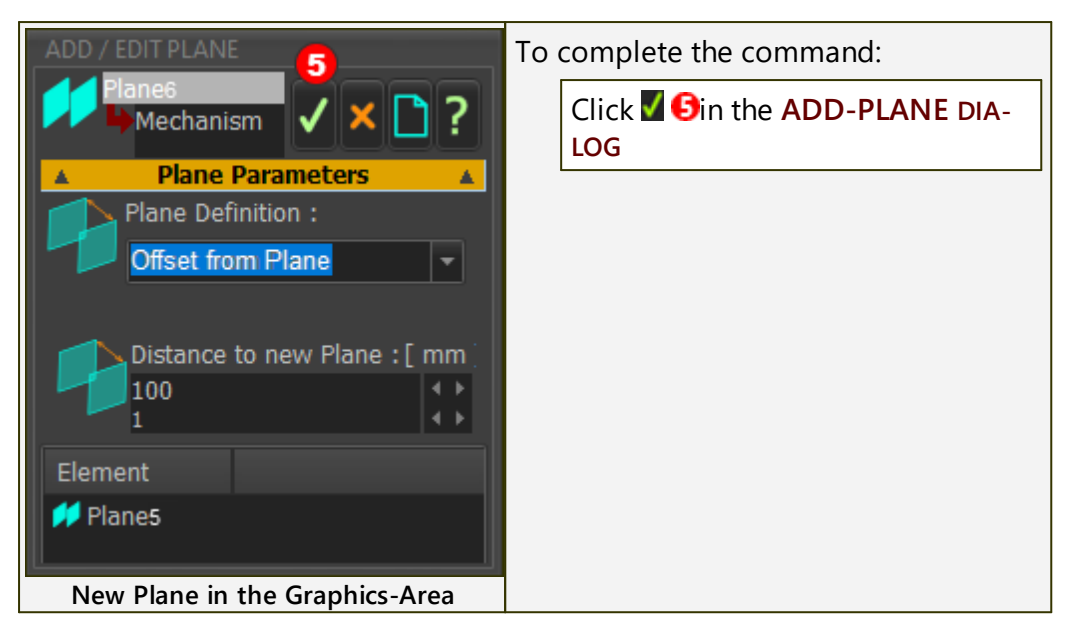

RESULT

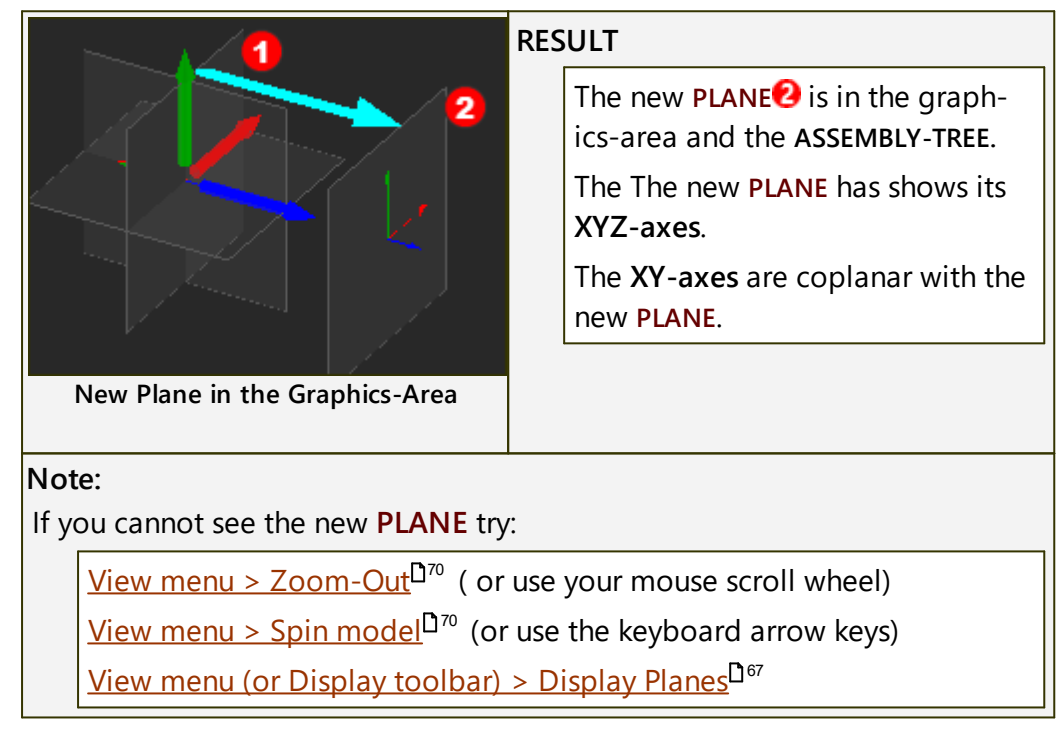

## Videos (YouTube): Double-click to watch Video

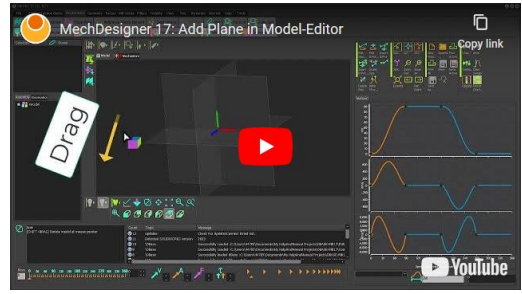

Add Plane in Model-Editor

#### 1.5.4.1.2 Add Mechanism in Model-Editor

## Mechanism and Mechanism-Editor?

What is a **MECHANISM** and a **MECHANISM-EDITOR**? - <u>See here</u><sup> $\square$ </sup><sup>88</sup>. Why add a **MECHANISM**? - <u>See here</u><sup> $\square$ </sup><sup>88</sup>.

**Important** - Read if this Is this the first Mechanism-Editor.

#### Gravitational Vector (g = 9.81665 m/s/s)

|                                                                              | You <b>cannot edit the direction</b> or the magnitude of the <b>Gravity Vector</b> .              |  |
|------------------------------------------------------------------------------|---------------------------------------------------------------------------------------------------|--|
|                                                                              | Therefore, add the first MECHANISM-EDITOR to a PLANE that represents the layout of your ma-chine. |  |
| g                                                                            | <b>GRAVITY VECTOR</b> - its direction is in the "global" negative Y-axis direction                |  |
| For example, if your machine is a horizontal, rotating table, you should add |                                                                                                   |  |

For example, if your machine is a horizontal, rotating table, you should add the first **MECHANISM-EDITOR** for the table to the **TOP PLANE**, or a **PLANE** that is parallel to the **TOP PLANE**.

## Add Mechanism

STEP 1: Start the Add Mechanism command:

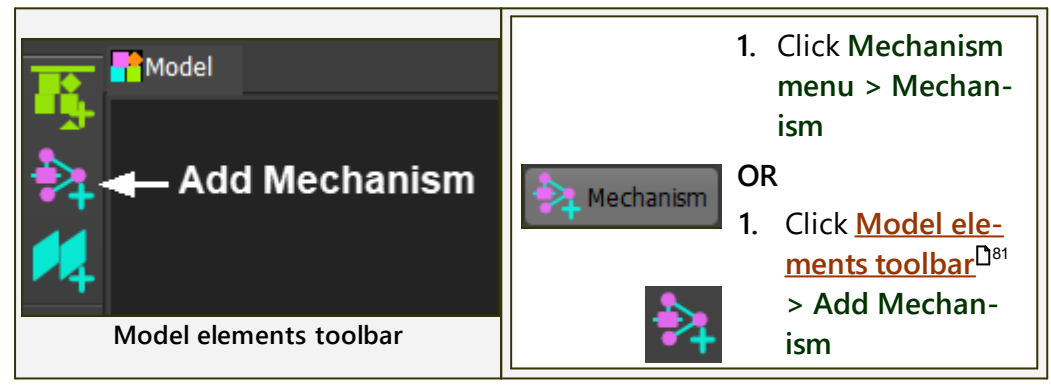

#### STEP 2: Select a Plane

| Add Mechanism<br>Add new Mechanism-Editor<br>Select a Plane | The COMMAND-MANAGER (left of graphics-area) has one selection-box.<br>You must select a PLANE.<br>1. Click a PLANE in the graphics-area<br>OR |
|-------------------------------------------------------------|----------------------------------------------------------------------------------------------------|
| Command-Manager                                             | <b>1.</b> Click a <b>PLANE</b> in the <b>ASSEMBLY-TREE</b>                                                                                    |
|                                                             | The <b>PLANE</b> is now in the selection-<br>box in the <b>COMMAND-MANAGER</b> .                                                              |

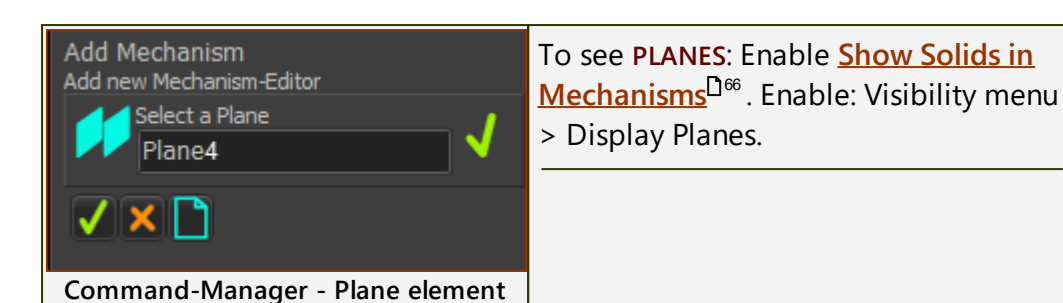

### STEP 3: Complete the command

| Add Mechanism<br>Add new Mechanism-Editor | You must click the 'tick' to complete the command.                     |
|-------------------------------------------|------------------------------------------------------------------------|
| Plane4                                    | In the COMMAND-MANAGER:<br>1. Click the 🗹 below the selection-<br>box. |
| Command-Manager - 'OK'                    |                                                                        |

### RESULTS

- 1. The COMMAND-MANAGER closes.
- 2. You jump immediately to a new MECHANISM-EDITOR workspace with a Mechanism tab, graphics-area, BASE-PART, and toolbars.
- 3. There is a new **MECHANISM** element in the **ASSEMBLY-TREE**.

The **MECHANISM** element is a child to the **PLANE** you select.

See also: The Base-Part does not show correctly!  $\square^{\oplus \oplus}$ 

#### **RESULT: Workspace**

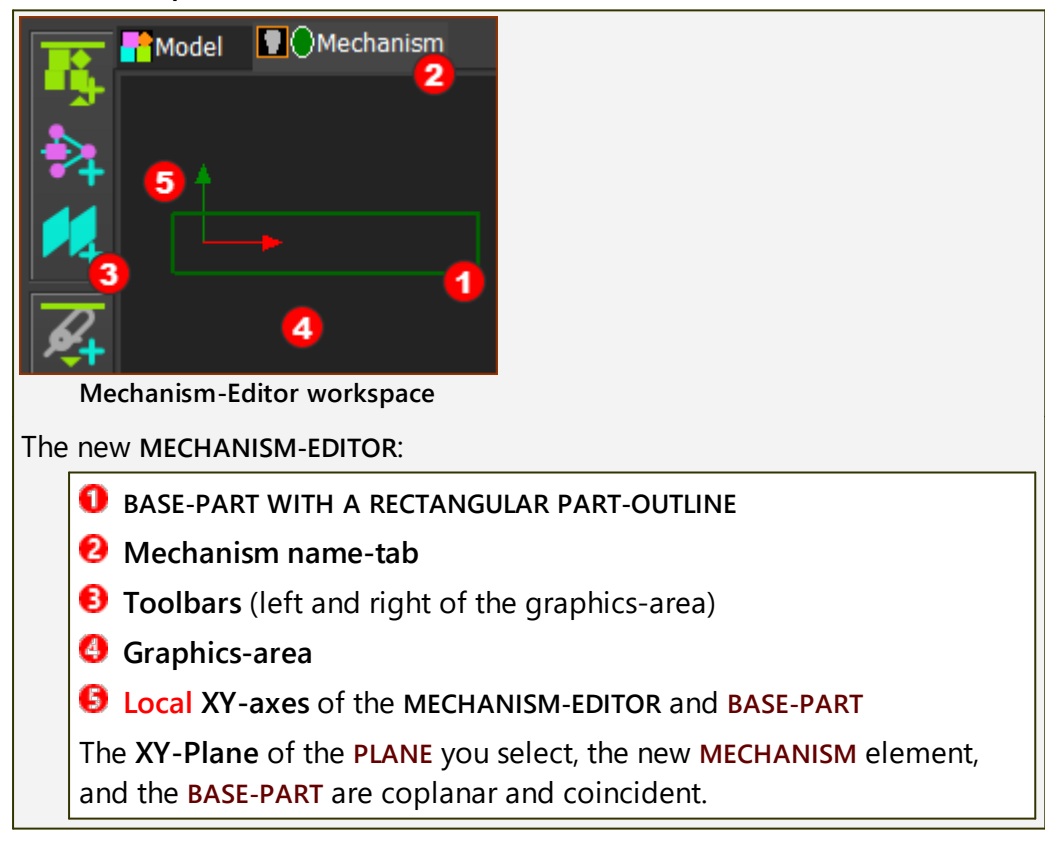

#### **RESULT:** Assembly-Tree

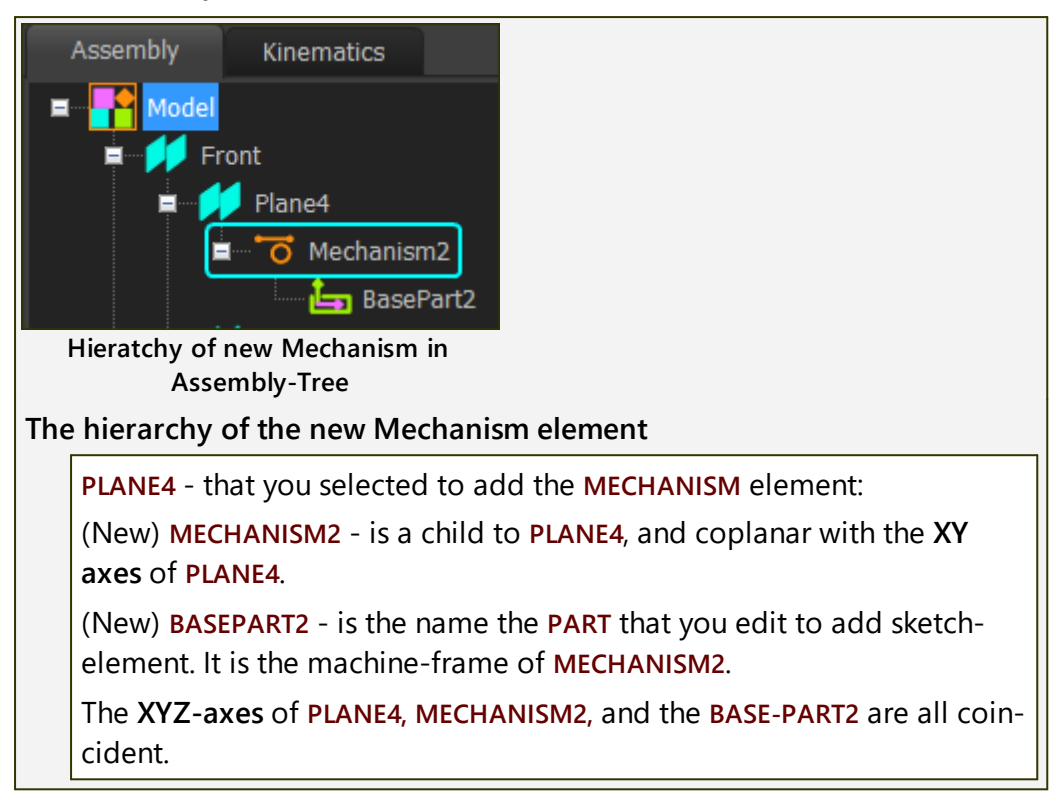

Video

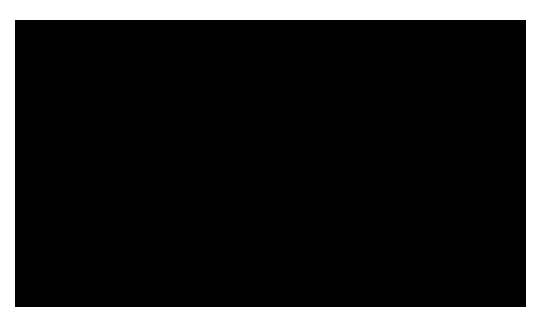

Add Mechanism-Editor in the Model-Editor

## 1.5.5 2.2 Mechanism-Editor

## 2 Mechanism-Editor

## What is a Mechanism-Editor?

To do Add Mechanism you must select a PLANE.

When you do Add Mechanism, we add for you a:

 MECHANISM element to the ASSEMBLY-TREE as a child to the PLANE you select,

and a

• **MECHANISM-EDITOR** workspace with its name-tab, graphics-area, XY-axes, and a **BASE-PART**.

## Why add a Mechanism-Editor?

You build you model in the MECHANISM-EDITOR workspace with <u>kinematic</u> <u>elements</u><sup>D98</sup>, Solid elements, Function-Blocks, ... .

You must add a minimum of one MECHANISM-EDITOR.

## **Mechanism-Editor workspace**

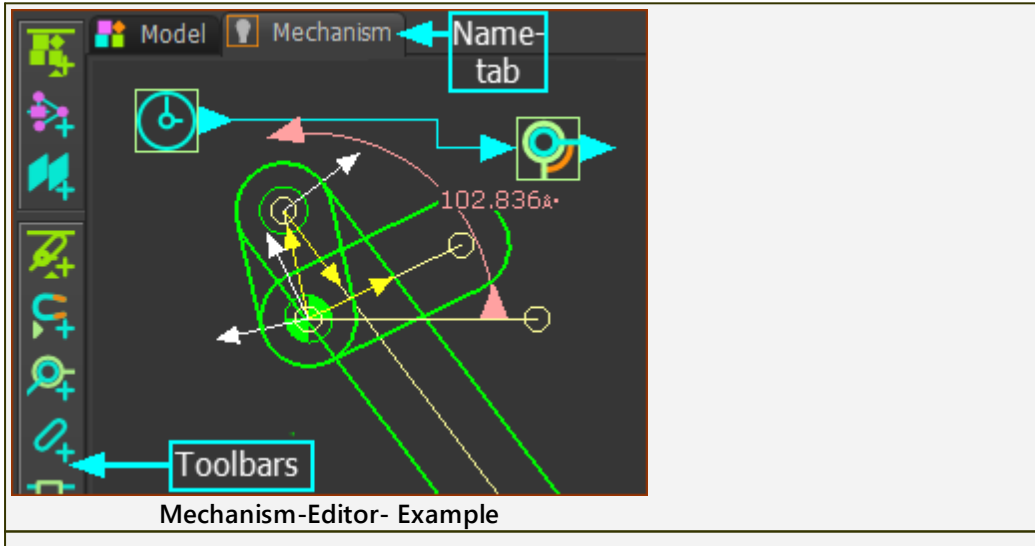

The Mechanism-Editor workspace:

**Graphics-area** : to which you add Kinematic and Machine elements, Kinematic and Modeling Function-Blocks, Solid elements, Force elements, and other elements.

Name-tabs : each MECHANISM-EDITOR has a name tab.

The **BASE-PART** (not shown in the image above) is a child to the **MECH-ANISM-EDITOR**. It represents the frame, or the stationary part, of the Mechanism workspace. The XYZ-axes of the **BASE-PART** are coincident with the XYZ-axes of the **PLANE** you select when you add the **MECHAN-ISM-EDITOR**.

## **Menus and Toolbars**

The commands in the toolbars are also in the Mechanism menu, Function-Blocks menu, Forces menu, and MD-Solids menu.

## <u>Mechanism menu</u><sup>□</sup><sup>∞</sup>

<u>Model elements toolbar</u><sup>D<sup>91</sup></sup> - left of the graphics-area - add PLANES and add MECHANISM-EDITORS to PLANES

<u>Kinematic elements toolbar</u><sup> $D_{90}$ </sup> - left of the graphics-area - add the basic kinematic elements to build kinematic-chains

<u>Machine elements toolbar</u><sup>D<sup>127</sup> - left of the graphics-area - add more complex elements</sup>

<u>Function-Blocks menu</u><sup>D165</sup> :

<u>Kinematic Function-Blocks toolbar</u><sup>1</sup><sup>100</sup> - right of the graphics-area - plan and measure the motion of each kinematic-chain, analyze and calculate cam-coordinates

<u>Modeling Function-Blocks toolbar</u>  $D^{\infty}$  - above the graphics-area - tools to help you do more complex modeling

#### Forces menu

**Force elements toolbar**<sup>D<sup>208</sup></sup> - right of the graphics-area - measure force, torque, and power that is required to drive each kinematic-chain

#### MD-Solids menu

<u>MD-Solids toolbar</u><sup>D<sup>239</sup></sup> - above the graphics-area - extrude Solids from sketch-loops, add Holes, add extrusions to all or one PART

#### 1.5.5.1 Mechanisms

## Mechanism menu

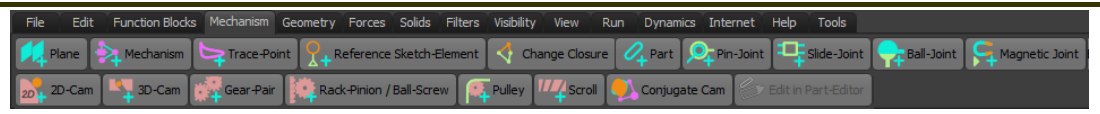

The **Mechanism menu** combines the commands from three toolbars. The three toolbars are to left of the graphics-area.

Model elements<sup>D 91</sup> - to add elements that arrange the layout of your machine.

<u>Kinematic elements</u><sup> $D_{98}$ </sup> - to add the elements that represent the moving parts on your machines. E.g. Parts, Joints, ... .

Machine elements<sup>D</sup><sup>127</sup> - to add elements that represent the hardware components you frequently find on industrial machines. E.g. Cams, Gears, Pulleys, .....

#### 1.5.5.1.1 Model elements

## **Model elements**

Model elements arrange the layout of your machine.

There are only two commands - Add Mechanism-Editor and Add Plane.

The two commands are in the **Mechanism menu** and the **Model elements** toolbar.

## MD17 : Mechanism menu > Model elements

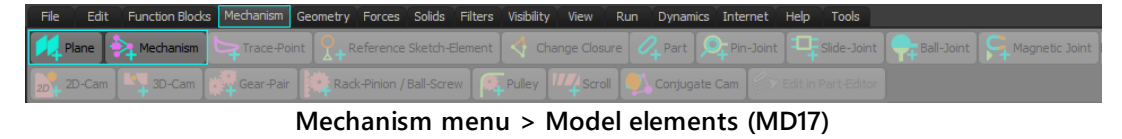

## Model elements toolbar

The Model elements toolbar is to left of the graphics-area.

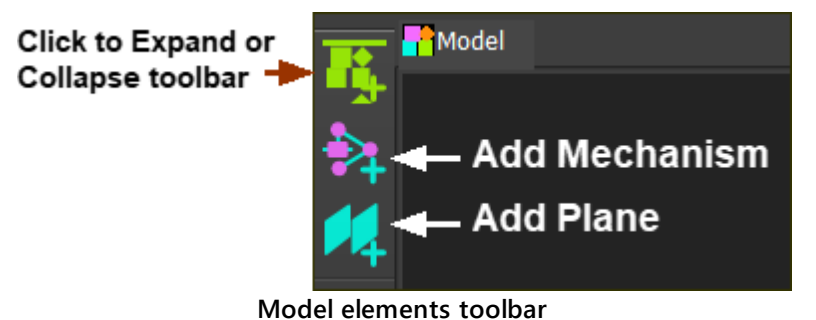

#### 1.5.5.1.1.1 Add Plane in Mechanism-Editor

## What is a Plane?

A **PLANE** is a flat surface, defined by its Local XYZ-axes. The XY axes are coplanar with the **PLANE**. The **Z-axis** follows the usual Right-Hand-Rule.

Use <u>Visibility toolbar > Show Solids in Mechanisms</u><sup>D<sup>66</sup></sup> to see PLANES in MECHAN-ISM-EDITORS.

See also: Add Plane - Model-Editor<sup>182</sup>

## Add Plane (Mechanism-Editor)

In a MECHANISM-EDITOR, you can add a new PLANE:

- that is parallel to a **PLANE** you select. You can control the distance from the reference **PLANE** see **FORMAT 1**
- whose origin is at the START-POINT of a LINE\* and the PLANE to which the LINE is descendant. You can rotate the new PLANE about the XYZ axes of the PLANE - FORMAT 2

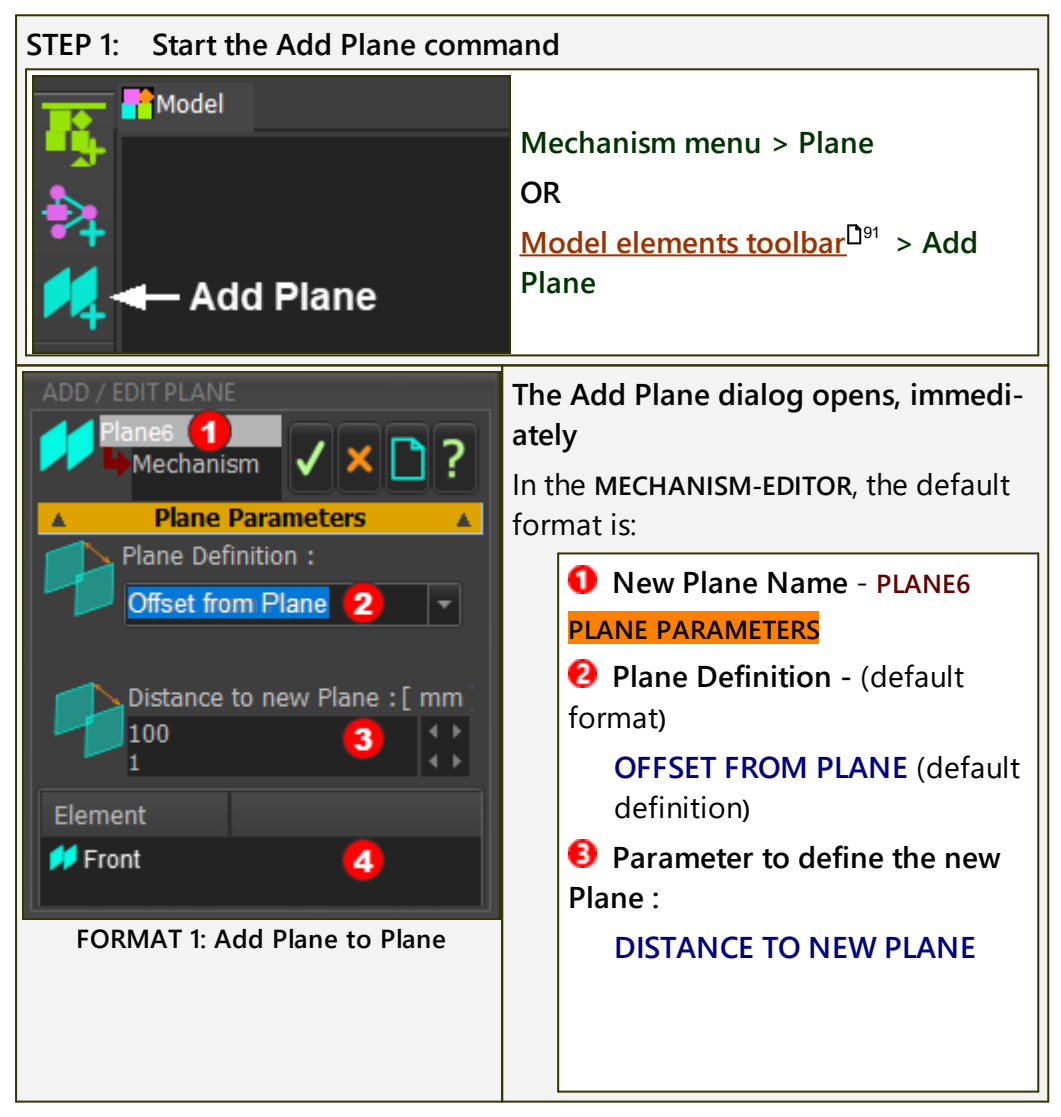

#### FORMAT 1: Add Plane to a Plane

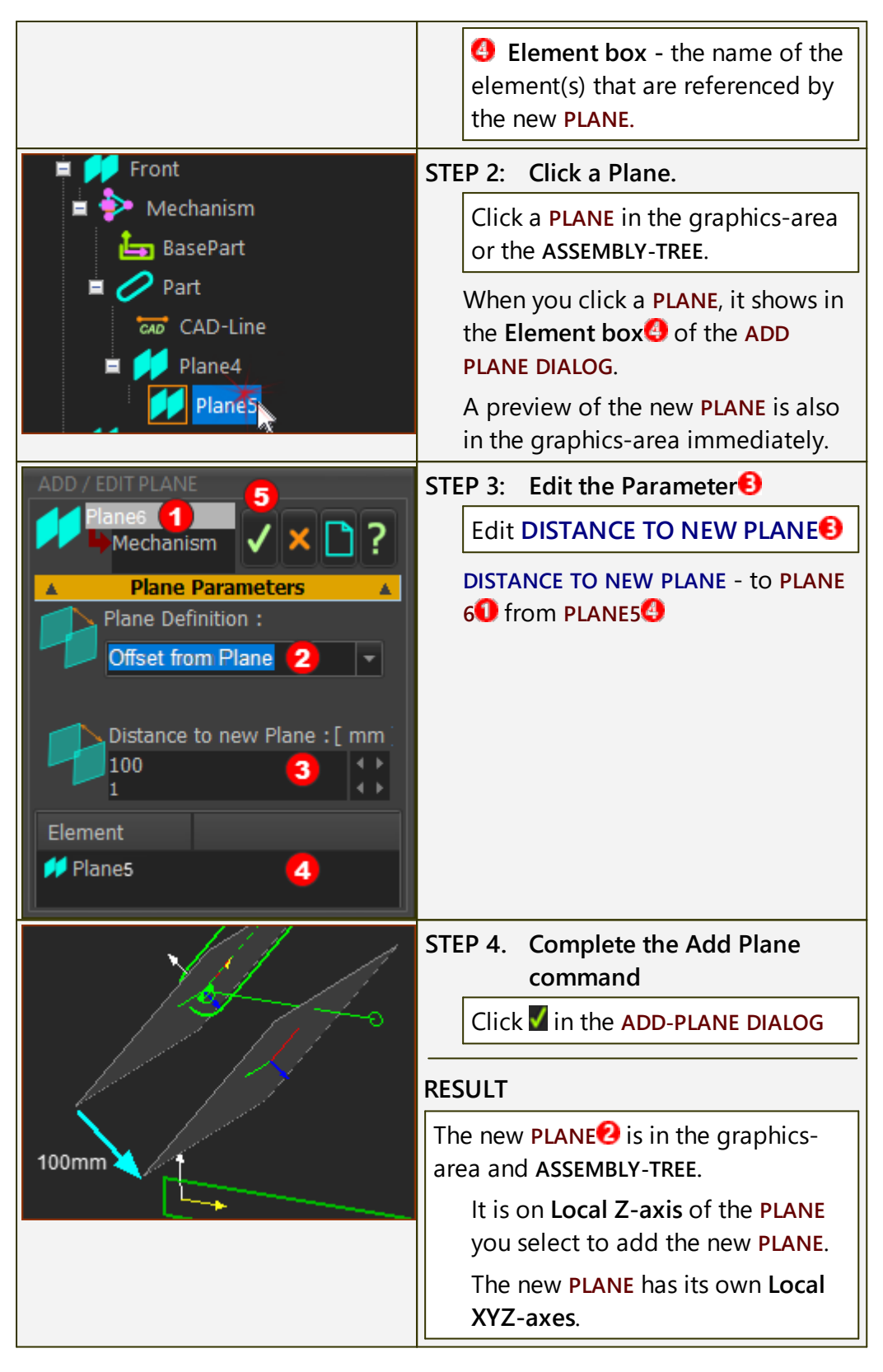

#### FORMAT 2: Add Plane to a Line (CAD-Line, Part's X-axis or Y-axis)

| STEP 1: Start the Add Plane command |
|-------------------------------------|
| Mechanism menu > Add Plane          |
| OR                                  |

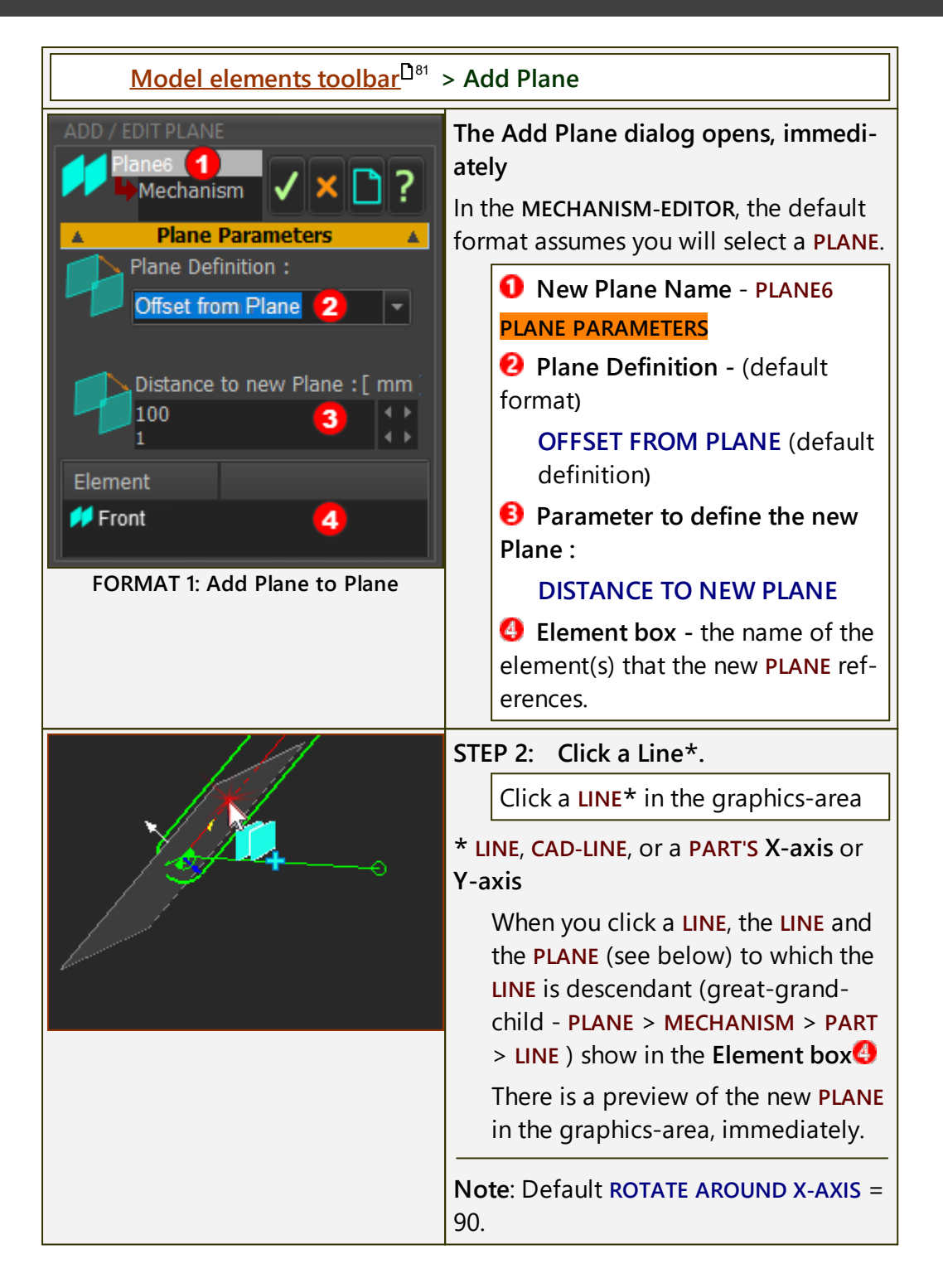

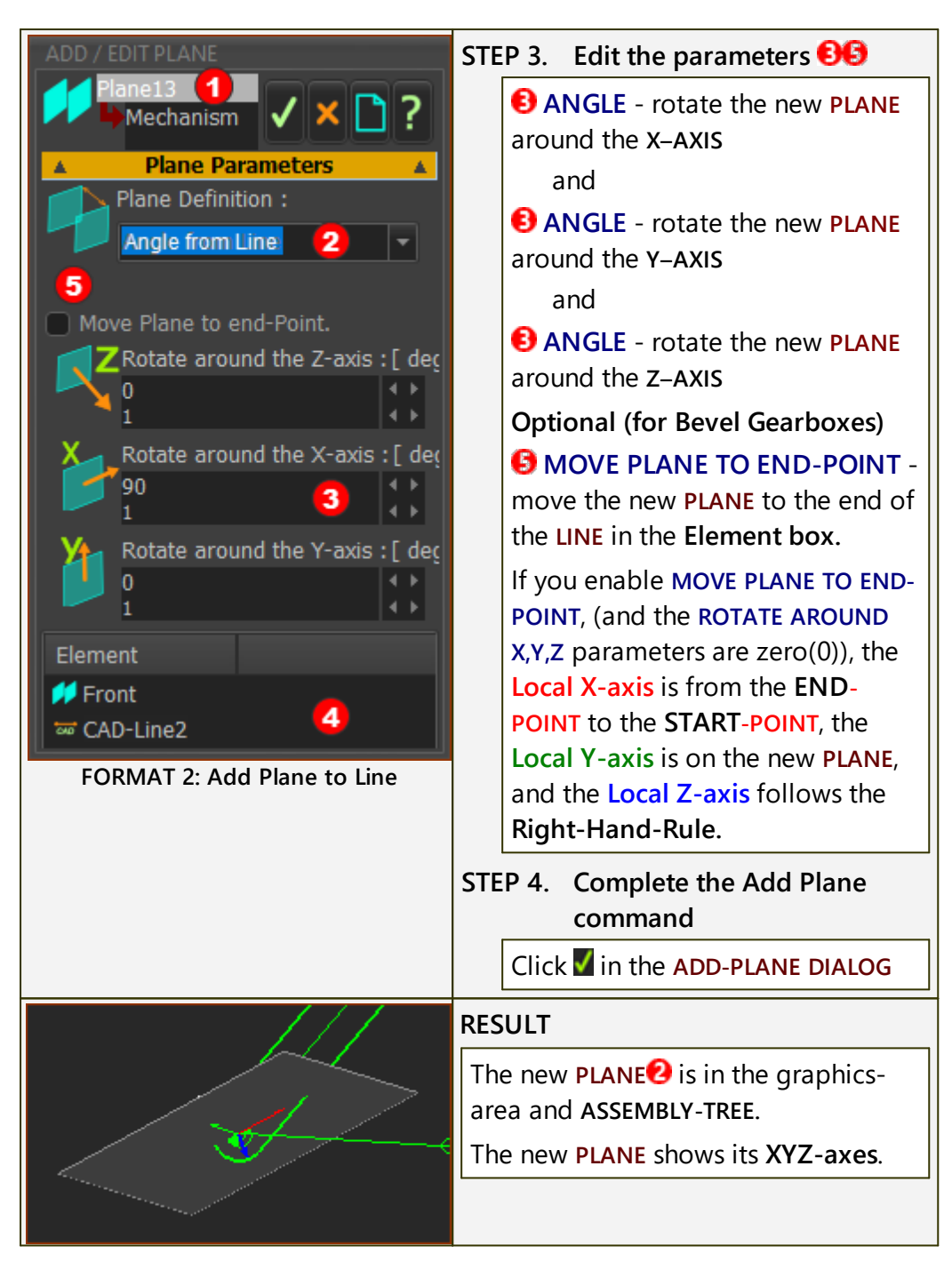

Video: Double-click to watch Video

### 1.5.5.1.1.2 Add Mechanism in Mechanism-Editor

## Mechanism and Mechanism-Editor?

What is a **MECHANISM** and a **MECHANISM-EDITOR**?- <u>See here</u><sup>188</sup>. Why add a **MECHANISM**? - <u>See here</u><sup>188</sup>.

## Add Mechanism

STEP 1: Start the Add Mechanism command:

## MechDesigner & MotionDesigner Help -17.1.130

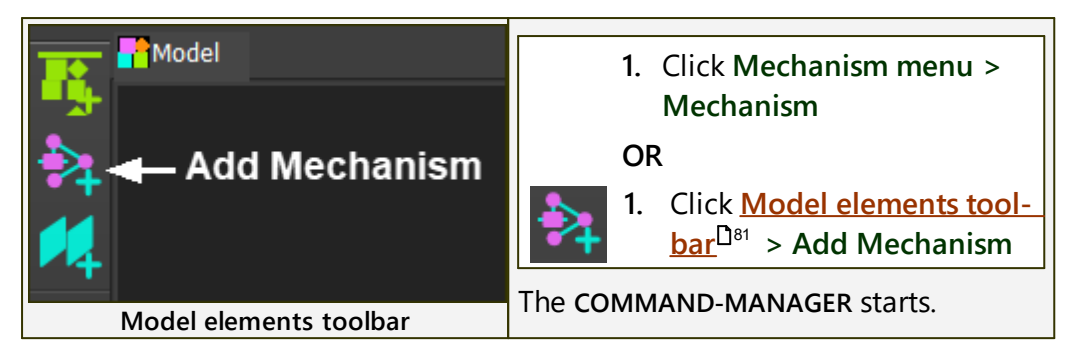

#### STEP 2: Select a Plane

| Add Mechanism<br>Add new Mechanism-Editor<br>Select a Plane | The <b>COMMAND-MANAGER</b> has one se-<br>lection-box.<br>You must select a <b>PLANE</b> .            |
|-------------------------------------------------------------|----------------------------------------------------------------------------------------------------|
|                                                             | If you cannot see a <b>PLANE</b> : Enable <u>Show</u><br><u>Solids in Mechanisms</u> <sup>D66</sup> . |
| Command-Manager                                             |                                                                                                    |
| Add Mechanism                                               | <b>1.</b> Click a <b>PLANE</b> in the graphics-area                                                   |
| Add new Mechanism-Editor                                    | OR                                                                                                    |
|                                                             |                                                                                                    |
| Fidile4                                                     | <b>1.</b> Click a <b>PLANE</b> in the <b>ASSEMBLY-TREE</b>                                            |
|                                                             | The <b>PLANE</b> is now in the selection-<br>box in the <b>COMMAND-MANAGER</b> .                      |
| Command-Manager - Plane element                             |                                                                                                    |

#### STEP 3: Complete the command

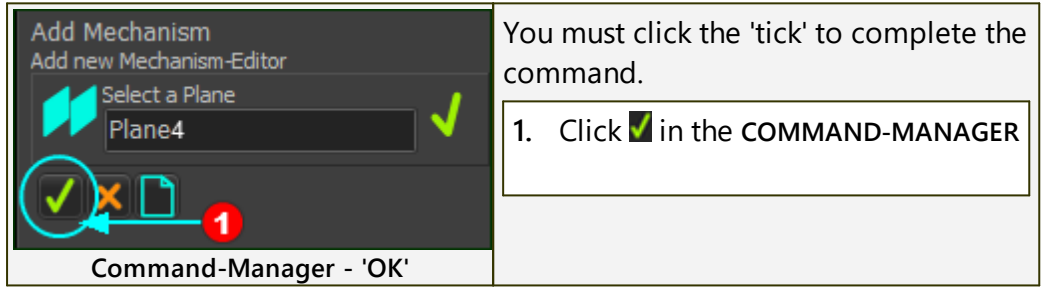

#### RESULT

- 1. The COMMAND-MANAGER closes.
- 2. You jump immediately to a new Mechanism-Editor workspace
- **3.** The **MECHANISM** element is a new element in the **ASSEMBLY-TREE**. It is a child to the **PLANE** you select.

#### **RESULT: Workspace**

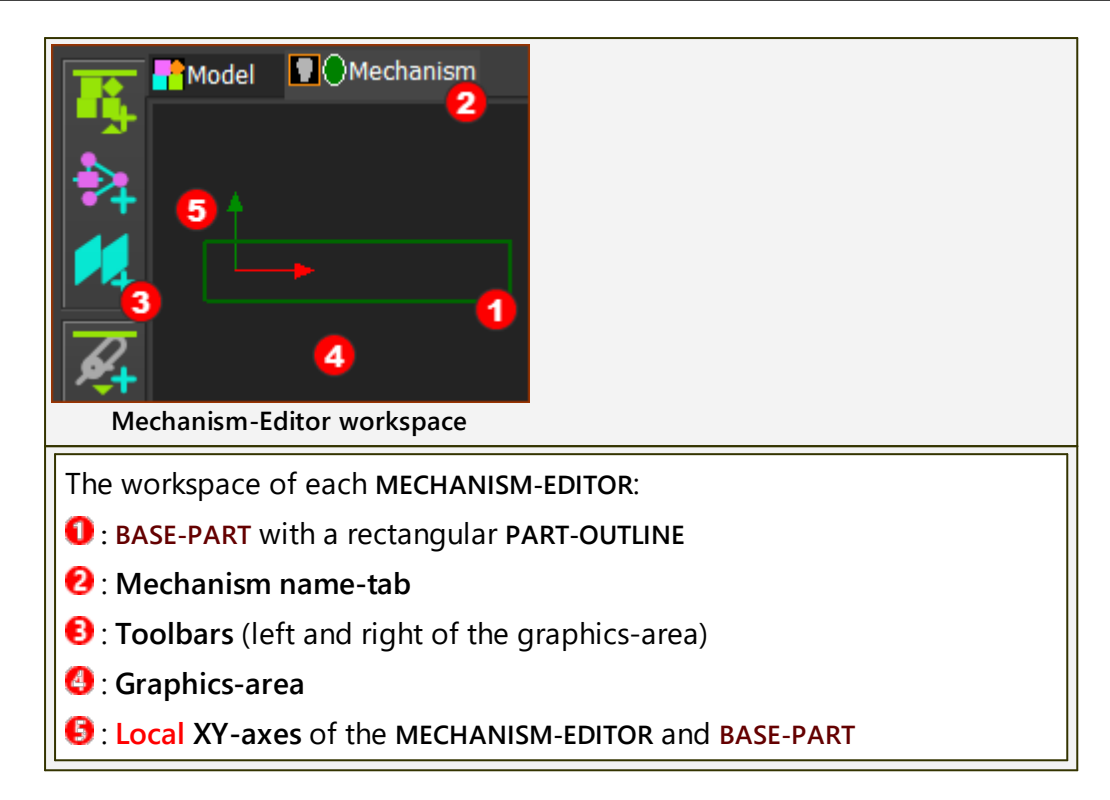

#### **RESULT: Assembly-Tree**

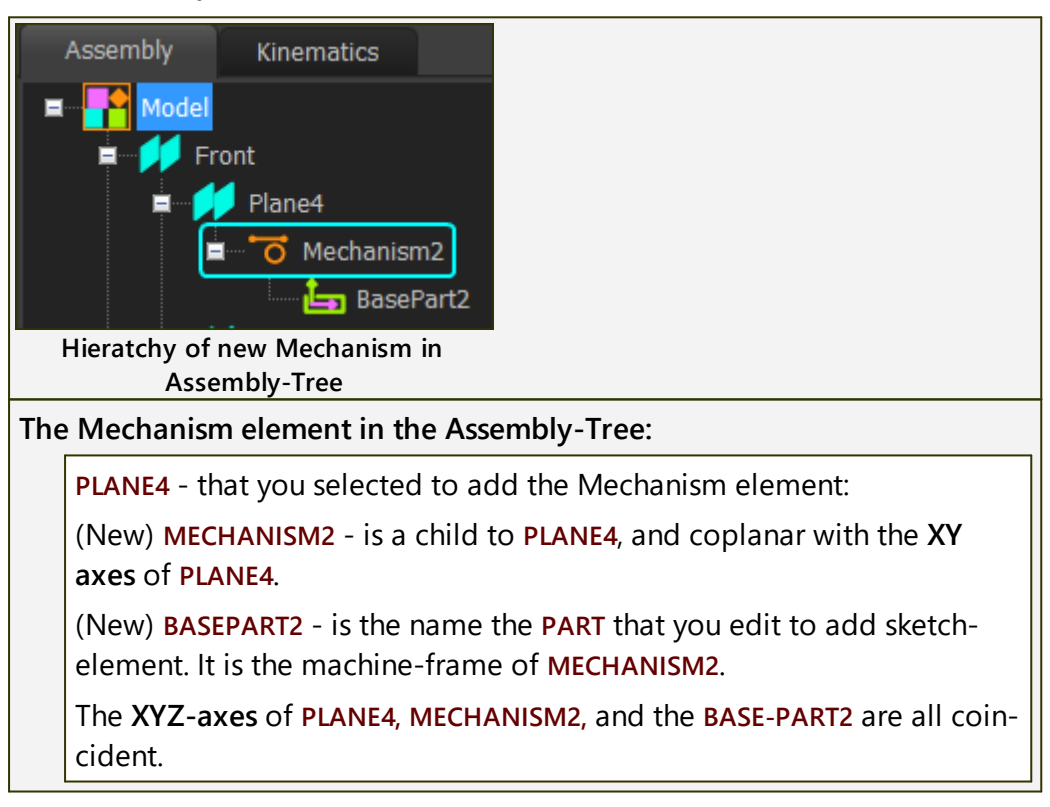

## Video: Add Mechanism

Double-click to watch 'Add Mechanism to Plane'

#### 1.5.5.1.2 Kinematic elements

## **Kinematic elements**

Kinematic elements are coplanar with the XY-Plane of the active MECHAN-ISM-EDITOR\*.

**Kinematic elements** symbolically represent the moving parts in your machine. You join **PARTS** to each other to build kinematic-chains (mechanisms, link-ages).

**Kinematic elements** are NOT solid bodies and they do NOT have shape or form\*\*.

\* The exception is a **PART** that has a **BALL-JOINT** at its **START-POINT** and **END-POINT**.

\*\* To add a solid body to a **PART**, you must add a **PROFILE** to a **PART**, and/or import a **SOLIDWORKS** part/assembly document, or import an STL file from other CAD.

## Mechanism menu > Kinematic elements

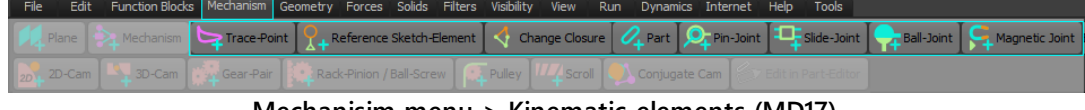

Mechanisim menu > Kinematic-elements (MD17)

## **Kinematics elements toolbar**

The **Kinematic elements toolbar** is to the **left** of the graphics-area.

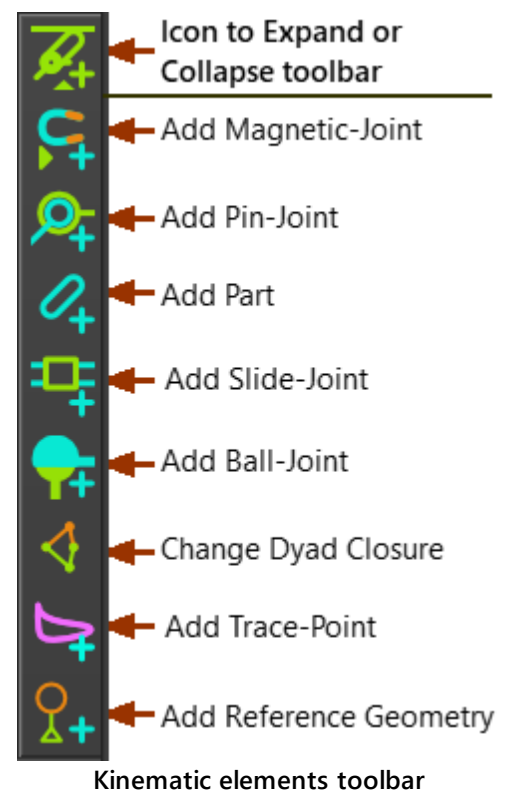

#### 1.5.5.1.2.1 Add Magnetic-Joint

## **Magnetic-Joint**

See also: <u>Magnetic-Joint dialog</u><sup>1</sup> (YouTube Video : <u>http://youtu.be/IME9Eb4mpQE</u>)

Use **MAGNETIC-JOINTS ONLY** for **special modeling** - for example, to reverse-engineer the motion of a Follower from the shape of an imported Cam.

MAGNETIC-JOINTS use iterative, root-finding techniques. All other kinematic joints use closed-form equations for exact and fast evaluations. Therefore, a model with a MAGNETIC-JOINT is ~100+ times slower to solve than a model with SLIDE-JOINTS, PIN-JOINTS, and/or BALL-JOINTS. Most models (99%?) do NOT need a MAGNETIC-JOINT.

### Terminology

| MAGNETIC-JOINT :  | A MAGNETIC-JOINT pulls a circular PROFILE to be in continuous contact with an irregular PROFILE (or CURVE).                                                                                                    |
|-------------------|----------------------------------------------------------------------------------------------------|
|                   | The circular PROFILE and irregular PROFILE (or CURVE) are in different kinematic-chains. After you add a MAGNETIC-JOINT, the motion of the two kinematic-chains are related by the contact between the circular and irregular PROFILES (or CURVE). |
| Irregular Shape : | The <b>Irregular Shape</b> can be <b>PROFILE</b> from a sketch-<br>loop, or a <b>CURVE</b> that we calculate from a <b>Point</b> -<br><b>Cloud</b> .                                                                                               |
| Point-Cloud :     | X-Y or R-O coordinates. Use a <b>POINT-CLOUD FB</b> to import the <b>Point-Cloud</b> coordinates.                                                                                                    |
| CURVE :           | The smooth shape that we calculate for you from<br>the <b>Point-Cloud</b> coordinates - see <u>POINT-CLOUD</u><br><u>DIALOG</u> <sup>164</sup> .                                                                                                   |

### Preparation for Add Magnetic-Joint (Typical)

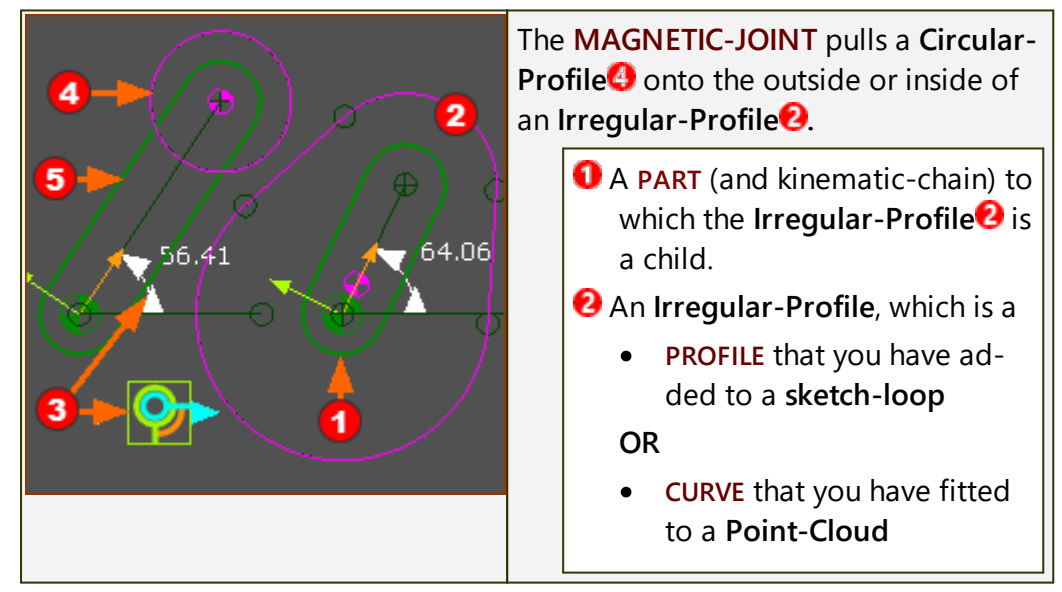

| <b>G</b> A PART (and kinematic-chain) to which the <b>Circular Profile</b> is a child. |
|----------------------------------------------------------------------------------------|
| The MOTION-DIMENSION FB to<br>drive by the action of the MAG-<br>NETIC-JOINT.          |

## **Add Magnetic-Joint**

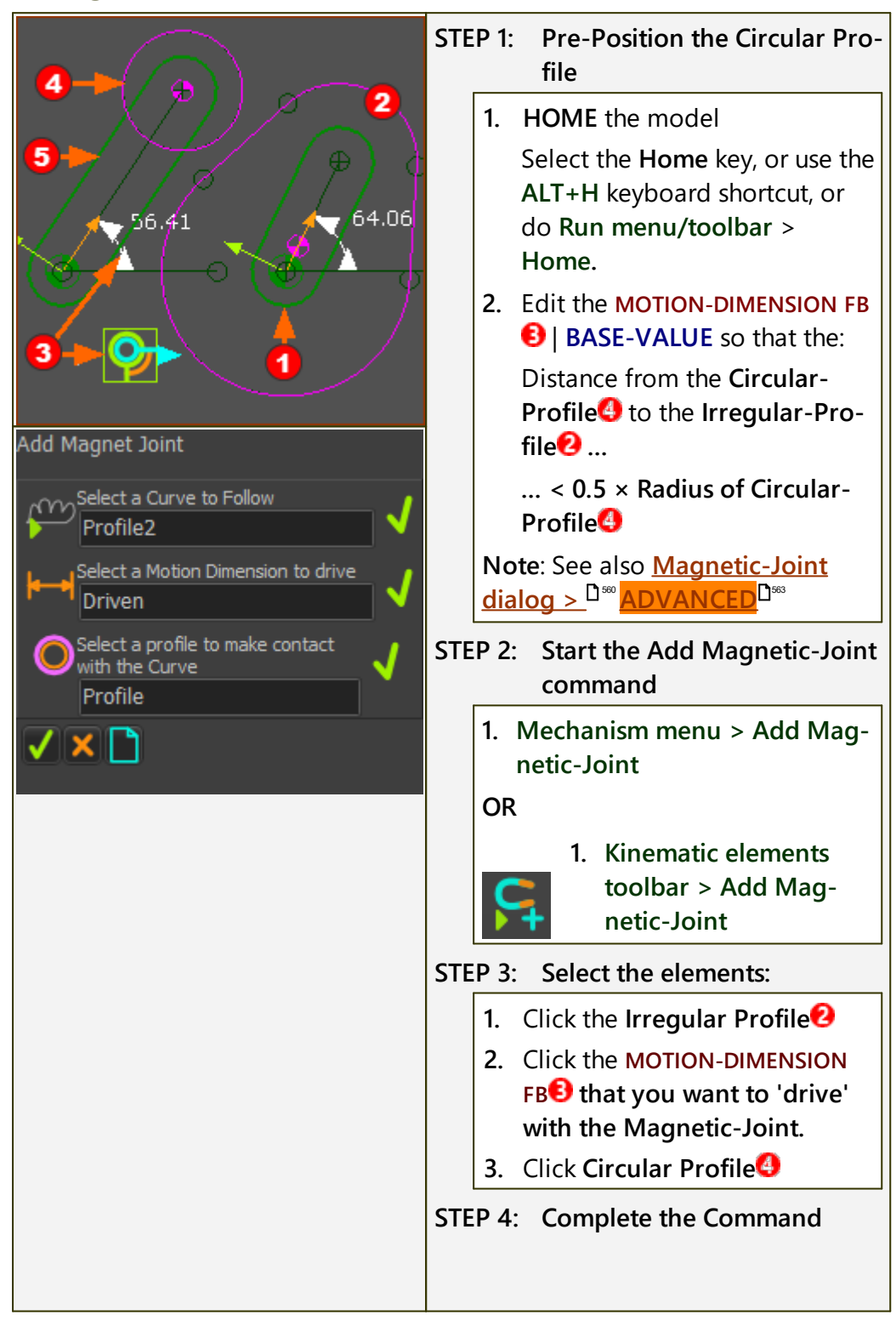

## MechDesigner & MotionDesigner Help -17.1.130

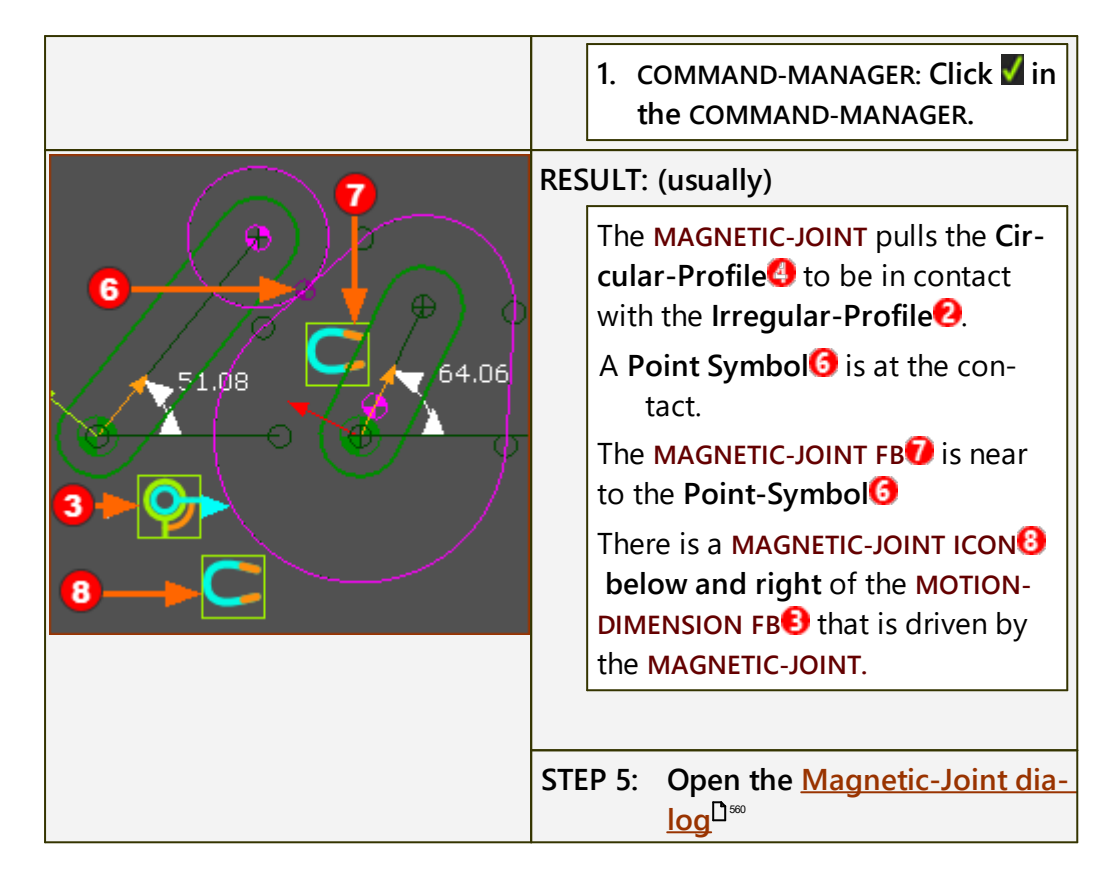

Video: Double-click to watch Video

## 1.5.5.1.2.2 Add Pin-Joint

## **Pin-Joint**

See also: Edit-Pin-Joint ( Servomotor and Gearbox Sizing )

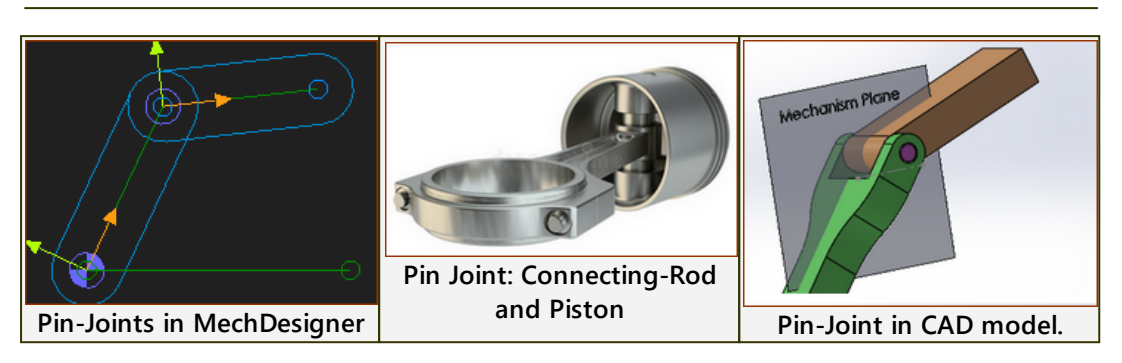

#### Terminology

| PIN-JOINT :                                       | A PIN-JOINT makes a POINT* in a PART to be coincident with a                                                                           |  |
|---------------------------------------------------|----------------------------------------------------------------------------------------------------|--|
|                                                   | POINT* in a different PART.                                                                                                    |  |
|                                                   | A PIN-JOINT allows two PARTS to rotate relative to each other.                                                                         |  |
|                                                   | A <b>PIN-JOINT</b> removes two <b>degrees-of-freedom</b> from the model.                                                               |  |
| rotating-Part :                                   | A PART that can rotate relative to a different PART.                                                                                   |  |
| Revolute-Joint :                                  | The kinematic and technical term of a PIN-JOINT.                                                                                       |  |
| KINEMATICS-TREE :                                 | In <b>Dyads</b> , we represent a <b>PIN-JOINT</b> with the letter <b>R</b> , which is from the kinematic term: <b>Revolute-Joint</b> . |  |
| * POINT, START-POINT, END-POINT, OR CENTER-POINT. |                                                                                                    |  |

#### **Pin-Joints in the graphics-area**

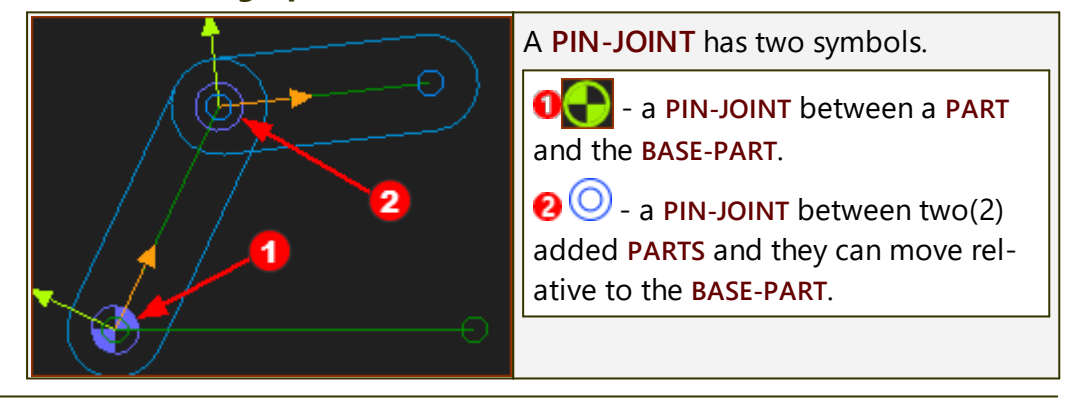

## Simple Case - Add Pin-Joint

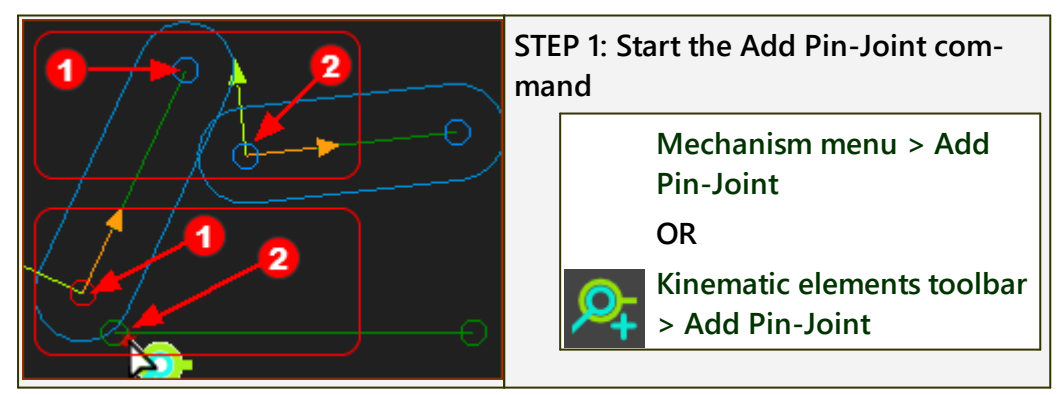

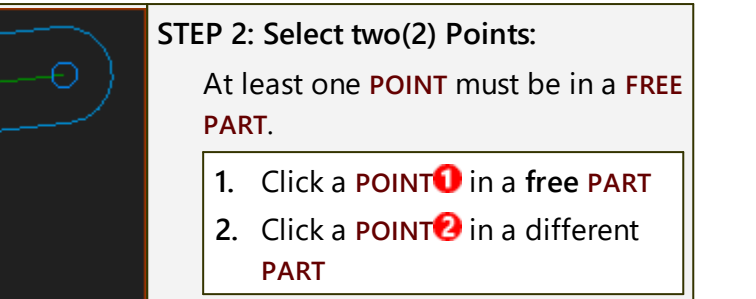

The two(2) **POINTS** are coincident at the **PIN-JOINT**.

If the SELECT-ELEMENTS DIALOG opens, see Special-Case  $\Box^{1^{103}}$ .

See also:

Add Slide-Joint<sup>D</sup><sup>110</sup> Add Ball-Joint<sup>D</sup><sup>114</sup>

Add Motion-Dimension FB<sup>D</sup><sup>174</sup>

**Two Pin-Joints** 

## VIDEO : Add Pin-Joint - Simple-Case

DOUBLE-CLICK FOR VIDEO

## Special-Case - Add two or more coincident Pin-Joints

Frequently, a design has **PIN-JOINTS** that are coincident, to join more than two **PARTS**.

### Example:

You want to join **POINTS(#1,#2,#3)**, in **PARTS(#1,#2,#3)**. with **PIN-JOINTS(#1,#2)**.

Say, **PIN-JOINT#1** is between **POINTS #1 and #2** (in **PARTS #1 and #2**) When you add **PIN-JOINT#2**, you have two(2) options:

• Option A: PIN-JOINT#2 is between POINTS #3 and #1 (in PARTS #3 and #1)

OR

Option B: PIN-JOINT#2 is between POINTS #3 and #2 (in PARTS #3 and #2)

To select **Option A** or **Option B** is important if you also select the **PIN-JOINTS** to add **MOTION-DIMENSION FBS**<sup>D 174</sup>.

## MechDesigner & MotionDesigner Help -17.1.130

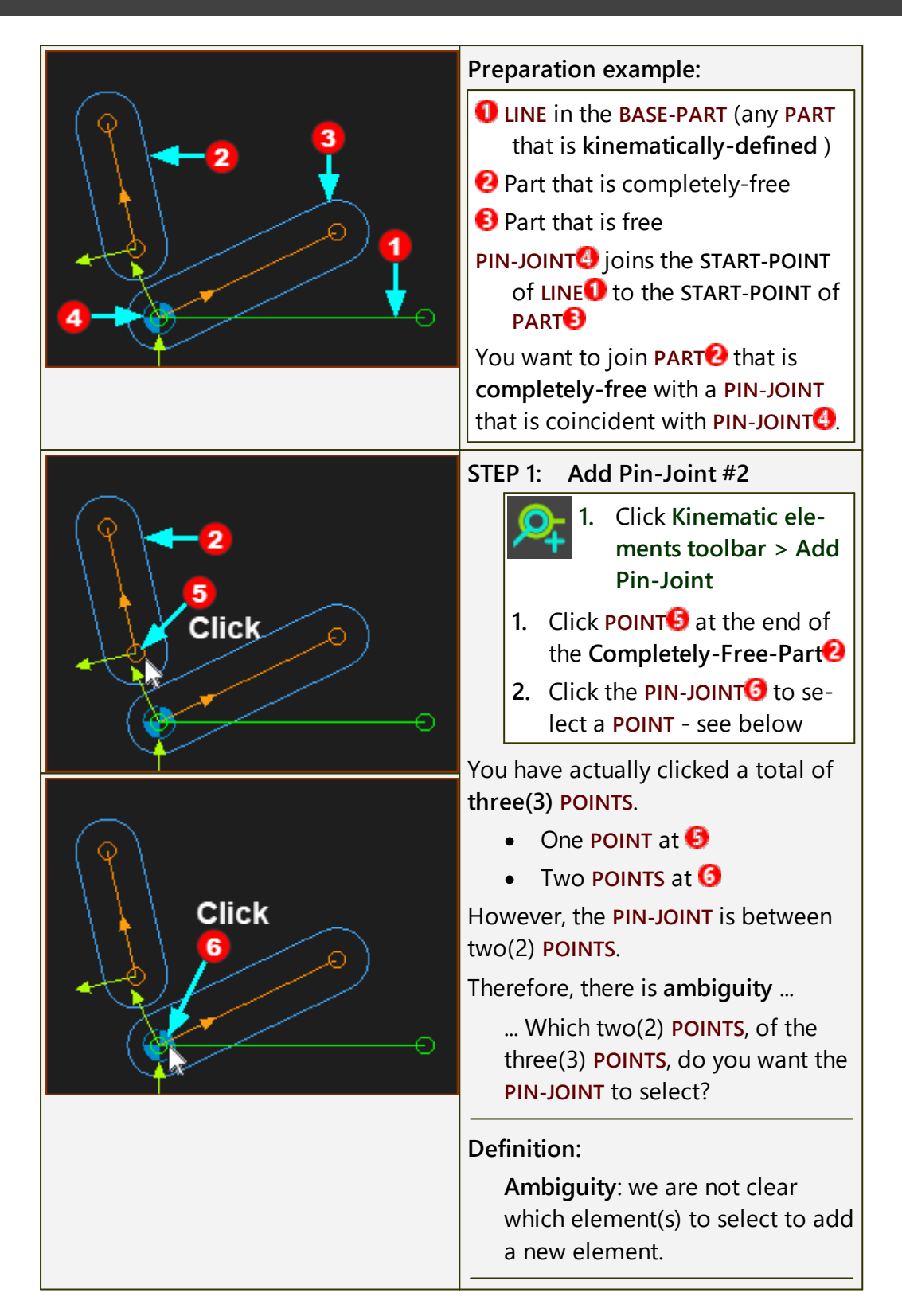

# MechDesigner & MotionDesigner Help -17.1.130

| Select Elements                                                                                                    | Select-Elements dialog                                                                                                    |
|----------------------------------------------------------------------------------------------------|----------------------------------------------------------------------------------------------------|
| EditNode<br>Edit1<br>Element Owner Part Owner M<br>Point11 Part2 Mechanism<br>Point5 BasePart Mechanism<br>Point7 Part Mechanism<br><ctrl> Select 2 elements from the list</ctrl>                                                                                                    | <ul> <li>When there is ambiguity as to which elements you want to select, the Select Elements dialog opens.</li> <li>In this model, there are three(3) possible POINTS from which you want to select two(2) POINTS.</li> <li>POINT11 (the START-POINT<sup>6</sup>) of the PART<sup>2</sup> that is completely-free)</li> <li>POINT5 (the POINT<sup>6</sup>) at the left of the LINE in the BASE-PART)</li> <li>POINT7 (the START-POINT<sup>6</sup>) of the PART that is free)</li> </ul> TOP-TIP The element at the top of the list is the first element way slick. There |
|                                                                                                    | fore, if possible, click the element<br>you know you need before you                                                                                                    |
|                                                                                                    | know you need to select the top<br>element plus one other.                                                                                                    |
| SELECT-ELEMENTS                                                                                                    | STEP 2: Select the Points in the Select-Elements dialog:                                                                                                    |
| Element       Owner Part       Owner Me         Point11       Part2       Mechanisr         Point5       BasePart       Mechanisr         Point7       Part       Mechanisr         Two selected elements are compatible       CTRL> Select 2 elements from the list         OPTION A | <ol> <li>Ctrl key down</li> <li>Click the two POINTS you want to use for the PIN-JOINT</li> <li>Ctrl key up</li> <li>Ctrl key up</li> <li>The Colorizes only when you select the elements that are compatible .</li> <li>Click at the top, right of the dialog</li> <li>Which two POINTS do you select from the three POINTS?</li> </ol>                                                                                                    |

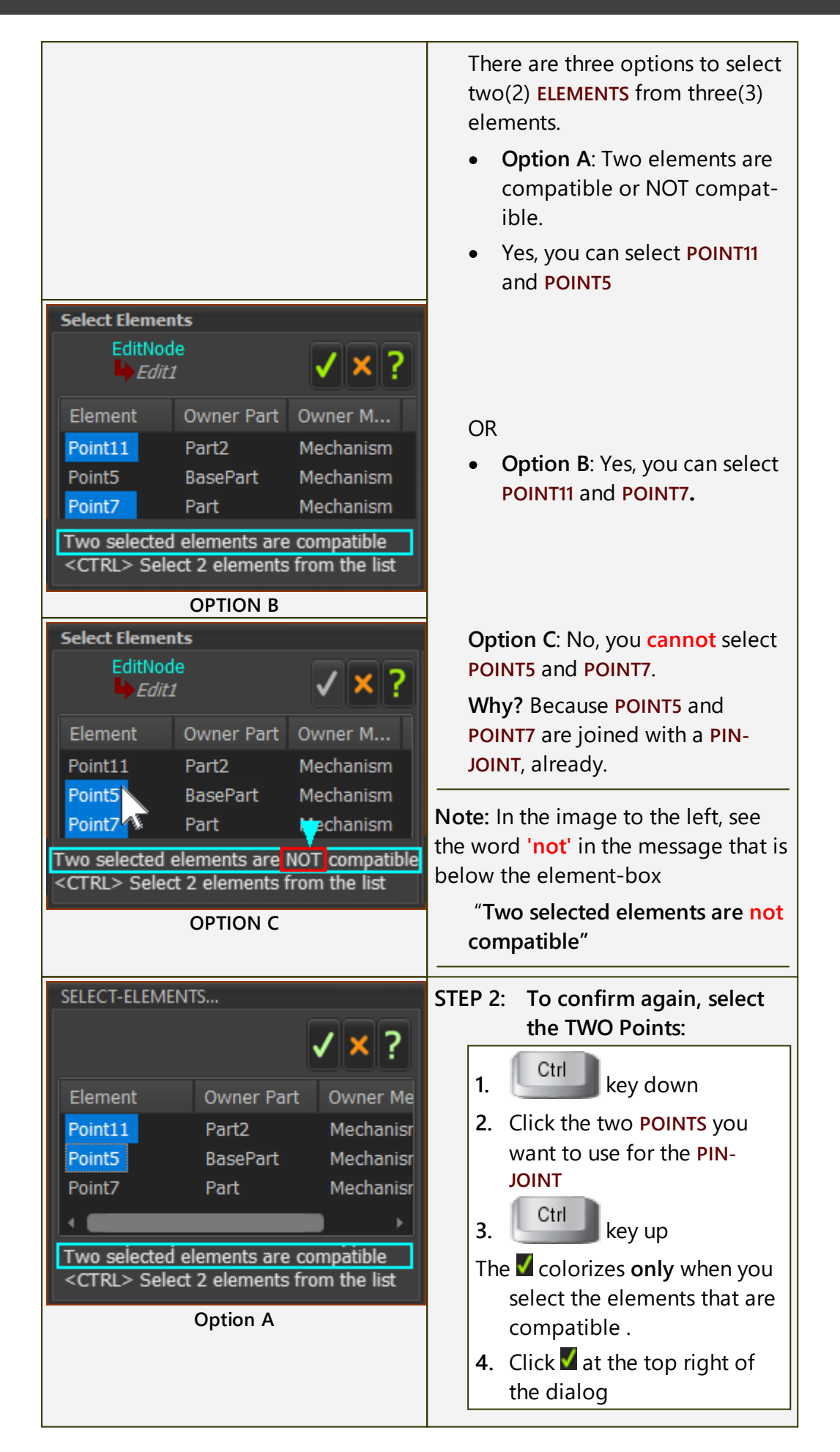

| TOP-TIP: |                                                                                                    |
|----------|----------------------------------------------------------------------------------------------------|
|          | The <b>POINTS</b> (and <b>completely free-</b><br><b>Part</b> ) are coincident, at the new <b>PIN-</b><br><b>JOINT</b> . |
|          | The SELECT-ELEMENTS DIALOG closes.                                                                                       |
|          |                                                                                                    |

If the SELECT-ELEMENTS DIALOG opens, the ELEMENT you click first is at the top of the list.

Therefore, if I know there will be ambiguity, I click the **ELEMENT** that I know I need to select before the elements that cause the ambiguity. Then, when the **SELECT-ELEMENTS DIALOG** open, the element I click first will at the top of the list.

## VIDEO - Add Pin-Joint - Special-Case:

Double-click to Video

#### 1.5.5.1.2.3 Add Part

## Part

See also: Edit Part

## **Part Images**

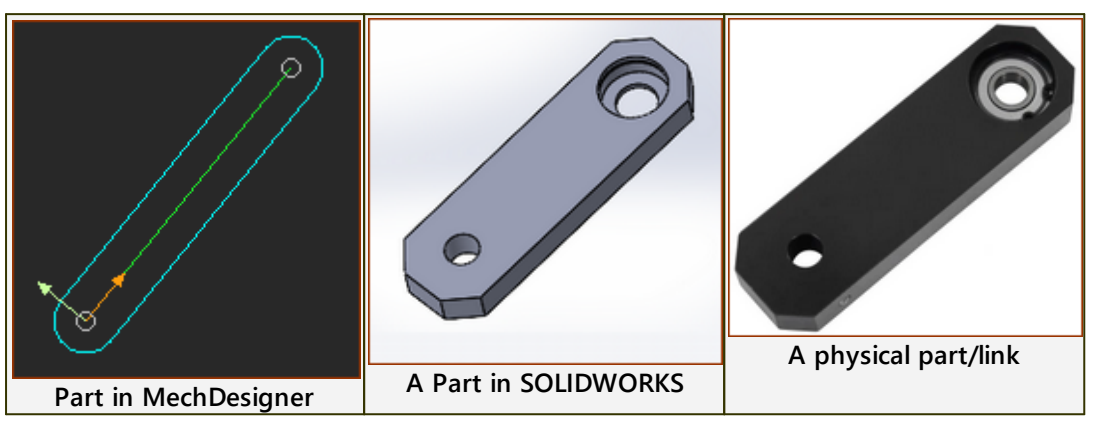

## Terminology

| PART :                                                                         | PARTS represent a fixed or moving component in a ma-<br>chine.<br>Use the <u>Part-Editor</u> <sup>1257</sup> to edit the length of the PART,<br>and to add sketch-elements and constraints to the<br>sketch-elements. |  |
|--------------------------------------------------------------------------------|----------------------------------------------------------------------------------------------------|--|
| BASE-PART :                                                                    | The <b>PART</b> we add for you. It is the fixed frame for each <b>Mechanism-Editor</b> . <b>Note</b> : a <b>Mechanism-Editor</b> can move with a <b>PLANE</b> that you have added to a moving <b>PART</b> .           |  |
| Part-Outline :                                                                 | The <b>Part-Outline</b> is the <b>symbol</b> you select to edit a <b>PART</b> .                                                                                                    |  |
|                                                                                | Part-Outlines have two shapes:                                                                                                    |  |
|                                                                                | • Oval: symbol of a PART that you add to the model                                                                                                    |  |
|                                                                                | Rectangular: symbol of the BASE-PART                                                                                                    |  |
| A PART has TWO possible kinematic-states.                                      |                                                                                                    |  |
| Not kinematically-defined :                                                    | The state of a <b>PART</b> when it has one or more degrees-of-freedom.                                                                                                    |  |
|                                                                                | Other terms: Free-Part, Completely-Free Part, a Part                                                                                                    |  |
|                                                                                | that is not solved.                                                                                                    |  |
|                                                                                | The Part-Outline is approximately Blue                                                                                                    |  |
| kinematically-defined :                                                        | The state of a <b>PART</b> when its <b>Mobility</b> is Zero(0).                                                                                                    |  |
|                                                                                | Other term: is a <b>Part that is solved</b> .                                                                                                    |  |
|                                                                                | The Part-Outline is approximately Green                                                                                                    |  |
| IMPORTANT: All of the PARTS in your model must be kinematically-defined before |                                                                                                    |  |
| you can analyze kinematic (mo                                                  | tion) and kinetostatic (force) data in your model.                                                                                                    |  |

## A Part in the graphics-area.
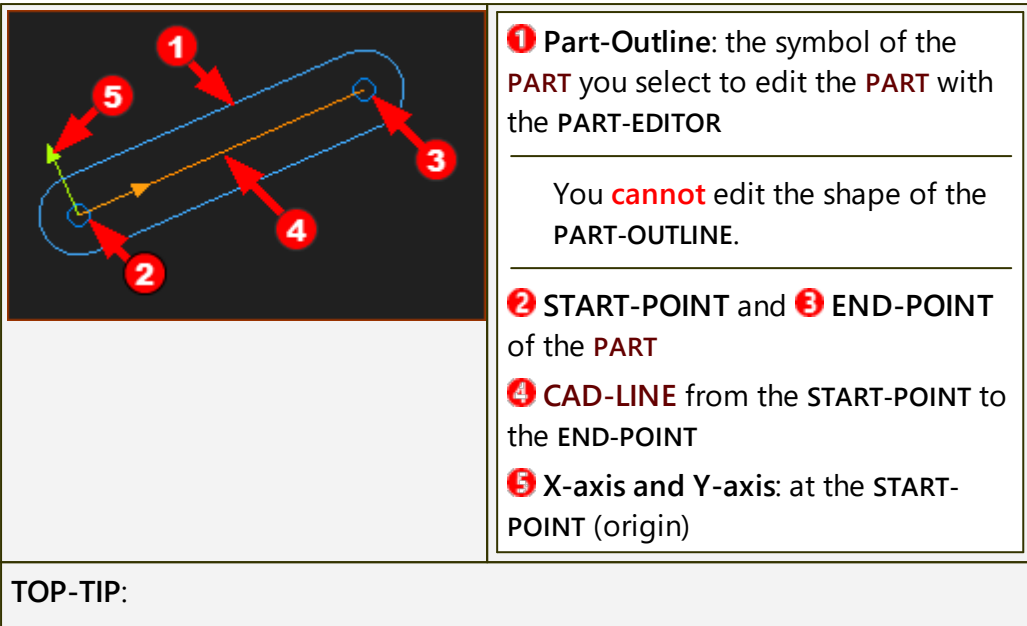

You can hide PART-OUTLINES (Display Filters - Part-Outlines).

Select the Y-axis to edit the PART.

# **Add Part**

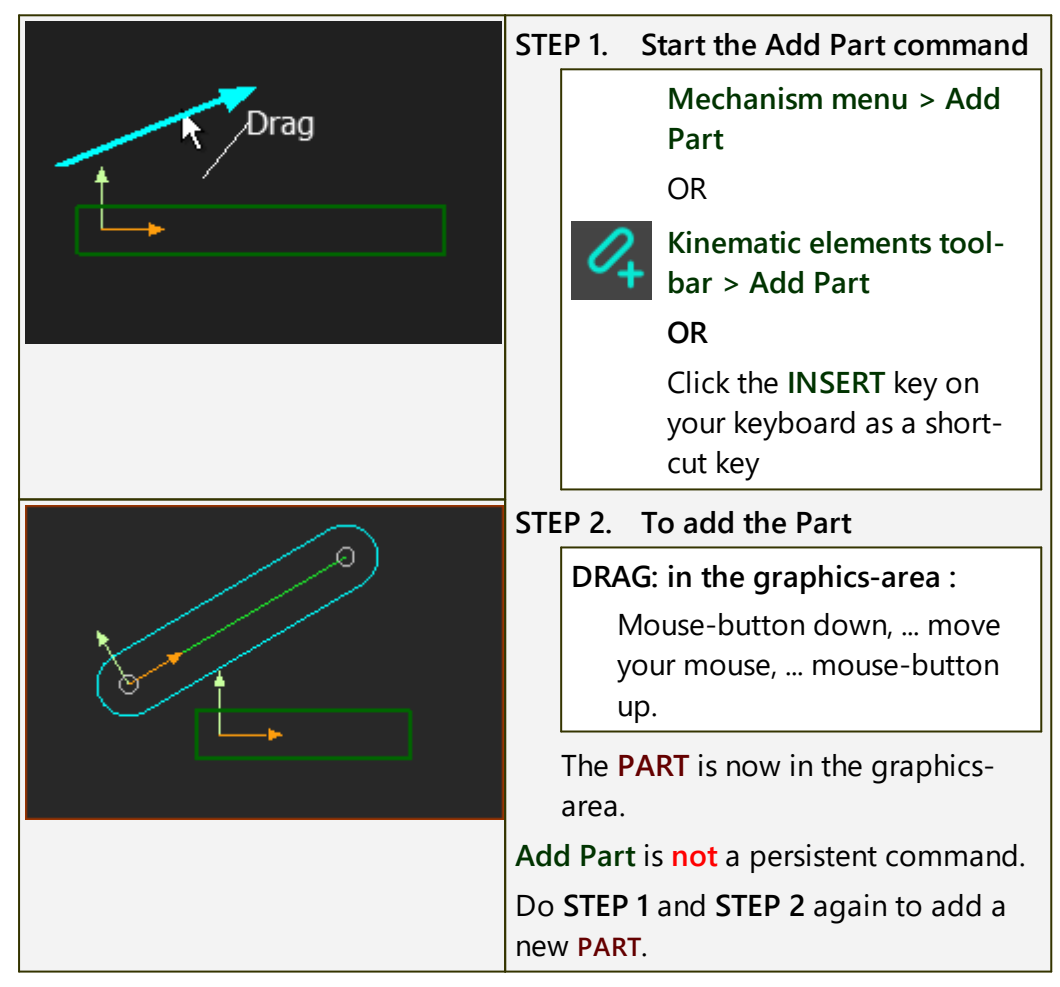

Video:Double-click to watch Video Clip

## **Slide-Joint**

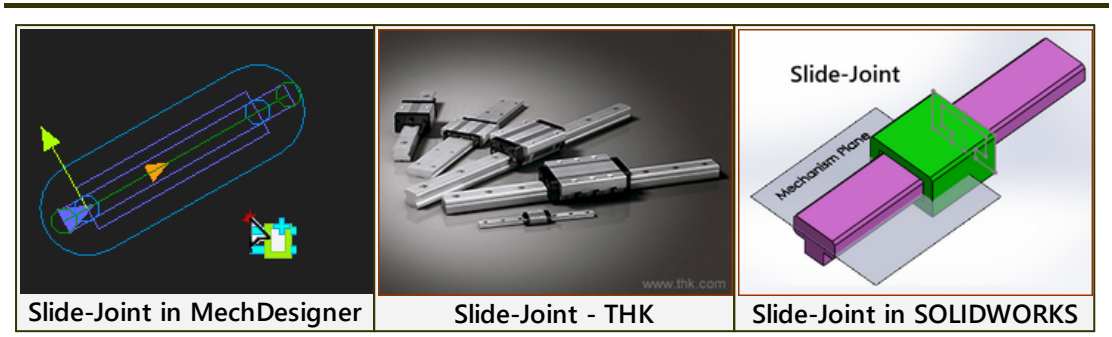

#### Terminology

| SLIDE-JOINT :       | A SLIDE-JOINT forces a LINE* in a PART to be collinear with a LINE* in a different PART.<br>A SLIDE-JOINT removes two degrees-of-freedom from the model.<br>A SLIDE-JOINT lets a PART move relative to a different PART with a rectilinear translation motion. |
|---------------------|----------------------------------------------------------------------------------------------------|
|                     |                                                                                                    |
| Prismatic Joint :   | The kinematic and equivalent term for a SLIDE-JOINT.                                                                                                    |
| KINEMATICS-TREE :   | Joints in a <b>Dyad</b> use the letter <b>P</b> to represent a <b>SLIDE-JOINT</b> for example: R-R- <b>P</b> dyad                                                                                                    |
| * LINE or CAD-LINE. |                                                                                                    |
| Derived Names:      |                                                                                                    |
| sliding-Part :      | a PART that you join with a SLIDE-JOINT to a different PART.                                                                                                    |

#### A Slide-Joint in the graphics-area

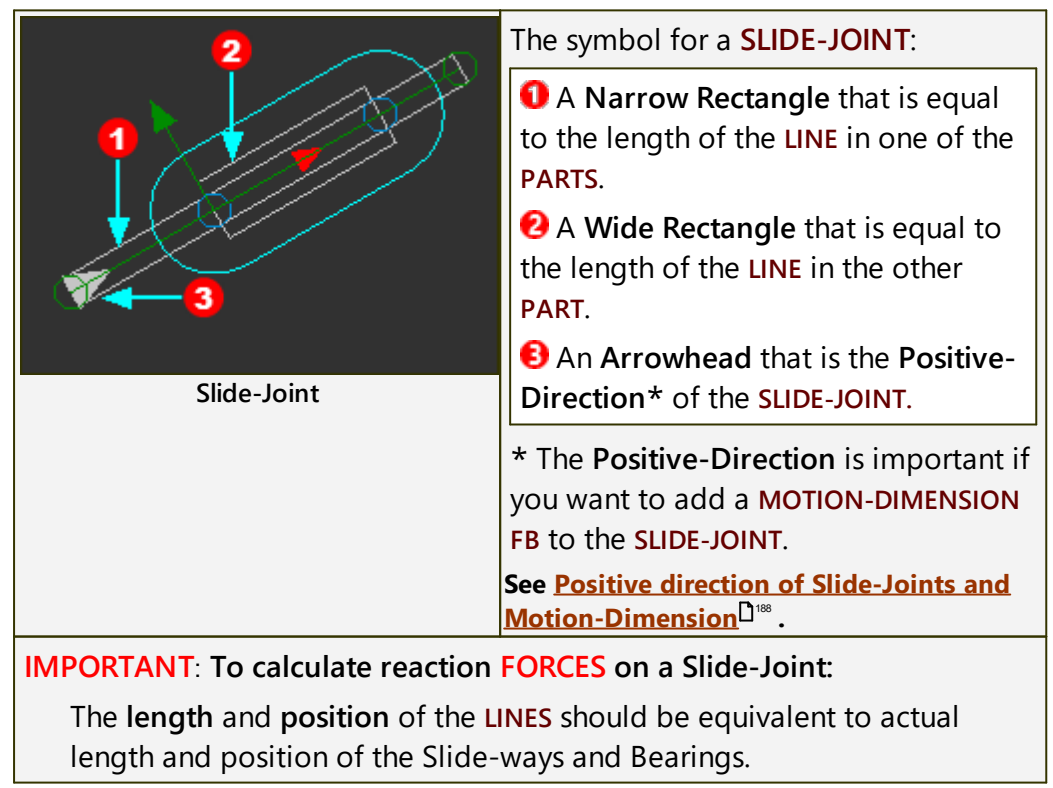

# **Add Slide-Joint:**

| $\left( \right)$  | STEP 1: Start the Add Slide-Joint<br>command                                                            |
|-------------------|----------------------------------------------------------------------------------------------------|
|                   | Mechanism menu > Add<br>Slide-Joint                                                                     |
| 2                 | OR<br>Kinomotic elements to elber                                                                       |
|                   | > Add Slide-Joint                                                                                       |
| Select two Lines  | STEP 2: Click the two(2) Lines                                                                          |
|                   | 1. Click a LINE in a free-Part                                                                          |
|                   | <ol> <li>Click a LINE in a different<br/>PART</li> </ol>                                                |
|                   | The two(2) LINES are collinear at the SLIDE-JOINT.                                                      |
|                   | The <b>Positive Direction</b> of the <b>SLIDE</b> -<br>JOINT is identified by the small ar-<br>rowhead. |
| A New Slide-Joint | If the SELECT-ELEMENTS DIALOG opens, see <u>Slide-Joint Special Case</u> D <sup>1111</sup>              |

# VIDEO: Add Slide-Joint - Simple-Case

Double-click to watch: Add Slide-Joints - Simple-Case

## **Special Case: two(2) or more collinear Slide-Joints**

| Frequently, a machine design has <b>two(2)</b> collinear <b>SLIDE-JOINTS</b> between <b>three PARTS</b> .                                                                                            |
|----------------------------------------------------------------------------------------------------|
| You must decide which <b>two(2)</b> LINES from which of two(2) PARTS you want to select for <b>each SLIDE-JOINT</b> .                                                                                |
| For example:                                                                                                    |
| There are a total three PARTS. You must add two(2) SLIDE-JOINTS:                                                                                                    |
| SLIDE-JOINT#1 - joins LINES 1 and 2 (in PARTS 1 and 2),                                                                                                    |
| SLIDE-JOINT#2: joins                                                                                                    |
| OPTION A: LINES 3 and 1 (in PARTS 3 and 1)                                                                                                    |
| OR                                                                                                    |
| OPTION B: LINES 3 and 2 (in PARTS 3 and 2)                                                                                                    |
| <b>OPTION A</b> or <b>OPTION B</b> is important when you also add a <u>MOTION-DIMENSION</u><br><u>FBS</u> <sup><math>D</math><sup>174</sup> to control the motions of the two(2) <b>PARTS</b>.</sup> |

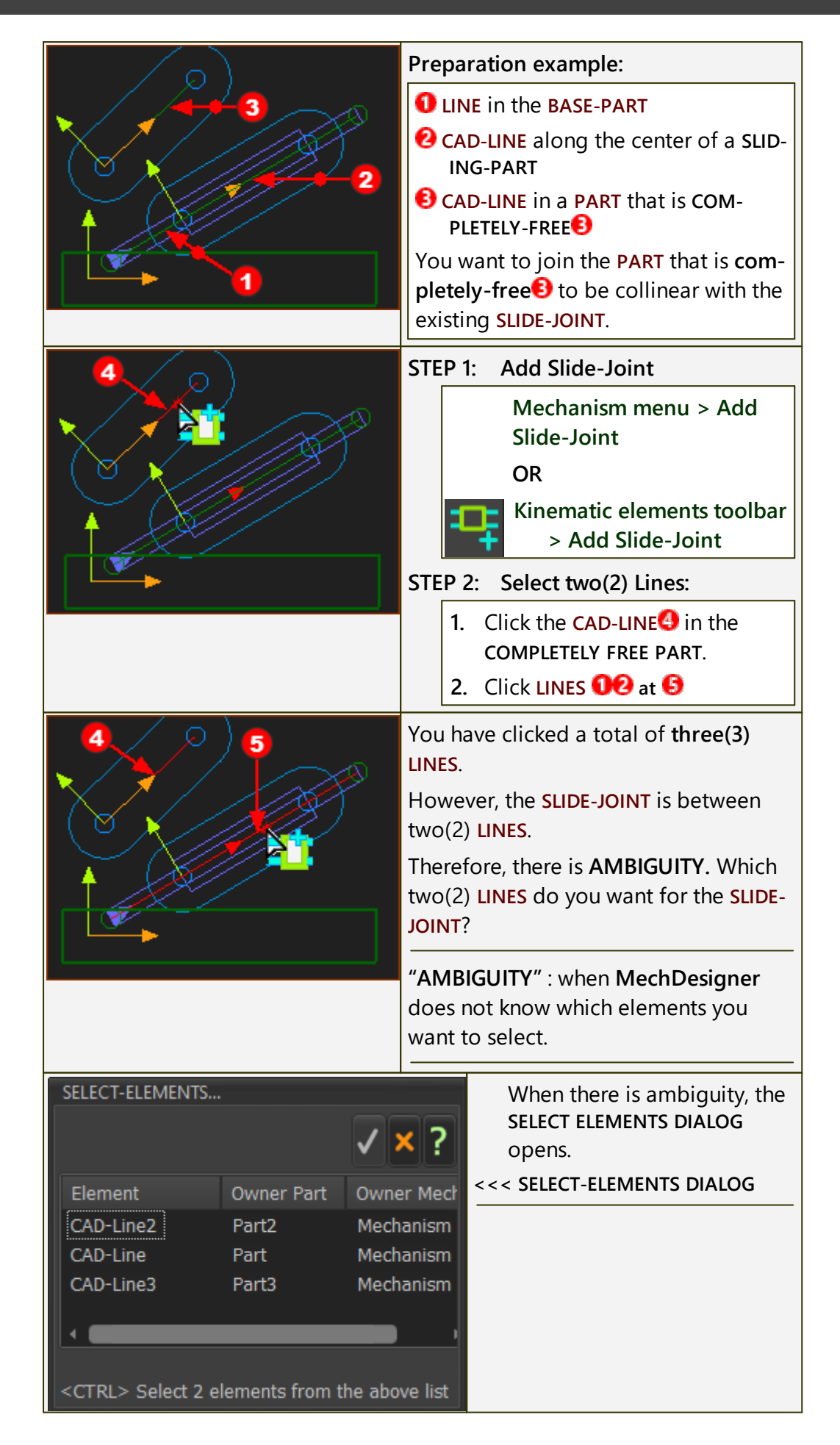

| SELECT-ELEMENTS                                                                                                    |                                                                         | ✓ × ?                                                                        | STEP 3: Select the TWO Lines<br>in the Select-Elements<br>dialog                                                                                                    |
|----------------------------------------------------------------------------------------------------|-------------------------------------------------------------------------|------------------------------------------------------------------------------|----------------------------------------------------------------------------------------------------|
| Element<br>CAD-Line2<br>CAD-Line<br>CAD-Line3<br>CAD-Line3<br>CAD-LINA<br>CAD-LINA<br>CAD- | Owner Part<br>Part2<br>Part<br>Part3<br>ents are comp<br>lements from t | Owner Mechanism<br>Mechanism<br>Mechanism<br>atible<br>the above list<br>ble | <ol> <li>Click a LINE (CAD-LINE2)<br/>at the top of the Element<br/>list (CAD-LINE2)</li> <li>Ctrl key down<br/>AND</li> <li>Click one other LINE in<br/>the Element list.</li> <li>You CAN select:</li> <li>CAD-LINE2 AND CAD-LINE</li> </ol> |
| Element<br>CAD-Line2<br>CAD-Line<br>CAD-Line3                                                                                                    | Owner Part<br>Part2<br>Part<br>Part3                                    | Owner Mech<br>Mechanism<br>Mechanism<br>Mechanism                            | OR<br>CAD-LINE2 AND CAD-<br>LINE3 are compatible                                                                                                    |
| Two selected elements are compatible<br><ctrl> Select 2 elements from the above list<br/>Two Lines are Compatible</ctrl>                                                                                                    |                                                                         |                                                                              | You CANNOT select:<br>CAD-LINE and CAD-LINE3<br>are NOT compatible (im-<br>age below)                                                                                                    |
| SELECT-ELEMENTS                                                                                                    | Owner Part                                                              | V×?                                                                          | Why not CAD-LINE and CAD-LINE3 ?                                                                                                    |
| CAD-Line<br>CAD-Line<br>CAD-Line                                                                                                    | Part2<br>Part<br>Part3                                                  | Mechanism<br>Mechanism<br>Mechanism                                          | There is a SLIDE-JOINT<br>between CAD-LINE and<br>CAD-LINE3 already.                                                                                                    |
| Two selected eleme<br><ctrl> Select 2 e<br/>Two Lines a</ctrl>                                                                                                    | ents are not co<br>lements from t<br>re NOT Comp                        | ompatible<br>the above list<br>atible                                        |                                                                                                    |
|                                                                                                    |                                                                         | STEP                                                                         | <ul> <li>Select-Elements dialog</li> <li>SELECT-ELEMENTS DIALOG: Click I ≤ co close the SELECT-ELEMENTS DIALOG.</li> <li>are now two(2) SLIDE-JOINT reen three(3) LINES</li> </ul>                                                             |

#### 1.5.5.1.2.5 Add Ball-Joint

## **Ball-Joint**

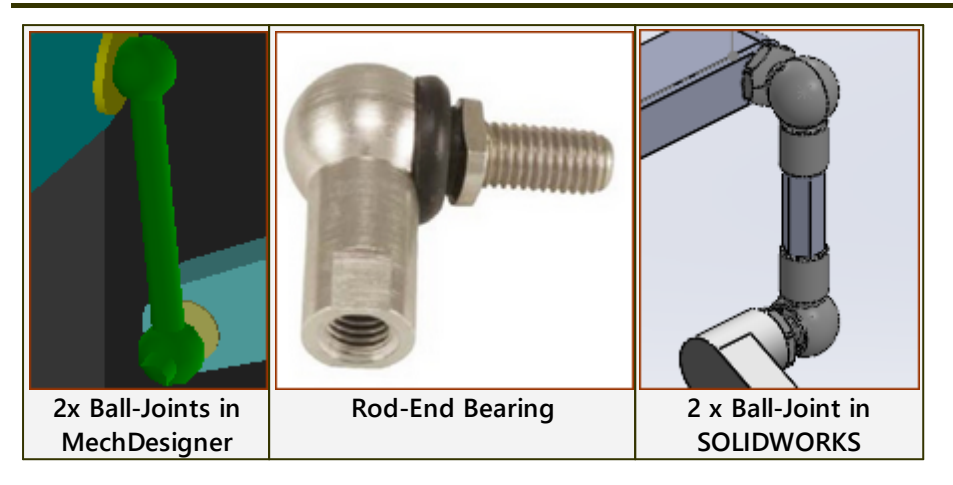

#### **Terminology:**

| BALL-JOINT :                   | <ul> <li>A BALL-JOINT makes a POINT in a Connecting-Part coincident with a POINT in a different PART.</li> <li>You must add a BALL-JOINT to each end of a Connecting-Part : <ul> <li>1 x BALL-JOINT between POINTS in different PARTS that are in the active MECHANISM-EDITOR</li> <li>1 x BALL-JOINT between POINTS in different PARTS that are in different MECHANISM-EDITORS</li> </ul> </li> </ul> |
|--------------------------------|----------------------------------------------------------------------------------------------------|
| Spherical-Joint :              | The kinematic and equivalent term for a <b>BALL-JOINT</b> .                                                                                                    |
| KINEMATICS-TREE :              | <b>Dyads R-S-S, P-S-S</b> - the joints in a <b>dyad</b> use the letter <b>S</b> for a <b>BALL-JOINT</b> .                                                                                                    |
| Derived Names:                 |                                                                                                    |
| Connecting-Part :              | A <b>PART</b> with a <b>BALL-JOINT</b> at its <b>START-POINT</b> and at its <b>END-POINT</b> .                                                                                                    |
| Part that is Completely-Free : | A PART with 3 degrees-of-freedom (no joints).                                                                                                    |
| Part that is Free :            | A PART with 1 or 2 degrees-of-freedom.                                                                                                    |

See also: Ball-Joint dialog<sup>D<sup>50</sup></sup>, Connecting Part Length and Diameter<sup>D<sup>117</sup></sup>. See also Ball-Joint configurations

#### Preparation

A typical preparation:

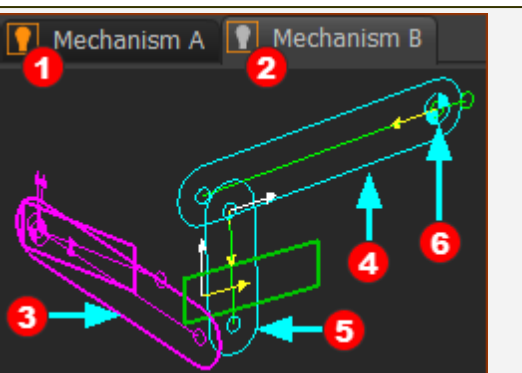

A typical prerpation for Add Ball-Joint

#### Mechanism A

Usually, Mechanism A is perpendicular(1) to Mechanism B

• PART 3 is kinematically-defined - in the image, PART 3 is Pink

Mechanism B - the active MECHANISM-EDITOR

Three PARTS:

- 1 x PART is usually the BASE-PART it is kinematically-defined.
- 2 × PARTS **9** are not kinematically-defined.
- PART ④ is a PART that is free. It has a PIN-JOINT to join it to the BASE-PART.
- PART S is a PART that is Completely Free. It does not have any joints before you do Add Ball-Joint.

#### Notes:

The MECHANISM-EDITORS cannot be parallel to each other. They are usually perpendicular( $\perp$ ) to each other.

As you add the **PART** that is **Completely-Free**, try to estimate its length. If it is too short or too long, the **BALL-JOINTS** cannot join the **Completely Free PART** to **PART** and **PART** - you do not get the expected result.

# Add Ball-Joint × two(2)

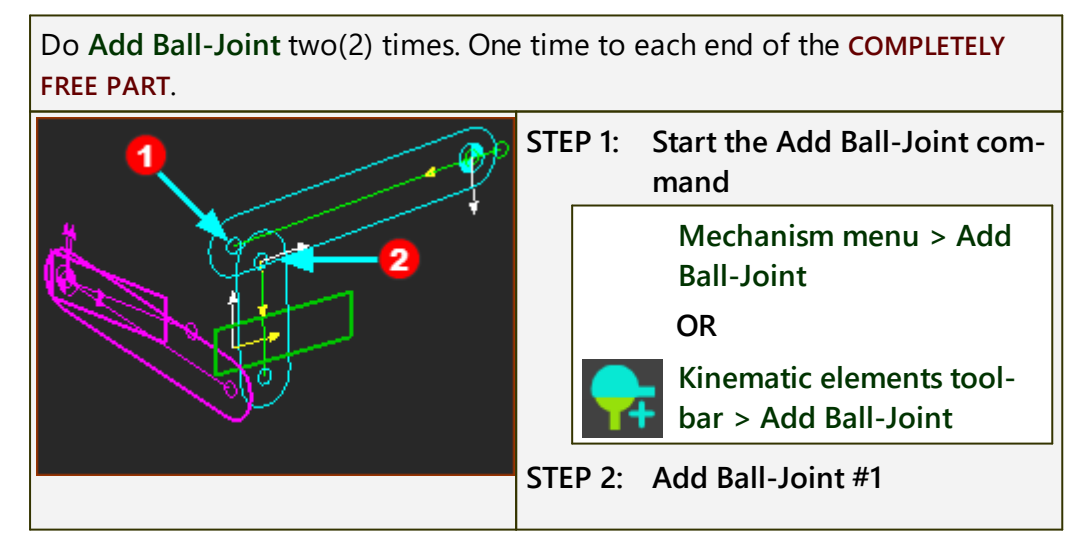

| <ul> <li>MECHANISM-EDITOR B is active.</li> <li>1. Click POINT<sup>1</sup> at the end of the PART that is Completely-Free</li> <li>2. Click POINT<sup>2</sup> at the end of the PART that is Free.</li> <li>If you cannot select the POINTS to add a BALL-JOINT, disable the Auto-Update tool<sup>D49</sup>, and try again.</li> <li>After you do Add Ball-Joint #1 you can see the Ball-Joint symbol</li> </ul> |
|----------------------------------------------------------------------------------------------------|
| However, POINTS <b>1</b> 2 do not snap<br>together. You must do Add Ball-<br>Joint #2.                                                                                                    |
| <ul> <li>STEP 3: Add Ball-Joint #2</li> <li>1. Click POINT at the other end of the PART that is Completely-Free</li> <li>2. Click POINT - the Pink Point - at the end of the PART that is kinematically-defined in MECHANISM-EDITOR(A)</li> </ul>                                                                                                    |
| RESULT - Graphics-Area<br>The BALL-JOINTS <b>7</b> snap to the<br>POINTS in MECHANISMS A and B.<br>The PARTS that were Completely-<br>Free and Free are now kinematic-<br>ally-defined <b>3</b>                                                                                                    |
| If the arrangement of the <b>PARTS</b> that<br>were <b>Completely-Free</b> and <b>Free</b> is not<br>correct, then see <u>Change-Dyad Clos-</u><br><u>ure</u> <sup>D110</sup>                                                                                                    |

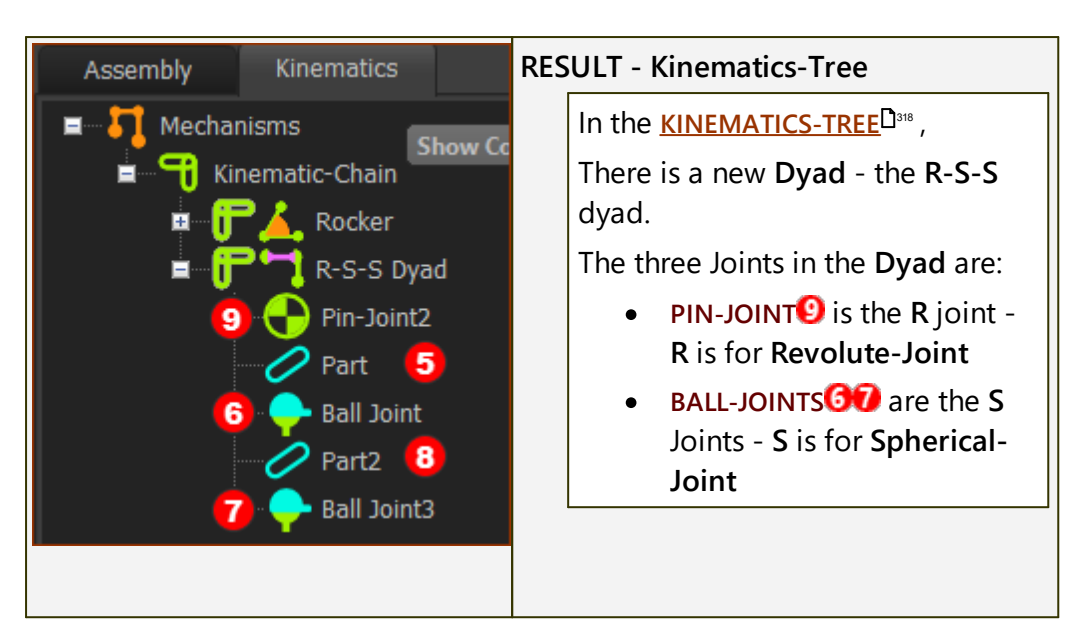

#### Connecting-Part: Edit Length, Rod Diameter, Ball-Diameter

| Notes:                        |                                                                                                  |
|-------------------------------|--------------------------------------------------------------------------------------------------|
| • You cannot add SOLIDS to Co | nnecting-Parts.                                                                                  |
|                               | To edit the LENGTH of the CONNECT-<br>ING-PART                                                   |
|                               | 1. MECHANISM-EDITOR: Double-<br>click the symbol for the Con-<br>necting-Part                    |
|                               | It is now open in the PART-EDITOR.                                                               |
|                               | 2. PART-EDITOR: Edit the Length dimension of the Connecting-<br>Part                             |
|                               | 3. Exit the PART-EDITOR                                                                          |
|                               | To edit the SYMBOLIC RADIUS of the CONNECTING-PART                                               |
|                               | <ol> <li>MECHANISM-EDITOR: Double-<br/>click the symbol for the Con-<br/>necting-Part</li> </ol> |
|                               | It is now open in the PART-EDITOR.                                                               |
|                               | 2. PART-EDITOR: Add a LINE or CIRCLE                                                             |
|                               | <b>3. PART-EDITOR</b> : Add a dimension to the LINE or CIRCLE                                    |
|                               | <b>4.</b> Exit the <b>PART-EDITOR</b>                                                            |
|                               |                                                                                                  |

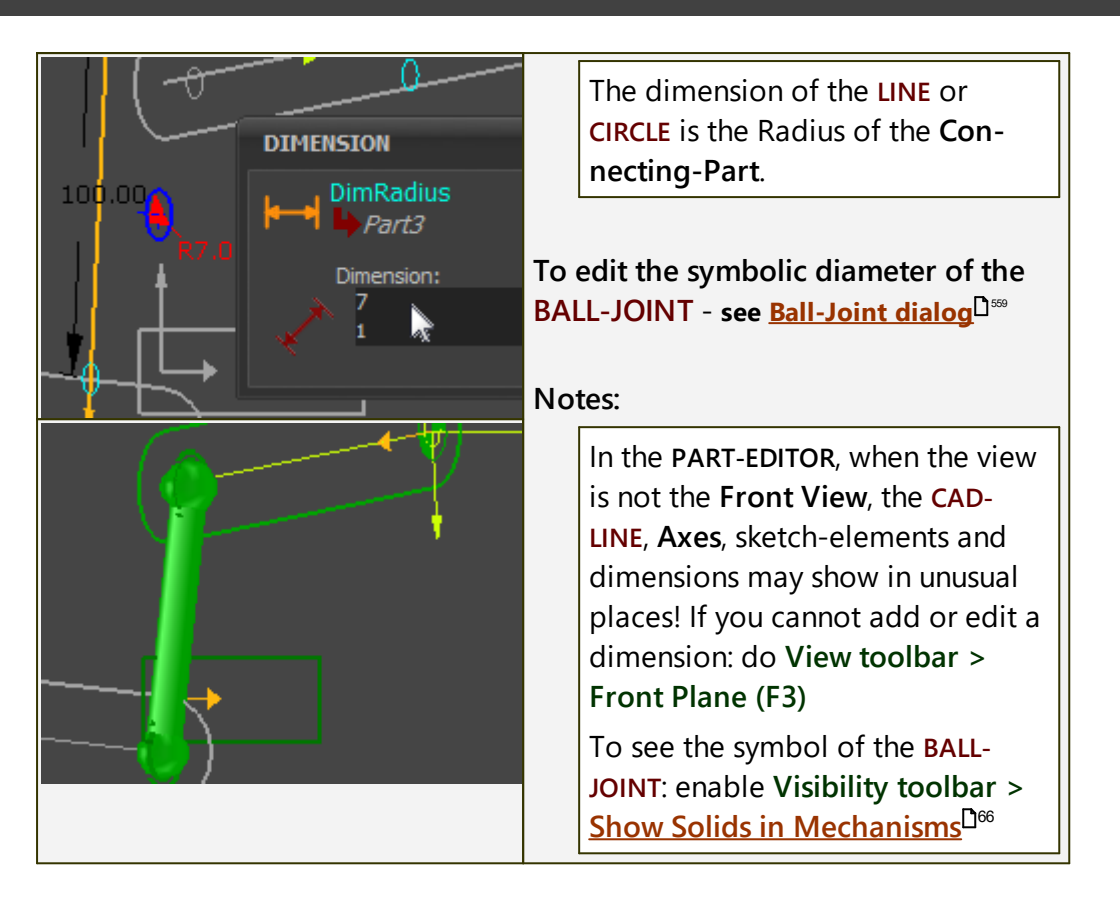

## 1.5.5.1.2.6 Change Dyad Closure

# Change Dyad Closure / Change Configuration Assembly of a Dyad

#### Terminology

| Dyad :                                                                               | A dyad is an assembly of two PARTS and three joints.                                                                                                    |  |  |
|--------------------------------------------------------------------------------------|----------------------------------------------------------------------------------------------------|--|--|
|                                                                                      | Each Joint can be a SLIDE-JOINT, a PIN-JOINT, or a BALL-JOINT.                                                                                                    |  |  |
|                                                                                      | - One joint joins the two PARTS together                                                                                                    |  |  |
|                                                                                      | - The other two joints join the two <b>PARTS</b> to two other <b>PARTS</b> that are <b>kinematically-defined</b> .                                                                     |  |  |
|                                                                                      | The two PARTS in a dyad are kinematically-defined.                                                                                                    |  |  |
| Assur Groups :                                                                       | A different name for a <b>dyad</b> .                                                                                                    |  |  |
| Dyad Closures :                                                                      | The different ways you can assemble the two <b>PARTS</b> of a <b>dyad</b>                                                                                                    |  |  |
| "Configuration of the Dyad's Assembly" is a different way to express "Dyad Closure". |                                                                                                    |  |  |
| Types of Dyad :                                                                      | Planar Dyads: R-R-R, R-R-P, R-P-R*, R-P-P, P-R-P                                                                                                    |  |  |
|                                                                                      | Spatial Dyads: S-S-R, S-S-P                                                                                                    |  |  |
| R :                                                                                  | Revolute Joint = <u>Pin-Joint</u> <sup>1<sup>102</sup></sup>                                                                                                    |  |  |
| P :                                                                                  | Prismatic Joint = <u>Slide-Joint</u> <sup>110</sup>                                                                                                    |  |  |
| S :                                                                                  | Spherical Joint = <u>Ball-Joint</u> <sup>114</sup>                                                                                                    |  |  |
| *                                                                                    | This <b>dyad</b> does not correctly change its closure if the <b>PIN-JOINT</b> (R) are offset from the <b>SLIDE-JOINT</b> and along the <b>y-axis</b> of each <b>PART</b> in the dyad. |  |  |
| See more: Dyads                                                                      |                                                                                                    |  |  |

# **Change Dyad Closure**

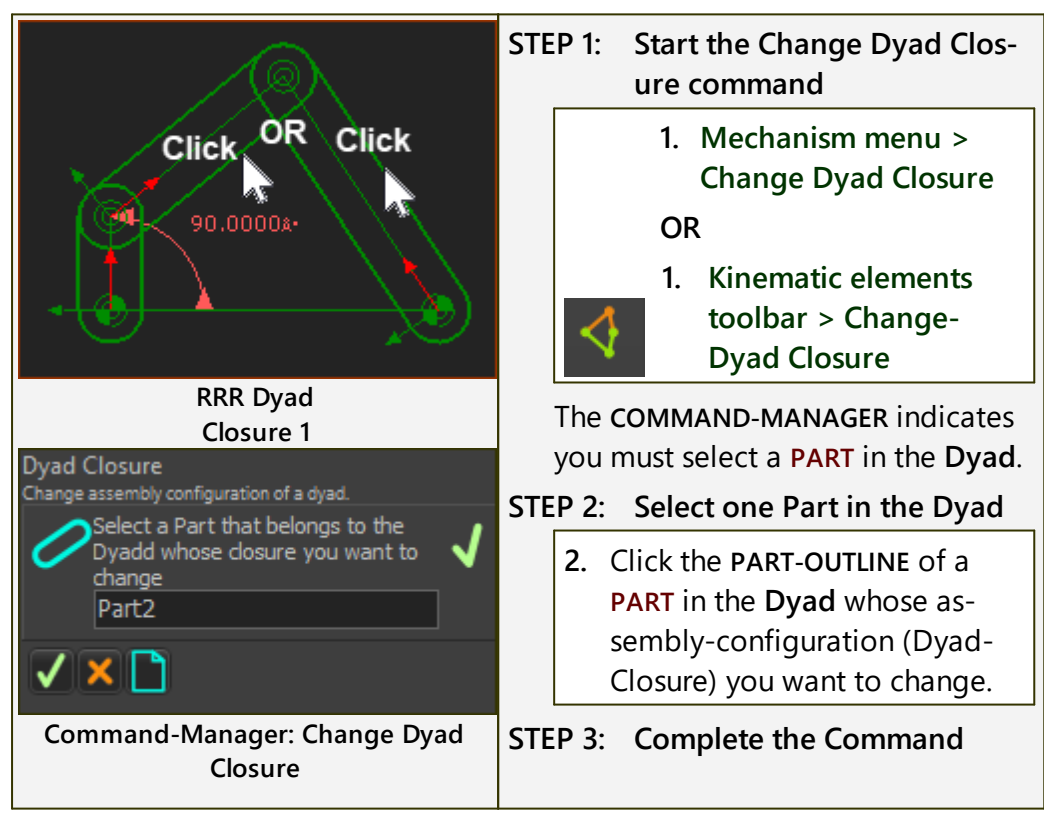

| 90.000a+                                                                       | 3. Click I in the COMMAND-MAN-<br>AGER                                                                                                    |
|--------------------------------------------------------------------------------|----------------------------------------------------------------------------------------------------|
|                                                                                | The configuration of the assembly<br>(Dyad Closure) should now be dif-<br>ferent.                                                                     |
|                                                                                | <<< compare the bottom image with the top image.                                                                                                    |
|                                                                                | STEP 4: Do again, if needed                                                                                                    |
| Closure 2                                                                      | <ol> <li>If necessary, do 1 to 3 again<br/>and again to find the configur-<br/>ation of the assembly you want<br/>to apply to your design.</li> </ol> |
| Тор-Тір:                                                                       |                                                                                                    |
| When there are many <b>dyads</b> in t<br>which <b>dyad</b> whose closure you r | he model, it is sometime difficult to see<br>need or want to change.                                                                                  |
| 1. KINEMATICS-TREE: Click<br>KINEMATICS-TREE                                   | to expand each Kinematic-Chain in the                                                                                                    |

2. KINEMATICS-TREE: Click each dyad

The color of the five elements in the dyad (**2 PARTS + 3 JOINTS**) change to the **SELECTED COLOR** (usually **red**) in the graphics-area.

#### Assembly-Configurations of the R-R-P Dyad

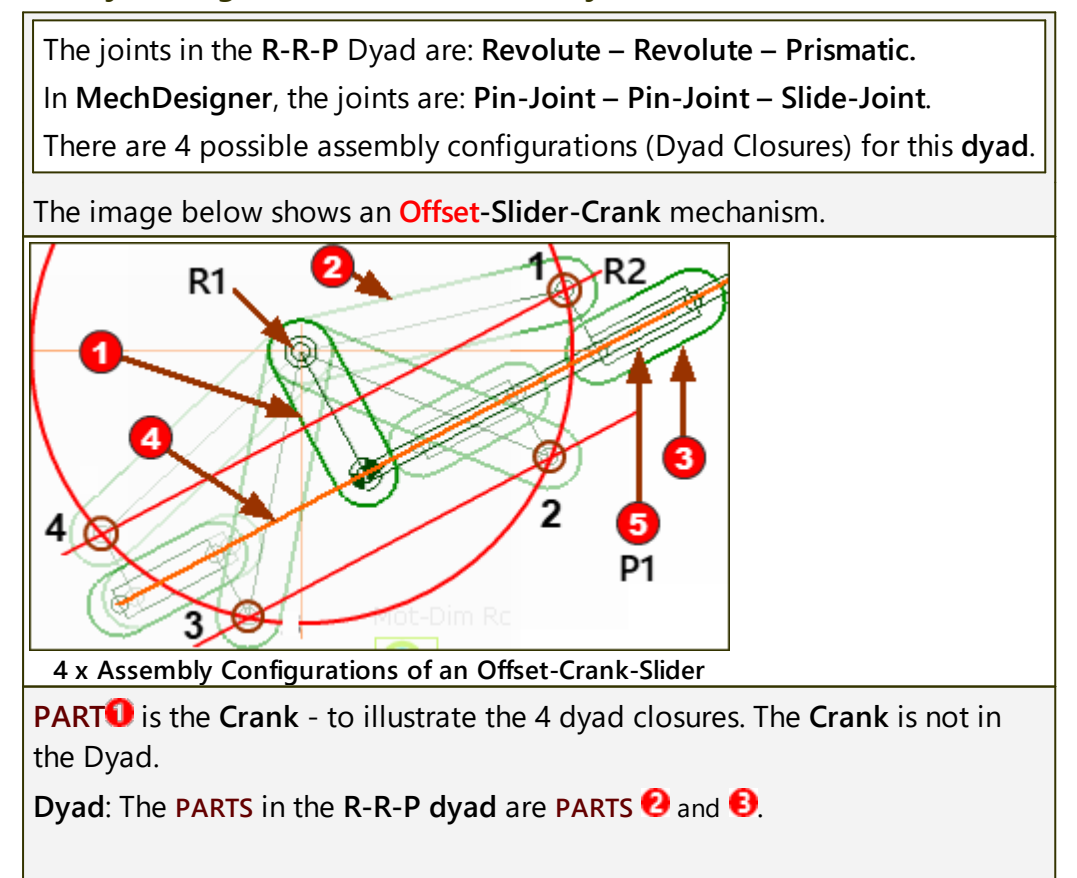

To imagine the four assembly-configurations, we imagine we have not yet added the PIN-JOINT (R2) between PART<sup>2</sup> and PART<sup>3</sup>.

**PART2**: can rotate around the **PIN-JOINT**, **R1**, at the end of the **Crank**.

Therefore, **PIN-JOINT R2** can **ONLY** be on the **red circle** at the end of **PART 2**.

PART<sup>1</sup>: can only slide along the SLIDE-JOINT, P1, along LINE<sup>4</sup>.

**IMPORTANT**: The **POINT** in **PART** for **PIN-JOINT** (**R2**) is **offset** from the **SLIDE**-JOINT and **not on** the **SLIDE**-JOINT.

Therefore, **PIN-JOINT R2** can **ONLY** be on one of the **red lines** that are offset from the **SLIDE-JOINT**.

The red circle intersects the red lines at 4 places.

Therefore, the **PIN-JOINT R2** can be at 4 places.

Therefore, the **Offset Slider-Crank** and the **R-R-P** dyad has 4 possible assembly configurations (Dyad Closures).

122

#### 1.5.5.1.2.7 Add Trace-Point

# **Trace-Point**

## Terminology:

**TRACE-POINT**:the locus, or path, of a moving **POINT\*** relative to the **MECHANISM-PLANE** for one machine-cycle.

\* POINT, START-POINT, END-POINT, CENTER-POINT, MOTION-POINT

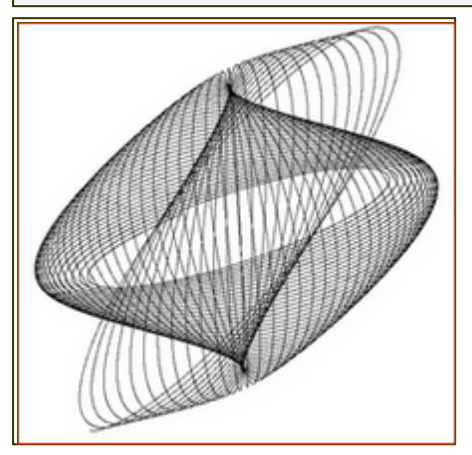

# Add Trace-Point

Add Trace-Point does NOT add a POINT to your model.

You must select a **POINT** \* that is already in your model.

\* POINT, START-POINT, END-POINT, CENTER-POINT, MOTION-POINT.

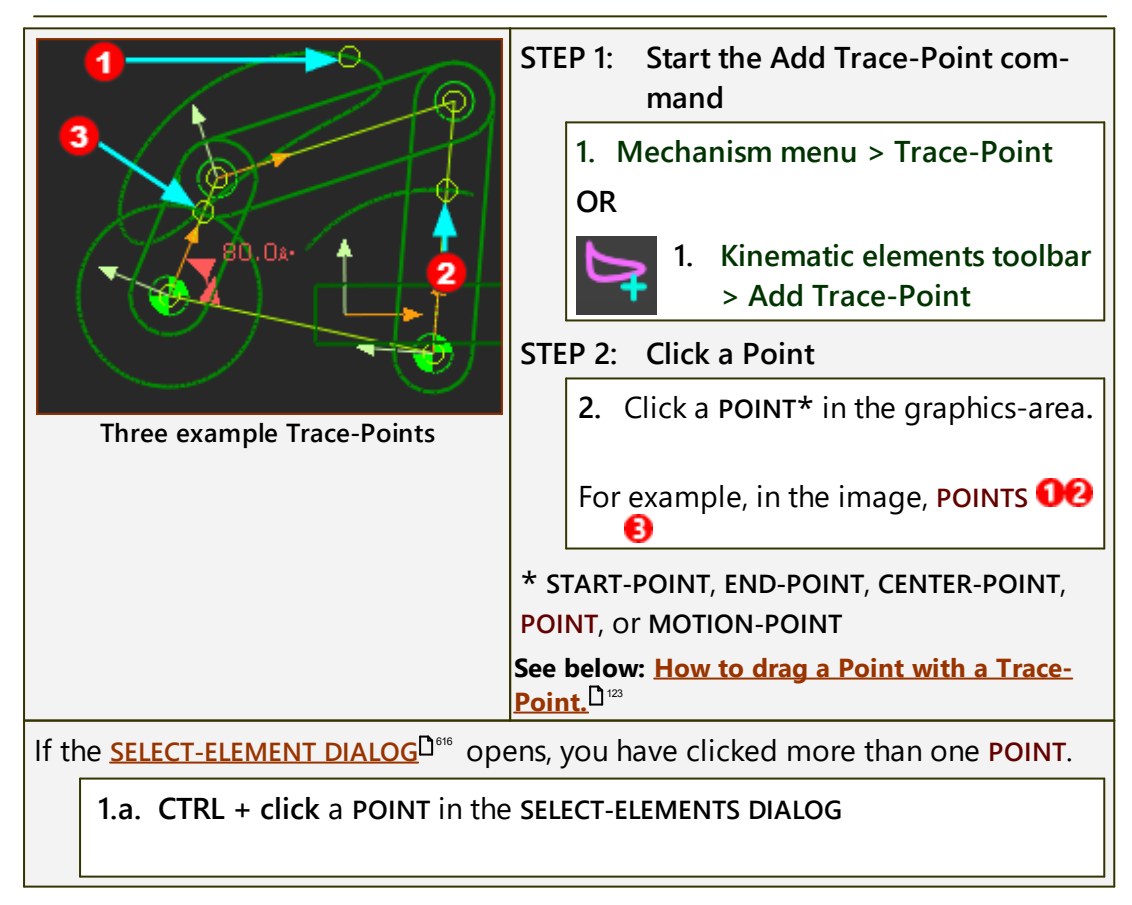

1.b. Click **V** to close the **SELECT-ELEMENTS DIALOG** 

#### STEP 3: Complete the command

3. Click **V** in the Command-Manager

The **TRACE-POINT** is now in the graphics-area.

#### Video:

Double-click to watch Video

#### How to drag a Trace-Point

Normally, when the **MECHANISM-EDITOR** is active, you cannot drag a sketchelement.

However, as a special-case, you can move a **POINT**\*\* with a **TRACE-POINT**, if the Point does not have any constraints.

In this special case, it is easier to search for a "good" TRACE-POINT.

#### \*\* NOT a START-POINT, END-POINT, CENTER-POINT or MOTION-POINT

To drag a **POINT** in the **MECHANISM-EDITOR**:

In the PART-EDITOR:

1. Do Add Point

Do not add a dimension or a constraint to the POINT

2. Exit the PART-EDITOR

In the MECHANISM-EDITOR:

- 3. Do Add Trace-Point and select the POINT
- 4. Drag the POINT!

#### Note:

To make it easier to drag the **POINT**:

- Reduce the NUMBER-OF-STEPS to  $\sim 60$  see Machine Setting dialog<sup>156</sup> and / or
  - Drag the **POINT** but do not lift your mouse-pointer until the **TRACE**-**POINT** also moves

#### To add a Trace-Point of a Point relative to a Part that is NOT the Base-Part

A TRACE-POINT is the locus of a POINT in a moving PART relative to the BASE-PART. To see the locus of a POINT in a moving PART relative to a different moving PART, you can add a 2D-CAM, and show only the path of the PITCH-CENTER.

1. Edit the **PART** with the **POINT** whose locus you want to see relative to a moving **PART**.

- 2. Add a CIRCLE, and add a Coincident constraint between the CENTER-POINT of the CIRCLE and the POINT.
- 3. Exit the PART-EDITOR
- 4. Add a **PROFILE** to the **CIRCLE**

Add 2D-Cam - you must select two elements:

- Cam-Part: Select the PART in which you want to show the locus of the POINT
- 6. Follower Profile: Select the PROFILE of the CIRCLE

To show the locus of the **POINT** 

- 7. Edit the 2D-CAM.
- 8. In 2D-CAM DIALOG > Display tab > CAM-VISIBILITIES > Enable PITCH-CENTER.

The locus of the **PITCH-CENTER** is the locus and **TRACE-POINT** of the **POINT** relative to the **Cam-Part**.

## 1.5.5.1.2.8 Add Reference Geometry

# **Reference Geometry**

| Te | rmino | loav: |
|----|-------|-------|
|    |       |       |

| Reference Geometry :       | General term for a sketch-element that we copy from a dif-<br>ferent MECHANISM-EDITOR to the active MECHANISM-ED-<br>ITOR. |
|----------------------------|----------------------------------------------------------------------------------------------------|
| Source Sketch-Element :    | A sketch-element, in a moving or stationary <b>PART</b> , in a <b>dif</b> -ferent MECHANISM-EDITOR.                        |
| Reference Sketch-Element : | A copy of the <b>Source sketch-element</b> , and its motion, to a <b>PART</b> in the active MECHANISM-EDITOR.              |

#### Preparation

| 3                                                                                                    |          |                                                                                                    | <ul> <li>Preparation example:</li> <li>Two(2) MECHANISM-EDITORS: <ul> <li>Source</li> <li>Source</li> <li>Reference</li> <li>the active editor</li> </ul> </li> <li>In the image, there is a CIRCLE<sup>3</sup> in the "source MECHANISM-EDITOR".</li> </ul> |
|----------------------------------------------------------------------------------------------------|----------|----------------------------------------------------------------------------------------------------|----------------------------------------------------------------------------------------------------|
| To see the sketch-elements and <b>PARTS</b> in the "source <b>MECHANISM-EDITOR</b> " when the "reference <b>MECHANISM-EDITOR</b> " is active: |          |                                                                                                    |                                                                                                    |
| <b>₽</b> ₽                                                                                                    | •        | Visibility toolbar (or m<br><u>Sketch elements</u> <sup>D<sup>63</sup></sup>                                                                                     | nenu) > <u>Show other Kinematic and</u>                                                                                                    |
|                                                                                                    | AND<br>• | Right-click MECHANISM NAME-TAB of the "Source MECHANISM-<br>EDITOR" and select <u>Show with 'other Kinematic and Sketch</u><br><u>elements</u> <sup>'D63</sup> . |                                                                                                    |
| Ø                                                                                                    | AND<br>• | View toolbar > Spin o<br>to spin the model to se                                                                                                    | r use your arrow keys on your keyboard<br>ee the two editors.                                                                                                    |

# **Add Reference Geometry**

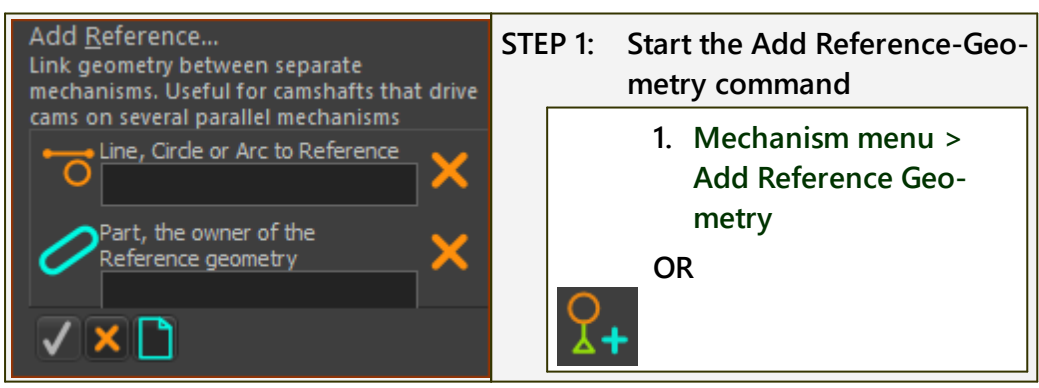

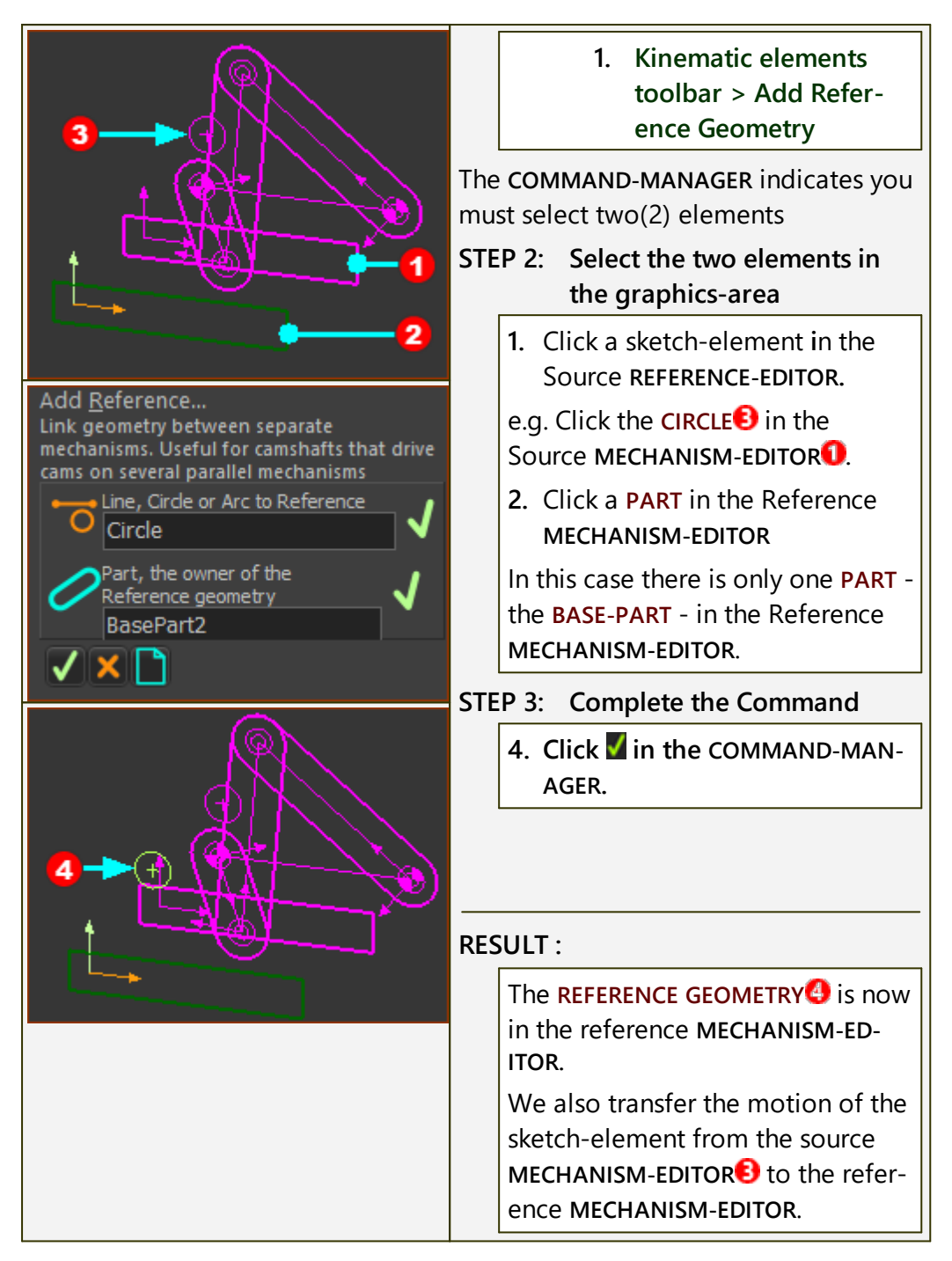

# Video:

Double-click to watch Video Clip

#### 1.5.5.1.3 Machine elements

#### **Machine elements**

Machine elements are the hardware components that you install on industrial machines.

#### Mechanism menu > Machine elements

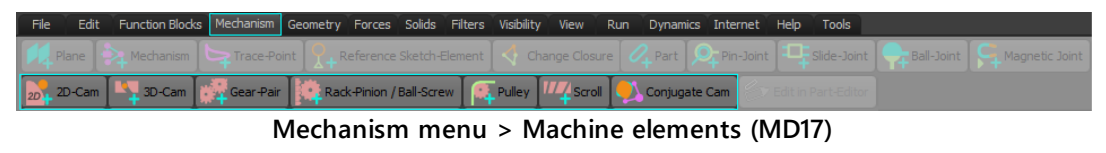

#### Machine elements toolbar

The Machine elements toolbar is to the left of the graphics-area.

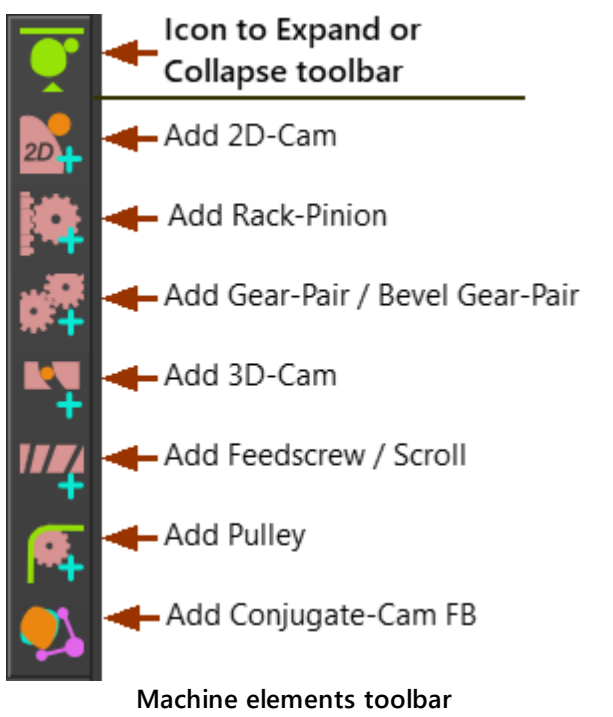

#### 1.5.5.1.3.1 Add 2D Cam

#### 2D-Cam

#### See also: <u>2D-Cam dialog</u><sup>□</sup><sup>401</sup>

Add 2D-Cam does NOT remove a degree-of-freedom from the model.

We calculate for you the shape of a **2D-CAM** from the relative motions of a **Cam-Part** and a **Follower-Part**, together with the shape of the **Follower-Pro-file**.

Add the **Cam-Part**, **Follower-Part**, and **Follower-Profile** to the model before you do **Add 2D-Cam**.

## Cam-Terminology / 2D-Cam Work-flow

# Cam Terminology

| Terms :                                                | Definitions                                                                                                    |
|--------------------------------------------------------|----------------------------------------------------------------------------------------------------|
| Cam (or Cam-Part) :                                    | The <b>PART</b> to which you add the ( <b>2D-CAM</b> ) to generate the shape of the <b>Cam-Profile</b> .                                                                                                    |
| Cam-Shaft :                                            | The most common <b>Cam-Part</b> . It is a <b>rotating-Part</b> (a shaft), to which you add the <b>2D-CAM</b> (or <b>3D-CAM</b> ) as a <b>Cam-Profile</b> . A <b>Cam-Shaft</b> usually ro-tates with a constant angular-velocity. |
| Cam-Profile :                                          | The Cam-Flank and surface that is an extrusion of<br>a <b>2D-CAM</b> (or <b>3D-CAM</b> ) which is in continuous con-<br>tact with the <b>Follower-Profile</b> .                                                                  |
| Track-Cam or Groove-Cam :                              | A groove that is cut into a <b>Cam-Blank</b> with an Outer and an Inner <b>Cam-Profile</b> . A <b>Follower-Roller</b> fits in the groove.                                                                                        |
| Follower (or Follower-Part) :                          | The PART that supports the Follower-Profile.                                                                                                    |
| Follower Kinematic-Chain<br>(or Kinematic Mechanism) : | The Follower-Part and the other PARTS that you join to the Follower-Part, to move the Tooling or Tool-Part.                                                                                                    |
| Follower-Profile :                                     | The surface of a machine component that is rigidly connected to the <b>Follower-Part</b> . The surface is in continuous contact with the <b>Cam-Profile</b> .                                                                    |
| Follower-Roller :                                      | A Follower-Profile that is cylindrical or barrel-<br>shaped that is rigidly connected to the Follower-<br>Part.                                                                                                    |
| Flat-faced Follower :                                  | A Follower-Profile that is a flat surface that is ri-<br>gidly connected to the Follower-Part.                                                                                                    |
| Translating Follower :                                 | A <b>Follower-Part</b> that that moves along a straight axis.                                                                                                    |
| Reciprocating Motion :                                 | A <b>Translating Follower</b> with a non-progressive motion.                                                                                                    |
| Rotating Follower :                                    | A Follower-Part that rotates about a fixed axis.                                                                                                    |
| Oscillating Motion :                                   | A rotating-Part with a non-progressive motion.                                                                                                    |

| Terms :                  | Definitions                                                                                                    |
|--------------------------|----------------------------------------------------------------------------------------------------|
| Progressive Motion :     | A motion, usually followed by a Dwell, that moves the <b>Follower-Part</b> progressively in one direction.                                                                                                    |
| Non-Progressive Motion : | A motion that returns the <b>Follower-Part</b> to its ori-<br>ginal position after each machine cycle.                                                                                                    |
| Indexing :               | A progressive motion, usually rotating.                                                                                                    |
| Indexer :                | A device whose input is a constant-speed (usually)<br><b>Cam-Shaft</b> and output is a rotating-Part with a<br><b>progressive motion</b> . The input rotates one time to<br>index the output one time. The index-angle is such<br>that 360°/(Index-Angle) is an integer. |
| Cam-Blank :              | The material from which you cut the shape of the <b>Cam-Profile</b> .                                                                                                    |

# **Cam Work-flow**

| Ac                                                                              | tion                                                                                                    | Help Topic                                                               |  |
|---------------------------------------------------------------------------------|----------------------------------------------------------------------------------------------------|--------------------------------------------------------------------------|--|
| 1.                                                                              | Add a 2D-Cam                                                                                                    | see Add 2D-Cam                                                           |  |
| lf t<br>Gre                                                                     | If the new 2D-CAM is one of a pair of Conjugate-Cams, or it is one flank of a Groove-Cam:                                |                                                                          |  |
| 1.a                                                                             | a. Add a CONJUGATE-CAM FB                                                                                                | see Add Conjugate Cam FB                                                 |  |
| <b>1.b.</b> Edit the <b>CONJUGATE-CAM FB</b> to select the two <b>2D-CAMS</b> . |                                                                                                    | see <u>Conjugate-Cam dialog</u> D <sup>433</sup>                         |  |
| 2.                                                                              | Select a 2D-CAM or a CONJUGATE-<br>CAM FB as the Power Source for the<br>kinematic-chain that includes the Fol-<br>lower | see <u>Configure-Power Source</u> D™                                     |  |
| 3.                                                                              | Review the 2D-CAM : Display, Proper-<br>ties, Roller-Life, Cam-Life,                                                     | see <u>2D-Cam dialog</u> <sup>D401</sup>                                 |  |
| 4.                                                                              | Add a Cam-Data FB                                                                                                    | see <u>Add Cam-Data FB</u> D <sup>199</sup>                              |  |
| 5.                                                                              | Edit the CAM-DATA FB to link it to a 2D-CAM - close the dialog                                                           | see <u>Cam-Data dialog</u> D <sup>40</sup>                               |  |
| 6.                                                                              | 6. Connect wires from the output-connectors of the CAM-DATA FB to a GRAPH FB                                             |                                                                          |  |
| 7.                                                                              | Analyze the 2D-CAM                                                                                                    | see <u>Cam-Data dialog : Cam Ana-</u><br><u>lysis</u> D <sup>40</sup>    |  |
| 8.                                                                              | Edit the CAM-DATA FB again to calculate the Cam's Coordinates                                                            | see <u>Cam-Data dialog : Cam-Coordin-</u><br><u>ates</u> D <sup>46</sup> |  |

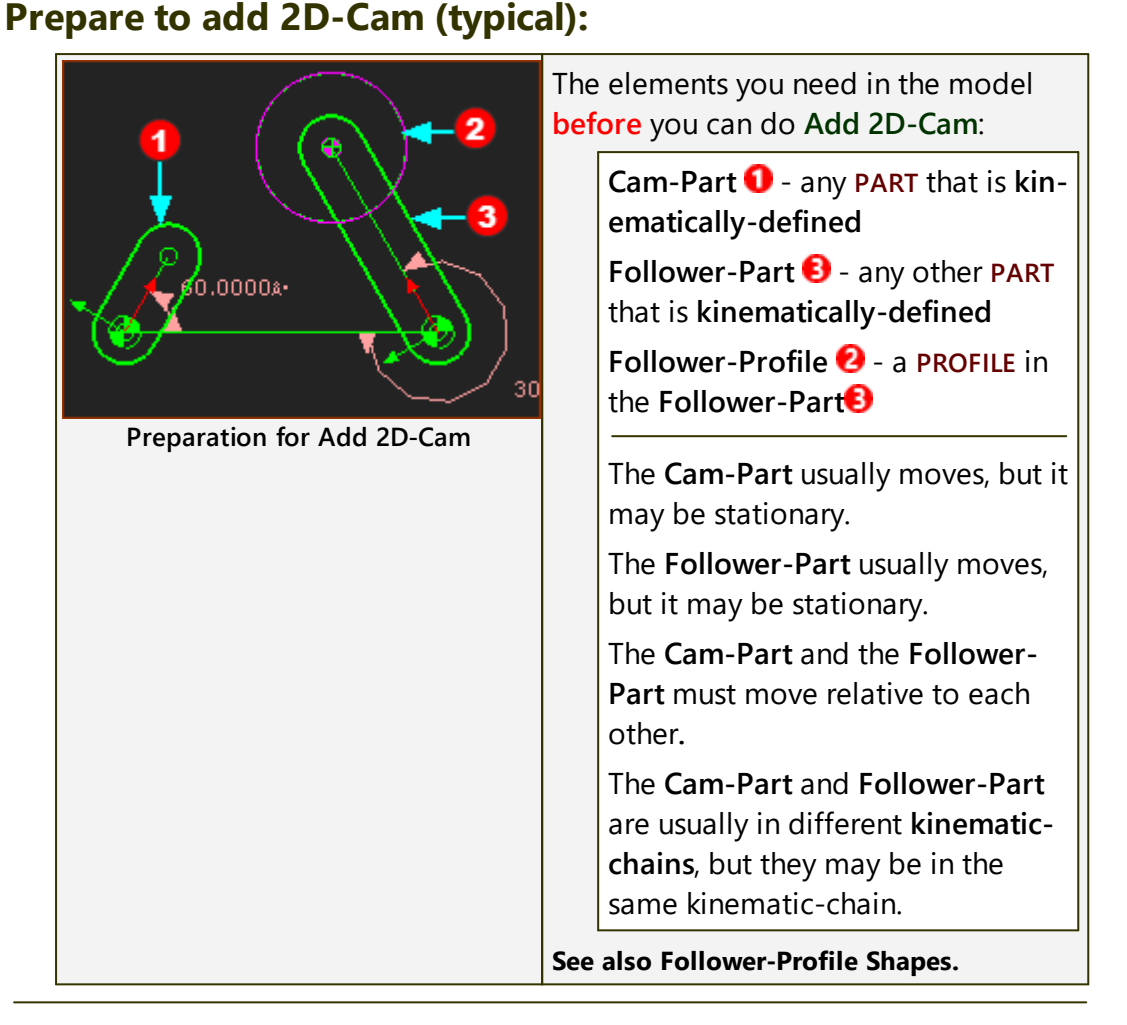

# Do Add 2D-Cam:

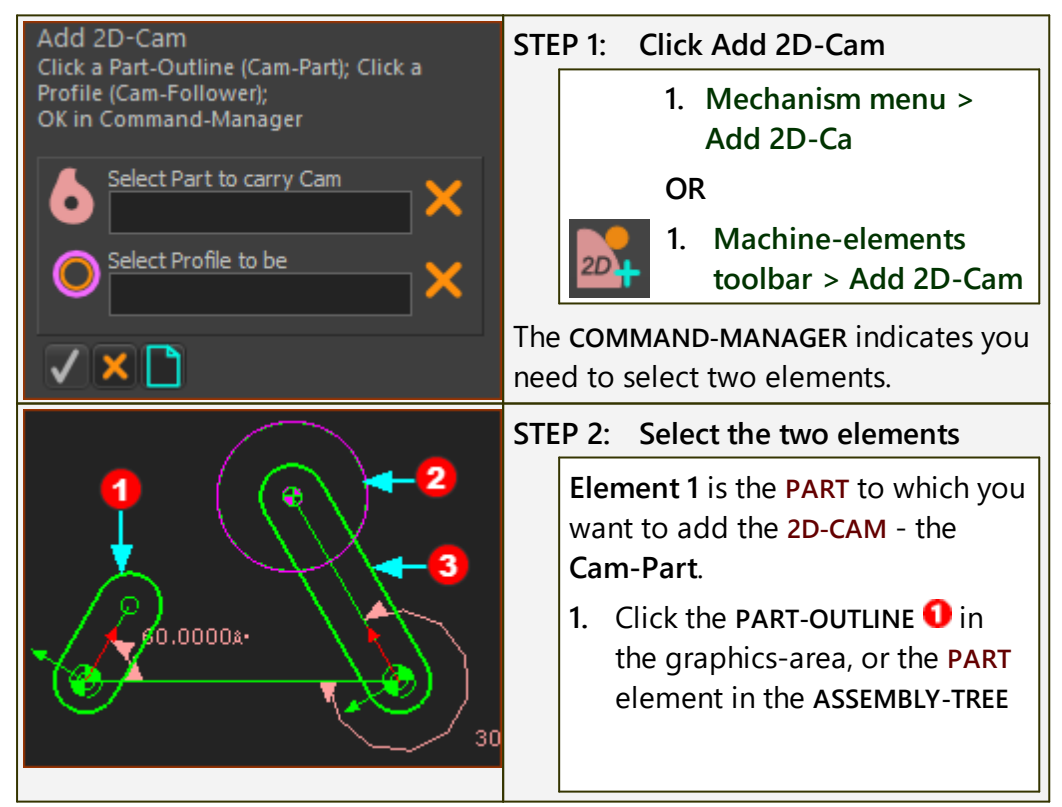

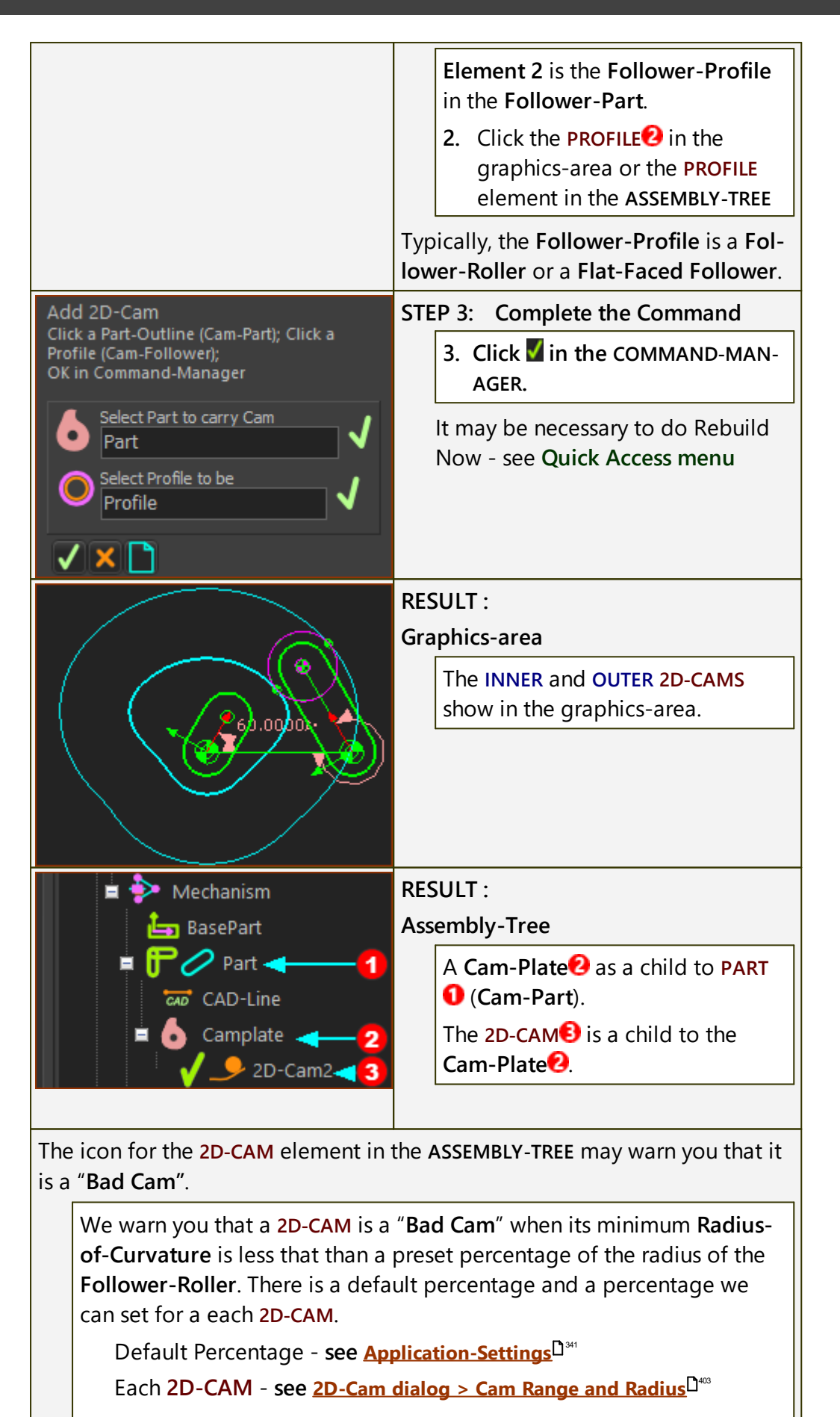

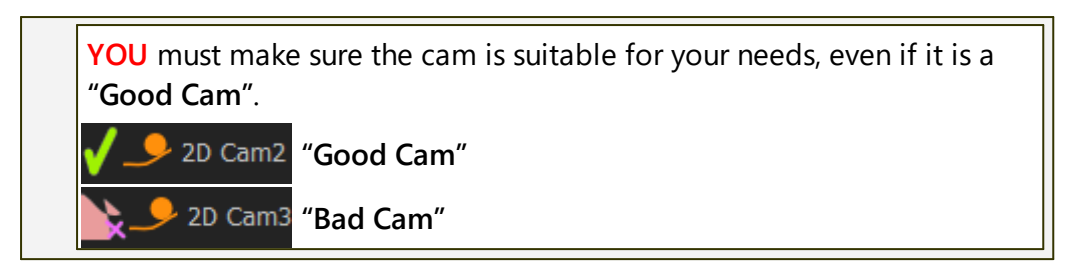

Next Steps: see <u>2D-Cam Work-Flow</u><sup>D™</sup>.

Video (EN): Double-click to watch Add a 2D-Cam

#### 1.5.5.1.3.2 Add 3D Cam

#### 3D-Cam

#### See also: <u>3D-Cam dialog</u><sup>1384</sup>

Add 3D-Cam does NOT remove a degree-of-freedom from the model.

We calculate for you the shape of a **3D-CAM** from the relative motions of a **Cam-Part** and **Follower-Part**, together with the shape of the **Follower-Pro-file**.

You must also add the shape of the **Cam-Blank** and its **rotating-axis**. The elements are in different 3 or 4 **MECHANISM-EDITORS**.

We recommend you do S<u>Tutorial 6C: Barrel and Globoidal Cams</u> before you use this command the first time.

#### Terminology

| 3D-CAM :                                                                                                    | A <b>3D-CAM</b> has complex and twisting Cam-Surfaces<br>(Cam-Flanks) that interact with <b>Follower-Rollers</b> .<br>The rotating-axis of the <b>Cam-Part</b> is not parallel with the<br>rotating-axis of the <b>Follower-Part</b> . |  |
|----------------------------------------------------------------------------------------------------|----------------------------------------------------------------------------------------------------|--|
| There many variants of a <b>3D-CAM</b> .                                                                                                    |                                                                                                    |  |
| Barrel, Cylindrical, and Globoidal Cams are different types of 3D-CAMS.                                                                                                    |                                                                                                    |  |
| Globoidal Cams are also known as Roller-Gear-Drives and Ferguson Cams.                                                                                                    |                                                                                                    |  |
| There are also <b>Face</b> , <b>Groove</b> , and <b>Rib</b> types. The <b>CAM-PART</b> , or the <b>FOLLOWER-PART</b> , can be stationary. or rotate with a constant, or a non-constant angular-velocity. |                                                                                                    |  |

#### Prepare for Add 3D-Cam (typical)

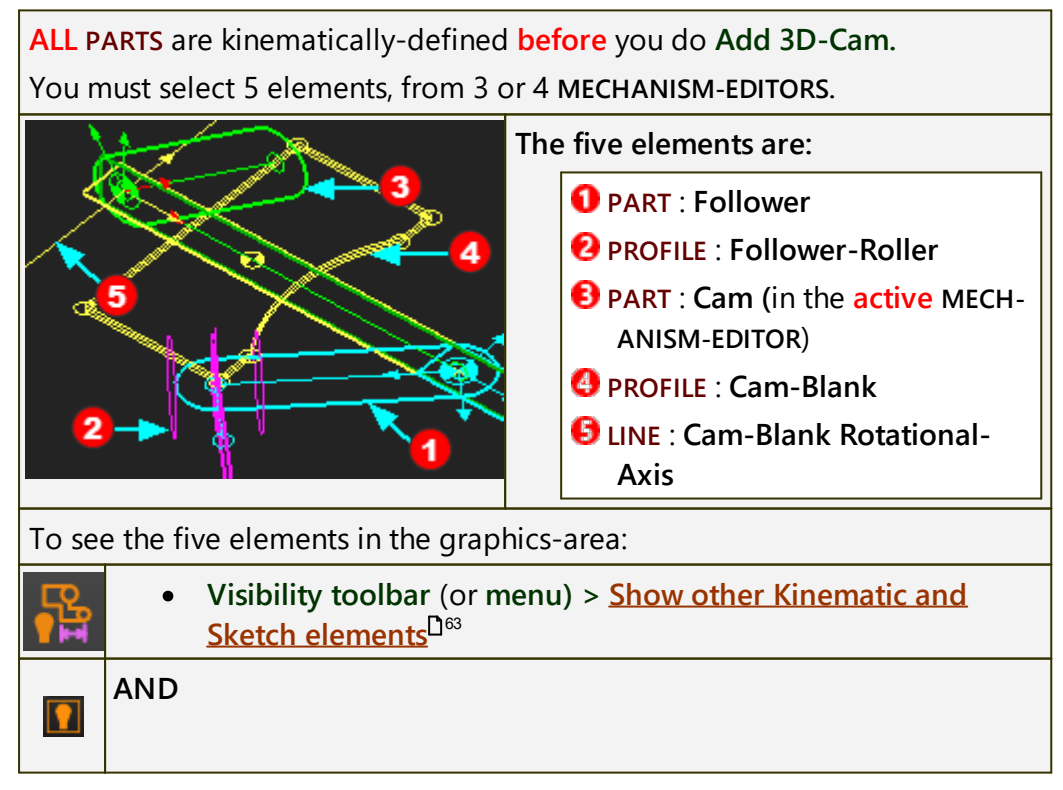

|           | <ul> <li>Right-click the Mechanism name-tab of each MECHANISM-ED-<br/>ITOR and click <u>Show with 'other Kinematic and Sketch ele-</u><br/><u>ments'</u><sup>163</sup>.</li> </ul> |
|-----------|----------------------------------------------------------------------------------------------------|
|           | AND                                                                                                    |
| $\square$ | <ul> <li>View toolbar &gt; Spin, or use your arrow keys on your keyboard,<br/>to spin the model to see the 5 elements in the 3 or 4 MECHAN-<br/>ISM-EDITORS.</li> </ul>            |
|           | It is also easier if you hide SOLIDS:<br>Deselect : <u>Visibility toolbar (or menu) &gt; Show Solids in Mechan-</u><br>isms <sup>D66</sup>                                         |
|           |                                                                                                    |

# Add 3D Cam

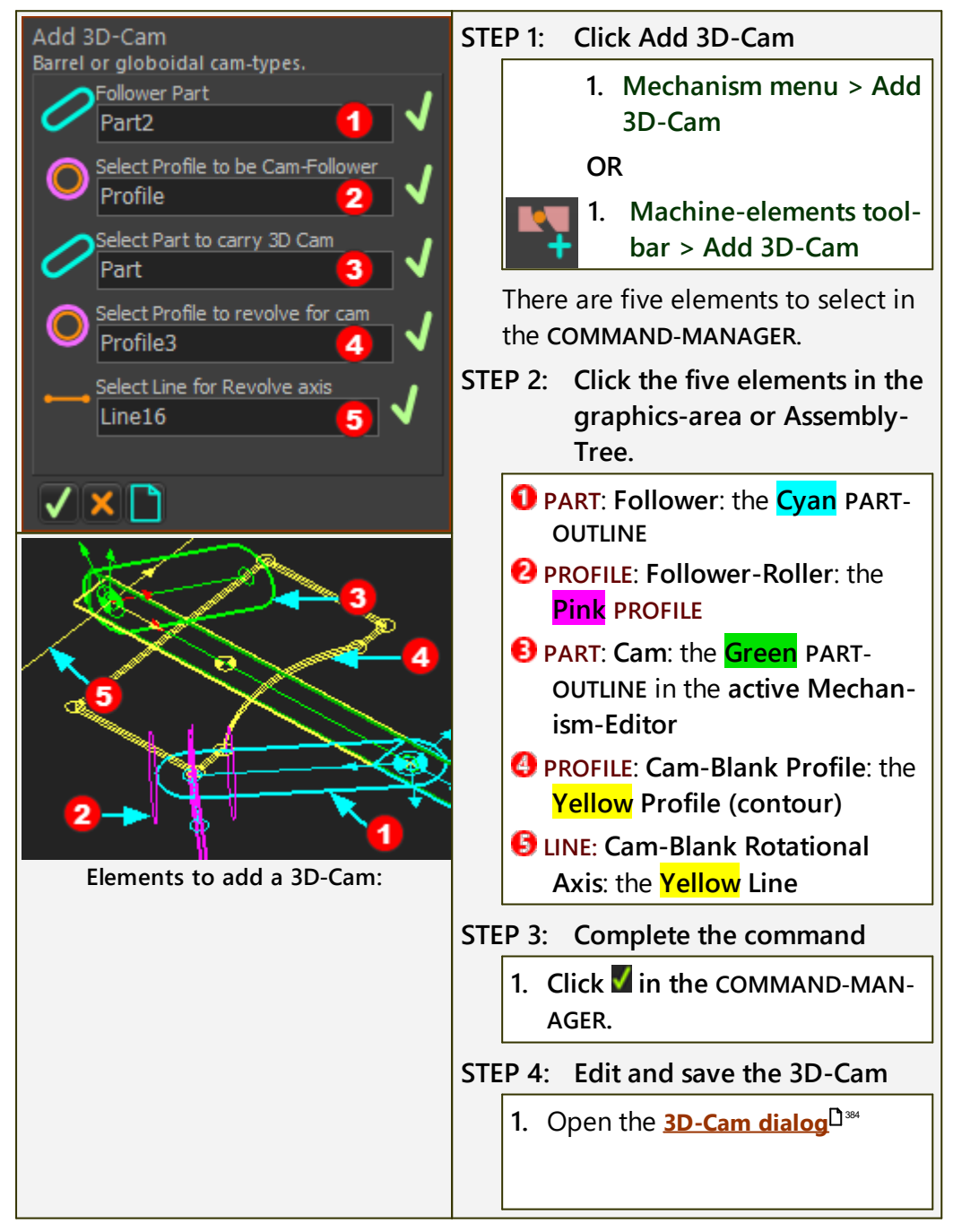

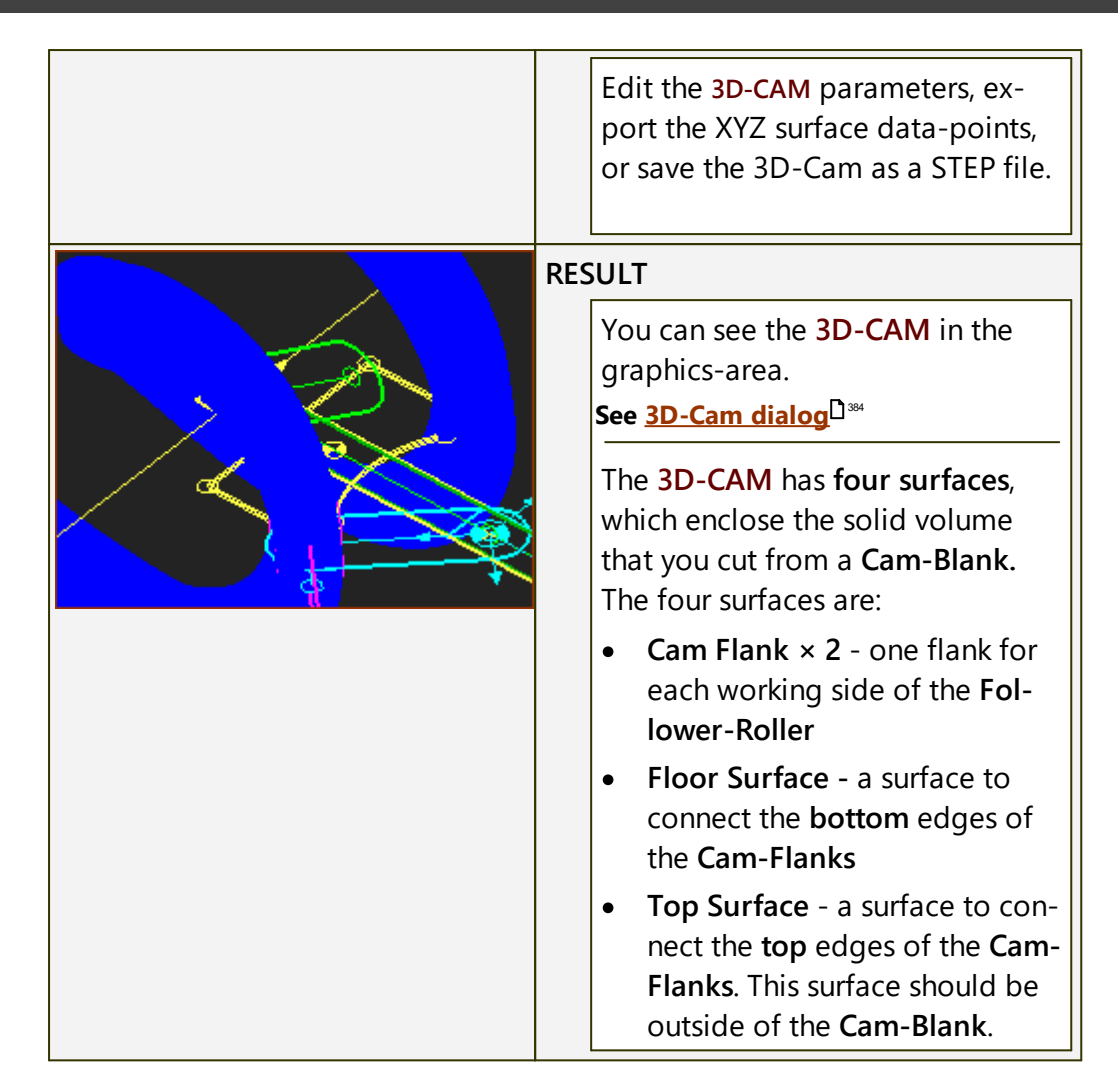

# Video:

**Double-click to watch Video** 

#### 1.5.5.1.3.3 Add Rack-Pinion - Ball-Screw

# **Rack-Pinion / Ball-Screw**

#### See also: <u>Rack-Pinion dialog</u><sup>577</sup>

Add Rack-Pinion removes ONE degree-of-freedom from the model.

Before you do Add Rack/Pinion, the PINION OR the RACK is kinematicallydefined.

After you do Add Rack/Pinion, the PINION AND the RACK are kinematically-defined.

We calculate for you:

• the motion of a **RACK** from the motion of a **PINION** 

OR

• the motion of a **PINION** from the motion of a **RACK** 

#### Terminology

| RACK -PINION :  | A <b>RACK-PINION</b> is the term for a sliding, straight, linear-gear ( <b>RACK</b> ) that is in mesh with a rotating, circular, gear-wheel ( <b>PIN-ION</b> ).                                                                    |
|-----------------|----------------------------------------------------------------------------------------------------|
|                 | The motions of the two <b>PARTS</b> are kinematically related by the <b>module</b> and <b>number-of-teeth</b> on the <b>PINION</b> .                                                                                               |
| BALL-SCREW :    | A <b>BALL-SCREW</b> is a device in which a <b>Screw</b> rotates to move a <b>Nut</b> , or vice-versa. The Linear-Motion of the <b>Nut</b> and the rotation of the <b>Screw</b> are related by the <b>lead</b> of the screw-thread. |
| sliding-Part :  | A PART that is joined to another PART with a SLIDE-JOINT.                                                                                                    |
| rotating-Part : | A PART that is joined to another PART with a PIN-JOINT.                                                                                                    |

# How to prepare for Add Rack-Pinion (typical)

There are two model types.

#### A: The motion of the Rack is from the motion of a Pinion:

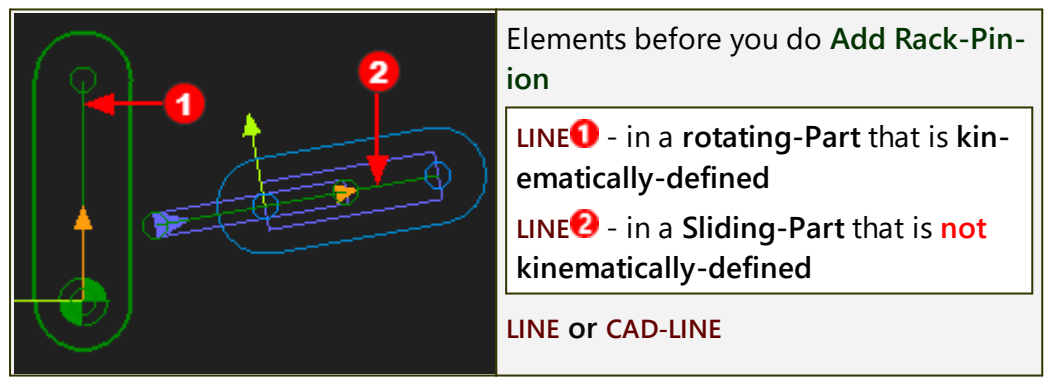

**B**: The motion of the Pinion is from the motion of a Rack

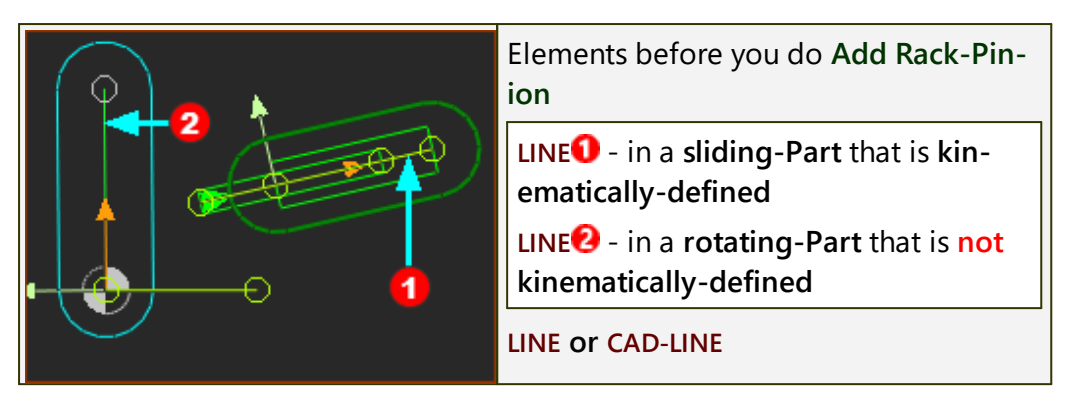

# **Add Rack-Pinion**

#### A: If the motion of the Rack is from the motion of a Pinion

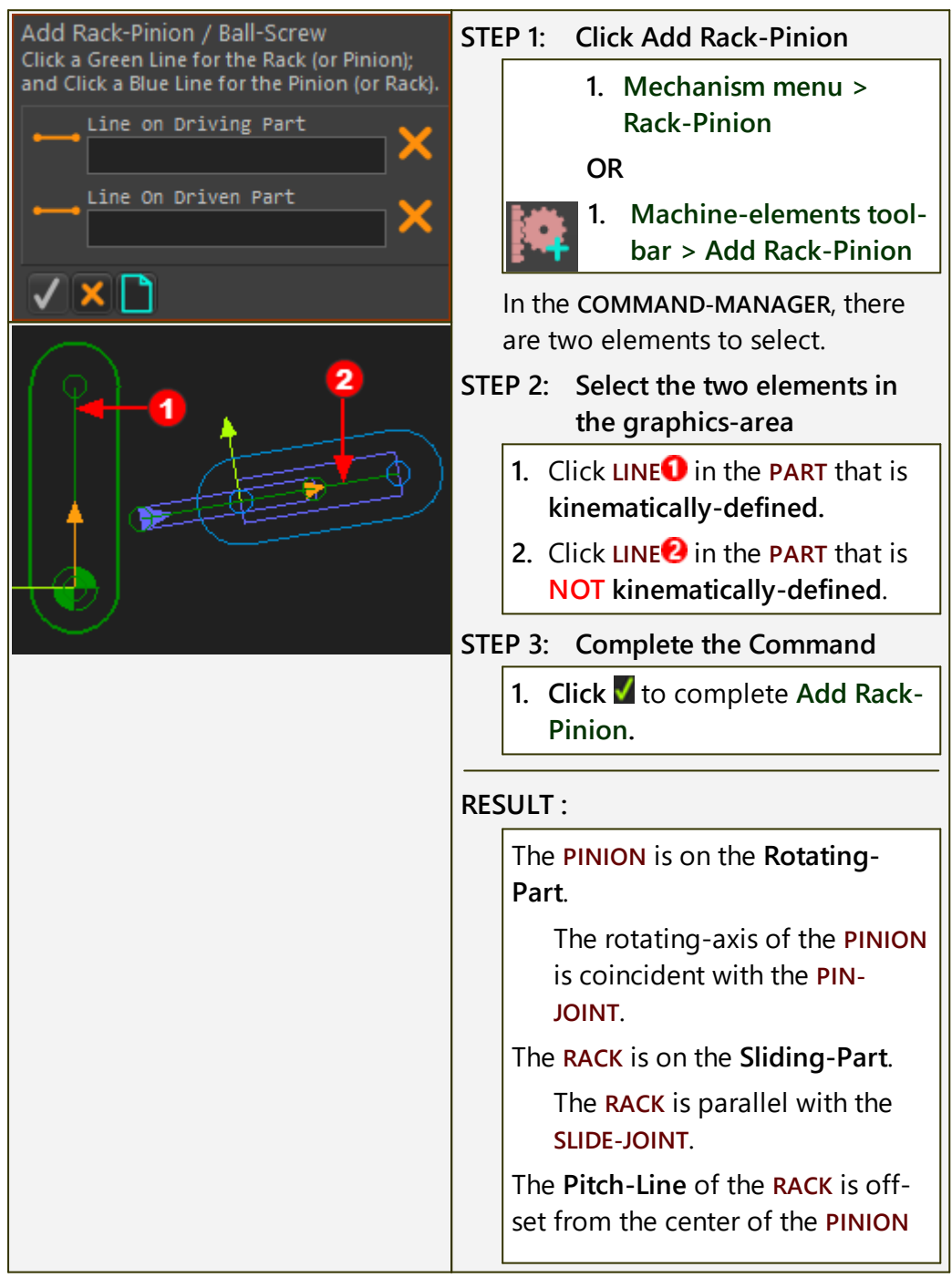

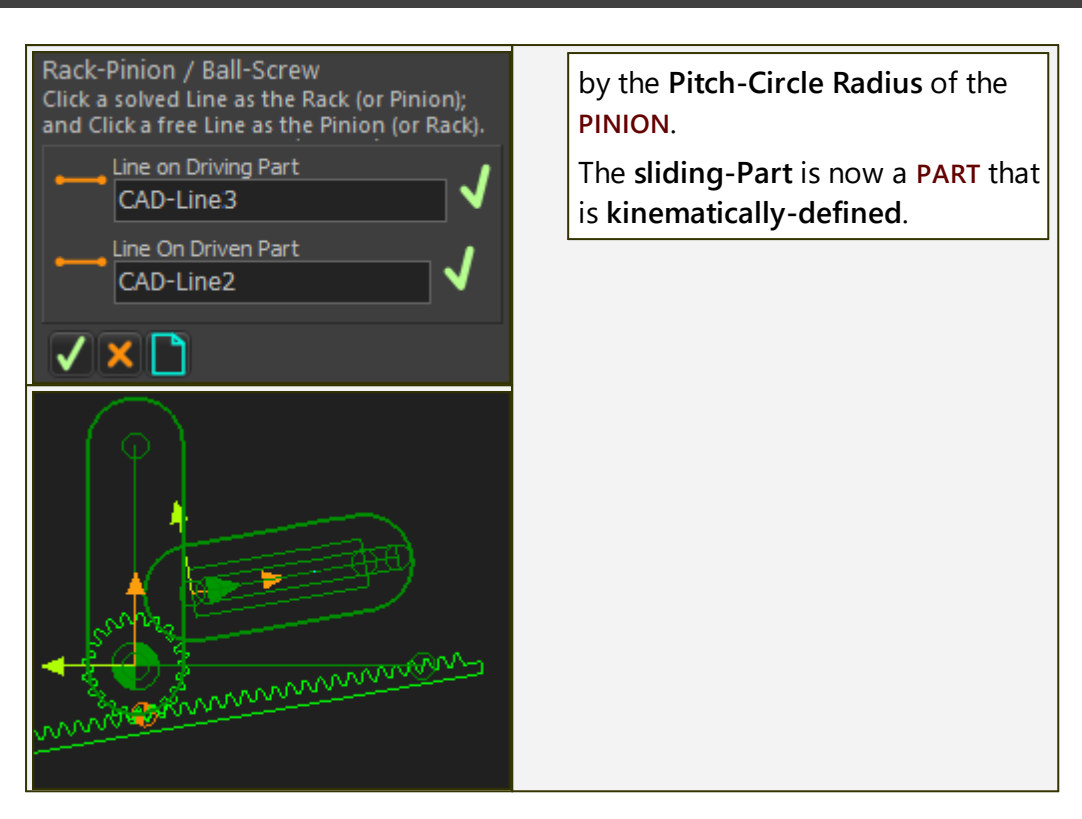

#### B: If the motion of the Pinion is from the motion of a Rack

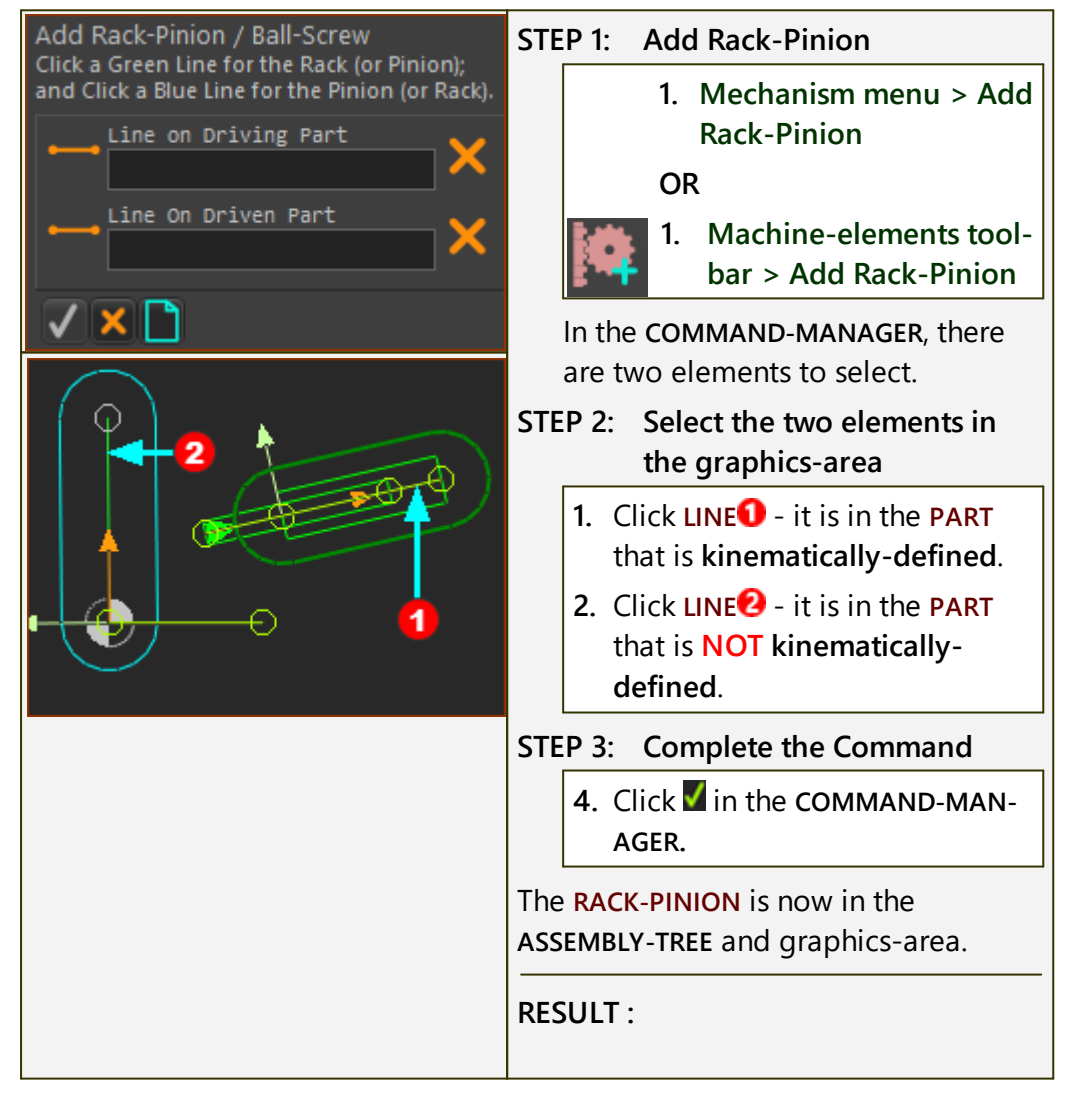

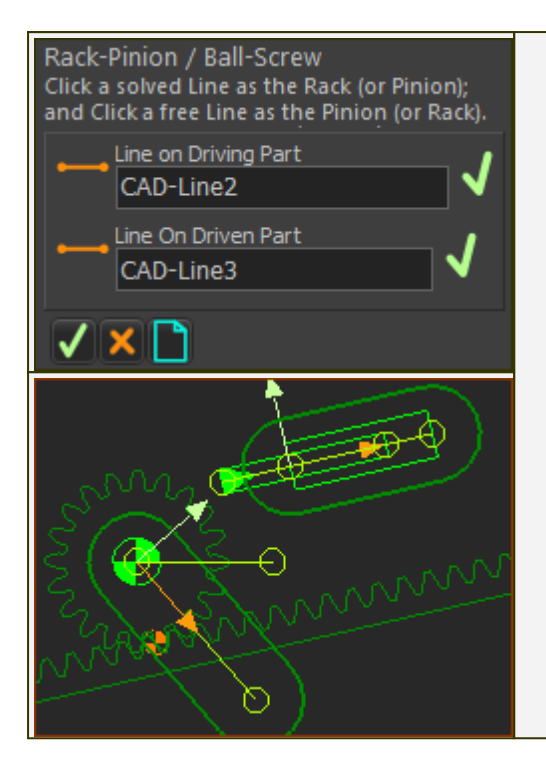

The **PINION** is on the **Rotating-Part**.

The rotating-axis of the PINION is coincident with the PIN-JOINT.

The **RACK** is on the **Sliding-Part**.

The **Pitch-Line** of the **RACK** is parallel to the **SLIDE-JOINT** and **sliding-Part**.

The **rotating-Part** is now a **PART** that is **kinematically-defined**.

#### **Kinematics-Tree of Rack-Pinion**

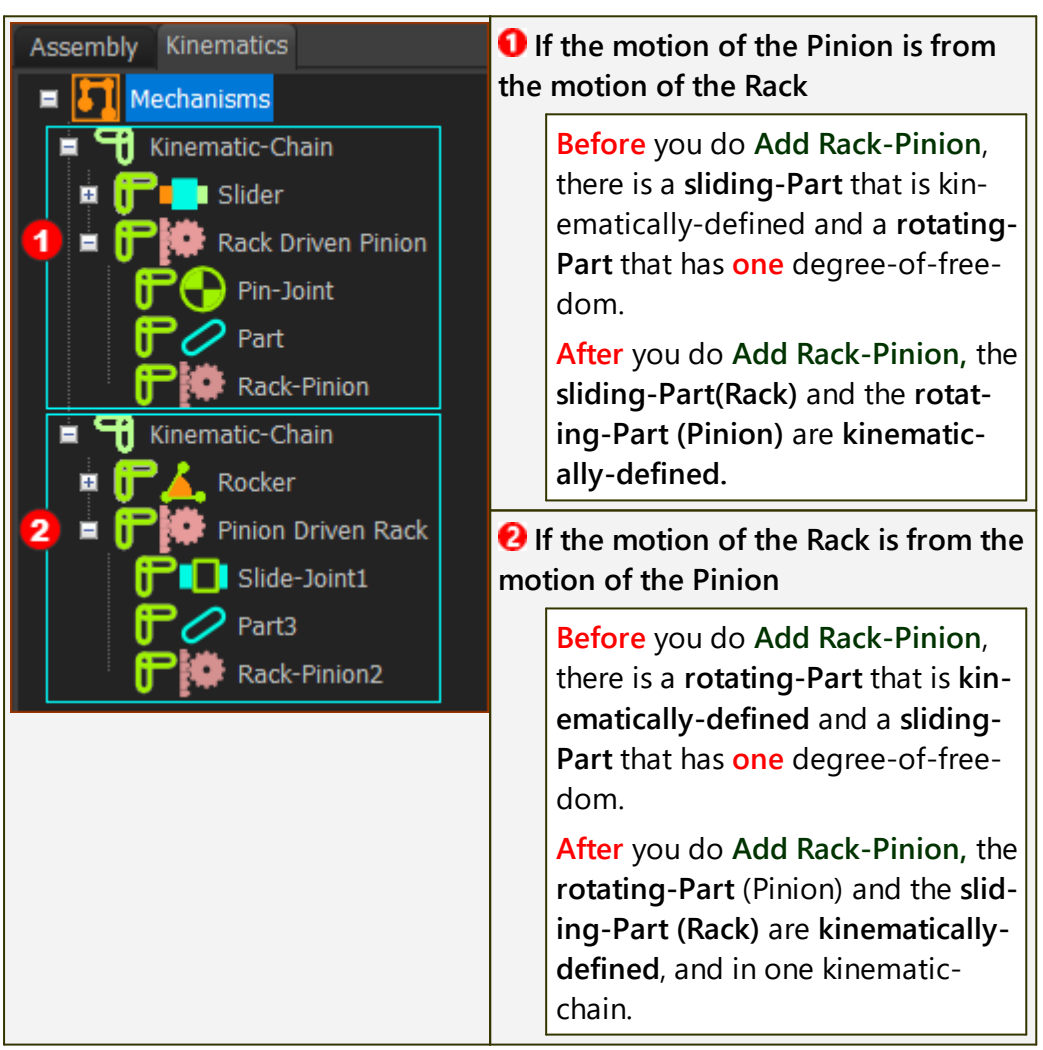

# Video of Add Rack-Pinion

Double-click to watch Video

#### 1.5.5.1.3.4 Add Gear-Pair

#### **Gear-Pair**

See also: <u>Gear-Pair dialog</u><sup>1</sup><sup>566</sup>, <u>Add Bevel Gear-Pair</u><sup>1146</sup>

Add Gear-Pair removes ONE degree-of-freedom from the model.

Before you do Add Gear-Pair,

- the Driving-Part, which will be the input PINION, is kinematicallydefined.
- the Driven-Part, which will be the output WHEEL, is NOT kinematically-defined.

After you do Add Rack/Pinion,

- the Driving-Part AND the Driven-Part are kinematically-defined.
- we add a Gear to the Driving-Part
- we add a Gear to the Driven-Part

#### **Gear Terminology**

| Gear-Wheel (or Gear) : | A <b>rotating-Part</b> with <b>gear-teeth</b> at a fixed diameter. You control its diameter with the number-of-teeth and <b>module</b> .                                                                                                    |
|------------------------|----------------------------------------------------------------------------------------------------|
| GEAR-PAIR :            | Two inter-locking <b>gear-wheels</b> . Their teeth have <b>External</b> or <b>Internal mesh</b> . The angular velocity of each <b>gear-wheel</b> is related by the number-of-teeth on each <b>gear-wheel</b> , and the type of <b>mesh</b> . |
| Driving Part :         | The <b>rotating-Part</b> that is <b>kinematically-defined</b> , and whose motion you control (even if it is stationary) before you do <b>Add Gear-Pair</b> .                                                                                 |
| Driven Part :          | The <b>rotating-Part</b> whose motion you control by the motion<br>of the <b>Driven-Part</b> , the <b>NUMBER-OF-TEETH</b> on each <b>gear-</b><br><b>wheel</b> in the <b>GEAR-PAIR</b> , and the <b>MESH</b> .                               |
| Gear-Mesh (or Mesh) :  | Inter-locking <b>gear-teeth</b> of a <b>GEAR-PAIR</b> that transmit torque and motion from the <b>Driving Part</b> to the <b>Driven Part</b> .                                                                                               |
| External Mesh :        | The gear-teeth of the two <b>gear-wheels</b> point outwards from their centers-of-rotation.                                                                                                    |
| Internal Mesh :        | The gear-teeth of one <b>gear-wheel</b> point inwards towards its center-of-rotation.                                                                                                    |
| Simple Gear-Pair :     | Two gear-wheels that rotate about two fixed centers.                                                                                                    |
| Epicyclic Gear-Pair :  | One <b>gear-wheel</b> orbits around the center of the other <b>gear-wheel</b> .                                                                                                    |

#### **Prepare to Add Gear-Pair**

#### A : Simple Gear-Pair

| 3 × PARTS ; 3 × LINES ; 2 × PIN-<br>JOINTS                          |
|---------------------------------------------------------------------|
| LINE and LINE and PARTS are kinematically-defined                   |
| LINE and PART is not kinematic-<br>ally-defined                     |
| LINES <b>12</b> are joined with PIN-<br>JOINTS to each end of LINE  |
| LINE <sup>3</sup> has a DIMENSION <sup>4</sup> (in the PART-EDITOR) |

#### B : Epicyclic Gear-Pair

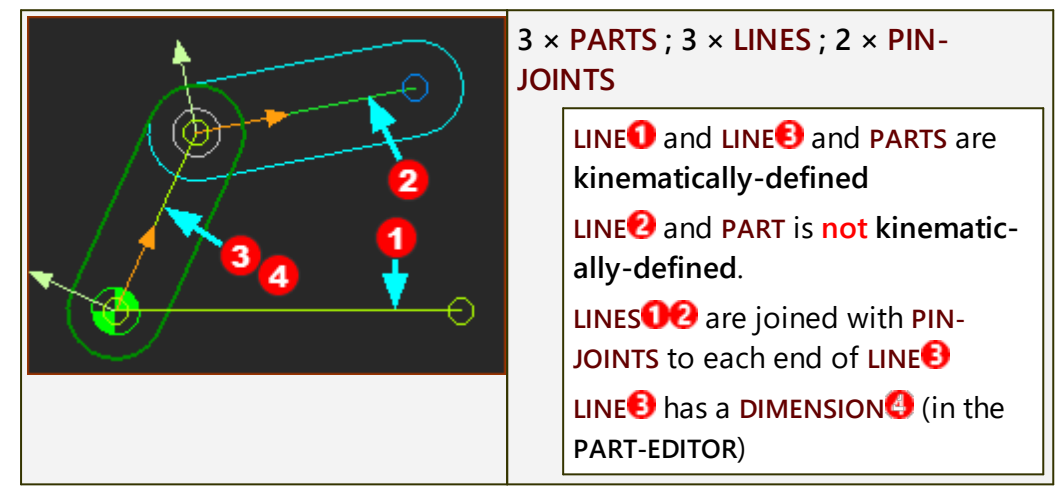

# Add Gear-Pair

## A : Simple Gear-Pair

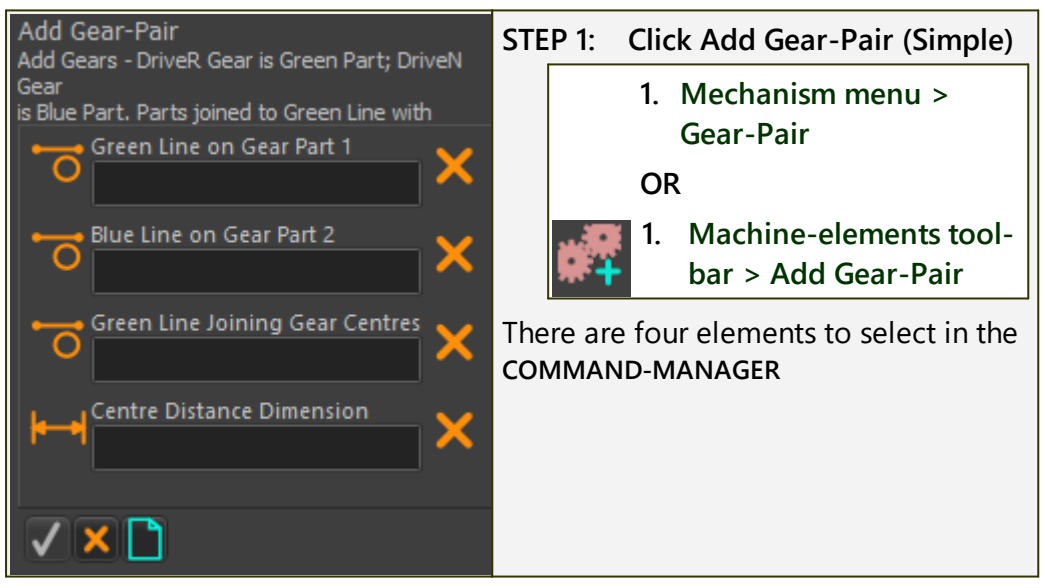

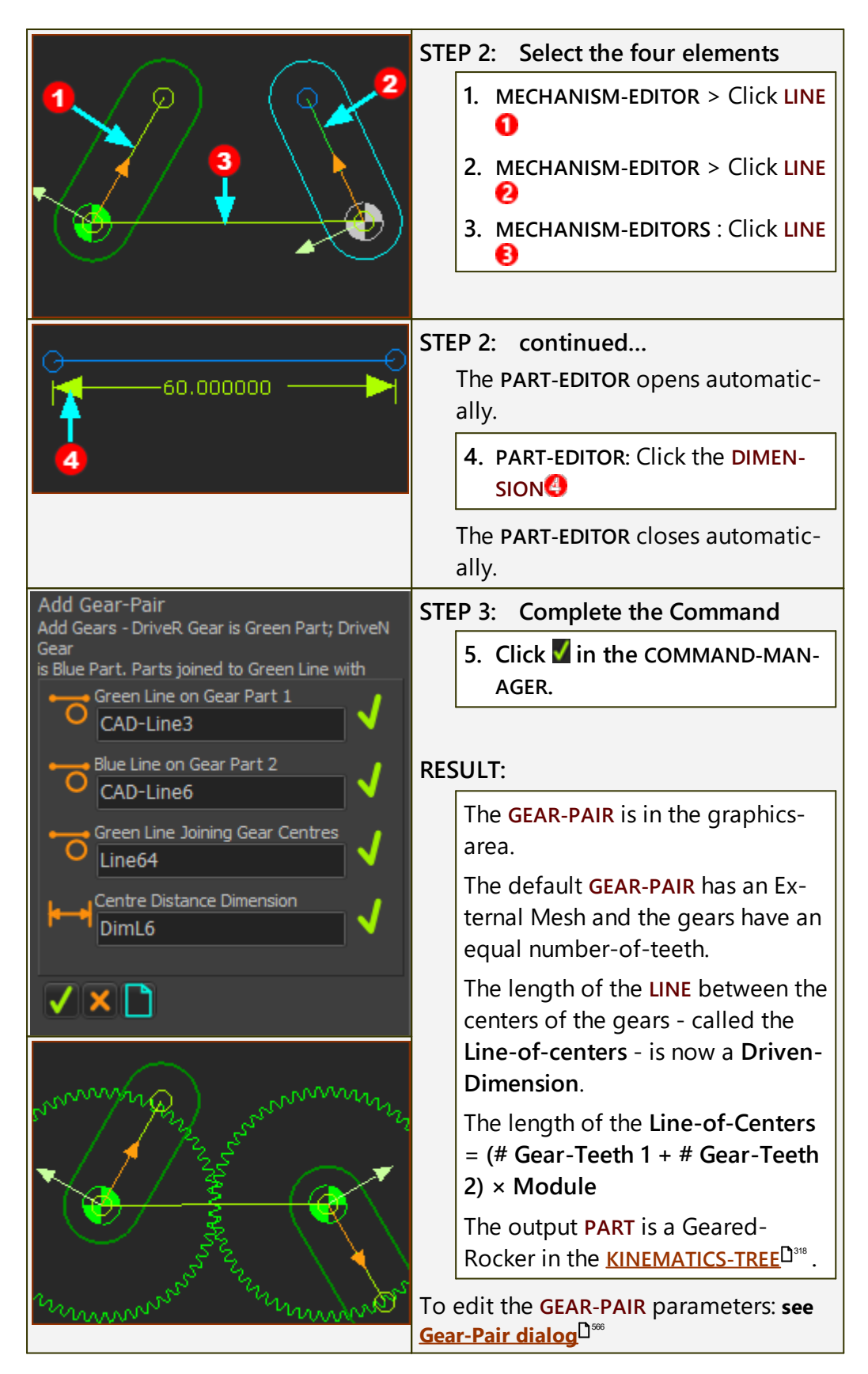

**B : Epicyclic Gear-Pair** 

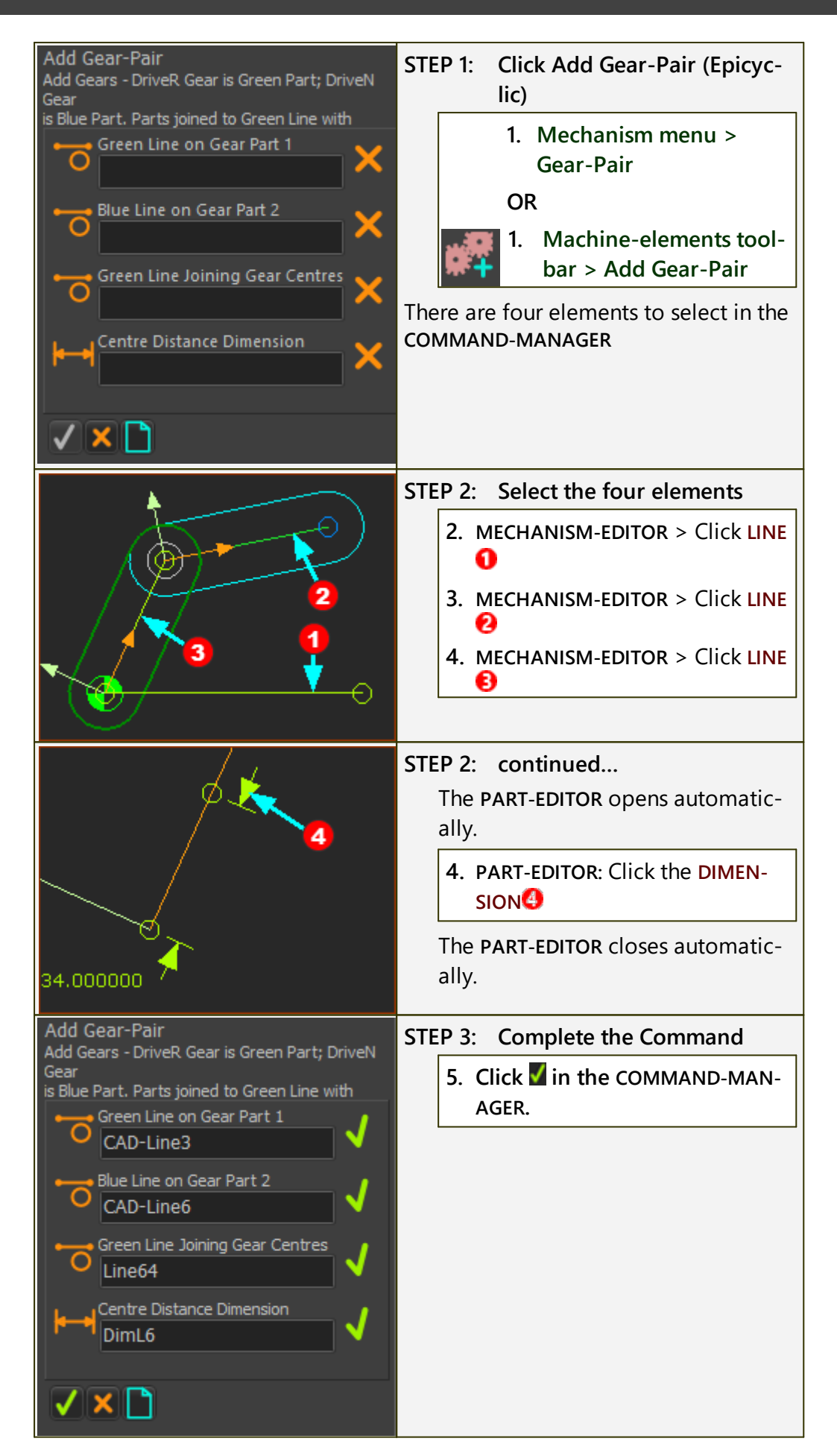
| Stran 2             | RESULT:                                                                                                    |
|---------------------|----------------------------------------------------------------------------------------------------|
|                     | The <b>GEAR-PAIR</b> is in the graphics-<br>area.                                                            |
| Survey Survey Click | The default <b>GEAR-PAIR</b> has an Ex-<br>ternal Mesh and the gears have<br>same number-of-teeth.           |
| Z S S               | The length of the LINE between the<br>Gear centers - called the Line-of-<br>centers - is a Driven-Dimension. |
|                     | The length of the Line-of-Centers<br>= (# Gear-Teeth 1 + # Gear-Teeth<br>2) × Module)                        |
|                     | The output <b>PART</b> is a Geared-<br>Rocker in the <u>KINEMATICS-TREE</u> D <sup>318</sup> .               |
|                     | To edit the GEAR-PAIR parameters, <b>see</b><br>Gear-Pair dialog <sup>D</sup> <sup>™</sup>                   |

## **Kinematics-Tree of Gear-Pair**

Add Gear-Pair removes one degrees-of-freedom.

| Assembly Kinematics                                                | Kinematics-Tree                                                                                                    |
|--------------------------------------------------------------------|----------------------------------------------------------------------------------------------------|
| 🗖 🏹 Mechanisms                                                     | Before you do Add Gear-Pair:                                                                                                    |
| ■ 🕤 Kinematic-Chain<br>■ 📴 🚣 Rocker                                | <ul> <li>a rotating-Part(1) that is<br/>kinematically-defined</li> </ul>                                                                                                    |
| Geared Rocker<br>Geared Rocker<br>Pin-Joint2<br>Part2<br>Gear-Pair | <ul> <li>a rotating-Part(2) that is<br/>NOT kinematically-defined         <ul> <li>it has one degree-of-free-<br/>dom.</li> </ul> </li> <li>After you do Add Gear-Pair:</li> </ul> |
|                                                                    | <ul> <li>the two rotating-Parts(1<br/>&amp;2) are kinematically-<br/>defined</li> </ul>                                                                                            |
|                                                                    | <ul> <li>the rotating-Part(2) is now<br/>a Geared-Rocker</li> </ul>                                                                                                    |

## Videos of Add Gear-Pair

Simple Gear-Pairs: Double-click to watch 'Add Gear-Pair - Simple'

Epicyclic Gear-Pairs: Double-click to watch ' Add-Gear-Pair - Epicyclic'

#### 1.5.5.1.3.5 Add Bevel Gear-Pair

### Add Bevel Gear-Pair

See also: <u>Gear-Pair dialog</u><sup>□</sup><sup>∞</sup>

#### Add Bevel Gear-Pair and Degrees of Freedom

Add Bevel Gear-Pair removes one(1) degrees-of-freedom.

#### What is a Bevel Gear-Pair?

When you do Add Bevel Gear-Pair, you add two gears that are in mesh, with intersecting, PERPENDICULAR, rotating-axes.

When you do Add Gear-Pair, you add two gears that are in mesh, with intersecting, PARALLEL, rotating-axes.

We find for you the motion of the **Driven-Gear** from the motion of the **Driving-Gear**, the number-of-teeth, and the **mesh** (internal or external).

#### **Kinematics-Tree of Bevel Gear-Pair**

Add Bevel Gear-Pair removes one degrees-of-freedom.

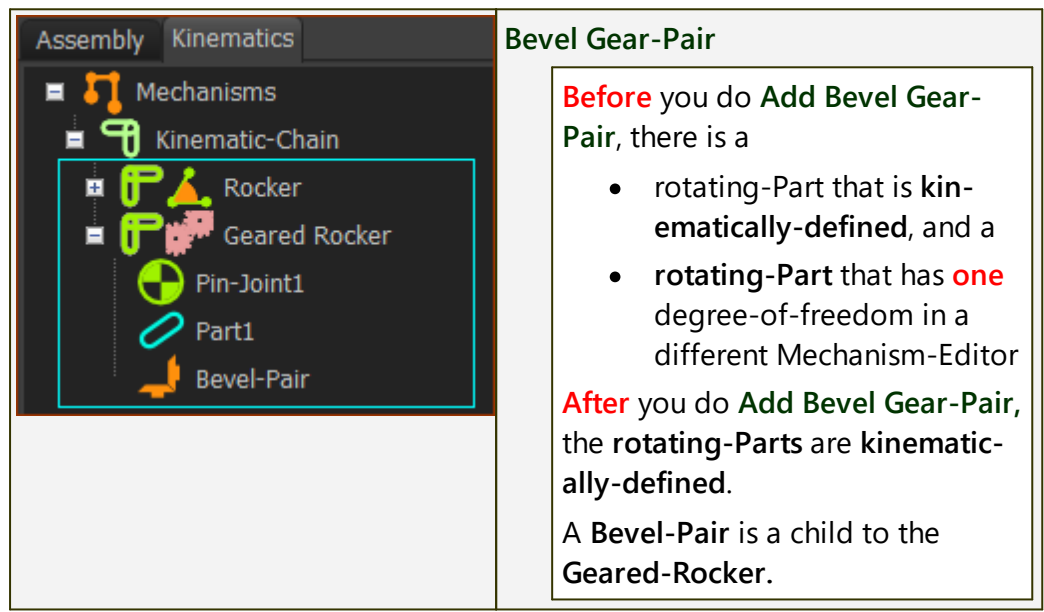

#### **Prepare Bevel Gear-Pair**

To add a Bevel Gear-Pair is more complex than to add a Gear-Pair.

The **PARTS** you add for the two **Bevel-Gears** are on two different **MECHANISM-EDITORS**.

The Mechanism-Planes of the two(2) **MECHANISM-EDITORS** must intersect. They are frequently perpendicular to each other.

Below, for convenience, the names of the two MECHANISM-EDITORS are MECH-ANISM-A and MECHANISM-B.

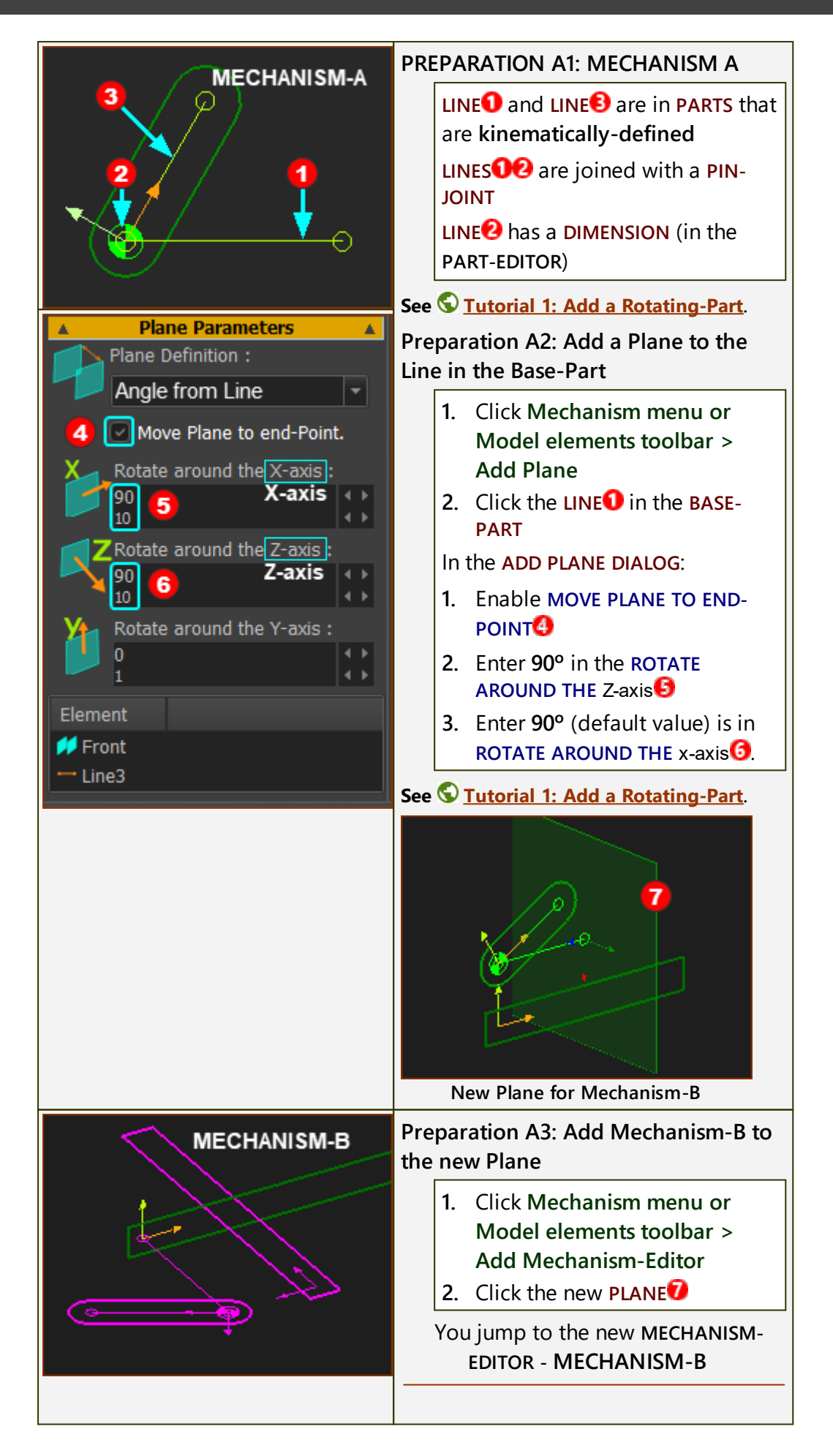

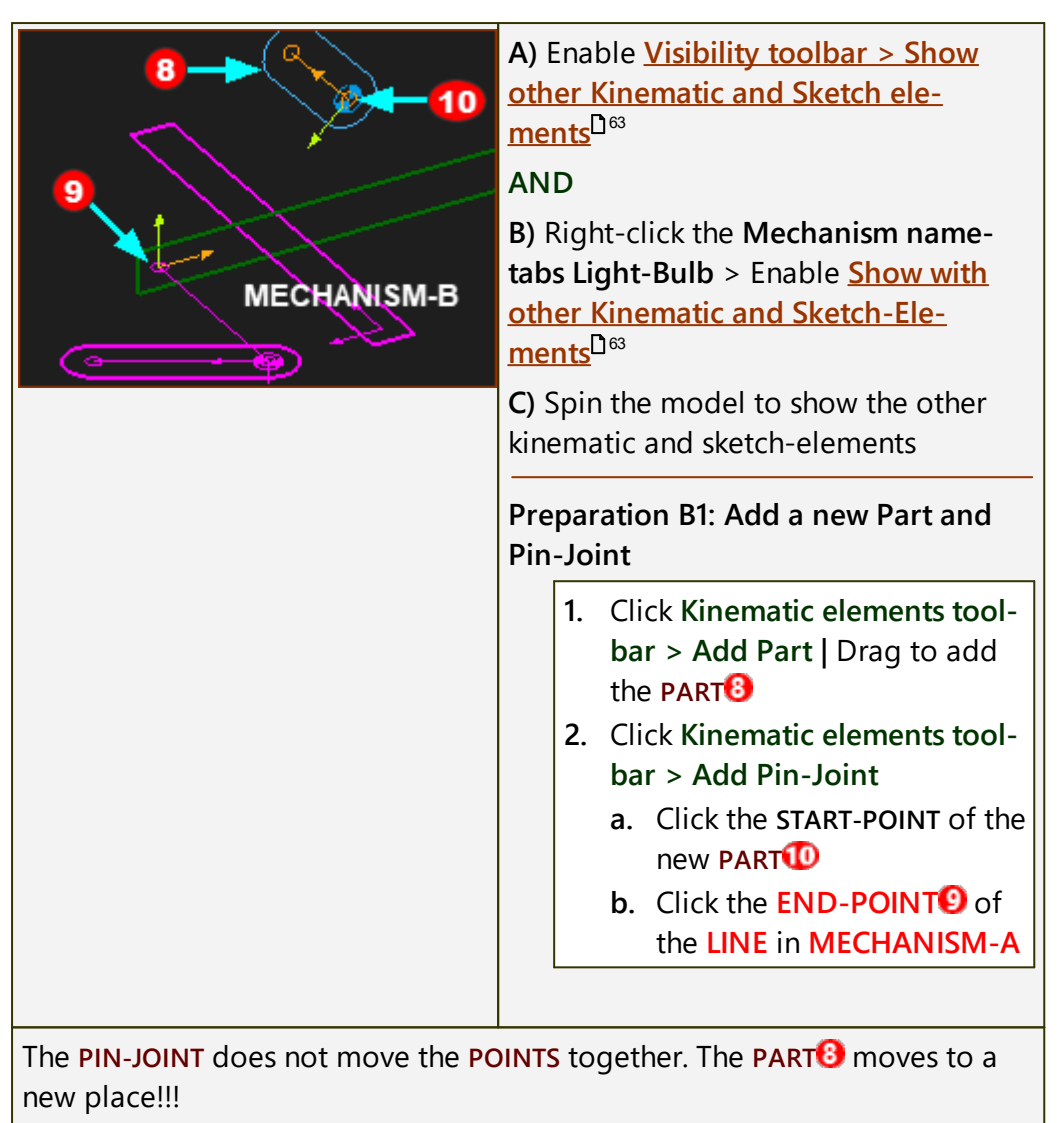

See also: Geared-Rocker, Dyads and <u>Kinematics-Tree</u><sup>1318</sup>

## Add Bevel Gear-Pair

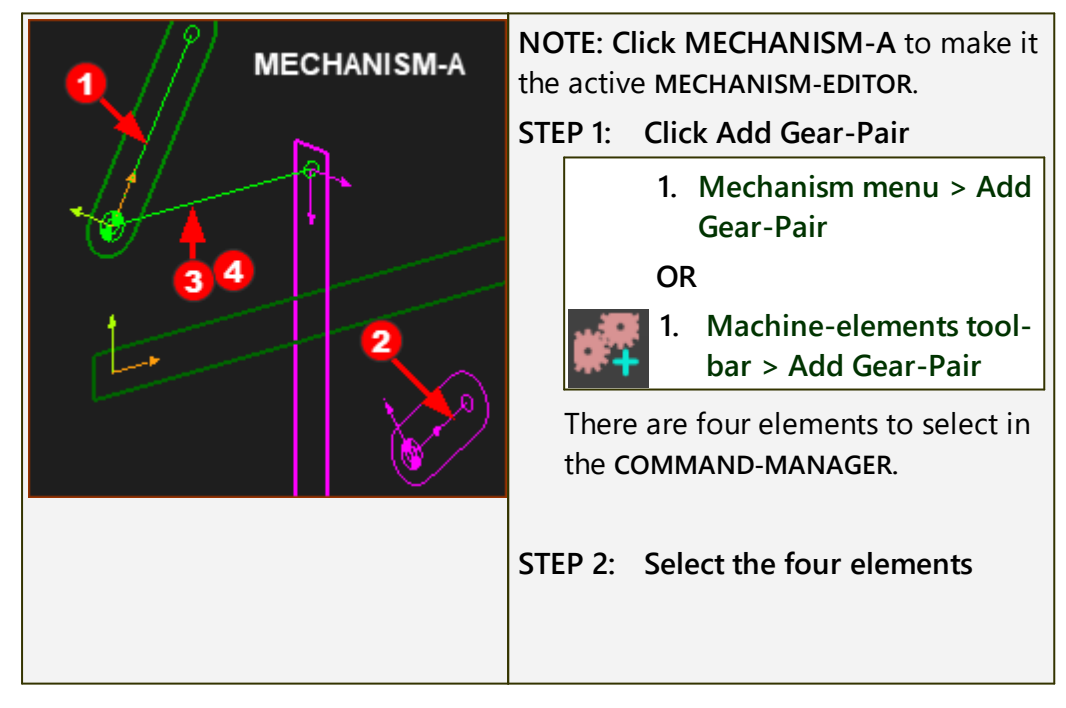

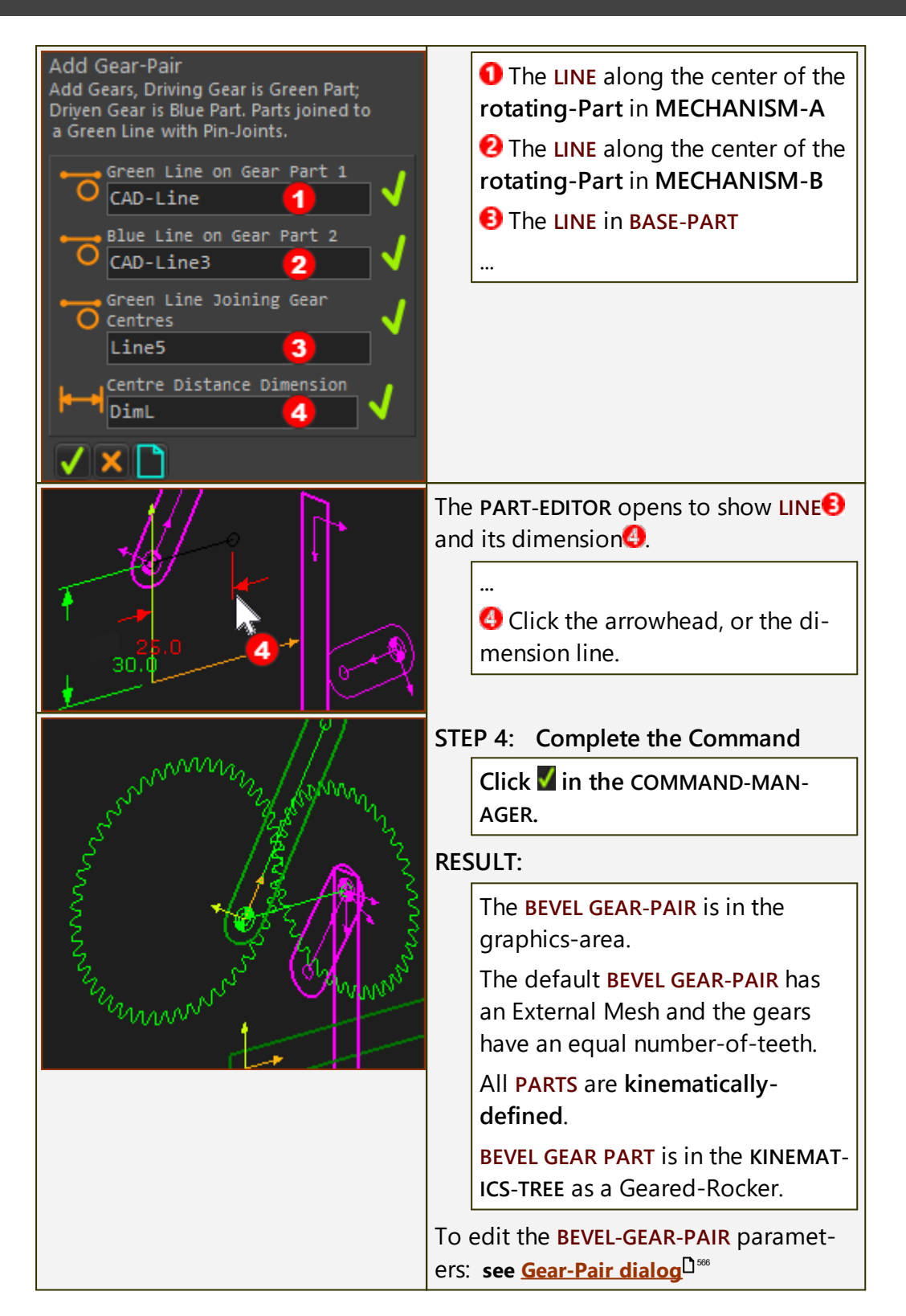

#### 1.5.5.1.3.6 Add Scroll

#### What is a scroll?

A **SCROLL** feeds products, typically bottles or cans, into a Rotating Machine. The products are in a buffer as they move into the start of the Scroll. At the end of the scroll, the products move into a star-wheel. The star-wheel feeds the products into a rotating machine.

The pitch of the products in the buffer, at the start of the scroll, is the same as the length of the product. The products are moved apart by the scroll until their pitch is the same as the pockets in the star-wheel, that is at the end of the scroll. The pitch of the products on the star-wheel is the same as the pitch of the products on the Rotary Machine.

Other names for a **SCROLL** are: Feedscrew, Worm.

### Add Scroll

| 17.4          | Machine Elements toolbar > Add Scroll                                                                                                    |  |
|---------------|----------------------------------------------------------------------------------------------------|--|
| Menu :        | Add menu > Mechanism sub-menu > Add Scroll                                                                                                    |  |
| What to do :  | You must do the <u>Preparation <math>D^{150}</math></u> before you can do Add Scroll.                                                                   |  |
|               | 1. A PART for the moving 'Pack'.                                                                                                    |  |
|               | A sketch-loop is the cross-section of the 'Pack'. You must also add a MOTION-PATH FB (see 5) and generate a number of MOTION-POINTS to the sketch-loop. |  |
|               | 2. A PART that is the rotating SCROLL.                                                                                                    |  |
|               | <ol> <li>A sketch-loop and PROFILE that is the cross-section of<br/>the SCROLL.</li> </ol>                                                              |  |
|               | 4. A LINE to be the SCROLL'S axis-of-rotation.                                                                                                    |  |
|               | 5. A MOTION-PATH FB.                                                                                                    |  |
| Result :      | A SCROLL in the graphics-area.                                                                                                    |  |
| Preparation : | : There is a significant amount of preparation.                                                                                                    |  |
|               | You must prepare five elements in 2 MECHANISM-EDITORS. See <u>Preparation</u> <sup>1133</sup>                                                           |  |
|               | When you click <b>Add Scroll</b> , you see five selection-boxes in the <b>COMMAND-MANAGER</b> .                                                         |  |

## Preparation for 'Add Scroll'

#### **STEP 1: Pack: Shape; Motion, and Motion-Points**

The Pack moves along a line that is parallel to the scroll's rotation-axis. It is also possible to rotate the Pack on its own axis as it moves from the entry to

| the exit of the scroll.                           |                                                                                                    |  |
|---------------------------------------------------|----------------------------------------------------------------------------------------------------|--|
|                                                   | <ol> <li>Add a Mechanism to<br/>a 'Plane' - the 'Front'<br/>Plane - in the Model-<br/>Editor.</li> </ol>                                                                                               |  |
|                                                   | 2. Rename the Mechan-<br>ism-Editor to 'Pack'.                                                                                                    |  |
|                                                   | In the new Mechanism-<br>Editor:                                                                                                    |  |
|                                                   | <ol> <li>Add a Slider with a<br/>motion to define the<br/>axial motion of the<br/>Pack</li> </ol>                                                                                                    |  |
|                                                   | If the Pack rotates as it                                                                                                    |  |
|                                                   | moves along the scroll:                                                                                                    |  |
|                                                   | 4. Add a Rocker to the<br>Slider Part, and a<br>motion to define the<br>rotation of the<br>Rocker / Pack                                                                                               |  |
|                                                   | 5. Then add the shape<br>of the Pack to the<br>Slider or Rocker.                                                                                                    |  |
|                                                   | The shape of the Pack<br>must be a sketch-loop. If<br>the Pack is not prismatic,<br>then the shape should<br>represent the its cross-<br>section at the height of<br>the scroll's rotational-<br>axis. |  |
| The Motion for the Axial and Rotation of the Pack |                                                                                                    |  |

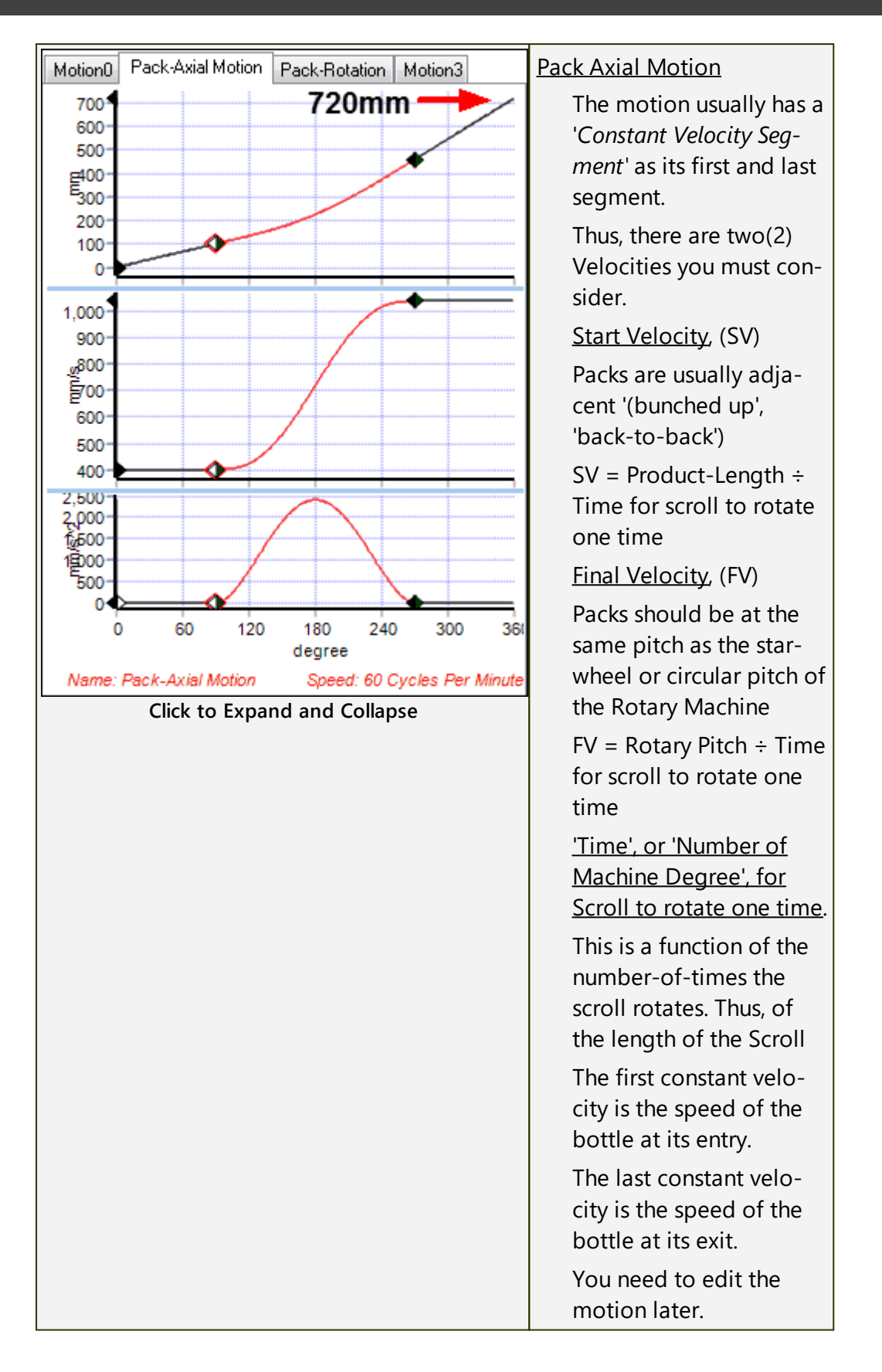

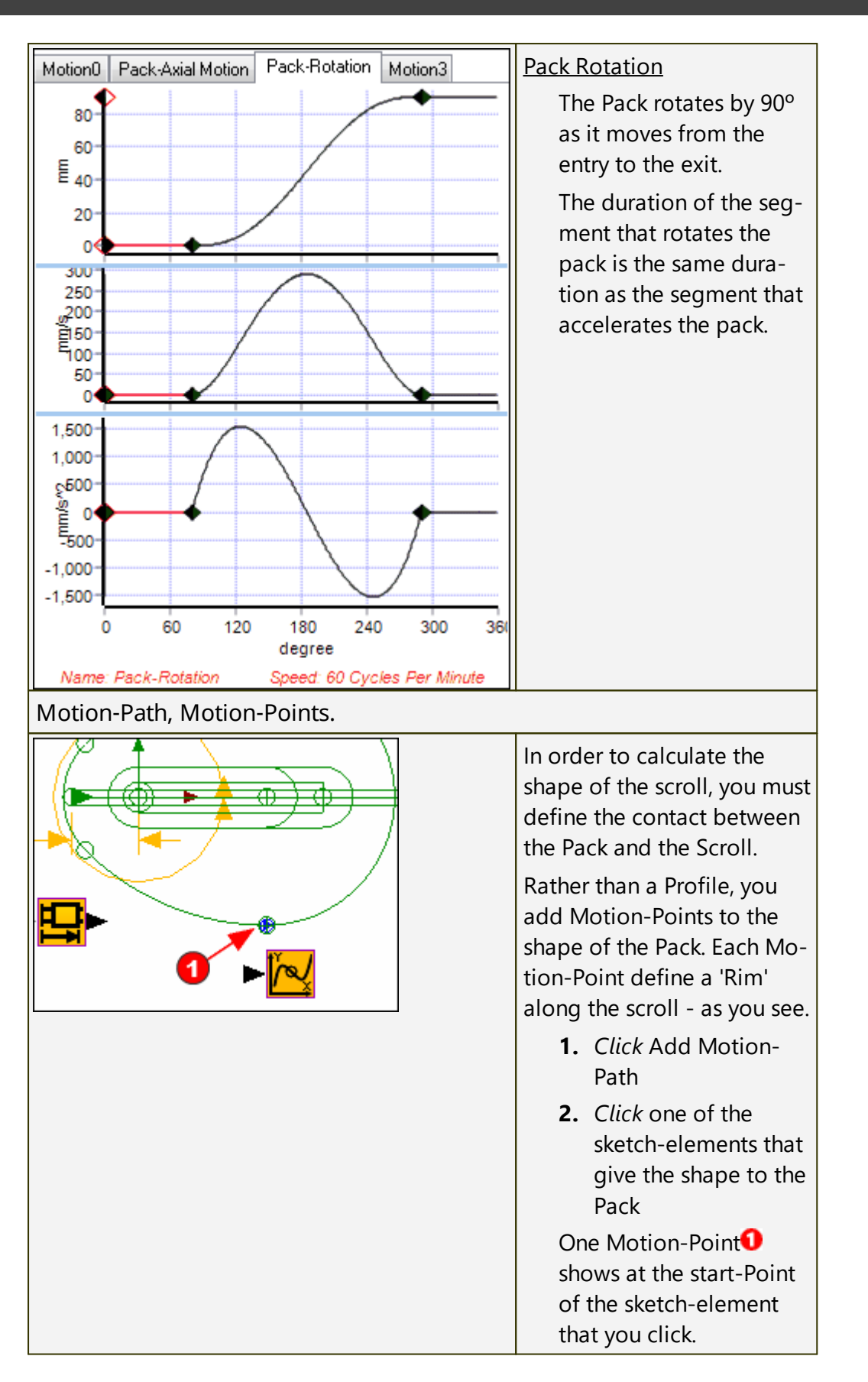

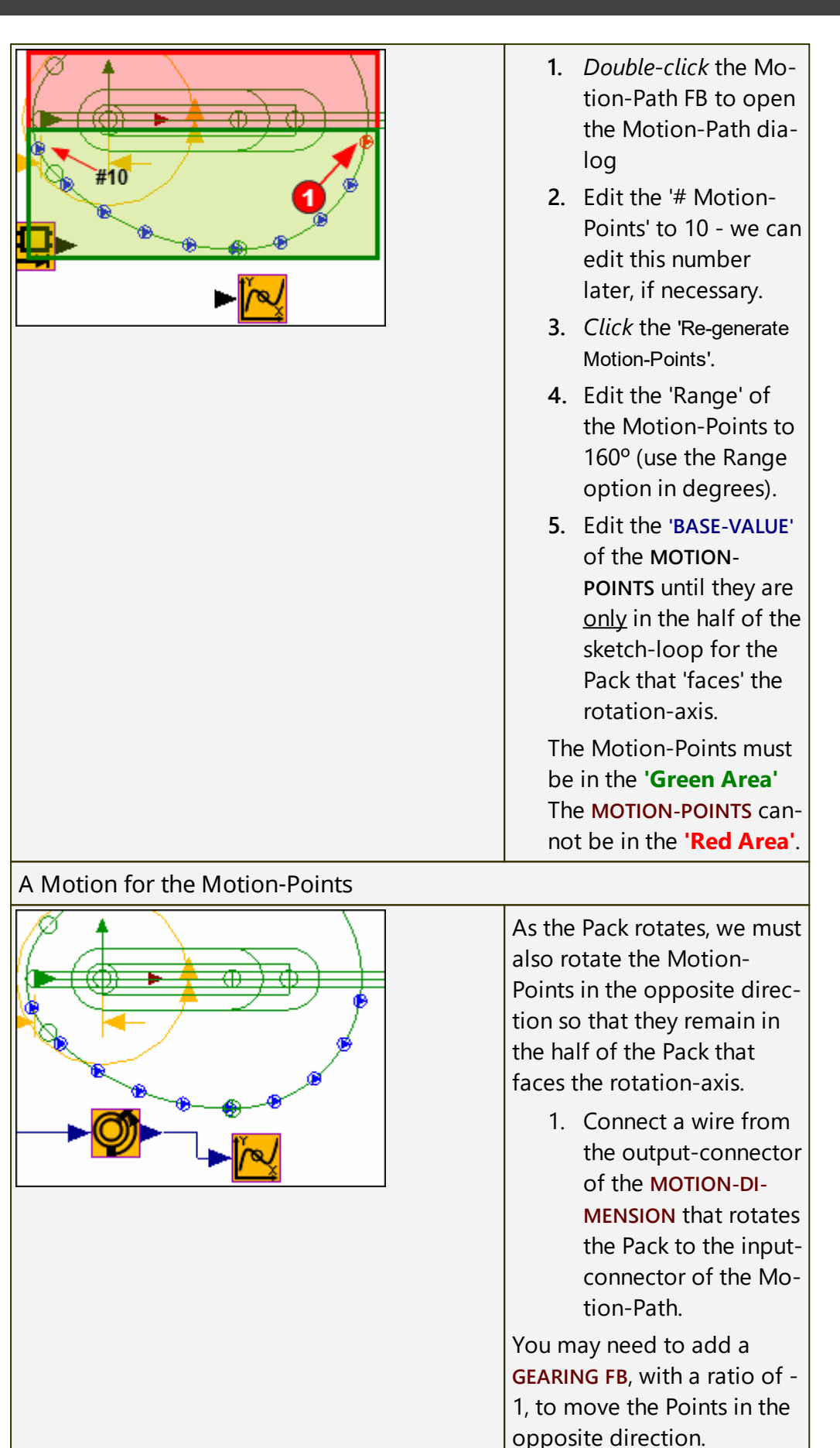

STEP 2: Add the Scroll rotation-section and its rotation-axis.

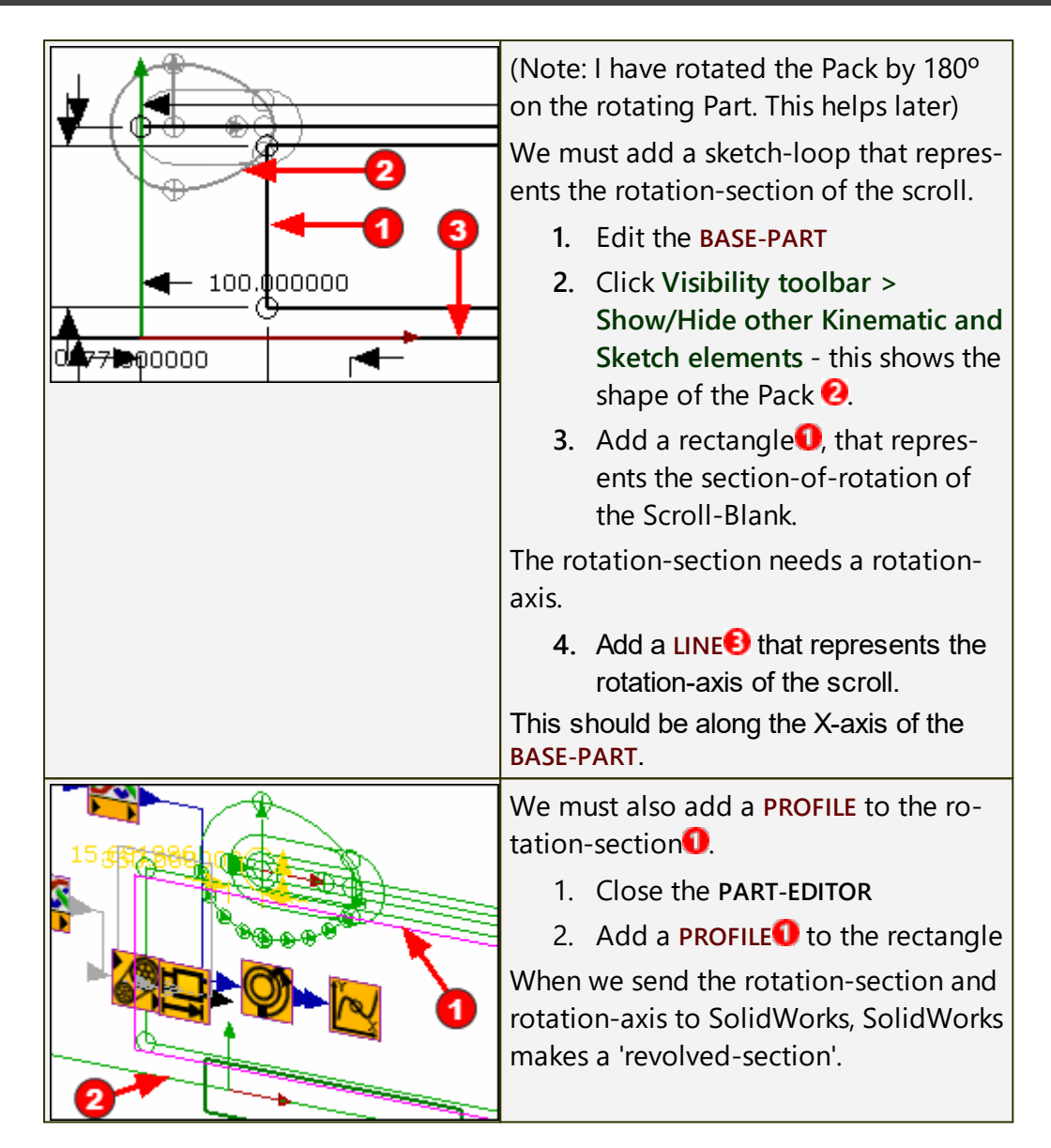

### STEP 3: Add a Plane, Mechanism, add the Scroll Part

We add the scroll in a different Mechanism-Editor. We must add a new Plane for the new Mechanism-Editor.

The Plane to which we add the new Mechanism-Editor must be orientated in a particular direction. If the Plane is not in the correct orientation, we cannot add the scroll.

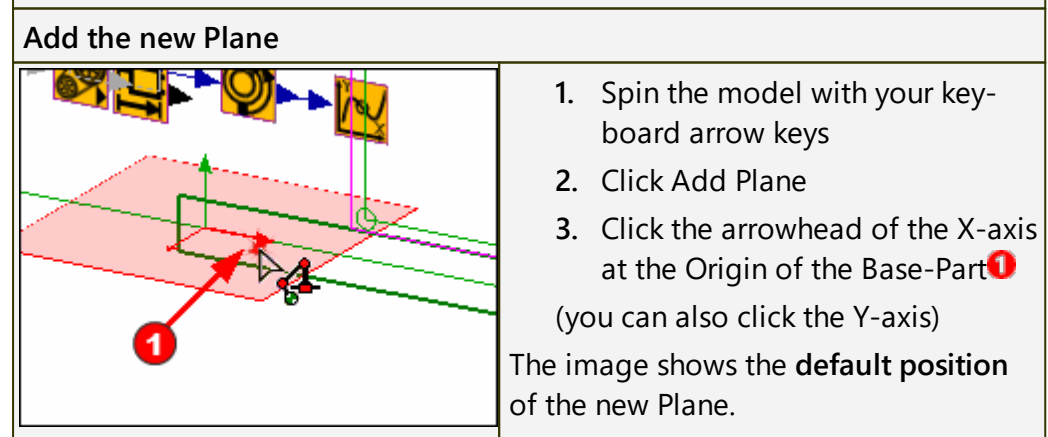

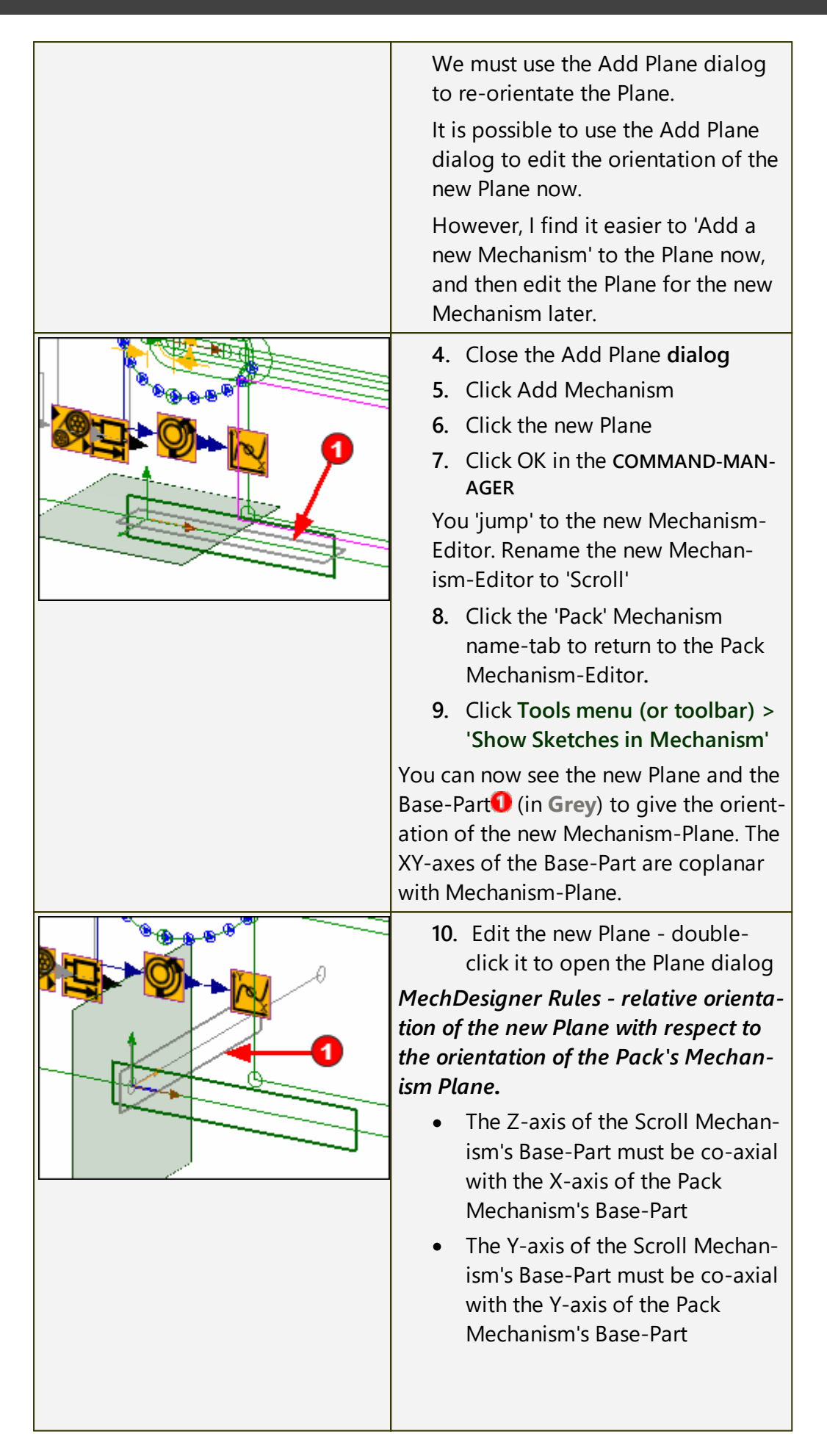

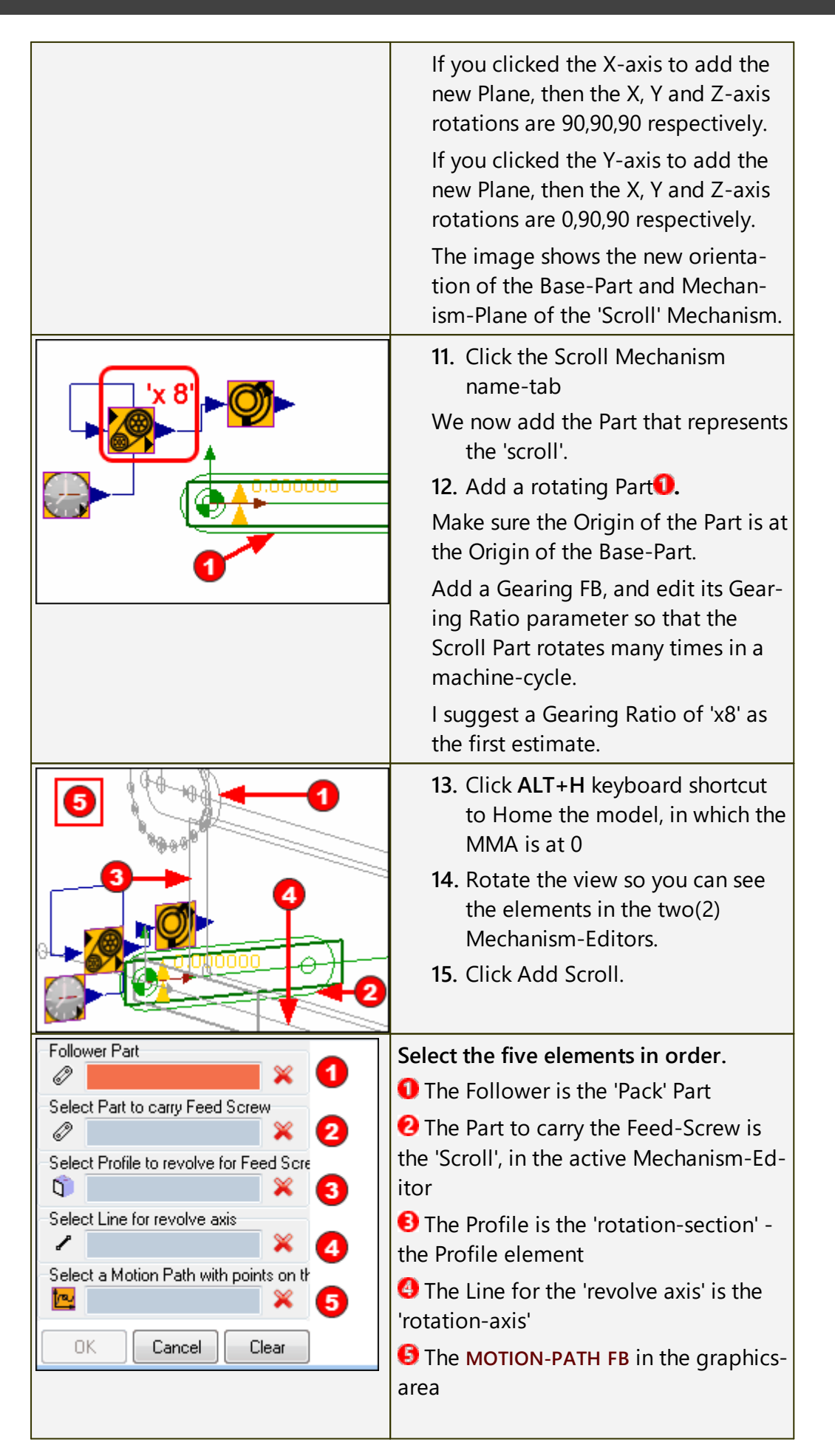

| Click OK                                                                                                    |
|----------------------------------------------------------------------------------------------------|
| You may need to click the Model-<br>Editor to force a full model rebuild.<br><b>MechDesigner</b> creates a surface for<br>the part of the scroll that becomes<br>in contact with the Pack, as the Pack<br>advances. |

## **STEP 4: Transfer the Scroll to SOLIDWORKS**

|                                              | <ul> <li>To transfer the Scroll to SOLIDWORKS, we need to edit the Scroll element.</li> <li>1. Double-click the Scroll in the graphics-area or</li> <li>1. Double-click the Scroll element in the Assembly-Tree</li> </ul> |
|----------------------------------------------|----------------------------------------------------------------------------------------------------|
| Feed Schewidt Dialog                         | <b>The Scroll</b> Element dialog (Also called<br>the Feed Screw - dialog).<br>The important separators are:                                                                                                    |
| 🐺 Rebuild [ Save Cam                         | Cam (that is: Scroll) Surface Mesh<br>Density                                                                                                    |
| Cam Surface Mesh Density<br>Flank Length     | <ul> <li>Edit the number of Points along<br/>each Rim.</li> <li>Typically 500 to 1500.</li> </ul>                                                                                                    |
| Display                                      | Flank-Length                                                                                                    |
| SolidWorks Data Transfer<br>SolidWorks Paths | The Flank Length is with respect to the MMA.                                                                                                    |
| Data Quality                                 | • Typically, set to 0 to 360                                                                                                    |
| 🔽 🝪 😨                                        | Display                                                                                                    |
|                                              | • color                                                                                                    |
| <u> </u>                                     | Transparency - applies to view in the Model only                                                                                                    |
|                                              | <ul> <li>Show as Solid (Surface) and<br/>Rims check-boxes.</li> </ul>                                                                                                    |

| SolidWorks Data Transfer        | SOLIDWORKS Data Transfer                                                                                          |
|---------------------------------|----------------------------------------------------------------------------------------------------|
| Create Scroll Blank in CAD      | <ol> <li>Start SOLIDWORKS, add a new<br/>Part, and Save it.</li> </ol>                                            |
| Creare Scroll Surface in CAD 2  | <b>2.</b> You can click each button in turn                                                                       |
| Cut Scroll Surface from Blank 3 |                                                                                                    |
|                                 | If the Scroll Surface is not cut from the<br>Scroll Blank, there may be a couple of<br>things you should look at. |
| -2                              | <ol> <li>The end of the Scroll Surface is<br/>outside the ends of the Scroll<br/>Blank.</li> </ol>                |
|                                 | In the image, you can see that the<br>Scroll-Blank extends past the start<br>of the Scroll Surface.               |
|                                 | Edit the Scroll-Blank in<br>SOLIDWORKS or <b>MechDesigner</b> .                                                   |
|                                 | <ol> <li>Move the left end of the sketch<br/>to the right by a small amount.</li> </ol>                           |
|                                 | When the Scroll Surface is cut from the Blank, then hide the Scroll Surface.                                      |

#### 1.5.5.1.3.7 Add Pulley

## **Add Pulley**

See also : <u>Pulley dialog</u><sup>D™</sup>

## **Pulley / Belt Terminology**

| Term :                                                                                                    | Definition                                                                                                    |  |
|----------------------------------------------------------------------------------------------------|----------------------------------------------------------------------------------------------------|--|
| PULLEY :                                                                                                    | When you do <b>Add Pulley</b> , we add for you the outline of a <b>PULLEY</b> , with <b>teeth</b> , to a rotating-Part - see also <b>Types of Pulley</b>                              |  |
|                                                                                                    | The rotating-Part of a <b>PULLEY</b> must rotate about the <b>CEN-</b><br><b>TER-POINT</b> of an <b>ARC</b> that is on the sketch-path of a <b>Belt</b> .                             |  |
| Belt :                                                                                                    | A <b>sketch-path</b> to represent the path of the <b>Belt</b> . The mo-<br>tion of a <b>MOTION-POINT</b> along the <b>sketch-path</b> repres-<br>ents the motion of the <b>Belt</b> . |  |
| We relate the angular motion of each <b>PULLEY</b> to the linear motion of the Motion-Point on a <b>Belt</b> by the radius of each <b>PULLEY</b> .             |                                                                                                    |  |
| ents the motion of the Belt.<br>We relate the angular motion of each PULLEY to the linear motion of the Motion-Poin<br>on a Belt by the radius of each PULLEY. |                                                                                                    |  |

To control the radius of each PULLEY, you can control its NUMBER-OF-TEETH and the TOOTH-PITCH of the Belt.

## **Types of Pulley**

You can do Add Pulley to a rotating-Part that is kinematically-defined (Type 1) or is not kinematically-defined (Type 2). Type 1: A Driving-Pulley : Before you do Add Pulley, the rotating-Part is kinematic

| Type 1: A Driving-Pulley : | Before you do Add Pulley, the rotating-Part is kinematic-<br>ally-defined.                                                             |
|----------------------------|----------------------------------------------------------------------------------------------------|
|                            | After you do Add Pulley, we control the linear motion of<br>a Belt from the angular motion of the rotating-Part (Driv-<br>ing-Pulley). |
|                            | Add a maximum of one Driving-Pulley to a Belt.                                                                                         |
| Type 2: A Driven-Pulley :  | Before you do Add Pulley, the rotating-Part is not kin-<br>ematically-defined.                                                         |
|                            | After you do Add Pulley, we control the angular motion                                                                                 |
|                            | of a rotating-Part ( <b>Driven-Pulley</b> ) from the linear motion                                                                     |
|                            | of the <b>Belt</b> .                                                                                                    |

## **Kinematics-Tree of Pulley**

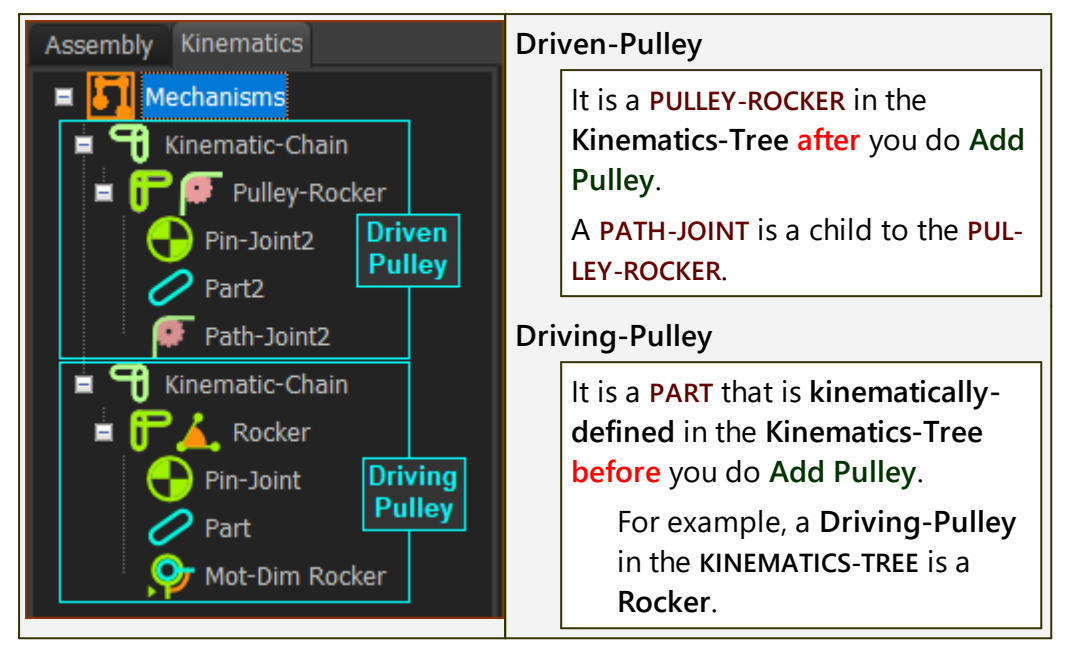

## Prepare to Add Pulley (TYPICAL)

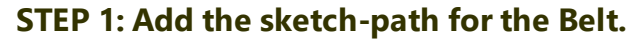

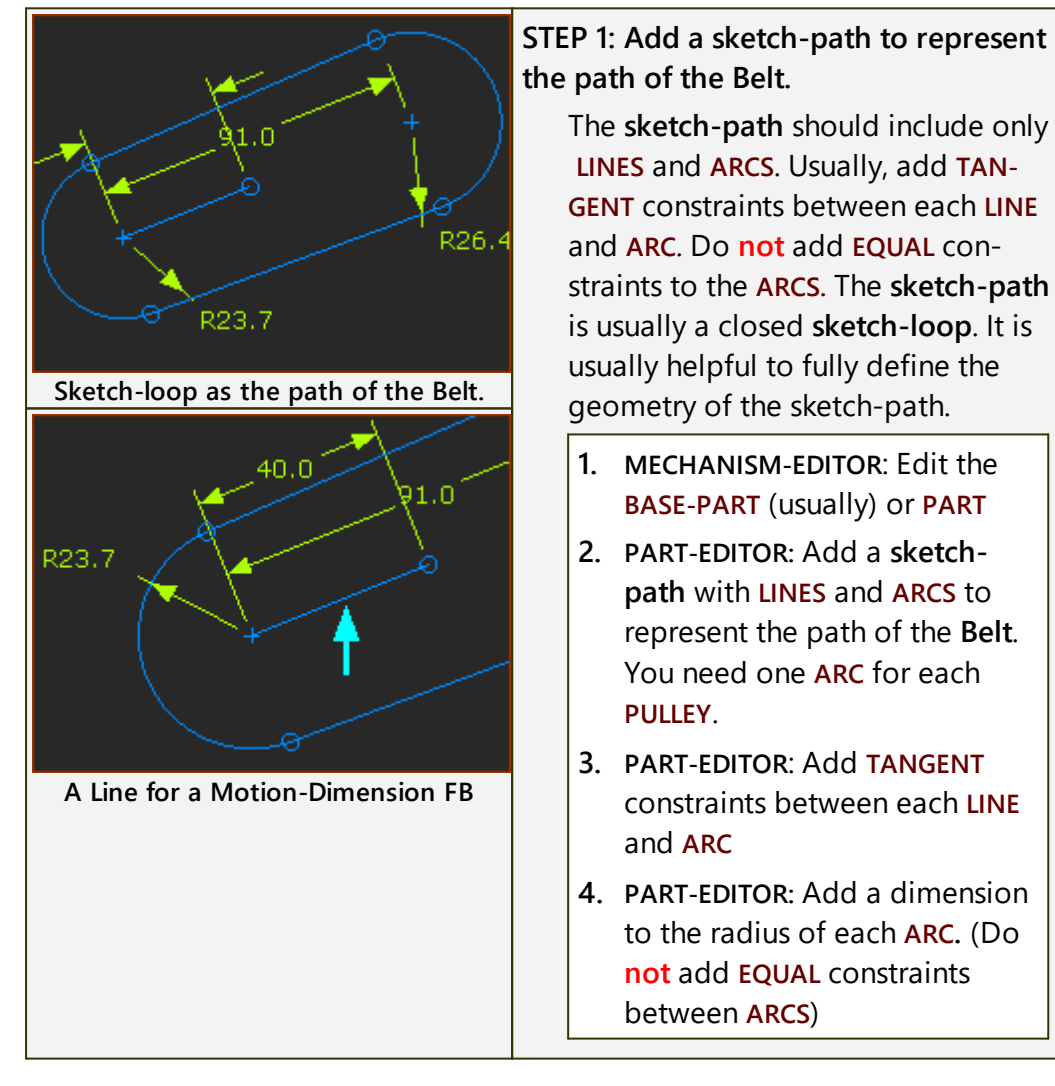

| IF the rotating-Part is a Rocker for a Driving-Pulley - see STEP 3A:                                                  |
|----------------------------------------------------------------------------------------------------|
| 5. PART-EDITOR: Add a LINE from<br>the CENTER-POINT of the ARC<br>that is the rotating-axis of the<br>Rocker / PULLEY |
| Why? You need the LINE to add a<br>MOTION-DIMENSION FB to the rotat-<br>ing-Part.                                     |

#### STEP 2: Add the Motion-Path FB to the sketch-path

| Motion Path | STEP 2: Add a MOTION-PATH FB<br>Add ONE MOTION-PATH FB to the<br>sketch-path. |
|-------------|-------------------------------------------------------------------------------|
|             | 1. Click Function-Blocks menu > Add Motion-Path FB.                           |
|             | <ol> <li>Click a sketch-element in the<br/>sketch-path</li> </ol>             |
|             | The MOTION-PATH FB is in the graphics-area.                                   |
|             | And, a MOTION-POINT is at the START-POINT of the sketch-element you click.    |

### STEP 3: Add a Rotating-Part for a Pulley

A **PULLEY** is a **Driving-Pulley** or **Driven-Pulley**. It is a **rotating-part**.

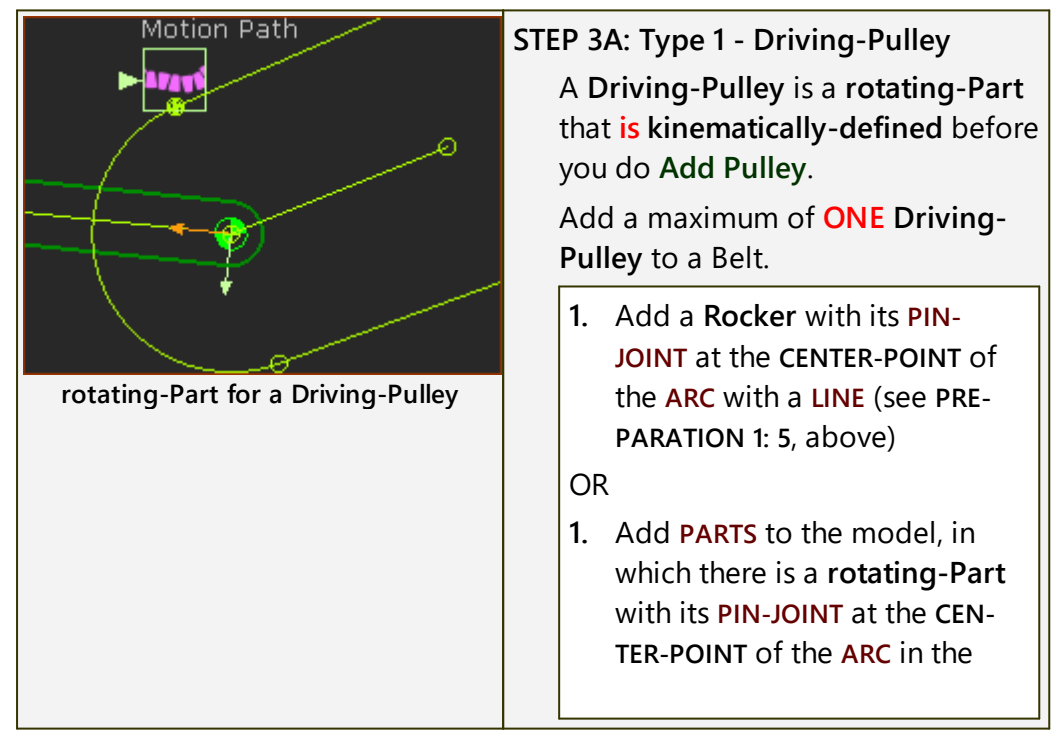

|                                   | sketch-path of the Belt - and it is kinematically-defined.                                                                                                  |
|-----------------------------------|----------------------------------------------------------------------------------------------------|
|                                   | STEP 3B: Type 1 - Driven-Pulley<br>A Driven-Pulley is a rotating-Part<br>that is not kinematically-defined<br>before you do Add Pulley.                     |
|                                   | The motion of the <b>BELT</b> and the <b>Pul-</b><br><b>ley's Pitch-Circle Diameter</b> of the<br>control the motion of a <b>Driven-Pul-</b><br><b>ley.</b> |
| rotating-Part for a Driven-Pulley | 1. Add a rotating-Part with its<br>PIN-JOINT at the CENTER-POINT<br>of each ARC with a Driven-Pul-<br>ley.                                                  |

## **Add Pulley**

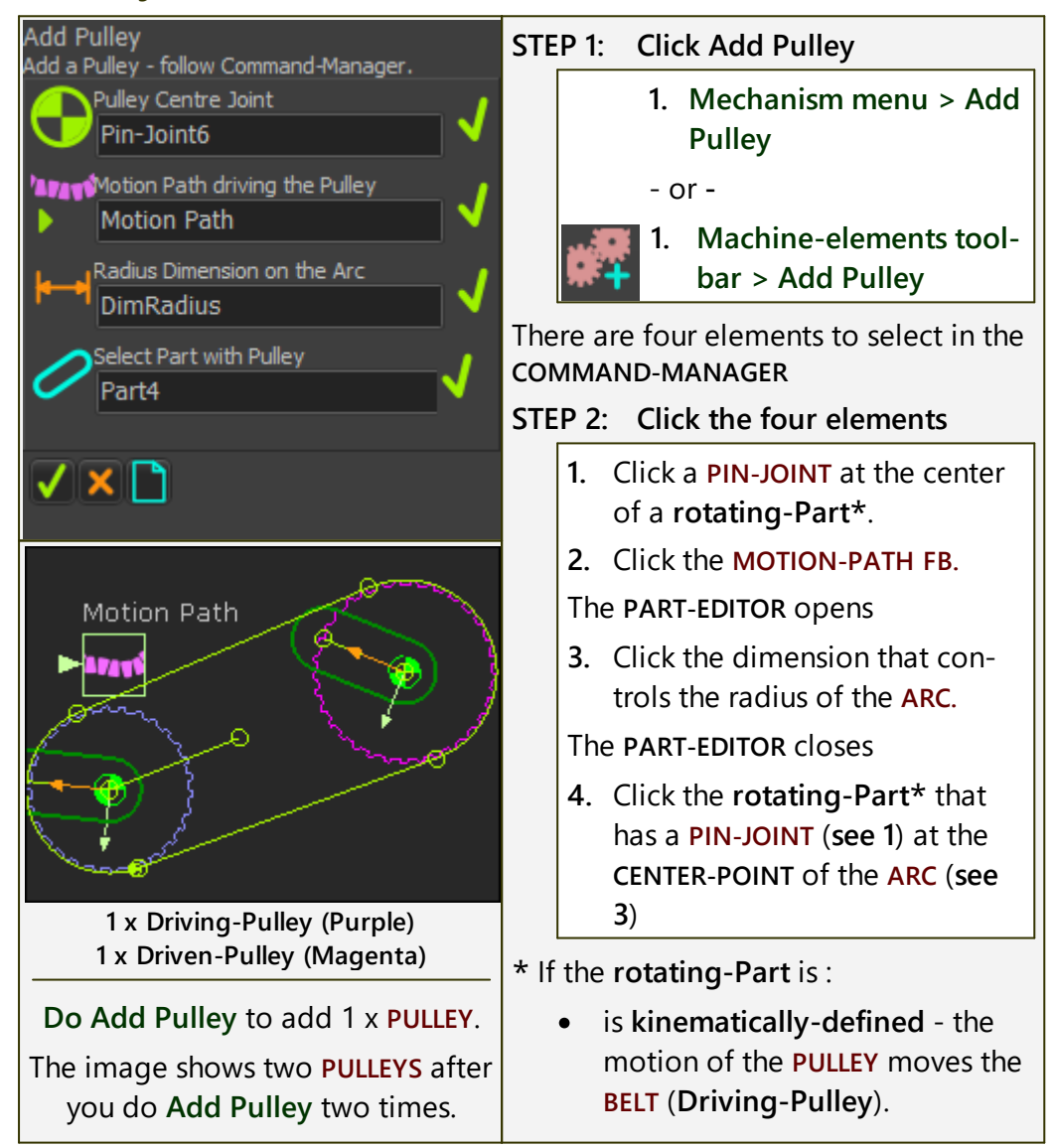

| <ul> <li>is not kinematically-defined -<br/>the motion of the BELT moves<br/>the PULLEY (Driven-Pulley).</li> <li>STEP 3: Complete the Command</li> </ul> |
|----------------------------------------------------------------------------------------------------|
| 5. COMMAND-MANAGER: Click <b>V</b> in the COMMAND-MANAGER.                                                                                                |
| RESULT:                                                                                                    |
| The schematic of the <b>PULLEY</b> shows in the graphics-area.                                                                                            |
| Use the <u>MOTION-PATH DIA-</u> LOG <sup>D</sup> <sup>4®</sup> to edit the TOOTH-PITCH     and LENGTH of the Belt.                                        |
| The <b>PULLEY</b> has an integer number-<br>of-teeth.                                                                                                    |
| <ul> <li>Use the <u>PULLEY DIALOG</u><sup>D</sup><sup>™</sup> to<br/>edit the NUMBER-OF-TEETH on<br/>each <u>PULLEY</u>.</li> </ul>                       |

## Video: Add Pulley:

Double-click to watch Video

## 1.5.5.1.3.8 Add Conjugate Cam FB

## Add Conjugate Cam FB

See <u>Function-Blocks menu > Conjugate-Cam FB</u> $D^{222}$ See <u>Conjugate-Cam dialog</u> $D^{438}$ 

### 1.5.5.2 Function-Blocks

## **Function-Blocks menu**

The Function-Blocks menu is active ONLY in MECHANISM-EDITORS.

| File                                                                            | Edit      | Function Bloc | cks Mechanism | Geometry F | orces Soli  | ds Filters | Visibility | View      | Run    | ynamics | Internet          | Help | Tools |
|---------------------------------------------------------------------------------|-----------|---------------|---------------|------------|-------------|------------|------------|-----------|--------|---------|-------------------|------|-------|
| (O)                                                                             | .inear-Mo | otion         | Gearing A     | otion 👫 M  | lotion-Dime | nsion      | Motion-P   | ath       | Measur | ement   | Puint-            | Data |       |
| 20                                                                              | Cam-Data  | a 🏹 Grap      | h 📕 Briefcas  | e Point    | t-Cloud     | Statisti   | s F        | olynomial | -Fit   | Pattern | Σ <sub>+</sub> Μα | ath  |       |
| Parameter-Control 🚑 Design-Set 📽 CAD-Control 👰 Continuous-Crank 쵲 Conjugate Cam |           |               |               |            |             |            |            |           |        |         |                   |      |       |
| Function-Blocks menu                                                            |           |               |               |            |             |            |            |           |        |         |                   |      |       |

## **Function-Block toolbars**

The Function-Blocks menu combines the commands from two toolbars:

<u>Kinematic FB toolbar</u><sup>D<sup>100</sup></sup> - it is to the **right** of the graphics-area.

<u>Modeling FB toolbar</u><sup> $D^{\infty}$ </sup> - it is above the graphics-area.

See also: <u>Function-Blocks: Connecting, and Data-Types and Channels</u><sup>166</sup>

#### 1.5.5.2.1 Function-Blocks | Connecting, Data-Types & Channels

### What is a Function-Block?

FUNCTION-BLOCKS control, measure, and analyze data.

Kinematic FUNCTION-BLOCKS are elements you add:

- to control the motion of Motion-Parts and Motion-Points
- to measure and plot the motion of POINTS and PARTS
- to analyze and export cam-coordinates and cam performance data

Modeling FUNCTION-BLOCKS are those elements you add:

- to provide special functions for more complex modeling
- to analyze data from the output of Kinematic FUNCTION-BLOCKS
- to control the model behavior
- to increase your productivity

### **Function-Blocks: Wires and Connectors**

| Function-Blocks                                                        | FUNCTION-BLOCKS (most) have input-<br>connectors <sup>3</sup> and/or output-connect-<br>ors <sup>1</sup> .<br>When you cycle the model, data flows<br>instantly along wires <sup>2</sup> and through the<br>FUNCTION-BLOCKS that you connect<br>together. |
|------------------------------------------------------------------------|----------------------------------------------------------------------------------------------------|
| Connecting FBs<br>Drag<br>from output-connector<br>to input-connector. | To connect <b>FUNCTION-BLOCKS</b> with a wire <b>2</b> ,                                                                                                    |
|                                                                        | hover then drag your mouse-<br>pointer from the <b>output-connector</b><br>of a <b>FUNCTION-BLOCK</b> to                                                                                                    |
| Video - Connecting FBs                                                 | hover and drop at the input-con-<br>nector of a different FUNCTION-<br>BLOCK.                                                                                                    |
|                                                                        | Video: <u>How to connect Function-Blocks</u><br><u>with wires</u> <sup>D</sup> <sup>643</sup>                                                                                                    |
|                                                                        |                                                                                                    |

All Data has a data-type.

For example: the data-type that controls the motion of a Slider is the Linear data-type.

The color of a wire is a function of its data-type

For example: the wire color of the Linear data-type is Blue.

Each Data-Type has up to three Data-Channels.

For example: the Data-Channels of the **Linear data-type** are Position, Velocity, and Acceleration.

## How to arrange the wires that connect Function-Blocks

This image is a schematic of how you can connect with wires the **FUNCTION-BLOCKS** from the Kinematic Function Blocks toolbar.

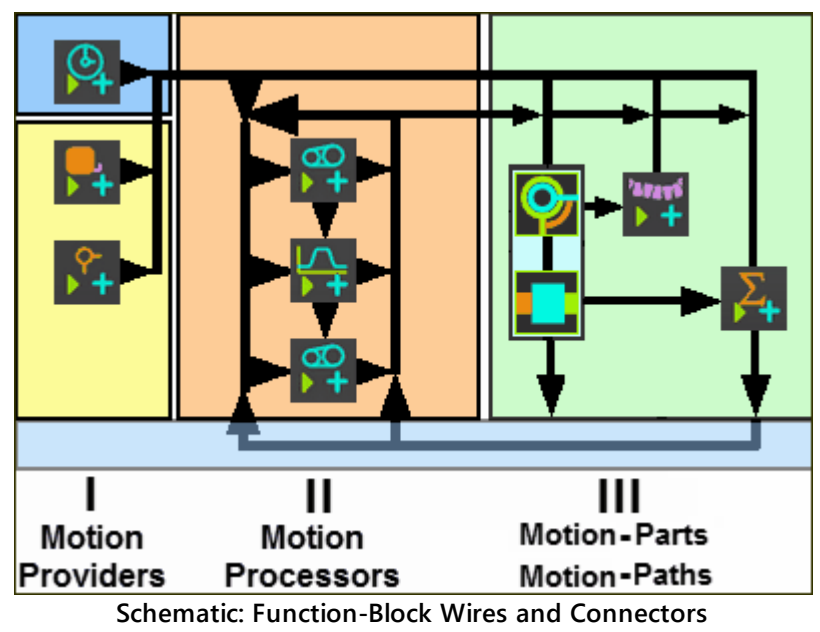

## **Kinematic Function-Blocks: Data-Types and Data-Channels**

#### LINEAR-MOTION FB

#### **Output DATA-TYPE = ROTARY :**

DATA-CHANNELS: Master Machine Angle, Angular-Velocity, and Angular-Acceleration. The Angular Velocity is proportional to the CYCLES / MIN - see Machine-Settings dialog

#### **GEARING FB**

**Output DATA-TYPE = Input DATA-TYPE** 

DATA-CHANNELS: Linear or Angular Position, Velocity, and Acceleration

#### **MOTION FB**

Input DATA-TYPE = ROTARY OR LINEAR

Output DATA-TYPE = ROTARY OR LINEAR

DATA-CHANNELS: Linear or Angular Position, Velocity, and Acceleration

#### **MOTION-DIMENSION FB**

Input DATA-TYPE = ROTARY OR LINEAR

**Output DATA-TYPE = ROTARY if Rocker ; LINEAR if Slider** 

DATA-CHANNELS: Linear or Angular Position, Velocity, and Acceleration

#### MOTION-PATH FB

Input DATA-TYPE = ROTARY OR LINEAR

Output : no connector

DATA-CHANNELS: Linear or Angular Position, Velocity, and Acceleration

**MEASUREMENT FB** 

Output DATA-TYPE = ROTARY OR LINEAR

DATA-CHANNELS: Linear or Angular Position, Velocity, and Acceleration

**POINT-DATA FB** 

Output DATA-TYPE = LINEAR

DATA-CHANNELS: Linear or Angular Position, Velocity, and Acceleration

MATH FB (in <u>Modeling toolbar</u><sup>D<sup>206</sup></sup>)

**Input DATA-TYPE** = LINEAR, ROTARY, FORCE, or TORQUE

Output DATA-TYPE = ANY

DATA-CHANNELS: different Data-Types with different data-channels, See <u>Math FB dialog</u><sup>D<sub>500</sub></sup>

FORCE DATA FB (in <u>Forces toolbar</u><sup>2<sup>28</sup></sup>)

**Output DATA-TYPE = TORQUE or FORCE** 

DATA-CHANNELS: Force or Torque, X-Force component, Y-Force component

## 1.5.5.2.2 Kinematic Function-Blocks

## **Kinematic Function-Blocks (FB)**

Use **KINEMATIC FBS** to plan and control the motion\* of kinematic-chains; to measure and plot linear or angular motion over a machine-cycle; and to calculate and export **Cam-Coordinates**.

\* **Motion** - Position, Velocity, and Acceleration, with Linear or Angular motionunits  $\square^{\infty}$ .

See also <u>How to connect FBs</u><sup>1643</sup>

## **Kinematics FB toolbar**

The Kinematic FB toolbar is to the right of the graphics-area.

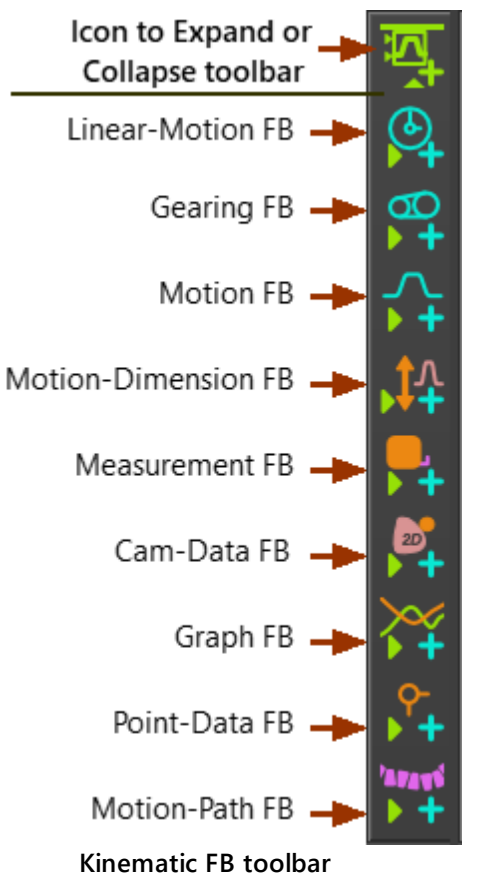

#### 1.5.5.2.2.1 Add Linear-Motion FB

### **Linear-Motion FB**

See also: Linear Motion dialog<sup>D</sup><sup>4™</sup>

#### Terminology

| MASTER MACHINE ANGLE (MMA) : | The <b>MMA</b> is the Master machine-clock, that, when<br>you run your model, increases at a constant rate<br>from 0 to 360, again and again. One cycle of the<br>MMA (from 0 to 360) and machine is one ma-<br>chine-cycle. |
|------------------------------|----------------------------------------------------------------------------------------------------|
|                              | The <b>MMA</b> is at the bottom and left of the <b>MechDesigner</b> application.                                                                                                    |
| LINEAR MOTION FB :           | The default output from a <b>LINEAR-MOTION FB</b> is equal to the <b>MMA (0 - 360)</b> .                                                                                                    |
|                              | You can edit the LINEAR-MOTION FB to add or subtract a value from the default output.                                                                                                    |
|                              | The LINEAR-MOTION FB is usually the first of the FBS that you connect together with wires.                                                                                                    |

#### **Linear-Motion FB function**

The function of the LINEAR-MOTION FB is:  $\begin{bmatrix} MMA + a \end{bmatrix} = y_{out}$ Output = MMA ± 1 Use the LINEAR-MOTION DIALOG<sup>D<sup>458</sup></sup> to edit 1

## Add Linear-Motion FB

STEP 1: Add a Linear-Motion FB to the graphics-area

1. Click <u>Kinematics FB toolbar</u><sup>D™</sup> > Linear-Motion FB OR

1. Click Function-Blocks menu > Linear-Motion (FB)

2. Click the graphics-area

The **LINEAR-MOTION FB** is now in the graphics-area (and **ASSEMBLY-TREE**).

For most models, the default output from the LINEAR-MOTION FB (equal to the MMA) is correct.

If you want to change the output relative the MMA by a constant:

STEP 2: Open the Linear-Motion dialog:

1. Double-click the LINEAR-MOTION FB in the graphics-area.

OR

1. See <u>How to Open a dialog</u>

The LINEAR-MOTION DIALOG is now open.

Dialog : STEP 3: See Linear-Motion dialog

#### 1.5.5.2.2.2 Add Gearing FB

## **Gearing FB**

See also: Gearing FB dialog

#### Terminology

| GEARING FB : | The GEARING FB modifies motion-values with a linear    |
|--------------|--------------------------------------------------------|
|              | equation / function.                                   |
|              | The function has 3 parameters that you can edit in the |
|              | <u>Gearing FB dialog</u> <sup>D</sup> <sup>499</sup>   |

#### **Gearing FB function**

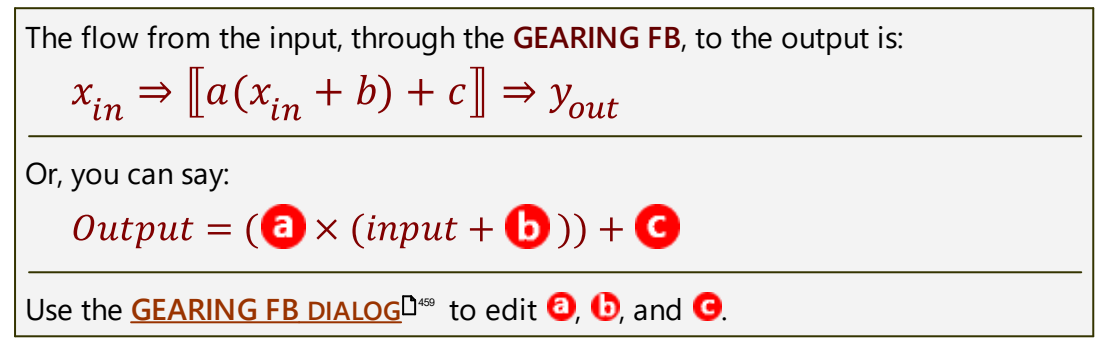

## **Add Gearing FB**

| What to do: | STEP 1: Add a Gearing FB to the graphics-area                                           |  |  |
|-------------|-----------------------------------------------------------------------------------------|--|--|
|             | 1. Click <u>Kinematics FB toolbar</u> <sup>D™</sup> > Gearing FB                        |  |  |
|             | OR OR                                                                                   |  |  |
|             | 1. Click Function-Blocks menu > Gearing (FB)                                            |  |  |
|             | 2. Click the graphics-area                                                              |  |  |
|             | The <b>GEARING FB</b> is now in the graphics-area (and <b>ASSEMBLY</b> - <b>TREE</b> ). |  |  |
|             | STEP 2: Open the Gearing FB dialog                                                      |  |  |
|             | 1. Double-click a <b>GEARING FB</b> in the graphics-area, or the <b>ASSEMBLY-TREE</b>   |  |  |
|             | OR                                                                                      |  |  |
|             | 1. See <u>How to Open a dialog</u> <sup>Dez</sup>                                       |  |  |
| Dialog :    | STEP 3: See <u>Gearing FB dialog</u>                                                    |  |  |

#### Notes:

- The default parameters do not change the motion-data.
- Connect a **GEARING FB** to the input of a **MOTION FB** to change the frequency of a motion by the Gearing-Ratio
- Connect a **MOTION FB** to the input of a **GEARING FB** to change the amplitude and/or direction of a motion by the Gearing-Ratio.

## **Motion FB**

See also: Motion FB dialog  $D^{462}$ 

#### Terminology

| MOTION FB :       | The <b>MOTION FB</b> is a link to one motion-design, in <b>Mo-</b> tionDesigner. |
|-------------------|----------------------------------------------------------------------------------|
| Motion name-tab : | In MotionDesigner, the tab at the top of each motion                             |
|                   | that you can click to switch to that motion.                                     |

#### **Motion FB function**

The **MOTION FB** has a link with one **Motion** in **MotionDesigner**.

You can edit the **MOTION FB** to select which **Motion** - identified by its **Motion name-tab**.

The motion-values at the input-connector to the **MOTION FB** correspond to the X-axis of the **Motion**.

The motion-values at the output-connector from the **MOTION FB** correspond to the Y-axis values of the **Motion**.

 $(x) \Rightarrow \llbracket Motion(x) \rrbracket \Rightarrow (y)$ 

## **Add Motion FB**

| What to do: | STEP 1: Add a Motion FB to the graphics-area.                                        |
|-------------|--------------------------------------------------------------------------------------|
|             | 1. Click <u>Kinematics FB toolbar</u> <sup>D<sup>100</sup></sup> > Motion FB OR      |
|             | 1. Click Function-Blocks menu > Motion (FB)                                          |
|             | 2. Click the graphics-area                                                           |
|             | The <b>MOTION FB</b> is now in the graphics-area and <b>ASSEMBLY</b> - <b>TREE</b> . |
|             | STEP 2: Open the Motion FB dialog                                                    |
|             | 1. Double-click the MOTION FB in the graphics-area or ASSEMBLY-TREE                  |
|             | OR                                                                                   |
|             | 1. See <u>How to Open a dialog</u> <sup>Der</sup>                                    |
|             | The MOTION FB DIALOG is now in open.                                                 |
| Dialog :    | STEP 3: See Motion FB dialog                                                         |

#### 1.5.5.2.2.4 Add Motion-Dimension FB

## **Motion-Dimension FB**

See also: Motion-Dimension dialog

#### Terminology

| Motion-Part :         | A PART whose angular or linear position and motion rel-<br>ative to a different PART you control with a MOTION-DI-<br>MENSION FB. |
|-----------------------|----------------------------------------------------------------------------------------------------|
| Rocker :              | A Motion-Part that rotates.                                                                                                    |
| Slider :              | A Motion-Part that slides.                                                                                                    |
| MOTION-DIMENSION FB : | Add this FUNCTION-BLOCK to a PART that has one de-<br>gree-of-freedom to change it to a Motion-Part: Rocker<br>or Slider.         |
| BASE-VALUE :          | The parameter we use to offset the Motion-Part.                                                                                   |

## Add Motion-Dimension FB - ROCKER

| Prepare the model with these elements. |              |                                                                                                    |
|----------------------------------------|--------------|----------------------------------------------------------------------------------------------------|
| ROCKER                                 |              |                                                                                                    |
| Element #                              | Element Type | Rules                                                                                                    |
| #1                                     | PIN-JOINT    | Is between <b>POINTS</b> that are in two different<br><b>PARTS</b>                                       |
|                                        |              | • each <b>POINT</b> is the <b>START-POINT</b> or <b>END-POINT</b> of a <b>LINE</b> (or <b>CAD-LINE</b> ) |
| #2                                     | LINE         | • This LINE radiates from the PIN-JOINT (see ELEMENT #1)                                                 |
|                                        |              | <ul> <li>AND this LINE is a child to a PART that IS kin-<br/>ematically-defined</li> </ul>               |
| #3                                     | LINE         | • This LINE also radiates from the PIN-JOINT (see ELEMENT #1)                                            |
|                                        |              | <ul> <li>AND this LINE is in a PART that IS NOT kin-<br/>ematically-defined</li> </ul>                   |

#### **Preparation: Motion-Dimension - Rocker (typical)**

|               | Preparation example:                                                                         |
|---------------|----------------------------------------------------------------------------------------------|
| 3             | <ul> <li>Two(2) PARTS. In this case the<br/>BASE-PART<sup>1</sup> and a ROTATING-</li> </ul> |
| 5 <b>/</b> (4 | PART <sup>2</sup> .                                                                          |
|               | LINES 34 in each PART                                                                        |
|               | PIN-JOINT joins the START-                                                                   |
| ↓ <u>↓</u>    | POINT and/or END-POINTS of                                                                   |
|               | each LINE                                                                                    |
|               | • PART is kinematically-defined                                                              |

| <ul> <li>PART<sup>2</sup> is not kinematically-<br/>defined</li> </ul>                                  |
|----------------------------------------------------------------------------------------------------|
| See <u>Add Line<sup>D277</sup>, Add Part</u> <sup>D108</sup> , <u>Add Pin-</u><br>Joint <sup>D102</sup> |

#### Add Motion-Dimension FB (Rocker)

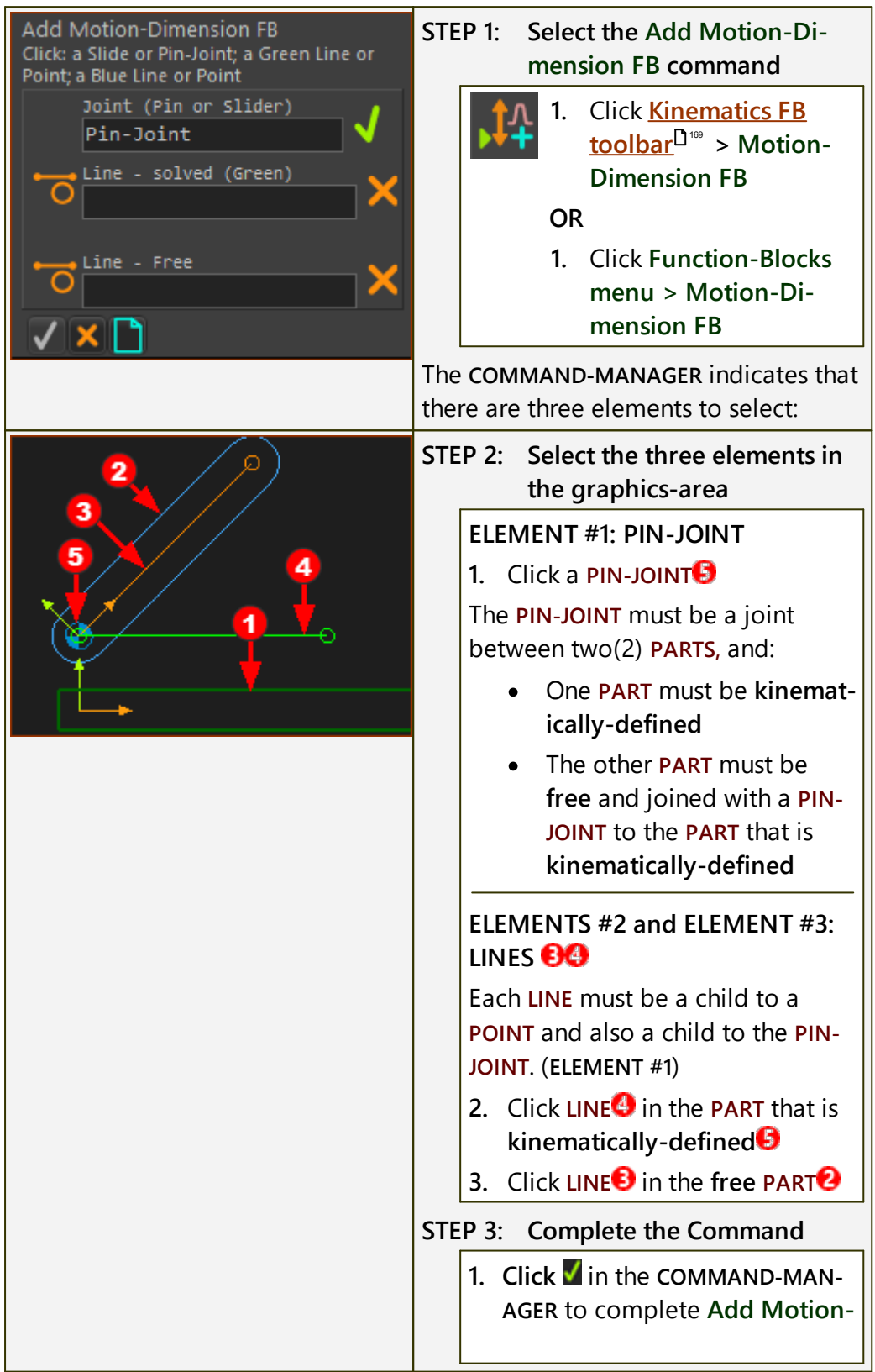

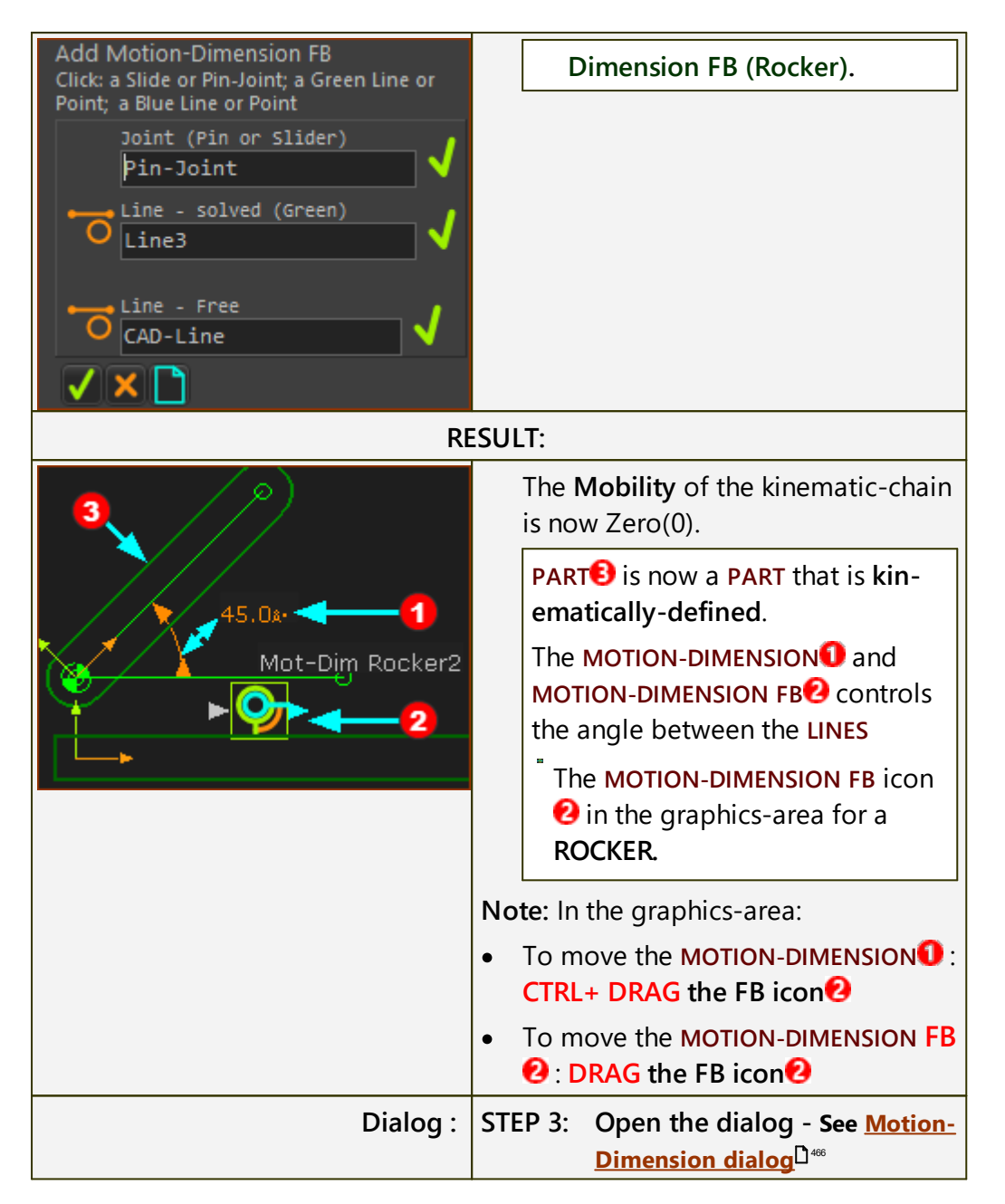

#### **Kinematics-Tree - Motion-Dimension (Rocker)**

| Assembly Kinematics                                                                                           | When you add a MOTION-DIMENSION FB<br>to a PIN-JOINT, you add a Rocker to the<br>KINEMATICS-TREE. |
|----------------------------------------------------------------------------------------------------|---------------------------------------------------------------------------------------------------|
| E T Mechanisms                                                                                                |                                                                                                   |
| <ul> <li>Kinematic-Chain</li> <li>Rocker</li> <li>Pin-Joint</li> <li>Part</li> <li>Mot-Dim Rocker2</li> </ul> | The kinematic elements are:                                                                       |
|                                                                                                    | Part + Pin-Joint + Mo-                                                                            |
|                                                                                                    | tion-Dimension =                                                                                  |
|                                                                                                    | ROCKER                                                                                            |

## Add Motion-Dimension FB and SLIDER

Prepare the model with these elements.

| SLIDER    |                             |                                                                                                    |
|-----------|-----------------------------|----------------------------------------------------------------------------------------------------|
| Element # | Element type                | Rules                                                                                                    |
| #1        | SLIDE-JOINT                 | <ul> <li>The SLIDE-JOINT between LINES* that are in two different PARTS</li> <li>Each LINE* is a child to a different PART</li> </ul> |
|           |                             | (* LINE and/or CAD-LINE )                                                                                                    |
| #2        | START-POINT<br>or END-POINT | The START-POINT or END-POINT of a LINE<br>in the SLIDE-JOINT (ELEMENT #1),<br>• the LINE is in a PART that IS kin-                    |
|           |                             | ematically-defined                                                                                                    |
| #3        | START-POINT<br>or END-POINT | The START-POINT or END-POINT of the other LINE in the SLIDE-JOINT (ELEMENT #1)                                                        |
|           |                             | <ul> <li>the LINE is in a PART that is IS</li> <li>NOT kinematically-defined</li> </ul>                                               |

## Preparation: Add Motion-Dimension - Slider (typical)

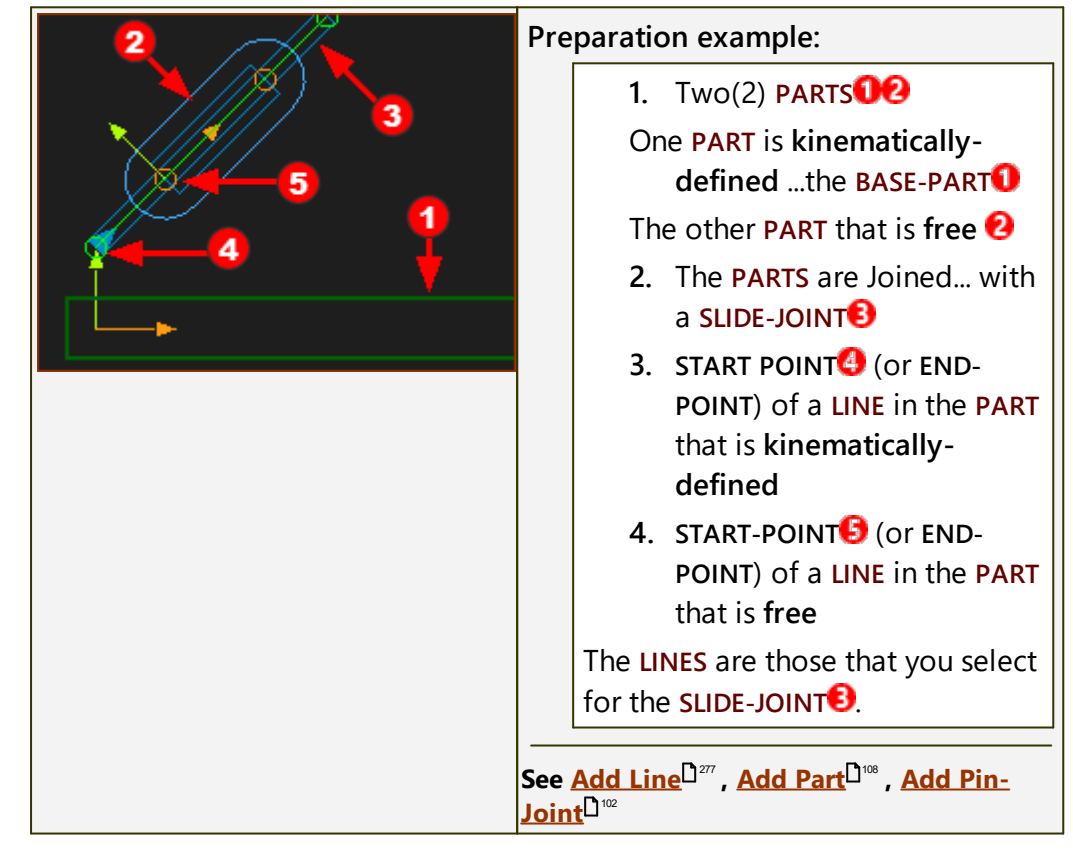

### **Add Motion-Dimension FB (Slider)**

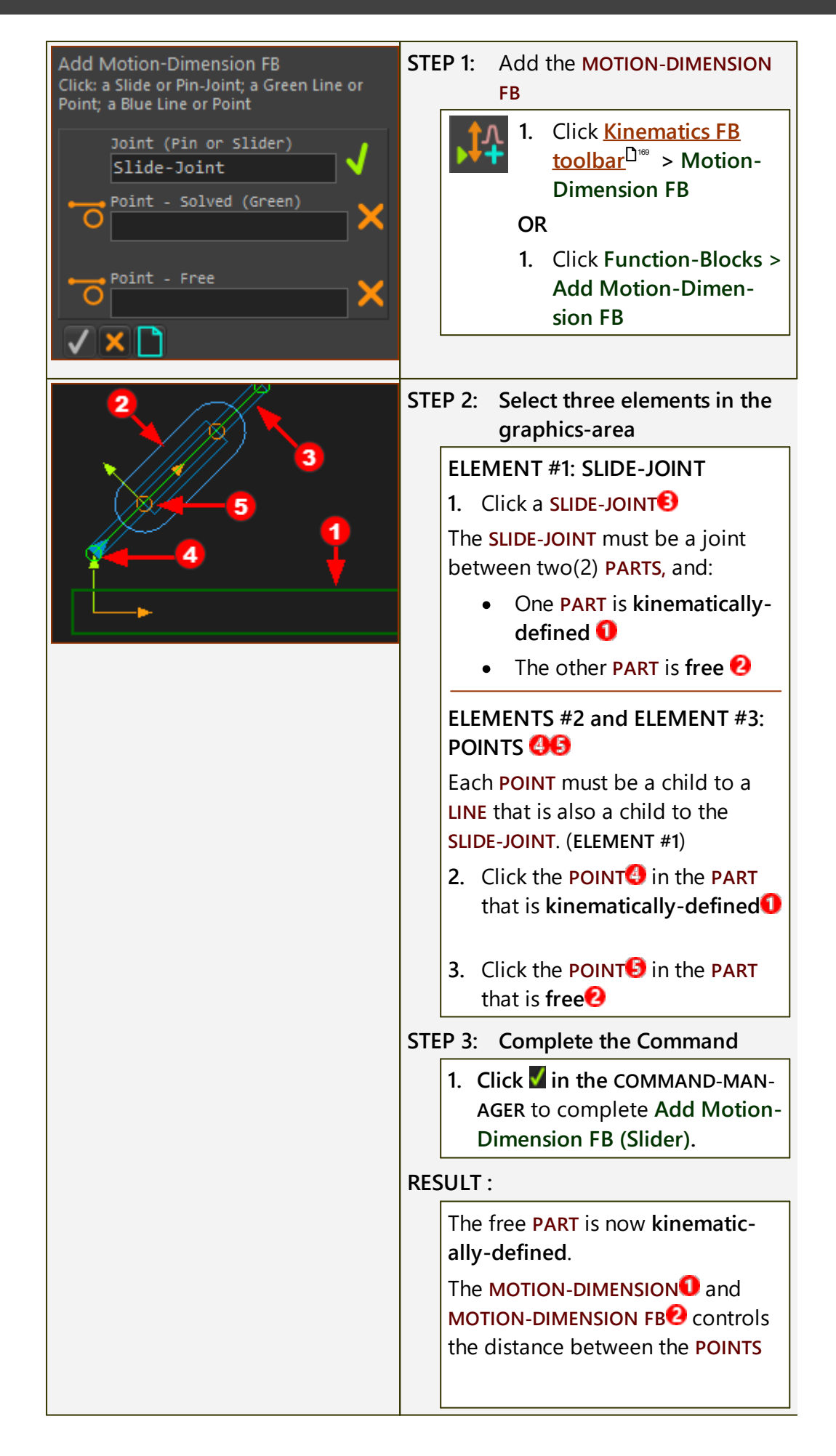

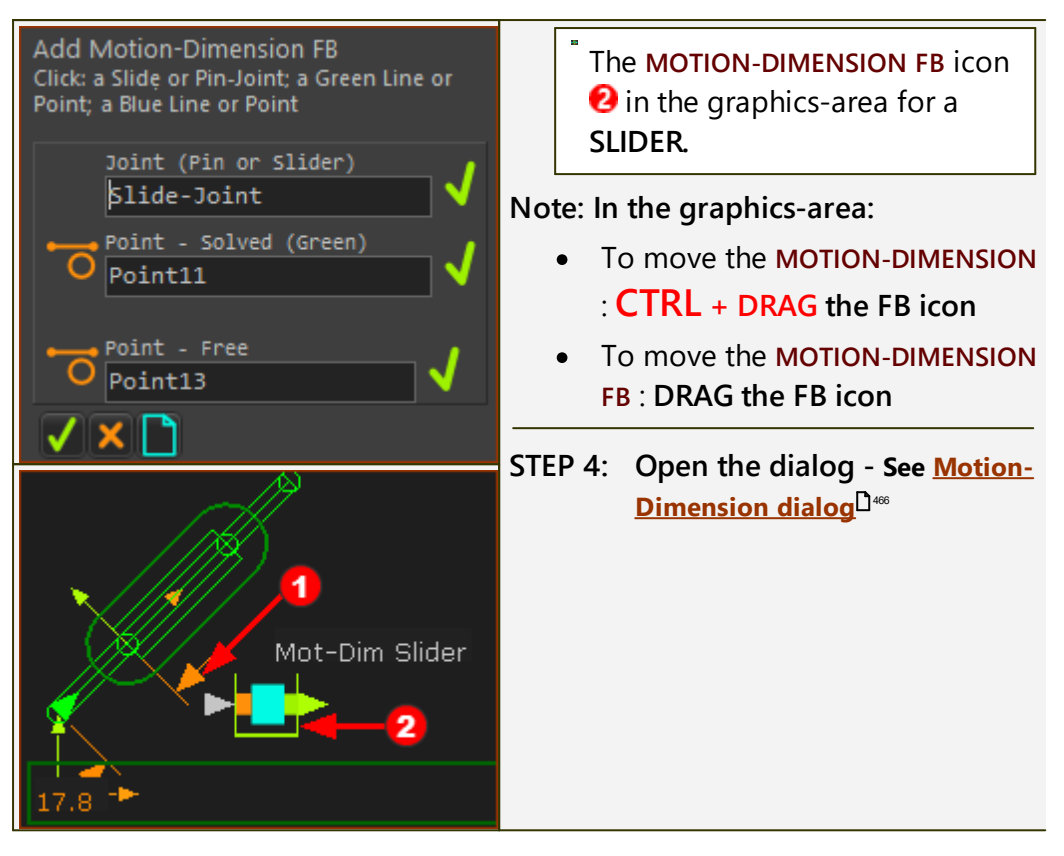

#### **Kinematics-Tree - Motion-Dimension (Slider)**

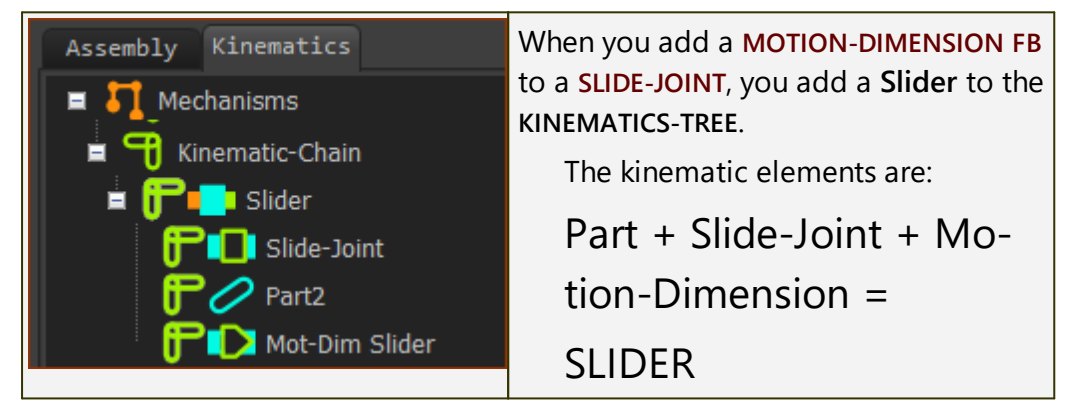

## Videos: Add Part, Add Joint, Add Motion-Dimension FB:

Add Motion-Dimension FB to a Pin-Joint Double-click to watch Video (Rocker)

Add Motion-Dimension FB to a Slide-Joint Double-click to watch Video (Slider)

## **Special Methods**

Frequently, in a machine, **PIN-JOINTS** can be coincident (co-axial) and **SLIDE-JOINTS** can be collinear.

There are two or more **rotating-Parts** that rotate about one center, or two or more **sliding-Parts** that slide along one axis.

## **Special Method: Coincident Pin-Joints**

If you want to control the motion of each **rotating-part** with a different **MO-TION-DIMENSION FB**, you must carefully plan as to which **POINTS** you select when you add the **PIN-JOINTS**.

Then, when you add the **MOTION-DIMENSION FBS**, the **MOTION-DIMENSIONS** can reference the correct **PARTS**.

The **POINTS** you select when you add the **PIN-JOINTS** determine between which two **PARTS** you can add the **MOTION-DIMENSION FB**.

## **Special Method: Coincident Slide-Joints**

If you want to control the motion of each **sliding-part** with a different **MO-TION-DIMENSION FB**, you must carefully plan as to which **LINES** you select when you add the **SLIDE-JOINTS**.

Then, when you add the **MOTION-DIMENSION FBS**, the **MOTION-DIMENSIONS** can reference the correct **PARTS**.

The LINES you select when you add the SLIDE-JOINTS determine between which two PARTS you can add the MOTION-DIMENSION FB.

# **Special Method 1**

The methods and principles described below apply to Rockers and Sliders. However, the descriptions below are given for Rockers only.

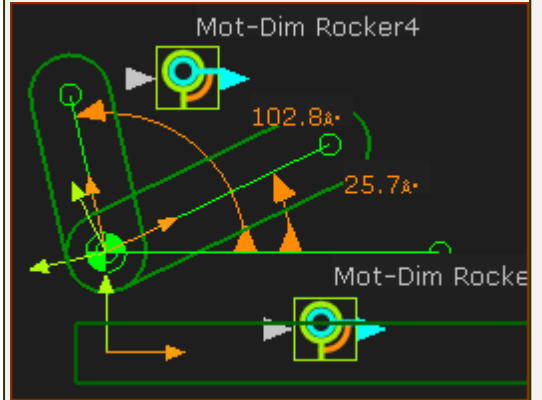

Result of Special Method 1: The model shows

- Two MOTION-DIMENSION FBS
- They reference the same LINE in the BASE-PART.

You can see the dimension of the two **MOTION-DIMENSIONS FBS** start at the green horizontal **LINE**.

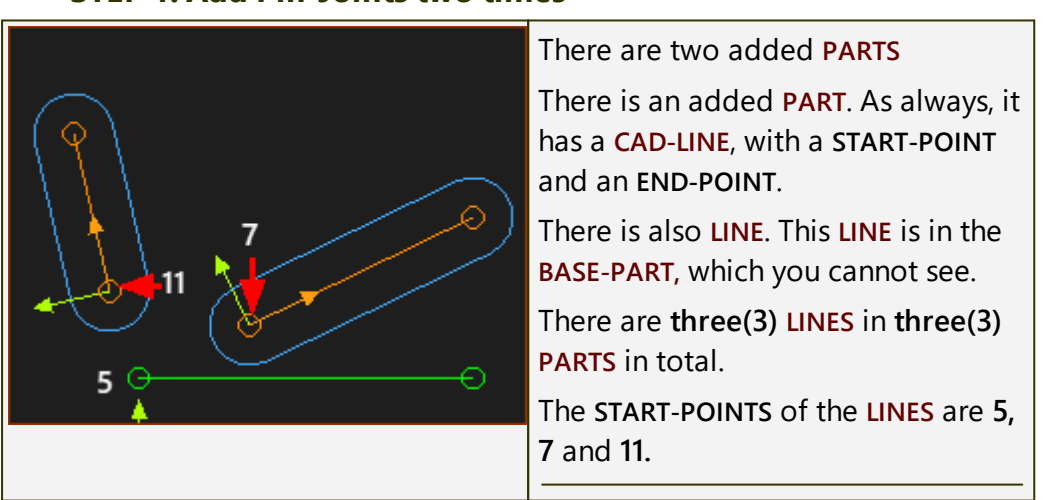

STEP 1: Add Pin-Joints two times
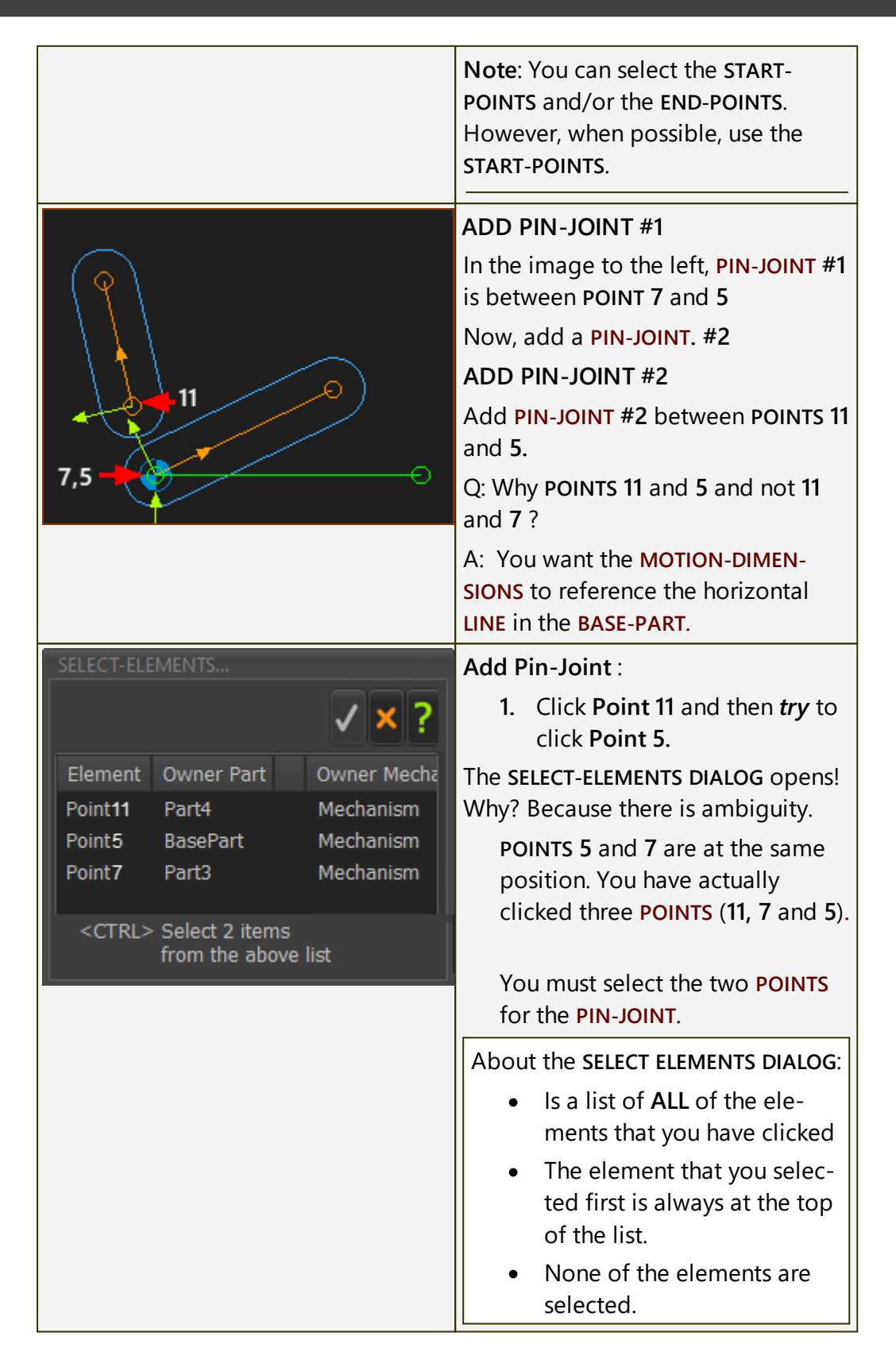

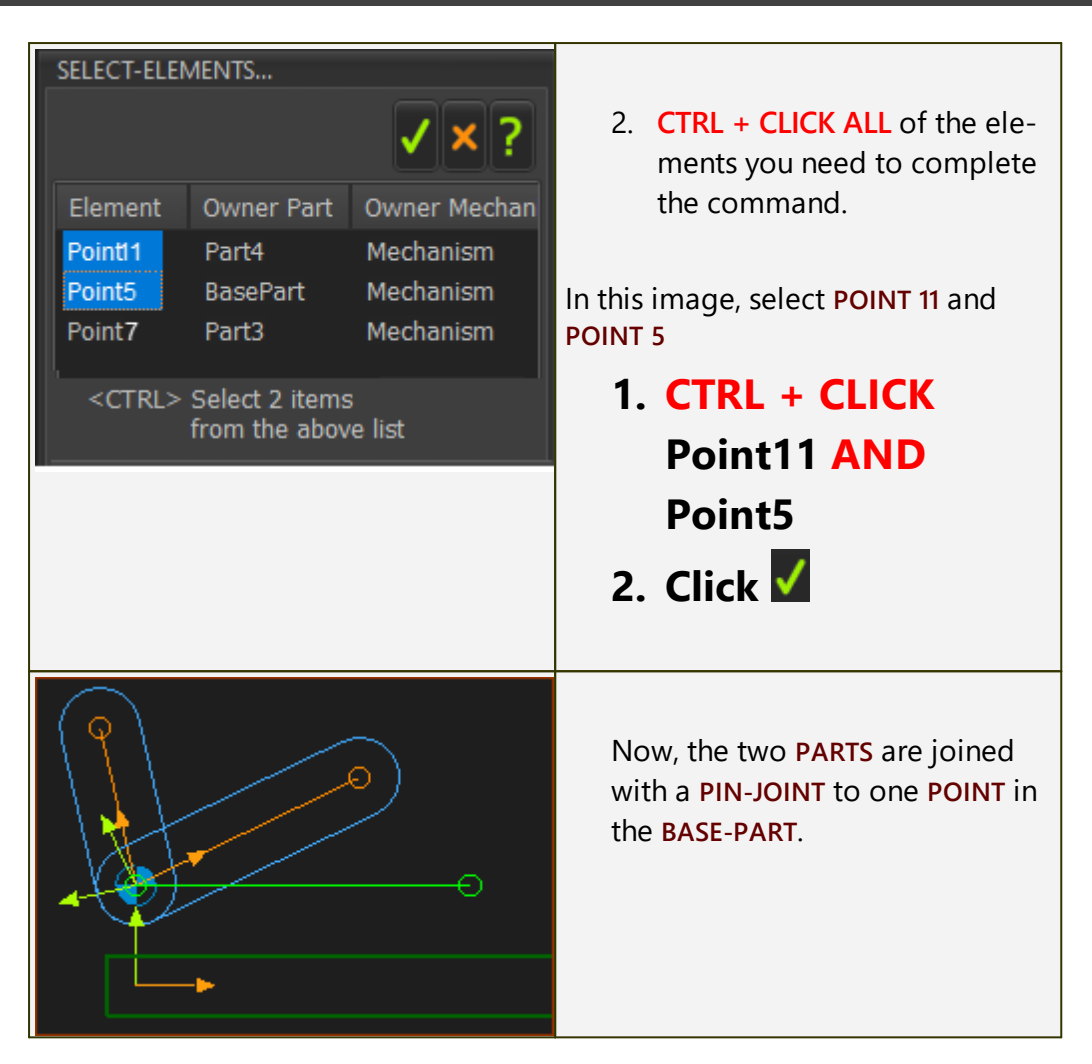

### **STEP 2: Add Motion-Dimension FB two times**

|                                                                                                    | The two PARTS are now joined to the<br>BASE-PART with two PIN-JOINTS<br>Now, use the MOTION-DIMENSION FB<br>two times<br>ADD MOTION-DIMENSION 1<br>1. Click Function-Block toolbar ><br>Add Motion-Dimension FB. |
|----------------------------------------------------------------------------------------------------|----------------------------------------------------------------------------------------------------|
| Add Motion-Dimension FB<br>Click: a Slide or Pin-Joint; a Green Line or<br>Point; a Blue Line or Point | The COMMAND-MANAGER show that you must select three elements ①, ② and ⑤.                                                                                                    |
| Line - solved (Green)                                                                                  | The first-element must be a PIN-<br>JOINT or SLIDE-JOINT.                                                                                                    |
| Line - Free                                                                                            | There are two <b>PIN-JOINTS</b> !                                                                                                    |

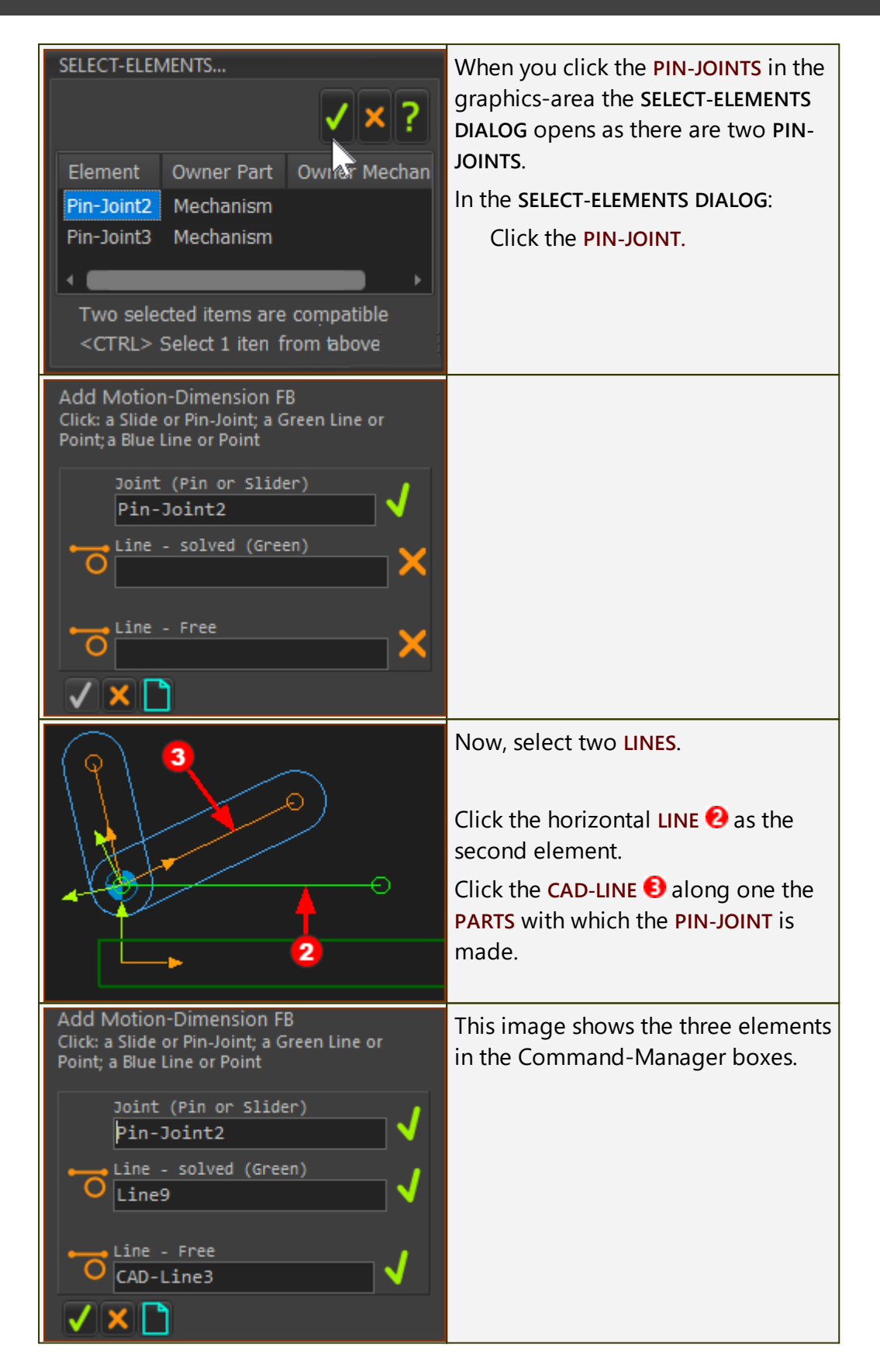

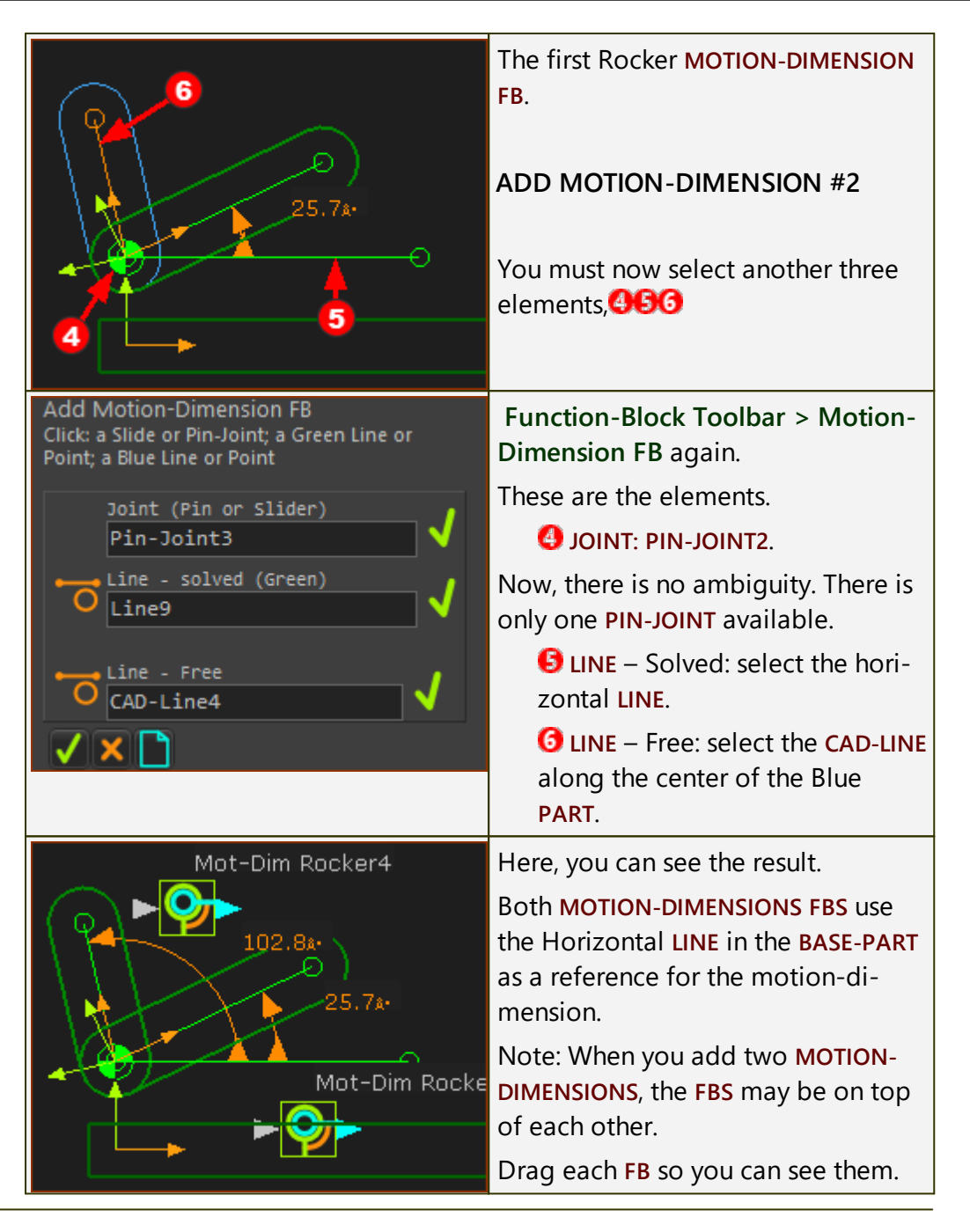

## **Special Method 2:**

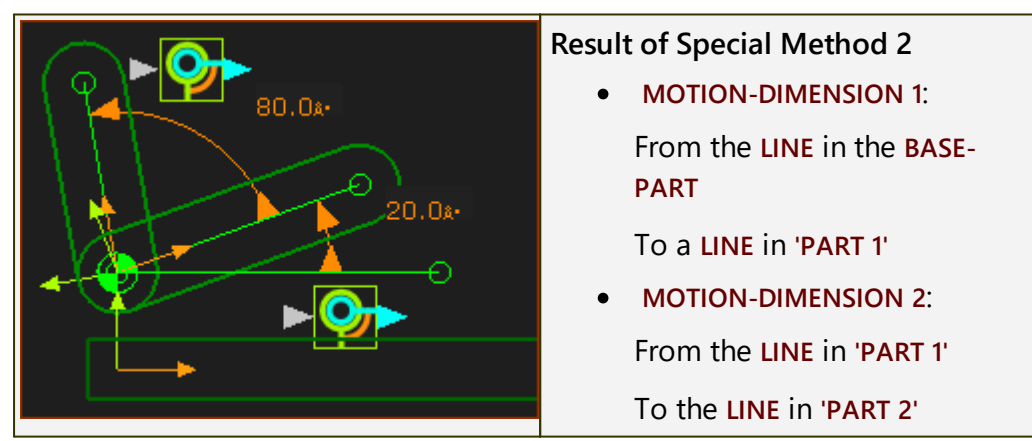

|                                                                                | Again, there are two PARTS and a<br>LINE in the BASE-PART.<br>The POINTS at the ends of the LINES<br>are 5, 7 and 11.<br>You want to:<br>Add a PIN-JOINT between<br>'POINT7' and 'POINT5', and                                                                                                    |  |
|--------------------------------------------------------------------------------|----------------------------------------------------------------------------------------------------|--|
| 5 O                                                                            | • Add a PIN-JOINT between<br>'POINT11' and 'POINT7'.                                                                                                    |  |
|                                                                                | <ul> <li>In the image to the left, POINT7 is joined to POINT5</li> <li>CONDITION 2 <ul> <li>Add the second PIN-JOINT</li> <li>between POINT11 to POINT7.</li> <li>Q: Why POINT7 and not</li> <li>POINT5 ?</li> </ul> </li> <li>A: Because POINT7 is a child to CAD-LINE<sup>1</sup>, you want this MOTION-DIMENSION to reference CAD-LINE<sup>1</sup>.</li> <li>We do not want the MOTION-DIMENSION to reference the LINE in the BASE-PART. That was Method 1, above.</li> </ul> |  |
| SELECT-ELEMENTS                                                                | Select <b>POINT11</b> .<br>Then try to select <b>POINT7</b>                                                                                                    |  |
| Element Owner Part Owner Mecha<br>Point 11 Part 4 Mechanism                    | There is ambiguity between POINT5                                                                                                    |  |
| Point5 BasePart Mechanism                                                      | MENTS DIALOG opens.                                                                                                    |  |
| Point7 Part3 Mechanism<br><ctrl> Select 2 items<br/>from the above list</ctrl> | • ALL the elements you need for the command are made available to you                                                                                                    |  |
| u j                                                                            | • The first element you select is at the top of the list.                                                                                                    |  |

### **STEP 1: Add Pin-Joint two times**

| Select Elemer<br>EditNod<br><i>b Edit.</i> | nts<br>le<br>1 | ✓ × ?         | In the image to the left, we have se-<br>lected for you <b>POINT11</b> and <b>POINT7</b> . |
|--------------------------------------------|----------------|---------------|--------------------------------------------------------------------------------------------|
| Element                                    | Owner Part     | Owner M       | 1. CTRL + CLICK Point11 AND                                                                |
| Point11                                    | Part2          | Mechanism     | Point7                                                                                     |
| Point5                                     | BasePart       | Mechanism     | 2 Click                                                                                    |
| Point7                                     | Part           | Mechanism     |                                                                                            |
| Two selected elements are compatible       |                |               |                                                                                            |
| <ctrl> Sele</ctrl>                         | ect 2 elements | from the list |                                                                                            |

## **STEP 2: Add Motion-Dimension FB two times**

|                                                                                                    | The two PARTS are joined with a PIN-<br>JOINT.<br>Do Add Motion-Dimension FBs two<br>times.                                                                                                    |
|----------------------------------------------------------------------------------------------------|----------------------------------------------------------------------------------------------------|
| Add Motion-Dimension FB<br>Click: a Slide or Pin-Joint; a Green Line or<br>Point; a Blue Line or Point<br>Joint (Pin or Slider)<br>Line - solved (Green)<br>2<br>Line - Free<br>3<br>X | You must select three elements to<br>do <b>Add Motion-Dimension FB</b>                                                                                                    |
| Click                                                                                                    | <ul> <li>ELEMENT 1: A Joint.</li> <li>There is NO ambiguity when you select the PIN-JOINT.</li> <li>There is only ONE PIN-JOINT between a POINT in the PART that is kinematically-defined and the other POINT in the PART that is free.</li> <li>The SELECT ELEMENTS DIALOG does NOT open.</li> </ul> |

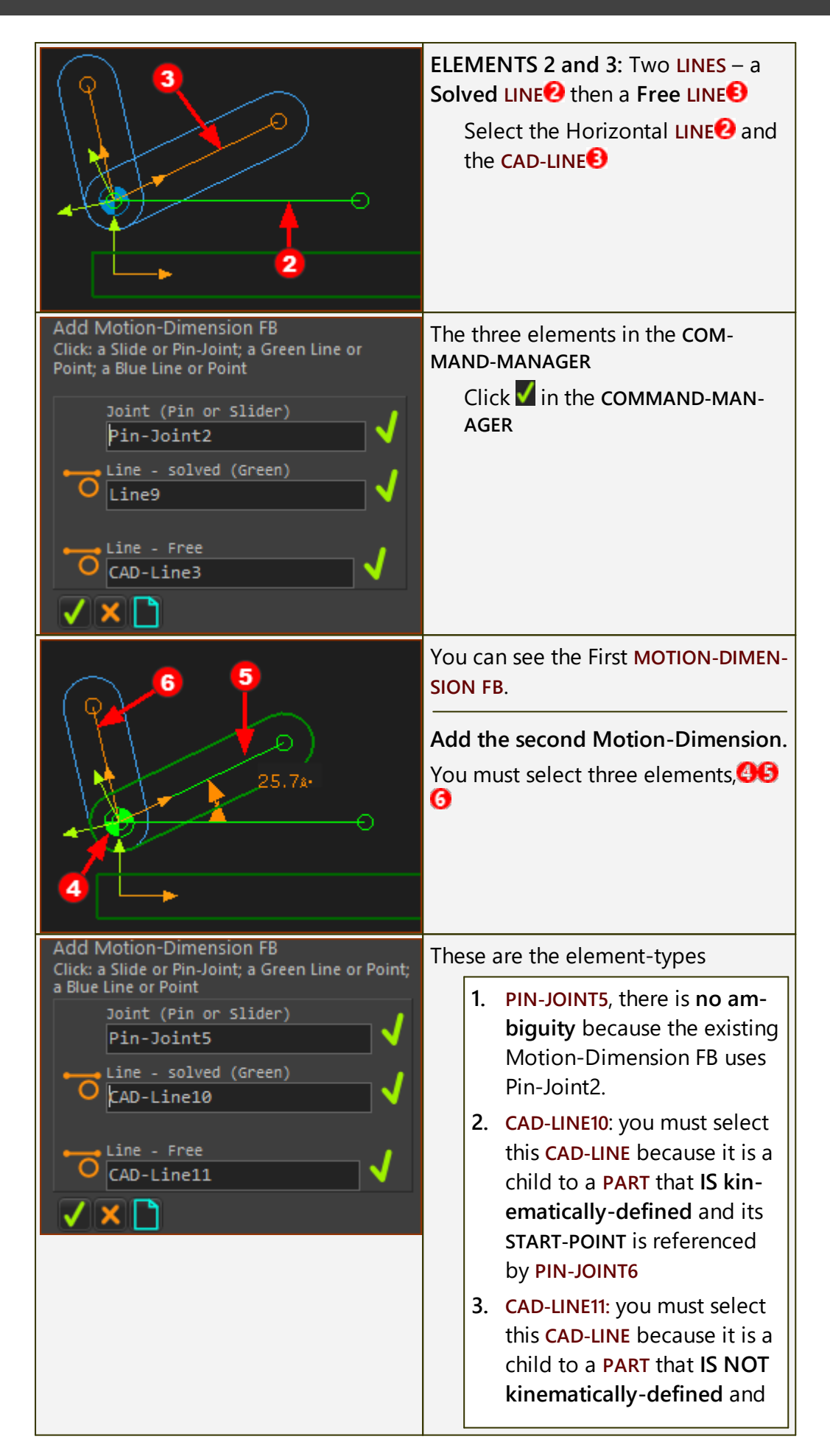

| its START-POINT is refer-<br>enced by PIN-JOINT6                                                                                                    |
|----------------------------------------------------------------------------------------------------|
| <ul> <li>This image shows the end result.</li> <li>MOTION-DIMENSION FB #1: uses the Horizontal LINE that is a child to the BASE-PART as a reference Line.</li> <li>MOTION-DIMENSION FB #2: uses the CAD-LINE along the center of the added PART as the reference Line. The CAD-LINE is kinematically-defined after you add MO-TION-DIMENSION FB #1 - see Method 1</li> </ul> |
| Note: When you add two MOTION-<br>DIMENSIONS, the FBs may be on top<br>of each other.                                                                                                    |
| <b>DRAG</b> each FB so you can see each of them.                                                                                                    |

## Positive' Direction of Slide-Joints and Slider

The nursery rhyme : She swallowed a cat, that swallowed a mouse, that swallowed a spider, that swallowed a fly... comes to mind!

### A Slider

To add a MOTION-DIMENSION FB (for a Slider) you must select a SLIDE-JOINT, and then one POINT from each of the two LINES that define the SLIDE-JOINT.

- The properties of the MOTION-DIMENSION FB are determined by the properties of the SLIDE-JOINT.
- The properties of the SLIDE-JOINT are determined by the properties of the LINES you select to add the SLIDE-JOINT.
- The LINES are defined by their START-POINTS and END-POINTS.

Therefore, the **positive-direction** of the **MOTION-DIMENSION** for a **SLIDER** is defined by the **START-POINT** and **END-POINT** of the two **LINES** in the **SLIDE-JOINT**.

If the positive-direction of the **MOTION-DIMENSION** is not as you want, you need to add the **LINES** and **SLIDE-JOINT** again.

**Top-Tip - Try to Plan ahead as you add the different elements.** Drag **LINES** and **PARTS** from the **START-POINT** to the **END-POINT** in the **same positive direction** of the **MOTION-DIMENSION**.

Always, the **Positive Direction** of a **MOTION-DIMENSION** for a **SLIDER** :

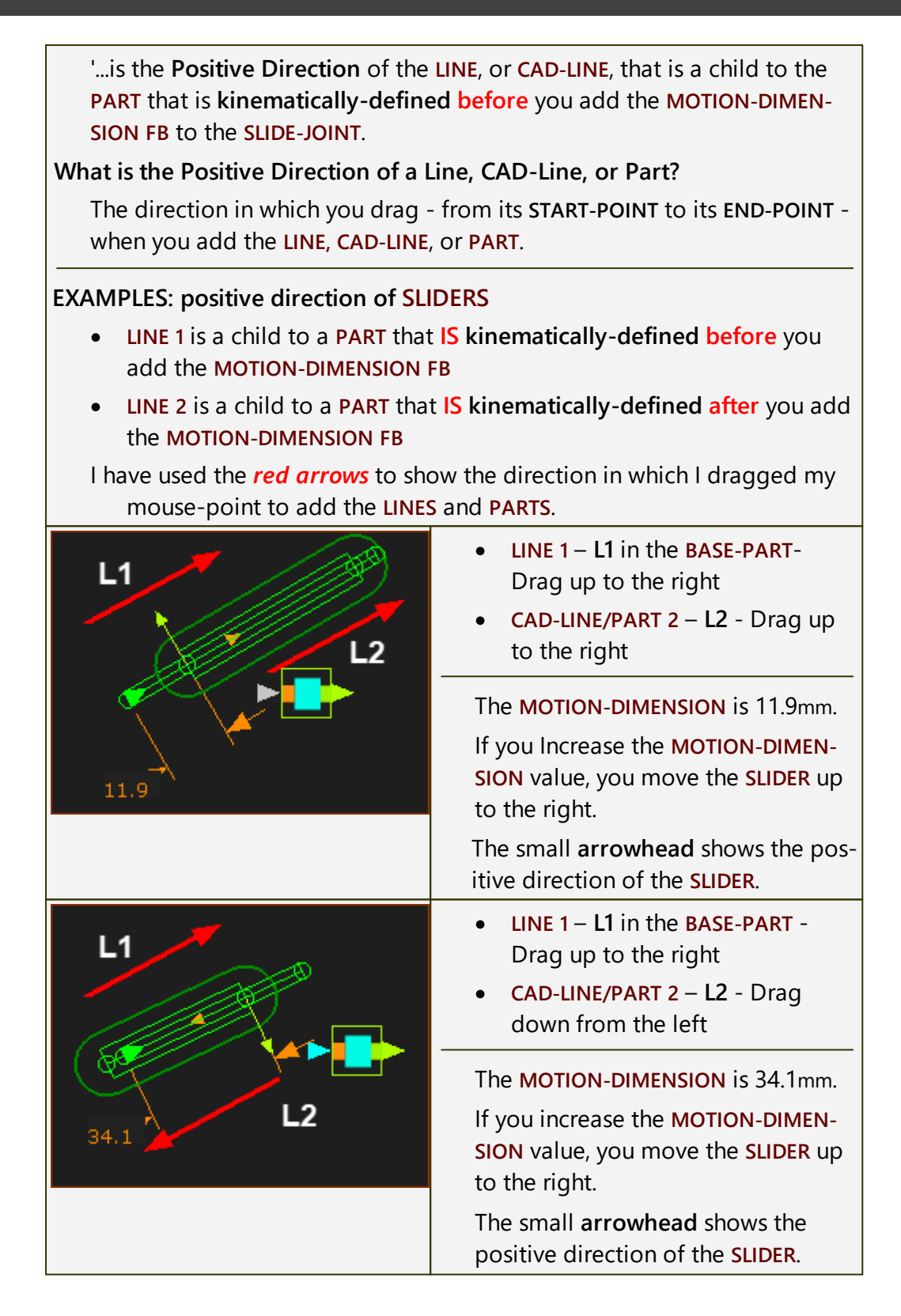

|                          | <ul> <li>LINE 1 – L1 in the BASE-PART -<br/>Drag down from the right</li> <li>CAD-LINE/PART 2 – L2 - Drag up<br/>from the left</li> </ul>  |
|--------------------------|----------------------------------------------------------------------------------------------------|
|                          | The MOTION-DIMENSION is 23mm.<br>If you increase the MOTION-DIMEN-<br>SION value, you move the SLIDER<br>down to the left.                 |
|                          | The small <b>arrowhead</b> shows the positive direction of the <b>SLIDER</b> .                                                             |
| L1<br>L2 <sup>13.2</sup> | <ul> <li>LINE 1 – L1 in the BASE-PART -<br/>Drag down Right to Left</li> <li>CAD-LINE/PART 2 – L2 - Drag<br/>from Right to Left</li> </ul> |
|                          | The MOTION-DIMENSION is 13.2mm.<br>If you increase the MOTION-DIMEN-<br>SION value, you move the SLIDER<br>down to the left.               |
|                          | The small <b>arrowhead</b> shows the positive direction of the <b>SLIDER</b> .                                                             |

### 1.5.5.2.2.5 Add Motion-Path FB

### **Motion-Path FB**

### See also: Motion-Path dialog

#### Terminology

| sketten putit see                           |
|---------------------------------------------|
| ctor to the MOTION-<br>TION-POINT along the |
| )                                           |

### **Applications of a Motion-Path FB:**

To control the motion of a robot along a sketch-path.

To control the motion of a chain or belt along a sketch-path.

To control the motion of an extending-cylinder to raise a scissor-lift.

## Add Motion-Path FB

| What to do: | STEP 1: Start the Add Motion-Path FB command                                                                  |  |  |  |
|-------------|----------------------------------------------------------------------------------------------------|--|--|--|
|             | 1. Click <u>Kinematics FB toolbar</u> <sup>D™</sup> > Motion-<br>Path FB                                      |  |  |  |
|             | OR                                                                                                    |  |  |  |
|             | <ol> <li>Click Function-Blocks menu &gt; Motion-Path<br/>(FB)</li> </ol>                                      |  |  |  |
|             | The <b>COMMAND-MANAGER</b> has one selection-box.                                                             |  |  |  |
|             | 2. Click a sketch-element from a sketch-path                                                                  |  |  |  |
|             | 3. Click 🗹 in the COMMAND-MANAGER                                                                             |  |  |  |
|             | The <b>MOTION-PATH FB</b> is now in the graphics-area (and <b>ASSEMBLY-TREE</b> ).                            |  |  |  |
|             | AND                                                                                                    |  |  |  |
|             | A <b>Motion-Point</b> is at the <b>START-POINT</b> of the sketch-ele-<br>ment you click from the sketch-path. |  |  |  |
|             | STEP 2: Open the Motion-Path dialog                                                                           |  |  |  |
|             | 1. Double-click a MOTION-PATH FB in the graphics-area                                                         |  |  |  |
|             | OR                                                                                                    |  |  |  |
|             | 1. See <u>How to Open a dialog</u> <sup>D∞7</sup>                                                             |  |  |  |
|             | The MOTION-PATH DIALOG is now open.                                                                           |  |  |  |
| Dialog :    | Motion-Path dialog                                                                                            |  |  |  |

### Compare a Motion-Path FB to a Motion-Dimension FB

| FUNCTION-BLOCK | MOTION-PATH FB                                                                                                    | MOTION-DIMEN-<br>SION FB                                                                                                    |
|----------------|----------------------------------------------------------------------------------------------------|----------------------------------------------------------------------------------------------------|
| Motion Element | MOTION-POINT                                                                                                    | MOTION-PART                                                                                                    |
| Constraint     | SKETCH-PATH                                                                                                    | JOINT                                                                                                    |
| Input          | MOTION-DATA AT IN-<br>PUT-CONNECTOR                                                                                                    | MOTION-DATA AT IN-<br>PUT-CONNECTOR                                                                                                    |
| SUMMARY        | <ul> <li>A Motion-Point is<br/>constrained by<br/>sketch-elements<br/>along a sketch-<br/>path.</li> <li>Motion-data at<br/>the input to the<br/>Motion-Path FB<br/>controls the posi-<br/>tion, velocity, and<br/>acceleration of<br/>the Motion-Point.</li> </ul> | <ul> <li>A Motion-Part is<br/>constrained by a<br/>joint to rotate or<br/>slide.</li> <li>Motion-data con-<br/>trols at the input<br/>to the Motion-Di-<br/>mension FB con-<br/>trols the position,<br/>velocity, and ac-<br/>celeration of the<br/>Motion-Part.</li> </ul> |

### 1.5.5.2.2.6 Add Measurement FB

## **Measurement FB**

Use a **MEASUREMENT FB** to measure between sketch-elements in the same or different **PARTS**.

You can measure the:

- Length of a LINE, CAD-LINE
- Radius of a CIRCLE, ARC
- Distance between two POINTS\*\* §
- Distance between a LINE\* and a POINT\*\*
- Distance between two parallel LINES\*
- Angle between two POINTS\*\* §
- Angle between two LINES\*
- Angle between three **POINTS**\*\*

The output from the **MEASUREMENT FB** includes the dimension and its first and second motion derivatives.

§ - There are two(2) output-connectors when you measure between two **POINTS\*** - see more details below<sup>D</sup><sup>194</sup>

\* - LINE, CAD-LINE, X-AXIS, Y-AXIS.

\*\* - POINT, START-POINT, END-POINT, CENTER-POINT, and/or MOTION-POINT.

## Add Measurement FB

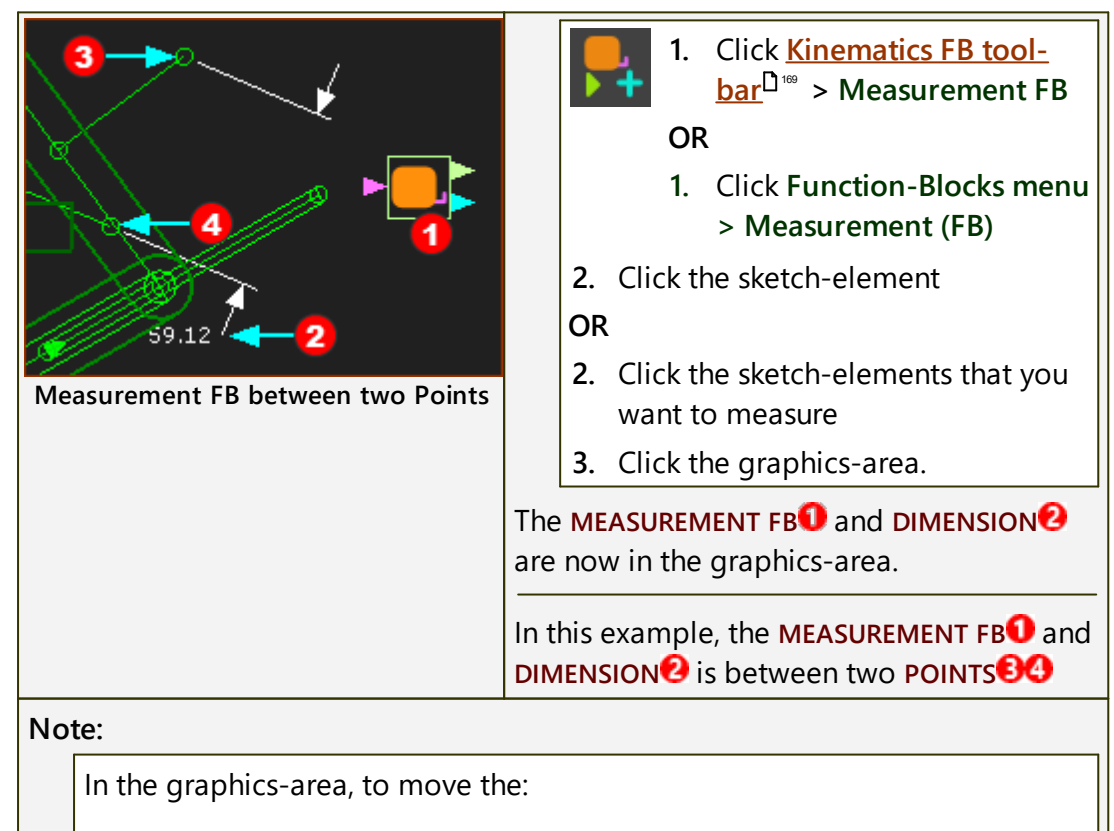

- Measurement FBO Drag the FBO
- Dimension 2 CTRL + Drag the FB1 or the DIMENSION 2.

## **Measurement FB**

### Linear Distance

| * LINE, CAD-LINE, X-axis, Y-axis |                                                                                                    |                                             |  |
|----------------------------------|----------------------------------------------------------------------------------------------------|---------------------------------------------|--|
| ** POINT, START-POINT, EN        | D-POINT, CENTER-POIN                                                                                                    | T, MOTION-POINT.                            |  |
| lmage                            | Sketch-Elements                                                                                                    | Measurement Dimension                       |  |
| R20.00                           | 1. Click a LINE or<br>CAD-LINE                                                                                                    | Length of the LINE*                         |  |
| 50.00<br>Length or Radius        | 1. Click a CIRCLE or<br>ARC                                                                                                    | Radius of the CIRCLE or<br>ARC.             |  |
| 65.50<br>Distance - Point & Line | <ol> <li>Click a POINT**</li> <li>Click a LINE*</li> <li>Perpendicular Distance<br/>between the Line and<br/>Point.</li> </ol>                                                           |                                             |  |
| × × •                            | <ol> <li>Click a POINT**</li> <li>Click a POINT**</li> </ol>                                                                                                    | Linear Distance AND<br>Angle of two Points. |  |
| 61.80                            | <ul> <li>A MEASUREMENT FB between two POINTS** has two output-connectors:</li> <li>Top output-connector: distance between two POINTS, and first and second motion-derivatives</li> </ul> |                                             |  |
| Distance - 2 Points              | - Bottom output-connector: angle between two<br>POINTS, and first and second motion-derivatives                                                                                          |                                             |  |

## Angle between two(2) Points

| <u>_∕~</u> ► <b>_</b> | 1.<br>2.                                                                                     | Click a <b>POINT**</b><br>Click a <b>POINT**</b>                                                                | Linear Distance AND<br>Angle of two Points. |
|-----------------------|----------------------------------------------------------------------------------------------|----------------------------------------------------------------------------------------------------|---------------------------------------------|
| 61.80                 |                                                                                              | A MEASUREMENT FB between two POINTS** has two output-connectors:                                                |                                             |
|                       |                                                                                              | - <b>Top output-connector</b> : distance between two<br><b>POINTS</b> , and first and second motion-derivatives |                                             |
| Distance - 2 Points   | - Bottom output-connector: angle between two POINTS, and first and second motion-derivatives |                                                                                                    |                                             |

| Angle between three(3) PC  | DINTS** - Internal Angle and Ext | ernal Angle.             |
|----------------------------|----------------------------------|--------------------------|
| ** POINT, START-POINT, ENI | D-POINT, CENTER-POINT            |                          |
| Image                      | Sketch-Elements                  | Measurement<br>Dimension |
|                            | Three POINTS                     | Internal Angle           |
| 41.328•                    | 1. Click 'Apex' POINT** 🚺        | The angle                |
|                            | 2. Click POINT** 😢               | is from 😢                |
|                            | 3. Click POINT** 😣               | to 😏 in a                |
|                            |                                  | Clockwise                |
|                            |                                  | direction.               |
| Internal Angle - 3 Points  |                                  |                          |
| 9_م                        | Three POINTS                     | External Angle           |
| $\times$ $ \subset  $      | 1. Click 'Apex' POINT**          | The angle                |
|                            | 2. Click point** 😢               | is from <b>2</b>         |
|                            | 3. Click POINT** 🚯               | Counter-                 |
| 318.68#                    |                                  | Clockwise                |
|                            |                                  | direction.               |
| External Angle - 3 Points  |                                  |                          |

### Angle between three(3) Points

### Angle between Two Lines

| Image                             | Sketch-<br>Elements                                                       | Measurement                               |
|-----------------------------------|---------------------------------------------------------------------------|-------------------------------------------|
| DimAngLtoL 220<br>Angle - 2 Lines | Two<br>LINES<br>1. Clic<br>k a<br>LINE<br>*<br>2. Clic<br>k<br>LINE<br>** | Angle - from eight(8) possible<br>Angles. |

To display one of **eight** angles:

Before you click in the graphics-area to place the **MEASUREMENT DIMEN-SION** and **FB** ...

... move your mouse-pointer around the APEX of the two LINES:

CASE 1: COUNTER-CLOCKWISE : 4 angles < 180° : the Acute, Obtuse, Supplementary and Vertical angles

**CASE 2: CLOCKWISE : 4 angles > 180° :** the **reflex angles -** or the angles that are external to those angles of **CASE 1**.

### Video: Eight Measurement Angles between two Lines:

Double-click to watch Video

### How to use the Measurement FB:

You can connect a wire from the output-connector of a **MEASUREMENT FB**:

- ... to plot the Position, Velocity and Acceleration of the dimension with a <u>GRAPH FB</u><sup>1222</sup> see Note 1 below
- ... to the input-connector of a **MOTION FB**. The motion-data from the **MEASUREMENT FB** is the independent variable for a Motion in **Mo-tionDesigner**, More usually, the independent variable is the output of a <u>LINEAR-MOTION FB</u><sup>D</sup><sup>170</sup> **see Note 2 below**

... to the input-connector of a MOTION-DIMENSION FB - see Note 2 below

#### Note 1:

To plot the Position, Velocity **and** Acceleration of the Dimension in the same graph.

- 1. Drag a wire from the **same** output-connector of the **MEASUREMENT FB** three times to different input-connectors of a <u>Graph FB</u><sup>D</sup><sup>∞</sup>,
- 2. Use the Y-AXIS DISPLAY OPTIONS in the Graph Interface to display the three different motion-derivatives.

### Note 2:

Check the messages in the <u>Feedback-Area</u><sup>D<sup>355</sup></sup>.

"1 Mechanism dependencies detected". This means, that the motion of a kinematic-chain is a function of (dependent on) the motion (measurement) of a different kinematic-chain. It is usually called **Motion-Dependency**.

### 1.5.5.2.2.7 Add Point-Data FB

## Point-Data FB

### See also **Point-Data dialog**

Use a **POINT FB** to measure the motion of a **POINT\*** with respect to the **MECHANISM PLANE**.

It has three output-connectors. From top to bottom, the motion-data at the output-connectors are the:

- → Motion of the **POINT**\* parallel to the X-axis
- → Motion of the **POINT**\* parallel to the Y-axis
- → Magnitude of the motion equal to:
  - √(X<sup>2</sup> + Y<sup>2</sup>)

Note: Motion includes: Position, Velocity, and Acceleration of the POINT\*.

\* POINT, START-POINT, END-POINT, CENTER-POINT, MOTION-POINT.

The **POINT** must be a child to a **PART** that is **kinematically-defined**.

## Add Point-Data FB

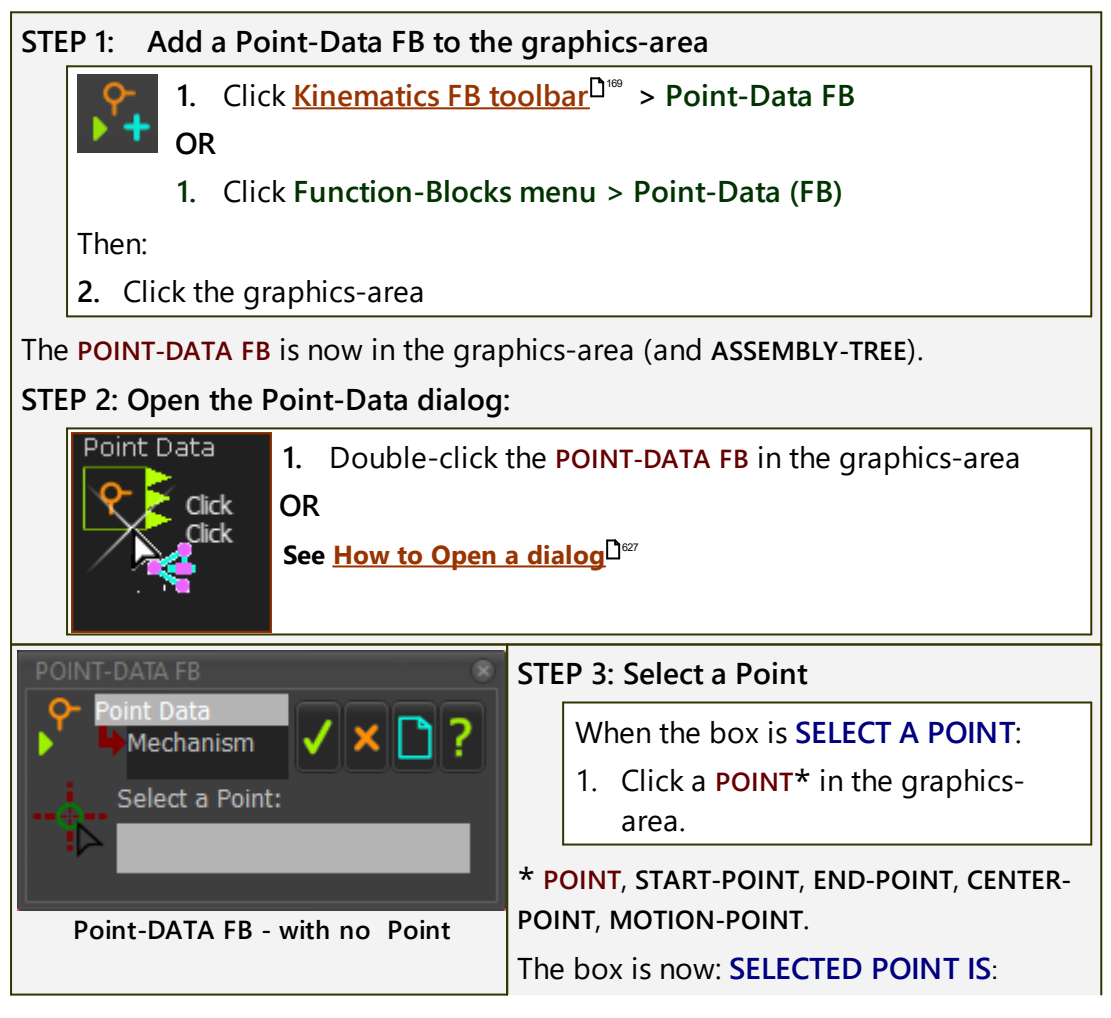

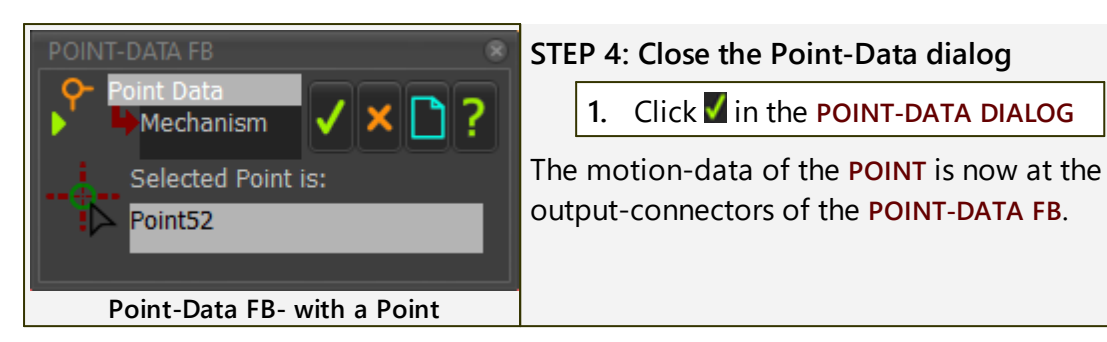

### How to use the Point-Data FB:

You can connect a wire from the output-connector of a **POINT-DATA FB**:

- ... to plot the Position, Velocity and Acceleration of the Point with a <u>GRAPH FB</u><sup> $\square$ </sup> - see Note 1 below
- ... to the input-connector of a **MOTION FB**. The motion-data from the **POINT-DATA FB** is the independent variable for a Motion in **Mo-tionDesigner**, More usually, the independent variable is the output of a <u>LINEAR-MOTION FB</u><sup>170</sup> **see Note 2 below**
- ... to the input-connector of a MOTION-DIMENSION FB see Note 2 below

#### Note 1:

To plot the Position, Velocity **and** Acceleration of the **POINT** in the same graph.

- 1. Drag a wire from the **same** output-connector of the **POINT-DATA FB** three times to different input-connectors on a <u>Graph FB</u><sup>D<sup>202</sup></sup>,
- **2.** Use the Y-axis display options in the **GRAPH INTERFACE** to display the three different motion-derivatives.

### Note 2:

There is a message in the Feedback-Area: '1 Mechanism dependencies detected'.

You should Click <u>Rebuild Now</u><sup> $D_{50}$ </sup> when the number of dependencies is more than 1 if the data is critical, before you use the data for a Cam, for example.

### 1.5.5.2.2.8 Add Cam-Data FB

## **Cam-Data FB**

See also: <u>Cam-Data FB > Cam Analysis</u><sup>D40</sup> ; <u>Cam-Data FB > Cam Coordinates</u><sup>D46</sup>

## Why should I use a Cam-Data FB?

When you link a 2D-CAM to a CAM-DATA FB you can use the CAM-DATA FB to:

- Calculate and save coordinates for the 2D-CAM cam-profile see <u>Cam-Coordinates</u><sup>D</sup><sup>46</sup>, Cam-Coordinates File Formats
- Analyze five design parameters for the 2D-CAM see Cam Analysis<sup>D</sup><sup>440</sup>

# Cam: Cam Terminology and 2D-Cam Work-flow.

| n Terminology                                          |                                                                                                    |
|--------------------------------------------------------|----------------------------------------------------------------------------------------------------|
| Terms :                                                | Definitions                                                                                                    |
| Cam (or Cam-Part) :                                    | The <b>PART</b> to which you add the ( <b>2D-CAM</b> ) to generate the shape of the <b>Cam-Profile</b> .                                                                                                    |
| Cam-Shaft :                                            | The most common <b>Cam-Part</b> . It is a <b>rotating-Part</b> (a shaft), to which you add the <b>2D-CAM</b> (or <b>3D-CAM</b> ) as a <b>Cam-Profile</b> . A <b>Cam-Shaft</b> usually rotates with a constant angular-velocity. |
| Cam-Profile :                                          | The Cam-Flank and surface that is an extrusion of<br>a 2D-CAM (or 3D-CAM) which is in continuous<br>contact with the Follower-Profile.                                                                                          |
| Track-Cam or Groove-Cam :                              | A groove that is cut into a <b>Cam-Blank</b> with an<br>Outer and an Inner <b>Cam-Profile</b> . A <b>Follower-Roller</b><br>fits in the groove.                                                                                 |
| Follower (or Follower-Part) :                          | The <b>PART</b> that supports the <b>Follower-Profile</b> .                                                                                                    |
| Follower Kinematic-Chain<br>(or Kinematic Mechanism) : | The Follower-Part and the other PARTS that you join to the Follower-Part, to move the Tooling or Tool-Part.                                                                                                    |
| Follower-Profile :                                     | The surface of a machine component that is ri-<br>gidly connected to the <b>Follower-Part</b> . The surface<br>is in continuous contact with the <b>Cam-Profile</b> .                                                           |
| Follower-Roller :                                      | A Follower-Profile that is cylindrical or barrel-<br>shaped that is rigidly connected to the Follower-<br>Part.                                                                                                    |
| Flat-faced Follower :                                  | A Follower-Profile that is a flat surface that is ri-<br>gidly connected to the Follower-Part.                                                                                                    |
| Translating Follower :                                 | A <b>Follower-Part</b> that that moves along a straight axis.                                                                                                    |
| Reciprocating Motion :                                 | A <b>Translating Follower</b> with a non-progressive motion.                                                                                                    |
| Rotating Follower :                                    | A Follower-Part that rotates about a fixed axis.                                                                                                    |
| Oscillating Motion :                                   | A rotating-Part with a non-progressive motion.                                                                                                    |

| 1 |                          |                                                                                                    |
|---|--------------------------|----------------------------------------------------------------------------------------------------|
|   | Terms :                  | Definitions                                                                                                    |
|   | Progressive Motion :     | A motion, usually followed by a Dwell, that moves the <b>Follower-Part</b> progressively in one direction.                                                                                                    |
|   | Non-Progressive Motion : | A motion that returns the <b>Follower-Part</b> to its ori-<br>ginal position after each machine cycle.                                                                                                    |
|   | Indexing :               | A progressive motion, usually rotating.                                                                                                    |
|   | Indexer :                | A device whose input is a constant-speed (usually)<br><b>Cam-Shaft</b> and output is a rotating-Part with a<br><b>progressive motion</b> . The input rotates one time<br>to index the output one time. The index-angle is<br>such that 360°/(Index-Angle) is an integer. |
|   | Cam-Blank :              | The material from which you cut the shape of the <b>Cam-Profile</b> .                                                                                                    |

### Cam Work Flow

## Cam Work-flow

| Ac         | tion                                                                                                    | Help Topic                                                               |
|------------|----------------------------------------------------------------------------------------------------|--------------------------------------------------------------------------|
| 1.         | Add a 2D-Cam                                                                                                    | see <u>Add 2D-Cam</u> <sup>D 128</sup>                                   |
| lf t<br>Gr | he new 2D-CAM is one of a pair of Con<br>oove-Cam:                                                                       | <b>jugate-Cams</b> , or it is one flank of a                             |
| 1.a        | a. Add a CONJUGATE-CAM FB                                                                                                | see Add Conjugate Cam FB <sup>D</sup> <sup>165</sup>                     |
| 1.k        | D. Edit the CONJUGATE-CAM FB to se-<br>lect the two 2D-CAMS.                                                             | see <u>Conjugate-Cam dialog</u> <sup>D™</sup>                            |
| 2.         | Select a 2D-CAM or a CONJUGATE-<br>CAM FB as the Power Source for the<br>kinematic-chain that includes the Fol-<br>lower | see <u>Configure-Power Source</u> D <sup>™</sup>                         |
| 3.         | Review the 2D-CAM : Display, Prop-<br>erties, Roller-Life, Cam-Life,                                                     | see <u>2D-Cam dialog</u> <sup>D<sup>401</sup></sup>                      |
| 4.         | Add a Cam-Data FB                                                                                                    | see <u>Add Cam-Data FB</u> D <sup>199</sup>                              |
| 5.         | Edit the CAM-DATA FB to link it to a 2D-CAM - close the dialog                                                           | see <u>Cam-Data dialog</u> D <sup>440</sup>                              |
| 6.         | Connect wires from the output-connect                                                                                    | tors of the CAM-DATA FB to a GRAPH FB                                    |
| 7.         | Analyze the 2D-CAM                                                                                                    | see <u>Cam-Data dialog : Cam Ana-</u><br><u>lysis</u> D <sup>40</sup>    |
| 8.         | Edit the CAM-DATA FB again to calculate the Cam's Coordinates                                                            | see <u>Cam-Data dialog : Cam-Coordin-</u><br><u>ates</u> D <sup>46</sup> |

## Add Cam-Data FB

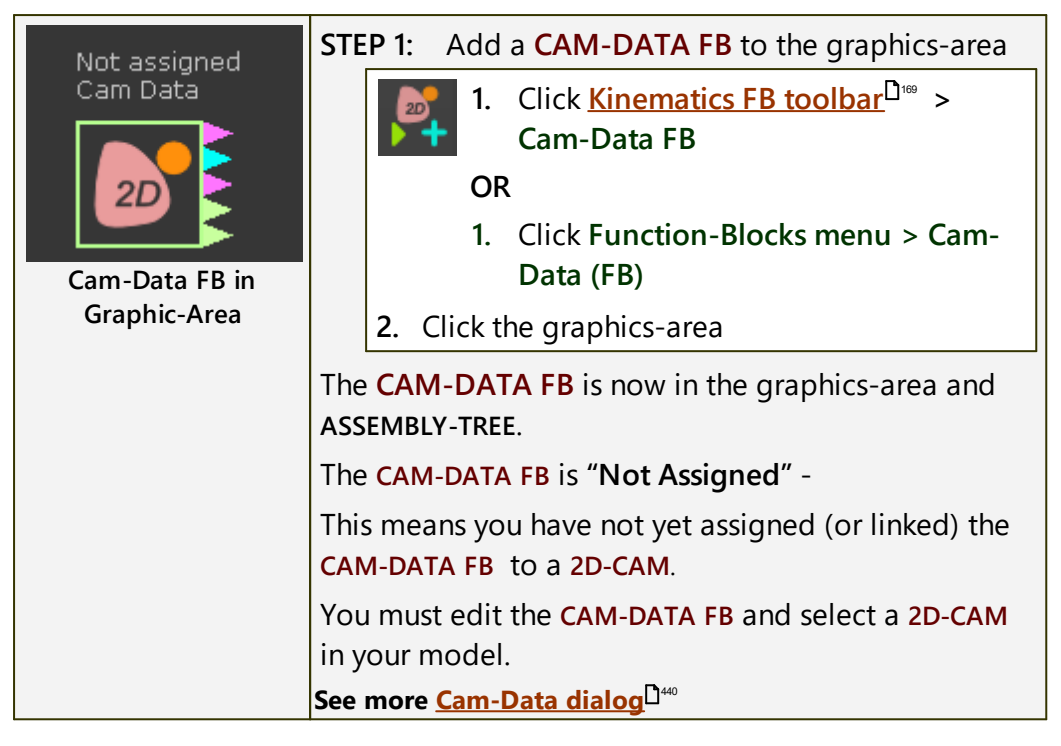

## 1.5.5.2.2.9 Add Graph FB

# **Graph FB**

| GRAPH FB :          | Connect wires to the input-connector of a <b>GRAPH FB</b> to plot, over a complete machine-cycle, any data that is available at the output-connectors of other <b>FUNCTION-BLOCKS</b> . |
|---------------------|----------------------------------------------------------------------------------------------------|
| Data-Chan-<br>nel : | Each wire provides three parallel streams of data. For example, the data is linear or angular position, plus the first and second motion-derivatives.                                   |
|                     | Each stream of data on a wire is a <b>Data-Channel</b> .                                                                                                    |

# Add Graph FB

| STEP    | 1: Add a Graph FB to the graphics-area                                                                                                    |  |
|---------|----------------------------------------------------------------------------------------------------|--|
|         | 1. Click <u>Kinematics FB toolbar</u> <sup>D™</sup> > Graph FB<br>OR                                                                                                    |  |
|         | <ol> <li>Click Function-Blocks menu &gt; Graph (FB)</li> </ol>                                                                                                    |  |
| Т       | Then :                                                                                                    |  |
| 2       | 2. Click the graphics-area                                                                                                    |  |
| Tł      | he <b>GRAPH FB</b> is now in the graphics-area.                                                                                                    |  |
| STEP    | 2: Connect wires to the input-connectors of the GRAPH GB                                                                                                    |  |
| Т       | The GRAPH FB has five(5) input-connectors.                                                                                                    |  |
|         | From the top, the input-connectors are:                                                                                                    |  |
|         | <ul> <li>1 – 4: Y-axis inputs - See below: <u>Y-axis Data-Channel Options</u><sup>D™</sup></li> </ul>                                                                              |  |
|         | <ul> <li>5: X-axis input - See below: <u>X-axis Data-Channel Options</u><sup>120</sup></li> </ul>                                                                                  |  |
| n<br>N  | Note: Data-Values at the input-connector for the X-axis (#5 input-con-<br>nector)                                                                                                  |  |
|         | <b>OPTION 1:</b> no data (not connected). The X-axis is equal to the <b>MASTER</b> -MACHINE-ANGLE                                                                                  |  |
|         | <b>OPTION 2:</b> data increases steadily. For example, the output-connector of a LINEAR-MOTION FB, or GEARING FB                                                                   |  |
|         | <b>OPTION 3:</b> data increases and/or decreases within a range of values.<br>For example, the output-connector of a <b>MOTION FB, MEASUREMENT FB</b> ,<br>or <b>POINT-DATA FB</b> |  |
| N<br>C  | <b>Note:</b> if there is a <b>fly-back</b> across the graph, click <u>Rebuild Now</u> <sup>D49</sup> - this command may remove the <b>fly-back</b> .                               |  |
| li<br>s | f <b>Rebuild Now</b> does not remove the fly-back, increase the number-of-<br>steps to 360 - <b>see <u>Machine-Settings &gt; Number-of-Steps</u><sup>®®®</sup></b>                 |  |
| STEP    | 3: Open the GRAPH FB                                                                                                    |  |
| 1       | I. Double-click the GRAPH FB in the graphics-area                                                                                                    |  |

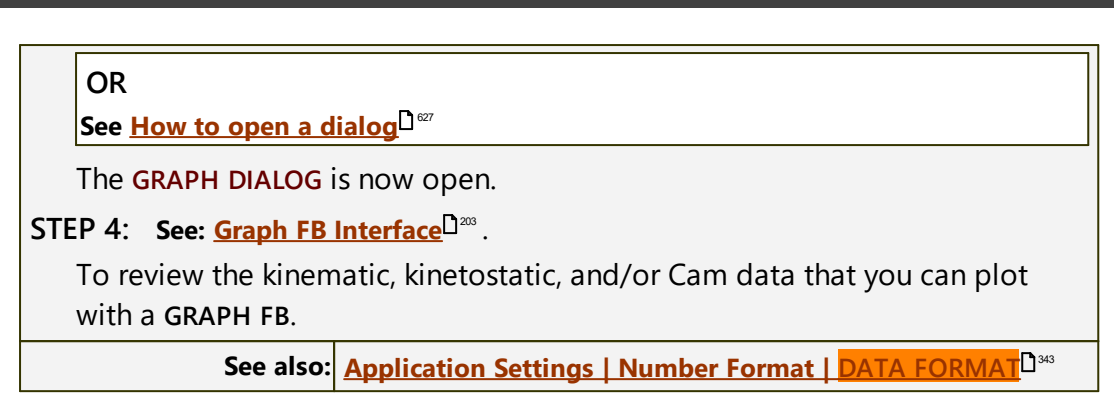

## **Graph FB Interface**

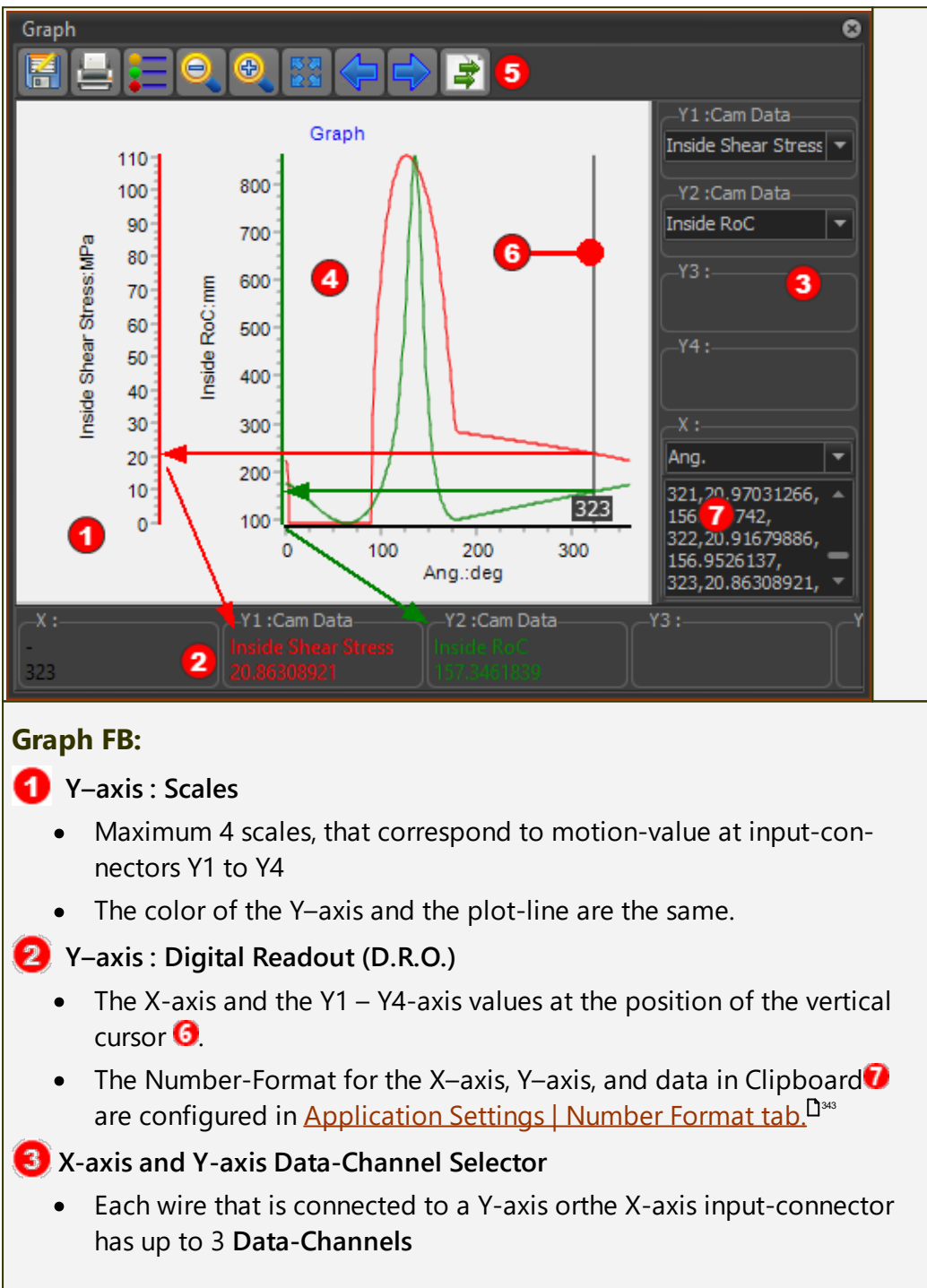

Select the Data-Channel in the drop-down box - see Data-Channel Selectors<sup>1204</sup> 4 The Graph Area: • The color-coded graphs for each Y-axis input Vertical-Cursor **6** - see more below 5 Toolbar: Save, Print, Graph Settings<sup>140</sup>, Zoom Extents, Pan Left, Pan Right, Copy Graph Data to Clipboard – see 🕖 below 6 Vertical-Cursor When you click in the area of the Graph (9), the Vertical Cursor (6) snaps to your mouse pointer When you drag your pointer in the graph : the Vertical-Cursor follows your pointer the Digital Readouts **3** continuously updates to indicate the Y-axis values the MASTER MACHINE ANGLE updates to the position of the Vertical Cursor the kinematic-chains that are kinematically-defined move to a position that is defined by the MASTER MACHINE ANGLE. 7 Copy Graph Data to Clipboard • When you click the right-most icon in the toolbar<sup>6</sup>, the graph data is copied to the Clipboard  $\mathbf{0}$ . • Paste this data to Excel, or To **MotionDesigner** in the **DATA TRANSFER TABLE**. You can plot it as an **OVERLAY** or use it as a **MOTION** (use Z Raw-Data). Notes: Configure the Number-Format for the X-axis, Y-axis, and 'Data in Clipboard' in Application Settings | Number Format tab.<sup>D<sup>343</sup></sup> 2 Data-Channel Selectors:

Each wire you connect to the **GRAPH FB** has three **Data-Channels**. The datachannels that are available are a function of the **FB** from which you connector the wire to the **GRAPH FB** INPUT-CONNECTOR.

Use the **Data-Channel Selectors** to select which of the three data-channels to plot.

The data-channels from a:

- Function-Block<sup>D<sup>™</sup></sup> (LINEAR-MOTION, GEARING, MOTION, MOTION-DI-MENSION):
  - o Linear position, velocity, acceleration.
  - Angular position, velocity, acceleration.

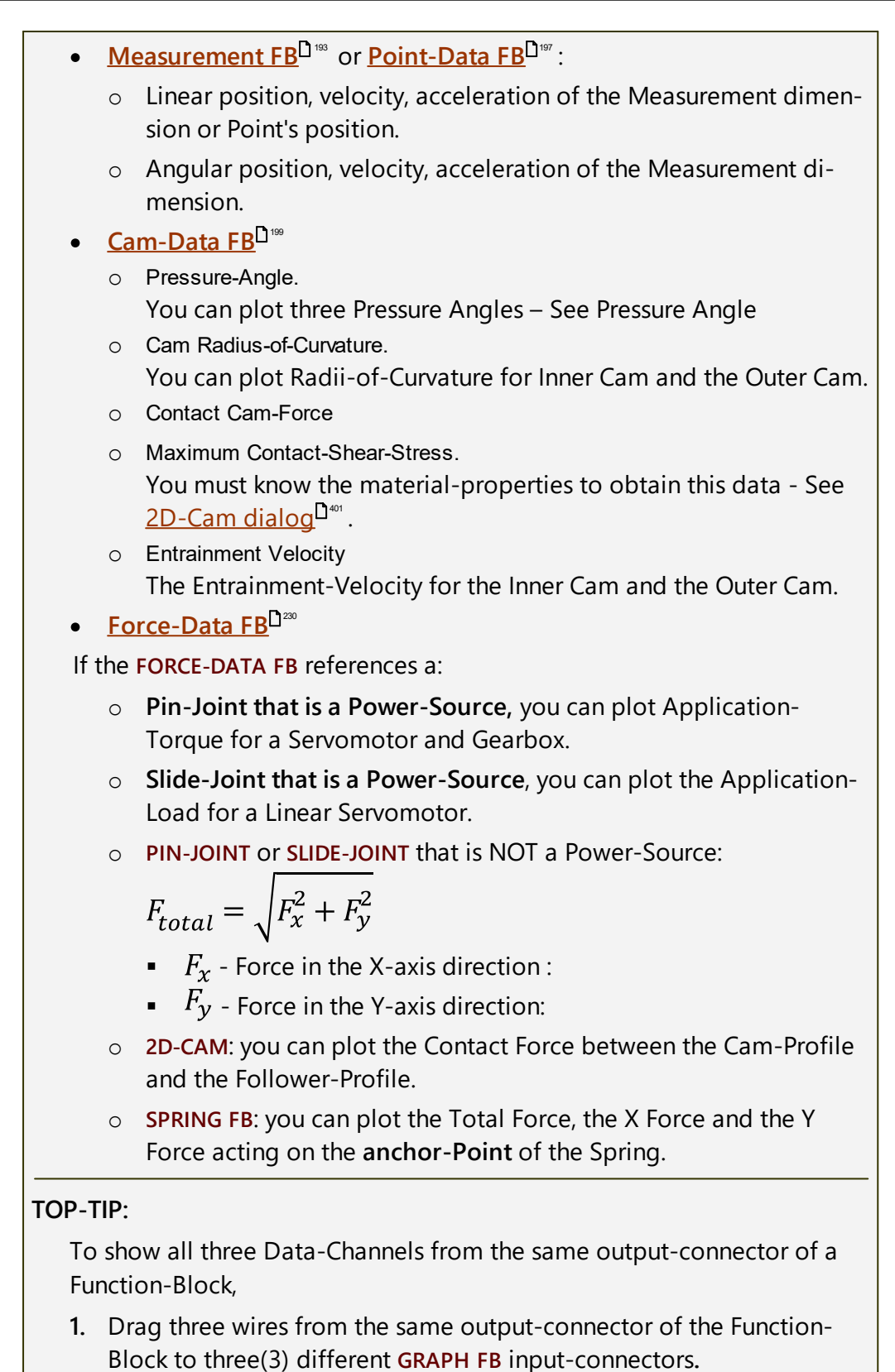

 Select the different Data-Channels with the Y-axis Data-Channel Selector drop-down (right-side of graphs)

### 1.5.5.2.3 Modeling Function-Blocks

## **Modeling Function-Blocks**

Use **Modeling Function-Blocks** to improve your model in different ways, such as: to optimize its kinematic performance with a **DESIGN-SET FB**; to improve its visualization with a **PATTERN FB** and or **PARAMETER-CONTROL FB**; to import data for reverse-engineering with a **POINT-CLOUD FB**; to overcome a difficult inverse-kinematics problem with a **CONTINUOUS-CRANK FB**; to design new motions with a **MATH FB**, ... .

See also <u>How to Connect FBs</u>

## Function-Blocks menu > Modeling FBs

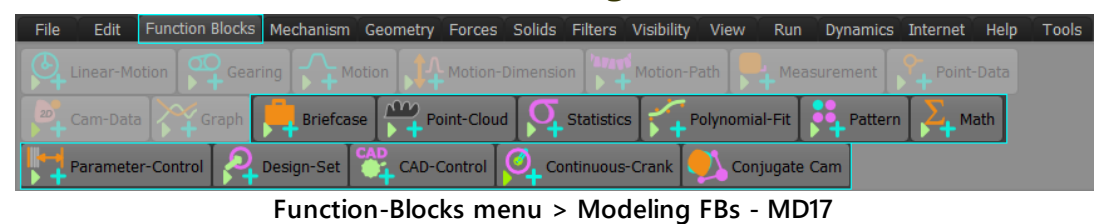

## **Modeling FB toolbar**

The Modeling FB toolbar is above the graphics-area.

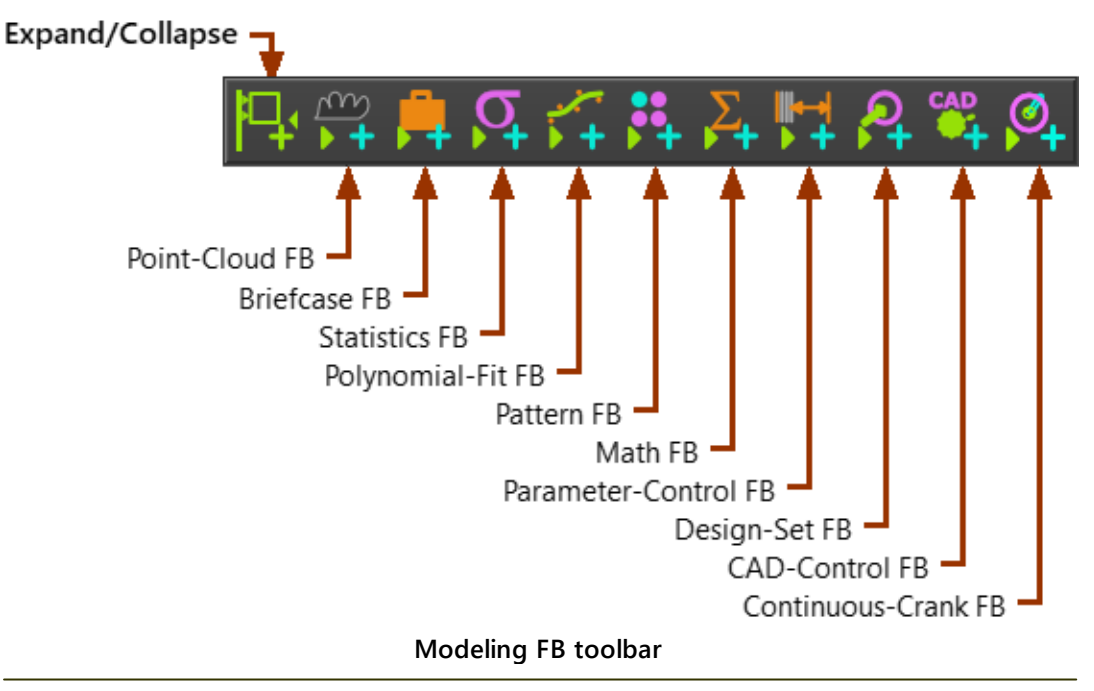

### 1.5.5.2.3.1 Add Point-Cloud FB

## Why should I use a Point-Cloud FB?

You can use a **POINT-CLOUD FB** to, for example, reverse-engineer the shape of a Cam and then find the motion of a Follower.

### **Terminology and Definitions**

| Point-Cloud :    | Data-points that represent the planar shape of a body. The data-points can be cartesian $(x, y)$ or polar $(r, \theta)$ coordinates.                                                                                      |  |
|------------------|----------------------------------------------------------------------------------------------------|--|
| Curve :          | A smooth, continuous function that we fit to the<br><b>Point-Cloud</b> to replace the data-points. From the<br>continuous function, we can evaluate the coordinates<br>of the planar shape at any machine-angle.          |  |
| POINT CLOUD FB : | <ul> <li>A FUNCTION-BLOCK that you add to a PART.</li> <li>Use the POINT-CLOUD DIALOG to: <ul> <li>to import coordinates of a planar shape, and</li> <li>to fit a Curve to replace the coordinates</li> </ul> </li> </ul> |  |

See also : <u>Point-Cloud dialog</u>

## **Add Point-Cloud FB**

| STEP 1 Add a Point-Cloud FB to a Part                                                          |
|------------------------------------------------------------------------------------------------|
| 1. Click Function-Blocks menu > Point-Cloud                                                    |
| OR                                                                                             |
| <b>1.</b> Click Modeling FB toolbar <sup><math>D^{\infty} &gt; Add Point-Cloud FB</math></sup> |
| The <b>COMMAND-MANAGER</b> has one selection box. You must select a                            |
| <ol> <li>Click a PART in the graphics-area or ASSEMBLY-TREE</li> </ol>                         |
| 3. Click V in the COMMAND-MANAGER                                                              |
| The <b>POINT-CLOUD FB</b> is now in the graphics-area.                                         |
| STEP 2 Open the Point-Cloud dialog:                                                            |
| 1. Double-click a <b>POINT-CLOUD FB</b> in the graphics-area or <b>ASSEMBLY</b> - <b>TREE</b>  |
| OR                                                                                             |
| See <u>How to Open a dialog</u> <sup>D ∞7</sup> .                                              |
| The POINT-CLOUD DIALOG is now open.                                                            |
| STEP 3 See <u>Point-Cloud dialog</u> <sup>D≊1</sup> .                                          |
| Video : See YouTube: <u>http://youtu.be/IME9Eb4mpQE</u>                                        |

## Why should I use a Briefcase FB?

When a model is complex, and there are many kinematic-chains in each **MECHANISM-EDITOR**, it is more difficult to identify which **FUNCTION-BLOCKS** control which Kinematic-Chain.

Example uses of a **BRIEFCASE FB**:

- Use a **BRIEFCASE FBs** to hide all of the **FUNCTION-BLOCKS** from the graphics-area.
- Use a **BRIEFCASE FB** to hide different groups of **FUNCTION-BLOCKS**. E.g. Function-Blocks that control one kinematic-chain.

You can:

- Name each **BRIEFCASE FB** to help remind you which **FBS** are in which **BRIEFCASE FB**.
- Edit each FUNCTION-BLOCK directly from the BRIEFCASE FB interface.
- Add a **BRIEFCASE FB** to hide a different **BRIEFCASE FB**.

See also : Briefcase FB dialog

### **Add Briefcase FB**

| STEP 1: Add a Briefcase FB to the graphics-area:                           |  |  |
|----------------------------------------------------------------------------|--|--|
| 1. Click Function-Blocks menu > Briefcase                                  |  |  |
| OR<br>1. <u>Modeling FB toolbar</u> <sup>Dass</sup> > Add Briefcase FB     |  |  |
| Then:                                                                      |  |  |
| 2. Click the graphics-area                                                 |  |  |
| The <b>BRIEFCASE FB</b> is now in the graphics-area.                       |  |  |
| STEP 2: Open the Briefcase FB dialog                                       |  |  |
| 1. Double-click the BRIEFCASE FB in the graphics-area or ASSEMBLY-<br>TREE |  |  |
|                                                                            |  |  |

OR

See <u>How to Open a dialog</u>

The **BRIEFCASE FB DIALOG** is now open.

STEP 3: See Briefcase FB dialog

### 1.5.5.2.3.3 Add Statistics FB

## Why should I use a Statistics FB?

Statistical data may include: RMS, Maximum, Minimum, ... values of a variable (wire data-channel).

Use a **STATISTICS FB** to list the **Statistical data** for the data that is available at the output of a **FUNCTION-BLOCK**.

See also : <u>Statistics dialog</u><sup>□</sup><sup>4®</sup>

## **Add Statistics FB**

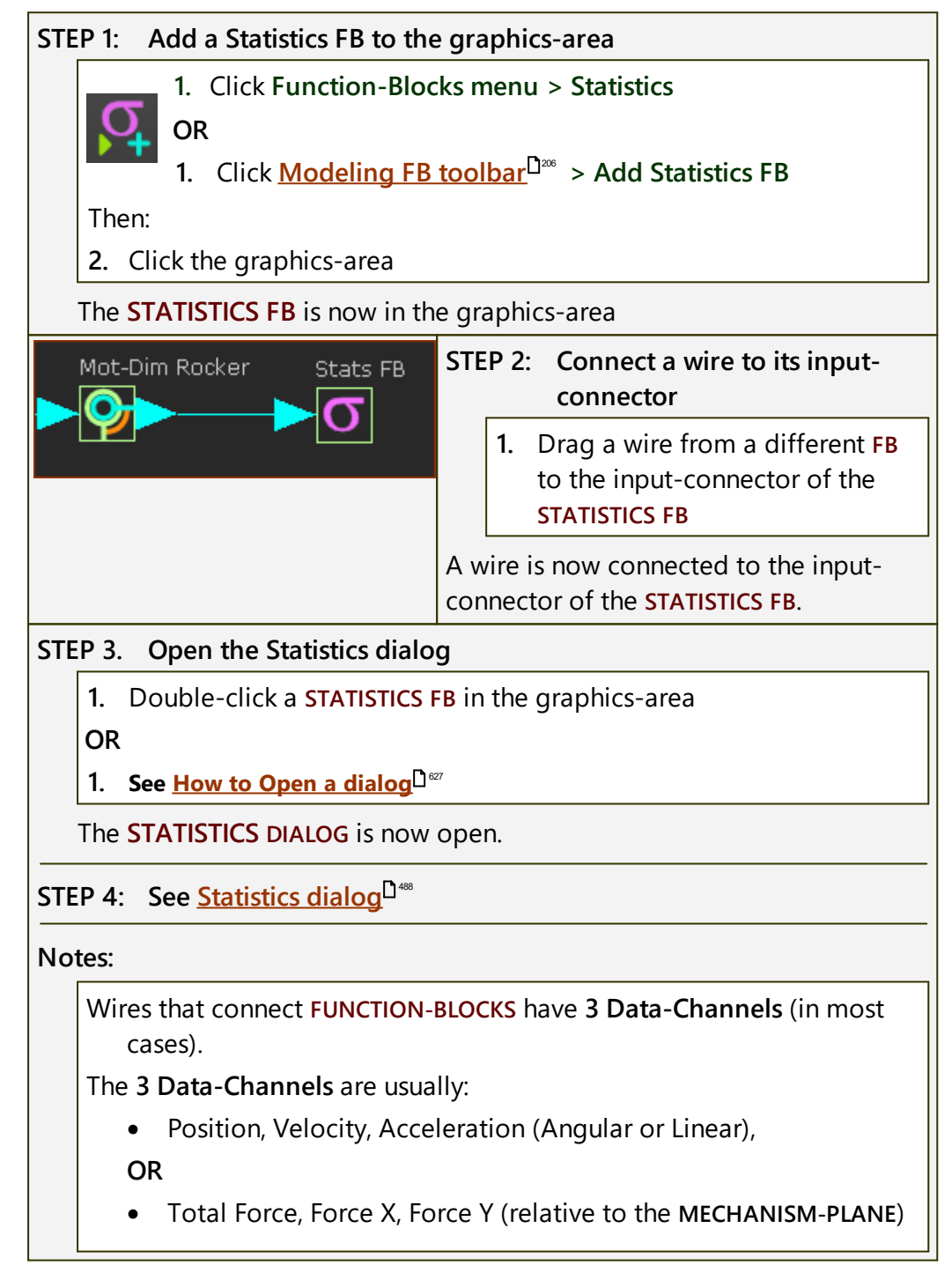

See Data-Channels<sup>[1167</sup> for more information.

Compare a **GRAPH FB** with a **STATS FB**:

- **GRAPH FB** : to plot data over one machine-cycle.
- **STATS FB** : to summarize a machine-cycle of data with different statistical parameters.

## 1.5.5.2.3.4 Add Polynomial-Fit FB

## Why should I use a Polynomial-Fit FB?

Typically, you design a motion (with **MotionDesigner**) for a Tool/End-Effector. Then, typically, you add more parts, which you join to the Tool-Part, to create a more complex kinematic-chain. Finally, you use a servomotor to drive a part in the kinematic-chain, that has a different motion to the Tool-Part.

To plot the motion for the servomotor you can use a <u>Measurement FB</u><sup>D<sup>153</sup></sup>, add a <u>Graph FB</u><sup>D<sup>252</sup></sup>, and then export a list of positional data-points for the servo-controller.

While this is frequently satisfactory, it is preferable to export to the servocontroller a series of polynomials rather than a list of data-points.

The output from the **POLYNOMIAL FIT FB** is the best-fit motion to the data at its input-connector, but defined as a series of 5<sup>th</sup> order Polynomials.

You can export the Polynomials directly to **MotionDesigner**. In **Mo-tionDesigner**, you can further manipulate the Polynomials, as required.

See also : <u>Polynomial-Fit dialog</u><sup>1491</sup>

## Add Polynomial-Fit FB

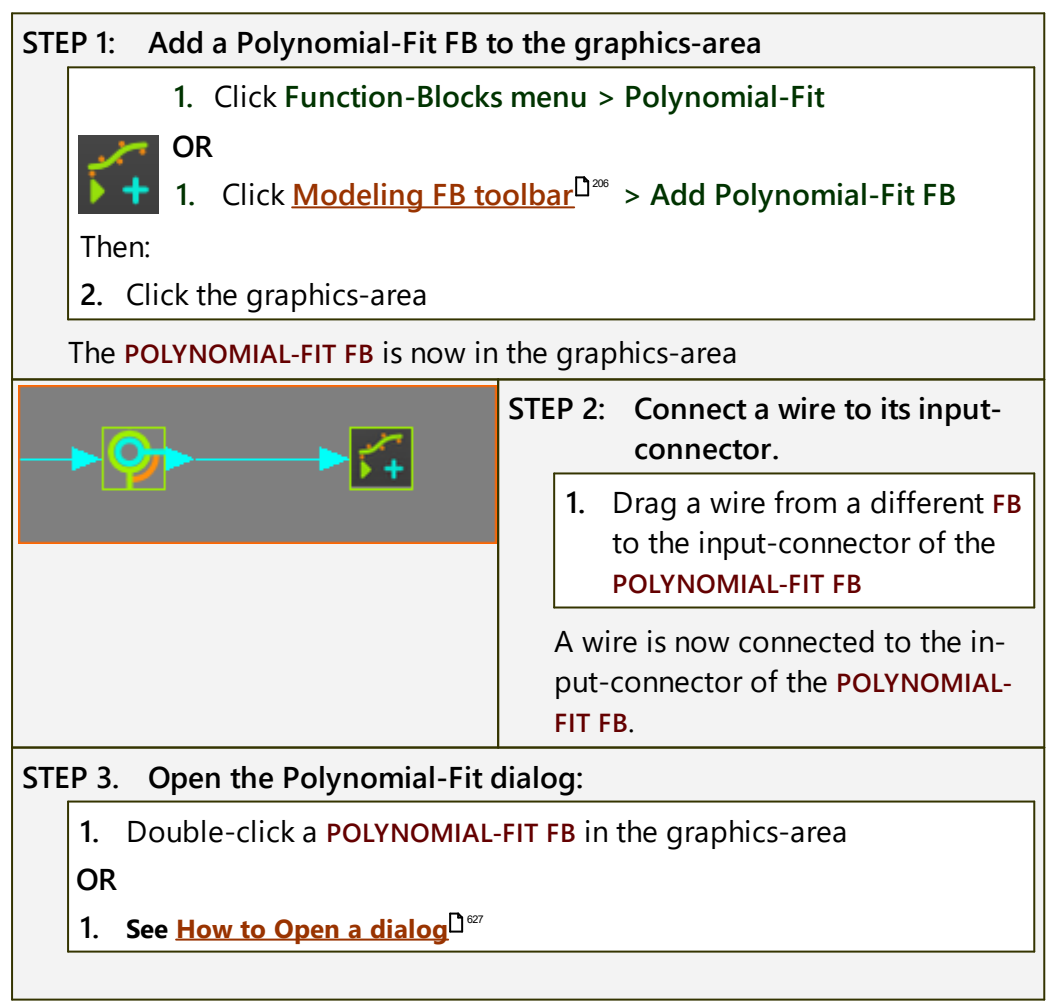

The POLYNOMIAL-FIT DIALOG is now open.

STEP 4: See <u>Polynomial Fit dialog</u><sup>D<sup>491</sup></sup>

### Notes:

Wires that connect **FUNCTION-BLOCKS** have **3 Data-Channels** (in most cases).

The three(3) Data-Channels are usually:

- Position, Velocity, and Acceleration, or
- Total Force, Force X, and Force Y

See <u>Data-Channels</u><sup>D<sup>167</sup></sup> for more information.

#### 1.5.5.2.3.5 Add Pattern FB

### Why should I use a Pattern FB?

When there are **SOLIDS** in your model, you can use a **PATTERN FB** to make an array of one or more of the **SOLIDS**.

The **PATTERN FB** is more capable than the **Add Array** tool as found in your CAD.

The **PATTERN FB** can anticipate the motion of each **SOLID** at each instant of the machine-cycle,

When you use the **PATTERN FB** to make an array of a **SOLID**, and hide a **Copy** at different phases in the machine-cycle, you also remove its **MASS-PROPER-TIES**.

See also: <u>Pattern dialog</u><sup>□∞</sup>

## **Add Pattern FB**

| STEP 1 Add a Pattern FB to the graphic-data                           |  |
|-----------------------------------------------------------------------|--|
| 1. Click Function-Blocks menu > Pattern                               |  |
| OR                                                                    |  |
| 1. Click <u>Modeling FB toolbar</u> <sup>D™</sup> > Add Pattern FB    |  |
| Then:                                                                 |  |
| 2. Click the graphics-area                                            |  |
| The <b>PATTERN FB</b> is in the graphics-area.                        |  |
| STEP 2 Open the Pattern dialog                                        |  |
| 1. Double-click a PATTERN FB in the graphics-area (or ASSEMBLY-TREE ) |  |
| OR                                                                    |  |
| See <u>How to Open a dialog</u> <sup>D ∞7</sup> .                     |  |
| The PATTERN DIALOG is now open.                                       |  |
| STEP 3 See <u>Pattern-FB dialog</u> <sup>□∞</sup> .                   |  |

### Note: Pattern FB and a Driving Pulley:

A **Driving Pulley** is one in which you apply the motion to the **PULLEY** and not to the **MOTION-PATH FB**.

If the **PULLEY** makes one rotation in a machine-cycle, the **Motion-Point** (that represents the motion of the Belt) will not move along the complete length of the **sketch-path** in one machine-cycle.

If you want to use a **PATTERN FB** to model an array of **SOLIDS** along the complete length of a **Belt**, you must make changes to the rotation of the **PULLEY**.

- 1. Add a **GEARING FB** to the input-connector of the **MOTION-DIMENSION FB** that controls the motion of the **PULLEY**
- 2. Open the GEARING FB DIALOG
- 3. Edit the GEARING RATIO = Belt-Length / Pulley-Circumference

The **PATTERN** of the **SOLID** elements should now be at equal spaces along the complete **Belt-Length**.

## Why should I use a Math FB?

A **MATH FB** allows you to develop new functions that may not be available with other FBs.

Examples:

- Mechanism-Synthesis, when combined with <u>Measurement FBs</u><sup>D 100</sup> and <u>Parameter-Control FBs</u><sup>D 200</sup>.
- Add two or more Motions to create a new Motion for example, add a Modified-Sinusoid motion-law to a Constant-Velocity motion-law to give a Starting-Velocity and Ending-Velocity that are not zero.
- Define Parametric equations for Piggyback Sliders.

See also : <u>Math FB dialog</u>

## Add Math FB

| STEP 1 Add a Math FB to the graphic-data                              |  |
|-----------------------------------------------------------------------|--|
| 1. Click Function-Blocks menu > Math                                  |  |
| DR OR                                                                 |  |
| 1. Click Modeling FB toolbar <sup>D<sup>200</sup></sup> > Add Math FB |  |
| Then:                                                                 |  |
| 2. Click the graphics-area                                            |  |
| The MATH FB is in the graphics-area.                                  |  |
| STEP 2. Open the Math dialog                                          |  |
| 1. Double-click the MATH FB in the graphics-area                      |  |
| OR                                                                    |  |
| See <u>How to Open a dialog</u> <sup>167</sup> .                      |  |
| The MATH DIALOG is now open.                                          |  |
| STEP 3. See <u>Math FB dialog</u> <sup>1</sup> <sup>509</sup>         |  |

## 1.5.5.2.3.7 Add Parameter-Control FB

## Why should I use a Parameter-Control FB?

Use a PARAMETER-CONTROL FB to:

- control the **DIMENSION** (length or radius) of a sketch-element
- control the EXTRUSION DEPTH of an MD-SOLID\*
- control the EXTRUSION-OFFSET of an MD-SOLID\*

Apply a **PARAMETER-CONTROL FB** for Mechanism-Synthesis, or animations with more realistic effects.

\* When a **PARAMETER-CONTROL FB** controls the **EXTRUSION-DEPTH** or **EXTRUSION-OFFSET** of an **EXTRUSION** that has many facets, the model is slower to cycle.

See also : Parameter-Control dialog  $D^{497}$ 

## Add Parameter-Control FB

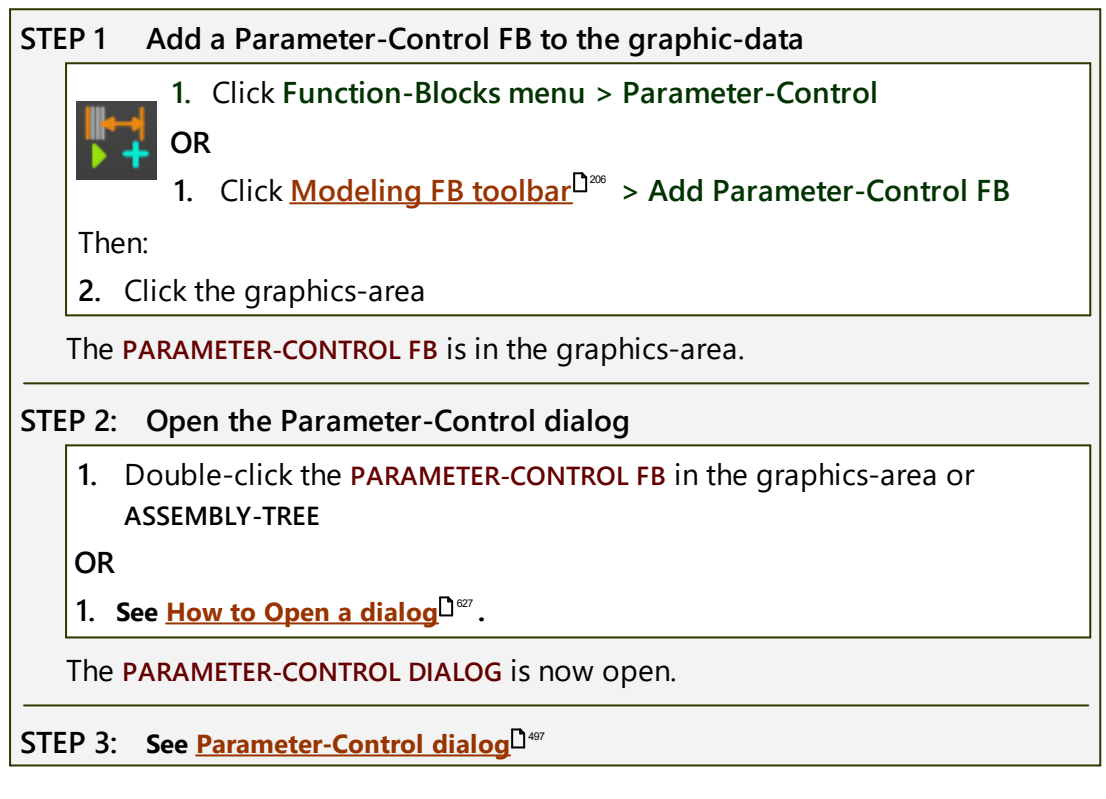
#### 1.5.5.2.3.8 Add Design-Set FB

## Why should I use a Design-Set?

Use **DESIGN-SETS** to edit a number of dimensions and parameters in one place - the **DESIGN-SET**.

Add to a **DESIGN-SET** those dimensions and parameters that you believe to be important to the outcome of a design-objective. When dimensions are in a **DESIGN-SET**, you cannot edit them in the model. You can add more than one **DESIGN-SET** to the model.

Different **DESIGN SETS** can be used for different purposes. A Design-Set to help make changes to a machine for a packaging size change.

A Design-Set should also remind you, or instruct other design engineers, which dimensions and parameters to edit.

You can even add to a **DESIGN-SET** those dimensions that you do **not** want to edit. Give it the Label - **Do Not Edit!** In this way, you cannot accidentally edit the dimensions that you want to protect.

See Design-Set dialog

## Add Design FB

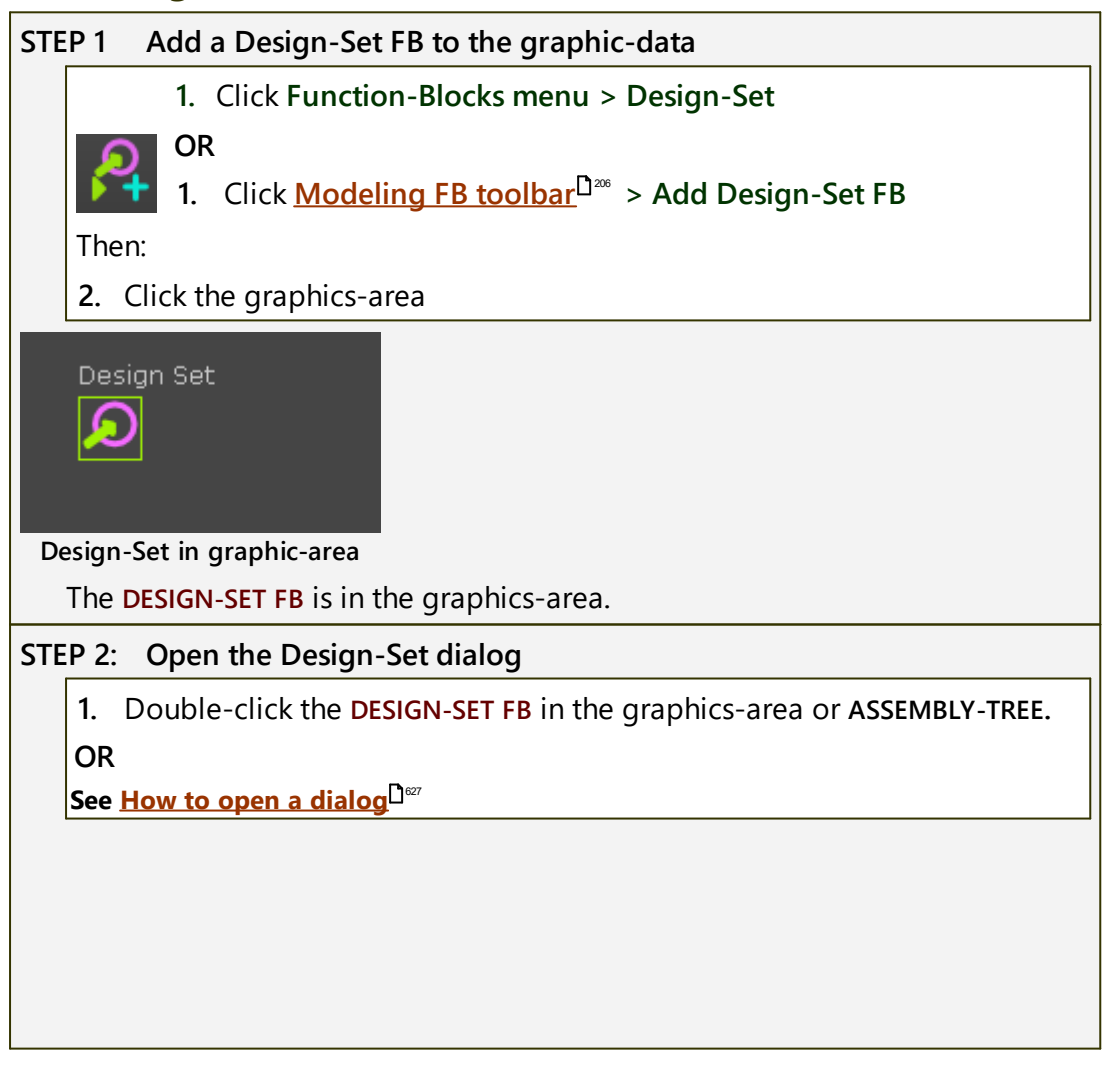

| Design Set                                                                                                    | an Sot                                                                                                    |  |  |  |  |  |
|----------------------------------------------------------------------------------------------------|----------------------------------------------------------------------------------------------------|--|--|--|--|--|
|                                                                                                    |                                                                                                    |  |  |  |  |  |
| I NE DESIGN-SET D                                                                                                    | IALOG IS now open.                                                                                                    |  |  |  |  |  |
| STEP 3: See Design-                                                                                                    | Set dialog <sup>D</sup> <sup>558</sup>                                                                                       |  |  |  |  |  |
| Notes :                                                                                                    |                                                                                                    |  |  |  |  |  |
| When you add a in the <b>DESIGN-SET</b>                                                                                           | When you add a dimension to a <b>DESIGN-SET</b> , you can edit the dimension <b>only</b> in the <b>DESIGN-SET</b> .          |  |  |  |  |  |
| The dimension-lines and extension lines of a Dimension that you add to the <b>DESIGN-SET</b> are gray in the <b>PART-EDITOR</b> . |                                                                                                    |  |  |  |  |  |
| Mot-Dim Rocker                                                                                                    | A MOTION-DIMENSION FB is gray if you add the BASE-<br>VALUE parameter of the MOTION-DIMENSION to a DESIGN-<br>SET.           |  |  |  |  |  |
|                                                                                                    | Also, it includes a small icon at its bottom,right corner, to remind you its value has been added to the <b>DESIGN-SET</b> . |  |  |  |  |  |
| See also:                                                                                                    | S Online Video : <u>Tutorial 7: Design-Sets</u>                                                                              |  |  |  |  |  |

#### 1.5.5.2.3.9 Add CAD-Control FB

## Why should I use a CAD Control FB?

Use a **CAD CONTROL FB** to synchronize the motion of one or more parts that are in a **SOLIDWORKS**<sup>®</sup> Assembly with the motion of same **PARTS** in a *MechDesigner* model/assembly.

**Question:** Why do this when **MechDesigner** is perfect to synchronize the motions of all of the **PARTS** in a model?

**Answer:** Because SOLIDWORKS<sup>®</sup> has useful tools. For example, **Collision Verification**, **Interference Detection**, ...

The **Clearance Detection** tool in SOLIDWORKS<sup>®</sup> evaluates the exact gap between parts. You can use this tool to check that a **3D-CAM** you export to SOLIDWORKS has the same Clearance as the Radial Clearance that you enter in the **3D-CAM DIALOG**.

After you configure the **CAD CONTROL DIALOG**, motion-data that controls **PARTS** in **MechDesigner** model/assembly are piped to the SOLIDWORKS Distance or Angle mates that define the position of a Part in the assembly in SOLIDWORKS<sup>®</sup>.

See also: <u>CAD Control dialog</u><sup>148</sup>

## Add CAD Control FB

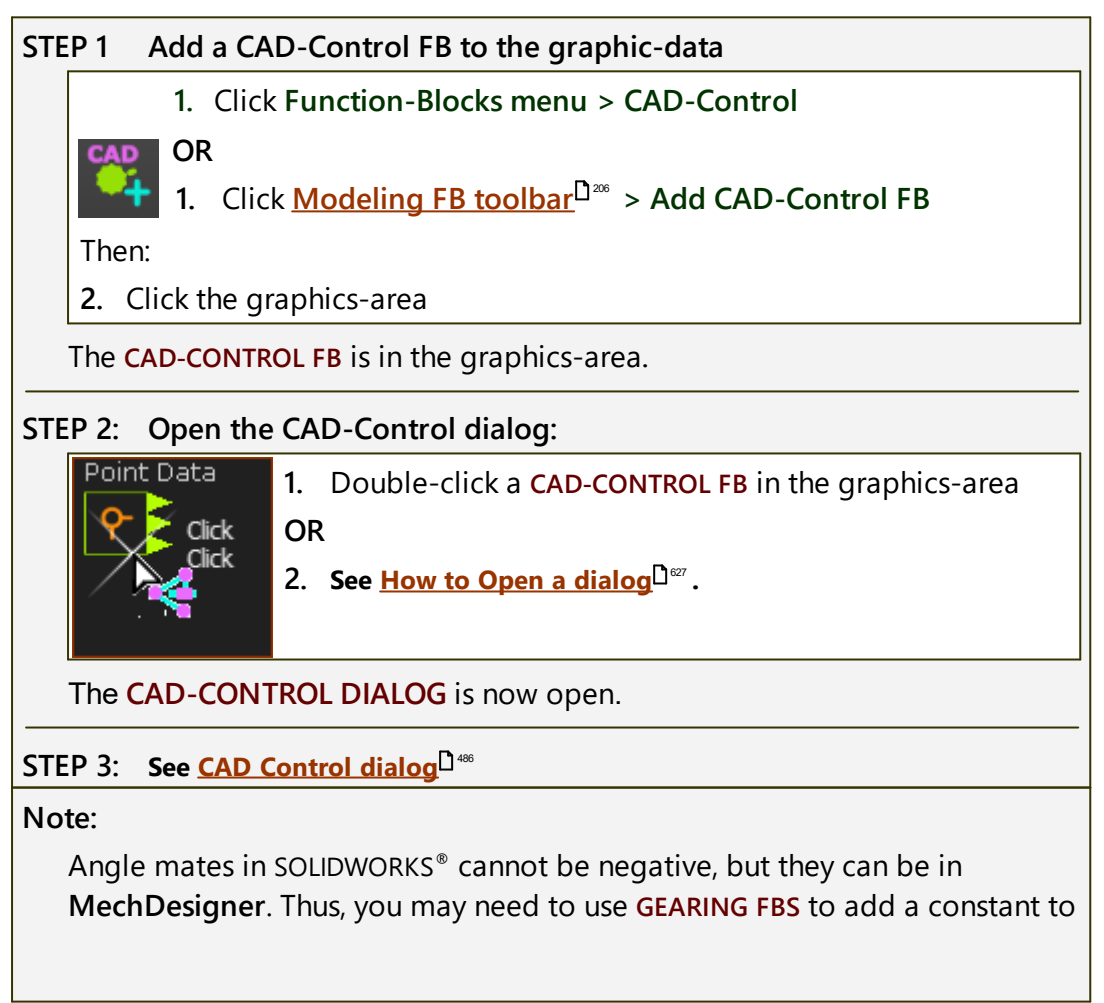

the output values so that they have the same minimum and maximum values as those in SOLIDWORKS<sup>®</sup>.

## 1.5.5.2.3.10 Add Continuous Crank FB

## Why use a Continuous-Crank FB?

In a Cam mechanism, you can design the oscillating or reciprocating motion for a **Tool-Part** and let **MechDesigner** do the inverse-kinematics to calculate the oscillating motion of a swinging **Follower-Part**. Typically, the **Follower-Part** must rotate by an angle that is less than 60°, usually less than 45°, and ideally less than 30°.

In a Servo mechanism, you can design the motion for a **Tool-Part** and let **MechDesigner** do the inverse-kinematics to calculate the motion of a rotating servo-axis. However, the rotation of a servo-axis is not limited. It can even oscillate by 180°, or even continually rotate with a modulated motion, to give the motion you have designed for the **Tool-Part**.

This is one application of the **CONTINUOUS-CRANK FB** - it automatically calculates the correct length and motion of a servo-axis to give the motion you have designed for a **Tool-Part**.

See also: <u>Continuous-Crank FB dialog</u><sup>D™</sup>

## Add Continuous Crank FB

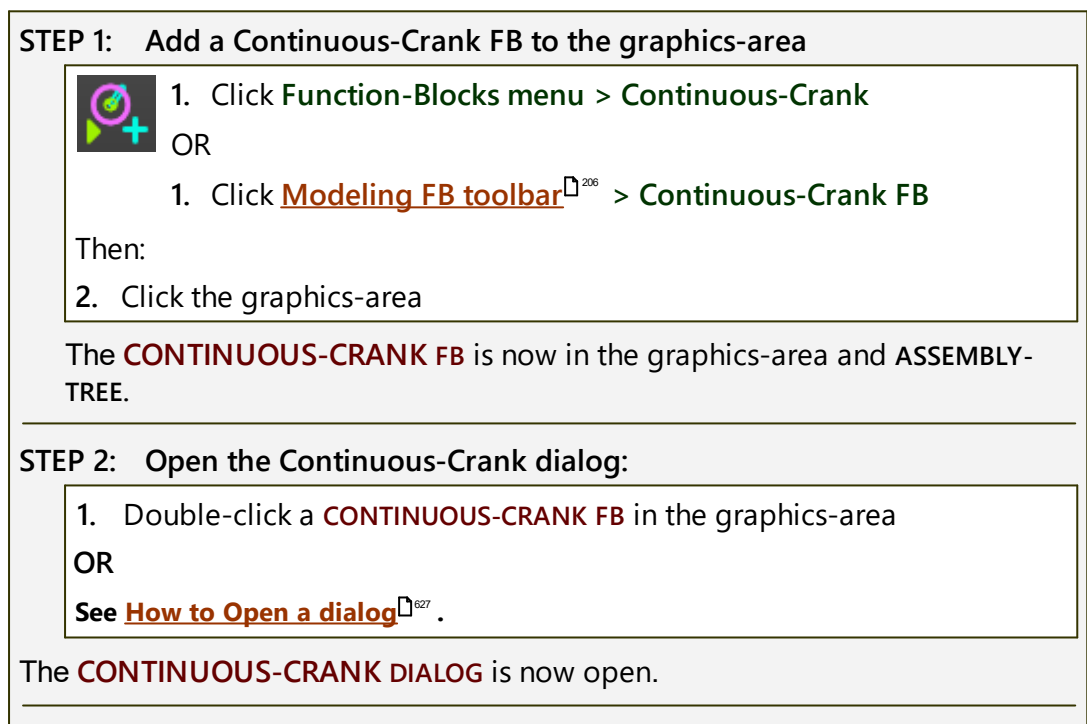

STEP 3: See <u>Continuous-Crank FB dialog</u><sup>D™</sup>

## 1.5.5.2.3.11 Add Conjugate Cam FB

## Add Conjugate Cam FB

### See also <u>Conjugate-Cam dialog</u><sup>148</sup>

Other names for "Conjugate cams" are "cognate cam", "double cams", "complementary cams", "main and counter cams", "working and return cam".

# What is a Conjugate Cam? What are the advantages of a Conjugate Cam?

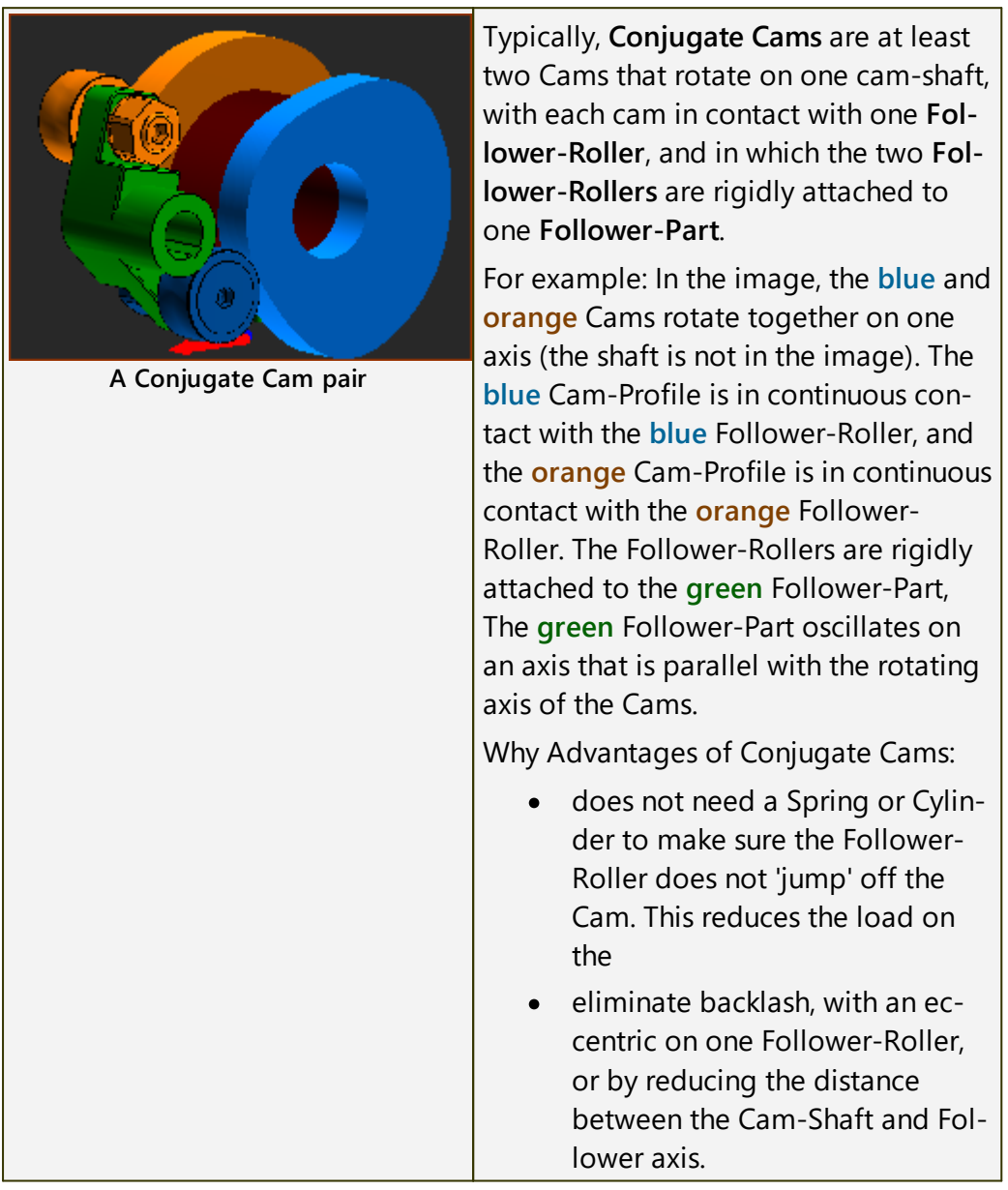

## **Conjugate Cams**

The design of all cam-systems must make sure a **Follower-Profile** is in contact with the **Cam-Profile** for the machine-cycle, at all machine-speeds. There are two designs: A. **Force-Closed** - an **external force** pushes or pulls the Follower-Part and Follower-Profile against the Cam-Profile.

Example external forces are: Spring, Air-Cylinder, Gravity, Magnet, ...

B. Body-Closed - a design in which two (or more) Follower-Profiles (e.g. Rollers) are rigidly mounted to a Follower-Part such that the Follower-Profiles cannot move away from two Cam-Profiles that are rigidly mounted to a Cam-Part (e.g. a Cam-Shaft).

Example Body-Closed cam-systems are: Groove-Cams (Track-Cams), Rib-Cams, Globoidal Indexers, Parallel Indexers, ...

Body-Closed cam-systems are examples of Conjugate Cams.

#### Why use a Conjugate Cam FB?

You need to add a **CONJUGATE CAM FB** to analyze **Forces** when two or more **2D-CAMS** drive, in a Body-Closed design arrangement, two or more **Follower-Profiles**. mounted to one **Follower-Part**.

#### Cam Terminology and Typical Work-Flow.

## Cam Terminology

| Torme                                                  | Definitions                                                                                                    |  |  |  |  |  |
|--------------------------------------------------------|----------------------------------------------------------------------------------------------------|--|--|--|--|--|
| Terms :                                                |                                                                                                    |  |  |  |  |  |
| Cam (or Cam-Part) :                                    | The <b>PART</b> to which you add the ( <b>2D-CAM</b> ) to generate the shape of the <b>Cam-Profile</b> .                                                                                                    |  |  |  |  |  |
| Cam-Shaft :                                            | The most common <b>Cam-Part</b> . It is a <b>rotating-Part</b> (a shaft), to which you add the <b>2D-CAM</b> (or <b>3D-CAM</b> ) as a <b>Cam-Profile</b> . A <b>Cam-Shaft</b> usually rotates with a constant angular-velocity. |  |  |  |  |  |
| Cam-Profile :                                          | The Cam-Flank and surface that is an extrusion of<br>a <b>2D-CAM</b> (or <b>3D-CAM</b> ) which is in continuous<br>contact with the <b>Follower-Profile</b> .                                                                   |  |  |  |  |  |
| Track-Cam or Groove-Cam :                              | A groove that is cut into a <b>Cam-Blank</b> with an<br>Outer and an Inner <b>Cam-Profile</b> . A <b>Follower-Roller</b><br>fits in the groove.                                                                                 |  |  |  |  |  |
| Follower (or Follower-Part) :                          | The <b>PART</b> that supports the <b>Follower-Profile</b> .                                                                                                    |  |  |  |  |  |
| Follower Kinematic-Chain<br>(or Kinematic Mechanism) : | The Follower-Part and the other PARTS that you join to the Follower-Part, to move the Tooling or Tool-Part.                                                                                                    |  |  |  |  |  |
| Follower-Profile :                                     | The surface of a machine component that is ri-<br>gidly connected to the <b>Follower-Part</b> . The surface<br>is in continuous contact with the <b>Cam-Profile</b> .                                                           |  |  |  |  |  |
| Follower-Roller :                                      | A Follower-Profile that is cylindrical or barrel-<br>shaped that is rigidly connected to the Follower-<br>Part.                                                                                                    |  |  |  |  |  |
| Flat-faced Follower :                                  | A Follower-Profile that is a flat surface that is ri-<br>gidly connected to the Follower-Part.                                                                                                    |  |  |  |  |  |
| Translating Follower :                                 | A <b>Follower-Part</b> that that moves along a straight axis.                                                                                                    |  |  |  |  |  |

# MechDesigner & MotionDesigner Help -17.1.130

| Terms :                  | Definitions                                                                                                    |  |  |  |
|--------------------------|----------------------------------------------------------------------------------------------------|--|--|--|
| Reciprocating Motion :   | A <b>Translating Follower</b> with a non-progressive motion.                                                                                                    |  |  |  |
| Rotating Follower :      | A Follower-Part that rotates about a fixed axis.                                                                                                    |  |  |  |
| Oscillating Motion :     | A rotating-Part with a non-progressive motion.                                                                                                    |  |  |  |
| Progressive Motion :     | A motion, usually followed by a Dwell, that moves the <b>Follower-Part</b> progressively in one direction.                                                                                                    |  |  |  |
| Non-Progressive Motion : | A motion that returns the <b>Follower-Part</b> to its ori-<br>ginal position after each machine cycle.                                                                                                    |  |  |  |
| Indexing :               | A progressive motion, usually rotating.                                                                                                    |  |  |  |
| Indexer :                | A device whose input is a constant-speed (usually)<br><b>Cam-Shaft</b> and output is a rotating-Part with a<br><b>progressive motion</b> . The input rotates one time<br>to index the output one time. The index-angle is<br>such that 360°/(Index-Angle) is an integer. |  |  |  |
| Cam-Blank :              | The material from which you cut the shape of the <b>Cam-Profile</b> .                                                                                                    |  |  |  |

## Cam Work-flow

| Action                                                                                    |                                                                     | Help Topic                                                           |  |  |  |  |  |
|-------------------------------------------------------------------------------------------|---------------------------------------------------------------------|----------------------------------------------------------------------|--|--|--|--|--|
| 1. Add a 2D-Cam                                                                           |                                                                     | see <u>Add 2D-Cam</u> D <sup>128</sup>                               |  |  |  |  |  |
| If the new 2D-CAM is one of a pair of Conjugate-Cams, or it is one flank of a Groove-Cam: |                                                                     |                                                                      |  |  |  |  |  |
| 1.a. Add a CONJUG                                                                         | ATE-CAM FB                                                          | see Add Conjugate Cam FB                                             |  |  |  |  |  |
| 1.b. Edit the CONJU<br>lect the two 2D                                                    | GATE-CAM FB to se-<br>CAMS.                                         | see <u>Conjugate-Cam dialog</u> D⁴³                                  |  |  |  |  |  |
| 2. Select a 2D-CAN<br>CAM FB as the F<br>kinematic-chain<br>lower                         | M or a CONJUGATE-<br>Power Source for the<br>that includes the Fol- | see <u>Configure-Power Source</u> D∞                                 |  |  |  |  |  |
| 3. Review the 2D-<br>erties, Roller-Li                                                    | CAM : Display, Prop-<br>fe, Cam-Life,                               | see <u>2D-Cam dialog</u> <sup>D⁴01</sup>                             |  |  |  |  |  |
| 4. Add a Cam-Dat                                                                          | ta FB                                                               | see <u>Add Cam-Data FB</u> D <sup>199</sup>                          |  |  |  |  |  |
| 5. Edit the CAM-D<br>2D-CAM - close                                                       | ATA FB to link it to a the dialog                                   | see <u>Cam-Data dialog</u> D <sup>440</sup>                          |  |  |  |  |  |
| 6. Connect wires f                                                                        | rom the output-connec                                               | tors of the CAM-DATA FB to a GRAPH FB                                |  |  |  |  |  |
| 7. Analyze the 2D-                                                                        | CAM                                                                 | see <u>Cam-Data dialog : Cam Ana-</u><br><u>lysis<sup>D 40</sup></u> |  |  |  |  |  |
| 8. Edit the CAM-D<br>late the Cam's (                                                     | ATA FB again to calcu-<br>Coordinates                               | see <u>Cam-Data dialog : Cam-Coordin-</u><br>ates <sup>D46</sup>     |  |  |  |  |  |

## Prepare to Add Conjugate Cam FB

| Preparation Example:                                                                                                    |  |  |  |  |  |
|----------------------------------------------------------------------------------------------------|--|--|--|--|--|
| • Two(2) <b>2D-CAMS</b> in one kin-<br>ematic-chain - e.g. a <b>Cam-</b><br><b>Shaft</b>                                                                              |  |  |  |  |  |
| • Two(2) or more Follower-Pro-<br>files* in a different kinematic-<br>chain - e.g. a Rocker                                                                           |  |  |  |  |  |
| <ul> <li>Edit each 2D-CAM to display<br/>one Cam-Profile - the INNER or<br/>the OUTER - see <u>2D-Cam dialog &gt;</u><br/><u>Display tab</u><sup>407</sup></li> </ul> |  |  |  |  |  |
| * Follower-Roller and/or Flat-Faced                                                                                                    |  |  |  |  |  |
| Follower. See also Follower-Profile                                                                                                    |  |  |  |  |  |
| Shapes.                                                                                                    |  |  |  |  |  |

## Add Conjugate Cam FB

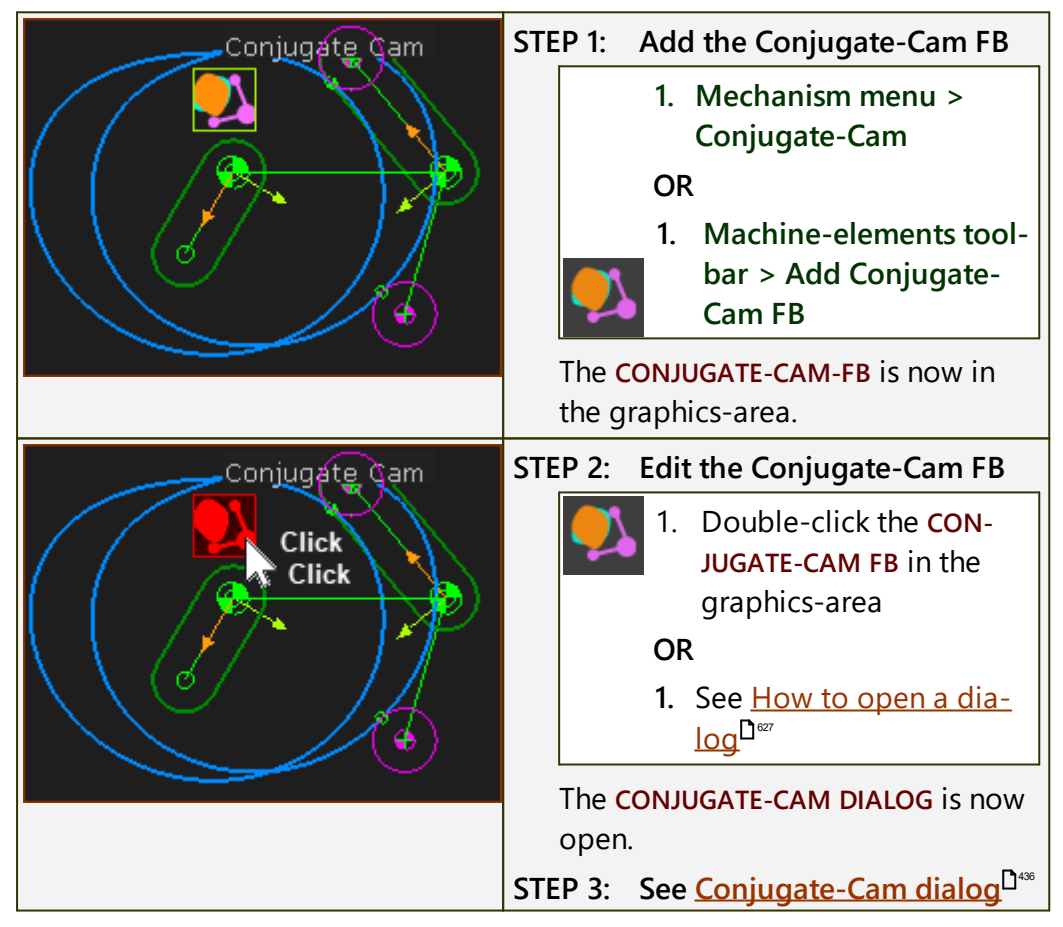

#### 1.5.5.3 Forces

#### Forces

The commands in the **Forces menu** and **Forces toolbar** add, measure, and configure kinetostatic forces\*. We will use the generic term **Forces**.

In MechDesigner, to calculate correctly the Forces that act on a PART:

- the kinematic-chain that is kinematically-defined,
- a minimum of one **PART** in the kinematic-chain has **Mass**, and usually a **Mass Moment of Inertia** see **Mass Properties**, below
- the Power flows correctly through the kinematic-chain from the correct Power Source - see <u>Configure Power Source</u><sup>122</sup>.

#### \* Norton calls it the "Inverse Dynamics Problem".

#### **Mass Properties**

**PARTS** have three sources of **Mass** and a **Mass Moment of Inertia**. The sources are:

- PROFILE / EXTRUSIONS see <u>Extrusion > Mass Properties</u><sup>1<sup>363</sup></sup>
- USER MASS PROPERTIES see <u>CAD-Line > Mass Properties tab > User</u> <u>Mass Properties</u><sup>1</sup><sup>385</sup>
- SOLIDWORKS MASS PROPERTIES see <u>CAD-Line > Mass Properties tab ></u> <u>SOLIDWORKS Mass Properties</u><sup>1</sup><sup>300</sup>

We add together the three sources of Mass Properties.

Note:

If a **PART** has **Mass** but does not have **Mass Moment of Inertia**, it is called a **Point-Mass** (or a **Black Hole!).** In reality, a **Mass** is distributed, and so the body must also have a **Mass Moment of Inertia**.

However, you can, if you wish, add a **Point-Mass** to a **PART** without a **Mass Moment of Inertia**. For very slow moving machines, or for **PARTS** that mainly translate (rotate only a small amount), this may provide the accuracy you need.

S On-line Tutorial: <u>Tutorial 13: Forces Introduction</u>

#### Force menu

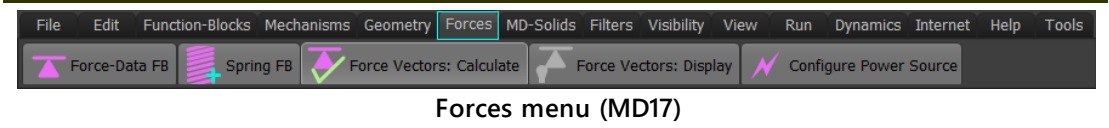

### Force toolbar

The **Force toolbar** is to the **right** of the graphics-area.

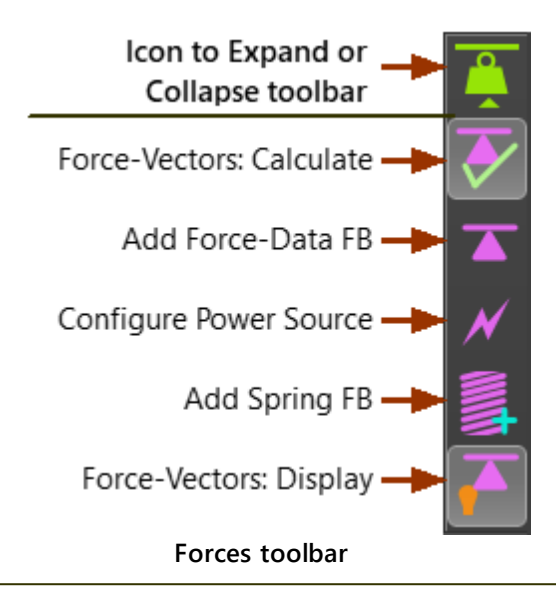

Buttons to Scale Force and Torque Vectors in the graphics-area.

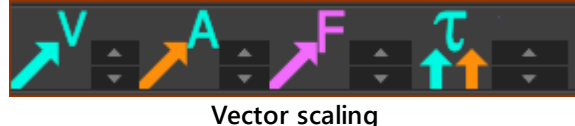

F: Force Vectors, T: Torque Vectors

"Force Vectors" include both the Force Vectors and Torque Vectors.

If, after you display Force Vectors, the arrowheads of the vectors are outside of the graphics-area, you must use the Scale buttons to decrease the length of the Force Vectors and/or Torque Vectors - see Feedback Area > Vector Scaling buttons<sup>D</sup><sup>ser</sup>

### Force definitions - as defined by IFTOMM International Federation on

the Theory of Machines and Mechansims :

#### FORCE

Action of its surroundings on a body tending to change its state of rest or motion.

#### LINE OF ACTION OF A FORCE

The line along which the vector that represents a given force lies.

#### MAGNITUDE OF A FORCE

Number of units of force obtained by comparing a given force with a standard, taken as unit force -(SI units : Newtons)

#### ACTIVE [APPLIED] FORCE

Force capable of producing motion.

#### REACTION

Force arising in a constraint and acting upon a constrained body due to the action of an active force upon that body.

#### **CENTRIPETAL FORCE**

#### FORCE

Force causing the centripetal acceleration of a particle.

#### **INERTIA FORCE**

Product of the mass of a particle and the negative of its acceleration. Following D'Alembert, the inertia force can be regarded as being in equilibrium with the resultant of all the forces acting on the particle.

#### **CENTRIFUGAL FORCE**

Inertia force of a particle moving uniformly along a circular path.

#### **CORIOLIS FORCE**

Inertia force equal to the product of the mass of a particle and the negative of its Coriolis component of acceleration.

#### **GRAVITATIONAL FORCE**

Force equal to the product of the mass of a particle and the Gravitational Acceleration on Earth - taken as 9.806m/s/s.

## **Acceleration Definitions:**

We calculate for you those Forces that result from these Accelerations :

#### CORIOLIS ACCELERATION

Component of the absolute acceleration of a point due to its velocity relative to a rotating frame of reference. It equals twice the vector product of the angular velocity of the moving frame of reference and the relative velocity of the given moving point.

#### CENTRIPETAL ACCELERATION

Acceleration of a point towards the center of curvature of its path as it moves along a fixed curve.

#### TANGENTIAL ACCELERATION

Component of acceleration of a point collinear with its velocity.

#### NORMAL ACCELERATION

Component of acceleration of a point normal to its velocity.

#### ANGULAR ACCELERATION

Rate of change of angular velocity with respect to time.

## 1.5.5.3.1 Calculate Force-Vectors

## **Calculate Forces-Vectors:**

Click to toggle "Calculate" and "Do not Calculate" the Force Vectors.

| <b>&gt;</b> | Forces toolbar > Force Vectors: Calculate                                                                                       |  |  |  |  |  |
|-------------|----------------------------------------------------------------------------------------------------|--|--|--|--|--|
| ×           | Forces toolbar > Force Vectors: Do not Calculate                                                                                |  |  |  |  |  |
|             | Calculate Force Vectors Forces menu > Force Vectors: Calculate                                                                  |  |  |  |  |  |
| Note        | 2:                                                                                                    |  |  |  |  |  |
| Т           | o calculate Forces Vectors:                                                                                                    |  |  |  |  |  |
| •           | The kinematic-chains must be kinematically-defined.                                                                             |  |  |  |  |  |
| ٠           | • A minimum of one PART has a Mass and/or a Mass Moment of Inertia                                                              |  |  |  |  |  |
| •           | <ul> <li>Select the correct element as the Power-Source - see <u>Configure Power</u><br/><u>Source</u><sup>D™</sup>.</li> </ul> |  |  |  |  |  |
| AND         | / OR                                                                                                    |  |  |  |  |  |
| •           | • A SPRING FB applies an external force to the kinematic-chain                                                                  |  |  |  |  |  |
| See also:   |                                                                                                    |  |  |  |  |  |
| E           | Force-Vectors: Display <sup>D<sup>237</sup></sup>                                                                               |  |  |  |  |  |
| <u>K</u>    | Kinetostatic Servomotor and Gearbox selection                                                                                   |  |  |  |  |  |

#### 1.5.5.3.2 Add Force-Data FB

## Why add a Force-Data FB?

## See also: Force-Data FB dialog<sup>D™</sup>

Use a FORCE-DATA FB to measure, over a machine-cycle, the force\* that acts ON a POINT at a JOINT, SPRING, 2D-CAM, PULLEY, or RACK-PINION.

Use a **GRAPH FB** to plot **force** over a machine-cycle.

See also:

Configure the Power Source

\* Force:

The term we use for Kinetostatic Force and Torque data.

Kinetostatic Forces are those that arise in parts and at joints that have mass and mass moment of inertia, when the parts move with a prescribed motion. The moving parts and machine frame are perfectly rigid, there is no backlash in the joints, and the pre-scribed motion is followed perfectly.

Dy

See also: Dynamics for Dynamic Forces and Torques.

## Add Force-Data FB

|                                   | STEP 1: Add the Force-Data FB to the graphics-area.                  |  |  |  |  |  |
|-----------------------------------|----------------------------------------------------------------------|--|--|--|--|--|
|                                   | 1. Click Forces menu > Force-<br>Data                                |  |  |  |  |  |
| Force-Data FB in graphic-area     | OR                                                                   |  |  |  |  |  |
|                                   | 1. Click <u>Forces toolbar</u> <sup>228</sup> ><br>Add Force-Data FB |  |  |  |  |  |
|                                   | Then:                                                                |  |  |  |  |  |
|                                   | 2. Click the graphics-area                                           |  |  |  |  |  |
|                                   | The FORCE-DATA FB is now in the graphics-                            |  |  |  |  |  |
|                                   | area.                                                                |  |  |  |  |  |
|                                   | STEP 2. Open the Force-Data FB dialog                                |  |  |  |  |  |
|                                   | 1. Double-click the FORCE-DATA FB to open the FORCE-DATA DIALOG.     |  |  |  |  |  |
|                                   | OR                                                                   |  |  |  |  |  |
| Doube-click to edit Force-Data FB | See <u>'How to open a dialog</u> '                                   |  |  |  |  |  |

## MechDesigner & MotionDesigner Help -17.1.130

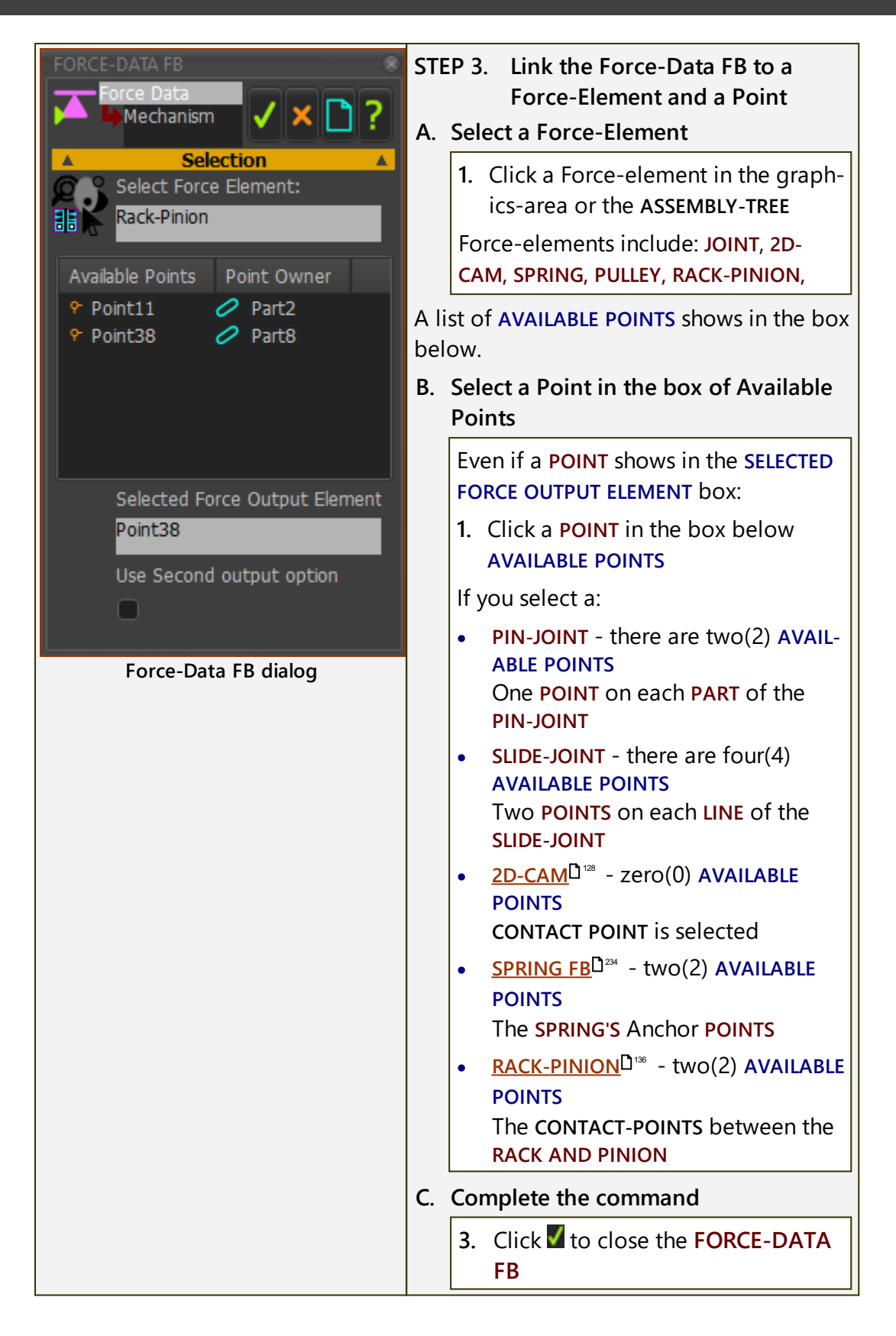

#### **1.5.5.3.3 Configure Power Source**

## Why Configure Power Source?

Each degree-of-freedom in a kinematic-chain has a power-source.

In the default case, the power-source is a motor at the joint whose motion you control with a **MOTION-DIMENSION FB**. Frequently, the motor is at a different joint, or a Cam provides the power to move a kinematic-chain.

If the power-source for a degree-of-freedom is not the correct element, you must use the **CONFIGURE POWER SOURCE DIALOG** to move it to the correct element.

The elements that can be a power-source are: **PIN-JOINTS**, **SLIDE-JOINTS**, **2D-CAMS**, **SPRINGS**, and **PULLEYS**.

## To identify the Power-Source

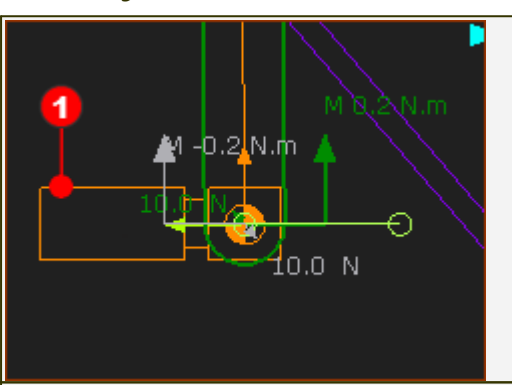

In the default case, the **Power-Source** is at the joint whose position and motion you control with a **MOTION-DIMENSION FB**.

A Motor-Symbol represents a Power-Source at the joint.

To see the Motor-Symbol, toggle on:

- Forces toolbar > Force-Vectors: Calculate<sup>128</sup>
- Force toolbar > Force-Vectors: Display

## To open the Configure Power-Source dialog

There are two methods to open the CONFIGURE POWER-SOURCE DIALOG.

**METHOD 1 - shortcut menu or keyboard** 

|                                                | <ol> <li>Click the KINEMATICS-TREE in<br/>the <u>Element-Explorer</u><sup>D³™</sup></li> </ol>        |
|------------------------------------------------|----------------------------------------------------------------------------------------------------|
| Kinematics Tree                                | <ol> <li>Click the Kinematic-Chain for<br/>which you want to control the<br/>Power-Source.</li> </ol> |
|                                                | The <mark>Kinematic-Chain</mark> should be <mark>Blue</mark> .                                        |
| Kiner K Configure Power Sour                   | <ol> <li>Right-click the Kinematic-Chain<br/>in the Kinematics-Tree</li> </ol>                        |
| Pin-Joint4                                     | <ol> <li>Click Configure Power Source in<br/>the shortcut menu (see image,<br/>left)</li> </ol>       |
| Mot-Dim Rocker4 🕞                              | OR                                                                                                    |
| Configure Power Source from<br>Kinematics-Tree | <ol> <li>Press the ALT+P keyboard short-<br/>cut</li> </ol>                                           |
| The CONFIGURE POWER SOURCE D                   | DIALOG is now open.                                                                                   |
| See Configure Power Source dial                | <mark>log</mark> <sup>D™</sup> .                                                                      |
|                                                |                                                                                                    |

## **METHOD 2 - command icon**

In the Kinematics-Tree:

- 1. Click the **KINEMATICS-TREE** in the **Element-Explorer**<sup>D<sup>™</sup></sup>
- 2. Click the Kinematic-Chain
- The Kinematic-Chain should be Blue.
- 3. Click <u>Force toolbar</u><sup>D<sup>2∞</sup></sup> (or menu) > Configure Power Source icon.

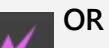

3. Forces menu > Configure Power Source

The **CONFIGURE POWER SOURCE DIALOG** is now open.

See <u>Configure Power Source dialog</u><sup>D</sup><sup>∞</sup>.

#### 1.5.5.3.4 Add Spring FB

## Why add a Spring FB?

#### See also: <u>Spring FB dialog</u><sup>D™</sup>

Use a **SPRING FB** to add a force between two **POINTS\***. The **POINTS\*** are usually in different **PARTS**.

#### \* POINT, START-POINT, END-POINT, CENTER-POINT.

One **SPRING FB** can superimpose these forces:

- **SPRING FORCE** a force proportional to the dimensional difference between the Spring's **ANCHOR-POINTS** and its **FREE-LENGTH**.
- **CONSTANT FORCE** a constant force that pulls or pushes the Spring's **AN-CHOR-POINTS**, throughout the machine-cycle.
- COULOMB CONSTANT-FORCE a constant force that acts in the direction that is opposite to the relative velocity between the SPRING'S ANCHOR-POINTS.
- **DRAG-FORCE** a force that is proportional to the relative velocity between the Spring's **ANCHOR-POINTS**.
- **DRAG FORCE-SQUARED** a force that is proportional to the square of the relative velocity between the Spring's **ANCHOR-POINTS**.
- FORCE-FUNCTION a force-function that you add to the input-connector of the SPRING FB.

The Forces values are superimposed (added) together to give the Total-Force at the output-connector of the SPRING FB.

#### Terminology:

| Anchor-Points :       | The two(2) <b>POINTS</b> that define the axis through which the <b>SPRING FB</b> applies its Force.<br>You select the two <b>POINTS</b> when you add a <b>SPRING FB</b> . |  |  |  |  |
|-----------------------|----------------------------------------------------------------------------------------------------|--|--|--|--|
| Force element :       | A SPRING FB is a Force-Element.                                                                                                    |  |  |  |  |
| Linear Motive Force : | The <b>SPRING FB</b> can be a Power-Source. It calculates the Application Load.<br>A Linear Motor would provide the Linear Motive Force equal to the Application Load.    |  |  |  |  |

## Add Spring FB

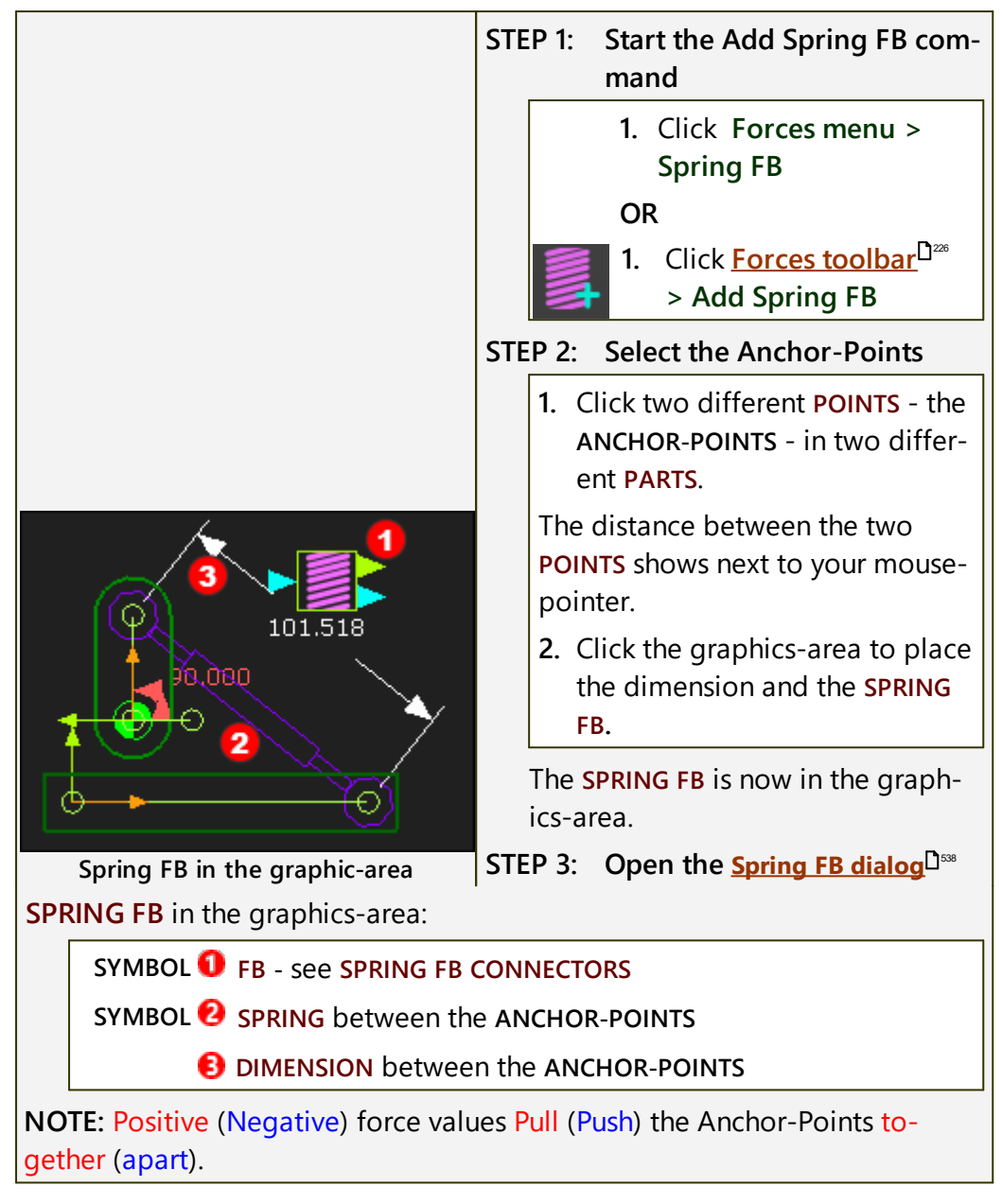

## **Spring FB States:**

The **SPRING FB** can be in three different **states**.

#### **STATE 1: The Spring FB is enabled.**

The default state. The SPRING FB exerts a Force that is defined by the parameters in the Spring FB dialog<sup>D</sup><sup>550</sup>.

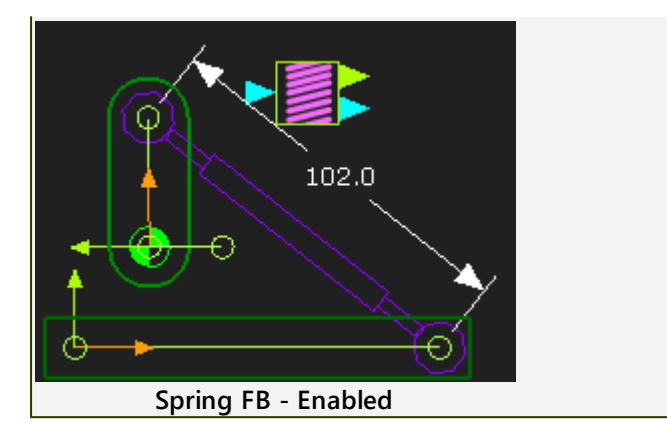

#### **STATE 2: The Spring FB is not enabled**

To enable/disable the SPRING FB

- 1. Edit the SPRING FB to open the <u>SPRING FB DIALOG</u><sup>D™</sup> In the SPRING FB DIALOG
  - 2. Select / deselect the ENABLE CHECK-BOX.
  - 3. Click **V** to close the dialog.

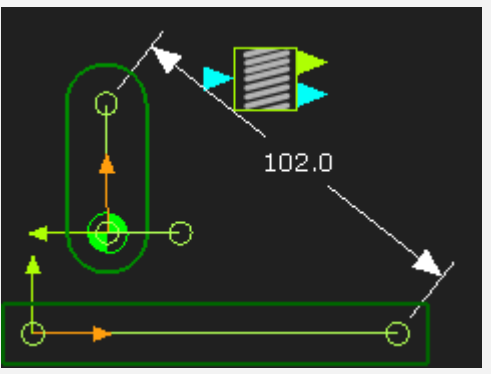

Spring FB > Not enabled

#### **STATE 3: The Spring FB is a Linear Motor**

To change the **SPRING** to a **Linear-Motor** 

1. Open the **Configure Power Source dialog** of the kinematic-chain for which the **SPRING FB** will be **Linear-Motor**.

In the CONFIGURE POWER SOURCE DIALOG:

- 2. Click the MOTION-DIMENSION FB that applies the motion to the kinematic-chain
- 3. Click the SPRING FB as the POWER SOURCE,
- The **SPRING FB** is now a **Linear Motor**.
- 4. Close the CONFIGURE POWER SOURCE DIALOG.

See - <u>Configure Power Source</u><sup>222</sup>

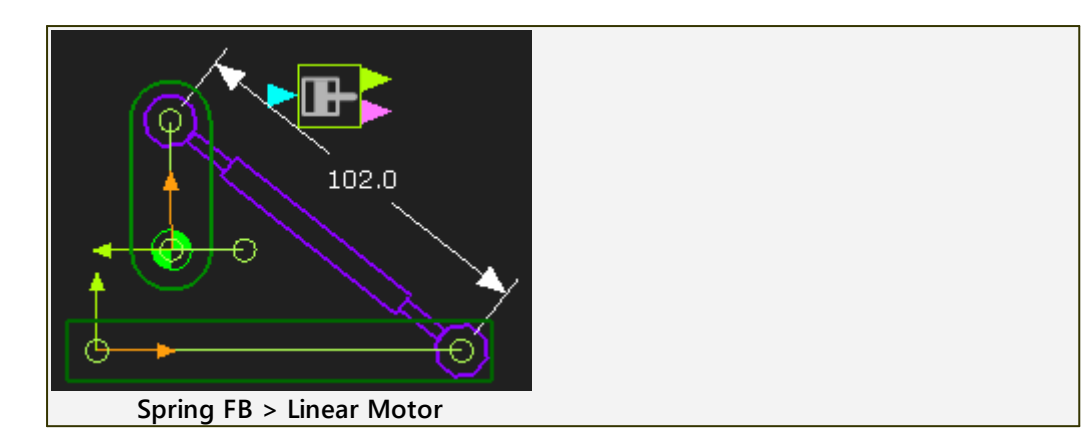

#### 1.5.5.3.5 Display Force-Vectors

## **Display Force-Vectors**

Click the button to toggle "Display" and "Do not Display" Force Vectors.

| 7   | Forces toolbar > Force-Vectors: Display                                                                                                    |  |  |  |  |  |  |  |  |
|-----|----------------------------------------------------------------------------------------------------|--|--|--|--|--|--|--|--|
| •   | Forces toolbar > Force-Vectors: Do not Display                                                                                                    |  |  |  |  |  |  |  |  |
| -   | Display Force Vectors Force Vectors: Display: Enable or Disable                                                                                         |  |  |  |  |  |  |  |  |
| For | ce-Vectors show ONLY when                                                                                                    |  |  |  |  |  |  |  |  |
|     | <ul> <li>You enable: Force toolbar &gt; Force-Vectors: Calculate<sup>D<sup>239</sup></sup></li> <li>AND</li> </ul>                                      |  |  |  |  |  |  |  |  |
|     | <ul> <li>You enable: Force toolbar &gt; Force-Vectors: Display</li> <li>AND</li> </ul>                                                                  |  |  |  |  |  |  |  |  |
|     | <ul> <li>A minimum of one PART is kinematically-defined and it has a mass(kg) - see <u>CAD-LINE DIALOG   MASS PROPERTIES</u><sup>D **</sup>.</li> </ul> |  |  |  |  |  |  |  |  |
|     | AND/OR                                                                                                    |  |  |  |  |  |  |  |  |
|     | <ul> <li>A <u>SPRING FB</u><sup>D</sup><sup>234</sup> applies a Force between two POINTS and the PARTS<br/>are kinematic-defined.</li> </ul>            |  |  |  |  |  |  |  |  |
|     | AND                                                                                                    |  |  |  |  |  |  |  |  |
|     | <ul> <li>You enable: Display Filters toolbar &gt; Display Part-Outlines (de-<br/>fault)</li> </ul>                                                      |  |  |  |  |  |  |  |  |
| For | ce-Vectors in the graphics-area                                                                                                    |  |  |  |  |  |  |  |  |
|     | Each <b>Force-Vector</b> is the <b>Force</b> that <b>ACTS-ON</b> a <b>PART</b> at a Joint in a kin-<br>ematic-chain.                                    |  |  |  |  |  |  |  |  |
|     | Vector Location: rays from POINTS at PIN-JOINTS, SLIDE-JOINTS, SPRINGS, CAM CONTACTS, GEAR CONTACTS, BELTS.                                             |  |  |  |  |  |  |  |  |
|     | Vector Direction: in the direction of the Force-Vector                                                                                                  |  |  |  |  |  |  |  |  |
|     | <b>Vector Length</b> : scaled to the magnitude of the Force - <b>see <u>Vector</u></b><br><u>Scale buttons</u>                                          |  |  |  |  |  |  |  |  |

**Vector Magnitude**: that acts on the **POINT** is at the arrowhead at the end of each Force vector

Vector Color: see below <u>Colors: Part-Outlines and Force-Vectors</u><sup>238</sup>.

#### Rotary Driving Moment / Driving Torque

The **Torque-Vector** is the **Application-Torque** that a motor and gearbox must be able to drive.

Location: at a PIN-JOINT that you select to drive the kinematic-chain - see <u>Configure Power Source</u><sup>D<sup>222</sup></sup>

Length: proportional to the magnitude of the Torque.

#### IMPORTANT:

The **Torque-Vector** does **NOT** include the torque to accelerate the inertia of a **Servomotor** or **Gearbox** 

To select and include a **Servomotor** and **Gearbox - see** <u>Kinematic</u> <u>Servomotor and Gearbox Sizing</u><sup>Dee</sup>.

#### **Linear Driving-Force**

The **Driving-Force** is the instantaneous **Force** to drive the kinematicchain.

**Location**: at a **SLIDE-JOINT** that you select to drive the kinematicchain - **see also:** <u>Configure Power Source</u>  $D^{22}$ )

Length: proportional to the magnitude of the Driving-Force.

#### **IMPORTANT**:

The **Driving-Force** does **NOT** include a **Linear Servomotor** to drive the kinematic-chain.

There is NOT a database of Linear Servo-motors.

Colors: Part-Outlines and Force-Vectors

When you enable **Force-Vectors: Display**, we color of each **PART-OUT-LINE** is changed.

The color of the **PART-OUTLINE** of each **PART** is the same color as the **Force-Vectors** that **ACTS-ON** the **PART**, at a **POINT** in the **PART**.

#### TOP-TIP

To help identify which Force-Vectors act on a PART:

1. Hover above a PART-OUTLINE

The **PART-OUTLINE AND** the **Force-Vector** that **ACTS-ON** the **PART** change to the selected color, usually **RED**.

Use <u>Configure Power Source</u><sup>D<sup> $\infty$ </sup></sup> to edit the color of each Force-Vector, and/or to hide Force-Vectors that act on different PARTS.

See also: <u>Kinetostatic Torque and Speed dialog</u>

#### 1.5.5.4 MD-Solids

## **MD-Solid**

The commands in the MD-Solids menu and MD-Solids toolbar relate to MD-SOLIDS only.

#### **Terminology and Definitions**

| SOLIDS :     | Generic name for MD-SOLIDS and CAD-SOLIDS.                                                                          |
|--------------|----------------------------------------------------------------------------------------------------|
| MD-SOLIDS :  | Those <b>SOLIDS</b> that you add to a <b>PART</b> with the <b>Add Profile</b> and <b>Add Auto-Profile</b> commands. |
| CAD-SOLIDS : | Those <b>SOLIDS</b> that you import from your 3D-CAD onto a <b>CAD</b> -<br>LINE.                                   |

To see MD-SOLIDS and CAD-SOLIDS, you must enable <u>Visibility toolbar > Show</u> Solids in Mechanisms<sup>D<sup>66</sup></sup>

## **MD-Solids menu**

| File                                                                                                 | Edit               | Function-Blocks | Mechanisms | Geometry | Forces | MD-Solids | Filters | Visibility | View | Run | Dynamics | Internet | Help | Tools |
|----------------------------------------------------------------------------------------------------|--------------------|-----------------|------------|----------|--------|-----------|---------|------------|------|-----|----------|----------|------|-------|
| Auto-Layer 🗢 Auto-Profile (Part) 🖹 Auto-Profiles (all Parts) 🔅 Polyline 루 Extrusion 🔎 Profile 💽 Hole |                    |                 |            |          |        |           |         |            |      |     |          |          |      |       |
|                                                                                                    | Solids menu (MD17) |                 |            |          |        |           |         |            |      |     |          |          |      |       |

## **MD-Solids toolbar**

The MD-Solids toolbar is above the graphics-area

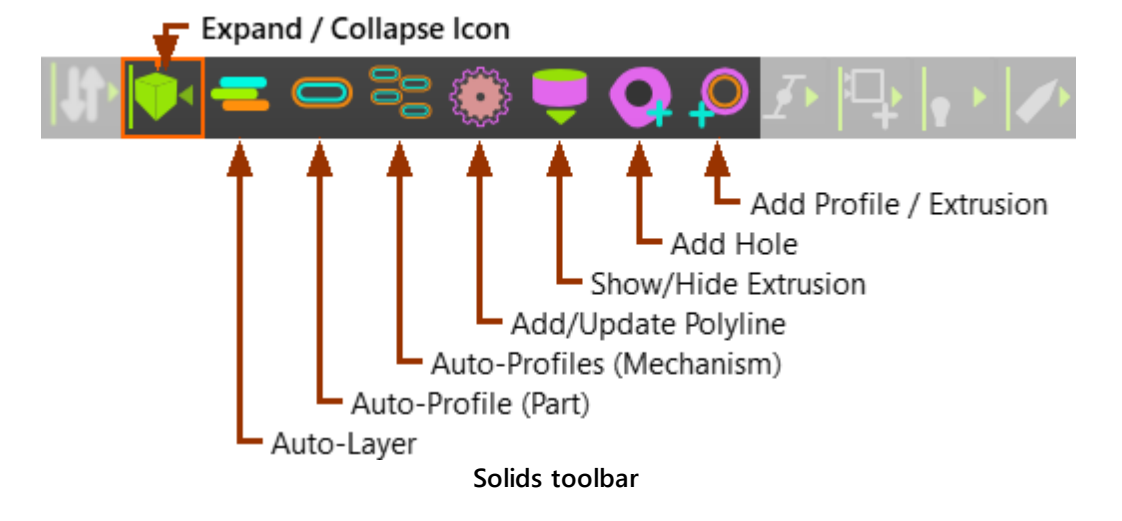

#### 1.5.5.4.1 Auto-Layer

### What is 'Auto-Layer'?

The Auto-Layer commands edits for you, by different values, the EXTRU-SION-OFFSET and PART-OFFSET parameters (in EXTRUSION DIALOGS) to move ALL EXTRUSIONS in the active MECHANISM-EDITOR along the Z-axis, by different distances.

After you do **Auto-Layer**, **EXTRUSIONS** should not collide with each other when you cycle the model.

Auto-Layer should save you time. However, Auto-Layer is not perfect! If, after you use Auto-Layer, EXTRUSIONS do collide, you need to edit manually the EXTRUSION-OFFSET and PART-OFFSET parameters for each EXTRUSION that collides.

Warning: The Auto-Layer command is not a toggle - the offset distances do not UNDO if you click Auto-Layer again.

See also: <u>Auto-Profiles (Mechanism)</u><sup>D<sup>244</sup></sup>, <u>Auto-Profile (Part)</u><sup>D<sup>242</sup></sup>, Profile, <u>Extrusion dia-</u> <u>log</u><sup>D<sup>360</sup></sup>

Note:

Before you do **Auto-Layer**, you usually add **AUTO-PROFILES** and/or **PROFILES**. See:

- <u>MD-Solids menu > Auto-Profile (all Parts)</u><sup>D<sup>244</sup></sup>
- <u>MD-Solids menu > Auto-Profile (Part)</u><sup>1242</sup>
- <u>MD-Solids menu > Profile</u><sup>D<sup>253</sup></sup>

To see MD-SOLIDS

• Enable Visibility menu > <u>Show Solids in Mechanisms</u><sup>166</sup>

### **Auto-Layer**

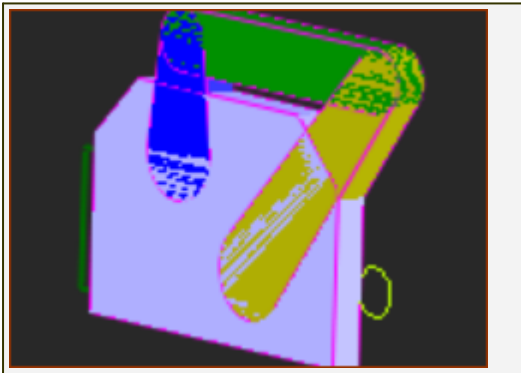

Before 'Auto-Layer'

# MechDesigner & MotionDesigner Help -17.1.130

| After 'Auto-Layer'                                                                    |
|---------------------------------------------------------------------------------------|
| STEP 1: Do the Auto-Layer command.                                                    |
| 1. Click MD-Solids menu > Auto-Layer<br>OR<br>1. Click MD-Solids toolbar > Auto-Layer |

Video:

Double-click to watch Solids menu > Auto-Layer

#### 1.5.5.4.2 Auto-Profile (Part)

### What is an Auto-Profile?

An AUTO-PROFILE is an MD-SOLID.

When you do Add Auto-Profile (Part) and/or Auto-Layer (all Parts), we add or remove for you a quasi-sketch-loop and an AUTO-PROFILE / EXTRUSION to one PART.

See also

Auto-Profile (all Parts)

#### Notes:

To see MD-SOLIDS in MECHANISM-EDITORS, enable Visibility toolbar > Show Solids in Mechanisms<sup>D 66</sup>

To edit an EXTRUSION, see <u>How to open the Extrusion dialog</u><sup> $D^{24}$ </sup>.

### Auto-Profile (Part)

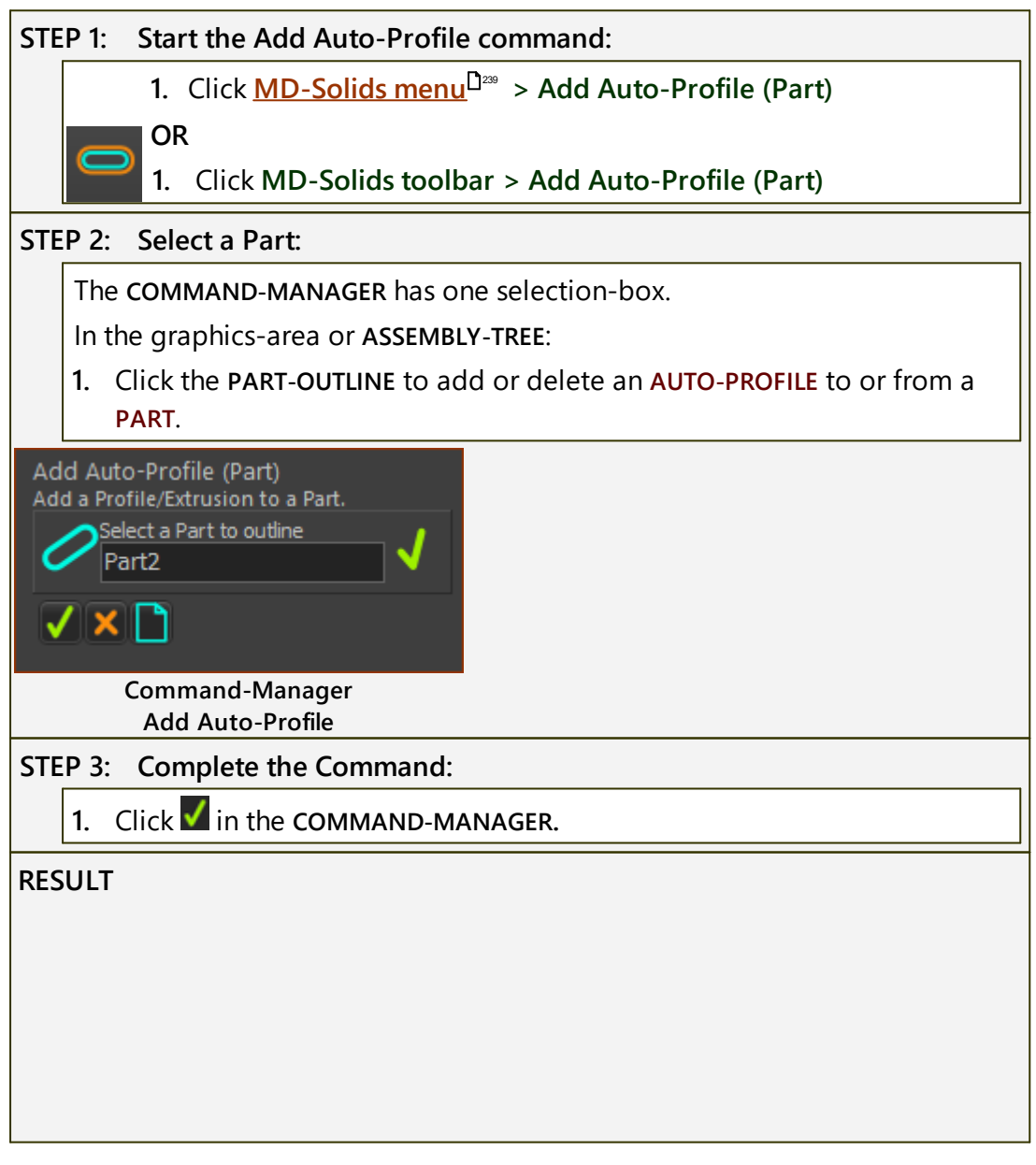

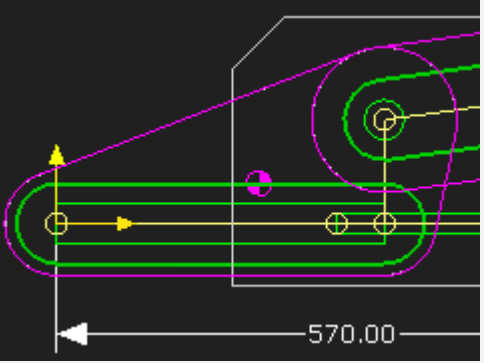

Auto-Profile in Mechanism-Editor

The shape of the quasi-**sketch-loop** is a function of the **JOINTS** in the **PART** and the Bearing Sizes in the **APPLICATION-SETTINGS** > **AUTO-PROFILE DIALOG** 

The image shows the AUTO-PROFILE (Pink) around a SLIDE-JOINT and a PIN-JOINT.

#### RULE:

IF the PART does not have an AUTO-PROFILE:

Add a quasi-Sketch-loop and AUTO-PROFILE / EXTRUSION to the SKETCH-LOOP ...

... to the ONE PART

#### ELSE

IF the PART has an AUTO-PROFILE:

Delete the AUTO-PROFILE and quasi-sketch-loop ...

... from the **ONE PART** 

#### **Quasi-Sketch-Loops**

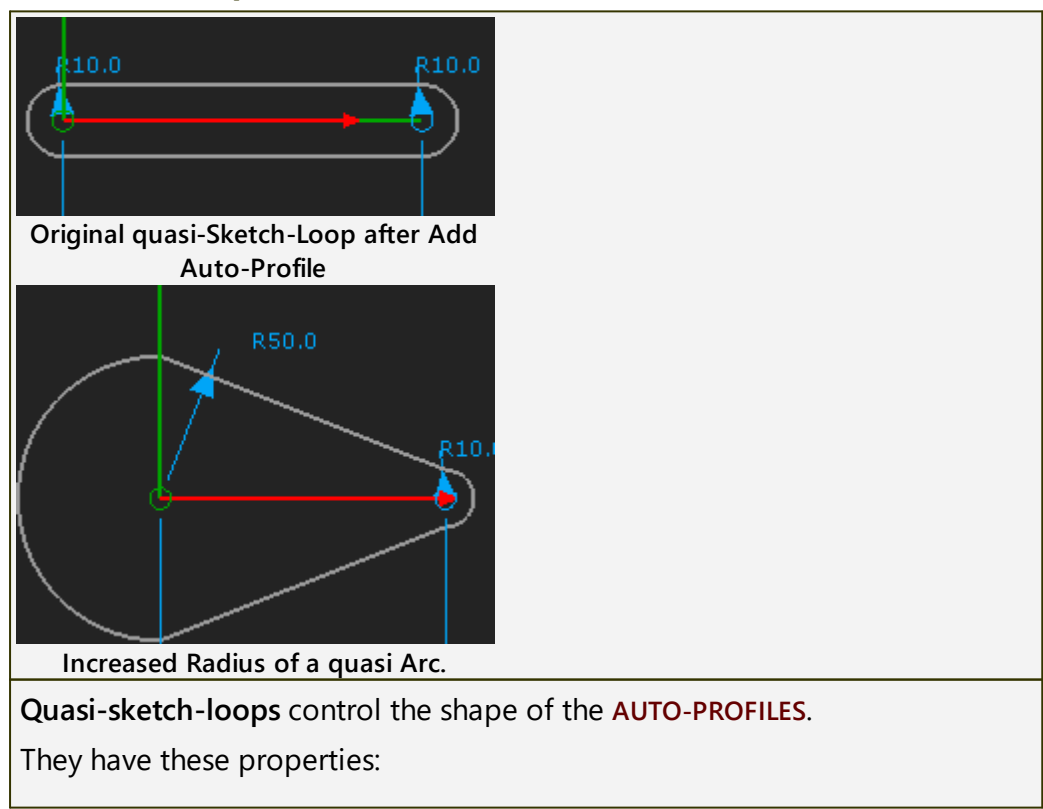

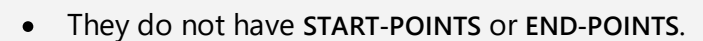

- You cannot select, edit, delete quasi-Arcs or quasi-Lines.
- You cannot add a joint between a PART and a quasi-Line.
- There is **no Tangent** constraint between the **quasi-Arc** and **quasi-Line** sketch-elements.

However,

• You can edit the Radius (dimension) of each quasi-Arc.

Image above: after you edit the **Radius** of a **quasi-Arc** you can see the **Tangent** constraint is missing between the **quasi-Arc** and **quasi-Line**.

#### To edit an Extrusion - Special-Case

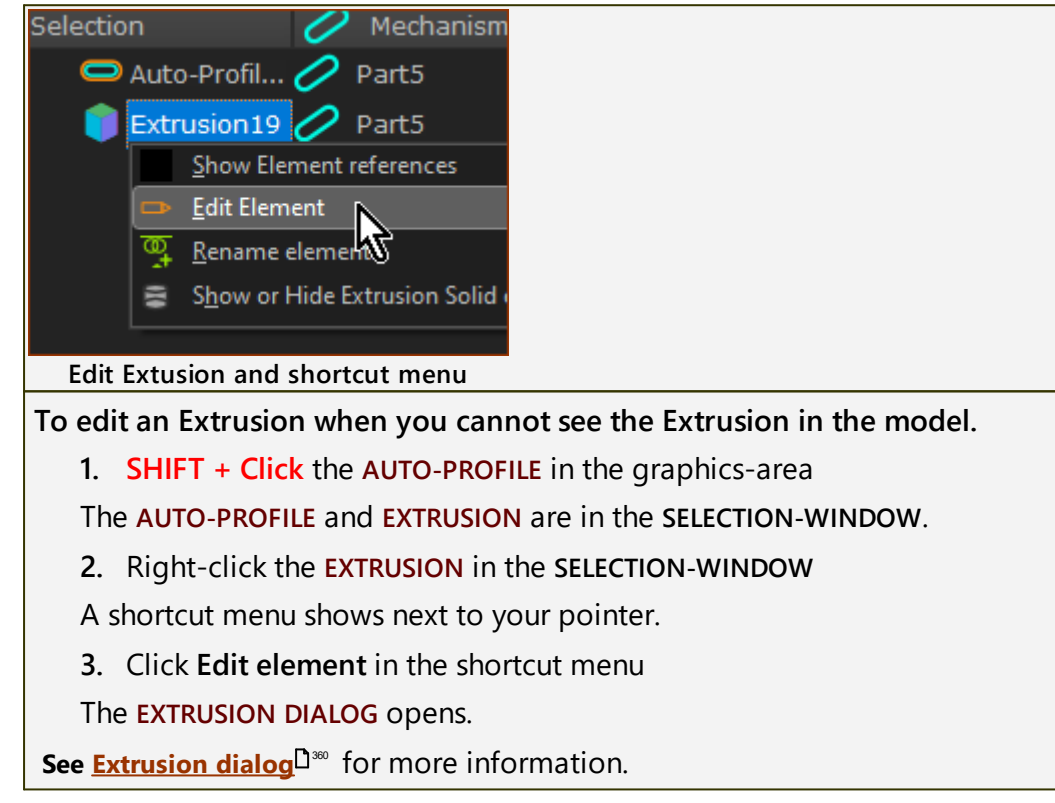

#### 1.5.5.4.3 Auto-Profiles (all Parts)

## **Auto-Profiles (all Parts)**

Add Auto-Profile (all Parts) to ADD AUTO-PROFILES to all PARTS in the MECHANISM-EDITOR.

OR

Add Auto-Profile (Mechanism) to DELETE AUTO-PROFILES from all PARTS in the MECHANISM-EDITOR.

Notes:

 Enable Visibility toolbar > <u>Show Solids in Mechanisms</u><sup>166</sup> to see MD-SOLIDS in MECHANISM-EDITORS.

- The **sketch-loops** that control the shape of each **AUTO-PROFILE** have limited properties - see Quasi Sketch-Loop.
- AUTO-PROFILES have Mass and Mass Moment of Inertia properties.

## Add Auto-Profiles (all Parts)

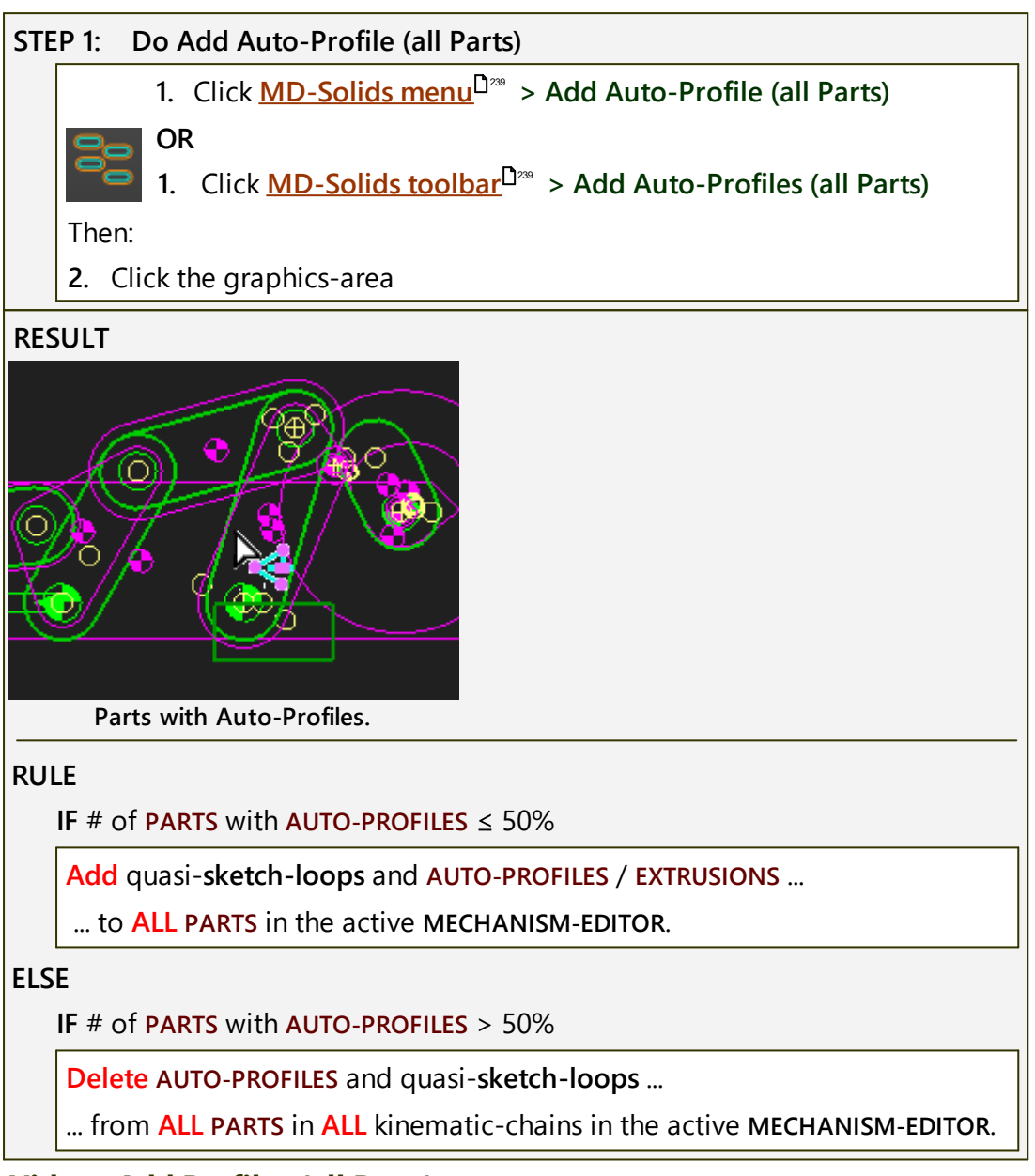

### Video : Add Profiles (all Parts)

Double-click for a Video

### Quasi-Sketch-Loops

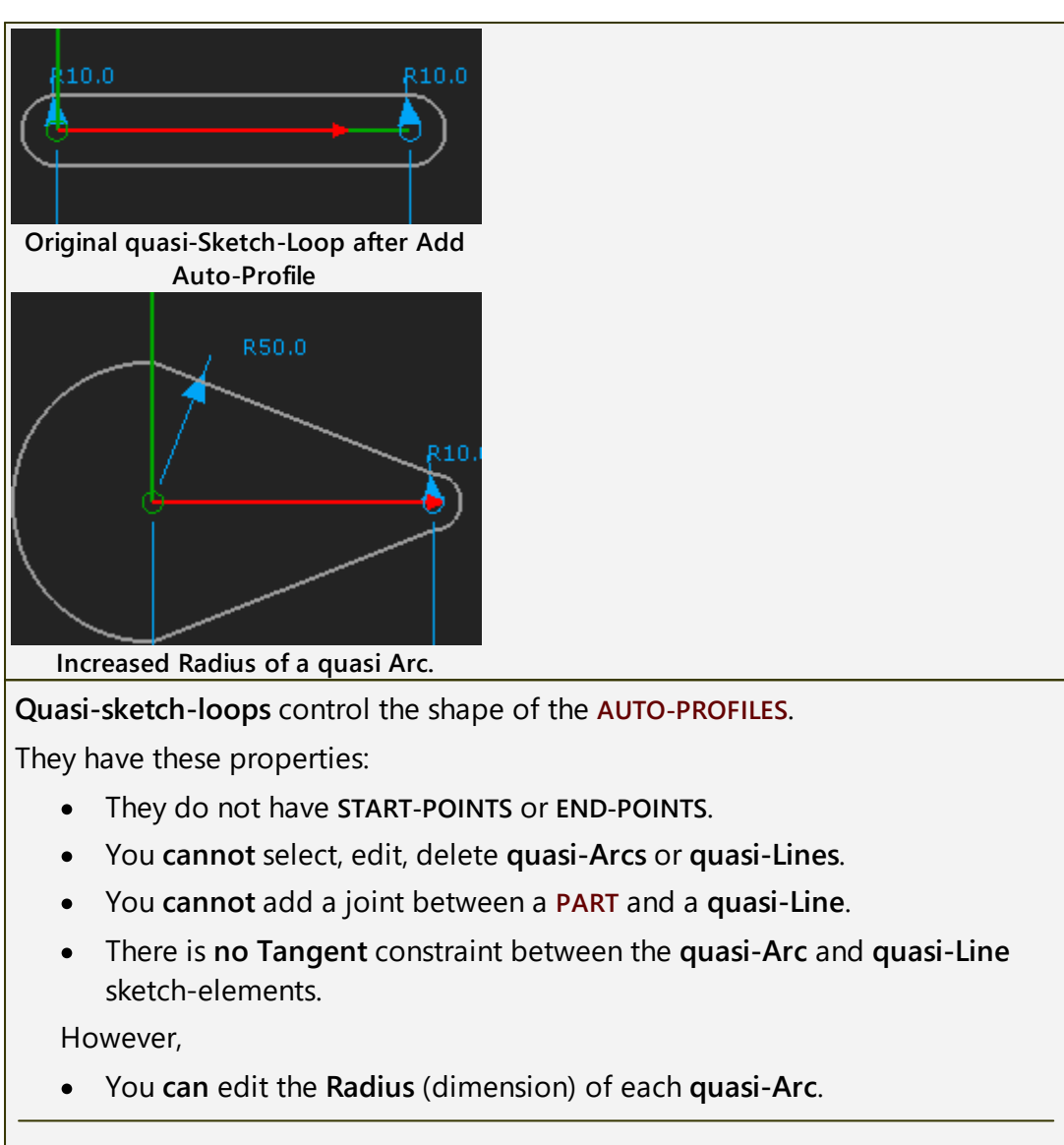

Image above: after you edit the **Radius** of a **quasi-Arc** you can see the **Tangent** constraint is missing between the **quasi-Arc** and **quasi-Line**.

#### 1.5.5.4.4 Add / Update Polyline

## Why add a Polyline?

A **POLYLINE** sketch-element is a sketch-loop\* that is a copy of the shape of a **2D-CAM** and **GEAR-PAIR**.

You can add **PROFILE/EXTRUSIONS** to a sketch-loop.

Therefore, you can model 2D-CAMS and GEAR-PAIRS as MD-SOLIDS.

\* If a 2D-CAM is "Open", or the gears in a GEAR-PAIR are "Gear-Segments", you must edit the PARTS after you add a POLYLINE to add sketch-elements to close the sketch-loop.

## Add Polyline / Update Polyline

STEP 1: Put the MMA to Zero degrees

## MechDesigner & MotionDesigner Help -17.1.130

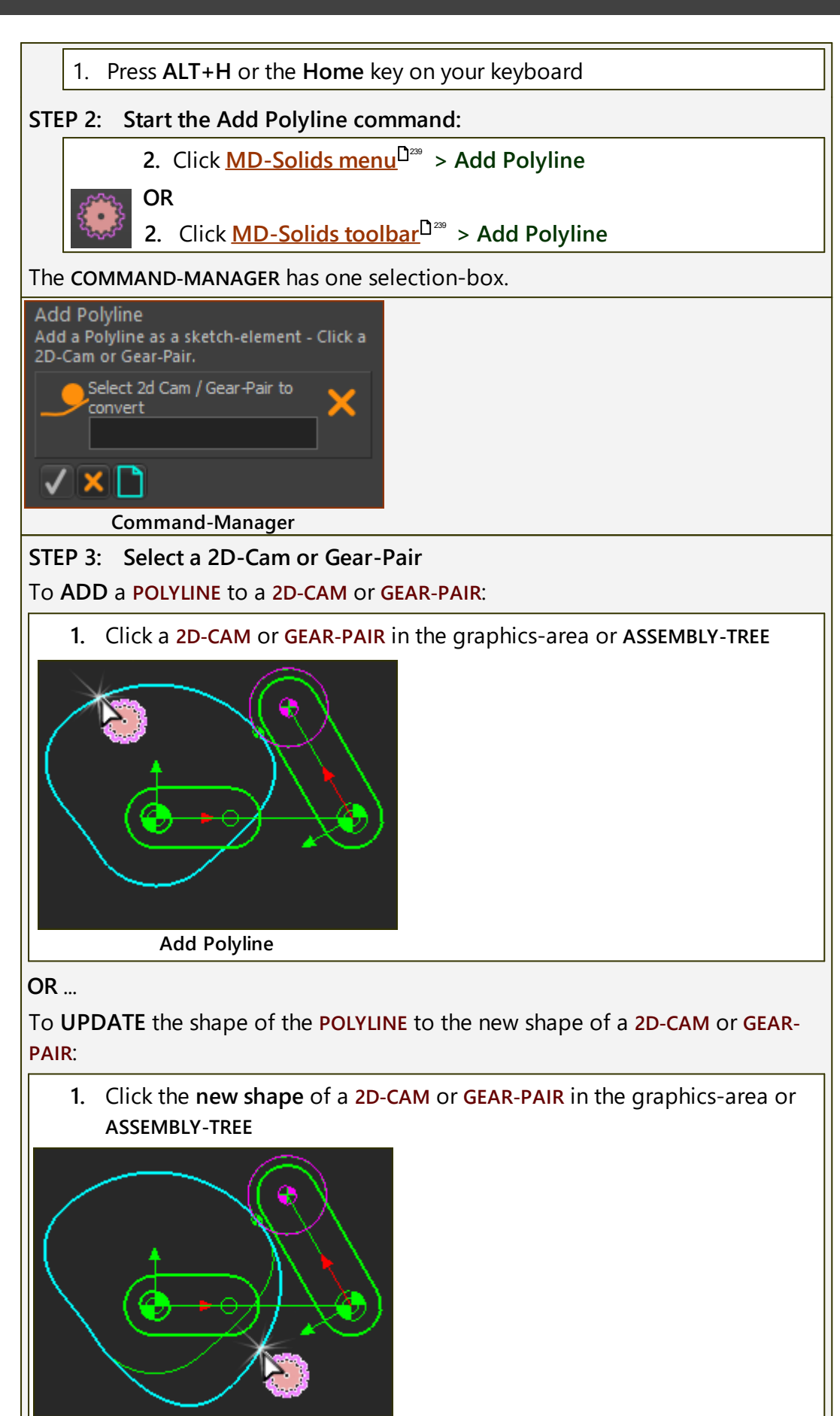

**Update Polyline** 

| The <b>2D-CAM</b> or <b>GEAR-PAIR</b> is in the <b>COMMAND-MANAGER</b> selection-box.                 |  |
|----------------------------------------------------------------------------------------------------|--|
| Add Polyline<br>Click a '2D-Cam' or a 'Gear-Pair'. Use Polyline as<br>sketch for a Profile/Extrusion. |  |
| Select 2d Cam / Gear-Pair to<br>2D Cam                                                                |  |

2D-Cam element in the Selection-Box

STEP 4: Complete the command

1. Click **V** in the **COMMAND-MANAGER** 

If necessary:

X

**2.** Click <u>Rebuild Now</u><sup> $D^{50}$ </sup> to make sure the **POLYLINE** is correct.

The POLYLINE is now a sketch-element in the PART that is the shape of the 2D-CAM or GEAR-PAIR.

#### 1.5.5.4.5 Show/Hide Extrusion

## What does this tool do?

You can show or hide an EXTRUSION element with the EXTRUSION DIALOG.

Also, you can use this tool as a shortcut to show or hide an **EXTRUSION**.

To see **EXTRUSIONS** in the graphics-area, you must enable:

• <u>Visibility toolbar</u><sup> $\square$ 60</sup> > <u>Show Solids in Mechanisms</u><sup> $\square$ 66</sup>

### **Show-Hide Extrusion**

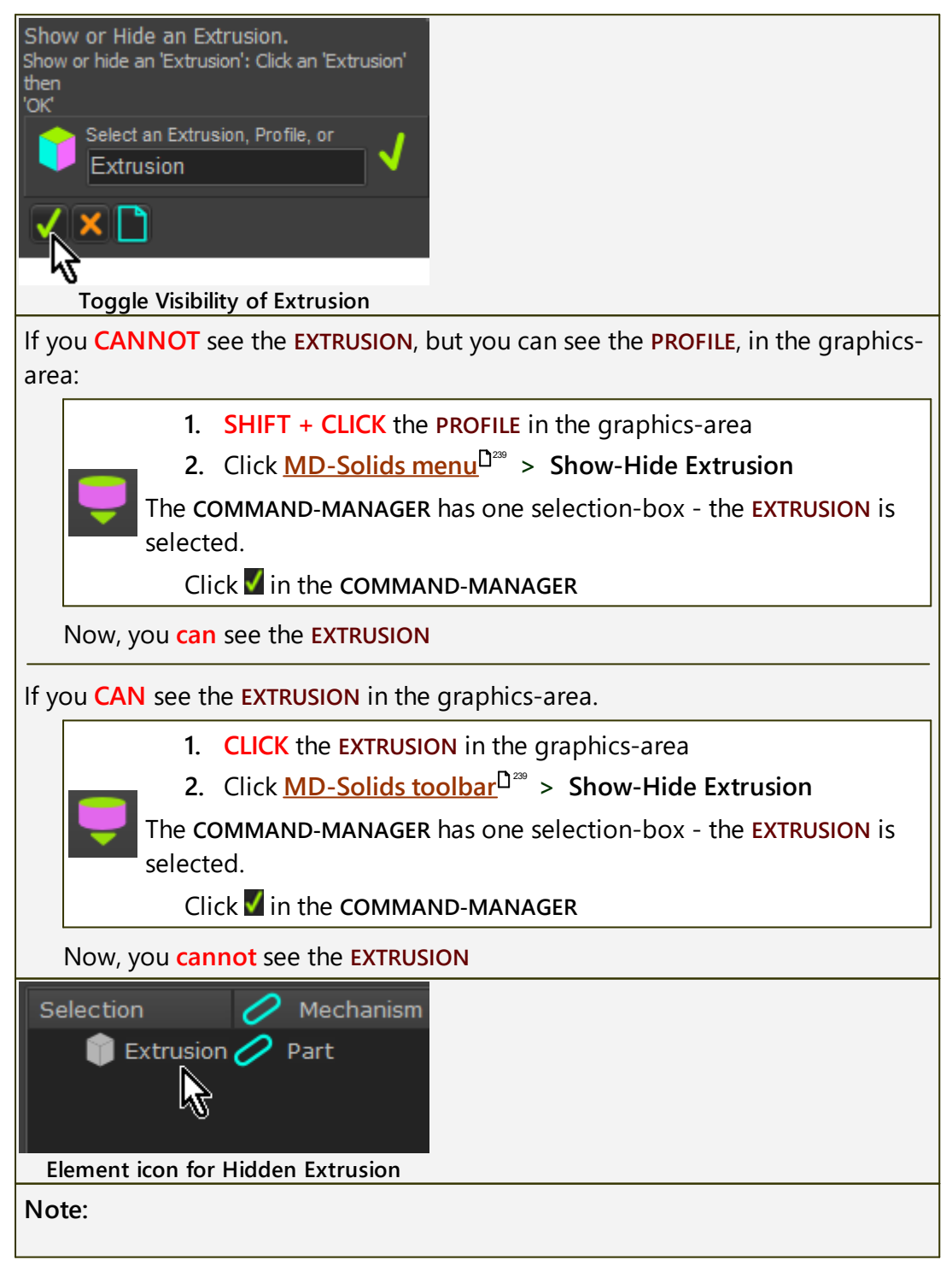

## MechDesigner & MotionDesigner Help -17.1.130

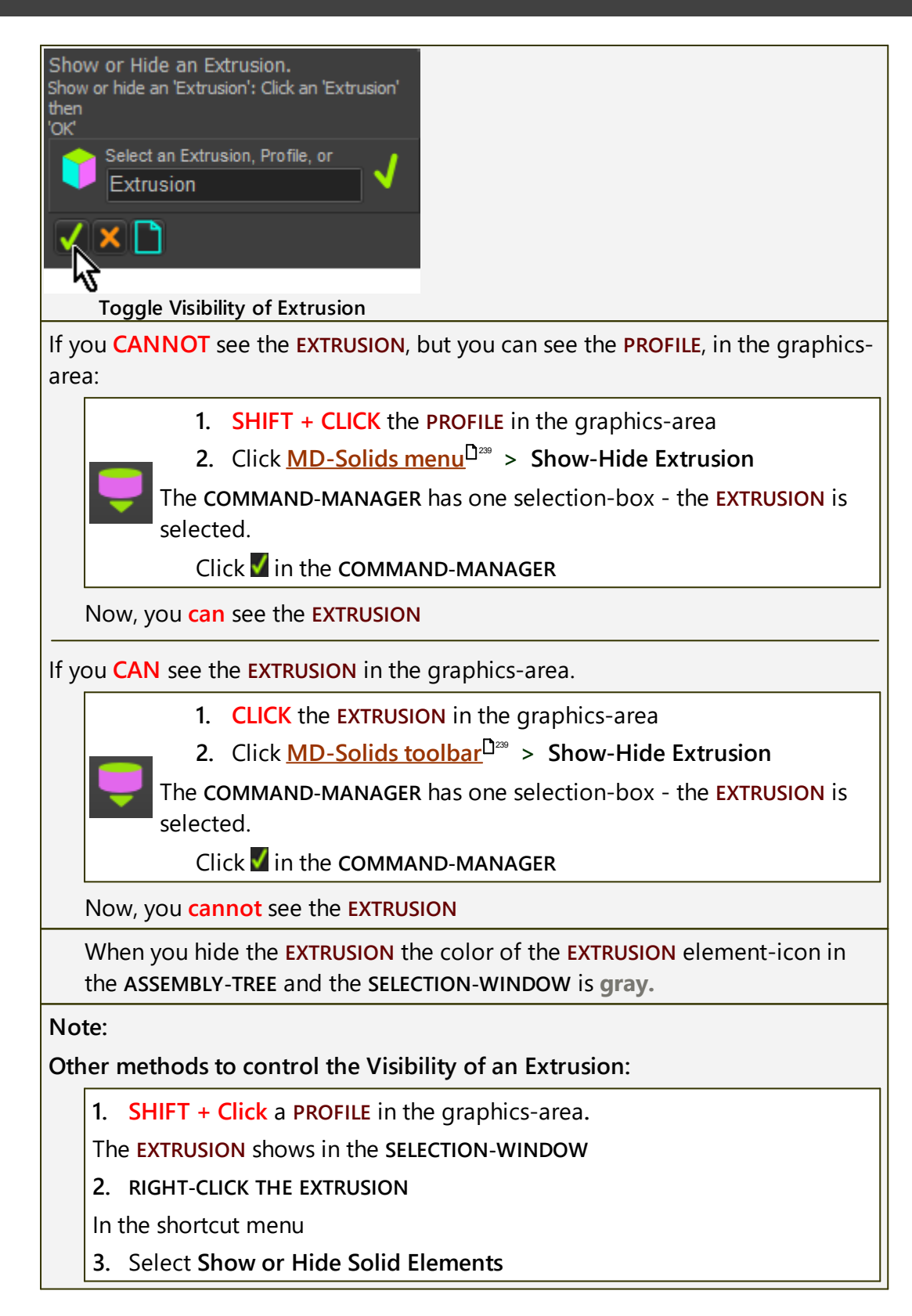

#### 1.5.5.4.6 Add Hole

## What is a Hole?

A HOLE cuts the shape of a SKETCH-LOOP through a PROFILE / EXTRUSION (MD-Solid) that is in the model.

Note: To see the HOLE through the PROFILE / EXTRUSION, enable Visibility toolbar > Show Solids in Mechanisms<sup> $D_{66}$ </sup>

## Add Hole

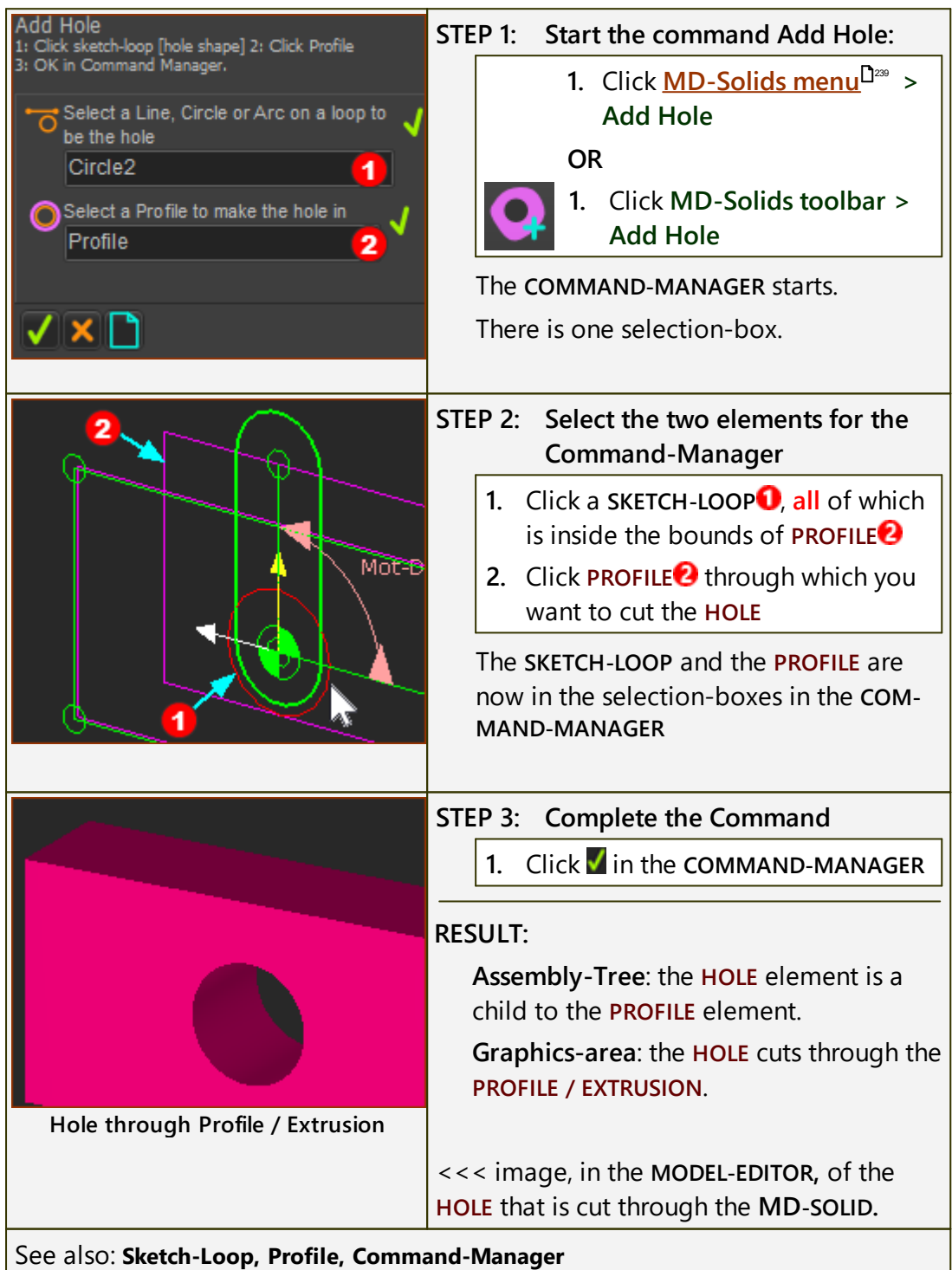

## Video:

Double-click to watch 'Add Hole'
## 1.5.5.4.7 Add Profile / Extrusion

## What is a Profile / Extrusion?

A **PROFILE/EXTRUSION** is an **MD-SOLID**.

Use Add Profile/Extrusion to add a PROFILE to a sketch-loop. We also add for you an EXTRUSION element as a child to the PROFILE.

You can add many **PROFILE/EXTRUSIONS** to the same **sketch-loop**.

#### Note:

The Follower-Profile you select when you Add 2D-Cam / Add 3D-Cam is a PROFILE element.

#### See also: Shape of the Follower-Profile.

#### Terminology:

| Sketch-Loop : | A series of sketch-elements, that you join end to end to form a closed loop. The <b>START-POINTS</b> and <b>END-POINTS</b> where the sketch-elements join together must be merged to one <b>POINT</b> . <b>Sketch-loops</b> cannot cross over each other and the cannot branch. |
|---------------|----------------------------------------------------------------------------------------------------|
| PROFILE :     | Two offset contours that are a copy of the <b>sketch-loop</b> you select when you do <b>Add Profile</b> .                                                                                                    |
| EXTRUSION :   | The SOLID between the two offset contours.                                                                                                    |

## **Preparation for Add Profile / Extrusion**

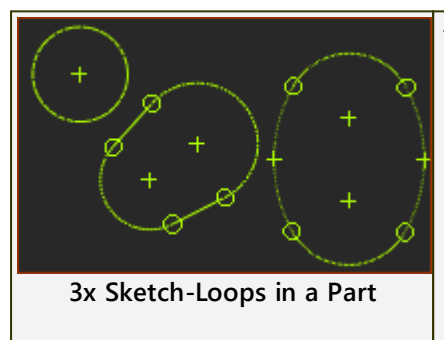

Three example sketch-loops in the model before you do **Add Profile**:

A SKETCH-LOOP is in a PART

## **Add Profile / Extrusion**

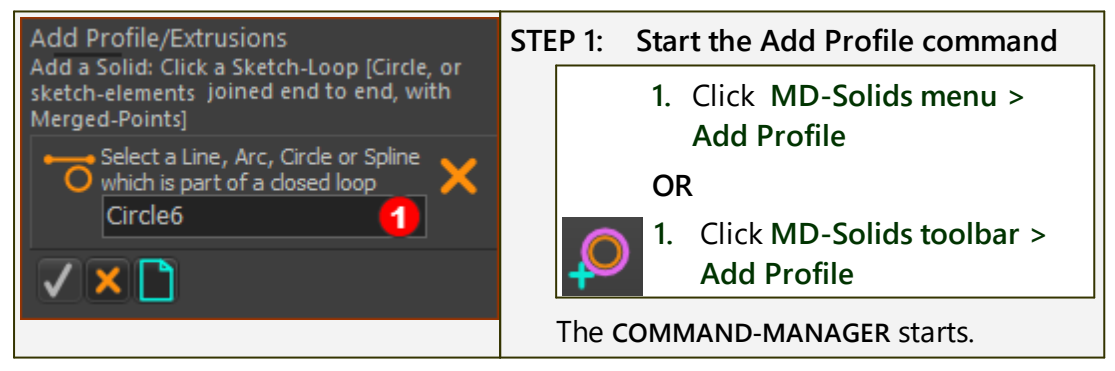

# MechDesigner & MotionDesigner Help -17.1.130

|                                      | STEP 2: Select a sketch-element that be-<br>longs to a sketch-loop                                                                                                    |
|--------------------------------------|----------------------------------------------------------------------------------------------------|
|                                      | <ol> <li>Click a SKETCH-ELEMENT<sup>1</sup> that is in<br/>one sketch-loop, or a POLYLINE</li> </ol>                                                                                                    |
|                                      | The name of the sketch-element is in the <b>COMMAND-MANAGER</b> .                                                                                                    |
| 3x Sketch-Loops in a Part            |                                                                                                    |
| $\sim$                               | STEP 3: Complete the command:                                                                                                    |
|                                      | 1. Click <b>I</b> in the <b>COMMAND-MANAGER</b> .                                                                                                    |
|                                      | We add for you a <b>PROFILE</b> and <b>EXTRU</b> -<br>SION to the sketch-loop that you select.                                                                                                    |
|                                      | Do 1 - 3 again to add a <b>PROFILE</b> to a differ-<br>ent, or the same, sketch-loop.                                                                                                    |
| 3 x Profile Contours in graphic-area | RESULT : graphics-area                                                                                                    |
|                                      | We add for you the Primary and Sec-<br>ondary contours of the <b>PROFILE</b> ele-<br>ment, which are copies of the <b>sketch-</b><br><b>loop</b> , and the <b>EXTRUSION</b> , which is the<br><b>SOLID</b> between the <b>PROFILE</b> contours. |
|                                      | The default position of the Primary<br>Contour is coplanar with the sketch-<br>loop that you select.                                                                                                    |
| 3 x Extrusions in graphic-area       | Use the EXTRUSION DIALOG to move the contours and EXTRUSION relative to the sketch-loop, as required.                                                                                                    |
|                                      | To see the EXTRUSION, enable <u>Visibility</u><br><u>toolbar</u> <sup><math>D^{60}</math></sup> > <u>Show Solids in Mechan-</u><br><u>isms</u> <sup><math>D^{66}</math></sup>                                                                   |
|                                      | See also <u>How to open the Extrusion</u><br>dialog <sup>D™</sup>                                                                                                    |
|                                      | The image shows 3 <b>PROFILE</b> and <b>EXTRUSION</b> elements.                                                                                                    |
|                                      | The default color of the EXTRUSION is Blue.                                                                                                    |

## MechDesigner & MotionDesigner Help -17.1.130

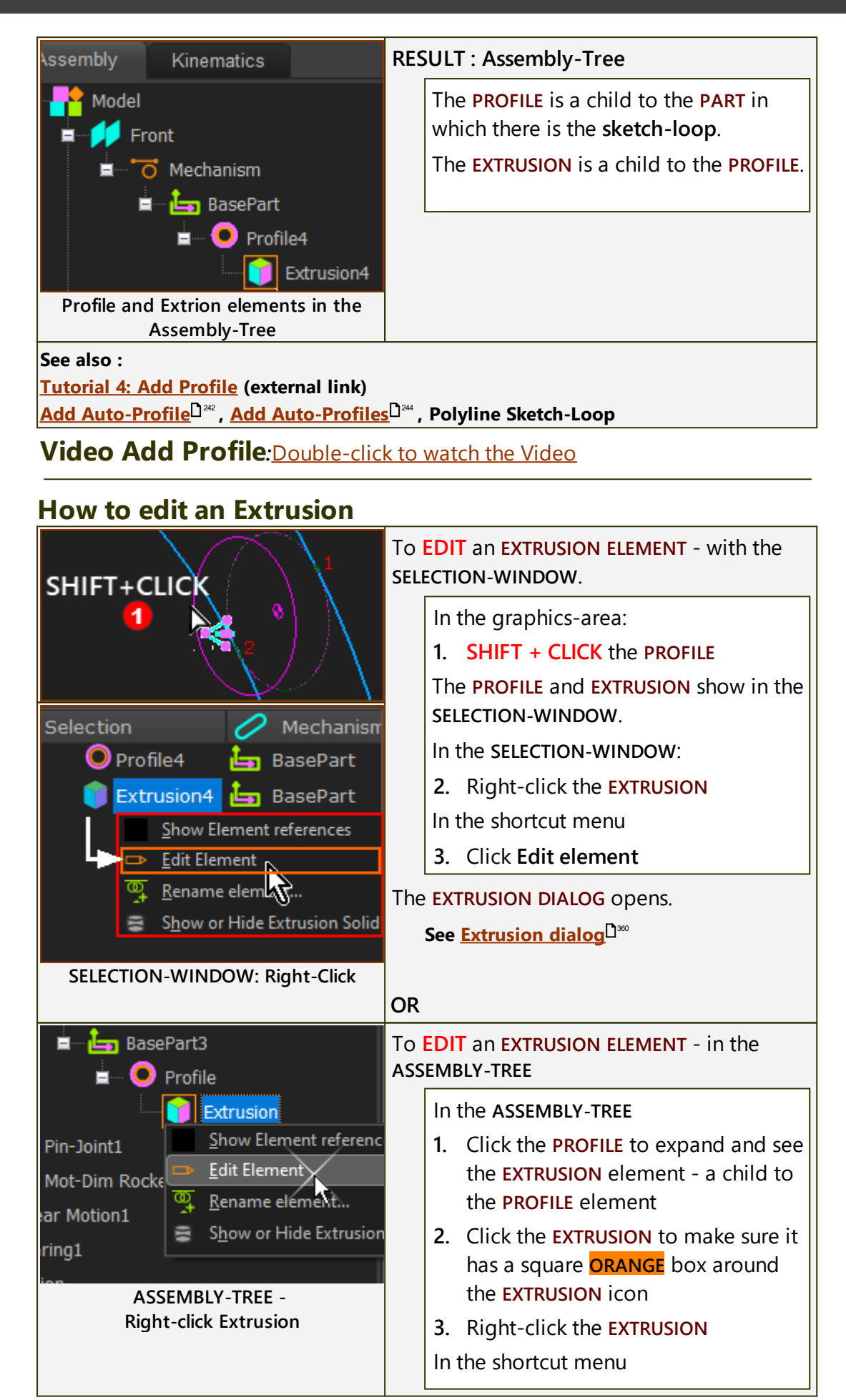

|                                | 4. Click Edit element.                                                                             |  |  |  |  |  |
|--------------------------------|----------------------------------------------------------------------------------------------------|--|--|--|--|--|
| How to delete a Profile        |                                                                                                    |  |  |  |  |  |
| Selection 🔗 Mechanisi          | To DELETE a PROFILE ELEMENT                                                                        |  |  |  |  |  |
| 🔓 Line4 🔓 BasePart             | In the graphics-area                                                                               |  |  |  |  |  |
| O TangentC 🔄 BasePart          | 1. CLICK the PROFILE                                                                               |  |  |  |  |  |
| O TangentC 🔄 BasePart          | The <b>PROFILE</b> shows in the <b>SELECTION</b> -                                                 |  |  |  |  |  |
| Profile4 占 BasePart            | WINDOW.                                                                                            |  |  |  |  |  |
| Show Element references        | In the SELECTION-WINDOW:                                                                           |  |  |  |  |  |
|                                | 2. Right-click the PROFILE                                                                         |  |  |  |  |  |
| • <u>R</u> ename Fement        | In the shortcut menu                                                                               |  |  |  |  |  |
| ASSEMBLY-TREE - Delete Profile | 3. Click Delete                                                                                    |  |  |  |  |  |
|                                | We delete for you the <b>PROFILE and</b> the <b>EX-</b><br><b>TRUSION</b> elements from the model. |  |  |  |  |  |

## 1.5.6 2.3 Part-Editor

## 2 Part-Editor

## What is a Part?

A **PART** represent any rigid-body in your machine.

PARTS in MechDesigner include the:

- **BASE-PART** : the fixed frame of each MECHANISM-EDITOR.
- **PARTS** : the **PARTS** you add to the model.

#### Derived names for PARTS include:

- Connecting-Part : a PART in a spatial mechanism
- Free, Completely-Free, not kinematically-defined, or not solved : a PART whose Mobility > 0
- Kinematically-defined and solved : a PART whose Mobility = 0
- Motion-Part, Rocker, and Slider : a PART whose motion you control with a MOTION-DIMENSION FB

## What is the Part-Editor?

The **PART-EDITOR** is the workspace to edit a **PART**.

It includes the **Part name-tab**, the **graphics-area**, and the **XY-axes** at the origin of the **PART**.

The commands are in the **Geometry menu** (New MD17), the **Geometry tool**bar, and the **Constraints toolbar**.

## Why edit a Part?

Use the **PART EDITOR** to add sketch elements, constraints, and dimensions to a **PART**.

See more: Why edit a Part<sup>D674</sup>.

See also: <u>How to start the Part-Editor</u> and <u>How to exit the Part-Editor</u> and

## **Part-Editor workspace**

When you edit a **PART**, the **PART-EDITOR** workspace replaces the **MECHAN-ISM-EDITOR** workspace in which the **PART** is a child. To edit a different **PART**, you must first close the **PART-EDITOR**, and then edit the different **PART**.

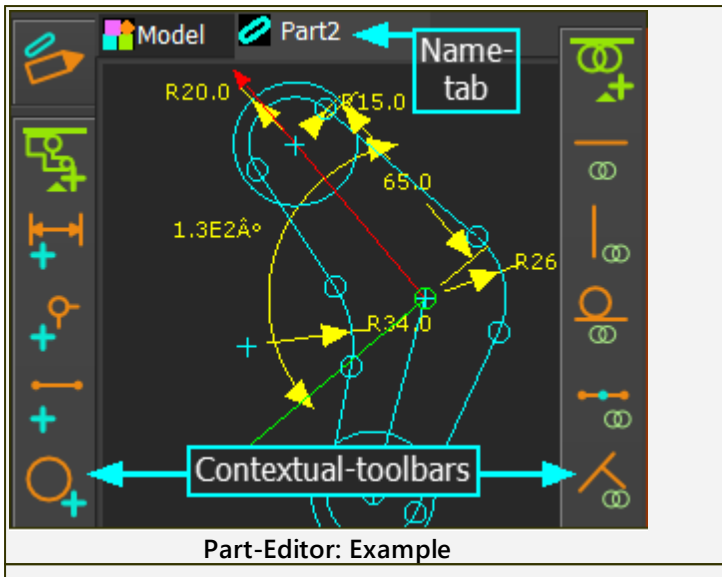

**Graphics-area** : shows the **XY-Axes** of the **PART**, the sketch-elements, and dimensions that you add to the **PART**.

**Name-tab** : is above the graphics-area. The name of the tab changes from the name of the **MECHANISM-EDITOR** to the name of the **PART**.

#### Note:

We do not show in the graphic-area the Constraints you add to or between sketch-elements - see <u>How to delete a constraint</u>  $D^{237}$ .

## Menus and Toolbars:

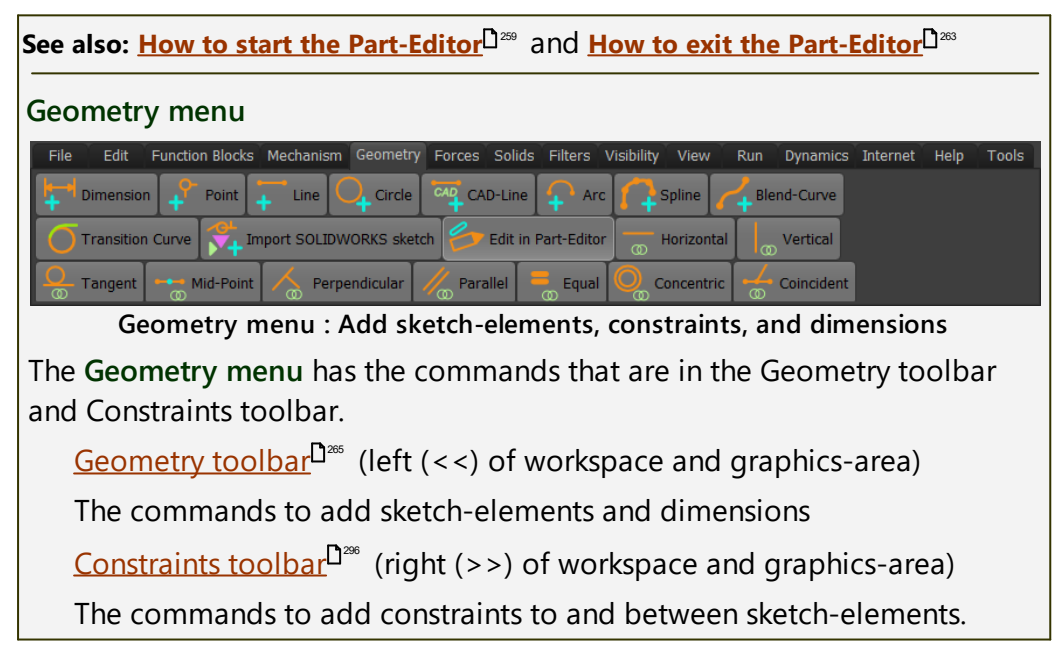

#### 1.5.6.1 How to start (open) the Part-Editor

#### How to start (open) the Part Editor

Use the PART-EDITOR to edit one PART at a time.

To edit a different PART:

- 1. Exit (close) the PART-EDITOR see also How to exit (close) the Part-Editor
- 2. Select and edit a different PART.

## Video: How to start the Part-Editor:

## Double-click to watch

#### How to start the Part-Editor - more details

Do one these methods.

#### **METHOD 1: Edit-Part tool**

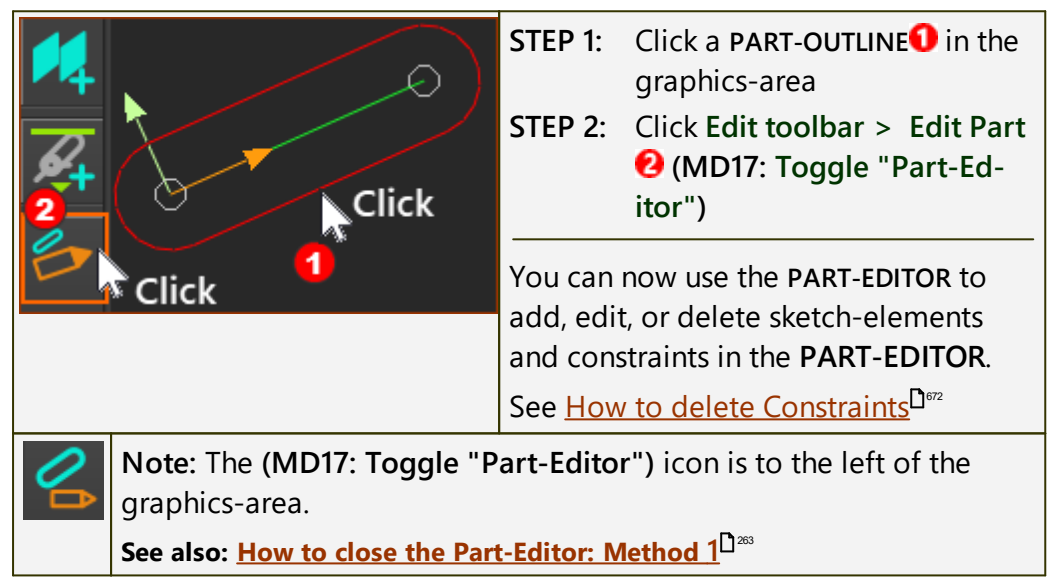

#### **METHOD 2: Selection-Window**

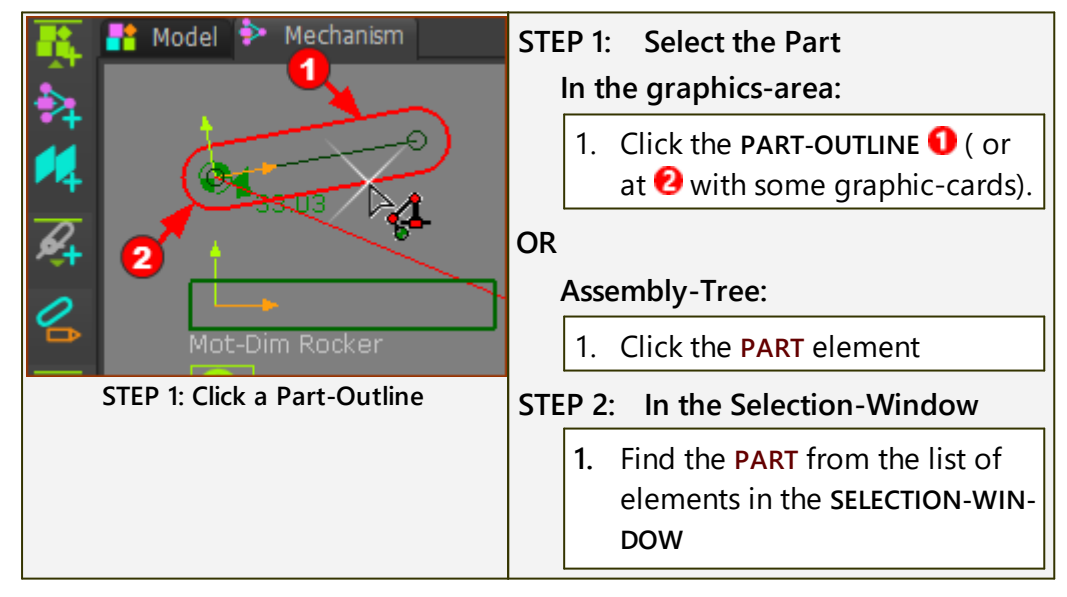

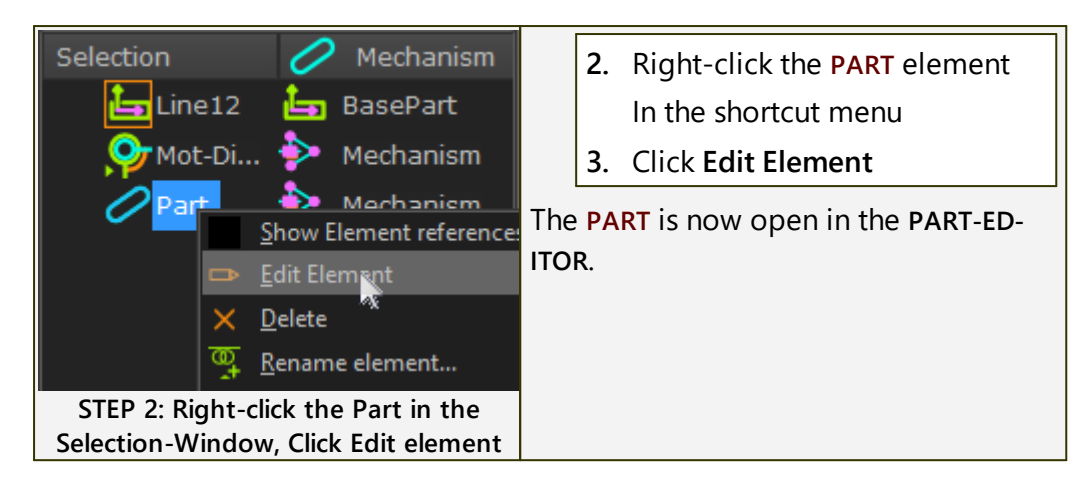

## **METHOD 3: Double-Click**

| 3 Click                                                                                         | STEP 1:                                                                                                    |  |  |  |  |
|-------------------------------------------------------------------------------------------------|----------------------------------------------------------------------------------------------------|--|--|--|--|
| Click                                                                                           | Double-click in the graphics-                                                                                                    |  |  |  |  |
| Click<br>Click<br>Click<br>Click<br>Click<br>Click<br>Click<br>Click<br>Click<br>Click<br>Click | area:<br>1. Double-click the PART-OUTLINE<br>0<br>OR<br>1. Double-click a LINE, ARC, or<br>CIRCLE SKETCH-ELEMENT that<br>is in the PART<br>OR<br>1. Double-click the Y-AXIS of |  |  |  |  |
| Assembly Geometry<br>Mechanism<br>BasePart Click<br>Part Click<br>Double-click a Part in the    | The PART is now open in the PART-<br>EDITOR.<br>OR<br>Double-click in the Assembly-<br>Tree:                                                                                   |  |  |  |  |
| Assembly-Tree                                                                                   | I. Double-click the PART element                                                                                                    |  |  |  |  |
|                                                                                                 | The <b>PART</b> is now open in the <b>PART</b> -<br>EDITOR.                                                                                                    |  |  |  |  |
| If you double-click a:                                                                          |                                                                                                    |  |  |  |  |
| CAD-Line                                                                                        | the <u>CAD-Line dialog</u> <sup>D™</sup> opens                                                                                                    |  |  |  |  |
| Blend-Curve                                                                                     | the <u>Blend-Curve dialog</u> <sup>D<sup>sss</sup> opens</sup>                                                                                                    |  |  |  |  |
| Point                                                                                           | the <u>Point Properties dialog</u> <sup>1563</sup> opens                                                                                                    |  |  |  |  |
| More than one element                                                                           | nothing happens.                                                                                                    |  |  |  |  |

## **METHOD 4: Right-Click**

|                                          | In the graphics-area:                                    |  |  |  |
|------------------------------------------|----------------------------------------------------------|--|--|--|
|                                          | 1. Move your mouse above the                             |  |  |  |
| $\sim$ $\checkmark$                      | PART-OUTLINE                                             |  |  |  |
|                                          | Note: With some graphic-cards, move                      |  |  |  |
| X Delete element                         | your mouse to the arc at the end of the                  |  |  |  |
| 👉 Toggle "Part-Editor"                   | PART-OUTLINE near to the START-POINT                     |  |  |  |
| 🗢 Auto-Profile (Part)                    | of the PART and CAD-LINE.                                |  |  |  |
| D-Cam                                    |                                                          |  |  |  |
| Hover+ Right-click a Part-Outline in the | 2. Right-Click the PART-OUTLINE                          |  |  |  |
| graphic-area                             | 3. Click Toggle "Part-Ed-                                |  |  |  |
|                                          | itor" (MD16: Edit in Part-Editor)                        |  |  |  |
|                                          | from the shortcut menu.                                  |  |  |  |
|                                          | The <b>PART</b> is now open in the <b>PART-ED</b> -ITOR. |  |  |  |

## Occasionally, there is a problem with a Graphic-Card

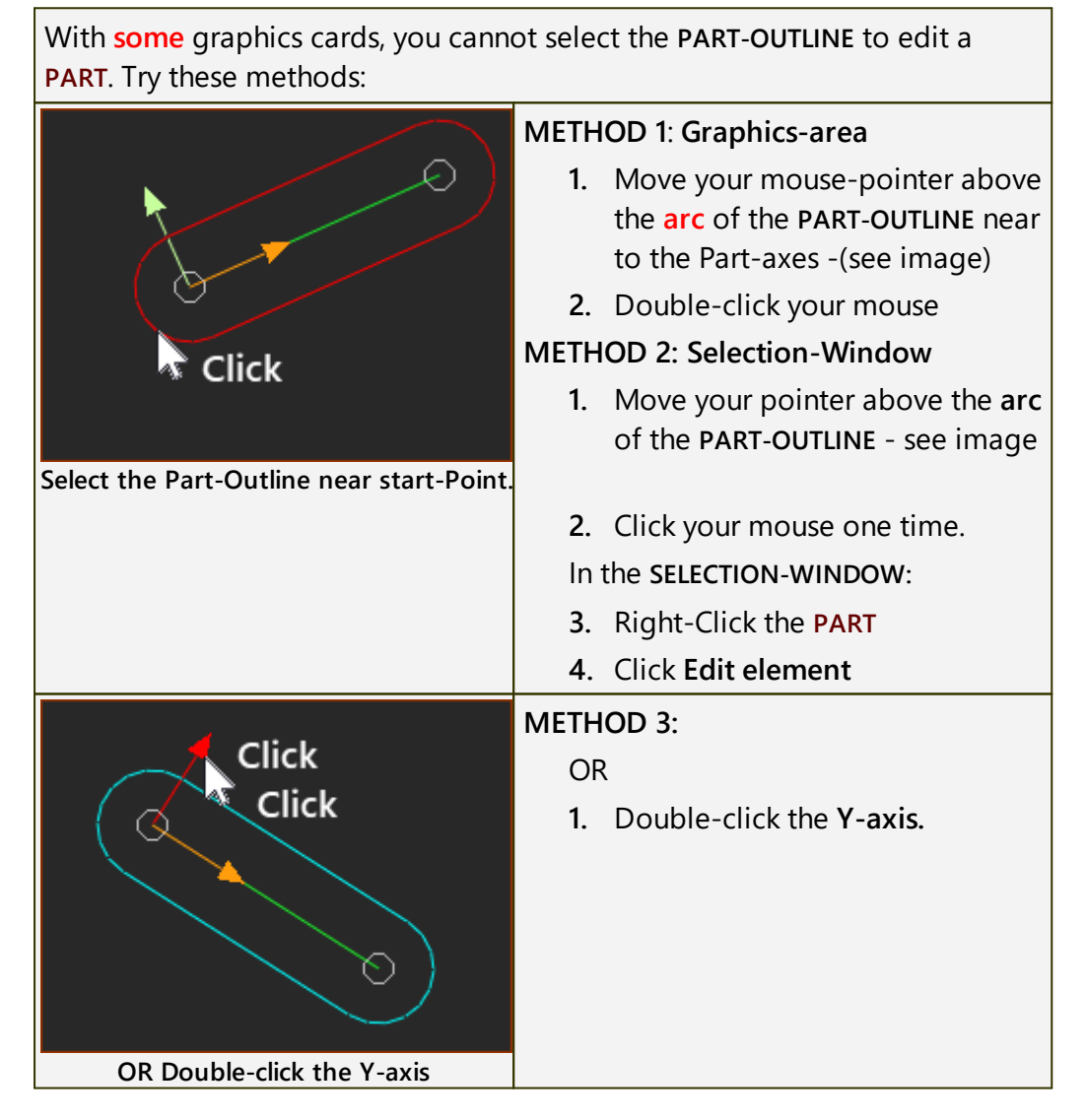

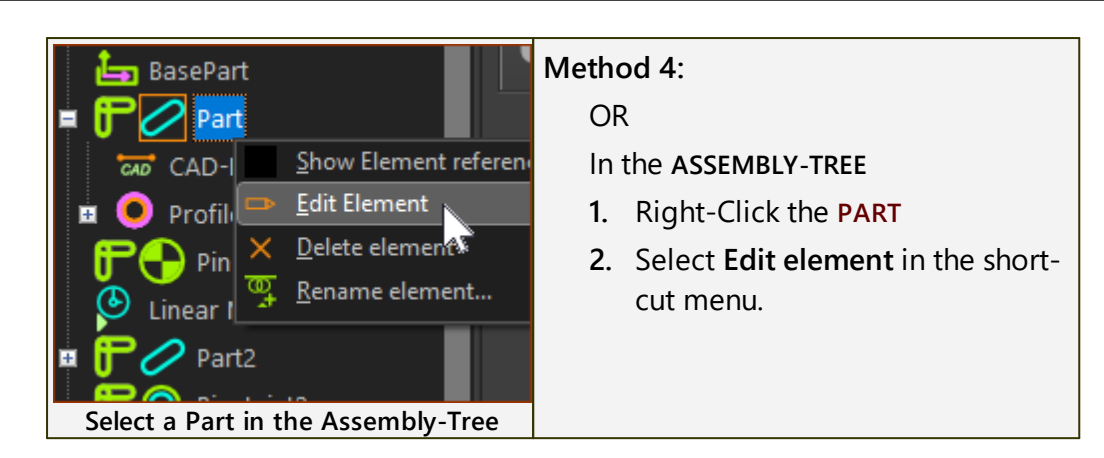

#### 1.5.6.2 How to exit (close) the Part-Editor

## How to exit (close) the Part-Editor

See also : <u>How to Start the Part-Editor</u><sup>239</sup>

When you close the PART-EDITOR, you return to the MECHANISM-EDITOR.

To close the PART-EDITOR, do one of these methods.

## METHOD 1: Deselect the Edit-Part icon

 Click the Geometry toolbar > Edit Part (MD17: Toggle "Part-Editor") icon, at the left of the graphics-area.

#### **METHOD 2: Double-click a sketch-element**

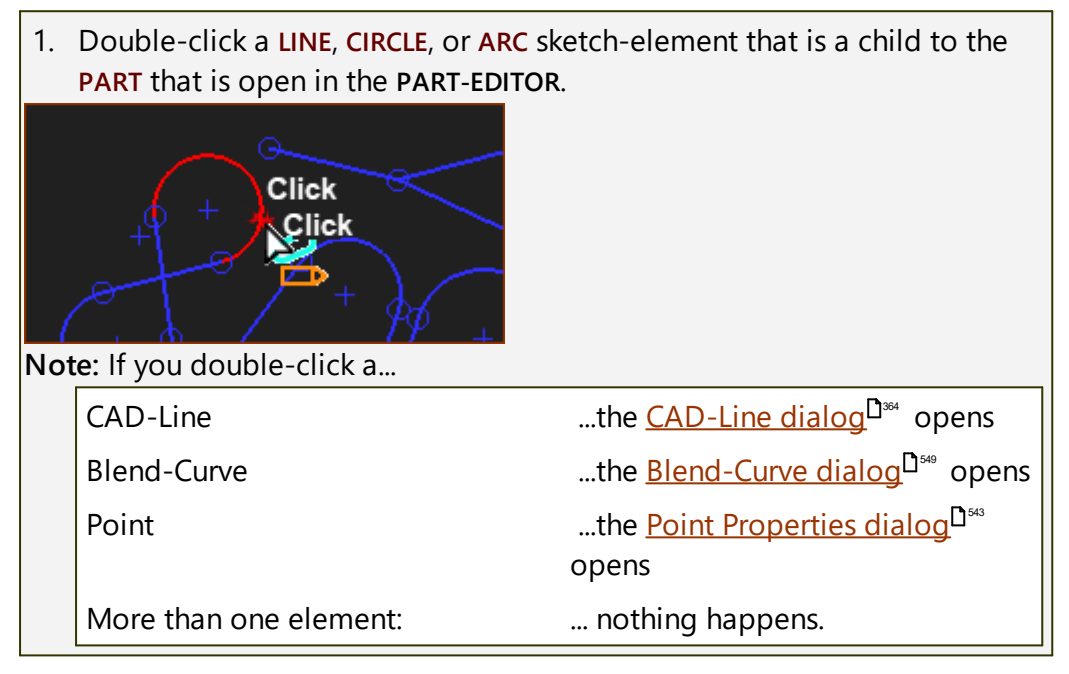

## METHOD 3: Double-click the Y-axis

1. Double-click the **Y-axis**.

#### Note:

We recommend the **Y-axis** because the **X-axis** is collinear with the **CAD-LINE** element.

And, if you double-click the CAD-LINE, then the CAD-LINE DIALOG opens.

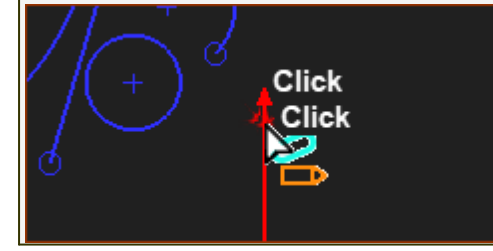

## METHOD 4: Right-click

1. Right-click the graphics-area

The shortcut menu shows.

## 2. Click the Edit Part (MD17: Toggle "Part-Editor" ) in the shortcut menu.

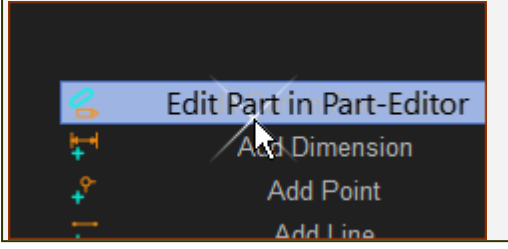

## **METHOD 5: Double-click element in Assembly-Tree**

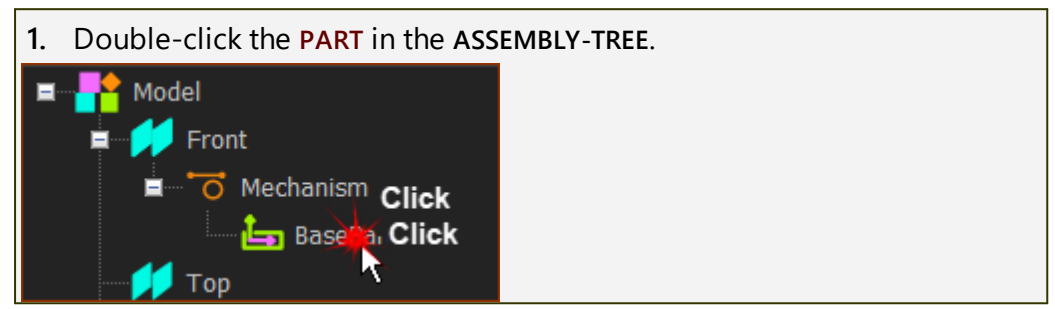

## 1.5.6.3 Geometry

## Part-Editor - Geometry menu and toolbar

Use the commands in the Geometry menu and Geometry toolbar:

- to edit the length of a PART
- to add sketch-elements to a PART
- to add dimensions to, or between, sketch-elements
- to import a SOLIDWORKS sketch onto a PART
- to use the Merge-Points command to merge two POINTS into one

TOP-TIP:

Add each sketch-element so that it is clearly not constrained (other than for a sketch-loop) For example, add a LINE that is **not Horizontal**. Then add the **Horizontal** constraint.

See also: <u>Constraints menu and toolbar</u><sup>D<sup>286</sup></sup>

## Geometry menu > Geometry commands

The Geometry menu has the commands to add sketch-elements to a PART.

| File                                     | Edit     | Function  | Blocks | Mechanis | m Geometry | Forces | Solids  | Filters | Visibility | View     | Run     | Dynamics | 5 Internet | Help To       | ols        |                |
|------------------------------------------|----------|-----------|--------|----------|------------|--------|---------|---------|------------|----------|---------|----------|------------|---------------|------------|----------------|
| +                                        | Dimensio | n 🕂 F     | Point  | + Line   | Circle     |        | AD-Line | Arc     | 1          | Spline   | Rie Rie | nd-Curve | <b>Tra</b> | nsition Curve | Import SOL | IDWORKS sketch |
| B                                        |          | rt-Editor |        |          | 0 Vertical |        |         | Mi      |            | <b>~</b> |         | ular 🛛 🍂 | Parallel   | Equal         |            | Coincident     |
| Geometry menu > Geometry elements (MD17) |          |           |        |          |            |        |         |         |            |          |         |          |            |               |            |                |

## Part-Editor: Geometry toolbar

The Geometry toolbar is to the left of the graphics-area.

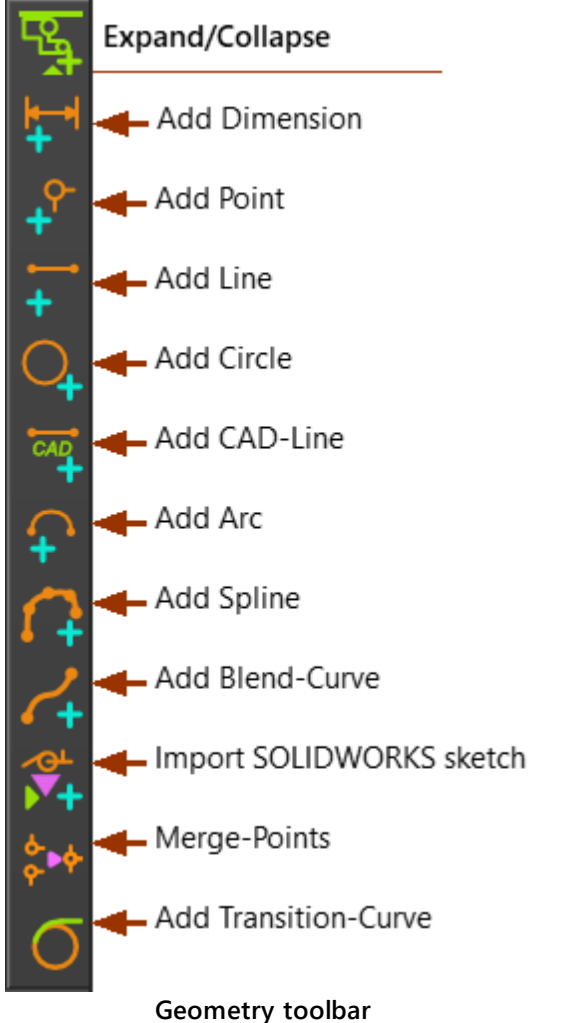

[Click text to see more...]

## SKETCH-ELEMENTS and the **BASE-PART**

Before you can add a joint between the **BASE-PART** and a **PART**, you **must** edit the **BASE-PART** to add to it a minimum of one sketch-element.

#### The first sketch-element in the **BASE-PART**?

Add a LINE as the first sketch-element.

Why?

A LINE gives you the most flexibility.

Why?

After you add a **PART** to the model:

- You can select the START-POINT or END-POINT of the LINE to add a PIN-JOINT. Then, you can reference the LINE to add a MOTION-DIMEN-SION FB for a Rocker.
- You can select the LINE to add a SLIDE-JOINT. Then, you can reference the START-POINT or END-POINT of the LINE to add a MOTION-DIMEN-SION FB for a Slider.

## **ABOUT GEOMETRY**

## Different names for POINTS:

- **POINT** the SKETCH-ELEMENT you add to the **PART** with Add Point.
- START-POINT the POINT where you mouse-button down at the start of the drag action to add a LINE, CAD-LINE, ARC, or BLEND-CURVE.
- END-POINT the POINT where you mouse-button up at the end of the drag action to add a LINE, CAD-LINE, ARC, or BLEND-CURVE.
- CENTER-POINT the POINT where you mouse-button down at the start of the drag action to add a CIRCLE.
- CENTER-POINT the POINT at the center of an ARC after you mouse-button up at the end of the drag action to add an ARC.

| Geometry Under defined                               | Typical Colors of Sketch-Elements                                                                                                    |
|------------------------------------------------------|----------------------------------------------------------------------------------------------------|
| Geometry Fully Defined                               | <ul> <li>Part-Editor</li> <li>Blue (typically) sketch-elements<br/>are under defined</li> </ul>                                           |
| Colors of sketch-elements in the<br>Part-Editor      | <ul> <li>Green: (typically) sketch-elements are fully defined</li> <li>Red: (typically) sketch-elements that are over defined.</li> </ul> |
| Part Not Solved                                      | Mechanism-Editor:                                                                                                    |
| Part Solved                                          | • Green: PART is solved, is kinemat-<br>ically-defined                                                                                    |
| Colors of sketch-elements in the<br>Mechanism-Editor | • Blue: PART is not solved (not kin-<br>ematically-defined                                                                                |

#### Trouble-shoot - Geometry

- CTRL+Z should return the geometry to the previous state.
- If a sketch-element is **Green** but it should be **Blue**: delete the sketch-element, and add the sketch-element again.

#### **Trouble-shoot - Constraints**

To delete a Constraint that you think is a problem:

1. SHIFT + Click a sketch-element, or POINT, with a Constraint

The sketch-element, or **POINT**, and all **Constraints** that you have added to the sketch-element show in the **SELECTION-WINDOW**.

2. Delete the Constraint from the SELECTION-WINDOW.

## **Trouble-shoot - Dimensions**

- **Delete** an angle dimension if you cannot edit to be more than 180°. Move the sketch-element, and add the angle dimension again.
- **Delete** a dimension if it does not pass through 0, (angular or linear dimension), and add the dimension again.

## **Fix Constraint**

To FIX a POINT, START-POINT, END-POINT, or CENTER-POINT: use the LOCK AND SPECIFY check-box in the Point Properties dialog<sup>D<sub>543</sub></sup>.

However, you **cannot FIX** a **POINT** with the **LOCK AND SPECIFY** check-box if the **POINT** is constrained with a Constraint or a Dimension.

## 1.5.6.3.1 Add Dimension

## Add Dimension

Dimensions you can add:

- Distance between POINTS\*
- Length of a LINE\*\*
- Radius of a CIRCLE or ARC
- Perpendicular (shortest) Distance from a POINT\* to a LINE\*\*, X-AXIS, or Y-AXIS
- Angle between two LINES, or the Angle from the X-AXIS or Y-AXIS to a LINE\*\*
- Angle between three POINTS\*

#### \* POINT, START-POINT, END-POINT, and CENTER-POINT.

\*\* LINE OR CAD-LINE

Notes:

Usually, do not make a dimension zero. It is better to add a constraint. See <u>Sketch-Constraints</u>  $D^{28}$ 

See <u>How to add dimensions</u><sup> $D_{270}$ </sup>, <u>How to edit a dimension</u><sup> $D_{270}$ </sup>. See also: <u>Number-Format: Precision and Digits</u><sup> $D_{393}$ </sup>, <u>Dimension Font Size</u><sup> $D_{393}$ </sup>, <u>Show Dimension Names</u><sup> $D_{393}$ </sup>

## Add Dimension - menu or toolbar

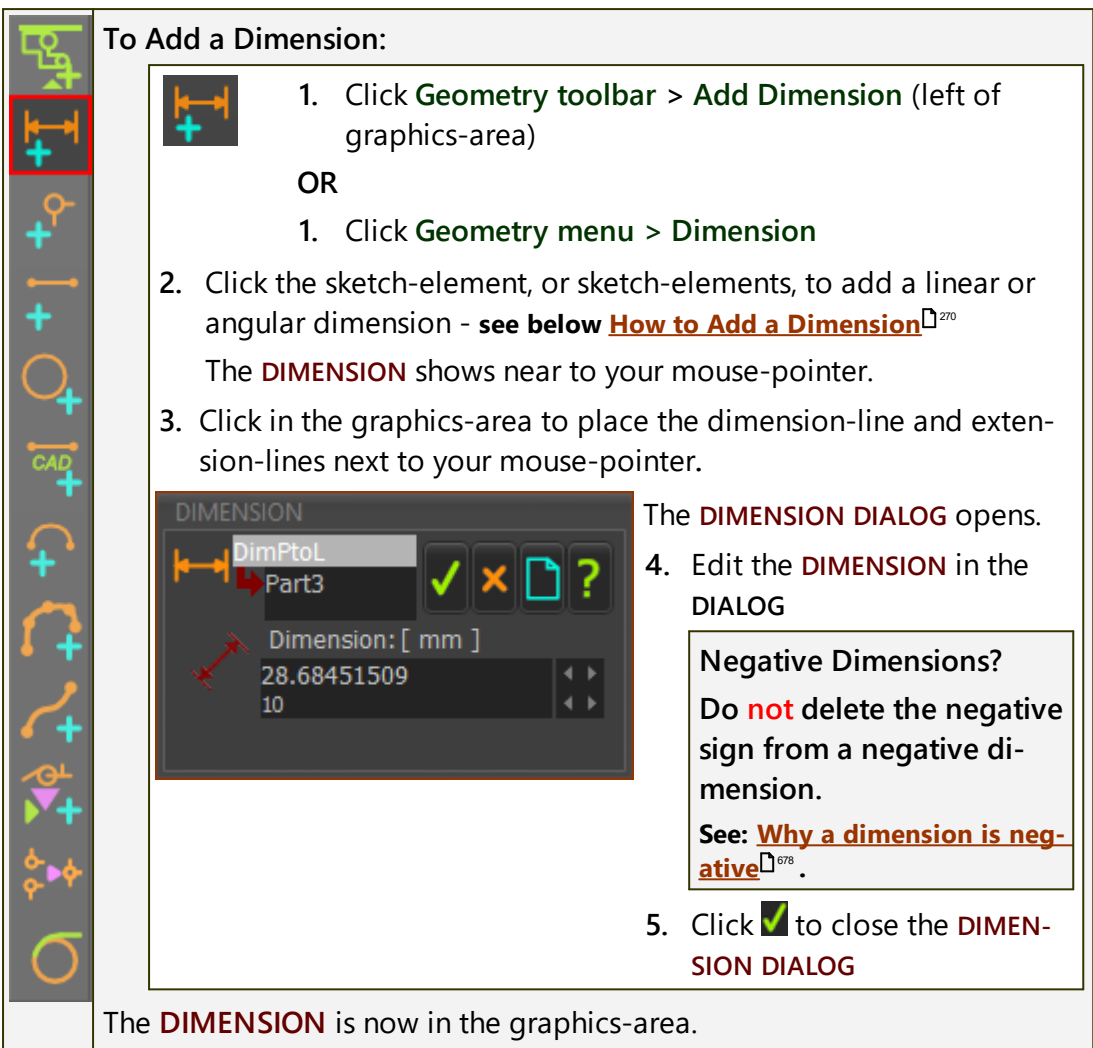

## How to EDIT a dimension:

- 1. Disable all other commands
- 2. Double-click the arrowhead of a dimension-line

#### Why the arrowhead?

• It is easier to click the **arrowhead** than the **dimension-line** or **extension-line**.

AND

• nothing happens if you click the dimension-number

## Add dimension:

\* POINT, START-POINT, END-POINT, and CENTER-POINT

\*\* LINE Or CAD-LINE

#### Locate a Point

There are two methods to locate a **POINT**.

| ME | IETHOD 1: Add Dimensions                       |                                                                                                    |                                                |                                           |  |  |  |  |
|----|------------------------------------------------|----------------------------------------------------------------------------------------------------|------------------------------------------------|-------------------------------------------|--|--|--|--|
|    | Examples                                       | Dimension                                                                                                    | How?                                           | Selection-Win-<br>dow / Geometry-<br>Tree |  |  |  |  |
|    | Hetween 2 Points                               | <ul> <li>Minimum<br/>distance<br/>between<br/>two<br/>POINTS*</li> </ul>                                                       | <ul> <li>Click each</li> <li>POINT*</li> </ul> | DimPtoP <i>n</i>                          |  |  |  |  |
|    | 35.57<br>→<br>+ →<br>Perpendicular<br>Distance | <ul> <li>Perpen-<br/>dicular<br/>distance<br/>between<br/>a POINT*<br/>and a<br/>LINE**, X–<br/>AXIS, or<br/>Y–AXIS</li> </ul> | • Click the POINT*<br>then the LINE**          | DimPtoL <i>n</i>                          |  |  |  |  |

## **METHOD 2: Use the Point Properties dialog**

This method is possible:

• ONLY with a POINT sketch-element

It is not possible with a START-POINT, CENTER-POINT, CENTER-POINT

## AND

• NOT possible if the POINT has a dimension or constraint

| Example                                                                                                    | Dimension                                                                                                    | Selection-Win-<br>dow / Geo-<br>metry-Tree |
|----------------------------------------------------------------------------------------------------|----------------------------------------------------------------------------------------------------|--------------------------------------------|
| Show or Hide: Vectors     Mechanism Coordinates [Read-Only]     APoint Coordinates: Read - Write▲     Lock and Edit Point's Position.     Lock and edit here     Edit Part with Part-Editor                                                                                                    | • LOCK AND SPE-<br>CIFY the exact<br>location of a<br>POINT* in a<br>PART.<br>How?                                                                                                    | Pointn                                     |
| • Edit Part with Part-Editor   • *   • *   • *   • *   • *   • *   • *   • *   • *   • *   • *   • *   • *   • *   • *   • *   • *   • *   • *   • *   • *   • *   • *   • *   • *   • *   • *   • *   • *   • *   • *   • *   • *   • *   • *   • *   • *   • *   • *   • *   • *   • *   • *   • *   • *   • *   • *   • *   • *   • *   • *   • *   • *   • *   • *   • *   • *   • *   • *   • *   • *   • *   • *   • *   • *   • *   • *   • *   • *   • *   • *   • *   • *   • *   • *   • *   • *   • *   • *   • *   • *   • *   • * <tr< th=""><th><ol> <li>Double-Click<br/>a POINT* in<br/>the PART-ED-<br/>ITOR</li> <li>Double-Click<br/>a POINT* in<br/>the MECHAN-<br/>ISM-EDITOR</li> <li>The Point Prop-<br/>erties dialog<sup>D sta</sup><br/>opens - see left</li> <li>Expand POINT</li> <li>COORDINATES</li> <li>Select the<br/>LOCK AND<br/>SPECIFY<br/>check-box.</li> <li>Enter 'x' and<br/>'y' values for<br/>the POINT*,<br/>with Part<br/>Coordinates</li> </ol></th><th></th></tr<> | <ol> <li>Double-Click<br/>a POINT* in<br/>the PART-ED-<br/>ITOR</li> <li>Double-Click<br/>a POINT* in<br/>the MECHAN-<br/>ISM-EDITOR</li> <li>The Point Prop-<br/>erties dialog<sup>D sta</sup><br/>opens - see left</li> <li>Expand POINT</li> <li>COORDINATES</li> <li>Select the<br/>LOCK AND<br/>SPECIFY<br/>check-box.</li> <li>Enter 'x' and<br/>'y' values for<br/>the POINT*,<br/>with Part<br/>Coordinates</li> </ol> |                                            |
|                                                                                                    | * in this case,<br>ONLY a POINT<br>sketch-element.                                                                                                    |                                            |

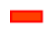

Distance

# MechDesigner & MotionDesigner Help -17.1.130

| Example                   | Dimension:                                                                                                 | How?                                                                              | Selection-Win-<br>dow / Geo-<br>metry-Tree |
|---------------------------|----------------------------------------------------------------------------------------------------|-----------------------------------------------------------------------------------|--------------------------------------------|
| ←75.44→                   | • Length of a<br>LINE**                                                                                    | 1. Click the LINE**                                                               | Dimn                                       |
| ₀¥⊙<br>₀                  | <ul> <li>Distance<br/>between two<br/>parallel LINES**</li> </ul>                                          | <ol> <li>Click a POINT*<br/>at one end of<br/>the LINE**</li> </ol>               | DimLtoLn                                   |
| T 27.92                   | <ul> <li>Distance from Y-<br/>axis (or X-axis)<br/>to a Vertical (or<br/>Horizontal)<br/>LINE**</li> </ul> | <ol> <li>Click the other<br/>LINE** (or axis).</li> </ol>                         |                                            |
| +                         | <ul> <li>Shortest dis-<br/>tance between<br/>two POINTS*</li> </ul>                                        | <ol> <li>Click each<br/>POINT*</li> </ol>                                         | DimPtoPn                                   |
| ▶ - 35.                   | <ul> <li>Horizontal<br/>Distance<br/>between two</li> </ul>                                                | <ol> <li>Add a Vertical<br/>LINE** from one<br/>of the POINTS*</li> </ol>         |                                            |
|                           | POINTS*                                                                                                    | <ol> <li>Click the<br/>POINT** and<br/>then the Vertical<br/>LINE**</li> </ol>    |                                            |
| × ₀<br>>                  | <ul> <li>Vertical Distance<br/>between<br/>POINTS*</li> </ul>                                              | <ol> <li>Add a Hori-<br/>zontal LINE**<br/>from one of the<br/>POINTS*</li> </ol> |                                            |
| ' 31.43                   |                                                                                                    | 2. Click the POINT*<br>then the Hori-<br>zontal LINE**                            |                                            |
| → <sup>35.57</sup><br>→ → | <ul> <li>Shortest distance between a POINT* and a LINE** (or axis)</li> </ul>                              | <ol> <li>Click the POINT*<br/>then the LINE**<br/>(or axis)</li> </ol>            | DimPtoLn                                   |

Radius

# MechDesigner & MotionDesigner Help -17.1.130

| Example | Dimension:                                 | How?                                               | In Selection-<br>Window as: |
|---------|--------------------------------------------|----------------------------------------------------|-----------------------------|
| +       | <ul> <li>Radius of a<br/>CIRCLE</li> </ul> | Click the Circum-<br>ference of a<br>CIRCLE        | DimRadiusn                  |
| R54.95  | • Radius of an ARC                         | <ul> <li>Click the Radius<br/>of an ARC</li> </ul> | DimRadiusn                  |

## Angle

| I    | Example                                                                                                    | Dimension:                                                     | How?                                                                                                    | In Selection-<br>Window as: |  |  |  |  |
|------|----------------------------------------------------------------------------------------------------|----------------------------------------------------------------|----------------------------------------------------------------------------------------------------|-----------------------------|--|--|--|--|
| 49.  | 75                                                                                                    | <ul> <li>Angle between<br/>three POINTS*</li> </ul>            | • Click the <b>POINT*</b><br>that is the apex<br>of the angle, fol-<br>lowed by the<br>other two<br><b>POINTS*</b> . | DimAngPPPn                  |  |  |  |  |
|      |                                                                                                    |                                                                | The angle is the<br>clockwise angle<br>from the second<br><b>POINT*</b> to the third<br><b>POINT*</b> you click.     |                             |  |  |  |  |
|      |                                                                                                    | <ul> <li>Angle between<br/>two LINES**</li> </ul>              | <ul> <li>Click each</li> <li>LINE**</li> </ul>                                                                       | DimAngLtoLn                 |  |  |  |  |
|      | <b>t</b>                                                                                                    | <ul> <li>Angle between<br/>an axis and a<br/>LINE**</li> </ul> | The angle that we display for you has rules.                                                                         |                             |  |  |  |  |
|      |                                                                                                    | The <b>LINES</b> ** do<br>not need to cross.                   | See RULES, below                                                                                                    |                             |  |  |  |  |
| RULE | ES: There are                                                                                                    | eight possible angle                                           | e dimensions:                                                                                                    |                             |  |  |  |  |
| l I  | <b>Before</b> you click your mouse again to fix the angle dimension between the LINES**, you can select which angle to display.                                             |                                                                |                                                                                                    |                             |  |  |  |  |
|      | <ul> <li>Move your mouse counter-clockwise around the apex of the<br/>two LINES**, to show the acute, obtuse, supplementary, or the<br/>vertical angle &lt;180°.</li> </ul> |                                                                |                                                                                                    |                             |  |  |  |  |
|      | <ul> <li>Move your mouse clockwise around the apex of the two<br/>LINES**, to show the reflex angles to the other angles.</li> </ul>                                        |                                                                |                                                                                                    |                             |  |  |  |  |
| Vide | o: <u>Double-cl</u>                                                                                                    | ick to watch Add an                                            | Angle                                                                                                    |                             |  |  |  |  |

## 1.5.6.3.2 Add Point

## **Add Point**

| <b>E</b>               | 1. Click Geomet                | ry toolbar > Add Point (left of graphics-area)                                                    |
|------------------------|--------------------------------|---------------------------------------------------------------------------------------------------|
| <b>₩</b>               | 1. Click Geomet                | ry menu > Point                                                                                   |
| .ዮ-                    | 2. Click the graphics-ar       | ea                                                                                                |
| +                      | The <b>POINT</b> is now in the | graphics-area.                                                                                    |
| +                      | DIFFERENT POINT SYMB           | OLS                                                                                               |
| $\bigcirc$             | Q                              | O: POINT sketch-element                                                                           |
|                        | $(+)$ + $9^{\circ}$            | <b>O-</b> : <b>START-POINT</b> or <b>END-POINT</b> - at the end of an <b>ARC</b> or a <b>LINE</b> |
| $\widehat{\mathbf{P}}$ |                                | + : CENTER-POINT - at the center of an ARC or a CIRCLE                                            |
| 1                      | $\bigwedge^{\circ} q$          | + : CENTER-POINT - merged with a START-POINT<br>or END-POINT of an ARC or LINE                    |
| <u>م</u>               |                                | <ul> <li>① : CENTER-POINT - coincident with a START-</li> <li>POINT or END-POINT</li> </ul>       |
| ∕GL<br>▶▼+<br>♦_       | ~~^° °                         | : LOCKED-POINT - see <u>POINT PROPERTIES DIA-</u><br>LOG                                          |
| $\sim$                 |                                | ● : MOTION-POINT - added with <u>Add Motion-</u><br><u>Path FB</u> <sup>D™</sup> .                |
|                        |                                | START-POINT - coincident with a POINT, START-POINT or END-POINT.                                  |

## To locate the position of a Point in a Part:

# Part-Editor: Add dimensions and/or constraints - see Add Dimension<sup>D™</sup> OR Edit the POINT, edit the x,y coordinates in the Point Properties dialog<sup>D™</sup> > LOCK AND EDIT HERE OR Mechanism-Editor Edit the POINT, edit the x,y coordinates in the Point Properties dialog<sup>D™</sup> > LOCK AND EDIT HERE OR Mechanism-Editor Edit the POINT, edit the x,y coordinates in the Point Properties dialog<sup>D™</sup> > LOCK AND EDIT HERE OR SPECIAL-CASE: Add a TRACE-POINT to a POINT, that is free from constraints and dimensions, and Drag the Point (see Add Trace-Point<sup>D™</sup>).

## Example

# MechDesigner & MotionDesigner Help -17.1.130

|          | How: |                                                   | Selection-Window |
|----------|------|---------------------------------------------------|------------------|
| <b>•</b> | •    | Click the graphics-area to add the <b>POINT</b> . | Pointn           |

## 1.5.6.3.3 Add Line

## **Add Line**

|                        | <b>1.</b> Click <b>Geometry toolbar &gt; Add Line</b> (left of graphics-area) OR                                                                       |
|------------------------|----------------------------------------------------------------------------------------------------|
| +                      | 1. Click Geometry menu > Line                                                                                                    |
| <b>+</b> <sup>Ŷ−</sup> | 2. Drag in the graphics-area from the START-POINT to the END-POINT of the LINE.                                                                        |
| +                      | <b>Drag</b> : mouse-button-down ( <b>START-POINT</b> ), move your mouse-pointer, mouse-button-up ( <b>END-POINT</b> ).                                 |
|                        | The LINE is now in the graphics-area.                                                                                                    |
| $\cap$                 | To Add Line with a free START-POINT and/or END-POINT.                                                                                                  |
| +<br>1                 | <b>Do NOT</b> HOVER above a different <b>POINT*</b> before you <b>mouse-but-</b><br><b>ton-down</b> or <b>mouse-button-up</b> to add the <b>LINE</b> . |
|                        | See also: <u>How to Delete a Constraint</u>                                                                                                    |
| <b>~+</b>              | To Add Line with a merged START-POINT and/or END-POINT.                                                                                                |
| <b>₩</b>               | <b>Do</b> HOVER above a different <b>POINT*</b> before you <b>mouse-button-</b><br><b>down</b> or <b>mouse-button-up</b> to add the <b>LINE</b> .      |
| \$•◆                   | See: <u>Hover+Drag Video</u> <sup>D291</sup>                                                                                                    |
| σ                      | * POINT, START-POINT, END-POINT, CENTER-POINT.                                                                                                    |

## Coordinate System of a Line / CAD-Line

The Origin (0,0,0) of the Coordinate-System is the START-POINT of the LINE / CAD-LINE

The +X-AXIS is from the START-POINT to the END-POINT of the LINE / CAD-LINE

The +Y-AXIS is at +90° from the +X-AXIS, and on the MECHANISM-PLANE.

#### Example

|                                       | How: |                                                       | Selection-Window:                                          |
|---------------------------------------|------|-------------------------------------------------------|------------------------------------------------------------|
| · · · · · · · · · · · · · · · · · · · | •    | <b>Drag</b> from the START-<br>POINT to the END POINT | <ul> <li>Linen +</li> <li>PointN at each end of</li> </ul> |
| · • • •                               |      | of the LINE                                           | the LINE                                                   |

## 1.5.6.3.4 Add Circle

## **Add Circle**

| t¢3                     | C                                                                                                | 1.<br>OR                   | Click Geometry toolbar > Add Circle (left of graphics-area)                                                         |  |
|-------------------------|--------------------------------------------------------------------------------------------------|----------------------------|----------------------------------------------------------------------------------------------------|--|
| +                       |                                                                                                  | 1.                         | Click Geometry menu > Circle                                                                                        |  |
| +^-                     | 2. Drag in the graphics-area from the <b>CENTER-POINT</b> to approximate its radius              |                            |                                                                                                    |  |
| +                       | Dr<br>mo                                                                                         | <b>ag</b> : mou<br>buse-bu | ise-button-down (CENTER-POINT), move your mouse-pointer,<br>tton-up                                                 |  |
| $\smile$                | The                                                                                              | CIRCLE                     | is now in the graphics-area.                                                                                        |  |
| CAD                     | То                                                                                               | Add Cir                    | cle with a FREE CENTER-POINT                                                                                        |  |
| $\mathbf{c}$            |                                                                                                  | Do NO<br>See               | T HOVER above a POINT* before you mouse-button-down also: How to Delete a Constraint <sup>1227</sup>                |  |
| $\mathbf{\Omega}$       | То                                                                                               | Add Cir                    | cle with a MERGED CENTER-POINT                                                                                      |  |
| 2                       | <b>Do</b> HOVER above a different <b>POINT</b> * before you <b>mouse-button</b> -<br><b>down</b> |                            |                                                                                                    |  |
| <u>∕</u> @∟             | See: <u>Hover+Drag Video</u> <sup>D 291</sup>                                                    |                            |                                                                                                    |  |
| <b>*</b> +              | * POINT, START-POINT, END-POINT, CENTER-POINT.                                                   |                            |                                                                                                    |  |
| \$•+                    | 1                                                                                                | Notes :                    | A CIRCLE is a sketch-loop.                                                                                          |  |
| $\overline{\mathbf{a}}$ | S A CI                                                                                           |                            | A <b>CIRCLE</b> is the most basic shape of a <b>Follower-Profile</b> .                                              |  |
|                         | Top tip :                                                                                        |                            | Add the <b>dimension</b> to define the <b>Radius</b> of the <b>CIRCLE</b> before you add other <b>constraints</b> . |  |

## Example

|   | How                                                                                            | Selection-Window                                   |
|---|------------------------------------------------------------------------------------------------|----------------------------------------------------|
| + | <ol> <li>Mouse-button-down at<br/>its CENTER-POINT</li> <li>Drag to estimate the ra</li> </ol> | Circle <i>n</i> +<br>Point <i>n</i> at the CENTER- |
|   | dius of the CIRCLE, and<br>3. Mouse-button-up                                                  |                                                    |

## 1.5.6.3.5 Add CAD-Line

## Add CAD-Line

## See also <u>CAD-Line dialog</u><sup>D 334</sup>

We add for you a **CAD-LINE** between the **START-POINT** and the **END-POINT** of each **PART** you add to the model.

You can also edit a **PART\*** to add one or more **CAD-LINES** to the **PART** in the **PART-EDITOR**.

\* PART and BASE-PART.

#### Use the CAD-LINE DIALOG to:

- Import and display a SOLIDWORKS Part<sup>D™</sup>
- Import and display an STL File<sup>D\*\*</sup>
- Import SolidWorks Mass-Properties<sup>D</sup>\*\*\*
- Edit the <u>User Mass-Properties</u><sup>D™</sup> of the CAD-LINE
- Display a <u>DXF-Drawing</u><sup>1371</sup> before you can display the **DXF-Drawing**, you must <u>File menu > Open DXF File</u><sup>136</sup>
- Change how to display the CAD-SOLID

## Add CAD-Line

| <b>b</b> a        | 5                                                                                                    | 4                                                                                                    | <ol> <li>Click Geometry toolbar &gt; Add CAD-Line (left of graphics-<br/>area)</li> </ol>                                     |  |
|-------------------|----------------------------------------------------------------------------------------------------|----------------------------------------------------------------------------------------------------|----------------------------------------------------------------------------------------------------|--|
|                   |                                                                                                    | OR                                                                                                    |                                                                                                    |  |
| <b>0</b> -        |                                                                                                    |                                                                                                    | 1. Click Geometry menu > CAD-Line                                                                                             |  |
| +                 | 2.                                                                                                    | Drag                                                                                                    | g in the graphics-area from the START-POINT to the END-POINT.                                                                 |  |
| +                 | Drag: mouse-button-down (START-POINT), move your mouse-pointer, mouse-button-up (END-POINT).                                                                          |                                                                                                    |                                                                                                    |  |
| $\mathbf{\nabla}$ | The                                                                                                    | CAI                                                                                                    | <b>D-LINE</b> is now in the graphics-area.                                                                                    |  |
| CAD               | See 🤇                                                                                                    | CAD                                                                                                    | Line dialog                                                                                                    |  |
| $\mathbf{r}$      | To /                                                                                                    | To Add CAD-Line with a free START-POINT and/or END-POINT.                                                                                              |                                                                                                    |  |
| 1                 |                                                                                                    | <b>Do NOT</b> HOVER above a different <b>POINT*</b> before you <b>mouse-but-</b><br><b>ton-down</b> or <b>mouse-button-up</b> to add the <b>LINE</b> . |                                                                                                    |  |
| 2                 |                                                                                                    | See also: <u>How to Delete a Constraint</u> <sup>237</sup>                                                                                             |                                                                                                    |  |
|                   | To Add CAD-Line with a merged START-POINT and/or END-POINT.<br>Do HOVER above a different POINT* before you mouse-button-<br>down or mouse-button-up to add the LINE. |                                                                                                    |                                                                                                    |  |
| ×+                |                                                                                                    |                                                                                                    | HOVER above a different <b>POINT*</b> before you <b>mouse-button-</b><br><b>vn</b> or <b>mouse-button-up</b> to add the LINE. |  |
| <b>۴</b>          |                                                                                                    |                                                                                                    | See: <u>Hover+Drag Video</u> <sup>D<sup>291</sup></sup>                                                                       |  |
| σ                 | * POINT, START-POINT, END-POINT, CENTER-POINT.                                                                                                    |                                                                                                    |                                                                                                    |  |
|                   | Not                                                                                                    | te :                                                                                                    | You can open the CAD-LINE DIALOG from the:                                                                                    |  |
|                   | PART-EDITOR, the MECHANISM-EDITOR, and, if you import a     CAD-SOLID to the CAD-LINE, the MODEL-EDITOR                                                               |                                                                                                    |                                                                                                    |  |

## The CAD-Line in the graphics-area and Assembly-Tree

# MechDesigner & MotionDesigner Help -17.1.130

|                               | In the graphics-area:<br>MECHANISM-EDITOR : Add-Part - a CAD-Line<br>along the center of the Part.<br>PART-EDITOR : Add CAD-Line to add one or more                                                                                                    |
|-------------------------------|----------------------------------------------------------------------------------------------------|
| 3                             | <ul> <li>CAD-LINE<sup>1</sup> to a PART</li> <li>CAD-LINES have a COORDINATE SYSTEM, which is important to orientate CAD files that you import</li> <li>+X-AXIS: from its START-POINT<sup>3</sup> to its END-POINT<sup>4</sup></li> <li>+Y-AXIS: at +90° from the +X-AXIS</li> </ul> |
|                               | <ul> <li>+Z-AXIS: perpendicular to the MECHANISM</li> <li>PLANE (towards you in the default view<br/>(FRONT-VIEW))</li> </ul>                                                                                                    |
| 🛓 🔶 Mechanism                 | In the Assembly-Tree:                                                                                                    |
| 🖬 🔤 🔓 BasePart<br>💷 🕝 🥢 Part2 | • The CAD-LINE is the only SKETCH-ELEMENTS that show in the ASSEMBLY-TREE.                                                                                                    |
| CAD-Line2                     | • The CAD-LINE is a child to a PART.                                                                                                    |

## 1.5.6.3.6 Add Arc

## Add Arc

| : 46d                  | 4                                                      | 1. Click Geometry toolbar > Add Arc<br>OR                                                                                                    |
|------------------------|--------------------------------------------------------|----------------------------------------------------------------------------------------------------|
| +                      |                                                        | 1. Click Geometry menu > Arc                                                                                                    |
| <b>+</b> <sup>0−</sup> | 2.                                                     | Drag in the graphics-area from the START-POINT of the ARC to the END-POINT of the ARC                                                                                                    |
| +                      | 3.                                                     | Drag <b>again</b> between the <b>START-POINT</b> and <b>END-POINT</b> to approximate the radius of the <b>ARC</b>                                                                          |
|                        | Dra<br>mo                                              | ng: mouse-button-down (CENTER-POINT), move your mouse-pointer,<br>use-button-up                                                                                                    |
| +                      | The                                                    | ARC is now in the graphics-area.                                                                                                    |
| $\mathbf{r}$           | To A                                                   | Add Arc with a free START-POINT and/or END-POINT.                                                                                                    |
| 4                      |                                                        | <b>Do NOT</b> HOVER above a different <b>POINT</b> * before you <b>mouse-but-</b><br><b>ton-down</b> or <b>mouse-button-up</b> to add the <b>ARC</b> .                                     |
| 2                      |                                                        | See also: <u>How to Delete a Constraint</u> <sup>227</sup>                                                                                                    |
|                        | To Add Arc with a merged START-POINT and/or END-POINT. |                                                                                                    |
| <b>*</b> +             |                                                        | Do HOVER above a different POINT* before you mouse-button-                                                                                                    |
| **                     |                                                        | down or mouse-button-up to add the ARC.                                                                                                    |
| Y                      | L                                                      | See: <u>Hover+Drag Video</u> ∐ <sup>™</sup>                                                                                                    |
| O                      | * PC                                                   | DINT, START-POINT, END-POINT, CENTER-POINT.                                                                                                    |
|                        | To<br>tip                                              | <ul> <li><b>Add a Dimension</b><sup>D<sup>200</sup></sup> to define the RADIUS of the ARC before you</li> <li>drag it or add other <u>CONSTRAINTS</u><sup>D<sup>300</sup></sup></li> </ul> |

## Example

| Example            | How:                                                                                                    | Selection-Window                                  |
|--------------------|----------------------------------------------------------------------------------------------------|---------------------------------------------------|
|                    | You must Drag Two times.                                                                                                    | Circle <i>n</i> +                                 |
| ° <b>° °</b> ∕ ∕ ∕ | Refer to the image to the left:                                                                                                    | Point <i>n</i><br>At each end of the <b>ARC</b> . |
| +                  | <ol> <li>FIRST DRAG: from the<br/>START-POINT to the END-<br/>POINT of the ARC, then<br/>release you mouse.</li> <li>SECOND DRAG: Position<br/>your pointer between<br/>the START-POINT and<br/>END-POINT of the ARC,<br/>and Drag towards the<br/>apex of the ARC as you</li> </ol> |                                                   |

| Example | How:                          | Selection-Window |
|---------|-------------------------------|------------------|
|         | intend it to be drawn,        |                  |
|         | then release your mouse.      |                  |
|         | The ARC has a CENTER-POINT, a |                  |
|         | START-POINT and END-POINT.    |                  |

## Video

Double-click to watch 'How to Add an Arc'

## 1.5.6.3.7 Add Spline

## **Add Spline**

| <b>B</b>    | 1. Click Geometry toolbar > Add Spline                                                                                                    |  |  |  |
|-------------|----------------------------------------------------------------------------------------------------|--|--|--|
| <b></b>     | 1. Click Geometry menu > Spline                                                                                                    |  |  |  |
| ·P-         | 2. Click in the graphics-area to add the <b>first Nodes</b> for the <b>SPLINE</b>                                                         |  |  |  |
| +           | 3. Continue to click at different places* to add more <b>nodes</b>                                                                        |  |  |  |
| +           | To end Add Spline:                                                                                                    |  |  |  |
| $\bigcirc$  | <ol> <li>Click the first node again to add a CLOSED SPLINE</li> <li>OR</li> </ol>                                                         |  |  |  |
| +           | Click the last node again to add an OPEN SPLINE.                                                                                          |  |  |  |
|             | * Click a <b>POINT (POINT, START-POINT, END-POINT, CENTER-POINT</b> ) of a dif-<br>ferent sketch-element to merge it with a <b>node</b> . |  |  |  |
|             | The SPLINE curve is now in the graphics-area.                                                                                             |  |  |  |
| 1 +         | Edit a Node's Position                                                                                                    |  |  |  |
| <b>~</b> +  | PART-EDITOR: Add dimensions <sup>D<sup>200</sup></sup> or Constraints                                                                     |  |  |  |
| <u>∕</u> ⊕∟ | OR                                                                                                    |  |  |  |
| ▶*+         | PART-EDITOR: Drag the node                                                                                                    |  |  |  |
| <b>*•</b>   | OR                                                                                                    |  |  |  |
| σ           | log                                                                                                    |  |  |  |
|             | Edit the Spline's Angle at a Node                                                                                                    |  |  |  |
|             | 1. MECHANISM-EDITOR or PART-EDITOR : Click the SPLINE to show the SPLINE-HANDLES                                                          |  |  |  |
|             | 2. MECHANISM-EDITOR or PART-EDITOR : Drag the arrowhead of a SPLINE-HANDLE around its NODE                                                |  |  |  |
|             | 3. MECHANISM-EDITOR or PART-EDITOR : Click the SPLINE again to hide the SPLINE-HANDLES                                                    |  |  |  |
|             | Edit the Spline's Curvature at a Node                                                                                                    |  |  |  |
|             | 1. MECHANISM-EDITOR or PART-EDITOR : Click the SPLINE to show the SPLINE-HANDLES                                                          |  |  |  |
|             | 2. MECHANISM-EDITOR or PART-EDITOR : Drag the arrowhead of a SPLINE-HANDLE further from or nearer to a NODE                               |  |  |  |
|             | 3. MECHANISM-EDITOR or PART-EDITOR : Click the SPLINE again to hide the SPLINE-HANDLES                                                    |  |  |  |

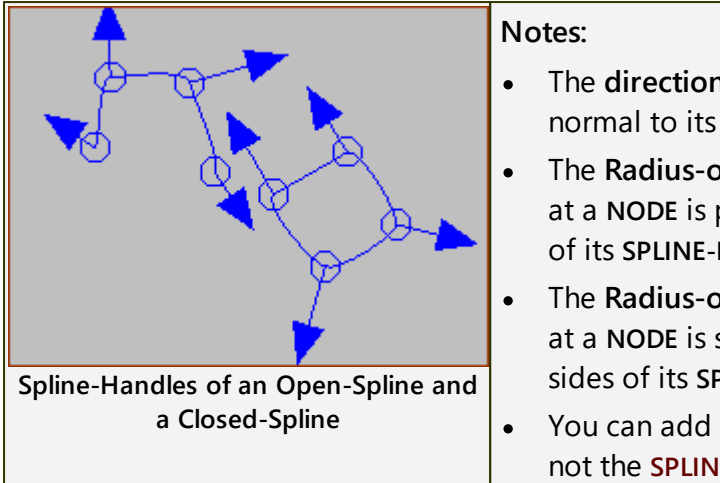

- The direction of the SPLINE at a NODE is normal to its SPLINE-HANDLES
- The **Radius-of Curvature** of the **SPLINE** at a **NODE** is proportional to the length of its **SPLINE-HANDLE**
- The Radius-of-Curvature of the SPLINE at a NODE is symmetrical to the two sides of its SPLINE-HANDLE.
- You can add Constraints to Nodes, but not the SPLINE'S curve.

## 1.5.6.3.8 Add Blend-Curve

## **Add Blend-Curve**

## See also: <u>Blend-Curve dialog</u>

| , ¥6∂             | 6                                                                                            | 1. Click Geometry toolbar > Add Blend-Curve<br>OR                                                                                                    |  |  |  |  |  |
|-------------------|----------------------------------------------------------------------------------------------|----------------------------------------------------------------------------------------------------|--|--|--|--|--|
|                   |                                                                                              | 1. Click Geometry menu > Blend-Curve                                                                                                    |  |  |  |  |  |
| <b>ભ</b> -        | <b>2.</b> Drag in the graphics-area from the <b>START-POINT</b> to its <b>END-POINT</b> .    |                                                                                                    |  |  |  |  |  |
| + + +             | Drag: mouse-button-down (START-POINT), move your mouse-pointer, mouse-button-up (END-POINT). |                                                                                                    |  |  |  |  |  |
| О.                | The <b>BLEND-CURVE</b> is now in the graphics-area.                                          |                                                                                                    |  |  |  |  |  |
| +                 | To Add Blend-Curve with a free START-POINT and/or END-POINT.                                 |                                                                                                    |  |  |  |  |  |
|                   | <b>Do NOT HOVER</b> above a <b>POINT*</b> before you <b>mouse-button-down</b> or             |                                                                                                    |  |  |  |  |  |
| $\mathbf{f}$      |                                                                                              | See also: <u>How to Delete a Constraint</u> <sup>D 297</sup>                                                                                                    |  |  |  |  |  |
| $\mathbf{\Omega}$ | To Add Blend-Curve with a merged START-POINT and/or END                                      |                                                                                                    |  |  |  |  |  |
| 2                 |                                                                                              | <b>Do HOVER</b> above a POINT* before you <b>mouse-button-down</b> or <b>mouse-button-up</b> .                                                                                                  |  |  |  |  |  |
| <u>∕</u> ₽⊦       |                                                                                              | See: <u>Hover+Drag Video</u> <sup>D<sup>281</sup></sup>                                                                                                    |  |  |  |  |  |
| <b>*</b> +        |                                                                                              | Note:                                                                                                    |  |  |  |  |  |
| )<br>*            |                                                                                              | The <b>BLEND-CURVE</b> automatically adjusts its <b>ANGLE</b> , <b>CURVATURE</b> , and <b>CURVATURE-RATE</b> to equal those of the sketch-element with which you merge the <b>BLEND-CURVE</b> . |  |  |  |  |  |
|                   | * POINT, START-POINT, END-POINT, CENTER-POINT.                                               |                                                                                                    |  |  |  |  |  |

## Example

| 2        | How:                                                                                                    | Selection-Window<br>Assembly-Tree       |  |
|----------|----------------------------------------------------------------------------------------------------|-----------------------------------------|--|
| <b>1</b> | • Drag from the START-                                                                                                  | Blend-Curven                            |  |
| <u> </u> | POINT to the END POINT<br>of BLEND-CURVE                                                                                | Pointn at each end of<br>the CAD-Line   |  |
|          |                                                                                                    | The Blend-Curve is a child to the Part. |  |
|          | d CURVATURE RATE at the<br>e BLEND-CURVE are zero.<br>are default BLEND-CURVES.<br>mage has been added by<br>per-right. |                                         |  |

|   | • The <b>BLEND-CURVE</b> in the image to the left has been added by dragging from upper-left to lower-right.                                                                                                    |
|---|----------------------------------------------------------------------------------------------------|
| + | <ul> <li>Hover+Drag from the END-POINT of a different sketch-element to merge the START-POINT of a new BLEND-CURVE.</li> <li>The BLEND-CURVE matches the ANGLE, CURVATURE and CURVATURE RATE with the other sketch-element.</li> </ul> |

## What is a Blend-Curve?

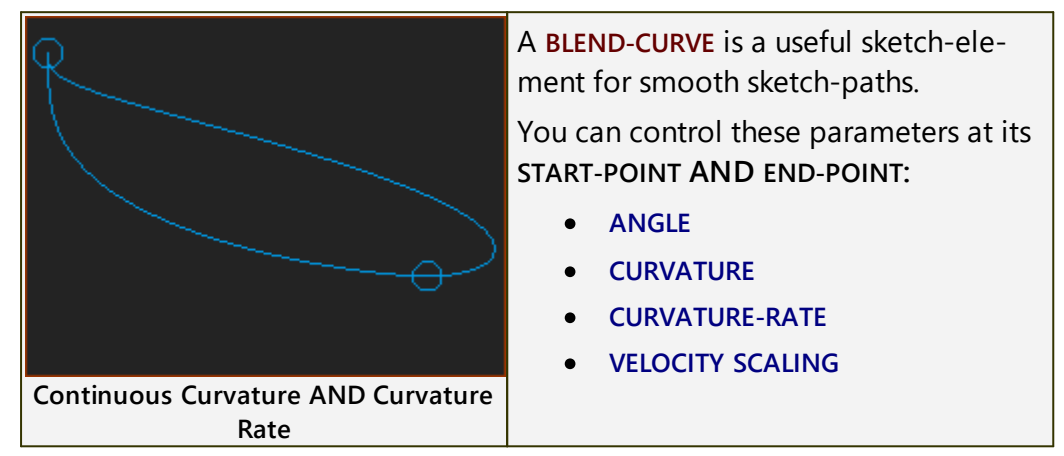

## Why use a Blend-Curve?

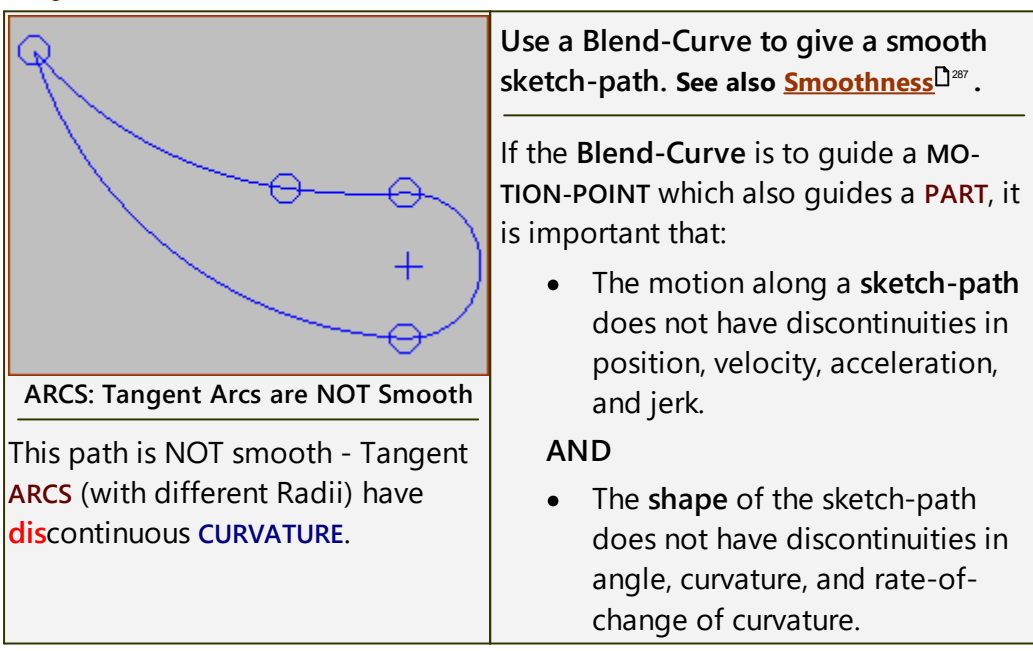

## **Smoothness definitions**

## Smoothness of Sketch-elements.

You are frequently concerned with the smoothness of a sketch-path.

The smoothness at the transition between sketch-element is important when a **MOTION-POINT** moves along the sketch-elements.

|                                 | Angle                                                   | Curvature                                                 | Curvature<br>Rate                     |
|---------------------------------|---------------------------------------------------------|-----------------------------------------------------------|---------------------------------------|
| Line joins a Line               | Can 'kink',<br>be the same<br>angle (why<br>two Lines?) | NA                                                        | NA                                    |
| Arc joins a Line                | Keep the<br>same Angle                                  | Keep the<br>same<br>Curvature<br>(or Radius)              | NA                                    |
| Arc joins an Arc                | Keep the<br>same Angle                                  | Keep the<br>same<br>Curvature<br>(or Radius)              | NA                                    |
| Blend-Curve joins a Line        | Keep the<br>same Angle                                  | Keep the<br>same<br>Curvature=0<br>(infinite Ra-<br>dius) | Keep at 0                             |
| Blend-Curve joins an Arc        | Keep the<br>same Angle                                  | Keep the<br>same<br>Curvature;<br>Radius                  | Keep at 0                             |
| Blend-Curve joins a Blend-Curve | Keep the<br>same Angle                                  | Keep the<br>same<br>Curvature;<br>Radius                  | Keep the<br>same<br>Curvature<br>Rate |
### 1.5.6.3.9 Add Import SOLIDWORKS Sketch FB

# Import a SOLIDWORKS sketch

To save you time, you can import a SOLIDWORKS sketch directly onto a PART.

Limits:

- Imports Lines and Arcs
- Cannot import Blocks, Parabolas, Ellipses, ...
- Maximum of approximately 20 sketch-elements
- Construction and center-lines import as Lines
- Constraints do not import
- By default, we lock the points at the ends and center of Lines, and Arcs. To unlock the Points, see <u>Point Properties dialog</u><sup>D ™</sup>.

Note:

If you do not have SOLIDWORKS, you can <u>open a DXF file</u><sup>D36</sup>, link it to a CAD-Line, and convert the **DXF-Entities** to **LINES** and **ARCS**.

See also : Import SW Sketch dialog

# Add Import SOLIDWORKS Sketch FB

|                             | •                                                              |
|-----------------------------|----------------------------------------------------------------|
| ¢₽                          | 1. Click Geometry toolbar > Add Import SOLIDWORKS sketch<br>FB |
|                             | OR                                                             |
| О-                          | 1. Click Geometry menu > Import SW sketch FB                   |
| +                           | 2. Click the graphics-area                                     |
| +                           | The IMPORT SOLIDWORKS SKETCH FB is now in the graphics-area.   |
| O <b>,</b>                  |                                                                |
| CAD                         |                                                                |
| 0                           |                                                                |
| 1+                          | See : Import SW Sketch dialog <sup>0™</sup>                    |
| <b>~</b> +                  |                                                                |
| <b>∕</b> @∟<br>▶ <b>▼</b> + |                                                                |
| <b>⇔</b> •♦                 |                                                                |
| σ                           |                                                                |

#### 1.5.6.3.10 Merge Points

### **About Merge-Points**

**Merge-Points** is a command that combines two **POINTS\*** at the ends of different sketch-elements into one **POINT**.

#### When do you need to Merge-Points?

- To sketch a sketch-loop for a **PROFILE / EXTRUSION ( MD-SOLID** ).
- To sketch a sketch-path for a MOTION-POINT (with Add Motion-Path FB).
- To merge the **POINTS**\* at the ends of different Lines-of-Centers so that you can add two or more **GEAR-PAIRS** as a Gear-Train.

\* START-POINTS, END-POINTS, CENTER-POINTS, and/or POINTS.

#### Merge-Points - menu or toolbar

**Merge-Points:** 1. Click Geometry toolbar > Merge-Points OR 1. Click Geometry menu > Merge-Points IF the POINTS\* are not coincident: 2. Click a POINT\* at the end of a sketch-element 3. Click a POINT\* at the end of a different sketch-element IF the POINTS\* are coincident, you must first delete the Coincident-Constraint. 1. SHIFT + Click the coincident POINTS\* In the **SELECTION-WINDOW** : 2. Right-click the Coincident Constraint 3. Click **Delete element** in the shortcut menu Now: start the Add Merge-Points command, and click the POINTS\*. The two POINTS\* are now one POINT. \* POINTS : START-POINT, END-POINT, CENTER-POINT Notes: • You CANNOT merge a POINT\* with the START-POINT (origin) of the CAD-LINE along the X-axis of a PART. • You CAN, however, merge a START-POINT or END-POINT of a sketchelement if you drag to or from the START-POINT or END-POINT of the CAD-LINE.

#### Merge-Points - video of Hover Technique.

Video of 'Efficient Hover Technique to Merge-Points'

### **Merge-Points - example**

| Before           | After              | Select:                                                                                                    | In Selection-Win-<br>dow / |
|------------------|--------------------|----------------------------------------------------------------------------------------------------|----------------------------|
|                  |                    |                                                                                                    | Geometry-Tree              |
| +<br>Free Points | +<br>Merged Points | Note: we recommend<br>the Hover-Technique.<br>Or,<br>• Start the Geo-<br>metry menu or<br>toolbar ><br>Merge-Points<br>command<br>• Click a POINT<br>and then a<br>POINT in a dif-<br>ferent sketch-<br>element.<br>RESULT: | PointN                     |
|                  |                    | together and then                                                                                                    |                            |
|                  |                    | we delete one<br>POINT (Compare<br>with <u>Coincid-</u><br><u>entPtoP)<sup>D™</sup></u>                                                                                                    |                            |

### 1.5.6.3.11 Add Transition Curve

The Transition-Curve is not available with the Trial License. It is ONLY available with the Premium License.

# **About Transition-Curve**

The PSMotion Transition-Curve<sup>®</sup> is used to eliminate the:

• Polygonal-Action, also referred to as Chordal-Action

### AND

- Linear velocity discontinuity
- as a chain-link moves onto the chain-sprocket from the span between chain-sprockets.

### **Polygonal-Action (Chordal Action) and Chains**

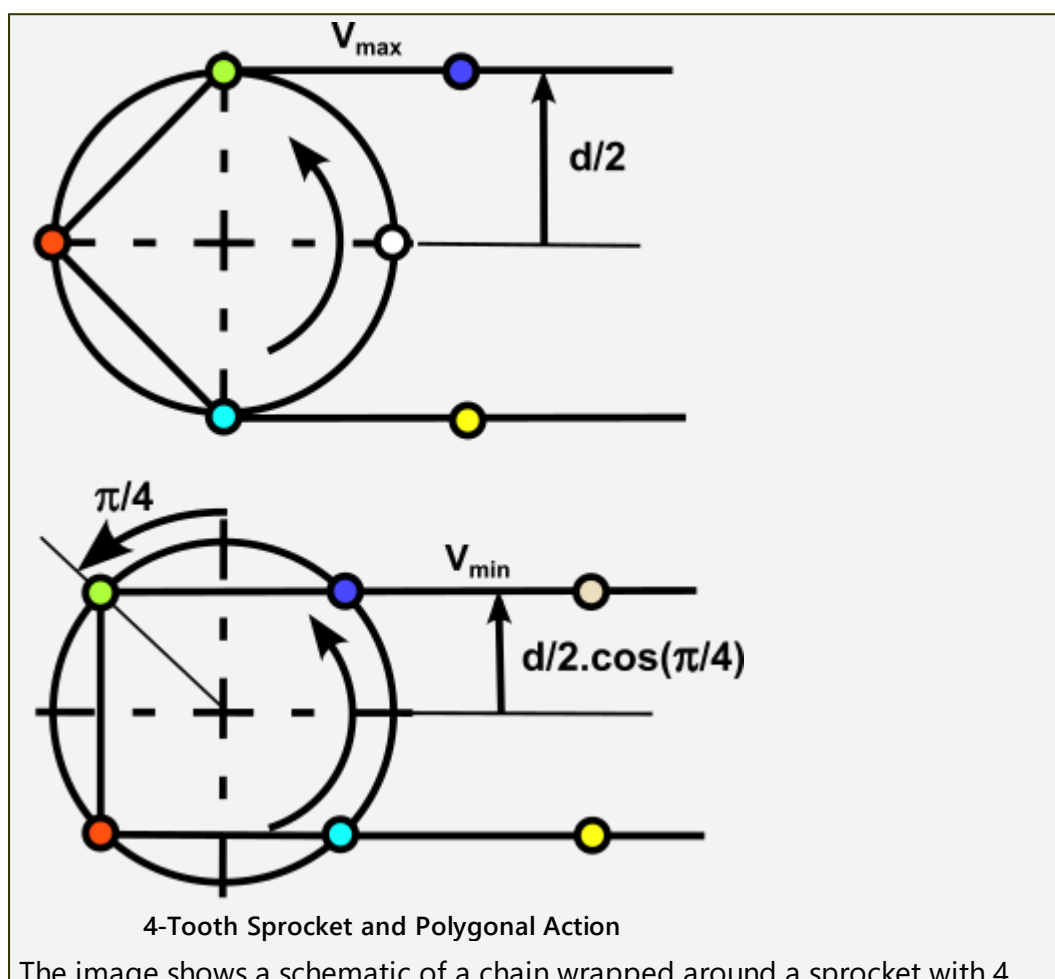

The image shows a schematic of a chain wrapped around a sprocket with 4 teeth.

#### Radius:

In the top image, the chain is tangent with the Pitch-Circle of the Sprocket - at a radius of d/2

As the sprocket rotates, the component of horizontal velocity reduces.

The minimum the chain gets to the center of the sprocket is  $d/2 \cdot \cos(\alpha/2)$ .

Therefore, as the chain moves up and down, the effective radius of the sprocket changes to give an uneven, non-constant chain velocity.

#### Linear Speed (horizontal)

The linear speed of the chain is a maximum in the top image:

$$V_{max} = r.\omega = d.\omega/2$$

The linear speed of the chain is a minimum in the bottom image:

$$V_{min} = \frac{d.\omega}{2} \cos(\pi/4)$$

With 4 teeth, the minimum to maximum velocity changes by approximately 30%

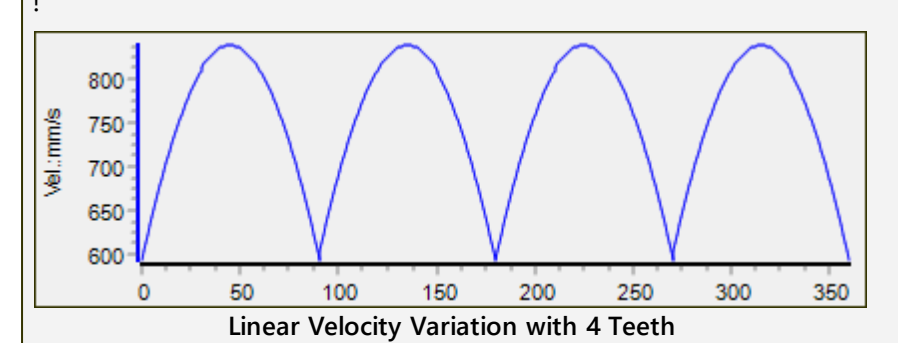

#### Linear Velocity Discontinuity

As each new chain-link engages with a sprocket tooth, the linear-acceleration of the chain is discontinuous.

You can see that the slope of the velocity instantly changes as each new tooth engages with the sprocket.

This is an acceleration-discontinuity.

#### **Polygonal-Action: Problems**

The main problems are:

- Tension variation in the Chain
- As a chain link engages with a tooth, the chain suffers a step change in acceleration. Thus, there is a tension variation.
- The pitch of the chain link is not constant.

Usually, it is recommended that you use more than 17 teeth on a standard sprocket. Bicycle sprockets have fewer, rarely less than 11 teeth. Also, the derail-leur compensates for the tension-variation.

# Add Transition-Curve

| БJ           | Toolbar :                                                                           | Geometry toolbar > Transition-Curve                                            |
|--------------|-------------------------------------------------------------------------------------|--------------------------------------------------------------------------------|
|              | Menu :                                                                              | Geometry menu > Transition-Curve                                               |
| +            | To add a T                                                                          | ransition-Curve                                                                |
| <u></u>      | 1. Clio                                                                             | ck Geometry toolbar > Transition-Curve                                         |
| <b>-</b>     | <b>2</b> . Dra                                                                      | ag to add a LINE                                                               |
| +            | You can see<br>Pulleys or C                                                         | e that the Transition Curve is easy to add. However, it is used with<br>hains. |
| O,           |                                                                                     |                                                                                |
|              | A Tutorial will show you how to apply the Transition Curve to a Long-Link<br>Chain. |                                                                                |
| ÷            |                                                                                     |                                                                                |
| +            |                                                                                     |                                                                                |
| <b>~</b> +   |                                                                                     |                                                                                |
| ØL<br>▼+     |                                                                                     |                                                                                |
| <b>⇔</b> •   |                                                                                     |                                                                                |
| $\mathbf{O}$ |                                                                                     |                                                                                |

#### 1.5.6.4 Constraints

### Part-Editor - Geometry menu and Constraint toolbar

Use the commands in the **Geometry menu** or **Constraints toolbar** to add **Constraints**:

- o to a sketch-element
- o between two sketch-elements
- o between a sketch-element and the X-axis or Y-axis

See also: <u>How to Delete a Constraint</u><sup>227</sup> See also: <u>Why cannot I add another Constraint?</u><sup>227</sup>

```
See also: <u>Geometry toolbar</u><sup>1255</sup>
```

#### Geometry menu

The **Geometry menu** includes the commands to add **Constraints** to or between sketch-elements.

### **Constraints toolbar**

The **Constraints toolbar** is to the **right** of the graphics-area.

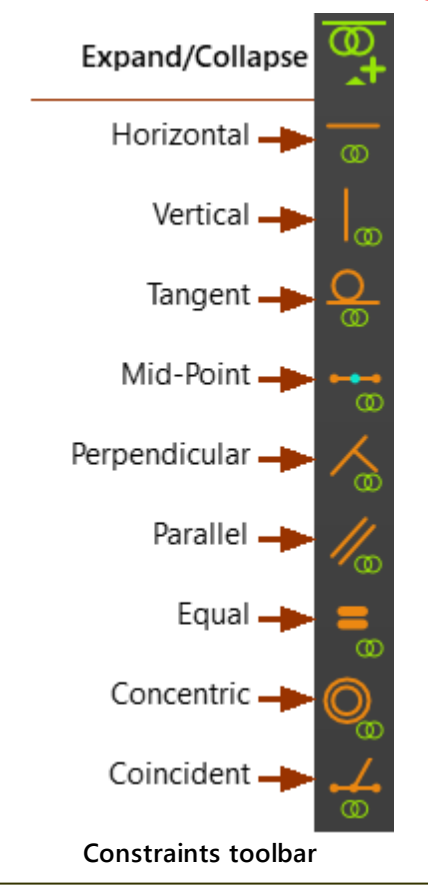

### How to Delete a Constraint

You cannot see Constraints in the graphics-area.

To **DELETE** a **Constraint**:

1. SHIFT + CLICK a sketch-element or a POINT\* that has a constraint you want to delete.

All of the **Constraints** that apply to the sketch-element or **POINT\*** are now in the **SELECTION-WINDOW** 

In the SELECTION-WINDOW:

- 2. Right-click the Constraint you want to delete
- 3. Click Delete element in the shortcut menu

\* POINT, START-POINT, END-POINT, or CENTER-POINT

### About Merge-Points and Coincident Constraint between Points

Add MERGE-POINTS moves two POINTS\* together, and deletes one of the POINTS.

Add Coincident Constraint is between two POINTS\*. The command does NOT delete one of the POINTS\*.

You CAN delete a Coincident constraint- see <u>How to delete a constraint</u><sup> $D^{20}$ </sup>.

Usually, add a **Coincident constraint** for construction geometry.

\* POINTS, START-POINTS, END-POINTS, CENTER-POINTS.

### Why cannot I add a Constraint to a sketch-element?

#### You cannot OVER-constrain a sketch-element.

For example, a **POINT\*** has only two degrees-of-freedom.

If you:

1. Add a **Coincident constraint** between a **POINT\*** and a **LINE** 

#### You cannot:

2. Also add a **Coincident constraint** between the same **POINT**\* and the **START-POINT** or **END-POINT** of the same **LINE**.

Why?

You cannot remove three degrees-of-freedom from a POINT.

You remove **one** degree-of-freedom from the **POINT**. when you do '1'.

You attempt to remove **two** more degrees-of-freedom from the **POINT** in '2'.

### What do I need to do?

- Delete the Coincident constraint between the POINT\* and the LINE see How to Delete Constraint<sup>D™</sup>
- 2. Add the **Coincident constraint** between the **POINT**\* and the **START**-**POINT** or **END-POINT** of the **LINE**.

### 1.5.6.4.1 Add Horizontal Constraint

# Add Horizontal

There are two types of Horizontal constraint.

| 9      | Two Points (HorizontalPtoP) |                                                                                                   |  |
|--------|-----------------------------|---------------------------------------------------------------------------------------------------|--|
| •<br>• | 8                           | <ol> <li>Click Constraints toolbar &gt; Add Horizontal<br/>(right of graphics-area)</li> </ol>    |  |
|        |                             | OR                                                                                                |  |
| 0      |                             | 1. Click Geometry menu > Horizontal                                                               |  |
| 0      |                             | Then:                                                                                             |  |
| Ø      |                             | 2. Click a POINT*                                                                                 |  |
|        |                             | 3. Click a different POINT*                                                                       |  |
| ~<br>~ |                             | The two <b>POINTS*</b> are <b>Horizontal</b> with each<br>other - parallel with the <b>X-axis</b> |  |
| //_    |                             | * POINT, START-POINT, END-POINT, or CENTER-POINT                                                  |  |
| =      | Line (HorizontalL)          |                                                                                                   |  |
| 0 8    |                             | <ol> <li>Click Constraints toolbar &gt; Add Horizontal</li> <li>OR</li> </ol>                     |  |
| 0      |                             | 1. Click Geometry menu > Horizontal                                                               |  |
|        |                             | Then:                                                                                             |  |
|        | 🚥 🖸                         | 2. Click a LINE**                                                                                 |  |
|        | o <u> </u>                  | The <b>LINE**</b> is now <b>Horizontal</b> - parallel with the <b>X-axis</b>                      |  |
|        | <b>~~</b>                   | ** LINE or CAD-LINE                                                                               |  |

### **Delete Horizontal**

We do no show constraints in the graphics-area. You must find the constraint you want to delete.

1. **SHIFT + Click** a **POINT** or **LINE** in the graphics-area.

If the sketch-element has a **HorizontalL** or **HorizontalPtoP** constraint, it shows in the **SELECTION-WINDOW**.

- 2. Right-click the **HorizontalL** or **HorizontalPtoP** constraint in the **SELEC**-**TION-WINDOW**
- 3. Click **Delete element** in the shortcut menu

#### 1.5.6.4.2 Add Vertical Constraint

## **Add Vertical**

There are two types of Vertical constraint.

| )                                        | Two Points (Ve   | rticalPtoP)                                                                                                    |
|------------------------------------------|------------------|----------------------------------------------------------------------------------------------------|
| ● ►                                      |                  | 1. Click Constraints toolbar > Add Vertical (right of graphics-area)                                                                                      |
| e <mark>∕ e†</mark> e0 <mark>e−</mark> € |                  | OR 1. Click Geometry menu > Vertical Then: 2. Click a POINT* 3. Click a different POINT* The two POINTS* are now VERTICAL, and paral- lel with the Y-AXIS |
| 1/_                                      |                  | * POINT, START-POINT, END-POINT, or CENTER-POINT                                                                                                    |
|                                          | Line (VerticalL) |                                                                                                    |
| <b>0</b>                                 |                  | 1. Click Constraints toolbar > Add Vertical<br>OR                                                                                                    |
| 9<br>40                                  |                  | <ul> <li>1. Click Geometry menu &gt; Vertical</li> <li>Then:</li> <li>2. Click a LINE**</li> </ul>                                                        |
|                                          | ° r              | The LINE** is now VERTICAL, and parallel with the Y-AXIS                                                                                                  |
|                                          | 6                | ** LINE OF CAD-LINE.                                                                                                    |

### **Delete Vertical**

We do no show constraints in the graphics-area. You must find the constraint you want to delete.

1. **SHIFT + Click** a **POINT** or **LINE** in the graphics-area.

If the sketch-element has a **VerticalL** or **VerticalPtoP** constraint, it shows in the **SELECTION-WINDOW**.

- 2. Right-click the **VerticalL** or **VerticalPtoP** constraint in the **SELECTION-WIN-DOW**
- 3. Click **Delete element** in the shortcut menu

### 1.5.6.4.3 Add Tangent Constraint

# Add Tangent

There are two types of Tangent constraint.

| 9                     | Line and Circle / Arc (TangentCtoL)                                                                                                    |  |  |
|-----------------------|----------------------------------------------------------------------------------------------------|--|--|
|                       | 1. Click Constraints toolbar > Add Tangent (right of graphics-area)                                                                             |  |  |
| O 0] 1 <sup>0</sup> 1 | OR<br>1. Click Geometry menu > Tangent<br>Then:<br>2. Click a CIRCLE or ARC<br>3. Click a LINE*<br>The CIRCLE/ARC is now tangent with the LINE* |  |  |
| <u> </u>              | <pre>or axis.</pre>                                                                                                    |  |  |
| 0                     | 1. Click Constraints toolbar > Add Tangent<br>OR                                                                                                |  |  |
| 40                    | 1. Click Geometry menu > Tangent<br>Then:                                                                                                    |  |  |
|                       | 2. Click a CIRCLE of ARC                                                                                                    |  |  |
|                       | The CIRCLES and/or ARCS are Tangent with each other                                                                                             |  |  |
|                       | They have a TangentCtoC constraint.                                                                                                    |  |  |

### **Delete Tangent**

We do no show constraints in the graphics-area. You must find the constraint you want to delete.

1. **SHIFT + Click** a **CIRCLE**, **ARC**, or **LINE** in the graphics-area.

If the sketch-element has a **TangentCtoL** or **TangentCtoC** constraint, it shows in the **SELECTION-WINDOW**.

- 2. Right-click the **TangentCtoL** or a **TangentCtoC** constraint in the **SELEC**-**TION-WINDOW**
- 3. Click Delete element in the shortcut menu

### 1.5.6.4.4 Add MidPoint Constraint

# Add Mid-Point

There is one type of Mid-Point constraint.

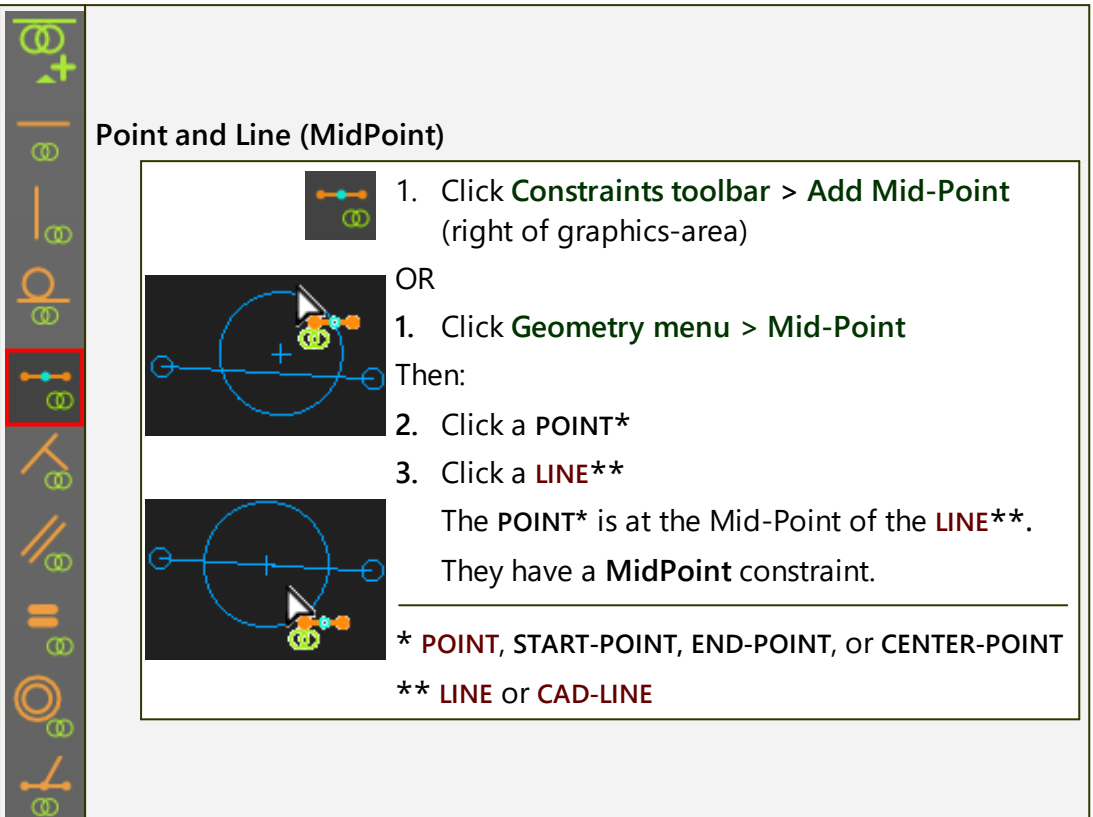

### **Delete Mid-Point**

We do no show constraints in the graphics-area. You must find the constraint you want to delete.

1. SHIFT + Click a LINE or POINT in the graphics area

If the sketch-element has **MidPoint** constraint, it shows in the **SELECTION-WINDOW**.

- 2. Right-click the MidPoint constraint in the SELECTION-WINDOW
- 3. Click Delete element in the shortcut menu

### 1.5.6.4.5 Add Perpendicular Constraint

# Add Perpendicular

There is one type of Perpendicular constraint.

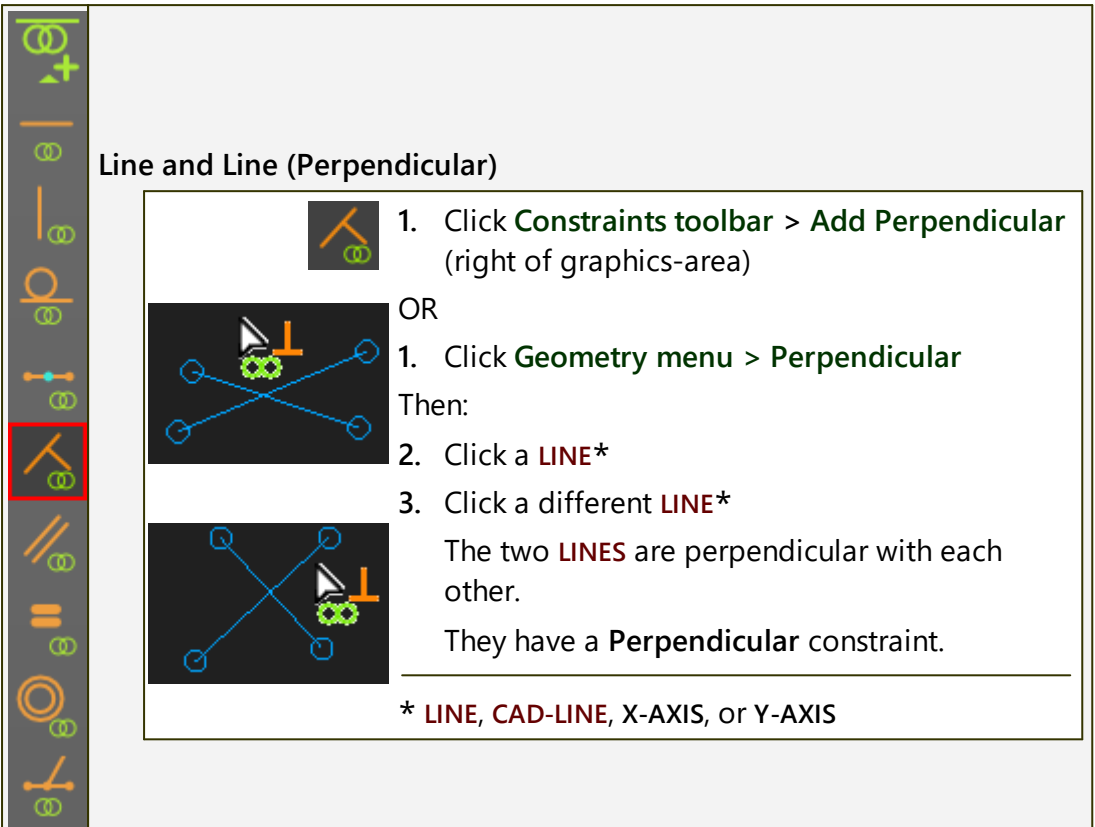

### **Delete Perpendicular**

We do no show constraints in the graphics-area. You must find the constraint you want to delete.

1. SHIFT + Click a LINE or POINT in the graphics area.

If the sketch-element has a **Perpendicular** constraint, it shows in the **SELEC-TION-WINDOW**.

- 2. Right-click the **Perpendicular** constraint in the **SELECTION-WINDOW**.
- 3. Click **Delete element** in the shortcut menu.

### 1.5.6.4.6 Add Parallel Constraint

# Add Parallel

There is one type of Parallel constraint.

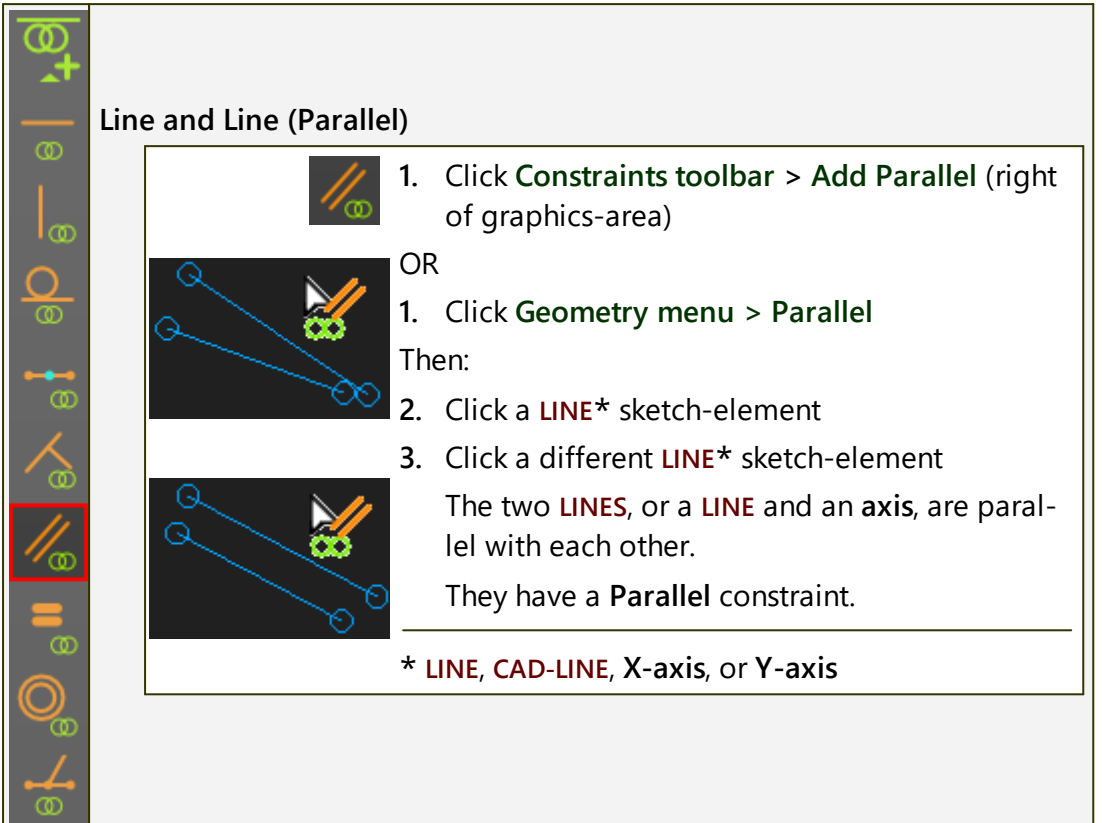

### **Delete Parallel**

We do no show constraints in the graphics-area. You must find the constraint you want to delete.

1. **SHIFT + Click** a LINE or **POINT** in the graphics area.

If the sketch-element has a **Parallel** constraint, it shows in the **SELECTION-WINDOW**.

- 2. Right-click the **Parallel** constraint in the **SELECTION-WINDOW**.
- 3. Click **Delete element** in the shortcut menu.

#### 1.5.6.4.7 Add Equal Constraint

### **Add Equal**

| 0          | Line and Line (Equal)                         |                                                                                       |
|------------|-----------------------------------------------|---------------------------------------------------------------------------------------|
| ● ►        | =                                             | <ol> <li>Click Constraints toolbar &gt; Add Equal (right of graphics-area)</li> </ol> |
|            | <u>A-</u>                                     | OR                                                                                    |
| 8          | 00                                            | 1. Click Geometry menu > Equal                                                        |
| 0          | 0                                             | Then:                                                                                 |
| 0          |                                               | 2. Click a LINE*                                                                      |
|            | - O                                           | 3. Click a different LINE*                                                            |
|            |                                               | The Lengths of the two LINES are now Equal                                            |
|            | 0                                             | * LINE or CAD-LINE                                                                    |
| 11         |                                               |                                                                                       |
| 1/00       | Circle or Arc and Circ                        | le or Arc (Equal)                                                                     |
| 8          | =                                             | 1. Click Constraints toolbar > Add Equal                                              |
| $\bigcirc$ | 0                                             | OR                                                                                    |
|            | (+)                                           | 1. Click Geometry menu > Add Equal                                                    |
| 4          | ( ~+ )                                        | Then:                                                                                 |
| Ø          |                                               | 2. Click a CIRCLE* sketch-element                                                     |
|            |                                               | 3. Click a different CIRCLE* sketch-element                                           |
|            | $\left(\begin{array}{c} + \end{array}\right)$ | The Radii of the two CIRCLES* are now Equal                                           |
|            |                                               | * CIRCLES or ARCS                                                                     |

### **Delete Equal**

We do no show constraints in the graphics-area. You must find the constraint you want to delete.

1. SHIFT + Click a CIRCLE, ARC, or LINE in the graphics area.

If the sketch-element has an **Equal** constraint, it shows in the **SELECTION-WIN-DOW**.

- 2. Right-click the **Equal** constraint in the **SELECTION-WINDOW**.
- 3. Click **Delete element** in the shortcut menu.

### 1.5.6.4.8 Add Concentric Constraint

# Add Concentric

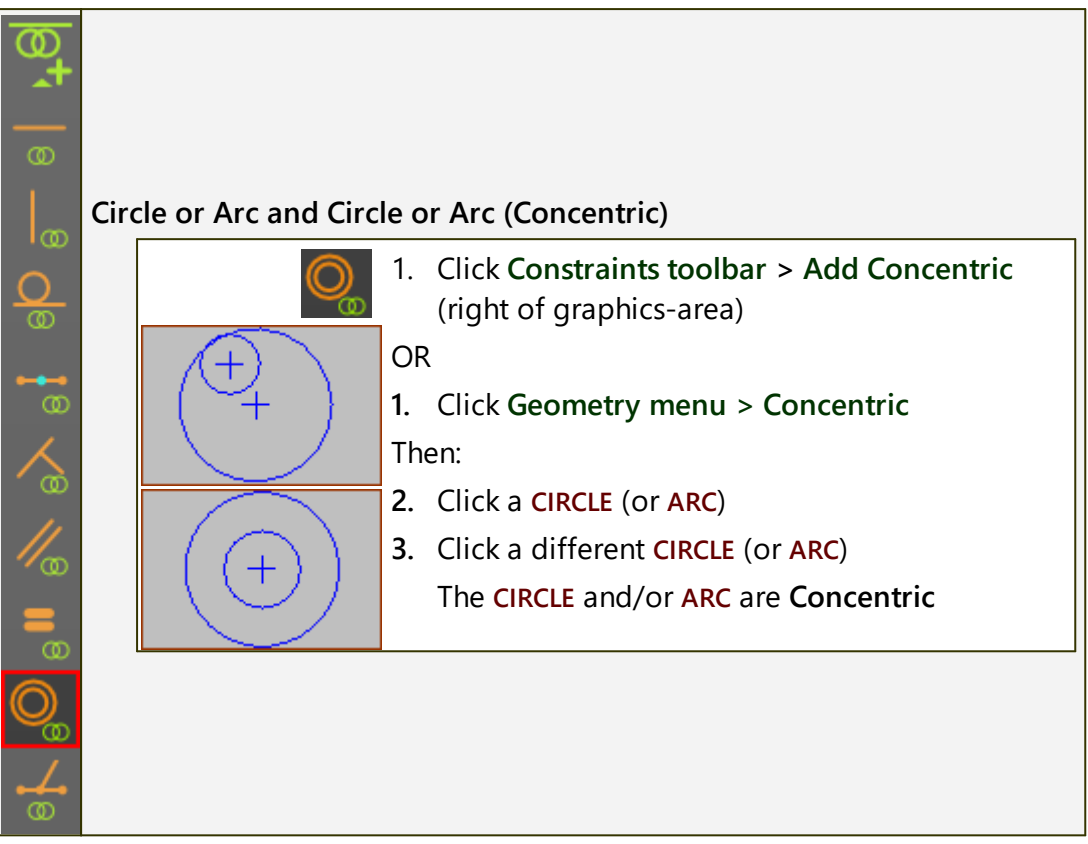

### **Delete Concentric**

We do no show constraints in the graphics-area. You must find the constraint you want to delete.

1. SHIFT + Click a CIRCLE or ARC in the graphics area.

If the sketch-element has a **Concentric** constraint, it shows in the **SELECTION-WINDOW**.

- 2. Right-click the **Concentric** constraint in the **SELECTION-WINDOW**.
- 3. Click Delete element in the shortcut menu.

### 1.5.6.4.9 Add Coincident Constraint

# Add Coincident

| Line and Line (Coinci                      | dentLtoL)                                                                                                    |
|--------------------------------------------|----------------------------------------------------------------------------------------------------|
|                                            | <ol> <li>Click Constraints toolbar &gt; Add Coincident<br/>(right of graphics-area)</li> <li>OR</li> <li>Click Geometry menu &gt; Coincident</li> <li>Then:</li> </ol>                                                                                                    |
| Before Coincident<br>LtoL                  | <ul> <li>2. Click a LINE*</li> <li>3. Click a different LINE*</li> <li>The LINES* are now Collinear.</li> <li>* LINE, CAD-LINE, X-AXIS, or Y-AXIS</li> </ul>                                                                                                    |
| Point and Point (Coir                      | cidentPtoP)                                                                                                    |
| Before<br>CoincidentPtoP<br>CoincidentPtoP | <ol> <li>Click Constraints toolbar &gt; Add Coincident OR</li> <li>Click Geometry menu &gt; Add Coincident Then:</li> <li>Click a POINT*</li> <li>Click a different POINT* The POINTS* are now Coincident. * POINT, START-POINT, END-POINT, or CENTER-POINT</li> </ol>                                                                                                    |
| Point and Line (Coind                      | cidentPtoL) ; Point and Circle (CoincidentPtoC)                                                                                                    |
| After<br>CoincientPtoL                     | <ol> <li>Click Constraints toolbar &gt; Add Coincident OR         <ol> <li>Click Geometry menu &gt; Add Coincident             </li> <li>Click Geometry menu &gt; Add Coincident         </li></ol> </li> <li>Click a POINT*         <ol> <li>Click a POINT*</li> <li>Click a LINE**             <ol> <li>Click a LINE**                 <ol> <li>Click a LINE**</li> </ol> </li> <li>OR                 </li> </ol> </li> </ol></li></ol> |
|                                            | Line and Line (Coincident<br>Before Coincident<br>LtoL<br>Before Coincident<br>LtoL<br>After:<br>CoincidentLtoL<br>Point and Point (CoincidentPtoP<br>Before<br>CoincidentPtoP<br>Point and Line (CoincidentPtoP<br>Point and Line (CoincidentPtoP<br>After<br>CoincidentPtoP                                                                                                    |

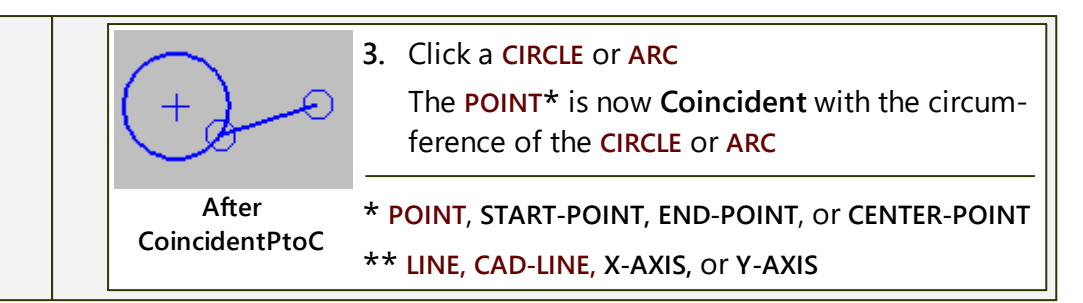

### **Delete Coincident**

We do no show constraints in the graphics-area. You must find the constraint you want to delete.

1. SHIFT + Click a CIRCLE or ARC in the graphics area.

If the sketch-element has a **CoincidentPtoP**, **CoincidentPtoL**, or **CoincidentPtoC**, or **CoincidentPtoC** constraint, it shows in the **SELECTION-WINDOW**.

- 2. Right-click the **CoincidentPtoP**, **CoincidentPtoL**, or **CoincidentPtoC** constraint in the **SELECTION-WINDOW**.
- 3. Click **Delete element** in the shortcut menu.

#### Note: Coincident Constraints, Points, Lines, and Degrees-of-Freedom

#### COINCIDENT CONSTRAINT, POINTS, and DEGREES-OF-FREEDOM

A **POINT**\* has two degrees-of-freedom. You cannot remove three degreesof-freedom from a **POINT**\*.

For example:

You add a **Coincident Constraint** between a **POINT**\* and a **LINE**\*\* (**CoincidentPtoL**) you remove 1 degree-of-freedom.

Then, it is not possible to add a **Coincident Constraint** between the same **POINT** and the **START-POINT** or **END-POINT** of the **LINE**\*\* (**CoincidentPtoP**) as that attempts to remove 2 more degrees-of-freedom, a total of three degrees-of-freedom.

It is not possible to remove three(3) degrees-of-freedom from a POINT\*.

To correct the problem, you must delete the **CoincidentPtoL** - see <u>How to</u> <u>delete a Constraint</u><sup> $D^{26}$ </sup>

\* POINT, START-POINT, END-POINT, or CENTER-POINT

\*\* LINE, CAD-LINE, X-AXIS, or Y-AXIS

# 1.5.7 3: Project Explorer

# **3** Project-Explorer

The panel that is to the left of the graphics-area is the **PROJECT-EXPLORER**.

It has three sections.

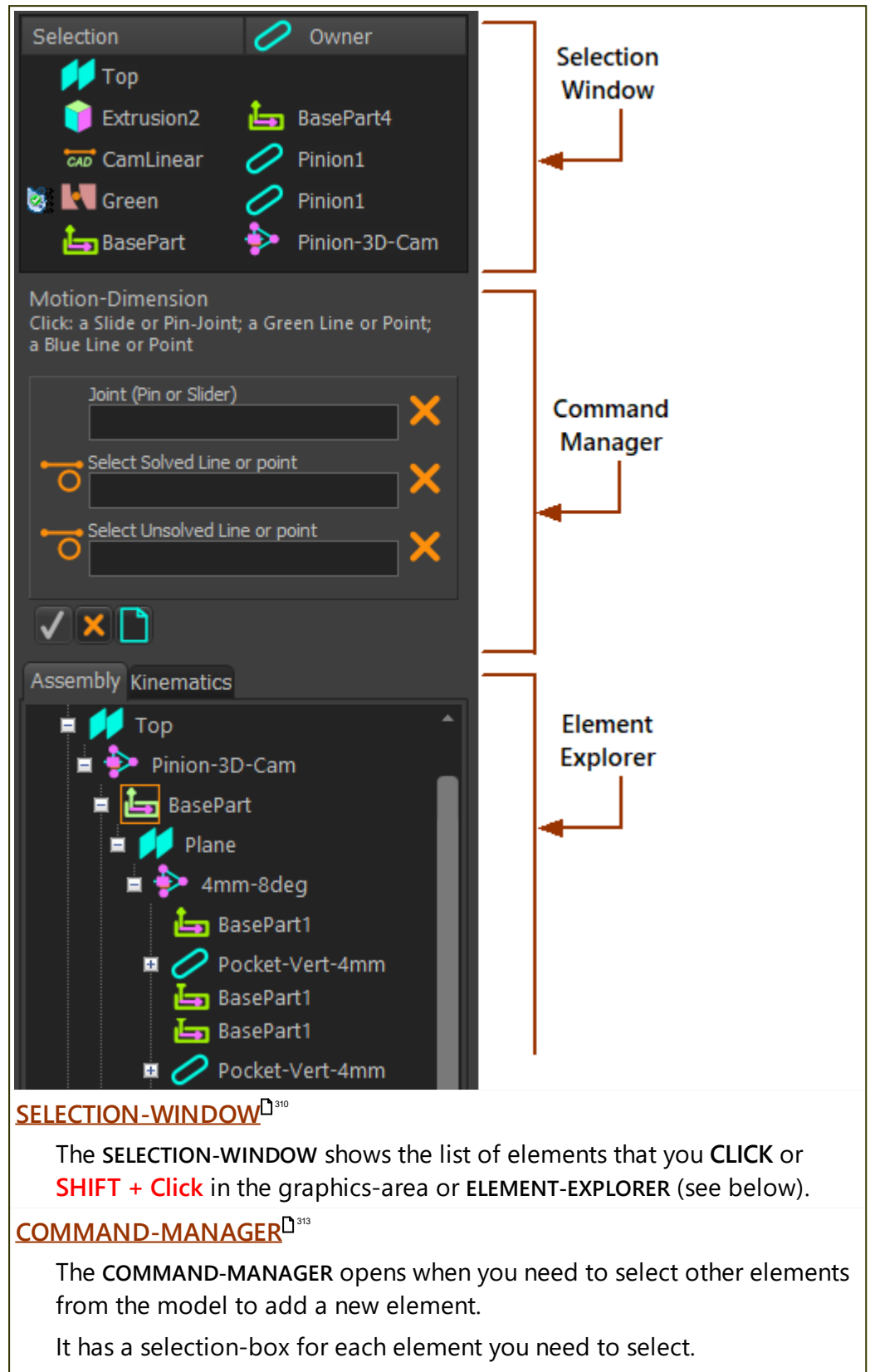

You can select the elements from the graphics-area or the **ELEMENT-EX-PLORER** (see below).

#### ELEMENT-EXPLORER

Explore the ELEMENT-EXPLORER to see the elements that are in the MODEL-EDITOR and MECHANISM-EDITORS.

The **ELEMENT-EXPLORER** has three trees. You can see two trees at a time. You can explore one tree at a time.

In the **MODEL-EDITOR** and **MECHANISM-EDITORS**, the two trees you can see are the:

- ASSEMBLY-TREE
- <u>KINEMATICS-TREE</u><sup>D \*\*\*</sup> if necessary, click <u>Rebuild Now</u><sup>D 49</sup> to compile the KINEMATICS-TREE

In the PART-EDITOR, the two trees are the:

- ASSEMBLY-TREE
- <u>GEOMETRY-TREE</u><sup>324</sup> if necessary, click <u>Rebuild Now</u><sup>D49</sup> to compile the GEOMETRY-TREE

#### 1.5.7.1 Selection-Window

### **Selection-Window**

The SELECTION-WINDOW is at the top of the PROJECT-EXPLORER.

The SELECTION-WINDOW shows the list of the elements that you Click or Shift + Click in the graphics-area or select in the Element-Explorer<sup>D</sup><sup>315</sup>.

#### Click ...

... To list elements

| Selection 🧷 Mechanism                                                   | Selection list 0 (to the left)                                                                                                    |
|-------------------------------------------------------------------------|----------------------------------------------------------------------------------------------------|
| 1 🐷 CAD-Line 🧭 Part 2<br>Mot-Dim R 🎐 Mechanism<br>Gear-Pair 🏠 Mechanism | The list of elements that you<br><b>Click</b> with your mouse in the<br>graphics-area or <u>ELEMENT-EX-</u><br><u>PLORER</u> D <sup>315</sup> . |
|                                                                         | Owner list 😢 (to the right)                                                                                                    |
| Elements in the Selection-Window                                        | <b>"Mechanism"</b> : when the ele-<br>ment is a child to a MECHAN-<br>ISM-EDITOR.                                                               |
|                                                                         | <b>"Part":</b> when the element is a child to a <b>PART</b> .                                                                                   |

### Shift + Click ...

... sketch-elements to list constraints added to them.

| You cannot see any <b>Constraints</b> in the graphics-area after you add them to sketch-elements.                                                |                                                                                                    |  |  |
|----------------------------------------------------------------------------------------------------|----------------------------------------------------------------------------------------------------|--|--|
| You can, however, list the <b>Constraints</b> in                                                                                                 | the SELECTION-WINDOW.                                                                                              |  |  |
| To list the <b>Constraints</b> in the SELECTION-V                                                                                                | WINDOW:                                                                                                    |  |  |
| <ol> <li>SHIFT + Click a sketch-element to list the sketch-element and any<br/>Constraints that you have added to the sketch-element.</li> </ol> |                                                                                                    |  |  |
| Selection 👩 🛛 🖉 Part 👩                                                                                                    | Selection list 0                                                                                                   |  |  |
| Line3 basePart                                                                                                    | The <b>sketch-element</b> that you<br>SHIFT + Click, AND                                                           |  |  |
| TangentCtoL BasePart                                                                                                    | <b>Constraints</b> that you have ad-<br>ded to the sketch-element - for                                            |  |  |
| Constraints in the Selection-Window with                                                                                                    | example TangentCtoL, AND                                                                                           |  |  |
| Similie                                                                                                    | <b>Constraints</b> that you have ad-<br>ded between <b>sketch-elements</b> -<br>for example, <b>Perpendicular.</b> |  |  |
|                                                                                                    | Owner list 😢                                                                                                    |  |  |
|                                                                                                    | <b>Part</b> - the <b>PART</b> to which you have added the <b>sketch-element</b> or <b>Constraint</b> .             |  |  |

#### ... Profiles to list Extrusion

| To list an <b>EXTRUSION</b> in the <b>SELECTION-WINDOW</b> :<br><b>SHIFT + CLICK</b> the <b>PROFILE</b> to list the <b>PROFILE</b> and the <b>EXTRUSION</b> that is a child to the <b>PROFILE</b> . |                                                                                   |  |  |
|----------------------------------------------------------------------------------------------------|-----------------------------------------------------------------------------------|--|--|
| Selection 🚽 💋 Mechanism                                                                                                    | Selection list <b>1</b>                                                           |  |  |
| O Profile basePart                                                                                                    | The PROFILE that you SHIFT +<br>Click                                             |  |  |
| You can EDIT the Extusion<br>or DELETE the Profile                                                                                                    | The EXTRUSION that is a child to the PROFILE.                                     |  |  |
|                                                                                                    | <b>Part:</b> the <b>PART</b> to which the <b>PRO</b> -<br><b>FILE</b> is a child. |  |  |

#### Shortcut menu

| Selection 🧷 Mechanism                                                                                                    | To show the <b>shortcut menu</b>                                                                                                    |
|----------------------------------------------------------------------------------------------------|----------------------------------------------------------------------------------------------------|
| CAD-Line Part<br>Mot-Dim R Part<br>Mechanism<br>Gear<br><u>Gear</u><br><u>Show Element references</u><br><u>Edit Element</u> | <ol> <li>Right-click an element</li> <li>Use the shortcut menu to:</li> <li>Show Element References -<br/>see below<sup>1</sup><sup>311</sup></li> </ol> |
| × <u>D</u> elete<br><u>R</u> ename element                                                                                   | <ul><li>Edit element</li><li>Delete element</li></ul>                                                                                                    |
| Shortcut menu in Selection-Window                                                                                            | <ul> <li>Rename element</li> <li>Show or Hide Extrusion - if<br/>you right-click an EXTRUSION</li> </ul>                                                 |

#### **Show Element References**

Many elements need **other elements** to exist in the model. The **other elements** are **Reference Elements**.

For example, the Reference Elements of a:

- LINE are its START-POINT and END-POINT
- **PIN-JOINT** are two **POINTS**, which may be the **START-POINT** or **END-POINT** of a **LINE** or the **CENTER-POINT** of a **CIRCLE**.

| Lis | List References for :Path-Joint6                                                  |     |              |             |  |  |
|-----|-----------------------------------------------------------------------------------|-----|--------------|-------------|--|--|
| F   | Path-Joint6                                                                       |     |              | × 🗅 ?       |  |  |
| R   | eferences                                                                         | No. | Element Type | Element Owr |  |  |
|     | → 👇 Point11                                                                       | 0   | Point        | Part        |  |  |
|     | → 👇 Point5                                                                        | 1   | Point        | BasePart    |  |  |
|     | → 🔘 Circle                                                                        | 2   | Circle       | BasePart    |  |  |
|     | 🔶 占 BasePart                                                                      | 3   | BasePart     | BasePart    |  |  |
|     | 🗕 🕂 Pin-Joint                                                                     | 4   | Pin-Joint    | Mechanism   |  |  |
|     | → 🛏 DimRadius                                                                     | 5   | DimRadius    | BasePart    |  |  |
|     | Motion P                                                                          | 6   | Motion Path  | BasePart    |  |  |
|     | 🗕 🧷 Part                                                                          | 7   | Part         | Part        |  |  |
|     | Reference Elements for a Pulley                                                   |     |              |             |  |  |
| The | The columns in the dialog identify the element's:                                 |     |              |             |  |  |
|     | References - the name of the Reference Elements. For example, PROFILE             |     |              |             |  |  |
|     | Element Type - the type of element. For example, POINT                            |     |              |             |  |  |
|     | Element Owner - to which the Reference Element is a child. For ex-<br>ample, PART |     |              |             |  |  |

#### 1.5.7.2 Command-Manager

### **Command-Manager**

The **COMMAND-MANAGER** shows in the **PROJECT-EXPLORER** when you select other elements to add a more complex element.

Select the other elements from the graphics-area, <u>ASSEMBLY-TREE</u><sup>D<sub>316</sub></sup>, and/or the <u>SELECTION-WINDOW</u><sup>D<sub>310</sub></sup>.

#### **Command-Manager example :**

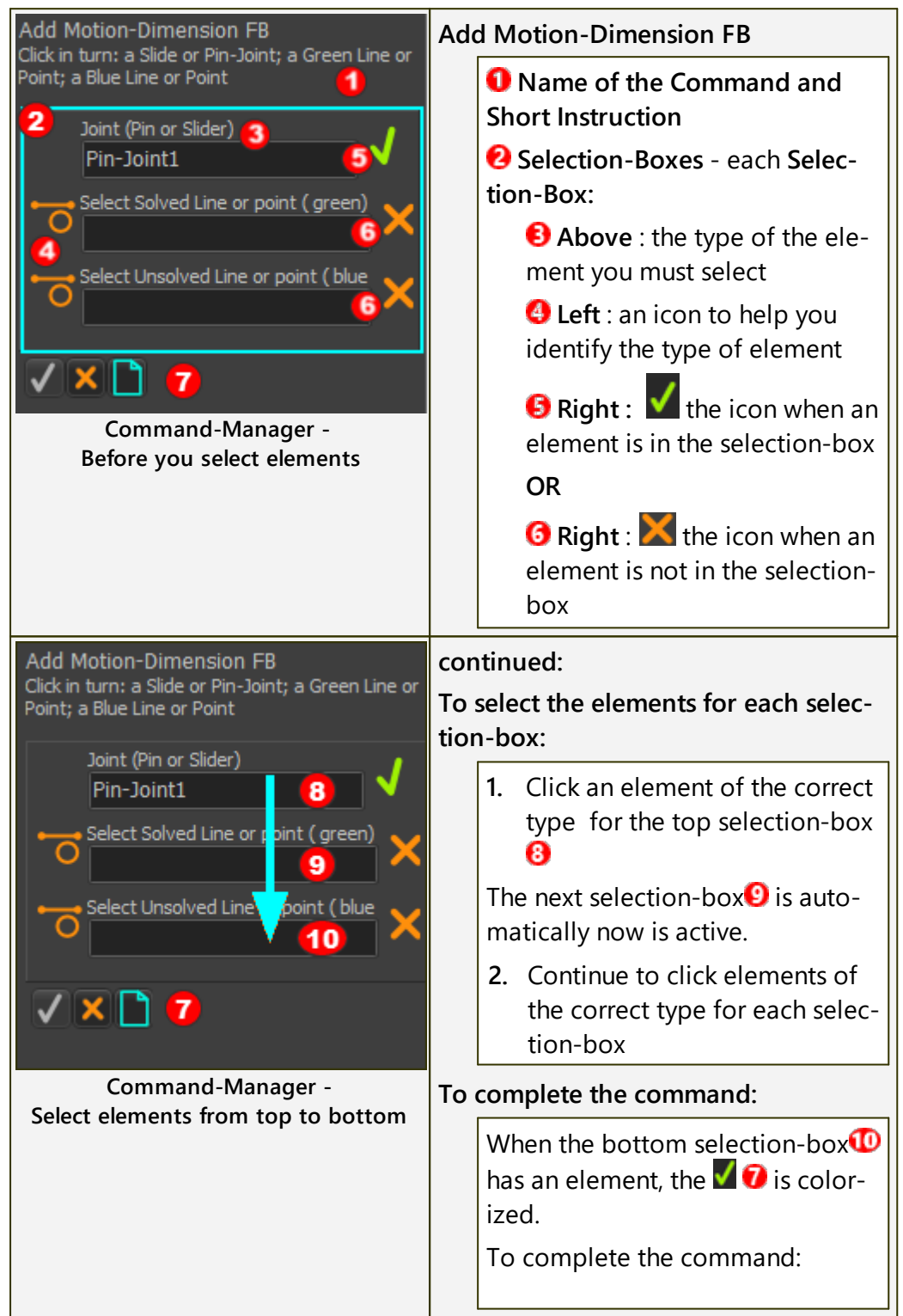

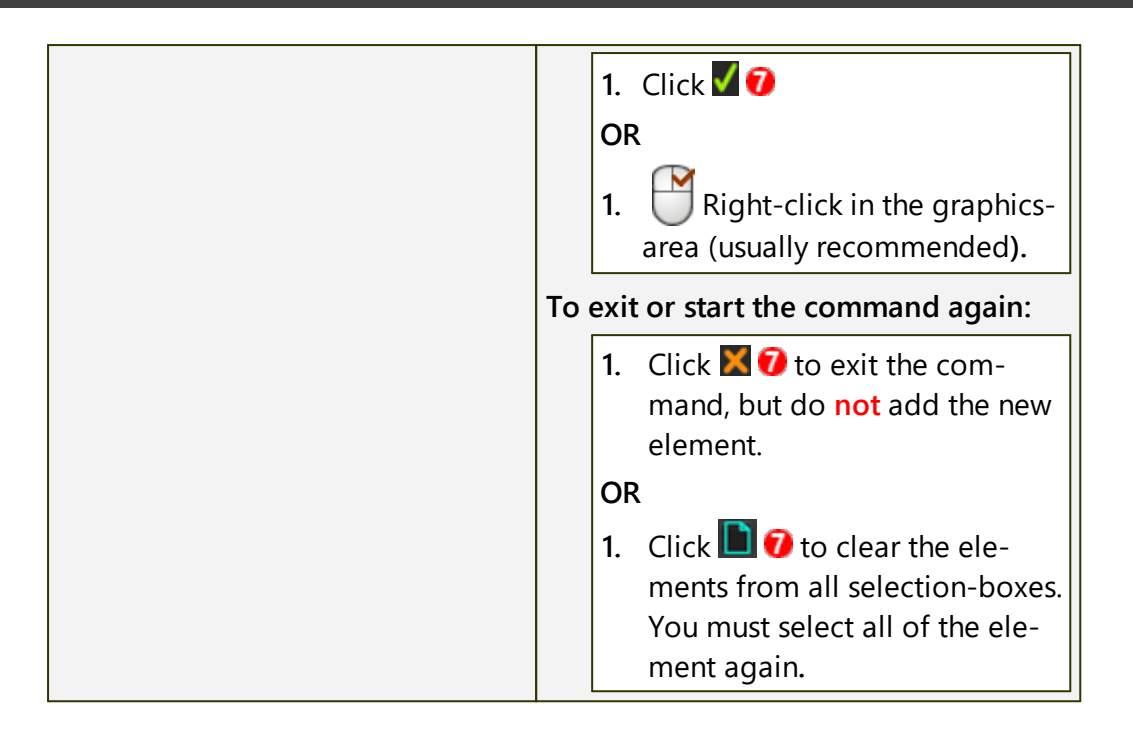

#### 1.5.7.3 Element-Explorer

### **Element-Explorer**

The **ELEMENT-EXPLORER** is at the bottom of the **PROJECT-EXPLORER**<sup>1300</sup>. It shows most of the elements that are in the model.

### Element-Explorer example:

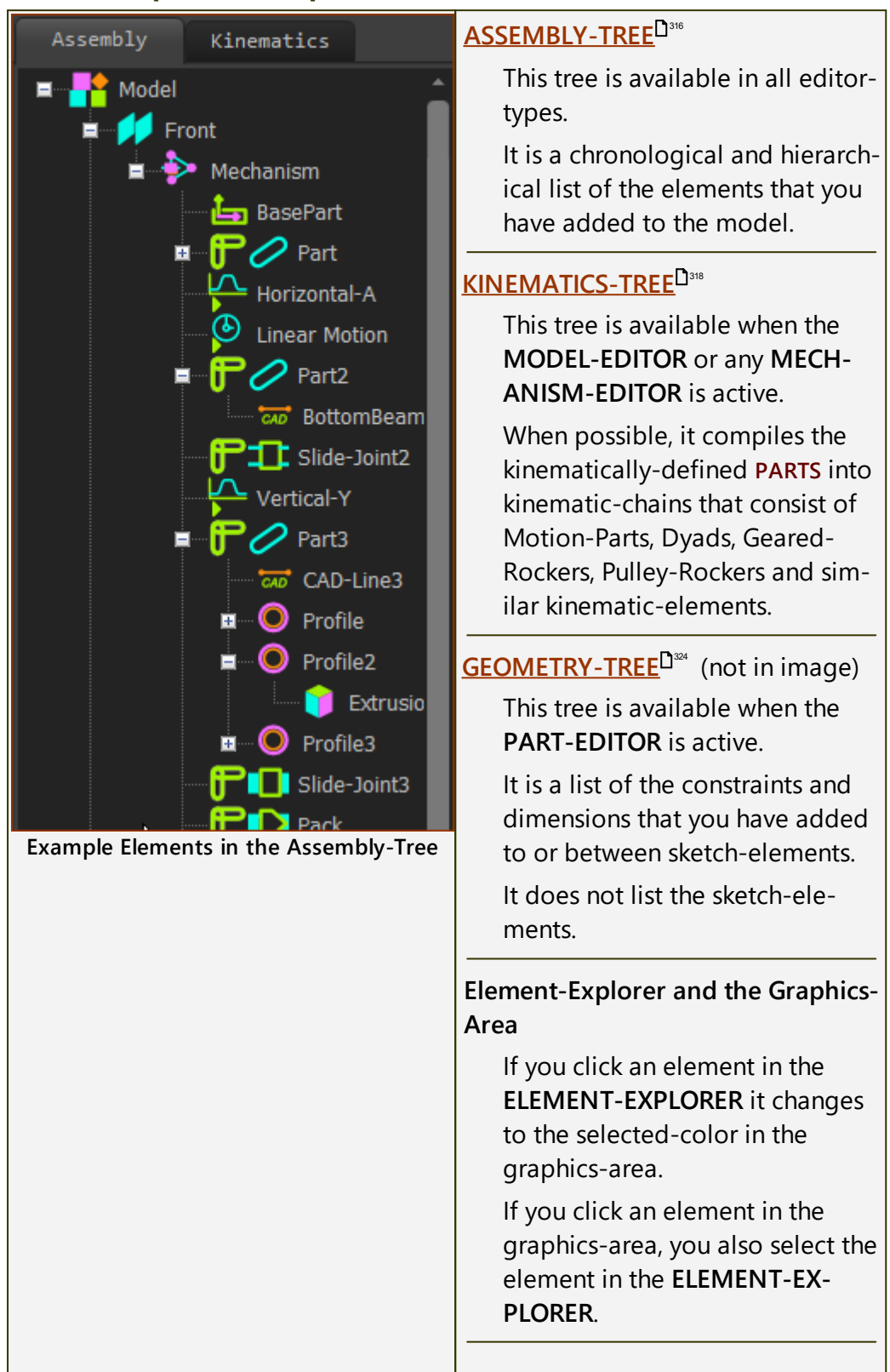

| Open the <b>Application-Settings dia-</b><br><b>log</b> (see <u>Edit menu<sup>D49</sup></u> ) to edit the<br>colors of different element-types. |
|----------------------------------------------------------------------------------------------------|
| See: <u>Application-Settings dialog &gt;</u><br><u>Graphics tab &gt; Display Colors</u> D <sup>341</sup>                                        |

#### 1.5.7.3.1 Assembly-Tree

# **Element-Explorer - Assembly-Tree**

Names of the elements you add to the model are in the **ASSEMBLY-TREE**. Each element has an **Element Icon** and an **Element Name**.

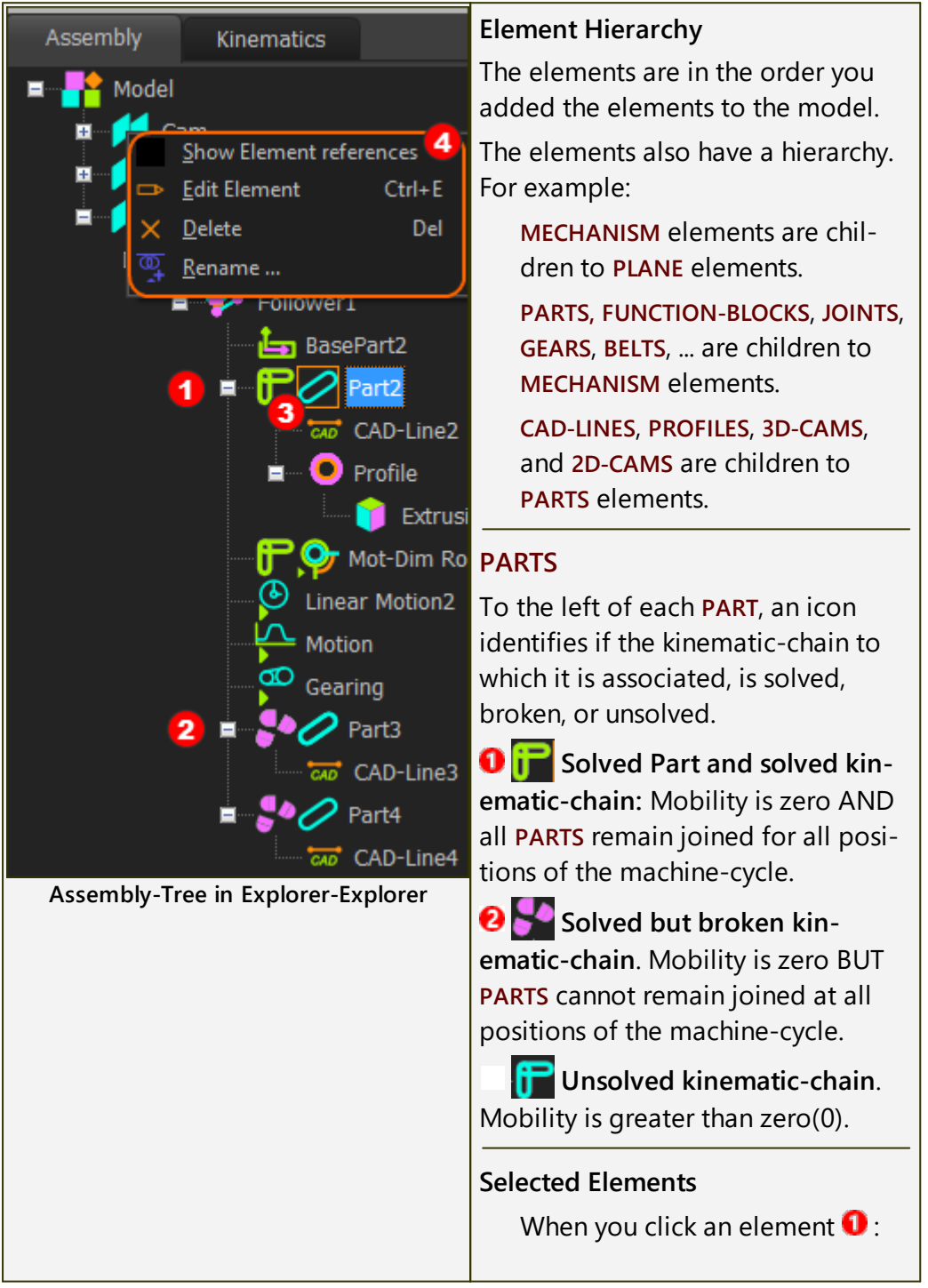

| <ul> <li>a square shows around the icon, and</li> </ul>        |
|----------------------------------------------------------------|
| the element shows in the <u>SELECTION-WINDOW</u> <sup>D™</sup> |
| Shortcut menu:                                                 |
| Right-click an element in the                                  |
| ASSEMBLY-TREE, to show a shortcut                              |
| menu <mark>4</mark> .                                          |
| You can use the shortcut menu                                  |
| to:                                                            |
| • <u>Show Element References</u> <sup>D***</sup>               |
| Edit Element                                                   |
| Delete (element)                                               |
| Rename (element)                                               |

#### 1.5.7.3.2 Kinematics-Tree

#### **Element-Explorer - Kinematics-Tree**

See also: <u>Kinematic-Symbols</u><sup>D<sup>399</sup></sup>, and <u>Configure-Power Source/ Change Dyad Closure</u><sup>D<sup>329</sup></sup> The KINEMATICS-TREE is the kinematic-structure of each kinematic-chain in the active MECHANISM-EDITOR.

#### Note:

If you cannot explore the elements **KINEMATICS-TREE**, click <u>Rebuild now</u><sup>149</sup>.

We compile for you the KINEMATIC-TREE from the Kinematic and Machine elements that you add to your model.

If you click on any kinematic-chain, and then move your mouse to the graphics-area, the kinematic-chain show as the selected elements in the graphicsarea.

You can right-click on any kinematic-chain to Configure the Power Source

This icon is at the top of the **KINEMATIC-TREE** to the left of the name "**Mechanisms**".

**Note**: If you cannot see "**Mechanisms**", or explore the **KINEMATICS-TREE**, click **Rebuild now**<sup>D49</sup>.

The structure of the Kinematics-Tree is:

➢ Mechanisms:

**⊠** Kinematic-Chains

➢ Kinematic Sub-assemblies

☑ Kinematic Elements

**⊠**Unsolved Mechs

#### 🔃 Kinematic-Chain

The **MOBILITY** of these kinematic-chains is zero(0). They are **kinematically-defined** (solved).

You can explore the kinematic-chains to find **Kinematic Sub-Assemblies** and **kinematic elements** (see below)

#### Unsolved Mechs

These kinematic-chains have a mobility that is greater than zero(0). The kinematic-chains are not **kinematically-defined**.

# MechDesigner & MotionDesigner Help -17.1.130

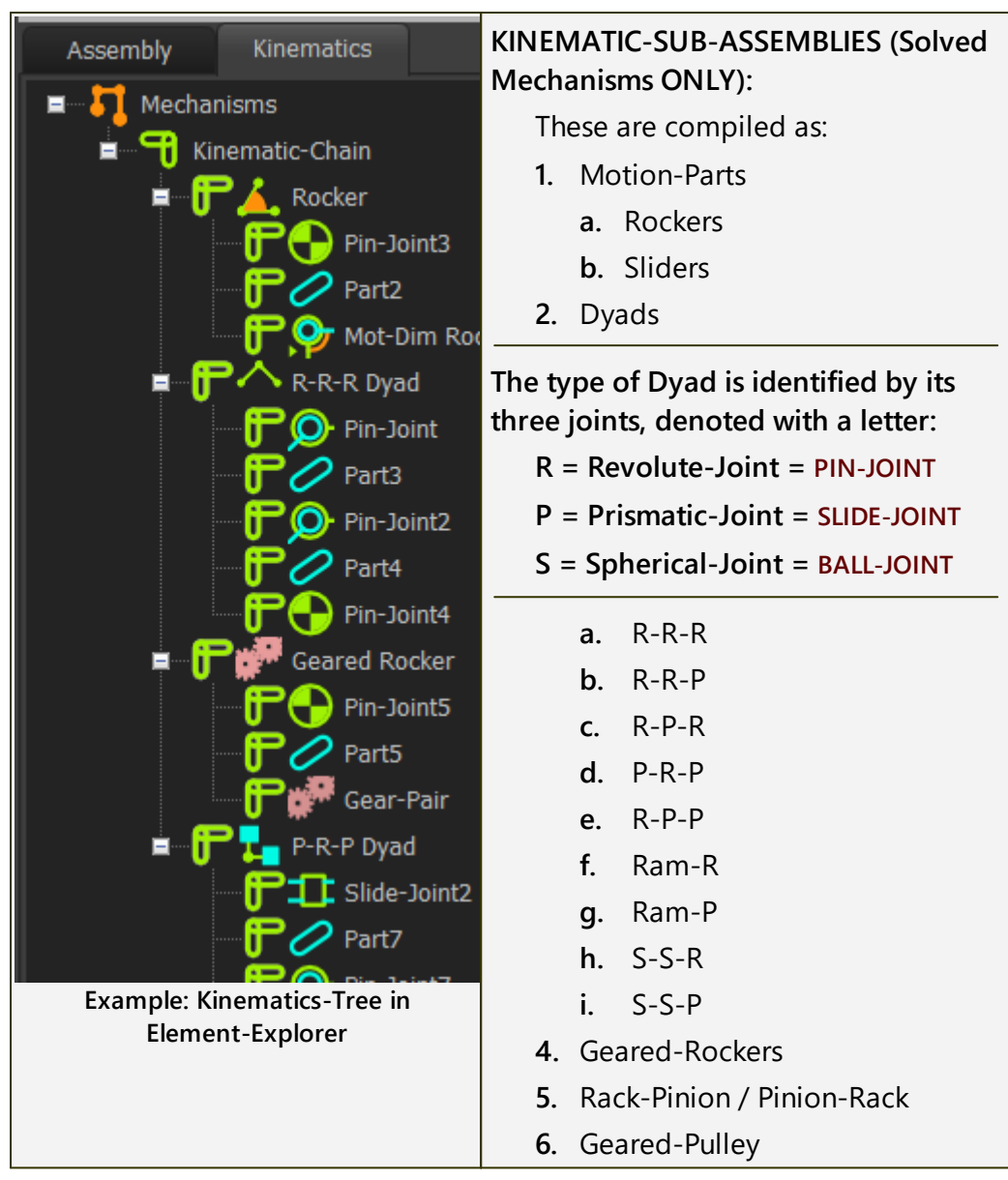

#### 1.5.7.3.2.1 Kinematic-Symbols

#### **Kinematics-Tree Structure and Symbols**

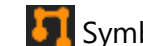

Symbol at top of **KINEMATICS-TREE** 

#### **TOP-LEVEL**

|                                                                                                    | Symbol | State                            | Mobility |                                                                                     |
|----------------------------------------------------------------------------------------------------|--------|----------------------------------|----------|-------------------------------------------------------------------------------------|
| Assembly Kinematics<br>Mechanisms<br>Kinematic-Chain<br>Kinematic-Chain<br>Kinematic-Chain<br>Unsolved Mechs | 9      | Kinematic-Chain<br>(Solved Mech) | M = 0    | The<br>kin-<br>emati<br>c-<br>chain:<br>- is<br>solve<br>d<br>- is<br>kin-<br>emat- |

|   |                |       | ically-<br>define<br>d                                                                                                    |
|---|----------------|-------|----------------------------------------------------------------------------------------------------|
| P | Unsolved Mechs | M > 0 | The<br>kin-<br>emati<br>c-<br>chain :<br>- is<br>not<br>fully<br>define<br>d<br>-<br>can-<br>not<br>solve<br>its<br>kin-<br>emati<br>c-data |

#### SUB-ASSEMBLY LEVEL

#### **Kinematic Sub-Assemblies**

- Motion-Parts (Rockers, Sliders)
- Geared-Rockers
- Dyads
- Pulley-Rockers
- Rack-Pinions

Sub-assembly Symbols:

Mechanisms Kinematic-Chain

Kinematic-Chain

Kinematic-Chain

Rocker

R-P-R Dyad

Geared Rocker

i the kinematic-chain solves for the complete machine-cycle.

: the kinematic-chain is solved now, but not for the complete machine-cycle.

the kinematic-chain is not solved now, at this machine-angle.

| _    |    |   |  |
|------|----|---|--|
| Fxai | mn | e |  |

3 Kinematic-Chains

Explored Kinematic-Chain with three sub-assemblies:

- Rocker,
- R-P-R Dyad
- Geared-Rocker

Ē

| Image: Second state         Image: Second state         Image: Second st                                                                                                    | EXAMPLE 1 : A Dyad that never Breaks<br><br>The Symbol is :<br>The Dyad is solved for a machine-cycle<br>(0-360 of the Master Machine Angle).                                            |
|----------------------------------------------------------------------------------------------------|----------------------------------------------------------------------------------------------------|
| Image: Second state of the second state of the second | EXAMPLE 2 : A Dyad that Breaks<br>The Symbol is :<br>The Dyad is solved now, but it does not<br>solve for ALL positions of the machine-<br>cycle (0-360 of the Master Machine<br>Angle). |
| ♥       Kinematic-Cha         ■       ●       ▲       Rocke         ■       ●       ▲       R-R-R                                                                                                    | EXAMPLE 3 : -The Dyad is broken<br>The Symbol is :<br>The Dyad is not solved at this position<br>of the machine-cycle (0-360 of the<br>Master Machine Angle).                            |

#### ELEMENT LEVEL

You can explore the fundamental kinematic elements of each kinematicchain.

At this level you can see:

- Parts
- Joints
- Motion-Dimensions
- Gear-Pairs
- Pulley-Joints

The symbol, **j**, also shows next to the elements in each sub-assembly.

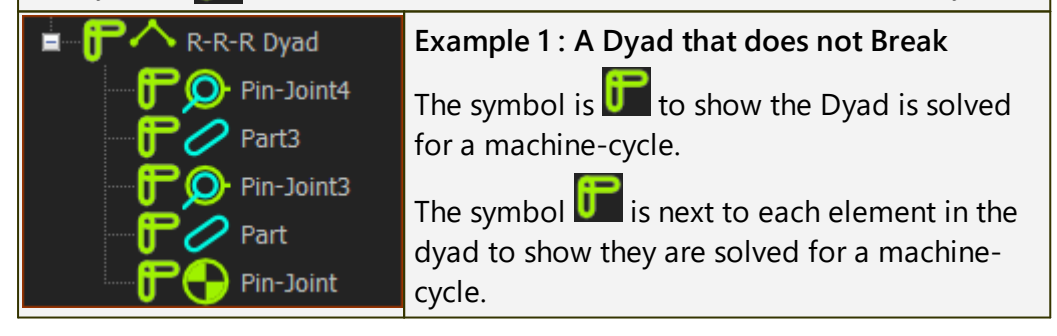

| R-R-R Dyad                                                                      | Example 2 : A Dyad that does Break                                                                                                    |
|---------------------------------------------------------------------------------|----------------------------------------------------------------------------------------------------|
| Pin-Joint3                                                                      | The symbol is 🚰 to show the dyad does not                                                                                                    |
| Part3                                                                           | solve for a period in the machine-cycle.                                                                                                    |
| Pin-Joint4                                                                      | The symbol 🚰 also shows next to the ele-                                                                                                    |
| Part2                                                                           | ments in the dyad that do not solve for a                                                                                                    |
| Pin-Joint2                                                                      | period in the machine-cycle.                                                                                                    |
|                                                                                 |                                                                                                    |
| 🛓 🚽 Parkan R-R-R Dyad                                                           | Example 2 : A Dyad that is Broken                                                                                                    |
| R-R-R Dyad                                                                      | <b>Example 2 : A Dyad that is Broken</b><br>The symbol is <b>s</b> to show the joints in the                                                                                                    |
| R-R-R Dyad                                                                      | Example 2 : A Dyad that is Broken<br>The symbol is solve the joints in the dyad do not solve at this instant in the ma-                                                                                                    |
| R-R-R Dyad<br>R-R-R Dyad<br>Pin-Joint3<br>Part3<br>Part3                        | Example 2 : A Dyad that is Broken<br>The symbol is to show the joints in the<br>dyad do not solve at this instant in the ma-<br>chine-cycle.                                                                                              |
| R-R-R Dyad<br>Pin-Joint3<br>Part3<br>Pin-Joint4<br>Part2                        | Example 2 : A Dyad that is Broken<br>The symbol is to show the joints in the<br>dyad do not solve at this instant in the ma-<br>chine-cycle.<br>The symbol also shows next to the ele-                                                    |
| R-R-R Dyad<br>Pin-Joint3<br>Part3<br>Pin-Joint4<br>Part2<br>Part2<br>Pin-Joint2 | Example 2 : A Dyad that is Broken<br>The symbol is to show the joints in the<br>dyad do not solve at this instant in the ma-<br>chine-cycle.<br>The symbol also shows next to the ele-<br>ments in the dyad that do not solve at this in- |

#### **A typical Kinematics-Tree**

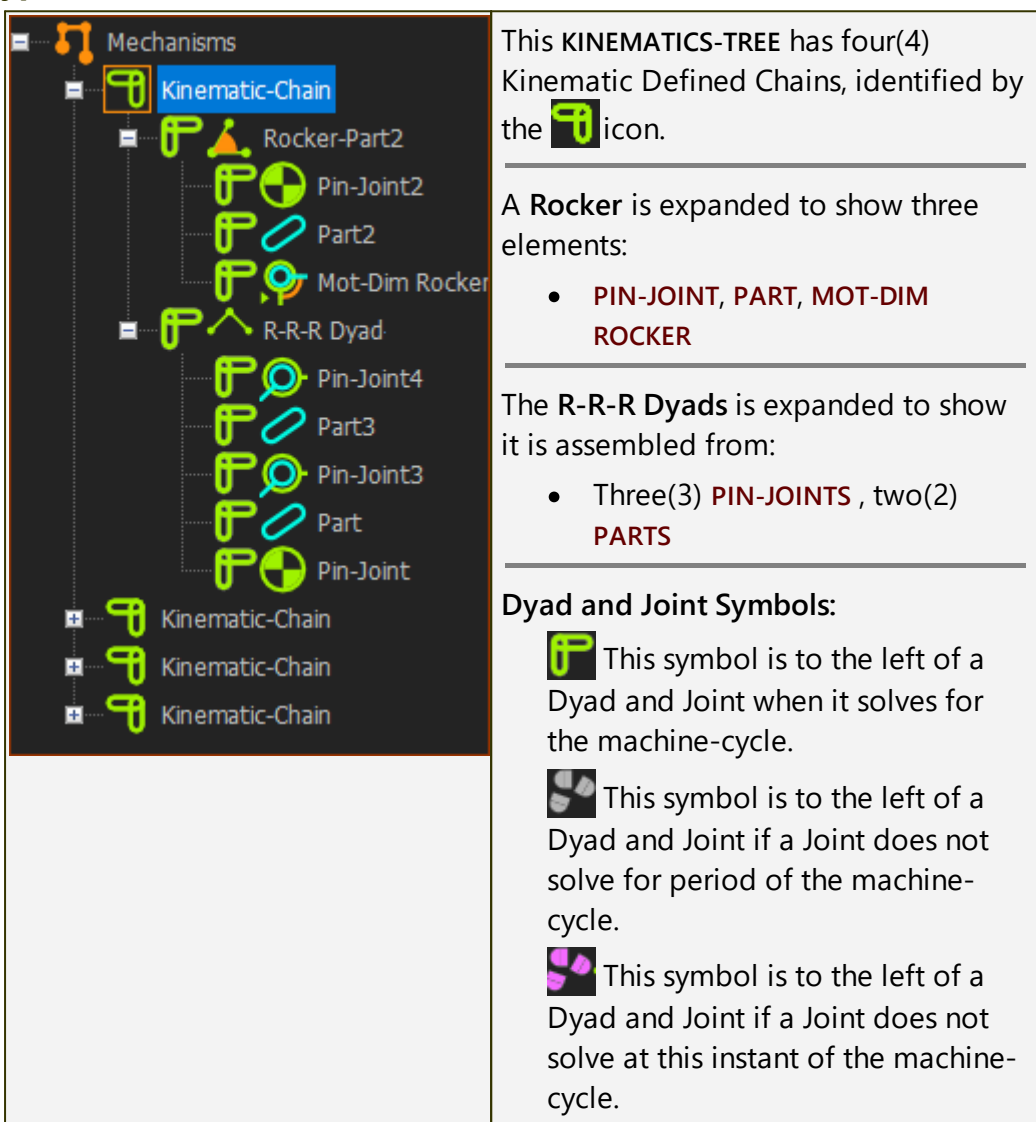

#### 1.5.7.3.2.2 Configure Power Source / Change-Dyad-Closure

#### Kinematics-Tree - shortcut menu

#### Configure Power Source

See also : <u>Forces toolbar > Configure Power Source</u><sup>2<sup>22</sup></sup>

To open the **Configure Power-Source dialog**:

- 1. Click a kinematic-chain so that a Red or Orange square encloses the icon
- 2. Right-click to show 'CONFIGURE POWER SOURCE'
- 3. Click the 'CONFIGURE POWER SOURCE' text to open the dialog.

#### Change Dyad Closure

See also : <u>Kinematic elements toolbar > Change Dyad Closure</u><sup>D 119</sup> - it is more convenient and easier to use.

To change the closure of a dyad from the KINEMATICS-TREE:

- 1. Click the Dyad so that a Red or Orange square encloses its icon
- 2. Right-click the icon to show **Change Dyad Closure** next to you mouse-pointer
- 3. Click the **Change Dyad Closure** text to change the closure of the Dyad

The SELECT ELEMENTS DIALOG shows - you must select a PART.

- 4. Click a **PART** in the **SELECT-ELEMENTS DIALOG**
- 5. Close V to close the SELECT-ELEMENTS DIALOG
- 6. Click **V** in the **COMMAND-MANGER** to change the closure of the **Dyad**

324

#### 1.5.7.3.3 Geometry-Tree

## **Element-Explorer - Geometry-Tree**

Note: If you cannot explore the **GEOMETRY-TREE**, click <u>Edit menu > Rebuild</u> now<sup> $D_{50}$ </sup>.

The **GEOMETRY-TREE** replaces the **KINEMATICS-TREE** when you start the **PART-EDITOR**.

### **Example Geometry-Tree**

| Assembly         | Geometry                                                                                                    |  | What is a Constraint-Loop?                                                                                                    |  |  |
|------------------|----------------------------------------------------------------------------------------------------|--|----------------------------------------------------------------------------------------------------|--|--|
| Constraint Loops |                                                                                                    |  | A <b>Constraint-Loop</b> (labeled Con-<br>straints) is a list of the constraints that<br>are between a set of sketch-elements.<br>If you add a Constraint between sketch-<br>elements that are in different Con-<br>straint-Loops, they combine to give one<br>Constraint-Loop |  |  |
|                  | DimL17                                                                                                    |  | For example:                                                                                                    |  |  |
| Example          | MidPoint<br>MidPoint<br>VerticalL6<br>HorizontalL8<br>DimL19<br>DimL18<br>CoincidentPtoL32<br>CoincidentPtoL33 |  | <ul> <li>Add Horizontal Constraint to<br/>Line1 = Constraint Loop #1</li> <li>Add Horizontal Constraint to<br/>Line2 = Constraint Loop #2</li> <li>Add a Horizontal Constraint<br/>between a Point in Line 1 and a<br/>Point in Line 2 = 1 × Constraint<br/>Loop</li> </ul>    |  |  |
| Element-Explorer |                                                                                                    |  | Constraints and the Selection-Window                                                                                                    |  |  |
|                  |                                                                                                    |  | If you:                                                                                                    |  |  |
|                  |                                                                                                    |  | • Click a LINE :                                                                                                    |  |  |
|                  |                                                                                                    |  | the LINE shows in the SELECTION-<br>WINDOW                                                                                                    |  |  |
|                  |                                                                                                    |  | • SHIFT + Click a LINE :                                                                                                    |  |  |
|                  |                                                                                                    |  | the LINE AND any CONSTRAINTS<br>that have been added to the LINE<br>show in the SELECTION-WINDOW.                                                                                                    |  |  |
# 1.5.8 4: Feedback Area

## Feedback-Area

The FEEDBACK-AREA is below the graphics-area.

It has five areas.

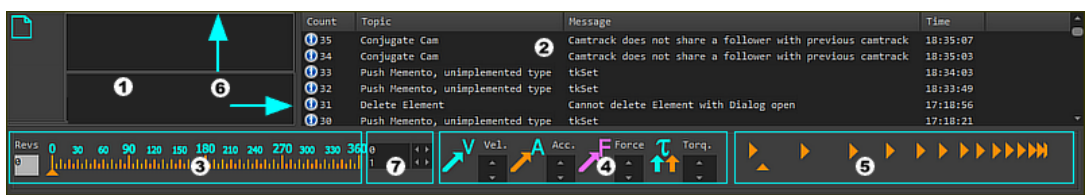

# **1** Extended Hints AND Element Properties

## **Extended Hints:**

When you move your mouse above a command in a toolbar, or many of the Function-Blocks in the graphics-area, a tool-tip shows in the **EXTEN-DED HINTS** box ①.

## **Element-Properties:**

When you move your mouse above an element in the graphics-area, it shows the element's kinematic-properties and/or kinetostatic-properties.

#### Notes:

You do not need to enable HINTS AND TOOL-TIPS to see the Extended Hints.

To see all of the **Extended Hint** and/or **Element-Properties**, you may need to drag the separator-bars **(6)** upwards and/or to the right a short distance.

# 2 Messages

The most recent message is at the top of the list.

## Message information:

| Count :   | The message number.                                                                |  |
|-----------|------------------------------------------------------------------------------------|--|
| Topic :   | Importance Level: 🛈 – Information; 🔔 –<br>Warning; 😢 – Error - save your work now! |  |
| Message : | The message that you should read!                                                  |  |
| Time :    | When the message was displayed.                                                    |  |

To clear the messages:

- 1. Right-Click, with your mouse-pointer in the Messages area
- 2. Click Clear Messages in the shortcut menu

## Message sounds:

If you enable sounds (<u>Application Options | Accessibility tab</u><sup>D™</sup>), you hear a **honk** with each new message.

# **3** Master-Machine-Angle (MMA): Scale, Digital Angle Indicator, and Revs

## MASTER-MACHINE-ANGLE (MMA):

The value of the **MMA** is the independent input to all kinematic-chains in your model.

The **MMA** increases at a constant-rate from 0 to 360, again and again, when you cycle/run the model - see the **Run menu**<sup> $D_{58}$ </sup>. One machine-cycle is one cycle of the **MMA**, from 0 to 360.

You can read and edit the MMA in two ways:

ARROWHEAD + MMA SCALE - Read / "Write" (Drag)

#### APPROXIMATE Master Machine Angle.

To edit the MMA approximately:

Mouse-button-down and move you mouse to the left or right, with your mouse-pointer **INSIDE** the **Master Machine Angle Slider** to change the machine angle.

The orange triangle ( $\blacktriangle$ ) below the scale moves with your mouse-pointer.

DIGITAL MMA INDICATOR ⑦ - Read / Write

#### **EXACT Master Machine Angle**

The value in the DIGITAL MMA INDICATOR box is the exact MMA.

To edit the **MMA** exactly:

| To an exact MMA angle: | Enter a value for the <b>MMA</b> , from <b>0</b> to <b>360</b> .                           |
|------------------------|--------------------------------------------------------------------------------------------|
| To Inch                | Click the Spin-Box one time to in-<br>crease or decrease the MMA by one<br>Spin-Increment. |
| To Jog                 | <b>Press and Hold the Spin-Box</b> to continuously increase or decrease the <b>MMA</b> .   |

## **REVS** - Read only

Number of machine-cycles since you reset the model to zero with Run menu > Home<sup> $D_{58}$ </sup>

# **4** Vector Scale buttons

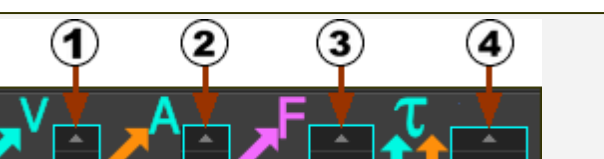

Click the up / down arrow buttons to increase or decrease the length of the **VELOCITY**, **ACCELERATION**, **FORCE**, and **TORQUE** vectors that you can show in the graphics-area.

Velocity (V) (1) and Acceleration (A) (2) Vector buttons

Click the up /down arrow-buttons to the right of:

- **V** ① to increase or decrease the length of **Velocity** vectors
- **A** ② to increase or decrease the length of **Acceleration** vectors

See <u>Point Properties dialog</u><sup>D<sup>ss</sup></sup> to show the Velocity Vector and Acceleration Vector of a moving POINT.

Click the up /down arrow-buttons to the right of:

- **F** ③ to increase or decrease the length of **Force** vectors
- $\mathcal{T}$  4 to increase or decrease the length of **Torque** vectors

See <u>Force-Vectors: Calculate</u><sup>D<sup>229</sup></sup> and <u>Force-Vectors: Display</u><sup>D<sup>63</sup></sup> to show Force vectors and Torque/Moment vectors.

See <u>Configure Power Source</u><sup>D<sup>®®</sup></sup> to make sure the Power flows through the model correctly.

# **5** Animation-Speed Slider

Use the **ANIMATION SPEED SLIDER** to speed-up or slow-down the **Animation Speed** of the model.

Mouse-button-down and move you mouse to the left or right, with your mouse-pointer **INSIDE** the **Animation-Speed Slider** to change the animation speed.

The **Animation-Speed** does not change the kinematic or force analysis, or motion synchronization between kinematic-chains.

To edit the **Simulation Speed** or machine-speed: see <u>Edit menu > Machine-Set-</u> <u>tings</u> $D^{56}$  > CYCLING PARAMETERS</u>.

See also: <u>Run >Cycle<sup>158</sup></u>

## 1.5.9 5: MotionDesigner

# **5** MotionDesigner

Use MotionDesigner to add and design motions for Motion-Parts and Motion-Points. Each motion you add has a Motion name-tab.

Use a **MOTION FB** to link a motion from **MotionDesigner** to a **Motion-Part** or **Motion-Point** that is in your model in **MechDesigner**.

## To Link a Motion to a Motion-Part

STEP 1: Add a Motion FB to the graphics-area 1. Click <u>Function-Block menu</u><sup>D 165</sup> > Motion FB 2. Click in the graphics-area The MOTION FB is now in the graphics-area and ASSEMBLY-TREE. STEP 2: Open the Motion FB dialog 1. Double-click the MOTION FB in the graphics-area or ASSEMBLY-TREE OR 1. See <u>How to Open a dialog</u><sup>627</sup> The MOTION FB DIALOG is now open. STEP 3: Edit the Parameters MOTION PARAMETERS **SELECT MOTION** Mechanism Select a Motion from the list of **Motion Parameters** . Motion names in the SELECT Select Motion: **MOTION** drop-down list box. Motion0 Now, the **Motion name** has a link with the MOTION FB. After each Motion Cycle : AFTER EACH MOTION CYCLE Accumulate Reset **RESET OUTPUT** : Default (use in most cases) Output Data-Type: ACCUMULATE OUTPUT : Select when the motion is a 💿 Motion 🔍 Linear 🔍 Rotary progressive motion - for ex-**PATTERN FB** ۸ ample, the motion is index-Query ۸ ing. Enter Y-axis Value [ mm ] See more details : Motion FB dia-0 **log** 10

## OUTPUT DATA-TYPE

• MOTION : Default (use in most cases)

|                                                                                                    |                                                                                                    |       | • LINEAR or ROTARY : Select<br>one if you connect the MO-<br>TION FB to a MOTION-PATH<br>FB or a MATH FB. |  |
|----------------------------------------------------------------------------------------------------|----------------------------------------------------------------------------------------------------|-------|----------------------------------------------------------------------------------------------------|--|
|                                                                                                    | PATTERN FB                                                                                                    |       |                                                                                                    |  |
|                                                                                                    | Not normally used.                                                                                                    |       |                                                                                                    |  |
|                                                                                                    | QUERY                                                                                                    |       |                                                                                                    |  |
|                                                                                                    | Enter a <b>Y-axis</b> value to find the <b>X-axis</b> value(s) for the motion you select in <b>SELECT MOTION</b> .                                                                                                    |       |                                                                                                    |  |
| STEP 4                                                                                                    | I: Click 🗹 to close the Motion F                                                                                                    | B dia | alog                                                                                                    |  |
| STEP 5: Connect wires to the input-connector and from the output-con-<br>nector of the Motion FB                                                   |                                                                                                    |       |                                                                                                    |  |
| 1.                                                                                                    | Connect a wire to the input-con                                                                                                    | nect  | or of the MOTION FB                                                                                       |  |
| Usually, (but not always), connect a wire from the output of a LIN-<br>EAR-MOTION FB or a GEARING FB to the input-connector of the MO-<br>TION FB. |                                                                                                    |       |                                                                                                    |  |
|                                                                                                    | When you cycle the model, motion-data at the input-connector con-<br>trols the <b>X-axis</b> value for the <b>Motion</b> you select in <b>STEP 3</b> and <b>SELECT</b><br><b>MOTION</b> , above.                                                                  |       |                                                                                                    |  |
| 2.                                                                                                    | Connect a wire from the output-connector of the MOTION FB                                                                                                    |       |                                                                                                    |  |
|                                                                                                    | Usually (not always), connect a wire from the MOTION FB to the input of a MOTION-DIMENSION FB or a MOTION-PATH FB.                                                                                                    |       |                                                                                                    |  |
|                                                                                                    | When you cycle the model, the motion-data at the output-connector<br>is the <b>Y-axis</b> value, that corresponds to the <b>X-axis</b> value at its input-<br>connector, for the <b>Motion</b> you select in <b>STEP 3</b> , and <b>SELECT MOTION</b> ,<br>above. |       |                                                                                                    |  |

## 1.5.10 6: Memo Interface

# 6 Memo Interface

The **Memo** is a **Windows-style NotePad**<sup>®</sup> interface that opens automatically when you start **MechDesigner**.

The MODEL-EDITOR and each MECHANISM-EDITOR can have its own Memo. We save the Memos for you with the model file.

To open the Memo Interface at another time:

- 1. Right-click the MODEL NAME-TAB or any MECHANISM NAME-TAB
- 2. Click Open Memo in the shortcut menu.

#### If you do not want the Memo to open automatically:

1. Clear the **Automatically Open on Start** check-box, at the bottom of the interface **1**.

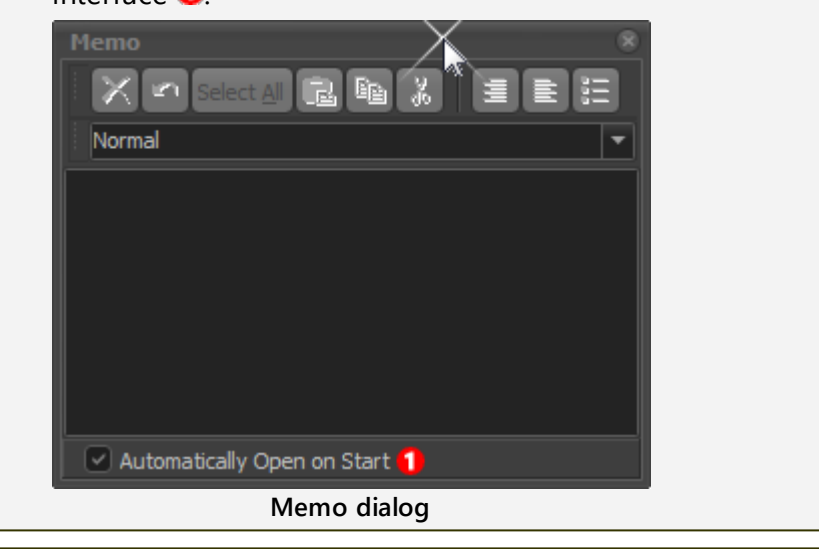

# 1.5.11 Dialogs

## Dialogs

We use dialogs to edit those elements that have parameters to modify its properties.

After you add an element, you can open its dialog immediately or at any time later.

Therefore, the steps to build a model are typically:

| STEP 1: | Add an ELEMENT                | - see <u>Model Editor<sup>D79</sup></u> ; <u>Mechan-</u><br><u>ism Editor<sup>D88</sup> ; Part-Editor<sup>D257</sup></u> |
|---------|-------------------------------|----------------------------------------------------------------------------------------------------|
| STEP 2: | Open the ELEMENT'S DIALOG     | - see <u>How to open a dialog</u>                                                                                        |
| STEP 3: | Edit the ELEMENT'S PARAMETERS | - see <u>How to edit a Parameter in</u><br><u>a dialog</u> D <sup>®™</sup>                                               |
| STEP 4: | Close the ELEMENTS'S DIALOG   | Close the dialog before you start a different command to add a new <b>ELEMENT</b> .                                      |
| Do Step | s 1 to 4, again, and again,   | •                                                                                                    |

Two exceptions: Add Dimension and Add Plane. Their dialogs open immediately.

## Dialogs

| Element or Dialog<br>name                               | Dialog Function & Main Parameters                                                                                      |  |
|---------------------------------------------------------|----------------------------------------------------------------------------------------------------|--|
| General Purpose Dialogs                                 |                                                                                                    |  |
| RENAME <sup>D 335</sup>                                 | Replace an "Old Element Name" with a "New Element Name"                                                                |  |
| MODEL OPTIONS / MECH-<br>ANISM OPTIONS <sup>D 337</sup> | Lighting, Synchronize CAD-SOLIDS                                                                                       |  |
| APPLICATION SETTINGS <sup>D</sup> <sup>341</sup>        | Working Environment, Number-Format, Auto-Profiles, Ac-<br>cessibility, Element Colors,                                 |  |
| MACHINE SETTINGS                                        | Machine Speed, # Steps in Machine-Cycle, Engineering Un-<br>its                                                        |  |
| ELEMENT PROPERTIES                                      | Read-only - an element's properties at the Machine Angle,<br>e.g Position, Velocity, Acceleration, Angle, Coordinates, |  |
| MODEL-EDITOR                                            |                                                                                                    |  |
| ADD OR EDIT PLANE                                       | Edit X,Y,Z ANGLE OF PLANE or OFFSET OF PLANE                                                                           |  |
| PROFILE / EXTRUSION                                     | Edit the EXTRUSION - an MD-SOLID                                                                                       |  |
| CAD: DXF, SOLIDWORKS                                    |                                                                                                    |  |
| DXF-ELEMENT <sup>D™</sup>                               | Select a different DXF Drawing File, change the Units of the DXF Drawing                                               |  |
| CAD-LINE <sup>D 364</sup>                               |                                                                                                    |  |
| > <b>DXF</b> <sup>1371</sup>                            | Import DXF File, Convert Entities to MD Sketch-Elements.                                                               |  |

| >> DXF LAYERS                                          |                                                                                                    |  |
|--------------------------------------------------------|----------------------------------------------------------------------------------------------------|--|
| > <u>SOLIDWORKS</u> D <sup>305</sup>                   | > Import SOLIDWORKS file-type - a CAD-SOLID                                                                                          |  |
| > <u>MASS PROPERTIES</u> <sup>1367</sup>               | > User Mass-Properties, SOLIDWORKS Mass-Properties,<br>Total Mass Properties.                                                        |  |
| > <u>STL IMPORT</u>                                    | > Import an STL file - a CAD-SOLID                                                                                                   |  |
| > <u>DISPLAY OPTIONS</u>                               | > Edit the Color, Transparency,                                                                                                    |  |
| CAMS: 2D and 3D                                        |                                                                                                    |  |
| 2D-CAM <sup>D401</sup>                                 | 2D-Cam:                                                                                                    |  |
| >> <u>PARAMETERS</u> D <sup>403</sup>                  | >> Edit the Start-Angle and Range (defaults are 0 and 360),<br>Enable Lifetime, Edit Life Safety-Factor.                             |  |
| >> <u>DISPLAY</u> <sup>[1407</sup>                     | >> Display Cam as: Cam-Profile, Pressure-Angle, Contact-<br>Force, Shear-Stress. Edit Color, Line thickness.                         |  |
| >> <u>ROLLER LIFE</u> D⁴"                              | >> Select Roller bearing, factors for ISO 281 calculations<br>(Lubricant Viscosity, Temperature, Contamination and Reli-<br>ability) |  |
| >> <u>CAM LIFE</u> <sup>D 428</sup>                    | >> Select Steel type, quality, heat-treatment, hardness -<br>Read Life in Cycles, Hours, Years (Stress)                              |  |
| CONJUGATE CAM FB                                       | Required for Force Analysis, Cam-Life, Roller-Life with Con-<br>jugate-Cams and Groove-Cams.                                         |  |
|                                                        | Plot Contact-Force, Hertzian Shear-Stress, Radius-of-<br>Curvature, Pressure-Angle, or Sliding-Velocity                              |  |
| CAM-COORDINATES                                        | Calculate and Export 2D-Cam Coordinates, Save as STEP, TXT, DXF, SLDCRV                                                              |  |
| <u>3D-CAM</u> D <sup>384</sup>                         | Calculate and Export 3D-Cams - Barrel, Cylindrical,<br>Globoidal. Save as STEP, TXT, SLDCRV                                          |  |
| FUNCTION-BLOCKS                                        |                                                                                                    |  |
| LINEAR-MOTION FB                                       | Output is 0 - 360, again and again - a machine clock.                                                                                |  |
| GEARING FB                                             | Modify motion-values with a Linear function.                                                                                         |  |
| MOTION FB                                              | Link a Motion in MotionDesigner to a Motion-Part.                                                                                    |  |
| MOTION-DIMENSION FB                                    | Edit the BASE-VALUE (angle or position) of a Motion-Part.                                                                            |  |
| MOTION-PATH FB                                         | Edit the starting position of a <b>Motion-Point</b> , Control the length of a sketch-loop                                            |  |
| POINT-DATA FB <sup>D</sup> <sup>197</sup>              | Measure a Point's Position, Velocity, and Acceleration relat-<br>ive to the Mechanism-Plane.                                         |  |
| MEASUREMENT FB <sup>D193</sup>                         | Measure Linear or Angular Position, Velocity, and Accelera-<br>tion.                                                                 |  |
| GRAPH FB                                               | Plot up to 4 graphs as a function of one X-axis                                                                                      |  |
| <u>&gt; GRAPH SETTINGS</u> <sup>D</sup> <sup>480</sup> | > Graph Display                                                                                                    |  |
| SPRING FB <sup>D</sup> <sup>538</sup>                  | Define a force-function for a Spring                                                                                                 |  |
| FORCE-DATA FB                                          | Measure Force or Torque                                                                                                    |  |
| CAD CONTROL FB                                         | Control SOLIDWORKS mates from MechDesigner                                                                                           |  |
| MAGNETIC-JOINT                                         | Glue Profiles/Curves together                                                                                                    |  |
| MATH FB <sup>D</sup> 500                               | User defined functions                                                                                                    |  |

| STATISTICS FB                                                          | Statistical values for motion-values or force-values                                                                          |  |
|------------------------------------------------------------------------|----------------------------------------------------------------------------------------------------|--|
| POLYNOMIAL FIT FB <sup>D 491</sup>                                     | Fit Polynomials to data at its input-connector, save as Poly Coefficients, or export directly to MotionDesigner.              |  |
| PARAMETER-CONTROL<br>FB <sup>[] 497</sup>                              | Control the length of a 'static-dimension', Extrusion-Depth,<br>Extrusion Offset with motion-values at its input-connector.   |  |
| CONTINUOUS CRANK FB                                                    | Make a Crank rotate fully with a modulated speed, as a function of the motion of a different part in the kinematic-<br>chain. |  |
| MODELING TOOLS                                                         |                                                                                                    |  |
| DESIGN-SET                                                             | Add different dimensions and parameters to one dialog                                                                         |  |
| BRIEFCASE FB <sup>D</sup> ⁵™                                           | Put other FBs in a Briefcase - to make you model easier to review                                                             |  |
|                                                                        | Produce a GIF file, or a series of PNG, JPG, of BMP images for a machine-cycle.                                               |  |
| POINT-CLOUD                                                            | Import XY data, convert to a smooth curve feature.                                                                            |  |
| <u>PATTERN</u> D <sup>∞</sup>                                          | Copy <b>CAD-SOLIDS</b> and/or <b>MD-SOLIDS</b> multiple times and phase-shift in space and time.                              |  |
| OTHER DIALOGS                                                          |                                                                                                    |  |
| POINT PROPERTIES                                                       | Read / Write the Position of a <b>POINT</b> . Display its Velocity and/or Acceleration Vectors.                               |  |
| BLEND-CURVE <sup>D™</sup>                                              | Edit the Angle, Curvature, and Curvature-Rate at the START-<br>POINT and END-POINT of a BLEND-CURVE                           |  |
| BALL-JOINT <sup>D 559</sup>                                            | 3D Joint for Spatial Mechanisms. Edit its offset from the Mechanism-Plane.                                                    |  |
| <u>GEAR-PAIR</u> D <sup>™</sup>                                        | Edit the module, number-of-teeth, mesh,                                                                                       |  |
| RACK-PINION <sup>D™</sup> / BALL-<br>SCREW                             | Edit the module, number-of-teeth,                                                                                             |  |
| PULLEY <sup>D 581</sup>                                                | Number-of-Teeth on the Pulley                                                                                                 |  |
| KINETOSTATIC: SERVOMO-<br>TOR AND GEARBOX SIZ-<br>ING <sup>D 562</sup> | Size a Gearbox and Servomotor for the Application.                                                                            |  |
| <u>CONFIGURE POWER</u><br><u>SOURCE</u> D∞                             | To move a motor or other power source to the correct joint or cam.                                                            |  |
|                                                                        | Edit an Angular or Linear Dimensional Value.                                                                                  |  |
| MISCELLANEOUS                                                          |                                                                                                    |  |
| TUTORIAL VIDEOS                                                        | Play Tutorial Video                                                                                                    |  |
| EXAMPLE MODELS                                                         | Help menu                                                                                                    |  |
| SELECT ELEMENTS                                                        | Choose one or more elements from a list of elements                                                                           |  |
| DEPENDENT ELEMENTS                                                     | Show those elements that you also delete                                                                                      |  |
| VIEW REFERENCES                                                        | Elements that are referenced by another elements                                                                              |  |

## 1.5.11.1 Dialog: Rename Element

## Rename

You can rename all elements.

If you rename an element, you must use the element-icon to identify the element-type. In the SELECTION-WINDOW and ASSEMBLY-TREE, the element-icon is to the left of the element-name.

## To Rename an element:

There are three(3) methods to rename an element:

| METHOD 1: Rename Element dialog                                                             |                                                                      |  |  |
|---------------------------------------------------------------------------------------------|----------------------------------------------------------------------|--|--|
| Use this method if you can select the element in the graphics-area or the ELEMENT-EXPLORER. |                                                                      |  |  |
| Line10 Show Element referent × Delete element                                               | STEP 1: Open the Rename Element dialog:                              |  |  |
| Rename element                                                                              | 1. Click the element in the graph-<br>ics-area or the ASSEMBLY-TREE. |  |  |
| Selection-Window: shortcut menu                                                             | The element is now in the SELEC-<br>TION-WINDOW.                     |  |  |
|                                                                                             | In the SELECTION-WINDOW:                                             |  |  |
|                                                                                             | 2. Right-click the element that you want to rename                   |  |  |
|                                                                                             | 3. Click Rename element in the shortcut menu                         |  |  |
| Old name :                                                                                  | The <b>RENAME ELEMENT DIALOG</b> is now open.                        |  |  |
| Line10<br>New name :                                                                        | STEP 2: Enter a "New Name" to re-<br>place the "Old Name":           |  |  |
| CRANK-LENGTH                                                                                | The Old Name is Line10                                               |  |  |
| Rename dialog                                                                               | 1. Enter a New Name                                                  |  |  |
| Kename dialog                                                                               | The New Name is CRANK-<br>LENGTH                                     |  |  |
|                                                                                             | 2. Click I to close the RENAME<br>ELEMENT DIALOG.                    |  |  |

## METHOD 2: Rename the element in its dialog

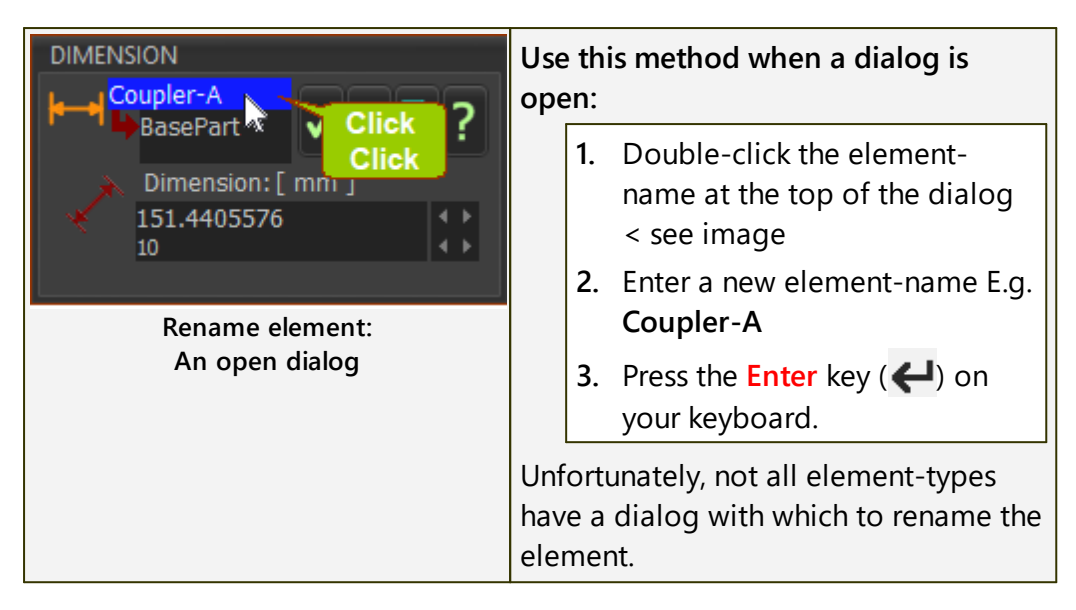

| <b>H</b> -1                                                                                        | Do the Windows® method:                                                                                                    |
|----------------------------------------------------------------------------------------------------|----------------------------------------------------------------------------------------------------|
| Cinear Motion<br>Part1<br>Mot-Dim Rocker<br>Gear-Pair<br>Rename element:<br>From the Assembly-Tree | <ol> <li>Click, pause, and click again the element-name in the ELEMENT-EXPLORER or the SELECTION-WINDOW</li> <li>Enter a new element-name</li> <li>Press the Enter key ( ) on your keyboard</li> </ol> |
|                                                                                                    | Unfortunately, not all element-types show in the ASSEMBLY-TREE or SELEC-TION-WINDOW.                                                                                                    |

## METHOD 3: Rename the element in the Element-Explorer

#### 1.5.11.2 Dialog: Model / Mechanism Options

## Model / Mechanism Options

#### See known bugs - 16.1.268

Use the **MODEL-OPTIONS DIALOG** to confirm the file-name and path of **CAD**-**SOLIDS** that you have imported onto **CAD-LINES** - see <u>Synchronize CAD-Files</u>  $tab^{Dst}$ 

Also, use the **MODEL-OPTIONS DIALOG** to change the lighting of the graphicsarea - see Lighting tab<sup>D<sup>339</sup></sup>

#### **Terminology**:

CAD-SOLID : A CAD model that you have imported onto a CAD-LINE - see <u>CAD-Line dialog</u><sup>D™</sup>

#### How to open the Model Options dialog

1. Double-click the **Model** or **Mechanism** element in the **ASSEMBLY-TREE OR** 

- Right-click the MODEL or MECHANISM element at the top of the ASSEMBLY-TREE
- 2. Click Edit element in the shortcut menu

The MODEL OPTIONS DIALOG is now open.

## Model Options dialog.

| MODEL OPTIONS         |                                       |                       |
|-----------------------|---------------------------------------|-----------------------|
| Aechanism1            |                                       |                       |
| Model                 |                                       | ?                     |
| Synchronize CAD Files | Lighting                              |                       |
| Synch. all files      | Synch. Selected Files                 | Find Selected File    |
| Element Name SOL      | IDWORKS CAD File Name                 | STL File name         |
| 🔰 🔣 CAD-Line1 🗸 🤇     | C:\Users\44785\Documents <sup>1</sup> | V C:\Users\44785\Doci |
| 🔰 🔣 CAD-Line8 🗸 🤇     | C:\Users\44785\Documents'             | V C:\Users\44785\Doci |
| 🔰 🔣 CAD-Line9 🗸 🤇     | C:\Users\44785\Documents'             | V C:\Users\44785\Doci |
| 🔹 🏹 CAD-Line10 🗸      | C:\Users\44785\Documents'             | V C:\Users\44785\Doci |
| 😵 CAD-Line11 🗸 🤇      | C:\Users\44785\Documents <sup>1</sup> | V C:\Users\44785\Doci |
|                       |                                       |                       |

#### Model Options dialog

There are two tabs.

## Synchronize CAD Files

There is a list of the **CAD**-SOLIDS that you have imported onto **CAD**-LINES with the <u>CAD-Line dialog</u><sup>D<sup>ass</sup></sup>.

## Background

**CAD-SOLID**: the term for a 3D CAD model that you have imported onto a **CAD-LINE**.

You can import CAD-SOLIDS:

- directly from SOLIDWORKS (see <u>CAD-Line dialog ></u> <u>SOLIDWORKS tab</u><sup>D™</sup>), or
- as an STL file (see <u>CAD-Line dialog > STL Import tab</u><sup> $\square_{37}$ </sup>).

CAD files you save to disc have a time-stamp.

When you open the Model Option dialog, we compare for you:

- The Time-stamp at the time you linked it to the CAD-LINE
- The Time-stamp of the CAD file that is on disc.

## CAD models:

If you have imported a CAD-SOLID onto a CAD-LINE, we list for you:

## **Element-Name**

The **CAD-LINE**, with a status icon:

I the CAD file on your hard-drive is newer than SOLIDWORKS document on the CAD-LINE.

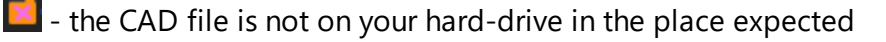

Image of the same as that of the CAD file on your hard-drive.

SOLIDWORKS CAD File name

The CAD file is either:

Not found on your hard drive

Found on your hard drive

STL File name

The STL file that has a link to the CAD-LINE.

We check for you that the STL file is in the path, as expected.

| MODEL OPTIONS         |                                                  |                                    |
|-----------------------|--------------------------------------------------|------------------------------------|
| Model                 |                                                  | ?                                  |
| Synchronize CAD Files | Lighting                                         |                                    |
| Synch. all files      | Synch. Selected Files                            | Find Selected File                 |
| Element Name SO       | LIDWORKS CAD File Name                           | STL File name                      |
| CAD-Line X            | C:\PSMotion\MACHINE_CA<br>C:\PSMotion\MACHINE_CA | C:\Users\Adam\(<br>C:\Users\Adam\( |
|                       |                                                  |                                    |
|                       | Model Option dialog                              |                                    |

## **Control Buttons:**

Use the control buttons to re-import or find SOLIDWORKS files if they are not up-to-date.

## Synch. all files

1. Click **Synch. all files** button to check you have the most up-todate SOLIDWORKS files.

The files import again, if needed.

## Synchronize Selected Files

In the Element Name list:

- 1. CTRL + Click each of the CAD-LINE that you want to make sure has the latest CAD-SOLID
- 2. Click Synch. Selected Files

We re-import for you the files on each CAD-Line you select.

## Find Selected File

- 1. Click a CAD-LINE in the list
- 2. Click Find Selected File ... button
- 3. Browse to find a file that MechDesigner cannot find.

## Lighting

| GROUP LIGHTS EDITOR                                                                 |                                                                                               |  |
|-------------------------------------------------------------------------------------|-----------------------------------------------------------------------------------------------|--|
| Group Lights Editor                                                                 |                                                                                               |  |
| Group Lighting Controls                                                             | ]                                                                                             |  |
| Ambient Light                                                                       | Affected Lights<br>✓ Light 0<br>✓ Light 1<br>✓ Light 2<br>✓ Light 3<br>✓ Light 4<br>✓ Light 5 |  |
| Model Options > Lightin                                                             | ng tab                                                                                        |  |
| The sliders control those <b>AFFECTED LIGHTS</b> that have a check in the check-box |                                                                                               |  |
| 1. Click each AFFECTED LIGHT check-box to make lights active.                       |                                                                                               |  |
| 2. Use the sliders to change their:                                                 |                                                                                               |  |
| AMBIENT, DIFFUSE, and SPECULAR LIGHT Levels                                         |                                                                                               |  |
| 2. Move your mouse-pointer over the graphics-area to update the lighting            |                                                                                               |  |
| Note:                                                                               |                                                                                               |  |

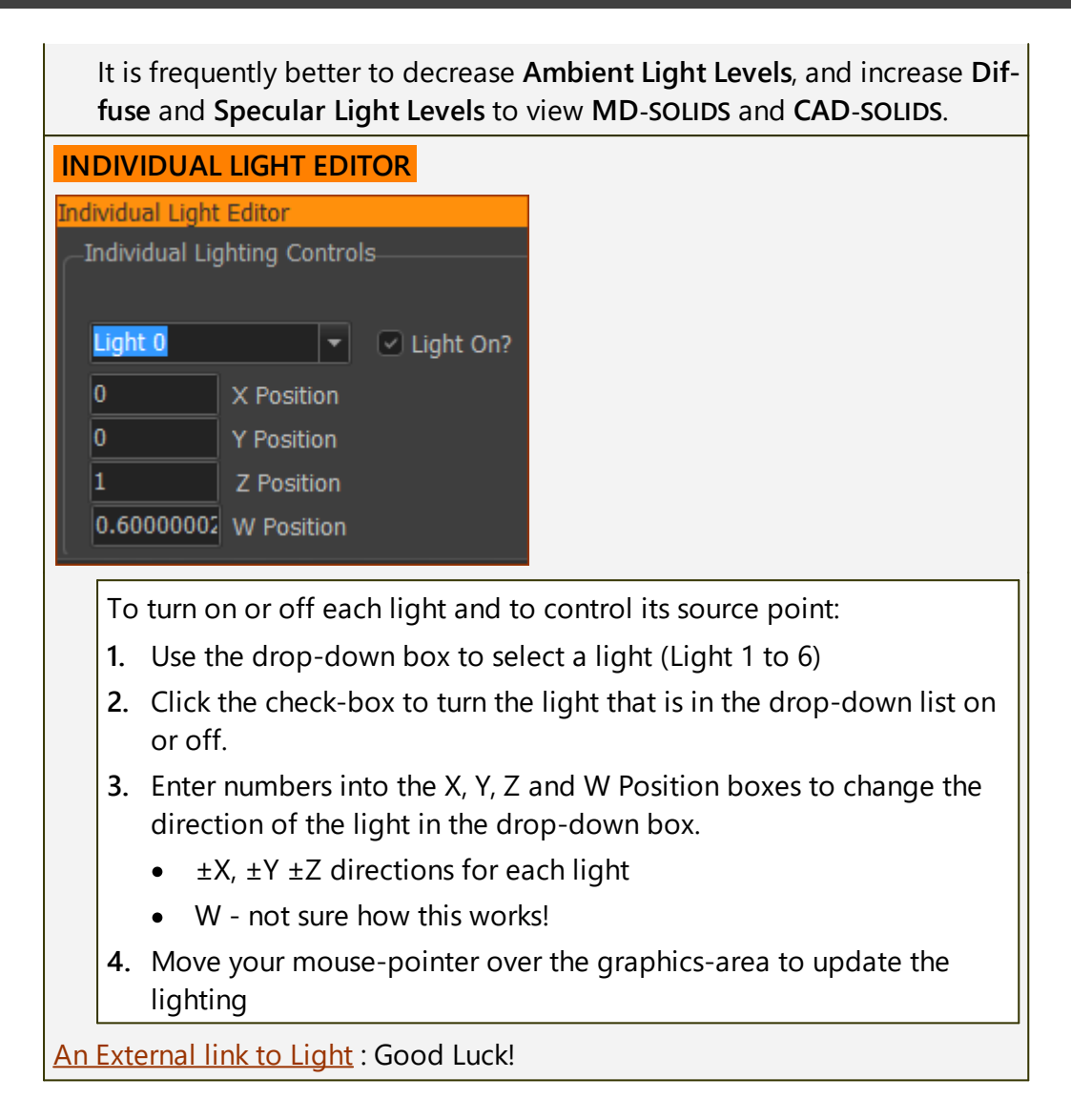

## 1.5.11.3 Dialog: Application-Settings

# **Application-Settings**

Use Application-Settings to edit the working environment.

See also: <u>Application-Settings, Themes, Styles, and the Save and Load buttons</u>

## How to open the Application-Settings dialog

| <u> </u>             | Click Edit toolbar > Application-Settings |
|----------------------|-------------------------------------------|
|                      | OR                                        |
| Application-Settings | Click Edit menu > Application-Settings    |

The **APPLICATION SETTINGS DIALOG** is now open.

# Application-Settings dialog:

| Number Format Graphics              |  |  |
|-------------------------------------|--|--|
| Accessibility Auto-Profiles General |  |  |
| <b>T</b> File Options               |  |  |
| Theme Options                       |  |  |
| CAD Linear Units                    |  |  |
| Cam 'Soft Limits'                   |  |  |
| Save Load                           |  |  |
| Application Settings dialog         |  |  |

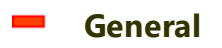

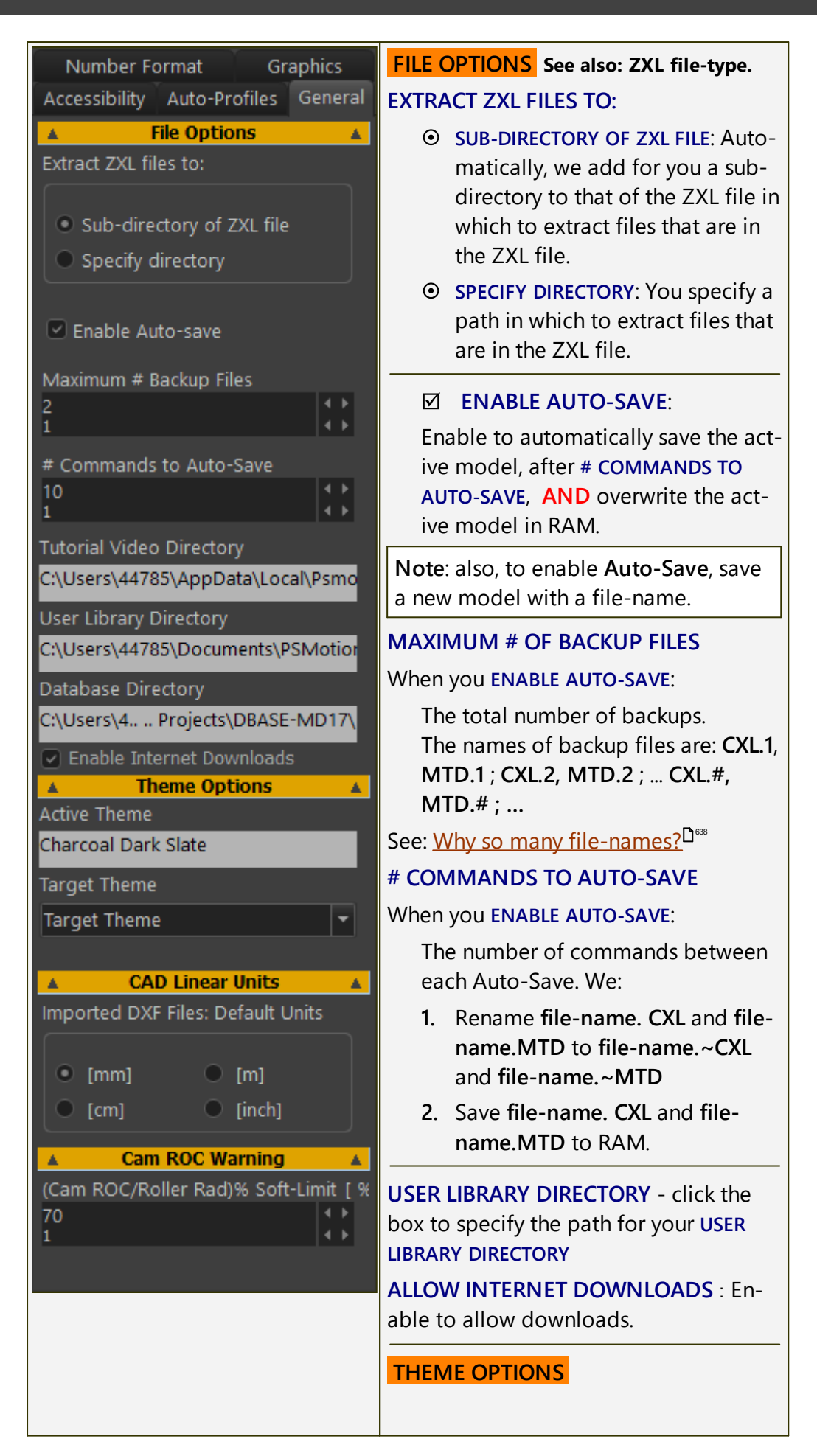

| ACTIVE THEME: After you select a TAR-<br>GET THEME, the box shows the Theme.                                                                                                    |
|----------------------------------------------------------------------------------------------------|
| TARGET THEME: Select from:                                                                                                    |
| <ul> <li>CHARCOAL DARK STYLE, WINDOWS,<br/>AQUA LIGHT SLATE, WINDOWS10<br/>DARK, TABLET DARK, SLATE CLAS-<br/>SICO, WINDOWS 10 SLATE GRAY,<br/>and WINDOWS 10.</li> </ul>              |
| <b>Note</b> : In this help documentation, the <b>Theme</b> is <b>CHARCOAL DARK SLATE</b> .                                                                                             |
| CAD LINEAR UNITS                                                                                                    |
| IMPORTED DXF FILES: UNITS                                                                                                    |
| We use these units to scale the DXF-<br>Drawing.                                                                                                    |
| The scale is 1:1 when the units are<br>equal to those of the original DXF-<br>Drawing that you import.<br>See also: Open DXF File, <u>Edit DXF-Ele-</u><br><u>ment</u> <sup>D 34</sup> |
| CAM ROC WARNING                                                                                                    |
| If   Radius of the Cam-Profile   < % ×<br>Radius of Follower-Roller                                                                                                    |
| • The Cam-Profile is more likely to be <b>Undercut</b>                                                                                                    |
| <ul> <li>The Cam-Profile is red in the<br/>graphics-area</li> </ul>                                                                                                    |
| It is a WARNING ONLY - a soft-limit.                                                                                                    |

## **Number Format**

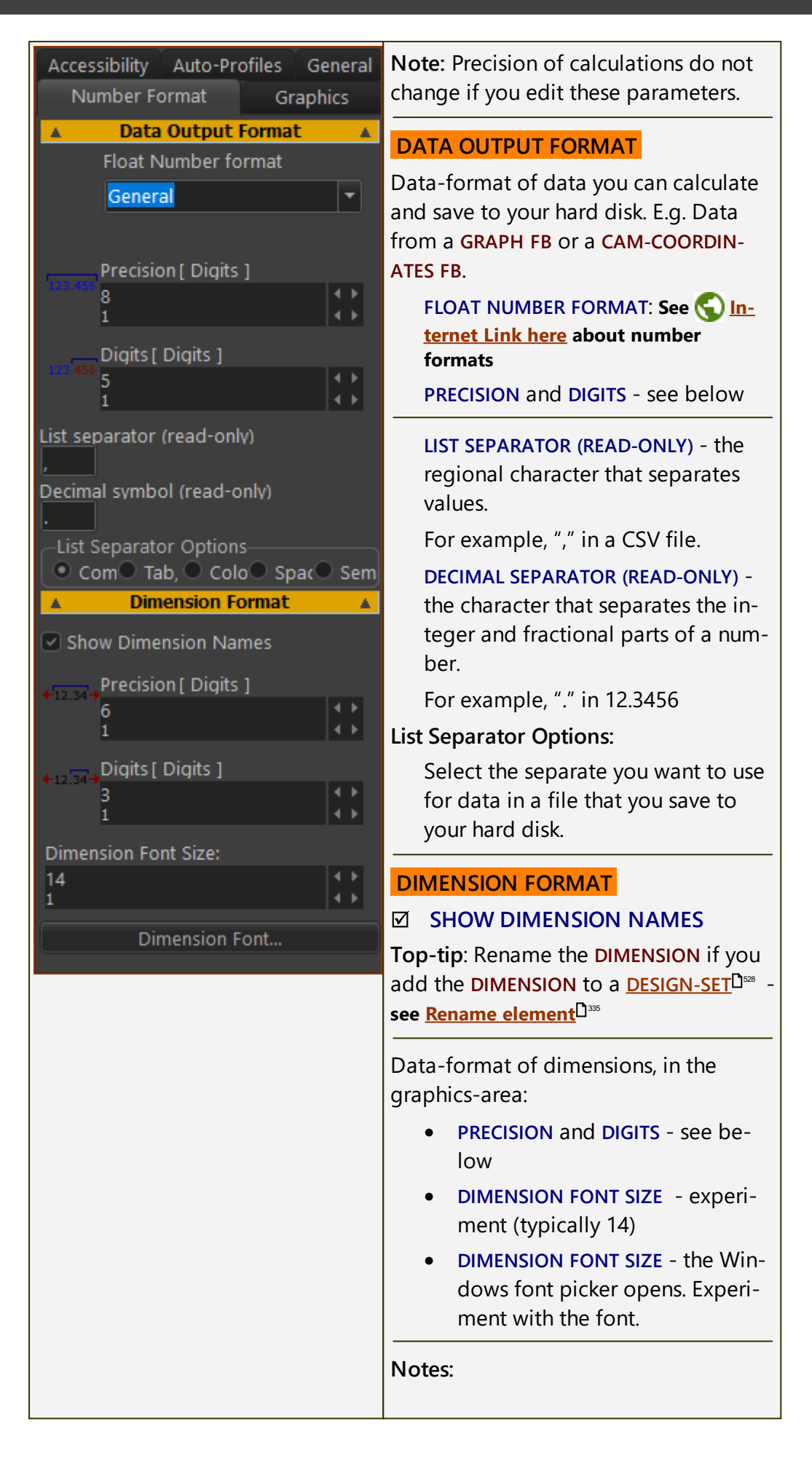

| <b>PRECISION</b> : The total number-of 'useful' digits in the real number before and after the decimal mark.  |
|----------------------------------------------------------------------------------------------------|
| <b>DIGITS</b> : The number-of-digits after the decimal separator.                                             |
| Usually, set : <b>PRECISION</b> ≥ <b>DIGITS</b> +3, .<br>However, it depends on your model re-<br>quirements. |

## LIST SEPARATOR OPTIONS - read-only

| List Separato        | or C | ptions<br>Tab, O | Colon : 🔍 Spa | ace 🔍 Semi   | colon          |
|----------------------|------|------------------|---------------|--------------|----------------|
| PRECISION AND DIGITS |      |                  |               |              |                |
| Example DIGITS       |      |                  |               |              |                |
| ~ 1234.5678          | 39   | 2                | 4             | 6            | 8              |
|                      | 2    | 1.2E03           | 1.2E0003      | 1.2E3        | 1.2E3          |
|                      | 4    | 1,235.00         | 1,234.0000    | 1,234.000000 | 1,235.00000000 |
| PRECISION            | 6    | 1,234.57         | 1,234.5700    | 1,234.570000 | 1,234.57000000 |
|                      | 8    | 1,234.57         | 1,234.5679    | 1,234.567900 | 1,234.56790000 |

Graphics tab

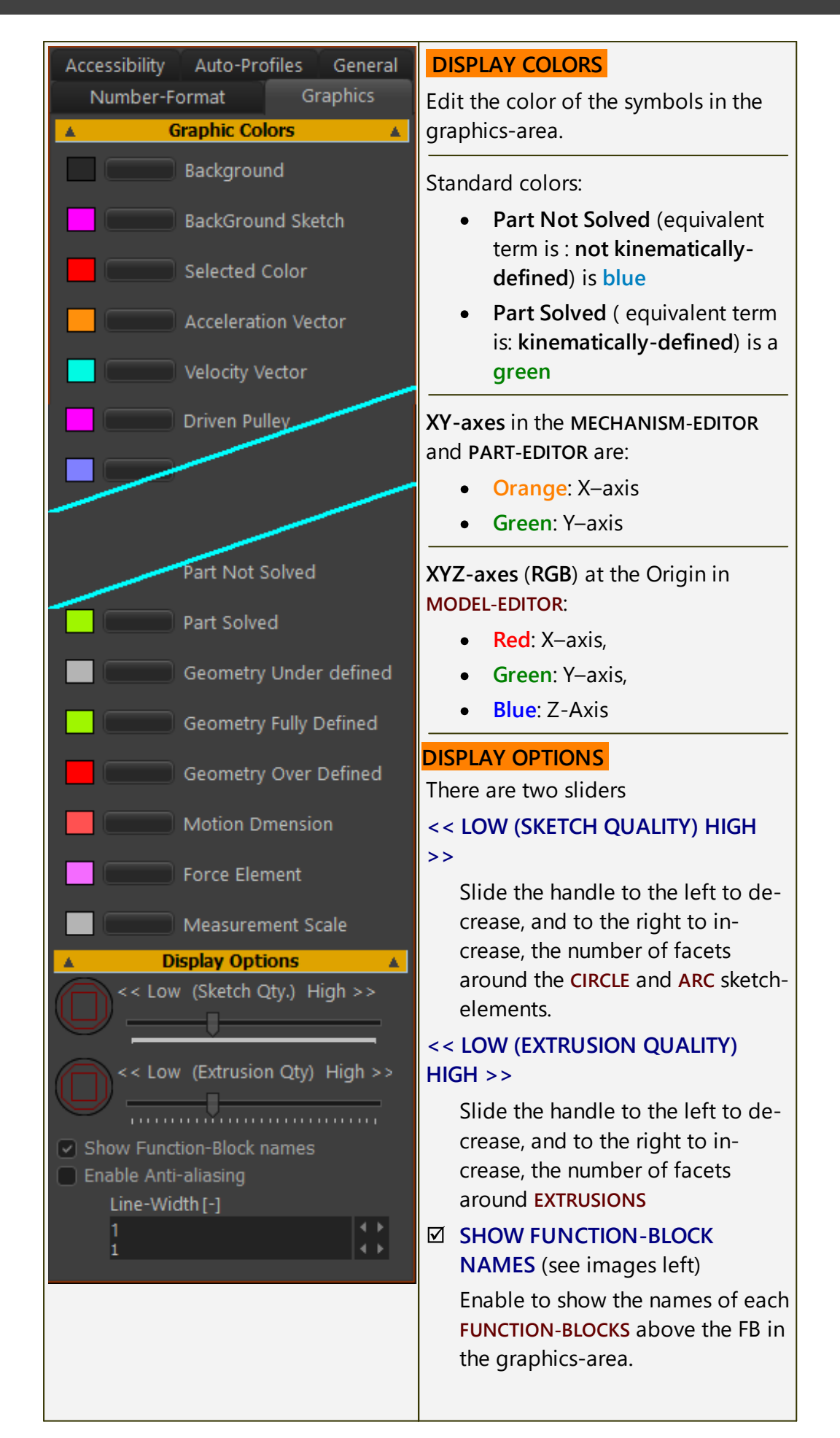

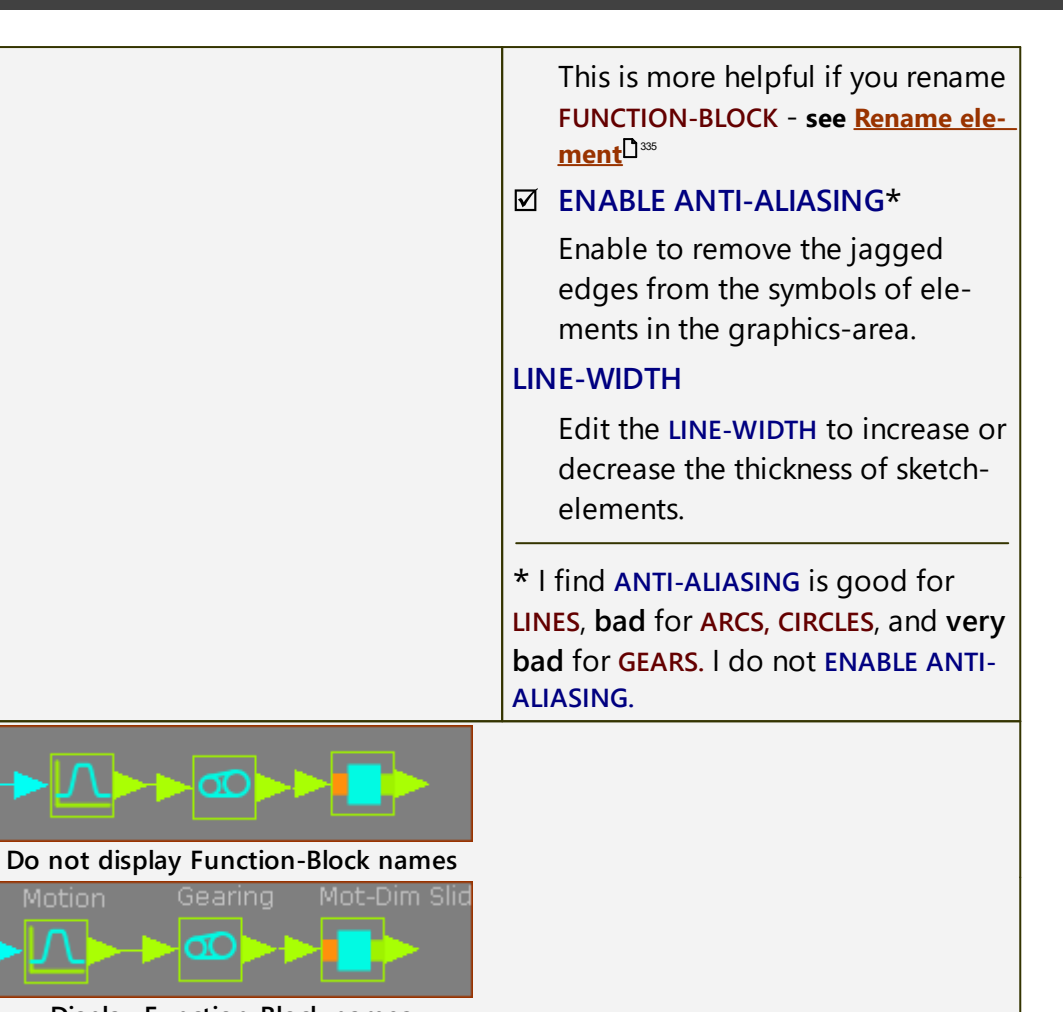

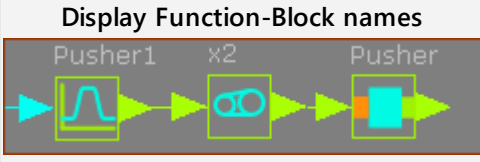

Rename and Display Function-Blocks

Accessibility tab

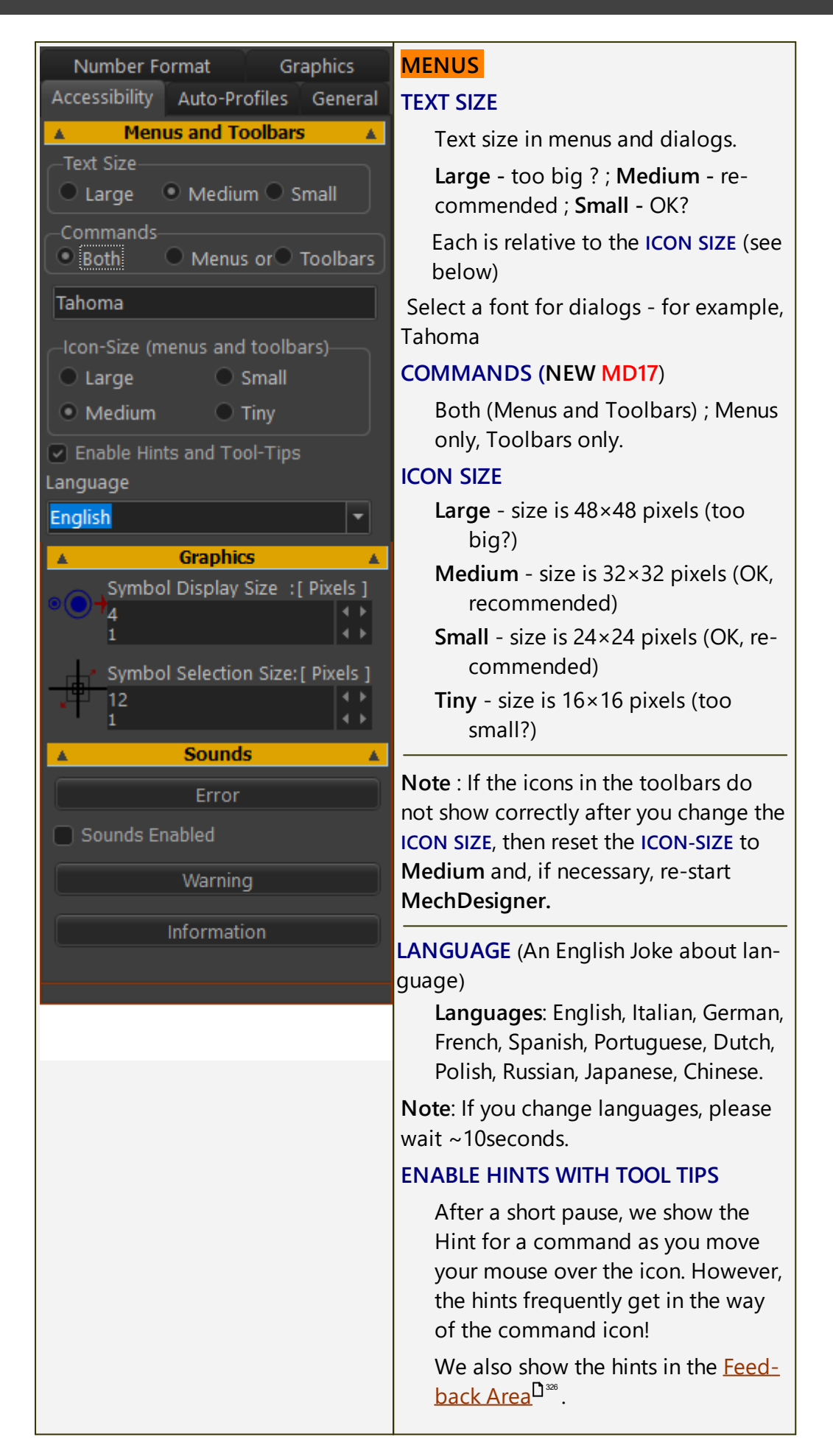

| See also <u>Help menu<sup>D72</sup></u>                                                                                                    |
|----------------------------------------------------------------------------------------------------|
| GRAPHICS                                                                                                    |
| SYMBOL DISPLAY SIZE (PIXELS):                                                                                                    |
| The size of symbols that represent the elements in the graphics-area.                                                                                                    |
| SYMBOL SELECTION SIZE (PIXELS):                                                                                                    |
| The size of the pointer <b>pin-head</b> . In-<br>crease to make it easier to select an<br>element, but, at the same time, you<br>may also select more than one ele-<br>ment. |
| SOUNDS                                                                                                    |
| SOUNDS ENABLED                                                                                                    |
| Enable the check-box to hear a dif-<br>ferent sound with each message in<br>the <u>Feedback-Area</u> <sup>D388</sup> . There are<br>many messages!                           |
| Click the buttons to hear the sound for the three types of messages.                                                                                                    |

## Auto-Profile tab

#### Graphics **DEFAULT SIZES** Number Format Auto-Profiles Accessibility General **DEFAULT PART-OFFSET** (default = 0) **Default Sizes** The default offset of all PROFILE/EX-Δ. Default Part-Offset: [ mm ] TRUSIONS you add to a PART. 50 **DEFAULT BALL RADIUS** The default size of the **BALL-JOINT** Default Ball Radius: [ mm ] symbol. 10 See also: <u>Add Ball-Joint<sup>D114</sup></u>; <u>Ball-Joint dia-</u> log<sup>0 559</sup> Default Bearing Dia.: [ mm ] 6 DEFAULT BEARING DIA. (dia. = diameter) Default Ground Bearing Dia.: [ mr DEFAULT GROUND BEARING DIA. (dia. 10 = diameter) Default Extrusion Depth: [ mm ] The default dimension given to 20 ARCS at moving and fixed (with BASE-PART) PIN-JOINTS when you do Add Auto-Profile(s). See also: <u>Add Auto-Profiles</u> **DEFAULT EXTRUSION DEPTH**

| The default EXTRUSION-DEPTH para-<br>meter in the EXTRUSION DIALOG.<br>See also: <u>Add Auto-Profile</u> <sup>D™</sup> ; <u>Add Auto-</u><br><u>Profiles</u> <sup>D™</sup> ; <u>Extrusion dialog</u> <sup>D™</sup> |
|----------------------------------------------------------------------------------------------------|
|                                                                                                    |

## 1.5.11.4 Dialog: Machine-Settings

## **Machine-Settings**

Use the Machine-Settings dialog to edit the MACHINE SPEED, NUMBER-OF-STEPS in a machine-cycle, and to edit the ENGINEERING UNITS.

## How to open the Machine-Settings dialog

| +++                  |    | Click Edit toolbar > Machine-Settings |  |
|----------------------|----|---------------------------------------|--|
|                      | OR |                                       |  |
| +++ Machine-Settings |    | Click Edit menu > Machine-Settings    |  |

The Machine-Settings dialog is now open.

## **Machine Settings dialog**

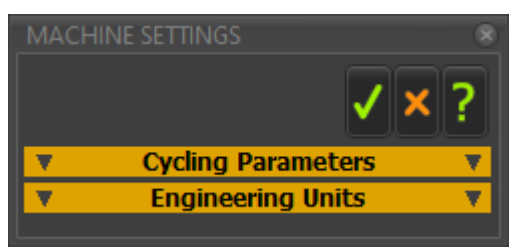

Machine Settings dialog

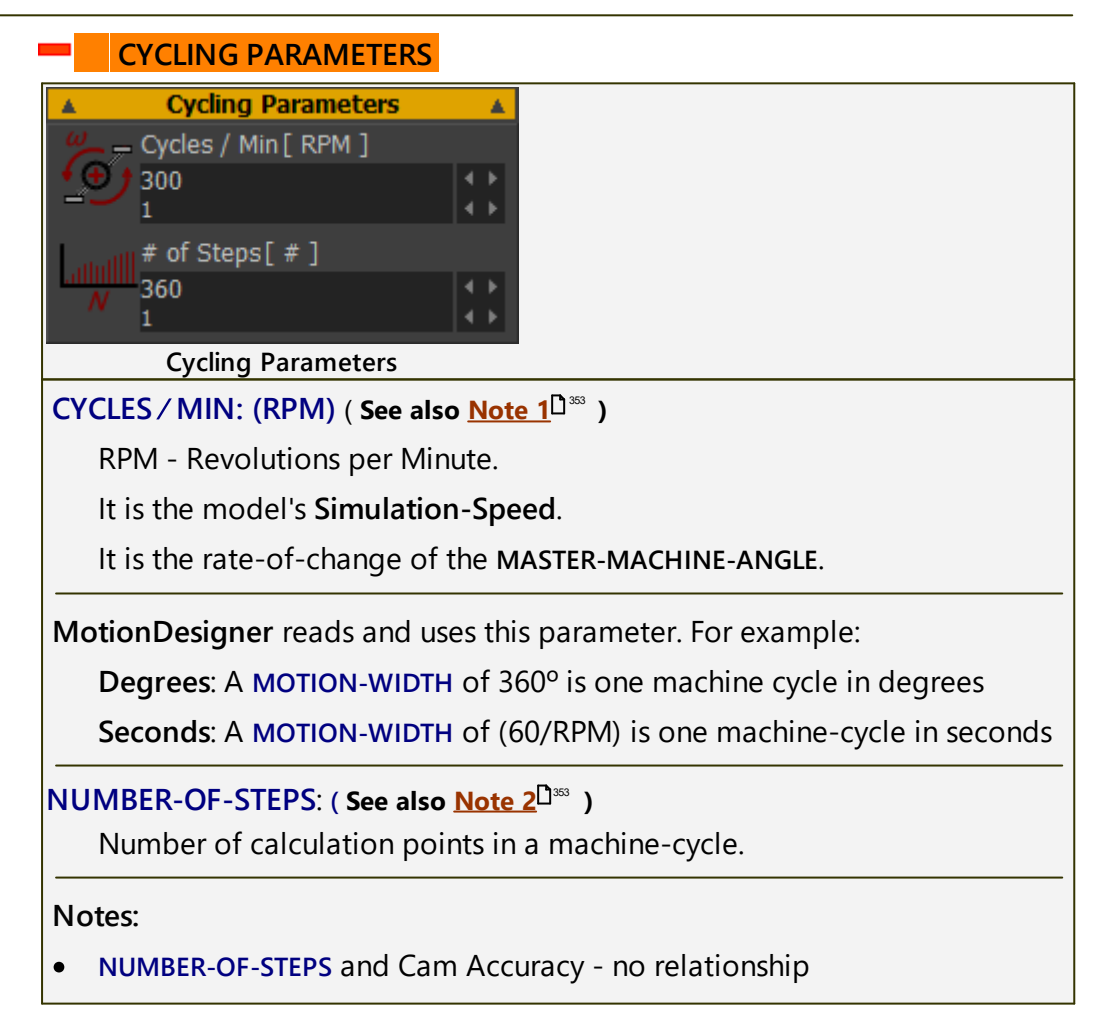

Do **not** increase the **NUMBER-OF-STEPS** to increase the accuracy of a Cam. Use the <u>Cam-Coordinates dialog</u><sup>D\*6</sup> to calculate and save a Cam with any number of points and accuracy.

- NUMBER-OF-STEPS is the number of facets along a Cam in the graphicsarea
- NUMBER-OF-STEPS is the number of data-points along a graph see Graph FBD477
- NUMBER-OF-STEPS is the number of facets along the curve of a Trace-Point - see Trace-Point
- NUMBER-OF-STEPS is the number of points/dots on the Motor Torque and Speed Curves
- Usually, 120 is good. More than 360 is not usually needed.

See also: <u>Run menu > Step Forward / Step Backward</u><sup>158</sup>

## **ENGINEERING UNITS**

| La Engineeri       | ng Units 🔹 🔺                   |      |  |
|--------------------|--------------------------------|------|--|
| H Linear units     |                                |      |  |
| mm mm              | -                              |      |  |
|                    |                                |      |  |
| / в Rotary units   |                                |      |  |
| deg deg            | -                              |      |  |
|                    | '                              |      |  |
| F. Force units     |                                |      |  |
| N                  | <b>•</b>                       |      |  |
| - <u>-</u>         |                                |      |  |
| Torque units       |                                |      |  |
|                    |                                |      |  |
| - <mark>man</mark> |                                |      |  |
| Strace unite       |                                |      |  |
|                    |                                |      |  |
| MIFO               | Y                              |      |  |
|                    |                                |      |  |
|                    |                                |      |  |
| kg                 | <b></b>                        |      |  |
|                    |                                |      |  |
| Engineeri          | ng Units                       | 53 _ |  |
| ENGINEERING UNITS  | S : ( See also <u>Note 3</u> ⊔ | ~ )  |  |
| LINEAR:            | mm, cm, meters, inc            | h.   |  |
| ROTARY:            | deg, radians, cycles           |      |  |
| FORCE:             | N, lbf (pound-force)           |      |  |
| TORQUE:            | N.m, N.mm, ft.lbf              |      |  |
|                    |                                |      |  |

| STRESS: | Pa(N / m2), MPa(N / mm2), PSI(lbf / in2). |  |
|---------|-------------------------------------------|--|
| MASS:   | kg, gms (grams), lb, oz                   |  |

## More about Machine Settings parameters.

#### Note 1:

CYCLES / MIN does not change the animation-speed.

Change the **animation-speed** with the <u>Animation Speed Slider</u><sup>D<sup>300</sup></sup>.

## Note 2:

Do **NOT** increase <u>Machine-Settings > Number-of-Steps</u><sup> $D_{351}$ </sup> to increase the accuracy of a 2D-CAM! Use the <u>Cam-Coordinates dialog</u><sup> $D_{465}$ </sup> to increase the accuracy of a 2D-CAM you export for manufacture.

Number-of-Steps = 120 is ideal. 360 should be the maximum, for nearly all models.

To move the model with small steps (increments), we recommend you use the <u>Spin-Box</u> in the MASTER MACHINE ANGLE.

Note 3:

If you change the dimension units, you do **not** change the size of the model.

For example: **100 mm** is **3.94 inches** if you change dimension units from **mm** to **inches**.

For example: **100 degrees** is **1.75 radians** if you change dimension units from **degrees** to **radians**.

In all cases, we do not show you the units in the graphics-area.

#### 1.5.11.5 Dialog: DXF-Element

## **DXF-Element**

A **DXF-ELEMENT** is an element that you add to the **ASSEMBLY-TREE** when you do <u>File menu > Open > File of type : DXF</u><sup>36</sup>

One **DXF ELEMENT** in the **ASSEMBLY-TREE** is a container for one **DXF-Drawing**. You can edit the **DXF-ELEMENT** in the **ASSEMBLY-TREE** to:

- Link the **DXF-ELEMENT** to a different **DXF-Drawing**.
- Apply different LINEAR UNITS to the DXF-Drawing.

#### Note:

To display a **DXF-Drawing** in the graphics-area, you must edit a **CAD-LINE**, and select the DXF-ELEMENT in the <u>CAD-Line dialog > DXF tab</u><sup> $D_{371}$ </sup>.

#### Assembly Kinematics Note: To add a **DXF-ELEMENT** to the ASSEMBLY-TREE, you must open a DXF Model file with File > Open. Front Top To edit the DXF-Element Riaht 1. Find a DXF-ELEMENT<sup>1</sup> in the Crank4DXF 🚹 ASSEMBLY-TREE 2. Right-click the **DXF-ELEMENT** Show Element references Edit element In the shortcut menu: 2 Delete element 3. Click Edit Element Rename element OR See <u>How to open a dialog</u> Editing the DXF-Element from the Assembly-Tree The DXF-Element dialog is now open.

#### How to open the DXF-Element dialog

# **DXF-Element dialog**

| DXF-ELEMENT 😵                                                               | FILE NAME, PATH, AND UNITS                                                                              |
|-----------------------------------------------------------------------------|----------------------------------------------------------------------------------------------------|
| DXF Model                                                                   | DXF-DRAWING FILE-NAME ; PATH                                                                            |
| Browse                                                                      | Browse                                                                                                  |
| File-name, Path, Units A DXF-Drawing file-name :                            | Click the <b>BROWSE</b> button to find and select a <b>DXF-Drawing</b> .                                |
| Crank4DXF-ISO.DXF                                                           | DXF-DRAWING UNITS                                                                                       |
| DXF-Drawing path :<br>4785\Documents\01_MODELS\DXFs\<br>DXF-Drawing units : | To show the DXF-Drawing to the cor-<br>rect scale, select the DXF UNITS of the<br>original DXF-Drawing. |
| • [mm] • [m]                                                                | To apply the new <b>DXF-Drawing</b> and <b>Units</b> to the <b>DXF-ELEMENT</b> :                        |
| [cm] [inch]                                                                 | ✓ → × 🗅 ?                                                                                               |
|                                                                             | <ol> <li>Click APPLY to link the DXF-<br/>Drawing with the DXF-ELEMENT.</li> </ol>                      |
|                                                                             | 2. Click v to close the dialog.                                                                         |

### 1.5.11.6 Dialog: Plane

## Plane

See also: <u>Model Editor > Add Plane</u><sup> $D_{82}$ </sup> and <u>Mechanism-Editor > Add Plane</u><sup> $D_{92}$ </sup>

**PLANES** define the layout of your machine.

You add other PLANES and MECHANISM-EDITORS to PLANES.

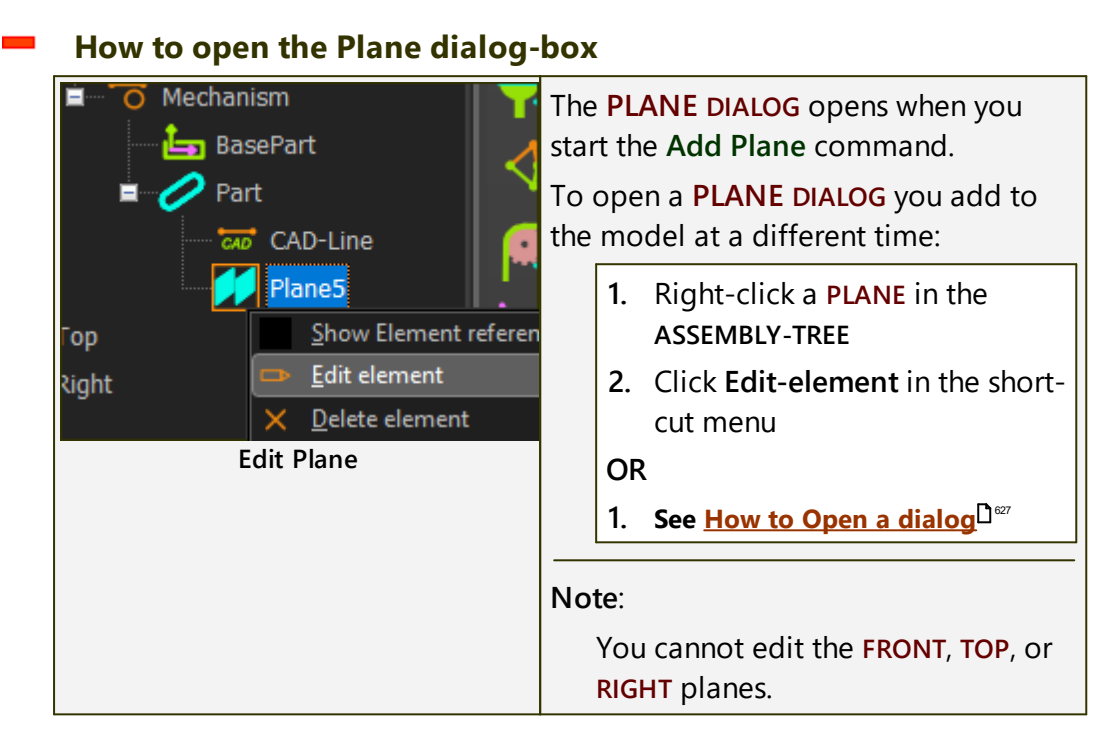

The **PLANE DIALOG** is now open.

## Plane dialog

The **PLANE DIALOG** has two formats, which you can identify by the **PLANE DEFIN-ITION** parameter.

The format is a function of the element you select to add the new PLANE.

## FORMAT 1: Offset from Plane

When you select a **PLANE**, the **PLANE DEFINITION** is "OFFSET FROM PLANE".

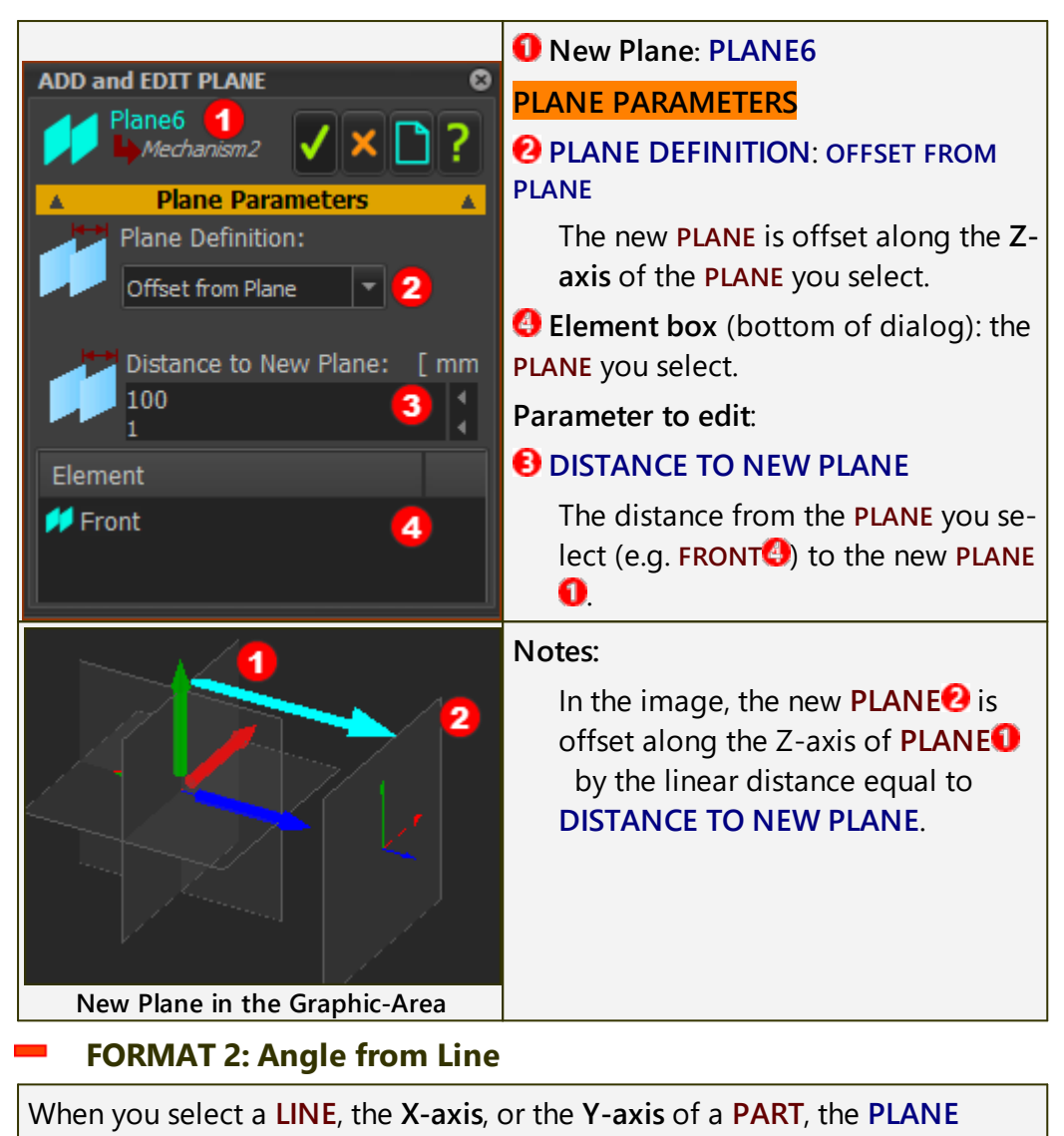

**DEFINITION** is "ANGLE FROM PLANE".

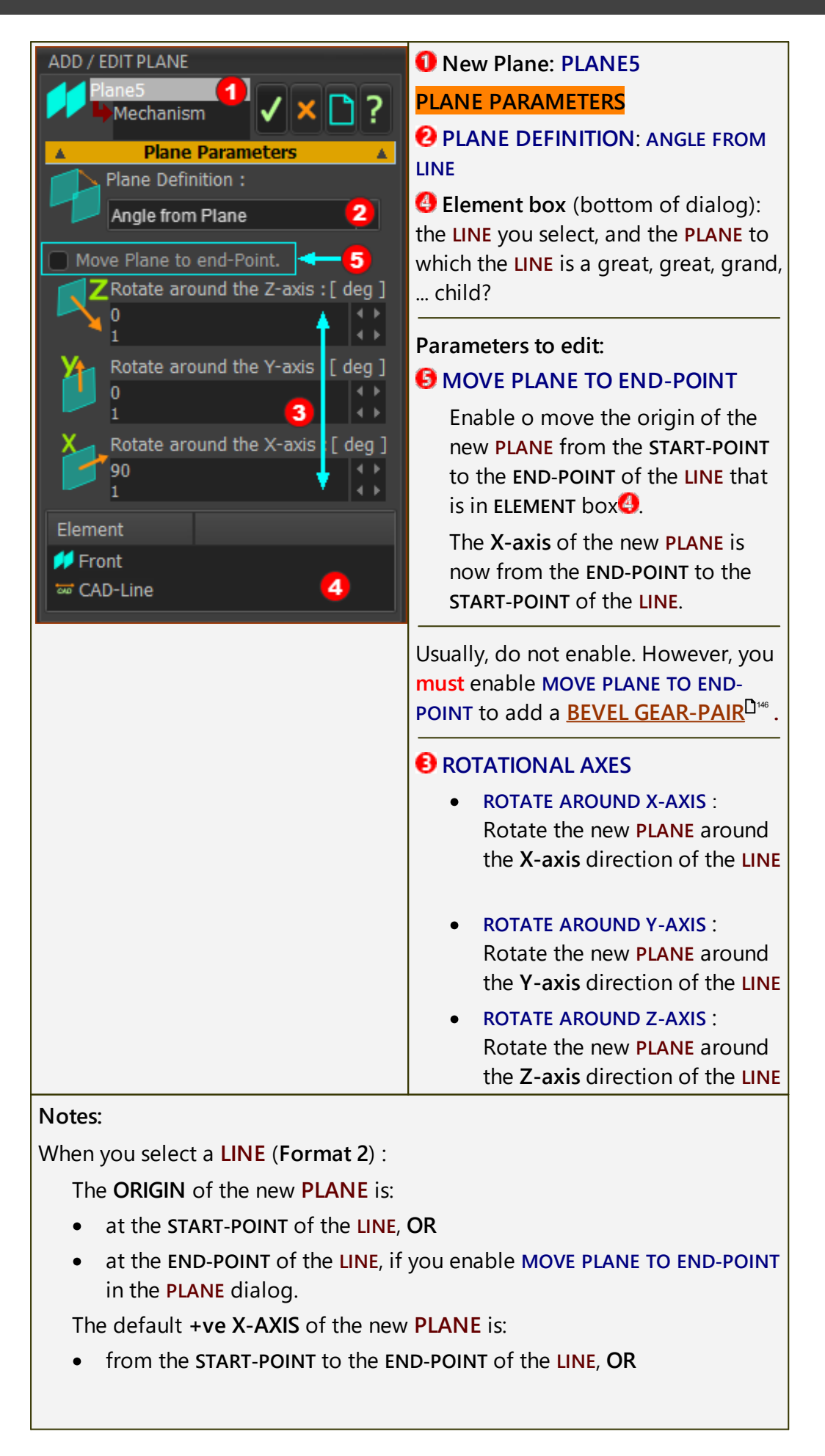

• from the END-POINT to the START-POINT of the LINE, if you enable MOVE PLANE TO END-POINT.

## **Related topics**

 $\frac{\text{Model toolbar} > \text{Add Plane}^{D_{82}} \text{ (in the MODEL-EDITOR tab)}}{\frac{\text{Model toolbar} > \text{Add Plane}^{D_{92}} \text{ (in a MECHANISM-EDITOR tab)}}{\frac{\text{How to open a dialog}}{\frac{\text{How to edit a parameter}^{D_{82}}}}$ 

## 1.5.11.7 Dialog: Profile/Extrusion

## **Profile / Extrusion**

#### See <u>Add Profile/Extrusion</u><sup>233</sup>

Use the **EXTRUSION DIALOG** to edit the properties of an **EXTRUSION**. Each **EXTRUSION** is a child to a **PROFILE**.

## How to edit an Extrusion / How to open the Extrusion dialog

If you CAN see the Extrusion in the graphics-area

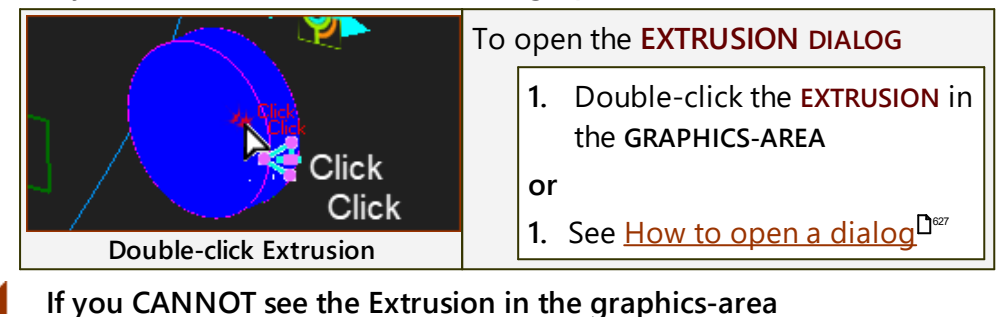

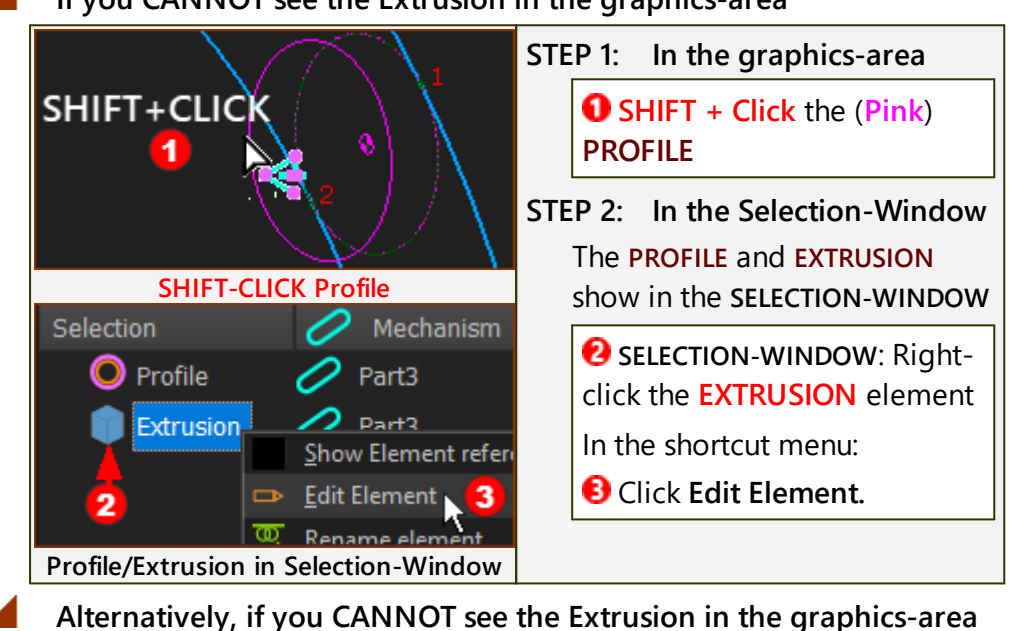

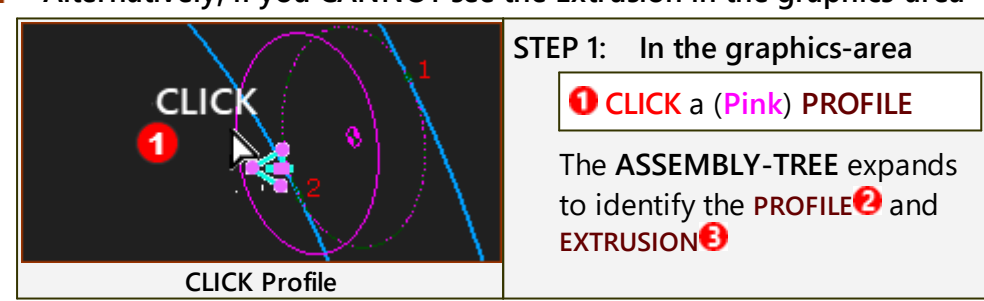
| Camplate1                                                                                                    | STEP 2: In the Assembly-Tree                                                                                                    |
|----------------------------------------------------------------------------------------------------|----------------------------------------------------------------------------------------------------|
| Profile 2<br>Extrusion 3<br>Pin Show Element refere<br>Mo Edit Element 4<br>Gra Rename element<br>Ma Show or Hide: Solid of<br>Profile/Extrusion in Assembly-Tree | <ol> <li>ASSEMBLY-TREE: Click the EXTRUSION</li> <li>The Element name is now blue, the ICON has an orange box</li> <li>ASSEMBLY-TREE: Right-Click the EXTRUSION</li> <li>A shortcut menu shows next to your pointer:</li> <li>SHORTCUT MENU: Click Edit Element</li> </ol> |

The EXTRUSION DIALOG is now open.

## The Extrusion dialog

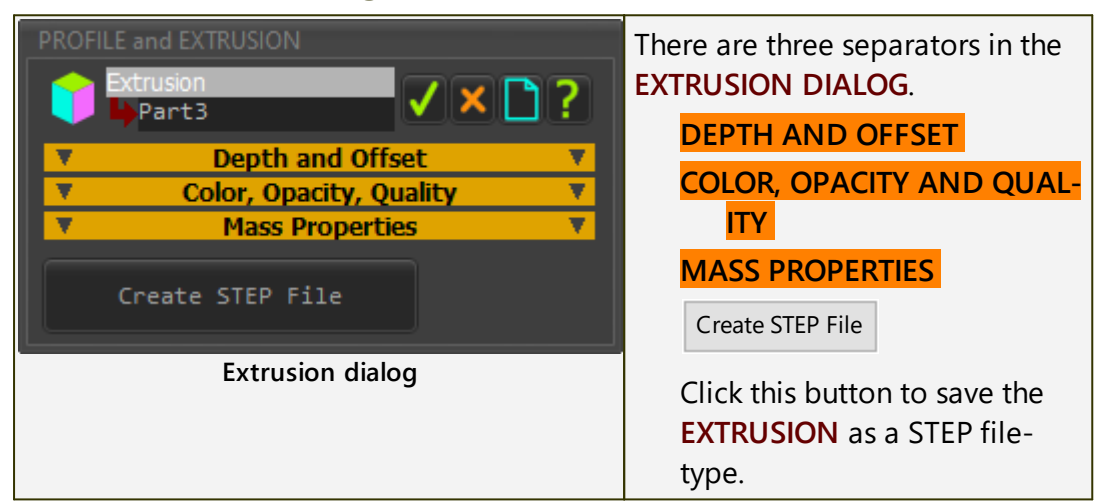

## DEPTH AND OFFSET

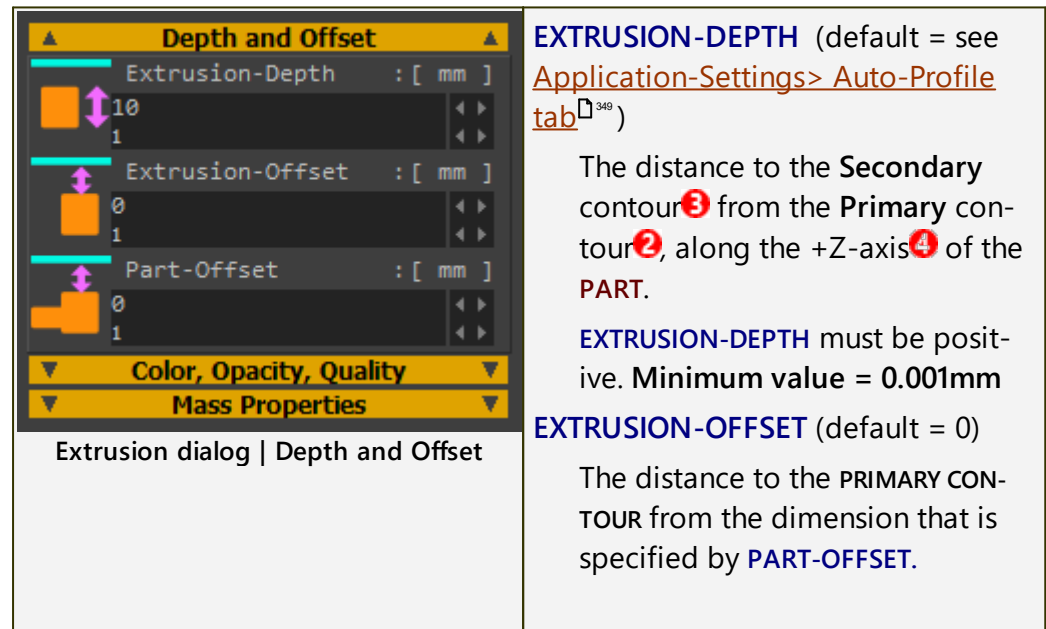

# MechDesigner & MotionDesigner Help -17.1.130

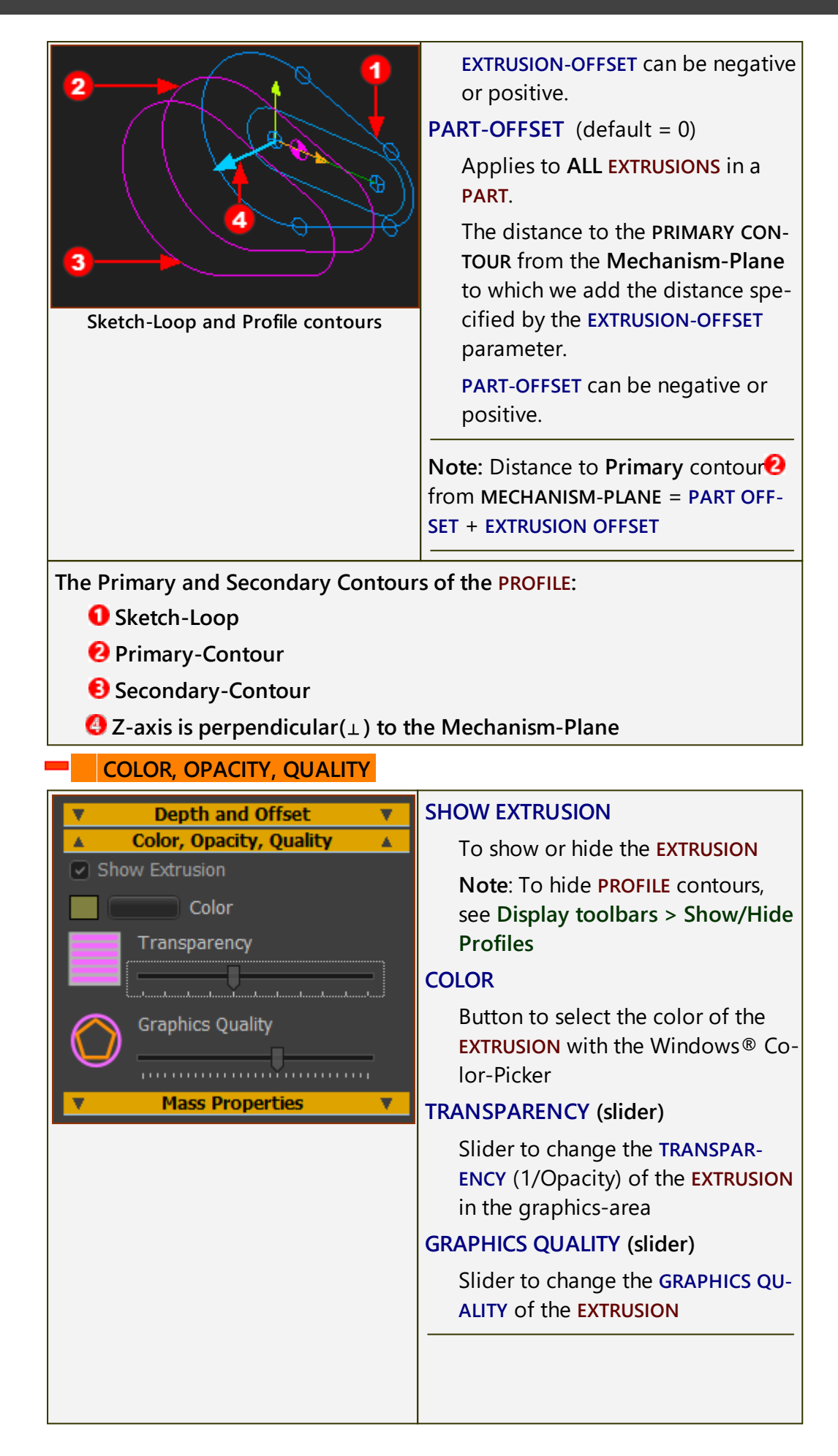

# MechDesigner & MotionDesigner Help -17.1.130

| Low High<br>Quality High<br>Quality Complete<br>Graphics Quality<br>Low Quality High Quality<br>MASS PROPERTIES | Note: To update to a different GRAPH-<br>ICS QUALITY, you may need to edit the<br>PART in the PART-EDITOR and then close<br>the PART-EDITOR immediately.<br>See also: Application Settings   Graph-<br>ics <sup>D 345</sup> |
|----------------------------------------------------------------------------------------------------|----------------------------------------------------------------------------------------------------|
| ▼ Depth and Offset ▼                                                                                            | <b>DENSITY</b> $[kg/m^3]$                                                                                                    |
| Color, Opacity, Quality V  Mass Properties Density : [ kg/m/m/m ] 7,860                                         | The MASS and INERTIA properties (below) change as you edit the DENSITY.                                                                                                    |
| 1 ++                                                                                                    | MASS (read-only) $[kg]$                                                                                                    |
| Mass : [ kg ]                                                                                                   | MASS = DENSITY × area of sketch-<br>loop × EXTRUSION DEPTH.                                                                                                    |
| Inertia : [kg.m.m]                                                                                              | The mass is uniformly distributed.<br>The center-of-mass is on the<br>MECHANISM-PLANE.                                                                                                    |
|                                                                                                    | The position of the center-of-mass<br>is a function of the shape of the<br><b>sketch-loop</b> you select to add the<br><b>PROFILE</b> .                                                                                     |
|                                                                                                    | INERTIA (read-only) [kg.m <sup>2</sup> ]                                                                                                    |
|                                                                                                    | INERTIA (Mass Moment of Inertia)<br>is calculated with respect to the<br>center-of-mass.                                                                                                    |
|                                                                                                    | See also <u>CAD-Line dialog &gt; Mass</u><br><u>Properties tab</u> <sup>D<sup>387</sup></sup>                                                                                                    |

#### 1.5.11.8 Dialog: CAD-Line >

## CAD-Line

A CAD-LINE is a child to a PART.

- Each PART you add to the model has a CAD-LINE from the START-POINT to the END-POINT of the PART.
- You can also add CAD-LINES to PARTS and the BASE-PART see Add CAD-Line<sup>D29</sup>

#### Use the CAD-LINE DIALOG to:

- Import a **CAD-SOLID** from SOLIDWORKS, OR import an STL file from other CAD.
- IMPORT MASS-PROPERTIES from SOLIDWORKS, AND enter USER MASS-PROPERTIES
- Display a DXF-Drawing, and edit its color.( Note: You must first import the DXF-Drawing with <u>File menu > Open DXF<sup>136</sup></u>)
- Change how to display a CAD-SOLID Color, Transparency, Edge, ...

### How to open the CAD-Line dialog

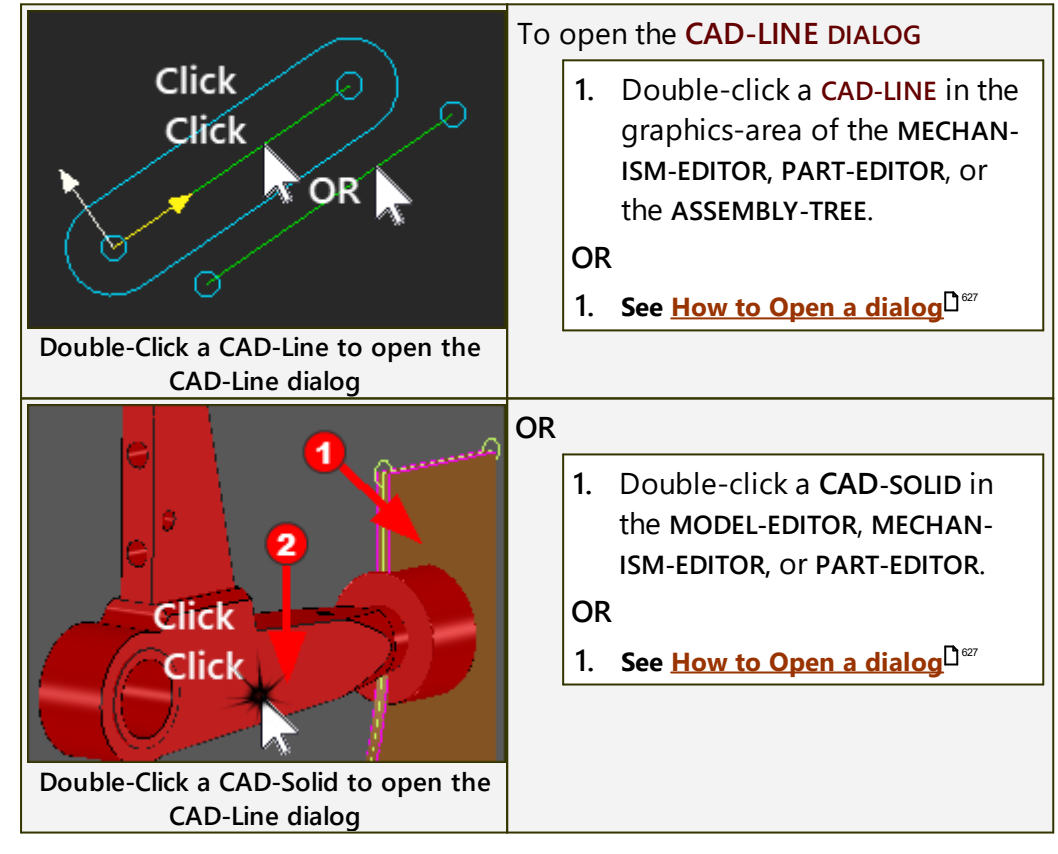

The CAD-LINE DIALOG is now open.

## **CAD-Line dialog**

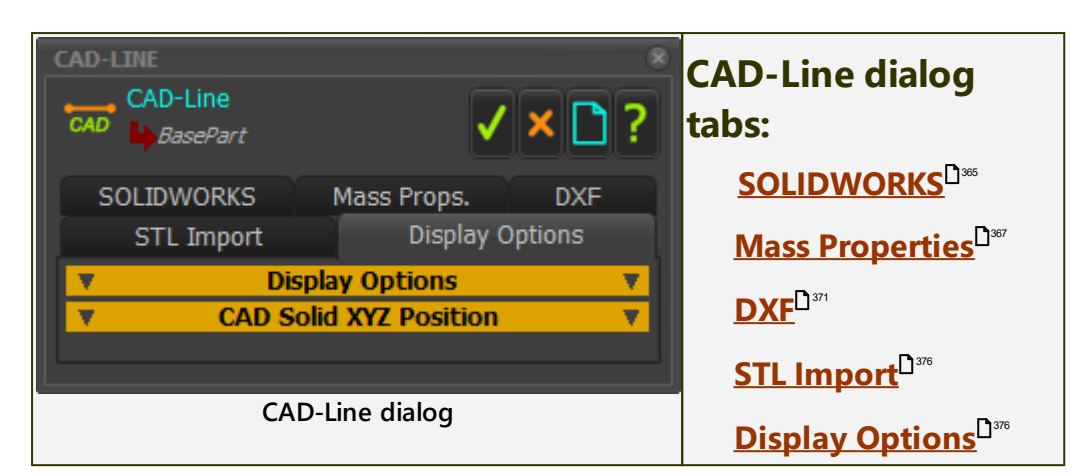

#### 1.5.11.9 -> SOLIDWORKS tab

## CAD-Line > SOLIDWORKS tab

See also: <u>Mass-Properties tab</u><sup> $D_{377}$ </sup>, <u>DXF tab</u> $D_{371}$ , <u>STL Import tab</u> $D_{376}$ , <u>Display Options</u> <u>tab</u> $D_{371}$ .

Use the CAD-Line > SOLIDWORKS tab to:

- Import a SOLIDWORKS Part/Assembly document (SOLIDWORKS refers to their CAD files as "documents"). onto a CAD-LINE as a CAD-SOLID.
- Control the surface accuracy of the CAD-SOLID when you import it from SOLIDWORKS.
- Remove a SOLIDWORKS Part/Assembly document from a CAD-LINE.
- Reopen a SOLIDWORKS Part/Assembly document in SOLIDWORKS that has been (previously) imported onto a **CAD-LINE**.
- Rename the **CAD-LINE** to the name of the active SOLIDWORKS Part/Assembly document.

## **CAD-Line dialog**

#### **SOLIDWORKS** tab

| CAD-LINE       |                                                                                                    | 8       |
|----------------|----------------------------------------------------------------------------------------------------|---------|
| CAD-Line       | <ul> <li>Image: A start of the start of the start of</li></ul> | × 🗅 ?   |
| STL Import     | Display (                                                                                                    | Options |
| SOLIDWORKS     | Mass Props.                                                                                                    | DXF     |
| ▼ Import fro   | m SOLIDWORKS                                                                                                    | S ▼     |
| CAD-Line dialo | a > SOLIDWORK                                                                                                    | S tab   |

Before you import a document from SOLIDWORKS:

- Make sure the SOLIDWORKS Part/Assembly document you want to import is open in SOLIDWORKS and it is the active document.
- Make sure the SOLIDWORKS Part/Assembly document has a file-name.

- Usually, add a Coordinate-System feature to the SOLIDWORKS Part/Assembly document to align with the CAD-LINE.
- Usually, simplify the SOLIDWORKS document to reduce the complexity of the model.

**Warning**: The SOLIDWORKS Part/Assembly document does not import into **MechDesigner** if, in SOLIDWORKS, you use a Chinese Traditional font to name a Configuration.

Rename the Configuration feature with a Western font.

#### **IMPORT FROM SOLIDWORKS**

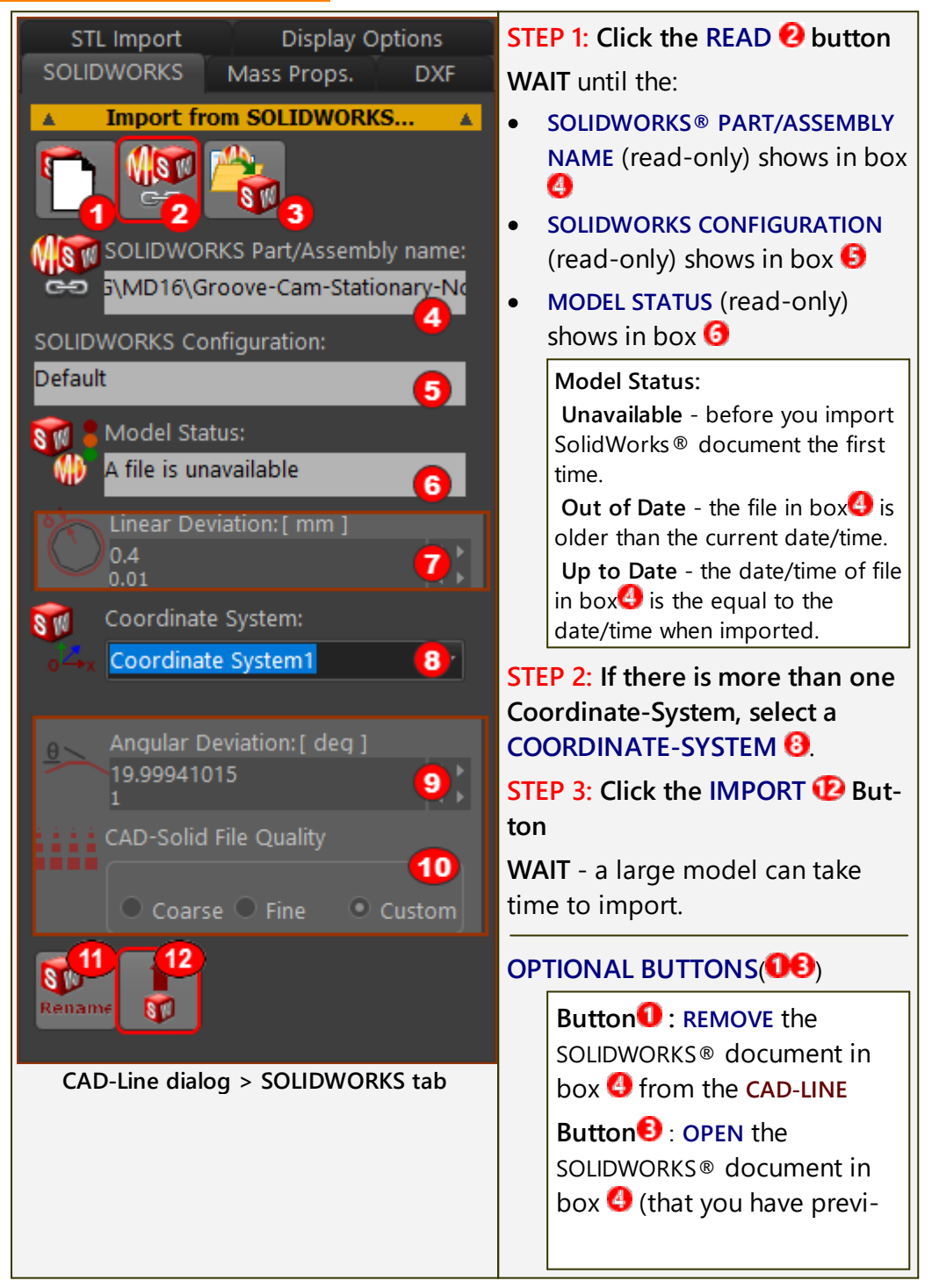

| ously imported) in<br>SOLIDWORKS®                                                                                                    |
|----------------------------------------------------------------------------------------------------|
| Button ① : RENAME CAD-LINE                                                                                                    |
| to the file-name of the                                                                                                    |
| SOLIDWORKS document in box                                                                                                    |
|                                                                                                    |
| • Fine: more vertices                                                                                                    |
| • Coarse: fewer vertices                                                                                                    |
| • Custom : you can edit:                                                                                                    |
| <ul> <li>LINEAR DEVIATION 7:<br/>Maximum =0.5mm;<br/>Minimum =0.014mm -<br/>see Warning</li> </ul>                                                                                                    |
| • ANGULAR DEVIATION S:<br>Maximum =30°; Min-<br>imum =0.4° - see<br>Warning                                                                                                    |
| Warning : The Number-of-<br>Vertices <sup>D</sup> <sup>***</sup> increase rapidly<br>as you reduce the LINEAR/AN-<br>GULAR DEVIATION to give a<br>large STL file. A large STL file<br>slows down MechDesigner. |
| Also, the display of the CAD-<br>SOLID in MechDesigner may<br>not always improve as you<br>reduce the LINEAR/ANGULAR<br>DEVIATION. Experiment! See:<br>Edge Angle Limit <sup>D39</sup> .                       |

#### 1.5.11.10 -> Mass Properties tab

## **CAD-Line > Mass Properties tab**

See also : <u>CAD-Line dialog</u><sup>D<sup>364</sup></sup>

Use the CAD-Line > Mass-Properties tab to:

- Enter user-defined mass properties
- Import the mass-properties of a SOLIDWORKS document
- Review the total mass-properties of a PART

## **CAD-Line dialog**

#### **Mass Properties tab**

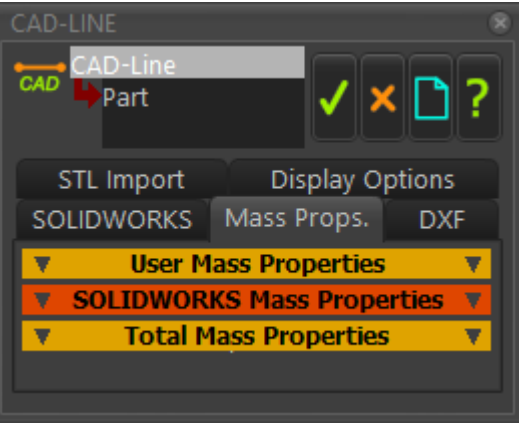

CAD-Line dialog > Mass- Properties tab

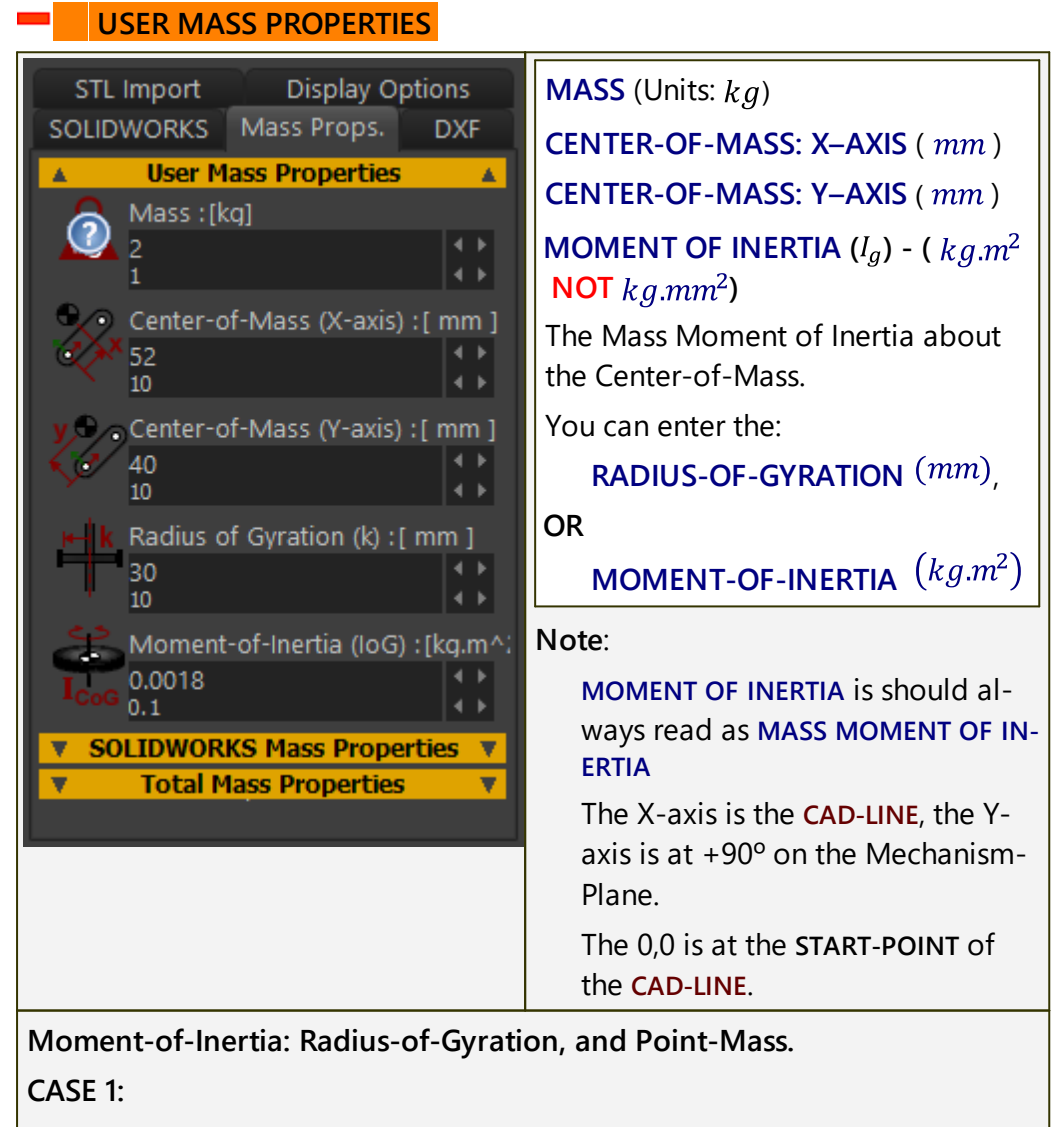

If you enter a MASS but do **NOT** enter a RADIUS-OF-GYRATION or MO-MENT-OF-INERTIA, the MASS is termed a "**Point Mass**". The x,y position of the MASS relative to the CAD-LINE is at CENTER-OF-MASS: X–AXIS, and CENTER-OF-MASS: Y–AXIS.

#### CASE 2:

If you enter a MASS and a MOMENT-OF-INERTIA, then the RADIUS-OF-GYRA-TION,  $k_a$ :

$$k_g = \sqrt{\frac{I_g}{m}}$$

CASE 3:

If you enter a MASS and a RADIUS-OF-GYRATION, then the MOMENT-OF-IN-ERTIA,  $I_g\ {\rm is:}$ 

$$I_g = m k_g^2$$

## PARALLEL AXIS THEOREM

We use for you the **Parallel Axis Theorem** to calculate the **Mass Moment-of-Inertia** about the **PART'S** instantaneous center-of-rotation.

$$I_o = I_a + M.h^2$$

h = distance to the Center-of-Mass from the center-of-rotation.

SOLIDWORKS MASS PROPERTIES

When you import a **SOLIDWORKS** document onto a **CAD-LINE**, you can also import its Mass-Properties. **Display Options** Button **1** IMPORT / UPDATE STL Import SOLIDWORKS Mass Props. DXF SOLIDWORKS MASS PROPERTIES **User Mass Properties** V Note: Before you click button **1**, make SOLIDWORKS Mass Properties . sure the active SOLIDWORKS docu-Mass: [ kg ] ment is on the CAD-LINE. kg 1.612187086 MASS (kg) Center-of-Mass (X-axis) : [ mm ] MASS of the active SOLIDWORKS -2.448165179 document. 🗩 🕤 Center-of-Mass (Y-axis) : [ mm ] CENTER-OF-MASS - X-AXIS (mm) -3.672568326 The distance to the CENTER-OF-MASS along the X-axis from the Moment-of-Inertia (IoG) : [ Kg.m START-POINT of the CAD-LINE. 0.01660653973 CENTER-OF-MASS - Y-AXIS (mm) The distance to the CENTER-OF-MASS along the Y-axis from the **Total Mass Properties** START-POINT of the CAD-LINE. V MOMENT-OF-INERTIA  $(kg.m^2)$ 

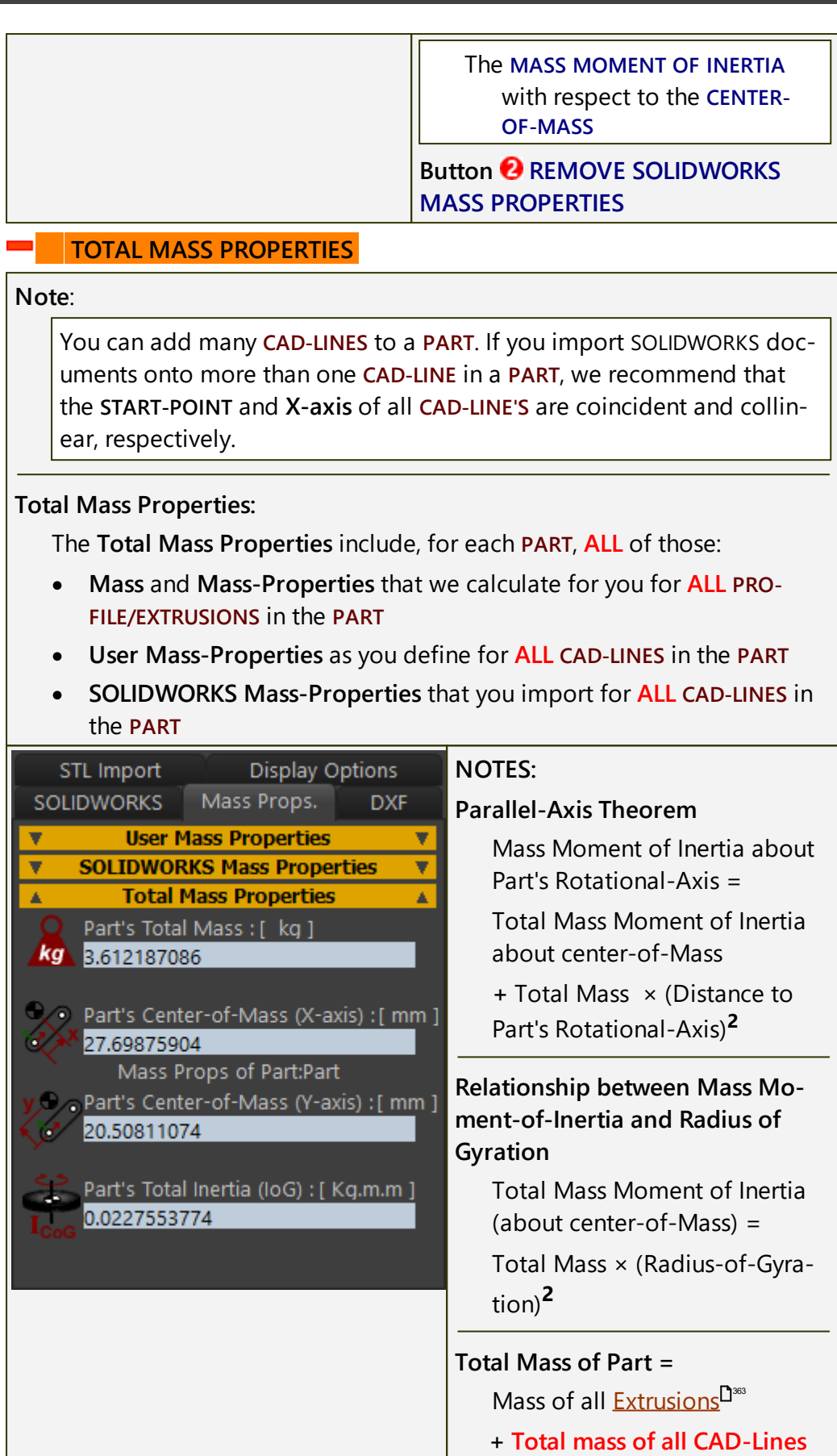

in the same Part

| Total Mass Moment of Inertia<br>about the Part's center-of-Gravity       |
|--------------------------------------------------------------------------|
| Mass Moment of Inertia of all<br>Extrusions                              |
| + Total Mass Moment of Iner-<br>tia of all CAD-Lines in the same<br>Part |

### 1.5.11.11 -> DXF tab >

## CAD-Line > DXF tab

See also: Open DXF-File<sup>D36</sup>, DXF-Element<sup>D354</sup>

Use the **DXF** tab to:

- Display\* a DXF-Drawing
- Align the DXF-Drawing with the CAD-LINE
- Edit the color of the DXF-Drawing
- Convert **DXF Entities** in the **DXF-Drawing** to **MechDesigner** sketch-elements
- Remove the **DXF-Drawing** from the **CAD-LINE**

\* **Before** you can display a **DXF-Drawing**, you must use <u>File menu > Open DXF</u> <u>file</u><sup> $D_{34}$ </sup> to import a minimum of one **DXF-ELEMENT**. The container for the **DXF-Drawing** is the **DXF-ELEMENT** in the **ASSEMBLY-TREE**.

## **DXF** Terminology

| Term :        | Definition                                                                                                    |
|---------------|----------------------------------------------------------------------------------------------------|
| DXF :         | <b>D</b> rawing e <b>X</b> change Format. DXF is a CAD data file format designed for sharing drawing data universally across CAD applications.                                                                                            |
| DXF-Drawing : | The drawing that you want to import from your CAD and to display<br>in the graphics-area in <b>MechDesigner</b> .                                                                                                    |
| DXF-ELEMENT : | The <b>DXF-ELEMENT</b> is the <b>container</b> for the <b>DXF-Drawing</b> that you import when you do <b>File menu &gt; Open   *.DXF file-type</b><br>When you open a DXF file, we add a <b>DXF-ELEMENT</b> to the <b>ASSEMBLY-TREE</b> . |
| CAD-LINE :    | The element you edit to select a <b>DXF-ELEMENT</b> to display a <b>DXF-Drawing</b> .                                                                                                    |
| DXF-Outline : | The efficient sketch that we use to display a <b>DXF-Drawing</b> . You cannot edit a <b>DXF-Outline</b> .                                                                                                    |
| DXF-Entity :  | Points, Arcs, and Lines are DXF-Entities in the sketch of the <b>DXF</b> - <b>Outline</b> .                                                                                                    |
|               | Entities to regular <b>MechDesigner ARC</b> and <b>LINE</b> sketch-elements.                                                                                                    |

# **CAD-Line dialog**

### **DXF** tab

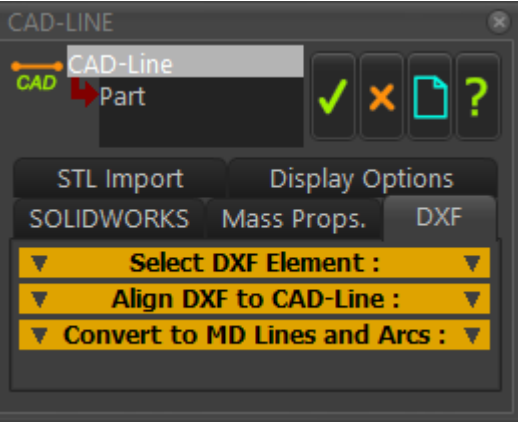

CAD-Line dialog > DXF tab

## SELECT DXF-ELEMENT

| STL Import Display Options<br>SOLIDWORKS Mass Props. DXF<br>Select DXF Element :<br>DXF<br>DXF<br>Select DXF-Element :<br>DXF<br>Select DXF-Element :<br>DXF | SELECT DXF-ELEMENT: drop-down<br>list-box1. Click the drop-down arrow to select a DXF-ELEMENTThe DXF-Drawing is now in the<br>graphics-area immediately.                                                                                                    |
|----------------------------------------------------------------------------------------------------|----------------------------------------------------------------------------------------------------|
| Edit DXF-Layers :<br>Edit DXF-Layers :<br>Remove DXF :<br>Solid Color<br>Convert to MD Lines and Arcs : V                                                    | <ul> <li>Notes:</li> <li>We show DXF-Points ONLY when the CAD-LINE DIALOG is open.</li> <li>See here<sup>D373</sup> if you cannot see the DXF-Drawing in the graphics-area.</li> <li>See File &gt; Open &gt; DXF file-type, if you cannot see a DXF-ELEMENT in the drop-down.</li> </ul> Optional buttons: EDIT DXF LAYERS : <ul> <li>To open the DXF LAYERS DIA-LOG<sup>D376</sup> to show or hide different</li> </ul> |
|                                                                                                    | See SOLID COLOR (below) to<br>change the color of the DXF-<br>Drawing.<br>REMOVE DXF :                                                                                                    |

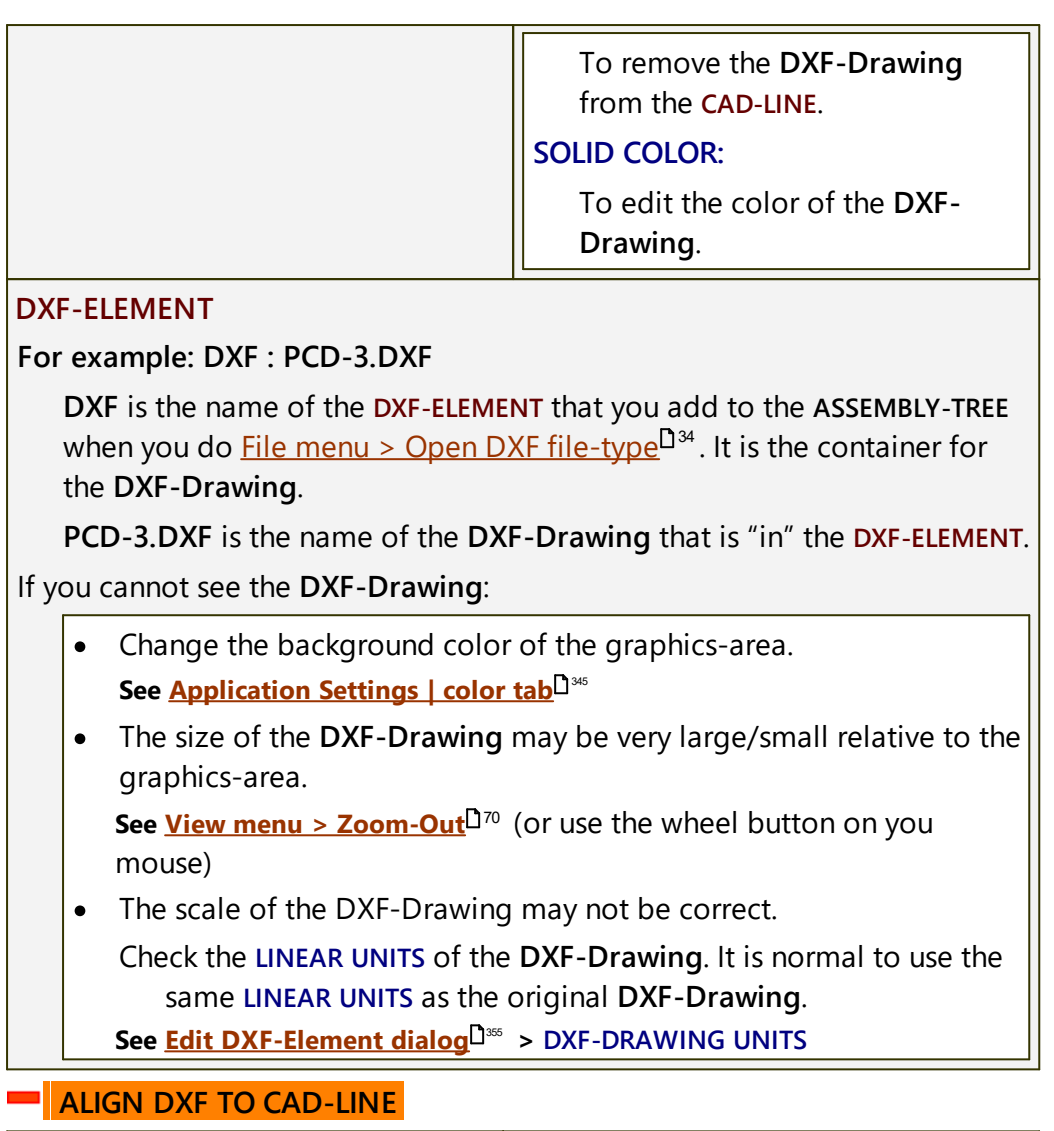

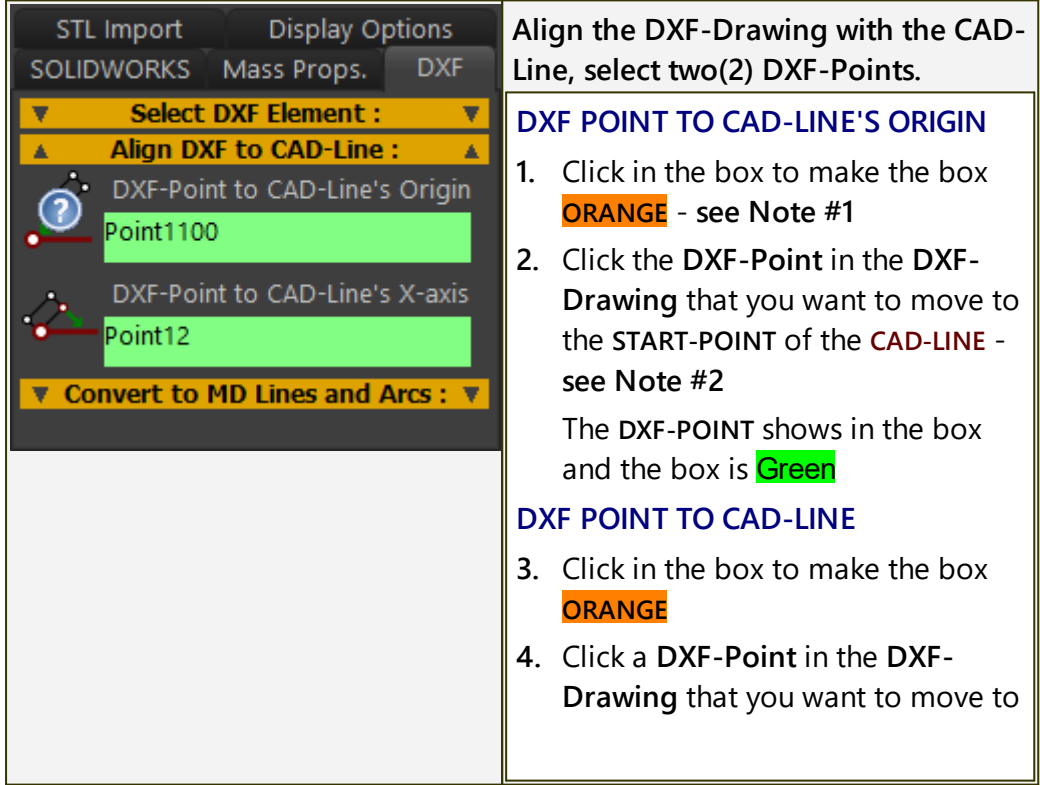

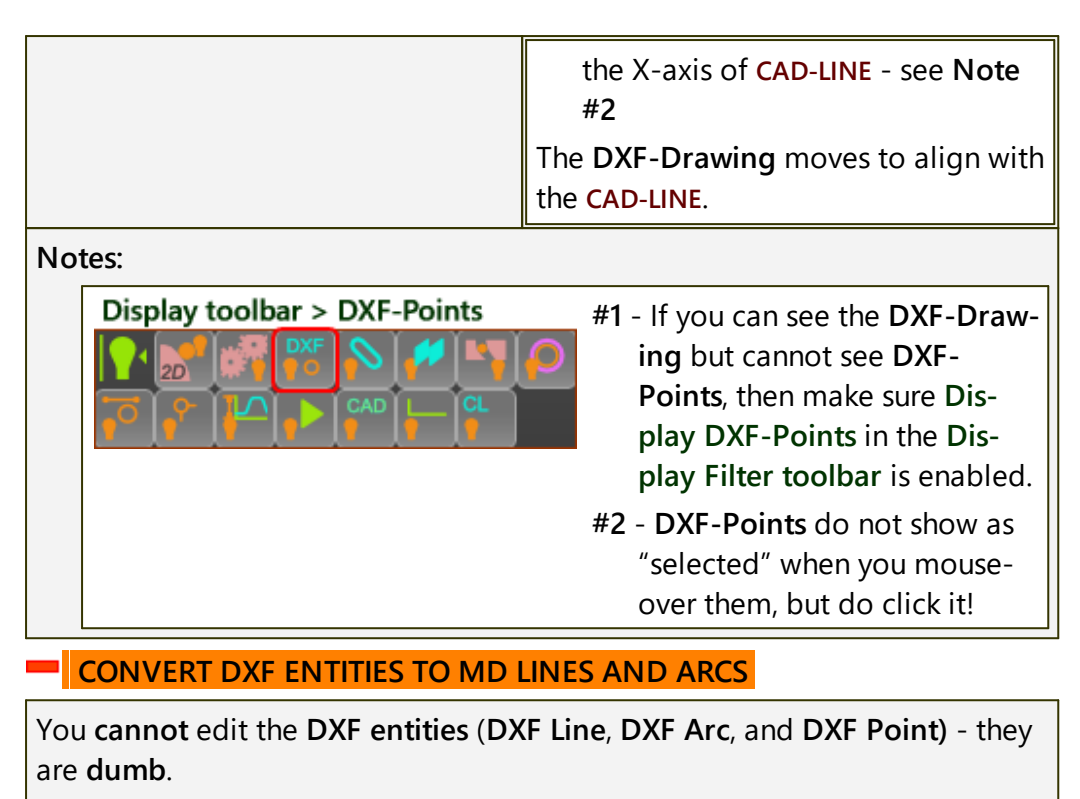

You can use this separator to copy the shape of **DXF entities** to **MechDesigner LINE**, **ARC**, and **POINT** sketch-elements.

After you convert them to **MechDesigner** sketch-elements, you can optionally remove the original **DXF entities**.

| STL Import Display Options                   | OWNER PART                                                                                                    |
|----------------------------------------------|----------------------------------------------------------------------------------------------------|
| SOLIDWORKS Mass Props. DXF                   | This box controls the <b>PART</b> onto which                                                                                                    |
| ▼ Align DXF to CAD-Line : ▼                  | to copy <b>DXF entities</b> as sketch-ele-<br>ments                                                                                                    |
| Convert to MD Lines and Arcs :  Owner Part : | Default the OWNER PART is the same                                                                                                    |
| OXF Part                                     | PART as that of the CAD-LINE. To                                                                                                    |
|                                              | change the OWNER PART:                                                                                                    |
| Convert to Lines and Arcs                    | it ORANGE                                                                                                    |
| DXF Merge Radius : [ mm ]                    | <ol><li>Click a PART in the graphics-area<br/>or the ASSEMBLY-TREE.</li></ol>                                                                                                    |
| otori<br>OXF-Entity :<br>·↔· ·↓ Line21       | The <b>PART</b> should now be in the<br>OWNER PART box. The box should<br>be <b>GREEN</b>                                                                                                    |
| Free or Lock Points :                        | DXF ENTITY                                                                                                    |
| • • • • • • • • • • • • • • • • • • •        | This box controls the <b>DXF-ENTITY</b> you convert to a sketch-element.                                                                                                    |
| Convert one or a loop as:                    | 3. Click the DXF ENTITY box to make it                                                                                                    |
| • Sketch-Elem • Sketch-Loop                  | ORANGE                                                                                                    |
| Sketch Elen S Sketch Edd                     | Four may want also want to.                                                                                                    |
|                                              | <ul> <li>Click the select-LOOP fadio-<br/>button so that, if possible, you<br/>convert a number of DXF-Entit-<br/>ies to a sketch-loop</li> </ul>                                                                         |
|                                              | <ul> <li>Click the LOCK POINTS radio-<br/>button to lock/fix the POINTS in<br/>the sketch-elements to the<br/>PART, after you convert the DXF<br/>entities to sketch-elements</li> </ul>                                  |
|                                              | <ul> <li>Optionally, edit the MERGE RA-<br/>DIUS value to help make a<br/>sketch-loop with those DXF en-<br/>tities inside the MERGE-RADIUS'<br/>value - I have never found a<br/>reason to edit MERGE RADIUS.</li> </ul> |
|                                              | 4. Click a DXF ENTITY (a DXF LINE or                                                                                                    |
|                                              | DXF ARC) in the graphics-area                                                                                                    |
|                                              | The DXF-ENTITY box should now be<br>GREEN                                                                                                    |
|                                              | 5. Click the CONVERT TO MD ENTIT-<br>IES button                                                                                                    |
|                                              | Repeat 1 to 5 again to convert other<br>DXF Entities to MD sketch-elements.                                                                                                    |

After you CONVERT DXF TO MD LINES AND ARC, you can click the REMOVE DXF button in SELECT DXF ELEMENTS.

You can double-click a **DXF ENTITY** to open the **CAD-LINE DIALOG**.

#### 1.5.11.12 -> -> DXF Layers

## CAD-Line > DXF tab > DXF Layers

**DXF-Drawings** frequently use **Layers** for different drawing information. Use the **DXF LAYERS DIALOG** to show or hide each Layer in a **DXF-Drawing**.

To open the DXF LAYERS DIALOG:

1. Click the EDIT LAYERS button in the <u>CAD-Line dialog > DXF tab</u> $D^{371}$ 

| DXF | Layers | dia | log |
|-----|--------|-----|-----|
|     |        |     |     |

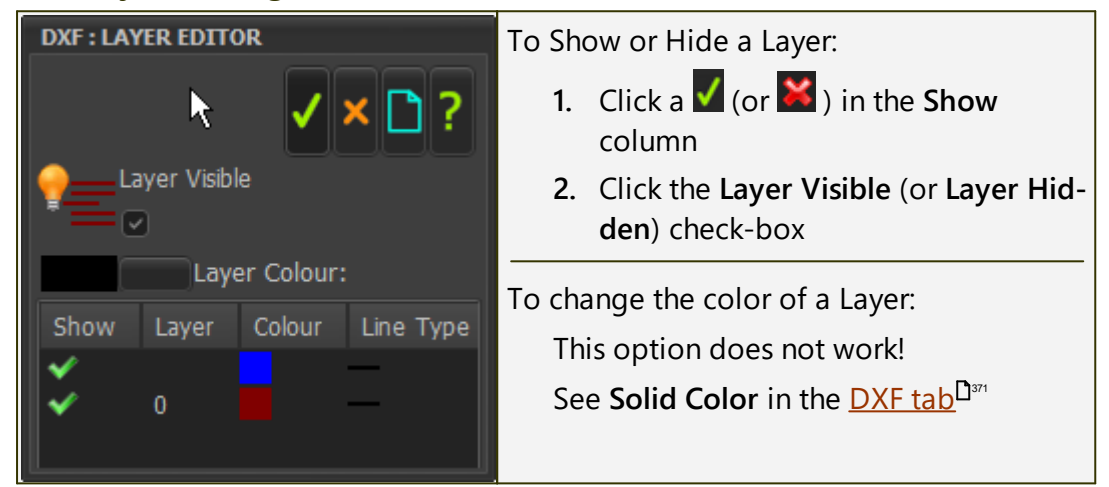

#### 1.5.11.13 -> STL Import tab

## CAD-Line > STL Import tab

See also : <u>CAD-Line dialog</u><sup>D™</sup>

Use the CAD-Line dialog > STL Import tab to:

- Import an **STL** file to import 3D CAD models as a **CAD-SOLID** when you do not have SOLIDWORKS.
- Edit the STL FILE UNITS to be equal to those of the linear units of the original STL file.
- Edit the EDGE ANGLE LIMIT to remove "ghost" lines in MechDesigner on the CAD-SOLID that represents the original STL file.
   See more : <u>STL Files</u><sup>1379</sup>

Prepare and save the STL file in your CAD software:

Before you save the STL file in your CAD software:

Rotate the model to align its XY-Plane with the **XY-Plane** of the **MECHAN-ISM-EDITOR**.

In the Save as... dialog in your CAD software:

Select **Binary** as the STL file-type.

Edit, and remember, the Linear units of the STL file.

If you cannot edit the **Linear units** of the STL file, they are usually SI units - meters (m).

After you import an STL file:

See <u>CAD-Line Display Options tab</u><sup>1383</sup> to move the STL file in the X, Y, Z-axis directions.

## **CAD-Line dialog**

### **STL Import tab**

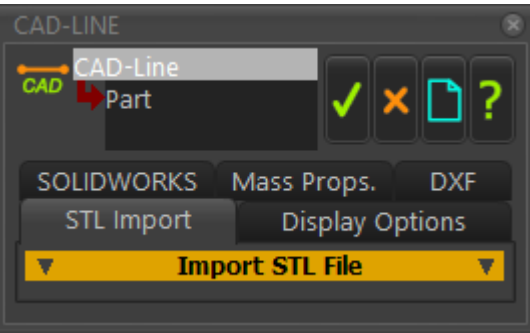

CAD-Line dialog > STL Import tab

| ort an STL file:<br>Click the BROWSE button<br>Explore and select an STL file<br>Select the Linear Units (to<br>equal those of the STL file)<br>Click the IMPORT button, or         |
|----------------------------------------------------------------------------------------------------|
| Click the <b>BROWSE</b> button<br>Explore and select an <b>STL</b> file<br>Select the Linear Units (to<br>equal those of the <b>STL</b> file)<br>Click the <b>IMPORT</b> button, or |
| Explore and select an STL file<br>Select the Linear Units (to<br>equal those of the STL file)<br>Click the IMPORT button, or                                                        |
| Select the Linear Units (to<br>equal those of the <b>STL</b> file)<br>Click the <b>IMPORT</b> button, or                                                                            |
| Click the IMPORT button, or                                                                                                    |
| edit the EDGE ANGLE LIMIT - see below                                                                                                    |
| Close the dialog                                                                                                    |
| o see the CAD-SOLID, enable <u>Vis-</u><br>oolbar > Show Solids in Mech-<br>〕 <sup>∞</sup>                                                                                          |
|                                                                                                    |
| er a Value in the EDGE-ANGLE                                                                                                    |
|                                                                                                    |

|                                 | This parameter can change the <b>ap-</b><br><b>parent</b> quality of the STL file in the<br>graphics-area.                                                                       |  |  |
|---------------------------------|----------------------------------------------------------------------------------------------------|--|--|
|                                 | EDGE ANGLE LIMIT analyzes the<br>acute angle between two adjacent<br>facets of the tessellated CAD-Solid<br>that represents the STL file of the<br>original CAD model.           |  |  |
| Image with too many Facet-Edges | <ul> <li>If the acute angle between two<br/>adjacent facets is less than(&lt;)<br/>the EDGE ANGLE LIMIT, we do<br/>not show a line at the edge of<br/>the two facets.</li> </ul> |  |  |
|                                 | <ul> <li>If the acute angle between two<br/>adjacent facets is greater than<br/>(&gt;) the EDGE ANGLE LIMIT, we<br/>do show a line at the edge of<br/>the two facets.</li> </ul> |  |  |
| Image with Facet-Edges OK       | SOLID COLOR button - to edit the color of the STL file:                                                                                                    |  |  |
|                                 | 1. Click the SOLID COLOR button                                                                                                    |  |  |
|                                 | 2. Select a color in the Windows Co-<br>lor Picker®                                                                                                    |  |  |
|                                 | 3. Click OK in the Windows Color<br>Picker®                                                                                                    |  |  |
|                                 | STL FILE UNITS                                                                                                    |  |  |
|                                 | 1. Select the units of the <b>original STL</b> file.                                                                                                    |  |  |
|                                 | Try meters, [m], if you are not sure.                                                                                                    |  |  |
|                                 | Тор-Тір                                                                                                    |  |  |
|                                 | I find these options are a good<br>compromise of display quality,<br>display accuracy, and STL file-size.                                                                        |  |  |
|                                 | EDGE ANGLE LIMIT =80 (STL<br>Import tab)                                                                                                    |  |  |
|                                 | LINEAR DEVIATION = 0.14<br>(SOLIDWORKS tab)                                                                                                    |  |  |
|                                 | ANGULAR DEVIATION =30<br>(SOLIDWORKS tab)                                                                                                    |  |  |

## **STL Files**

#### FILE-SIZE

The **STL** file **tessellates** to approximate the surfaces of the original CAD model as a mesh of triangles. Each triangle is a small face, also called a **facet**. The number of facets is a function of:

- the complexity of the original CAD model, and
- how accurately you want the STL file to tessellate the original CAD model.

If you want to import many STL files, you also want a:

SMALL file-size for each STL file,

... AND each STL file to appear to be equal to the original CAD model,

... AND to see only those facets that are real edges in the CAD model.

Strategies to reduce the STL file-size.

STRATEGY 1: Reduce the complexity of the original CAD Model to reduce the STL file-size

Add a new configuration for the CAD model. In the new configuration:

- Do a geometry check to find if it has any small gaps or whiskers
- Suspend external fillets and internal fillets, especially if they do not have a function
- Replace fillets with chamfers if functional
- Suspend all fasteners
- Suspend fastener holes and hole features
- Suspend all cosmetic details
- Replace complex models you may have downloaded from the internet with simplified models, e.g. bearings.

STRATEGY 2: Reduce the accuracy of the STL file

There parameters are in the **CAD-Line** > SOLIDWORKS tab.

#### LINEAR DEVIATION :

The maximum LINEAR DEVIATION (distance) between the surface of the original CAD model and the tessellated surface of the STL file.

#### **ANGULAR DEVIATION :**

The maximum **ANGULAR DEVIATION** between adjacent facets of the tessellated surface of the STL file.

If you do not have SOLIDWORKS, find these parameters in your 3D-CAD before you save your model as the STL file. It is possible LINEAR and AN-GULAR DEVIATION are options in the Save as > STL file-type dialog.

STRATEGY 3: Use the EDGE ANGLE LIMIT parameter - see IMPORT STL FILE above

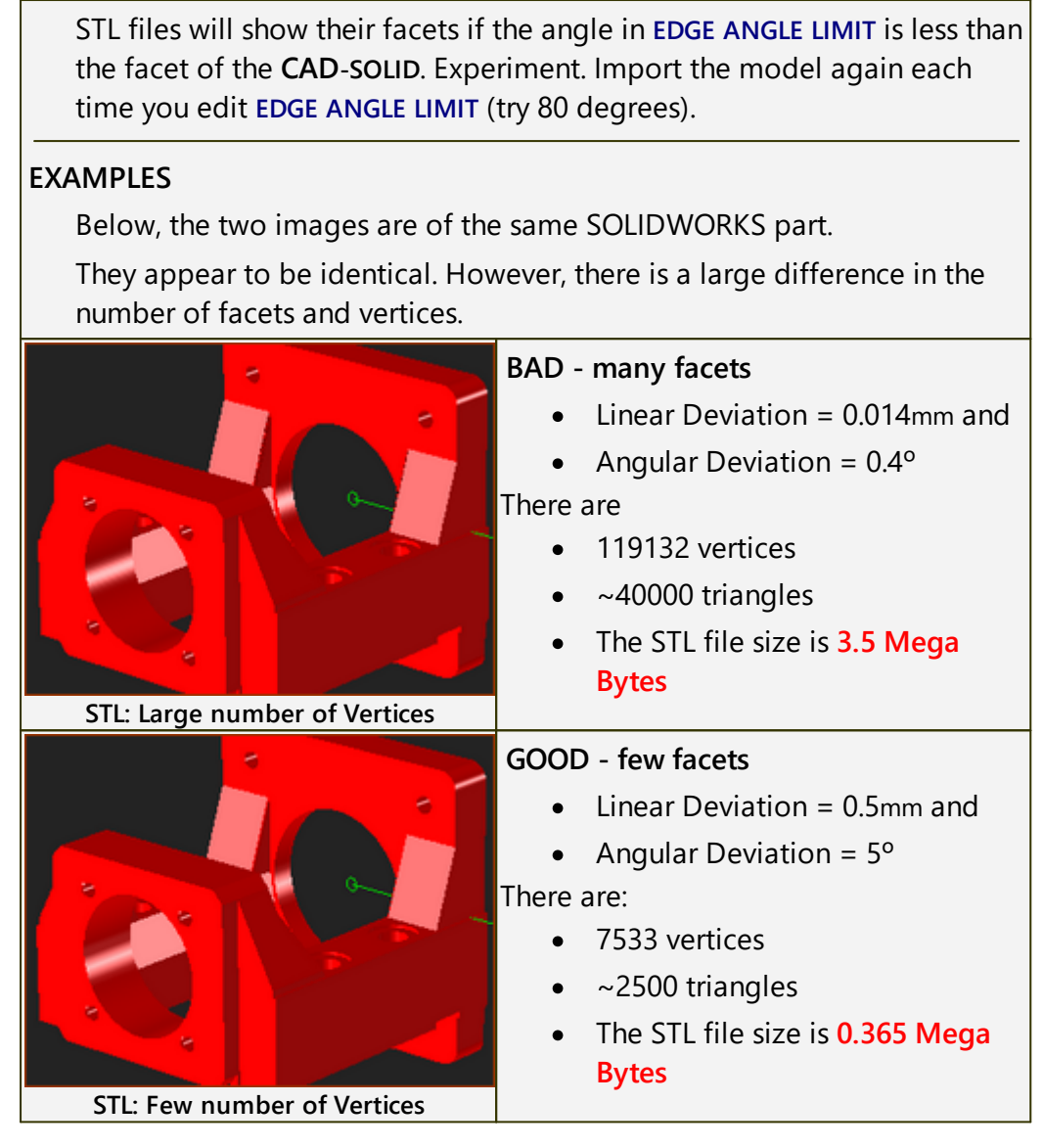

Save as STL file-type : Options in SolidWorks

| System Options - STL/3MF/AMF                                                                                                    |                                                                                                    |                                       | ß                | ×        |
|----------------------------------------------------------------------------------------------------|----------------------------------------------------------------------------------------------------|---------------------------------------|------------------|----------|
| System Options Document Pro                                                                                                    | operties                                                                                                    |                                       | 🚱 Search Options | Q        |
| General ∧<br>MBD<br>Drawings<br>□ Display Style<br>→ Area Hatch/Fill<br>□ Performance<br>Colors<br>Sketch<br>□ Relations/Snaps<br>Display<br>Selection<br>Performance<br>Assemblies<br>External References<br>Default Templates<br>File Locations<br>FeatureManager<br>Spin Box Increments<br>View<br>Backup/Recover<br>Touch<br>Hole Wizard/Toolbox<br>Eile Evologer | File Format:<br>STL<br>Output as<br>Binary ASCII<br>Resolution<br>Coarse<br>Fine<br>Custom<br>Show STL info before file saving<br>Preview before saving file<br>Triangles:<br>File size:<br>Do not translate STL output data | Unit: Meters                          |                  | ^        |
| Search<br>Collaboration<br><u>Messanes/Errors/Warnings</u> ¥                                                                                                    | Save all components of an assemt                                                                                                    | ıly in a single file<br>ate System1 → |                  | <b>*</b> |
| Reset                                                                                                    |                                                                                                    | -                                     | OK Cancel Help   |          |

#### 1.5.11.14 -> Display Options tab

## CAD-Line > Display Options tab

Use **Display-Options** tab to:

- Edit the color and transparency of a CAD-SOLID.
- Toggle the Show or Hide a CAD-SOLID .
- Move a CAD-SOLID in the X, Y, Z-axis directions.

CAD-SOLIDS are those CAD models you import onto a CAD-LINE with the CAD-Line dialog

## **CAD-Line dialog**

### **Display Options tab**

| CAD-LINE                              |                    |    |
|---------------------------------------|--------------------|----|
| CAD-Line                              | ✓ × [              | ?  |
| SOLIDWORKS                            | Mass Props. DX     | (F |
| STL Import                            | Display Options    |    |
| ▼ Display Options ▼                   |                    | •  |
| CAD S                                 | Solid XYZ Position | •  |
|                                       |                    |    |
|                                       |                    |    |
| CAD-Line dialog > Display Options tab |                    |    |

DISPLAY OPTIONS

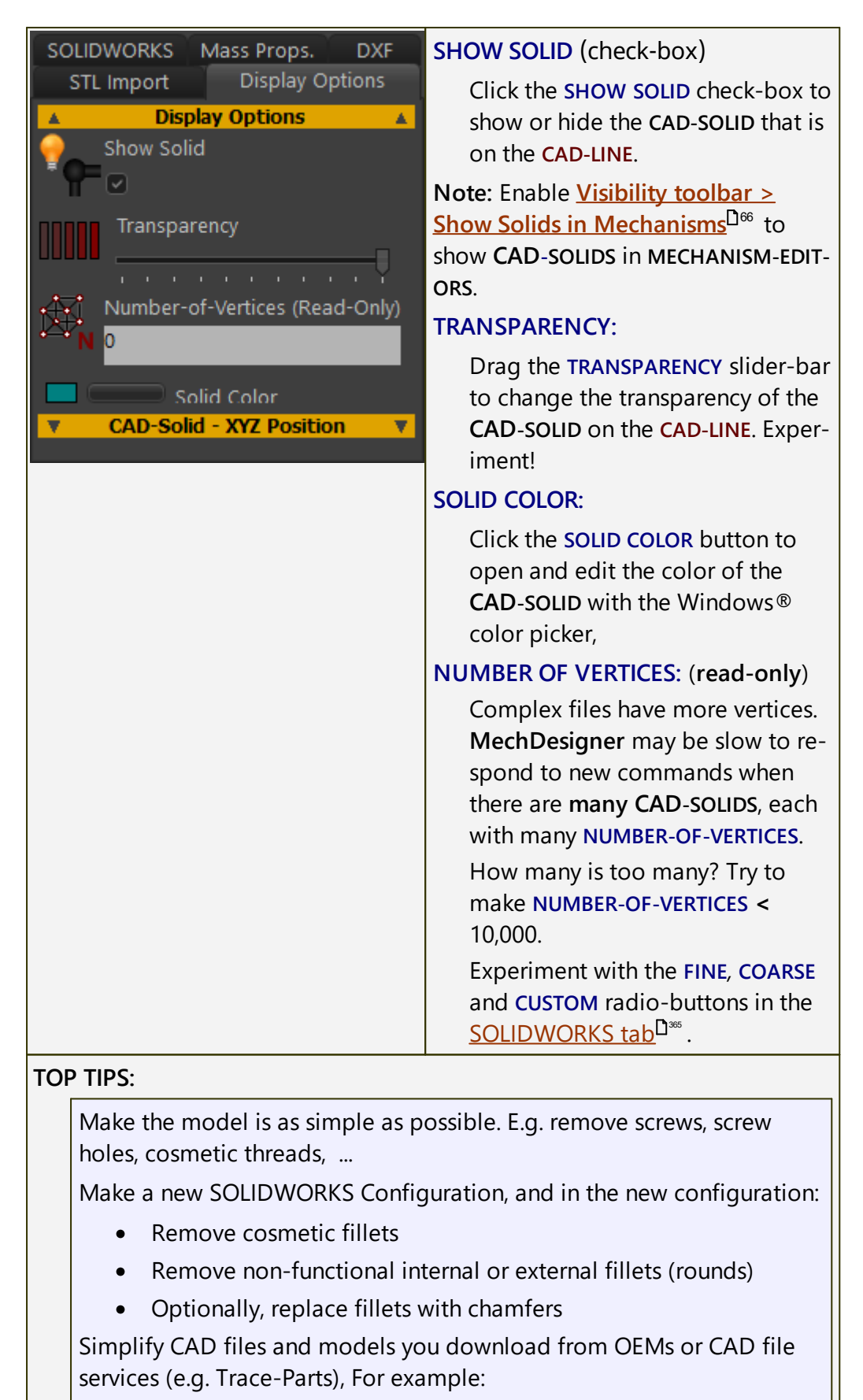

- Bearings: remove or suppress balls, rollers, seals, shields, cage, and replace with a simplified solid section.
- Motors: replace with a simplified solid section.

| Aluminum extrusions: replace with a simplified section.                                                                                       |                                                                                                    |  |  |
|----------------------------------------------------------------------------------------------------|----------------------------------------------------------------------------------------------------|--|--|
| CAD SOLID XYZ POSITION                                                                                                    |                                                                                                    |  |  |
| SOLIDWORKS Mass Props. DXF<br>STL Import Display Options                                                                                      | MOVE CAD-SOLID - X (or Y, or Z)-<br>AXIS                                                                                                    |  |  |
| ▼     Display Options     ▼       ▲     CAD-Solid - XYZ Position     ▲       ▲     Move CAD-Solid - X-axis: [mm]       0     ▲       10     ▲ | If your CAD-SOLID is not in the cor-<br>rect place use the MOVE CAD-SOLID<br>- X (or Y, or Z) to translate the<br>CAD-SOLID.                                                                                                    |  |  |
| Move CAD-Solid - Y-axis:[mm]<br>0<br>10                                                                                                    | You cannot rotate the CAD-SOLID.<br>Notes:                                                                                                    |  |  |
| Move CAD-Solid - Z-axis:[mm]<br>0<br>10                                                                                                    | If you use the <b>STL Import tab</b> to<br>import your CAD model, rotate<br>your mode in your CAD software                                                                                                    |  |  |
|                                                                                                    | If you use the SOLIDWORKS <b>tab</b> to<br>import your CAD model, add a<br><b>Coordinate System</b> feature such<br>that the X-axis aligns with the <b>CAD-</b><br><b>LINE</b> and the Origin is coincident<br>with the start-Point of the <b>CAD-LINE</b><br><b>before</b> you import it. |  |  |

#### 1.5.11.15 Dialog: 3D-Cam

### 3D-Cam

See <u>Add 3D Cam</u><sup>133</sup>

#### Note:

We do **NOT** immediately calculate the surfaces of **3D-CAMS** when you open a model that has **3D-CAMS**. To see the **3D-CAM** surfaces, you must edit and rebuild the **3D-CAMS** with the **3D-CAM** DIALOG.

You must find the **3D-CAM** in the **ASSEMBLY-TREE**, as a child to the **MECH-ANISM-EDITOR** that includes the **Cam-Part** - e.g. a Cam-Shaft.

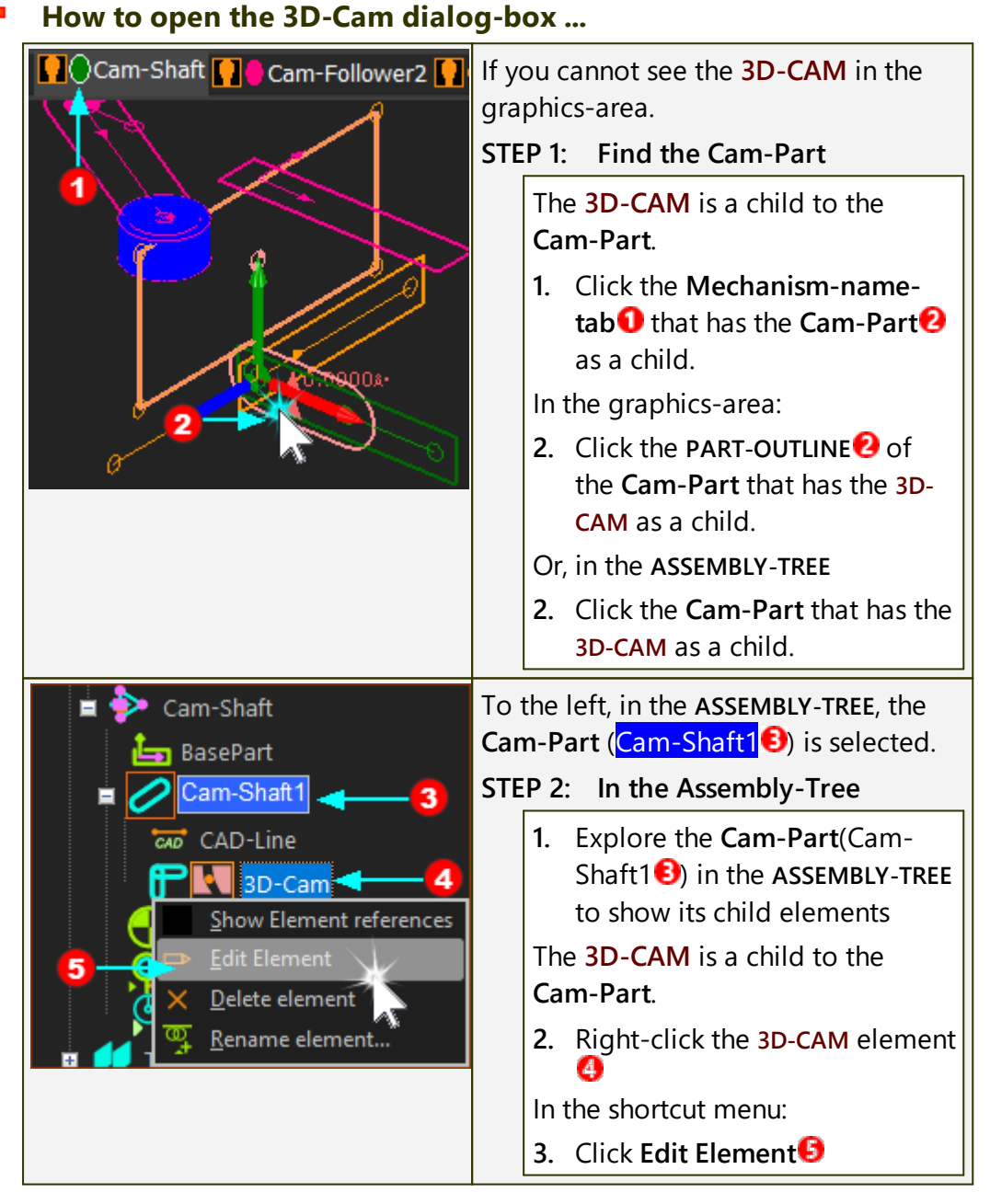

The **3D-CAM DIALOG** is now open.

## **3D-Cam dialog**

| 3D-CAM DIALOG<br>3D-Cam<br>Part<br>Part<br>Rebuild<br>Cam Display Export<br>Cam Mesh Density<br>Roller Parameters<br>Roller Clearances<br>Cam Length<br>Cam Length<br>Cam Leng | There are two buttons at the top of the<br><b>3D-CAM DIALOG</b> :<br>Rebuild Save Cam<br>Click the Rebuild button to, show,<br>and/or re-build the <b>3D-CAM</b> after you<br>edit any of the parameters in the <b>3D-<br/>CAM DIALOG</b> , or after you open a<br>model with <b>3D-CAMS</b> .<br>See more below <sup>D™</sup> . |
|----------------------------------------------------------------------------------------------------|----------------------------------------------------------------------------------------------------|
|                                                                                                    | There are three tabs:                                                                                                    |
| 3D-Cam dialog                                                                                                    | <u>Cam</u> <sup>D™</sup>                                                                                                    |
|                                                                                                    | <u>Display</u> <sup>D™</sup>                                                                                                    |
|                                                                                                    | <u>Export</u> <sup>D™</sup>                                                                                                    |

#### CAM tab

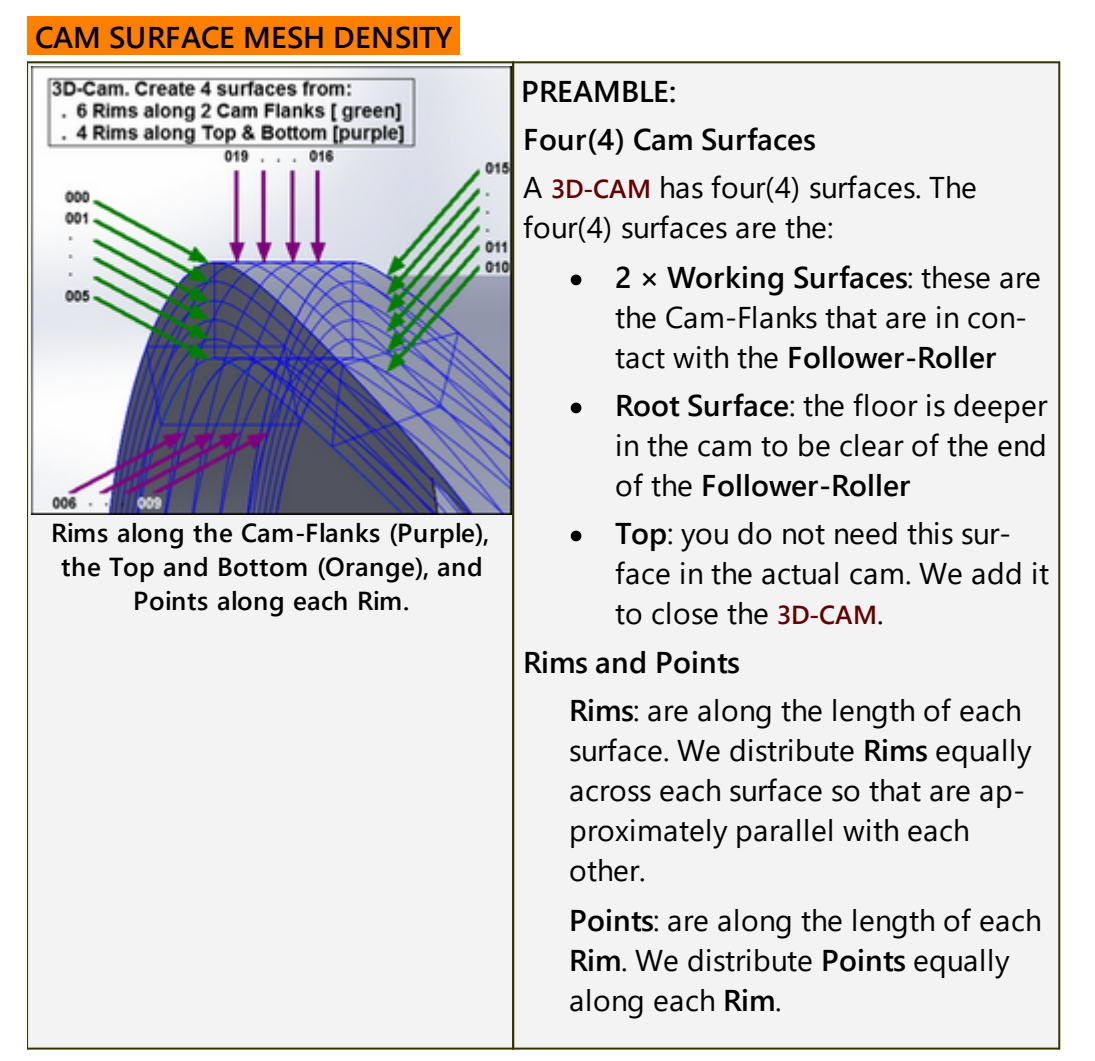

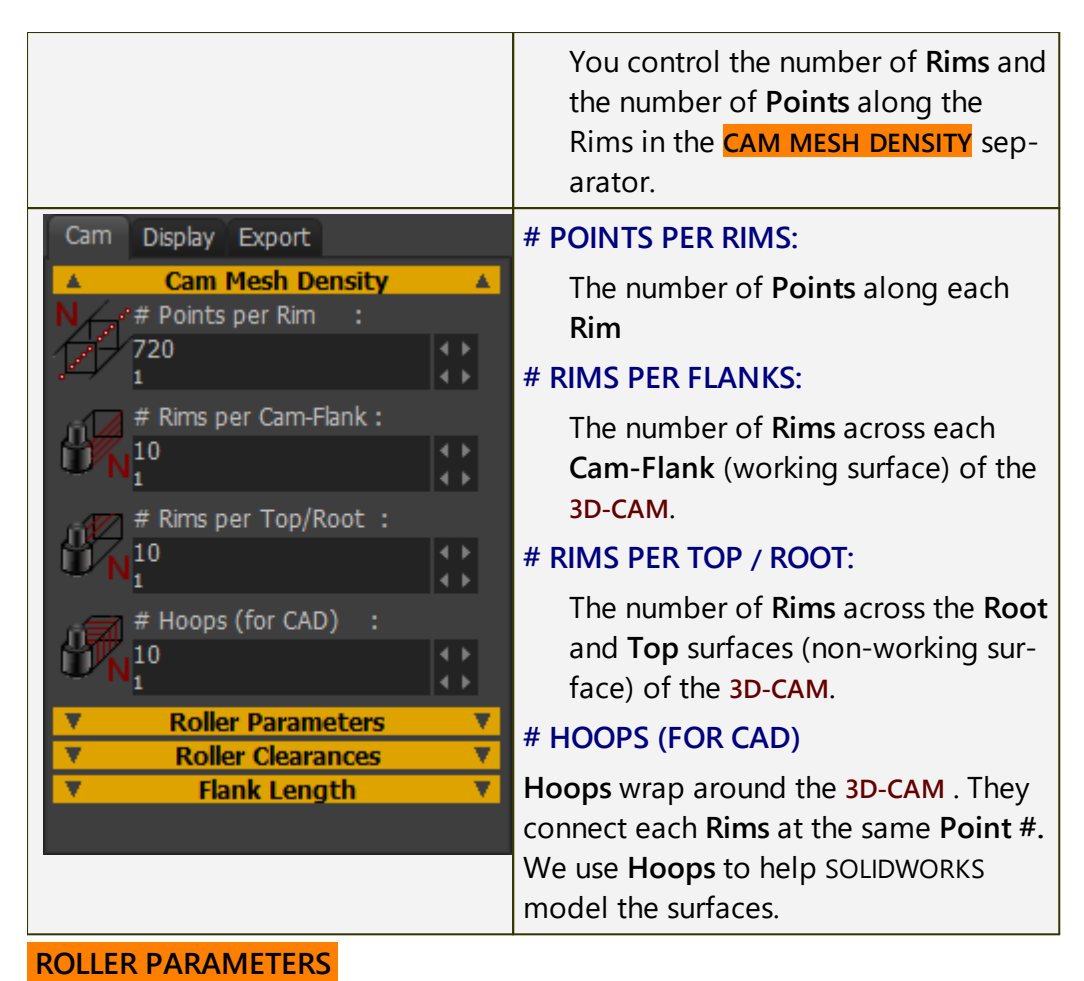

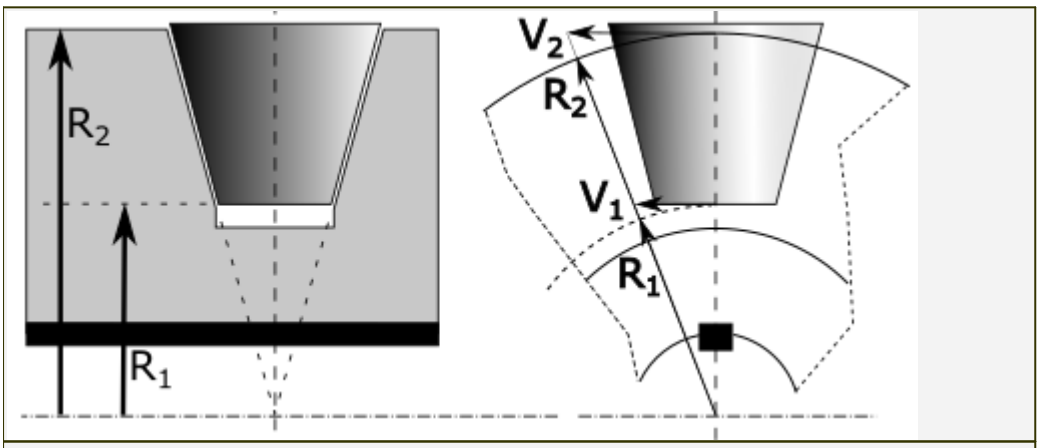

## PREAMBLE:

These parameters are for **Tapered Follower-Rollers**.

 $V = r.\omega$  [Linear Velocity (V) = Radius( r) × Angular Velocity ( $\omega$ ) ]

**Cam Flank Velocity**: different points on the cam-flank surface are at different radii from the cam's rotational axis.

Therefore, a point that is at a large radius from the Cam's rotational-axis has a greater velocity than a point that is at a small radius.

**Cylindrical Follower-Roller Velocity**: all points on the surface of a cylindrical follower bearing are at equal radii from its rotational-axis. Therefore, the

tangential velocities of all points on the surface of a cylindrical roller are identical.

The velocity of the cam's surface and the follower's surface can only be equal to each other at one radius from the center of the Cam. The followerroller must be skidding at all other points!

**Tapered Follower Velocity**: the surface velocity of a tapered-roller increases as its radius increases. If its apex is coincident with the rotational-axis of the cam, it can have a surface speed that is equal to the surface speed of the cam. Thus, it can roll on the cam surface as the cam rotates. This is possible during the dwell periods.

Nevertheless, cylindrical or barrel rollers are usually used as they are readily available, cheap, and they can withstand high loads.

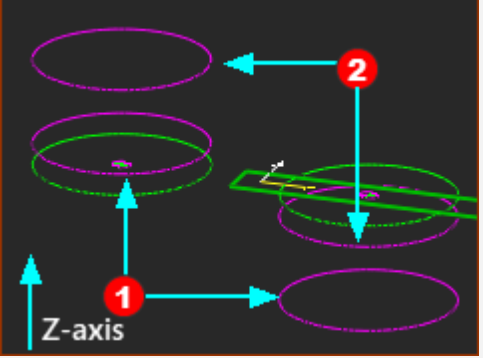

Two Extrusions - different Extrusion-Offset

The Roller Diameter of a Tapered Roller?

First, review the EXTRUSION-OFFSET and EXTRUSION-DEPTH parameters that define the **PROFILE EXTRUSION** of the **Follower-Roller**.

Use the **EXTRUSION DIALOG**<sup>D</sup><sup> $\infty$ </sup> to make the **EXTRUSION-DEPTH** parameter equal to the actual Width (or Length) of the **Follower-Roller** (frequently, the '**B**' parameter in bearing catalogs).

**Extrusion dialog:** (Note: **PART-OFFSET** parameter = 0 mm).

**EXTRUSION-OFFSET** (mm): Position (Z-axis) to the **Primary-Contour** from the Mechanism-Plane.

**EXTRUSION-DEPTH** (mm): = Dimension between the **Primary** and **Secondary** -Contours. Positive value ONLY

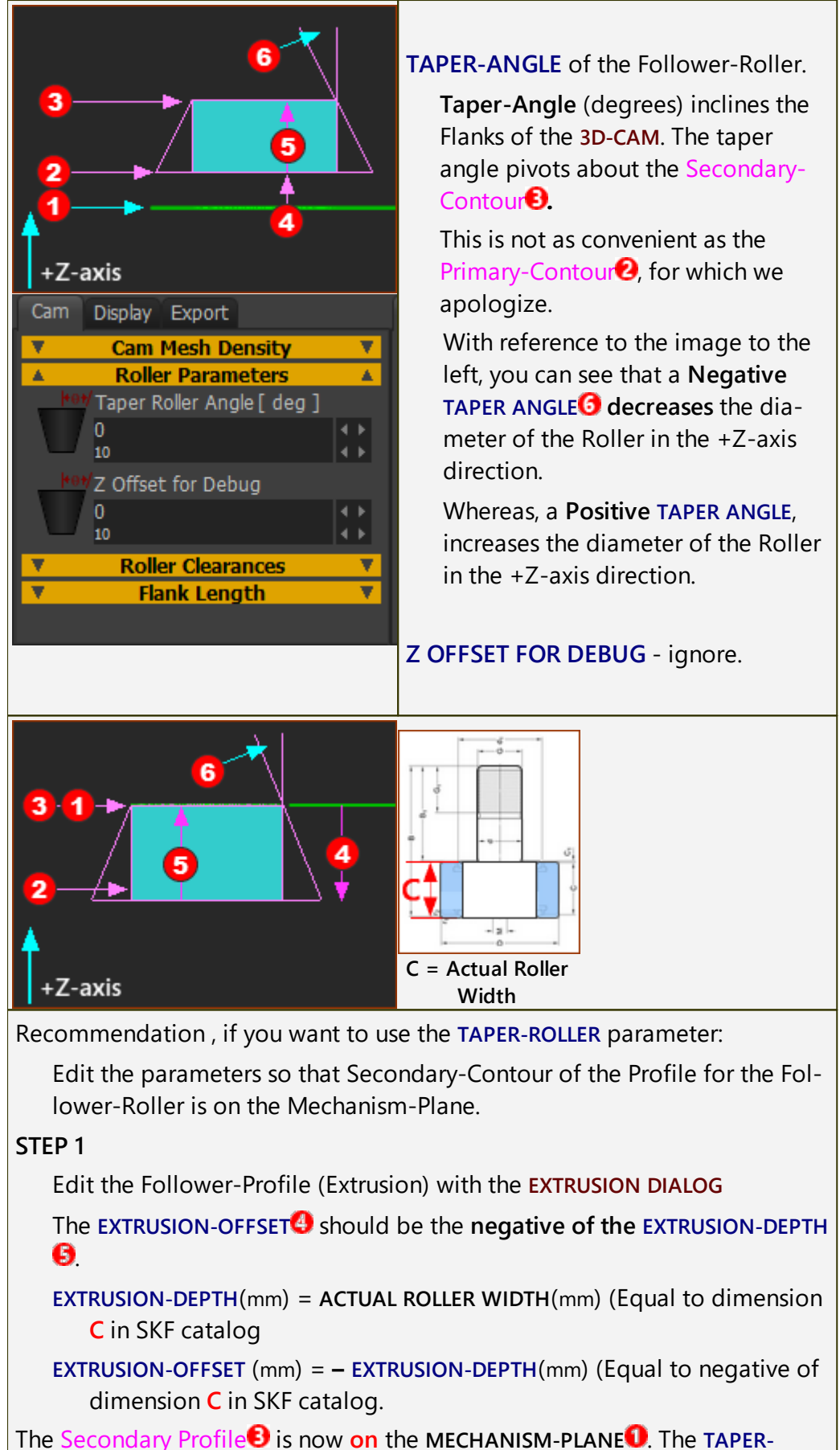

ANGLEG parameter rotates and pivots on the MECHANISM-PLANE.

# MechDesigner & MotionDesigner Help -17.1.130

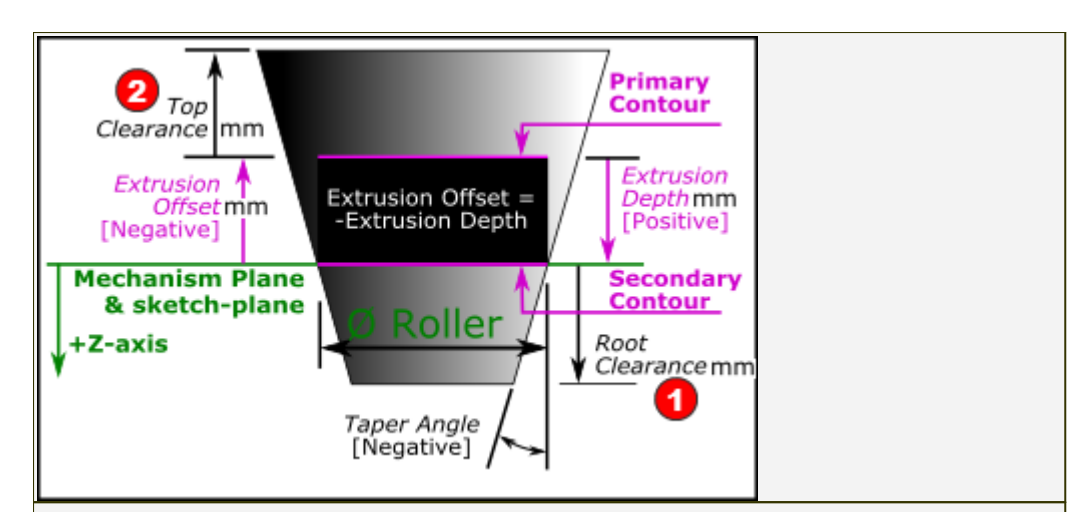

### STEP 2:

Use the ROLLER CLEARANCES separator (see <u>below</u><sup>D<sup>300</sup></sup>) to edit the ROOT-CLEARANCE and TOP-CLEARANCE to extend the flanks as you need for the actual roller and 3D-CAM

**ROLLER CLEARANCES** 

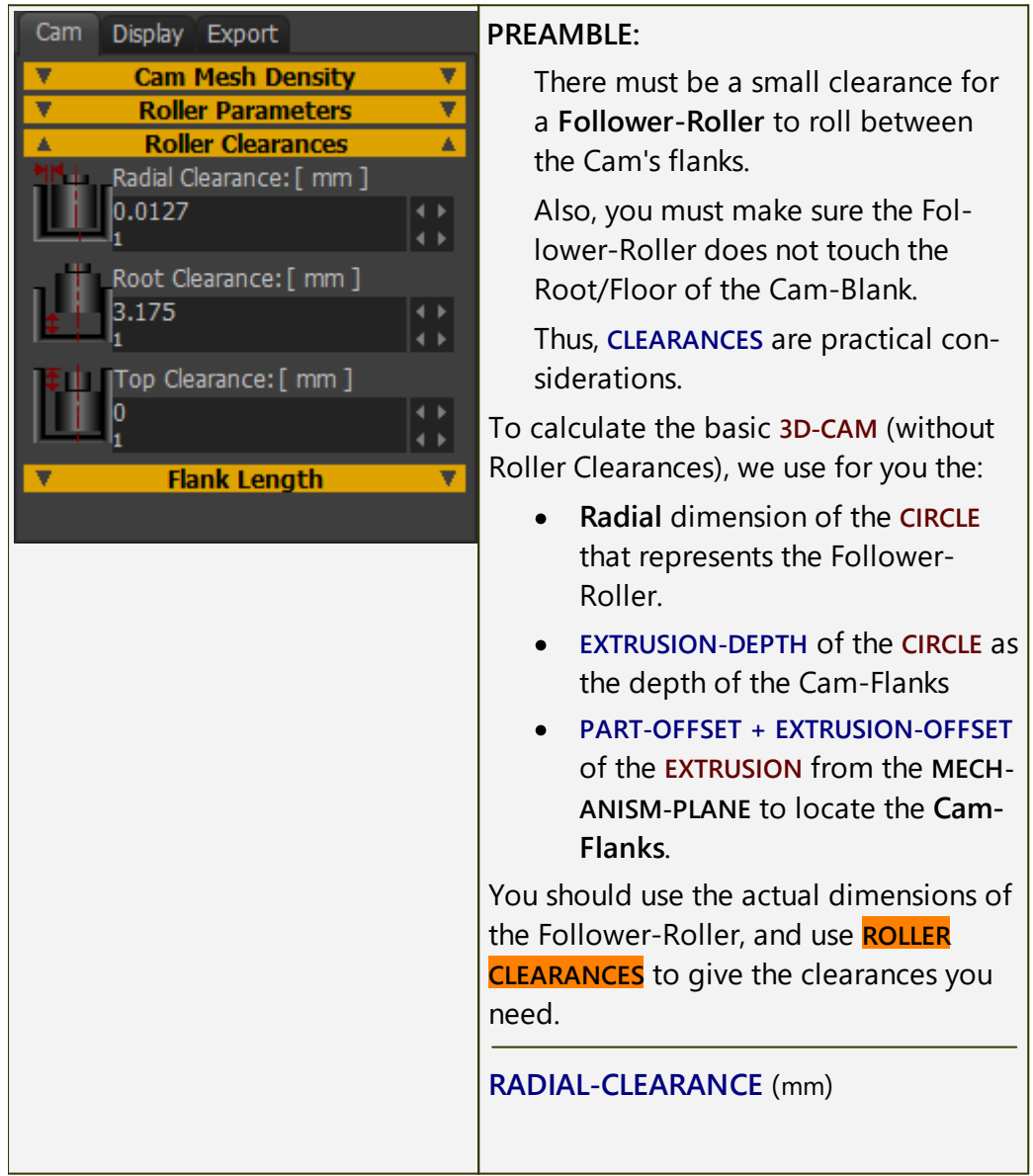

# MechDesigner & MotionDesigner Help -17.1.130

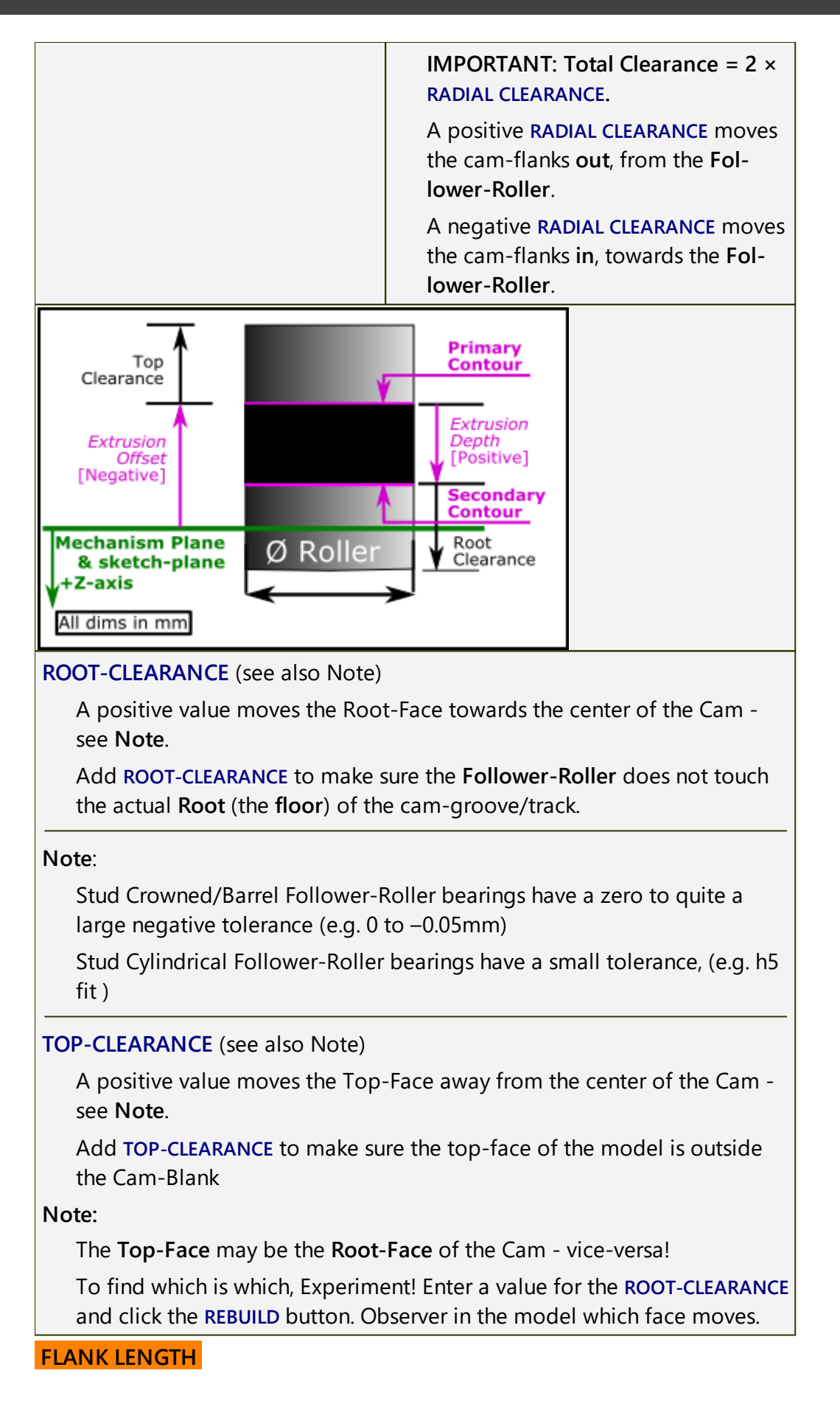

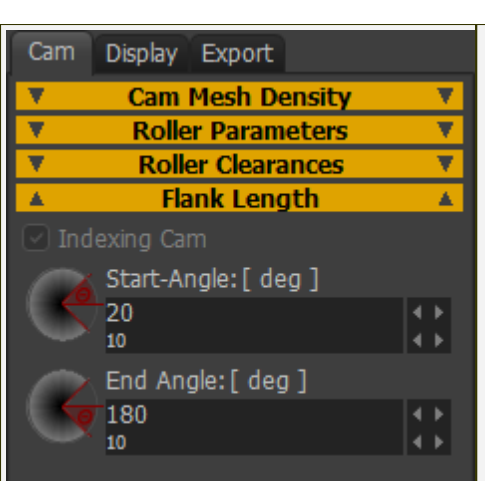

#### PREAMBLE:

FLANK LENGTH parameters apply to Indexing Cams.

When you add a **3D-CAM**, we calculate for you the cam over a complete machine-cycle, 0 - 360. However, **Follower-Rollers** of indexing cams are not in contact with the cam for a complete machine-cycle, 0 - 360. The **Follower-Rollers** progressively engage, then disengage with the cam, in a similar way to gear teeth.

You use the parameters in the **FLANK-LENGTH** separator to calculate the cam for the period in which the Follower-Roller is engaged with the cam.

## FLANK-LENGTH:

### START-ANGLE

### **END-ANGLE**

These angles are with respect to the Master-Machine-Angle.

When you edit the **START-ANGLE** and **END ANGLE**, we re-calculate for you the Cam from the **START-ANGLE** to the **END-ANGLE**.

The number-of-points along the cam do not change. Thus, the points along each **rim** are nearer to each other.

## **DISPLAY** tab

DISPLAY IN GRAPHIC-AREA

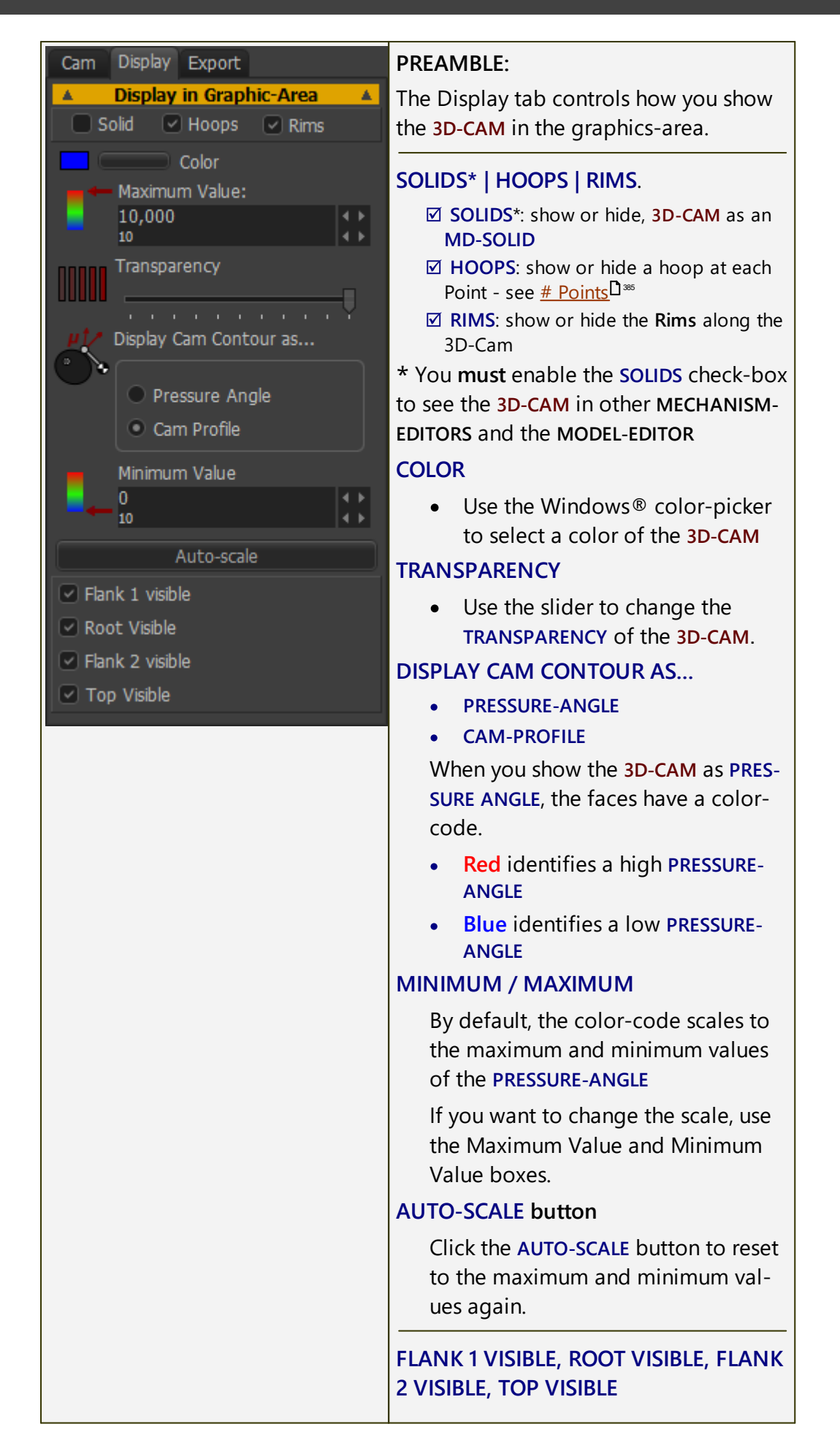

Show or hide each surface.

### **EXPORT** tab

**NOTE**: From **MD13.2**, it is easier to save the **3D-CAM** as a **STEP** file with the <u>Save button</u><sup>D<sup>344</sup></sup>.

| SOLIDWORKS PATHS                                                                                                    |                                                                                                    |  |
|----------------------------------------------------------------------------------------------------|----------------------------------------------------------------------------------------------------|--|
| Cam Display Export                                                                                                    | PREAMBLE:                                                                                                    |  |
| ▲       SOLIDWORKS Paths       ▲         Image: Get Cad Part Path       Image: Get Cad Part Path         Image: Get Cad Part Path       Image: Get Cad Part Path         Image: Get Cad Part Path       Image: G | After you export a <b>3D-CAM</b> to<br>SOLIDWORKS, copy the path and file-<br>name of the SOLIDWORKS document<br>into this dialog. Then, later, you can<br>use this dialog to open the CAD<br>model of the <b>3D-CAM</b> again.                                              |  |
| SOLIDWORKS Data Transfer     Advanced                                                                                                    | GET CAD PART PATH button                                                                                                    |  |
|                                                                                                    | If the SOLIDWORKS document has a<br>Part name, click the button to copy<br>the path and file-name into the PATH<br>OF SLDPRT (CAM) box.<br>OPEN CAM PART button                                                                                                    |  |
|                                                                                                    | In the future, click the button to open                                                                                                    |  |
|                                                                                                    | in SOLIDWORKS the SOLIDWORKS doc-<br>ument that is in the <b>PATH OF SLDPRT</b><br>( <b>CAM</b> ) box.                                                                                                    |  |
| SOLIDWORKS DATA TRANSFER                                                                                                    |                                                                                                    |  |
| 3D-CAM DIALOG                                                                                                    | PREAMBLE:                                                                                                    |  |
| 3D-Cam<br>→ Cam-Shaft1 ✓ × □?                                                                                                    | We recommend you use the Save but-<br>ton to save the <b>3D-CAM</b> as a STEP file -<br>See <u>Rebuild and Save buttons</u> <sup>D34</sup><br>Alternatively, you can use these buttons<br>to transfer the <b>Cam-Blank</b> , and the <b>3D-</b><br><b>CAM</b> to SOLIDWORKS. |  |
| Rebuild Save Cam Cam Display Export                                                                                                    |                                                                                                    |  |
| SOLIDWORKS Paths     SOLIDWORKS Data Transfer                                                                                                    | Before you click these buttons:                                                                                                    |  |
| Transfer Cam-Blank                                                                                                    | 1. Open SOLIDWORKS                                                                                                    |  |
| Transfer 3D-Cam Cut 3D-Cam into Cam-Blank  Advanced                                                                                                    | <ol> <li>Start and save a new<br/>SOLIDWORKS part document<br/>(.SLDPRT) and make sure it is the<br/>active document.</li> </ol>                                                                                                    |  |
| TRANSFER CAM BLANK button                                                                                                    |                                                                                                    |  |

• We export for you the sketch of the **Cam-Blank** and its **Axis-of-Rota**tion to SOLIDWORKS. • We instruct SOLIDWORKS to use the **Cam-Blank** and **Axis-of-Rotation** to add a revolved feature.

#### TRANSFER 3D-CAM button

- We export for you the points along each Rim and Hoop
- We instruct SOLIDWORKS to:
  - $\circ$   $\,$  use the points along the Rims to create an XYZ Curve features
  - create surfaces from the Curve features for each Cam-Flank, and the Top, and the Bottom faces.
  - Knit the four surfaces together with the Knit surface feature.

### CUT 3D-CAM INTO CAM-BLANK button

- We instruct SOLIDWORKS to:
  - Cut the Knit the surfaces feature from the Cam Blank revolved feature.
  - Hide the Knit-surfaces feature.

You may need to edit the Surface Cut feature to reverse the direction of the cut

#### **REBUILD and SAVE buttons**

#### **Rebuild and Save Cam buttons**

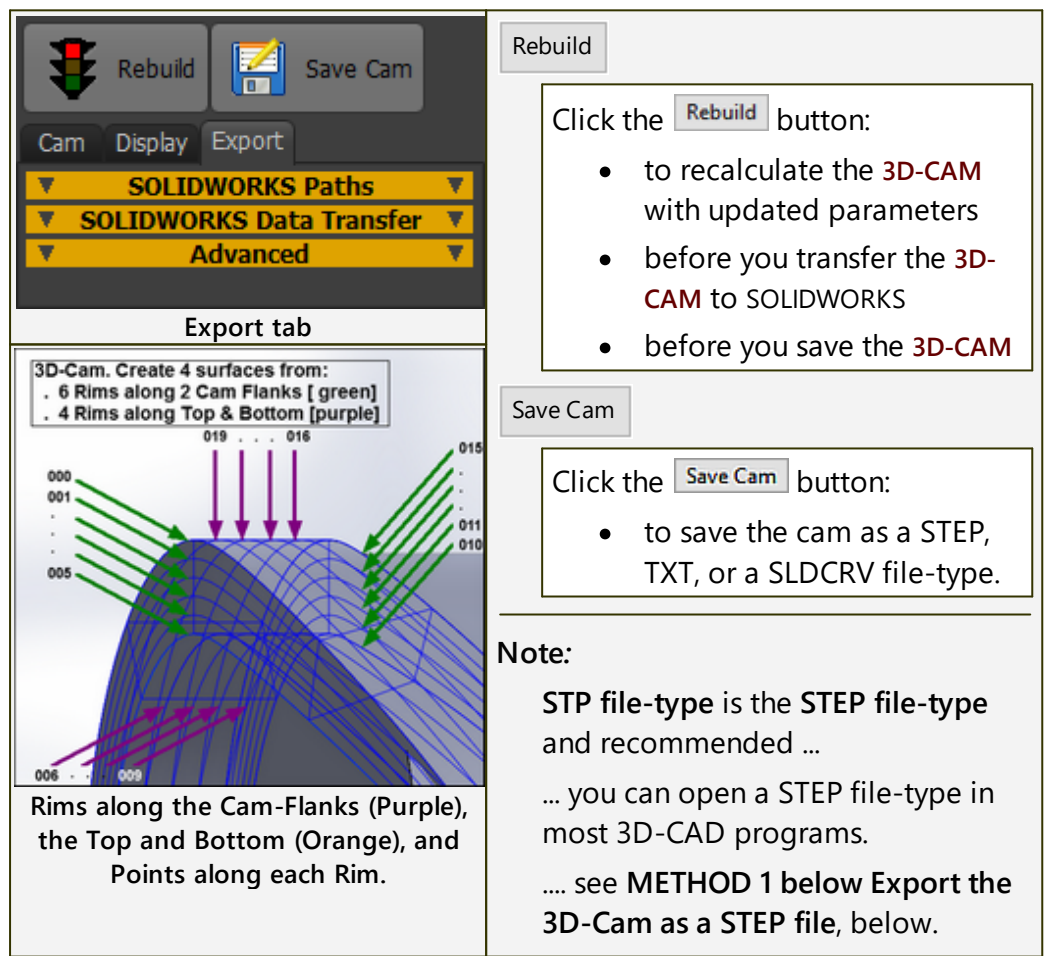

| TXT and SLDCRV file-types                                                                          |
|----------------------------------------------------------------------------------------------------|
| We save for you the XYZ coordinates of each <b>Rim</b> to a different file.                        |
| In the image, left, there <b>20 Rims.</b> We save for you 20 files, one file for each <b>Rim</b> . |

## **Export 3D-CAM**

## METHOD 1: Export the 3D-Cam as a STEP file (RECOMMENDED)

| BD-Cam<br>→Part ✓ × □?                                                                                                    | IN MECHDESIGNER:                                    |
|----------------------------------------------------------------------------------------------------|-----------------------------------------------------|
|                                                                                                    | In the 3D-CAM DIALOG:                               |
| Rebuild Save Cam                                                                                                    | 1. Click the Rebuild button                         |
|                                                                                                    | 2. Click the Save Cam button                        |
| ▼ 🗑 Solid Bodies(1)                                                                                                    | <b>3.</b> Select <b>.stp</b> as the file-type, and  |
| CAM.stp                                                                                                    | save the cam - for example,                         |
| Gamma Control Control |                                                     |
| ☐ Top Plane 🔞 ↓ 🖁 🕇                                                                                                    | SOLIDWORKS                                          |
| 🗍 Right Plane 🔊 🕫 🏦 🥠 🤊                                                                                                    | STEP 1: Create a Solid from the 3D-<br>Cam surfaces |
| ↓ Origin                                                                                                    | 1 Open <b>Cam STP</b> file in                       |
| CAM.stp -> Dissolve Feature                                                                                                    | SOLIDWORKS®                                         |
| "Dissolve Feature"                                                                                                    | 2. If you are prompted, do not do                   |
|                                                                                                    | "Import Diagnostics"                                |
|                                                                                                    | 3. If "Import Diagnostics" starts                   |
|                                                                                                    | tempt to Heal "                                     |
|                                                                                                    | 4. Save Cam.STP as a                                |
|                                                                                                    | SOLIDWORKS® Part (.SLDPRT)                          |
|                                                                                                    |                                                     |
|                                                                                                    | In SOLIDWORKS® you may also                         |
|                                                                                                    | need to:                                            |
|                                                                                                    | 1. Right-Click Cam.STP in the<br>Feature Manager    |
|                                                                                                    | 2. In the shortcut menu: Click                      |
|                                                                                                    | Dissolve Feature or Break                           |
|                                                                                                    | the link                                            |
|                                                                                                    | AND:                                                |
|                                                                                                    |                                                     |
|                                                                                                    |                                                     |

# MechDesigner & MotionDesigner Help -17.1.130

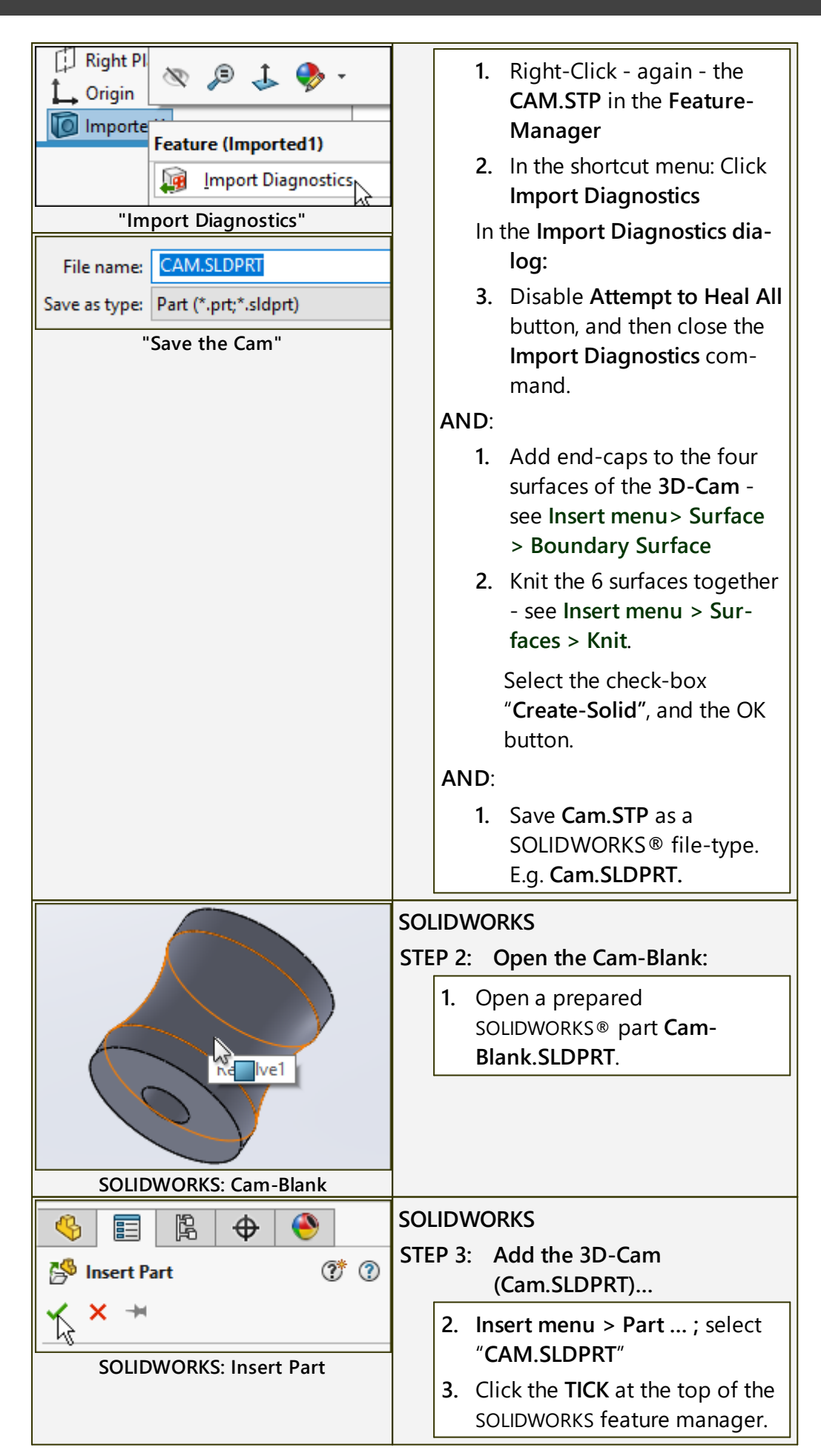
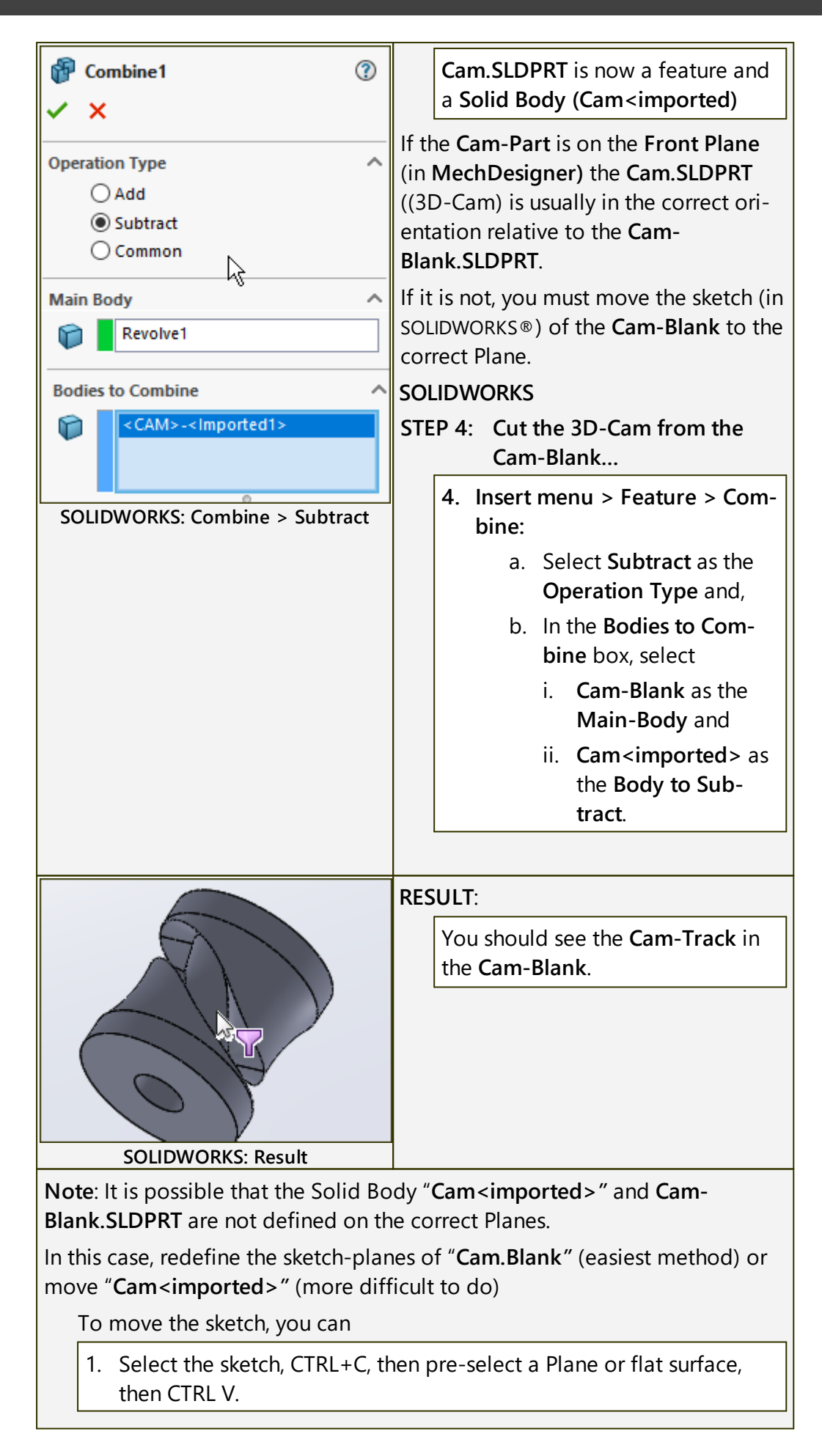

#### To move **Cam<imported**>, do:

 Insert menu > Feature > Move/Copy... and select Cam.SLDPRT as the body to move.

## METHOD 2: Transfer the data directly to SOLIDWORKS

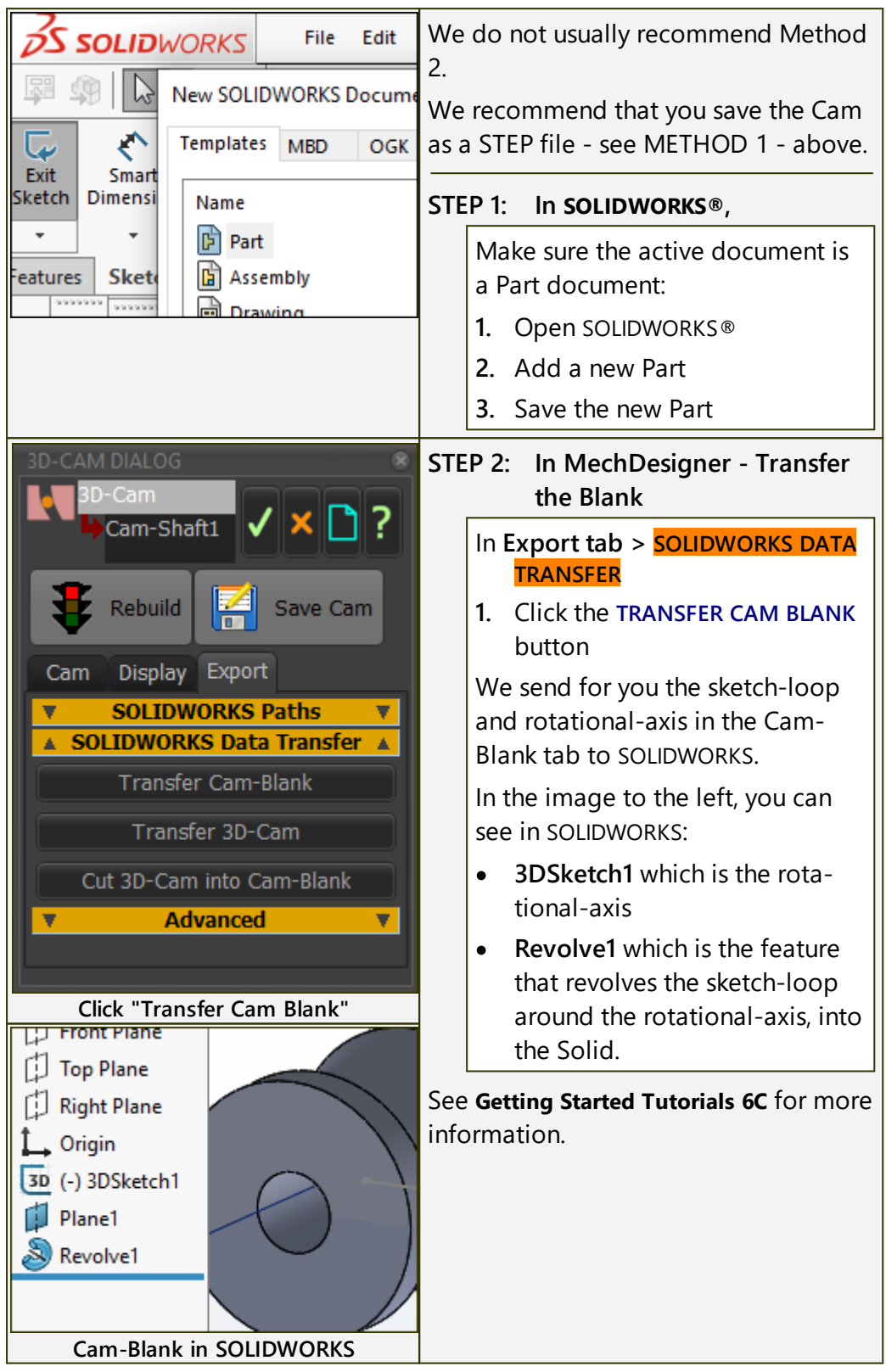

| ~ 3D-Cam Top CompCurve70  | STEP 3: In MechDesigner - Transfer                                                                                                    |
|---------------------------|----------------------------------------------------------------------------------------------------|
| 3D-Cam Top Surface-Knit1  | 1. Click the TRANSFER 3D-CAM                                                                                                    |
|                           | To make the transfer quicker,<br>hover to show a drop-down menu<br>in SOLIDWORKS <sup>®</sup> .<br>For example, show the help menu<br>drop-down.<br>We do not know why this makes<br>the transfer faster, but it works! |
| Cam-Blank and 3D-Cam      | We control SOLIDWORKS to use the data to:                                                                                                    |
|                           | 1. Add the Points in each <b>Rims</b> to create <b>XYZ Curve</b> entities.                                                                                                    |
|                           | 2. Add four Surfaces features<br>a. two <b>Cam Flanks</b> ; one <b>Floor</b> ,<br>and one <b>Top</b> Surface                                                                                                    |
|                           | Note: You may need to add 'End-<br>Caps' to the Cams if the cam is an<br>indexing Cam.<br>3. Add the Knit-feature to knit the                                                                                           |
| [                         | Surfaces                                                                                                    |
| 3D-Cam cut into Cam-Blank | STEP 4: Click Remove Surfaces from<br>Blank button                                                                                                    |
|                           | 1. Click the REMOVE SURFACES<br>FROM BLANK button                                                                                                    |
|                           | The <b>3D-Cam Surfaces</b> Cut into the <b>Cam-Blank</b> .                                                                                                    |
|                           | Wait! - you should now see the im-<br>age to the left                                                                                                    |
|                           | If you see ONLY the CAM TRACK<br>and not the Finished Cam (see im-<br>age below)                                                                                                    |
|                           | STEP 5: Save the Part In<br>SOLIDWORKS <sup>®</sup>                                                                                                    |
|                           | 1. Insert > Cut > With Surface                                                                                                    |
|                           | 2. Select the Knitted 3D-Cam<br>Surface - the last feature in the<br>Feature Manager.                                                                                                    |

|                          | <ol> <li>Edit the Surface Cut feature in<br/>SOLIDWORKS® and click the<br/>Change Direction button.</li> <li>Hide the Knitted Surface fea-<br/>ture of the 3D-Cam.</li> </ol> |
|--------------------------|----------------------------------------------------------------------------------------------------|
| 3D-Cam without Cam-Blank |                                                                                                    |

## 1.5.11.16 Dialog: 2D-Cam >

# 2D-Cam

2D-Cam - typical work-flow

# **Cam Work-flow**

| Action                                                                                                    | Help Topic                                                              |  |  |  |  |  |
|----------------------------------------------------------------------------------------------------|-------------------------------------------------------------------------|--|--|--|--|--|
| 1. Add a 2D-Cam                                                                                                    | see <u>Add 2D-Cam</u> <sup>128</sup>                                    |  |  |  |  |  |
| If the new 2D-CAM is one of a pair of Conjugate-Cams, or it is one flank of a Groove-Cam:                                   |                                                                         |  |  |  |  |  |
| 1.a. Add a CONJUGATE-CAM FB                                                                                                 | see <u>Add Conjugate Cam FB</u> D <sup>165</sup>                        |  |  |  |  |  |
| 1.b. Edit the CONJUGATE-CAM FB to select the two 2D-CAMS.                                                                   | see <u>Conjugate-Cam dialog</u> <sup>D436</sup>                         |  |  |  |  |  |
| 2. Select a 2D-CAM or a CONJUGATE-<br>CAM FB as the Power Source for the<br>kinematic-chain that includes the Fol-<br>lower | see <u>Configure-Power Source</u> D∞                                    |  |  |  |  |  |
| 3. Review the 2D-CAM : Display, Proper-<br>ties, Roller-Life, Cam-Life,                                                     | see <u>2D-Cam dialog</u> <sup>D401</sup>                                |  |  |  |  |  |
| 4. Add a Cam-Data FB                                                                                                    | see <u>Add Cam-Data FB</u> <sup>1</sup> <sup>199</sup>                  |  |  |  |  |  |
| 5. Edit the CAM-DATA FB to link it to a 2D-CAM - close the dialog                                                           | see <u>Cam-Data dialog</u> D⁴⁰                                          |  |  |  |  |  |
| 6. Connect wires from the output-connect                                                                                    | tors of the CAM-DATA FB to a GRAPH FB                                   |  |  |  |  |  |
| 7. Analyze the 2D-CAM                                                                                                    | see <u>Cam-Data dialog : Cam Ana-</u><br><u>lysis</u> D <sup>440</sup>  |  |  |  |  |  |
| 8. Edit the CAM-DATA FB again to calculate the Cam's Coordinates                                                            | see <u>Cam-Data dialog : Cam-Coordin-</u><br><u>ates</u> <sup>D46</sup> |  |  |  |  |  |

## How to open the 2D-Cam dialog

To open the **2D-CAM DIALOG**:

1. Double-click a 2D-CAM in the graphics-area or ASSEMBLY-TREE. OR

1. See <u>How to Open a dialog</u>  $\Box^{627}$ .

The **2D-CAM DIALOG** is now open.

# 2D-Cam dialog

The **2D-CAM DIALOG** has two formats:

| SHORT format | EXTENDED format |
|--------------|-----------------|
|              |                 |
|              |                 |

| Bearing Database Version :16_1_1              | Bearing Database Version :16_1_1  |
|-----------------------------------------------|-----------------------------------|
| The two tabs are:                             | The two NEW tabs are:             |
| <u>Parameters</u> <sup>D</sup> <sup>433</sup> | <u>Roller Life</u> <sup>D⁴™</sup> |
| <u>Display</u> <sup>□407</sup>                | <u>Cam Life</u> D <sup>428</sup>  |

#### Save Cam Data button

Save Cam Data

Click **Save Cam Data** at the top of the dialog to save the data to a CSV filetype. The CSV file saves the parameters and the data at each step in the machine cycle. The CSV saves the Roller-Life and the Cam-Life details when you enable Roller and Cam Lifetime.

| Time | Х-     | Y-     | Contac | Contact | Radius  | Pres-  | Sliding | Cam     | Inter- |
|------|--------|--------|--------|---------|---------|--------|---------|---------|--------|
|      | Coordi | Coordi | t      | Shear   | of      | sure   | Velo-   | Angu-   | feres? |
|      | nates  | nates  | Force  | Stress  | Curvatu | Angle  | city    | lar Ve- |        |
|      |        |        |        |         | re      |        |         | locity  |        |
| S    | mm     | mm     | Ν      | MPa     | mm      | degree | mm/s    | rad/s   | Y/N    |

**IMPORTANT**: Do **NOT** use the X-Y coordinates that you can save with this dialog to manufacture the cam. Use a **CAM-DATA FB** to calculate and save the Cam-Profile as XY-Point, BiArcs, and STEP file-type.

#### Note:

If you open the file in Excel > Data tab > Data and Transform data group > From Text/CSV file, use Unicode UTF-8 (65001) as the File Origin.

#### See also:

The output connectors of the <u>CAM-DATA FB</u><sup> $D_{40}$ </sup> for other analysis of the **2D-CAM**.

#### 2D-Cam - work-flow as a diagram

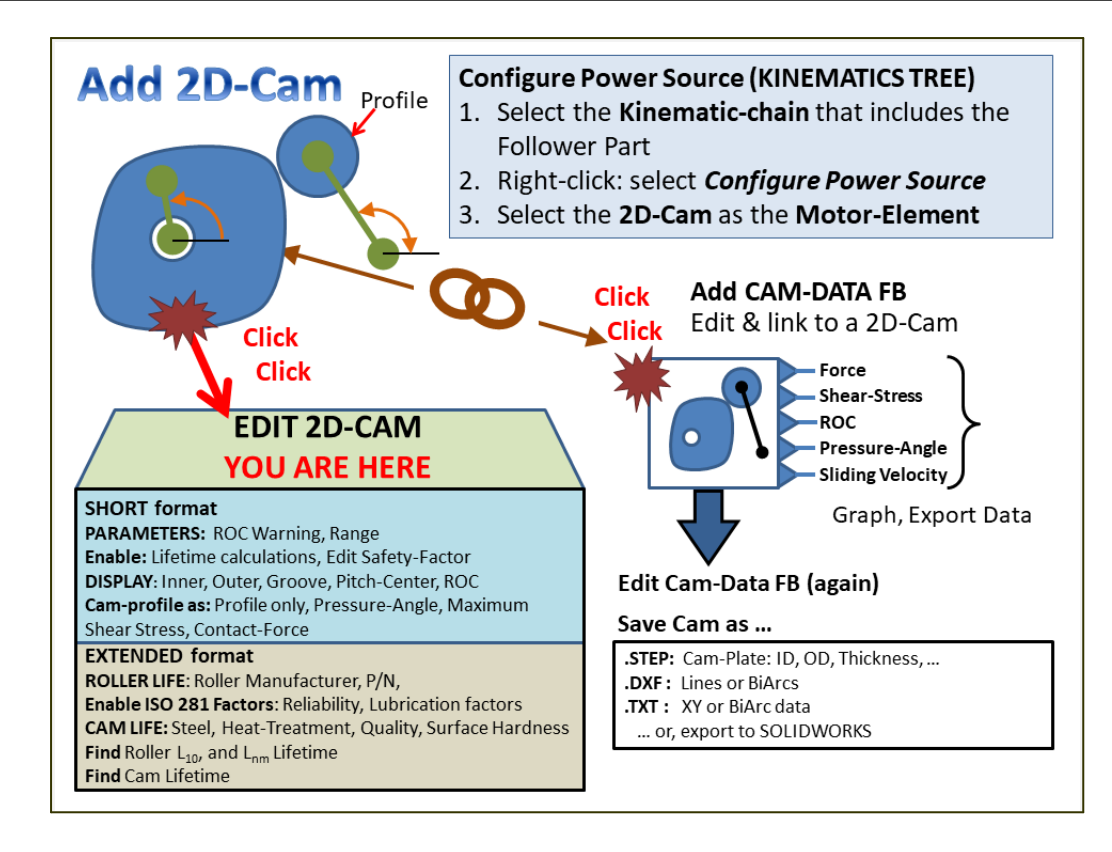

#### 1.5.11.17 -> Parameters tab

# 2D-Cam > Parameters tab

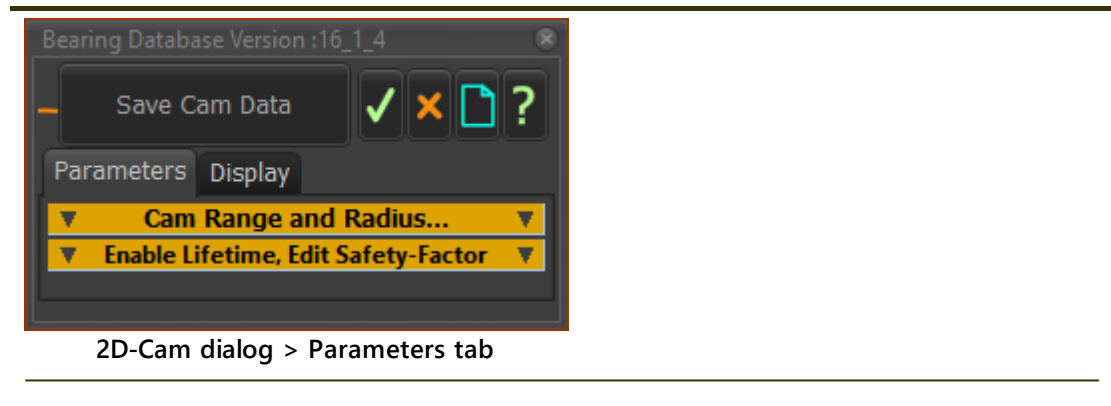

# **Parameters tab**

CAM RANGE AND RADIUS...

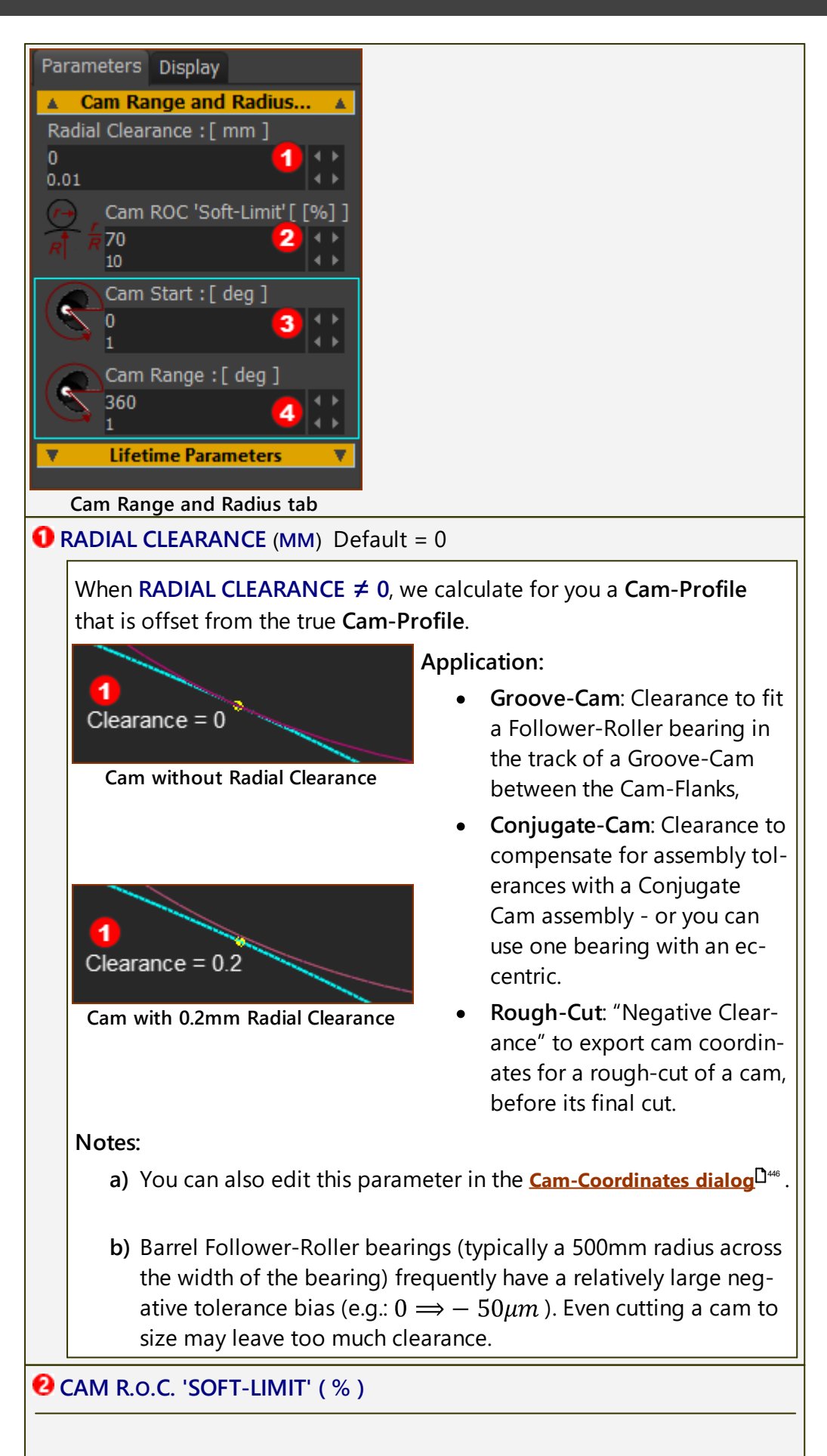

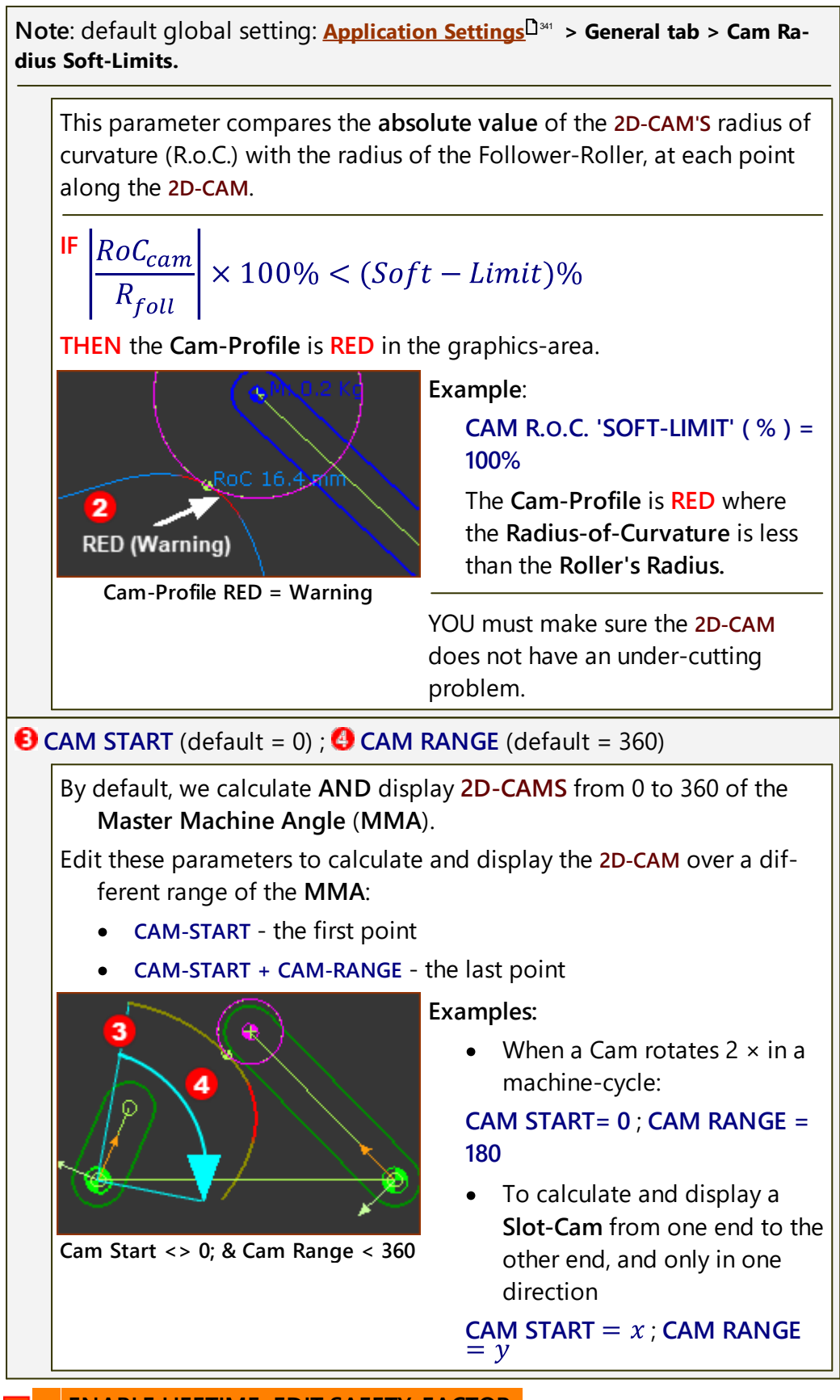

ENABLE LIFETIME, EDIT SAFETY-FACTOR

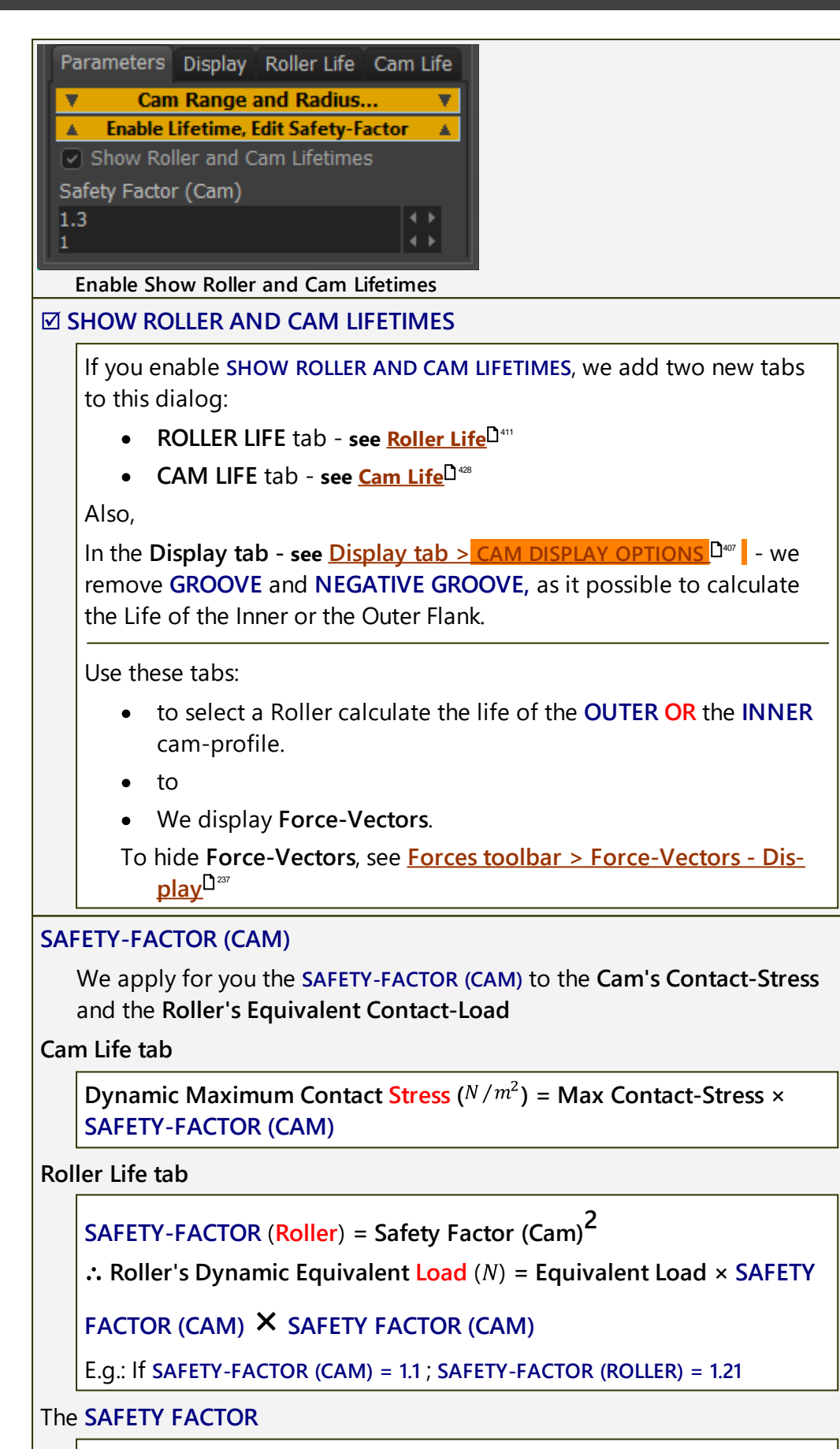

The SAFETY-FACTOR should consider at least the following:

- What drives the Cam-Shaft? Is it a constant speed servomotor or a single-cylinder diesel engine?
- What does the Follower drive? Is it a paper-tucker, or a forging, stamping press?
- What is the stiffness, rigidity, inertia, natural-frequency, of the load is the load at the end of a long, thin shaft, or a short, stub spindle?
- What is the severity of the motion does it have jerk continuity, or acceleration discontinuity?
- How much backlash is there in the Cam and Follower mechanical systems does it use a precision Planetary gear-box with helical gears, or forged spur gears?

# 1.5.11.18 -> Display tab

# 2D-Cam > Display tab

| Bearing | Database Version :16_1_2 | 8        |
|---------|--------------------------|----------|
| . Sa    | ave Cam Data 🗸 🗙 🗋       | ?        |
| Param   | neters Display           |          |
| •       | Cam Visibilities         | V        |
|         | Display Cam as:          | <b>V</b> |
|         |                          |          |
|         |                          |          |

2D-Cam dialog > Display tab

# Display tab

CAM VISIBILITIES

There are two formats: **SHORT** and **EXTENDED**.

## SHORT format

| We show this format of CAM-VISIBILITIES when you do NOT enable<br>SHOW ROLLER AND CAM LIFETIMES in the Parameters tab. |  |  |  |  |
|----------------------------------------------------------------------------------------------------|--|--|--|--|
| Parameters Display                                                                                                    |  |  |  |  |
| Cam Visibilities                                                                                                    |  |  |  |  |
| Cam Display options<br>Inner Outer Oroove OPitch-Center                                                                |  |  |  |  |
| Pitch-Center                                                                                                    |  |  |  |  |
| Show Radius-of-Curvature                                                                                               |  |  |  |  |
| Cam Display options                                                                                                    |  |  |  |  |
| Cam Visibilities when Show Roller and Cam<br>Lifetimes is NOT enabled<br>CAM DISPLAY OPTIONS :                         |  |  |  |  |

● INNER - show the inside (internal or smaller) Cam-Profile only

• OUTER - show the outside (external or larger) Cam-Profile only

⊙ GROOVE - show the INNER and OUTER Cam-Profiles

⊙ PITCH-CENTER - show ONLY the PITCH-CENTER path - see <u>Note</u><sup>D</sup><sup>400</sup>

You can enable also:

□ PITCH-CENTER - show the INNER, or OUTER, or GROOVE, AND the PITCH-CENTER path - see Note <sup>1458</sup>

SHOW RADIUS-OF-CURVATURE - show the RADIUS-OF-CURVATURE at the contact-point of the Follower-Roller on the Cam-Profile.

#### EXTENDED format

We show this format of **CAM-VISIBILITIES** when you do enable **SHOW ROLLER AND CAM LIFETIMES** in the **Parameters** tab.

We calculate the lifetime the INNER or the OUTER Cam-Profile.

| Parameters Display Roller Life Cam Life                                                                                                    |
|----------------------------------------------------------------------------------------------------|
| Cam Visibilities     Cam Display Ontions (with Lifetime enabled)                                                                                     |
| Inner Outer                                                                                                    |
| Pitch-Center                                                                                                    |
| Show Radius-of-Curvature                                                                                                    |
| Cam Display options                                                                                                    |
| Cam Visibilities when Show Roller and Cam<br>Lifetimes is enabled                                                                                    |
| CAM DISPLAY OPTIONS (WITH LIFETIME ENABLED)                                                                                                    |
| ● INNER - show the inside (internal or smaller) Cam-Profile only                                                                                     |
| $\odot$ OUTER - show the outside (external or larger) Cam-Profile only                                                                               |
| You can enable also:                                                                                                    |
| □ PITCH-CENTER - show the INNER, or OUTER, AND the PITCH-CENTER path - see Note <sup>□</sup> <sup>408</sup>                                          |
| <b>SHOW RADIUS-OF-CURVATURE</b> - show the <b>RADIUS-OF-CURVATURE</b> at the contact-point of the <b>Follower-Roller</b> on the <b>Cam-Profile</b> . |

#### Note:

The **PITCH-CENTER** is the path of the center-point of a **Follower-Roller** bearing relative to the **Cam-Part**.

The **PITCH-CENTER** path is meaningful only when the **Follower-Profile** is a roller bearing.

CAM DISPLAY OPTIONS

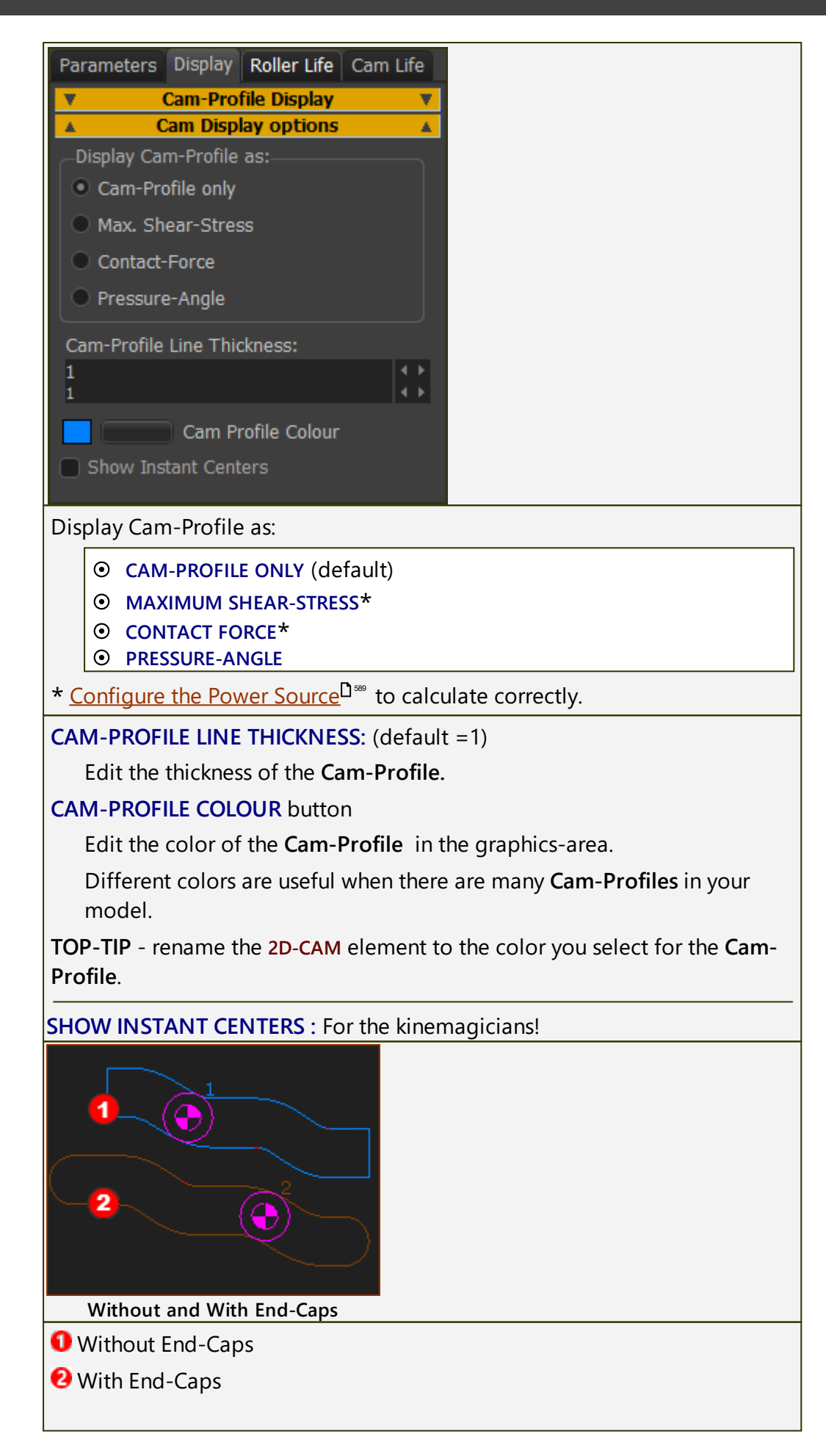

# Enable SHOW END-CAPS check-box.

This check-box shows **only** when **MechDesigner** detects that the Cam-Profile is "open".

A Cam-Profile is open if its start and end are not in the same place.

With Slot-Cam types, it is frequently possible to close the **Cam-Profile** with **End-Caps** - see **O** image above.

Note:

Slot-Cams can have "complications" that you must resolve before you can export its Coordinates to SOLIDWORKS or other CAD.

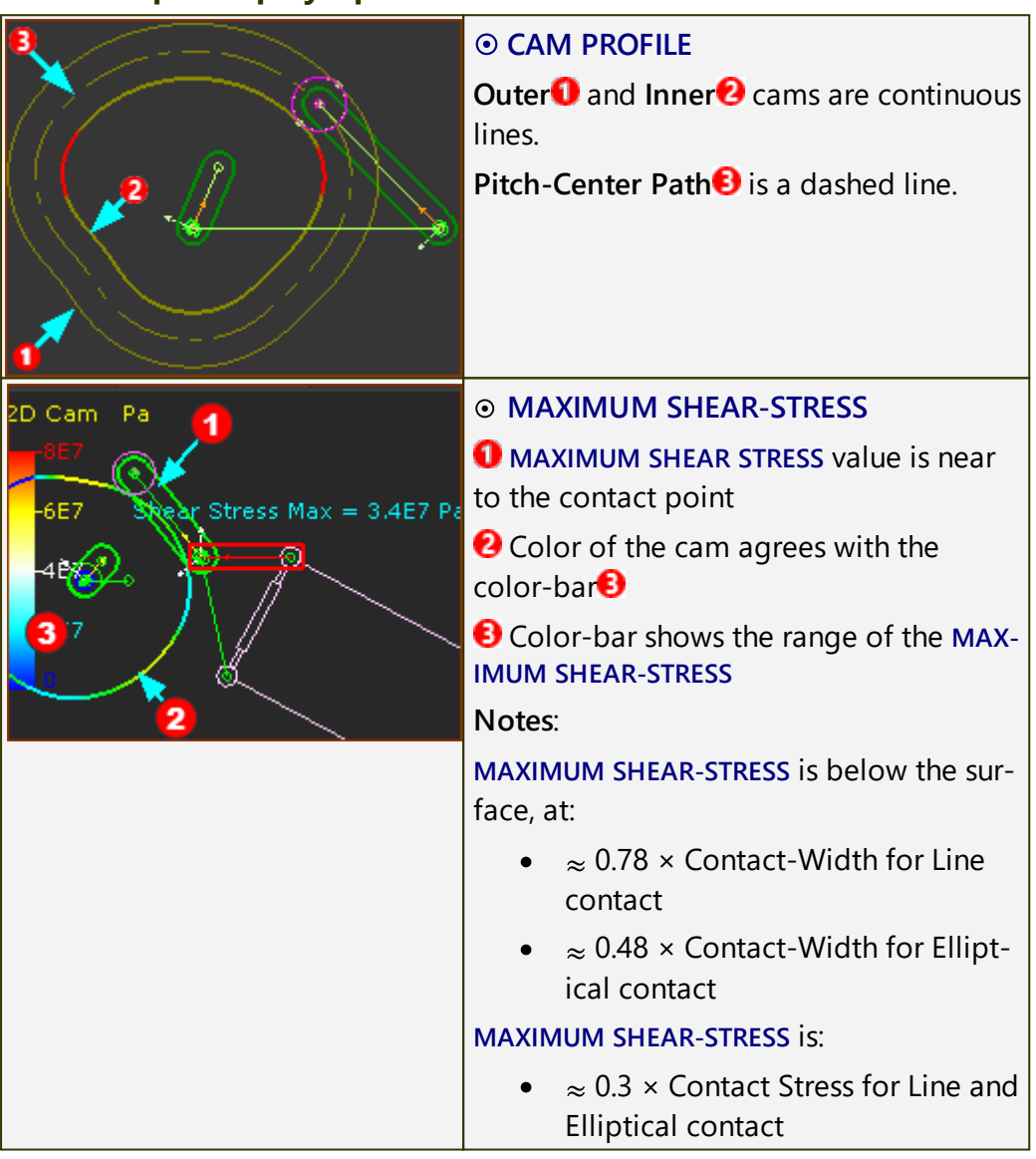

#### Example Display Options:

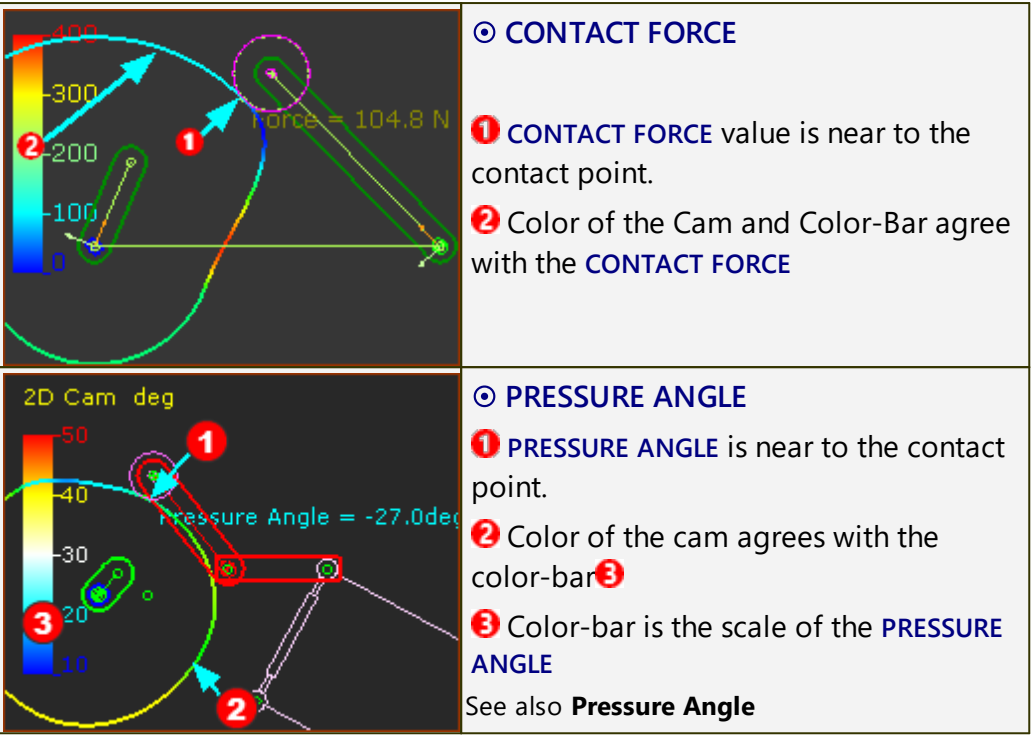

1.5.11.19 -> Roller Life tab

# 2D-Cam > Roller Life tab

Notes:

Make sure the **2D-CAM** or a **CONJUGATE CAM FB** is the power-source for the **Follower-Part** - **see** <u>Configure Power Source</u><sup>1</sup>

The **Follower-Roller bearing** you select in this tab, controls the diameter of the **Follower-Roller** in the model.

Other names for a Follower-Roller bearing are: Track-Roller, Track-Follower, Cam-Follower, and others.

#### To Calculate the Roller Life, you must:

#### PARAMETERS tab

STEP 1: Enable SHOW ROLLER AND CAM LIFE

STEP 2: Enter a SAFETY FACTOR (CAM)

(<u>Parameters tab > <sup>145</sup> ENABLE LIFETIMES</u>, EDIT SAFETY-FACTOR<sup>143</sup>)

**Note**: The **SAFETY-FACTOR** we apply to the **Follower-Roller** is equal to the **square** of the **SAFETY-FACTOR** (CAM).

**E.g: If** SAFETY FACTOR (CAM) = 1.1, then the SAFETY-FACTOR (FOLLOWER-ROLLER) = 1.21.

**Top-Tip** - Enter **SAFETY-FACTOR** = 1 to help you understand the results of the **Cam-Life** and **Roller Life**.

**ROLLER LIFE tab** 

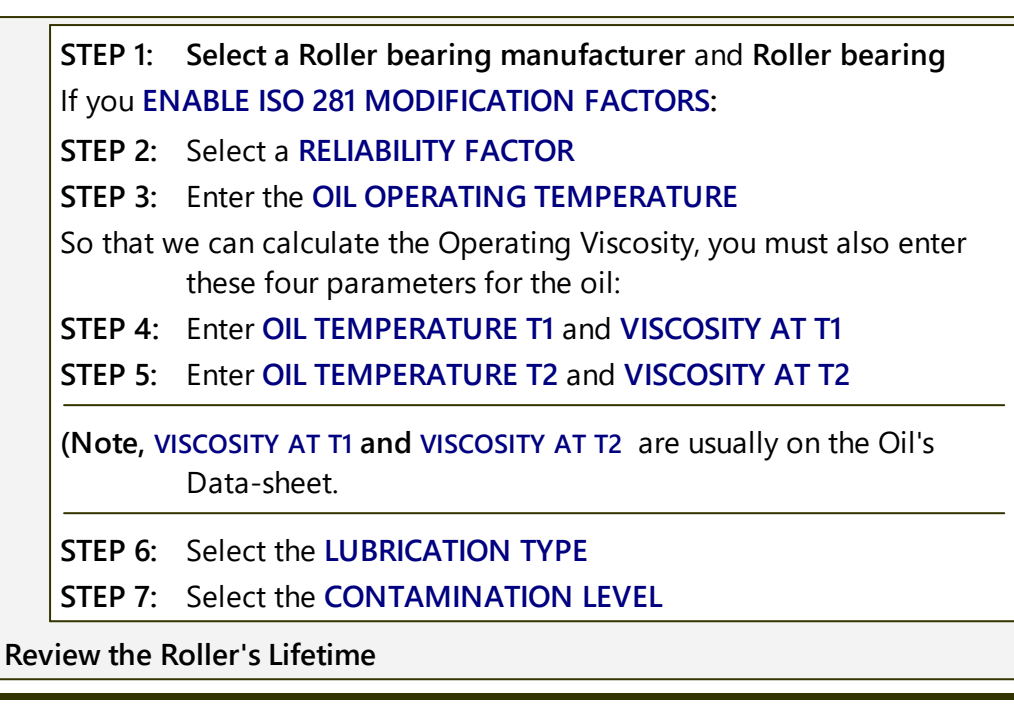

| Bearing Database Version :16_1_2 Blue-GrooveInner Cam Save Cam Data |      |          |            |        |        | ء<br>? |       |         |   |
|---------------------------------------------------------------------|------|----------|------------|--------|--------|--------|-------|---------|---|
| Parameters                                                          | Disp | lay Ro   | oller Life | e Cam  | ı Life |        |       |         |   |
| SKF                                                                 |      |          |            |        |        |        | 1     |         | • |
| KR 19                                                               | 3    |          |            |        |        |        |       |         |   |
| Model                                                               | (    | DD       | d          | В      | С      | Co     | Pu    | Crowned |   |
| KR 19                                                               | 4    | 19       | 8          | 32     | 3.47   | 3.8    | 0.415 | 500     | _ |
| KR 19 PPA                                                           |      | 19       | 8          | 32     | 3.47   | 3.8    | 0.415 | 500     |   |
| KR 19 PPS                                                           | KA   | 19       | 8          | 32     | 3.47   | 3.8    | 0.415 | 500     |   |
| KR 19 PPX                                                           | A    | 19       | 8          | 32     | 3.47   | 3.8    | 0.415 | 0       |   |
| KR 19 X                                                             |      | 19       | 8          | 32     | 3.47   | 3.8    | 0.415 | 0       |   |
| KR 22 B                                                             | 2    | 22       | 10         | 36     | 4.4    | 5      | 0.56  | 500     |   |
| KR 22 PPA                                                           |      | 22       | 10         | 36     | 4.4    | 5      | 0.56  | 500     |   |
| KR 22 PPX                                                           | A    | 22       | 10         | 36     | 4.4    | 5      | 0.56  | 0       |   |
| KR 22 XB                                                            |      | 22       | 10         | 36     | 4.4    | 5      | 0.56  | 500     |   |
| . ■                                                                 |      |          |            |        |        |        |       |         |   |
| Enable ISC                                                          | 281  | . Modifi | cation F   | actors | 5      |        |       |         |   |

2D-Cam dialog > Roller Life tab Select a Manufacturer and Bearing Part-Number of Parameter

# **Roller Life tab**

# Select a Roller bearing.

STEP 1: Select a Follower-Roller bearing Manufacturer **0** 

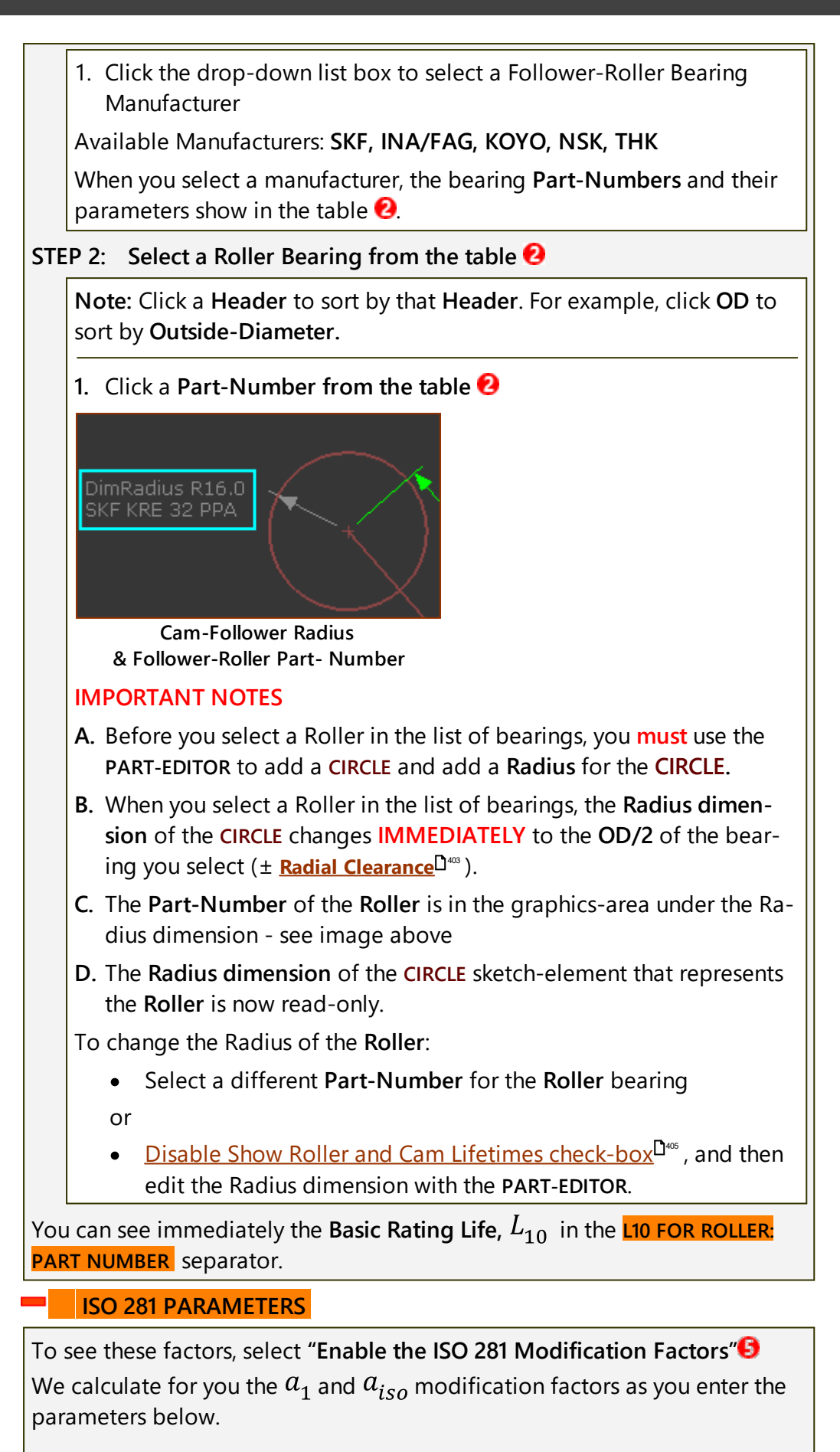

| Enable ISO 281 Modification Factors 5                                                                             |               |
|----------------------------------------------------------------------------------------------------|---------------|
| ISO 281 Parameters                                                                                                | <b>A</b>      |
| L10m                                                                                                    | -             |
| Reliability Factor(a1)[ % ]                                                                                       | 1             |
| 90<br>1                                                                                                    | 4 <b>&gt;</b> |
| Oil Operating Temperature [ Deg. C ]                                                                              |               |
| 60<br>1                                                                                                    |               |
| Oil Temperature T1 [ Deg. C ]                                                                                     |               |
| 40<br>1                                                                                                    |               |
| Viscosity at T1[ mm^2/s ]                                                                                         | 2             |
| 150<br>1                                                                                                    |               |
| Oil Temperature T2 [ Deg. C ]                                                                                     |               |
| 100<br>1                                                                                                    |               |
| Viscosity At T2[ mm^2/s ]                                                                                         |               |
| 15<br>1                                                                                                    | 4 >           |
| <ul> <li>Lubrication Type</li> <li>Oil Filtered on-line</li> <li>Oil Filtered off-line</li> <li>Grease</li> </ul> | 3             |
| β6©=200; ISO 4406 Code; -/13/10                                                                                   | 4 -           |
| ISO 281 Modification Factors                                                                                      |               |

# Reliability Factor (a1)

• **Reliability Factor**: Use the drop-down to select a percentage for the bearing reliability.

The **Reliability Factors** in the drop-down list (90 to 99.95%) are those recommended in ISO 281.

or

• Reliability Factor: as a percentage.

In this case, we find for you the Reliability Factor nearest to a **Reliability Factor** as recommended in ISO 281.

# Operating Viscosity

The viscosity of the oil's (or base-oil in a grease) at the operating temperature is function of its Viscosity Grade and Viscosity Index.

We calculate for you the viscosity at the operating temperature when you enter these five parameters:

- Operating Temperature, °C
- Temperature  $T_1$
- Viscosity  $v_1$  at Temperature  $T_1$

• Temperature  $T_2$ 

• Viscosity  $v_2$  at Temperature  $T_2$ 

Rules:

•  $T_1 < T_2 \text{ and } \nu_1 > \nu_2$ 

Notes:

If you know the ISO VG of the oil, you can enter:  $T_1 = 40^{\circ}{\rm C}$  and  $\nu_1 = ISO~VG$ 

Lubricating Oil and Grease datasheets usually provide the Viscosity at  $40^{\circ}$ C and at  $100^{\circ}$ C.

# 3 Lubrication Type

Select one of these lubrication methods:

- OIL FILTERED ON-LINE: Circulating oil lubrication with the oil filtered on-line before being supplied to the bearings
- **OIL FILTERED OFF-LINE**: Oil bath lubrication, or circulating oil lubrication with off-line filters (or without filtration)

```
• GREASE.
```

ISO 281 does not consider Oil-Mist Lubrication.

# Contamination Factors for each Lubrication-Type

## OIL FILTERED ON-LINE

Select the **Filtration Ratio**,  $\beta_{x(c)}$ , from the drop-down list box,

The operating, or actual, Filtration-Ratio of the oil should be as high, and if not higher, than the Filtration-Ratio you select.

- x the particle size of the contamination, calibrated to ISO 11171  $[\mu m]$
- $\beta_{x(c)}$  filtration ratio at contamination particle size x

The designation (c) signifies that the particle counters — of particles of size  $x \mu m$  — shall be APC (automatic optical single-particle counter) calibrated to ISO 11171.

Also, the oil system shall have cleanliness within the range indicated by the cleanliness code according to ISO 4406.

 Filtration Ratio and Filtration Code

  $\beta_{6(c)} = 200$ ; ISO 4406 Code; -/13/10

  $\beta_{12(c)} = 200$ ; ISO 4406 Code; -/15/12

  $\beta_{25(c)} = 75$ ; ISO 4406 Code; -/17/14

  $\beta_{40(c)} = 75$ ; ISO 4406 Code; -/19/16

**OIL FILTERED OFF-LINE** 

Select the **Cleanliness Codes** from the drop-down list box that represents the anticipated operating conditions, according to ISO 4406.

| Filtration Code        |   |
|------------------------|---|
| ISO 4406 Code; -/13/10 |   |
| ISO 4406 Code; -/15/12 |   |
| ISO 4406 Code; -/17/14 | - |
| ISO 4406 Code; -/19/16 |   |
| ISO 4406 Code; -/21/18 |   |

#### GREASE

Select the **Level of Contamination** from the drop-down list box that best represents the operating conditions.

| Level of con-<br>tamination               | Operating Conditions                                                                                                    |  |  |
|-------------------------------------------|----------------------------------------------------------------------------------------------------|--|--|
| High cleanli-<br>ness                     | Clean assembly with careful flushing; good sealing in rela-<br>tion to operating conditions; re-greasing carried out con-<br>tinuously or at short intervals                                                            |  |  |
|                                           | Bearings, greased for life with effective sealing capacity in relation to operating conditions - for example, sealed bearings                                                                                           |  |  |
| Normal clean-<br>liness                   | Clean assembly with flushing; good sealing in relation to operating conditions; re-greasing according to manufac-turer's specification                                                                                  |  |  |
|                                           | Bearings, greased for life with proper sealing capacity in relation to the operating conditions - for example, shiel-<br>ded bearings                                                                                   |  |  |
| Slight to typ-<br>ical contamin-<br>ation | Clean assembly; moderate sealing capacity in relation to operating conditions; re-greasing according to manufac-turer's specifications                                                                                  |  |  |
| Severe con-<br>tamination                 | Assembly in workshop; bearing and application not ad-<br>equately washed after mounting; poor sealing capacity in<br>relation to operating conditions; re-greasing intervals<br>longer than recommended by manufacturer |  |  |
| Very severe contamination                 | Assembly in contaminated environment; inadequate seal-<br>ing; long re-greasing intervals                                                                                                    |  |  |

#### ROLLER LIFE : BEARING P/N

We calculate these parameters for you when you select a Roller, and/or enable ISO 281 factors.

| Result         Valid Data         Units           Equiv Load         258.29763         [N]           Roller rev Count         4.0248855         #           L10m N         5765.3793         [Rev x 1million]           L10m Hrs         91822.636         [Hour]           L10m Yrs         10.482036         [Year] | ▲ Lifetime for Roller : SKF KR 19 ▲ |            |                    |
|----------------------------------------------------------------------------------------------------|-------------------------------------|------------|--------------------|
| Equiv Load         258.29763         [N]           Roller rev Count         4.0248855         #           L10m N         5765.3793         [Rev x 1million]           L10m Hrs         91822.636         [Hour]           L10m Yrs         10.482036         [Year]                                                   | Result                              | Valid Data | Units              |
| Roller rev Count         4.0248855         #           L10m N         5765.3793         [ Rev x 1million ]           L10m Hrs         91822.636         [ Hour ]           L10m Yrs         10.482036         [ Year ]                                                                                                | Equiv Load                          | 258.29763  | [N]                |
| L10m N     5765.3793     [ Rev x 1million ]       L10m Hrs     91822.636     [ Hour ]       L10m Yrs     10.482036     [ Year ]                                                                                                    | Roller rev Count                    | 4.0248855  | #                  |
| L10m Hrs     91822.636     [ Hour ]       L10m Yrs     10.482036     [ Year ]                                                                                                    | L10m N                              | 5765.3793  | [ Rev x 1million ] |
| L10m Yrs 10.482036 [Year]                                                                                                    | L10m Hrs                            | 91822.636  | [ Hour ]           |
|                                                                                                    | L10m Yrs                            | 10.482036  | [Year]             |

Life for the seleced Roller(Cam-Follower Bearing)

# Basic Rating Life, $L_{10}$

This states that if the bearing load, P, is equal to the **Basic Dynamic** Load Rating, C, then there is a 90% reliability that the bearing survives 1 million rotations, if manufactured with commonly used high quality material, of good manufacturing quality, and operating under conventional operating conditions.

Basic Rating Life (millions of rotations)

$$L_{10} = \left(\frac{C}{P}\right)^p$$

**Operation in Hours** 

We also calculate the Roller life as operating hours.

**Basic Rating Life (hours)** 

$$L_{10} hrs = \frac{10^6}{60.n} . L_{10}$$

## **Operation in Years**

We also calculate the Cam-Life as operating years. One year is 8760 hours (24hours, 365 days).

**Basic Rating Life (Years)** 

$$L_{10} years = \frac{L_{10h}}{8760}$$

| <i>L</i> <sub>10</sub> | Basic Load Rating (at 90% reliability) (millions of revolu-<br>tions)            |
|------------------------|----------------------------------------------------------------------------------|
| L <sub>10hrs</sub>     | Basic Load Rating (at 90% reliability) (operating hours)                         |
| L <sub>10 yrs</sub>    | Basic Load Rating (at 90% reliability) (operating years)                         |
| С                      | Basic dynamic load rating (kN) of the Roller bearing                             |
| Р                      | Equivalent dynamic bearing load ( kN ) (See image above<br>: <b>Equiv Load</b> ) |

| The load continuously changes as the Cam rota<br>Thus, we calculate for you an equivalent load. |                                        |                                                                                                    |  |  |
|-------------------------------------------------------------------------------------------------|----------------------------------------|----------------------------------------------------------------------------------------------------|--|--|
|                                                                                                 |                                        | Roller rotating speed (RPM)                                                                           |  |  |
|                                                                                                 | n                                      | The speed continuously changes as the Cam rotates.<br>Thus, we calculate for you an equivalent speed. |  |  |
|                                                                                                 |                                        | Exponent of the life equation                                                                         |  |  |
|                                                                                                 | p                                      | = 3 for ball bearings                                                                                 |  |  |
|                                                                                                 |                                        | =10/3 for roller bearings                                                                             |  |  |
| Мо                                                                                              | dified Ratir                           | ng Life, $L_{nm}$                                                                                     |  |  |
|                                                                                                 | Modified Ra                            | ting Life - as per ISO 281                                                                            |  |  |
|                                                                                                 | We must                                | calculate for you:                                                                                    |  |  |
|                                                                                                 | • a <sub>1</sub> -                     | a factor for Reliability - <u>see below</u> D419                                                      |  |  |
|                                                                                                 | ∙ a <sub>iso</sub><br><u>low</u> ⊡⁴    | - a factor calculated with a System Approach - <u>see be-</u>                                         |  |  |
|                                                                                                 | $L_{nm} =$                             | $= a_{1.}a_{iso}L_{10}$                                                                               |  |  |
|                                                                                                 | see abov                               | $r = for L_{10}$                                                                                      |  |  |
|                                                                                                 | see belov                              | w for $a_1$ and $a_{iso}$ factors.                                                                    |  |  |
|                                                                                                 |                                        |                                                                                                    |  |  |
|                                                                                                 | Operation in                           | n Hours                                                                                               |  |  |
|                                                                                                 | we also                                | calculate the Roller life as operating hours.                                                         |  |  |
|                                                                                                 | Modified                               | a co                                                                                                  |  |  |
|                                                                                                 | L <sub>nm</sub> hr                     | $s = \frac{10^{\circ}}{60.n} L_{nm}$                                                                  |  |  |
|                                                                                                 | Operation i                            | n Years                                                                                               |  |  |
|                                                                                                 | We also                                | calculate the Roller-Life as operating years.                                                         |  |  |
|                                                                                                 | One ope                                | rating year is 8760 hours (24hours, 365 days).                                                        |  |  |
|                                                                                                 | Modified                               | Rating Life (Years)                                                                                   |  |  |
|                                                                                                 | $L_{nm} y ears = \frac{L_{nmh}}{8760}$ |                                                                                                    |  |  |
|                                                                                                 | <i>L</i> <sub>10</sub>                 | Basic Life Rating (at 90% reliability) (millions of revolu-<br>tions)                                 |  |  |
|                                                                                                 | L <sub>nm</sub>                        | Modified Life Rating (at $100 - n\%$ reliability) (millions of revolutions)                           |  |  |
|                                                                                                 | L <sub>nm</sub> hr                     | Modified Life Rating (at $100 - n\%$ reliability) (operating hours)                                   |  |  |
|                                                                                                 | $L_{nm} yr$                            | Basic Load Rating (at 90% reliability (operating years))                                              |  |  |
|                                                                                                 |                                        |                                                                                                    |  |  |

| a <sub>1</sub>   | Life modification factor for Reliability - see below                                                                     |  |
|------------------|----------------------------------------------------------------------------------------------------|--|
| a <sub>iso</sub> | Life modification factor for Systems Approach - <u>see be-</u><br><u>low</u> <sup>1419</sup>                             |  |
| С                | Basic dynamic load rating (kN) of the Roller bearing                                                                     |  |
|                  | Equivalent dynamic load ( kN )                                                                                           |  |
| P                | The load usually continuously changes as the Cam ro-<br>tates. Thus, we calculate for you an equivalent load.            |  |
|                  | Mean roller rotating speed                                                                                               |  |
| n                | The speed of a Follower-Roller continuously changes<br>as the Cam rotates. Thus, we calculate for you its mean<br>speed. |  |
|                  | Exponent of the life equation                                                                                            |  |
| p                | = 3 for ball bearings                                                                                                    |  |
|                  | =10/3 for roller bearings                                                                                                |  |

#### **Operating Life**

The actual operating life is the life achieved by the bearing. It may differ significantly from the life we calculate.

**It is not possible to calculate the actual operating life**, as there is a range of possible installation and operating conditions. One method to estimate the operating life is to compare the installation and operating conditions with similar applications.

Possible factors that influence the Operating Life

- deviating operating data
- misalignment between the shaft and housing
- insufficient or excessive operating clearance
- contamination
- insufficient lubrication
- excessive operating temperature
- oscillating bearing movement with small swivel angles
- high vibration and false brinelling
- high shock loads (static overloading)
- damage to the bearing when it is installed

## **Bearing Life Modification Factors**

#### Life Modification Factors for Reliability, $a_1$

The Reliability Factor is constant for all application conditions.

The drop-down list has the standard **Reliability Factor** percentages (90 to 99.95%), as given in ISO 281.

Modified Life Rating (at 100 - n% reliability) (millions of revolutions)

| Reliability | Failure<br>Probability | $L_{nm}$                | $a_{1 \; { m Factor}}$ |
|-------------|------------------------|-------------------------|------------------------|
| %           | %                      | -                       | -                      |
| 90          | 10                     | <i>L</i> <sub>10m</sub> | 1                      |
| 95          | 5                      | $L_{5m}$                | 0,64                   |
| 96          | 4                      | $L_{4m}$                | 0,55                   |
| 97          | 3                      | L <sub>3m</sub>         | 0,47                   |
| 98          | 2                      | L <sub>2m</sub>         | 0,37                   |
| 99          | 1                      | $L_{1m}$                | 0,25                   |
| 99,2        | 0.8                    | L <sub>0.8m</sub>       | 0,22                   |
| 99,4        | 0.6                    | L <sub>0.6m</sub>       | 0,19                   |
| 99,6        | 0.4                    | $L_{0.4m}$              | 0,16                   |
| 99,8        | 0.2                    | L <sub>0.2m</sub>       | 0,12                   |
| 99,9        | 0.1                    | $L_{0.1m}$              | 0,093                  |
| 99,92       | 0.08                   | L <sub>0.08m</sub>      | 0,087                  |
| 99,94       | 0.06                   | L <sub>0.06m</sub>      | 0,080                  |
| 99,95       | 0.05                   | L <sub>0.05m</sub>      | 0,077                  |

# Life Modification Factor: a System Approach, aiso

The Life Modification factor,  $a_{iso}$ , is a complex interaction between Oil or Grease Viscosity Grade, Filtration, Contamination, Oil Operating Temperature, the Fatigue load capacity of the Roller, the rotational-speed of the Roller, and the diameter of the Roller.

The equations given in ISO 281 to calculate these factors are empirical, complex, and interrelated. All of the factors, except  $C_u$ , are a function of the bearing speed and bearing load. In a cam mechanism, the speed and load on the roller continually change. Therefore, we calculate for you the factors at each step and integrate them to find their equivalent values.

$$a_{iso} = f\left(\frac{e_c.C_u}{P},\kappa\right)$$

| a <sub>iso</sub> | Life modification factor, using a systems approach |
|------------------|----------------------------------------------------|
| $C_u$            | Fatigue Limit of Bearing (N)                       |
| P                | Dynamic Load (N)                                   |
| к                | Viscosity Ratio (-)                                |
| e <sub>C</sub>   | Contamination Factor (-)                           |
|                  |                                                    |

# Fatigue Limit of Bearing, $C_u$ (N)

ISO 281 defines the fatigue load,  $C_u$  , for a bearing as the load below which metal fatigue does not occur.

With poor lubrication, or contamination of the lubricant, the bearing can fatigue at loads which are significantly below the fatigue limit,  $C_u$ .

For the fatigue limit to be a valid value, the lubricant film must fully separate the rolling elements from the raceways and that dents from contaminants from handling do not exist on the rolling surfaces.

The contamination factor,  $e_c$  takes into account how the level of solid particle contamination of the lubricant influences the calculated bearing fatigue life. The particles cause indentations in the rolling surfaces of the bearing, and these indentations increase the local contact stress, which reduces the expected fatigue life.

- $e_c = 1$  means perfectly clean conditions without any indentations.
- $e_c \rightarrow 0$  means severely contaminated conditions resulting in pronounced indentations.

In the SKF rating life model, contamination, designated by the contamination factor,  $e_c$ , acts as a stress raiser, thereby reducing the fatigue load limit to  $e_c.C_u$ .

We then compare the reduced fatigue load limit,  $e_c.C_u$ , to the actual bearing load, P, to give a **fatigue resistance value** of  $(e_c.C_u/P)$ 

- Conditions that are clean and a load that is less than the fatigue load limit give a high fatigue resistance value.
- Conditions that are contaminated and a load that is more than the fatigue load limit give a low fatigue resistance value.

The stress-raising influence of contamination on fatigue depends on a number of parameters, including: bearing size, relative lubricant condition, size and distribution of solid contaminant particles, and types of contaminants (soft, hard, etc.). Therefore, it is not meaningful to enter a value for the contamination factor  $e_c$  that has general validity.

If a catalog does not list the Fatigue Load Limit, and the mean bearing diameter is less than  $\emptyset 100mm$ . (nearly all Follower-Roller Bearings are less than  $\emptyset 100mm$ ), then we use this approximation:

| $\cong C_0 / _{8.2}$                                     | Roller and needle bearings, with a Mean Diameter < 100mm. |  |
|----------------------------------------------------------|-----------------------------------------------------------|--|
| $\cong = \frac{C_0}{22}$                                 | Ball bearings, with a Mean Diameter < 100mm               |  |
| Mean Diameter = (Outside Diameter + Inside Diameter) / 2 |                                                           |  |

# Viscosity Ratio, K

The Viscosity Ratio, K, indicates the quality of the lubricant film formation.

The lubricant-film separates the raceway and rolling-elements. It is expressed as:

$$\kappa = \frac{\nu}{\nu_1}$$
 $\nu_1 \quad mm^2/_S$ Reference Kinematic Viscosity - a function of the  
bearing's diameter and its rotating speed. $\nu \quad mm^2/_S$ Kinematic Viscosity at operating temperature - func-  
tion of oil viscosity grade and temperature.

Note 1: Viscosity Ratio,  $\kappa$ , assumes that surface finish is for good quality Follower-Roller bearings.

Note 2: An approximate relationship between Film Thickness Ratio  $\lambda$  and Viscosity Ratio,  $\kappa$ , is:

$$\kappa = \lambda^{1.3}$$

$$\lambda = \frac{h_{min}}{\left(R_{q1}^2 + R_{q2}^2\right)^{0.5}}$$

| λ         | Film Thickness Ratio - the ratio of the actual film<br>thickness to the composite roughness of the rolling<br>elements and raceway surfaces*. This ratio must as-<br>sume a "standard" surface finish the raceways and<br>rolling elements. |
|-----------|----------------------------------------------------------------------------------------------------|
| $h_{min}$ | Minimum film thickness                                                                                                    |
| $R_q$     | RMS Roughness of the Rolling-Elements, or Rolling-Raceways.                                                                                                    |

#### Notes:

A **Viscosity-Ratio** < 0.1 is outside of the limits of **ISO 281**. It is near to metal-to-metal contact.

A Viscosity-Ratio > 4 is the maximum that can be used by ISO 281.

**ISO 281** states that a **Viscosity-Ratio** = 4 if it is actually you calculate it to be greater than 4.

A **Viscosity-Ratio** > 4 is getting too high for bearings. The needles or balls may slide and refuse to roll in the 'thick-oil', or the shearing of the oil may churn and increase the oil and bearing temperatures.

A Viscosity-Ratio in the range of  $1.5 \le \kappa \le 4$  is approximately ideal.

## Reference Kinematic Viscosity, V<sub>1</sub>

The Reference Kinematic-Viscosity,  $v_1$  (sometimes called the Rated, or Required Viscosity) is the viscosity that is required to separate the surfaces, of

the rolling elements and races in the Follower-Roller bearing.

It assumes that the oil is a mineral oil, with a Viscosity-Index of approximately 100.

Synthetic oils can be used.

$$v_{1} = 45000.n^{-0.83}.D_{m}^{-0.5} \cdots \text{ if } n < 1000RPM$$

$$v_{1} = 4500.n^{-0.5}.D_{m}^{-0.5} \cdots \text{ if } n > 1000RPM$$

$$d \text{ - inside diameter of Follower-Roller}$$

$$D_{m} = \frac{(D+d)}{2}$$

$$D \text{ - outside diameter of Follower-Roller}$$

# Kinematic Viscosity at operating temperature, $v @ T_3$

We calculate for you the Viscosity, v, at the **Operating Temperature**,  $T_3$ , from the Viscosity at two other temperatures.

Nearly always, the two other temperatures are 40°C and 100°C, but not necessarily.

The lubricant's data-sheet usually specifies the Viscosity at 40°C ( ${\cal V}_{40}$  ) and 100°C ( ${\cal V}_{100}$  )

You must enter all four parameters in the dialog:

- 2 x temperature:  $T_1$  and  $T_2$
- 2 x viscosity:  $v_1$  and  $v_2$  at temperature  $T_1$  and  $T_2$
- Operating-Temperature:  $T_3$ .

We calculate the Viscosity at the Operating-Temperature,  $\boldsymbol{\mathcal{V}}.$ 

# **Contamination Factor**, *e*<sub>C</sub>

If a contaminant particle moves to the inside of a bearing the rollers (or balls), outer-race, and inner-race are prone to dent because of the **small in-ternal bearing clearances** and the small rolling radii of the rollers (or balls). An indent leads to localized stress, which will decrease the life of the bearing.

The contamination may even prevent the rollers (or balls) rotating.

The contamination factors that reduce the lifetime of a Follower-Roller bearing are a function of the:

- diameter of the Follower-Roller
- lubricant film thickness (viscosity ratio, K)
- size, type, and hardness of the particle contaminant.

Guide values for the contamination factor are in the table below. They are typical levels of contamination for well lubricated bearings.

Contamination and Lubrication Method.

We can find for you the contamination factors with these lubrication methods:

- Circulating oil lubrication with the oil filtered on-line before it is supplied to the bearings.
  - Oil bath lubrication or circulating oil lubrication with off-line filters.
  - Grease lubrication.

Circulating oil lubrication with On-Line Filtration, before being supplied to the bearings.

In order to achieve the calculated bearing rating life, the bearings must be operated both from the beginning and after oil changes under the assumed conditions. It is therefore important to clean the bearings and the application thoroughly **before** mounting. It is also important to filter the oil **before** it is introduced into the system. The filter used for this purpose should be at least as effective as the filter in the system itself.

For recirculating oil lubrication with continuous oil filtration, the contamination factor,  $e_c$  can be determined by means of equations (or diagrams). The diagram or equation to be used is selected on the basis of the filter retention rate  $\beta x(c)$  according to ISO 16889 and the oil cleanliness code according to ISO 4406. The index (c) is the (automatically counted) particle size in  $\mu m$  according to ISO 1171.

Oil bath Lubrication, or Recirculating Oil Lubrication, with Off-Line Filtration.

For oil bath lubrication or recirculating oil lubrication with offline filtration, the contamination factor,  $e_c$ , can be determined by means of equations or diagrams. You base which diagram you select on the oil cleanliness code. according to ISO 4406.

The filtration ratio  $\beta x(c)$ , with particle size x in  $\mu m(c)$  according to ISO 16889[6], is the most influencing factor. The contamination level corresponds mainly to the condition of the oil before it passes the online filter.

#### NOTE

Research concludes that it is difficult to accurately find the oil cleanliness especially if you analyze very clean oils. It is easy to pollute an oil-sample, with oil additives that precipitate into the oil and particle calculation.

#### **Grease Lubrication, Contamination Factors**

It is much easier to seal a bearing that is lubricated with a grease than seal a machine that is lubricated with an oil. It is easier to design the machine. With grease-lubricated Follower-Roller bearings, we differentiate between bearings:

- that you (or the OEM) lubricate one time for the lifetime of the bearings
- that you must re-lubricate.

In general terms lifetime lubrication does not depend on the bearing but on the requirements of the particular application.

For grease lubrication, you must estimate the Contamination Level from the descriptions below.

**Step 1:** Consider the potential contamination from the application. For example, is the Follower-Roller running in an open cam-track near to the stack of case-blanks in a Case-Packer? If yes, I would use the **Severe Contamination**.

Step 2: Find the Viscosity Ratio, K - see above

Step 3: Find mean diameter,  $D_m$  - see above

Step 4: Calculate the level of Contamination,  $e_{c}$ 

The contamination level can be very low with open, small bearings. Therefore, you should at least purchase Shielded Follower-Roller bearings if the diameter is less than 40mm.

| Contamination Level                                                                                                   | $D_m < 100$                                       | $D_m \ge 100$ |
|----------------------------------------------------------------------------------------------------|---------------------------------------------------|---------------|
| <b>Extremely high cleanliness:</b><br>Particle size less than lubricant<br>film thickness, laboratory condi-<br>tions | 1                                                 | 1             |
| High Cleanliness:<br>Oil filtered with extremely fine fil-<br>ter                                                     |                                                   |               |
| Equivalent to bearing greased for life with good seals.                                                               | valent to bearing greased for 0.8 to 0.6 0 to 0.6 |               |
| Very clean mounting with careful flushing, Continuous re-lubrication                                                  |                                                   |               |
| Normal Cleanliness:                                                                                                   |                                                   |               |
| Oil filtered with fine filter.                                                                                        | 0.6 to 0.5                                        | 0.8 to 0.6    |
| Equivalent to bearing greased for life and shielded                                                                   |                                                   |               |
| Slight Contamination:<br>Oil is slightly contaminated.                                                                | 0.5 to 0.3                                        | 0.6 to 0.4    |

# Simplified Values of Oil Contamination Factor , $e_c$

| Contamination Level                                                                                                    | $D_m < 100$ | $D_m \ge 100$ |
|----------------------------------------------------------------------------------------------------|-------------|---------------|
| Typical Contamination:<br>Conditions typical of bearings<br>without integral seals, course fil-<br>tering, wear particles and ingress<br>from surroundings | 0.3 to 0.1  | 0.4 to 0.2    |
| Severe Contamination:<br>Bearing Environment heavily con-<br>taminated, Bearing inadequately<br>sealed                                                     | 0.1 to 0    | 0.1 to 0      |
| Very high or Extremely high con-<br>tamination                                                                                                    | 0           | 0             |

#### **Contamination Level for Grease Lubrication**

#### High Cleanliness:

Very clean assembly, careful flushing; very good sealing system relative to the operating conditions; re-greasing is continuous or at short intervals

Sealed bearings that are greased for life, with appropriate sealing capacity for the operating conditions.

#### Normal Cleanliness:

Clean assembly; good sealing system relative to the operating conditions; re-greasing according to manufacturer's specifications

Shielded bearings, greased for life with proper sealing capacity for the operating conditions,

#### Slight to Typical Contamination:

Clean assembly; moderate sealing capacity relative to the operating conditions; Re-greasing according to manufacturer's specifications

#### Severe Contamination:

Assembly in workshop; bearing and application not adequately washed prior to mounting; ineffective seal relative to the operating conditions; re-greasing intervals longer than recommended by manufacturer

#### Very Severe Contamination

Assembly in contaminated environment; inadequate sealing system; too long re-greasing

intervals

#### Contamination Levels, ISO 4406 (Contamination of Oil)

The table below provides scale values as a function of particle concentration (particles/ml) - it is from ISO 4406

A three number code defines the amount of contamination for three particle sizes: 4, 6, and 14  $\mu$ m. Each time a number increases by 1, the quantity of particles is doubled for a particular particle size.

#### Example: ISO code = 21 / 19 / 17

This Contamination Class describes a fluid containing:

- between 10,000 and 20 ,000 particles of  $\geq 4 \ \mu m(c)$  per 1 ml sample
- between 2,500 and 5 ,000 particles of  $\geq$  6  $\mu$ m(c) per 1 ml sample
- between 640 and 1 300 particles of  $\geq$  14 µm(c) per 1 ml sample

If the leading number is missing, then that size of particle is not counted.

| 28         1,300,000         2,500,000           27         640,000         1,300,000           26         320,000         640,000           25         160,000         320,000           24         80,000         160,000           23         40,000         80,000           22         20,000         40,000           21         10,000         20,000           20         5,000         10,000           20         5,000         10,000           12         2,500         5,000           18         1,300         2,500           16         320         640           15         160         320           14         80         160           13         40         80           12         20         40           11         10         20           10         4         10           9         2.5         4           8         1.3         2.5           7         0.64         1.3           6         0.32         0.64           3         0.04         0.08           2 | Scale Number | More than | Up to     |
|----------------------------------------------------------------------------------------------------|--------------|-----------|-----------|
| 27         640,000         1,300,000           26         320,000         640,000           25         160,000         320,000           24         80,000         160,000           23         40,000         80,000           21         10,000         20,000           20         5,000         10,000           20         5,000         10,000           19         2,500         5,000           18         1,300         2,500           16         320         640           15         160         320           14         80         160           13         40         80           11         10         20           10         4         10           9         2.5         4           8         1.3         2.5           7         0.64         1.3           6         0.32         0.64           3         0.04         0.08           2         0.02         0.04           3         0.04         0.08           2         0.02         0.04                          | 28           | 1,300,000 | 2,500,000 |
| 26         320,000         640,000           25         160,000         320,000           24         80,000         160,000           23         40,000         80,000           22         20,000         40,000           21         10,000         20,000           20         5,000         10,000           16         2,500         5,000           18         1,300         2,500           16         320         640           15         160         320           14         80         160           13         40         80           12         20         40           11         10         20           10         4         10           9         2.5         4           8         1.3         2.5           7         0.64         1.3           6         0.32         0.64           5         0.16         0.32           4         0.08         0.16           3         0.04         0.08           2         0.02         0.04           1         0.01            | 27           | 640,000   | 1,300,000 |
| 25         160,000         320,000           24         80,000         160,000           23         40,000         80,000           22         20,000         40,000           21         10,000         20,000           20         5,000         10,000           12         2,500         5,000           18         1,300         2,500           16         320         640           15         160         320           14         80         160           13         40         80           11         10         20           10         4         10           9         2.5         4           13         0.64         1.3           6         0.32         0.64           5         0.16         0.32           4         0.08         0.16           3         0.04         0.08           2         0.02         0.04                                                                                                    | 26           | 320,000   | 640,000   |
| 24         80,000         160,000           23         40,000         80,000           22         20,000         40,000           21         10,000         20,000           20         5,000         10,000           12         2,500         5,000           18         1,300         2,500           16         320         640           15         160         320           14         80         160           13         40         80           11         10         20           10         4         10           9         2.5         4           8         1.3         2.5           7         0.64         1.3           6         0.32         0.64           5         0.16         0.32           4         0.08         0.16           3         0.04         0.08           2         0.02         0.04           1         0.01         0.02                                                                                                    | 25           | 160,000   | 320,000   |
| 23         40,000         80,000           22         20,000         40,000           21         10,000         20,000           20         5,000         10,000           12         2,500         5,000           18         1,300         2,500           16         320         640           15         160         320           14         80         160           13         40         80           11         10         20           10         4         10           9         2.5         4           8         1.3         2.5           7         0.64         1.3           6         0.32         0.64           5         0.16         0.32           4         0.08         0.16           3         0.04         0.08           2         0.02         0.04           1         0.01         0.02                                                                                                    | 24           | 80,000    | 160,000   |
| 22         20,000         40,000           21         10,000         20,000           20         5,000         10,000           19         2,500         5,000           18         1,300         2,500           16         320         640           15         160         320           14         80         160           13         40         80           11         10         20           10         4         10           9         2.5         4           8         1.3         2.5           7         0.64         1.3           6         0.32         0.64           5         0.16         0.32           4         0.08         0.16           3         0.04         0.08           2         0.02         0.04           1         0.01         0.02           0         0         0.01                                                                                                    | 23           | 40,000    | 80,000    |
| 2110,00020,000205,00010,000192,5005,000181,3002,500176401,300163206401516032014801601340801220401041092.5470.641.360.320.6450.160.3240.080.1630.040.0820.020.0410.010.02000.01                                                                                                    | 22           | 20,000    | 40,000    |
| 20         5,000         10,000           12         2,500         5,000           18         1,300         2,500           17         640         1,300           16         320         640           15         160         320           14         80         160           13         40         80           11         10         20           10         4         10           9         2.5         4           8         1.3         2.5           7         0.64         1.3           6         0.32         0.64           5         0.16         0.32           4         0.08         0.16           3         0.04         0.08           2         0.02         0.04           1         0.01         0.02                                                                                                    | 21           | 10,000    | 20,000    |
| 19         2,500         5,000           18         1,300         2,500           17         640         1,300           16         320         640           15         160         320           14         80         160           13         40         80           12         20         40           11         10         20           10         4         10           9         2.5         4           8         1.3         2.5           7         0.64         1.3           6         0.32         0.64           5         0.16         0.32           4         0.08         0.16           3         0.04         0.08           2         0.02         0.04           1         0.01         0.02           0         0         0.01         0.01                                                                                                    | 20           | 5,000     | 10,000    |
| 18 $1,300$ $2,500$ 17 $640$ $1,300$ 16320 $640$ 1516032014801601340801220401110201041092.5481.32.570.641.360.320.6450.160.3240.080.1630.040.0820.020.0410.010.02000.01                                                                                                    | 19           | 2,500     | 5,000     |
| Image: Image and the systemImage and the systemImage and the system16 $320$ $640$ 15 $160$ $320$ 14 $80$ $160$ 13 $40$ $80$ 12 $20$ $40$ 11 $10$ $20$ 10 $4$ $10$ 9 $2.5$ $4$ $8$ $1.3$ $2.5$ 7 $0.64$ $1.3$ 6 $0.32$ $0.64$ 5 $0.16$ $0.32$ 4 $0.08$ $0.16$ 3 $0.04$ $0.08$ 2 $0.02$ $0.04$ 1 $0.01$ $0.02$ 0 $0$ $0.01$                                                                                                    | 18           | 1,300     | 2,500     |
| 163206401516032014801601340801220401110201041092.5481.32.570.641.360.320.6450.160.3240.080.1630.040.0820.020.0410.010.02000.01                                                                                                    | 17           | 640       | 1,300     |
| 1516032014801601340801220401110201041092.5481.32.570.641.360.320.6450.160.3240.080.1630.040.0820.020.0410.010.02000.01                                                                                                    | 16           | 320       | 640       |
| 14 $80$ $160$ $13$ $40$ $80$ $12$ $20$ $40$ $11$ $10$ $20$ $10$ $4$ $10$ $9$ $2.5$ $4$ $8$ $1.3$ $2.5$ $7$ $0.64$ $1.3$ $6$ $0.32$ $0.64$ $5$ $0.16$ $0.32$ $4$ $0.08$ $0.16$ $3$ $0.04$ $0.08$ $2$ $0.02$ $0.04$ $1$ $0.01$ $0.02$ $0$ $0$ $0.01$                                                                                                    | 15           | 160       | 320       |
| 1340801220401110201041092.5481.32.570.641.360.320.6450.160.3240.080.1630.040.0820.020.0410.010.02000.01                                                                                                    | 14           | 80        | 160       |
| 1220401110201041092.5481.32.570.641.360.320.6450.160.3240.080.1630.040.0820.020.0410.010.02000.01                                                                                                    | 13           | 40        | 80        |
| 111020104109 $2.5$ 48 $1.3$ $2.5$ 7 $0.64$ $1.3$ 6 $0.32$ $0.64$ 5 $0.16$ $0.32$ 4 $0.08$ $0.16$ 3 $0.04$ $0.08$ 2 $0.02$ $0.04$ 1 $0.01$ $0.02$ 0 $0$ $0.01$                                                                                                    | 12           | 20        | 40        |
| 1041092.5481.32.570.641.360.320.6450.160.3240.080.1630.040.0820.020.0410.010.02000.01                                                                                                    | 11           | 10        | 20        |
| 92.5481.32.570.641.360.320.6450.160.3240.080.1630.040.0820.020.0410.010.02000.01                                                                                                    | 10           | 4         | 10        |
| 8         1.3         2.5           7         0.64         1.3           6         0.32         0.64           5         0.16         0.32           4         0.08         0.16           3         0.04         0.08           2         0.02         0.04           1         0.01         0.02           0         0         0.01                                                                                                    | 9            | 2.5       | 4         |
| 70.641.360.320.6450.160.3240.080.1630.040.0820.020.0410.010.02000.01                                                                                                    | 8            | 1.3       | 2.5       |
| 60.320.6450.160.3240.080.1630.040.0820.020.0410.010.02000.01                                                                                                    | 7            | 0.64      | 1.3       |
| 50.160.3240.080.1630.040.0820.020.0410.010.02000.01                                                                                                    | 6            | 0.32      | 0.64      |
| 40.080.1630.040.0820.020.0410.010.02000.01                                                                                                    | 5            | 0.16      | 0.32      |
| 3         0.04         0.08           2         0.02         0.04           1         0.01         0.02           0         0         0.01                                                                                                    | 4            | 0.08      | 0.16      |
| 2         0.02         0.04           1         0.01         0.02           0         0         0.01                                                                                                    | 3            | 0.04      | 0.08      |
| 1         0.01         0.02           0         0         0.01                                                                                                    | 2            | 0.02      | 0.04      |
| 0 0 0.01                                                                                                    | 1            | 0.01      | 0.02      |
|                                                                                                    | 0            | 0         | 0.01      |

#### 1.5.11.20 -> Cam Life tab

# 2D-Cam > Cam Life tab

To Calculate Cam Life, you must :

| Parameters tab |                                                                                        |                                                                                              |  |  |  |  |  |  |
|----------------|----------------------------------------------------------------------------------------|----------------------------------------------------------------------------------------------|--|--|--|--|--|--|
|                | STEP 1: Enable Show Roller and Cam Life                                                |                                                                                              |  |  |  |  |  |  |
|                | STEP 2:                                                                                | Enter a Safety Factor (Cam)                                                                  |  |  |  |  |  |  |
|                | See <u>Parameters tab &gt;<sup>D**</sup> ENABLE LIFETIMES, EDIT SAFETY-FACTOR</u> D*** |                                                                                              |  |  |  |  |  |  |
| Cam Life tab   |                                                                                        |                                                                                              |  |  |  |  |  |  |
|                | STEP 1:                                                                                | Enable / Disable "Allow Pitting to ~15% of the Cam Surface"                                  |  |  |  |  |  |  |
|                | STEP 2:                                                                                | Select a Steel Category, Heat-Treatment, and Steel Quality for the Cam                       |  |  |  |  |  |  |
|                | STEP 3:                                                                                | Enter the Steel's Hardness as HV, HB, or HRC, within the Minimum and Maximum Hardness Limits |  |  |  |  |  |  |
| <b>D</b>       |                                                                                        |                                                                                              |  |  |  |  |  |  |

**Review the Cam's Lifetime** 

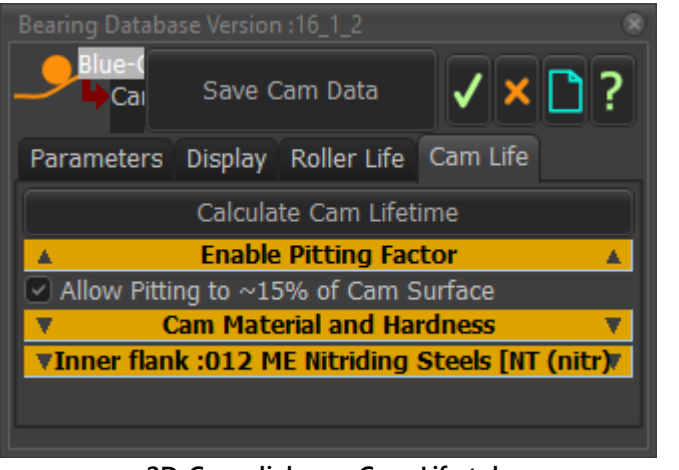

2D-Cam dialog > Cam Life tab

# Cam Life: tab

# ENABLE PITTING FACTOR Allow Pitting to ~15% of Cam Surface? These steels categories allow pitting: Categories 1, 2, 3, 4, 6, 8, 9, 10, and 11 (See Cam Life Results below) These steel categories allow so-called non-progressive pitting, in which a small amount of pitting occurs, and then it stabilizes. If you allow up to ~15% pitting, the cam-life is extended. When to allow pitting? No: In mission-critical applications, for example manned flight. No: if this is a new and important application.

**Maybe**: You have experience with the application and pitting has not occurred.

Yes: You have experience with the application and pitting has occurred and then stabilized.

## CAM MATERIAL AND HARDNESS

| ▲ Cam Material and Hardness ▲ |     |                                                    |         |            |      |       |     |         |   |
|-------------------------------|-----|----------------------------------------------------|---------|------------|------|-------|-----|---------|---|
|                               | Cat | Description                                        | Quality | / Hardness | MinH | MaxH  | E   | Poisson | • |
| A                             | 2   | Normalised Low Carbon Cast Steels [ St (cast) ]    | ML      | HB         | 140  | 210   | 202 | 0.3     |   |
| Τ                             | 2   | Normalised Low Carbon Cast Steels [ St (cast) ]    | MQ      | HB         | 140  | 210   | 202 | 0.3     |   |
|                               | 3   | Black Malleable Cast Iron [ GTS (pearlitic) ]      | ME      | HB         | 175  | 250   | 173 | 0.3     |   |
|                               | 3   | Black Malleable Cast Iron [ GTS (pearlitic) ]      | ML      | HB         | 135  | 250   | 173 | 0.3     |   |
| h                             | 3   | Black Malleable Cast Iron [ GTS (pearlitic) ]      | MQ      | HB         | 135  | 250   | 173 | 0.3     |   |
|                               | 4   | Nodular / Ductile / Spherical Cast Iron [GGG ]     | ME      | HB         | 200  | 300   | 173 | 0.2     |   |
| Þ                             | 4   | Nodular / Ductile / Spherical Cast Iron [GGG ] 🛛 2 | ML      | НВ         | 175  | 300   | 173 | 0.2     |   |
|                               | 4   | Nodular / Ductile / Spherical Cast Iron [GGG ]     | MQ      | НВ         | 175  | 🐙 300 | 173 | 0.2     |   |
|                               | 5   | Grey Cast Iron [ GG ]                              | ME      | HP         | 175  | 275   | 120 | 0.25    |   |
|                               | 5   | Grey Cast Iron [ GG ]                              | ML      | НВ         | 150  | 240   | 120 | 0.25    |   |
|                               | 5   | Grey Cast Iron [ GG ]                              | MQ      | НВ         | 150  | 240   | 120 | 0.25    |   |
| ۲                             | 6   | Through Hardened Carbon Steels [ V ]               | Æ       | HV         | 135  | 210   | 206 | 0.3     |   |
|                               |     |                                                    |         |            |      |       |     |         |   |
| Ľ                             | -   |                                                    |         |            |      |       |     |         | _ |
|                               |     | HB HV                                              |         | HRC        |      |       |     |         |   |
| Upper H Limit 300 🗡 315       |     |                                                    |         | 32         |      |       |     |         |   |
| Hardness 238 3 / 246          |     |                                                    |         | 22         |      |       |     |         |   |
| Lower H Limit 175 🗡 178       |     |                                                    |         | 9          |      |       |     |         |   |

Enter the Hardness as HB, HV, or HRC

#### Select a Steel Category, Heat-Treatment, and Quality

• There are 14 Steel/Cast-Iron and Heat-Treatment categories, each with 3 Quality levels (ML,MQ,ME) - identical to the ISO 6336-5 Standard for Gears. STEELS CATEGORIES AND HEAT-TREATMENT - see Example steels of each Steel Category<sup>143</sup>.

- 1. Normalized, Low-Carbon Wrought-Steels<sup>a</sup> St
- 2. Normalized, Low-Carbon, Cast-Steels<sup>a</sup> St(cast)
- 3. Black Malleable Cast-Iron GTS (perl)
- 4. Nodular Spheroidal Cast-Iron GGG (e.g. 😢 in image above)
- 5. Grey Cast-Iron GGG
- 6. Through-Hardened Wrought Carbon-Steel<sup>b</sup> V
- 7. Through-Hardened Wrought Alloy-Steels<sup>b</sup> V
- 8. Through-Hardened Cast Carbon-Steel V(cast)
- 9. Through-Hardened Cast Alloy-Steel V(cast)
- 10. Case-Hardened Wrought-Steels<sup>c</sup> Eh
- 11. Flame or Induction-Hardened Wrought or Cast-Steels (IF)
- **12.** Nitrided Nitriding Wrought-Steels<sup>d</sup> NT(nitr)

- 13. Through-Hardened Nitrided-Steel<sup>b</sup> NV(nitr)
- 14. Through-Hardened Nitro-Carburized Wrought-Steel<sup>e</sup> (NV (nitrcar)

**a** - **ISO 4948-2 (ISO10020) Part 2** - Classification of unalloyed and alloy steels according to main quality classes and main property or application

b - ISO 683-1 - Heat-treated Steels, alloy steels and free-cutting steel Part 1
- Quenched and Tempered unalloyed steels

**c - ISO 683-11** - Heat-treated Steels, alloy steels and free-cutting steel Part 11 - Wrought Case Hardening steels

- d ISO 683-10 Heat-treated Steels, alloy steels and free-cutting steel Part
- 1 Quenched and tempered unalloyed steels

e - ISO 683-1, ISO683-10, or ISO 683-11

# STEEL QUALITY

The Steel Quality Standards are:

 $\mathbf{ML}\,$  - Modest demands on the material quality and the heat treatment process.

**MQ** - Material Quality and Heat-Treatment standards met by experienced manufacturer.

**ME** - High degree of reliability of Material Quality and Heat-Treatment process.

The requirements to be met for different steel qualities include: Chemical Analysis, Melting Practice, Surface Crack Detection after machining, and Hardness. Sometimes, to confirm the analysis a test piece is prepared and heat-treated together with cam - See ISO 6336-5.

Enter the Steel's Hardness within the High and Low Hardness Limits

Enter a Hardness value in the HB, HV, or HRC hardness scale - see image above

The default Hardness is the average of the Upper and Lower Hardness Limits

The Hardness you enter must be within the Upper Hardness Limit and Lower Hardness Limit. The limits are specified in ISO 6336-5.

Lower H Limit  $\leq$  Actual Hardness (HB, HV, HRC)  $\leq$  Upper H Limit

In the example above, you can enter a Hardness in the range of **175-300HB**, **178-315HV**, or **9-32HRC**.

When you enter a Hardness value under one of the **Hardness Scales**, the other two **Hardness Scales** update automatically.

# **Cam-Life Results**

#### INNER / OUTER FLANK + STEEL CATEGORY # , QUALITY, AND CAT-EGORY NAME

| Cam Life - Inner flank : 010 ME Case Hardened Steels [Eh ] |            |                  |  |  |  |  |  |  |
|------------------------------------------------------------|------------|------------------|--|--|--|--|--|--|
| Quantity                                                   | Valid Data | Units            |  |  |  |  |  |  |
| Contact Stress (Max.)                                      | 862.11288  | [MPa]            |  |  |  |  |  |  |
| Dynamic Contact Stress(Max.)                               | 862.11288  | [MPa]            |  |  |  |  |  |  |
| Allowable Contact Stress(Max.)                             | 1650       | [MPa]            |  |  |  |  |  |  |
| Dynamic / Allowable ( Max. Contact Stress)                 | 0.52249265 | Ratio            |  |  |  |  |  |  |
| Depth at Max. Stress                                       | 0.10278249 | [mm]             |  |  |  |  |  |  |
| Shear Stress(Max.)                                         | 268.36295  | [MPa]            |  |  |  |  |  |  |
| Dynamic Shear Stress(Max.)                                 | 268.36295  | [MPa]            |  |  |  |  |  |  |
| CamLife N                                                  | 10000      | [10^6 Rotations] |  |  |  |  |  |  |
| CamLife Hrs                                                | 641025.64  | [Hrs]            |  |  |  |  |  |  |
| CamLife Yrs                                                | 73.176443  | [Yrs]            |  |  |  |  |  |  |

The Orange Separator indicates the Flank, Steel Category, Steel Quality, Heat-Treatment Type and/or Steel-Type with Steel Acronym are indicated in the separator.

#### E.G: INNER FLANK: 004 ML NODULAR / DUCTILE / SPHERICAL CAST IRON (GGG)

Flank : Inner

Steel Category : 004

Steel Quality : ML

Steel Name : Nodular / Ductile / Spherical Cast Iron

Steel Acronym : GGG

#### THE RESULTS ARE:

#### Maximum Contact Stress (MPa - Mega-Pascals)

When you select the Follower-Roller - see <u>Roller-Life tab</u><sup>D<sup>411</sup></sup> - we can use the combined Geometry and Materials of the Cam and the Follower-Roller to calculate the maximum contact-stress.

#### Maximum Dynamic Contact-Stress - (MPa - Mega-Pascals)

Maximum Contact-Stress × Safety Factor - see <u>Parameters tab > Enable</u> <u>Lifetime, Edit Safety-Factor</u><sup> $0^{405}$ </sup>

#### Maximum Allowable Contact Stress

A property of the **Steel-Category**, **Heat-Treatment**, and **Steel Quality** that you select, together with the **Surface Hardness** that you enter - see above **Cam Materials and Hardness 1**<sup>429</sup> **3** 

#### Dynamic / Allowable (-)

Ratio of Maximum Dynamic Contact-Stress : Maximum Allowable Contact Stress.

We apply the ratio to the **Y**-axis on the plot of Life(X-axis) vs Ratio of Dynamic/Allowable(Y-axis) - see plot below. Each Steel Category has a different plot.

Depth of Max Shear Stress (mm)

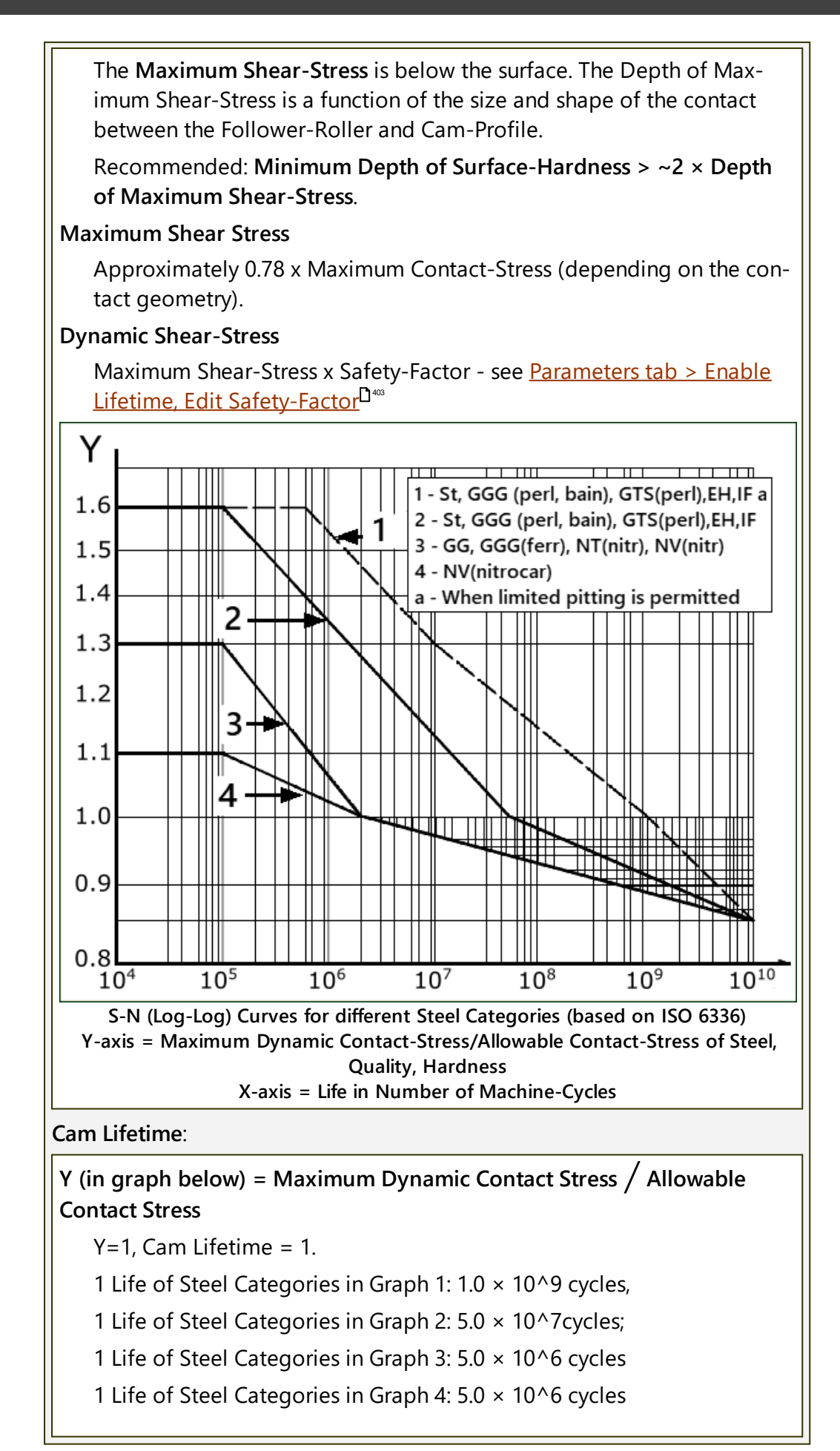
Y > 1, Cam Lifetime is reduced.

Y < 0.85, Cam Lifetime is infinite (Greater than 10^10 cycles, 10 billion cycles)

Life < 10^5 cycles, fatigue does not apply.

#### Cam-Life, N (Millions of Cam Rotations)

Millions of Cycles, 99% reliability.

Maximum - 10,000,000,000 (10<sup>10</sup> rotations / 10 billion)

#### Cam-Life, Hrs.

Number of Hours, based on Millions of Cam-Life Rotations and Machine Speed (RPM).

#### Cam-Life, Yrs.

Number of Years, based on 8760 hours per year.

#### **Steel Categories and Example Steels (mostly ISO 6336-5)**

Examples Steels that PSMotion have assigned to the different steel and cast-iron categories. You must check that your steel is in the correct-category.

| STEEL / CAST<br>IRON CATEGOR-<br>IES                 | MATERIAL<br>TYPE (AB-<br>BREVI-<br>ATION)                                                               | STEEL<br>QUAL-<br>ITY | HARD-<br>NESS<br>RANGE | EXAMPLE STEELS<br>NOT FROM ISO 6336                                                                                                |
|------------------------------------------------------|----------------------------------------------------------------------------------------------------|-----------------------|------------------------|----------------------------------------------------------------------------------------------------|
| Normalized Low                                       | Wrought,<br>normalized,<br>Low Carbon<br>Steels<br>(St)                                                 | ML, MQ                | 110 - 210<br>HB        | St50.2, 1.0050, E295                                                                                                    |
| Carbon Steels<br>&                                   |                                                                                                    | ME                    | 110 - 210<br>НВ        | St60-2, 1.0060, E335<br>St70-2, 1.0070, E360                                                                                       |
| Cast Steels (St<br>(cast))<br>$\sigma_{tt} < 800MPa$ | Cast Steels<br>(St (cast))                                                                              | ML, MQ                | 140 - 210<br>HB        | GE200, 1.0420                                                                                                    |
|                                                      |                                                                                                    | ME                    | 140 - 210<br>HB        | GE300, 1.0558                                                                                                    |
|                                                      | Black Malle-<br>able Cast<br>Iron (pearl-<br>itic struc-<br>ture)<br>(GTS (perl))                       | ML, MQ                | 135 - 250<br>HB        | EN-GJMB-350-10 : HB 150<br>EN-GJMB-500-5 : HB 165-215<br>EN-GJMB-600-2 : HB 195-245<br>EN-GJMB-700-2 : HB 240-290                  |
|                                                      |                                                                                                    | ME                    | 175 - 250<br>НВ        |                                                                                                    |
| Continue                                             | Nodular<br>Spheroidal<br>Pearlitic<br>Bainitic Fer-<br>ritic Cast<br>Iron<br>(GGG (perl,<br>bai, ferr)) | ML, MQ                | 175 - 300<br>HB        | EN-GJS-400-15 : HB 135-180                                                                                                    |
|                                                      |                                                                                                    | ME                    | 200 - 300<br>HB        | EN-GJS-500-14 : HB 170-215<br>EN-GJS-600-10 : HB 190-230<br>EN-GJS-700-2 : HB 210-305<br>EN-GJS-800-2 : HB 240-335<br>EN-GJS-900-2 |
| Grey<br>Cast Irons                                   |                                                                                                    | ML, MQ                | 150 - 240<br>HB        | EN-GJL-200, GG20<br>EN-GJL-300, GG30                                                                                               |

| STEEL / CAST<br>IRON CATEGOR-<br>IES     | MATERIAL<br>TYPE (AB-<br>BREVI-<br>ATION) | STEEL<br>QUAL-<br>ITY | HARD-<br>NESS<br>RANGE             | EXAMPLE STEELS<br>NOT FROM ISO 6336                                                                                                    |
|------------------------------------------|-------------------------------------------|-----------------------|------------------------------------|----------------------------------------------------------------------------------------------------|
|                                          | (GG)                                      | ME                    | 175 - 275<br>HB                    | EN-GJL-350, GG35<br>EN-GJL-400, GG40                                                                                                    |
|                                          | Calar                                     | ML                    | 135 - 210<br>HV                    | C40E, 1.1186                                                                                                    |
|                                          | Carbon<br>Steels (V)                      | MQ                    | 135 - 210<br>HV                    | C45E, 1.1191, 1045,                                                                                                    |
| Through-Hardened<br>Wrought Steels       |                                           | ME                    | 135 - 210<br>HV                    |                                                                                                    |
| Nominally >0.2%C $\sigma_U \ge 800MPa$   |                                           | ML                    | 200 - 360<br>HV                    |                                                                                                    |
|                                          | Alloy Steels<br>(V)                       | MQ                    | 200 - 360<br>HV                    | 42CrMo5, 1.7225                                                                                                    |
|                                          |                                           | ME                    | 200 - 390<br>HV                    |                                                                                                    |
|                                          | Carbon<br>Steels                          | ML, MQ                | 130 - 215<br>HV                    |                                                                                                    |
| Through-<br>Hardened<br>Cast Steels      | (Low to<br>Medium)<br>(V (cast))          | ME                    | 130 - 215<br>HV                    | 100Cr6                                                                                                    |
| Nominally > 0.2%C $\sigma_U \ge 800 MPa$ | Alloy<br>Steels<br>(V (cast))             | ML, MQ,<br>ME         | 200 - 360<br>HV<br>200 - 360<br>HV | G25CrMo4,<br>G34CrMo4,<br>G35CrNiMo6-6<br>G42CrMo4 :1.7231                                                                                                    |
|                                          | < 0.25%C<br>(Eh)                          | ML                    | 600 - 800<br>HV                    | C14E/C10R/C15E/C15R/<br>17Cr3 (1.7016, AISI 5115)                                                                                                    |
|                                          |                                           | MQ                    | 660 - 800<br>HV                    | 16MnCr5 (1.7131), 5115, 8620<br>18CrMo4                                                                                                    |
| Case Hardened<br>Wrought Steels          |                                           | ME                    | 660 - 800<br>HV<br>(58-<br>64HRC)  | 20MnCr5 (1.7147)<br>15NiCr13 (1.5752)<br>17CrNi6-6 (1.5918)<br>18CrNiMo7-6 (1.6587)<br>20NiCrMo2-2,<br>22CrMoS3-5<br>18NiCrMo5<br>17NiCrMo6-4,<br>EN36 - 1.5752 - 14NiCr4,<br>SAE8620,<br>14NiCrMo13-4, AISI 9310, 1.6657<br>655M13<br>EN39B(835M15), 15NiCrMo16-5,<br>SNCM815. |
| Flame or<br>Induction<br>Hardened        | >0.25%C<br>(IF)                           | ML, MQ,<br>ME         | 485 - 615<br>HV                    | 34Cr4 (1.7033) (530M32)<br>41Cr4, 34CrNiMo6<br>43CrMo4(1.3563)                                                                                                    |

| STEEL / CAST<br>IRON CATEGOR-<br>IES | MATERIAL<br>TYPE (AB-<br>BREVI-<br>ATION)                  | STEEL<br>QUAL-<br>ITY | HARD-<br>NESS<br>RANGE                                | EXAMPLE STEELS<br>NOT FROM ISO 6336                  |
|--------------------------------------|------------------------------------------------------------|-----------------------|-------------------------------------------------------|------------------------------------------------------|
| Wrought or Cast<br>Steels            |                                                            |                       | 500 - 615<br>HV<br>500 - 615<br>HV                    |                                                      |
|                                      | Nitriding                                                  | ML                    | 650 - 900<br>HV                                       | EN40B, EN41B,                                        |
| Nitrided Wrought<br>steels           | Steels                                                     | MQ                    | 650 - 900<br>HV                                       | Nitrailoy, N135M<br>31CrMo12, 42CrMoV12,<br>38CrAIMo |
|                                      | (NT(nitr.))                                                | ME                    | 650 - 900<br>HV                                       | 31CrMoV9. 905M39                                     |
| Through Hardened,<br>Nitrided        | rough Hardened,<br>rided Hardening<br>Steels<br>NV(nitr.)) | ML, MQ,<br>ME         | 450 - 650<br>HV<br>450 - 650<br>HV<br>450 - 650<br>HV | 32CrMoV13<br>(Quench And Hardened)                   |
|                                      | t Steels<br>rburized                                       | ML                    | 300 - 650<br>HV                                       |                                                      |
| Wrought Steels<br>Nitro-Carburized   |                                                            | MQ                    | 300 - 450<br>HV                                       | 100CrMnSi6-4 (CarboNitriding)                        |
|                                      | car)                                                       | ME                    | 450 - 650<br>HV                                       |                                                      |

**ML** - limited demands on the material quality, number and type of inclusions, and on the material heat treatment process during gear manufacture.

MQ - requirements met by experienced manufacturers at moderate cost

**ME** - requirements realized when a high degree of operating reliability is required.

Refer to ISO 6336-Part 5 for ML, MQ, ME steels qualities.

#### 1.5.11.21 Dialog: Conjugate-Cam-FB

# **Conjugate-Cam FB**

#### See: Add Conjugate Cam FB<sup>D</sup><sup>165</sup>.

#### What is a Conjugate Cam?

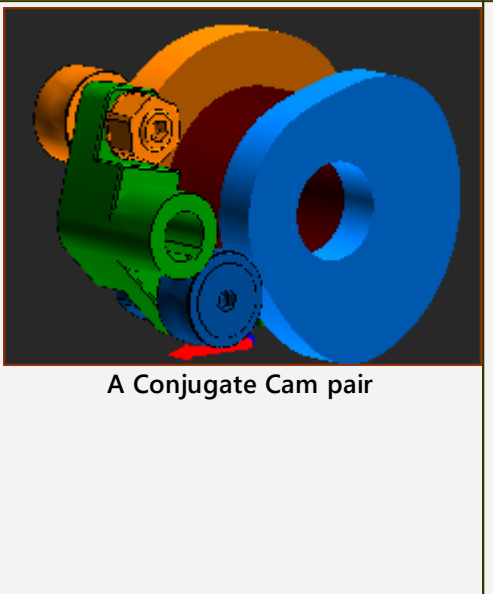

**Conjugate Cams** (typically two Cams) rotate on one shaft, with each cam in contact with a **Follower-Roller**, and in which the **Follower-Rollers** are rigidly attached to one **Follower-Part**.

For example: In the image, the blue and orange Cams rotate together on one shaft (the shaft is hollow!). The **blue Cam-Profile** is in continuous contact with the **blue** Follower-Roller, and the **orange Cam-Profile** is in continuous contact with the **orange Follower-Roller**. The two **Follower-Rollers** are rigidly attached to the **green Follower-Part**.

#### Why use a Conjugate Cam FB?

Typically, one **Cam** is the Power-Source for the **Follower-Part** and kinematicchain.

However, if **Conjugate Cams** are the Power-Source, you must add, edit, and configure a **CONJUGATE CAM FB** and then select the **CONJUGATE-CAM FB** as the **Power-Source**. Only then should you do the force and stress analysis.

GROOVE CAMS are also conjugate-cams. However, you cannot use the Inner and Outer flanks of ONE 2D-CAM as the Conjugate-Cams.

In a machine, a Groove Cam may use one or two Follower-Rollers.

To model a Groove-Cam and also complete its force and stress analysis, you need to add two co-axial **Follower-Rollers** and two Cams. You must select the **Inner Cam** as one Cam-Profile, and the **Outer Cam** as the Conjugate Cam-Profile.

Then add, edit and select the Inner and Outer Cams in the **CAM-CONJUGATE DIALOG**, and select the **CAM-CONJUGATE FB** as the Power-Source.

# **Cam Work-flow**

| Action                                                                                    | Неlр Торіс                            |  |
|-------------------------------------------------------------------------------------------|---------------------------------------|--|
| 1. Add a 2D-Cam                                                                           | see <u>Add 2D-Cam<sup>D 128</sup></u> |  |
| If the new 2D-CAM is one of a pair of Conjugate-Cams, or it is one flank of a Groove-Cam: |                                       |  |

| Ac                                                                           | tion                                                                                                    | Help Topic                                                       |
|------------------------------------------------------------------------------|----------------------------------------------------------------------------------------------------|------------------------------------------------------------------|
| 1.a. Add a CONJUGATE-CAM FB                                                  |                                                                                                    | see Add Conjugate Cam FB                                         |
| 1.ł                                                                          | D. Edit the CONJUGATE-CAM FB to select the two 2D-CAMS.                                                                                   | see <u>Conjugate-Cam dialog</u> D∞                               |
| 2.                                                                           | Select a <b>2D-CAM</b> or a <b>CONJUGATE-CAM</b><br><b>FB</b> as the Power Source for the kin-<br>ematic-chain that includes the Follower | see <u>Configure-Power Source</u> D <sup>∞</sup>                 |
| 3.                                                                           | Review the 2D-CAM : Display, Proper-<br>ties, Roller-Life, Cam-Life,                                                                      | see <u>2D-Cam dialog</u> <sup>L<sup>401</sup></sup>              |
| 4.                                                                           | Add a Cam-Data FB                                                                                                    | see <u>Add Cam-Data FB</u> <sup>1</sup> <sup>199</sup>           |
| 5.                                                                           | Edit the CAM-DATA FB to link it to a 2D-<br>CAM - close the dialog                                                                        | see <u>Cam-Data dialog</u> D <sup>₄</sup>                        |
| 6. Connect wires from the output-connectors of the CAM-DATA FB to a GRAPH FB |                                                                                                    | rs of the CAM-DATA FB to a GRAPH FB                              |
| 7.                                                                           | Analyze the 2D-CAM                                                                                                    | see <u>Cam-Data dialog : Cam Analysis</u> <sup>D440</sup>        |
| 8.                                                                           | Edit the <b>CAM-DATA FB</b> again to calculate the Cam's Coordinates                                                                      | see <u>Cam-Data dialog : Cam-Coordin-</u><br>ates <sup>D+6</sup> |

#### How to open a Conjugate Cam dialog

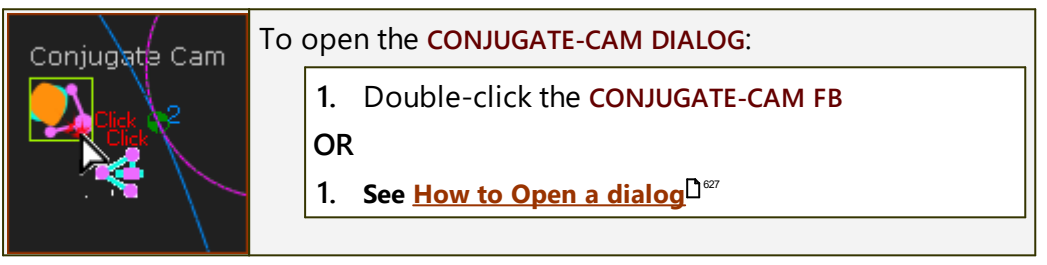

The CONJUGATE-CAM DIALOG is now open.

# **Conjugate-Cam dialog**

| CONJUGATE CAM                    |         |
|----------------------------------|---------|
| Conjugate Cam                    |         |
| Camtrack CamFlank Visible        |         |
|                                  |         |
| Remove Selected Cam              |         |
| Conjugate-Cam dialog             |         |
| In the graphics-area or ASSEMBLY | ′-TREE: |
| 1. Click a 2D-CAM                |         |
| 2. Click a different 2D-CAM      |         |

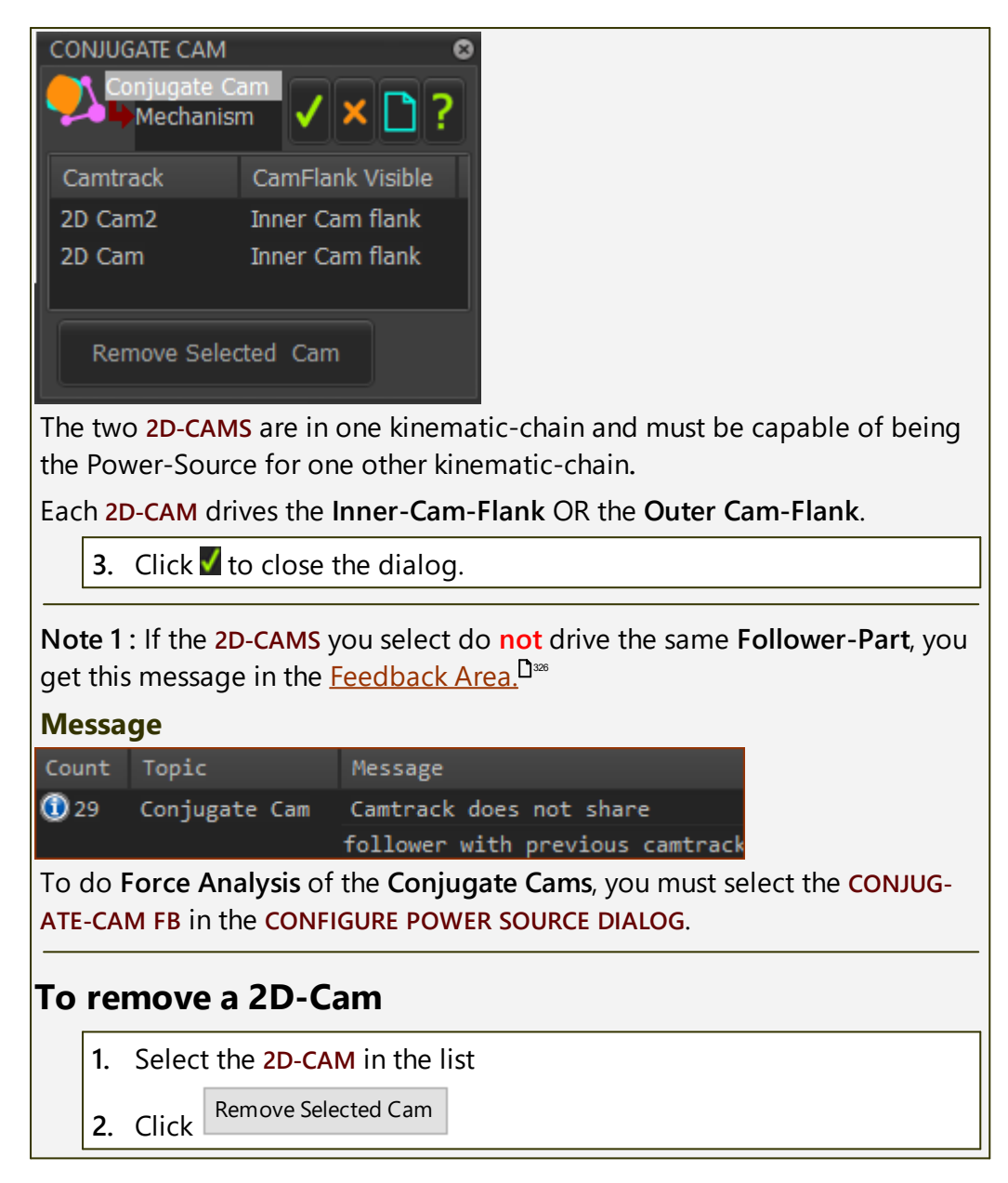

#### Select Conjugate Cam in the Configure Power Source dialog

| CONFIGURE POWER SOURC     | CE                  |
|---------------------------|---------------------|
|                           | ✓ ?                 |
| Power Source Display (    | Colors              |
| Motion Dimensions         | Motor Element       |
| ♀ Mot-Dim Rocker<br>2     | Pin-Joint2 <b>1</b> |
| Pin-Joint2 1<br>Blue      |                     |
| Olive     Considerate Com |                     |
|                           |                     |
| DEFAULT: Configure Pov    | wer Source dialog   |

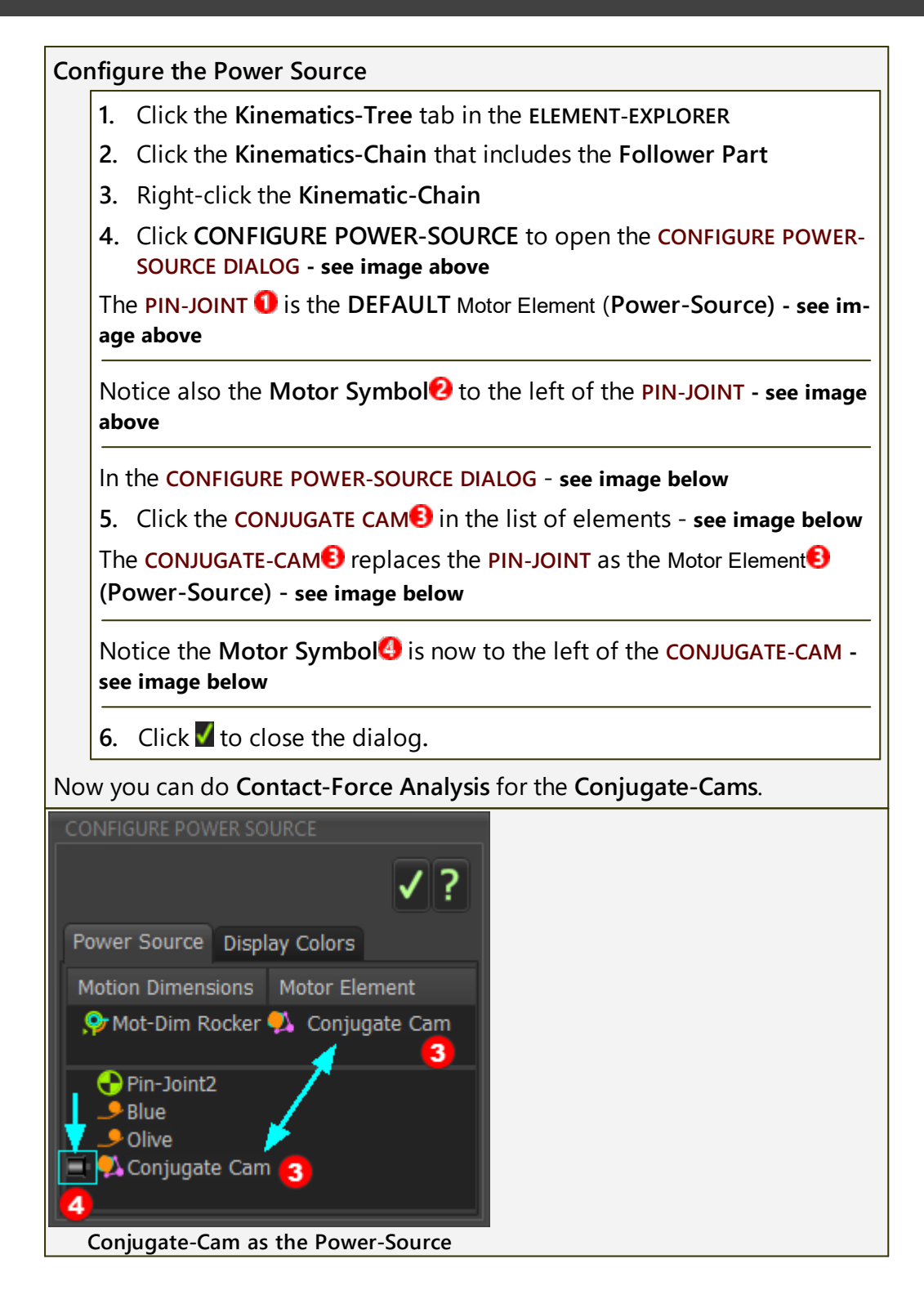

# 1.5.11.22 Dialog: Function-Block: Cam-Analysis

# Cam-Data FB > Cam-Analysis

# To analyze a 2D-Cam:

| Action                              | Step in this topic:                |
|-------------------------------------|------------------------------------|
| 1. Add a Cam-Data FB                | see <u>STEP 1<sup>D</sup>199</u>   |
| 2. Link the Cam-Data FB to a 2D-Cam | see <u>STEP 2</u> D440             |
| 3. Connect wires to a Graph FB      | see <u>STEP 3</u> D <sup>442</sup> |

# STEP 1: Add Cam-Data FB

To add a CAM-DATA FB to the graphics-area:

1. Click <u>Kinematics FB toolbar</u><sup>D™</sup> > Cam-Data FB

OR 🖉

- 1. Click Function-Blocks menu > Cam-Data (FB)
- 2. Click the graphics-area

The **CAM-DATA FB** is now in the graphics-area and **ASSEMBLY-TREE**.

#### Note:

Typically, add a CAM-DATA FB for each 2D-CAM in your model.

TOP-TIP - if there is more than one 2D-CAM in your model

- 1. Edit the color of each 2D-CAM in your model
- 2. Rename the element-name of the 2D-CAM to its color
- 3. AND, rename element-name of each CAM-DATA FB that you link to a
- 2D-CAM to the same color as the 2D-CAM.

#### STEP 2: Link the Cam-Data FB to a 2D-Cam

To link the **CAM-DATA FB** to a **2D-CAM**, you must first open the **CAM-DATA DIALOG**.

To open the CAM-DATA DIALOG:

| Not assigned<br>Cam Data3                                                             | <ol> <li>Double-click the CAM-DATA FB</li> <li>OR</li> <li>See <u>How to open a dialog</u><sup>D<sup>eer</sup></sup></li> <li>The CAM-DATA DIALOG is now open - see image below.</li> </ol> |  |  |
|---------------------------------------------------------------------------------------|----------------------------------------------------------------------------------------------------|--|--|
| You can see that the name of a 2D-CAM element is not in the SELECTED 2D-CAM IS box 1. |                                                                                                    |  |  |
| Also, see the message " <b>Select a Cam to activate this form</b> ".                  |                                                                                                    |  |  |

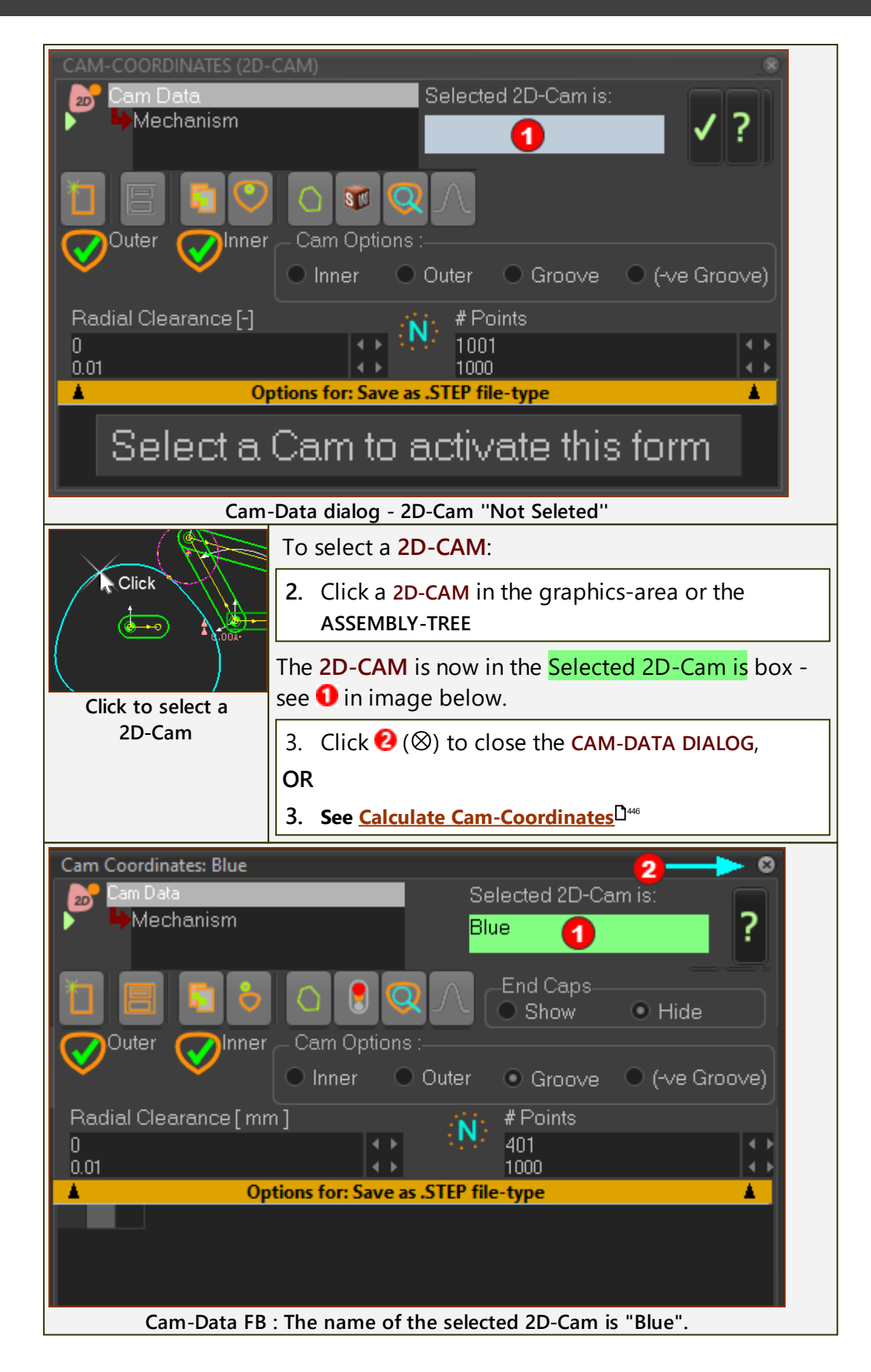

| Inner                                         | RESULT:                                                                                                    |  |  |  |
|-----------------------------------------------|----------------------------------------------------------------------------------------------------|--|--|--|
| Blue1                                         | In the graphics-area, the caption above the <b>CAM-</b><br><b>DATA FB</b> has two parts:                                        |  |  |  |
| 20                                            | <ul> <li>Top (Inner in the example): the last calculated<br/>Flank of the 2D-CAM that you have selected.</li> </ul>             |  |  |  |
|                                               | • Bottom Line (Blue in the example): the ele-<br>ment-name of the CAM-DATA FB - see TOP-TIP                                     |  |  |  |
|                                               | You can:                                                                                                    |  |  |  |
|                                               | <ul> <li>Analyze 5 Cam parameters - see <u>Cam-Analysis</u></li> <li><u>Parameters</u><sup>142</sup></li> </ul>                 |  |  |  |
|                                               | <ul> <li>Calculate the Cam's Coordinates - see <u>Cam-</u><br/><u>Coordinates dialog</u><sup>146</sup></li> </ul>               |  |  |  |
| TOP-TIP:                                      | rop-tip:                                                                                                    |  |  |  |
| If you have many which <b>CAM-DATA</b>        | If you have many 2D-CAMS in your model, you can make it easier to see which CAM-DATA FB is linked with which 2D-CAM.            |  |  |  |
| 1. Edit the color<br>PLAY OPTION              | <ol> <li>Edit the color of a 2D-CAM - see <u>2D-Cam dialog : Display tab</u><sup>147</sup> &gt; DIS-<br/>PLAY OPTION</li> </ol> |  |  |  |
| 2. AND rename                                 | the 2D-CAM to the color of the 2D-CAM - see Rename                                                                              |  |  |  |
| 3. AND rename color of the 2                  | 3. AND rename the CAM-DATA FB that has a link with a 2D-CAM, to the color of the 2D-CAM                                         |  |  |  |
| Now, it is easier<br>link between <b>2D</b> - | Now, it is easier to see in the graphics-area and the ASSEMBLY-TREE, the link between 2D-CAMS and CAM-DATA FBS                  |  |  |  |

#### **STEP 3: Connect wires to a Graph FB**

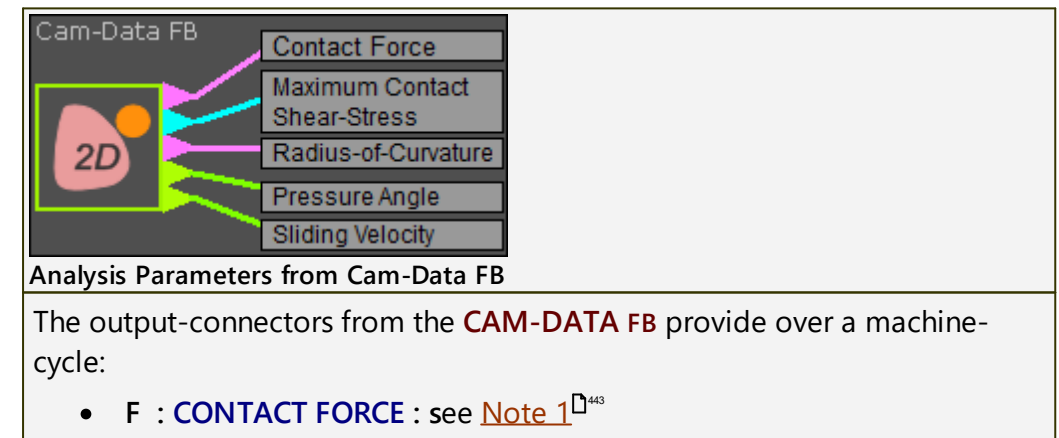

- **T** : MAXIMUM CONTACT SHEAR STRESS : See <u>Note 2</u><sup>D443</sup>
- ρ : RADIUS-OF-CURVATURE : see Note 3
- μ : PRESSURE ANGLE : see <u>Note 4</u><sup>D<sup>444</sup></sup>
- Ue : SLIDING VELOCITY : see <u>Note 5</u><sup>D+++</sup>

Drag wires from the output-connectors of the CAM-DATA FB to a <u>GRAPH</u> <u>FBD</u><sup>222</sup>, a <u>MATH FB</u>D<sup>322</sup> or a <u>STATISTICS FB</u>D<sup>222</sup> Make sure you select the correct Cam-Profile (INNER, OUTER, or PITCH-CENTER PATH) in the <u>Y-AXIS DISPLAY OPTION</u> of the GRAPH FB interface.

Note 1: CONTACT-FORCE

<u>Configure the Power Source</u><sup> $\square$ </sup> before you analyze the CONTACT-FORCE.

If, in a **GRAPH FB**, the **CONTACT-FORCE** is 0.0 *N* for a machine-cycle, and the **Configure Power Source** is correct, change the **GRAPH FB** > **Y-AXIS DATA-CHANNELS**<sup>D479</sup> from INNER to OUTER, or vice versa.

#### Note 2: MAXIMUM CONTACT SHEAR-STRESS

<u>Configure the Power Source</u><sup>D<sup>®®</sup></sup> before you analyze the MAXIMUM SHEAR-STRESS.

If in a **GRAPH FB**, the **SHEAR-STRESS** is  $0.0 Nm^{-2}$  for a machine-cycle, and the **Configure Power Source** is correct, change the **GRAPH FB** > Y-AXIS OPTIONS from INNER to OUTER, or vice versa.

About Maximum Contact Shear-Stress

The **Maximum Shear Stress** is not at the surface of the Cam-Profile - it is a little below its surface. The depth below the surface is a function of the material properties and shapes of the contacting bodies, and the Contact-Force.

To calculate MAXIMUM CONTACT SHEAR-STRESS, we assume that friction is zero and the Cam-Profile and Follower Profile are perfectly smooth.

Also, we assume that the material properties of the Cam-Profile and the Follower-Profile are:

- YOUNG'S MODULUS, E = 210 GPa
- POISSON'S RATIO,  $\nu = 0.3$

Or, if you calculate the LIFE OF THE ROLLER AND CAM, we take the properties from the Steel Category in <u>2D-Cam dialog</u>  $\sim$  > Cam-Life tab.

In the **Cam-Life tab**, we calculate the MAXIMUM CONTACT-STRESS, MAX-IMUM SHEAR-STRESS, and the DEPTH OF THE MAXIMUM SHEAR-STRESS.

#### Note 3: RADIUS-OF-CURVATURE

By convention, the **RADIUS-OF-CURVATURE** (**ROC**) of a Follower-Roller is positive.

When the cam is convex relative to the Roller, the **ROC** of the cam is positive.

When the cam is concave relative to the Roller, the **ROC** of the cam is negative.

**RADIUS-OF-CURVATURE** of the **Pitch-Curve** is not available. If you need to know the **RADIUS-OF-CURVATURE** of the **PITCH-CURVE**, export the **RA**-

**DIUS-OF-CURVATURE** of the **INNER** and **OUTER** cams to Excel, and calculate the average.

#### Note 4: PRESSURE ANGLE

The PRESSURE ANGLE is through the center of the Follower-Roller. There are two other PRESSURE ANGLES, which are the Contact Pressure Angle of the INNER and OUTER Cams - these are labeled as INSIDE CONT. PR, ANG and OUTSIDE CONT. PR, ANG in the Graph FB > Y-axis display options.

Use **CONTACT PRESSURE ANGLE** with **Flat-Faced Follower-Profiles**.

We do not calculate for you the PRESSURE ANGLE of a Stationary Cam.

#### Note 5: SLIDING-VELOCITY

The SLIDING-VELOCITY assumes the Follower-Profile does not roll, even if the Profile represents a Roller; it assumes it slides over the Cam-Profile. Use the SLIDING-VELOCITY to calculate the Film Thickness of the lubricating oil between the Follower-Profile and Cam-Profile. If you know the surface finish of the Cam-Profile and the Follower-Profile, you can also calculate the Film Thickness Ratio,  $\lambda$ . This is an important parameter as it strongly influences the life of the cam. A Film Thickness Ratio of less than 1 means that metal asperities of the Follower-Profile and Cam-Profile contact each other, and wear occurs.

Sliding Velocity = (Velocity of Cam-Profile – Velocity of Follower-Profile)

Entrainment Velocity = (Velocity of Cam-Profile +Velocity of Follower-Profile) ÷ 2

Slip-Slide-Ratio = Sliding-Velocity ÷ Entrainment Velocity

#### TOP-TIP:

To plot and compare the **PRESSURE-ANGLE** for up to 4 × 2D-CAMS:

- 1. Add  $4 \times CAM$ -DATA FBS and  $1 \times GRAPH$  FB to the graphics-area.
- 2. Link the CAM-DATA FBS to 4 × 2D-CAms
- Connect a wire from the PRESSURE-ANGLE output-connector of the 4 × CAM-DATA FBS to the 4 × Y-axis input-connectors of the 1 × GRAPH FB

Now, in the **GRAPH FB**, set the scale of the **Y**-axes to the same minimum and maximum values. Do this:

4. In the <u>Graph Settings > TITLE AND INPUT SELECTION > Y-axis In-</u> put<sup>D#1</sup> drop-down, select SET ALL

In the Graph-Settings > Y-AXIS

5. Deselect AUTO-SCALE Y-AXIS

**6.** Enter 'soft-limits' for **Y-MAXIMUM** and **Y-MINIMUM** - e.g. for **PRESSURE ANGLE**, enter +30° and -30° respectively.

Now, it easier to compare the **PRESSURE-ANGLES** of all  $4 \times 2D$ -CAMS, and to see if the **PRESSURE-ANGLE** of a 2D-CAM is greater-than Y-MAXIMUM and/or less-than the Y-MINIMUM values.

# Contact Force / Contact Shear-Stress

After you correctly <u>Configure the Power Source</u><sup>D<sup>sos</sup></sup>, you can find the **Contact**-**Force** and **Contact Maximum Shear-Stress** between the Cam-Profile and the Follower-Roller.

There are four methods to

Display in the graphics-area:

METHOD 1: Forces toolbar > Display Force-Vectors<sup>D<sup>237</sup></sup> button.

Two equal and opposite Force-Vectors radiate from the Contact-Point between the Cam-Profile and the Follower-Roller. They are:

- the force vector that ACTS-ON the Follower-Profile and Follower-Part
- the force vector that ACTS-ON the Cam-Profile and Cam-Part

**You** must analyze if the force between the Cam-Profile and the Follower-Profile is active or not active (less than zero Newtons).

METHOD 2: Use: <u>2D-Cam dialog > Display tab > Cam Display Options ></u> <u>Contact-Force</u><sup>D<sup>469</sup></sup>.

# Plot with a Graph-FB:

**METHOD 3**: Add a Force-Data FB<sup>D<sup>200</sup></sup>, select the 2D-CAM as the FORCE ELE-MENT, plot with a GRAPH FB.

METHOD 4: Use the CAM-DATA FB to plot CONTACT FORCE from the top output-connector with a GRAPH FB.

Contact-Force is = 0 N if Contact-Force  $\leq$  0 N.

# Note:

**METHOD 4** is best if you need to know if the Contact-Force is less than or equal to zero

# 1.5.11.23 Dialog: Function-Block: Cam-Coordinates

# Cam-Data FB > Cam-Coordinates

See Add Cam-Data FB

Use a CAM-DATA FB to:

Calculate the INNER, OUTER, and/or PITCH-CENTER Cam-Profiles as:

- XY-Points
- BiArcs

Export a Cam-Profile directly to SOLIDWORKS as XY-Points or BiArcs.

Save the Cam-Coordinates to your hard-drive with these file types:

- .TXT XY-Points and BiArcs
- .CSV XY-Points and BiArcs see Note
- .DXF XY-Points or BiArcs
- .SLDCRV (import SOLIDWORKS as XYZ Curve
- .STP : see OPTIONS FOR: SAVE AS CAM AS A STEP FILE

#### Note:

CSV delimiter (List Separator) - see <u>Application-Settings > Number</u> <u>Format tab > Data Output Format > List Separator / Delimiter Op-</u> <u>tion</u>  $D^{st}$ 

We calculate for you and export the Cam-Coordinates for the 2D-CAM:

- from CAM-START (default = 0)
- to CAM+START + CAM-RANGE (default = 360)

Edit the **2D-CAM** to edit these parameters in **<u>2D-CAM DIALOG - PARAMET-</u> <u>ERS TAB</u><sup>D403</sup>.** 

# Cam Work-flow

| Action                                                                                                    | Help Topic                                             |  |  |  |
|----------------------------------------------------------------------------------------------------|--------------------------------------------------------|--|--|--|
| 1. Add a 2D-Cam                                                                                                    | see Add 2D-Cam <sup>D 128</sup>                        |  |  |  |
| If the new 2D-CAM is one of a pair of Conjugate-Cams, or it is one flank of a Groove-Cam:                               |                                                        |  |  |  |
| 1.a. Add a CONJUGATE-CAM FB                                                                                             | see Add Conjugate Cam FB                               |  |  |  |
| 1.b. Edit the CONJUGATE-CAM FB to select the two 2D-CAMS.                                                               | see <u>Conjugate-Cam dialog</u> <sup>D436</sup>        |  |  |  |
| 2. Select a 2D-CAM or a CONJUGATE-CAM<br>FB as the Power Source for the kin-<br>ematic-chain that includes the Follower | see <u>Configure-Power Source</u> D <sup>555</sup>     |  |  |  |
| 3. Review the 2D-CAM : Display, Proper-<br>ties, Roller-Life, Cam-Life,                                                 | see <u>2D-Cam dialog</u> <sup>D 401</sup>              |  |  |  |
| 4. Add a Cam-Data FB                                                                                                    | see <u>Add Cam-Data FB</u> <sup>D</sup> <sup>199</sup> |  |  |  |
| 5. Edit the CAM-DATA FB to link it to a 2D-<br>CAM - close the dialog                                                   | see <u>Cam-Data dialog</u> <sup>D</sup> <sup>40</sup>  |  |  |  |

| Action |                                                                              | Help Topic                                                                |  |
|--------|------------------------------------------------------------------------------|---------------------------------------------------------------------------|--|
| 6.     | 6. Connect wires from the output-connectors of the CAM-DATA FB to a GRAPH FB |                                                                           |  |
| 7.     | Analyze the 2D-CAM                                                           | see <u>Cam-Data dialog : Cam Analysis</u> <sup>D440</sup>                 |  |
| 8.     | Edit the CAM-DATA FB again to calculate the Cam's Coordinates                | see <u>Cam-Data dialog : Cam-Coordin-</u><br><u>ates</u> D <sup>446</sup> |  |

# Cam-Data dialog: Cam-Coordinates

If you see "Select a Cam to activate this form", then click a 2D-CAM in the ASSEMBLY-TREE or graphics-area to link it to the CAM-DATA FB - see <u>Cam-Ana-lysis</u><sup>D40</sup>

| CAM-COORDINATES (2D-CAM)                                                                          |                                                                                                    |  |  |
|---------------------------------------------------------------------------------------------------|----------------------------------------------------------------------------------------------------|--|--|
| Cam Data<br>Mechanism                                                                             | Selected 2D-Cam is:                                                                                                    |  |  |
|                                                                                                   |                                                                                                    |  |  |
|                                                                                                   | Contraction Caps Contraction Caps Contra |  |  |
| Outer Olinner Cam                                                                                 | Options :<br>er <mark>4 </mark> ● Outer  ● Groove  ● (-ve Groove)                                                                                                    |  |  |
| Radial Clearance [-]<br>0<br>0.01 5                                                               |                                                                                                    |  |  |
| Options for                                                                                       | : Save as .STEP file-type                                                                                                    |  |  |
| 1 -6.855569822                                                                                    | 429 -55.823402241796                                                                                                    |  |  |
| 2 -7.202587377                                                                                    | 78 -55.434743591591                                                                                                    |  |  |
| 1 - Cam-Coordinates tool                                                                          | par ( <u>see toolbar<sup>047</sup> </u> lelow )                                                                                                    |  |  |
| 2 - End-Caps - shows ONL                                                                          | <b>f</b> when the first XY-coordinate of the Cam is not                                                                                                    |  |  |
| equal the last XY-coordinate.                                                                     | For example, a linear Slot-Cam.                                                                                                    |  |  |
| 3 - Inner / Outer - status o                                                                      | f the cams after the Cam-Coordinate calculations                                                                                                    |  |  |
| ( see <u>Cam Status</u> <sup>1450</sup> )                                                         |                                                                                                    |  |  |
| 4 - Cam Options - calculate                                                                       | e, display, and/or save the cam-profile coordinates                                                                                                    |  |  |
| for the INNER, OUTER, GROOVE                                                                      | , or NEGATIVE GROOVE cam-type. NEGATIVE GROOVE                                                                                                    |  |  |
| is for a STEP file only.                                                                          |                                                                                                    |  |  |
| <b>5</b> - Radial Clearance - offse                                                               | et the Cam-Profile from the true Cam-Profile.                                                                                                    |  |  |
| 6 - # Points - calculate as X                                                                     | (Y-Points ( <u>see toolbar<sup>047</sup> 1</u> 6 below )                                                                                                    |  |  |
| OR                                                                                                |                                                                                                    |  |  |
| <b>6</b> - BiArc Error - calculate as BiArcs ( <u>see toolbar</u> <sup>047</sup> <b>16</b> below) |                                                                                                    |  |  |
| See also: OPTIONS FOR: SAV                                                                        | <u>E AS STEP FILE-TYPE</u> <sup>D42</sup> .                                                                                                    |  |  |
| <b>1</b> Cam-Coordinates                                                                          | s toolbar:                                                                                                    |  |  |

| Click icon       | <b>G</b> to switch between XY-Points and BiArcs.                                                                                                    |
|------------------|----------------------------------------------------------------------------------------------------|
|                  | Clear ALL coordinates from the table                                                                                                    |
|                  | Save Cam-Coordinate data as:                                                                                                    |
|                  | STP(STEP)- XY Points <sup>5</sup> only                                                                                                    |
|                  | • DXF                                                                                                    |
|                  | CSV                                                                                                    |
|                  | • TXT                                                                                                    |
| 2 🔳              | • SLDCRV (SOLIDWORKS Curve file, tab delimited ) - XY<br>Points + Z-data = 0                                                                               |
|                  | Note:                                                                                                    |
|                  | If this icon is not enabled, then make sure the <u>PLATE-RADIUS</u> <sup>D452</sup>                                                                        |
|                  | parameter is larger than the Maximum Radius of the Outer Cam.                                                                                              |
|                  | OR: Click INNER or OUTER to recalculate the coordinates of a differ-                                                                                       |
|                  | ent Cam-Profile, then, click again the Cam you actually want.                                                                                              |
|                  | See <u>STEP File Options</u>                                                                                                    |
| 3                | Copy the Cam-Coordinates to your clipboard                                                                                                    |
| 4                | If <b>CAM OPTION</b> 4 is <b>GROOVE</b> or <b>NEGATIVE GROOVE</b> , click 4 to to toggle between:                                                          |
| 6                | Calculate Cam-Coordinates for the INNER Cam-Profile.                                                                                                    |
| <b>a</b> 💽       | Calculate Cam-Coordinates for the OUTER Cam-Profile.                                                                                                    |
|                  | Calculate Cam-Coordinates for the <b>PITCH-CURVE (XY-POINTS</b> only).                                                                                     |
| 5                | Click <sup>I</sup> to toggle how we calculate the Cam-Coordinates for you.<br>Calculate as:                                                                |
|                  | XY-POINTS                                                                                                    |
| $\cap$           | You enter the # POINTS 6 (NUMBER-OF-POINTS)                                                                                                    |
| 5                | We calculate the <b>XY Coordinates</b> of the <b>Cam-Profile</b> for the <b>NUM-BER-OF-POINTS</b> at equal increments of the <b>MASTER MACHINE ANGLE</b> . |
| $\left[ \right)$ | BIARCS (see BiArcs)                                                                                                    |

|   |                                   | You enter the BIARC ERROR 6                                                                                                    |
|---|-----------------------------------|----------------------------------------------------------------------------------------------------|
|   |                                   | We calculate the <b>BiArcs</b> so that the maximum error between the cam we calculate and the true <b>Cam-Profile</b> is less than, or equal to, the <b>BIARC-ERROR</b> .       |
|   |                                   | Before you click this button, make sure that <b>SOLIDWORKS</b> is open<br>and the active <b>SOLIDWORKS</b> document is a part document<br>(.SLDPRT).                            |
|   | <b>S</b>                          | We export the <b>BiArcs</b> to SOLIDWORKS as <b>Arc</b> sketch entities,<br>OR                                                                                                  |
| 6 |                                   | We export the <b>XY-Points</b> to SOLIDWORKS and instruct<br><b>SOLIDWORKS</b> to use the <b>XY-Points</b> to add a <b>Curve</b> feature.                                       |
|   |                                   | In a SOLIDWORKS sketch, you can use <b>Convert-Entities</b> to convert the <b>Curve</b> feature to a <b>Spline</b> sketch entity. <b>See also <u>Note 4</u>D</b> <sup>466</sup> |
|   |                                   | Usually, we calculate for you the <b>XY Points</b> automatically                                                                                                    |
|   |                                   | Usually, we calculate for you the <b>Bi-Arcs</b> automatically, but it takes more time to complete.                                                                             |
|   |                                   | If the TRAFFIC-LIGHT is RED, click the TRAFFIC-LIGHT icon again.                                                                                                    |
| 7 | Q                                 | Display a preview of the <b>Cam-Profile</b> .                                                                                                    |
| 8 | $\left  \mathbf{\Lambda} \right $ | <b>Read-only</b> - the cam is "Open" or the cam is "Closed".                                                                                                    |

2 End Caps

End Caps relate only to Slot-Cams, also known as Linear-Cams, or Ramp-Cams.

**Top-Tip** - Save a Slot-Cam as a STEP file if it will not transfer to SOLIDWORKS.

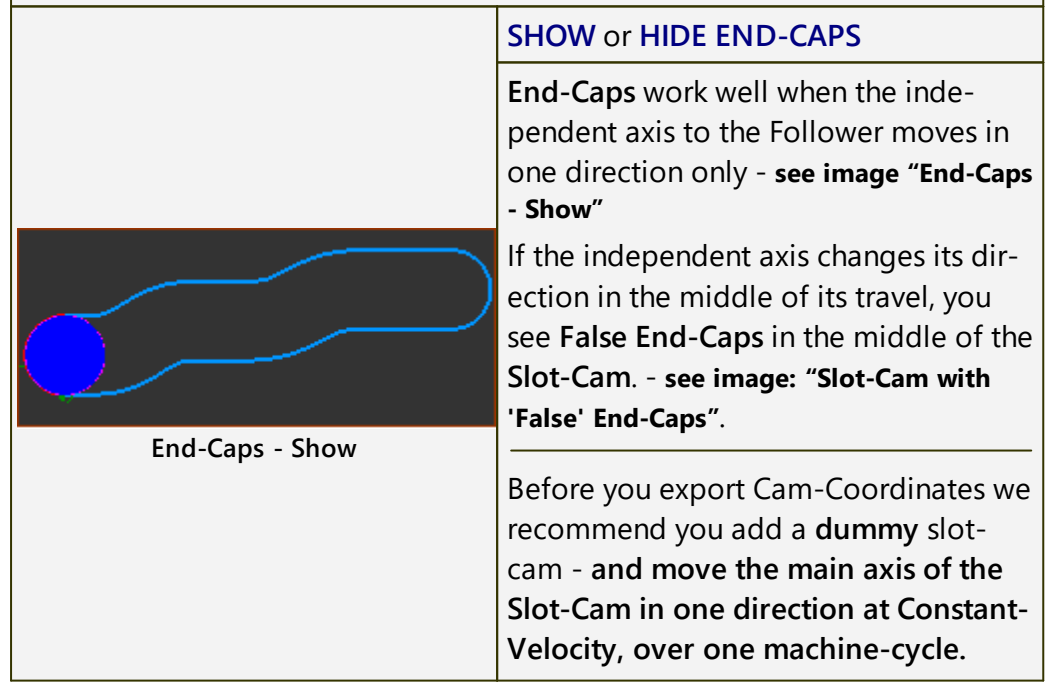

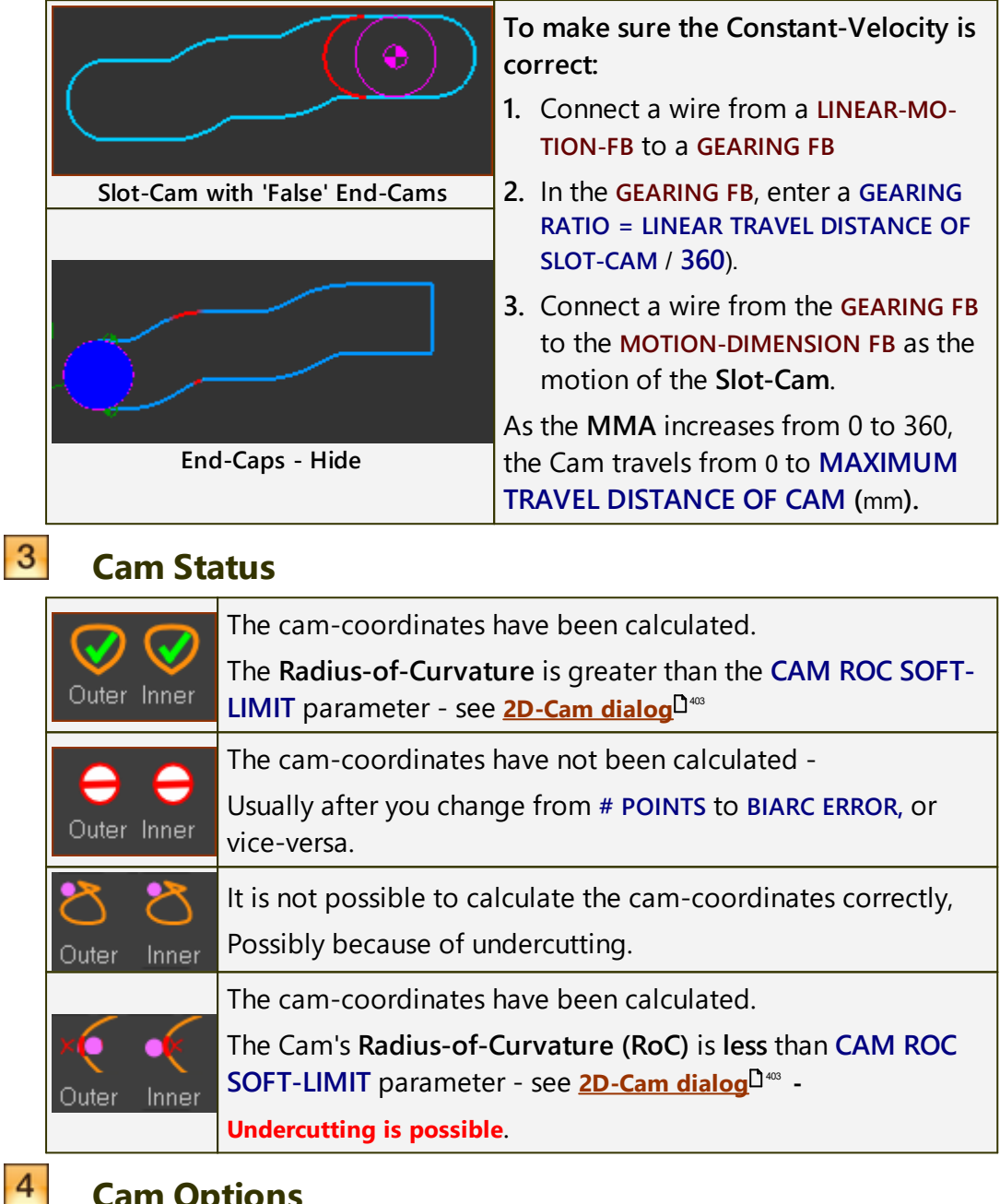

# **Cam Options**

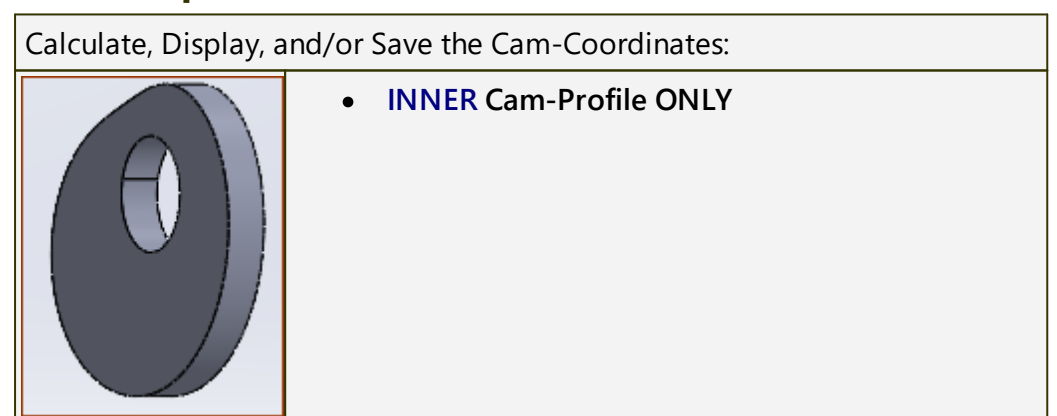

| OUTER Cam-Profile ONLY                                                                                                    |
|----------------------------------------------------------------------------------------------------|
| • GROOVE-CAM<br>If you select GROOVE-CAM AND if you toggle 1 S to<br>XY-POINTS, then you can also toggle 1 S to calculate<br>the PITCH-CIRCLE coordinates.                                                                                                    |
| NEGATIVE-GROOVE                                                                                                    |
| The Negative-Groove option applies only when you<br>save the Cam as a STEP file-type - see 1 2.<br>The STEP file is the space filled by the path of the Fol-<br>lower-Roller along the Cam-Profile (plus Radial Clear-<br>ance).<br>Note:<br>This is not the same as a Rib Cam. You need to model a<br>Rib-Cam with Follower-Rollers, with one each side of<br>the Rib. |

# **Radial-Clearance**

5

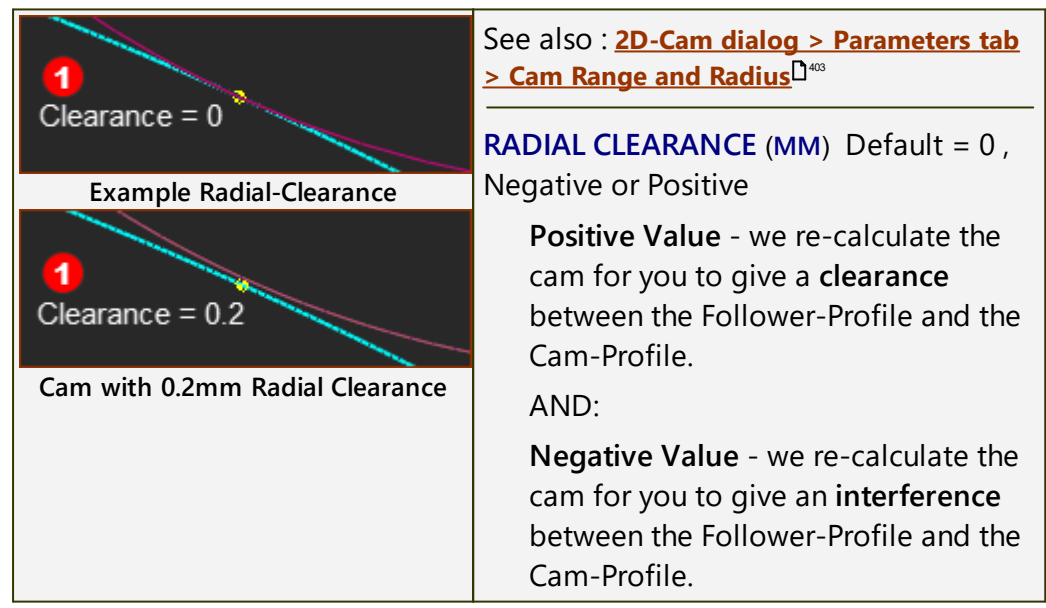

#### APPLICATIONS:

**Groove-Cam** - add clearance (**Positive Value**) for a Follower-Roller in a Groove cam-type (See **Note** )

**Conjugate-Cam** - to add a small clearance (**Positive Value**) to compensate for tolerances in the cam assembly.

**Rough-Cut** - to oversize an Inner-Cam or undersize an Outer-Cam for a Rough-cut. **RADIAL-CLEARANCE** should be a **Negative-Value** 

**Note**: Frequently, Stud-type **Follower-Rollers** have a dimensional tolerance negative bias - for example,  $0 - 50\mu m$ . You may consider that to be enough clearance.

# 6 Cam-Coordinates

| BiArc Error<br>0.001        | <b>I Set to calculate as BiArcs</b><br>Apply this maximum BiArc-Error between the         |
|-----------------------------|-------------------------------------------------------------------------------------------|
| Max Chord-Error with BiArcs | <b>Cam-Profile</b> we calculate with <b>BiArcs</b> and the true cam-profile.              |
| N # Points<br>1001<br>10    | <b>1 6</b> set to calculate as XY-Points<br>Calculate these number of points for the Cam- |
| Number of XY Points         | Profile at equal increments of the MASTER-<br>MACHINE ANGLE.                              |

#### **OPTIONS FOR: SAVE AS .STEP FILE-TYPE**

| Edit these parameters before you save a cam as a STP (STEP) file.                                                                                                    |  |  |  |  |
|----------------------------------------------------------------------------------------------------|--|--|--|--|
| Options for: Save as .STEP file-type                                                                                                    |  |  |  |  |
| Cam Cut into: Cam-Depth Plate-Radius Bore-Radius Plate-Depth                                                                                                    |  |  |  |  |
| ● Back Face ● Front Face 10                                                                                                    |  |  |  |  |
| Min. Inner-Cam         X Offset         Max. Outer-Cam         Y Offset           79.03129539         -64.66986665         11         170.1074592         44.25761463 |  |  |  |  |
| 8 - FRONT FACE, BACK FACE - the face to cut the Groove-Cam into the Cam-                                                                                              |  |  |  |  |
| Plate (see more delow)                                                                                                    |  |  |  |  |
| 9 - Dimensions of the Cam-Plate (see more 9 below)                                                                                                    |  |  |  |  |
| 10 - Schematics to indicate the Cam type, and if the PLATE-RADIUS and BORE-                                                                                           |  |  |  |  |
| RADIUS are suitable (see more 9 below )                                                                                                    |  |  |  |  |
| 11 - Stationary Cam only - enter an X-OFFSET and Y-OFFSET to move the cen-                                                                                            |  |  |  |  |
| ter of the Cam-Plate (see more <sup>11</sup> below ).                                                                                                    |  |  |  |  |
| 11 - MIN(minimum) INNER-CAM and MAX(maximum) OUTER-CAM (read-                                                                                                    |  |  |  |  |
| only) - radii of the INNER and OUTER Cam-Profiles. They should help you specify                                                                                       |  |  |  |  |
| the PLATE-RADIUS and BORE-RADIUS (see more 9 below )                                                                                                    |  |  |  |  |
| 9 Dimensions for STEP file ONLY                                                                                                    |  |  |  |  |

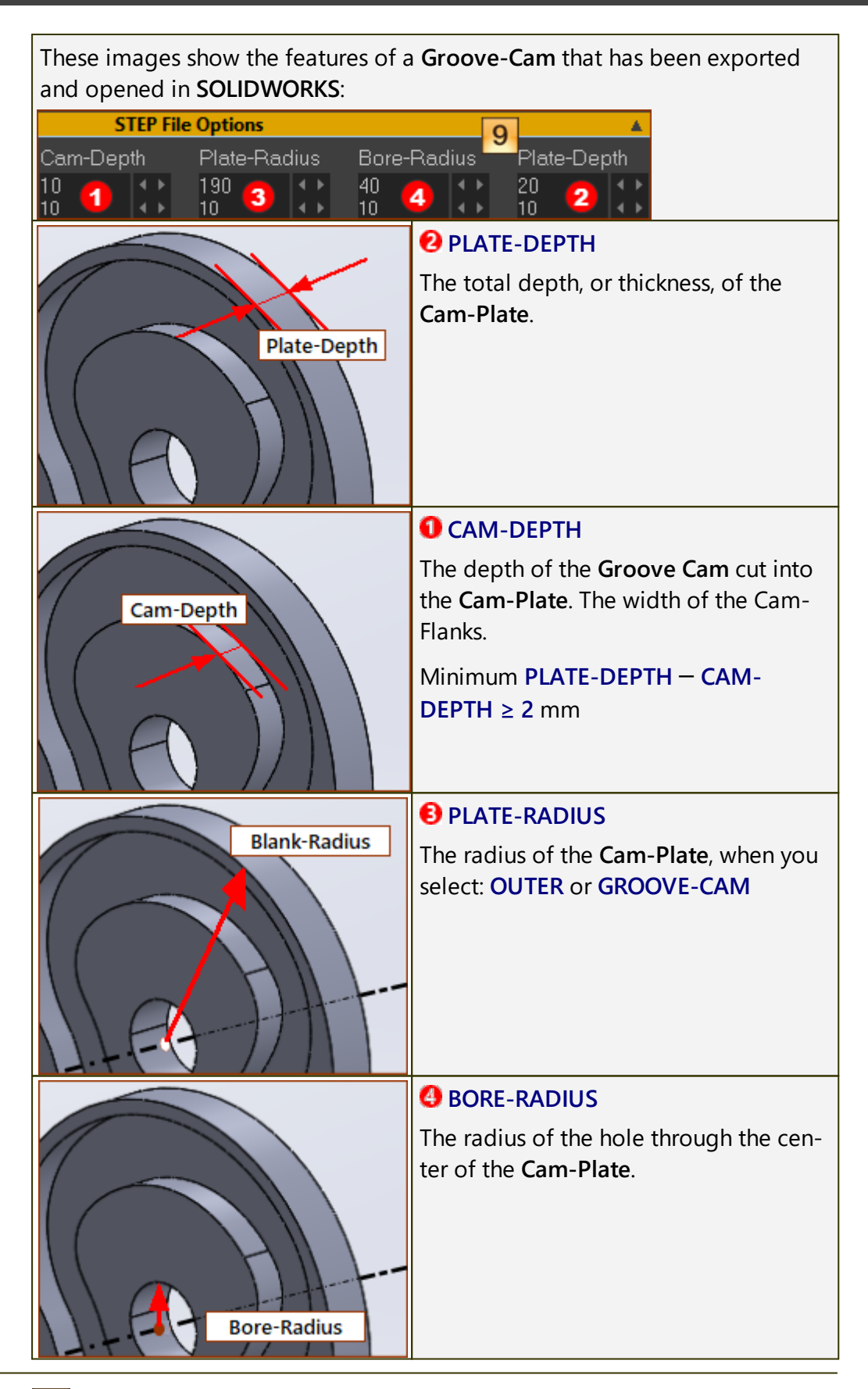

**10** Schematics of Cam type; Are the Dimensions OK or Not-OK?

| STEP File              | Options 9                                                                  |
|------------------------|----------------------------------------------------------------------------|
| Cam-Depth              | Plate-Radius Bore-Radius Plate-Depth                                       |
| 10 😃 🕕                 |                                                                            |
| Status of Can          | n, Blank-Radius and Bore-Radius relative to Cam-Size                       |
| The PLATE-RAD          | IUS 🖲 parameter applies to <b>Outer</b> and <b>Groove Cams</b> only 4      |
| The BORE-RADI          | US 🕘 parameter applies to all Cam types 4                                  |
|                        | 4 GROOVE-CAM                                                               |
|                        | <b>B</b> PLATE-RADIUS is OK - it is greater than the Maximum Ra-           |
| $(\bigcirc)$ $(\circ)$ | dius of the Outer Cam 11                                                   |
|                        | <b>ORE-RADIUS</b> is <b>OK</b> - it is less than the <b>Minimum Radius</b> |
|                        | of the Inner Cam 11                                                        |
|                        | 4 GROOVE-CAM                                                               |
|                        | <b>8</b> PLATE-RADIUS is NOT OK - it is less than the Maximum              |
| $((\circ))$            | Radius of the Outer Cam 11                                                 |
|                        | <b>ORE-RADIUS</b> is <b>OK</b> - it is less than the <b>Minimum Radius</b> |
|                        | of the Inner Cam 11                                                        |
|                        | 4 GROOVE-CAM                                                               |
|                        | B PLATE-RADIUS is OK - it is greater than the Maximum Ra-                  |
|                        | dius of the Outer Cam 11                                                   |
| $\mathbf{U}$           | BORE-RADIUS is NOT OK - it is greater than the Minimum                     |
|                        | Radius of the Inner Cam 11                                                 |
|                        | 4 GROOVE-CAM                                                               |
|                        | • PLATE-RADIUS is NOT OK - it is less than the Maximum                     |
|                        | Radius of the Outer Cam 11                                                 |
|                        | BORE-RADIUS is NOT OK - it is greater than the Minimum                     |
|                        | Radius of the Inner Cam                                                    |
| $\hat{}$               | 4 INNER-CAM ONLY                                                           |
| $\bigcirc$ $(\circ)$   | PLATE-RADIUS is 0mm                                                        |
|                        | <b>BORE-RADIUS</b> is <b>0mm</b> - the Cam does not include a Hole         |
|                        | through its center                                                         |
|                        | 4 INNER CAM ONLY                                                           |
|                        | PLATE-RADIUS is OK - it is greater than the Maximum Ra-                    |
|                        | dius of the Outer Cam                                                      |
|                        | BORE-RADIUS IS OK - IT IS less than the Minimum Radius                     |
|                        |                                                                            |

|                         | 4 INNER-CAM ONLY                                                           |
|-------------------------|----------------------------------------------------------------------------|
|                         | <b>8</b> PLATE-RADIUS is NOT OK - this dimension is ignored with           |
|                         | INNER Cams 4                                                               |
|                         | BORE-RADIUS is OK - it is less than the Minimum Radius                     |
|                         | of the Inner Cam 11                                                        |
|                         | You can save the STEP file.                                                |
|                         | 4 INNER-CAM ONLY                                                           |
|                         | • PLATE-RADIUS is OK - it is greater than the Maximum Ra-                  |
|                         | dius of the Outer Cam 11                                                   |
|                         | <b>ORE-RADIUS</b> is <b>NOT OK</b> - it is greater than the <b>Minimum</b> |
|                         | Radius of the Inner Cam 11                                                 |
|                         | You can NOT save the STEP file.                                            |
|                         | 4 OUTER-CAM ONLY                                                           |
|                         | • PLATE-RADIUS is OK - it is greater than the Maximum Ra-                  |
|                         | dius of the Outer Cam 11                                                   |
|                         | <b>ORE-RADIUS</b> is <b>OK</b> - it is less than the <b>Minimum Radius</b> |
|                         | of the Inner Cam 11                                                        |
|                         | 4 OUTER CAM ONLY                                                           |
|                         | • PLATE-RADIUS is NOT OK - it is less than the Maximum                     |
| $\overline{\mathbf{A}}$ | Radius of the Outer Cam 11                                                 |
|                         | <b>ORE-RADIUS</b> is <b>OK</b> - it is less than the <b>Minimum Radius</b> |
|                         | of the Inner Cam 11                                                        |
|                         | You can NOT save the STEP file.                                            |
|                         | 4 OUTER-CAM ONLY                                                           |
|                         | • PLATE-RADIUS is OK - it is greater than the Maximum Ra-                  |
|                         | dius of the Outer Cam 11                                                   |
|                         | <b>ORE-RADIUS</b> is NOT OK - it is greater than the Minimum               |
|                         | Radius of the Inner Cam 11                                                 |
|                         | You can save the STEP file.                                                |
| $\bigcirc \circ$        | 4 NEGATIVE GROOVE-CAM                                                      |
|                         | <b>8</b> PLATE-RADIUS is OK - it is greater than the Maximum Ra-           |
|                         |                                                                            |
|                         | dius of the Outer Cam 🛄                                                    |
|                         | BORE-RADIUS is OK - it is less than the Minimum Radius                     |

# **11** Minimum/Maximum Radius of Cams, Offset X and Offset Y.

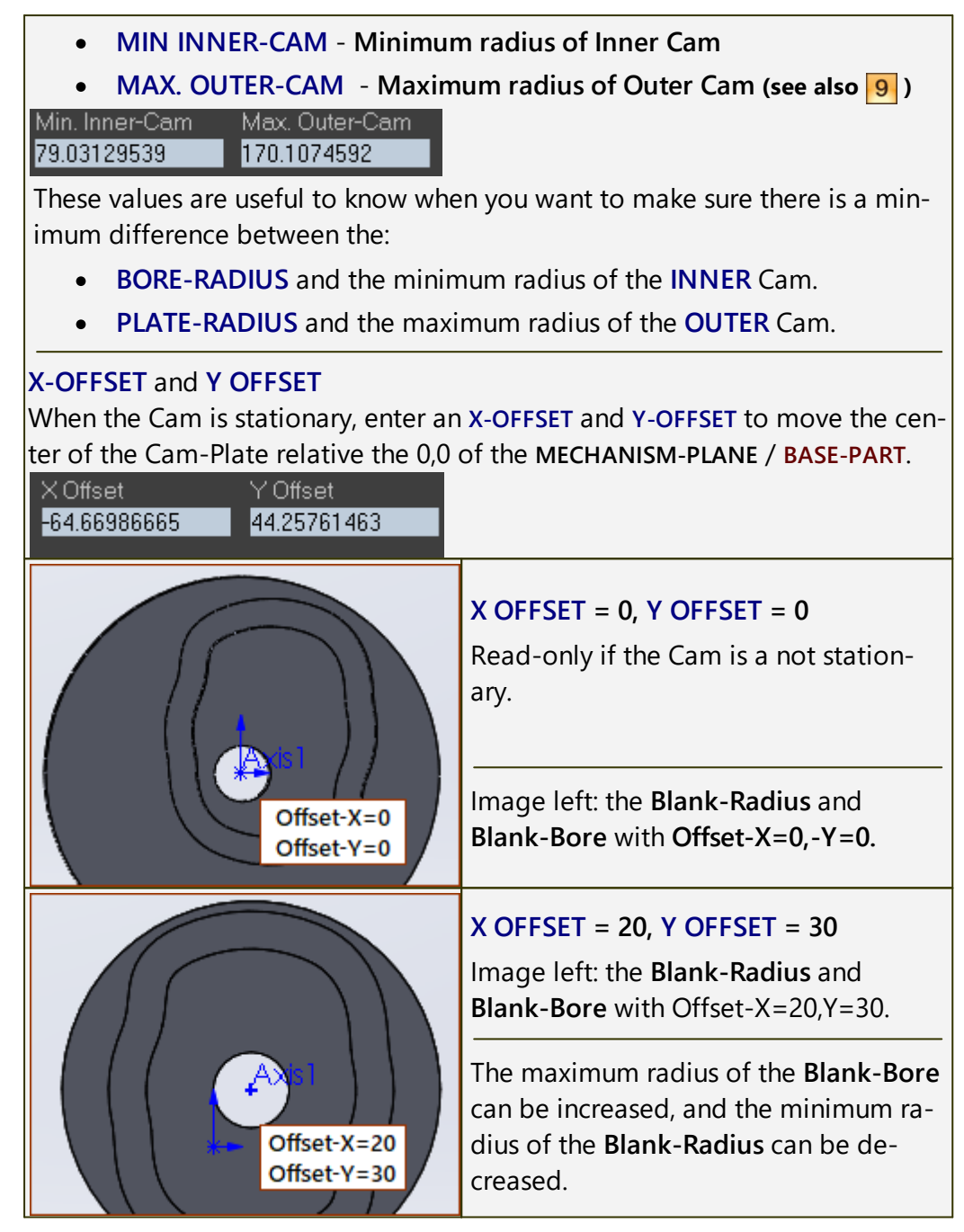

#### Notes:

Note 1: When the Cam-Part for a 2D-CAM is a rotating-Part (e.g. a Cam-Shaft), make sure that the START-POINT) of the rotating-Part is at the PIN-JOINT of the the Coordinates to the

#### Note 4: Cam-Data and SOLIDWORKS.

When you export the Cam-Profile directly to SOLIDWORKS, the Cam will be coplanar with the Front-Plane of the SOLIDWORKS part document.

To move the Cam-Profile to a different Plane - XY-Points:

- 1. Calculate the Cam-Profile as XY-Points
- 2. Save it as a SLDCRV file-type.
- **3.** Open the SLDCRV file in EXCEL the cam-coordinates use the A, B, and C columns for the X, Y, and Z cam-coordinates, respectively. Z co-ordinates are all 0s.
- 4. To move the Cam to the:
  - a. TOP Plane: Move the C column to the D column, the B column to the C column, and the D column to the B-column (that is, swap the B and C columns)
  - **b.** RIGHT Plane: Move the C column to the D column, the B column to the C column, move the A column to the B column, and the D column to the A column (that is, swap the A and C columns)
  - **c.** (and/or) To mirror the cam: Multiply the X-column data by –1)
- 5. Save the Data as a CSV (MS-Dos) file
- 6. Close the file in EXCEL
- 7. Use Windows File Explorer to rename the file to file-name.SLDCRV
- 8. In SOLIDWORKS, do Insert > Curve > Curve Through XYZ Points... and browse to file-name.SLDCRV

#### To move the Cam-Profile to a different Plane - Bi-Arcs:

After you export the BiArcs to SOLIDWORKS, you can Right-Click the BiArcs sketch, and select 'Edit Sketch Plane' to move the sketch to a different Plane.

| Totes. The carrier ball has six columns. |                      |                      |                      |                      |                    |
|------------------------------------------|----------------------|----------------------|----------------------|----------------------|--------------------|
| 1                                        | 2                    | 3                    | 4                    | 5                    | 6                  |
| Arc Ra-<br>dius                          | Arc Start<br>Point   | Arc End<br>Point     | Arc Start<br>Point   | Arc End<br>Point     | Arc Angle<br>Range |
| mm                                       | X<br>Coordin-<br>ate | X<br>Coordin-<br>ate | Y<br>Coordin-<br>ate | Y<br>Coordin-<br>ate | Degrees            |

Note5: The Cam as BiArc Data has six columns:

## 1.5.11.24 Dialog: Function-Block: Linear-Motion

# **Linear-Motion FB**

#### See Add Linear-Motion FB

The default motion-value at the output-connector from a **LINEAR-MOTION FB** is equal to the Master-Machine-Angle (MMA).

 $\llbracket MMA + a \rrbracket \Longrightarrow y_{out}$ 

Use the LINEAR-MOTION DIALOG to edit a.

The parameter, *a*, advances or delays the output relative to the **Master-Machine-Angle**.

The LINEAR-MOTION FB does not have an input-connector.

# How to open the Linear-Motion dialog-box

| Linear Motion              | To open the LINEAR-MOTION DIALOG                                                             |
|----------------------------|----------------------------------------------------------------------------------------------|
| Hover +<br>Click,<br>Click | <ol> <li>Double-click the LINEAR-MOTION FB in the graphics-<br/>area.</li> <li>OR</li> </ol> |
|                            | 1. See <u>How to Open a dialog</u> <sup>D<sup>627</sup></sup>                                |

The LINEAR-MOTION DIALOG is now open.

# Linear-Motion dialog

| LINEAR-MOTION FB                                                                                                    | START-ANGLE 🔕                                                                                                    |
|----------------------------------------------------------------------------------------------------|----------------------------------------------------------------------------------------------------|
| ↓       Image Methanism       ✓       ▲       ?         ↓       Mechanism       ✓       ▲       ?         ↓       Start-Angle       :[ deg ]       0       1       ↓         0       1       1       ↓       ↓       ↓ | Units are <b>degrees</b><br>Enter degrees as any real num-<br>ber.                                                                           |
| Output Option:<br>Reset each cycle      Accumulate                                                                                                    | A positive value advances the<br>output relative to the <b>MMA</b> .<br>A negative value delays the out-<br>put relative to the <b>MMA</b> . |
| Linear Motion FB dialog                                                                                                    |                                                                                                    |
|                                                                                                    | <ul> <li>RESET EACH CYCLE (default)</li> <li>Output = Master Machine</li> <li>Angle + START-ANGLE <sup>(1)</sup></li> </ul>                  |
|                                                                                                    | • ACCUMULATE<br>Output = (Revs × 360) +<br>MMA + START-ANGLE <sup>(2)</sup>                                                                  |

#### 1.5.11.25 Dialog: Function-Block: Gearing

# **Gearing FB**

#### See <u>Add Gearing FB</u><sup>172</sup>

A **GEARING FB** applies a mathematical function to the data-values at its input-connector to give different data-values at its output-connector.

The **GEARING FB** does not change the units of the data.

The **GEARING FB** can modify the data-values of all data-types.

 $x_{in} \Rightarrow \llbracket a(x+b) + c \rrbracket \Rightarrow y_{out}$ 

Use the **GEARING FB DIALOG** to edit parameters *a*, *b*, and *c*.

a : "Gearing Ratio"

b : "Add before Gearing Ratio"

c : "Add after Gearing Ratio"

The default values of a, b, and c do not change the output relative to the input motion-values.

#### How to open the Gearing FB dialog-box

| 00 | To open the GEARING FB DIALOG                               |
|----|-------------------------------------------------------------|
|    | 1. Double-click the <b>GEARING FB</b> in the graphics-area. |
|    | OR                                                          |
|    | 1. See <u>How to Open a dialog</u> <sup>D∞</sup>            |

The **GEARING FB DIALOG** is now open.

# **Gearing FB dialog**

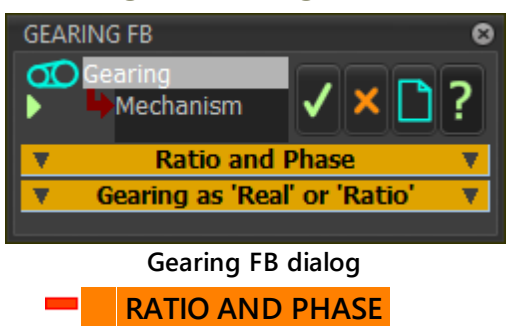

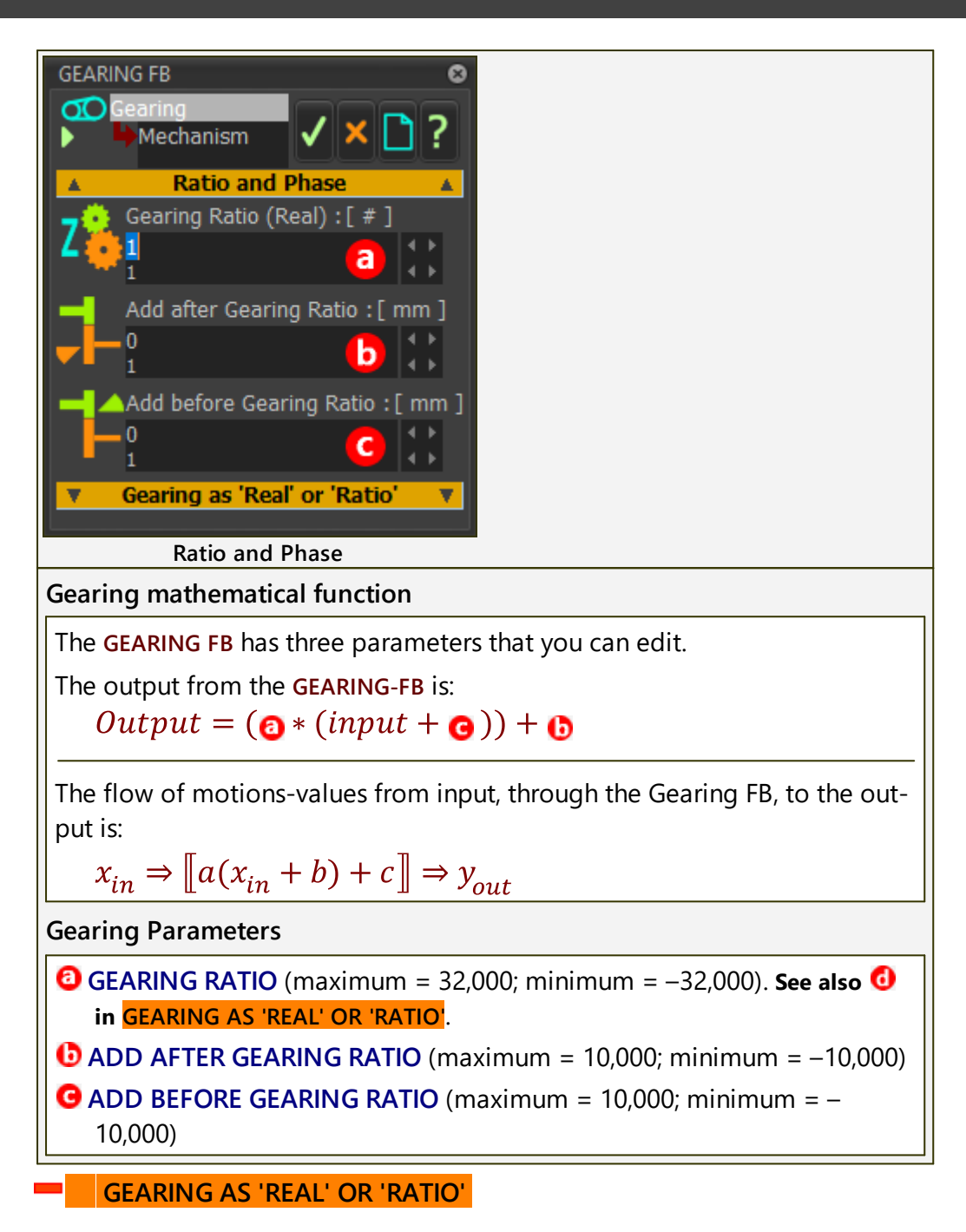

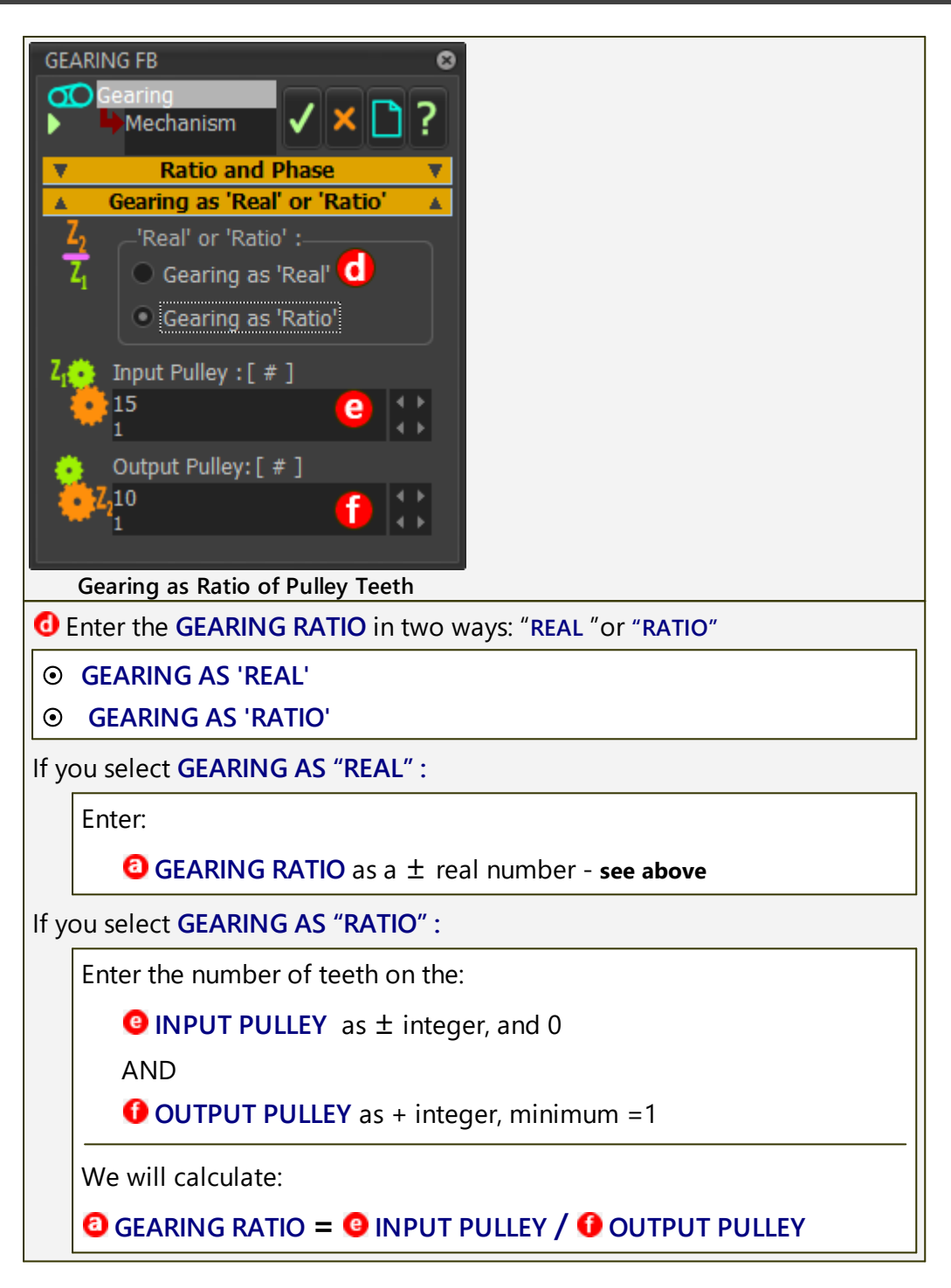

#### **Example:**

```
GEARING-RATIO = 1.5
ADD AFTER GEARING-RATIO = 83
ADD BEFORE GEARING-RATIO = 23
If motion-value at input is= 37
Output = [1.5 × (37 + 23)] + 83 = 173
Motion-value at output-connector is = 173
```

#### 1.5.11.26 Dialog: Function-Block: Motion

# **Motion FB**

#### see Add Motion FB

A **MOTION FB** links to a motion that you select from the motions that you have designed in **MotionDesigner**.

The motion-value at the input-connector to the MOTION FB points to the Xaxis of the motion you select. The motion-value at the output-connector from the MOTION FB corresponds to the Y-axis value of the motion.

 $x_{in} \Rightarrow \llbracket Motion(x) \rrbracket \Rightarrow y_{out}$ 

Use the **MOTION FB DIALOG** to select the *Motion* from a list of the **Motion**names in MotionDesigner.

#### How to open the Motion FB dialog

|           | To open the MOTION FB DIALOG                            |
|-----------|---------------------------------------------------------|
|           | 1. Double-click a <b>MOTION FB</b> in the graphics-area |
|           | OR                                                      |
| Motion FB | 1. See <u>How to Open a dialog</u> ີ <sup>∞</sup>       |

The **MOTION FB DIALOG** is now open.

# **Motion FB dialog**

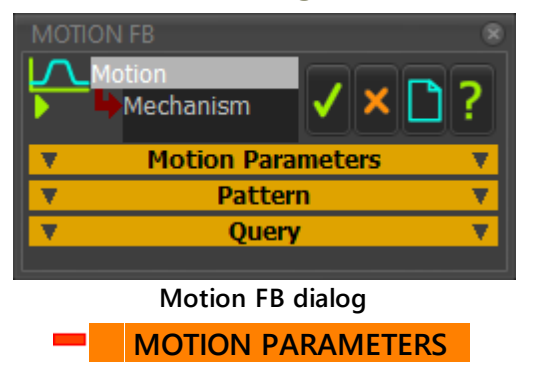

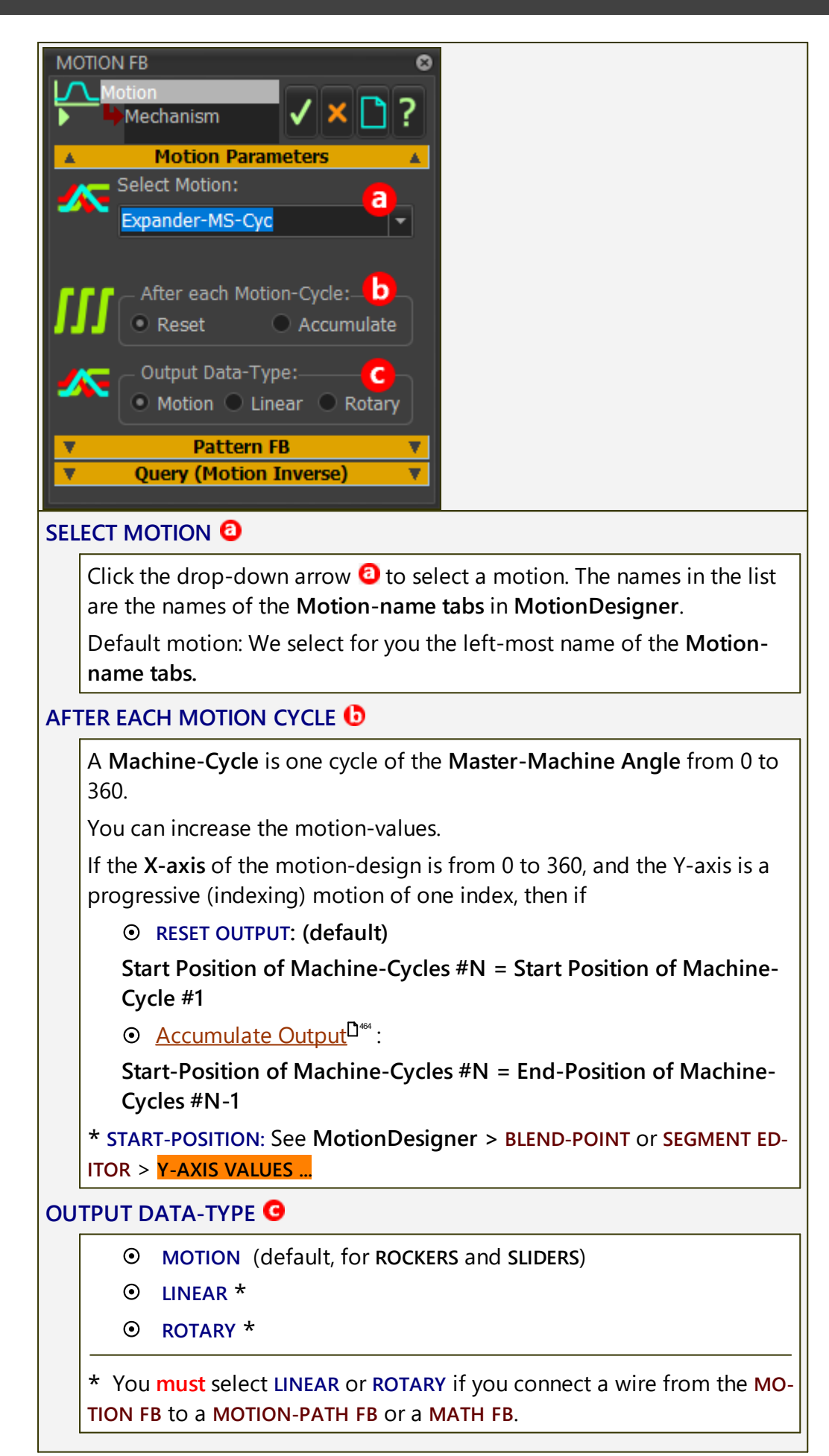

#### Notes :

Usually, the motion-values at the input to a **MOTION FB** increases at a constant rate from 0 to 360, again and again.

However, the motion-values at the input may increase, decrease, and stay at a constant value, within one machine-cycle.

For example, the motion-data at the input to a **MOTION FB** can be from:

- a different MOTION FB, or
- a <u>POINT-DATA FB</u><sup>197</sup>, or
- a <u>MEASUREMENT FB<sup>D</sup> <sup>193</sup></u>,
- ... in which case the motion-values may increase and decrease.

#### PATTERN

Ignore this separator

#### QUERY

| <b>V</b> | Motion Parameters         |  |  | V |  |
|----------|---------------------------|--|--|---|--|
|          | Pattern                   |  |  |   |  |
|          | Query                     |  |  | 4 |  |
|          | Enter Y-axis Value [ mm ] |  |  |   |  |
| 7        | 20                        |  |  |   |  |
| -        | 10                        |  |  |   |  |
| 132.3    | 529412 [ deg ]            |  |  |   |  |
| 257.1    | 126335 [ deg ]            |  |  |   |  |

#### ENTER Y-AXIS VALUE

The values in the box (below) are the **X-axis** values that relate to the Y-axis value for the **SELECTED MOTION** - see **MOTION PARAMETERS** 

#### Note:

If we cannot find an X-axis value from the Y-AXIS VALUE that you enter, we will report "FAILED TO FIND ROOT : POSSIBLY OUTSIDE Y RANGE" at the bottom of the MOTION FB DIALOG.

Also in the **Message area**, we will report **Topic**: **GET X-VALUE FAILURE** ; **Message**: **FAILED TO FIND ROOT** 

#### "Reset" or "Accumulate" after each Motion-Cycle?

We can explain with an example.

1. Design an Indexing Motion in MotionDesigner with two Segments:

Segment 1: Index (X-axis: 0-240 ; Y-axis: 0-90)

Segment 2: Dwell (X-axis: 240-360 ; Y-axis: 90)

- 2. Connect a LINEAR-MOTION FB to a GEARING FB
- 3. Connect the GEARING FB to a MOTION FB

4. Connect the MOTION FB to a MOTION-DIMENSION FB that controls a rotating Motion-Part (Rocker).

- 5. Edit the **BASE-VALUE** in the **MOTION-DIMENSION** dialog to 0°.
- 6. Edit the MOTION FB:
  - Select the Indexing Motion (see 1, above)
  - Select **RESET** as the AFTER EACH MOTION-CYCLE parameter
- 7. Edit the GEARING FB:
  - Enter GEARING RATIO = 4 (enter 4 because the motion is 0 to 90, and 4 × 90 = 360)
- 8. Cycle the model with ALT+C on your keyboard.

#### **RESULT**:

As the MMA increases from 0 to 360, the:

- output motion-values from the GEARING FB increase from 0 to 1440 (GEARING RATIO × 360)
- output motion-values from the MOTION FB increase from 0 to 90, and jumps to 0

Therefore, the indexing-shaft (Rocker) jumps to 0° four times, at the end of each machine-cycle, after it rotates to 90°.

- 9. Edit the MOTION FB.
  - Select ACCUMULATE as the AFTER EACH MOTION-CYCLE parameter.

10. Cycle the model with ALT+C on your keyboard.

#### RESULT:

As the MMA increases from 0 to 360, the:

- output from the GEARING FB increases from 0 to 1440 (GEARING RATIO(4) × 360)
- indexing-shaft indexes 4 times: from 0 to 90, 90 to 180, 180 to 270, and 270 to 360.

## 1.5.11.27 Dialog: Function-Block: Motion-Dimension

# **Motion-Dimension FB**

#### see Add Motion-Dimension FB<sup>D174</sup>

A **MOTION-DIMENSION FB** adds the motion-value at its input-connector to a constant we call the **BASE-VALUE**, to give the total motion-value at its out-put-connector.

We use the total to control the position of a **Motion-Part** - a **Rocker** or a **Slider**.

 $x_{in} \Rightarrow \llbracket (x_{in} + Base\,Value) \rrbracket \Rightarrow y_{out}$ 

Use the MOTION-DIMENSION DIALOG to:

- edit the value of the constant, *Base Value*\*
- optionally, negate *Base Value*
- optionally, negate  $\boldsymbol{X}$ , the motion-value at the input-connector.

# The Motion-Dimension FB icons in the graphics-area

There are two different icons in the graphics-area for a **MOTION-DIMENSION FB**. They are:

A MOTION-DIMENSION FB that controls the angular position of a Rocker

A MOTION-DIMENSION FB that controls the linear position of a Slider

# How to open the Motion-Dimension dialog

To open the MOTION-DIMENSION DIALOG:

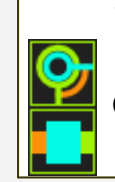

1. Double-click the Linear or Angular MOTION-DIMENSION FB in the graphics-area

OR

1. See <u>How to Open a dialog</u>  $D^{27}$ 

The MOTION-DIMENSION DIALOG is now open.

# **Motion-Dimension dialog**

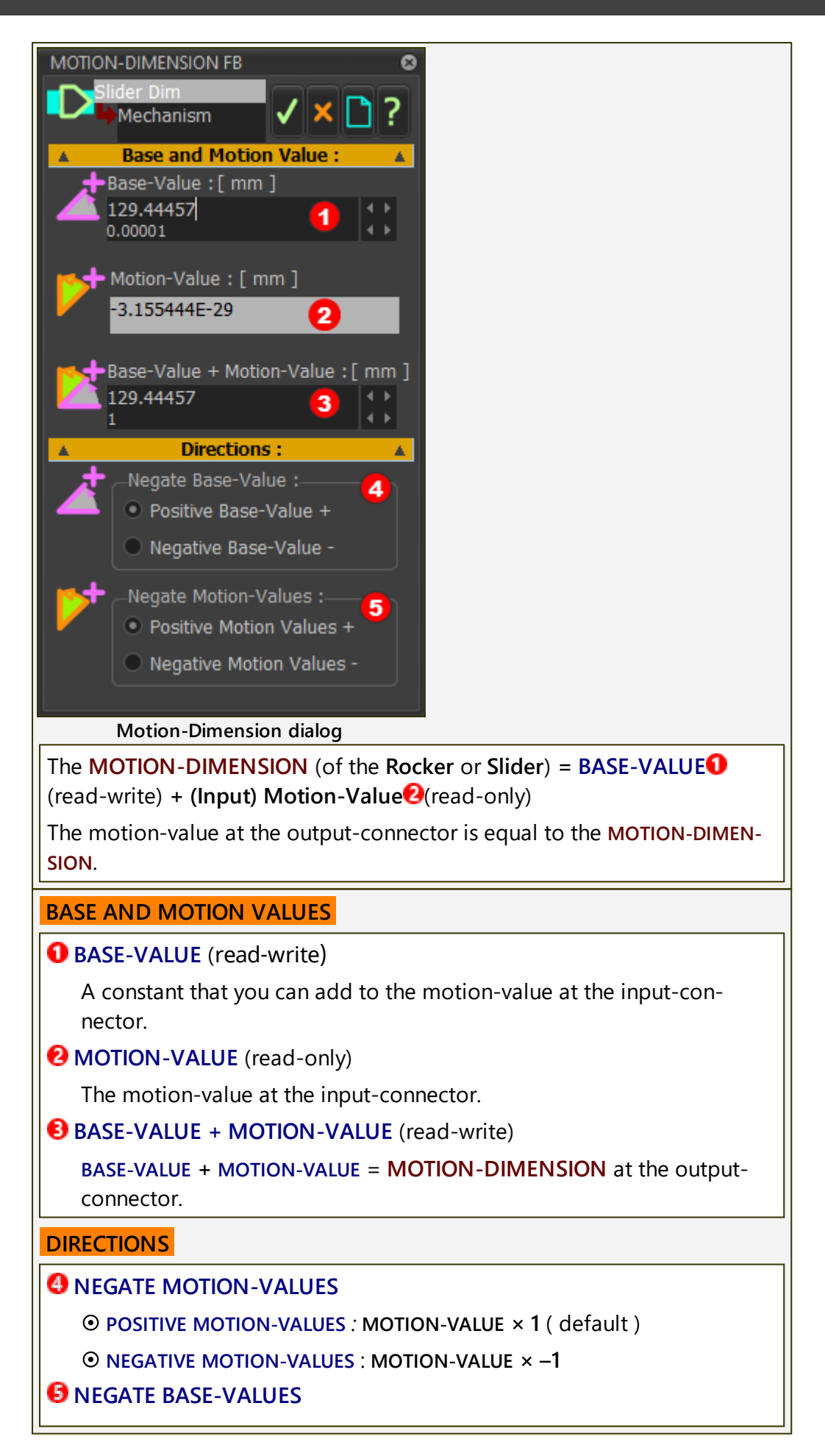

#### ● POSITIVE BASE-VALUE : BASE-VALUE × 1 ( default )

⊙ NEGATIVE BASE-VALUE - BASE-VALUE × −1

Note:

The default positive direction of a:

Rocker is counter-clockwise

Slider is in the direction of the arrowhead on the SLIDE-JOINT. See <u>Positive</u> <u>Direction of Sliders</u>  $D^{188}$
### 1.5.11.28 Dialog: Function-Block: Motion-Path

# **Motion-Path FB**

### see Add Motion-Path FB

The motion-values at the input-connector to a **MOTION-PATH FB** control the position of a **Motion-Point** along a sketch-path.

The **MOTION-PATH FB** can also add the motion-value at its input-connector to a constant\*.

 $x_{in} \Rightarrow [[(x+a)]]$ 

Use the **MOTION-PATH DIALOG** to edit the value of the constant,  $a^*$ .

Optionally, use the **MOTION-PATH DIALOG** to control and specify the length of a sketch-path or sketch-loop - typically a belt.

It it important to know the **data-type** of the motion-values at the input-connector. They should be **Linear** or **Rotary** - see <u>Motion FB dialog</u><sup> $D_{462}$ </sup>

When the **data-type** is:

- Linear(mm) : the displacement of the MOTION-POINT is equal to the Linear motion-value
- Rotary(degrees) : the displacement of the MOTION-POINT is equal to the Rotary motion-value × total length of sketch-loop / 360

See more: <u>Data-Type and Motion-Points</u><sup>D475</sup>

# How to open the Motion-Path dialog

| - | То | open the MOTION-PATH DIALOG                             |
|---|----|---------------------------------------------------------|
|   |    | 1. Double-click the MOTION-PATH FB in the graphics-area |
|   |    | OR                                                      |
|   |    | 1. See <u>How to Open a dialog</u> <sup>D ∞</sup>       |
|   |    |                                                         |

The MOTION-PATH DIALOG is now open.

# **Motion-Path dialog**

| MOTION-PATH FB                                | There are usually two tabs:    |
|-----------------------------------------------|--------------------------------|
| BasePart V X C ?                              | Point Parameters <sup>D™</sup> |
| Point Params Length Control Transition Curves | Length Control                 |
| Point Parameters                              | If a TRANSITION-CURVE is a     |
| Point List and Data Display                   | sketch-element in the sketch-  |
|                                               | loop, you will see three tabs. |
| Motion-Path dialog                            | Transition-Curves              |

# Point Parameters tab

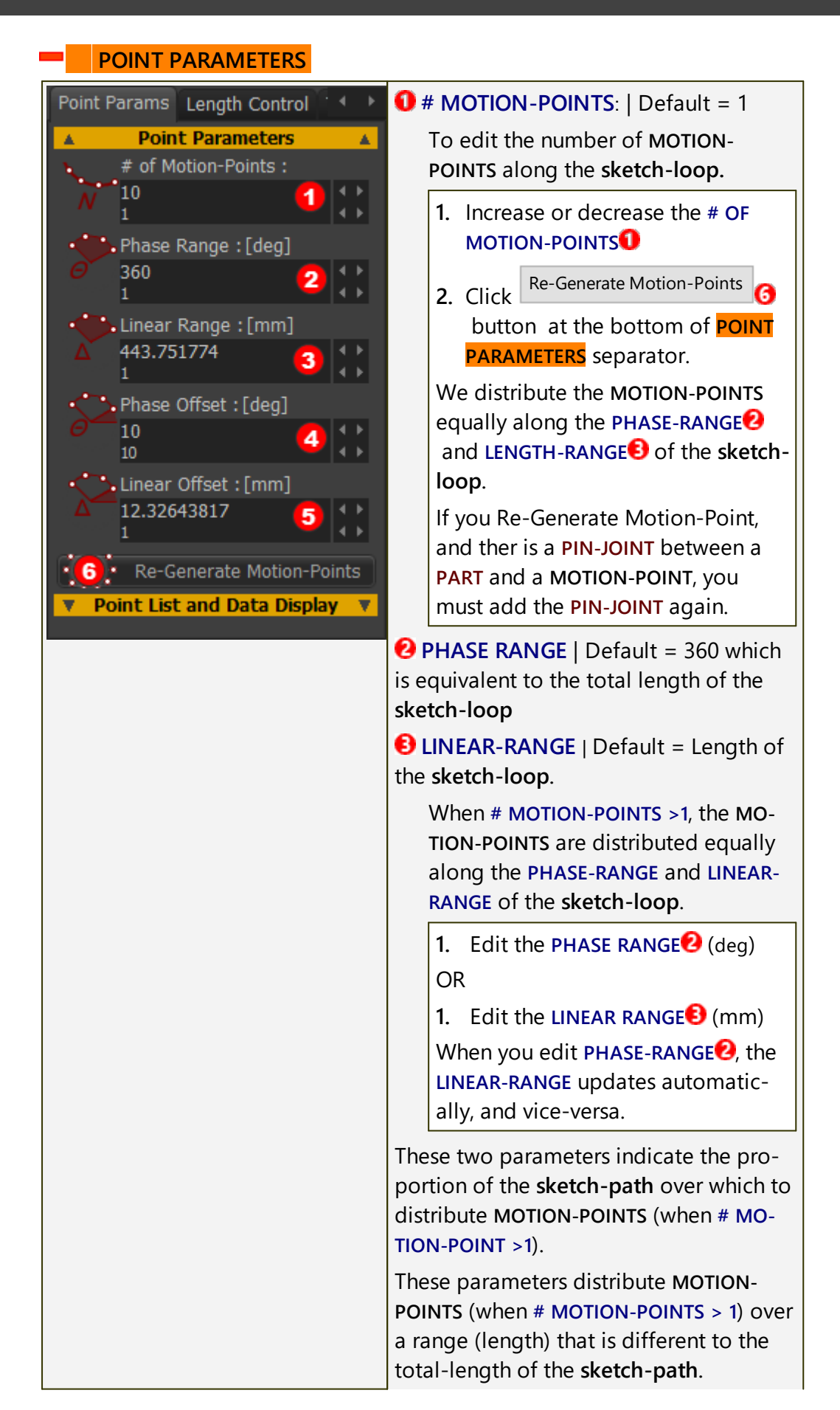

The distribution of the MOTION-POINTS is best illustrated with examples. We urge you to EXPERIMENT. **EXAMPLE** Say : Actual length of a sketch-loop is 127.5mm The NUMBER OF MOTION-POINTS = 3 **Default:** PHASE-RANGE = 360 (and LINEAR-RANGE = 127.5) The 3 MOTION-POINTS are equally spaced over 127.5mm. The distance between each MOTION-POINT = 127.5/3 = 42.5mm Position of MOTION-POINT #1 = 0MM, MOTION-POINT #2 = 42.5MM, and MOTION-POINT #3 = 85.0MM Edit PHASE-RANGE = 120 (and LINEAR-RANGE = 42.5) The 3 MOTION-POINTS are distributed over a linear-length of = 42.5mm The distance between each MOTION-POINT is 42.5/(3-1) = 21.25mm Position of MOTION-POINT #1 = 0MM, MOTION-POINT #2 = 21.25, and MOTION-POINT #3 = 42.5MM PHASE OFFSET (DEG) | Default = 0 LINEAR OFFSET (MM) [] Default = 0 PHASE OFFSET and LINEAR OFFSET move ALL of the MOTION-POINTS along the sketch-loop. The OFFSET value indicate the position of MO-TION-POINT #1 when the motion-value at the input-connector of the MOTION-PATH FB is equal to 0; or when a wire is not connected to its input-connector. PHASE-OFFSET: equates the length of the sketch-loop to 360 degrees of a circle. LINEAR-OFFSET: equates the length of the sketch-loop to its actual linear length. **EXAMPLE** - we urge you to EXPERIMENT. A sketch-loop is 127.5mm long. There is 1 MOTION-POINT. A PHASE-OFFSET=40 (deg) moves the MOTION-POINT #1 to 127.5×40/ 360=14.16mm along the **sketch-loop**. All other **MOTION-POINTS** move by the same distance. A LINEAR-OFFSET=40 (mm) moves the MOTION-POINT #1 to 40mm along the sketch-loop. All other MOTION-POINTS move by the same distance. Re-generate Motion-Points 6 button If you edit the NUMBER OF MOTION-POINTS **1** parameter, you must click the Regenerate Motion-Points button.

POINT LIST AND DATA DISPLAY

| Point Params                            | Lenath             | Control     |      | HEADERS' NAME   INDEX   PHASE                                                                                      |
|-----------------------------------------|--------------------|-------------|------|----------------------------------------------------------------------------------------------------|
| <b>v</b> Poi                            | int Parar          | neters      | V    | (read-only)                                                                                                    |
| Point Li                                | st and D           | ata Displ   | ay 🔺 | • Name : the element-name of each                                                                                  |
| Name                                    | Index              | Phase       |      | MOTION-POINT.                                                                                                    |
| Point1<br>Point37<br>Point38<br>Point39 | 0<br>1<br>2<br>3   | 0<br>0<br>0 |      | If you click on a <b>MOTION-POINT</b> in the list, it shows as the Selected-Color in the graphics-area.            |
| T OINES S                               | 5                  | Ū           |      | Index : the number of the MO-<br>TION-POINT                                                                        |
| Displa<br>No                            | ay Motior<br>thing | -Point #1   | as:  | • <b>Phase</b> : the relative displacement along the sketch-path, relative to the MOTION-POINT #1                  |
|                                         | 200                |             |      | DISPLAY MOTION-POINT #1 AS                                                                                         |
|                                         | ase                |             |      | You can show the position of MO-<br>TION-POINT #1 as it move along the sketch-loop.                                |
|                                         |                    |             |      | <ul> <li>SHOW NOTHING - nothing shows<br/>above the MOTION-POINT #1</li> </ul>                                     |
|                                         |                    |             |      | • SHOW DISTANCE - the linear posi-<br>tion above MOTION-POINT #1 as it<br>moves along the sketch-loop              |
|                                         |                    |             |      | <ul> <li>SHOW PHASE - the angular phase<br/>above MOTION-POINT #1 as it<br/>moves along the sketch-loop</li> </ul> |

#### Length Control tab

#### CONTROL LENGTH OF PATH

You can select a dimension to control the length of the **sketch-loop** that is associated with the **MOTION-PATH FB**.

The dimension you select is called the **CONTROL-DIMENSION** - **see Note 1: Control-Dimension** 

#### **IMPORTANT**

In the **PART-EDITOR**, the sketch-loop should be **fully defined before** you select the **CONTROL-DIMENSION**.

Then, as you edit the CONTROL-DIMENSION, the shape of the sketchloop is more predictable - see Note 1

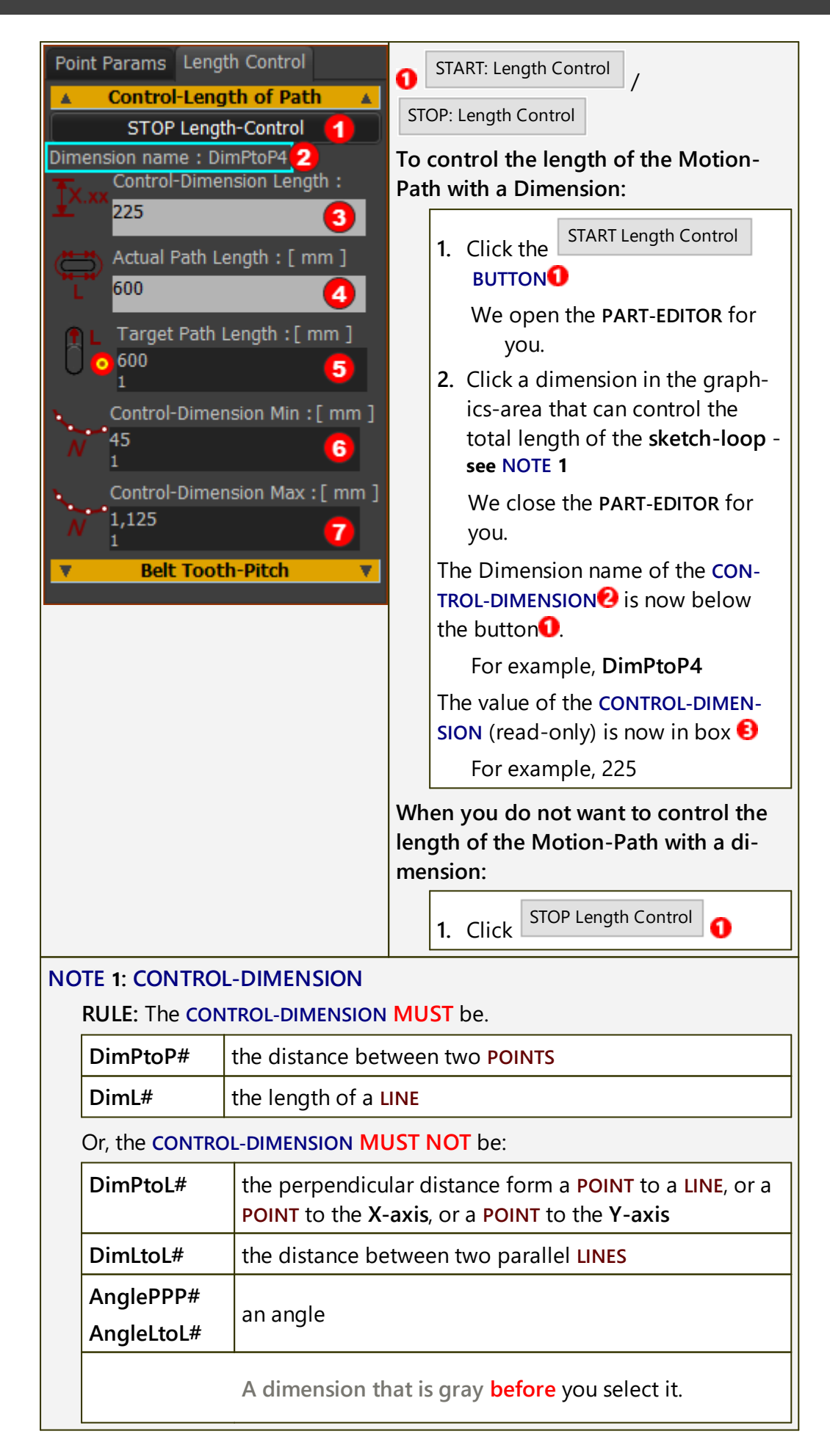

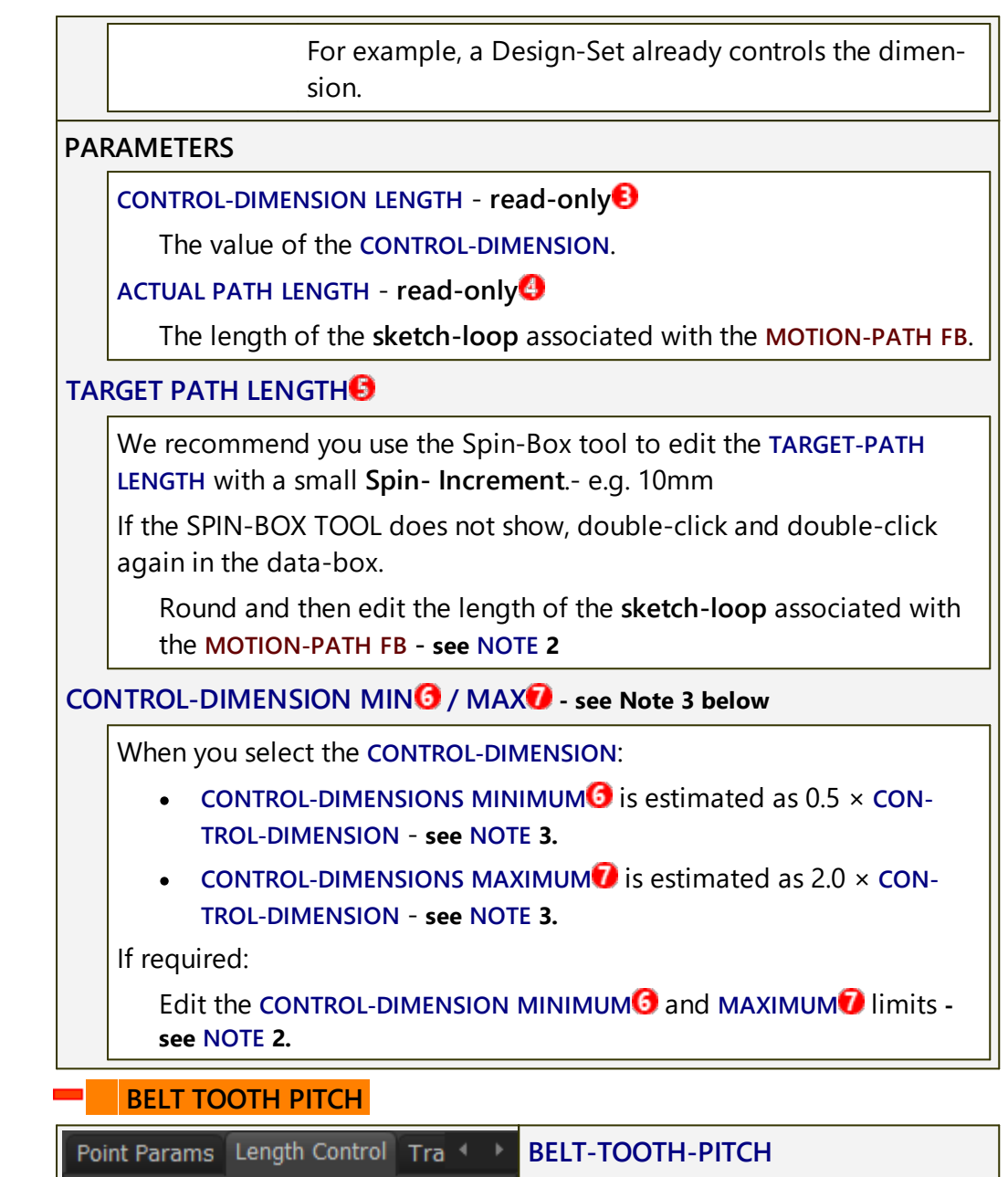

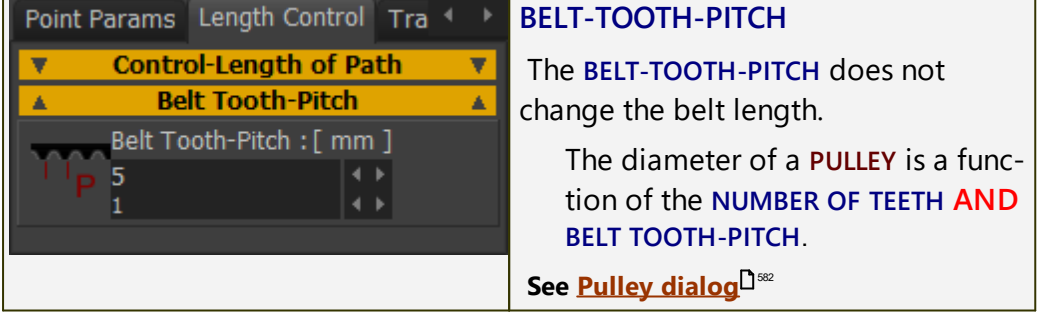

#### Notes 2 and 3

#### **NOTE 2: TARGET PATH-LENGTH**

Edit the TARGET PATH-LENGTH with small increments. If the ACTUAL PATH LENGTH does not change, see NOTE 3

NOTE 3: CONTROL-DIMENSION MINIMUM and/or CONTROL-DIMENSION MAXIMUM

If the Actual Path Length does not change, you may see the message in **FEEDBACK-AREA** (below the graphics-area)

Count Topic Message ①103 Motion Path3 Not bracketed, so try increasing the minimum limit

The default values for the **CONTROL-DIMENSION MIN** or **CONTROL-DI-MENSION MAX** are such that the ACTUAL-PATH LENGTH can be equal to the TARGET PATH LENGTH.

However, it is possible that the **Root-Finding Math** to calculate the Control-Dimension to find the **ACTUAL-PATH LENGTH** from the **TARGET PATH LENGTH** is confused!

To reset the Root-finding Math:

- Increase or decrease the CONTROL-DIMENSION MIN/MAX, then try to edit the TARGET-PATH-LENGTH again.
- You may need to edit these values to be almost equal to the actual length of the CONTROL-DIMENSION.

#### Transition Curve tab

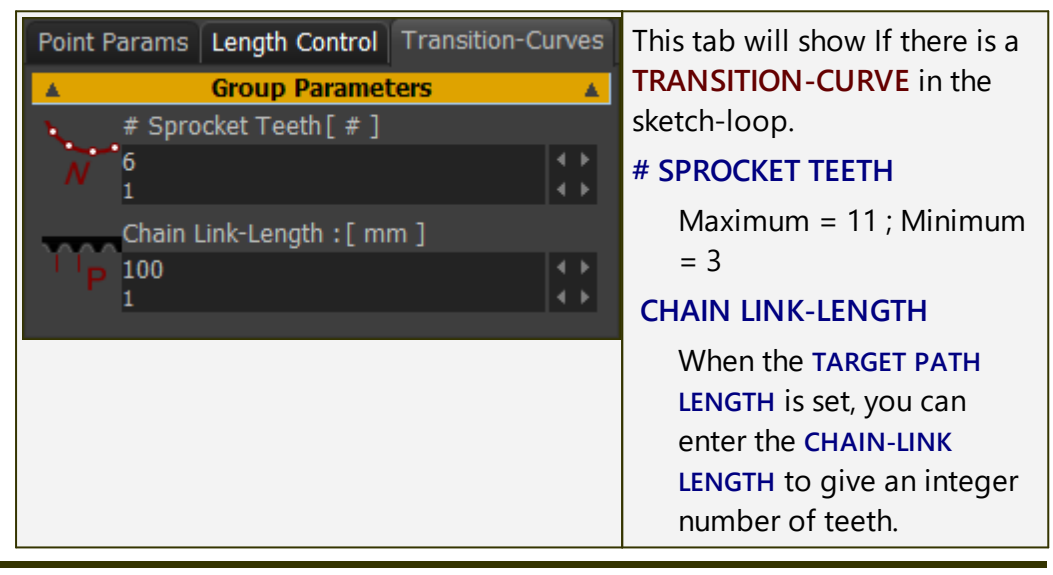

# **MOTION-PATH AND DATA TYPES**

#### DATA-TYPE AND MOTION-POINTS

The position and motion of MOTION-POINTS along the sketch-loop is a function of the Data-Type at the input-connector to the MOTION-PATH FB.

The **Data-Type** at the input-connector **must** be **LINEAR** or **ROTARY**.

#### DATA-TYPE = LINEAR

The position of the MOTION-POINT #1 along the sketch-loop has a scale of: 1mm at input = 1mm along sketch-loop

: the position of the MOTION-POINT #1 along the sketch-loop = motion-value at input-connector(mm)

# DATA-TYPE = ROTARY

The position of MOTION-POINT #1 along the sketch-loop has a scale of: 1deg at input = Length of sketch-loop / 360

: the position of the MOTION-POINT #1 along the sketch-loop = motion-value at input-connector(degrees)  $\times$  (Length of the sketch-loop /360)

The **Motion-Point** moves along the total length of the sketch-loop when the input is 360.

477

#### 1.5.11.29 Dialog: Function-Block: Graph

# **Graph FB**

#### see Add Graph FB

Use a **GRAPH FB** to plot **Kinematic Motion-Data**, **Kinetostatic Force-Data** and **Cam-Data**.

There are:

- $\rightarrow$  4 × Y-axis input: the top four(4) input-connectors.
- → 1 × X-axis input: the bottom input-connector controls the X-axis for all of the graphs.

If you do not connect a wire to the X-axis input-connector, the X-axis is one machine-cycle, 0 - 360.

#### How to open the Graph Interface

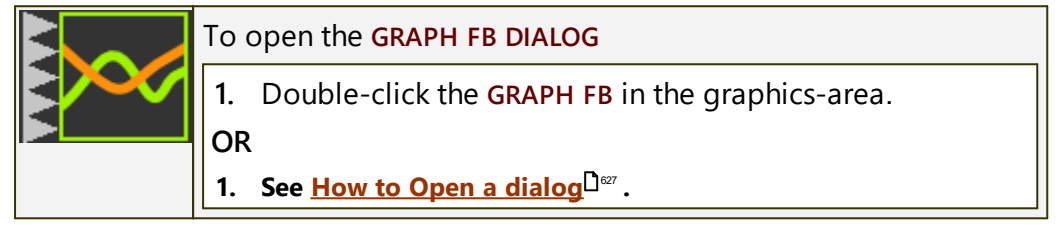

The **GRAPH INTERFACE** is now open.

# **Graph Interface**

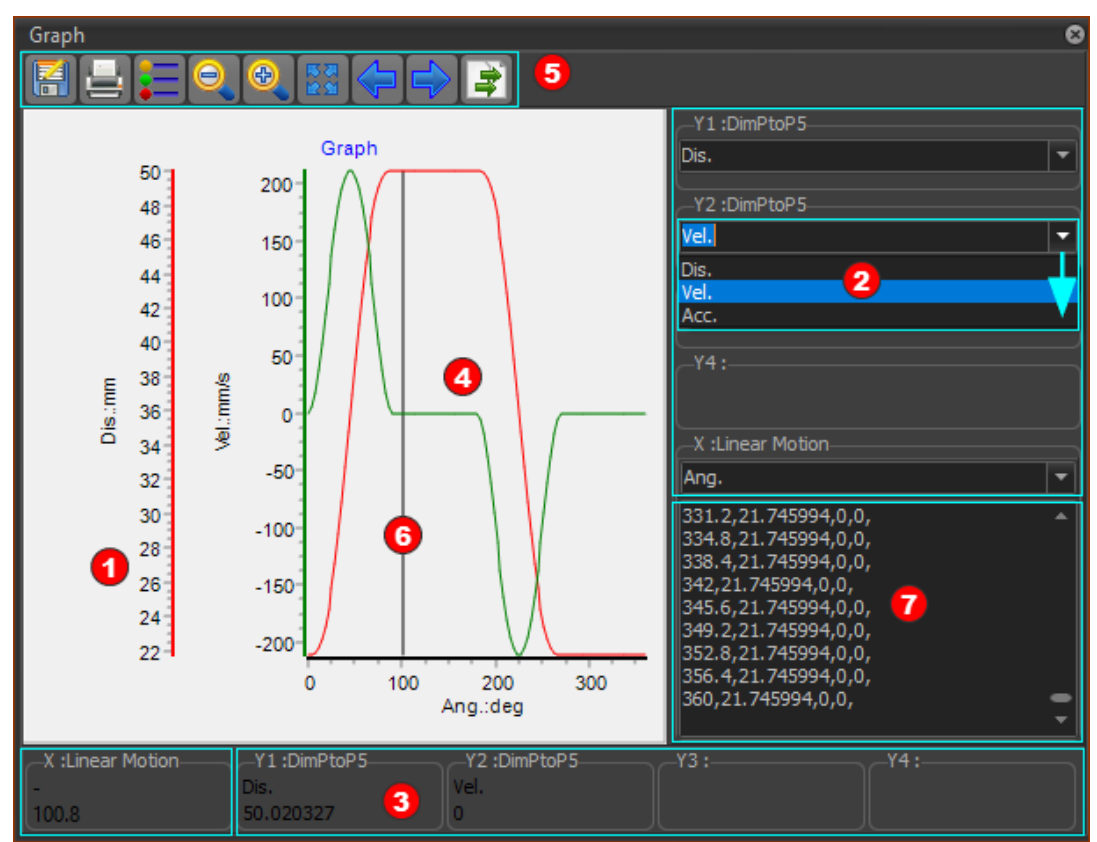

#### Grap dialog/interface

#### **1** Y–axes: Colors and Scales

There is one Y-axis scale for each wire that you connect to an Y-axis inputconnector. Maximum = 4

Y-axis scales | Left >> Right >>> Wires at Y-axis input-connector | Top >> Bottom.

• The color of each Y-axis scale is the same as the graph.

Edit axis colors in <u>Graph Setting dialog</u><sup>D</sup><sup>4</sup>.

• Default: the Y-axes auto-scale to the data at the input-connector.

Edit Minimum / Maximum values with <u>Graph Setting dialog</u><sup> $\square$ \*\*\*</sup>.

**2** Y-axis: Data-Channels (Drop-Down): See also <u>Y-axis Data-Channel Display</u> <u>Options</u><sup>D</sup><sup>479</sup>

Each wire that you connect to an input-connector has up to 3 Data-Channels.

1. Click the drop-down arrow to select which Data-Channel to plot for each wire that you connect to an input-connector.

# **3** Digital Readout (D.R.O.):

The X-axis value and the Y1-axis to Y4-axis values in the Digital Readout are those values of the graph at the position of the vertical cursor<sup>3</sup>

The Number-Format for the X-axis and Y-axis values are configured in Edit menu > Application Settings | Number Format tab.<sup>D<sup>363</sup></sup>

Graph Area:

There is a graph for each wire you connect to a Y-axis input-connector.

# 5 Graph toolbar:

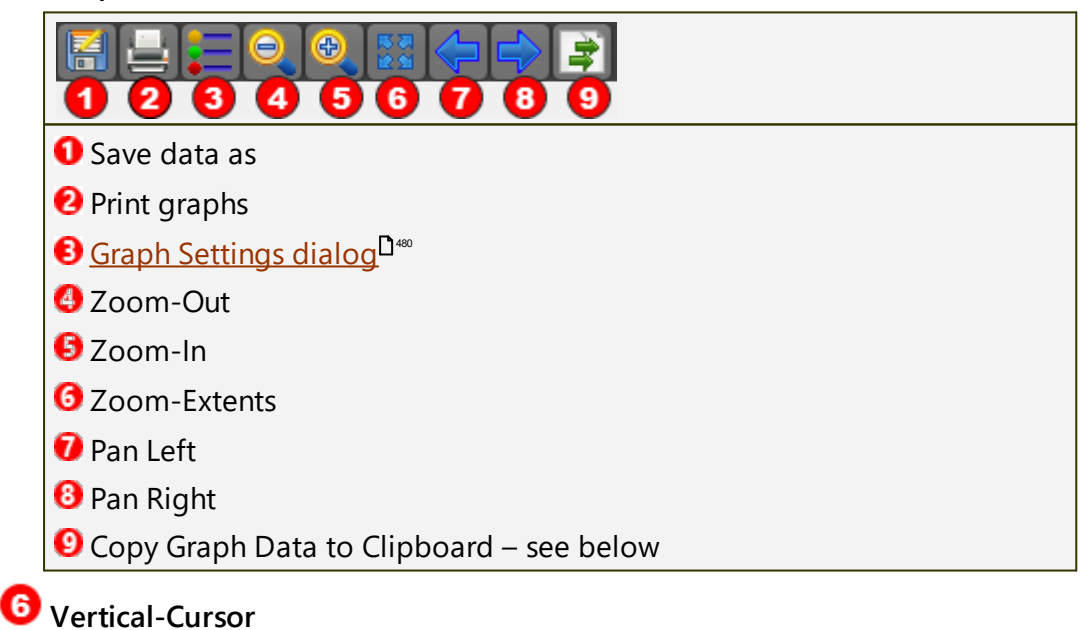

When you click or drag your pointer in the graph-area

- the Vertical-Cursor moves with your pointer
- the Digital-Readouts<sup>3</sup> are equal to the X-axis and Y-axis values of the Vertical-Cursor
- the MASTER MACHINE ANGLE continuously updates to equal the X-axis value of the Vertical-Cursor
- the kinematic-chains that are **kinematically-defined** move to agree with the **MASTER MACHINE ANGLE**.

# 77 Graph Data in Clipboard

To list the graph data-values 70,

1. Click the right-most icon in the Graph toolbar 2.

There is one data-point for each Machine Step - see <u>Machine-Settings</u> <u>dialog > Number-of-Steps</u><sup>D<sup>sst</sup></sup>.

You can Paste the data:

- to Excel, or Notepad, ...
- to the MotionDesigner Data-Transfer Table

From the Data-Transfer Table, you can paste the data:

- as a dumb Overlay-Trace to compare it with a motion
- to a Position List, Acceleration List, or Z Raw Data segment-type, and link it to a MOTION-PART or MOTION-POINT.

# Y-Axis Data-Channels:

Each wire that you connect to a **GRAPH FB** has three(3) data-channels.

Use the drop-down arrow to select which **Y-Axis Data-Channel**? to plot for each **Y-axis**.

The Data-Channels that are available are a function of the Function-Block and wire you connect at the input to the Graph FB.

# DATA-CHANNELS:

<u>Kinematic Function-Blocks</u><sup>1</sup><sup>109</sup> (Linear-Motion, Gearing, Motion, Motion-Dimension) you can plot:

- Linear or angular position
- Linear or angular velocity
- Linear or angular acceleration

Measurement FB<sup>D</sup><sup>193</sup> or Point-Data FB<sup>D</sup><sup>197</sup> you can plot:

- Linear or angular position
- Linear or angular velocity
- Linear or angular acceleration

Cam-Data FB<sup>D</sup><sup>199</sup>

• Pressure Angle. You can plot three Pressure Angles – See Pressure Angle • Radius-of-Curvature. You can plot the Radii-of-Curvature of the Inner and the Outer Cam.

- Contact Cam Force
- Maximum Contact Shear Stress.
- Sliding-Velocity Plot the Sliding-Velocity between the Cam-Profile and Follower-Profile for the INNER Cam and the OUTER Cam.

#### Force-Data FB<sup>220</sup>

The output form a FORCE-DATA FB is a function of the element with which it is linked. See Force-Data FB dialog<sup>D™</sup>

If you link a FORCE-DATA FB to a:

- **PIN-JOINT** with a Motor, you can plot the **Application Load**.
- SLIDE-JOINT with a Motor, you can plot the Application Load
- Joint that does not have a Motor, you can plot:
  - **Total Force** ( $F_T = \sqrt{(F_X^2 + F_Y^2)}$
  - $\square$  Force along the X-coordinate of a Point:  $F_x$
  - $\square$  Force along the Y-coordinate of a Point:  $F_{y}$
- 2D-CAM: you can plot the Cam Contact Force
- SPRING FB: you can plot the Total Force, X Force, Y Force acting on the Anchor-Point.

# Why are the Y-axis values in the DRO<sup>(2)</sup> different to the vector-values in the main graphics-area?

The values may be slightly different because, in the graph, the X-axis and Y-axis values at the D.R.O. must jump from 'machine -step' to 'machine-step'. See <u>Machine Settings dialog > Number-of-Steps</u><sup>D<sup>351</sup></sup>.

In the graphics-area, the vector values are calculated for the value of the Master Machine Angle, which may not coincide with a machine step.

#### 1.5.11.30 - > Graph Settings

# **Graph FB > Settings**

#### How to open the Graph-Settings

 Click Graph toolbar > Graph Settings icon<sup>D<sup>4</sup><sup>10</sup></sup> in the Graph toolbar to open the Graph Settings dialog.

The settings are:

- Graph Title / Name
- Color of each graph line
- Maximum and Minimum scale for each Y-axis
- Maximum and Minimum scale for the X-axis

# **Graph-Settings dialog**

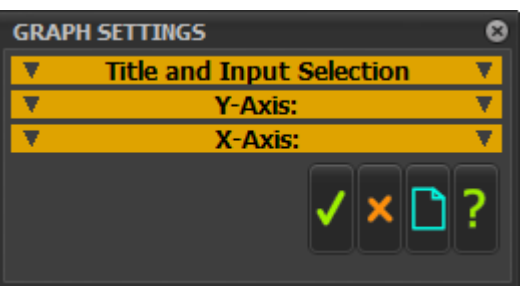

Graph-Settings dialog

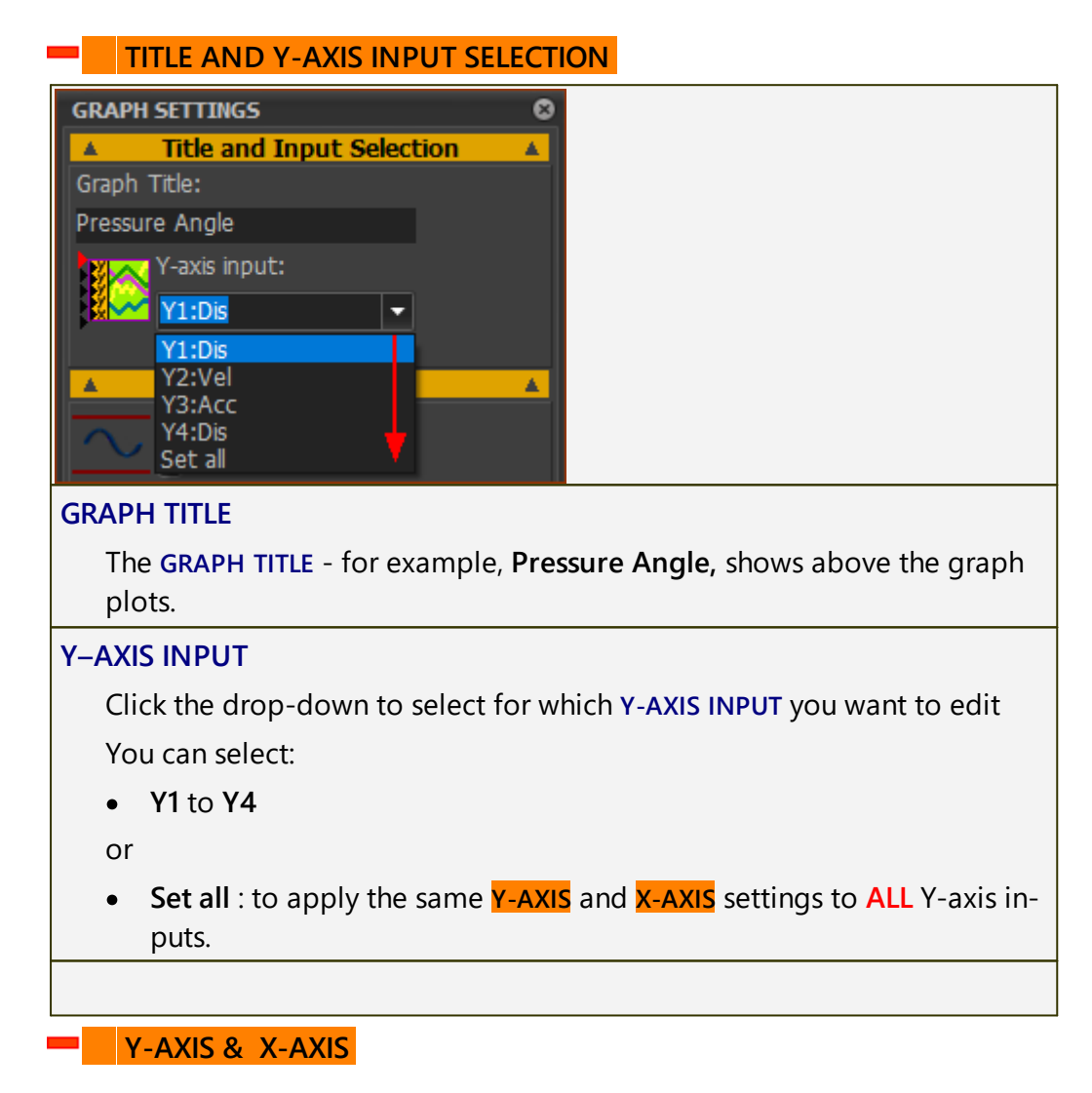

| <b>A</b>     | Y-Axis:            |  |
|--------------|--------------------|--|
| ~            | Auto-scale Y-axis: |  |
| <u> </u>     |                    |  |
| +            | Y maximum: [Units] |  |
| -            | 200                |  |
|              |                    |  |
|              | Y minimum: [Units] |  |
| $\downarrow$ |                    |  |
|              |                    |  |
|              | Graph Line Colour: |  |
| <b>A</b> -   | X-Axis:            |  |
| $\land$      | Auto-scale X-axis: |  |
|              | 0                  |  |
| _            | X maximum: [Units] |  |
| $\sim$       | 360 🔹              |  |
|              | 1 (+)              |  |
| K.           | X minimum: [Units] |  |
| $\sim$       | 0 • •              |  |
|              | 1 • •              |  |
|              |                    |  |
|              | ✓ × □ ?            |  |
|              |                    |  |
|              |                    |  |

The Y-axis parameters apply one the Y-AXIS INPUT or ALL Y-AXIS INPUTS (if you select SET ALL)- see <u>Title and Input Selection</u><sup>D<sup>461</sup></sup>

### Y-AXIS:

AUTO-SCALE Y-AXIS: check-box

- Auto-scale Y-minimum / Y-minimum values for a Y-AXIS INPUT
- **Enter the Y-MAXIMUM and Y-MINIMUM** values for a Y-AXIS INPUT

Enter values for Y MAXIMUM and Y MINIMUM when the AUTO-SCALE Y-AXIS check box is Clear

#### **GRAPH LINE COLOR:**

Click the button and use the Windows<sup>®</sup> pop-up color picker to select a different color.

#### Top Tip 1:

Select **Set all** in the **Y-AXIS INPUT** drop-box, and set the **MAXIMUM** and **MIN-IMUM** for the all of the Y-axes to be equal for all graphs.

For example: the wire to **all** of the input-connectors is **PRESSURE-ANGLE** from different **2D-CAMs**. Then, it is easy to see on the graph which **2D-CAM** exceeds the limits for **PRESSURE-ANGLE**.

#### Top-Tip 2:

The **RADIUS-OF-CURVATURE** of a **2D-CAM** can be a very large value. The large values are not important. The small values are more important.

Set the MAXIMUM and MINIMUM values at approximately 3 × the radius of a Follower-Roller.

#### X-AXIS:

The X-axis values apply to ALL graph plots.

AUTO-SCALE X-AXIS:

- ☑ Auto-scale the X-MAXIMUM and X-MINIMUM values for the X-AXIS.
- □ Enter the X-MAXIMUM and X-MINIMUM values for the X-AXIS

### 1.5.11.31 Dialog: Function-Block: Point-Data

# Point-Data FB

#### see <u>Add Point-Data FB</u><sup>197</sup>

The **POINT-DATA FB** measures the kinematic motion-values of a **POINT\*** with respect to the **Mechanism Plane**.

The **POINT-DATA FB** has three output-connectors. The data at the outputconnectors, from top to bottom, are:

- ➔ motion-values parallel to the X-axis
- → motion-values parallel to the Y-axis
- ➔ Magnitude of the motion-values equal to:
  - $\circ \quad \sqrt{(X^2 + Y^2)}$

**Note: Kinematic Motion-Values** are the **Position**, **Velocity**, and **Acceleration** of the **POINT\***.

\* The **POINT** should be a child to a **PART** that is **kinematically-defined**.

\* POINT, START-POINT, END-POINT, CENTER-POINT, or MOTION-POINT.

# How to open the Point-Data FB dialog

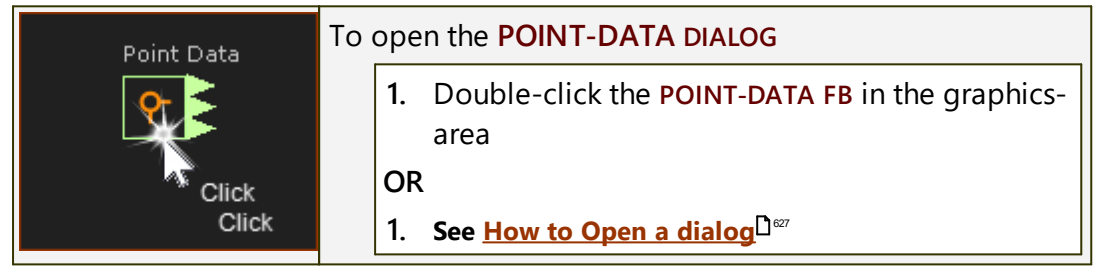

The POINT-DATA DIALOG is now open.

# **Point-Data dialog**

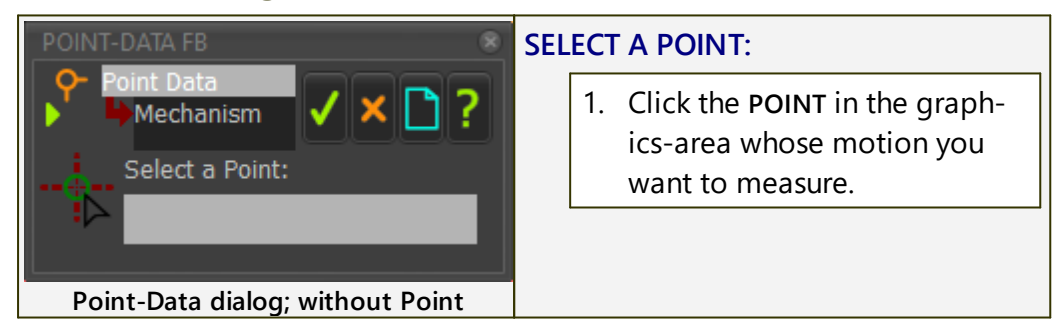

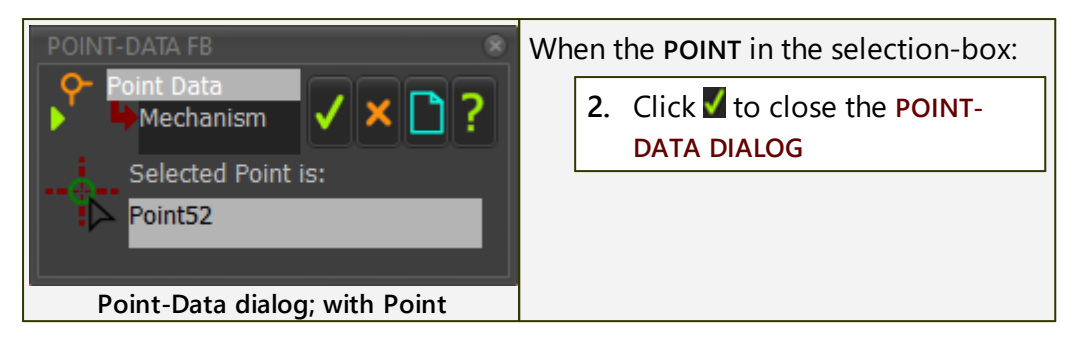

# Different ways to use the Point-Data FB

The data at the output-connectors includes the Position, Velocity, and Acceleration values.

Connect wires from the output-connectors to the input-connector of:

|            |    | •                                                                                                    |
|------------|----|----------------------------------------------------------------------------------------------------|
|            | 1: | a <u>GRAPH FB</u> <sup>Dave</sup> : to plot the Position, Velocity, and Acceleration of the POINT in the X and Y-axis directions (see: Top-Tip)        |
|            | 2: | a MOTION FB : to use the motion-values as the independent (X-axis) of a Motion.                                                                        |
|            | 3: | a MOTION-DIMENSION FB or a MOTION-PATH FB : to use the mo-<br>tion-values as a motion of a MOTION-PART or MOTION-POINT.                                |
|            | 4: | <b>a: a MATH FB</b> : to use the motion-values to calculate another func-<br>tion that is not available directly to you.                               |
|            |    | <b>b:</b> a MATH FB : to convert the data-type from motion-values to a different data-type. E.g. Force(N).                                             |
| Top-Tip :  |    | To plot <b>Position</b> , <b>Velocity</b> , <b>AND Acceleration</b> of a <b>POINT</b> in one <b>GRAPH FB</b> :                                         |
|            |    | <ol> <li>Drag three wires from one of the output-connectors of the<br/>POINT-DATA FB to three different input-connectors of a<br/>GRAPH FB.</li> </ol> |
|            |    | <ol> <li>In the GRAPH FB interface, use the <u>Y-axis display options</u><br/>to plot a different motion-derivative for each input.</li> </ol>         |
| See also : |    | Connecting FBs <sup>D</sup> <sup>166</sup>                                                                                                    |

# 1.5.11.32 Dialog: Function-Block: CAD Control

# **CAD Control FB**

see <u>Add CAD-Control FB</u><sup>219</sup>.

| CAD                           | Use a CAD CONTROL FB to synchronize Distance or Angle mates in a SOLIDWORKS® assembly document with the motion of PARTS in a MechDesigner model.                                                           |
|-------------------------------|----------------------------------------------------------------------------------------------------|
|                               | You can control up to four(4) SOLIDWORKS® mates with one CAD-CONTROL<br>FB.                                                                                                    |
|                               | Why use a <b>CAD-CONTROL FB</b> ? You can use the powerful Evaluation / Valid-<br>ation Tools in SOLIDWORKS® to check the clearance between a Follower-<br>Roller and the flanks of a 3D-Cam, for example. |
|                               | Note the SOLIDWORKS® mates respond very slowly. Increment the model very slowly when you using the CAD-CONTROL FB.                                                                                         |
|                               | See Getting Started Tutorial 6C3: Examine 3D-Cam Clearances                                                                                                    |
| CAD                           | CAD control                                                                                                    |
| ÷                             | ▶ FOLLOWER ✓ × □?                                                                                                    |
| Dimer                         | nsions                                                                                                    |
| <b>57</b> (                   | Drive CAD Enabled                                                                                                    |
|                               | Refresh                                                                                                    |
| Ava                           | ilable Dimensions 🔹                                                                                                    |
|                               | Clear CAD Dimensions                                                                                                    |
| C/                            | AD Dimension Names to Drive                                                                                                    |
| An<br>Dis<br>An               | gle1<br>stance1 Select in same order as wires<br>gle2 Top to Bottom                                                                                                    |
| CAD N                         | Model Path                                                                                                    |
|                               | Open CAD Model                                                                                                    |
|                               | Get new CAD model path                                                                                                    |
| C:\l                          | Jsers\Adam\Documents\017_MD-SUPPORT\Lohia\2                                                                                                    |
|                               | CAD-Control dialog                                                                                                    |
| STEP                          | 1: Connect wires to the input-connectors of the CAD-Control FB from other FBs in your model.                                                                                                    |
| The m<br><b>Dime</b><br>you w | notion-values at the output of a FB you connect should control a <b>Motion-</b><br>nsion and be equivalent to a <b>Distance</b> or <b>Angle</b> Mate in SOLIDWORKS that<br>rant to control.                |

To control a Distance (or Angle) Mate, set the OUTPUT DATA TYPE in each Motion FB dialog

STEP 2: Open the SolidWorks Assembly.

STEP 3: Double-Click a CAD-Control FB in the graphics-area, to open this dialog

If necessary, click **DIMENSION** and **CAD MODEL PATH** to expand the dialog.

STEP 4: Click the Refresh button.

When you click the **REFRESH** button, we find for you all of the **Dimension** and **Angle** mates in your SOLIDWORKS® Assembly model.

- STEP 5: Click the Available Dimensions down-arrow button to see the mates that have been found in the SolidWorks® Assembly model.
- STEP 6: Click, in the Available Dimension list, each Dimension or Angle mate you want to control.

Repeat to select and control a maximum of 4 mates.

Note: Select the mates in the same order (sequence) as the wires

Mate1 = Wire 1(top); Mate 2 = Wire 2; Mate 3 = Wire 3; Mate 4 = Wire 4(bottom).

The mates show in the CAD-DIMENSION NAMES TO DRIVE box.

If the mates are not in the same sequence as the wires you can click the **Clear CAD Dimensions** button.

You can select the mates again.

STEP 7: Click the Drive CAD Enabled check-box at the top of the dialog. DO NOT CLOSE THE DIALOG

You can only control the mates with this dialog open.

The position of the parts in the SOLIDWORKS® Assembly model move\* when you move your model in **MechDesigner**.

STEP 8: Click at the top of the dialog when you have finished using the evaluation and analysis tools in SOLIDWORKS®.

\* Only use the **Home**, **Step Back** or **Step-Forward** buttons in the **Run toolbar**. **Do not use the Cycle button.** 

#### 1.5.11.33 Dialog: Function-Block: Statistics

# **Statistics FB**

#### See Add Statistics FB

If you can connect a wire to a **GRAPH FB** to plot the data over a complete machine-cycle ...

... then you can also connect a wire to a **STATISTICS FB** to show the statistical data for the complete machine-cycle.

Compare with **Element Properties dialog**<sup> $D^{\infty}$ </sup>, which displays the data-values at the **MASTER MACHINE ANGLE** only.

After you add the **STATS FB** to the graphic-area, there are three more steps you need to do to get Statistics for a Data-Channel on a wire.

# STEP 0: Connect a wire to the input of the Statistics FB.

A wire that you connect from the output-connector of a FB to the input-connector of the **STATISTICS FB** has three Data-Channels.

For example, the three Data-Channels at the output-connector of a **MOTION**-**DIMENSION FB** are the three linear or angular motion-derivatives of the MO-**TION-DIMENSION** 

### **STEP 1: Select the Data-Channel**

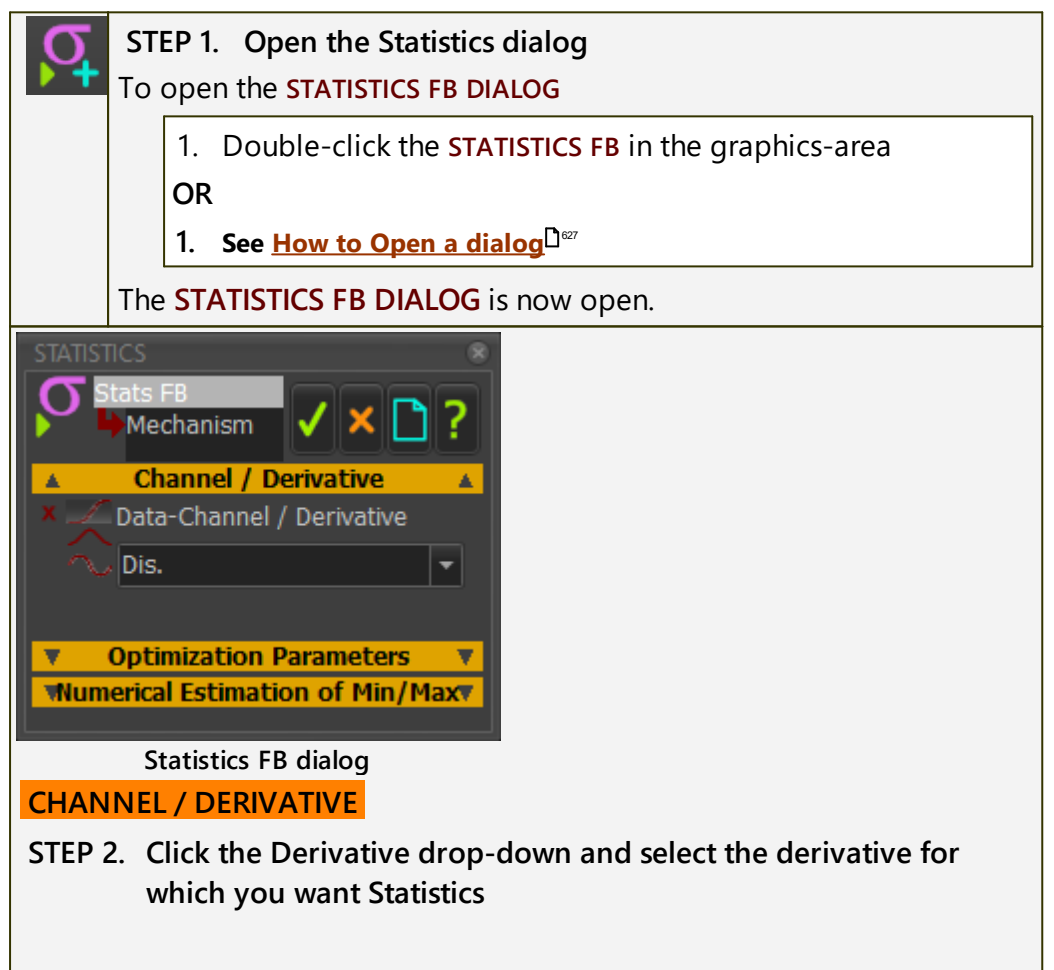

| Derivative                                   | ≡ Data-Channel                                                                                                    |
|----------------------------------------------|----------------------------------------------------------------------------------------------------|
| Dis.                                         | Linear Displacement or Angular Displacement; or<br>Torque                                                          |
| Vel.                                         | Linear Velocity or Angular Velocity; or Force X                                                                    |
| Acc.                                         | Linear Acceleration or Angular Acceleration; or Force Y                                                            |
| * The <b>Data-Chan</b><br>even if the actual | <b>nels</b> in the drop-down box are <b>always</b> : Dis, Vel, and Acc ,<br>units are different. The actual units: |
| • For a KINE                                 | MATIC-FB are three(3) motion-derivatives                                                                           |
| • For a FORC                                 | E-DATA FB are Total Force/Torque, Force X, Force Y.                                                                |

Ignore the other **SEPARATORS** in the dialog.

STEP 3. Click **V** to close the STATISTICS DIALOG

# **STEP 2: Show the Statistics Properties**

| ·                                                                                                    |                                                                            |                                                |
|----------------------------------------------------------------------------------------------------|----------------------------------------------------------------------------|------------------------------------------------|
| Noperties                                                                                                    |                                                                            |                                                |
| Element Elem                                                                                                    | ment's Part                                                                |                                                |
| Stats FB                                                                                                    | Edit1                                                                      |                                                |
| Property                                                                                                    |                                                                            |                                                |
| Mean[deg] R<br>Abs Max[deg] R<br>Maximum[deg] R<br>Minimum[deg] R<br>RMS[deg] R<br>Std. Deviation R<br>Std. Error[deg] R<br>Maxima Sum R<br>Statistic Properties | 106.7<br>151.3<br>151.3<br>51.27<br>113.3<br>39.78<br>3.978<br>0<br>dialog |                                                |
| 1 CTPL + Click the                                                                                                    |                                                                            | P in the graphics area                         |
| 1. CTRL + CHCK UNE                                                                                                    | STATISTICS                                                                 | -Bill the graphics-area                        |
| The STATISTICAL PROPER                                                                                                    | TIES form is I                                                             | now open.                                      |
| Read the <b>Statistical I</b> connected to its input                                                                                                    | Properties for<br>ut-connector                                             | or the <b>Data-Channel</b> of the wire that is |
| Mean                                                                                                    |                                                                            |                                                |
| Ans Max                                                                                                    |                                                                            |                                                |
| Maximum                                                                                                    |                                                                            |                                                |
| Minimum                                                                                                    |                                                                            |                                                |
| RMS                                                                                                    |                                                                            |                                                |
| Standard Deviation                                                                                                    |                                                                            |                                                |
| Standard Error                                                                                                    |                                                                            |                                                |
|                                                                                                    |                                                                            |                                                |

#### **Maximum Sum**

Note: to edit the NUMBER-FORMAT for the Statistics Properties, use:

APPLICATION-SETTINGS > NUMBER-FORMAT > DATA-OUTPUT FORMAT > DI-GITS and PRECISION

# 1.5.11.34 Dialog: Function-Block: Polynomial-Fit

# **Polynomial-Fit FB**

### See also: Add Polynomial Fit FB

Before you use this tool, I recommend you save your work. Then save it again with a new model file-name.

# **About Polynomial FB**

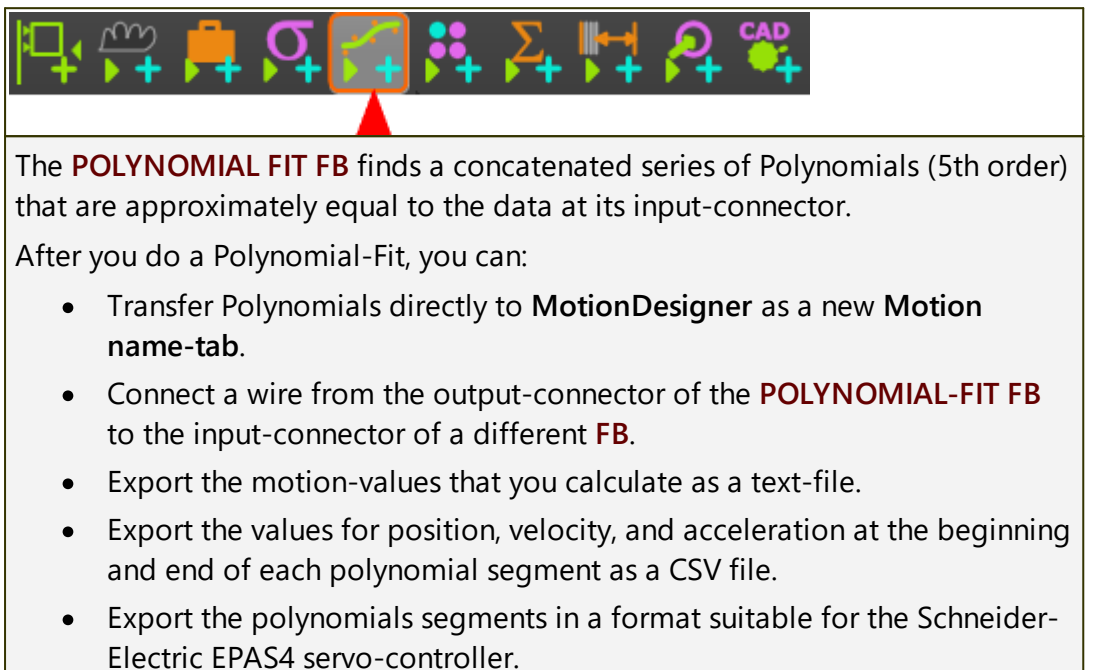

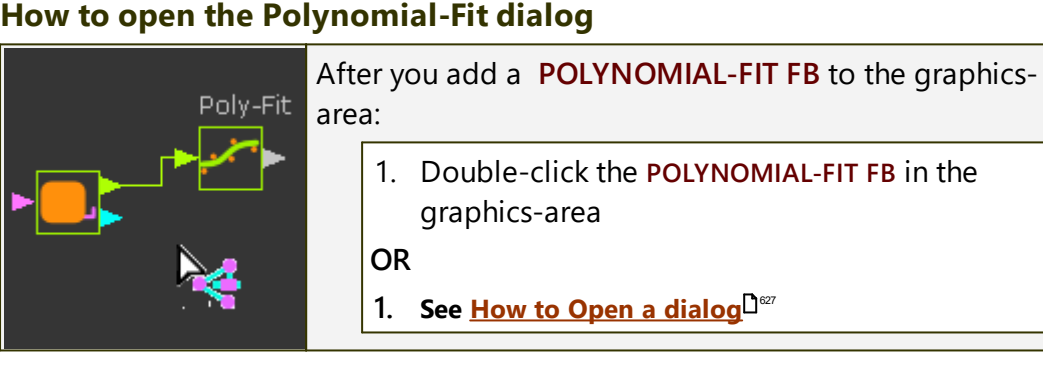

The **POLYNOMIAL-FIT DIALOG** is now open.

# Polynomial-Fit dialog

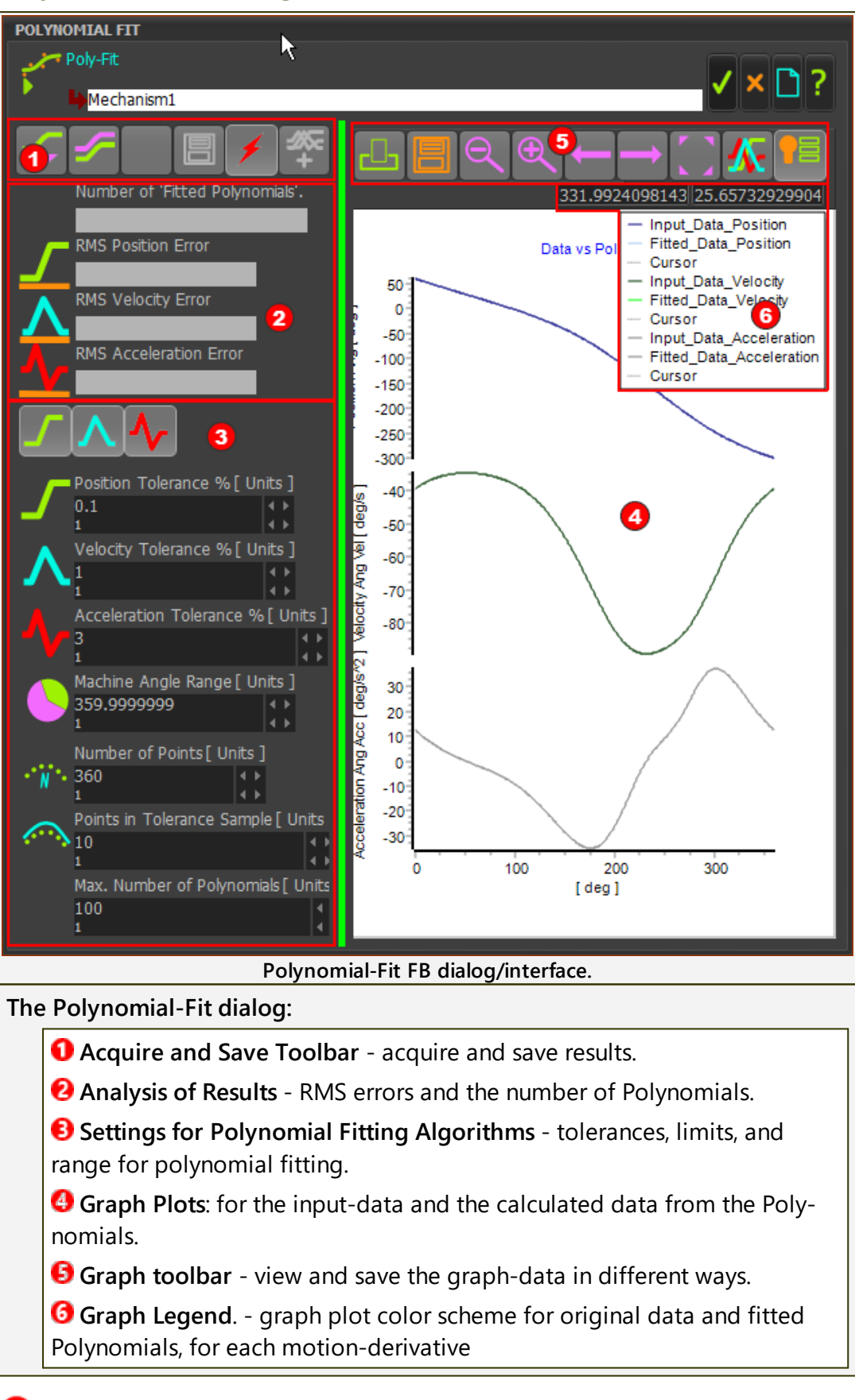

# Acquire and Save toolbar

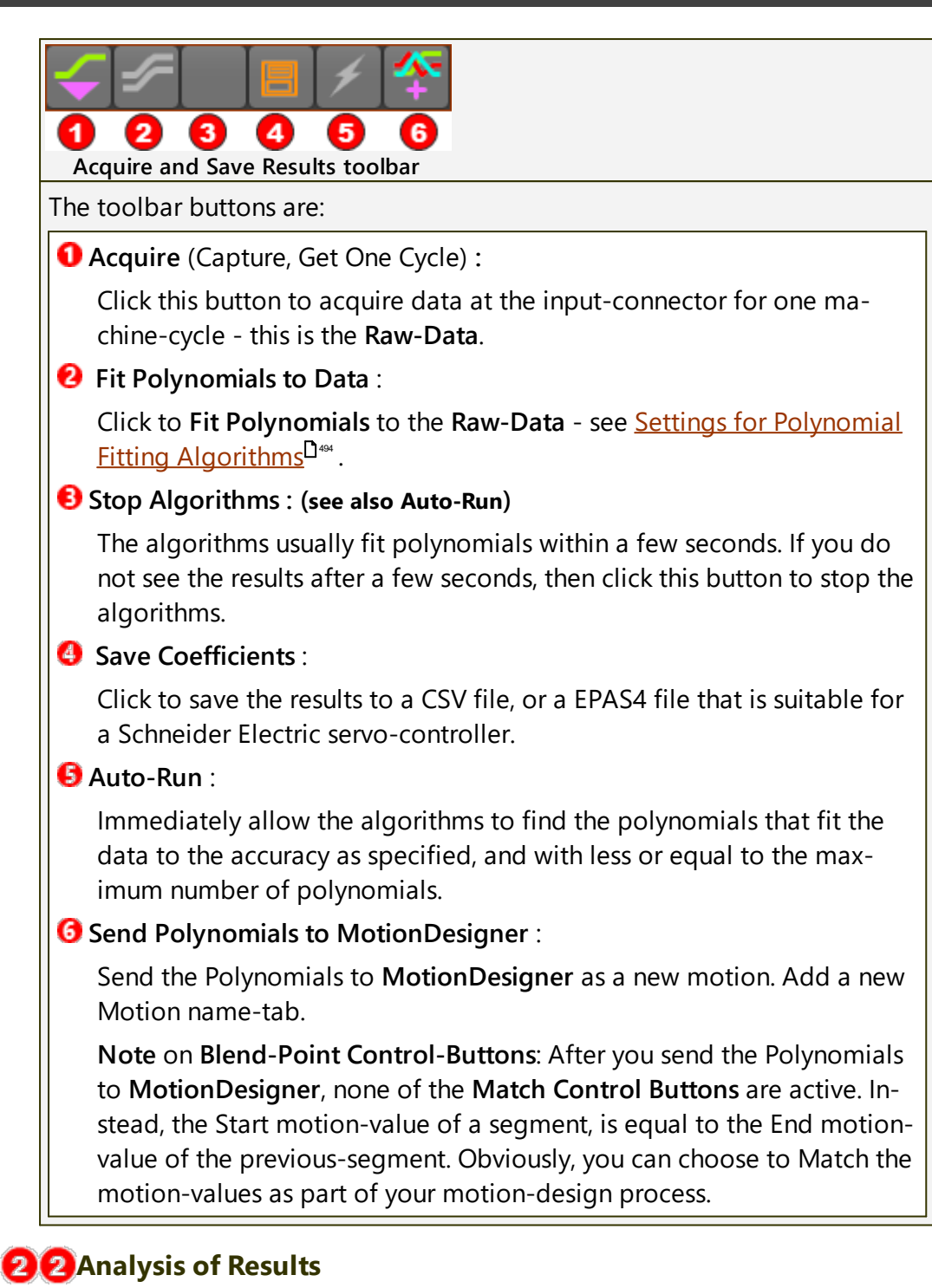

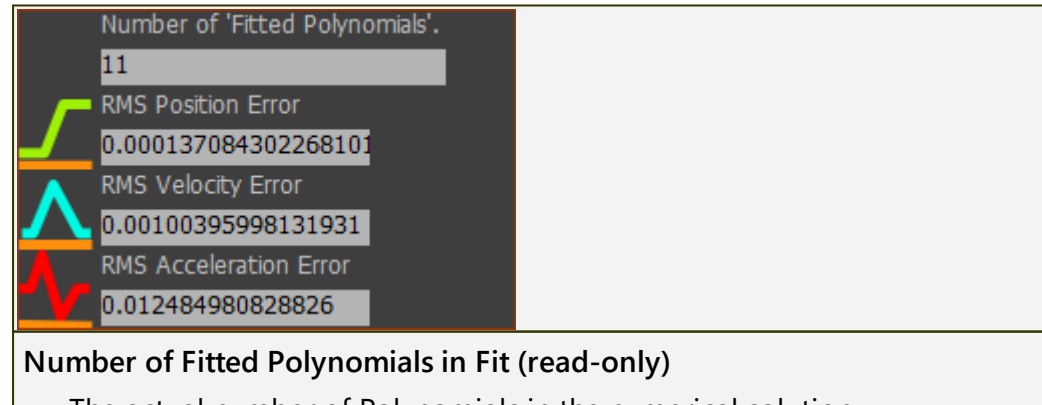

The actual number of Polynomials in the numerical solution.

See also: Maximum Polynomial Count in the <u>Settings for Polynomial</u> <u>Fitting Algorithms.</u>

RMS Position Error, RMS Velocity Error, RMS Acceleration Error (read-only).

They give the RMS (Root of the Mean of the Square) error as a percentage for each motion-derivative between the Polynomial that we fit to the data, and the raw-data at the input-connector.

### Settings for Polynomial Fitting Algorithms

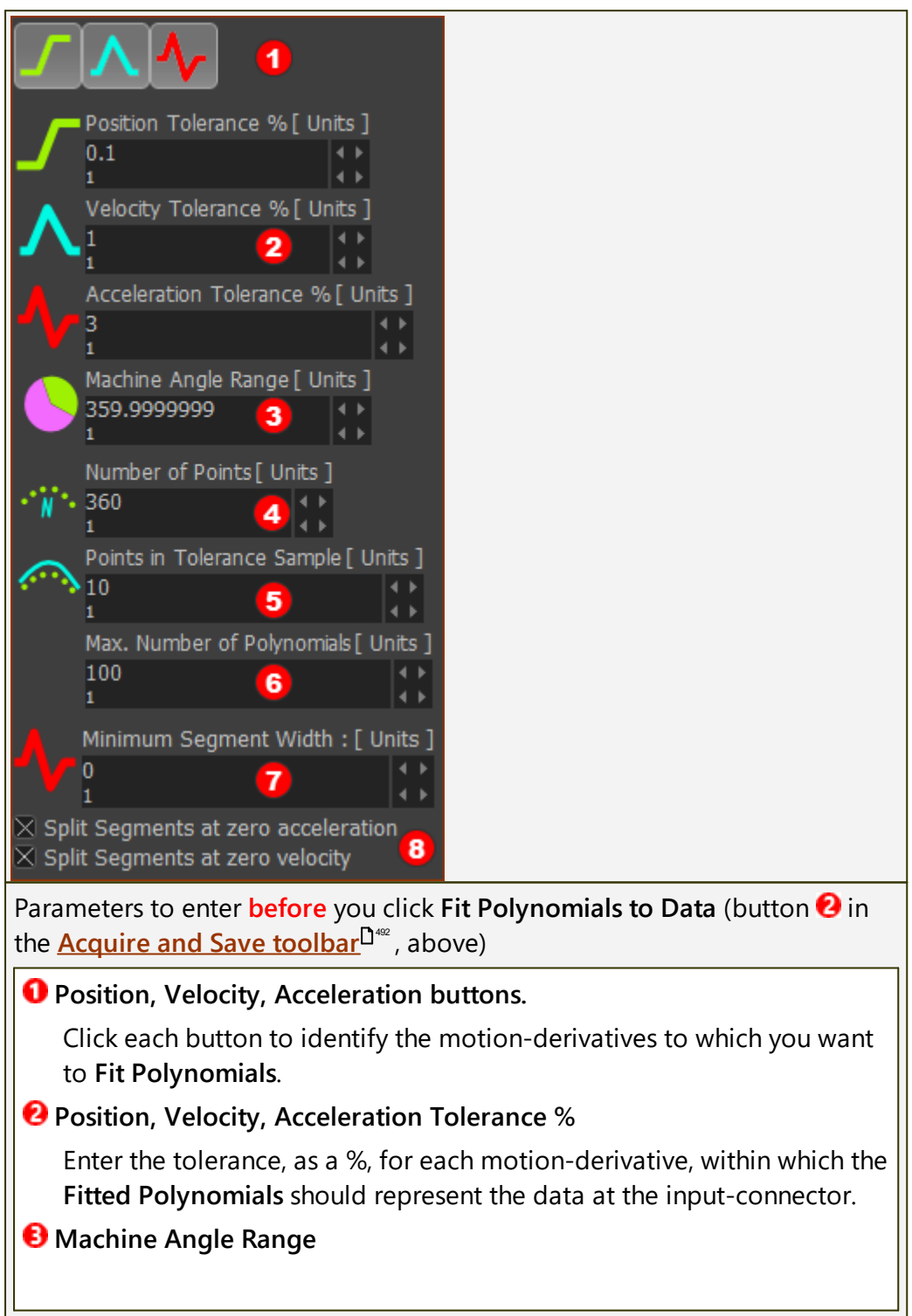

Optionally, reduce the range for which you want to calculate Polynomials

#### Oumber of Points

The number of data points that are calculated from the Polynomials, to plot the graphs.

#### **6** Point in Tolerance Sample of Points

The number of points that the algorithm uses to fit each polynomial to the data at the input-connector.

#### **6** Maximum number of Polynomials.

Upper limit of the number of **Fitted-Polynomials** in the data.

#### 7 Minimum Segment Width.

Lower Limit for the width of a Segment

#### **13** Split Segment at Zero Acceleration / Velocity check-boxes

Force the solutions to split the motion (add a new Segment) at which the Acceleration / Velocity crosses zero - positive to negative and vice versa.

### **6**Graph toolbar

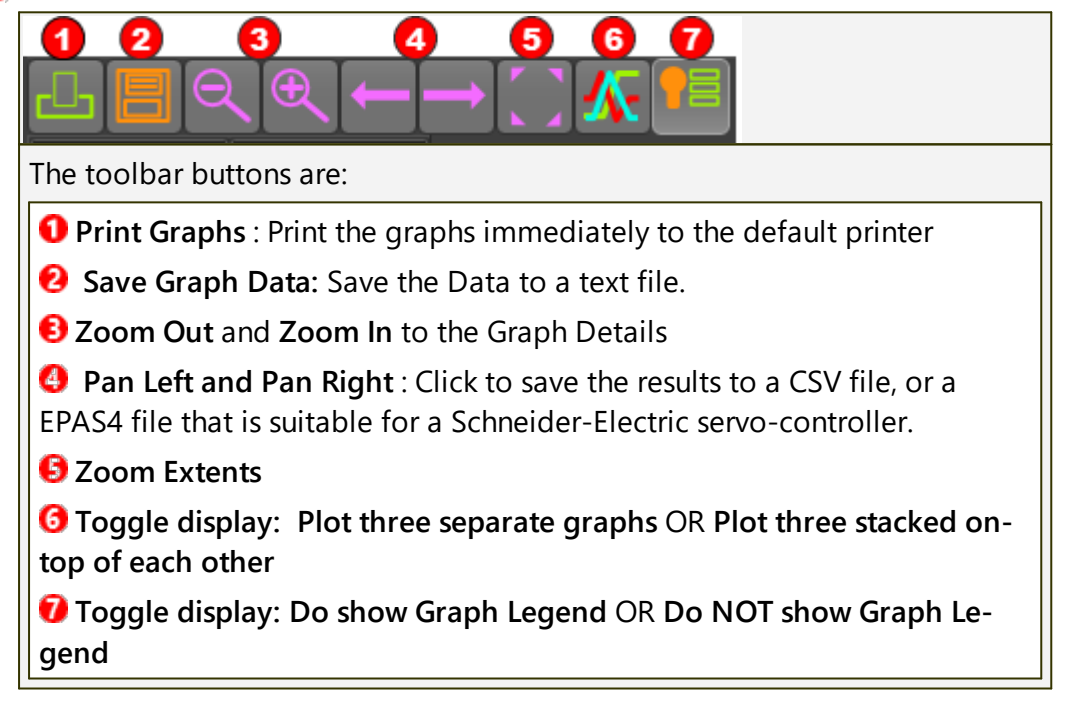

# **6**Graph Legend

| 331.9924098143<br>- Input_Data_Position<br>- Fitted_Data_Position<br>- Cursor<br>- Input_Data_Velocity<br>- Fitted_Data_Velocity<br>- Cursor<br>- Input_Data_Acceleration<br>- Fitted_Data_Acceleration<br>- Fitted_Data_Acceleration | <ul> <li>Graph plot color scheme for</li> <li>original, or input, data</li> <li>fitted data calculated from the fitted polynomials</li> <li>each motion-derivative</li> <li>Cursor - you can click ON a graph of each</li> </ul> |
|----------------------------------------------------------------------------------------------------|----------------------------------------------------------------------------------------------------|
| Cursor                                                                                                    | motion-derivative to show a cursor.<br>The X-Y data-values of the active cursor is                                                                                                    |

### 1.5.11.35 Dialog: Function-Block: Parameter-Control

# **Parameter-Control FB**

#### See: Add Parameter-Control FB

The **PARAMETER-CONTROL FB** has one input-connector.

The motion-values at the input-connector can control:

- a DIMENSION when the Driven Parameter is a DIMENSION
- an EXTRUSION DEPTH when the Driven Parameter is a PROFILE
- an EXTRUSION-OFFSET when the Driven Parameter is an EXTRUSION.

# How to open the Parameter-Control dialog

To open the PARAMETER-CONTROL DIALOG

1. Click the **PARAMETER-CONTROL FB** in the graphics-area or the **ASSEMBLY-TREE**.

The **PARAMETER-CONTROL FB** is now in the **SELECTION-WINDOW** 

- 2. Right-click the **PARAMETER-CONTROL FB** element in the **SELECTION-WINDOW**
- 3. Click Edit element in the shortcut menu

**OR** See <u>How to Open a dialog</u>  $\mathbb{D}^{\mathbb{Z}^2}$ .

The **PARAMETER-CONTROL DIALOG** is now open.

# **Parameter-Control dialog**

| PARAMETER-CONTROL FB               |                                                                    |                                | 8                                                           |
|------------------------------------|--------------------------------------------------------------------|--------------------------------|-------------------------------------------------------------|
| Enabled Parar                      | meter Control2<br>echanism                                         |                                | ✓ × 🗅 ?                                                     |
| Select one element to Contr        | ol                                                                 | Control Action                 | n                                                           |
| Profile     Extrusion              |                                                                    | update extrus<br>Rebuild Solid | sion depth                                                  |
| Driven Parameter                   | Solve Elemen                                                       | t                              | Control Action 🧧                                            |
| H DimL 3<br>● Profile<br>Extrusion | <ul> <li>BasePart</li> <li>Extrusion</li> <li>Extrusion</li> </ul> |                                | Update dimension<br>update extrusion depth<br>Rebuild Solid |
|                                    | Parameter-Co                                                       | ontrol dialog                  | <b></b> ,                                                   |
| Three parameters are cor           | ntrolled by the                                                    | motion-value                   | es at the input-connector                                   |
| The sections in the <b>PARAM</b>   | IETER CONTR                                                        | ROL DIALOG a                   | ire the                                                     |
| • ENABLE / DISABLE                 | check-box                                                          |                                |                                                             |

**2** TOP-BOX - we add the **PROFILES** and **EXTRUSIONS** that you select in the **ASSEMBLY-TREE** and/or graphics-area to the **TOP-BOX**.

Then, you must select (click) which of those elements that are in the **TOP-BOX** you want to control. When you select an element in the **TOP-BOX**, we add it to the **BOTTOM-BOX** as a **Driven Parameter**.

BOTTOM-BOX - A list of the Driven Parameters, Solve Element, and Control Actions that we control with the motion-values at the inputconnector to the PARAMETER CONTROL FB.

CONTROL ACTIONS - the actions that the PARAMETER-CONTROL FB control with the motion-values at the input-connector to the PARAMETER-CONTROL FB.

**OELETE** - to remove an element from the dialog - select the element, then click the **DELETE X** icon.

# How to use Parameter-Control dialog

# To enable the FB ☑ Enabled 1. Click the check-box to enable the **PARAMETER-CONTROL DIALOG**. To control a Dimension 1. MECHANISM-EDITOR: Click the sketch-element that has a DIMENSION (that you have added with the **PART-EDITOR**) OR 2. PART-EDITOR: Click the DIMENSION, or the sketch-element with a DI-MENSION. In the BOTTOM-BOX The DIMENSION is the Driven-Parameter The **PART** is the **Solve-Element** • Update Dimension is as the Control-Action To control the Extrusion-Depth of a Profile/Extrusion: 1. MECHANISM-EDITOR: Click a PROFILE. The **PROFILE** and **EXTRUSION** show in the **Top-Box**. 2. Click the **PROFILE** in the **Top-Box**. In the Bottom-Box: • The **PROFILE** shows as the **Driven-Parameter** • The Extrusion shows as the Solve-Element Update Extrusion-Depth shows as the Control-Action To control the Extrusion-Offset of a Profile/Extrusion: 1. MECHANISM-EDITOR: Click the **PROFILE**. The **PROFILE** and **EXTRUSION** show in the **Top-Box**.

2. Click the EXTRUSION in the Top-Box.

In the Bottom-Box:

- The EXTRUSION shows as the Driven-Parameter
- The Extrusion shows as the Solve-Element
- **Rebuild Solid** shows as the **Control-Action** this is actually the **EXTRUSION-OFFSET**.

To delete an element:

- 1. Click an element in the Top-Box or the Bottom-Box.
- 2. Click 🔀 🛛

We remove for you the **ELEMENT** and **PARAMETER** from the **PARAMETER**-CONTROL DIALOG.

### 1.5.11.36 Dialog: Function-Block: Pattern

# Pattern FB

#### See <u>Add Pattern FB</u><sup>1213</sup>

Use a **PATTERN FB** to make **Copies** of **PROFILE/EXTRUSIONS** (**MD-SOLIDS**) and/or **CAD-SOLIDS** at different phases of the machine-cycle - see **SOLIDS**,

- The **PATTERN FB** anticipates the motion of each **Copy** and puts each **Copy** at a position that corresponds to its phase of the machine-cycle.
- The **PATTERN FB** can show or hide a **Copy** for a machine-cycle.
- The **PATTERN FB** can use a timing-chart to show or hide **Copies** as they pass through different phases of the machine-cycle.

Use Visibility toolbar > Show Solids in Mechanisms<sup>D<sup>66</sup></sup> to see the Copies that we generate for you with the PATTERN FB.

# How to open the Pattern FB dialog

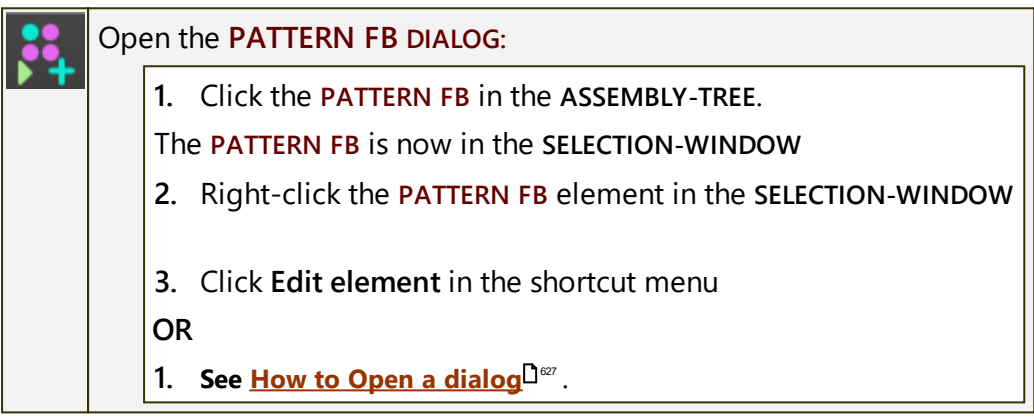

The PATTERN FB DIALOG is now open.

# Pattern dialog

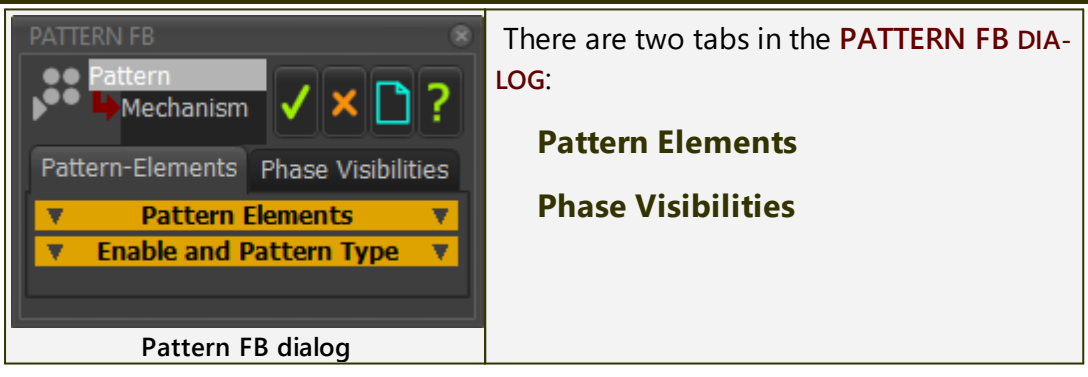

# **Pattern Elements tab**

ENABLE AND PATTERN TYPE

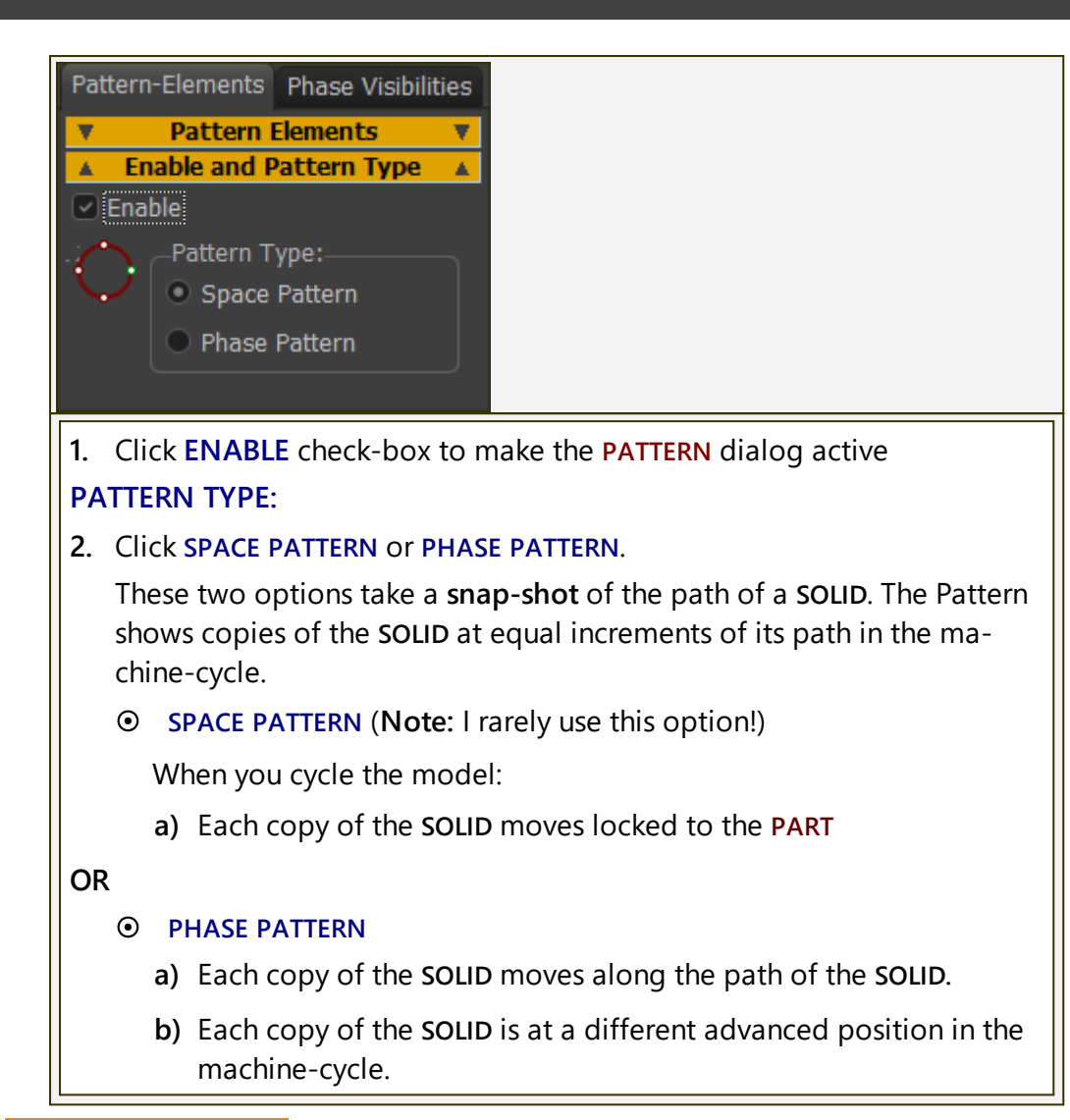

#### PATTERN ELEMENTS

| Pattern-Elements Phase Visibilities |  |
|-------------------------------------|--|
| Pattern Elements                    |  |
| Pattern Elem Owner                  |  |
| 📨 CABINET 🛛 🔓 BasePart              |  |
| 🐷 5-LEVER-T 🖉 Part5 👩               |  |
| Motion to Lin Owner                 |  |
| ₩ Motion5<br>Mechanism<br>5         |  |
| Enable and Pattern Type             |  |
| Pattern-Elements                    |  |
| ATTERN-ELEMENTS                     |  |

SOLID elements from which we make for you copies for the Space Pattern or Phase Pattern. There are two categories of SOLID elements you can add as PATTERN ELEMENTS: MD-SOLIDS - PROFILE/EXTRUSIONS - you MUST select the EXTRU-SION • CAD-SOLIDS - SOLIDS you import onto a CAD-LINE - you can select the CAD-SOLID or the CAD-LINE. MOTION TO LINEARIZE A MOTION FB<sup>6</sup> can linearize the motion of the SOLIDS in PATTERN-ELE-MENTS . EXPERIMENT! If the SOLIDS in the PATTERN-ELEMENTS move as you expect, do not add a MOTION FB. If the SOLIDS in the PATTERN-ELEMENTS do not move as you expect, do add a MOTION FB - but this may not solve the problem! Add SOLIDS to the PATTERN-ELEMENTS box 1 Pattern-Elements toolbar 1. Pattern-Elements toolbar: Click the Padlock 1 to unlock the toolbar 2. Graphics-area: SHIFT + Click PROFILE elements to add EXTRUSION elements that you cannot see OR 2. Graphics-area: CLICK EXTRUSION elements that you can see to add EX-**TRUSION** elements OR 2. Graphics-area or ASSEMBLY-TREE: Click CAD-LINES onto which a CAD-SOLID has been imported. 3. Pattern-Elements toolbar: Click the Padlock 1 to lock the toolbar and box. SOLID elements are now in the PATTERN ELEMENTS box as EXTRUSIONS and/or CAD-LINES. To add a MOTION FB to the MOTION TO LINEARIZE box 2 1 Pattern-Elements toolbar 1. Pattern-Elements toolbar: Click the Padlock<sup>1</sup> to unlock the Pattern-Elements toolbar.

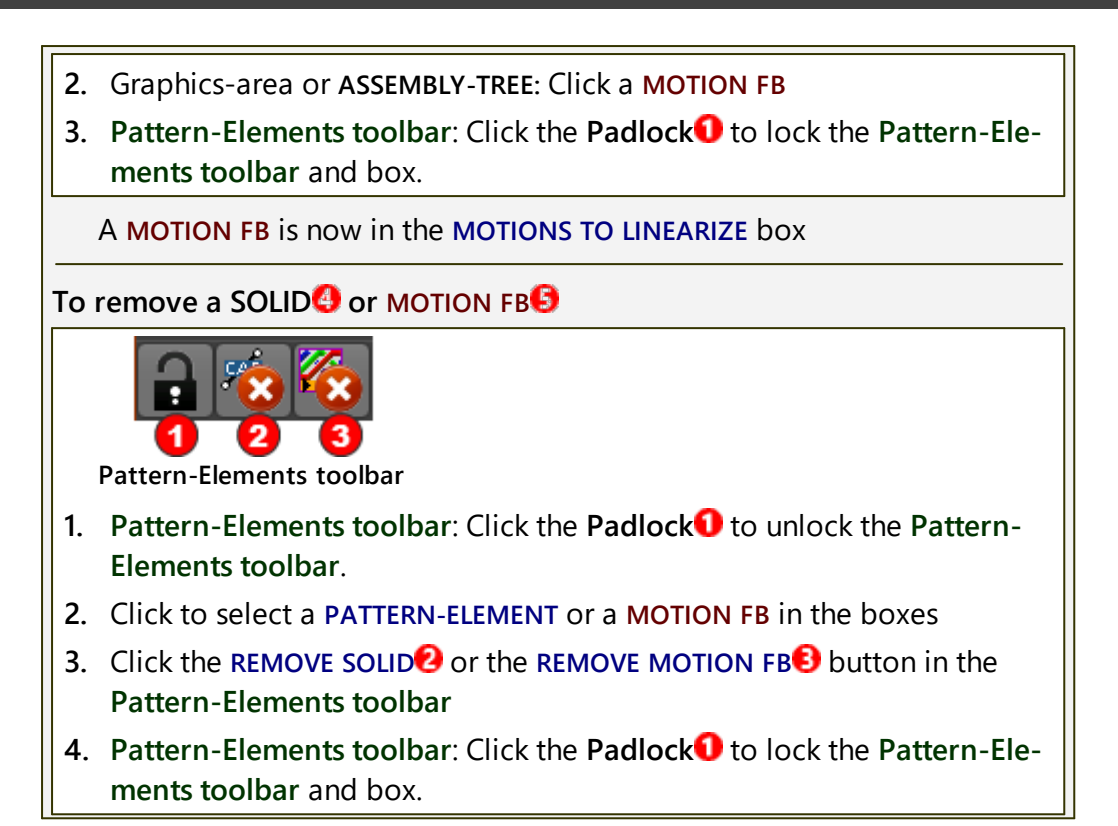

# Phase Visibilities tab

**PHASES** are the number of copies of the **PATTERN-ELEMENTS** and the machineangles to show or hide them.

#### PHASES

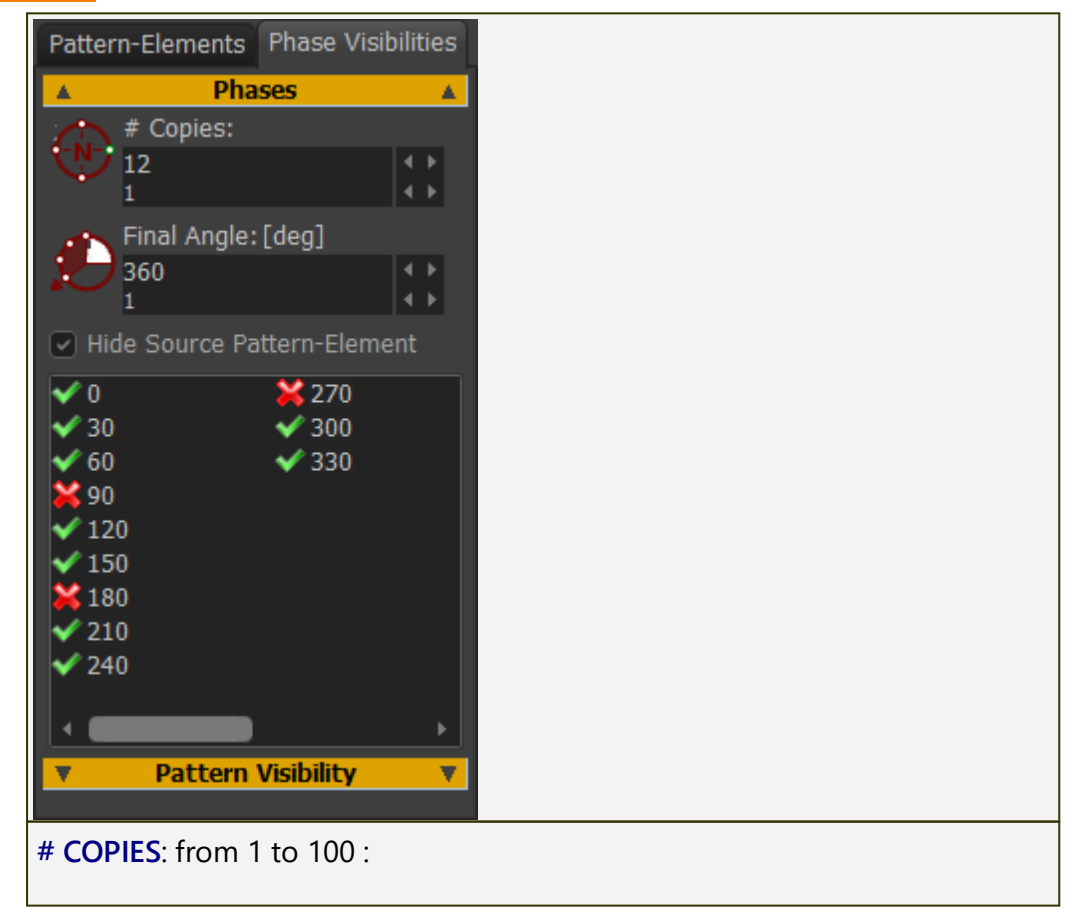

The number of copies of the **PATTERN-ELEMENTS** in the **Pattern**.

The format of the **PHASES** separator is slightly different for the **SPACE PAT-TERN** and the **PHASE PATTERN**.

#### **IF SPACE PATTERN**

START ANGLE, FINAL ANGLE:

• The **COPIES** show at equal intervals from the **START ANGLE** to the **FINAL ANGLE**.

#### **IF PHASE PATTERN**

FINAL ANGLE = ?- default = 360.

The concept of a Motion-Period is important.

If FINAL ANGLE is 360, then the Motion-Period is equal to 1 Machine-Cycle

If FINAL ANGLE is, for example, 20°, the Motion-Period is 20°.

- The # COPIES show at regular intervals within one Motion-Period, from MMA=0 to FINAL ANGLE.
- The PHASE PATTERN repeats one time for each Motion-Period or 36/ 20 = 18 times in 1 Machine-Cycle.
- You can show or hide each **PATTERN ELEMENT** within each **Motion**-**Period** see **PHASE VISIBILITY** separator.

#### HIDE SOURCE PATTERN ELEMENT:

**SOURCE PATTERN ELEMENTS** are the **SOLIDS** (CAD-Solids and/or MD-Solids) that you select in the model as **PATTERN-ELEMENTS**, and show in the **PATTERN ELEMENTS** separator of the **Pattern-Elements tab**<sup>1501</sup>.

Nearly always, enable HIDE SOURCE PATTERN-ELEMENT. This is because the COPY #1 and the SOURCE PATTERN-ELEMENT are at the same position

- Click a PATTERN-ELEMENT in the <u>PATTERN ELEMENTS</u><sup>D™</sup> separator and <u>Pattern-Elements tab</u><sup>D™</sup>.
- It should show in the <u>PHASE-VISIBILITIES</u><sup>D™</sup> separator (to see you have selected it).
- 2. Click the HIDE SOURCE PATTERN ELEMENT check-box.

#### **COPIES BOX**

| • To hide a <b>Copy</b> for the total <b>Motion</b> -                                                                                                    |
|----------------------------------------------------------------------------------------------------|
| <ul> <li>✓ 16.3636</li> <li>✓ 163.636</li> <li>※ 32.7273</li> <li>※ 180</li> <li>✓ 49.0909</li> <li>✓ 196.364</li> <li>✓ 65.4545</li> <li>✓ 212.727</li> <li>✓ 81.8182</li> <li>✓ 229.091</li> <li>✓ Period, click a ✓ next to the phase angle of a Copy to show a M.</li> <li>To show a Copy for the total Motion-Period, click a M next to the phase angle of a Copy to show a M.</li> </ul> |

#### **PATTERN VISIBILITY**
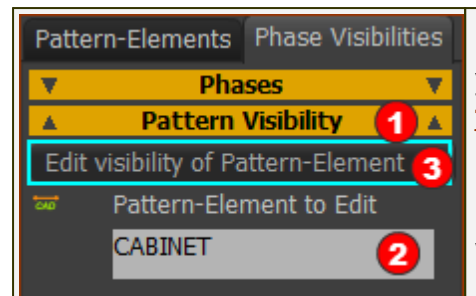

Note: PATTERN VISIBILITY ① shows only if you select PHASE PATTERN - see Enable and Type.

Use **PATTERN VISIBILITY** to show or hide a **PATTERN-ELEMENT** for different periods within the **Motion-Period**.

Phase-Visibilities > Pattern-Visvibility

To edit the Visibility of a PATTERN-ELEMENT:

 Click an EXTRUSION or CAD-LINE in the PATTERN ELEMENTS box - see Pattern-Elements tab<sup>D∞</sup>

The element - EXTRUSION or CAD-LINE - must show in the PATTERN-ELEMENT TO EDIT? box.

2. Click the EDIT VISIBILITY OF PATTERN-ELEMENT... button 6.

The Pattern Visibility interface is now open.

You can now edit the Visibility of the element that is in the **PATTERN-ELEMENT TO EDIT** box.

#### How to use the Pattern Visibility interface

Refer to the image below:

● Pattern-Element box (top-left)- is the name of the <u>PATTERN-ELEMENT</u><sup>D<sup>∞</sup></sup> you are editing.

**O** Phase Visibility Timing Chart - the chart controls the Visible-Period(s) of the PATTERN-ELEMENTS.

#### As an example:

In the image below, there is one **Visible-Period** of the **PATTERN-ELEMENT** "**EXTRUSION**", from 0° to 360°.

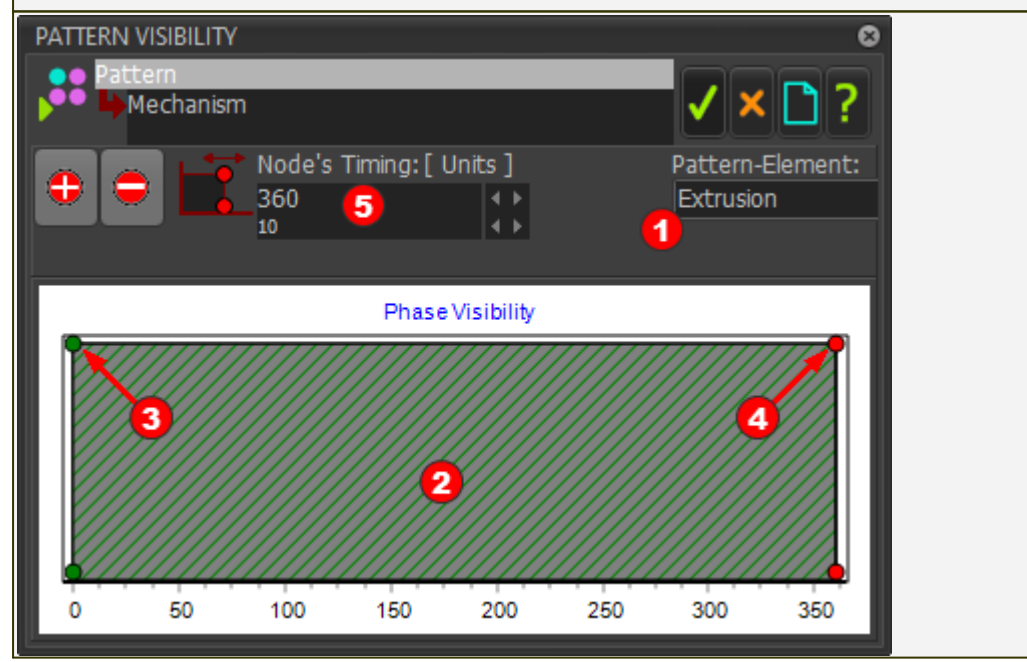

There are two(2) NODES that control the timing of each Visible-Period. Ode at the Start of Visible-Period - Start-Node Output: A state of the state of the state To edit a Visible-Period for the PATTERN-ELEMENT you must edit the timing of the Start-Node and/or End-Node. STEP 1. (Example) Edit the Start-Node and End-Node to define a Visible-Period. 1. Click the Start-Node 8. When the **Start-Node** is **Red** ... 2. Edit the NODE'S TIMING **5** to control the start of the Visible-Period for the PATTERN-ELEMENT **1**. Then 3. Click the End-Node 🕄 When the End-Node is Red ... 3. Edit the NODE'S TIMING **9** to control the end of the Visible-Period for the PATTERN-ELEMENT **1**. The image below shows the new timing of the Visible-Period for the PAT-**TERN-ELEMENT (EXTRUSION).** It starts at 50 and end at 150 in the Machine-Cycle. Mechanism Node's Timing: [Units ] Pattern-Element: 150Extrusion 6 Phase Visibility 0 50 100 150 200 300 250 350 STEP 2. (Example continued...) Add a new Visible-Period - see image above. 1. Click 🔁 ADD NODE button 6 2. Click the PHASE VISIBILITY CHART in a free area visit which is not in the Visible-Period (e.g. between 150 and 360) - see cursor in the image above.

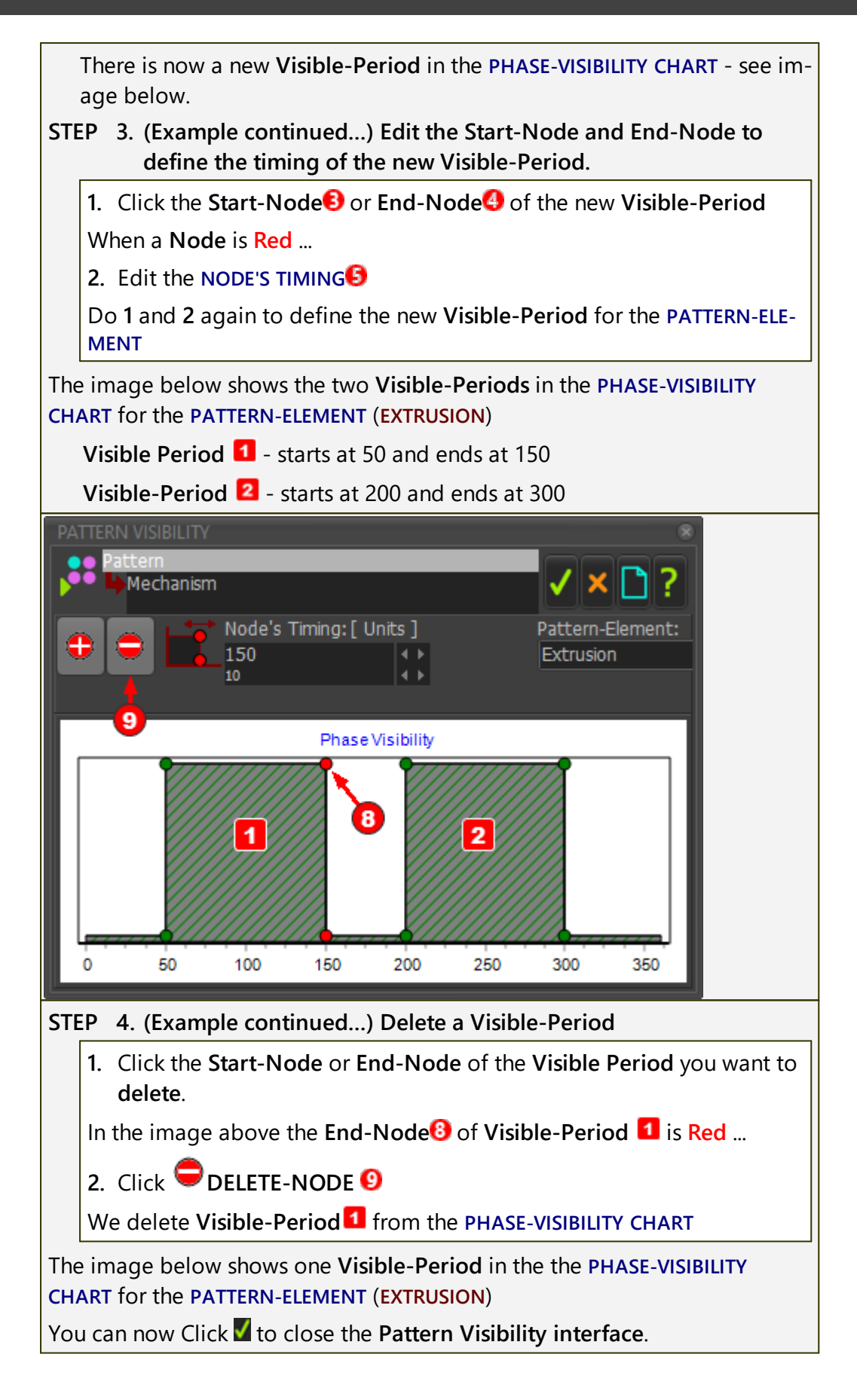

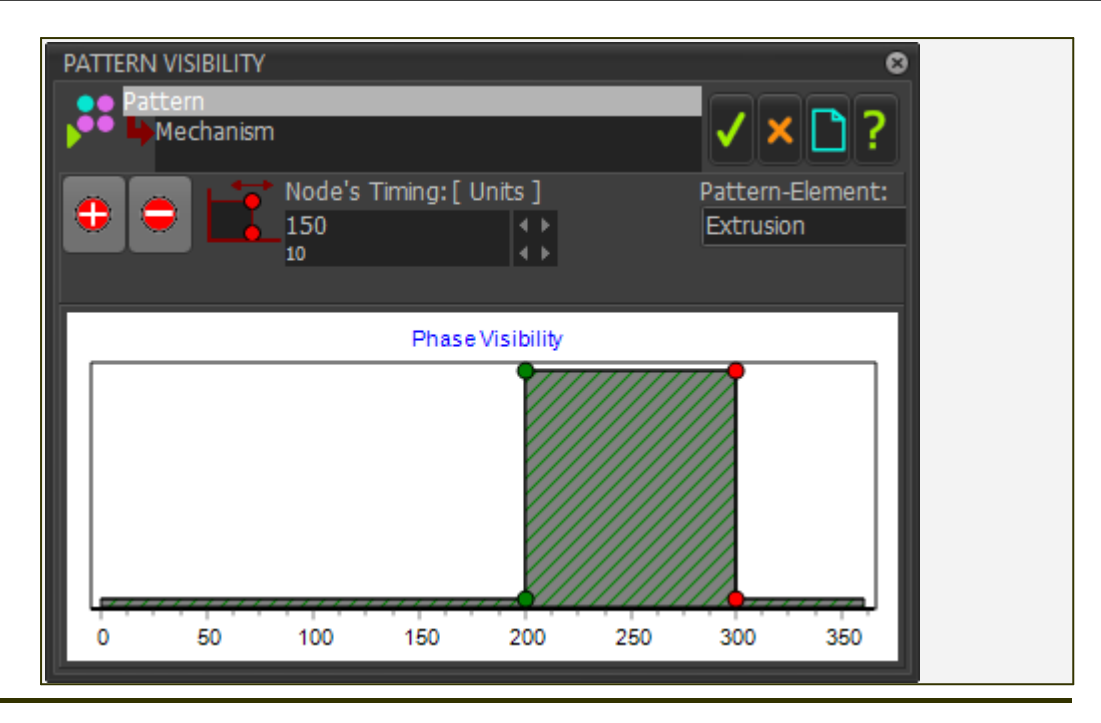

#### Pattern Visibilities - example

Imagine a chain wrapped around a circular, 12-hour, analog, clock. There are 12 hours and 12 chain-links in the chain.

The chain moves continuously around the circular clock.

To add the 12 copies of the Pattern-Element (see Pattern-Elements tab chainlinks is the **SOURCE PATTERN-ELEMENT (SOLID**).

• Edit Phase Visibilities tab > PHASES separator > # COPIES to edit the number of chain-links on the chain - in this example, 12 copies to give 12 chain-links.

You will see in the box below the angle of the 12 Copies, when the MMA=0.

• Click a copy in the table.

The 🗹 changes to a 🞽 for each copy you click.

A vert to the copy means you can see the copy move around the clock - however, see also PATTERN VISIBILITIES

A Mark to the copy means you can not see the copy, as it moves ALL the way around the clock.

- Nearly always, enable HIDE SOURCE PATTERN-ELEMENT.
- Use **PATTERN VISIBILITY** to hide each chain-link, one link after the next link, as it moves between hours, for example, between 6 and 9 o'clock.

## 1.5.11.37 Dialog: Function-Block: Math (with Calculator)

## Math FB (with Calculator)

See Add Math FB<sup>D215</sup> See also :

Use a MATH FB to add new math functions.

Use a **MATH FB** to change units of a Data-Type. For example, change units from motion (P, V, A) to Force (Newtons) units, and connect a **MATH FB** to a <u>SPRING FB</u><sup>D 24</sup>.

A CALCULATOR interface can help you select different functions.

## How to open the Math FB dialog

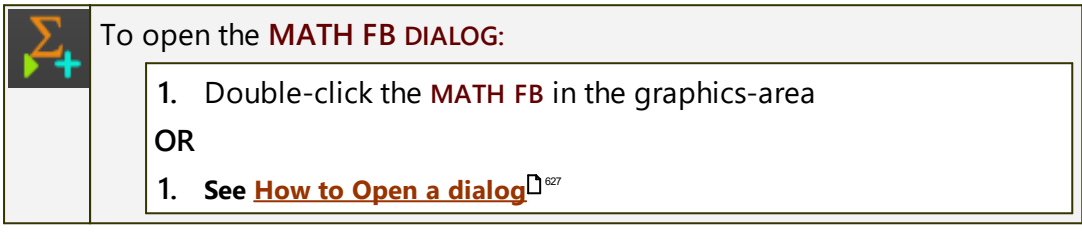

The MATH FB DIALOG is now open.

## Math FB dialog

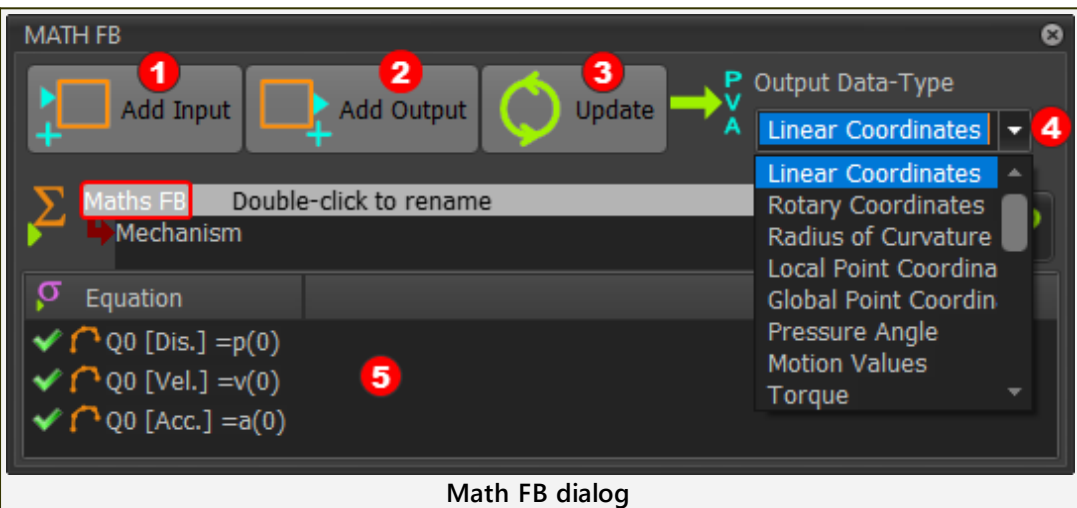

## Math FB Interface

ADD INPUT button

Click the Add Input button to add an input-connector to the MATH FB.
 You need one input-connector for each variable or parameter in your equation.

#### Note:

If you connect a wire from a MOTION FB to the input-connector of a MATH FB, then select LINEAR or ROTARY as the OUTPUT DATA-TYPE in the MOTION FB.

#### ADD OUTPUT button

1. Click the Add Output button to add an output-connector from the MATH FB.

You need one output-connector for each output.

#### **UPDATE** button

- 1. Click the Update button when you:
  - Change the **OUTPUT DATA-TYPE**
  - Edit an Equation

#### OUTPUT DATA-TYPE

The units of the **OUTPUT DATA-TYPE** apply to **ALL** of **output-connectors** from the **MATH FB**.

To select a different **OUTPUT DATA-TYPE** 

- 1. Click the drop-down box
- 2. Select the OUTPUT DATA-TYPE

#### Note:

Inside the MATH FB, all units are SI units.

A change to the **OUTPUT DATA-TYPE** may change the values at the outputconnector of the **MATH FB**.

#### **Equations**

Output Data-Type, Output-Connectors, Data-Channels

The **OUTPUT DATA-TYPE** controls the units of **ALL** output-connectors.

Each output-connector has three(3) Data-Channels.

You can write one equation for each Data-Channel.

#### For example:

If you select LINEAR COORDINATES as the OUTPUT DATA-TYPE, then the output of ALL equations have Linear Units

If you have two(2) **output-connectors**, there are 6 equations.

- The units for  $\mbox{Data-Channels}$  Q0[Dis.] and Q1[Dis.] are Displacement, with units of m
- The units for Data-Channels Q0[Vel.] and Q1[Vel.] are Velocity, with units of  $m.s^{-1}$
- The units for Data-Channels Q0[Acc.] and Q1[Acc.] are Acc, with units of  $m.s^{-2}$
- Data-Channels/Equations 0, 1, 2 are for the Output-Connector #1
- Data-Channels/Equations 3, 4, 5 are for Output-Connector #2

#### Wire Numbers / input-connectors and Data-Channels

| The image below shows three Wires                                                                                  | connected to three Input-Connectors.                                                                                                    |
|----------------------------------------------------------------------------------------------------|----------------------------------------------------------------------------------------------------|
| p(0),v(0),a(0)<br>p(1),v(1),a(1)<br>p(2),v(2),a(2)<br>3 Wires, 3 Input-Connectors<br>Each wire has 3 Data-Channels | <ul> <li>WIRE NUMBERS - refer to the image.</li> <li>Wire numbers start at 0</li> <li>Input-Connector 1 is for Wire 0 - connected to the TOP input-connector</li> <li>Input-Connector 2 is for Wire 1</li> <li>Input-Connector 3 is for Wire 2 - connected to the BOTTOM input-connector</li> </ul> |
| DATA-CHANNELS                                                                                                    |                                                                                                    |
| Each wire has 3 data-channels.                                                                                     |                                                                                                    |
| Each DATA-CHANNEL is designate                                                                                     | ed a letter:                                                                                                    |
| <ul> <li>p = Data-Channel 1</li> </ul>                                                                             |                                                                                                    |
| <ul> <li>v = Data-Channel 2</li> </ul>                                                                             |                                                                                                    |
| • a = Data-Channel 3                                                                                               |                                                                                                    |
| The format of an Equation reference                                                                                | es a WIRE-NUMBER and a DATA-CHANNEL:                                                                                                    |
| DATA-CHANNEL (WIRE-NUMB                                                                                            | ER)                                                                                                    |
| EXAMPLE - Entries in an Equation:                                                                                  |                                                                                                    |
| $p(0) \cdot p$ refers to DATA CHANNEL                                                                              | 1: and (0) refers to INDUT CONNECTOR 1                                                                                                    |

**p(0)** : **p** refers to DATA-CHANNEL 1; and **(0)** refers to INPUT-CONNECTOR 1

- a(2): a refers to DATA-CHANNEL 3; and (2) refers to INPUT-CONNECTOR 3
- $v(1):\ v$  refers to DATA-CHANNEL 2 ; and (1) refers to INPUT-CONNECTOR 2

#### How many input and output-connectors?

As an example, to calculate Power :

Ρ = Ţ . ω

Power (N.m./sec) = Torque(N.m.) × Angular Velocity (rad/sec)

Torque and Angular-Velocity are inputs to the equation.

Power is the output.

You need two input-connectors and one output-connector.

Edit the MATH FB to open the MATH FB DIALOG.

- 1. Add two Input-Connectors with the ADD-INPUT button
- 2. Select **Power** as the **OUTPUT DATA-TYPE**
- 3. Click the UPDATE button

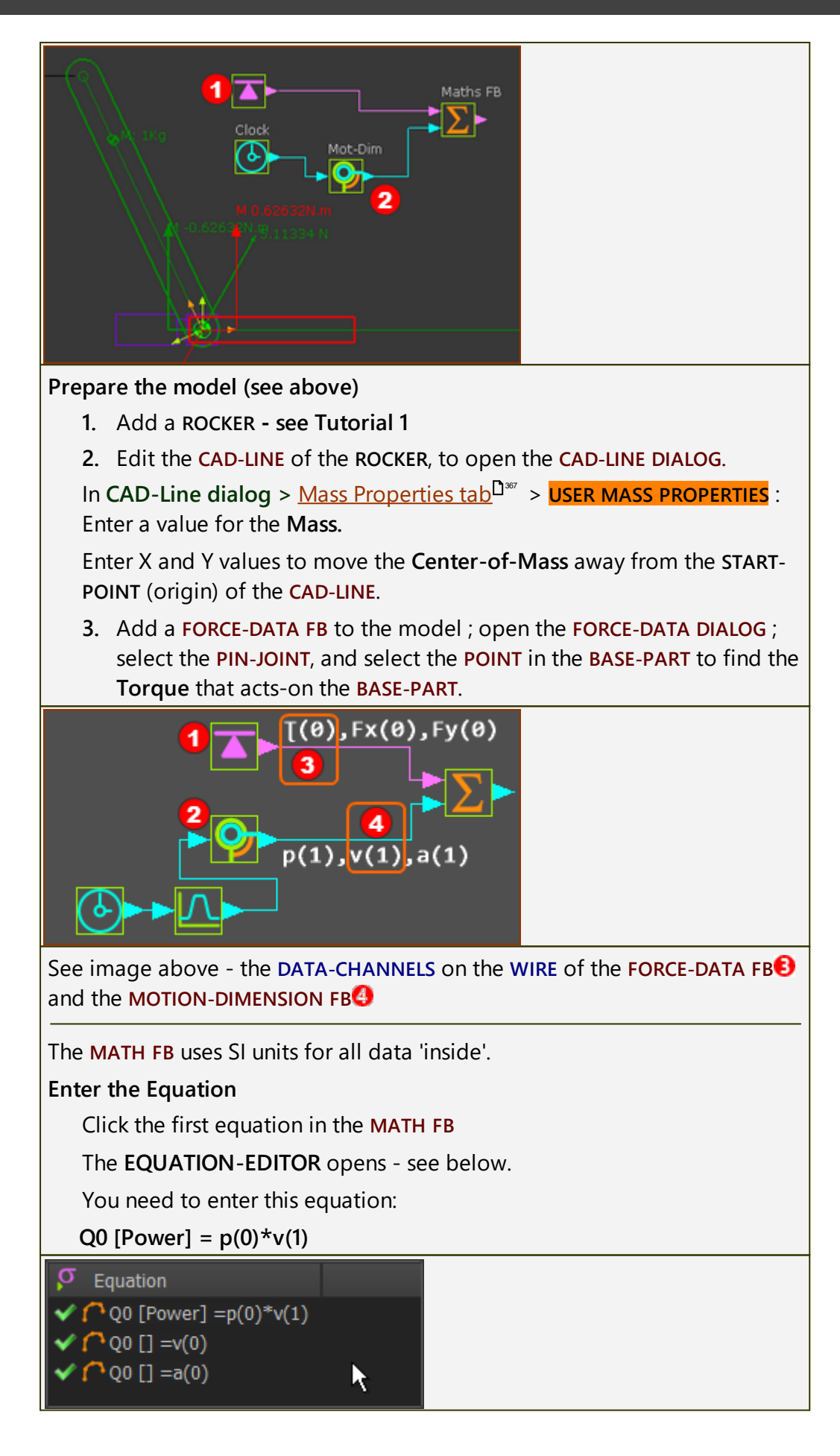

p(0) = Channel 1 (p = Torque), Wire-Number 0 (top input-connector)

v(1) = Channel 2 (v = Angular Velocity), Wire-Number 1 (input-connector below top)

#### SYNTAX and VALID Equations

Click **UPDATE** button to confirm that the syntax of the equation correct.

For example, it may not have correct number of parentheses. The reason is given as a message in the <u>Feedback-Area</u><sup> $D^{200}$ </sup>.

The  $\blacksquare$  at the left of each equation shows that the syntax is correct.

#### IMPORTANT

#### Data from Motion FBs

If you connect a wire from a MOTION FB to the input of a MATH FB, Set the OUTPUT DATA-TYPE in the **MOTION FB** to LINEAR or ROTARY.

## MORE ABOUT UNITS 'inside' the Math FB

The data-values at the output connector of a MATH FB an be confusing for these reasons:

#### A: SI Units

Inside the MATH FB, the units are SI.

#### B: SI Units are converted to the ENGINEERING UNITS of the OUTPUT-DATA-TYPE.

The **SI units** and values that are internal to the **MATH FB** are converted back to Engineering Units<sup>D<sup>351</sup></sup> for the **OUTPUT DATA-TYPE** that you select. **Example**:

- If a MOTION FB is set to Rotary, and the output from it is 90°, then the value internal to the MATH FB is 1.57radians.
- If the MOTION FB is set to Linear, and the output from it is 100mm, the value internal to the MATH FB is 0.1m.

#### Example continued...

If you multiply these values in the MATH FB dialog, the internal result is 0.157.

- If the OUTPUT DATA-TYPE is set to ROTARY COORDINATES, the output is 9°.
- If the OUTPUT DATA-TYPE is set to LINEAR COORDINATES, the output is 157mm

The reason? 0.157rads (inside the Math FB) = 9° (outside the Math FB).

C: If you connect an output with ROTARY-COORDINATES to a Slider: Rotary units to move a Linear Slider! If you connect the MATH FB to a MOTION-DIMENSION FB to move a Slider, then the  $9^{\circ}$  is 9mm.

D: If you connect an output with LINEAR-COORDINATES to a Rocker: Linear Units to move a Rotary Rocker!

In the MATH FB, if you set the OUTPUT DATA TYPE to LINEAR COORDINATES, then 0.157 is 0.157m internally. It is 157mm at the output when the Engineering-Units are mm.

If you connect the MATH FB to a MOTION-DIMENSION FB to move a Rocker, then 157mm is 157°.

## **Equation-Editor with Calculator**

| Edit Equation                                                                       |
|-------------------------------------------------------------------------------------|
|                                                                                     |
| Mechanism                                                                           |
| Q0 [Power] =p(0)*v(1)                                                               |
| $Sin() \sum_{P()} + A_{Limit()} 1 2 3 4$                                            |
| Cos() - Cos() - 5 6 7 8                                                             |
| Tan() 2 v() / OverLimit(;) 9 . cPi ;                                                |
|                                                                                     |
| $Cosh()$ $\rightarrow$ $A()$ $\rightarrow$ $V$ $UnderLimit(;)$                      |
| ArcSin() XLimits(;;)                                                                |
| ArcCos()                                                                            |
| Equation-Editor with Calculator                                                     |
| The EQUATION-EDITOR provides a few of the common mathematical functions             |
| you can add to each equation.                                                       |
| When <b>open and close brackets</b> show within a function button, you should enter |
| a value that is constant or a value that changes over a machine-cycle. For          |
| Example:                                                                            |
| Sin()                                                                               |
| You can enter a constant. E.g. <b>Sin(3.14)</b>                                     |

You can also enter a variable. E.g. Sin(p(1))

p(1) is data-channel #1 of input-connector #2.

## **Calculator Functions**

```
1. Position, Velocity, and Acceleration Values for a linear or angular in-
   put
  • P(); V(); A()
2. Standard Algebra
  • Arithmetic: +, -, /, *

 Power: ^

  • Brackets: ()
3. Boolean

    > : <output> = 1 if <value 1> > <value 2>, else 0

    < : <output> = 1 if <value 1> > <value 2>, else 0

4. Trigonometry (all inputs in radians)

    Standard: Sin(), Cosine(), Tangent()

  • Hyperbolic: Sinh(), Cosh(), Tansh()

    Inverse: ArcSin(), ArcCos(), ArcTan2(;)

5. Limit (input ; maximum value ; minimum value) :
  <output> = <input> if <input> is less than maximum value AND more
  than minimum value.
  <output> = <maximum-value> if <input> is greater than maximum
  <output> = <minimum-value> if <input> is less than minimum
6. OverLimit (input ; limit-value) :
   <output> = <input> if <input> is 'greater than limit-value'
   <output> = if <input> is 'less than limit-value'
7. UnderLimit (input ; limit value) :
   <output> = <input> if <input> is 'less than limit-value'
   <output> = if <input> is 'greater than limit-value'
8. Limits (input; maximum value; minimum value):
  <output> = <input> if <input> is 'greater than maximum value' OR
  less than minimum value'.
  <output> = <maximum-value> if <input> is 'less than maximum' AND
  'more than minimum-value
  <output> = <minimum-value> if <input> is 'greater than minimum-
  value AND 'less than maximum-value'
9. Numerical Keypad
10. 1...9, 0, П.
11. Abs()
```

- 12. Mag(;) (assumes the two values are 'orthogonal' and uses Pythagoras to find the 'resultant')
- 13. Sqrt();
- 14. DegToRad()
- 15. RadToDeg()

#### **Limit Functions:**

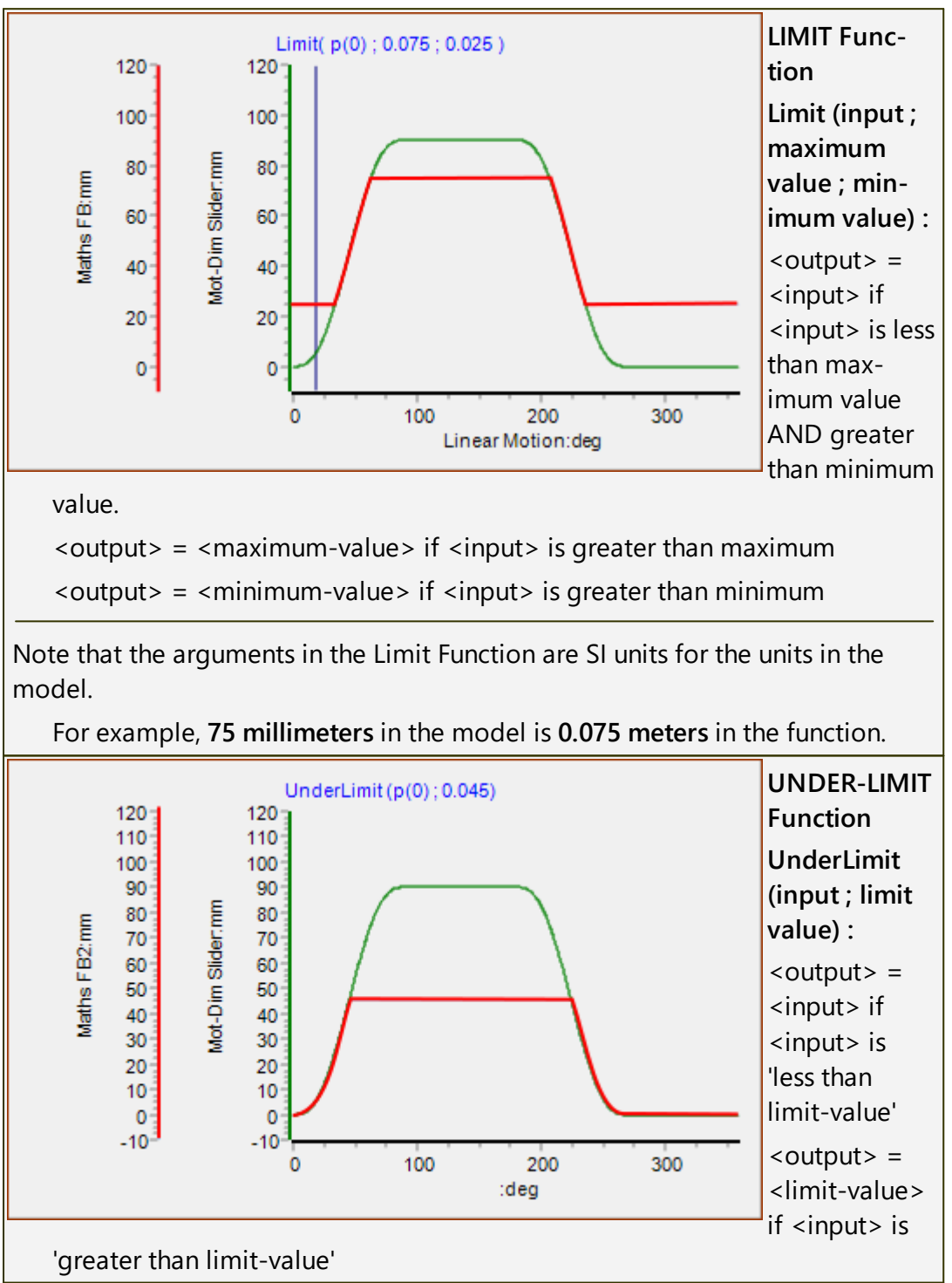

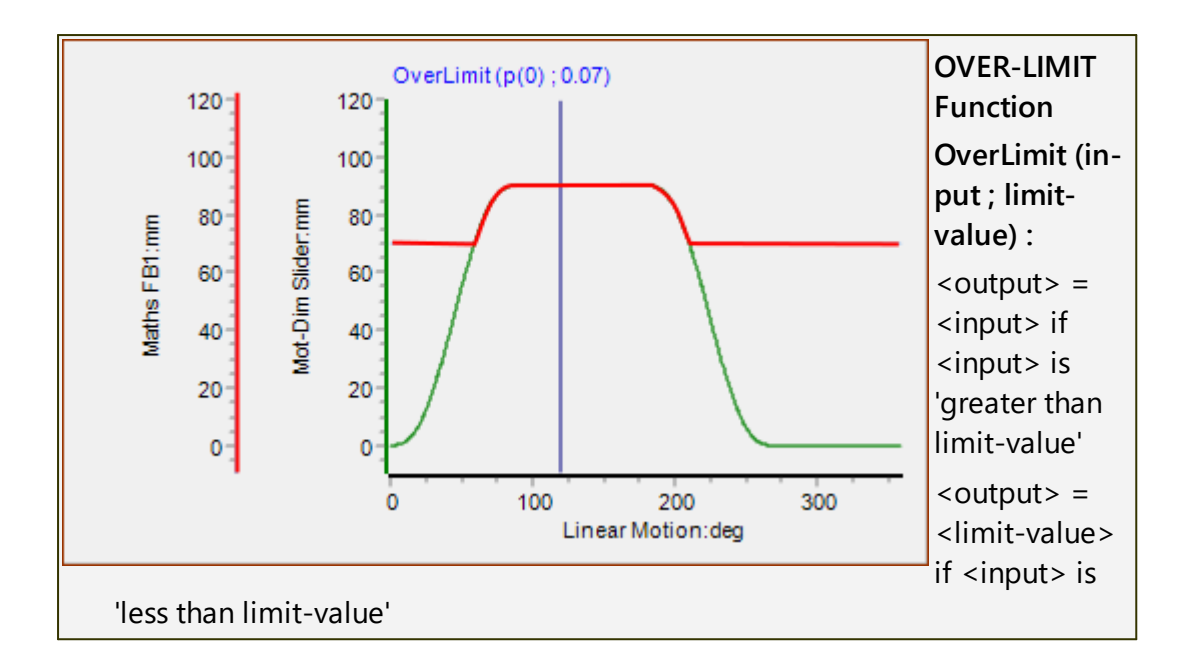

## 1.5.11.38 Dialog: Function-Block: Briefcase

## **Briefcase FB**

#### See: <u>Add Briefcase</u>

Use a **BRIEFCASE FB** to hide other **Function-Blocks** from the graphics-area.

You can use one **BRIEFCASE FB** to hide all of the **Function-Blocks**. However, I usually add one **BRIEFCASE FB** for each machine function.

You can also hide a **BRIEFCASE FB** inside a different **BRIEFCASE FB**.

## How to open the Briefcase FB dialog

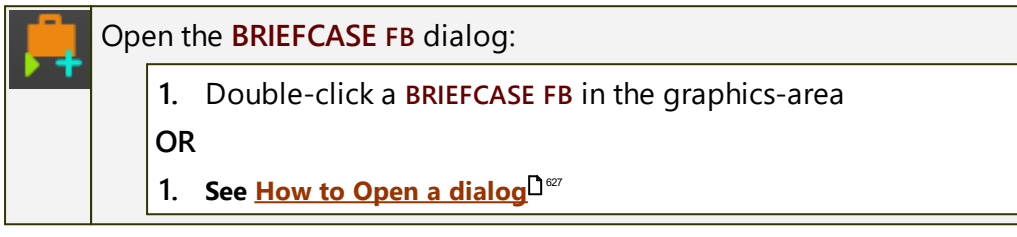

The **BRIEFCASE DIALOG** is now open.

## Briefcase FB dialog

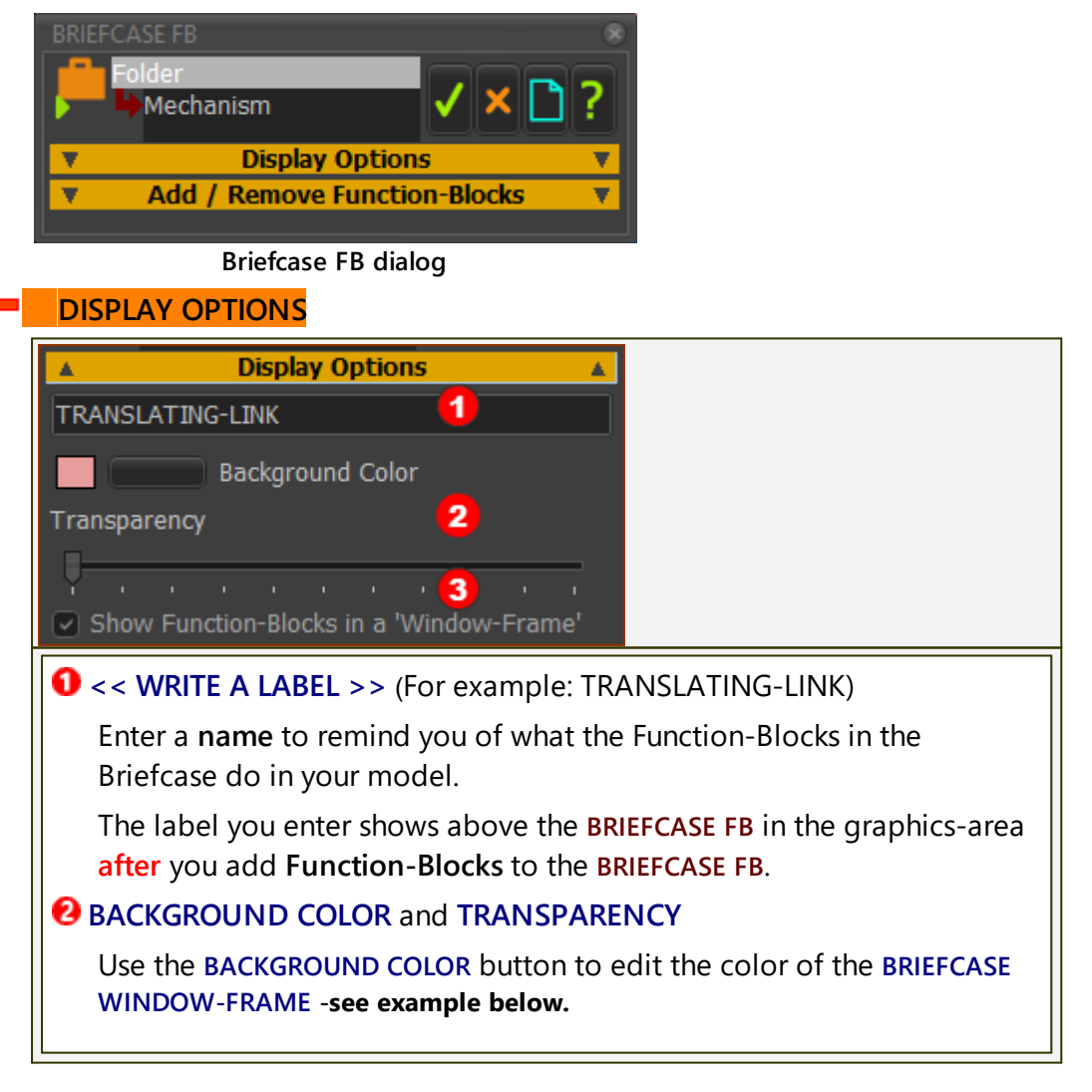

Use the TRANSPARENCY slider to edit the transparency/opacity of the BRIEFCASE WINDOW-.

#### **1** SHOW-FUNCTION-BLOCKS IN A WINDOW-FRAME

- Select SHOW FUNCTION-BLOCKS IN A WINDOW-FRAME to show the BRIEFCASE WINDOW-FRAME
- Clear SHOW FUNCTION-BLOCKS IN A WINDOW-FRAME to hide the BRIEFCASE WINDOW-FRAME

#### New Functionality

#### SHORT-CUT - to toggle ""SHOW FB IN A WINDOW FRAME

- 1. Press your SHIFT key on your keyboard
- 2. Move your mouse above a **BRIEFCASE FB**
- 3. Click your mouse

#### ADD / REMOVE FUNCTION-BLOCKS

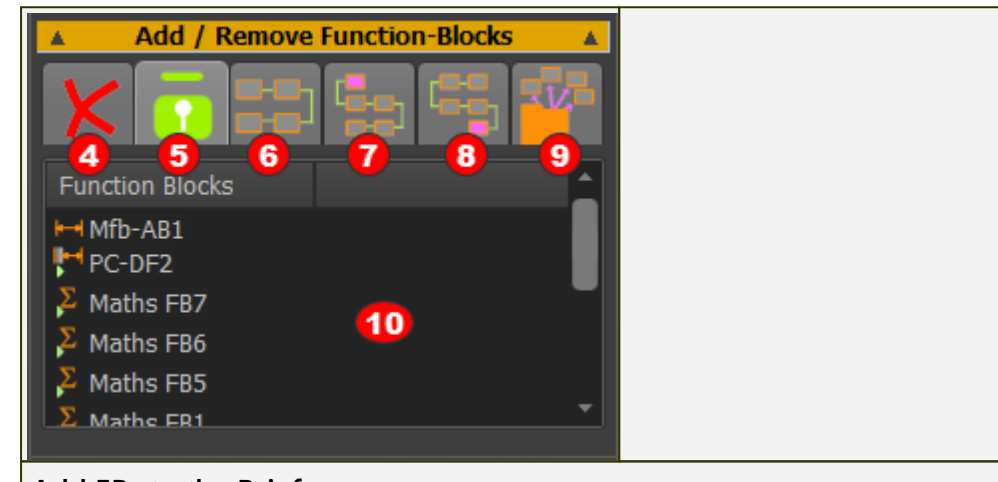

#### Add FBs to the Briefcase

1. Click the PADLOCK to unlock the BRIEFCASE FB

The **PADLOCK** icon is now unlocked - see image.

2. Click FBS in the graphics-area

We move each **FB** you click from the graphics-area to the **FUNC**-TION-BLOCKS<sup>1</sup> box in the **BRIEFCASE FB**.

3. Click the PADLOCK to lock the BRIEFCASE FB

#### Remove FBs from the Briefcase:

- 1. Click a FB in the FUNCTION-BLOCKS<sup>10</sup> box
- 2. Click the CROSS button.

The **FB** returns to the graphics-area, outside of the **BRIEFCASE WIN-DOW-FRAME**.

3. Do 1 - 3 again to remove different FBS.

Arrange FBs in the Briefcase Display Window.

1. Click SHOW FUNCTION-BLOCKS IN A 'WINDOW-FRAME' check-box<sup>1</sup> - see above.

2. Click the ARRANGE FBS button

The FBS are now arranged in a linear array in the graphics-area.

You may need to drag **FBS** to arrange the **FBS** in the **linear array**.

Add all those FBs that are connected with wires 'upstream' of a FB

- 1. Click a FB in the FUNCTION-BLOCKS box 🛈
- 2. Click the ADD ALL UPSTREAM icon 🕖

The **FBS** that are connected to the input-connector of the **FB** you select are now in the **FUNCTION-BLOCK** box.

Add all those FBs that are connected with wires 'downstream' of a FB

- 1. Click a FB in the FUNCTION-BLOCKS box 🛈 in the BRIEFCASE
- 2. Click the ADD ALL DOWNSTREAM icon 🕴

The **FBS** that are connected to its output-connector are now in the **FUNC-TION-BLOCK** box.

#### Remove all FBs from the Briefcase

1. Click the REMOVE ALL icon [3].

The **FBS** are now in the graphics-area again.

#### EXAMPLE:

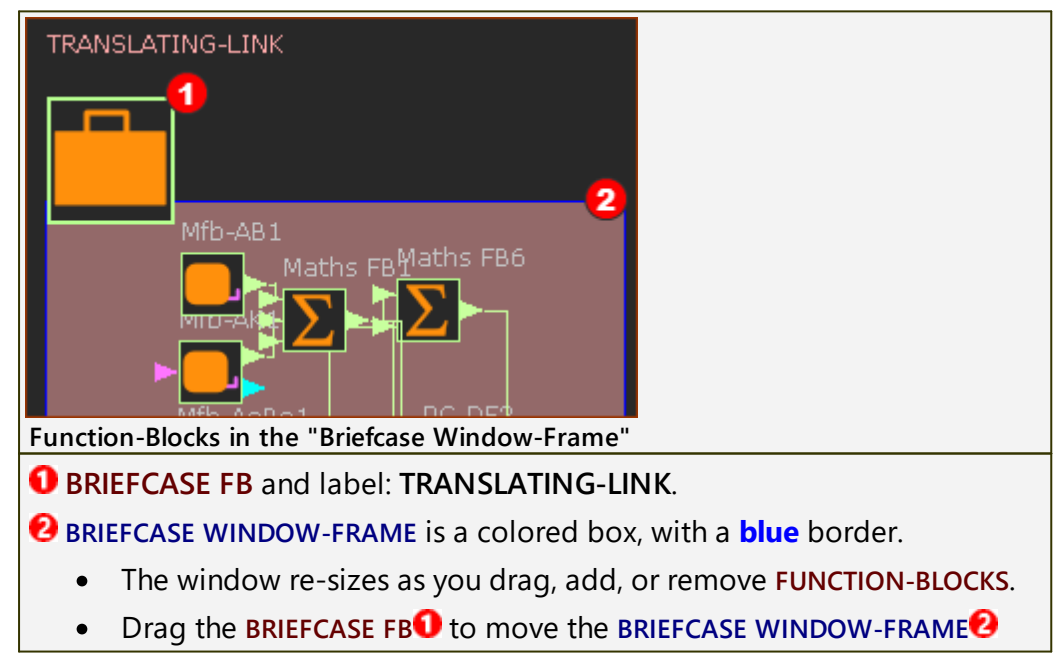

#### 1.5.11.39 Dialog: Function-Block: Point-Cloud

### **Point-Cloud FB**

#### See Add Point-Cloud

#### Do two steps in the **POINT-CLOUD DIALOG**:

STEP 1: IMPORT-DATA (TXT file-type).

For example, import the X,Y coordinates of a cam-profile, which you have measured with a Coordinate Measurement Machine (CMM).

#### **STEP 2: FIT-A-CURVE TO THE DATA**

We fit for you a smooth **Curve** to the data that you import, with a Fourier Harmonic-Series.

#### How to open the Point-Cloud dialog

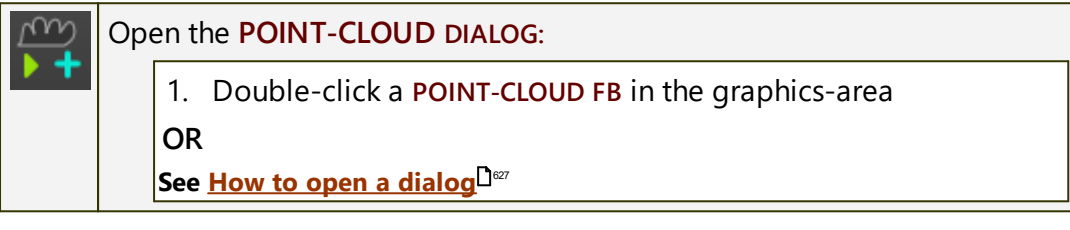

The **POINT-CLOUD DIALOG** is now open.

## Point-Cloud dialog

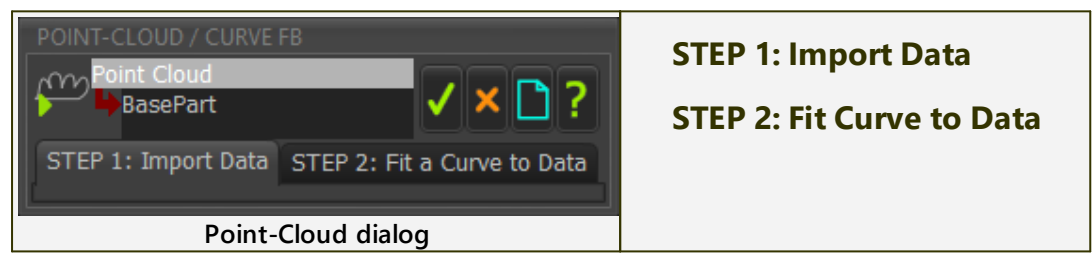

#### STEP 1: Import Data

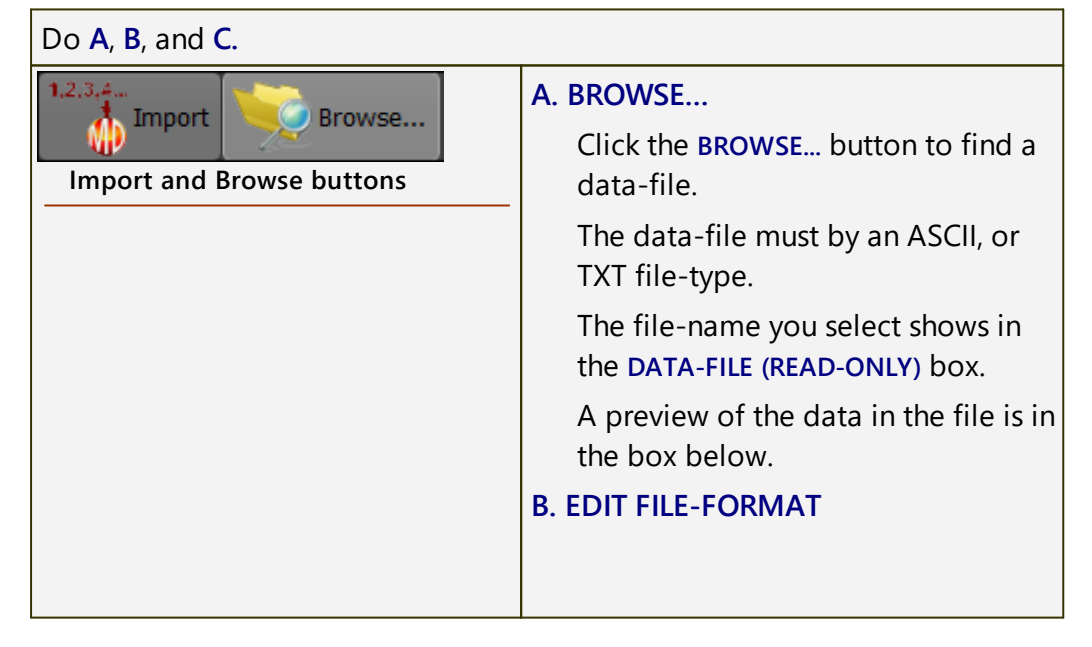

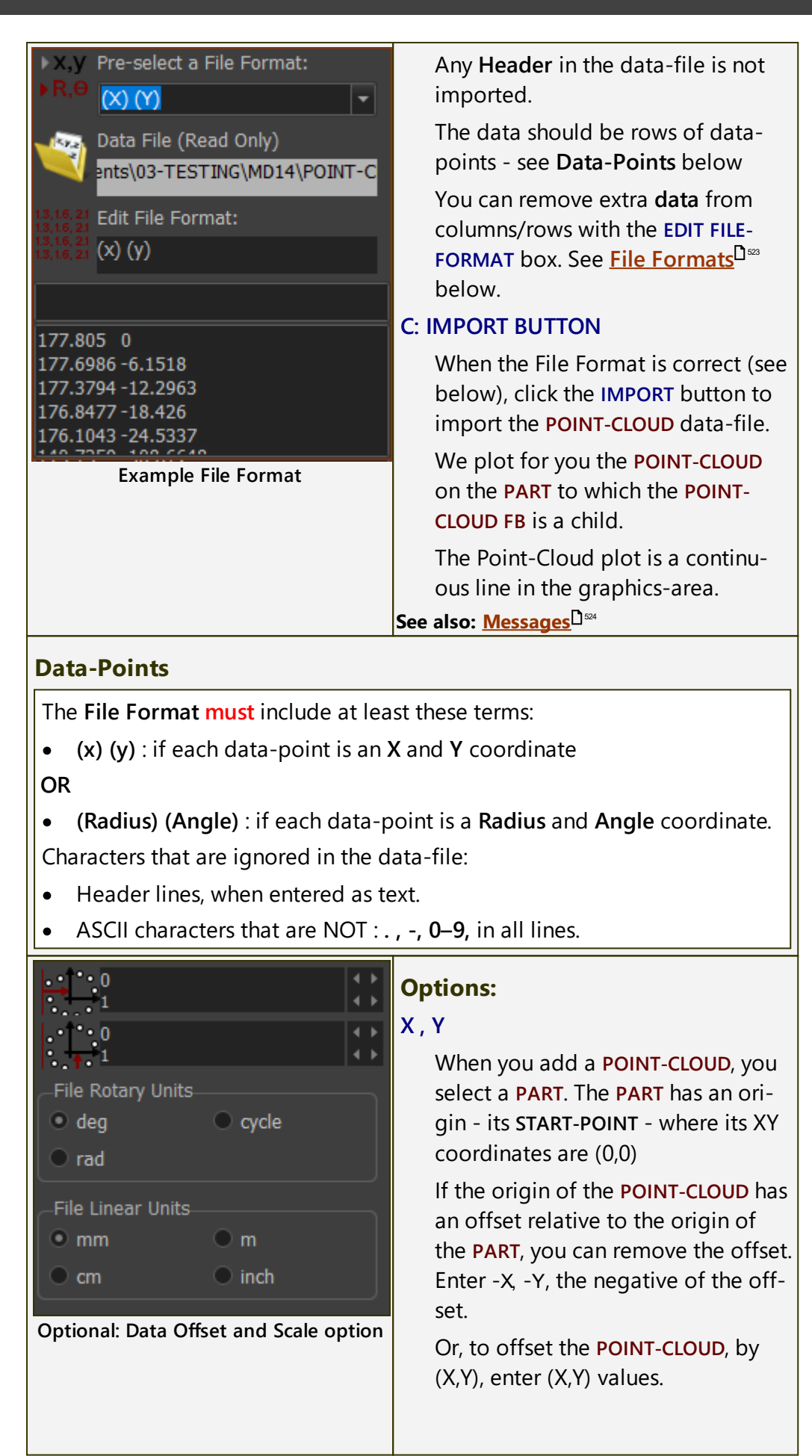

|                                                                                                    | FILE ROTARY UNITS ; FILE LINEAR UN-<br>ITS                                                                                                    |  |
|----------------------------------------------------------------------------------------------------|----------------------------------------------------------------------------------------------------|--|
|                                                                                                    | Select the units that match those of the original <b>POINT-CLOUD</b> data-file.                                                                                                    |  |
| File Formats:                                                                                                    |                                                                                                    |  |
| PRE-SELECT A FILE FORMAT                                                                                                    |                                                                                                    |  |
| To help you with the formatting,<br>FORMAT from the drop-down list<br>Pre-select a File Format:<br>() (X) (Y)<br>(X) (Y)                                                                                                    | you can use the PRE-SELECT A FILE<br>-box.                                                                                                    |  |
| () ( Radius) (Angle)<br>() (Angle) ( Radius)<br>(Radius) (Angle)<br>(Angle) (Radius)                                                                                                    |                                                                                                    |  |
| When any of these formats do no<br>your data-file, then edit the form                                                                                                    | t represent the format of the data in<br>at in the Edit File Format box directly.                                                                                                    |  |
| Example: Data-Files and File-Fol                                                                                                    | mats and Enter File Format.                                                                                                    |  |
| EXAMPLE 1: Data-File:                                                                                                    |                                                                                                    |  |
| Column 1         Column 2           PA         Line 1         ROC1           degs         Line 2         mm           -23.110         Line 3         196.564           -23.051         196.563           -22.878         196.554           -22.596         196.531 | Column 3         Column 4           Cam X         Cam Y           mm         mm           117.9943155         157.2093457           120.702644         155.1380107           123.3370281         153.0407343           125.893111         150.9151075 |  |
| Enter File Format: () () (x) (y)                                                                                                    |                                                                                                    |  |
| Line 1                                                                                                    | Is Not imported - text only<br>(A, B, C, Z)                                                                                                    |  |
| Line 2                                                                                                    | Is Not imported - text only<br>(A, B, C, Z)                                                                                                    |  |
| Line 3: Column 1 and Colur                                                                                                    | nn 2: Are Not imported because<br>of () () in the File Format () ()<br>(x) (y) removes these two<br>Columns                                                                                                    |  |
| Line 3: Column 3 and Colum                                                                                                    | nn 4 Are Imported because the<br>(x) (y) in the File Format () ()<br>(x) (y) identify that these<br>Columns as x, y data                                                                                                    |  |
| Lines 4, 5, 6,                                                                                                    | Equal to Line 3                                                                                                    |  |
|                                                                                                    |                                                                                                    |  |

| Data Format: N100 G00 X10 Y25 Z27   |                      |                                                                                                  |
|-------------------------------------|----------------------|--------------------------------------------------------------------------------------------------|
| Enter File Format: () () (x) (y) () |                      |                                                                                                  |
| Wh                                  | y?                   |                                                                                                  |
|                                     | N100 G00 X10 ¥25 Z27 | Letters - not imported (A, B, C, Z)                                                              |
|                                     | N100 G00 X10 ¥25 Z27 | Column 1, Column 2, and Column 5<br>not imported - the () in the File<br>Format () () (x) (y) () |
|                                     | 10 25                | Imported - the (X) and (Y) in the File<br>Format () () (x) (y) ()                                |

| Торіс                        | Message                             |
|------------------------------|-------------------------------------|
| Opint Cloud Import           | XXX total points have been imported |
| Openation Point Cloud Import | XXX number of unique angles         |

#### **STEP 2: Fit Curve to Data**

When you import **Point-Cloud data**, the chart**1** shows the **Points**, the **Curve**, **Nothing**, or **Points + Curve6** 

In the chart below, the Continuous Curve does not follow the Point-Cloud data - it is planned and to see the different charts ONLY.

The two charts show as one chart after you successfully **Fit the Continuous Curve** to the **Point-Cloud data** when you increase the number of Harmonics.

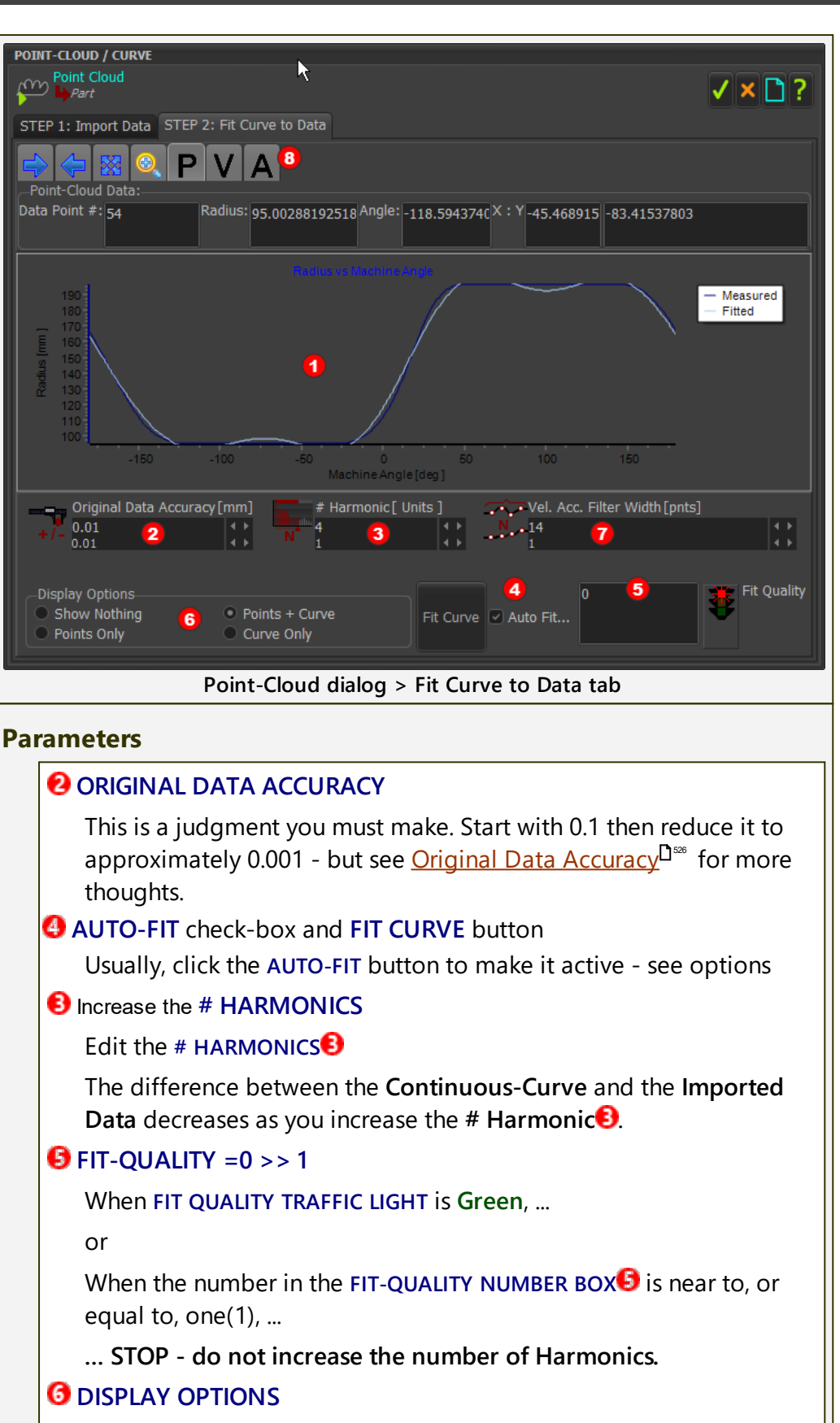

Click one of the four radio-buttons

- O SHOW NOTHING
- O POINTS ONLY

#### O POINTS AND CURVE

O CURVE ONLY

The view of the **Continuous-Curve** and the **POINT-CLOUD** in the graphics-area match the P, V, or A<sup>(3)</sup> button.

#### Steps to do in Fit Curve

- A. Edit the # Harmonics
  - ☑ AUTO-FIT Check-box

The **CURVE** updates immediately each time you edit the **# HARMON-ICS** 

□ AUTO-FIT check-box is clear.

The CURVE only updates when you click FIT CURVE

B. Repeat A

Increase the # Harmonics until the FIT-QUALITY =~1, and the TRAFFIC-LIGHT is Green or Orange.

We recommend the Maximum # Harmonics < # Data-Points in the Point-Cloud / 3.

## VELOCITY and ACCELERATION GRAPHS and FILTER WIDTH

The default plot is Position. If you want to plot the Point-Cloud and the Curve as Velocity or Acceleration (3), then click the **V** or the **A** icon.

Even if the Fit Quality = 1, you can continue to increase the number of # Harmonics to improve the fit of the Velocity and/or Acceleration Curve to the Point-Cloud.

However, we recommend the Maximum # Harmonics = # Points in the Point-Cloud/3.

If the plot of the Velocity or Acceleration data is noisy you can smooth the noise (remove the noise) with the Filter-Width **7**. This may help you identify the original Motion-Law.

## Original Data Accuracy

#### Thoughts:

- Consider an **Original Data Accuracy** of 0.1, then reduce it to approximately 0.001.
- Do not enter a value that is more accurate than the original accuracy of the data. For example, if the data has 2 d.p., then 0.05 OK, and 0.001 is not a sensible value. However, experiment, as you find that more accuracy gives you better results.
- Is the skill of the person that measured the Cam-Profile a factor?
- Is the Cam-Profile clean? Is the Cam-Profile worn? Is the Cam-Profile damaged?

Machine Measurement Accuracy Approximations: per 100mm Diameter of Cam Diameter:

- Temperature-Controlled (18-22°C) CMM approximately 0.2 -2µm
- Non-temperature-controlled CMM approximately 2  $10 \mu m$  (~h4 for a Ø100mm shaft)
- Portable CMM approximately 5  $20 \mu m$  (~h5-h6 for a Ø100mm shaft)
- Test Rigs are variable, but you should aim for approximately 20 -100µm (~h8-h9 for a Ø100mm shaft)

#### 1.5.11.40 Dialog: Function-Block: Design-Set

## **Design-Set FB**

#### See <u>Add Design-Set</u>

Use **DESIGN-SETS** to edit a number of dimensions and parameters in one place - with the **DESIGN-SET DIALOG**.

Add to a **DESIGN-SET** those dimensions and parameters that you believe to be important to the outcome of a design-objective.

You can add more than one **DESIGN-SET**.

### Question:

Why use a **DESIGN-SET**?

Answers: Three good reasons:

- **A.** Frequently, you edit the same dimensions and parameters in a model many times to improve a design objective. You can add and edit them directly with a **DESIGN-SET**.
- B. If you need to open the model after a period of time, a DESIGN-SET reminds you of which dimensions and parameters are important to your design. Also, you can give your model to a different engineer, and tell him to ONLY edit the dimensions and parameters in the DESIGN-SET.
- **C.** When dimensions are in a **DESIGN-SET**, you cannot only edit them with the **DESIGN-SET**.

## IMPORTANT

After you add a DIMENSION to a DESIGN-SET, you CAN ONLY use the DESIGN-SET to edit that DIMENSION.

To edit a **DIMENSION** in the **PART-EDITOR** again, you must delete the **DIMEN-SION** from the **DESIGN-SET**.

A **DIMENSION** that is in the **DESIGN-SET** is **gray** in the **PART-EDITOR** - to indicate you cannot edit it.

## TOP-TIPS:

- 1. Rename each dimension to a name that will help you know its function in the **DESIGN-SET**.
- 2. Rename each **DESIGN-SET** to remind of its design-objective.

See <u>SHOW DIMENSION-NAMES</u> , and <u>SHOW FUNCTION-BLOCK NAMES</u>  $^{D^{36}}$ 

## How to open the Design-Set FB dialog

The **DESIGN-SET DIALOG** is now open.

## **Design-Set dialog**

| — Design-Set toolbar                                                    |                                                         |
|-------------------------------------------------------------------------|---------------------------------------------------------|
| DESIGN SET                                                              |                                                         |
|                                                                         |                                                         |
|                                                                         |                                                         |
| Design-Set dialog                                                       | - LOCKED                                                |
| DESIGN SET                                                              | 8                                                       |
| Design Set2                                                             | <b>5 √ × </b> ?                                         |
|                                                                         |                                                         |
|                                                                         |                                                         |
| Design-Set dialog -                                                     | UNLOCKED                                                |
| When you open the DESIGN-SET DIALOC<br>ive.                             | <b>3</b> , the toolbar is locked. It is <b>NOT</b> act- |
| The Design-Set toolbar icons - when                                     | active - are:                                           |
| 1 : ADD ELEMENT-ROW                                                     |                                                         |
| 2 : DELETE ELEMENT-ROW                                                  |                                                         |
| S : PADLOCK : LOCK / UNLOCK TOGGLE                                      |                                                         |
| O : REBUILD MODEL                                                       |                                                         |
| S : VIII OK, CLOSE, UNDO EDITS, H                                       | ELP                                                     |
|                                                                         | ns                                                      |
| To enable the Design-Set toolbar ico                                    |                                                         |
| To enable the Design-Set toolbar icon         1. Click the PADLOCK icon |                                                         |

#### Add or Delete Element-Rows

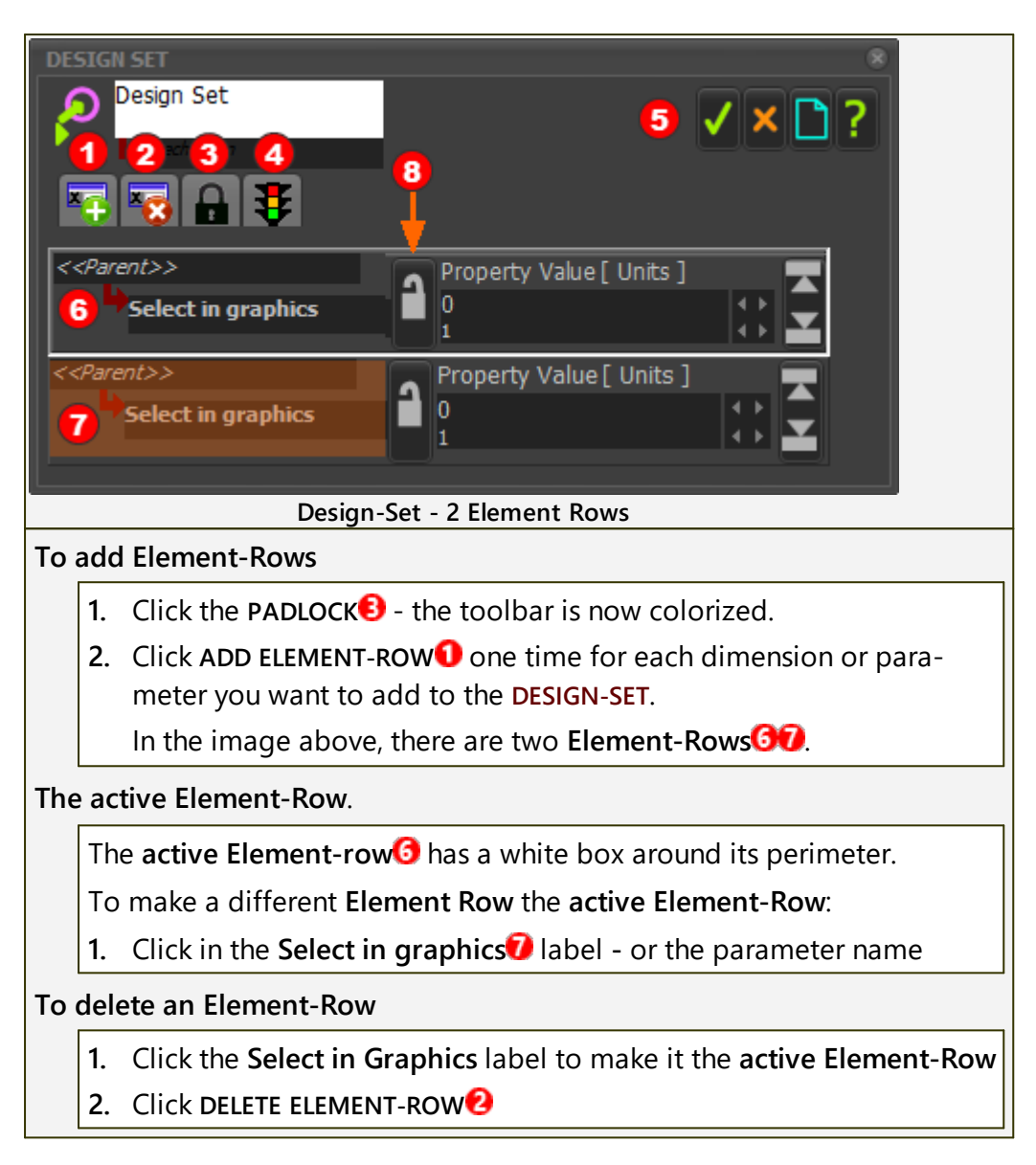

#### Link a Dimension to an Element-Row

| DESIGN SET                                       |                                       | 8                       |
|--------------------------------------------------|---------------------------------------|-------------------------|
| Design Set                                       |                                       | ×                       |
|                                                  | 3                                     | 4                       |
| Part<br>DimPtoP4                                 | DimUnits [ mm ]<br>42.87590515<br>1 2 |                         |
| < <parent>&gt; Select in graphics</parent>       | Property Value [ Units ]<br>0<br>1    |                         |
|                                                  |                                       |                         |
| 1. If necessary, open the D                      | ESIGN-SET DIALOG                      |                         |
| 2. Click the Select in graph active Element-Row. | hics label of an Element              | -Row, so that it is the |

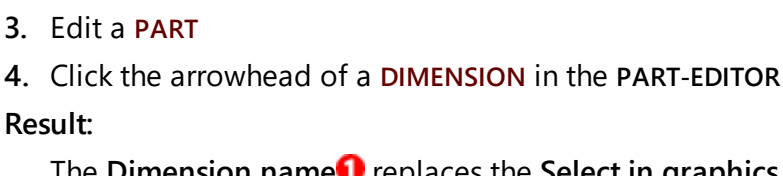

The Dimension name<sup>1</sup> replaces the Select in graphics (DimPtoP4) The Dimension Units name replace the Property Value (DimUnits) The Dimension value<sup>2</sup> replaces the Property Value (42.87580515) The Locked Padlock<sup>3</sup> is colorized. In this state, you cannot overwrite this Element-Row.

The next **Element-Row** is the **Active Element-Row** (a white box is around the **Element-Row**)

### Maximum and Minimum 'Hard-Limits'

#### Maximum and Minimum 'Hard-Limits'

It is frequently useful to set maximum and minimum limits for each dimension or parameter in the **Design-Set**.

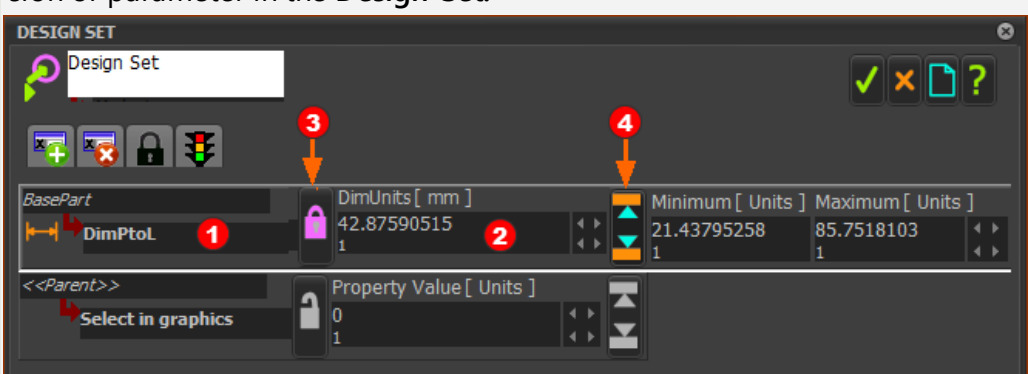

To edit the Maximum and Minimum limits:

- Click the up/down arrow Min-Max button see image above The Minimum and Maximum data-boxes are now active.
- 2. Edit the Minimum and Maximum values.
- **3.** Continue to edit the Dimension **2** but now it cannot be less-than the **Minimum** or more-than the **Maximum** values.

#### Replace a Dimension or Parameter

To replace a Dimension or Parameter in an **Element-Row** with a different Dimension or Parameter.

- 1. Click the Dimension name to make it the Active Element-Row.
- 2. Click a Locked Pink Padlock<sup>(1)</sup> it changes to an Unlocked Grey Padlock.
- **3.** Click a different Dimension or Parameter in your model and graphics-area.
- 4. Click the Unlocked Grey Padlock<sup>3</sup> so it is a Locked Pink Padlock.

## Parameter Lists in different Element-Types:

In addition to dimensions, you can link parameters from dialogs for different element types with a Design-Set.

For example: Parameters of FBs, Parameters of a Gear-Pair, Parameters of a CAD-Line, and other elements.

## Link a Parameter (from a dialog-box) with an Element-Row

| Sel | Select the Element-Type:                                                |  |  |
|-----|-------------------------------------------------------------------------|--|--|
| 1.  | Open the DESIGN-SET DIALOG                                              |  |  |
| 2.  | Click the Element-Row to make it the Active Element-Row                 |  |  |
| 3.  | Click the PADLOCK icon in the Design-Set toolbar, to unlock the DESIGN- |  |  |
|     | SET.                                                                    |  |  |

4. Click the **ELEMENT-TYPE** in the graphics-area or the **ASSEMBLY-TREE** 

If the Element-Type has only one(1) PARAMETER

The **PARAMETER** passes immediately into the **Element Row**.

If the **Element-Type** has two(2) or more **PARAMETERS**:

A list of **PARAMETERS** that you can select show in a box.

**See below: 'Parameter Lists in different-elements**' below. If you cannot identify the **PARAMETER** from its name, then experiment.

- 1. Click the **PARAMETER** in the list
- 2. Click the **V** button to close the **PARAMETER** box

The **PARAMETER** name and its value shows in the **Element-Row** in the **DESIGN-SET**.

## **Available Element-Types and their Parameters**

## Linear-Motion Function-Block

When you click a LINEAR MOTION FB, you add:

- LINEAR MOTION as the Element Name
- **OUTPUTSTART\_UNITS** as the parameter.

**OUTPUTSTART\_UNITS = START-ANGLE** parameter in the **LINEAR-MOTION DIALOG**.

## Motion-Dimension Function-Block

When you click a MOTION-DIMENSION FB, you add:

MOT-DIM ROCKER (or SLIDER) as the Element Name

BASEUNITS as the parameter.

BASEUNITS = BASE-VALUE in the MOTION-DIMENSION DIALOG.

## Gearing Function-Block

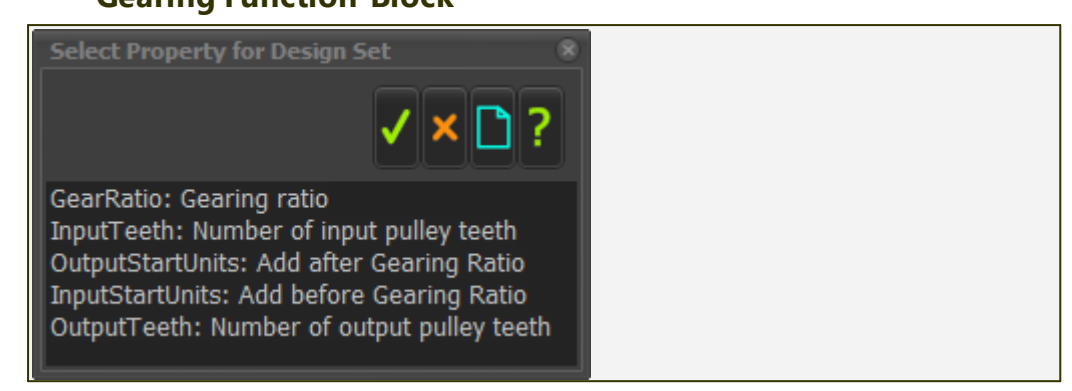

#### **Gear-Pair**

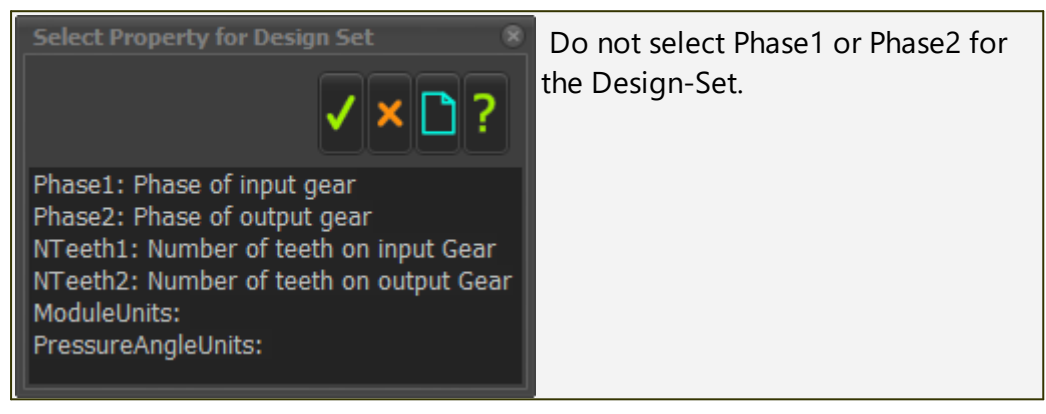

#### Rack-Pinion / Ball-Screw

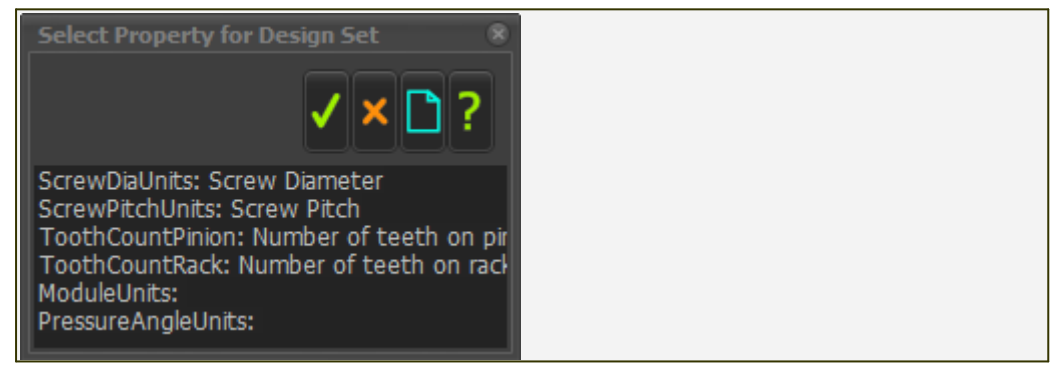

#### CAD-Line

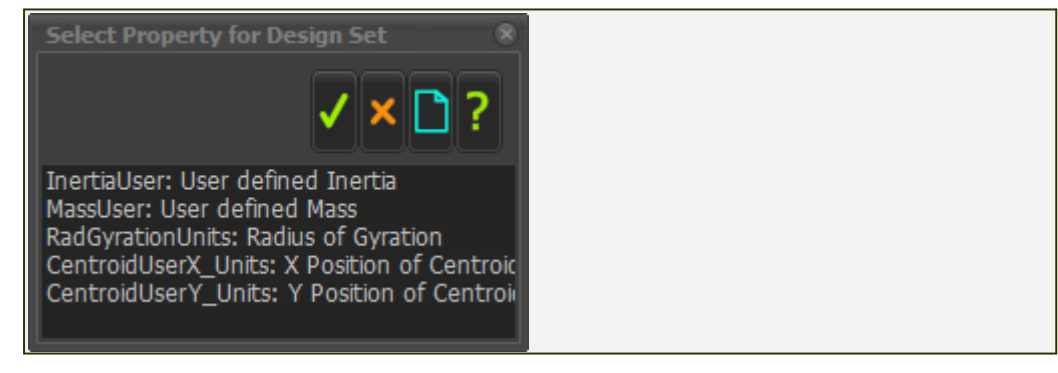

#### Pulley

When you click a PULLEY, you add

- PATH JOINT as the Element Name
- TOOTH-COUNT as the parameter.

TOOTH-COUNT = NUMBER OF PULLEY TEETH parameter in the PULLEY DIALOG.

## 1.5.11.41 Dialog: Function-Block: Continuous-Crank

## **Continuous-Crank**

### See also Add Continuous-Crank

Usually, in a multi-part mechanism, you design the motion for a Tool-Part (the Part with the tooling), and MechDesigner applies Inverse-Kinematics to calculate the motion of a follower or a servomotor.

The follower usually oscillates or reciprocates.

A servomotor may also oscillate. However, there is also the case in which the servomotor rotates completely, but with a non-uniform rotating speed. This is a special-case. To enable this special-case, the rotating part must be the correct length, and its motion, also derived by inverse-kinematics from the motion of the Tooling, is more complex.

This is one application of the **CONTINUOUS-CRANK FB**.

## How to open the Continuous-Crank FB dialog

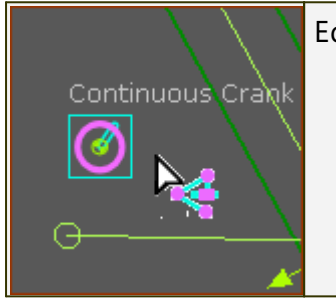

| dit | lit the CONTINUOUS-CRANK FB: |                                             |  |  |
|-----|------------------------------|---------------------------------------------|--|--|
|     | 1.                           | Double-click the CONTINUOUS-CRANK FB in the |  |  |
|     |                              | graphics-area                               |  |  |
|     | OR                           |                                             |  |  |
|     | 1.                           | See <u>How to Open a dialog</u>             |  |  |

The **CONTINUOUS-CRANK DIALOG** is now open.

## **Continuous-Crank dialog**

| CONTINUOUS-CRANK FB                                                                                         | STEP 1: Select Crank Behavior<br>and Direction<br>CRANK BEHAVIOR                                                                  |
|----------------------------------------------------------------------------------------------------|----------------------------------------------------------------------------------------------------|
| Select Crank     Rebuild     EditCrank     Crank behavior     Continuous     Reverseing     Crank Direction | CONTINUOUS - the PART rotates<br>continuously.<br>REVERSING - the PART rotates to<br>~180°, and then return back to<br>~0°.       |
| Counter Clockwise     Clockwise                                                                             | CRANK DIRECTION                                                                                                    |
| Continuous-Crank dialog - not enabled                                                                       | If CRANK BEHAVIOR is CONTINU-<br>OUS, then:<br>COUNTER-CLOCKWISE - the<br>PART rotates in the<br>Counter-Clockwise direc-<br>tion |

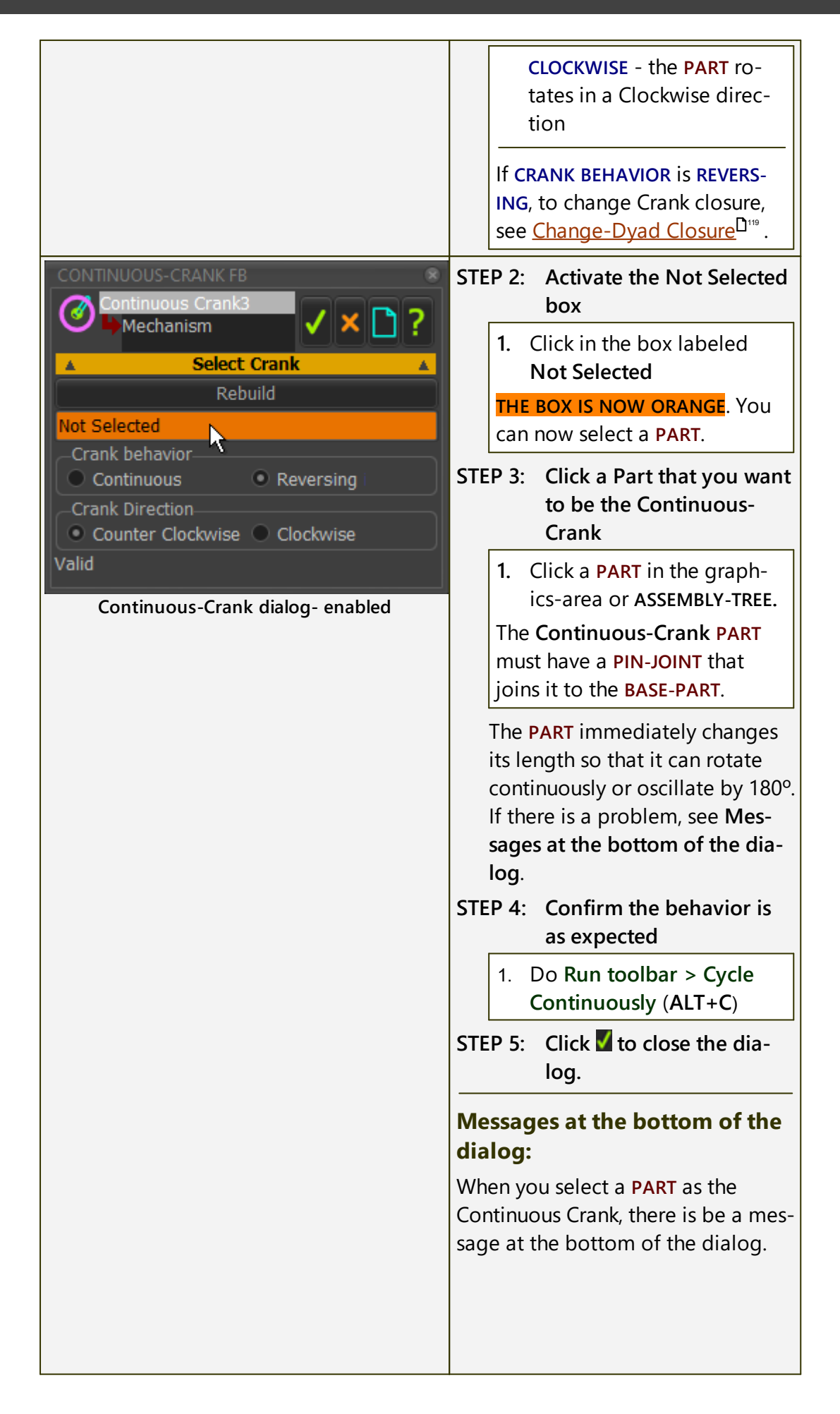

| CONTINUOUS-CRANK FB                                      | Message                                              | Mean-<br>ing                                  |
|----------------------------------------------------------|------------------------------------------------------|-----------------------------------------------|
| Mechanism                                                | Valid                                                | The<br>PART<br>can be                         |
| Rebuild                                                  |                                                      | a                                             |
| Crank behavior<br>Continuous<br>Continuous<br>Continuous |                                                      | Continu-<br>ous<br>Crank                      |
| Crank Direction<br>Counter Clockwise Clockwise           | Failed assign pivot-Point                            | We<br>could<br>not find                       |
| Continous-Crank dialog                                   |                                                      | for you<br>the ro-<br>tating-<br>axis.        |
|                                                          | Impossible crank length:<br>Geometry is inconsistent | For ex-<br>ample,<br>the MO-<br>TION-<br>PART |
|                                                          |                                                      | does<br>not<br>move,<br>and                   |
|                                                          |                                                      | thus the<br>length<br>of the<br>Crank         |
|                                                          |                                                      | must<br>zero(0).                              |

#### 1.5.11.42 Dialog: Function-Block: Spring

## **Spring FB**

#### See <u>Add Spring FB</u><sup>234</sup>

Use a **SPRING FB** to apply a force between two **POINTS**. The name that we use for the two **POINTS** is **ANCHOR-POINTS**.

**Force units** are defined in the <u>Machine-Settings dialog > Engineering Units</u><sup>D\*\*</sup> - default Force units are Newtons (N).

#### See also:

Machine Settings > Engineering Units

Configure Power Source

#### How to open the Spring FB dialog

| 72.                                   | In Mechanism-Editor:                               |  |
|---------------------------------------|----------------------------------------------------|--|
|                                       | 1. Double-click the SPRING-FB in the graphics-area |  |
|                                       | OR                                                 |  |
| · · · · · · · · · · · · · · · · · · · | 1. See <u>How to Open a dialog</u> <sup>⊡∞</sup>   |  |

**Note**: It is **not** necessary to connect a wire to the input-connector or from the output-connectors of the **SPRING FB**. The input and output-connectors provide extra functionality - see <u>Here</u>  $D^{see}$ 

The SPRING DIALOG is now open.

## **Spring dialog**

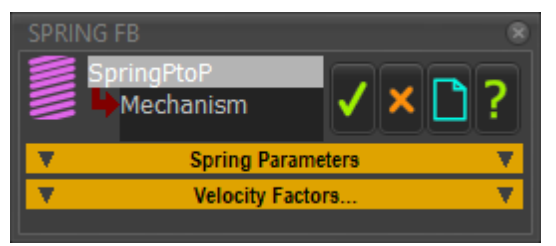

#### Spring FB dialog

#### SPRING PARAMETERS

|       | Spring Parameters      |  |
|-------|------------------------|--|
| 🗹 Ena | ble Spring FB          |  |
| F= kx | Spring-Rate : [ N/mm ] |  |
| 21    | 0                      |  |
|       | 1                      |  |
| 21    | Free-Length : [ mm ]   |  |
| - S.  | 0                      |  |
|       | 1                      |  |
| Fk 🤪  | Constant-Force : [ N ] |  |
| ×+    | 0                      |  |
|       | 1                      |  |

☑ Check-box to enable the **SPRING FB**.

#### **SPRING-RATE**:

Force Contribution:

= SPRING-RATE × *abs* | SPRING-LENGTH – FREE-LENGTH |

SPRING-LENGTH is the distance between the two anchor-points.

The Force **always** tries to move the anchor-point to the **FREE-LENGTH** (They cannot, of course).

#### **FREE-LENGTH:**

The natural length of the **Spring**, when it is not joined to the **ANCHOR**-**POINTS**.

CONSTANT-FORCE:

A positive force **PULLS** the **ANCHOR-POINTS** together (**o**>>> **+** <<<**o**)

A negative force **PUSHES** the **ANCHOR-POINTS** apart (**o**<<< --- >>>**o**)

VELOCITY PARAMETERS

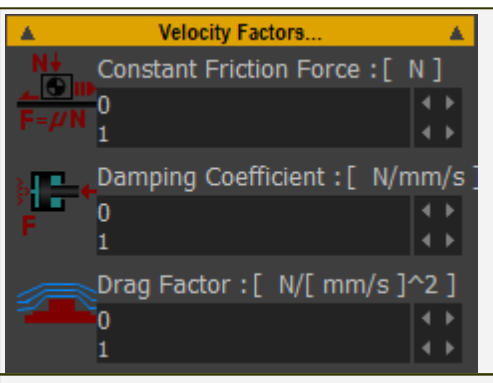

#### COULOMB (CONSTANT) FRICTION FORCE (Ff = $\mu$ .Fn )

A CONSTANT FORCE that is opposite to the direction of the motion.

You can use it to approximate a Friction-Force.

Note: Friction Force is NOT constant in general. Friction-Force is proportional to the Contact-Force between two bodies, and the Contact-Force is not generally constant.

#### VISCOUS COEFFICIENT (Fv a V ( N/(mm/s) )

A Force that is proportional to the relative velocity between the **POINTS**. The Force is opposite to the direction of motion.

For example, if the **DAMPING COEFFICIENT = 4** and the **VELOCITY IS +100MM/S**, (anchor points moving away from each other), the force pulling the points together is a force of 400N.

DRAG FACTOR (Fd  $\alpha$  V2) ( N/((mm/s)<sup>2</sup>) )

A Force that is proportional to square of the relative velocity between the **POINTS**. For example, air resistance.

The Force is opposite to the direction of motion.

For example, if the DRAG FACTOR = 4, and the VELOCITY = +100MM/S (anchorpoints are moving apart), then the force pulling the anchor-points together is a force of 40000N.

#### INPUT AND OUTPUT-CONNECTORS

| OUTPUT-CONNECTORS                                                   |                                                                                                    |                                                                                                    |  |  |  |
|---------------------------------------------------------------------|----------------------------------------------------------------------------------------------------|----------------------------------------------------------------------------------------------------|--|--|--|
|                                                                     | The SPRING-FB has two output-connectors.                                                                                                    |                                                                                                    |  |  |  |
|                                                                     | TOP :                                                                                                    | <b>Distance, Velocity, Acceleration</b> of the dimension between the ANCHOR-POINTS.                                                                           |  |  |  |
|                                                                     | BOTTOM :                                                                                                    | Total Force, Force-X, Force-Y acting on ANCHOR-<br>POINTS.                                                                                                    |  |  |  |
|                                                                     |                                                                                                    | OR                                                                                                    |  |  |  |
|                                                                     |                                                                                                    | <b>Driving-Force = Linear Motive Force</b> , if you configure<br>the SPRING FB as a LINEAR MOTOR - see <u>Configure Power</u><br><u>Source</u> <sup>D®®</sup> |  |  |  |
| NPUT-CONNECTOR - see more at <u>Spring FB dialog</u> <sup>D₅0</sup> |                                                                                                    |                                                                                                    |  |  |  |
| The SPRING-FB has one input-connector.                              |                                                                                                    |                                                                                                    |  |  |  |
|                                                                     | Connect a wire to the input-connector of a <b>SPRING FB</b> to add a <b>Force-</b><br><b>Function</b> to the <b>Total-Force</b> that is exerted by the <b>SPRING-FB</b> .                                 |                                                                                                    |  |  |  |
|                                                                     | The units of the data-values at the input-connector <b>must</b> be <b>Force</b> , for example, <b>Newtons</b> .<br>If necessary, use a <b>MATH FB</b> to convert values and units to <b>Force units</b> . |                                                                                                    |  |  |  |
|                                                                     |                                                                                                    |                                                                                                    |  |  |  |
|                                                                     | For example: To convert <b>100mm</b> at the input to a <b>MATH FB</b> to <b>100N</b> , you must:                                                                                                    |                                                                                                    |  |  |  |
|                                                                     | <ol> <li>Change the Output Data Type to Force (N) - see <u>Math FB dialog</u> <u>&gt; Output data-type</u><sup>1™</sup> </li> </ol>                                                                       |                                                                                                    |  |  |  |
|                                                                     | AND                                                                                                    |                                                                                                    |  |  |  |
|                                                                     | 2. Multiply the input-value by 1000 to convert 0.1m to 100N                                                                                                    |                                                                                                    |  |  |  |
## 1.5.11.43 Dialog: Function-Block: Force-Data

## Force-Data FB

See: Add Force-Data FB<sup>220</sup> , Configure Power Source<sup>222</sup>

Use the FORCE-DATA FB to measure the Force that acts ON a POINT at a Joint, Spring, or the Contact-Point of a 2D-CAM.

To use the **FORCE-DATA FB** correctly, you must also do <u>CONFIGURE POWER</u> <u>SOURCE</u>  $\square^{\infty}$ .

## How to open a Force-Data dialog

| To open a FORCE-DATA DIALOG: |                                                                              |
|------------------------------|------------------------------------------------------------------------------|
|                              | <ol> <li>Double-click the FORCE-DATA FB in the<br/>graphics-area.</li> </ol> |
| Click<br>Click               | OR                                                                           |
| 1                            | 2. See <u>How to Open a dialog</u> <sup>D 627</sup>                          |
|                              |                                                                              |

The FORCE-DATA DIALOG is now open.

## Force-Data dialog

| FORCE-DATA FB                                                 | SELECTION                                                                                                  |
|---------------------------------------------------------------|----------------------------------------------------------------------------------------------------|
| Force Data<br>Mechanism<br>Selection<br>Select Force Element: | STEP 1. Select a Force Element:<br>A Force-element is a: JOINT, CAM,<br>GEAR, RACK, BALL-SCREW or a SPRING |
| Available Points Point Owner                                  | 1. Click a Force element in the graphics-area or the ASSEMBLY-TREE.                                        |
| Point7     Image: BasePart       Point13     Part2            | The Force element should now be in the SELECT FORCE ELEMENT box                                            |
|                                                               | <                                                                                                    |
| Selected Force Output Elemer                                  | In the box below:                                                                                          |
| Point13                                                       | A list of <b>AVAILABLE POINTS</b> , each with a <b>Point Owner</b>                                         |
| Force-Data dialog                                             | Each AVAILABLE POINT is a child to the Force element                                                       |
|                                                               | STEP 2. Select a Point:                                                                                    |
|                                                               |                                                                                                    |

|                                                                                                    | 1. Click a <b>POINT</b> in the <b>AVAILABLE</b> -<br><b>POINTS</b> box, above           |
|----------------------------------------------------------------------------------------------------|-----------------------------------------------------------------------------------------|
|                                                                                                    | A <b>POINT</b> should now be in the <b>SELECTED</b><br><b>FORCE OUTPUT ELEMENTS</b> box |
|                                                                                                    | The output from the FORCE DATA FB is<br>the Force ACTING ON the selected<br>POINT.      |
| List of AVAILABLE-POINTS for each                                                                                 | type of Force element                                                                   |
| PIN-JOINT - there are 2 AVAILABLE POINTS     Each POINT that makes the PIN-JOINT.                                 |                                                                                         |
| • SLIDE-JOINT - there are 4 AVAILABLE POINTS<br>Two POINTS on each LINE that make the SLIDE-JOINT.                |                                                                                         |
| <ul> <li><u>2D-CAM</u><sup>D128</sup> - there are 0 AVAILABLE POINTS<br/>The CONTACT POINT is assumed.</li> </ul> |                                                                                         |
| • <u>SPRING FB</u> <sup>234</sup> - there are 2 A<br>The POINT that anchors eac                                   | VAILABLE POINTS<br>h end of the SPRING FB.                                              |

#### 1.5.11.44 Dialog: Point Properties

## **Point Properties**

Use the **POINT-PROPERTIES DIALOG** to:

- Show the Velocity Vectors and Acceleration Vectors of a POINT\*.
- Show the magnitude of the Velocity Vector, or, the Velocity Vector with respect to the X, Y or Z axis.
- Find the X and Y coordinates of a **POINT\*** on the XY-Plane of the **MECHAN**-ISM-EDITOR.
- Find the x, y, and z coordinates of a **POINT\*** on the xyz-axes of the **PART** to which the **POINT** is a child.
- Edit the x, y, and z coordinates of a **POINT\*** in a **PART** but ONLY if the position of the **POINT\*** is not limited by ANY dimensions or ANY constraints.

\* POINT, START-POINT, END-POINT, CENTER-POINT.

### How to open the Point Properties dialog

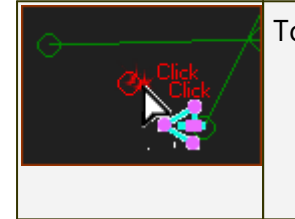

To open the **POINT PROPERTIES DIALOG** 

1. Double-click the POINT in the graphics-area OR

1. See <u>How to Open a dialog</u>

The **POINT PROPERTIES DIALOG** is now open.

## **Point Properties dialog**

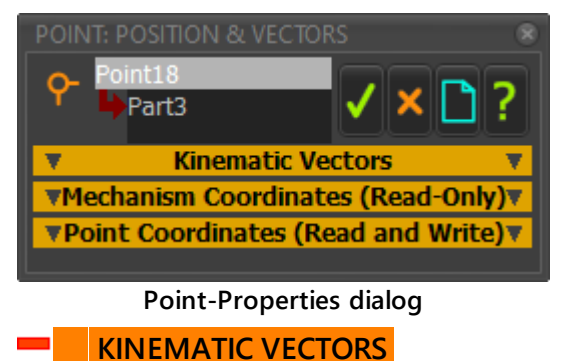

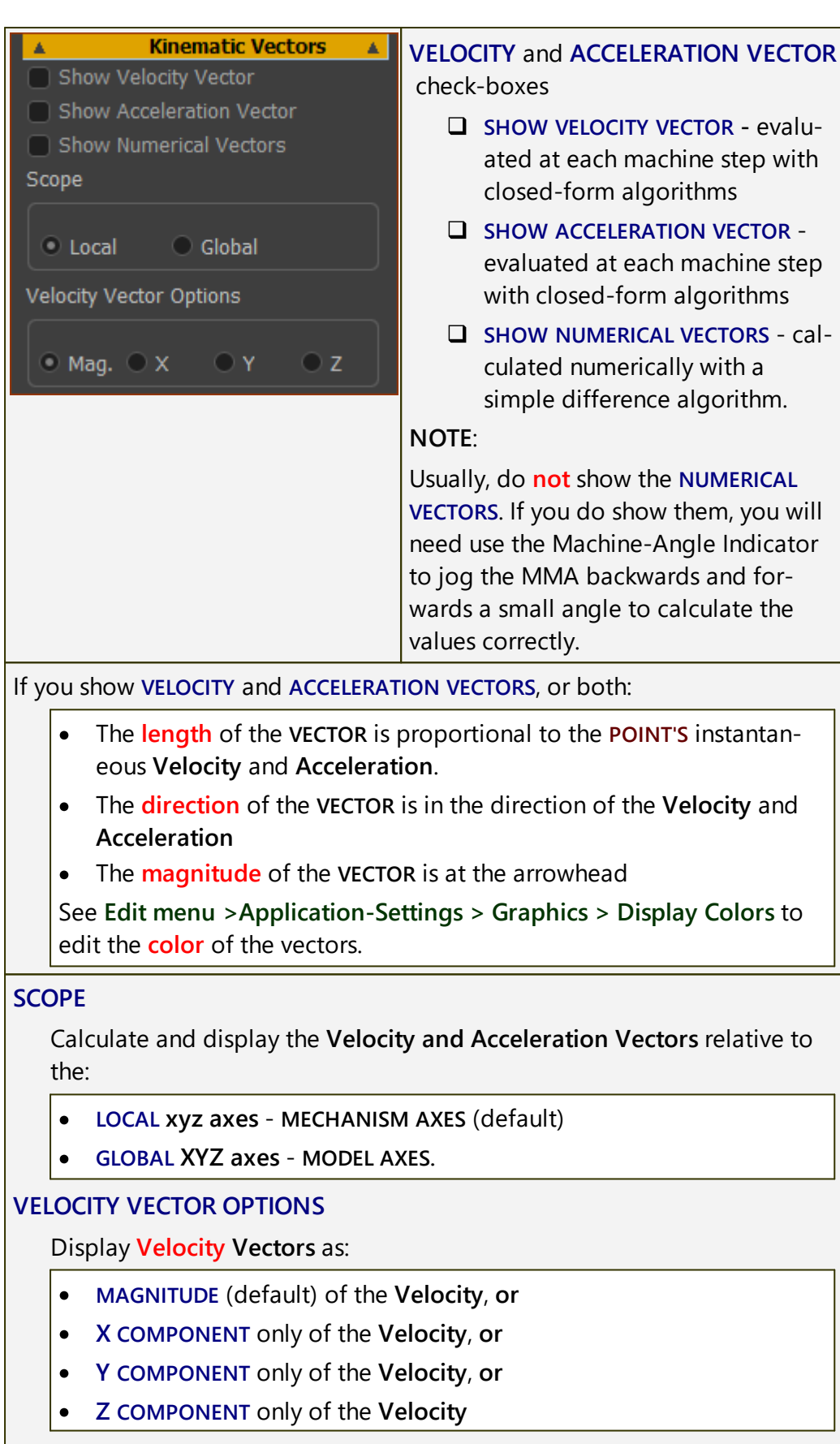

These can be useful to compare the X (or Y or Z) velocity components of a **POINT** with the velocity of a Conveyor, for example.

# MechDesigner & MotionDesigner Help -17.1.130

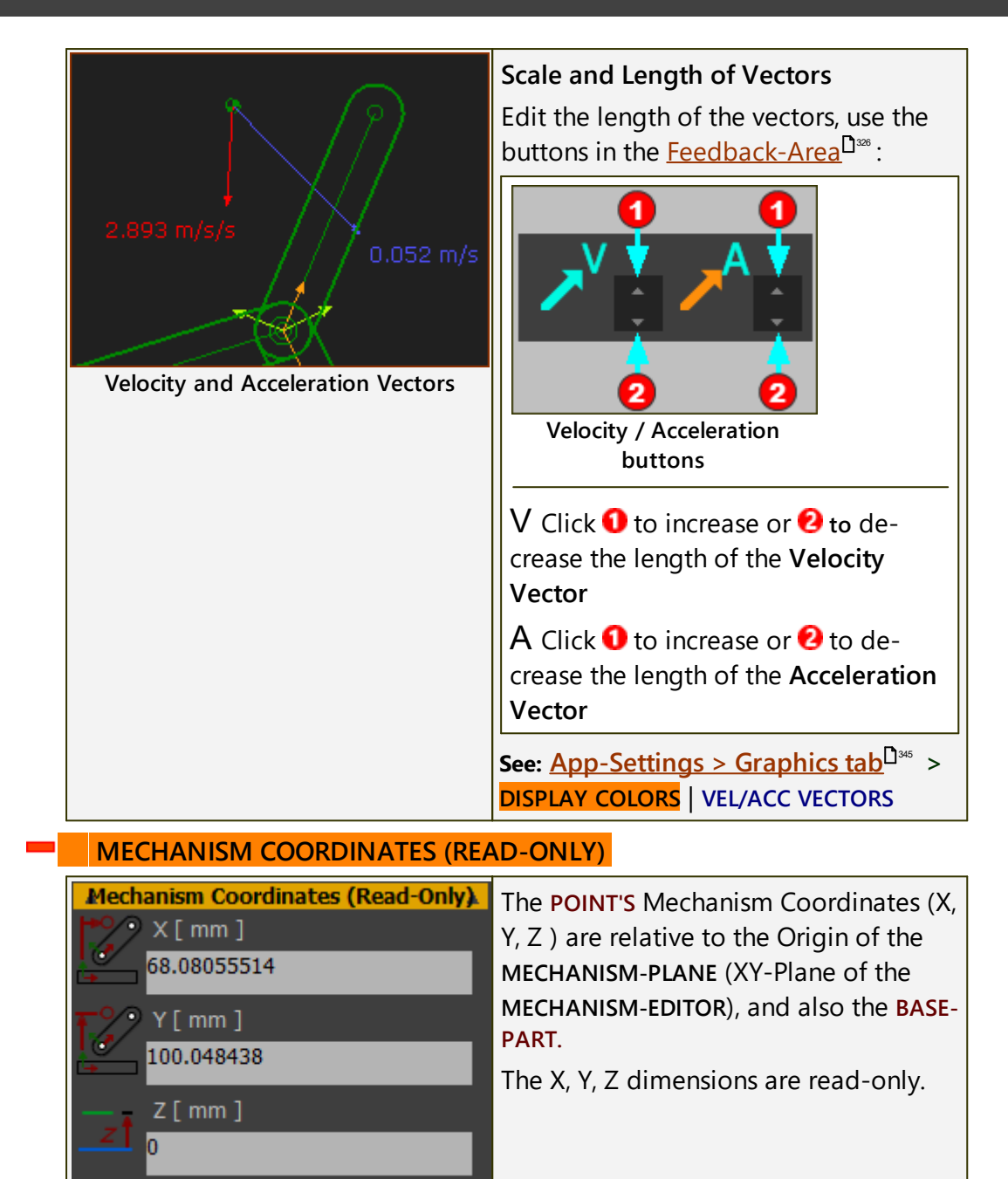

## POINT COORDINATES: READ-WRITE

### **Point with Constraints**

| Point Coordinates (Read and Write) | A POINT with Constraints                                                         |
|------------------------------------|----------------------------------------------------------------------------------|
| 38.75734616                        | If you have used the <b>PART-EDITOR</b> to add one or more constraints or di-    |
| y:[mm]<br>47.08642214              | mensions to locate the <b>POINT</b> in the <b>PART</b> ,                         |
| 2:<br>0                            | you <b>cannot</b> edit the <b>POINT'S</b> x, y, or z coordinates in this dialog. |

## **Point without Constraints**

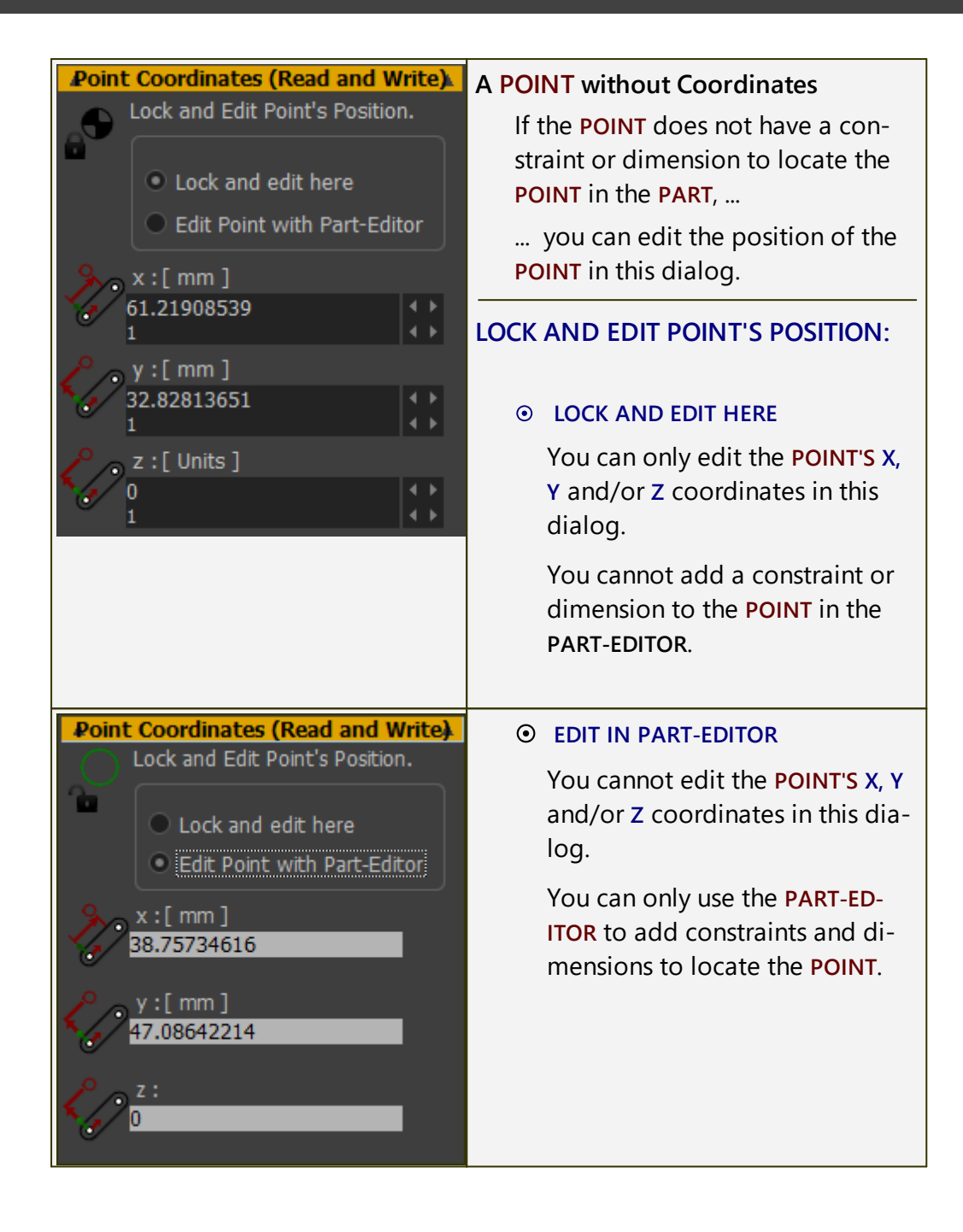

### 1.5.11.45 Dialog: Dimension

## **Dimension dialog**

Use the **DIMENSION DIALOG** to edit a **DIMENSION**.

The **DIMENSION DIALOG** opens immediately when you add a **DIMENSION** to a sketch-element.

### **IMPORTANT**:

You cannot open the **DIMENSION DIALOG** when a command is active - even if **Add Dimension** is the active command.

Deselect all commands to edit a **DIMENSION**. E.g. Right-click your mouse, or press the ESC key on your keyboard.

### How to open the Dimension dialog (in the Part-Editor)

| R34.46           | In the <b>PART-EDITOR</b> , to open the <b>DIMENSION</b><br><b>DIALOG</b> : |
|------------------|-----------------------------------------------------------------------------|
|                  | 1. Deselect ALL commands                                                    |
| + 🖌              | 2. Double-Click the arrowhead of a DI-                                      |
| Edit a dimesnion | OR                                                                          |
|                  | 1. See <u>How to Open a dialog</u> <sup>D∞7</sup>                           |

**Note**: Nothing happens if you click the dimension **number** - **R34.46** in the image above.

The **DIMENSION DIALOG** is now open.

## **Dimension dialog**

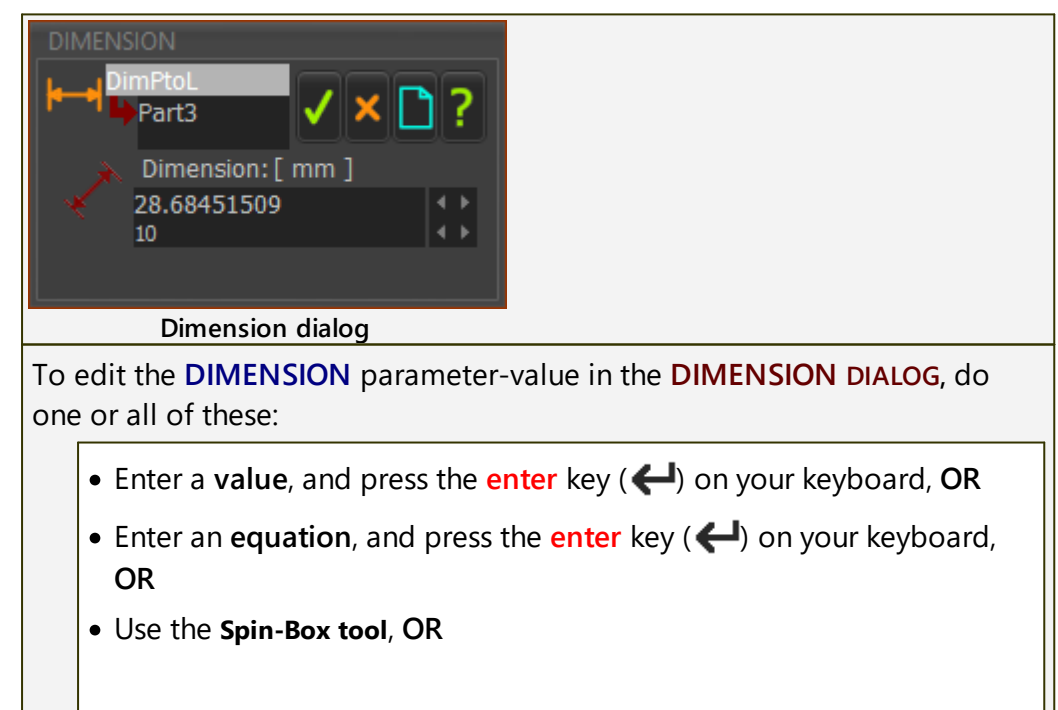

• Right-click the data-box, and use the Zero / Round / Copy / Paste shortcut menu

See also: <u>How to edit a parameter in a dialog</u><sup>C 631</sup>

#### 1.5.11.46 Dialog: Blend-Curve

### **Blend-Curve**

#### See also <u>Add Blend-Curve</u><sup>2<sup>26</sup></sup>

#### **About the Blend-Curve**

A **BLEND-CURVE** is a sketch-element that has a **START-POINT** and an **END-POINT**.

Use the **BLEND-CURVE DIALOG** to edit geometric-properties **AT** its **START-POINT** and **AT** its **END-POINT**. The properties you can edit are its:

- ANGLE
- CURVATURE
- CURVATURE RATE
- VELOCITY SCALING a parameter that influences the overall shape between the START-POINT and END-POINT.

Typically, you merge the **START-POINT** and/or **END-POINT** of the **BLEND-CURVE** with other sketch-elements.

The default geometric-properties make sure that the **BLEND-CURVE** has <u>geometric continuity</u> with adjacent sketch-elements.

**CASE 0**: You do NOT merge the **BLEND-CURVE** with another sketch-element. You can edit these geometric-properties at its **START-POINT** and **END-POINT**:

- **ANGLE** (default = 0)
- **CURVATURE** (default = 0)
- **CURVATURE RATE** (default = 0)

CASE 1: You do merge the START-POINT and/or END-POINT of the BLEND-CURVE with a LINE.

- ANGLE is equal to the angle of the LINE
- CURVATURE is equal to zero
- CURVATURE RATE is equal to zero

CASE 2 : You do merge the START-POINT and/or END-POINT of the BLEND-CURVE with an ARC.

- ANGLE is equal to the tangent of the ARC
- CURVATURE is equal to 1 / Radius of the ARC (m)
- CURVATURE RATE is equal to zero

CASE 3 : You do merge the START-POINT and/or END-POINT of the **BLEND-**CURVE with a **BLEND-CURVE**.

Edit the **END-POINT** of a **BLEND-CURVE** that you merge with the **START-POINT** of an adjacent, or following, **BLEND-CURVE**.

In the **BLEND-CURVE DIALOG**, edit the:

- **ANGLE** : Disable the **END-POINT ANGLE** check-box: edit the **ANGLE** the angle of the adjacent **BLEND-CURVE** with equal the angle you enter.
- **CURVATURE** : Disable the **END-POINT CURVATURE** check-box: edit the **CURVATURE** the curvature of the adjacent **BLEND-CURVE** with equal the curvature you enter.
- **CURVATURE-RATE** : Disable the END-POINT CURVATURE-RATE checkbox: edit the CURVATURE-RATE - the curvature-rate of the adjacent BLEND-CURVE with equal the curvature-rate you enter.

You can edit the geometric-properties

- Exactly : with the **<u>Blend-Curve dialog</u>**  $\mathbb{D}^{\infty}$
- Approximately : with the <u>Blend-Curve drag-handles</u><sup>152</sup>.

## **Edit Exactly**

## Open the Blend-Point dialog

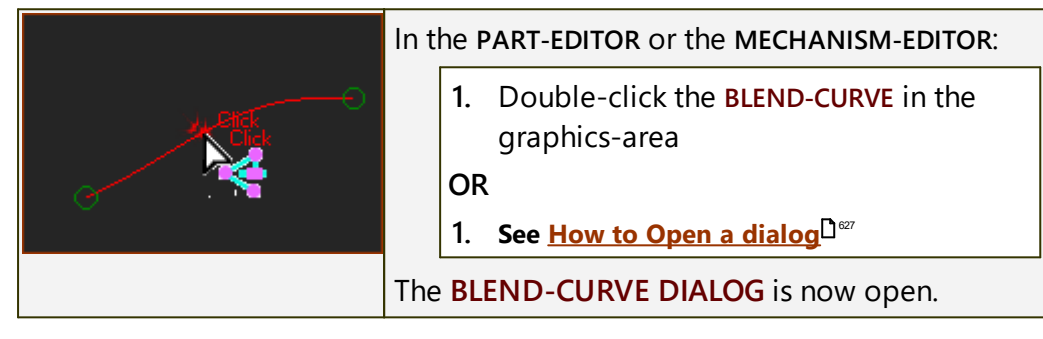

## Blend-Curve dialog

| BLEND-CURVE         | There are two separators:           |
|---------------------|-------------------------------------|
| Blend-Curve V X C ? | START-POINT                         |
| V Start-Point V     | The regression are the come for the |
| 🔻 End-Point 🔻       | The parameters are the same for the |
| ]                   | two separators.                     |
| Blend-Curve dialog  |                                     |

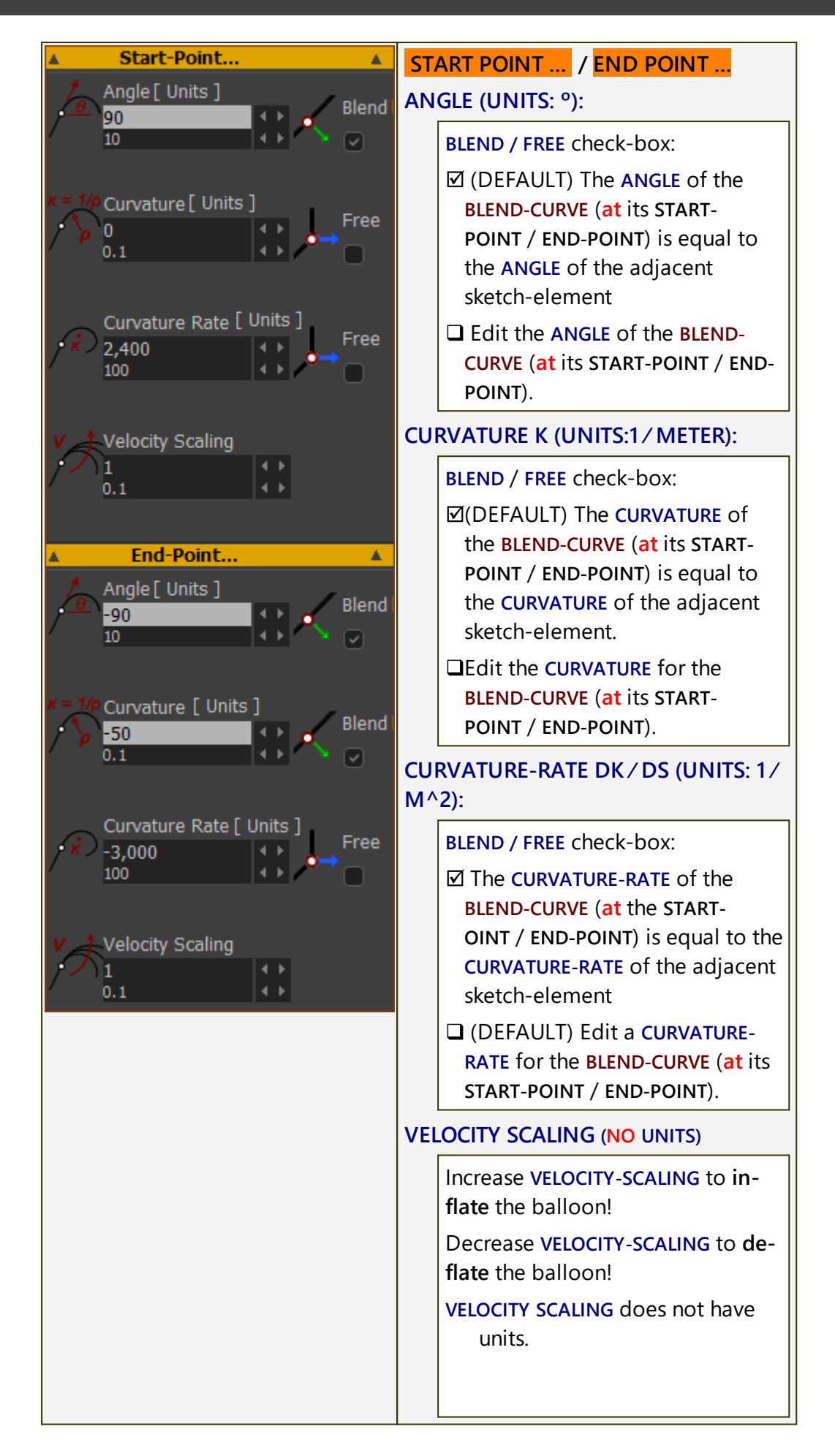

|  | Default = 1 ; Maximum = 10 ; Min-<br>imum 0.01 |
|--|------------------------------------------------|
|--|------------------------------------------------|

## **Edit Approximately**

### Enable / disable Blend-Curve drag-handles

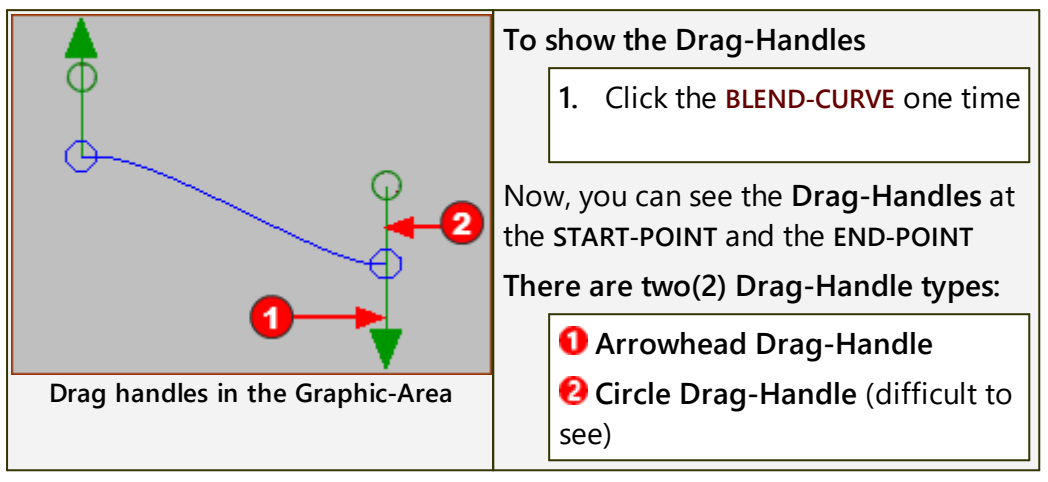

### Blend-Curve drag-handles

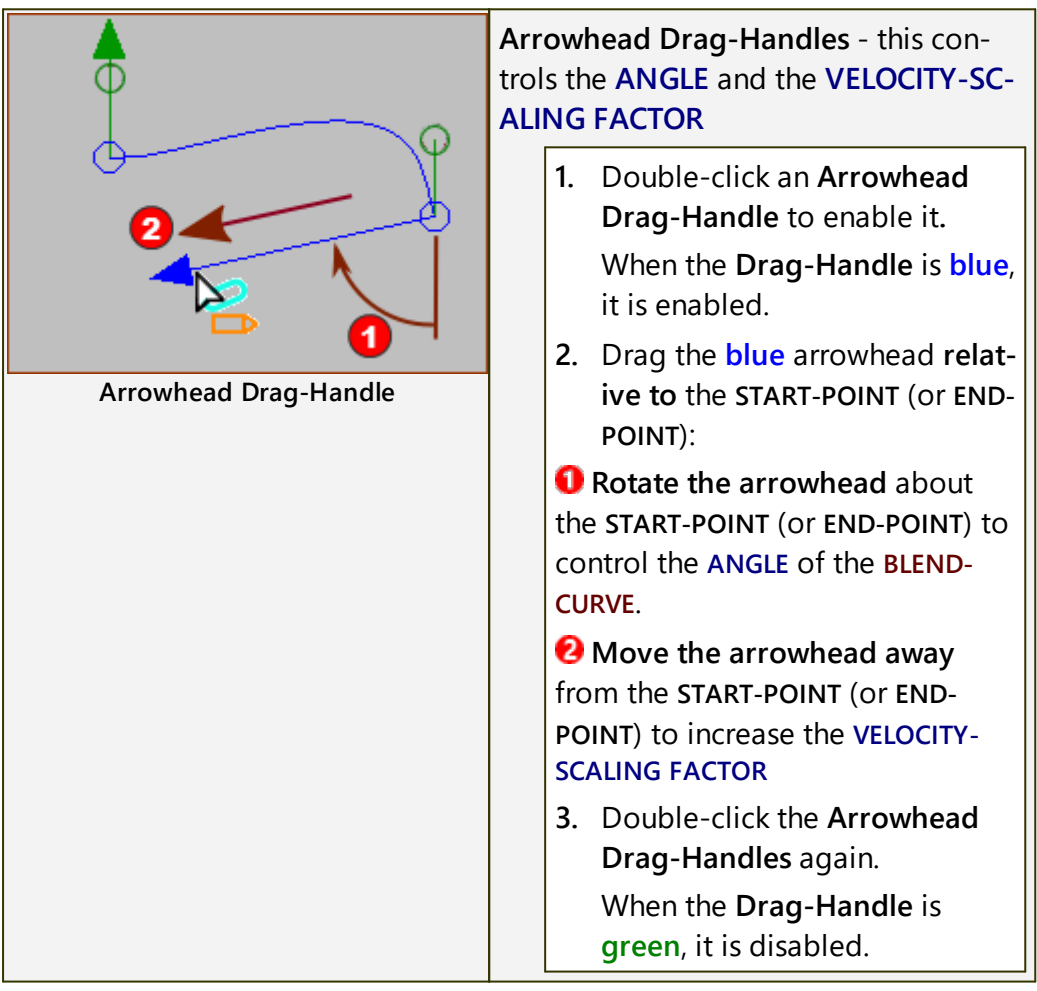

# MechDesigner & MotionDesigner Help -17.1.130

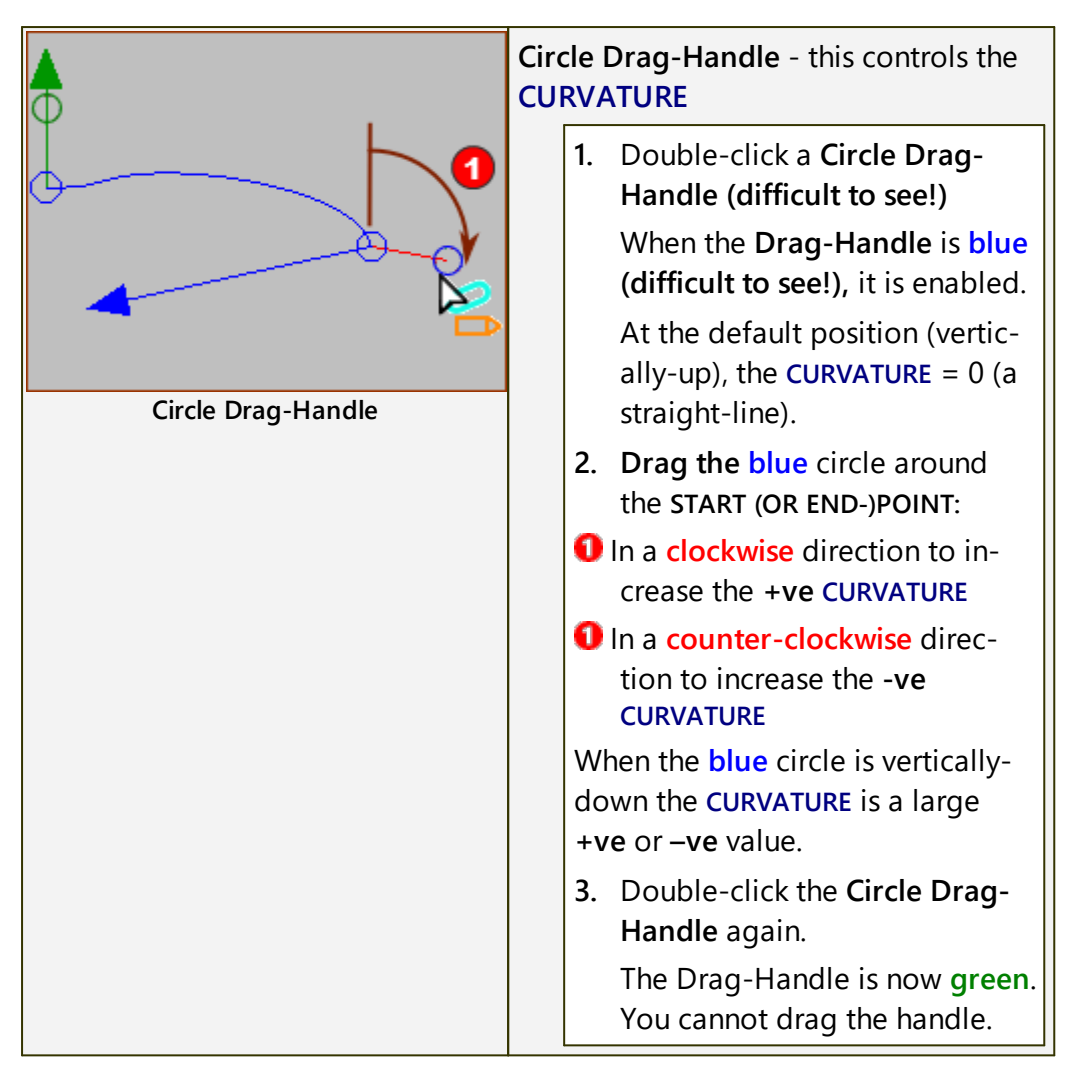

## Note on Curvature and Curvature-Rate

### Curvature and Curvature-Rate

CURVATURE (k); the inverse of RADIUS-OF-CURVATURE (R);

The **Radius-of-Curvature** and **Curvature** of simple sketch-elements are constant. For example:

- Radius-of-Curvature of a Line = ∞; Curvature of a Line = 0;
- Radius-of-Curvature of an Arc or Circle = Radius; Curvature of a Circle = 1/Radius

To add numbers:

 A Circle of Radius = R20mm : Radius-of-Curvature=20mm, Curvature =1/0.02m = 50/m.

### CURVATURE-RATE = dk/ds

**Curvature-Rate** : the rate-of-change of **curvature** (k) with respect to the **displacement** (s) along the curve.

The **Radius-of-Curvature** and **Curvature** of a simple sketch-elements (Lines and Circle/Arcs) are constant

The **Radius-of-Curvature** and **Curvature** of general sketch-elements, typically a named curve, e.g. **Splines**, **Bezier-Curves**, can continually change along their length.

### Blend-Curve

The **Blend-Curve** is the only sketch-element you can add with which you can control its **Curvature** and **Curvature-Rate**.

### 1.5.11.47 Dialog: Import SOLIDWORKS Sketch FB

## Import SOLIDWORKS Sketch FB

See also : <u>Add Import SOLIDWORKS Sketch FB</u><sup> $D^{289}$ </sup> See also: <u>CAD-Line > DXF tab</u><sup> $D^{371}$ </sup>

Use the **IMPORT SOLIDWORKS SKETCH FB** to import sketches from a SOLIDWORKS document.

### Limits:

- Imports Lines and Arcs
- Cannot import Blocks, Parabolas, Ellipses, ...
- Maximum of approximately 20 sketch-elements
- Construction and center-lines import as Lines
- Constraints do not import
- By default, all Points, Lines, and Arcs are Locked. To unlock, see <u>Point Prop</u>erties dialog<sup>D ™</sup>.

## How to open the Import SOLIDWORKS Sketch dialog

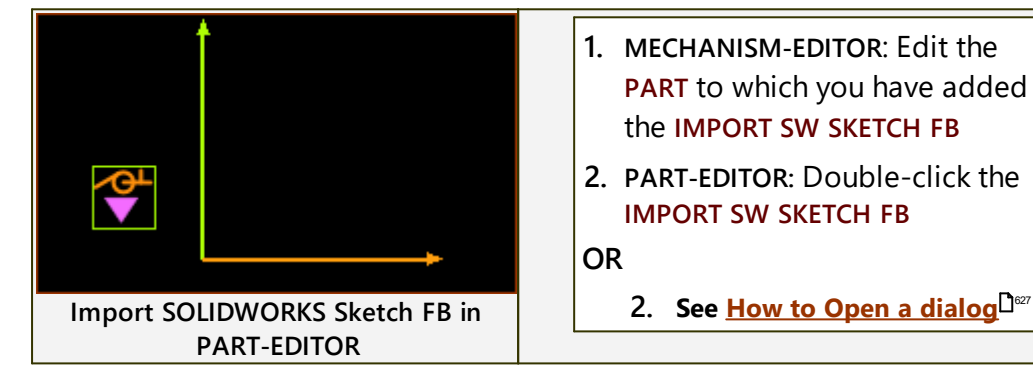

The IMPORT SOLIDWORKS SKETCH DIALOG is now open.

## Import SolidWorks Sketch dialog

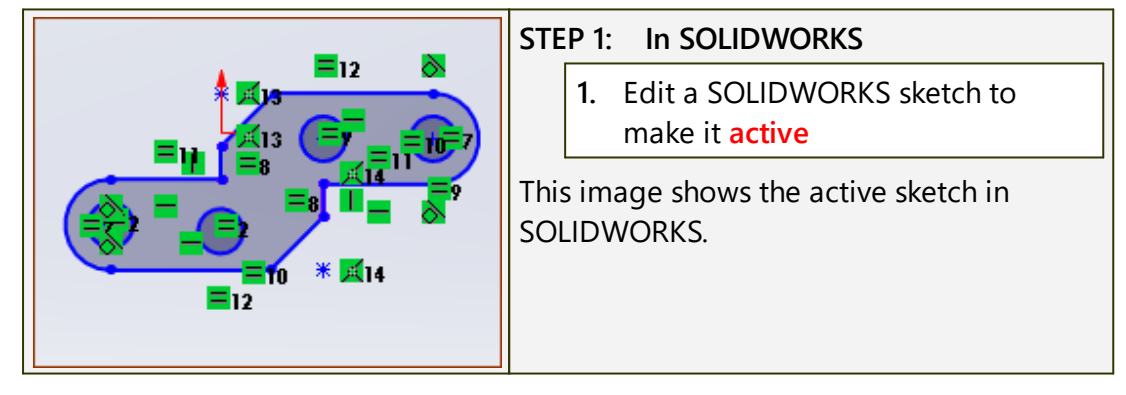

| IMPORT SOLIDWORKS SKETCH                                                                                                    | STEP 2. Import the active in<br>SOLIDWORKS                                                        |
|----------------------------------------------------------------------------------------------------|---------------------------------------------------------------------------------------------------|
| Import SOLIDWORKS skatch                                                                                                    | IMPORTANT:                                                                                        |
|                                                                                                    | The sketch must be active in SOLIDWORKS.                                                          |
| Document name<br>CH-IMPORT\SW-SKETCH.SL                                                                                                    | In the IMPORT SOLIDWORKS SKETCH DIA-LOG:                                                          |
| Sketch name                                                                                                    | 1. Click button 🕗                                                                                 |
| Sketch1 6                                                                                                    | <b>Document name S</b> - a copy of the active SOLIDWORKS document (SLDPRT) file-name              |
|                                                                                                    | Sketch name 3 a copy of the act-<br>ive sketch name, as it is in the<br>SOLIDWORKS feature-tree   |
|                                                                                                    | Button 🜖 is colorized.                                                                            |
| $(\bigcirc \bigcirc \bigcirc \bigcirc \bigcirc \bigcirc \bigcirc \bigcirc \bigcirc \bigcirc \bigcirc \bigcirc \bigcirc \bigcirc \bigcirc \bigcirc \bigcirc \bigcirc \bigcirc $ | 2. Click button <b>8</b>                                                                          |
|                                                                                                    | WAIT until the SOLIDWORKS sketch shows in your PART-EDITOR.                                       |
|                                                                                                    | Button 🤮 is now colorized.                                                                        |
|                                                                                                    | If you edit the sketch in SOLIDWORKS :                                                            |
|                                                                                                    | <ol> <li>Click button 4 to Refresh, or Up-<br/>date the sketch</li> </ol>                         |
|                                                                                                    | Note: To use the same IMPORT SW<br>SKETCH FB to import a different<br>SOLIDWORKS sketch:          |
|                                                                                                    | <ul> <li>4. Click button 1 to clear the Document name and the sketch-name from 3 and 6</li> </ul> |
|                                                                                                    | This image shows the active sketch in the <b>MechDesigner</b> graphics-area.                      |

How to open the Transition-Curve dialog

## 1.5.11.48 Dialog-Transition-Curve

## **Transition Curve**

## see <u>Add Transition Curve</u><sup>233</sup>

|                                     | _                                                                                                    |
|-------------------------------------|----------------------------------------------------------------------------------------------------|
| Selection<br>Transition Curve BaseP | Use the PART-EDITOR, to open the TRANS-<br>ITION-CURVE DIALOG                                                        |
| Show Element referer                | 1. Edit the PART that includes the TRANS-<br>ITION-CURVE.                                                            |
| X Delete element                    | 2. Click a <b>TRANSITION-CURVE</b> element<br>(the curve or the <b>Line</b> at its 'center') in<br>the graphics-area |
|                                     | In the SELECTION-WINDOW:                                                                                             |
| Edit Transition-Curve               | 3. Right-click the TRANSITION-CURVE                                                                                  |
|                                     | 4. Click Edit element. in the shortcut                                                                               |
|                                     | menu                                                                                                    |
|                                     | OR                                                                                                    |
|                                     | 1. See <u>How to Open a dialog</u> <sup>D∞7</sup>                                                                    |

The TRANSITION-CURVE DIALOG is now open.

## **Transition-Curve dialog**

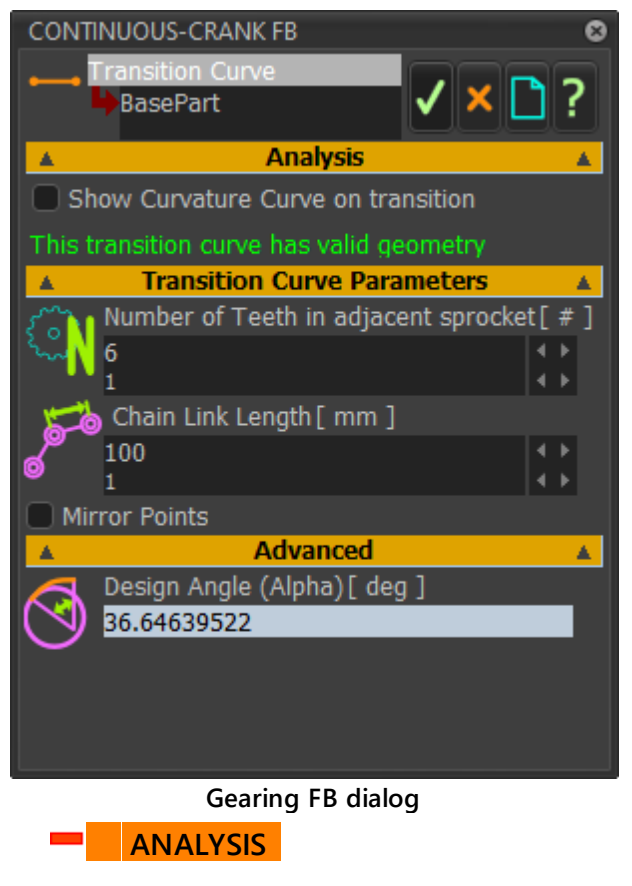

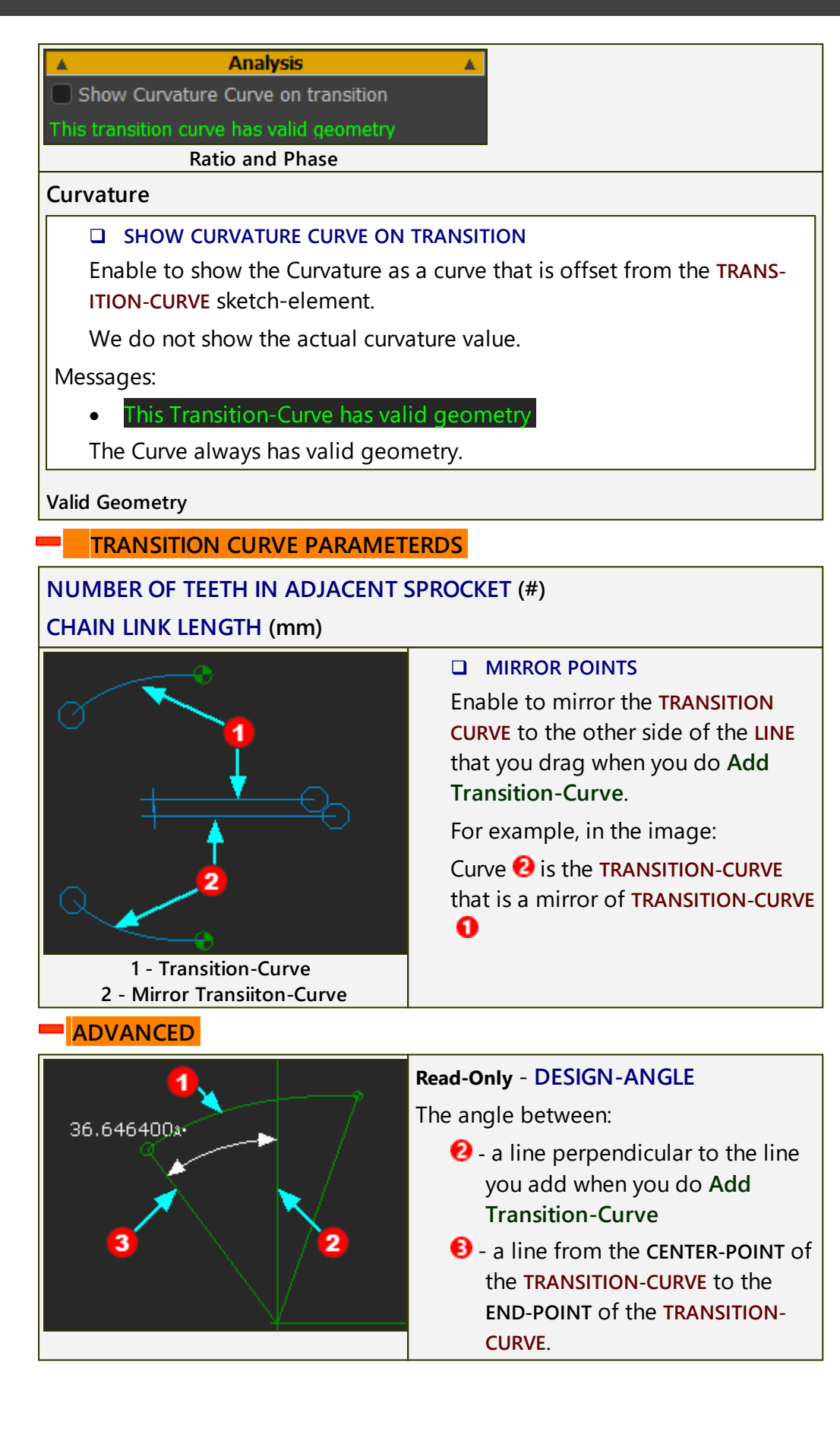

#### 1.5.11.49 Dialog: Ball-Joint

### **Ball-Joint**

### See: Add Ball-Joint<sup>D<sup>114</sup></sup>. Tutorial 12: Design a Spatial Mechanism

Use the **BALL-JOINT** for spatial mechanisms.

You must add a BALL-JOINT to each end of one PART.

**Connecting-Part** : the derived name of a **PART** that has a **BALL-JOINT** at each end.

One of the two **BALL-JOINT** joins the **Connecting-Part** to a **PART** (frequently, a **Motion-Part**) in a different **MECHANISM-EDITOR**.

The other **BALL-JOINT**, at the other end of the **Connecting-Part**, joins it to a **PART** in the active **MECHANISM-EDITOR**.

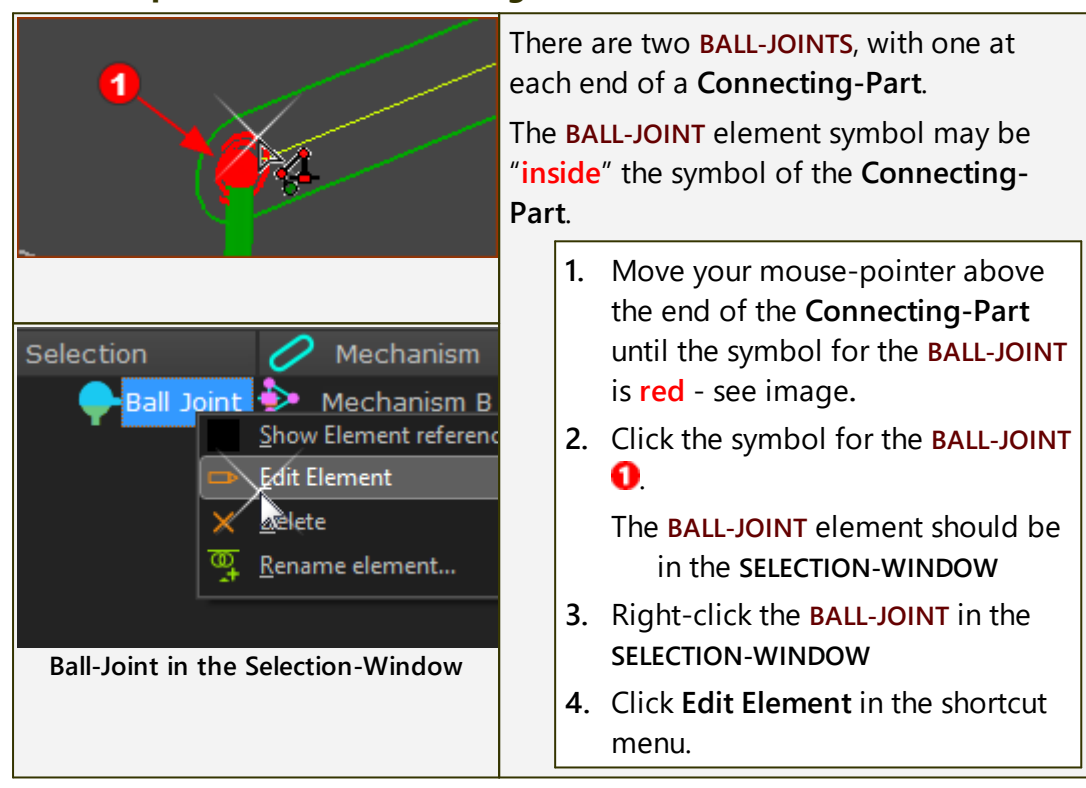

#### How to open the Ball-Joint dialog

The **BALL-JOINT DIALOG** is now open.

## **Ball-Joint dialog**

| BALL-JOINT 🛞                                                     | BALL DIAMETER                                                                                       |
|------------------------------------------------------------------|----------------------------------------------------------------------------------------------------|
| Ball Joint2                                                      | Diameter of the Ball symbol in graphics-area.                                                       |
| $\Rightarrow \phi \models_{1}^{20}$                              | <b>BALL-DIAMETER</b> does NOT change the Kinematic-Analysis.                                        |
| Ball-Offset: [ mm ]                                              | BALL OFFSET (±)                                                                                     |
| Ball-Mass: [ kg ]                                                | Perpendicular distance (±) from the <b>MECHANISM PLANE</b> to the center of the <b>BALL-JOINT</b> . |
| Ball-Joint dialog                                                | <b>BALL-OFFSET</b> does change the Kinematic-Analysis.                                              |
|                                                                  | BALL MASS                                                                                           |
|                                                                  | Mass of the BALL-JOINT.                                                                             |
|                                                                  | Its center-of-mass is coplanar with<br>the MECHANISM-PLANE. even if the<br>BALL-OFFSET ≠ 0.         |
|                                                                  | Example of Ball-Offset : Z = 10mm                                                                   |
|                                                                  | <<< the image shows the model from                                                                  |
| -Z axis +Z axis                                                  | the left view - View toolbar > View Left<br>(Shortcut : F7).                                        |
| <b>0</b> →                                                       | BALL-JOINT : on the MECHANISM-<br>PLANE when BALL-OFFSET = 0mm.                                     |
|                                                                  | In the image the BALL-OFFSET =<br>+10mm in the +Z-axis direction.                                   |
| When to use the BALL-OFFSET part                                 | rameter?                                                                                            |
| The symbols of all other Kinema<br>PLANE However the center of a | atic elements are on the MECHANISM-                                                                 |

PLANE. However, the center of a BALL-JOINT is frequently *not* on the MECH-ANISM-PLANE. The kinematic-analysis is correct only when the distance to the center of the BALL-JOINT from the MECHANISM-PLANE is also correct. See also: Ball-Joint Configurations

## 1.5.11.50 Dialog: Magnetic-Joint

## **Magnetic-Joint**

## Terminology

| MAGNETIC-JOINT : | A MAGNETIC-JOINT pulls a circular PROFILE to be in<br>continuous contact with an irregular PROFILE (or<br>CURVE).<br>The circular PROFILE and irregular PROFILE (or<br>CURVE) are in different kinematic-chains. After you |
|------------------|----------------------------------------------------------------------------------------------------|
|------------------|----------------------------------------------------------------------------------------------------|

|                   | add a <b>MAGNETIC-JOINT</b> , the motion of the two kin-<br>ematic-chains are related by the contact between<br>the <b>circular</b> and <b>irregular PROFILES</b> (or <b>CURVE</b> ). |
|-------------------|----------------------------------------------------------------------------------------------------|
| Irregular Shape : | The <b>Irregular Shape</b> can be <b>PROFILE</b> from a sketch-<br>loop, or a <b>CURVE</b> that we calculate from a <b>Point</b> -<br><b>Cloud</b> .                                  |
| Point-Cloud :     | X-Y or R- $\Theta$ coordinates. Use a <b>POINT-CLOUD FB</b> to import the <b>Point-Cloud</b> coordinates.                                                                             |
| CURVE :           | The smooth shape that we calculate for you from<br>the <b>Point-Cloud</b> coordinates - see <u>POINT-CLOUD</u><br><u>DIALOG</u> <sup>144</sup> .                                      |

### How to open the Magnetic-Joint dialog

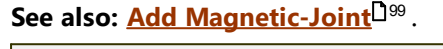

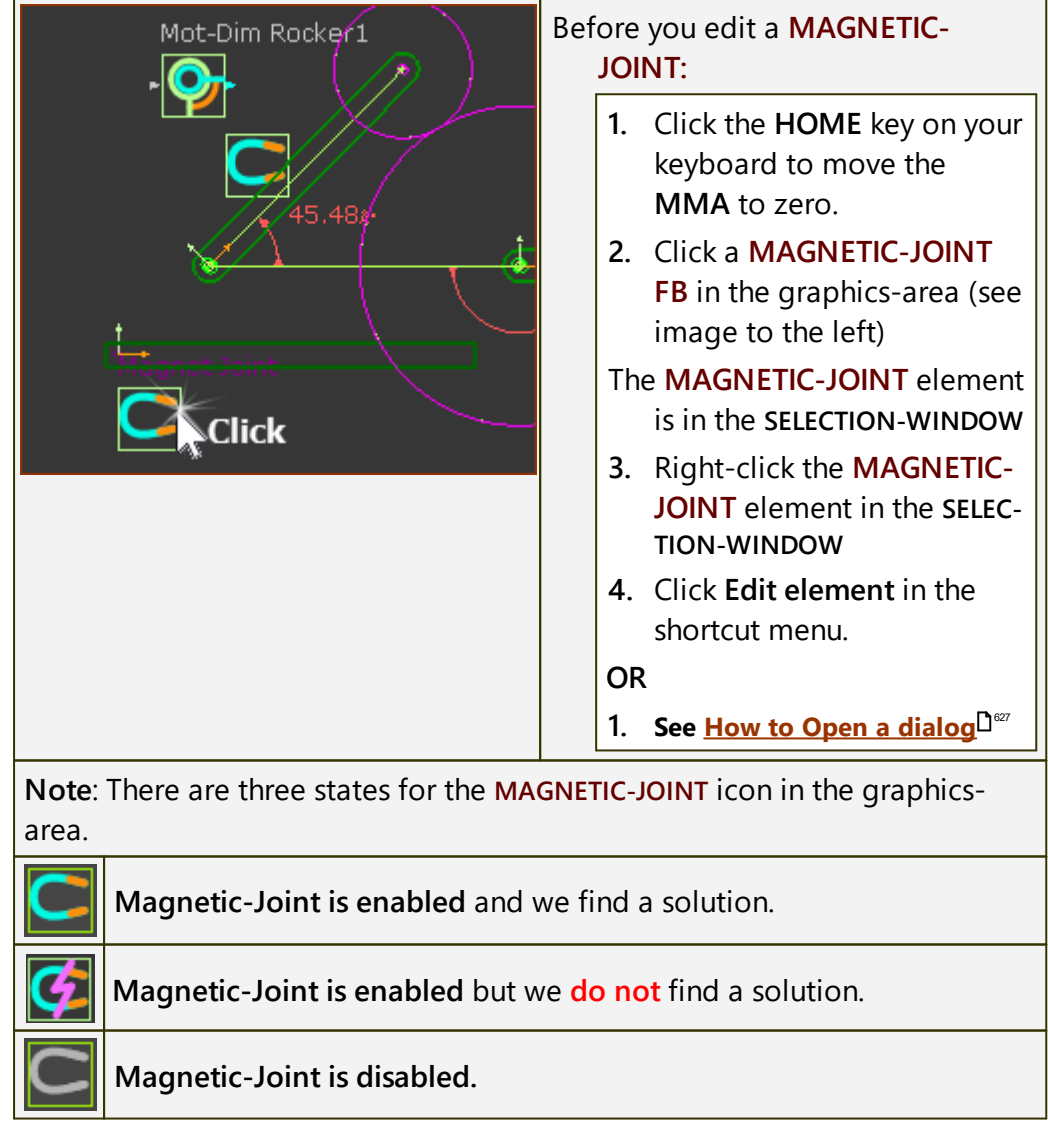

## **Magnetic-Joint dialog**

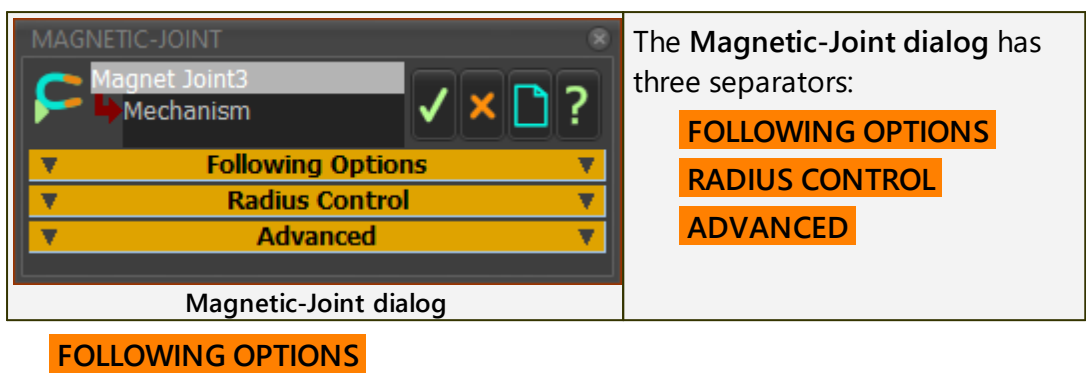

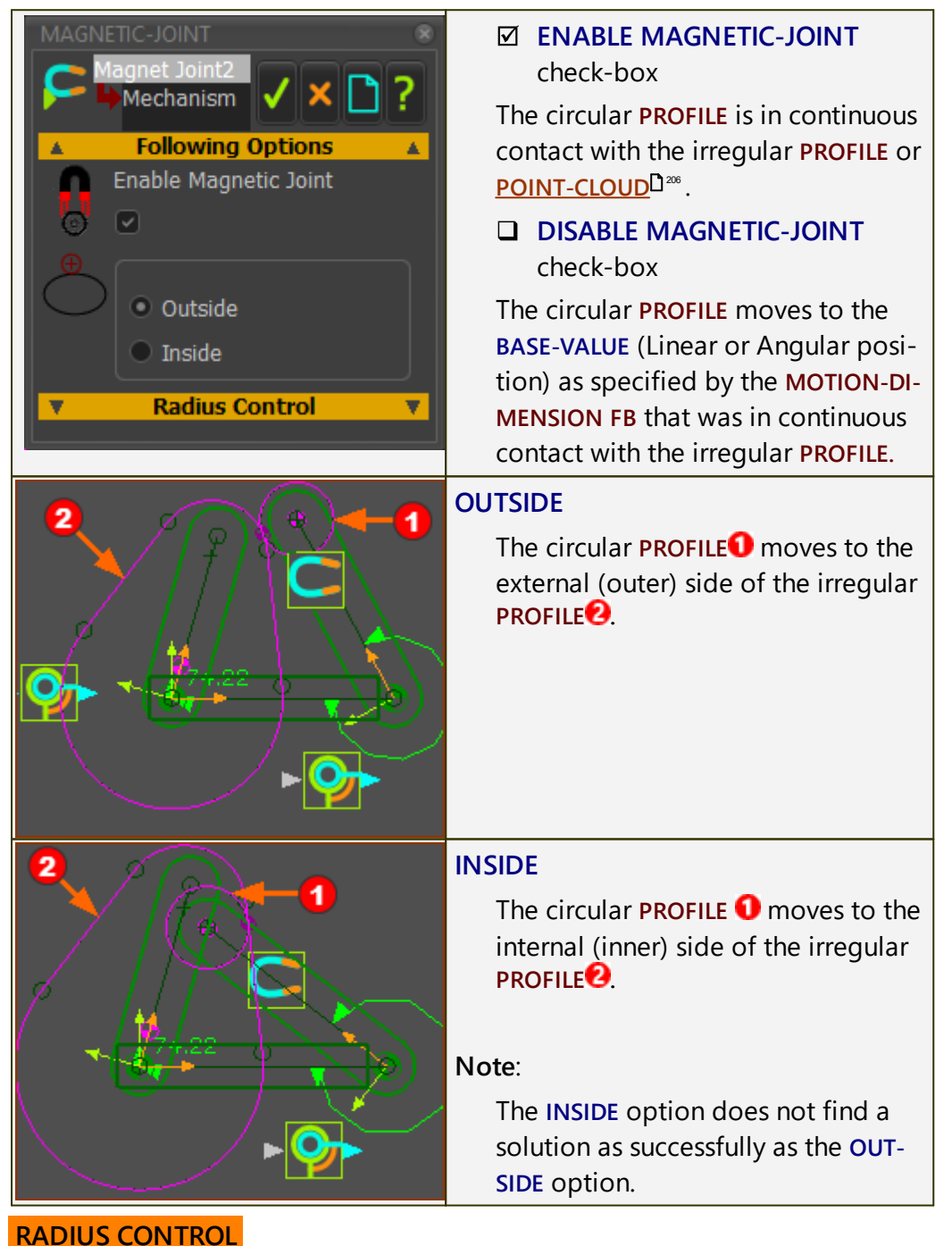

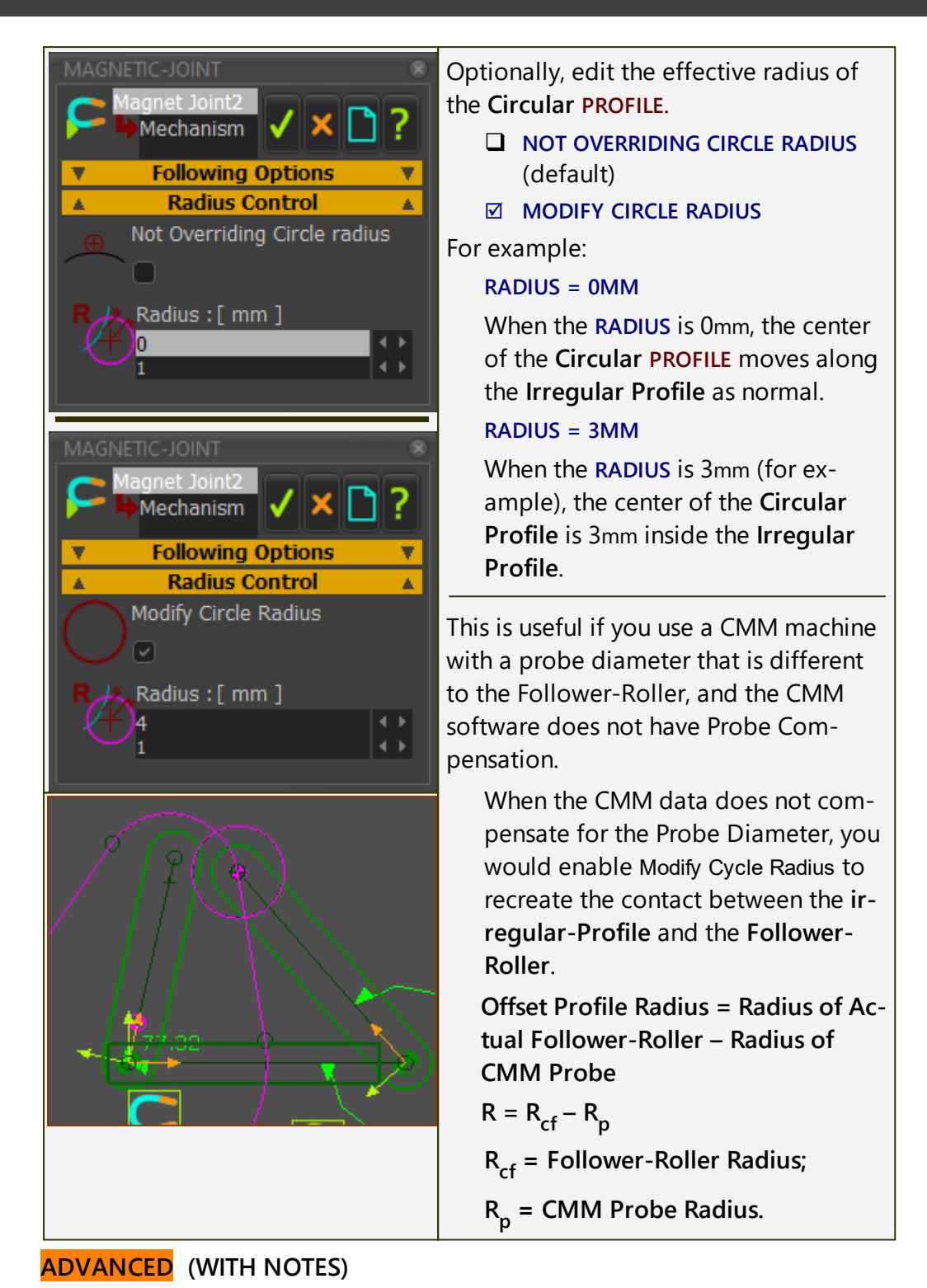

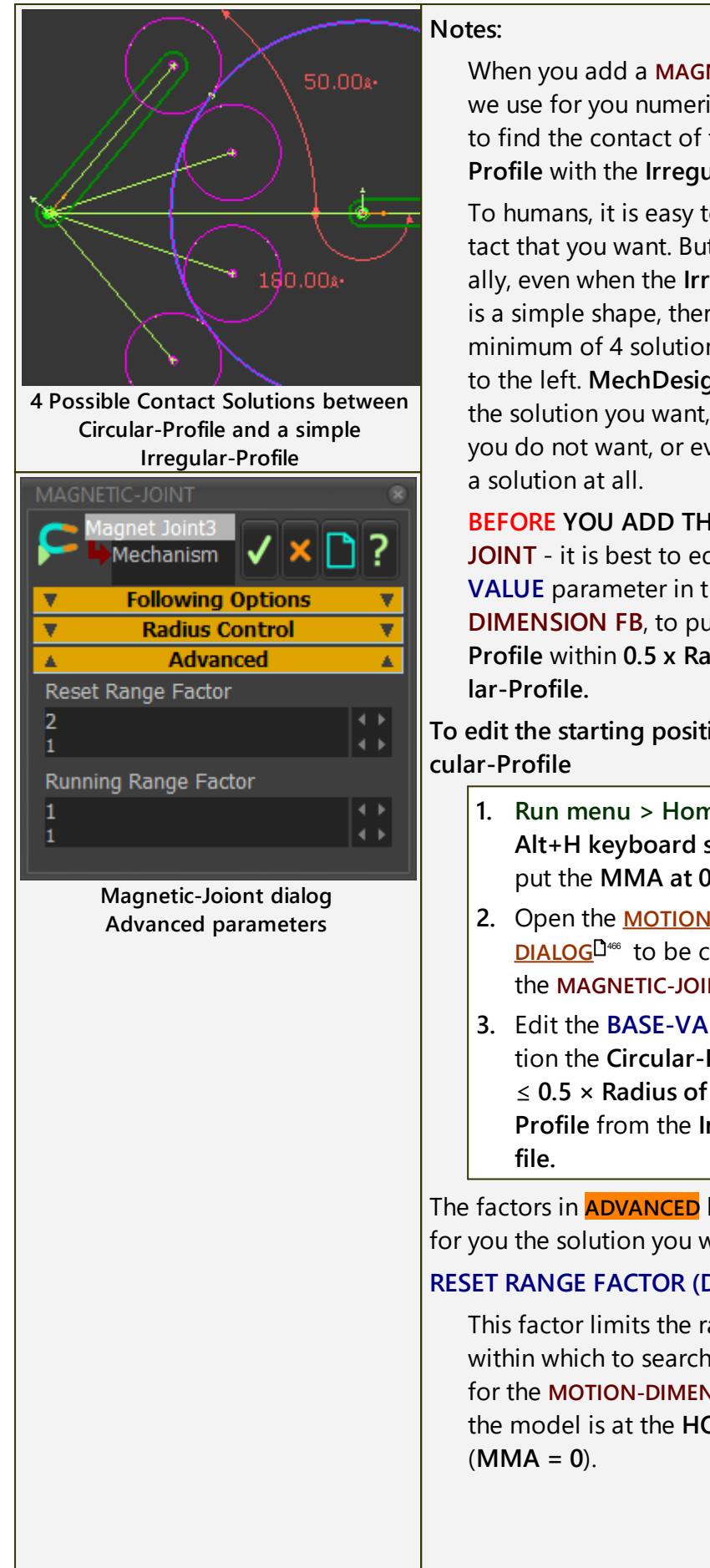

When you add a MAGNETIC-JOINT, we use for you numerical techniques to find the contact of the Circular Profile with the Irregular Profile.

To humans, it is easy to see the contact that you want. But mathematically, even when the Irregular-Profile is a simple shape, there are usually a minimum of 4 solutions - see image to the left. MechDesigner may find the solution you want, or a solution you do not want, or even fail to find

**BEFORE YOU ADD THE MAGNETIC-**JOINT - it is best to edit the BASE-VALUE parameter in the MOTION-**DIMENSION FB**, to put the **Circular** Profile within 0.5 x Radius of Circu-

To edit the starting position of the Cir-

- 1. Run menu > Home (or use the Alt+H keyboard shortcut) to put the MMA at 0.
- 2. Open the MOTION-DIMENSION **<u>DIALOG</u>**<sup>1466</sup> to be controlled by the MAGNETIC-JOINT.
- 3. Edit the **BASE-VALUE** to position the Circular-Profile to be  $\leq$  0.5 × Radius of the Circular-Profile from the Irregular-Pro-

The factors in **ADVANCED** help us to find for you the solution you want.

### **RESET RANGE FACTOR (DEFAULT = 2)**

This factor limits the range of values within which to search for a solution for the MOTION-DIMENSION, when the model is at the HOME position

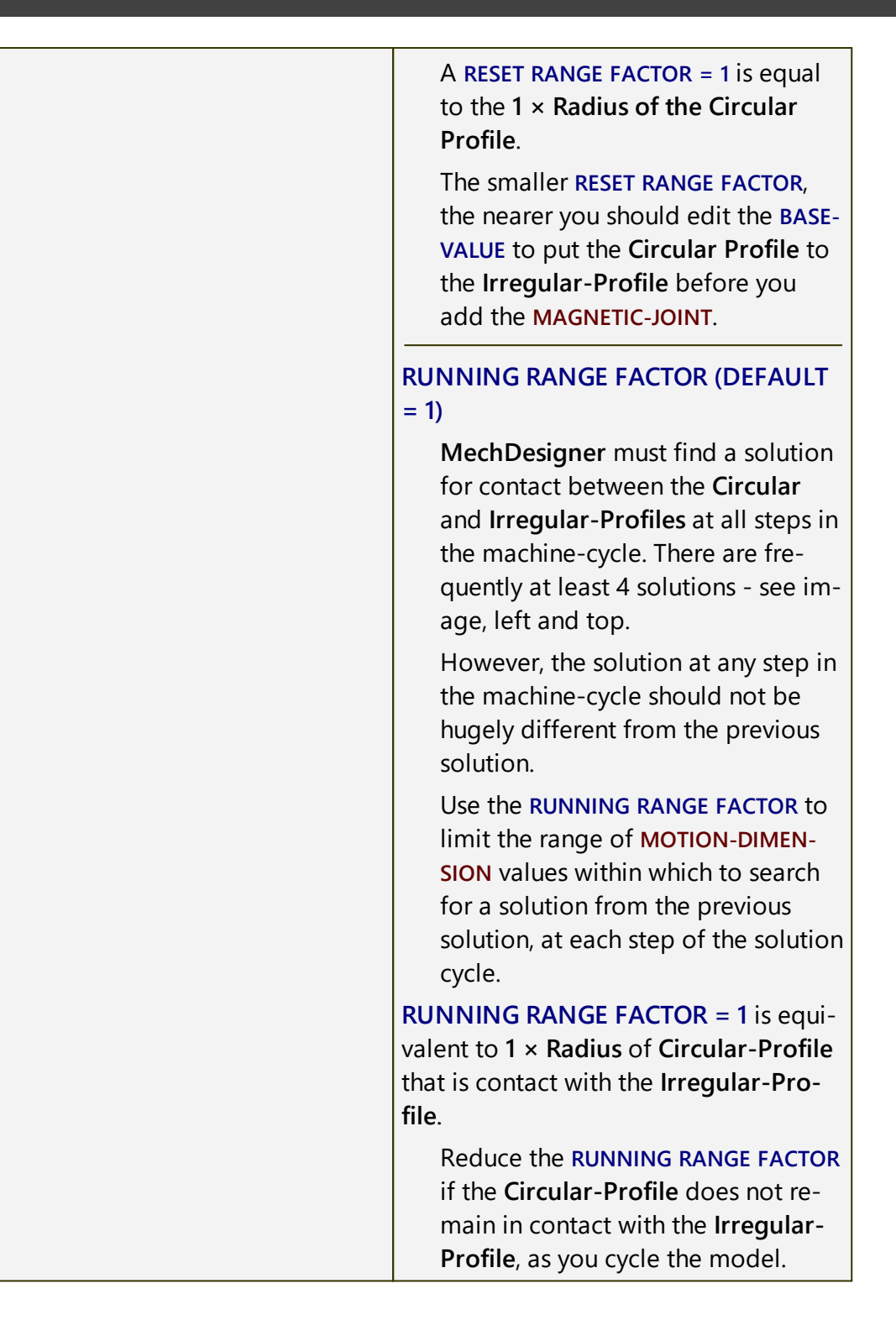

### 1.5.11.51 Dialog: Gear-Pair

### **Gear-Pair**

See: Add Gear-Pair

### **Gear Terminology**

| Gear-Wheel (or Gear) : | A <b>rotating-Part</b> with <b>gear-teeth</b> at a fixed diameter. You control its diameter with the number-of-teeth and <b>module</b> .                                                                                                    |
|------------------------|----------------------------------------------------------------------------------------------------|
| GEAR-PAIR :            | Two inter-locking <b>gear-wheels</b> . Their teeth have <b>External</b> or <b>Internal mesh</b> . The angular velocity of each <b>gear-wheel</b> is related by the number-of-teeth on each <b>gear-wheel</b> , and the type of <b>mesh</b> . |
| Driving Part :         | The <b>rotating-Part</b> that is <b>kinematically-defined</b> , and whose motion you control (even if it is stationary) before you do <b>Add Gear-Pair</b> .                                                                                 |
| Driven Part :          | The <b>rotating-Part</b> whose motion you control by the motion<br>of the <b>Driven-Part</b> , the <b>NUMBER-OF-TEETH</b> on each <b>gear-</b><br><b>wheel</b> in the <b>GEAR-PAIR</b> , and the <b>MESH</b> .                               |
| Gear-Mesh (or Mesh) :  | Inter-locking <b>gear-teeth</b> of a <b>GEAR-PAIR</b> that transmit torque and motion from the <b>Driving Part</b> to the <b>Driven Part</b> .                                                                                               |
| External Mesh :        | The gear-teeth of the two <b>gear-wheels</b> point outwards from their centers-of-rotation.                                                                                                    |
| Internal Mesh :        | The gear-teeth of one <b>gear-wheel</b> point inwards towards its center-of-rotation.                                                                                                    |
| Simple Gear-Pair :     | Two gear-wheels that rotate about two fixed centers.                                                                                                    |
| Epicyclic Gear-Pair :  | One <b>gear-wheel</b> orbits around the center of the other <b>gear-wheel</b> .                                                                                                    |

### How to open the Gear-Pair dialog

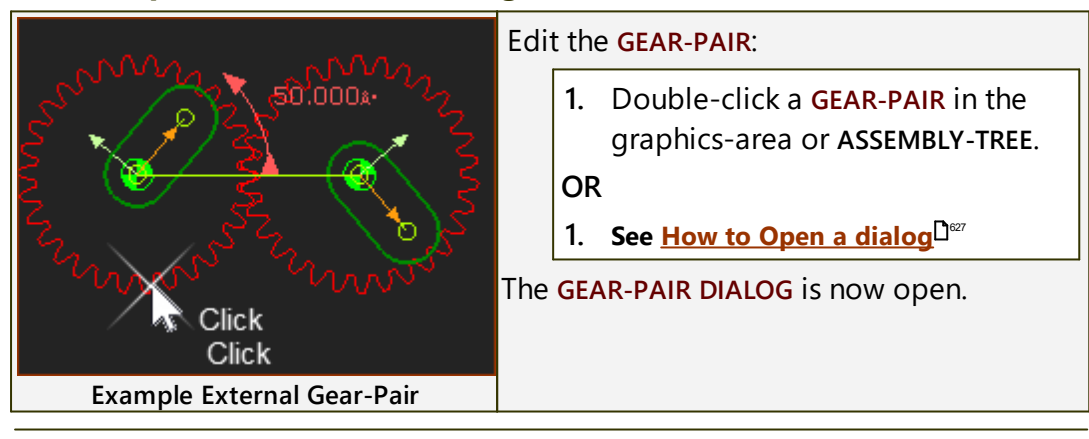

## **Gear-Pair dialog**

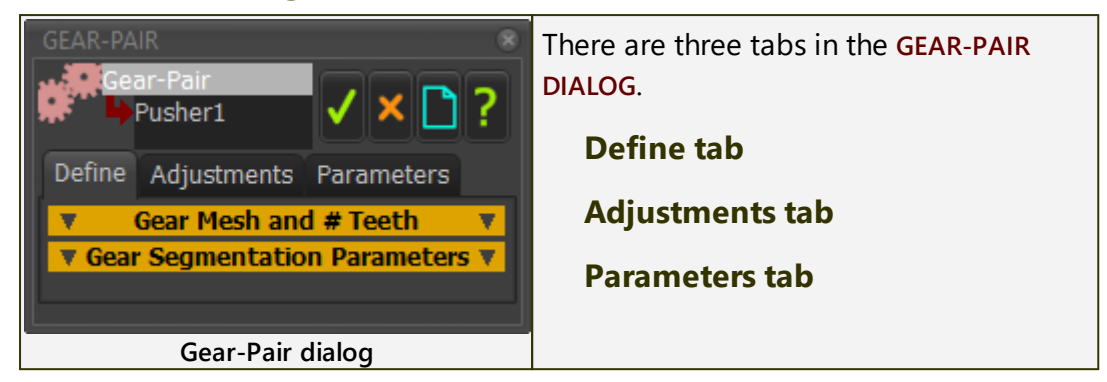

#### **Define tab**

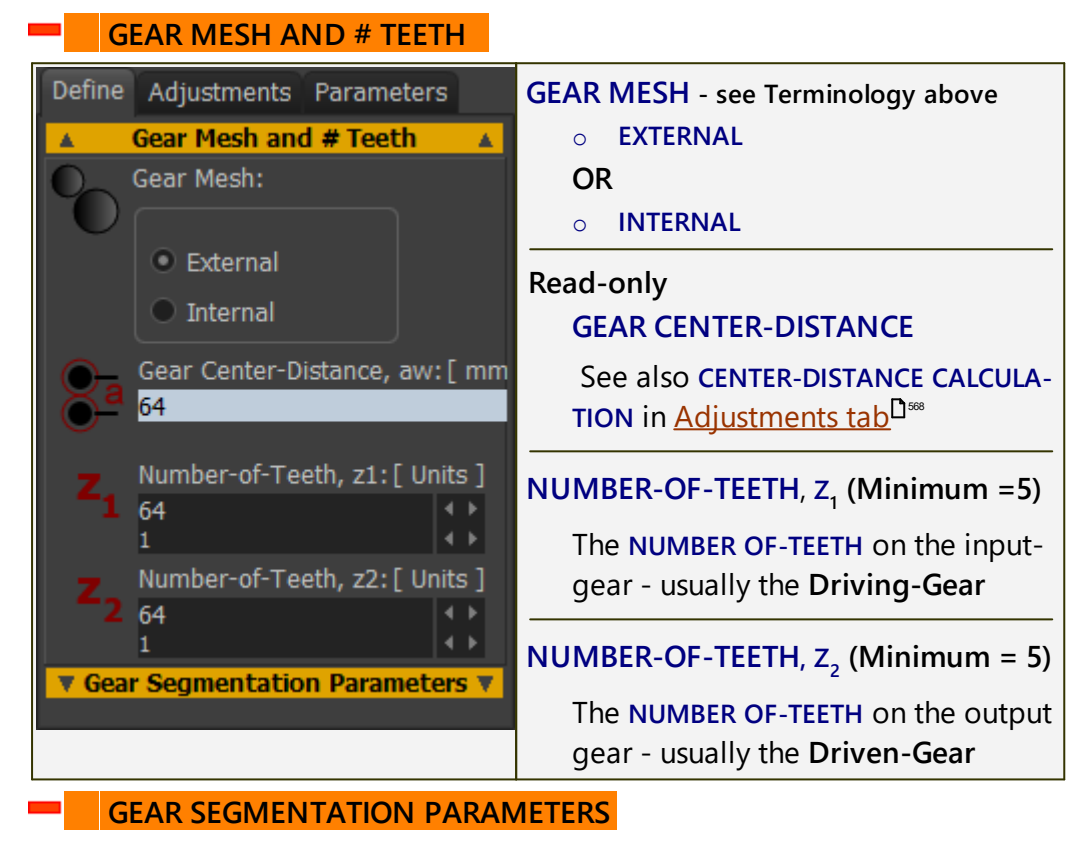

# MechDesigner & MotionDesigner Help -17.1.130

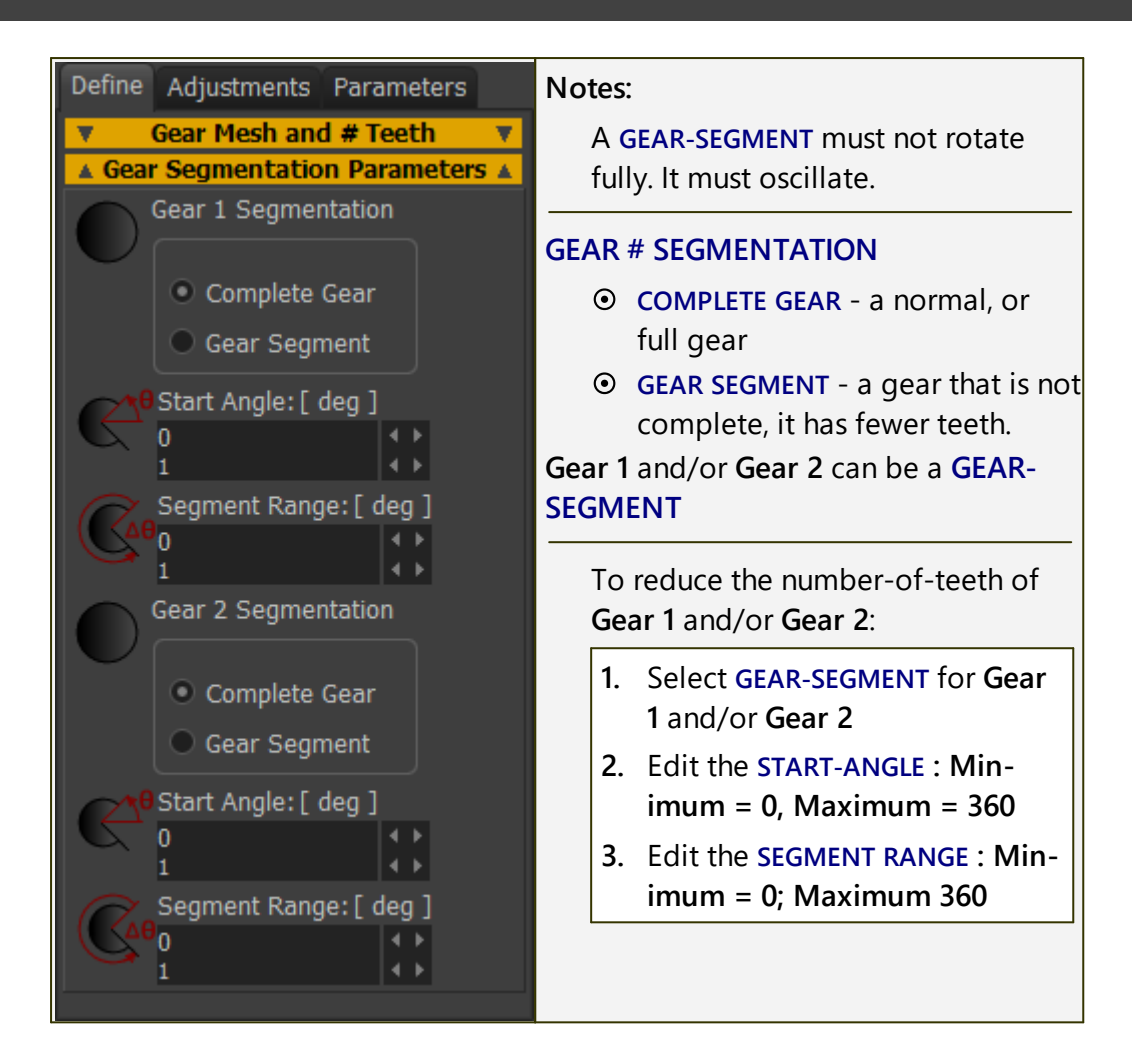

## **Adjustments tab**

#### **ADJUSTMENTS** Define Adjustments Parameters GEAR-SLIP (DEGREES) Adjustments ٠ These parameters rotate Gear 1 and Gear Slip: [ deg ] Gear 2 around at the PIN-JOINT. 0 This parameter rotates the gear 0.1 teeth. It does NOT rotate the PART. I Gear Slip: [ deg ] have never used this parameter. 0 0.1 TOP-TIP: Clearance (move gears apart)[ If you add a Gear-Slip to one Gear, 0.001 then, to keep the gears in mesh: Gear-Slip 2 = - (# Teeth, z1 / # Teeth, z2) × Gear-Slip 1 E.g.: Gear-Slip 1 = 2 degrees, # Teeth, z1 = 120, # Teeth, z2 = 40. Gear-Slip 2 = -(120/40)\*2 = -6 degrees. CLEARANCE (MOVE GEARS APART)

This parameter changes the length of the **Line-of-Centers**, the centerdistance, between the Gears.

Usually, **CLEARANCE** is a +ve value for External Gears, and a –ve value for Internal Gears. See Notes on recommended backlash.

An alternative way to change the clearance is to reduce (by machining) the size of the gear-teeth and not to change the center-distance. We do **not** include for you a parameter with this deign option. However, it is the standard method to provide backlash in commercial gear-boxes. Talk with the gear supplier, machinist.

**Center-Distance Calculation** 

If EXTERNAL MESH, then CENTER-DISTANCE = Clearance + (Module×(Numberof-Teeth Gear1+Number-of-Teeth Gear2) $\div$ 2)

If INTERNAL MESH, then CENTER-DISTANCE = Clearance + (Module×(Numberof-Teeth Gear1-Number-of-Teeth Gear2) $\div$ 2)

### Notes:

### Recommend Backlash / Clearance.

- Minimum: 0.006 × (center-distance)<sup>0.5</sup>
- Maximum: 0.024 × (center-distance)<sup>0.5</sup>

Also, I have read that:

• Minimum normal backlash = 0.03 × module + 0.05 mm

If the torque reverses each machine cycle, then you should aim for the minimum recommended backlash.

### **Parameters tab**

GEAR TOOTH PARAMETERS

| Define Adjustments Parameters                                                                                                    | MODULE , m                                                                                                    |
|----------------------------------------------------------------------------------------------------|----------------------------------------------------------------------------------------------------|
| ▲ Gear Tooth Parameters ▲                                                                                                    | Module, m = P.C.D (in mm) / Number-<br>of-Teeth.                                                                       |
| N 1<br>0.1<br>Pressure-Angle, a: [ deg ]                                                                                                    | If you increase <b>module</b> , the diameter of the Gears increases.                                                   |
| $ \begin{array}{c c} & & & \\ & & & \\ & & & \\ 10 & & & \\ & & & \\ \end{array} $                                                                                                    | The <b>module</b> of the gears in the <b>GEAR</b> -<br>PAIR are equal.                                                 |
|                                                                                                    | PRESSURE-ANGLE $\alpha$ - default = 20°                                                                                |
| Dedendum hft[mm]                                                                                                    | Standard gears are 20°.                                                                                                |
|                                                                                                    | Other standards are:                                                                                                   |
| O.1     O.1     O.1 | • 14°, 17.5° (weaker, quieter),                                                                                        |
|                                                                                                    | • 22.5° and 25° (stronger, noisier).                                                                                   |
| 0.1                                                                                                    | ADDENDUM, ha - default = m.                                                                                            |
| N 6                                                                                                    | The radial height of the gear tooth                                                                                    |
| 1                                                                                                    | from the Pitch Circle to the top of                                                                                    |
|                                                                                                    | DEDENDLIM $hf_{\rm c}$ default = m x 1.25                                                                              |
|                                                                                                    | The radial depth of the gear tooth                                                                                     |
|                                                                                                    | below the Pitch Circle to the root of<br>the tooth.                                                                    |
|                                                                                                    | The <b>DEDENDUM</b> is usually larger than<br>the <b>ADDENDUM</b> to give a working-<br>clearance for the teeth.       |
|                                                                                                    | lf 0.25 <m<1, dedendum="" is="" usually="&lt;br">m × 1.4</m<1,>                                                        |
|                                                                                                    | lf m>1, Dedendum is usually = m ×<br>1.25                                                                              |
|                                                                                                    | ROOT-RADIUS, rf - Default is 0.3 × m                                                                                   |
|                                                                                                    | The small fillet between the Flank and the Root of the Gear Tooth.                                                     |
|                                                                                                    | Note: In reality, if the gear is manufac-<br>tured from a Hob/Rack Cutter, then the<br>root of the gear is a Trochoid. |
|                                                                                                    | # POINTS ALONG PROFILE                                                                                                 |
|                                                                                                    | The number of facets and points<br>along the gear tooth flank (and<br>around the two Root Radii).                      |
|                                                                                                    | To display Gears more accurately,<br>increase the number of points. Gen-<br>erally, do not increase the number         |

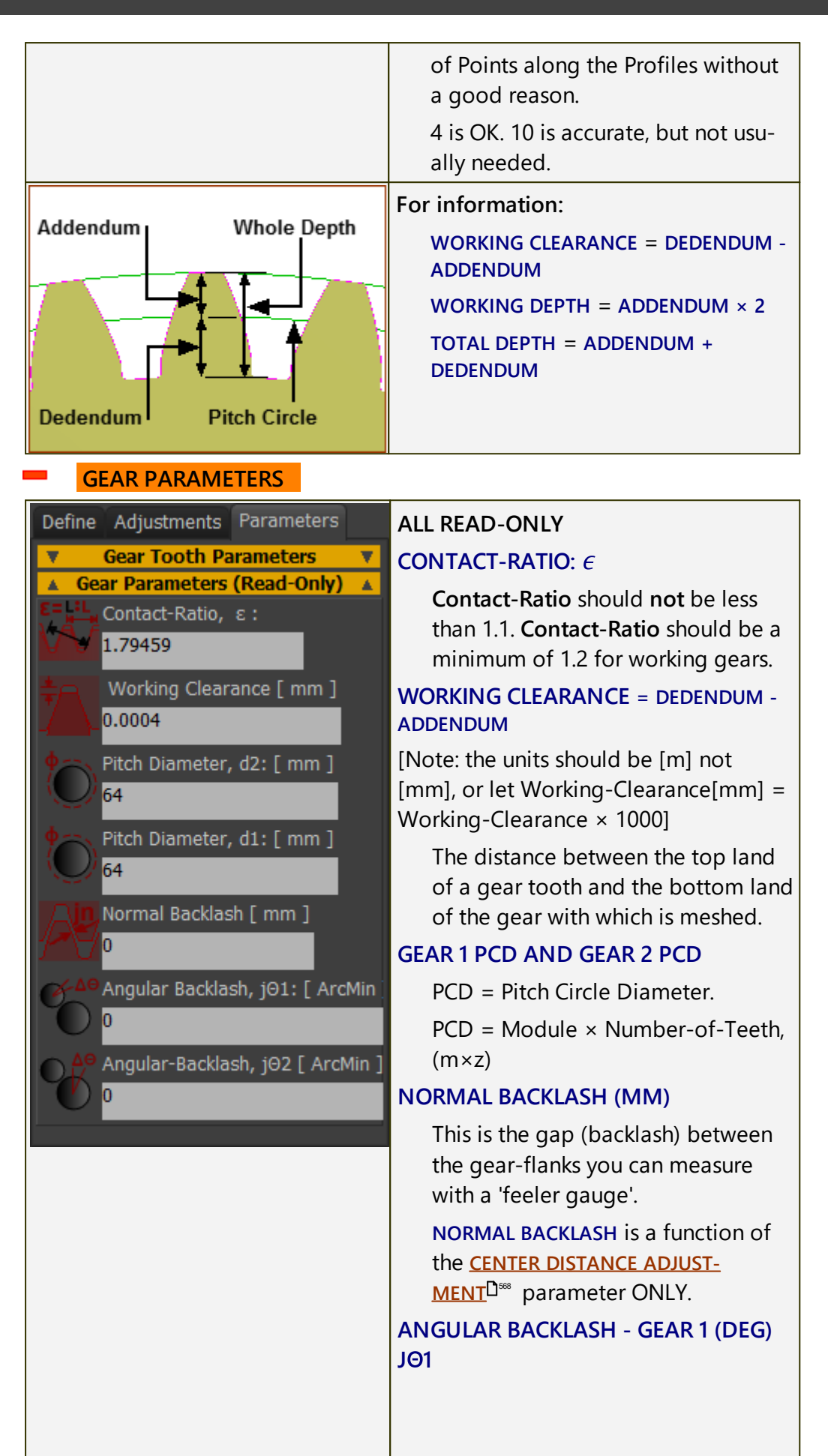

| This parameter gives the maximum<br>rotation of Gear 1 if you do not<br>move Gear 2.                               |
|----------------------------------------------------------------------------------------------------|
| ANGULAR BACKLASH is a function of the CENTER DISTANCE ADJUST-<br>MENT <sup>D®®</sup> parameter ONLY.               |
| ANGULAR BACKLASH - GEAR 2 (DEG)                                                                                    |
| This parameter gives the maximum<br>rotation of Gear 2 if you do not<br>move Gear 1.                               |
| ANGULAR BACKLASH is a function of the <u>CENTER DISTANCE ADJUST-</u><br><u>MENT</u> <sup>Dee</sup> parameter ONLY. |

### CONTACT-RATIO

The **Contact-Ratio** gives the number-of-teeth that are in contact, on average, as they pass through the meshing point. A **contact ratio** between 1 and 2 means that contact alternates between one and two pairs of teeth. Gears that have a high **contact-ratio** are smoother and quieter. The **contact-ratio** of an Internal Gear-Pair is higher than that of a similar External Gear-Pair.

If the Contact-Ratio is too low, then consider these options:

- Decrease the pressure-angle
- Increase the number-of-teeth
- Increase the working-depth

### USEFUL GEARING CALCULATIONS AND EQUATIONS

### Gearing Equations

| TO OBTAIN            | FROM KNOWN                                                                 | USE THIS<br>FORMULA           |
|----------------------|----------------------------------------------------------------------------|-------------------------------|
| Pitch Diameter       | Module, <i>m</i> , number-of-teeth, <i>N</i>                               | D = mN                        |
| Circular Pitch       | Module                                                                     | $p_c = m.\pi = D.\pi/N$       |
| Module               | Diametrical Pitch, Pd                                                      | $m = 25.4 / P_d$              |
| Number-of-Teeth      | Module, <i>m</i> , Pitch Diameter, D                                       | N = D∕m                       |
| Addendum             | Module, <i>m</i>                                                           | <i>a</i> = <i>m</i>           |
| Dedendum             | Module, <i>m</i>                                                           | b = 1.25 <i>m</i>             |
| Outside Diameter     | Module, <i>m</i> , Pitch Diameter, <i>D</i> , or number-of-teeth, <i>N</i> | $D_o = D + 2m = m$<br>(N + 2) |
| Root Diameter        | Pitch Diameter, <i>D</i> , Module, <i>m</i>                                | $D_{R} = D - 2.5m$            |
| Base Circle Diameter | Pitch Diameter and Pressure<br>Angle                                       | $Db = D \cos \mu$             |

# MechDesigner & MotionDesigner Help -17.1.130

| ΤΟ ΟΒΤΑΙΝ                                         | FROM KNOWN                                                           | USE THIS<br>FORMULA                                                                                    |
|---------------------------------------------------|----------------------------------------------------------------------|----------------------------------------------------------------------------------------------------|
| Base Pitch                                        | Module, <i>m, and</i> Pressure Angle, $\mu$                          | $p_{b} = m \pi \cos \mu$                                                                               |
| Tooth Thickness at<br>Standard Pitch Diameter     | Module, <i>m</i>                                                     | $T_{std} = \pi . m/2$                                                                                  |
| Center Distance                                   | Module, <i>m,</i> number-of-teeth, <i>N</i>                          | $C = m \cdot (N_1 + N_2) \neq 2$                                                                       |
| Contact Ratio for Spur<br>Gears<br>( 1 < CR < 2 ) | Outside Radii, Base Circle Radii,<br>center Distance, Pressure Angle | $CR = (\sqrt{R_{01}^{2} - R_{b1}^{2}} + \sqrt{R_{02}^{2} - R_{b2}^{2}} - C \sin \mu) / m \pi \cos \mu$ |
| Backlash (linear)                                 | Change in center Distance, $\Delta C$                                | B = 2( $\Delta$ C )tan $\mu$                                                                           |
| Backlash (linear)                                 | Change in Tooth Thickness, $\Delta T$                                | $B = \Delta T$                                                                                         |
| Backlash (linear) along<br>Line-of-action         | Linear Backlash along Pitch<br>Circle, B                             | $B_{LA} = B \cos \mu$                                                                                  |
| Backlash, Angular                                 | Linear Backlash, D                                                   | $B_a = 6880 \text{ B/D}$<br>(arc minutes)                                                              |
| Min. No. of Teeth<br>for No Undercutting          | Pressure Angle, μ                                                    | $N_c = 2/\sin^2 \mu$<br>Nc (20°) = ~17 Teeth                                                           |

## Useful Gearing Definitions

| Term                | Definition                                                                                               |
|---------------------|----------------------------------------------------------------------------------------------------|
| Addendum:           | the height of the gear tooth above the pitch circle diameter                                             |
| Backlash:           | the angle the output-shaft of the gearbox can move without the input-shaft moving                        |
| Base Circle:        | an imaginary circle used in involute gearing to gener-<br>ate the involute that forms the tooth profiles |
| Bevel Gears:        | used for right-angle applications. There are two types of bevel gears which are straight and spiral      |
| Center-Distance:    | distance between the axes of two meshed gears -<br>Length of the Line-of centers                         |
| Circular Thickness: | the thickness of the tooth on the pitch circle.                                                          |
| Dedendum:           | the depth of the tooth below the diameter of the pitch circle.                                           |
| Diametrical Pitch:  | the teeth per inch of the diameter of the pitch circle                                                   |
| Differential Gear:  | a bevel gear which allows two shafts to rotate at a different speed.                                     |

| Term                | Definition                                                                                                    |
|---------------------|----------------------------------------------------------------------------------------------------|
| Gear:               | a wheel with teeth that meshes with another wheel with teeth to translate motion.                                                                                                    |
| Gear center:        | the center of the pitch circle.                                                                                                    |
| Gear Train:         | two or more gears meshed by their teeth. A gear train generates power speed through the meshed gears ro-<br>tating                                                                                                    |
| Gear Ratio:         | the ratio between the numbers of teeth of meshing gears.                                                                                                    |
| Helical Gear:       | gear with the gear teeth cut at angles                                                                                                    |
| Line of Contact:    | the line or curve along which two tooth surfaces are tangent to each other                                                                                                    |
| Involute:           | the curve which describes a line which is unwound from the circumference of the gear                                                                                                    |
| Pinion:             | a small cogwheel which fits into a larger gear or track.                                                                                                    |
| Pitch Circle:       | the curve of intersection of a pitch surface of revolu-<br>tion and a plane of rotation                                                                                                    |
| Pitch Diameter:     | the diameter of the pitch circle                                                                                                    |
| Pitch Radius:       | the radius of the pitch circle                                                                                                    |
| Planetary Gears:    | a system that consists of three components: the sun<br>gear, ring gear, and two or more planet gears. The<br>sun gear is in the center, the ring gear is the outer-<br>most gear, and the planet gears are the gears sur-<br>rounding the sun gear inside the ring gear. |
| Pressure Angle:     | the angle between the line-of-action and the normal (90°, perpendicular) to the surface of the tooth                                                                                                    |
| Spiral Bevel Gears: | shafts whose axes are perpendicular (90°) to each other and are used in right-angle applications                                                                                                    |
| Spur Gear:          | connect parallel shafts which have involute teeth that are parallel to the shaft                                                                                                    |
| Sun Gear:           | a gearwheel that rotates around its own axis and has other gears (planet gears) that rotate around it                                                                                                    |
| Torsional Strength: | the measure of the amount of torque that a radial shaft can sustain during its rotation in a mechanical system                                                                                                    |
| Working Depth:      | the max depth a tooth of one gear extends into the tooth gear of a mating gear                                                                                                    |
| Worm Gear:          | a gear with one or more teeth with screwed threads                                                                                                    |

### Gear Modifications

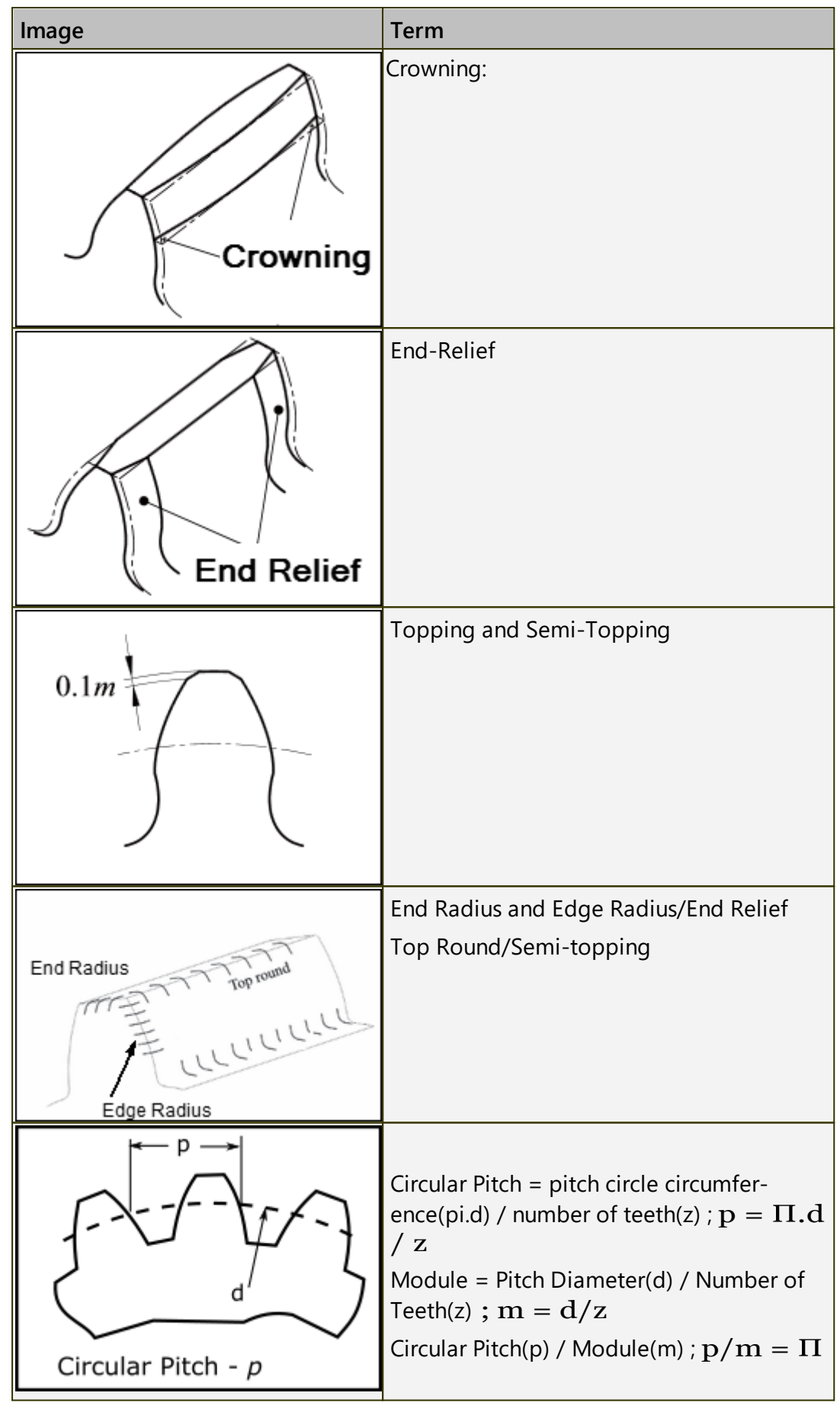

| Image | Term                                                           |
|-------|----------------------------------------------------------------|
|       | Pitch Diameter(d) = module(m) × number of teeth(z) ; $d = m.z$ |
## 1.5.11.52 Dialog: Rack-Pinion / Ball-screw

# **Rack-Pinion / Ball-Screw**

## See: Add Rack-Pinion

After you add a **RACK-PINION** element, you can (optionally) convert it to a **BALL-SCREW** and **NUT**.

A **PINION** is a gear-wheel with teeth that engage with a straight gear, or **RACK**.

A **BALL-SCREW** is a shaft with threads that engage with a **NUT** that can move along the screw.

The motion of the **RACK** (or **PINION**) controls the motion of the **PINION** (or **RACK**).

Or, the motion of the BALL-SCREW (or NUT) controls the motion of the NUT (or BALL-SCREW).

Use the **RACK-PINION DIALOG** to edit the parameters for the **RACK** and **PINION** (module, number, ...), or a **BALL-SCREW** (Pitch, Diameter, ...).

# How to open the Rack-Pinion dialog

|            | After you add a RACK-PINION, you will need to edit its parameters - <b>see <u>Add Rack-Pin-</u></b><br>ion <sup>D136</sup> . |  |
|------------|----------------------------------------------------------------------------------------------------|--|
| 2mg Stra   | To edit the RACK-PINION:                                                                                                    |  |
| Marin Carl | 1. Double-click a RACK-PINION in the graphics-area or ASSEMBLY-TREE.                                                         |  |
|            | OR                                                                                                    |  |
|            | 1. See <u>How to Open a dialog</u> <sup>D<sup>627</sup></sup>                                                                |  |
|            | The RACK-PINION DIALOG is now open.                                                                                          |  |

# Rack-Pinion / Ball-Screw dialog

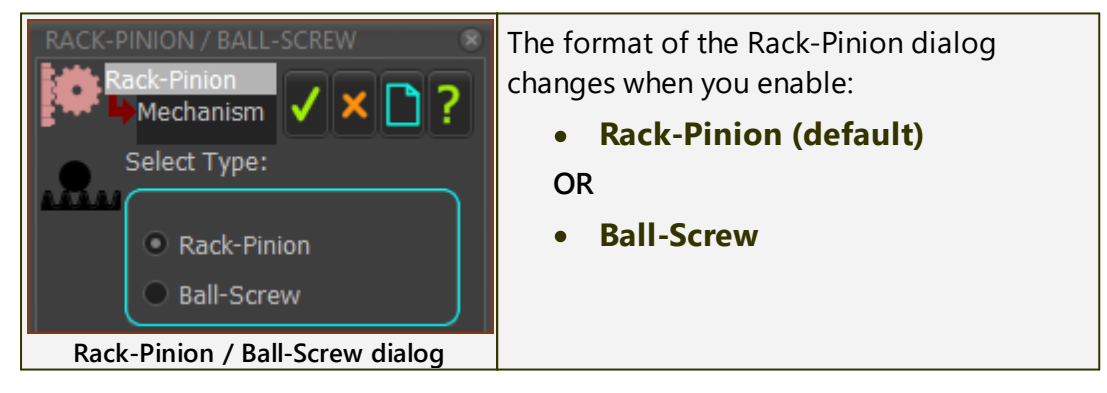

# Rack-Pinion enabled:

| ACK-PINION / BALL-SCREW<br>Rack-Pinion<br>Select Type:<br>Rack-Pinion<br>Ball-Screw<br>Tooth Parameters<br>Rack and Pinion Parameters<br>TOOTH PARAMETERS                                                                                                    |                                                                                                    |
|----------------------------------------------------------------------------------------------------|----------------------------------------------------------------------------------------------------|
| ▲ Tooth Parameters ▲<br>Module: [mm]                                                                                                    | <b>MODULE =</b> P.C.D. ÷ NUMBER-OF-TEETH<br>on PINION                                                                                                    |
| 2<br>1<br>Ø ∠ Rack/Pinion Ratio: [ deg /                                                                                                    | Rack/Pinion Ratio (degrees), per Rack<br>Displacement (mm).                                                                                                    |
| 0.9094568177                                                                                                    | Read-only:                                                                                                    |
| Pitch-Circle Diameter: [ mm ]<br>126<br>M M <sup>Pitch</sup> Pressure Angle: [ deg ]                                                                                                    | RACK/PINION RATIO (deg/mm) - num-<br>ber of degrees the Pinion must ro-<br>tate to move the Rack by 1mm.                                                         |
| 20<br>10<br>Addendum: [mm]<br>2<br>0.1                                                                                                    | <b>PITCH CIRCLE DIAMETER</b> (mm) - the effective diameter of the Pitch Circle of the Pinion. The abbreviation is P.C.D.                                         |
| Dedendum: [mm]<br>2.8                                                                                                    | P.C.D. (mm) = Number-of-Teeth ×<br>Module                                                                                                    |
| Ø Root Radius: [mm]                                                                                                    | PRESSURE ANGLE (Default = 20°).                                                                                                    |
| 0.6 $0.1$ $0.6$ $0.1$ $0.6$ $0.1$ $0.1$ | The Pressure Angle of gears is usu-<br>ally 20°. Other standard Pressure-<br>Angles are: 14°, 17.5° (weaker,<br>quieter), and 22.5°, 25° (stronger,<br>noisier). |
|                                                                                                    | ADDENDUM (Usually = Module).                                                                                                    |
|                                                                                                    | The height of the gear tooth from the Pitch-Circle to the tip of the tooth.                                                                                      |
|                                                                                                    | <b>DEDENDUM</b> (Usually = Module × 1.25 (Module > 1)).                                                                                                    |
|                                                                                                    | The depth of the gear tooth below the Pitch-Circle to the root of the tooth.                                                                                     |
|                                                                                                    | The <b>DEDENDUM</b> is larger than the <b>AD</b> -<br><b>DENDUM</b> to give clearance for the                                                                    |

|                                                     | tooth-tip of the two gears that en-<br>gage with each other.                                                                                                    |
|-----------------------------------------------------|----------------------------------------------------------------------------------------------------|
|                                                     | <b>ROOT RADIUS</b> (Usually = 0.3 × Module)                                                                                                    |
|                                                     | The small fillet between the Flank and the Root of the Gear Tooth.                                                                                                    |
|                                                     | POINTS PER TOOTH FLANK                                                                                                    |
|                                                     | The number of points on each In-<br>volute of each gear tooth. 6 is OK.<br>More points make your model<br>slower to edit.                                                                                                    |
| RACK AND PINION PARAMET                             | ERS                                                                                                    |
| Rack and Pinion Parameters                          | NUMBER-OF-TEETH, PINION:                                                                                                    |
| Number-of-Teeth, Pinion:                            | The number-of-teeth on the <b>PINION</b> .                                                                                                    |
| Shift the Rack by: [ Teeth ]                        | As you increase the number-of-<br>teeth, the PCD increase, unless you<br>also edit the Module.                                                                                                    |
| <ul> <li>Number-of-Teeth, Rack :</li> </ul>         | SHIFT THE RACK BY:                                                                                                    |
|                                                     | Move the <b>RACK</b> along its pitch-line by # number-of-teeth.                                                                                                    |
| Align Mesh:                                         | NUMBER-OF-TEETH, RACK:                                                                                                    |
| Shift Rack                                          | The NUMBER-OF-TEETH on the RACK.                                                                                                    |
| <ul><li>Shift Pinion</li><li>Do not Shift</li></ul> | Edit the NUMBER-OF-TEETH on the<br>RACK so that it stays in mesh with the                                                                                                    |
| Rack on the:                                        |                                                                                                    |
|                                                     | ALIGN MESH:                                                                                                    |
| <ul> <li>Right</li> <li>Left</li> </ul>             | <ul> <li>When you add two(2) RACKS to one(1) PINION, you usually see two(2) PINIONS on the same axis. If you want to see one(1) PINION, click one of these options:</li> <li>SHIFT RACK</li> <li>SHIFT PINION</li> <li>DO NOT SHIFT</li> </ul>                                       |
|                                                     | RACK ON THE:                                                                                                    |
|                                                     | The positive-direction of <b>Rack-Pin-</b><br><b>ion</b> and <b>Ball-Screw</b> model are spe-<br>cified when you select <b>RIGHT</b> or <b>LEFT</b> .<br><b>O RIGHT</b> (default)<br>When the <b>PINION</b> (Ball-Screw Shaft)<br>rotates <b>Counter-Clockwise</b> , the <b>RACK</b> |
|                                                     |                                                                                                    |

| (Ball-Screw Nut) move in the <b>Posit-</b><br>ive-Direction of the SLIDE-JOINT.                                                                                                    |
|----------------------------------------------------------------------------------------------------|
| ● LEFT                                                                                                    |
| When the <b>PINION</b> (Ball-Screw Shaft)<br>rotates <b>Clockwise</b> , the <b>RACK</b> (Ball-<br>Screw Nut) move in the <b>Negative-</b><br><b>Direction</b> of the <b>SLIDE-JOINT</b> . |

#### **Ball-Screw enabled :**

| RACK-PINION / BALL-SCREW<br>Rack-Pinion2<br>Mechanism<br>Select Type:<br>Rack-Pinion<br>Ball-Screw<br>BALL SCREWS PARAMETERS                            |                                                                                                    |
|----------------------------------------------------------------------------------------------------|----------------------------------------------------------------------------------------------------|
| Ball-Screw Parameters       A         Ball-Screw Diameter: [mm]       20         10       4         M KPitchBall-Screw Lead: [mm]         10         10 | <ul> <li>The symbol in the graphics-area for a<br/>Ball-Screw is a Helix/Screw.</li> <li>There are two parameters:</li> <li>BALL-SCREW LEAD (mm) - distance<br/>the SLIDING-PART moves after one(1)<br/>rotation of the ROTATING-PART.</li> <li>BALL-SCREW DIAMETER (mm) - dia-<br/>meter of the BALL-SCREW symbol in<br/>the graphics-area.</li> </ul>         |
|                                                                                                    | The length of the BALL-SCREW is equal<br>to the length of the LINE in the SLIDING-<br>PART - see <u>Add Rack-Pinion</u> <sup>1**</sup> .<br>The Nut (SLIDING-PART) of the BALL-<br>SCREW moves in the Positive-Direction<br>of the SLIDE-JOINT when the <u>RACK-</u><br><u>SIDE</u> <sup>157*</sup> is set to RIGHT - see <u>General</u><br>tab <sup>157*</sup> |

#### 1.5.11.53 Dialog: Pulley

## Pulley

See <u>Add Pulley</u><sup>1</sup><sup>100</sup>

Use the **PULLEY DIALOG** to edit the **NUMBER-OF-TEETH** on a **PULLEY**.

# Pulley / Belt Terminology

| Term :                                                                               | Definition                                                                                                    |
|--------------------------------------------------------------------------------------|----------------------------------------------------------------------------------------------------|
| PULLEY :                                                                             | When you do <b>Add Pulley</b> , we add for you the outline of a <b>PULLEY</b> , with <b>teeth</b> , to a rotating-Part - see also <b>Types of Pulley</b>                              |
|                                                                                      | The rotating-Part of a <b>PULLEY</b> must rotate about the <b>CEN-</b><br><b>TER-POINT</b> of an <b>ARC</b> that is on the sketch-path of a <b>Belt</b> .                             |
| Belt :                                                                               | A <b>sketch-path</b> to represent the path of the <b>Belt</b> . The mo-<br>tion of a <b>MOTION-POINT</b> along the <b>sketch-path</b> repres-<br>ents the motion of the <b>Belt</b> . |
| We relate the angular motion of each PULLEY to the linear motion of the Motion-Point |                                                                                                    |

on a **Belt** by the radius of each **PULLEY**. To control the radius of each **PULLEY**, you can control its **NUMBER-OF-TEETH** and the **TOOTH-PITCH** of the **Belt**.

# **Types of Pulley**

| You can do <b>Add Pulley</b> to a rotating-Part that <b>is</b> kinematically-defined ( <b>Type 1</b> ) or <b>is not</b> kinematically-defined ( <b>Type 2</b> ). |                                                                                                    |
|----------------------------------------------------------------------------------------------------|----------------------------------------------------------------------------------------------------|
| Type 1: A Driving-Pulley :                                                                                                    | Before you do Add Pulley, the rotating-Part is kinematic-<br>ally-defined.<br>After you do Add Pulley, we control the linear motion of<br>a Belt from the angular motion of the rotating-Part (Driv-<br>ing-Pulley). |
|                                                                                                    | Add a maximum of one Driving-Pulley to a Belt.                                                                                                    |
| Type 2: A Driven-Pulley :                                                                                                    | Before you do <b>Add Pulley</b> , the rotating-Part is not kin-<br>ematically-defined.                                                                                                    |
|                                                                                                    | After you do <b>Add Pulley</b> , we control the angular motion<br>of a rotating-Part ( <b>Driven-Pulley</b> ) from the linear motion<br>of the <b>Belt</b> .                                                         |

#### How to open the Pulley dialog

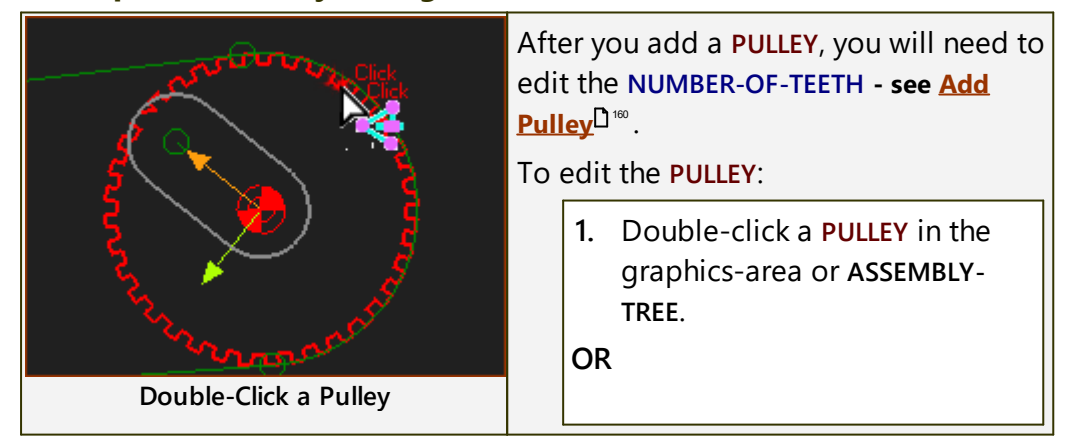

1. See <u>How to Open a dialog</u><sup>D 627</sup>

The **PULLEY DIALOG** is now open.

## Pulley dialog - and no Transition-Curve in the sketch-path

| PULLEY 🛞                                                                                               | PULLEY PARAMETERS                                                                                                    |
|----------------------------------------------------------------------------------------------------|----------------------------------------------------------------------------------------------------|
|                                                                                                    | NUMBER-OF-TEETH                                                                                                    |
| Pulley Parameters     Pulley Parameters     Number-of-Teeth     193     4                              | The NUMBER-OF-TEETH around the circumfer-<br>ence of the PULLEY.                                                                                                    |
| Drive Pulley PCD Pitch-Circle-Diameter (PCD) 307.16904  Belt Parameters (read-only) Tooth Pitch Length | The NUMBER-OF-TEETH and TOOTH-PITCH (see <u>MOTION-PATH FB</u> <sup>149</sup> ) control the P.C.D of the <b>PULLEY</b> and the radius of the <b>ARC</b> in the sketch-path. |
| 'P' 5                                                                                                  | PITCH-CIRCLE-DIAMETER (PCD) - read-only                                                                                                    |
| Belt Length<br>977.46658<br>Pulley dialog                                                              | The diameter of the Pitch-Circle, which is co-<br>radial with the neutral line, or pitch axis, of the<br>Belt.<br>$PCD = (\# Teeth on Pulley \times Tooth Pitch) / \pi$     |
|                                                                                                    |                                                                                                    |
|                                                                                                    |                                                                                                    |
|                                                                                                    | dialog <sup>D<sup>474</sup></sup> )                                                                                                    |
|                                                                                                    | The linear distance between two adjacent teeth on the belt.                                                                                                    |
|                                                                                                    | BELT LENGTH - read-only                                                                                                    |
|                                                                                                    | The total length of the belt. It is equal to the length of the <b>sketch-loop</b> that wraps around the <b>PULLEYS</b> .                                                    |
|                                                                                                    | The length of the belt will change as you edit the NUMBER-OF-TEETH on a PULLEY.                                                                                             |
|                                                                                                    | You can select a dimension that will control<br>the BELT-LENGTH with the <u>MOTION-PATH DIA-</u><br>LOG <sup>D474</sup> .                                                   |

## Pulley dialog - and Transition-Curve in the sketch-path

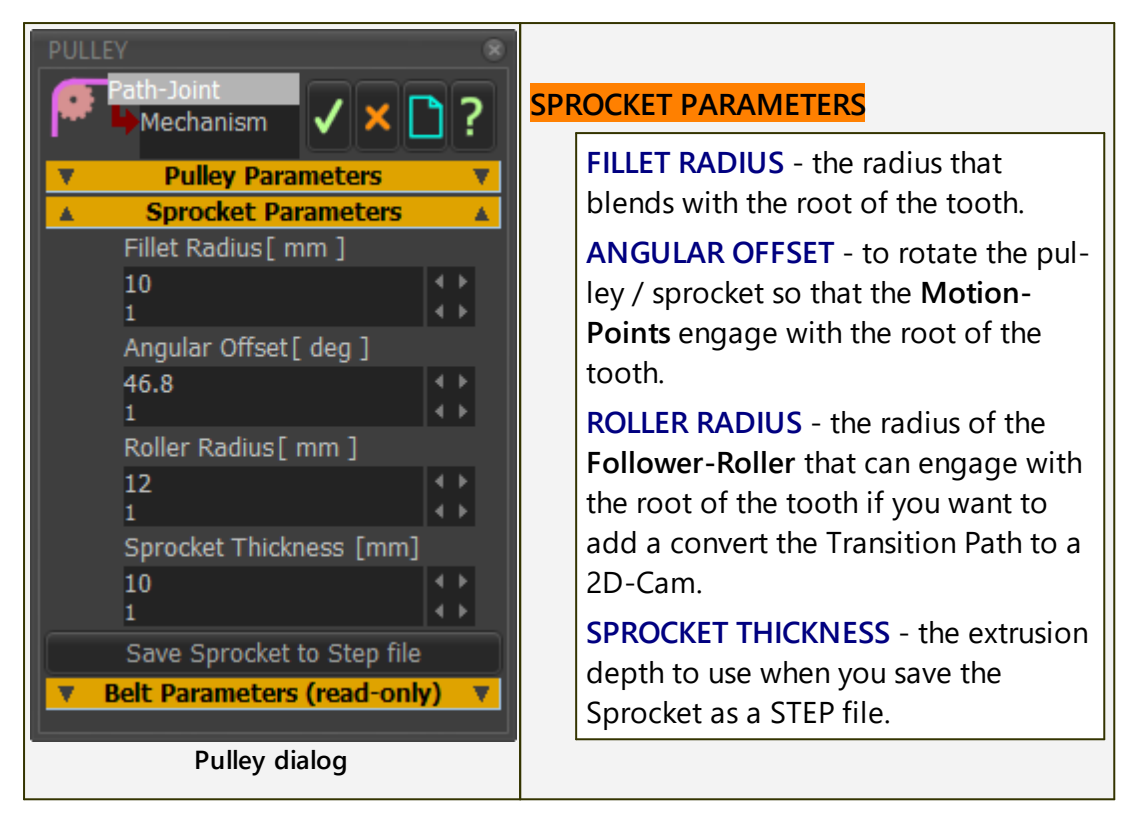

## 1.5.11.54 Dialog: Feedscrew [ Scroll]

# Feedscrew (Scroll)

#### See <u>Add Scroll</u><sup>150</sup>

We have labeled the dialog as *Feedscrew* and *Scroll* because they are both common terms.

Other terms include: Worms, Infeed Screws, Gusanos, and Tortillas sin fin.

Use the Feedscrew (Scroll) dialog to:

- Set the number-of-points along the feedscrew surface for each 'rim'
- Set the Start and End the 'range' of the 3D-Cam
- Edit the display of the feedscrew in the graphics-area
- Export the feedscrew to SOLIDWORKS®
- Rebuild the feedscrew with the current or active settings.
- Save the feedscrew data that defines the surface mesh.

## To Open the Feedscrew dialog

1. Double-click a **FEEDSCREW** in the **GRAPHICS-AREA** OR

1. see <u>How to open a dialog</u>

# Feedscrew dialog

| Heedscrew [scroll]           | Buttons at top of dialog                                                                                     |  |
|------------------------------|----------------------------------------------------------------------------------------------------|--|
| Part1                        | Rebuild and Save Data buttons                                                                                |  |
| Feed-Screw                   | Use the <b>Rebuild</b> button to                                                                             |  |
| Rebuild 📔 Save Data          | <ul> <li>re-calculate the points along<br/>each 'rim' when you change a</li> </ul>                           |  |
| Number-of-Points             | parameter                                                                                                    |  |
| Screw Start / End            | <ul> <li>before you use the Save Data<br/>button</li> </ul>                                                  |  |
| SOLIDWORKS Data Transfer     | <ul> <li>before you transfer the Feed-<br/>screw to SolidWorks</li> </ul>                                    |  |
| SOLIDWORKS Paths             | • Use the <b>Save Cam</b> button to save                                                                     |  |
|                              | files.                                                                                                    |  |
|                              |                                                                                                    |  |
| Number-of-Points             | Preamble:                                                                                                    |  |
| Number-of-Points:            | • We specify a Feedscrew with a sur-<br>face.                                                                |  |
|                              | • There are a number of lines, that we call <i>Rims,</i> along the feedscrew surface.                        |  |
|                              | <ul> <li>There is one Rim for each Motion-<br/>Point as defined by the Motion-<br/>Path FB.</li> </ul>       |  |
|                              | • There are a number-of-points along each <i>Rim</i> .                                                       |  |
|                              | Parameters:<br>NUMBER-OF-POINTS:                                                                             |  |
|                              | Number-of-points along each <i>Rim</i><br>860 in dialog to left                                              |  |
| SCREW START/END              |                                                                                                    |  |
| Screw Start / End            | Preamble:                                                                                                    |  |
| Feedscrew Start Angle: [deg] | When you add a Feedscrew, we calcu-<br>late for you the surface for a complete<br>cycle of the MMA : 0 – 360 |  |
| Feedscrew End Angle: [deg]   | Use this separator to edit the range of the MMA for which you want to calculate the feedscrew.               |  |
|                              | The NUMBER-OF-POINTS along each rim does not change.                                                         |  |

| DISPLAY<br>Display<br>Surface Rims<br>Color<br>Transparency                                                         | Parameters:<br>FEEDSCREW START-ANGLE<br>• Edit the Start-Angle<br>FEEDSCREW END-ANGLE<br>• Edit the End-Angle<br>Preamble:<br>The 'MechDesigner Display' edits how the<br>surface of the Feedscrew shows in the<br>graphics-area.<br>Controls:<br>'Surfaces' ; 'Rims' check-boxes<br>Use the check-boxes to Show or Hide<br>Surface, and Show or Hide Rims.<br>Solids: show or hide, with the color in the 'color'<br>control, and with the Transparency given by the<br>'Slider'.<br>Rims: show or hide the Rims along the Feed-<br>screw.<br>Color<br>• Use the Windows color picker to se-<br>lect a color for the Feedscrew and<br>Rims.<br>Transparency<br>• Use the slider to change the Trans-<br>pareney of the Feedscrew |
|----------------------------------------------------------------------------------------------------|----------------------------------------------------------------------------------------------------|
| SOLIDWORKS DATA TRANSFER                                                                                            |                                                                                                    |
| SOLIDWORKS DATA TRANSFER                                                                                            |                                                                                                    |
| Create Freedscrew Blank in SOLIDWORKS<br>Create Feedscrew Surface in SOLIDWORKS<br>Cut Feedscrew Surface into Blank | <ul> <li>parameters in this dialog: Number-of-</li> <li>Point and Start/End Angles, then you can export the Feedscrew to SOLIDWORKS. To do this</li> <li>1. Open SOLIDWORKS</li> <li>2. Add and Save a new Part</li> <li>3. Make sure the new Part is the 'act-ive' document in SOLIDWORKS</li> </ul>                                                                                                    |
|                                                                                                    | Buttons:<br>Create Feedscrew Blank in SolidWorks<br>• We export for you the sketch of<br>the Feedscrew Blank and its Axis-<br>of-Rotation'                                                                                                    |

|                                                                                                    | • We instruct SOLIDWORKS for you to<br>use the Feedscrew Blank and Axis<br>to add a 'Revolved' feature                                                                                                    |  |
|----------------------------------------------------------------------------------------------------|----------------------------------------------------------------------------------------------------|--|
|                                                                                                    | <ul> <li>We export for you the XYZ data of<br/>each Rim to a 'Curve' feature</li> </ul>                                                                                                    |  |
|                                                                                                    | We instruct SOLIDWORKS for you to<br>use the <i>Curves</i> to Insert a <i>Boundary</i><br><i>Surface</i> feature.                                                                                                    |  |
|                                                                                                    | Cut Feedscrew Surface into Blank.                                                                                                    |  |
|                                                                                                    | We instruct SOLIDWORKS for you to<br>cut the Revolved feature with the<br>Boundary Surface                                                                                                    |  |
|                                                                                                    | See <u>Troubleshooting below</u> <sup>1se</sup> .                                                                                                    |  |
| SOLIDWORKS PATHS                                                                                                    |                                                                                                    |  |
| SOLIDWORKS Paths                                                                                                    | Preamble:                                                                                                    |  |
| Get Cad Part Path<br>© Open Cam Part<br>Path of Feedscrew in SOLIDWORKS is:<br>·TESTING\MD-PRO 12\SCROLLS\Scroll 1.SLDPRT | After you have sent the Feedscrew to<br>SOLIDWORKS, it is often useful to link<br>the its file-name in SOLIDWORKS with<br>the Feedscrew element that is in<br><b>MechDesigner.</b> At a later date, when<br>you open this Feedscrew dialog again,<br>you can reopen the part in<br>SOLIDWORKS.<br><b>Buttons:</b> |  |
|                                                                                                    | <u>Get Cad Part Path button</u> : Click this<br>button to link the CAD file-name in<br>SOLIDWORKS with the Feedscrew.                                                                                                    |  |
|                                                                                                    | The file-name, with its full path, is put<br>into the 'Path of Feedscrew in<br>SOLIDWORKS is :                                                                                                    |  |
|                                                                                                    | <u>Open Cam Part button</u> : Click this but-<br>ton to open the part with the file-<br>name in the 'Path of Feedscrews in<br>SOLIDWORKS is' box.                                                                                                    |  |
|                                                                                                    | Before this is possible:                                                                                                    |  |
|                                                                                                    | <ol> <li>You have previously transferred a<br/>Feedscrew to SolidWorks and saved<br/>the file,</li> </ol>                                                                                                    |  |
|                                                                                                    | AND                                                                                                    |  |

2. You have already clicked the button 'Get Cad Part Path' button.

## Trouble-shooting the Feedscrew in SOLIDWORKS The last command: 'Cut Feedscrew Surface into Blank' 😢 may not work. **CHECK 1**: In SOLIDWORKS, inspect the length of the *Scroll* Blank<sup>2</sup> relative to the Scroll-Surface<sup>1</sup>. In the image to the left, the left of the *Scroll-Blank* is to the left of the end of the Scroll-Surface. In this case, the 'Cut Scroll Surface from Blank' (button 19) in dialog) does not work. You must, in SOLIDWORKS, or MechDesigner **1.** Edit the sketch of the Scroll-Blank I prefer to edit the sketch in SOLIDWORKS. **2.** Move the end of the sketch to the right of the end of the Scroll-Surface. In this sketch, I have added a dimension between the end of the Scroll-Surface and the left of the Sketch-Blank. To help, I have, in SOLIDWORKS, dragged the 'Revolve' feature to below 'Feed-Screw Scroll Boundary-Surface'. 🗇 Feed-Screw Scroll Boundary-Surfa Then, as I edit the sketch for the *Sketch-Blank* I can see the end Revolve5 of the Scroll-Surface. (-) Sketch5 **CHECK 2**: After you close the sketch and rebuild the model. the Surface-Cut feature in SOLIDWORKS might cut to the incorrect side of the Scroll-Surface - see image to the left. In this case: **1**. Edit the Feed-Screw Surface Cut Parameters Scroll Boundary-Surface Feed-Screw Scroll Boundary-Surfa feature in SOLIDWORKS 2. Click the direction arrow - see image- to reverse the direction of the Cut. In the image, you can see the Scroll-Blank has been cut correctly by the Scroll-Surface. However, the Feed-Screw Scroll Boundary-Surface feature is still shown in the model CHECK 3: Edit the Feed-Screw Scroll Boundary-Sur-Feed-Screw Scroll Boundary-Surfa face feature to hide it from the display.

|                                 | See image. |
|---------------------------------|------------|
| Finally, the scroll is correct. |            |

## 1.5.11.55 Dialog: Configure Power Source

# **Configure Power Source**

## See <u>How to open the Configure Power Source dialog</u><sup>D™</sup>

When you want **MechDesigner** to calculate for you the forces at joints, **2D-CAMS**, **SPRINGS**, **PULLEYS**, you must make sure the Power-Source is at the correct joint or element.

If you do not Configure the Power-Source to be at the correct joint or element, the forces that we calculate for you are **not** correct!

## **Power Sources**

Each degree-of-freedom in a kinematic-chain that is kinematically-defined has a power-source.

In the default case, the power-source is a motor at the joint (PIN-JOINT or SLIDE-JOINT) whose motion you control with a MOTION-DIMENSION FB. A power-source can also be a 2D-CAM, SPRING, or PULLEY element.

If the power-source is not at the correct joint or element, use the **CONFIG-URE POWER SOURCE DIALOG** to change it to the correct joint or element.

## If the Power-Source element is a :

- PIN-JOINT we calculate for you the Torque (Application-Torque) that you need at the output from a Motor and Gearbox - see <u>Gearbox and</u> <u>Servo-Sizing</u><sup>1</sup><sup>see</sup>.
- **SLIDE-JOINT** we calculate for you the Motive-Force that you need from a Linear-Motor.
- 2D-CAM / CONJUGATE CAM we calculate for you the Contact-Force, Contact-Stress, Cam-Life, and Roller-Life - see <u>2D-Cam dialog</u>
- **SPRING** we calculate for you the Motive-Force (if you you configure the **SPRING** as a Linear-Motor).

# **Configure Power Source dialog**

You must **Configure the Power Source** for each degree-of-freedom in each **Kinematic-Chain**.

There are two tabs in the **CONFIGURE POWER SOURCE DIALOG**:

## Power Source tab

MOTION DIMENSIONS

# MechDesigner & MotionDesigner Help -17.1.130

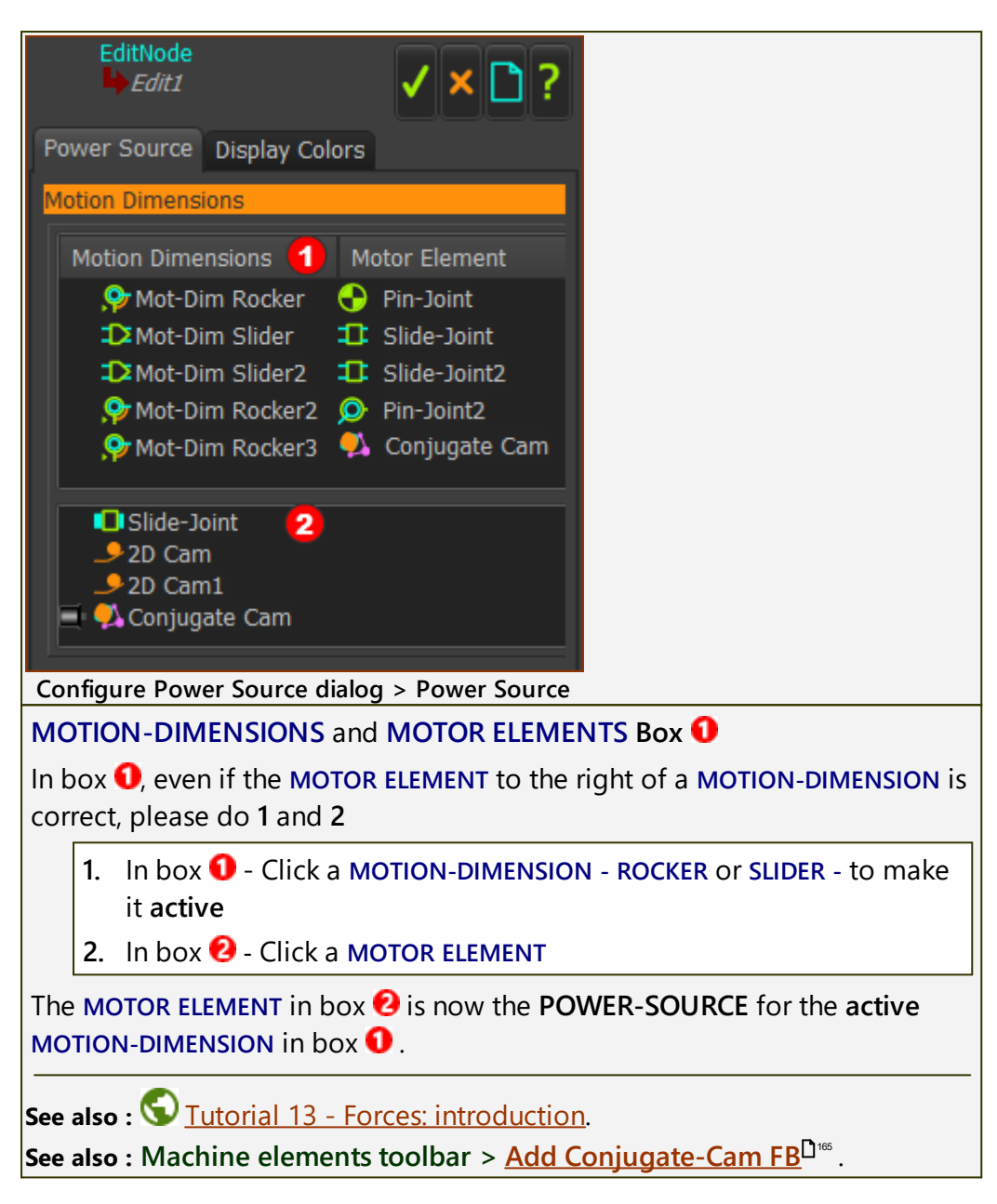

## **Display Colors tab**

| CONFIGURE POWER SOURCE                                                                    |
|-------------------------------------------------------------------------------------------|
| ✓ × 🗅 ?                                                                                   |
| Power Source Display Colors                                                               |
| BasePart Joint Polygon Both None Show                                                     |
| Part2 Joint Polygon Both None Show                                                        |
| Part <ul> <li>Joint</li> <li>Polygon</li> <li>Both</li> <li>None</li> <li>Show</li> </ul> |
| Configure Power Source dialog > Display Colors tab                                        |
| For each <b>PART</b> you can:                                                             |

- Change the color of the PART-OUTLINE and FORCE-VECTORS that act on the PART.
- Display the FORCE-VECTORS that act on the PART:
  - at the Joint
  - as a Polygon of Forces
  - or both: at the Joint and as a Polygon of Forces

(The Polygon of Forces does not help me much!).

OR

• Hide the FORCE-VECTORS that act on the PART

#### 1.5.11.56 Dialog: Servo-motor and Gearbox Sizing.

## **Kinetostatic Torque and Speed**

**Note**: The options for a Linear Motor with a **SLIDE-JOINT** will be available in a later release.

Use the KINETOSTATIC TORQUE AND SPEED DIALOG to:

- Plot the Torque-Speed curve for the Application Load, in four quadrants
- Select a Planetary Gearbox manufacturer and model
- Select a Servomotor manufacturer and model.
- Plot the Gearbox Load Torque-Speed curve, in four quadrants
- Plot the Servomotor Torque-Speed curve, in four quadrants.
- Calculate the Duty-Cycle as a percentage of the machine-cycle
- Calculate the RMS Torque.

**Note**: Use this tool with one degree-of-freedom kinematic-chains. Email PSMotion if the kinematic-chain has two or more degrees-of-freedom, each with a servomotor.

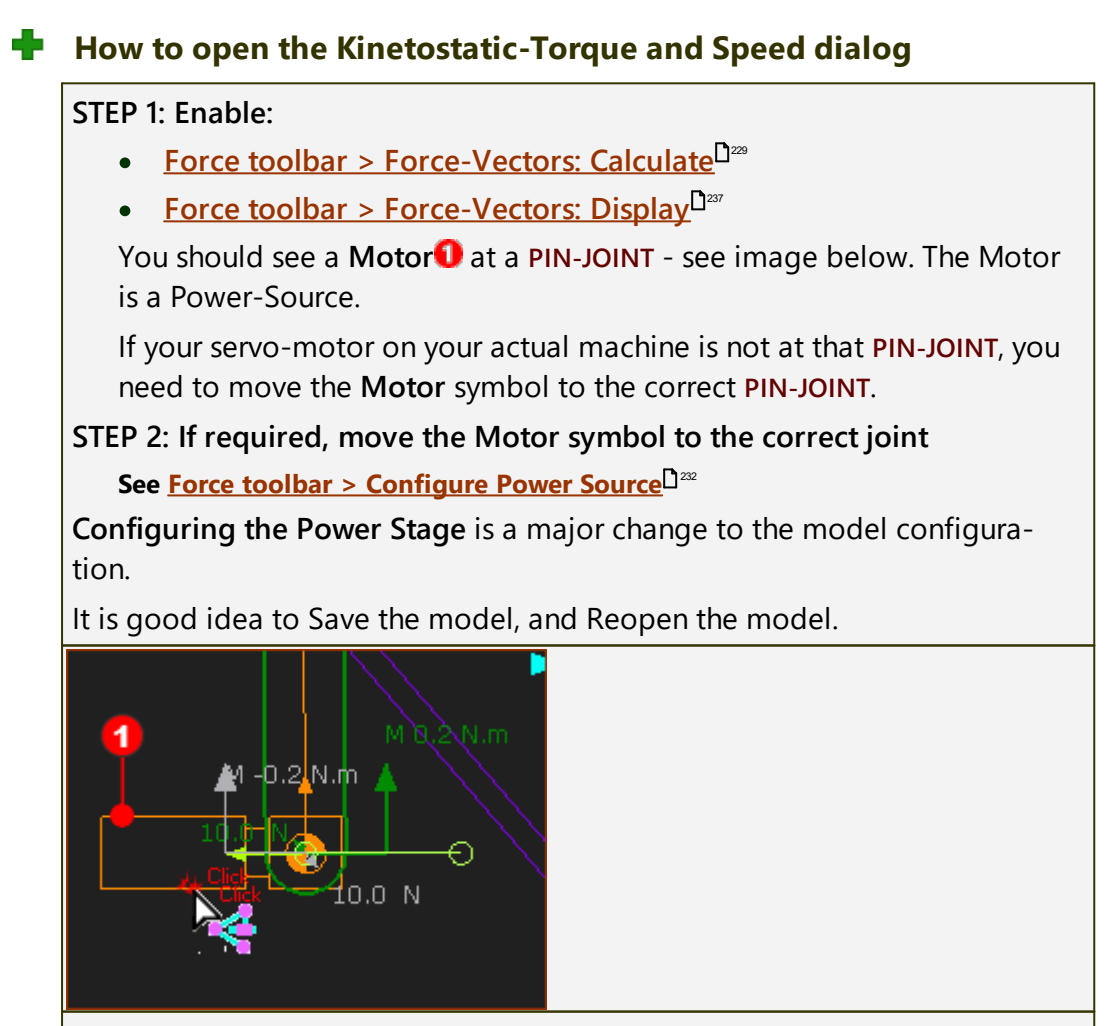

STEP 3: Open the Kinetostatic Torque-Speed dialog:

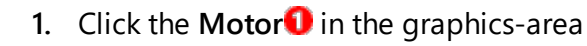

The **PIN-JOINT** shows in the **SELECTION-WINDOW**.

- 2. Right-Click the **PIN-JOINT**
- 3. Click Edit element in the shortcut menu.

The **KINETOSTATIC TORQUE-SPEED DIALOG** is now open.

# **Application (Load) Torque vs Speed plot**

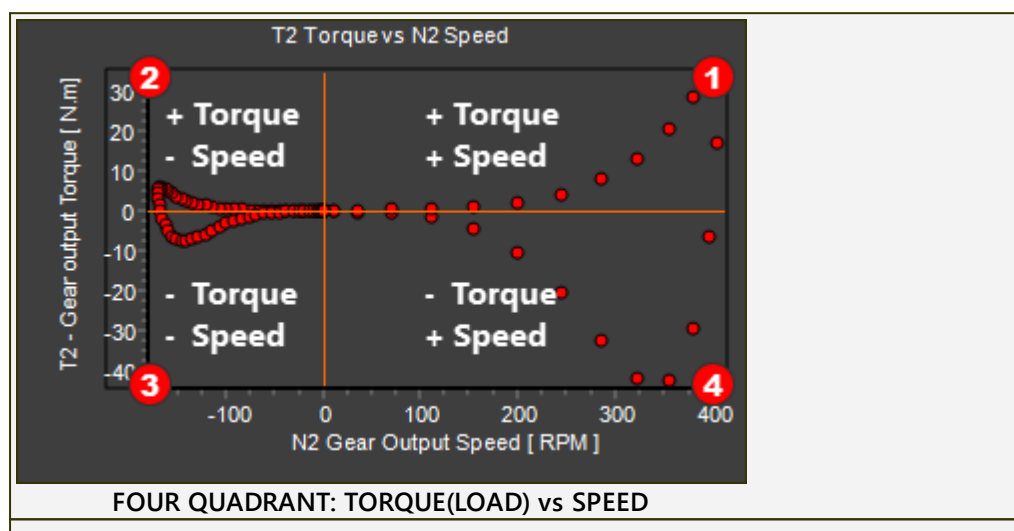

The plot is **Torque vs Speed** of the **Application Load**, in four-quadrants. The Application Load does **NOT** include the load to drive the inertia and friction of a Servomotor and Gearbox.

## Why Four Quadrants?

When inertia is the dominant load, and the motion moves the load back and forth, the four quadrants are:

- I + Torque and + Speed : accelerating the load in the positive direction
- 2 Torque and + Speed : decelerating the load in the positive direction
- Output Torque and Speed : accelerating the load in the negative direction
- 4 + Torque and Speed : decelerating the load in the negative direction

# STEP 1: Auto-Filter and Range-Factor

## **Auto-Filter check-box**

The Auto-Filter check-box is at the top and right of the dialog.

- □ Auto-Filter OFF we list all of the gearboxes provided by the manufacturer you select
- Auto-Filter ON we list only those gearboxes that have a Torque Capacity
- that is greater than the "Lower torque, t2m"

## AND that is equal or less than the "Range-Factor × Lower-Torque" • **Range Factors** The **Range-Factor** is at the top of the dialog. Range factor Upper torque [t2n] [Nm] Lower torque [t2m] Delocity Limit 1.3 1 27.94350431 21.49500332 Current limit Thus, the capacity of the Gearboxes that are listed for you are summarized by: Application-Load $\leq$ Gearbox Capacity $\leq$ Application-Load $\times$ Range-Factor Example: Auto-Filter ON, Range-Factor: 1.3 Lower Gearbox Torque Capacity = Equivalent Application (Load) Torque (21.495 N.m.) Upper Gearbox Torque Capacity = Range Factor × Equivalent Application (Load) Torque $(1.3 \times 21.495 = 27.944 \text{ N.m.})$

# **STEP 2: Select a Gearbox Manufacturer**

## Select a Gearbox Manufacturer 🛈

There are four Gearbox manufacturers: APEX, Neugart, Vogel, and Wittenstein

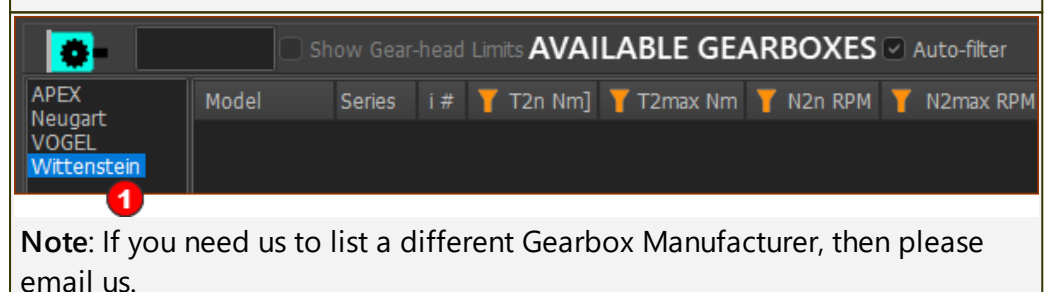

# **STEP 3: Select a Gearbox Model**

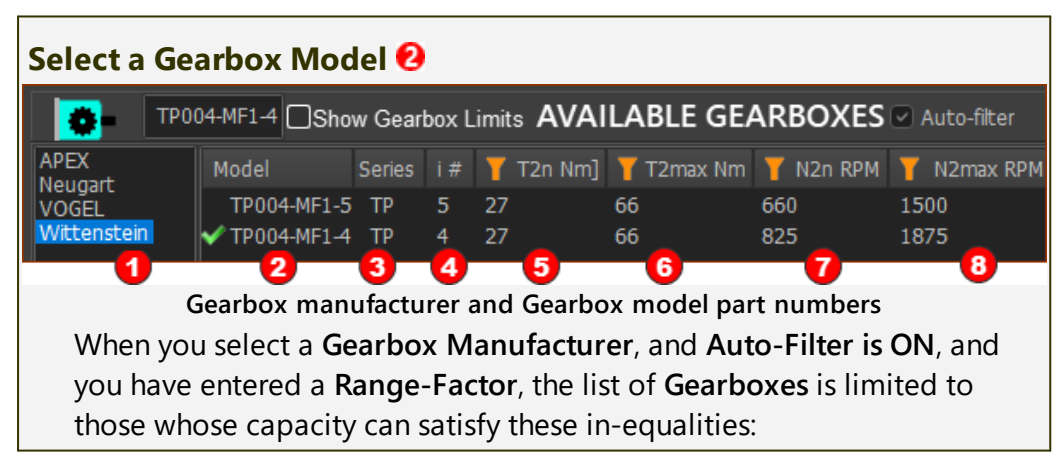

| 0 | Manufa | cturer | The selected Gearbox                                           | The selected Gearbox Manufacturer    |  |  |
|---|--------|--------|----------------------------------------------------------------|--------------------------------------|--|--|
|   |        |        | The selected the Gearl                                         | The selected the Gearbox Part Number |  |  |
| 0 | Moo    | del    | Each manufacturer has a different Model<br>Part-Number format. |                                      |  |  |
| € | Ser    | ies    | Series - from the selec                                        | ted Model                            |  |  |
| 4 | i      | #      | Gearbox Ratio                                                  | from the Model                       |  |  |
| 6 | T2N    | Nm     | Rated Torque at<br>output-shaft                                | - data sheet -                       |  |  |
| 6 | T2MAX  | Nm     | Max. Torque at out-<br>put-shaft                               | - data sheet -                       |  |  |
| 0 | n2N    | RPM    | Rated Speed at out-<br>put-shaft                               | - data sheet / ${f i}$ -             |  |  |
| 8 | n2MAX  | RPM    | Max. Speed at out-<br>put-shaft                                | - data sheet / $i$ -                 |  |  |

 $T2_{max} \le T2_{MAX} \le RF \times T2_{max}$ 

Maximum Application (Load) Torque  $\leq$  Maximum Output Torque of the Gearbox  $\leq$  Range-Factor  $\times$  Maximum Application (Load) Torque

 $T2_m \le T2_N \le RF \times T2_m$ 

Equivalent Application (Load) Torque  $\leq$  Rated Output Torque Capacity of the Gearbox  $\leq$  Range-Factor  $\times$  Equivalent Application (Load) Torque

 $n2_{max} \times i \le n1_{MAX}$ 

Maximum Application (Load) Speed × *Gearbox Ratio (i)*  $\leq$  Maximum Input Speed of the Gearbox

 $n2_n \times i \le n1_N$ 

Average Application (Load) Speed (or Equivalent, Mean) × *Gearbox Ratio*  $(i) \leq$  Rated Input Speed of the Gearbox

**Gearbox Parameters Check List.** 

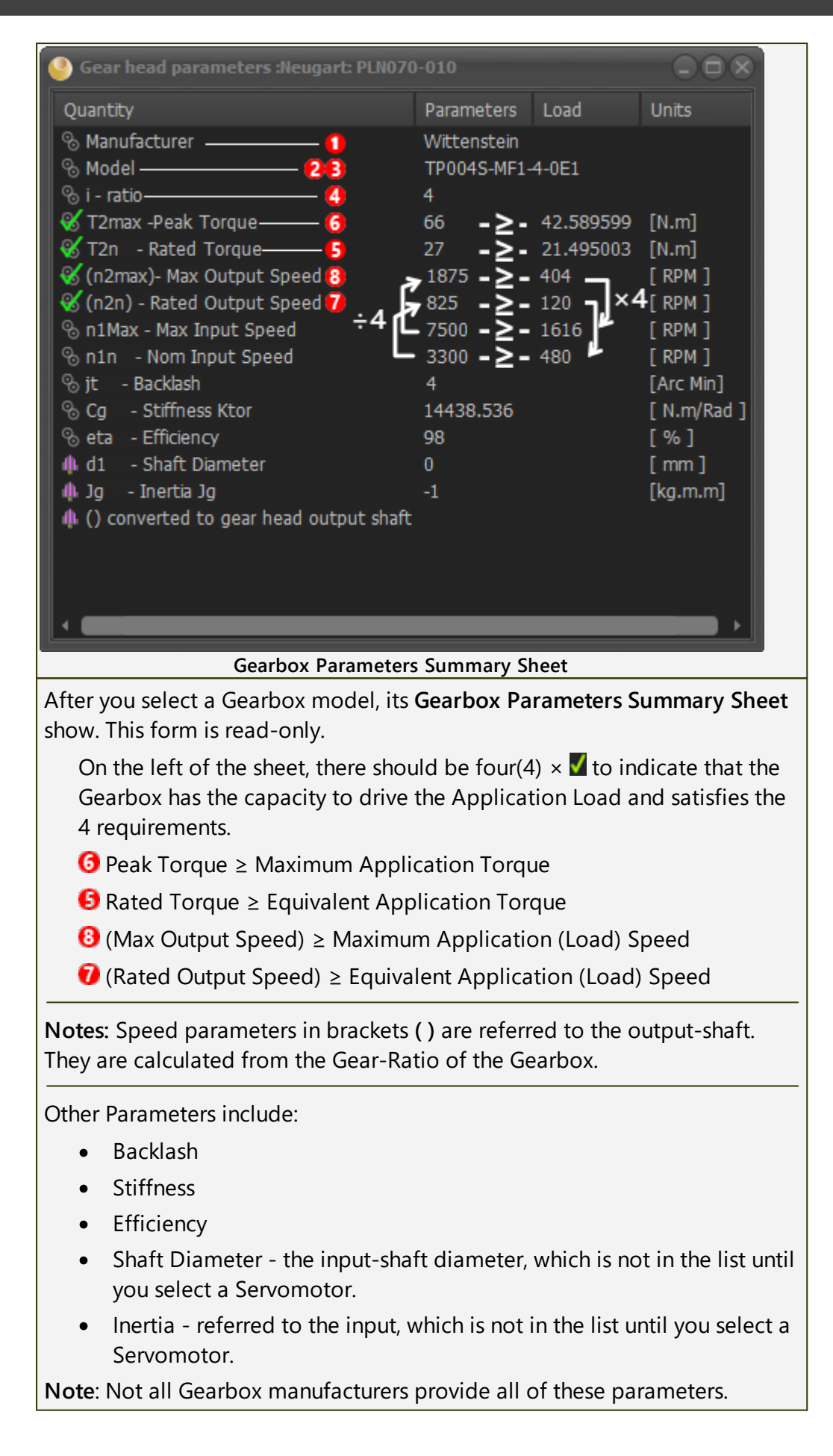

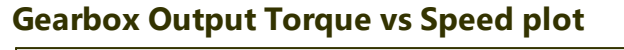

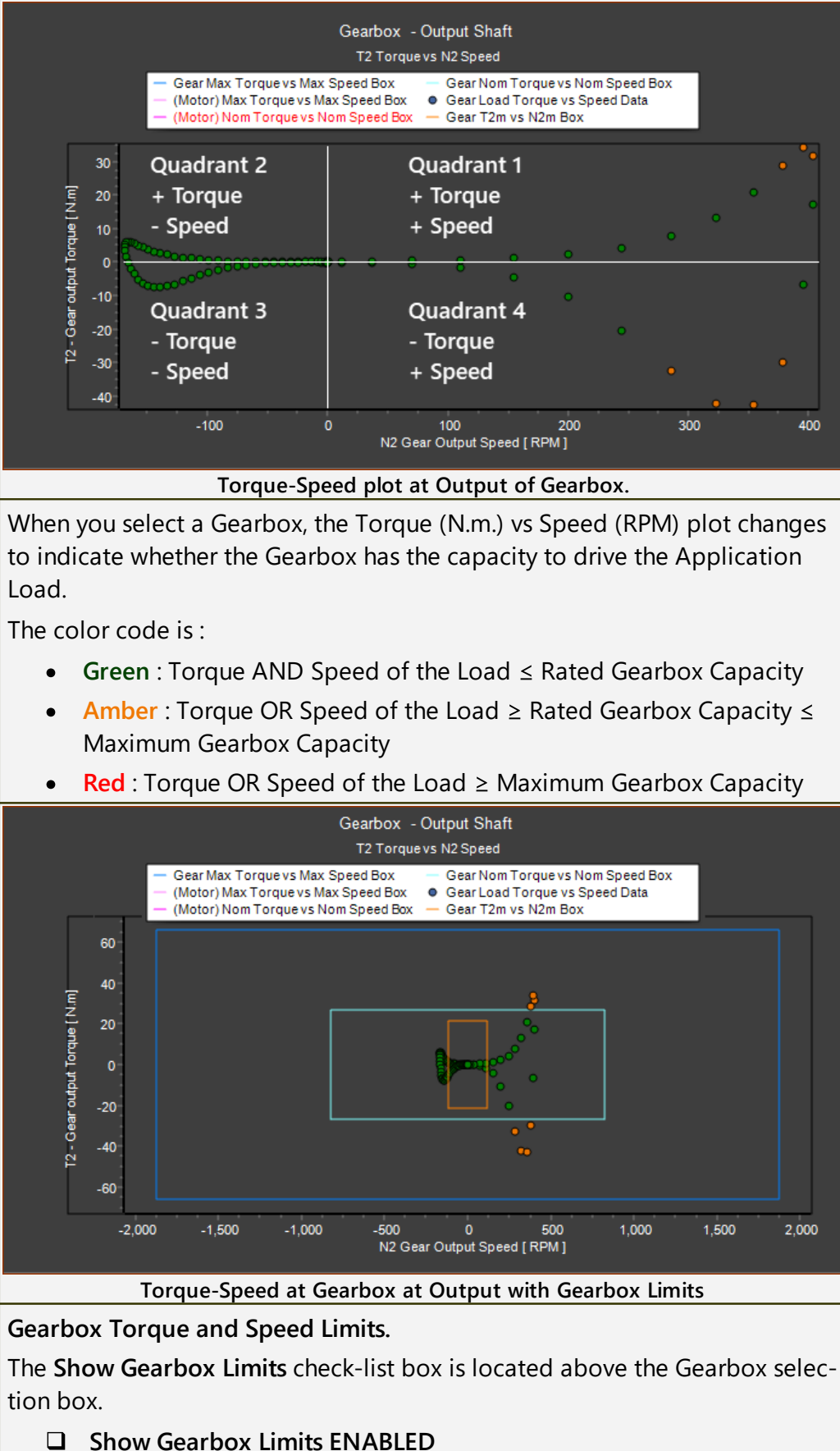

The axes are auto-scaled to the Maximum Torque and Speed, at the output of the Gearbox.

☑ Show Gearbox Limits DISABLED

The axes are auto-scaled to the Maximum Torque and Speed Capacity, referred to the output of the Gearbox.

This helps you compare the Torque and Speed Capacity of the Gearbox with the Application Load.

The Limits of Torque and Speed are shown as boxes.

Before you select a servomotor, the limit boxes and their color codes indicate the:

- Dark Blue : Maximum Torque and Speed capacity of the Gearbox
- Light-Blue : Rated (or Nominal) Torque and Speed capacity of the Gearbox
- Light-Brown : Equivalent Torque and Speed of the Application Load

## STEP 4: Select a Servo-motor Manufacturer

## Select a Servomotor Manufacturer 🛈

There are many Servomotor manufacturers from which to select.

When you select a Servomotor Manufacturer, we find for you those Servomotors that have the Torque and Speed Capacity required by the Application Load.

|                           | Show Moto          | or Limits |       |         |        |          |
|---------------------------|--------------------|-----------|-------|---------|--------|----------|
| ABB<br>Adtech             | Model              | Series    | Tn Nm | Tmax Nm | Nn RPM | Nmax RPM |
| Allen-Bradley             | AM8843-wEyz        | AM88      | 3.9   | 16.5    | 2500   | 2500     |
| AMK                       | AM8843-wEy1        | AM88      | 3.9   | 16.5    | 2500   | 2500     |
| ATAS<br>B&R               | AM3042-0C00 (480V  | ) AM30    | 3.02  | 12.81   | 2000   | 6000     |
| Baldor                    | AM3042-0E00 (230V  | ) AM30    | 3.12  | 13      | 1800   | 6000     |
| Baumuller                 | AM3042-0J00 (115V) | ) AM30    | 3.03  | 13.3    | 3000   | 6000     |
| Beckhoff<br>Bosch-Rexroth | AM3042-0C00 (400V  | ) AM30    | 3.1   | 12.81   | 1500   | 6000     |

#### Servo-motor manufacturers and Servo-motor part numbers

**Note**: If you need us to list a different Servomotor Manufacturer, then please email us.

# **STEP 5: Select a Servo-motor Model**

| Select a S                | Select a Servomotor Model |          |                      |        |       |         |        |          |
|---------------------------|---------------------------|----------|----------------------|--------|-------|---------|--------|----------|
| Bec                       | :kh                       | off:AM   | 8843-wl 🔲 Show Motor | Limits |       |         |        |          |
| ABB<br>Adtech             |                           | Mod      | el                   | Series | Tn Nm | Tmax Nm | Nn RPM | Nmax RPM |
| Allen-Bradley             |                           |          | AM8843-wEyz          | AM88   | 3.9   | 16.5    | 2500   | 2500     |
| AMK                       |                           | <b>~</b> | AM8843-wEy1          | AM88   | 3.9   | 16.5    | 2500   | 2500     |
| ATAS<br>BR.P              |                           |          | AM3042-0C00 (480V)   | AM30   | 3.02  | 12.81   | 2000   | 6000     |
| Baldor                    |                           |          | AM3042-0E00 (230V)   | AM30   | 3.12  | 13      | 1800   | 6000     |
| Baumuller                 |                           |          | AM3042-0J00 (115V)   | AM30   | 3.03  | 13.3    | 3000   | 6000     |
| Beckhoff<br>Bosch-Rexroth |                           |          | AM3042-0C00 (400V)   | AM30   | 3.1   | 12.81   | 1500   | 6000     |

When you select a **Servomotor Manufacturer**, and **Auto-Filter is ON**, and you have entered a **Range-Factor**, the list of **Servomotor** is limited to those whose capacity can satisfy these in-equalities:

| 0 | Manufacturer The Selected Manufacturer |     |                                                                            |                |  |
|---|----------------------------------------|-----|----------------------------------------------------------------------------|----------------|--|
| 0 | Model                                  |     | The Selected the Model.<br>Each manufacturer has a different model format. |                |  |
| € | Seri                                   | es  | Series - from the Selected Model                                           |                |  |
| 4 | d1 mm Motor Shaft Diameter - data sh   |     | - data sheet -                                                             |                |  |
| 6 | Tn Nm                                  |     | Rated Torque                                                               | - data sheet - |  |
| 6 | Tmax Nm                                |     | Max. Torque                                                                | - data sheet - |  |
| 0 | Nn RPM                                 |     | Rated Speed                                                                | - data sheet - |  |
| 8 | Nmax                                   | RPM | Max Speed                                                                  | - data sheet - |  |

 $d1_{max} \le D \le d1_{min}$ 

The Servomotor Shaft Diameter, D, must fit directly into the Gearbox, d1.

**Note:** Precision Planetary Gearboxes can accept a range of shaft diameters at their input. The Gearbox inertia, which is referred to its input, is different for each shaft diameter.

 $T_{max} \le T_{mot max} \le RF \times T_{max}$ 

Maximum Application Load Torque referred to the Gearbox input-shaft

≤ Maximum Servomotor Torque Capacity ≤

Range-Factor × Maximum Application Load Torque referred to the Gearbox input-shaft

 $T_m \le T_N \le RF \times T_m$ 

Equivalent Application (Load) Torque referred to the Gearbox input-shaft

 $\leq$  Rated Servomotor Torque Capacity  $\leq$ 

Range-Factor × Equivalent Application (Load) Torque referred to the Gearbox input-shaft

 $n1_{max} \le N_{max}$ 

Maximum Application Speed referred to the Gearbox input-shaft  $\leq$  Maximum Servomotor Speed

 $n1_N \le N1_N$ 

Average Application Speed (or Equivalent, Mean)  $\leq$  Rated Servomotor Speed

#### Pn ≤ Pr

Application Power < Servomotor Power Capacity

## Servo-motor Parameters Check List.

| Motor parameters :Beckhoff: AM               | 18843-wEy1     |               |                      |
|----------------------------------------------|----------------|---------------|----------------------|
| Quantity                                     | Parameters     | Load          | Units                |
| 🗅 Manufacturer                               | Beckhoff       |               |                      |
| D Model                                      | AM8843-wEy1    |               |                      |
| Tcr - Cont. Rated Torque                     | 3.9            | 3.054419      | [N.m]                |
| Tps - Peak Stall Torque                      | 16.5           | 12.440506     | [N.m]                |
| Ics - Cont. Stall Torque                     | 4.5            | 1616          | [N.m]                |
| Wr/wn - Pated Speed                          | 2500           | 1010          |                      |
| Pr/Pn Power Rated                            | 1.02           | 0.41875462    |                      |
| 🖧 Vdc - Max Amplifier Bus Voltage            | -1             |               | [Volt]               |
| 🗅 Jm - Rotor Inertia                         | 0.0003463      |               | [kg.m.m]             |
| 🗅 D - Shaft Diameter                         | 19             |               | [ mm ]               |
|                                              |                |               |                      |
|                                              |                |               |                      |
|                                              |                |               | •                    |
| Servo-motor Parar                            | neters Summa   | rv Sheet      |                      |
| When you select a servomotor                 | model its Ser  | vomotor Pa    | rameters Summary     |
| Sheet show. This form is read-o              | nly            | voniotor ru   | rameters Sammary     |
| To the left of the sheet there al            | ,              | C) 🚺 ta ing   | licate that the Corr |
| To the felt of the sneet, there sh           | ive the Applic | 5) × 🖬 lo inc | and also satisfies   |
| these E v requirements                       | ive the Applic |               | ind also satisfies   |
| those 5 × requirements.                      |                |               |                      |
| Peak Servomotor Torque ≥                     | Maximum Ap     | plication (Lo | oad) ÷ i             |
| Rated Servomotor Torque 2                    | 🛓 Equivalent A | pplication (  | Load) Torque ÷ i     |
| Max Servomotor Speed ≥ N                     | Aaximum App    | lication (Loa | ad) Speed × i        |
| Continuous Servomotor Spe                    | ad > Equivale  | nt Annlicati  | ion (Load) Speed x   |
| i                                            |                |               | ion (Load) Speed ×   |
|                                              |                |               |                      |
| Rated Power > Nominal Loa                    | ad Power.      |               |                      |
| Other Parameters include:                    |                |               |                      |
| Vdc - Bus Voltage for Di                     | rive           |               |                      |
| • Jm - Servomotor Inertia                    |                |               |                      |
| <ul> <li>D - Servomotor shaft dia</li> </ul> | ameter         |               |                      |

## Servomotor Torque vs Speed plot

# MechDesigner & MotionDesigner Help -17.1.130

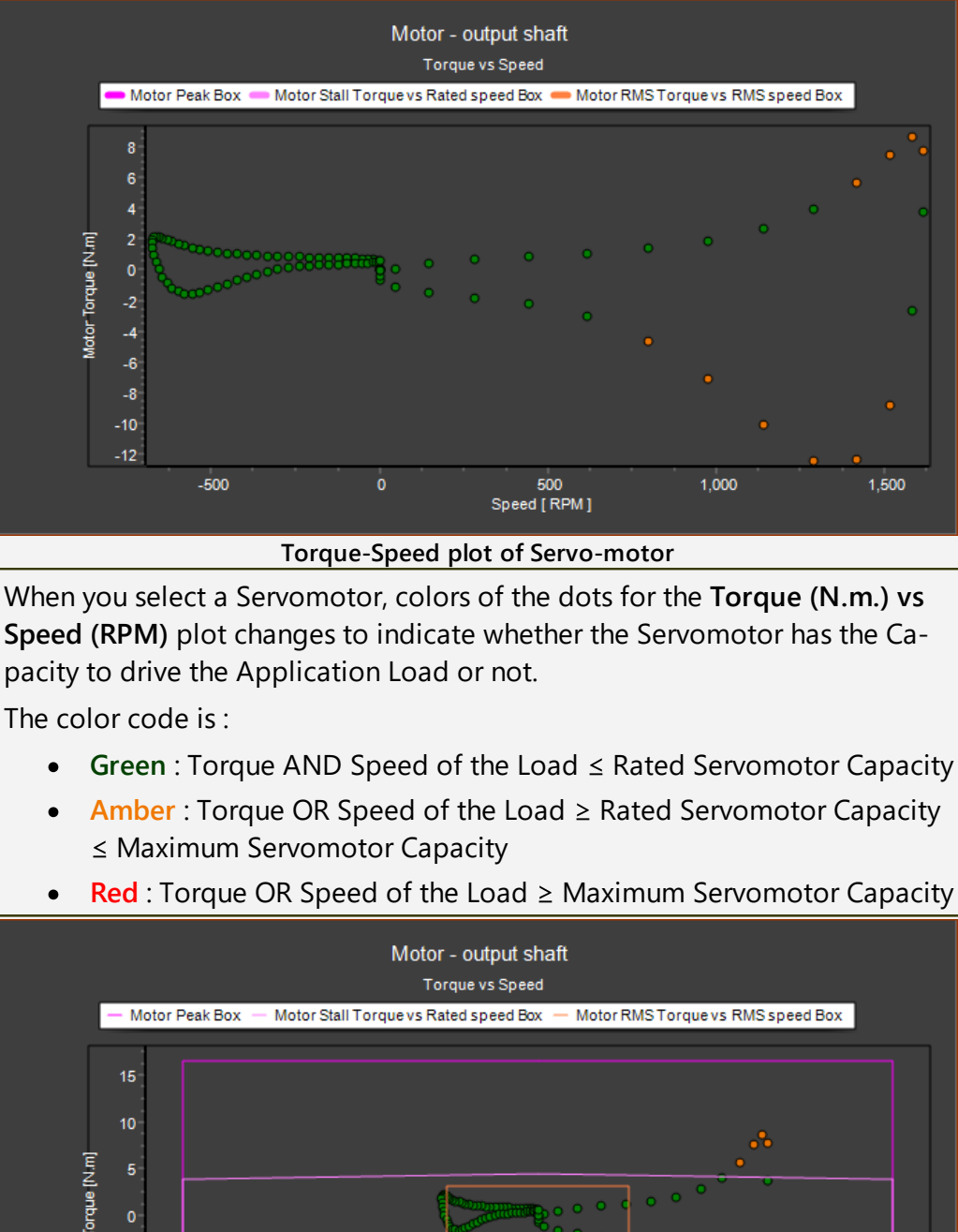

**Red** : Torque OR Speed of the Load ≥ Maximum Servomotor Capacity

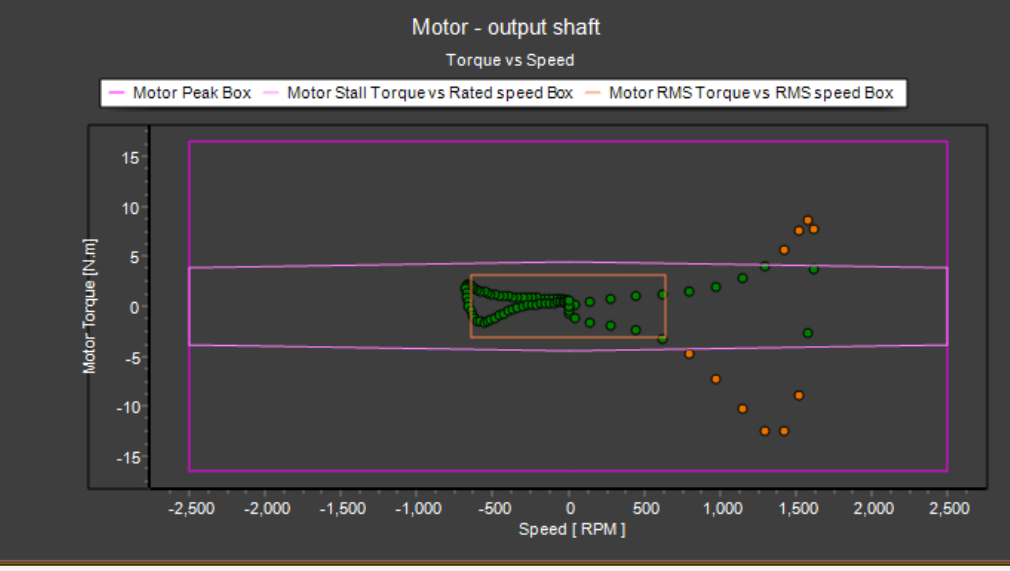

#### Motor Torque and Speed Limits.

The Show Motor Limits check-list box is located above the Motor selection box.

## Show Motor Limits ENABLED

The axes are auto-scaled to the Maximum Torque and Speed, at the Servomotor Drive Shaft.

☑ Show Motor Limits DISABLED

# The axes are auto-scaled to the Maximum Torque and Speed Capacity of the Selected Servomotor

This helps you compare the Torque and Speed Capacity of the Servomotor with the Application Load referred to its input-shaft.

The Limits of Torque and Speed are shown as boxes.

- Purple : Maximum Torque and Speed capacity of the Servomotor
- Pink : Rated (or Nominal) Torque and Speed capacity of the Servomotor
- Light-Brown : Equivalent Torque and Speed of the Application Load

# Why the Motor Torque is different to the Mechanism Torque

The Torque we calculate for you when you <u>Display Force-Vectors</u><sup>D63</sup> is the torque to move the mechanism only. This is the Application Torque. The Application Torque does not include the Torque to move the motor and gearbox. It is necessary to add the Torque to accelerate the motor and the gearbox to the Torque in the graphics-area.

Clearly, the Torque to move a motor depends on the inertia of the motor and gearbox and the gearbox ratio.

The higher the gear ratio, the less Application Torque the motor 'sees'. But the motor must run faster and accelerate more. This influences the overall power, and the system efficiency.

# More on Torque vs Speed Curves

The performance characteristics of a brushless servo motor (motor/drive combination) are described by a torque/speed operating envelope.

As shown below, the colored areas of the curve identify the Exceeded Duty, Continuous Duty, and Intermittent Duty working areas of the system.

## **Exceeded Duty**

To maximum speed and/or the maximum torque, of the gearbox and/or Servomotor must be exceeded. Usually, to make sure this cannot happen, there is a Current (amps) Limit on the Power Drive.

## Continuous Duty Zone (S1)

The continuous duty zone is bounded by the maximum continuous stall torque up to the intersection with the intermittent duty line. The continuous torque line is set by either the motor's maximum rated temperature, or the drive's rated continuous current output, whichever is less.

The system maximum continuous or 'voltage line' is set by the voltage rating of the drives, the line voltage supplied, and the motor winding.

The system can operate on a continuous basis anywhere within this area, assuming the ambient temperature is 40°C or less.

Intermittent Duty Zone (S5)

The intermittent duty zone is bordered by the peak-stall torque and the system voltage line. The peak torque line is set by either the drives' peak current rating, which the drive can give for a limited time, or the maximum rated peak current for the motor, whichever is less. Higher torque levels may be achievable at higher power levels.

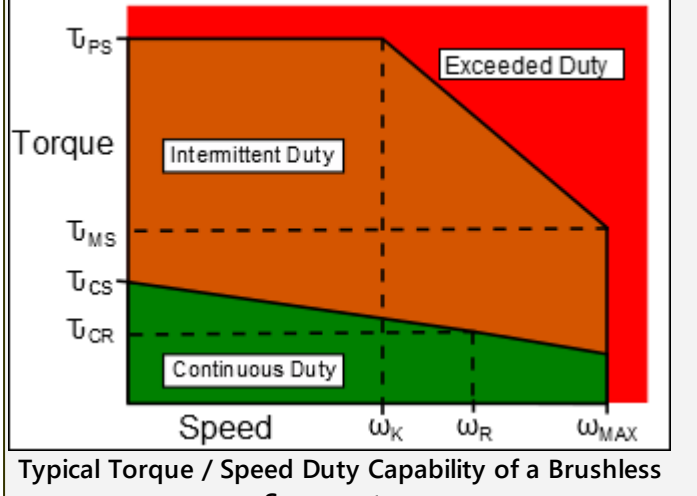

Servomotor.

Peak Torque: (T<sub>PS</sub>) The Peak Torque the Motor and Gearbox at Stall Speed

**Continuous Stall Torque:** ( $\tau_{CS}$ ). The Continuous Torque the Motor and Gearbox can give Continuously at Stall Speed.

Maximum Speed: ( $\omega_{MAX}$ ) Maximum possible speed of the Motor and Gearbox. Not attainable when the voltage is limited by the drive.

Knee Speed: ( $\omega_{K}$ ) The Speed at 'knee' in peak envelope that is the intersection of the Peak Torque with the Voltage Torque/Speed Limit Line.

Continuous Rated Torque: ( $\mathbf{T}_{CR}$ ). The Continuous Torque at the Speed of the Rated Power.

Rated Speed: ( $\omega_R$ ) The Rated Speed or Speed at Rated Power. The motor can operate at this speed with the supply voltage.

## How we calculate the Motor Torque and Motor Speed

The **Reflected Inertia** at the Motor shaft can be constant or it can continuously change in a machine-cycle.

With **Constant Inertia Mechanical Systems**, it is easy to calculate **Inertia Torque**.

With mechanisms, the Torque is dependent on reflected inertia that is a function of Acceleration, Velocity, and Position.

**PSMotion** has developed algorithms to calculate these, which give a true indication of the reflected inertia at a motor shaft for even the most complex mechanisms.

The equations below, are calculated at every instant in a machine-cycle.

| Usually, you aim to make the <b>Re</b><br>box) Inertia.                                                                                                    | Usually, you aim to make the <b>Reflected Load Inertia = (Motor + Gear-<br/>box) Inertia</b> .                                                                                                    |  |  |  |  |
|----------------------------------------------------------------------------------------------------|----------------------------------------------------------------------------------------------------|--|--|--|--|
| However, when the <b>Load Inertia</b><br>lect the Motor and Gearbox.                                                                                                    | is not constant, it is more difficult to se-                                                                                                    |  |  |  |  |
| Speed:<br>$\omega_{m} = N \times \omega_{L}$ $\alpha_{m} = N \cdot \alpha_{L}$ Torque $T_{m} = -\alpha_{m} (J_{G} + J_{M}) + sign(T_{VD})$ $T_{L} = (T_{MD} / N) / \eta$ $T_{T} = T_{m} + T_{L}$ | $N = \text{Gear Ratio}$ $\omega_{m} = \text{Motor Angular Velocity}$ $\omega_{L} = \text{Load Angular Velocity}$ $T_{T} = \text{Total Torque}$ $T_{m} = \text{Motor Torque}$ $T_{L} = \text{Load referred to Motor Shaft}$ $T_{VD} = \text{Viscous 'Drag' Torque. It is al-}$ ways opposite to the direction of motion<br>$T_{MD} = \text{Torque derived by your model}$ at the Motor Shaft ( $f\{P_{L}, \omega_{L}, \alpha_{L}\}$ )<br>$J_{G} = \text{Inertia of Gearbox}$ $J_{M} = \text{Inertia of Motor}$ $\alpha_{m} = \text{Motor Acceleration}$ $\eta = \text{Gearbox Efficiency}$ |  |  |  |  |

#### 1.5.11.57 Dialog: Movie

## Movie

When you continuously-cycle a model, commercial video-recording software may not record each step in a machine-cycle. Also, it is difficult to record exactly one machine-cycle. The **Movie** command solves these problems.

Use the **MOVIE DIALOG** to:

- position and size a "frame" in the graphics-area that you want to record the movie
- browse to a path and enter a file-name for the movie
- control how many images you want to capture for the movie in each machine-cycle
- control the start and end of the movie as a function of the Master-Machine-Angle.

Record and save:

• a movie as a GIF file-type

OR

a sequence of images as PNG, JPG, JPEG, or BMP file-type

We append to the file-name a number to each image. The numbers we append are 000, 001, 002,  $\dots$  .

OR

• save one image as a snapshot of the model.

#### Notes:

The **GIF** format produces a large file when the size and the number of frames are large.

#### Top-Tips

- Before you start the Movie command, move the Master-Machine-Angle to zero(0). Click Run menu > Home or ALT+H keyboard shortcut.
- Do not append the file-name with a number

## **Movie dialog**

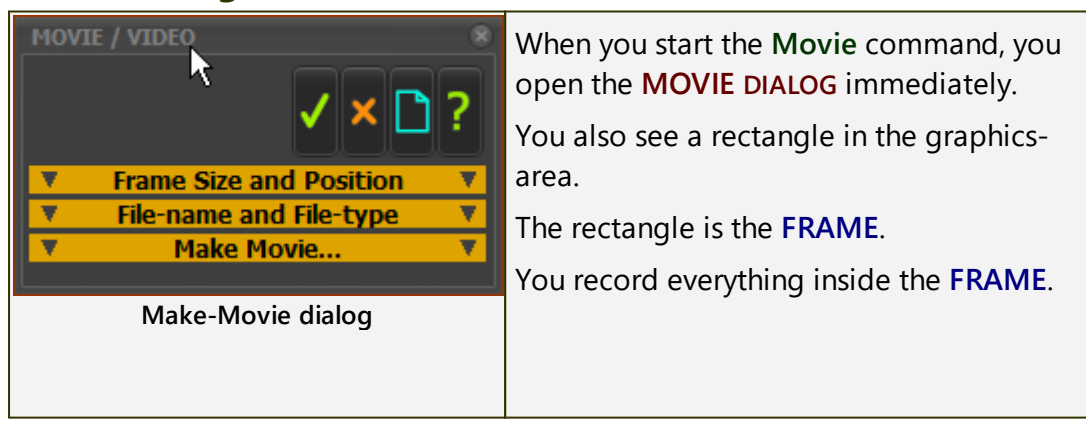

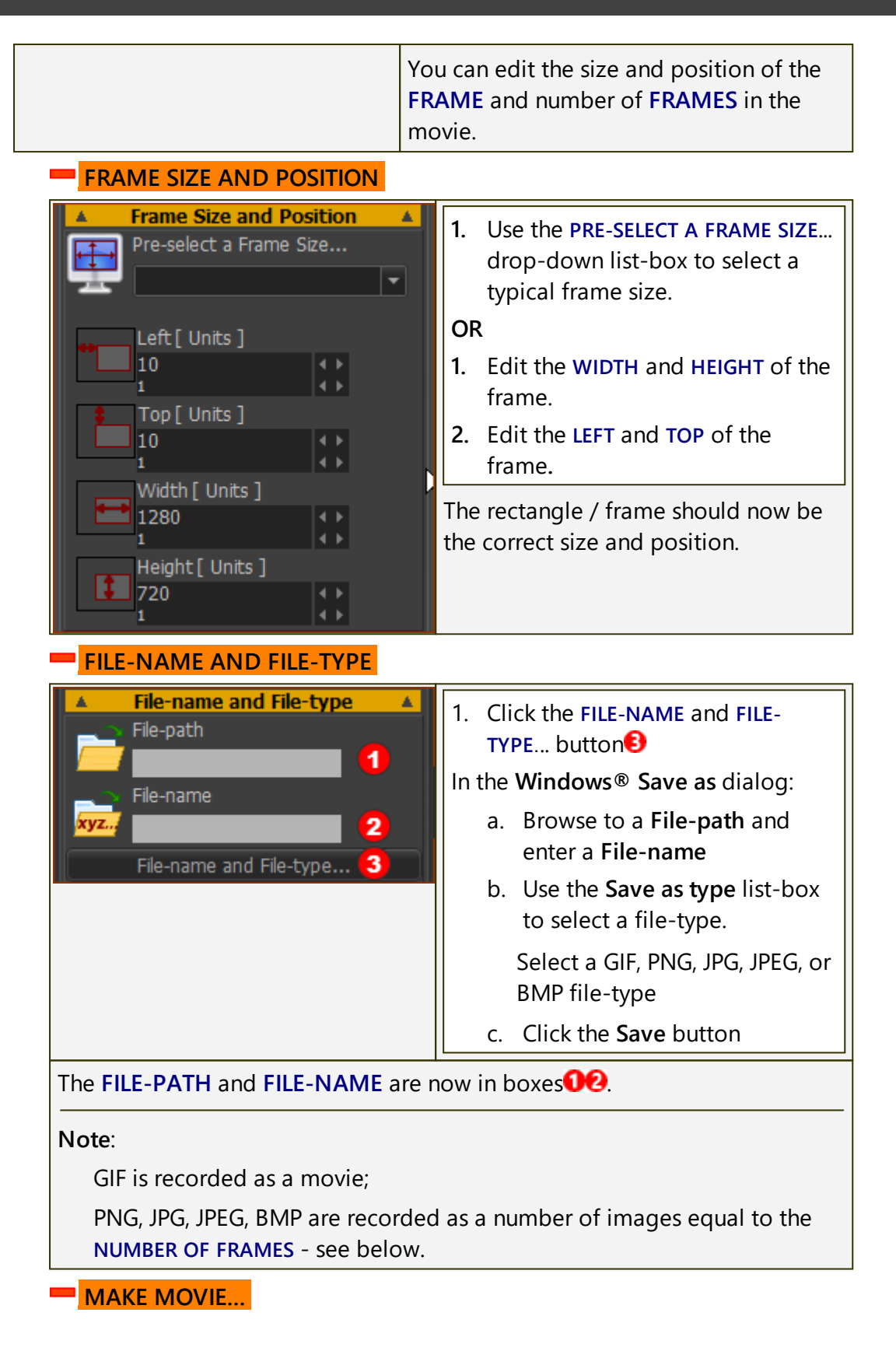

| ▲     Make Movie       Number-of-Frames       30       1       Start-Angle:       0       1                                                                                                    | <ol> <li>Edit the NUMBER-OF-FRAMES box<br/>(Default = 30 Frames, Minimum=5<br/>; Maximum=10000)</li> <li>Edit the START-ANGLE ( Default = 0<br/>; Minimum &gt; 0, Maximum ≤<br/>Machine End-Angle )</li> </ol>                                                                                   |  |  |  |  |
|----------------------------------------------------------------------------------------------------|----------------------------------------------------------------------------------------------------|--|--|--|--|
| End-Angle:<br>360<br>1<br>Make Movie<br>Single Shot<br>Include Last Frame<br>Exclude Last Frame                                                                                                    | <ul> <li>3. Edit the END-ANGLE ( Default = 360; 720 ≥ Maximum &gt; Minimum)</li> <li>4. Select <ul> <li>INCLUDE LAST FRAME, or</li> <li>EXCLUDE LAST FRAME</li> </ul> </li> <li>Experiment! View the movie in your Video Player to see if there is a stutter at the end of the movie.</li> </ul> |  |  |  |  |
| MAKE MOVIE button                                                                                                    |                                                                                                    |  |  |  |  |
| <ul> <li>5. Click the Make Movie button</li> <li>When you click the Make Movie button:</li> <li>a) We move the model to the START-ANGLE.</li> <li>b) We compile the movie (GIF file-type), or save the images (PNG, JPG, BMP file-types), at equal increments of the machine-angle, from the START-ANGLE to the END-ANGLE.</li> <li>Please WAIT while we save for you the file(s) to your PC / Laptop.</li> </ul> |                                                                                                    |  |  |  |  |
| OR                                                                                                    |                                                                                                    |  |  |  |  |
| SINGLE SHOT button                                                                                                    |                                                                                                    |  |  |  |  |
| 5. Click the Single Shot button                                                                                                    |                                                                                                    |  |  |  |  |
| When you click the Single Shot butto<br>of the model at the active Master-M                                                                                                    | on, we save for you a SINGLE SNAPSHOT<br>lachine Angle.                                                                                                    |  |  |  |  |

## To compile the images as a movie.

To compile **PNG** images as a movie, I use **Avidemux 2.6** - a free tool that you can download from the internet. My lawyer tells me I cannot recommend it.

In Avidemux 2.6:

1. Open the first image in the sequence of images - for example, HINGE-A000.PNG

Open the first image only. **AVIDEMUX2.6** automatically imports the other images in the numbered sequence.

2. Save the movie with the MP4 movie format.

Save the Movie file with the same frame-size as the recorded images.

MP4, with the x264 codec, is the recommended format for  $\ensuremath{\textbf{YouTube}}\xspace \ensuremath{\$}\xspace.$ 

# **Element Properties dialog.**

The **Element Properties dialog** is a list of an element's motion and force data at the **MASTER MACHINE ANGLE**.

Elements Properties are read-only, and include:

- **P** : a Position, or linear value
- V: a Vector
- $\circ$   $\mathbb{R}$  : a Real Number
- o **[n]** : Absolute Real Number
- $\circ \quad X, \, Y, \, \Delta X, \, \Delta Y, \, \Theta, \, \omega, \, \alpha, \, \Delta \Theta, \, \Delta \omega, \, \Delta \alpha$

The **Element Properties dialog** can stay open to read the properties at different Master-Machine Angle.

Note:

From MD16-1-372:

When you hover above an element in the graphics-area, the **Element Properties** show in the **Extend-Hints box**<sup>D<sup>200</sup></sup> in the **Feedback Area**.

#### How to open the Element Properties dialog

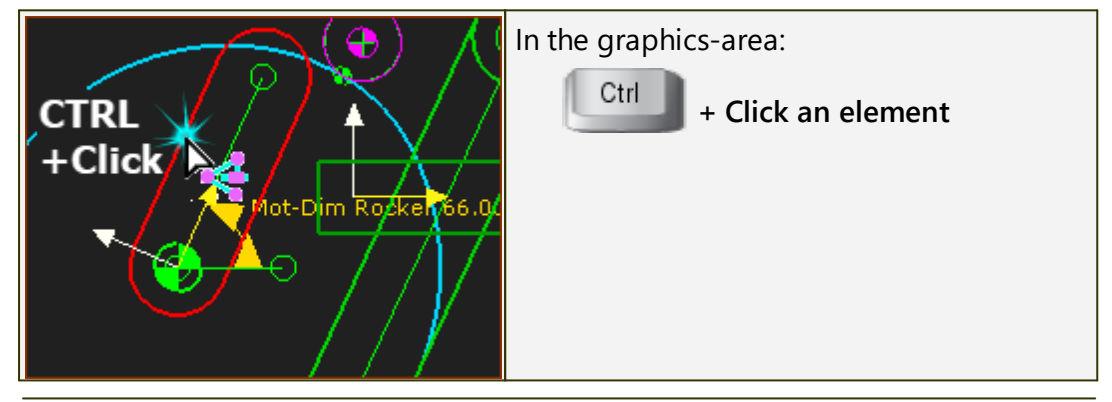

## **Element Properties dialog (read-only)**

At the top of the dialog you can see the **Element's Name**, the name of the **Element's PART**, and **Element's MECHANISM**.

The **Element** is a child to the **Element's PART**, and the **PART** is a child to the **Element's MECHANISM**.

## **Wire Element Properties dialog**

| N Properties                      |                                                                                                    |                     |
|-----------------------------------|----------------------------------------------------------------------------------------------------|---------------------|
| Element<br>Wire2                  | Element's Part<br>Edit1                                                                                                    | Element's Mechanism |
| Property                          |                                                                                                    |                     |
| Dis.<br>Vel.<br>Acc.<br>Data Type | <ul> <li><i>n</i></li> <li>43.9</li> <li><i>n</i></li> <li>1.38E3</li> <li><i>n</i></li> <li>-1.58E5</li> <li>Linear Coordinates</li> </ul> |                     |
| <                                 |                                                                                                    |                     |

## CTRL + Click a wire

Wires connect and transfer, usually, Motion or Force data between Function-Blocks.

A wire has a 3 Data-Channels, with three data-values.

For example, the Data-Channels of a wire that controls the motion of a Motion-Part are Linear or Angular Displacement, Velocity, and Acceleration.

## Part Element Properties dialog

| N Properties                                                                                                 |                                                                                                    |                                                                                               |
|----------------------------------------------------------------------------------------------------|----------------------------------------------------------------------------------------------------|-----------------------------------------------------------------------------------------------|
| Element<br>Part                                                                                              | Element's Part                                                                                                 | Element's Mechanism                                                                           |
| Property                                                                                                    |                                                                                                    |                                                                                               |
| <ul> <li>P Kinematic</li> <li>P Instant Centre</li> <li>P Centroid</li> <li>Mass</li> <li>Inertia</li> </ul> | <i>€</i> 1.84E3 <i>/w</i> -1.04E4<br>× 15.7 <i>Y</i> 292<br>× 15.7 <i>Y</i> 292<br>× 1.23<br>× 0.00444         | <u>∕</u> α -8.66E4                                                                            |
| CTRL + Click a Part-C                                                                                        | Dutline                                                                                                    |                                                                                               |
| Properties: (P - Posit                                                                                       | tion)                                                                                                    |                                                                                               |
| <ul> <li>Kinematic: Any relative to the</li> <li>Instant Center ordinates of the</li> </ul>                  | gle, Angular Velocity, an<br>Mechanism-Plane<br>:: The <b>PART</b> has an instan<br>ne instant-center in the N | d Angular Acceleration of <b>PART</b><br>t center of rotation: X and Y co-<br>Mechanism-Plane |

- **Centroid**: X and Y coordinates of the Center of Mass in the Mechanism-Plane.
- Mass: Value Real Number
- Inertia: Value Real Number.

## **Pin-Joint Element Properties dialog**

| Properties                                                |                                                                     |             | •                   |   |
|-----------------------------------------------------------|---------------------------------------------------------------------|-------------|---------------------|---|
| Element<br>Pin-Joint                                      | Element's                                                           | : Part1     | Element's Mechanism |   |
| Property                                                  |                                                                     |             |                     |   |
| Power On<br>Broken<br>Solved<br>P Bearing Force<br>Torque | т<br>F<br>T<br><b>F<sub>X</sub></b> -1.21E4<br>T <sub>Z</sub> 0.385 | <i>Г</i> у₀ |                     | • |
|                                                           |                                                                     |             |                     |   |

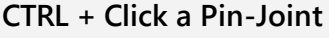

Property:

- Power On: True or False (T or F) if the PIN-JOINT is a Power Source see <u>Configure Power Source</u><sup>D<sup>®®</sup></sup>
- **Broken**: True or False (T or F) if the **PIN-JOINT** does not solve (<u>Broken</u>)<sup>D<sup>318</sup></sup> at this instant in the machine-cycle
- **Solved:** True or False (T or F) if the **PIN-JOINT** is a child to a kinematic-chain that is **kinematically-defined**
- Bearing Force

• Fx and Fy; Vectors in Mechanism Coordinates

- Torque
  - Tz ; Vector normal to Mechanism Plane (if the **PIN-JOINT** is the Power Source)

## **Slide-Joint: Element Properties dialog**

| 🙌 Properties                                |                                           |                          |                |  |
|---------------------------------------------|-------------------------------------------|--------------------------|----------------|--|
| Element<br>Slide-Joint                      | Element's Part                            | Element's Mer<br>Pechani | chanism<br>ism |  |
| Property                                    |                                           |                          |                |  |
| Power On<br>Broken<br>Solved<br>Drive Force | т<br>F<br>T<br><b>F<sub>X</sub></b> -14.9 |                          |                |  |
| CTRL + Click a Slide                        | -Joint                                    |                          |                |  |

Properties:

- Power On: True or False (T or F) if the SLIDE-JOINT is the Power Source - see <u>Configure Power Source</u><sup>D<sup>®®</sup></sup>
- Broken: True or False (T or F) if the SLIDE-JOINT does not solve Broken)<sup>□</sup><sup>3™</sup> at this instant in the machine-cycle
- **Solved** : True or False (T or F) if the **SLIDE-JOINT** is a child to a kinematic-chain that is **kinematically-defined**
- Drive Force Fx ; Force along positive direction of SLIDE-JOINT, if the Power Source is the SLIDE-JOINT

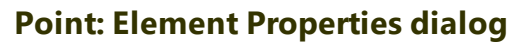

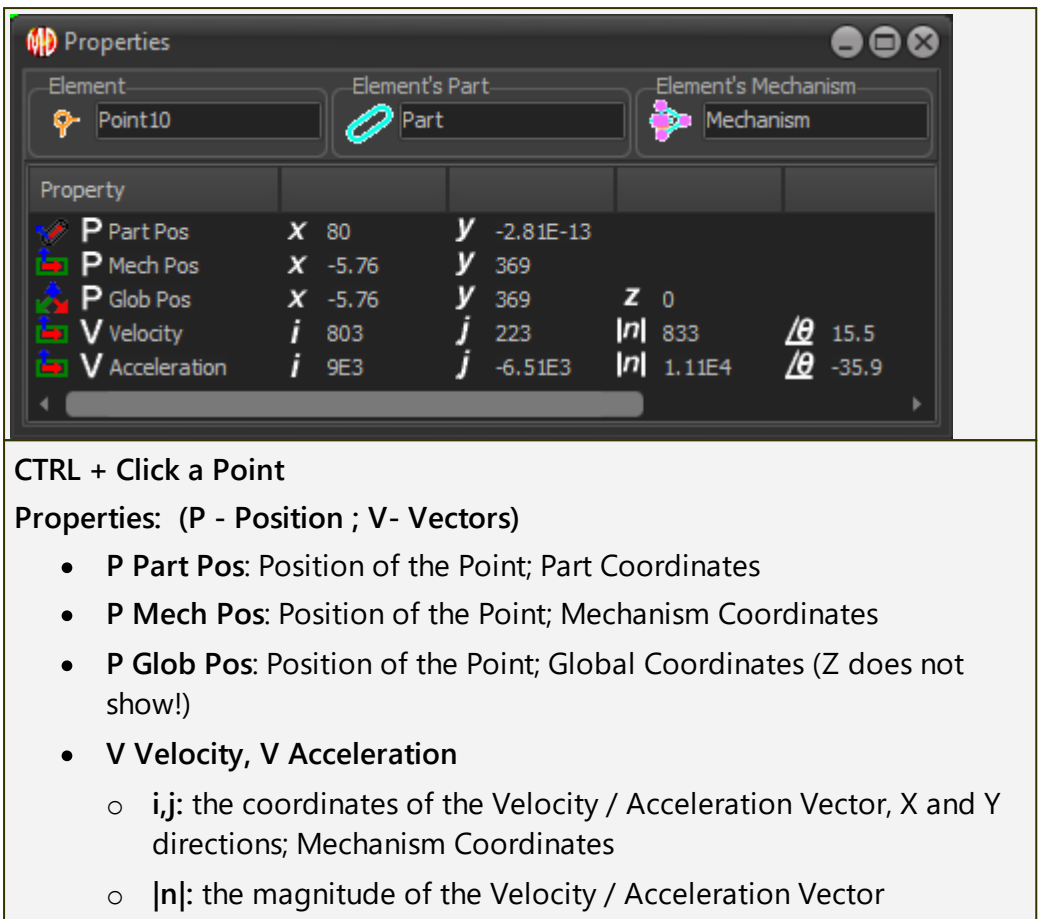

• **O**: the direction of the Velocity / Vector

## Line: Element Properties dialog

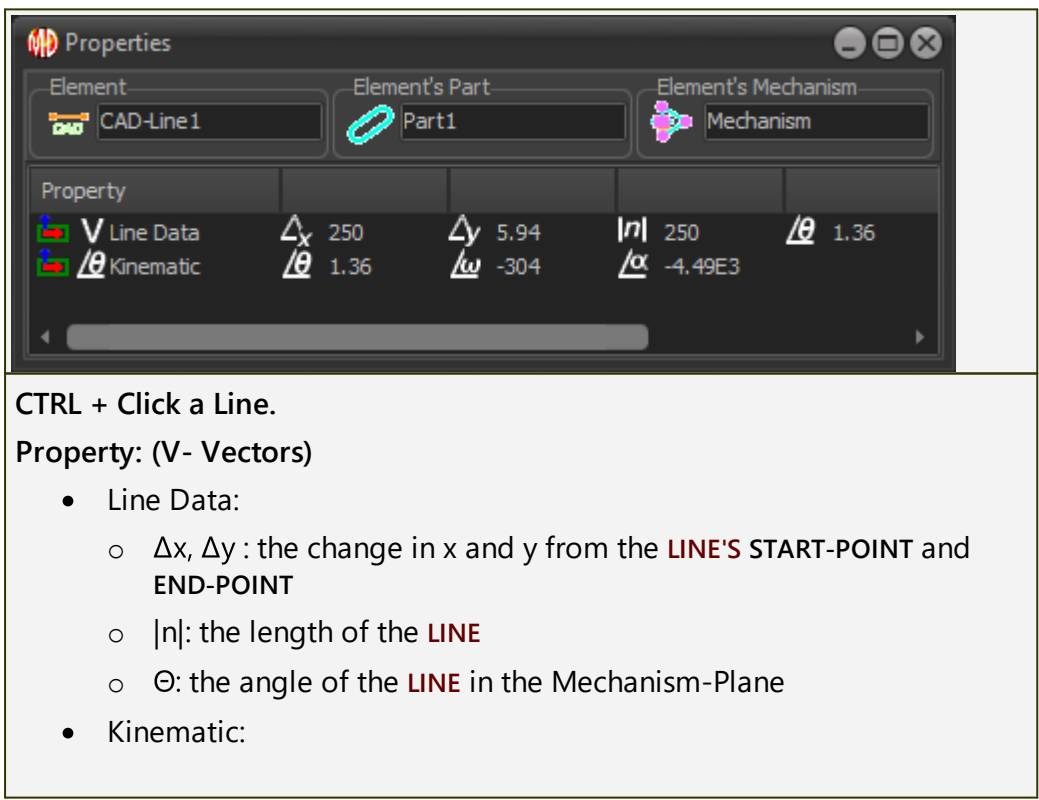
- $\circ~~\Theta$  : the angle of the LINE in the Mechanism-Plane
- $\circ \quad \omega$  : angular velocity of the LINE
- $\circ$   $\alpha$  : angular acceleration of the LINE

## **Circle: Element Properties dialog**

| N Properties            |                                              |                                  |
|-------------------------|----------------------------------------------|----------------------------------|
| Element<br>O Cirde      | Element's Part                               | Element's Mechanism<br>Mechanism |
| Property                |                                              |                                  |
| Radius In<br>P Centre X | <b>2</b> ] 23.5<br><b>(</b> 144 <b>)</b> 326 |                                  |
|                         |                                              | ►                                |
| CTRL + Click a Circle.  |                                              |                                  |
| Property: (P - Positio  | n)                                           |                                  |
| Radius:                 |                                              |                                  |
| ○  n : the Rad          | lius of the CIRCLE                           |                                  |

- center:
  - **x** and **y** : the position of the center of the **CIRCLE** in Mechanism Plane

## **Arc: Element Properties dialog**

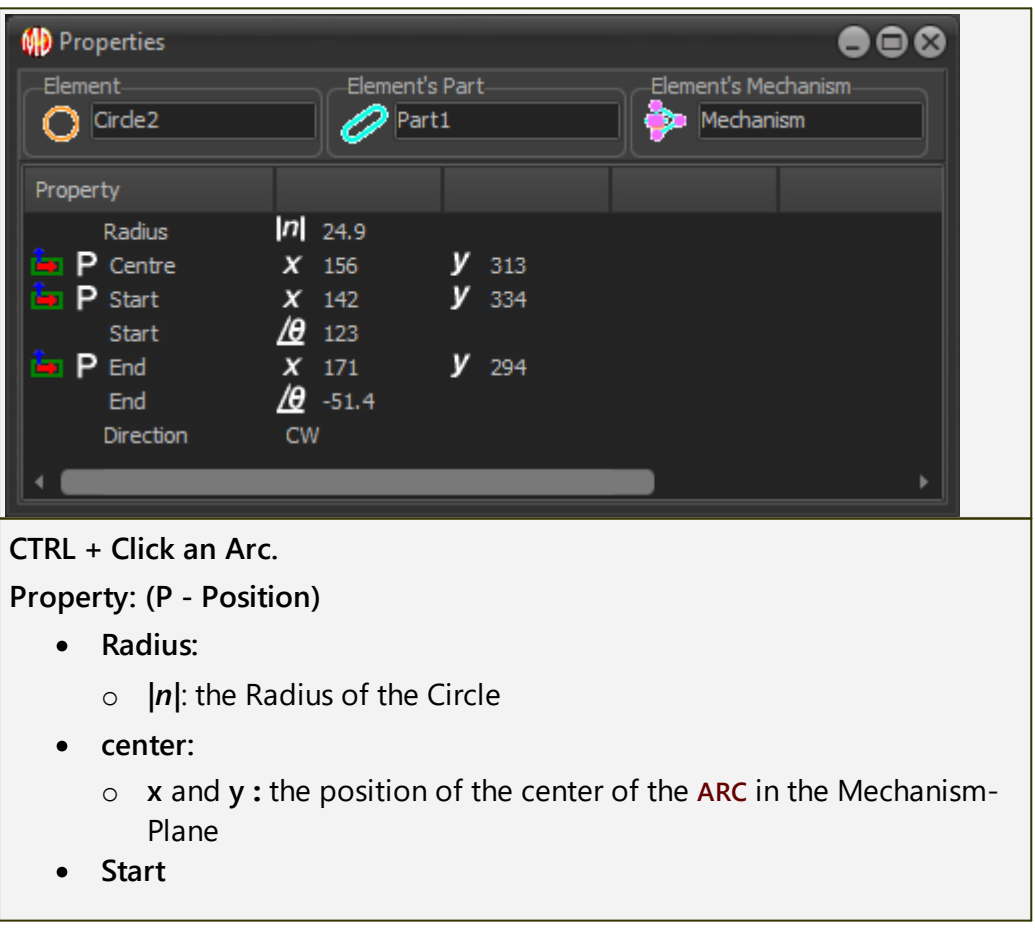

- **x** and **y** : the position of the **START-POINT** of the **ARC** in the Mechanism-Plane
- $\circ~~\Theta$  : the angle of the START-POINT from the center of the Arc
- End
  - **x** and **y**, the position of the END-POINT of the ARC in the Mechanism-Plane
  - $\circ$   $\Theta$ : the angle of the END-POINT from the center of the ARC

## **Cam: Element Properties dialog**

| N Properties                |                            |                     |
|-----------------------------|----------------------------|---------------------|
| ElementElem                 | ent's Part                 | Element's Mechanism |
| 2D Cam2 🧷                   | Part3                      | Mechanism           |
| Property                    |                            |                     |
| 🧯 P Contact 1               | <b>X</b> 14.1 <b>Y</b> 51  | 6                   |
| 🦆 P Contact 2               | <b>X</b> 0.264 <b>Y</b> 34 | .5                  |
| Pressure Angle 1            | <u>/</u> 0 -65.8           |                     |
| Pressure Angle 2            | <u>/</u> € -59.5           |                     |
| Inside Radius of Curvature  | <b>n</b> 49.5              |                     |
| Outside Radius of Curvature | <b>n</b> -71.5             |                     |
| 📮 P Force                   | $F_X \circ F_Y \circ$      |                     |
| Roller L 10 Lifetime [Hrs]  | 🚶 1.58E9                   |                     |
| Cam Lifetime [Hrs]          | 🚶 1.16E4                   |                     |
|                             |                            | •                   |

#### CTRL + Click a 2D-Cam.

Property: (P - Position)

Contact 1 and 2:

• **x** and **y**: the coordinates of the contact between the Inner and Outer Cam-Profiles and the Follower-Profile.

Pressure Angle 1 and 2:

• **O**: the Pressure Angle of the Follower-Roller with the Inner and Outer Cam-Profiles

Curvature 1 and 2:

- $\circ$  |n|: the Radius of Curvature of the Inner and Outer Cam-Profiles Force
  - **Fx** and **Fy**: the Contact Force of the Cam on the Roller, given in the X and Y directions, with Mechanism Coordinates

If you have selected a **Follower-Roller** and **Steel Type** for a **2D-CAM** with the **2D-CAM DIALOG**:

**Roller L10 Lifetime [Hrs]** - Lifetime in Hours of the Follower-Roller, Lubrication Conditions, and Factor-of-Safety that you select in the <u>2D-</u> <u>CAM DIALOG</u> **Cam Lifetime [Hrs]** - Lifetime in hours of the Cam-Profile (Outer or Inner), with the Steel Type, Heat-Treatment, Quality, Hardness, and Factor-of-Safety that you enter in the **2D-CAM DIALOG**.

616

## 1.5.11.59 Dialog: Select Elements

## **Select Elements**

If, when you select elements to do a command, there is ambiguity as to which **ELEMENT(S)** to actually use for the command, the **SELECT ELEMENTS DIALOG** opens **automatically**.

It lists all of the elements that you select, including the **POINTS** you want to select.

You must CTRL + Click all of the elements you need to do the command.

# Select-Elements dialog

| SELECT-ELEMEN                                                                                                  | NTS               |                                                   |
|----------------------------------------------------------------------------------------------------|-------------------|---------------------------------------------------|
|                                                                                                    | 1                 | ✓ × ?                                             |
| Element                                                                                                    | Owner Part        | Owner Mech                                        |
| Point5                                                                                                    | Part1             | Mechanism                                         |
| Point21                                                                                                    | BasePart          | Mechanism                                         |
| Point17                                                                                                    | BasePart          | Mechanism                                         |
| Point29                                                                                                    | Cam               | Mechanism                                         |
|                                                                                                    |                   |                                                   |
| Two selecte                                                                                                    | d items are com   | patible                                           |
| <ctrl> Se</ctrl>                                                                                               | lect 2 Items from | the above list                                    |
| Sele                                                                                                    | ct-Elements dia   | log                                               |
| In the SELECT                                                                                                  | -ELEMENTS D       | IALOG:                                            |
| 1. Ctrl<br>mand.                                                                                               | + Click A         | <b>LL</b> of the elements you need to do the com- |
| The <b>I</b> is colorized only after you select the elements that are compat-<br>ible with the active command. |                   |                                                   |
| 2. Click                                                                                                    | l to close the    | SELECT-ELEMENTS DIALOG                            |
| If the COMMAND-MANAGER is also active:                                                                         |                   |                                                   |
| 3. Continue to select the elements, as required.                                                               |                   |                                                   |
| and / or                                                                                                    |                   |                                                   |
| 4. Click                                                                                                    | in the COMM       | IAND-MANAGER to complete the command.             |

# 617

## 1.5.11.60 Dialog: Delete Dependent Elements

# **Delete Dependent Elements**

| DELETE DEPENDENTS                                 | <sup>★</sup> ✓ × ?                                                                                           |  |
|---------------------------------------------------|----------------------------------------------------------------------------------------------------|--|
| Element                                           | Owner                                                                                                    |  |
| 🕂 Pin-Joint                                       | ✤ Mechanism                                                                                                  |  |
| 📯 Mot-Dim Rocker                                  | Mechanism 💦                                                                                                  |  |
| 💕 Gear-Pair                                       | Mechanism                                                                                                    |  |
|                                                   |                                                                                                    |  |
| Warning for Dele                                  | ete Dependents                                                                                               |  |
| Many elements depen                               | nd on (need) other elements                                                                                  |  |
|                                                   |                                                                                                    |  |
| The <b>Delete Dependen</b> element, you will also | its dialog is a warning to you that, if you want to delete an delete one or more other elements.             |  |
| You can:                                          |                                                                                                    |  |
| Delete element                                    | t and Dependents- click the 🗹 button                                                                         |  |
| OR                                                |                                                                                                    |  |
| Cancel Delete - click the K button                |                                                                                                    |  |
| For example:                                      |                                                                                                    |  |
| When you add a PI                                 | IN-JOINT, you select two POINTS in two different PARTS.                                                      |  |
| If you want to dele<br>warned that you al         | ete the one of the <b>POINTS</b> that needs the <b>PIN-JOINT</b> , you are lso delete the <b>PIN-JOINT</b> . |  |

#### 1.5.11.61 Dialog: View References

## **Show Element References**

#### See also: <u>Delete Dependent Elements</u>

Many elements reference, or need, other elements.

Show Element References is a list of those elements that a more complex element needs.

For example, when you add a PIN-JOINT, you select one POINT from two different PARTS. Therefore, the Reference Elements of the PIN-JOINT are the two POINTS.

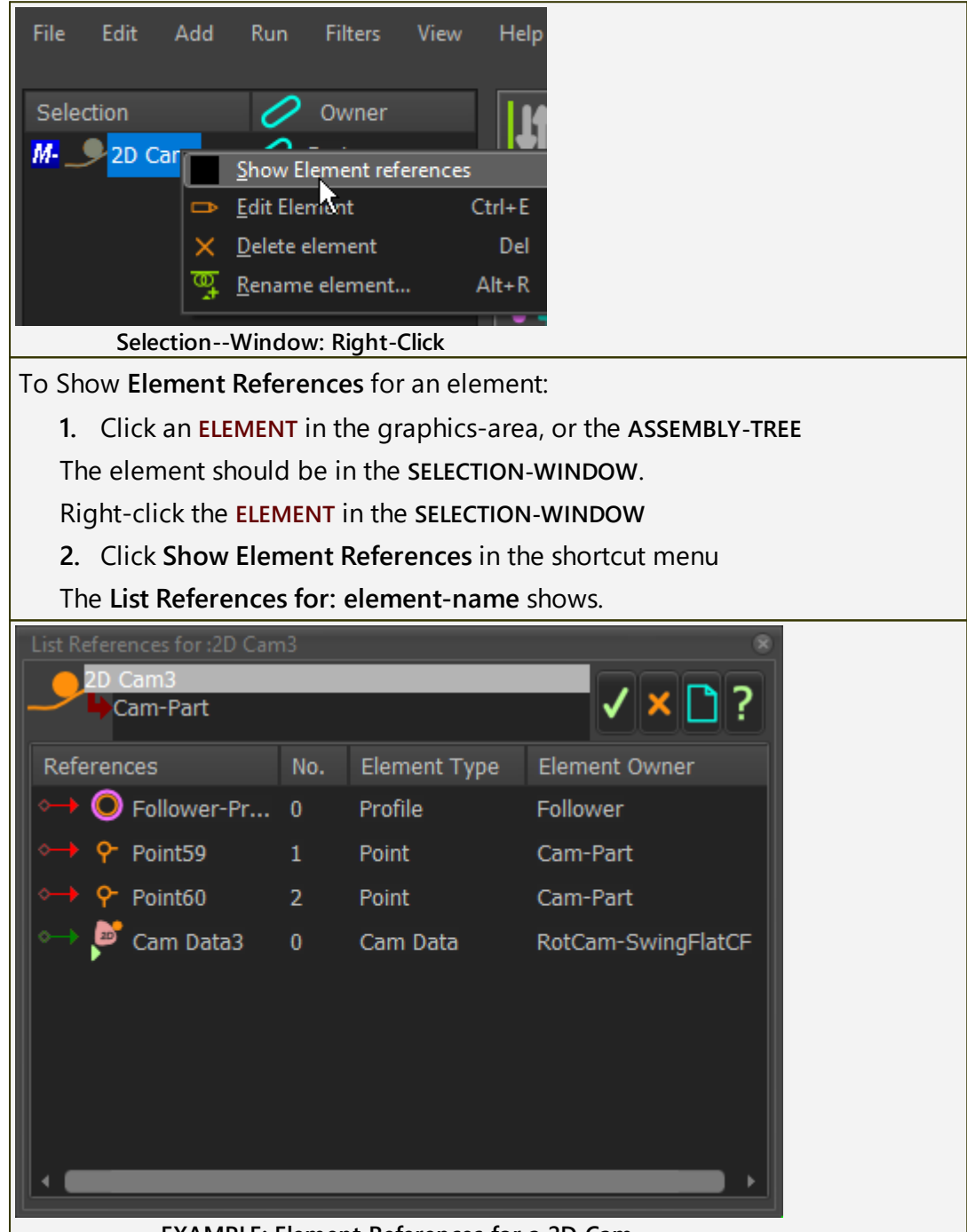

The example shows the:

- Reference Element name
- Number
- Reference Element Type
- Reference Element Owner

#### 1.5.11.62 Dialog: Tutorials

## **Download Tutorials**

#### To open the Download Tutorials dialog

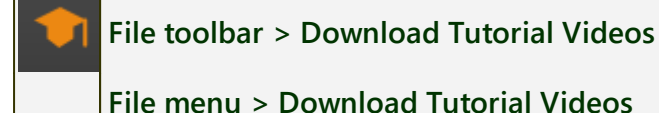

# Download Tutorials dialog

## When the Download Tutorials dialog opens:

1. Click a video on the left of the dialog.

If this is the first time you have downloaded that video. please wait until it downloads to your hard drive.

If, at a different time, you click to play the same video, it should play immediately from your hard drive.

#### Video display too small?

If the video dialog is too small, drag the right and bottom sides of the dialog to increase its size.

#### Where do the Videos download to?

The default path is <LocalAppData> \ Tutorials\ \*.mp4

To change the download path, see <u>Application-Settings > General tab ></u> <u>File Options separator > Tutorial Video Directory</u><sup>D\*\*\*</sup>.

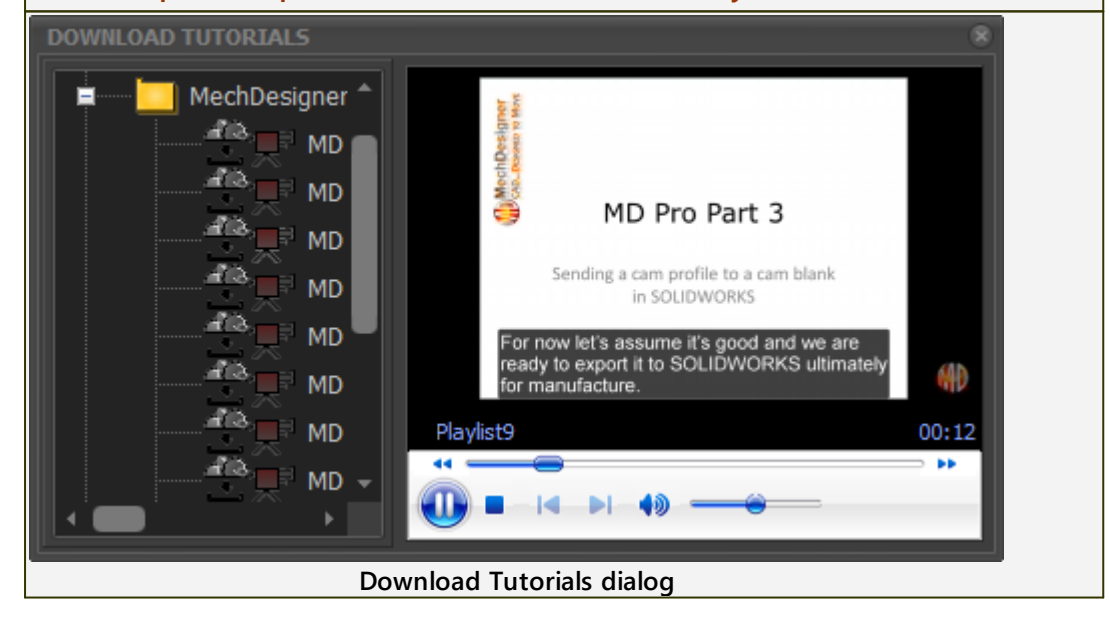

## 1.5.12 How to... and FAQs

## How to... and FAQs

General: How to... and FAQs<sup>D∞</sup>

#### How to ...

- ... edit and save my Styling<sup>D<sup>624</sup></sup>
- <u>... open a dialog</u>
- <u>... edit a Parameter in a dialog.</u>
- <u>... Rename an Element</u><sup>D∞</sup>

#### FAQs

What are the System Requirements?

- Why are there so many files with the same file-name?<sup>D®®</sup>
- Why is it taking a long time to add or edit elements?
- <u>Cam Terminology</u><sup>D®®</sup>

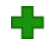

## Model-Editor: How to... and FAQs<sup>D™</sup>

## How to ...

How do I stop the solids turning red when I move my mouse over them?<sup>D™</sup>

#### FAQs

Why can I not SHIFT+Drag to Spin (or CTRL+Drag to Pan) the model?

■ Mechanism-Editor: How to... and FAQs<sup>D®2</sup>

#### How to ...

- ... show Velocity and Acceleration Vector  $\square^{643}$ ... edit a 2D-Cam, Gear-Pair, Profile  $\square^{643}$
- ... edit Profiles and Extrusions
- ... change the assembly configuration of a mechanism
- ... move a Motion-Dimension (and not the FB)
- ... export a Cam directly to SOLIDWORKS
- <u>... model a Pin in a Slot</u>

... to export my Cam as a Smooth Curve to SOLIDWORKS/Solid Edge

#### FAQs

What do the different colors of Part-Outlines mean?

- What is the hierarchy of Extrusions?
- What are different 2D-Cam elements?

Why can I not see the Base-Part properly?

Why can I not add an Angle or Linear Motion-Dimension FB?<sup>D®®</sup> How many Mechanism-Editors can I add?<sup>D®®</sup> How many Kinematic-Chains can I add to a Mechanism-Editor?<sup>D®®</sup>

Why are values in the graphics-area different in a Graph FB?

# Part-Editor: How to... and FAQs<sup>D™</sup>

#### How to ...

- ... edit the Length of a Part<sup>160</sup>
- ... delete Sketch-Elements
- ... delete Constraints
- ... add a Sketch-Loop

## FAQs

- How many Parts can I edit at a time?
- Why edit a Part?
- How to start the Part-Editor to edit a Part?
- Can I edit (and other questions relating to) the Part-Outline?
- What are the color codes for sketch-elements in the Part-Editor?
- Why is a dimension 'negative' in the Dimension dialog?
- Why do I need to add geometry to the Base-Part?

#### 1.5.12.1 General: How to and FAQs

## **General FAQs**

## How to ...

... edit and save my Styling

<u>... open a dialog</u><sup>D er</sup>

<u>.... edit a Parameter in a dialog</u>

... Rename an Element<sup>D®4</sup>

## FAQs

What are the System Requirements?<sup>D</sup><sup>606</sup> Why are there so many files with the same file-name?<sup>D<sup>608</sup></sup> Why is it taking a long time to add or edit elements?<sup>D<sup>609</sup></sup> What terminology do you use for Cam mechanisms?<sup>D<sub>600</sup></sup></sup></sub>

#### 1.5.12.1.1 How to ...

#### How to ...?

... edit and save my Styling

... deselect the active command

<u>... open a dialog</u>

<u>.... edit a Parameter in a dialog</u><sup>D®1</sup>

<u>... rename an Element</u><sup>D</sup><sup>™</sup>

... save a DXF file of the Mechanism and / or a Part.

#### 1.5.12.1.1.1 ... edit, save, and move my Styling

#### How to edit your Settings, Styles and Theme.

We can use the term "Styling" for the Style, Theme, and Settings. Each time you exit MechDesigner, we save for you your Styling to MechDesigner.INI and MechDesigner.XML.

MechDesigner uses the Styling automatically the each it starts.

#### Styling Definitions:

| Theme :     | Border, Icon, and dialog colors                                                                                                    |  |  |
|-------------|----------------------------------------------------------------------------------------------------|--|--|
|             | To select a Theme:                                                                                                    |  |  |
|             | <ol> <li>Edit menu &gt; Application Settings : General tab &gt;<br/>THEME SETTINGS &gt; Target Theme</li> </ol>                                |  |  |
|             | 2. Select a theme from:                                                                                                    |  |  |
|             | Windows, <b>Charcoal Dark Slate</b> , Aqua Light Slate, Win-<br>dows10 Dark, Tablet Dark, Slate Classico, Windows10<br>Slate Gray, Windows 10. |  |  |
|             | This help uses Charcoal Dark Slate.                                                                                                    |  |  |
|             | 3. Exit and Restart MechDesigner.                                                                                                    |  |  |
| Style :     | To Load a Style                                                                                                    |  |  |
|             | 1. Click the $Load$ button to open:                                                                                                    |  |  |
|             | Dark.XML - use with dark themes, for example, Charcoal<br>Dark Slate.<br>Light.XML - use with light themes, for example, Aqua<br>Light Slate.  |  |  |
|             |                                                                                                    |  |  |
|             | my-style-name.XML - a style you have saved previously.                                                                                         |  |  |
|             | To Save a Style                                                                                                    |  |  |
|             | 1. Click the Save button to save                                                                                                    |  |  |
|             | <ol> <li>Save the changes you have made to my-style-<br/>name.XML.</li> </ol>                                                                  |  |  |
|             | Do NOT overwrite Dark.XML or Light.XML.                                                                                                    |  |  |
| Application | Other settings that become part of your Styling:                                                                                               |  |  |
| Settings :  | <ol> <li>Application-Settings &gt; Graphics tab &gt; DISPLAY COL-<br/>ORS</li> </ol>                                                           |  |  |
|             | <ol> <li>Edit icon-sizes, number-formats, and colors for differ-<br/>ent element types</li> </ol>                                              |  |  |

#### Note:

<CommonAppData> is usually C:\ProgramData\PSMotion\ If you cannot see C:\ProgramData\ ... then, in Windows File Explorer©: a) Click the View tab

b) Click the Hidden Items check-box in the Show/hide group-box.

#### Save your Styling

To save your styling:

- 1. Edit menu > Application-Settings : Click the |Save| button at the bottom of the dialog.
- Save your styling to e.g.: <CommonAppData>\Style\my-stylename.XML

DO NOT OVERWRITE the Dark.XML or Light.XML styles in this path.

#### **Move your Styling**

To move your styling:

On the workstation with the "Styling" that you want to move:

- 1. Save your **Styling** see <u>above</u>
- 2. Exit MechDesigner
- 3. Navigate to <CommonAppData>\PSMotion\style\
- 4. Copy and Paste to a memory stick or network drive: my-stylename.XML
- 5. Navigate to <LocalAppData> e.g. C:\users\<username>\AppData\Local\PSMotion\IniFiles\
- 6. Copy and Paste to a memory stick or network drive: MechDesigner.INI and MechDesigner.XML.

On the destination workstation:

- 1. Navigate to <LocalAppData> e.g. C:\users\<username>\AppData\Local\PSMotion\IniFiles\
- 2. Copy and Paste from the memory-stick or network drive: MechDesigner.INI and MechDesigner.XML
- 3. Navigate to <CommonAppData> e.g. C:\documents\ProgramData\PSMotion\style\
- 4. Copy and Paste from the memory stick or network drive: my-stylename.XML

Load the styling:

- 1. Start MechDesigner
- 2. Click Edit menu > Application-Settings : Click the Load button, at the bottom of the dialog.
- 3. Explore to <CommonAppData>\PSMotion\style\
- 4. Find and load My-style-name.XML

The **Theme**, **Style** and **Settings** are now the new "**Styling**", which will load automatically as defaults.

## 1.5.12.1.1.2 ... deselect the active command

## How to deselect the active command.

Usually, you cannot edit an element when there is an active command to add an element.

You must deselect the active command before you can edit an element.

## To deselect a command:

1. Right-click you mouse

OR

1. Click the ESC key on your keyboard

OR

1. Start a new command

## 1.5.12.1.1.3 ... open a dialog

## Edit an element - open the element's dialog

To edit an element, you must open the element's dialog. There are many methods.

With each method, you must select the element. You can select the element in three places:

- Graphics-Area
- Assembly-Tree
- Selection-Window

It may be helpful to use a **Selection-Filter** to filter for the type of element you want to edit.

See <u>Selection-Filters</u><sup>168</sup>

## How to open a dialog:

Do one of these methods:

## Method 1: Use the Selection-Window

- Click the element you want to edit (see also the SHIFT-CLICK exception below) in the graphics-area or the ASSEMBLY-TREE The element is now in the SELECTION-WINDOW
- 2. Right-click the element in the SELECTION-WINDOW

A shortcut menu shows next to your pointer

3. Click Edit element in the shortcut menu The element's dialog opens.

## Method 2: Double-Click the element

## Summary:

To open the dialog, double-click **one** element in the:

- Graphics-Area
- ASSEMBLY-TREE
- SELECTION-WINDOW

# MechDesigner & MotionDesigner Help -17.1.130

|                                                      | EXAMPLE: EDIT A MOTION-DIMEN-<br>SION FB                                                                                                    |
|------------------------------------------------------|----------------------------------------------------------------------------------------------------|
|                                                      | Double-Click in the graphics-area                                                                                                    |
| Double-click in the graphics-area                    | <ol> <li>Move your mouse-pointer<br/>above the ELEMENT so that only<br/>the element you want to edit<br/>changes color to the Selection<br/>Color (see <u>Application-Settings</u><br/><u>&gt; Graphics tab</u><sup>D345</sup> &gt; Display Co-<br/>lors)</li> </ol> |
| 🔚 🧊 🔲 Slide-Joint                                    | <b>2.</b> Double-click the element                                                                                                    |
| Mot-Dire Glider                                      | If it is difficult to double-click <b>only</b> the element in the graphics-area:                                                                                                    |
| C Gearing<br>Plane4<br>Double-Click in Assembly-Tree | <ul> <li><u>Use Selection Filters</u><sup>D®</sup> to filter<br/>for the element type you want<br/>to edit.</li> </ul>                                                                                                    |
|                                                      | • Use Display Filters to hide other element types                                                                                                    |
|                                                      | OR                                                                                                    |
|                                                      | Double-click in the Assembly-Tree                                                                                                    |
|                                                      | <ol> <li>Double-click the ELEMENT in the<br/>ASSEMBLY-TREE.</li> </ol>                                                                                                    |
| Selection 🧷 Mecha                                    | OR                                                                                                    |
| Mot-Dim Sider 🔶 Mechan                               | Double-click in the Selection-Win-                                                                                                    |
| Double-Click in Selection-Window                     | <ol> <li>First, click the ELEMENT in the<br/>graphics-area or the ASSEMBLY-<br/>TREE one time so that it shows<br/>in the SELECTION-WINDOW.</li> </ol>                                                                                                    |
|                                                      | When the <b>ELEMENT</b> is in <b>SELECTION</b> -<br>WINDOW,                                                                                                    |
|                                                      | 2. Double-click the <b>ELEMENT</b> in the <b>SELECTION-WINDOW</b> .                                                                                                    |

## Method 3: Right-Click the element

#### Summary:

- **1.** Right-click the **ELEMENT** in the **SELECTION-WINDOW**, the **ASSEMBLY-TREE** and graphics-area
- 2. Click Edit-Element in the shortcut menu.

# MechDesigner & MotionDesigner Help -17.1.130

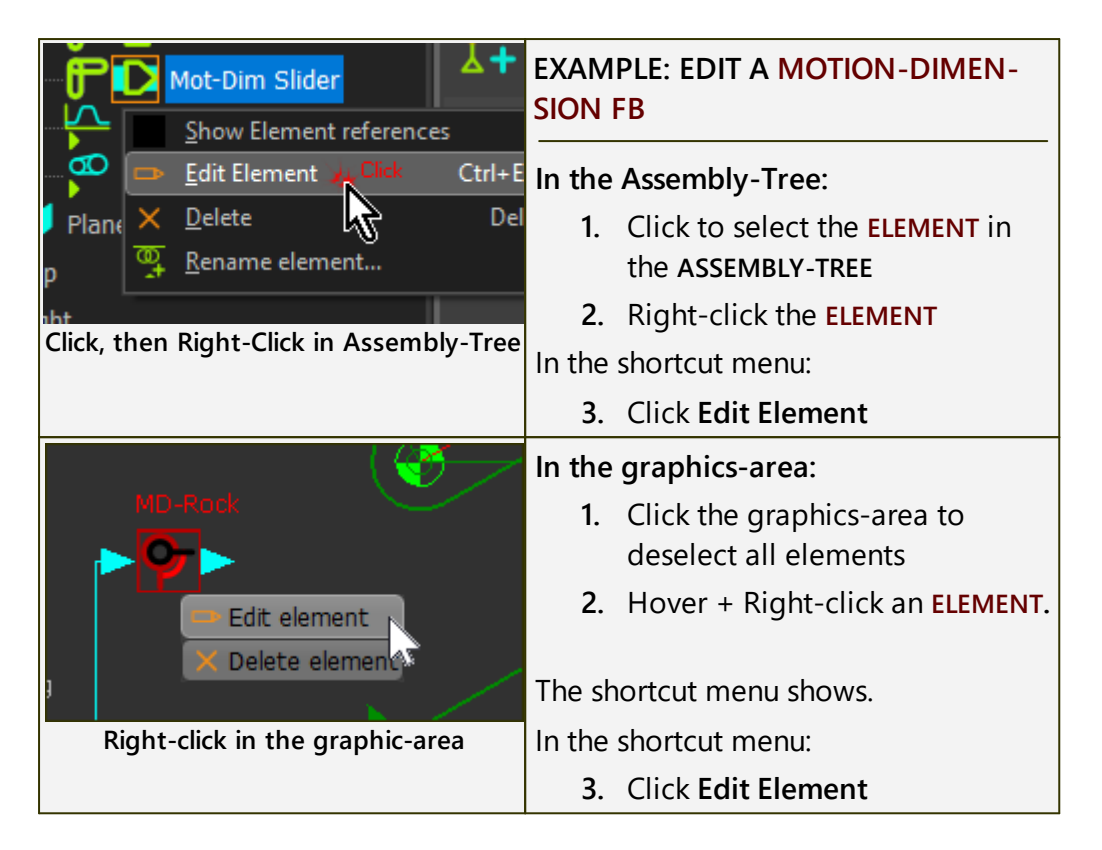

#### Method 4: Edit toolbar > Edit Element tool

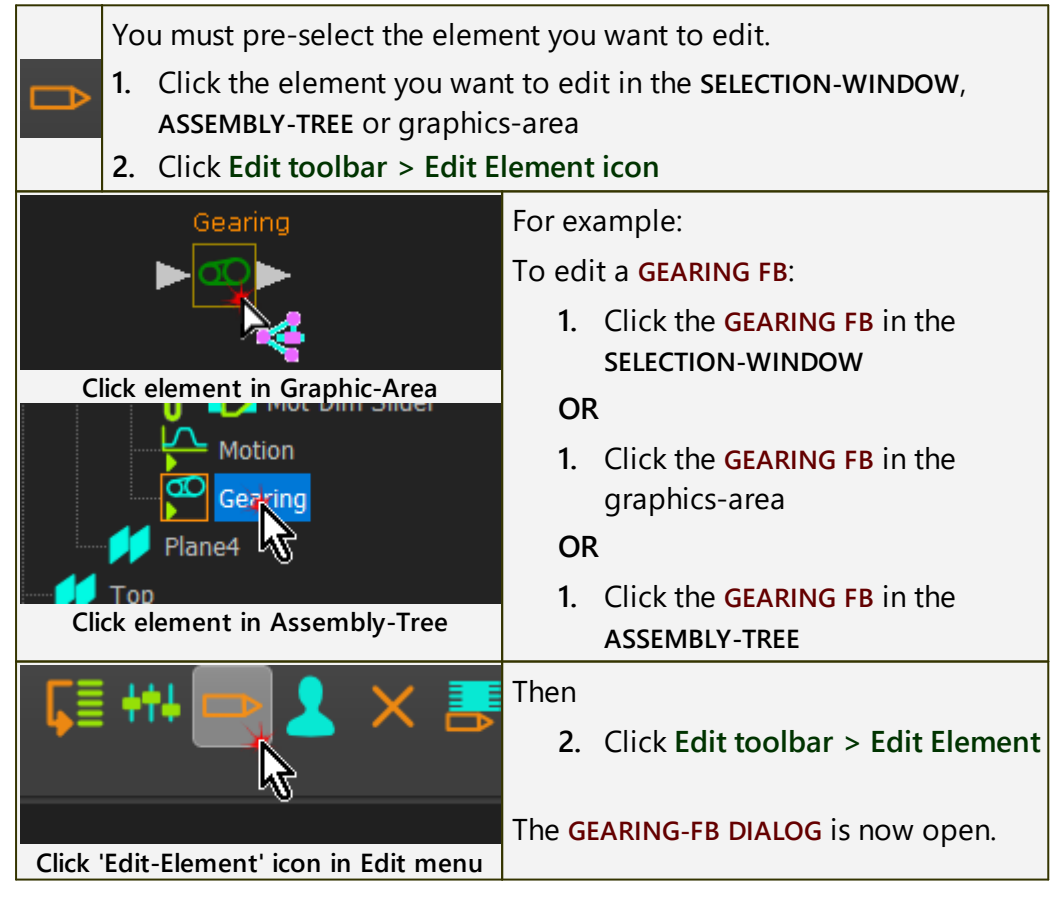

## **Special Cases:**

To edit a dimension in the Part-Editor

| R34.46                 | <ol> <li>Make sure you deselect all other com-<br/>mands.</li> </ol>                             |
|------------------------|--------------------------------------------------------------------------------------------------|
|                        | Frequently, Add Dimension is the active command. You must deselect it.                           |
|                        | E.g click the ESC key on your keyboard.                                                          |
| Double-click Arrowhead | <ol> <li>Double-Click the arrowhead of a DIMEN-<br/>SION to open the DIMENSION DIALOG</li> </ol> |
|                        | If you try to click the dimension <b>number</b> -                                                |
|                        | R34.46 in the image to the left - MechDesigner                                                   |
|                        | does not respond.                                                                                |

## To edit a Gear-Pair or 2D-Cam

| M. M. M. M. M. M. M. M. M. M. M. M. M. M | When you click a <b>GEAR-PAIR</b> or <b>2D-CAM</b> , it is possible to click <b>four ELEMENTS</b> : |
|------------------------------------------|----------------------------------------------------------------------------------------------------|
|                                          | • the GEAR-PAIR (or 2D-CAM) - select it in the SELECTION-WINDOW                                     |
|                                          | <ul> <li>a POLYLINE - you can only add or<br/>update the shape of a POLYLINE</li> </ul>             |
|                                          | <ul> <li>a PROFILE and EXTRUSION - you can<br/>only edit the EXTRUSION</li> </ul>                   |

## To edit an Extrusion

|                       | To edit an EXTRUSION that you cannot see, but you can see its PROFILE or AUTO-PROFILE. |
|-----------------------|----------------------------------------------------------------------------------------|
|                       | 1. SHIFT-CLICK the PINK PROFILE ELE-<br>MENT                                           |
| Shift-click a Profile | The <b>PROFILE AND EXTRUSION ELEMENTS</b> are now in the <b>SELECTION-WINDOW</b> .     |
|                       | 2. Right-click the EXTRUSION ELEMENT in the SELECTION-WINDOW                           |
|                       | <ol> <li>Click Edit element in the shortcut menu.</li> </ol>                           |

## Reasons you cannot edit an element

You cannot edit an **ELEMENT** when:

- A different dialog is open. Close all other dialogs. (ALT+F4 if you cannot see the dialog).
- You double-click two or more elements. You open none or one dialog.
- A command is active, in the **COMMAND-MANAGER**. You must complete or cancel that command.
- You cannot edit the element for example, a SLIDE-JOINT

## 1.5.12.1.1.4 ... edit a Parameter in a dialog

## Edit a parameter in a dialog

In this example, the parameter-name is **DIMENSION** in the **DIMENSION DIA-LOG**, and the parameter-value is **300**.

| DIMENSION                                                                                                    |                                                                                                    |  |
|----------------------------------------------------------------------------------------------------|----------------------------------------------------------------------------------------------------|--|
| DimPtoP42                                                                                                    | ✓ × <a>&gt;</a>                                                                                                    |  |
| Dimension:<br>300<br>10                                                                                                    |                                                                                                    |  |
| Dimens                                                                                                    | ion dialog                                                                                                    |  |
| In the image, I ha                                                                                                    | ave added three colored boxes.                                                                                                    |  |
| 300                                                                                                    | PARAMETER-VALUE - the value in the data-box.                                                                                                    |  |
| 10                                                                                                    | Spin-Increment - the change to the PARAMETER-VALUE<br>each time you click a Spin-Box arrow - see Spin-Box<br>tool                                                                                                    |  |
|                                                                                                    | Spin-Box tool: see more <u>Spin-Box tool</u> <sup>D∞</sup>                                                                                                    |  |
| If you cannot see the <b>Spin-Box tool</b> :                                                                                         |                                                                                                    |  |
| Double-click, with your mouse-pointer in the data-box, to toggle from show to hide, and then from hide to show the <b>Spin-Box</b> . |                                                                                                    |  |
| Dimension: [ mm<br>300  Click<br>10 Click<br>Double-click to h                                                                       | Image: Spin-Box     Image: Spin-Box     Dimension: [mm]       Image: Spin-Box     Image: Spin-Box     Dimension: [mm]       Image: Spin-Box     Image: Spin-Box     Click       Image: Spin-Box     Click     Image: Spin-Box |  |

## How to edit parameters in a dialog.

There are three different methods to edit a value in a parameter box.

## Method 1: Keyboard

| DIMENSION              | Enter a value directly:                                                                                         |
|------------------------|----------------------------------------------------------------------------------------------------|
| Part27 ✓ × ♪?          | <ol> <li>Use your keyboard to enter a value<br/>in the data-box</li> </ol>                                      |
| Dimension: [mm]<br>300 | <ol> <li>Press the Enter key ( 	 ) on your<br/>keyboard to update the parameter<br/>to the new value</li> </ol> |
| Dimension dialog-box   | You must press the Enter key.                                                                                   |

| DIMENSION<br>DimPtoP42<br>Part27<br>Dimension: [mm]<br>300*sin(0.7071)<br>10<br>Equation in Dimension box<br>SYMBOLIC PARAMETERS FOR AN E<br>Simple Arithmetic: +, -, *, /<br>^ (power), Sqrt()<br>Trigonometric (Angles are Re<br>Cosh(), Tansh(), ArcSin(), Arc | <ul> <li>Enter a value as a symbolic equation:</li> <li>1. Use your keyboard to enter a symbolic-equation in the data-box</li> <li>2. Press the Enter key ( 	 ) on your keyboard to update to the new value</li> <li>You must press the Enter key.</li> <li>COUATION:</li> <li>adians): pi, Sin(), Cos(), Tan(), Sinh(), cCos(), ArcTan2(:)</li> </ul> |
|----------------------------------------------------------------------------------------------------|----------------------------------------------------------------------------------------------------|
| Method 2: Spin-Box tool                                                                                                    |                                                                                                    |
| Spin-Box arrowhead buttons (in the                                                                                                    | e CYAN-BOX)                                                                                                    |
| DIMENSION<br>DimPtoP42<br>Part27<br>Dimension:<br>67.12345<br>1<br>2<br>3<br>4<br>5<br>5<br>5<br>5<br>5<br>5<br>5<br>5<br>5<br>5<br>5<br>5<br>5                                                                                                    | <ul> <li>Top, Left arrowhead:<br/>Subtract the Spin-Increment? from<br/>the PARAMETER-VALUE</li> <li>Top, Right arrowhead:<br/>Add the Spin-Increment? to the<br/>PARAMETER-VALUE</li> <li>Bottom, Left arrowhead:<br/>Divide the Spin-Increment? by 10</li> <li>Bottom, Right arrowhead:<br/>Multiply the Spin-Increment? by<br/>10</li> </ul>        |
| EXAMPLE:                                                                                                    |                                                                                                    |
| Edit the PARAMETER-VALUE<br>Click the Top, Left arrowhead<br>PARAMETER-VALUE - Spin-Increm<br>67.12345 – 1 = 66.12345<br>Click the Top, Right<br>PARAMETER-VALUE + Spin-Increm<br>METER-VALUE<br>66.12345 + 1 + 1 = 68.12345                                      | ent (1) = new PARAMETER-VALUE<br>wo times:<br>nent + Spin-Increment = new PARA-                                                                                                    |
| Edit the Spin-Increment<br>Click the Bottom, Left arrowhead<br>Spin-Increment / 10 = new Spin                                                                                                    | -Increment                                                                                                    |

1 / 10 = 0.1

Click the Bottom, Right arrowhead two times:

Spin-Increment \* 10 \* 10 = new Spin-Increment

0.1 \* 10 \* 10 = 10

**WARNING**: The model re-builds each time you click the top arrowhead buttons in the **Spin-Box tool**. If the model is complex, it can take a long time to update the model.

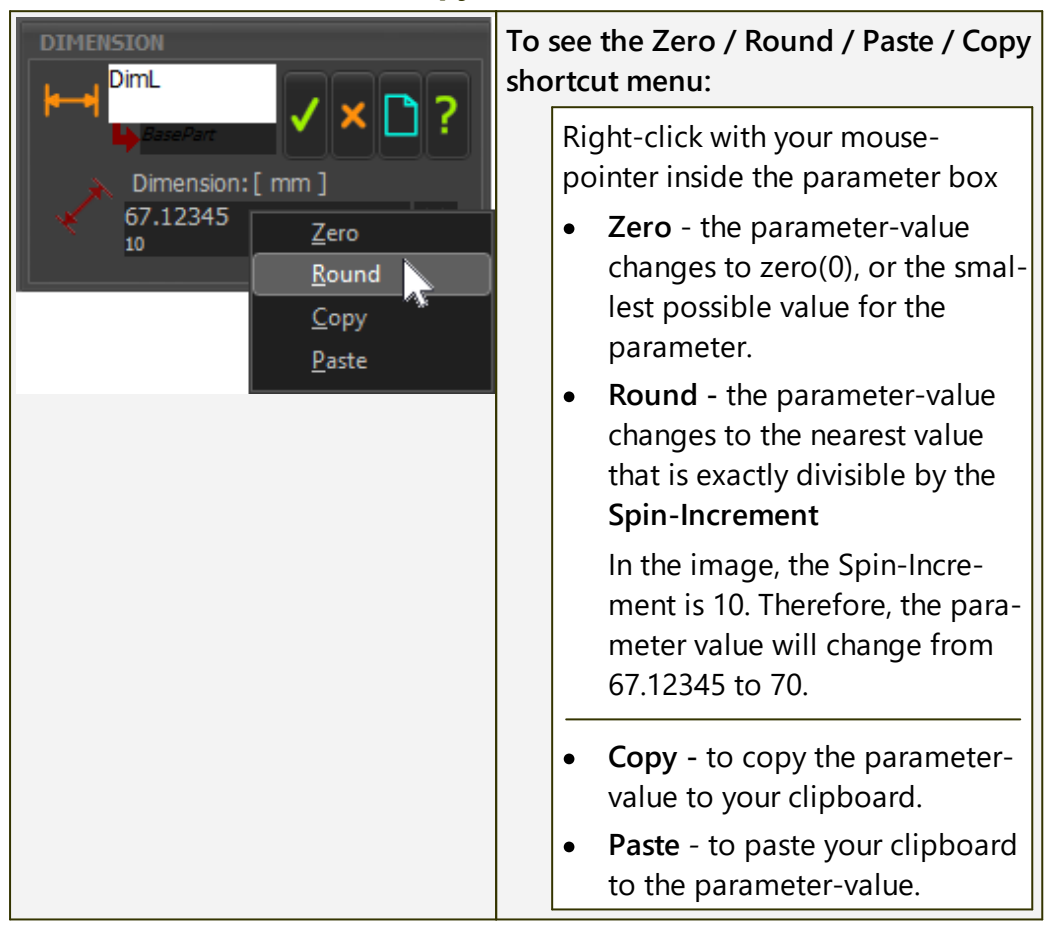

## Method 3: Zero / Round / Copy / Paste

## 1.5.12.1.1.5 ... rename an element

See <u>Rename dialog</u><sup>1</sup><sup>335</sup>

## 1.5.12.1.1.6 ... save the elements to a DXF file

#### The elements you can save to a DXF file.

It is possible to save the layout of these elements in a MECHANISM-EDITOR to a DXF file.

- PART and BASE-PART XY-axes
- CAD-LINES, CIRCLES, and ARCS sketch-elements in each PART (NOT SPLINES or BLEND-CURVES)
- 2D-CAMS (as line segments)
- POLYLINES of 2D-GEARS and GEAR-PAIRS (as line segments)

## To save a DXF of the Mechanism-Editor:

- 1. Select the ASSEMBLY-TREE
- 2. Select the MECHANISM-EDITOR you want to save as a DXF file
- Before the next step, make sure that the **MECHANISM** element is in the **Selection-Window**.
- 3. Select File menu > Save as

The Save as type should already be set to DXF

4. Enter a file name for the DXF file.

## To save a DXF of a Part

- 1. Select the ASSEMBLY-TREE
- 2. Select the PART you want to save as a DXF file

Before the next step, make sure that the **MECHANISM** element is in the **Selection-Window**.

3. Select File menu > Save as

The Save as type should already be set to DXF

4. Enter a file name for the DXF file

## To save a Gear-Pair to the DXF file

You must add a POLYLINE to the GEAR-PAIR -see <u>MD-Solids> Add / Update</u> <u>Polyline</u><sup>D<sup>266</sup></sup>

Then save the MECHANISM or PART elements to a DXF file - see above

## 1.5.12.1.2 FAQs

## FAQs

What are the System Requirements?

Why are there so many files with the same file-name? $\square^{m}$ 

Why is it taking a long time to add or edit elements?

<u>Cam Terminology</u>

#### 1.5.12.1.2.1 What are the system requirements?

#### **System Requirements**

|                       | W/ 10 11                                                                                  |  |
|-----------------------|-------------------------------------------------------------------------------------------|--|
| Operating System :    | Windows IU, II                                                                            |  |
|                       | 64-bit <mark>only</mark>                                                                  |  |
| PC Memory (RAM) :     | Minimum 8GB                                                                               |  |
|                       | Recommended: 16GB and more                                                                |  |
| Hard Drive Space :    | Minimum: 20GB of available space                                                          |  |
|                       | Recommended: 100GB or more - keep your hard drive healthy.                                |  |
|                       | Recommended: SSD - Solid State Disk                                                       |  |
| Graphics Card :       | High-performance Graphics-Card GPU                                                        |  |
|                       | OpenGL 3.5+                                                                               |  |
|                       | Minimum: 2GB VRAM                                                                         |  |
|                       | Recommended: 16GB VRAM.                                                                   |  |
| Screen Resolution :   | Minimum : 1920 × 1080                                                                     |  |
|                       | Recommended : 4K (3840 × 2160)                                                            |  |
| Windows DPI Setting : | If Screen Resolution is $1920 \times 1080$ , then set to $100\%$                          |  |
|                       | If Screen Resolution is 4K, then set to Win-<br>dows DPI to 150%.                         |  |
|                       | Shortcut for Display-Settings: Right-click Win-<br>dows Desktop, select Display settings. |  |

## **Windows Permissions**

| Installation :                          | Administrator Rights.                                                                                                    |  |
|-----------------------------------------|----------------------------------------------------------------------------------------------------|--|
| Download Help :<br>Download Tutorials : | <ul> <li>Administrator Rights to download the Local</li> <li>Help and Tutorials with the Help menu</li> <li>1. Right-click the MD application open</li> <li>2. Click Run as Administrator in the shortcut-menu</li> </ul> |  |
| General Running :                       | Administrator Rights are not needed.<br>However, you do need an internet connection.<br><i>MechDesigner</i> occasionally checks your li-<br>cense with CopyMinder.                                                        |  |

#### **Software Protection**

We use CopyMinder® for our software protection.

When you buy MechDesigner, we email you a Product Key.

You need the **Product-Key** to run **MechDesigner** the first time, or to move **MechDesigner** to a different computer.

If you have a **Network-License** (also called a **Floating-License**), your I.T. department should install **MechDesigner.** I.T. should keep the **Product Key**.

## 1.5.12.1.2.2 Why are there so many files with the same file-name?

## Why so many CXL and MTD files?

If you use Windows Explorer or File Explorer to find your model, you may find many files with the same name, but different file extensions.

Question:

Why so many files?

Answer:

The CXL and the MTD are the last saved or the active model in RAM.

The other files are backup files.

For example, if the number of backup files is 3, you can see:

- CXL.3 & MTD.3 (oldest), CXL.2 & MTD.2, CXL.1 & MTD.1 (most recent).
- ~CXL and ~MTD, which we replace with the active model files (CXL & MTD) every number of commands.

To control the number of backups, auto-save, and number of commands between each auto-save:

- Application-Settings > General tab > FILE OPTIONS > : MAXIMUM # BACKUP FILES.
- Application-Settings > General tab > FILE OPTIONS > : ENABLE AUTO-SAVE
- Application-Settings > General tab > FILE OPTIONS > : # COM-MANDS TO AUTO-SAVE

WARNING : You overwrite the original model with each Auto-Save.

#### 1.5.12.1.2.3 Why is it taking a long time to add elements?

#### Tips for Working with Large Models:

- Disable <u>Auto-Rebuild</u><sup>D49</sup>. Then experiment. You can continue to add many elements successfully when rebuild is not active. Use <u>Rebuild-Now</u><sup>D49</sup> every 4-5 commands to rebuild.
- <u>Number-of-Steps</u><sup>D™</sup> : Make 90 steps, or even less. You do not need many steps as you build the model.
- Disable <u>Show Solids in Mechanisms</u><sup>D66</sup> : You do not need to show the **SOLIDS** to add elements, to review the kinematics, or to calculate Forces.
- <u>Image Quality</u><sup>D\*\*</sup> : If you must show **MD-SOLIDS**, then experiment with the Image-Quality. Do this when there are many **SOLIDS** in the model.
- <u>Spin-Box tool</u><sup>D<sup>∞</sup></sup>. Do not use the Spin-Box tool. The model re-calculates with each click of the Spin-Box. Use your keyboard to enter new values in each data- box.

#### 1.5.12.1.2.4 Why is the model so 'dull'?

#### System Requirements

| Occasionally, when you open a model,<br>the kinematic-elements are "dull".<br>You can manually correct this with the<br>Lighting conditions in Model Options<br>dialog.                   |
|----------------------------------------------------------------------------------------------------|
| You can also try this much faster<br>method.<br>In the Quick Access toolbar, or Visibility<br>toolbar:<br>Toggle on and off " <u>Show Solids in</u><br><u>Mechanisms<sup>D66</sup></u> ". |
| You can see that the sketch-elements are now much brighter.                                                                                                    |
|                                                                                                    |
|                                                                                                    |
|                                                                                                    |
|                                                                                                    |

## 1.5.12.1.2.5 Cam-Terminology

## **Cam Terminology**

| Terms :                                                | Definitions                                                                                                    |
|--------------------------------------------------------|----------------------------------------------------------------------------------------------------|
| Cam (or Cam-Part) :                                    | The <b>PART</b> to which you add the ( <b>2D-CAM</b> ) to generate the shape of the <b>Cam-Profile</b> .                                                                                                    |
| Cam-Shaft :                                            | The most common <b>Cam-Part</b> . It is a <b>rotating-Part</b> (a shaft), to which you add the <b>2D-CAM</b> (or <b>3D-CAM</b> ) as a <b>Cam-Profile</b> . A <b>Cam-Shaft</b> usually rotates with a constant angular-velocity.                                                    |
| Cam-Profile :                                          | The Cam-Flank and surface that is an extrusion of a 2D-CAM (or 3D-CAM) which is in continuous contact with the Follower-Profile.                                                                                                    |
| Track-Cam or Groove-Cam :                              | A groove that is cut into a <b>Cam-Blank</b> with an Outer<br>and an Inner <b>Cam-Profile</b> . A <b>Follower-Roller</b> fits in the<br>groove.                                                                                                    |
| Follower (or Follower-Part) :                          | The PART that supports the Follower-Profile.                                                                                                    |
| Follower Kinematic-Chain<br>(or Kinematic Mechanism) : | The Follower-Part and the other PARTS that you join to the Follower-Part, to move the Tooling or Tool-Part.                                                                                                    |
| Follower-Profile :                                     | The surface of a machine component that is rigidly con-<br>nected to the <b>Follower-Part</b> . The surface is in continu-<br>ous contact with the <b>Cam-Profile</b> .                                                                                                    |
| Follower-Roller :                                      | A Follower-Profile that is cylindrical or barrel-shaped that is rigidly connected to the Follower-Part.                                                                                                    |
| Flat-faced Follower :                                  | A Follower-Profile that is a flat surface that is rigidly connected to the Follower-Part.                                                                                                    |
| Translating Follower :                                 | A Follower-Part that that moves along a straight axis.                                                                                                    |
| Reciprocating Motion :                                 | A Translating Follower with a non-progressive motion.                                                                                                    |
| Rotating Follower :                                    | A Follower-Part that rotates about a fixed axis.                                                                                                    |
| Oscillating Motion :                                   | A rotating-Part with a non-progressive motion.                                                                                                    |
| Progressive Motion :                                   | A motion, usually followed by a Dwell, that moves the <b>Follower-Part</b> progressively in one direction.                                                                                                    |
| Non-Progressive Motion :                               | A motion that returns the <b>Follower-Part</b> to its original position after each machine cycle.                                                                                                    |
| Indexing :                                             | A progressive motion, usually rotating.                                                                                                    |
| Indexer :                                              | A device whose input is a constant-speed (usually)<br><b>Cam-Shaft</b> and output is a rotating-Part with a <b>pro-</b><br><b>gressive motion</b> . The input rotates one time to index<br>the output one time. The index-angle is such that 360°/<br>(Index-Angle) is an integer. |
| Cam-Blank :                                            | The material from which you cut the shape of the <b>Cam</b> - <b>Profile</b> .                                                                                                    |

#### 1.5.12.2 Model Editor: How to... and FAQs

## **Model-Editor FAQs**

How do I stop the solids turning red?

I cannot SHIFT+Drag to Spin (or CTRL+Drag to Pan) the model. Why?

#### 1.5.12.2.1 How to stop Solids turning red

# How to stop Solids turning **Red** as your mouse-pointer moves over them.

In the MODEL-EDITOR, SOLIDS turn to the Selection-Color as you mouse-over them (default color in <u>Application-Settings > Graphics tab</u><sup>D57</sup>)

To stop this, filter for an element that is **not** in the **MODEL-EDITOR**.

For example, **Filter for Points**. **POINTS** are not in the **MODEL-EDITOR**, and therefore **SOLIDS** are not selected as you move your mouse-over them.

See <u>Filters menu (Filters toolbar) > Filter Points<sup>D68</sup></u>.

#### 1.5.12.2.2 I cannot SHIFT+Drag to Spin or CTRL+Drag to Pan the model

You will find you cannot **Spin** or **Pan** your model with the **Drag technique** if your mouse is above an element such that it changes to the **Selected-Color**.

Make sure your mouse-pointer (cursor) is not above any other element before you **Mouse-Button-Down** to start to drag.

Note:

We recommend you use your keyboard arrow-keys (up-down-left-right) to Spin the model - see more : <u>Keyboard shortcuts</u><sup> $D_{26}$ </sup>.

#### 1.5.12.3 Mechanism Editor: How to... and FAQs

## Mechanism-Editor: How to ... and FAQs

#### How to ...

... show Velocity and Acceleration Vector<sup>D63</sup>?

.... edit a 2D-Cam, Gear-Pair, Profile?

... edit Profiles and Extrusions?

... change the assembly configuration of a mechanism?

... move a Motion-Dimension (and not the FB)?

... export a Cam directly to SOLIDWORKS?

... model a Pin in a Slot?

... to export my Cam as a Smooth Curve to SolidWorks/Solid Edge

... open the Configure Power Source dialog?<sup>D</sup><sup>™</sup>

#### FAQs

Why can't I SHIFT+Drag to Spin (or CTRL+Drag to Pan) the model?

What do the different colors of Part-Outlines mean?

What is the hierarchy of Extrusions?

What are different 2D-Cam elements?

Why can I not see the Base-Part properly?

Why can I not add an Angle or Linear Motion-Dimension FB?

How many Mechanism-Editors can I add?

How many Kinematic-Chains can I add to a Mechanism-Editor?

Why are values in the graphics-area different in a Graph FB?

## Troubleshooting

Profiles are not above the sketch-loops<sup>D®®</sup>

Badly faceted sketch-elements<sup>166</sup>.

#### 1.5.12.3.1 How to ...

#### How to...

| connect Function-Blocks with wires                                           |  |
|------------------------------------------------------------------------------|--|
| show Velocity and Acceleration Vector                                        |  |
| <u> edit a 2D-Cam, Gear-Pair, Profile</u>                                    |  |
| edit Profiles and Extrusions                                                 |  |
| change the assembly configuration of a mechanism $\mathbb{D}^{\mathfrak{m}}$ |  |
| move a Motion-Dimension (and not the FB)                                     |  |
| model a Pin in a Slot <sup>D™</sup>                                          |  |
| to export my Cam to SolidEdge                                                |  |
| <u> open Configure Power-Source dialog</u>                                   |  |

#### 1.5.12.3.1.1 ... connect Function-Blocks with wires

#### How to connect Function-Blocks:

Double-click to watch Video Clip

#### 1.5.12.3.1.2 ... show Velocity & Acceleration Vectors

#### How to show Velocity and Acceleration Vectors

You can show the Velocity and Acceleration Vectors of any moving **POINT** \*. The **POINT** must be a child to a kinematic-chain that is kinematically-defined.

To show the Velocity or Acceleration Vectors:

Edit the POINT to open the <u>Point Properties dialog</u>.<sup>D<sup>563</sup></sup>
 See <u>How to edit an element</u>.

\* POINT, START-POINT, END-POINT, CENTER-POINT, MOTION-POINT

#### 1.5.12.3.1.3 ... edit a 2D-Cam, Gear-Pair, or Profile

#### How to edit a 2D-Cam / Gear-Pair with Polyline and Profile elements.

When you add a **POLYLINE** to a **2D-CAM\*** and then add a **PROFILE** to the **POLYLINE\*\***, there are three coincident elements.

This topic describes how to edit, update, and delete these elements so that their shapes are coincident.

\* 2D-CAM and GEAR-PAIR, throughout this topic, unless noted otherwise.

\*\* There is also an **EXTRUSION** as a child to the **PROFILE** element.

#### Element 1: 2D-CAM (or GEAR-PAIR)

The shape of the **2D-CAM** is a function of the motion and geometry of the **Fol-lower**.

If you edit a parameter that changes the shape of the 2D-CAM, the POLYLINE does NOT automatically change its shape.

To update the shape of the POLYLINE, you must do Add / Update Polyline again - Solids menu > Add / Update Polyline<sup> $D_{246}$ </sup>.

The **PROFILE** updates to the new shape of the **POLYLINE** automatically.

If you delete the **2D-CAM**, the **POLYLINE** and **PROFILE/EXTRUSION** elements remain in the graphics-area.

## Element 2: POLYLINE

If the shape of the 2D-CAM changes, do Add Polyline again to update its shape to that of the 2D-CAM - see Solids menu > Add / Update Polyline<sup>D<sup>246</sup></sup>.

To delete the **POLYLINE**, you must edit the **Cam-Part**.

If you delete a **POLYLINE**, in the **PART-EDITOR**, you are warned that you will also delete the **PROFILE/EXTRUSION** elements.

## Elements 3/4: PROFILE / EXTRUSION

You can delete the **PROFILE**. You will also delete the **EXTRUSION**.

You cannot edit the shape of the **PROFILE** as it is controlled by the shape of the **POLYLINE**, which, in turn, is controlled by the shape of the **2D-CAM**.

You can edit the **EXTRUSION**, but not its shape - see Extrusion dialog<sup>1</sup><sup>m</sup>.

To delete an **EXTRUSION** you must delete the **PROFILE**.

## To edit the 2D-Cam OR the Extrusion:

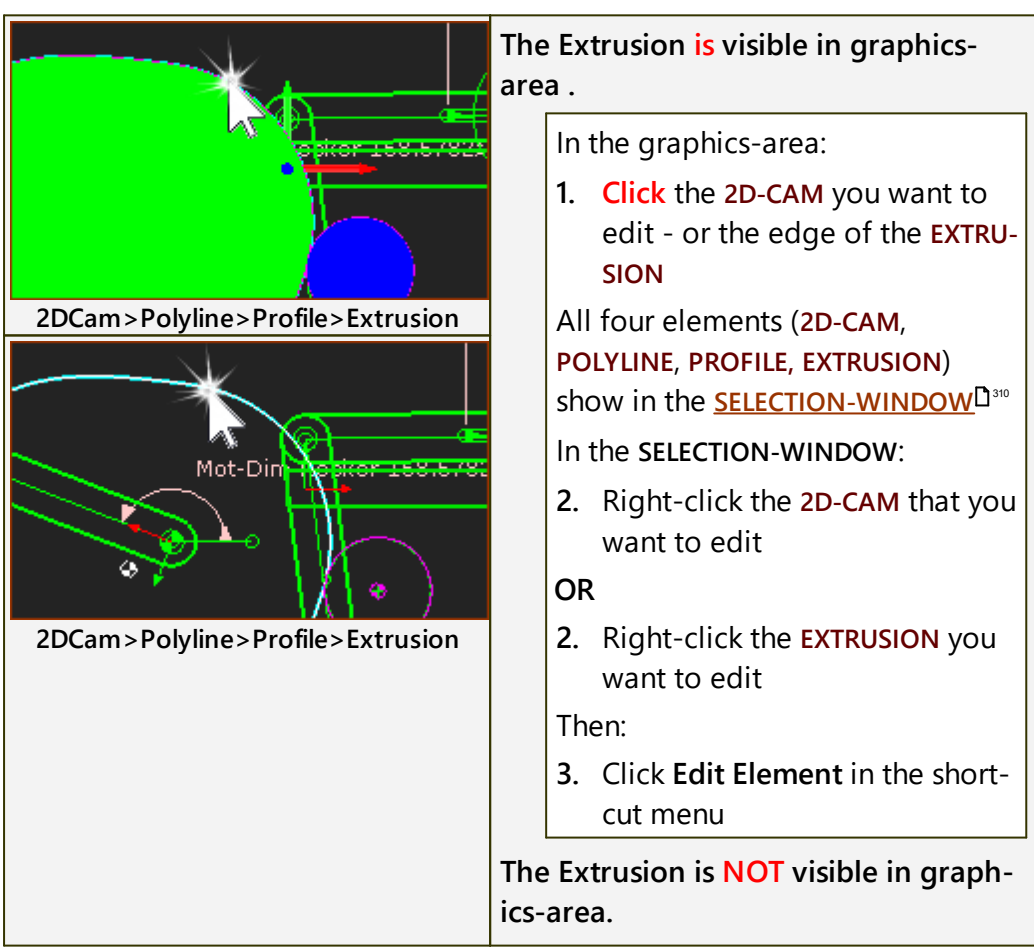

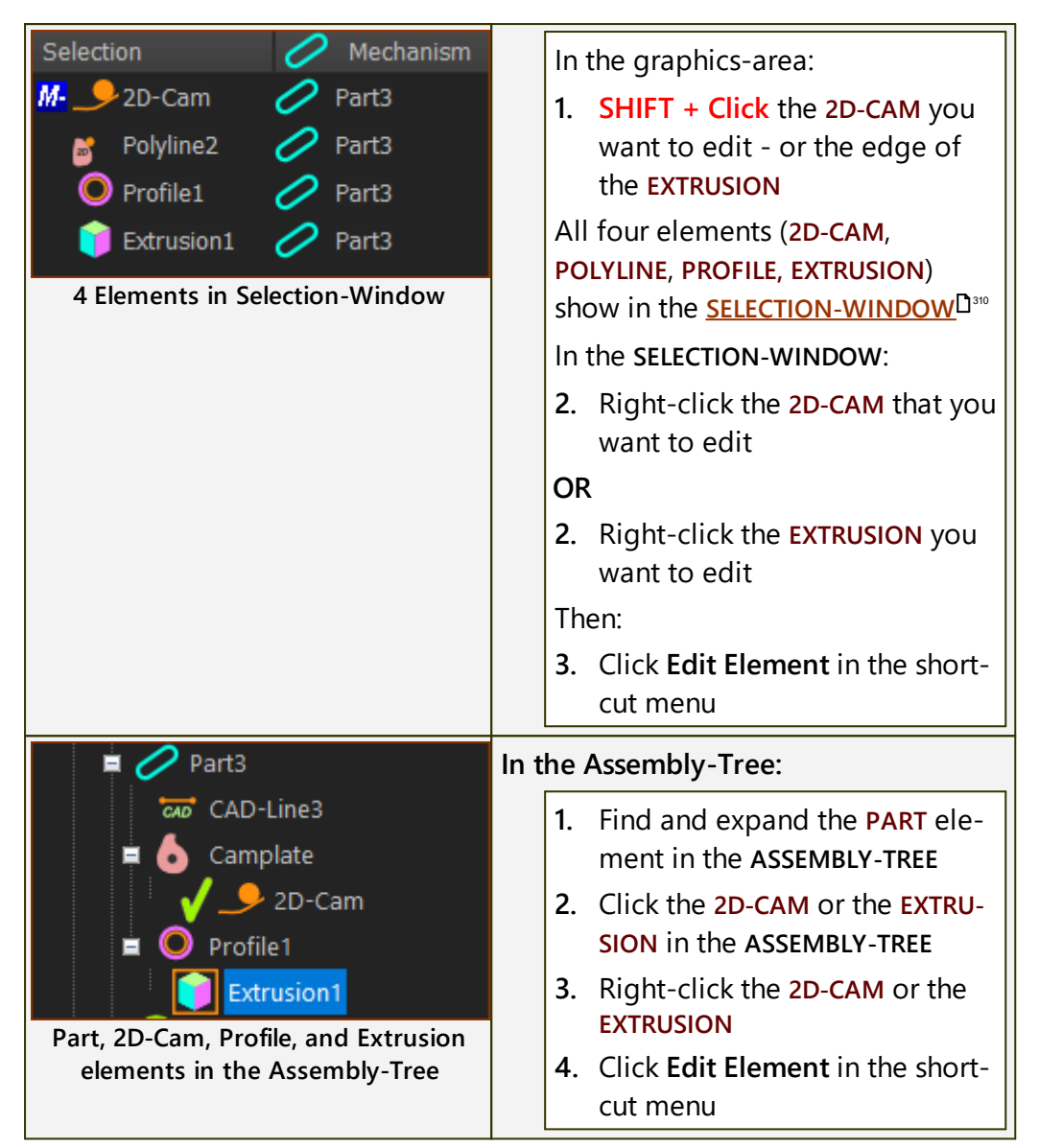

1.5.12.3.1.4 ... edit Profiles and Extrusions

## How to edit Extrusion elements

#### NOTE:

An **EXTRUSION** is a child to a **PROFILE**.

- You can ONLY EDIT EXTRUSIONS
- You can ONLY DELETE PROFILES, which also deletes its child EXTRU-SION.

#### **Edit** the Extrusion

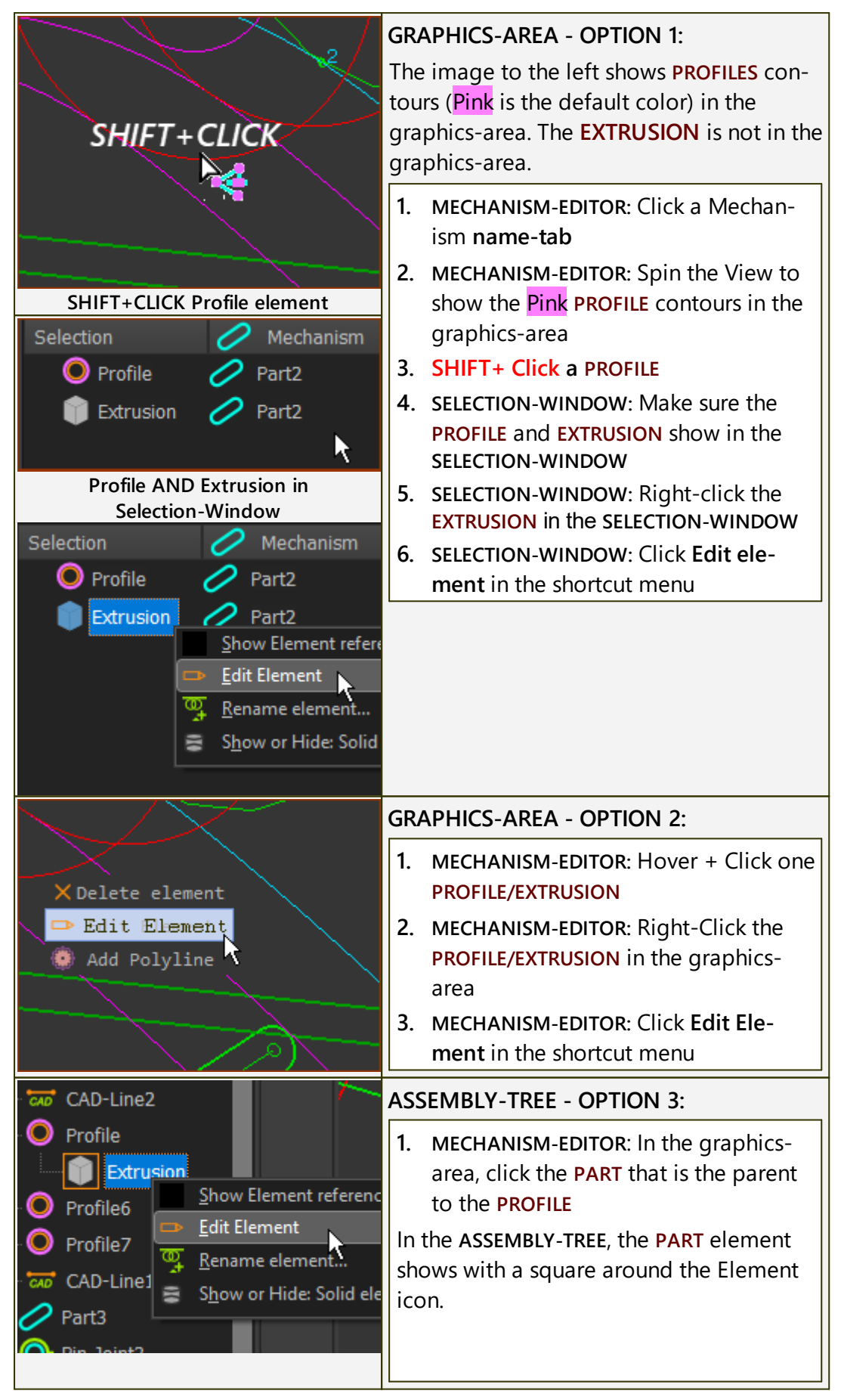

| 2. | ASSEMBLY-TREE: Expand the tree for<br>the PART to show the PROFILE and EX-<br>TRUSION elements |
|----|------------------------------------------------------------------------------------------------|
| 3. | ASSEMBLY-TREE: Right-click the EXTRU-<br>SION                                                  |
| 4. | ASSEMBLY-TREE: Click Edit element in the shortcut menu                                         |

## **Delete** a Profile?

| 🖉 Part2                              | Delete the Profile (and the Extrusion)                                     |
|--------------------------------------|----------------------------------------------------------------------------|
| CAD-Line2                            | 1. MECHANISM-EDITOR: Click a PROFILE in the ASSEMBLY-TREE or the graphics- |
| B Show Element references            | area                                                                       |
| O Profiler × Delete element          | The <b>PROFILE</b> shows in the <b>SELECTION-WIN-</b>                      |
| O Profile: 🐺 <u>R</u> ename element` | DOW.                                                                       |
| CAD-Line10                           | 2. Right-Click the PROFILE                                                 |
| ✓ Part3                              | 3. Click Delete element in the shortcut                                    |
|                                      | menu                                                                       |

1.5.12.3.1.5 ... change the assembly configuration of a mechanism

## How to change the Assembly-Configurations of a Mechanism.

Mechanisms, with the same number and length of **PARTS**, and number and types of joints, can be arranged in different configurations.

We call this the mechanisms closures, or the Dyad Closure.

See : Change the Closure of a Dyad<sup>D</sup><sup>119</sup>

## 1.5.12.3.1.6 ... move a Motion-Dimension (not the FB)

# How to move a Motion-Dimension that controls the position of a Rocker or Slider.

This topic is "How to move the MOT-DIM FB in the graphics-area".

You can simply drag nearly all **FBS** in the graphics-area. How the **MOT-DIM FB** behaves differently.

To move the MOTION-DIMENSION (that is, the dimension only)

CTRL + Drag the MOTION-DIMENSION FB

OR

To move only the FB

• Drag the MOTION-DIMENSION FB

#### 1.5.12.3.1.7 ... model a Pin in a Slot

## How to model a Pin in a Slot

See INTERNET LINK See INTERNET LINK See INTERNET LINK See INTERNET LINK See INTERNET LINK See INTERNET LINK See Internet See Internet S

#### 1.5.12.3.1.8 ... export a Cam to SOLIDWORKS

#### How to export a Cam to SOLIDWORKS or Solid Edge

Calculate the coordinates of the cam profile with a <u>Cam-Data FB</u><sup>D<sup>46</sup></sup>.

You can calculate the cam profile as a series of Points or as a series of BiArcs.

#### To export the cam profile data to SOLIDWORKS from MechDesigner as a series of Points

- 1. Make sure SOLIDWORKS is open, and a Part document, existing or new, is the active document.
- 2. Open a CAM-DATA DIALOG
- 3. Link a 2D-CAM to the CAM-DATA FB
- 4. Calculate the Cam-Coordinates at EQUAL INCREMENTS of the Master Machine Angle - say 360 for a typical plate size of cam
- 5. Click the "Send to SOLIDWORKS" button in the Cam-Data FB toolbar

The data in SOLIDWORKS is a Curve feature.

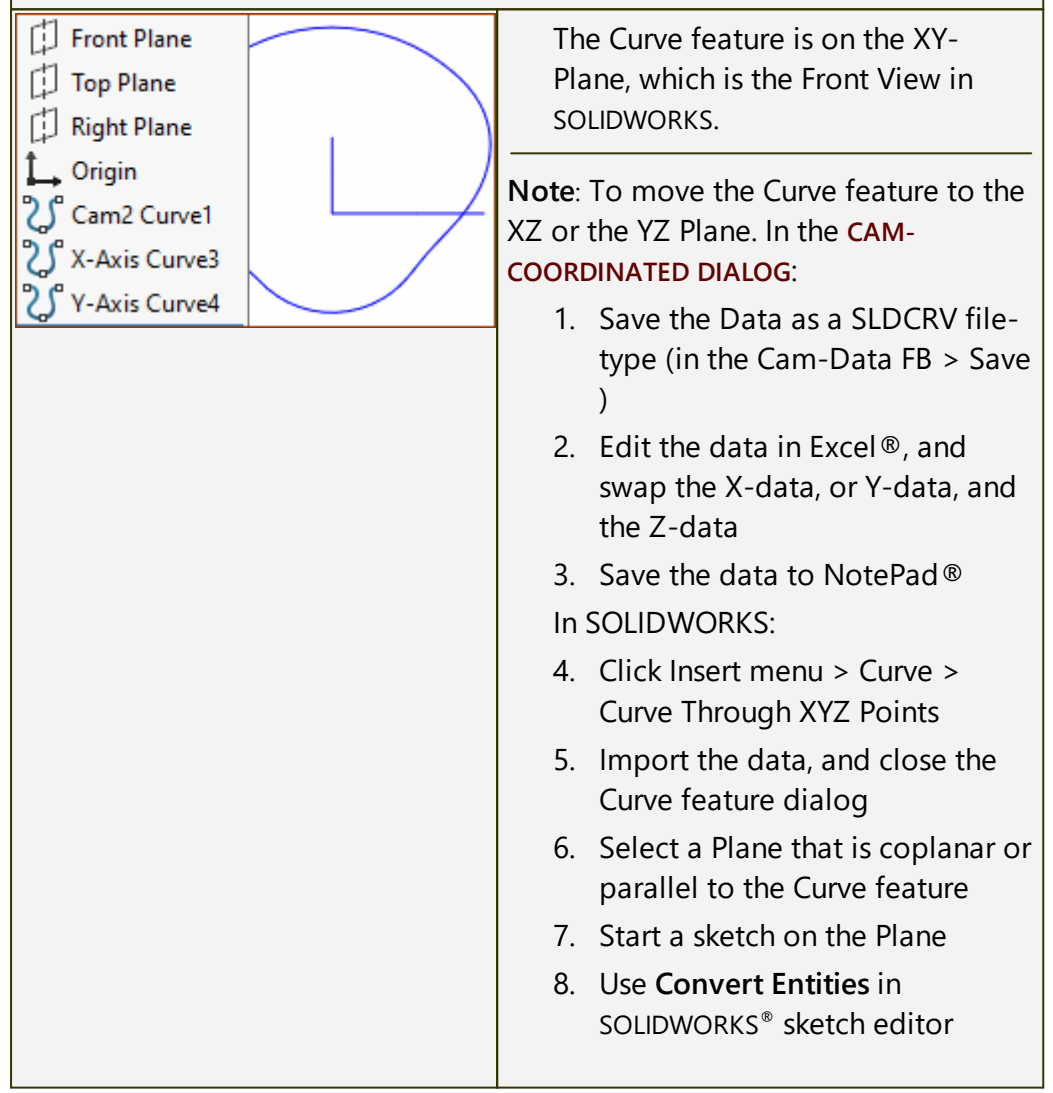
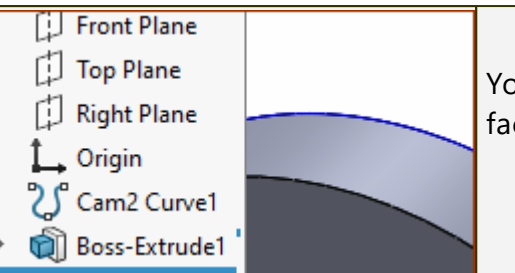

9. Extrude the Curve.

You can see the Cam does not have any facets.

#### To import into other CAD

#### **Open Excel**®

- 1. Open the file, with file-type as... \*.TXT
- 2. Select delimiter, as a ',' or 'tab'.

You want the 'X' and 'Y' Cam Points in separate columns.

Experiment with the import options if necessary.

- 3. Tidy up the data, remove headers etc.
- **4.** Move all the data so the first X Point starts at Cell A1, and the first Y Point at B1.
- 5. If necessary, make the first and last X and Y points equal you may need to add a row of data.
- 6. Add a Column for the Z-Axis, and fill it with Zeros (0).

Experiment as necessary.

- **7.** If necessary, scale the Cam-Data to the units you are working in your CAD.
- 8. Save your data to an Excel<sup>®</sup> spreadsheet.
- 9. Save your Data to a NotePad<sup>®</sup> file.

You may be able to import the Excel<sup>®</sup> or the NotePad<sup>®</sup> file into your CAD.

#### Import Cam Data into Solid Edge

#### Insert Object / Curve by Table

Select:

- 1. Surfacing tab  $\rightarrow$  Curves group  $\rightarrow$  Keypoint  $\rightarrow$  Curve By Table
- 2. On the Insert Object dialog, set the **Create from File** option and click OK.

Browse to and Open your Excel® spreadsheet

**Curve by Table** uses an Excel spreadsheet to define a construction curve. The spreadsheet, which is embedded in the Solid Edge document, allows you to more easily import your data.

# MechDesigner & MotionDesigner Help -17.1.130

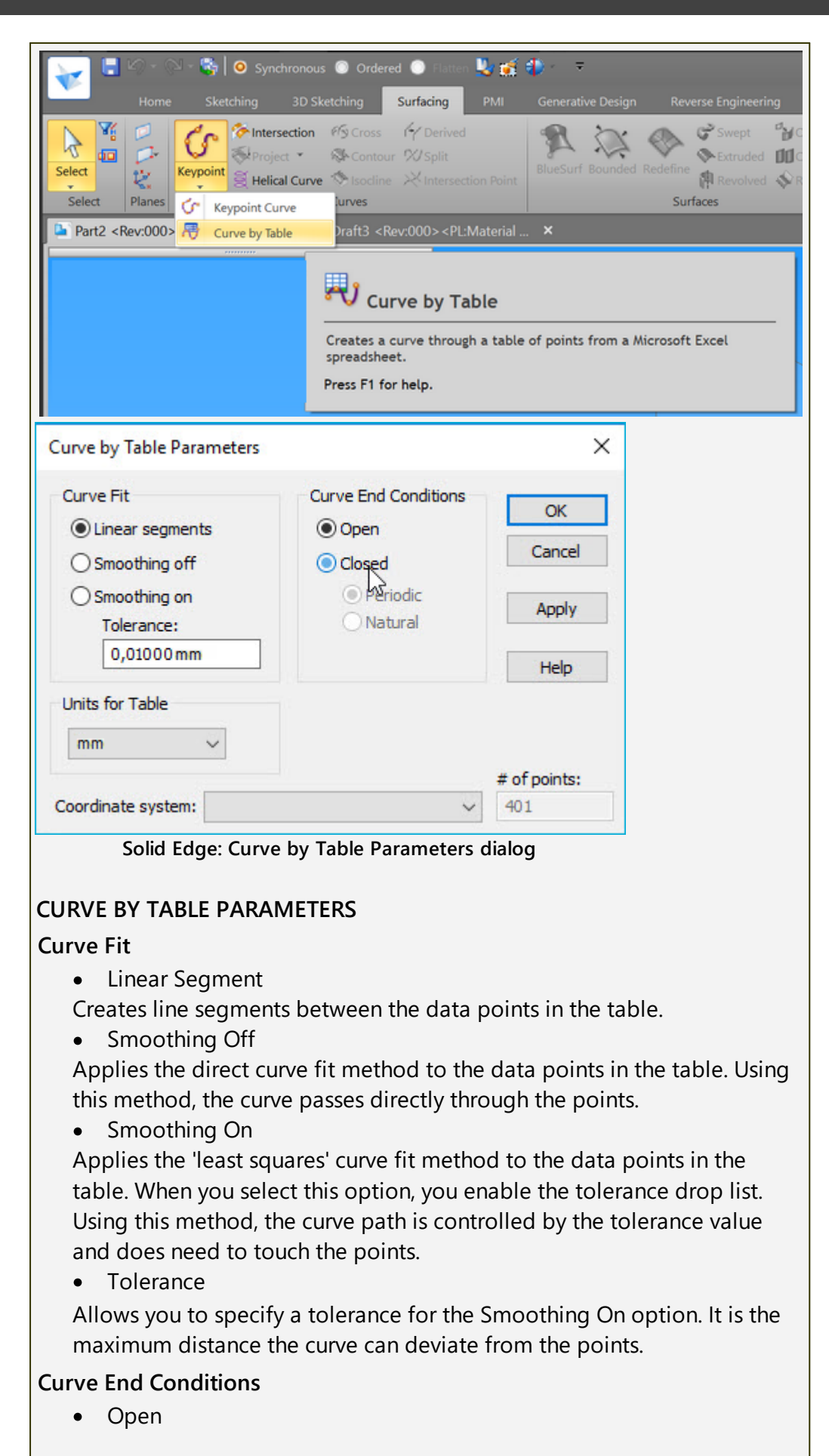

To specify an open curve. For example, the first and last data points do not touch each other or any part of the curve.

Closed

To specify a closed curve. For example, the first and last data points can touch one another or any part of the curve. When this option is set, the Periodic and Natural options are available.

• Periodic

Connects the first data point with the last data point to make a smooth tangent closed curve.

Natural

Creates a closed curve without a tangent condition.

Note: The **Curve by Table** feature fails if the first and last data points in the spreadsheet are coincident. If you select 'Closed', delete the last point in the table if it is coincident with the first point.

#### **Coordinate System**

Allows you to select coordinate systems to offset the curve data to. Make the coordinate system prior to creating the curve through table of points.

#### Number-of-points

Records the total number-of-points in spreadsheet.

### **Possible Problems with Curve by Table**

The following are possible error messages resulting from Curve by Table:

• Invalid Geometry: Edit Feature Inputs

The data points in the spreadsheet are incorrect. Check the spreadsheet and make certain you have input at least two rows of X,Y,Z coordinates, have not skipped any cells, and have not entered data points that define a curve that runs back through itself either in 2D or 3D.

• Curve Is Self Intersecting

The curve runs back through itself in 2D or 3D. Change the data points in the spreadsheet.

• Units Set Out Of Range

The units are too large. Make sure the diameter of the model is less than five kilometers.

• Curve By Table Feature Failed

Closed and Periodic options are set on the Curve Table Parameters dialog, and the first and last data points in the spreadsheet are coincident. Change one of the coincident data points.

#### 1.5.12.3.1.9 ... open Configure Power Source dialog

### How to open the Configure Power Source dialog

You must first select a Kinematic-Chain in the KINEMATICS-TREE.

1. Click the KINEMATICS-TREE in the <u>Element-Explorer</u><sup>D<sup>™</sup></sup>

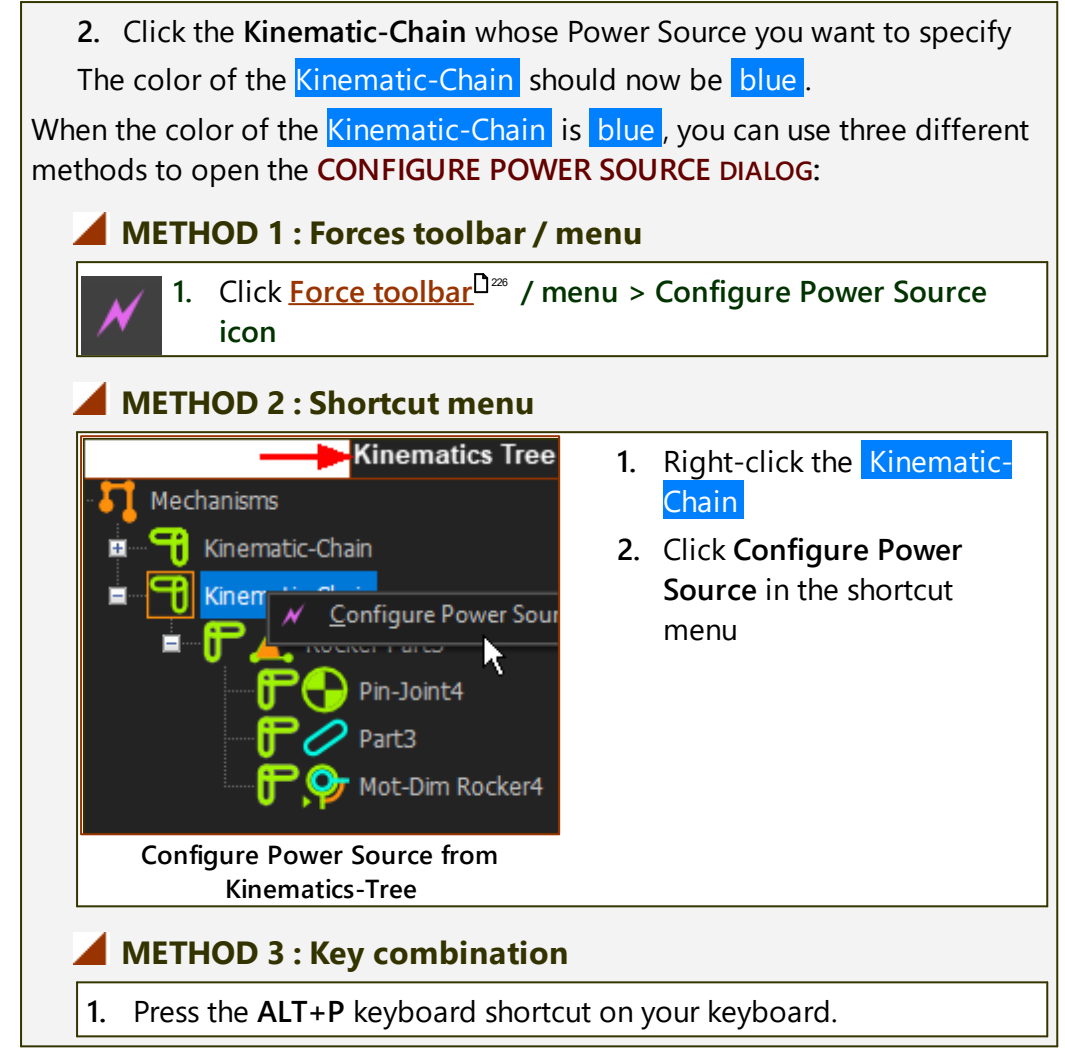

The CONFIGURE POWER SOURCE DIALOG is now open.

#### 1.5.12.3.2 FAQs

#### FAQs

Why can't I SPIN or PAN the model with the Drag technique?<sup>Dess</sup> What do the different colors of Part-Outlines mean?<sup>Dess</sup> What is the hierarchy of Extrusions?<sup>Dess</sup> What does Kinematically-Defined mean?<sup>Dess</sup> I cannot select a Part-Outline? What do I do?<sup>Dess</sup> What are different 2D-Cam elements?<sup>Dess</sup> Why can I not see the Base-Part properly?<sup>Dess</sup> Why can I not see the Base-Part properly?<sup>Dess</sup> Why can I not add an Angle or Linear Motion-Dimension FB?<sup>Dess</sup> How many Mechanism-Editors can I add?<sup>Dess</sup> Mhy are values in the graphics-area different in a Graph FB?<sup>Dess</sup>

#### 1.5.12.3.2.1 Why can't I SHIFT+Drag to Spin (or CTRL+Drag to Pan) the model

#### Shift+Drag and CTRL+Drag do not work?

Occasionally, you cannot **Spin** or **Pan** your model with the **SHIFT+Drag** or **CTRL+Drag**, keys on your keyboard.

There are two possible reasons:

**A.** Your mouse-pointer is above an element (e.g. a **PLANE**), before you press the **SHIFT** or **CTRL DE: STRG** key.

Make sure your mouse-pointer (cursor) is not above an element before you Mouse-Button-Down to start to drag or pan.

OR

**B.** A bug - MechDesigner just stops responding to the keyboard and mouse controls as we expect.

We cannot find why this happens.

You must re-start MechDesigner.

#### Note:

We recommend you press the **left-arrow**, **right-arrow**, **up-arrow**, and **down-arrow keys** on your keyboard to **Spin** the model by  $10^{\circ}$  each click (or Shift + Click =  $90^{\circ}$ , Ctrl + Click =  $30^{\circ}$ )

See also : <u>Keyboard shortcuts</u><sup>26</sup>

#### 1.5.12.3.2.2 What is a Part-Outline and why different colors?

#### What is a Part-Outline?

The **PART-OUTLINE** is the symbol for a **PART**. You can not edit the shape of **PART-OUTLINES**.

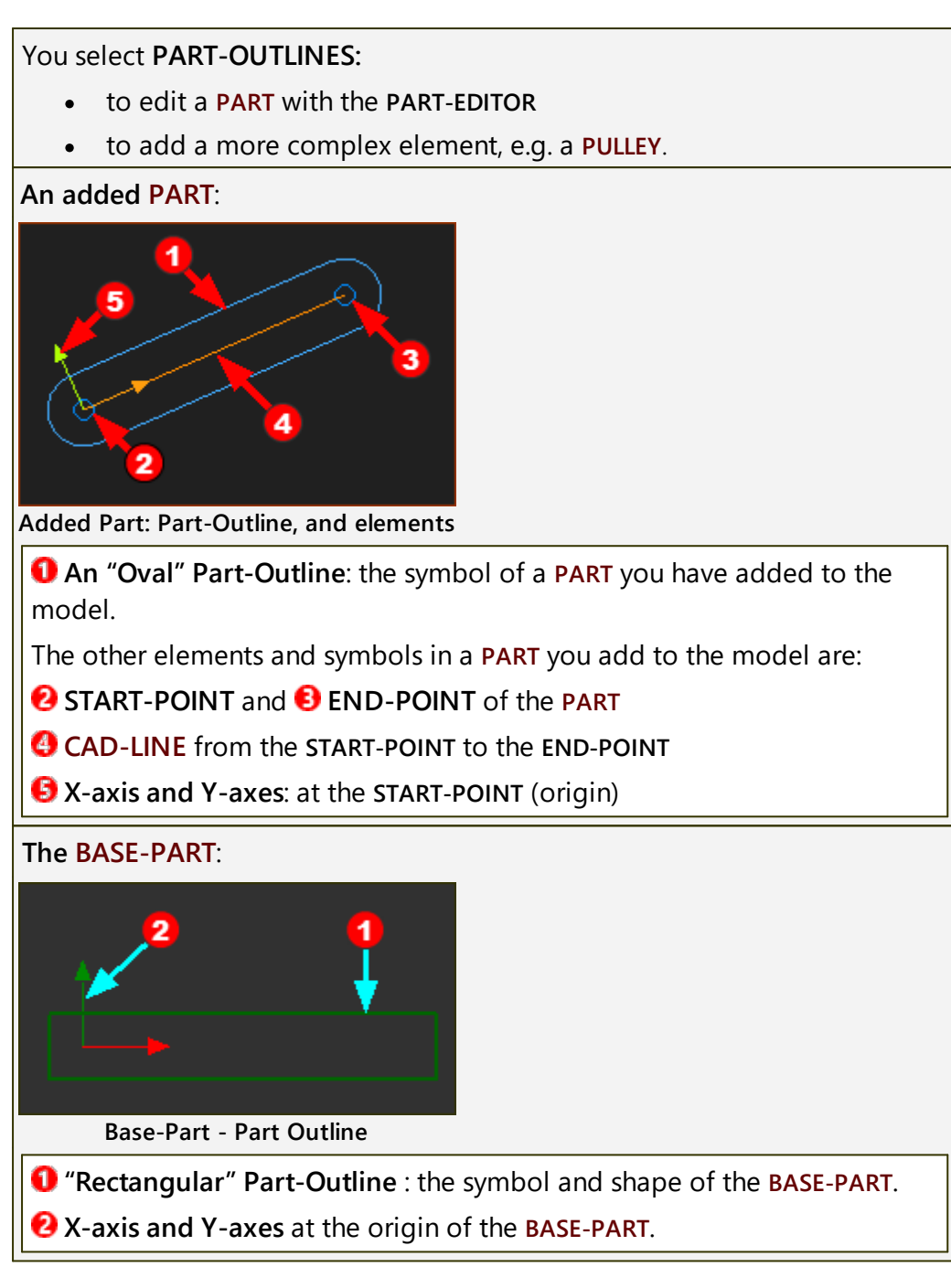

### **Colors of Part-Outlines**

You can edit the colors of **PART-OUTLINES** for those **PARTS** that are **kinematically-defined** and **not kinematically-defined**.

In the Application Settings dialog  $D^{36}$ , we use these terms:

- "Part Solved" for a PART that is kinematically-defined
- "Part Not Solved" for a PART that is not kinematically-defined

When you display Forces, we automatically change the colors of all **PART-OUTLINES** to have different colors.

# MechDesigner & MotionDesigner Help -17.1.130

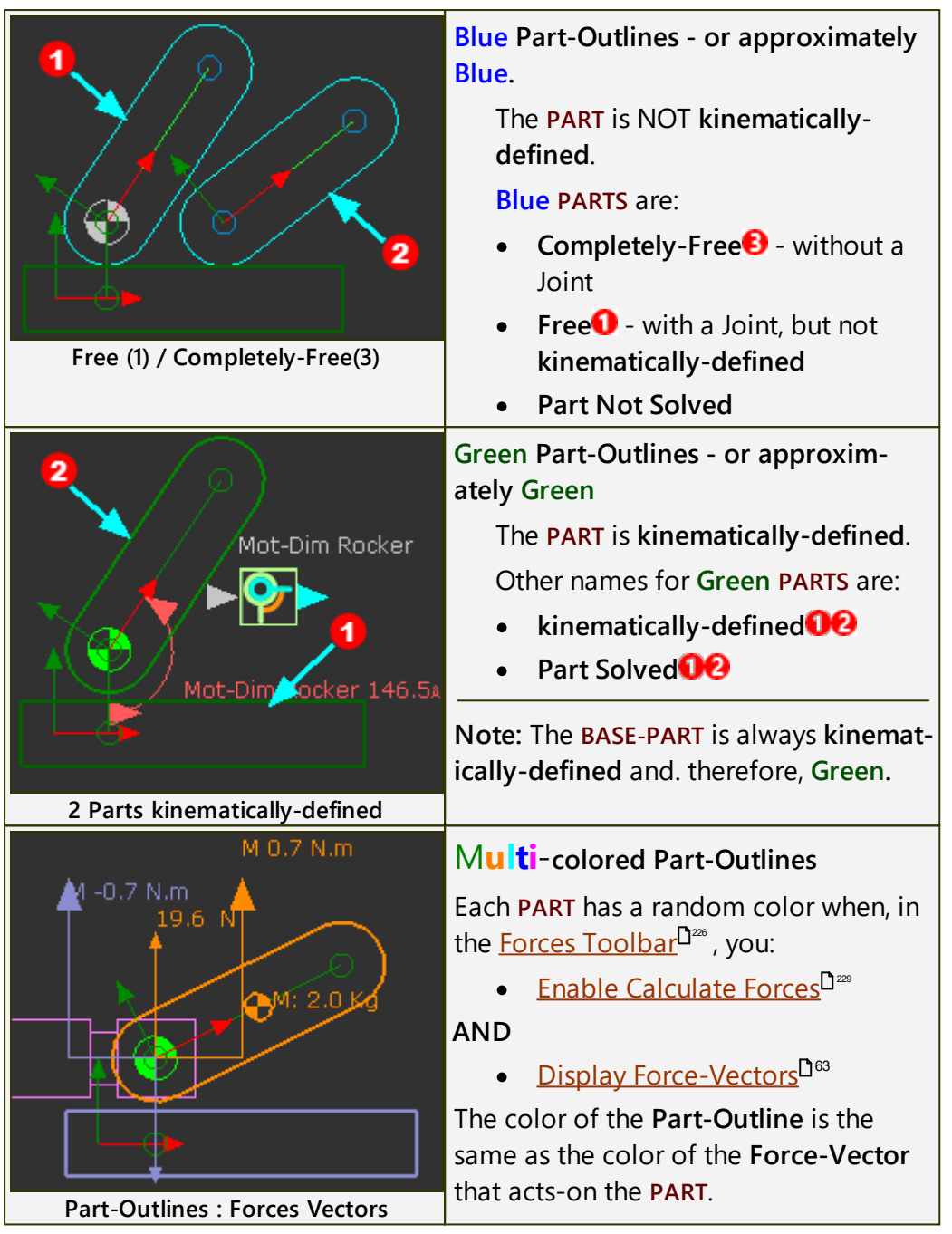

1.5.12.3.2.3 What is the hierarchy of Extrusions?

### What is the Hierarchy of Extrusion?

The Parent to Child hierarchy is as follows:

MODEL > PLANE > MECHANISM > PARTS > (sketch-loop) > (Auto) PROFILE > EXTRUSION or HOLE

There are a number of elements that must 'co-exist' to add Extrusions to model solids. It is helpful to understand the:

- Commands that you need to use
- Elements that MechDesigner adds to the model for you.

| Command 1 :    | Add sketch-elements to LINES, CAD-LINES, ARCS, CIRCLES<br>to define the shape of a sketch-loop<br>OR |            |                                           |                                                 |                                             |
|----------------|----------------------------------------------------------------------------------------------------|------------|-------------------------------------------|-------------------------------------------------|---------------------------------------------|
|                | Add Polyline to a 2D-CAM or a GEAR-PAIR                                                              |            |                                           |                                                 |                                             |
| MechDesigner : |                                                                                                    | Sketch-Loc | ops:                                      |                                                 |                                             |
|                | →we recognize for you a sketch-loop                                                                  |            |                                           | р                                               |                                             |
|                | A                                                                                                    |            | Add Profile                               | 2:                                              |                                             |
| Command 2 :    |                                                                                                    | <b>→</b>   | You select<br>is one sketo<br>sketch-loop | a sketch-elen<br>ch-element ir<br>o             | nent that<br>n a                            |
| MechDesigner : |                                                                                                    |            | <b>→</b>                                  | Extrusions:<br>we add an<br>SION with A<br>file | EXTRU-<br>dd-Pro-                           |
| Command 3 :    |                                                                                                    |            |                                           | <b>→</b>                                        | Add<br>Holes:<br>Through<br>EXTRU-<br>SIONS |

See Tutorial 4 <u>How to add sketch-loops<sup>[]672</sup></u>

#### 1.5.12.3.2.4 What does kinematically-defined mean?

#### What does kinematically-defined mean?

When the **Mobility** of a kinematic-chain is zero, it is **kinematically-defined**.

**In summary:** All **PARTS** in the model must be **kinematically-defined before** you should analyze any kinematic and force data.

There are two kinematic-states of **PARTS**.

| Not kinematically-defined :                                                             | The Mobility of a <b>PART</b> is one or more. |  |
|-----------------------------------------------------------------------------------------|-----------------------------------------------|--|
| kinematically-defined :                                                                 | The Mobility of a <b>PART</b> is zero.        |  |
| <b>Mobility of a Kinematic-chain =</b> # Degrees-of-Freedom – # Motion-Dimen-<br>sions. |                                               |  |
| # Degrees-of-Freedom of a ki<br>N = Number of PARTS                                     | nematic-chain = $3.(N-1) - 2.J$               |  |

J= Number of JOINTS

#### 1.5.12.3.2.5 I cannot select the Part-Outline! What to do?

#### Why can I not select the Part-Outline?

With some graphic-cards, you cannot select the **PART-OUTLINE** easily.

**Basic Checks** 

- Do you have a Selection-Filter selected? See Filters menu > Selection-Filters
- Are you using an Intel graphics-card? See Help menu > About > Graphics tab > Graphics-Card

Your laptop may have two graphics-cards. If this is the case, force your laptop to use the other graphics-card (that is, NOT the Intel) when you start **MechDesigner**.

#### Alternative Methods

If the **Basic Checks** are not helpful, then there are three other **METHODS** to select a **PART-OUTLINE**, or **PART**.

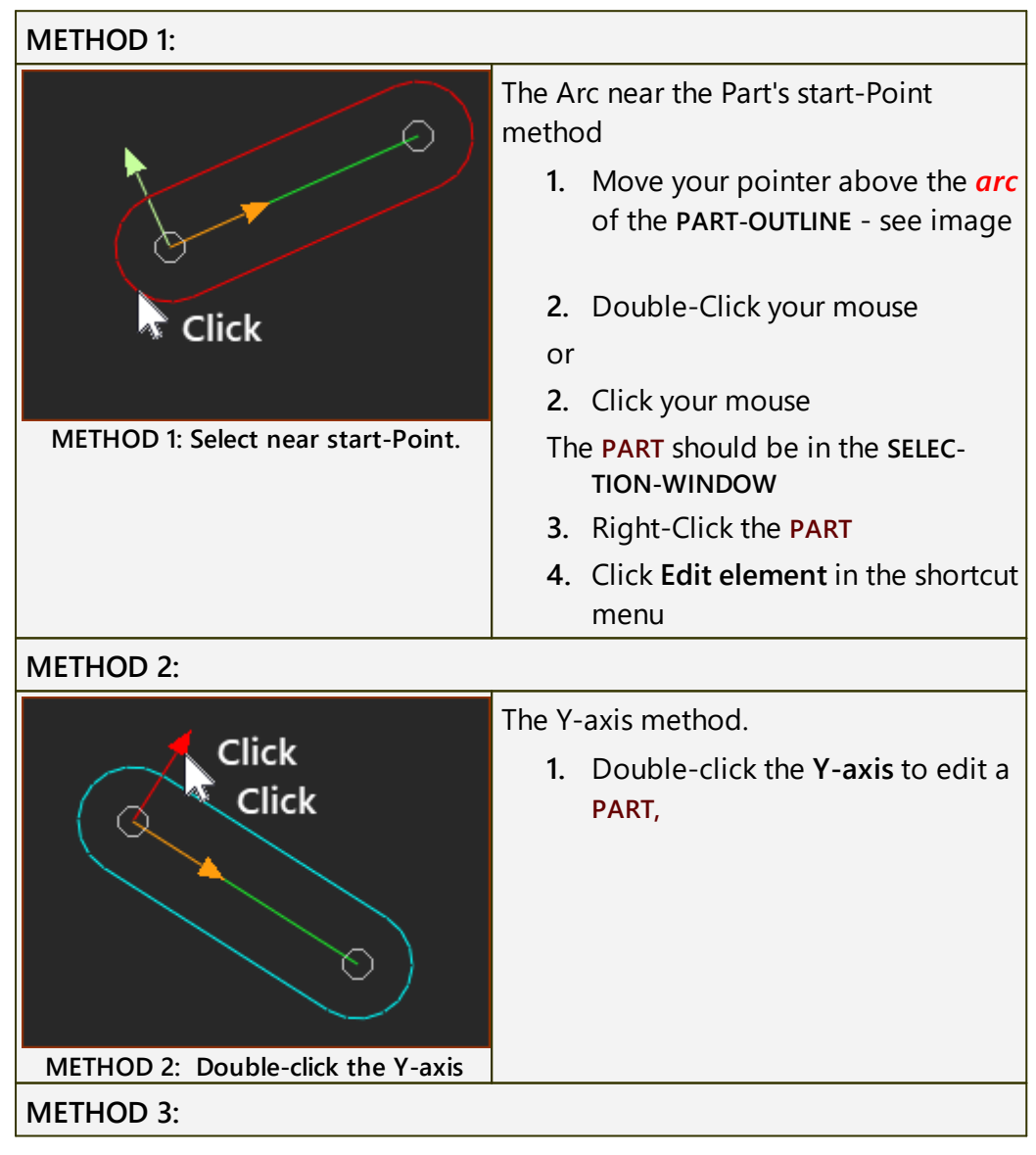

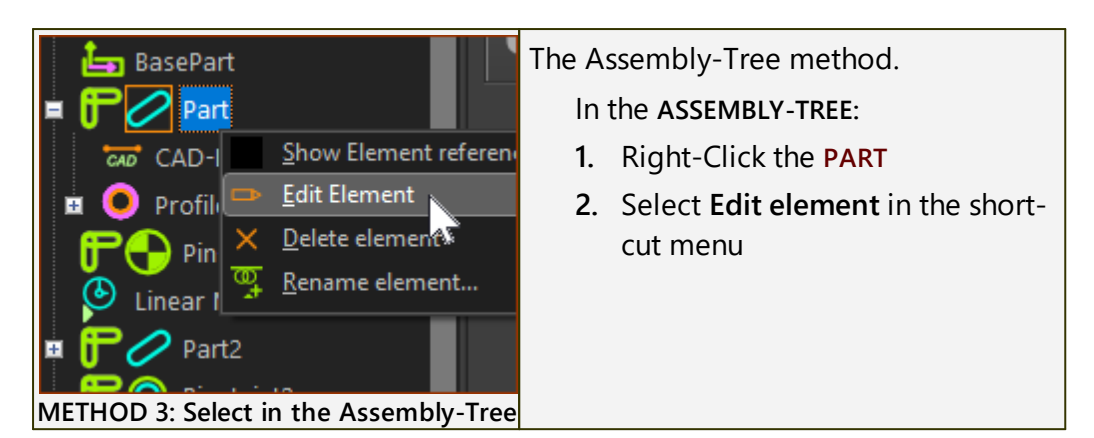

1.5.12.3.2.6 What are the different 2D-Cam elements?

#### 2D-Cam: Elements, Properties, Parameters, Analysis, Coordinates

These are the different elements and Function-Blocks you need to know, and how they are related.

Usually, do these steps

| 1      |                                                                                                    |
|--------|----------------------------------------------------------------------------------------------------|
| I.<br> | Add a 2D-CAM - see Add 2D-Cam                                                                                                    |
|        | If the new <b>2D-CAM</b> is one of a <b>Conjugate-Cam pair</b> , or one Flank of a <b>Groove-Cam</b> (BODY-CLOSED CAM) then:                              |
|        | 1.a. Add a CONJUGATE-CAM FB                                                                                                    |
|        | 1.b. Edit the CONJUGATE-CAM FB to add the the flanks of two 2D-CAMS - see <u>Conjugate-Cam dialog</u> <sup>148</sup> .                                    |
| Th     | en:                                                                                                    |
| 2.     | Select the 2D-CAM or the CONJUGATE-CAM as the Power Source for the Follower - see Configure-Power Source                                                  |
| Th     | en:                                                                                                    |
| 3.     | Open the <u>2D-CAM DIALOG</u> <sup>D401</sup> to review 2D-CAM'S PROPERTIES.                                                                              |
| 2D     | -CAM PROPERTIES dialog:                                                                                                    |
|        | • Display the INNER OR OUTER, INNER AND OUTER, PITCH-CIRCLE                                                                                               |
|        | • Display Cam-Profile as PROFILE-ONLY, PRESSURE ANGLE, CONTACT-<br>FORCE, SHEAR-STRESS                                                                    |
|        | <ul> <li>Indicate at Contact-Point the PRESSURE ANGLE, CONTACT-FORCE,<br/>SHEAR-STRESS, RADIUS-OF-CURVATURE</li> </ul>                                    |
|        | Display COLOR, LINE THICKNESS of CAM-PROFILE                                                                                                    |
|        | • ROLLER LIFE: Edit the Roller manufacturer, Roller model, Oil/Grease Lubrication Temperature, Oil/Grease Viscosity Properties, Oil/Grease Contamination. |
|        | <ul> <li>CAM LIFE: Edit the Cam's Steel Category/Type, Steel Quality, Steel<br/>Heat-Treatment, Steel Hardness.</li> </ul>                                |
| Th     | en:                                                                                                    |
| 4.     | Add a CAM-DATA FB - see <u>Add Cam-Data FB</u> D™                                                                                                    |

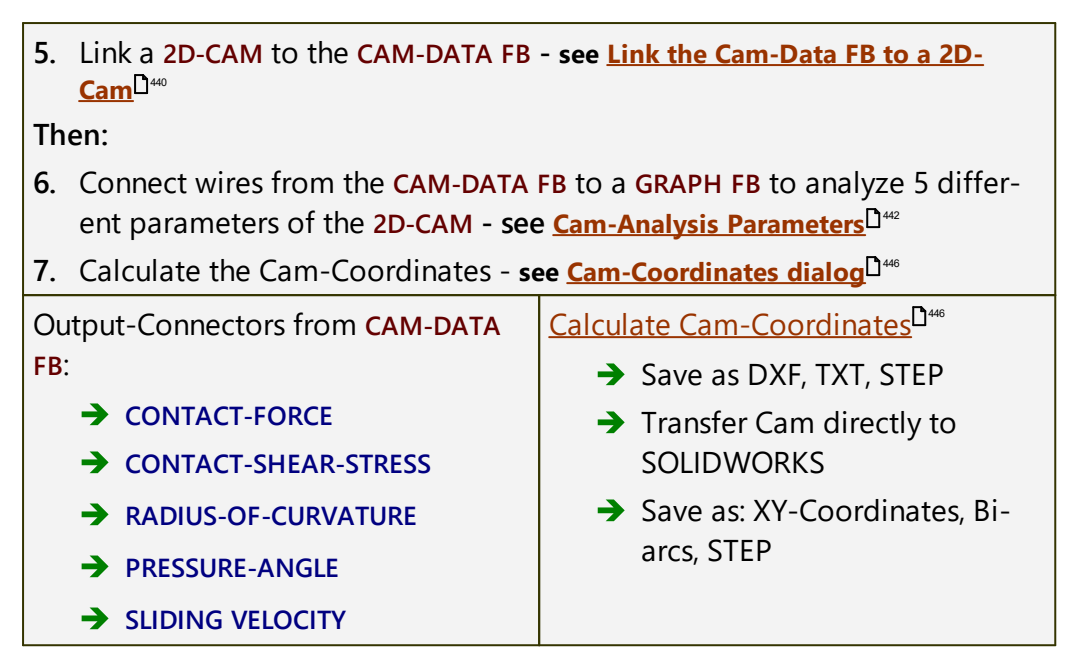

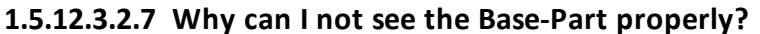

#### Reasons the Base-Part does not show correctly.

Why is the Base-Part not Green?

| <b>↑</b>                    | If the <b>BASE-PART</b> is a not <b>Green</b> , it is possible that <b>Force-Vectors: Display</b> is enabled. |
|-----------------------------|----------------------------------------------------------------------------------------------------|
|                             | Force toolbar > Force-Vect-<br>ors: Display is enabled                                                        |
|                             | <ol> <li>Click to disable Force Vectors:<br/>Display</li> </ol>                                               |
| The Base-Part is not Green! | RESULT                                                                                                    |
|                             | Force toolbar >Force-Vect-<br>ors: Display is disabled                                                        |
|                             | The <b>BASE-PART</b> should be <b>Green</b> .                                                                 |

#### Why is half of the Base-Part hidden by a Plane?

|                                      | If the <b>BASE-PART</b> is partly hidden by a <b>PLANE</b> , then:                       |
|--------------------------------------|------------------------------------------------------------------------------------------|
|                                      | Visibility toolbar > Show<br>Solids in Mechanism is en-<br>abled                         |
|                                      | When you enable <b>Show Solids in</b><br><b>Mechanism</b> , we also show <b>PLANES</b> . |
| Base-Part partial hidden by a Plane. | To hide <b>PLANES</b> , do:                                                              |

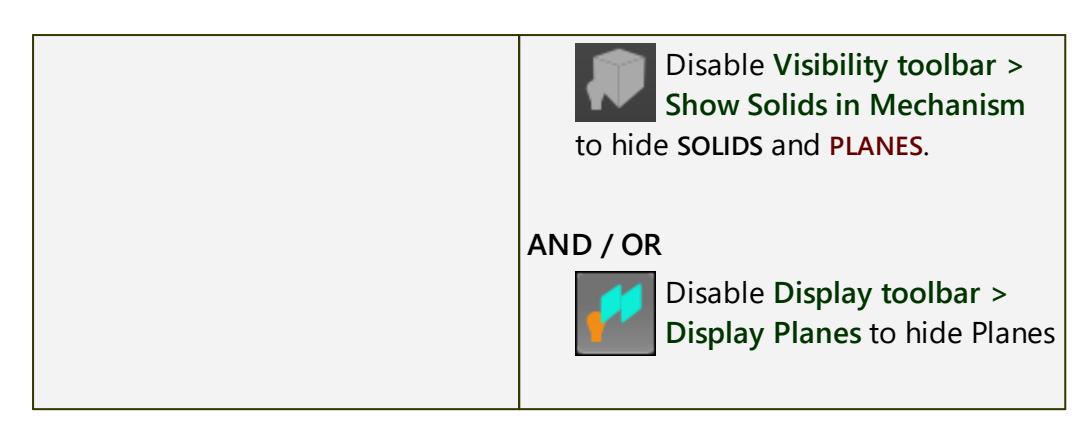

#### Why is the Base-Part not Green?

| Mechanism Nechanism2                      | You can see <b>Kinematic and sketch-ele-</b><br><b>ments</b> of other <b>MECHANISM-EDITORS</b><br>when these are enabled: |
|-------------------------------------------|----------------------------------------------------------------------------------------------------|
|                                           |                                                                                                    |
| The Base-Part is not green.               | Enable Show other                                                                                                    |
|                                           | Kinematic and Sketch-Elements -<br>(Visibility toolbar)                                                                   |
|                                           | Click to disable.                                                                                                    |
|                                           | AND                                                                                                    |
|                                           | Enable Mechanism name-tab light-<br>bulb in the other MECHANISM-ED-                                                       |
| The Part-Outline of the Base-Part is in a | ITOR (Right-click Mechanism name-                                                                                         |
| different Mechansim-Editor.               | tab)                                                                                                    |

#### 1.5.12.3.2.8 I cannot add an Angle (or Linear) Motion Dimension FB. Why?

#### **Motion-Dimension: Commands and Elements.**

You must select three elements when you add a **MOTION-DIMENSION FB** as a **Rocker**. They are:

- A PIN-JOINT...
- ...followed by two LINE sketch-elements.

However, you may find you cannot select one of the LINES to complete the command.

This can happen when:

- there is already a MOTION-DIMENSION FB at the PIN-JOINT
- the POINT at the PIN-JOINT is not a child to the LINE that radiates from the PIN-JOINT.
- the PIN-JOINT that you select is not a PIN-JOINT between the two LINES you want to select.

Read this topic: <u>Add Motion-Dimension</u><sup> $D_{179}$ </sup> for more details.

### 1.5.12.3.2.9 How many Mechanism Editors can I add?

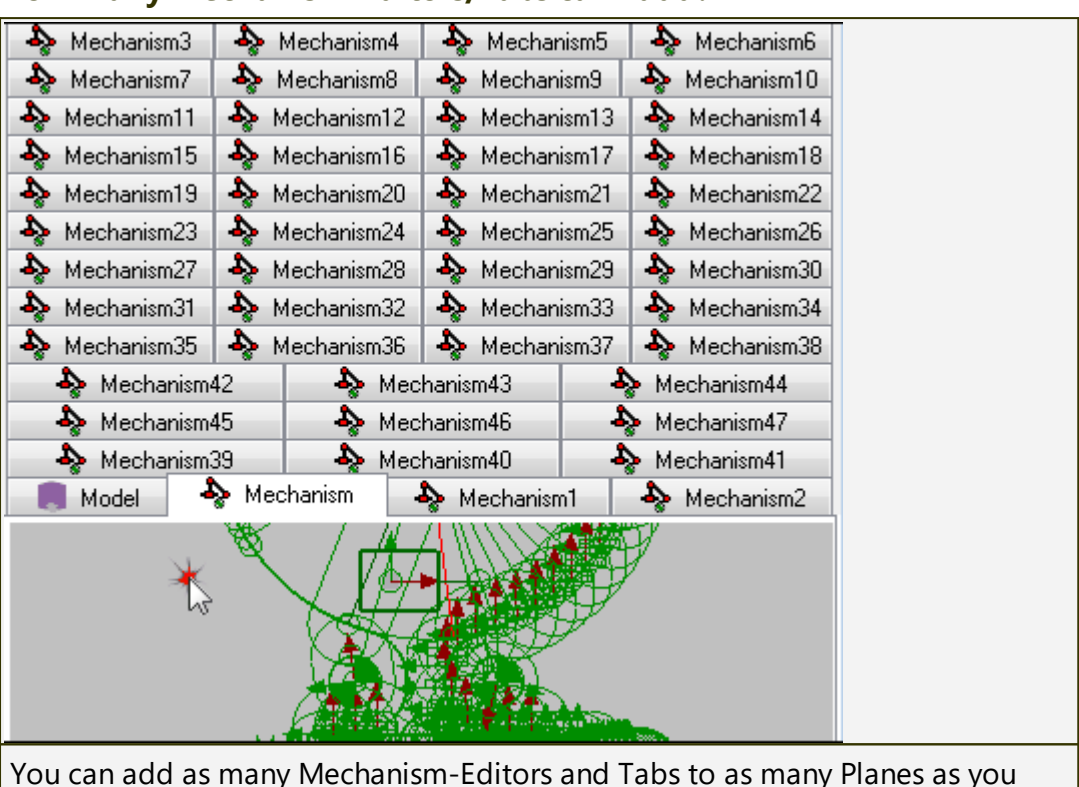

#### How many Mechanism-Editors/Tabs can I add?

You can add as many Mechanism-Editors and Tabs to as many Planes as you like.

It is possible to design complete machines in one Mechanism-Editor. Alternatively, you can model a machine with many Mechanisms Editors, each contributing a kinematic-chain.

The model to the left shows 47 Mechanism-Editors.

### 1.5.12.3.2.10 How many Kinematic-Chains in a Mechanism Editor?

### How many Kinematic-Chains can I add to each Mechanism-Editor?

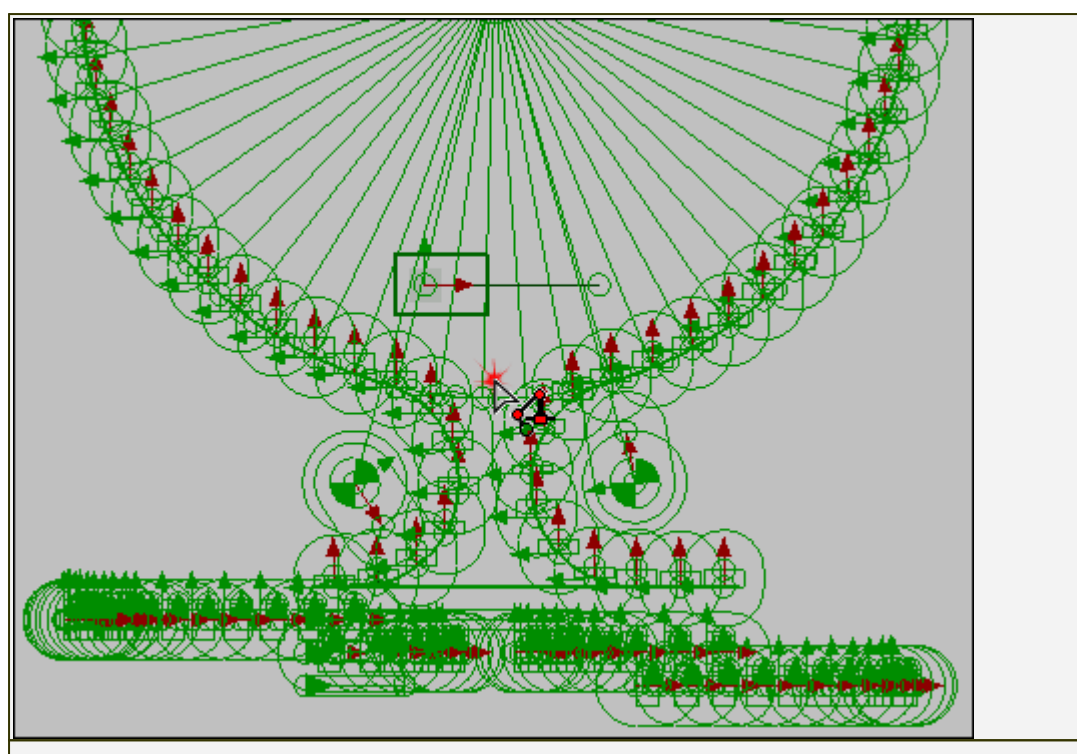

You can add as many Kinematic-chains as you need to model your machine. Within the capacity of your PC and RAM.

For example, in the image to the left, I have modeled <u>160 kinematic-chains</u> on one Mechanism-Editor - all Sliders with a Motion

#### 1.5.12.3.2.11 Why are Graph values different in the graphics-area?

In the graphics area, we evaluate the values exactly at the Master Machine Angle.

In a Graph FB we evaluate the values at each machine-step. See <u>Machine</u> <u>Settings dialog > Number-of-Steps</u><sup>D<sup>351</sup></sup>.

The **Master Machine Angle** can be any angle from 0 to 360. which may not be equal to the angle of step in the machine-angle

The values that you can display in the graphics-area and plot with a Graph FB include:

- Velocity vectors
- Acceleration vectors
- Force vectors
- Torque vectors
- Angle Motion-Dimension of a Rocker
- Linear Motion-Dimension of a Slider
- 2D-Cam Radius of Curvature
- 2D-Cam Pressure Angle
- 2D-Cam Contact-Force
- 2D-Cam Contact-Stress
- 2D-Cam Sliding-Velocity

#### Troubleshooting

Profile elements are not above the sketch-loops. What do I do?  $\square^{m}$ The sketch-elements have large facets. What to do?  $\square^{m}$ 

#### 1.5.12.3.3.1 Profiles are not above the sketch-elements

#### Problem:

The position of the **PROFILE** and the **EXTRUSION** elements are not above the **sketch-loops or Polylines**.

#### Solutions:

#### **Sketch-loops**

- 1. Click the Home key on your keyboard, or do Run menu > Home to move the Master Machine Angle to zero.
- 2. Open the **PART** with the sketch-loops in the **PART-EDITOR**, and then close the **PART-EDITOR** immediately.
- **3.** Click <u>Rebuild Now  $\square^{50}$  to rebuild the model</u>.

#### Polylines

- 1. Click the Home key on your keyboard, or do Run menu > Home to move the Master Machine Angle to zero.
- 2. Click the 2D-CAM or GEAR-PAIR that you want to move to the correct position.
- 3. Click Rebuild Now to rebuild the model.

#### 1.5.12.3.3.2 Badly-Faceted Sketch-elements

#### Problem:

The **CIRCLE** and **ARC** sketch-elements have large facets.

Solution:

Open the **PART** with the sketch-elements in the **PART-EDITOR**, and then close the **PART-EDITOR** immediately.

#### 1.5.12.4 Part Editor: How to... and FAQs

### Part-Editor: How to... and FAQs

| How to                                                                                        |
|-----------------------------------------------------------------------------------------------|
| start the Part-Editor to edit a Part <sup>D®®</sup>                                           |
| <u> edit the Length of a Part</u> <sup>D 570</sup>                                            |
| <u> delete Sketch-Elements</u>                                                                |
| <u> delete Constraints</u> <sup>D srz</sup>                                                   |
| <u> add a Sketch-Loop</u> <sup>D®2</sup>                                                      |
| FAQs                                                                                          |
| How do I know I am using the Part-Editor?                                                     |
| Why edit a Part? <sup>D®4</sup>                                                               |
| How many Parts can I edit at a time?                                                          |
| Can I edit (and other questions relating to) the Part-Outline? $\square$ <sup>577</sup>       |
| What are the color codes for sketch-elements in the Part-Editor?                              |
| Why is a dimension 'negative' in the Dimension dialog? <sup>D</sup> <sup><math>m</math></sup> |
| Why do I need to add geometry to the Base-Part?                                               |
| My sketch has disappeared! What do I do?                                                      |
| What are the colors used in the Part-Editor?                                                  |

#### 1.5.12.4.1 How to ...

#### How to...

... start the Part-Editor

... edit the Length of a Part  $D^{\circ\circ}$ 

<u>... delete Sketch-Elements</u>

... delete Constraints

... add a Sketch-Loop

666

#### 1.5.12.4.1.1 ... start the Part-Editor

#### How to start (open) the Part Editor

Use the **PART-EDITOR** to edit **one PART** at a time.

To edit a different **PART**:

- 1. Exit (close) the PART-EDITOR see also How to exit (close) the Part-Editor
- 2. Select and edit a different PART.

#### Video: How to start the Part-Editor:

Double-click to watch

#### How to start the Part-Editor - more details

Do one these methods.

#### **METHOD 1: Edit-Part tool**

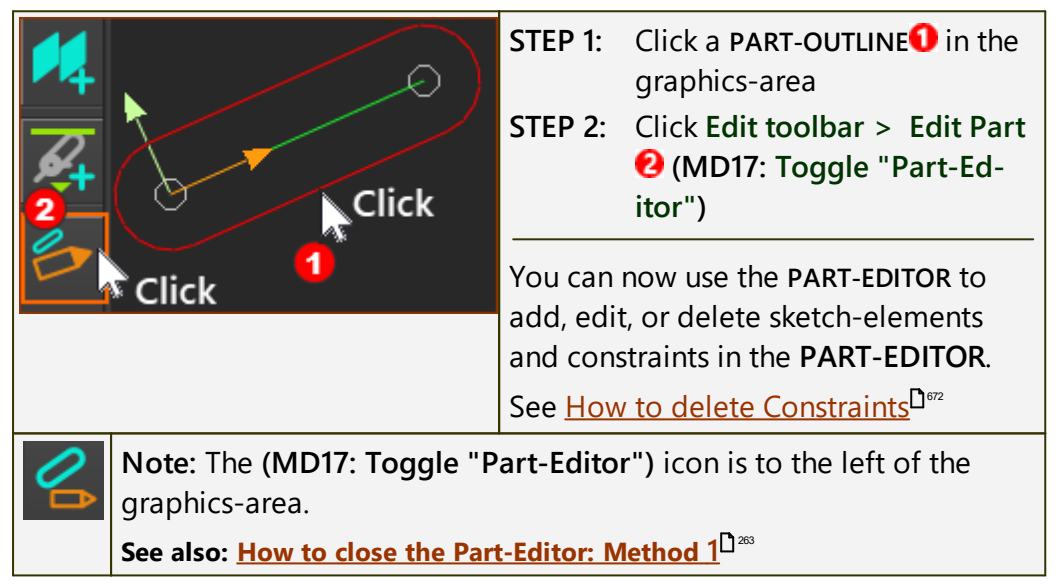

#### **METHOD 2: Selection-Window**

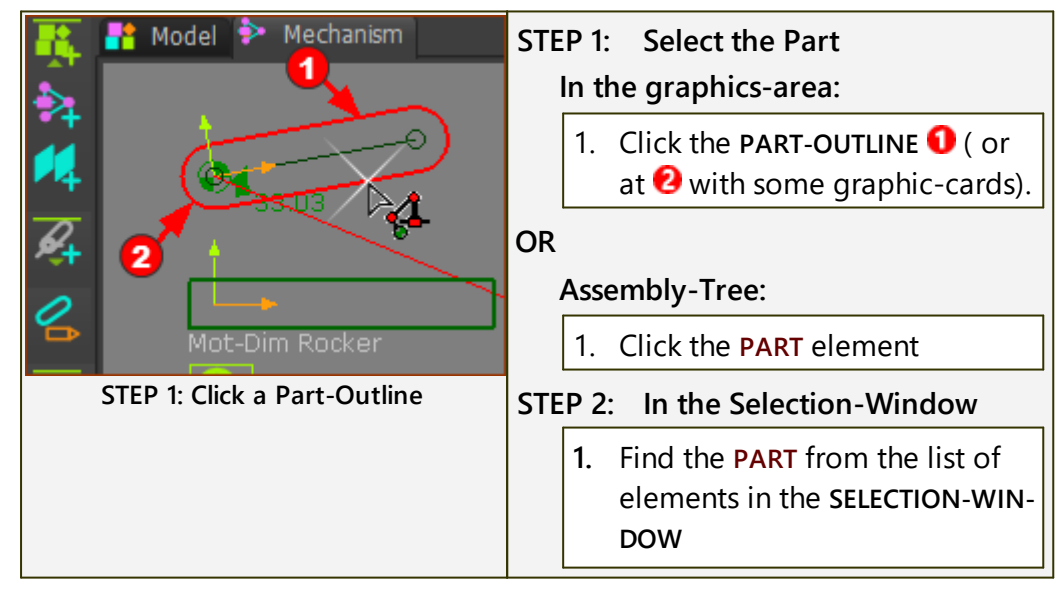

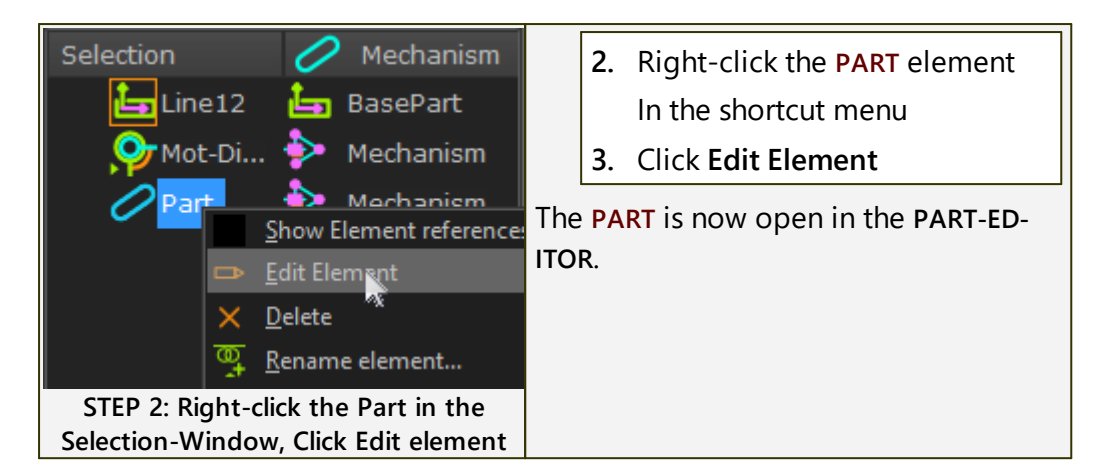

### **METHOD 3: Double-Click**

| 3 Click<br>Click<br>Click                                            | STEP 1:<br>Double-click in the graphics-<br>area:                                                                          |
|----------------------------------------------------------------------|----------------------------------------------------------------------------------------------------|
| G+                                                                   | <ol> <li>Double-click the PART-OUTLINE</li> <li>OR</li> </ol>                                                              |
| Click<br>Click<br>Double-click a Part-Outline in the<br>graphic-area | <ol> <li>Double-click a LINE, ARC, or<br/>CIRCLE SKETCH-ELEMENT<sup>2</sup> that<br/>is in the PART</li> <li>OR</li> </ol> |
|                                                                      | 1. Double-click the Y-AXIS <sup>3</sup> of<br>the PART                                                                     |
| Assembly Geometry  Mechanism  BasePart Click  Part Click  Din 10i    | The PART is now open in the PART-<br>EDITOR.<br>OR<br>Double-click in the Assembly-<br>Tree:                               |
| Double-click a Part in the                                           | 1. Double-click the <b>PART</b> element                                                                                    |
| Assembly-free                                                        | The <b>PART</b> is now open in the <b>PART</b> -<br>EDITOR.                                                                |
| If you double-click a:                                               |                                                                                                    |
| CAD-Line                                                             | the <u>CAD-Line dialog</u> <sup>D<sup>364</sup> opens</sup>                                                                |
| Blend-Curve                                                          | the <u>Blend-Curve dialog</u> <sup>D<sup>569</sup> opens</sup>                                                             |
| Point                                                                | the Point Properties dialog <sup>D®</sup> opens                                                                            |
| More than one element                                                | nothing happens.                                                                                                    |

### **METHOD 4: Right-Click**

|                                          | In the graphics-area:                                       |
|------------------------------------------|-------------------------------------------------------------|
|                                          | 1. Move your mouse above the                                |
|                                          | PART-OUTLINE                                                |
|                                          | <b>Note</b> : With some graphic-cards, move                 |
| X Delete element                         | your mouse to the arc at the end of the                     |
| 👉 Toggle "Part-Editor"                   | PART-OUTLINE near to the START-POINT                        |
| 🗢 Auto-Profile (Part)                    | of the PART and CAD-LINE.                                   |
| 2D-Cam                                   |                                                             |
| Hover+ Right-click a Part-Outline in the | 2. Right-Click the PART-OUTLINE                             |
| graphic-area                             | 3. Click Toggle "Part-Ed-                                   |
|                                          | itor" (MD16: Edit in Part-Editor)                           |
|                                          | from the shortcut menu.                                     |
|                                          | The <b>PART</b> is now open in the <b>PART-ED-</b><br>ITOR. |

#### Occasionally, there is a problem with a Graphic-Card

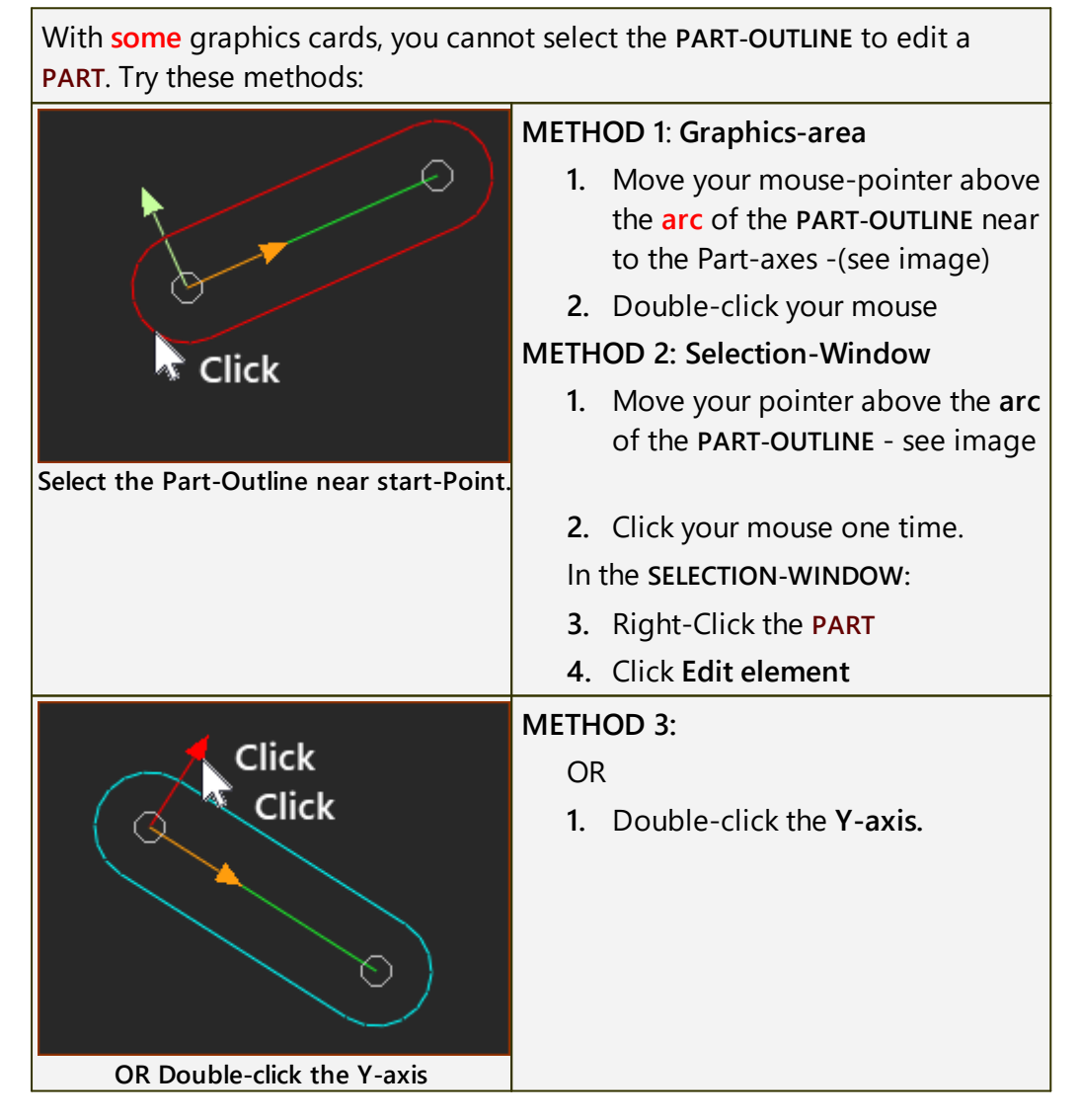

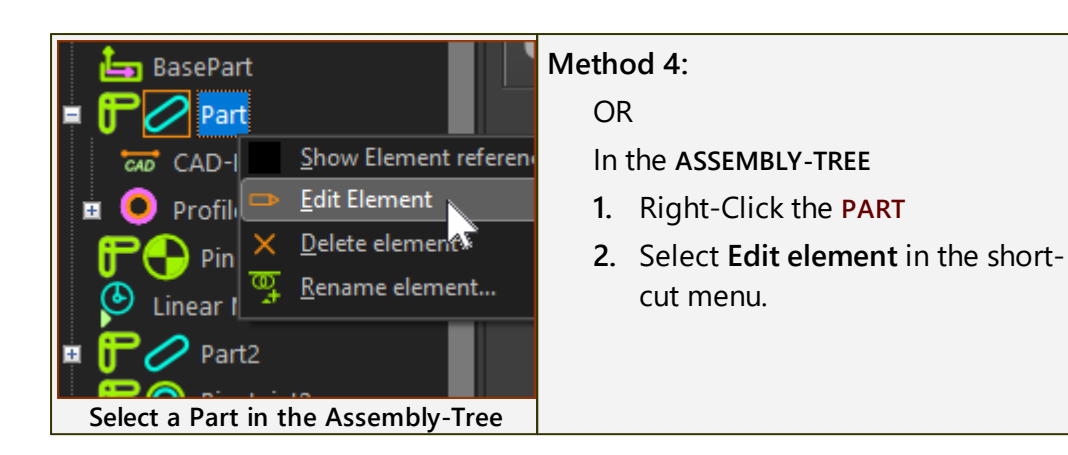

### 1.5.12.4.1.2 ... edit the Length of a Part

### How to edit the Length of a Part, or to edit a Dimension

You must edit the **PART** in the **PART-EDITOR** to edit the length dimension of the **PART**.

### STEP 1: Select the Part and start the Part-Editor

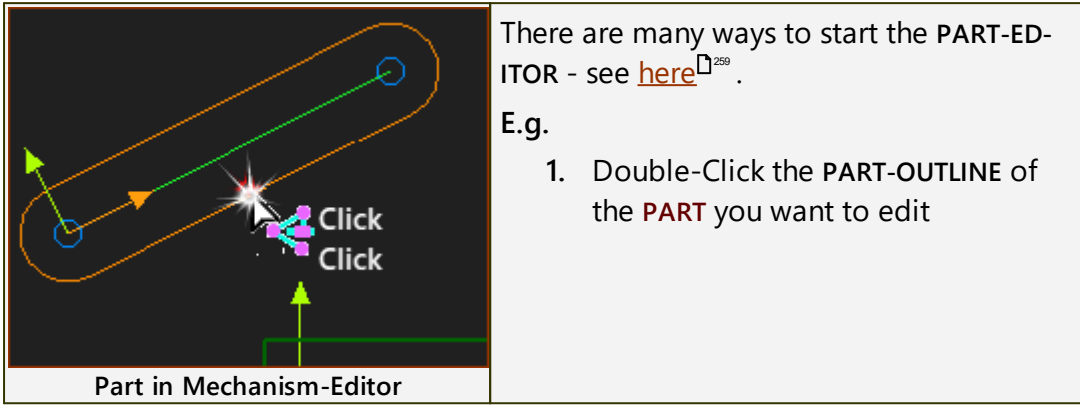

#### STEP 2: Edit the dimension

The length of the **PART** is the dimension of the **CAD-LINE** that is coincident with the **X-axis** of the **PART**.

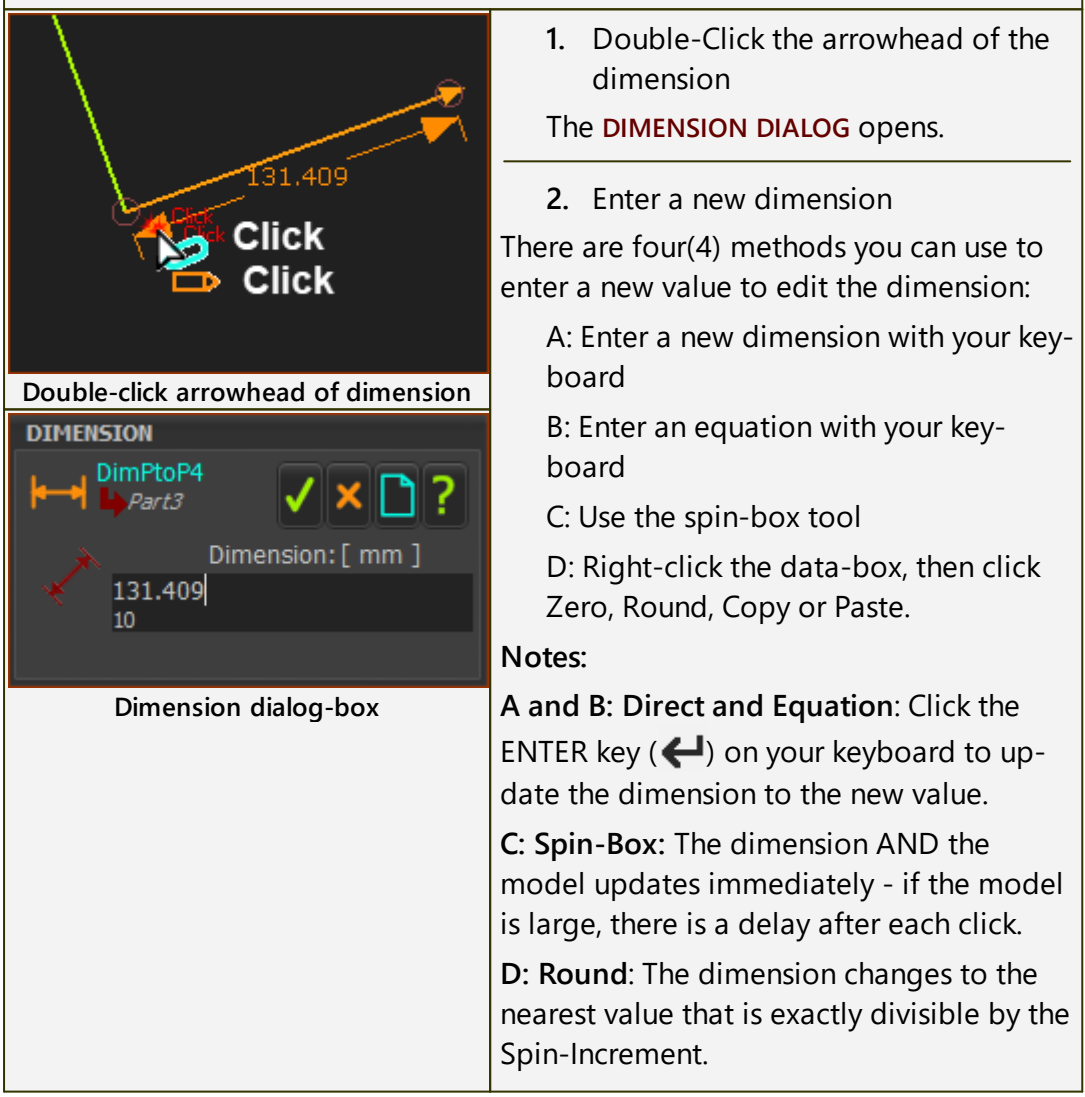

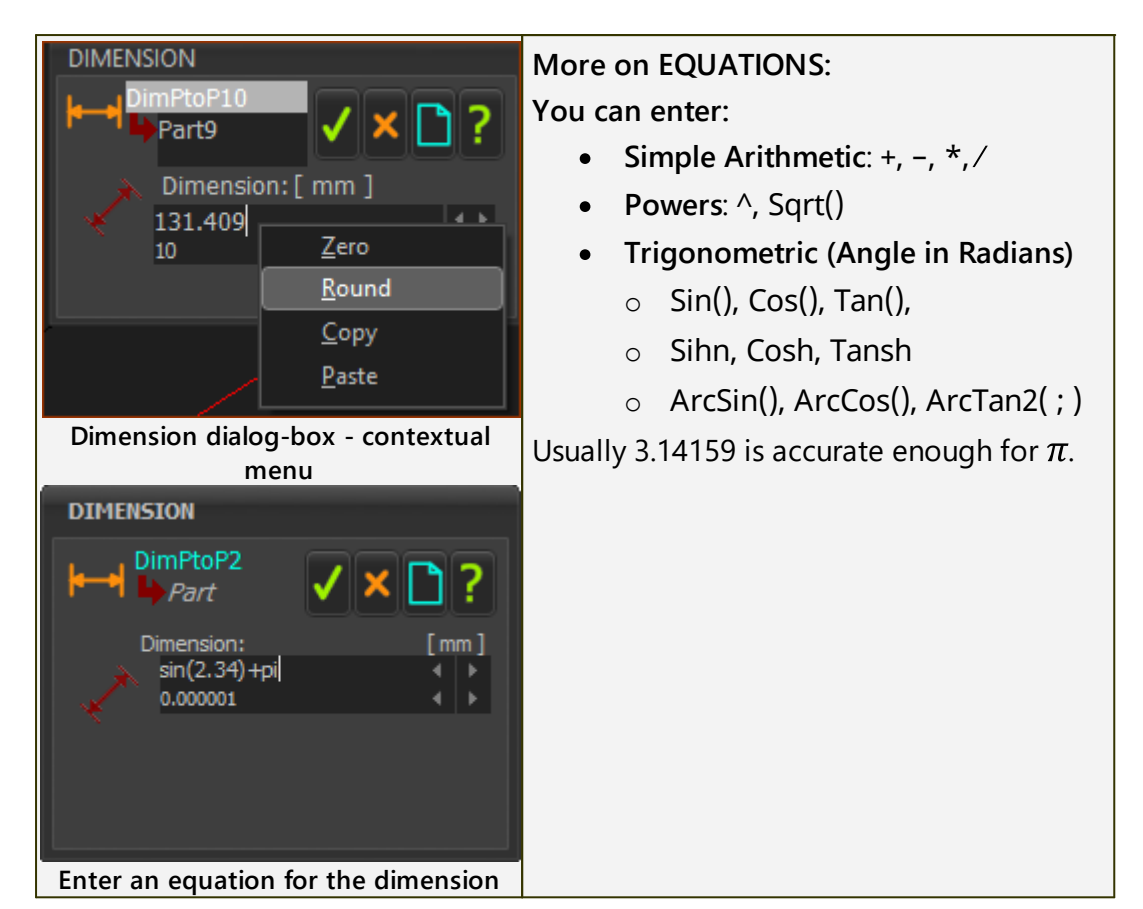

#### 1.5.12.4.1.3 ... delete Sketch-Elements

#### How to delete Sketch-Elements:

To delete **ONE** sketch-element - and you can select one sketch-element.

- 1. Click the sketch-element in the graphics-area
- 2. Click the **Delete** key on your keyboard

To delete **ONE** sketch-element, but you select more than one sketch-element:

1. Click the sketch-element in the graphics-area

The element shows in the SELECTION-WINDOW.

2. Right-click the sketch-element you want to delete in the SELECTION-WINDOW

A shortcut menu shows next to your pointer:

3. Click **Delete element** in the shortcut menu

To delete MULTIPLE sketch-elements:

- 1. Drag a window to select multiple sketch-elements in the graphicsarea
- 2. Click the **Delete** key on your keyboard

#### 1.5.12.4.1.4 ... delete Constraints

#### How to delete a sketch Constraint

You cannot see Geometric-Constraints in the graphics-area.

1. SHIFT + Click a sketch-element in the graphics-area

The sketch-element AND the constraints that you have added to it show in the SELECTION-WINDOW.

- 2. Right-click the constraint in the SELECTION-WINDOW
- 3. Click Delete element in the shortcut menu

#### Note:

If a Constraint has been added to a **Point** (a **POINT**, **START-POINT**, **END-POINT** or **CENTER-POINT**), then you must click the **Point** to see the constraint in the **SELECTION-WINDOW**.

#### 1.5.12.4.1.5 ... add a Sketch-Loop/Sketch-Path

#### **General definitions:**

A **sketch-loop** is a closed, continuous 'string' of sketch-elements that you join end to end.

A **sketch-path** is an open, continuous 'string' of sketch-elements that you join end to end.

#### **Merge-Points**

You must **merge** the **START-POINT** or **END-POINT** of one sketch-element with the **START-POINT** or **END-POINT** of an adjacent sketch-element.

The **Merge-Points** command removes one **POINT** at each 'joint' between the adjacent sketch-elements.

There are two ways to merge two POINTS:

- Dynamically (recommended) as you add the sketch-elements, with the <u>Hover Technique</u><sup>D<sup>201</sup></sup>
- Later in the PART-EDITOR and use Geometry toolbar > <u>Merge-</u> <u>Points</u><sup>D<sup>™</sup></sup>

#### Why add a sketch-loop or sketch-path?

You can add a **PROFILE** to a sketch-loop.

You can add a **MOTION-PATH FB** (with a **MOTION-POINT**) to a sketch-path or sketch-loop.

#### Why sketch-loops fail?

**Condition 1**: Points are not Merged

Two **POINTS** are coincident, or just happen to be at the same position in a **PART**.

Condition 2: Branches

You CANNOT merge three or more **POINTS** into one **POINT** - for example, the ends of three **LINES** or **ARCS**.

Condition 3: Figures-of-Eight

A sketch-element cannot cross over another sketch-element in the same sketch-loop.

This condition does not apply to a sketch-path.

Condition 3: Zero thickness

Sketch-Loop: A sketch-element cannot touch another sketch-element in the same sketch-loop.

Sketch-Path: This condition does not apply to a sketch-path.

#### **Example sketch-loops**

|            | <b>Circle</b><br>The <b>CIRCLE</b> is a sketch-loop.                                               |
|------------|----------------------------------------------------------------------------------------------------|
|            | After you add a <b>PROFILE</b> to the <b>CIRCLE</b> , you can use it as a <b>Follower-Roller</b> . |
|            |                                                                                                    |
|            | Lines                                                                                              |
|            | LINES joined, with Points merged.                                                                  |
| $\uparrow$ | Lines and Arcs                                                                                     |
| +          | LINES and ARCS, with Points merged.                                                                |
|            | Arcs and Arcs                                                                                      |
| +          | ARCS and ARCS, with Points merged.                                                                 |

#### 1.5.12.4.2 FAQs

#### FAQs

How do I know I am using the Part-Editor?

### Why edit a Part?

How many Parts can I edit at a time?

Can I edit (and other questions relating to) the Part-Outline?

What are the color codes for sketch-elements in the Part-Editor?

Why is a dimension 'negative' in the Dimension dialog?

Why do I need to add geometry to the Base-Part?

My sketch has disappeared, what do I do?

What are the colors used in the Part-Editor?

### 1.5.12.4.2.1 How many Parts can I edit at one time?

### How many Parts can I edit at a time?

You can edit **one PART** at a time.

To edit a different **PART**, you must:

- 1. Close the PART-EDITOR to return to the MECHANISM-EDITOR
- 2. Select a different **PART** to edit in the **PART-EDITOR**

### 1.5.12.4.2.2 Why edit a Part?

### Why edit a Part?

There are many reasons to edit a **PART**.

In all cases, use the PART-EDITOR to edit the PART.

### Edit the Length of a Part

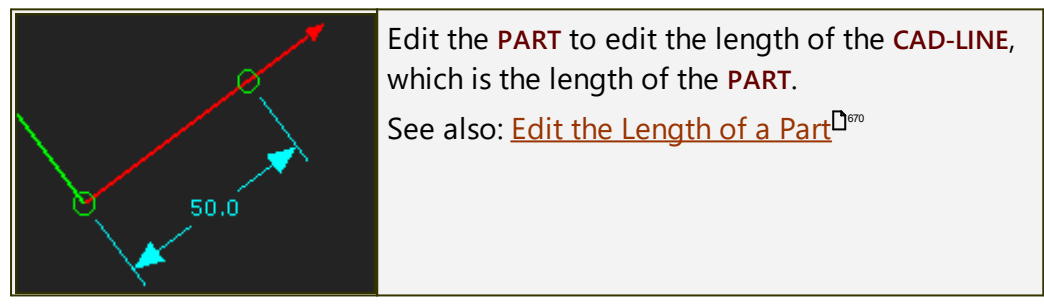

# Add a Point and/or Line to locate Pin-Joints, Slide-Joints, and Ball-Joints

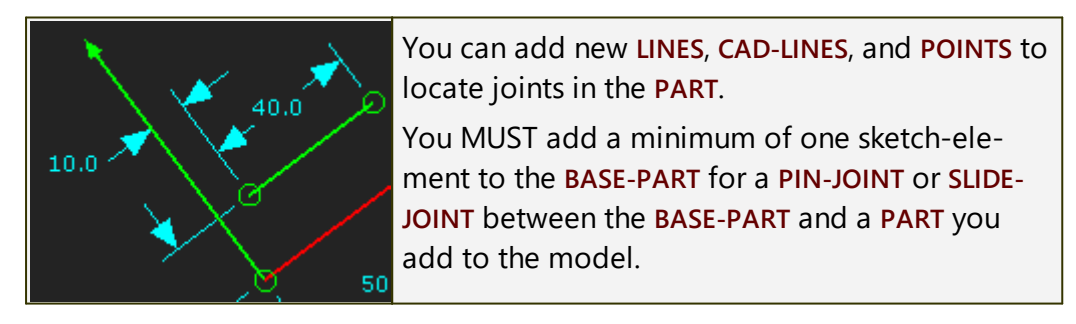

### **Trace Points**

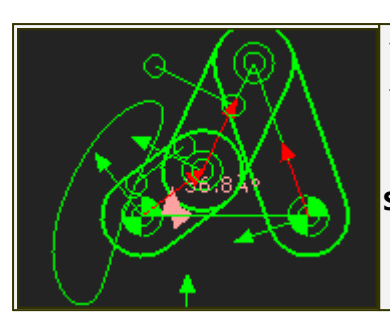

You can add a **POINT** to a **PART** and then view the trace of that **POINT** on the **MECHANISM-PLANE** during a machine-cycle.

See <u>Add Trace-Point</u><sup>112</sup>.

### **Sketch-Loops / Sketch-Paths**

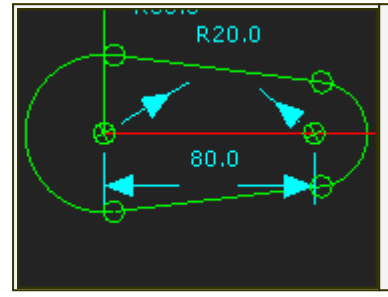

You must sketch a sketch-loop before you can add a **PROFILE / EXTRUSION**.

Use the **PART-EDITOR** to add the sketch-elements for the sketch-loop.

### **Follower-Profiles**

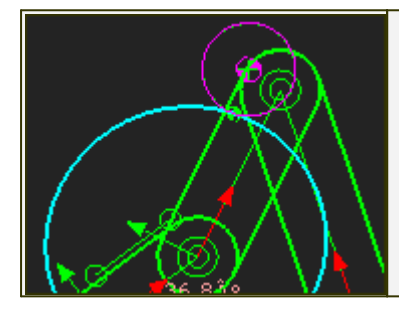

Each Cam needs a Follower-Profile.

Add a **sketch-loop** for the **Follower-Profile** - typically a **CIRCLE**.

You must also sketch the shape of the **Cam-Blank** when you add a **3D-CAM**.

### **Plot exact Kinematic Data**

| 4.8 m/s/s | <ul> <li>For any POINT* that you add to a PART, you can:</li> <li>Show the instantaneous kinematic vectors (Velocity and Acceleration) of the POINT with the POINT PROPERTIES DIALOG<sup>D543</sup></li> </ul>                                                         |
|-----------|----------------------------------------------------------------------------------------------------|
|           | <ul> <li>Plot motion-values of Position, Velocity<br/>and Acceleration throughout the ma-<br/>chine-cycle with the <u>POINT-DATA FB</u><sup>1197</sup> or<br/><u>MEASUREMENT FB</u><sup>1198</sup> that you connect to a<br/><u>GRAPH FB</u><sup>1282</sup></li> </ul> |
|           | * POINT, START-POINT, END-POINT, CENTER-POINT, and MOTION-POINT.                                                                                                    |

### Add a CAD-Line

You can add **CAD-LINES** to any **PART**. You can use the **CAD-LINE** to import **DXF-Drawings**, SOLIDWORKS parts, or STL file-types.

**CAD-LINES** can be coincident with each other, or at different positions in the **PART**.

There is a **CAD-LINE** between the **START-POINT** and **END-POINT** of every **PART** you add to the model.

#### **Constraint Based Editing Tools for Mechanism Synthesis**

See Mechanism-Synthesis.

- Three, Four and Five Position Synthesis
- Coupler Curve and Coupler Point Synthesis
- Function Generation

#### To add sketch-elements for a Measurement FB dimension

|      | Occasionally, you must add sketch-elements to<br>PARTS to measure the distance with a MEASURE-<br>MENT FB. <u>See Add Measurement FB</u> <sup>1158</sup> . |
|------|----------------------------------------------------------------------------------------------------|
| 97.0 | The output from a <b>POINT-DATA FB</b> is position, ve locity and acceleration of a <b>POINT</b> .                                                         |
|      | You can use the output of a <b>MEASUREMENT FB</b> or <b>POINT-DATA FB</b> as the independent variable (X-axis) of a different <b>FB</b> .                  |

#### Add a Point or Line for a Spring FB

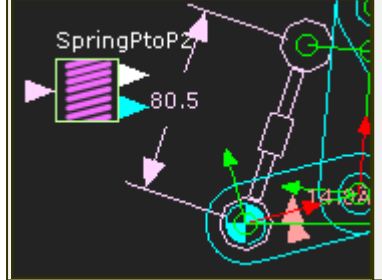

| Å.             | Add a <b>POINT</b> or <b>LINE</b> to anchor a <b>SPRING FB</b> . |
|----------------|------------------------------------------------------------------|
| M              |                                                                  |
| 7              |                                                                  |
| <b>2</b> 1 / 4 |                                                                  |

#### Add a sketch-loop for a Motion-Path and Motion-Point.

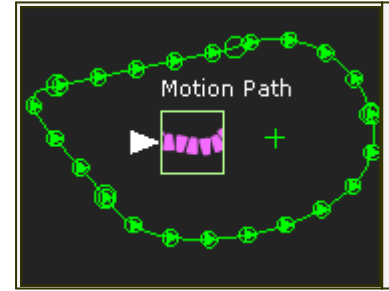

A MOTION-PATH FB adds a MOTION-POINT to a sketch-path in a PART.

#### 1.5.12.4.2.3 How do I know I am using the Part-Editor?

How do I know I am using the Part-Editor and not the Mechanism-Editor?

| ~ <u>\</u>               | Mechanism-Editor:                                                                                       |  |  |
|--------------------------|----------------------------------------------------------------------------------------------------|--|--|
|                          | • The Mechanism tab should indicate the Mechanism-Editor is active.                                     |  |  |
| 3678Å*                   | <ul> <li>There is more than one PART - usu-<br/>ally.</li> </ul>                                        |  |  |
| Part in Mechanism-Editor | <ul> <li>There is a Part-Outline around each<br/>PART.</li> </ul>                                       |  |  |
|                          | <ul> <li>The XY-axes, at the START-POINT of<br/>each PART, are relatively small.</li> </ul>             |  |  |
| R                        | Part-Editor:                                                                                            |  |  |
| 50.0                     | <ul> <li>The Mechanism tab changes to a<br/>Part-Outline when you start the<br/>Part-Editor.</li> </ul> |  |  |
|                          | • You cannot see the PART-OUTLINE.                                                                      |  |  |
| Part in Part-Editor      | • The XY-axes are relatively large.                                                                     |  |  |
|                          | There is a DIMENSION for the length<br>of the CAD-LINE of a PART that you<br>have added to the model    |  |  |

1.5.12.4.2.4 Can I edit (and other questions relating to) the Part-Outline?

# Can I edit the Part-Outline? ... and other questions that relate to the Part-Outline.

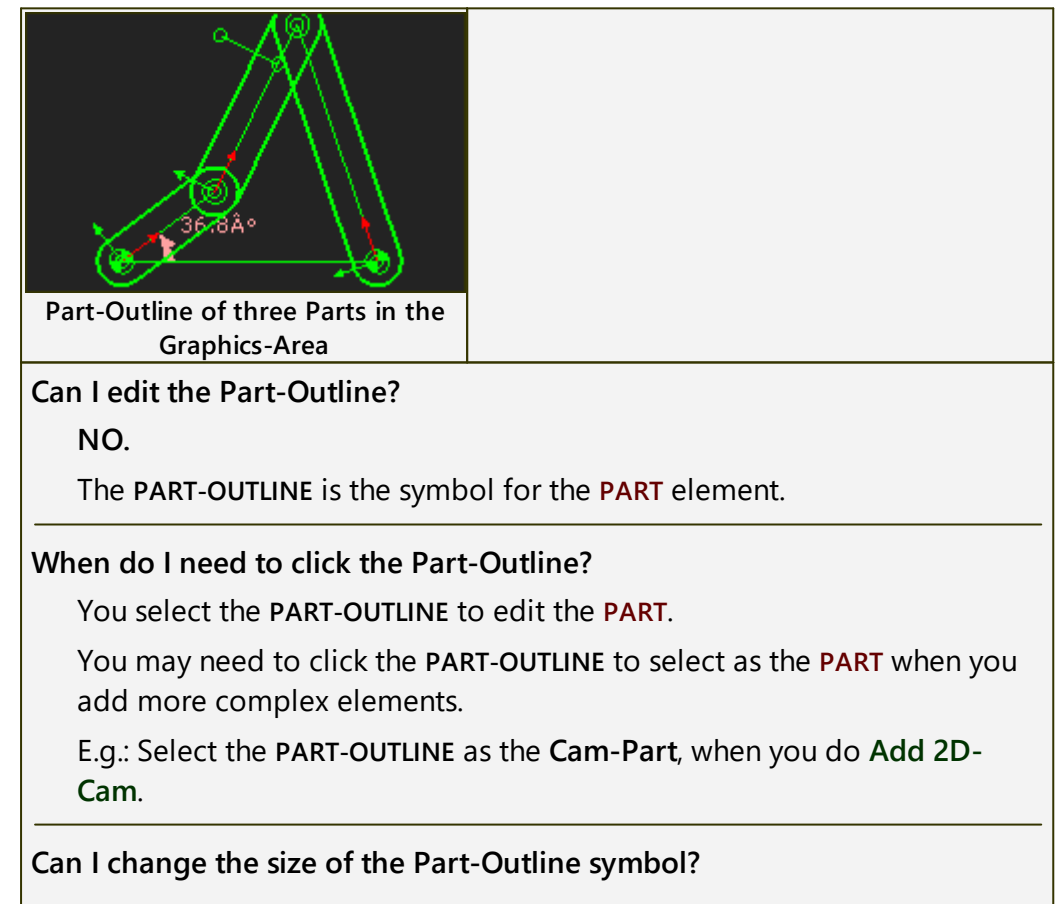

# MechDesigner & MotionDesigner Help -17.1.130

YES. Use the <u>Application Settings > Accessibility tab > Graphic > Symbol Display Size</u>  $D^{347}$ 

Must I display Part-Outlines?

NO.

To hide PART-OUTLINES, see <u>Display Filters > Show/Hide Part-Out-</u> <u>lines</u><sup> $D_{67}$ </sup>.

You can double-click the **Y-axis** to edit a **PART**.

You must display **PART-OUTLINES** to display **Force-Vectors**<sup>237</sup>.

#### Can I hide individual Part-Outlines?

No.

#### Can I change the color of a Part-Outline?

Only when you display **Force-Vectors**. You can use the **CONFIGURE POWER SOURCE** dialog to edit the color of individual **PARTS**.

When you do not display **Force-Vectors**, we recommend you use the default colors of **PART-OUTLINES** for **PARTS** that are kinematically-defined / solved (a type of **Green**), and for **PARTS** that are not kinematicallydefined / not solved (a type of **Blue**).

#### 1.5.12.4.2.5 Why is the dimension 'negative' in the Dimension dialog'?

#### Why is my dimension negative?

There is a **-ve sign** if the distance to a sketch-element is in a **negative** quadrant !!!

In practice, do **NOT** delete the **– sign**, but edit the dimension in the normal way.

However, to explain the negative dimension in the negative quadrant .... .

Each LINE has a X-Y coordinate-system. The coordinate-system's:

- 0,0 is its START-POINT
- +X-axis is from its START-POINT(1) to its END-POINT(2)
- +Y-axis is at +90° from the X-axis, on the Mechanism-Plane.

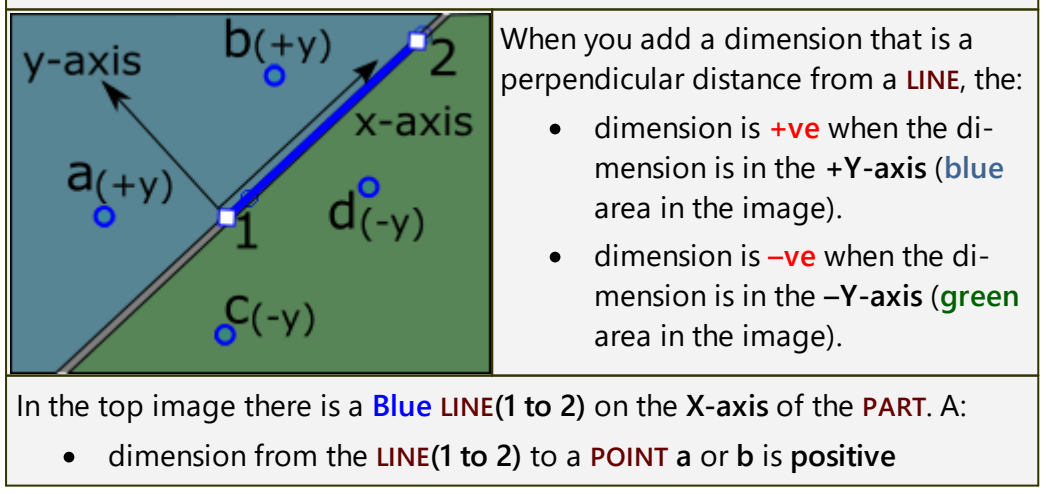

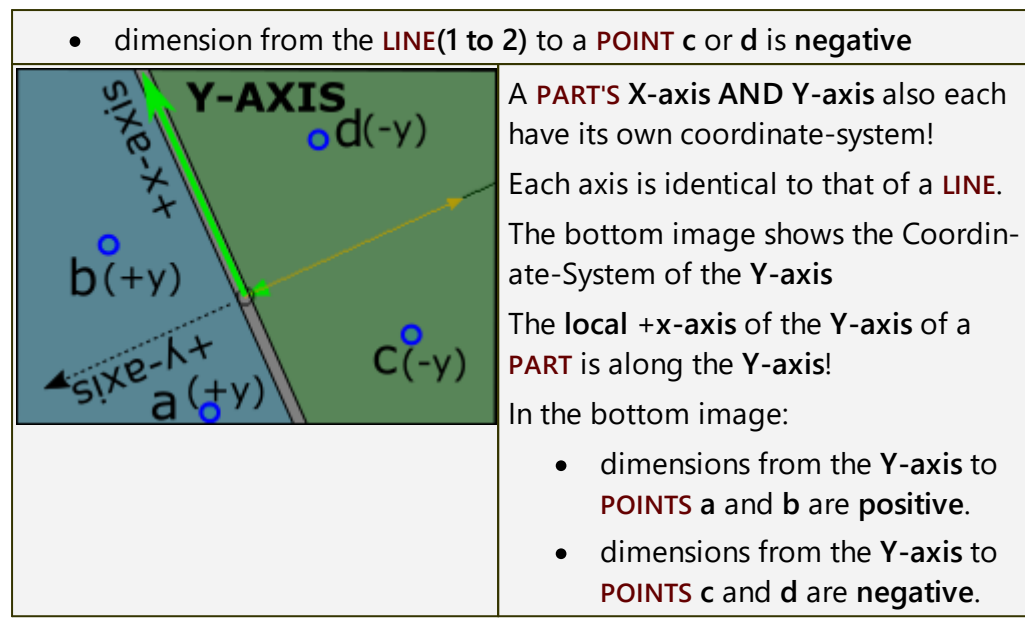

#### 1.5.12.4.2.6 Why do I need to add Geometry to the Base-Part?

#### Why do I need to add geometry to the Base-Part?

- 1. Why is there not a CAD-LINE in the BASE-PART? We do not want you to automatically add Joints to the Origin of the BASE-PART. 2. Why?

For the **BASE-PART**, we have found it to be useful to add **POINTS** and **LINES** that are not at the Origin or along the X-axis or Y-axis.

3. Why?

You can edit the dimensions later, and also add the dimensions to a DESIGN-SET<sup>217</sup>

- 4. Why edit POINTS and LINES in the BASE-PARTS?
  - a) Edit the dimension and move the Joints, if the **POINTS** or **LINES** are used for Joints
  - b) Move the PLANE and MECHANISM-EDITOR in the Machine Frame, if a LINE is used for a new PLANE and MECHANISM-EDITOR.

#### 1.5.12.4.2.7 My sketch has disappeared. What do I do?

#### Trouble-shoot the sketch-editor.

Where is my Sketch?

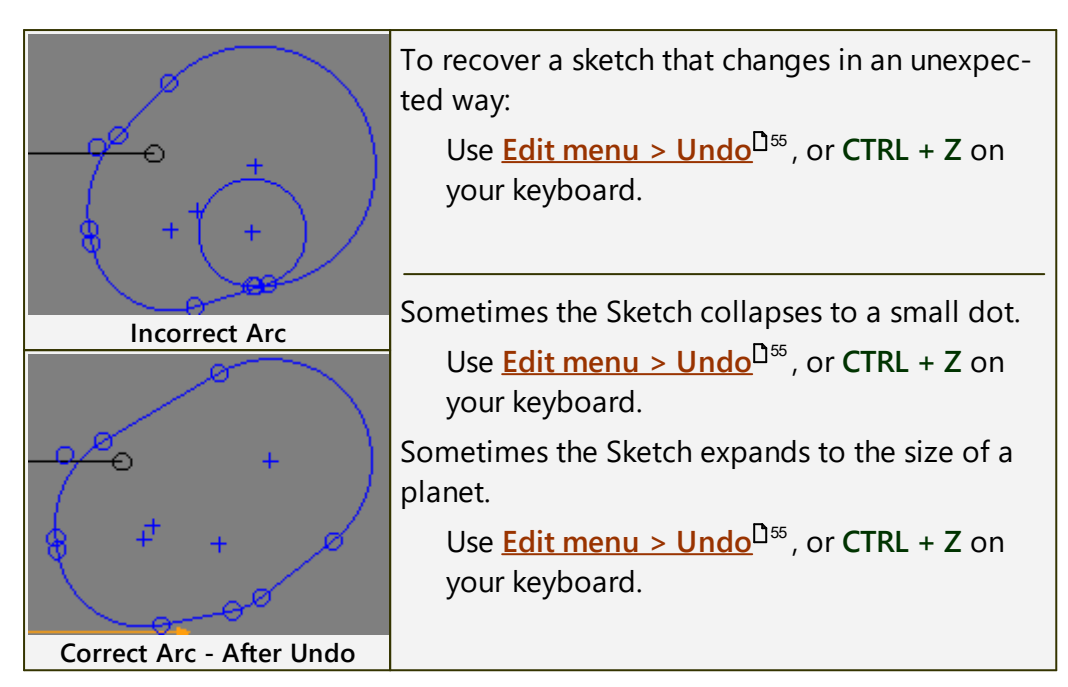

#### Note:

Below:

BLUE means the geometry is Not Solved.

BLACK means the geometry is Fully Solved.

#### Why is my sketch BLACK when it should be BLUE?

Sometimes, a sketch-element is **BLACK** but you know it should be **BLUE**. You should be able to add a dimension or constraint to it, but you cannot.

Or, a sketch-element is **BLUE** when it should be **BLACK**.

The best solution is to do one of these actions:

- Delete the sketch-element and add it again.
- Shift-Click the sketch-element so it and the constraints that you have added to it show in the SELECTION-WINDOW
- Right-click a constraint, or the sketch-element, and select **Delete Element** in the shortcut menu.

OR

• Use <u>Edit menu > Undo</u><sup>D₅₅</sup> or CTRL + Z

Then add a different constraint.

You can add the same constraint again, or use a different constraint, to see if the sketch-element turns **BLACK**.

In our defense, the **PART-EDITOR** is continuously improved.

#### Why is my sketch Blue, and I cannot add any more constraints?'

Sometimes, a sketch-element is **BLUE** but you cannot add more constraints.

You might be able to drag a sketch-element that is blue, but when you come to add a new constraint, **MechDesigner** does not accept it.

In this case, a new constraint may remove two degrees-of-freedom, but the sketch has only one remaining degree-of-freedom.

#### Example:

Add Coincident Constraint between the center-Point of a Circle and a Point at the end of a Line.

If: the CENTER-POINT of the CIRCLE has a COINCIDENT CONSTRAINT with the LINE

Then: it is not possible to also add a COINCIDENT-CONSTRAINT with the START-POINT or END-POINT of the LINE

- 1. SHIFT + Click the LINE or the CENTER-POINT of the CIRCLE so the COIN-CIDENT-CONSTRAINT shows in the SELECTION-WINDOW
- 2. Delete the COINCIDENT CONSTRAINT using the SELECTION-WINDOW

#### 1.5.12.4.2.8 What are the color codes of the Part-Editor?

#### **Color-codes of Elements in the Part-Editor**

You can control the Color for the two states of Geometry.

- Geometry Under Defined typically, near to Blue
- Geometry Fully Defined typically, near to Green

See Application-Settings > Graphics tab > DISPLAY COLORS

A dimension is Gray if it:

- has been added to a **DESIGN-SET**
- is the length of the LINE between the center of two gears in a GEAR-PAIR
- is the radius of a PULLEY
- controls the length of a MOTION-PATH

#### Other Colors

• Reference Geometry is Orange

### **1.6 MotionDesigner Reference & User Interface**

### **MotionDesigner: Main User Interface**

We update the **MechDesigner** model for you immediately as you use edit a motion in **MotionDesigner**.

# MechDesigner & MotionDesigner Help -17.1.130

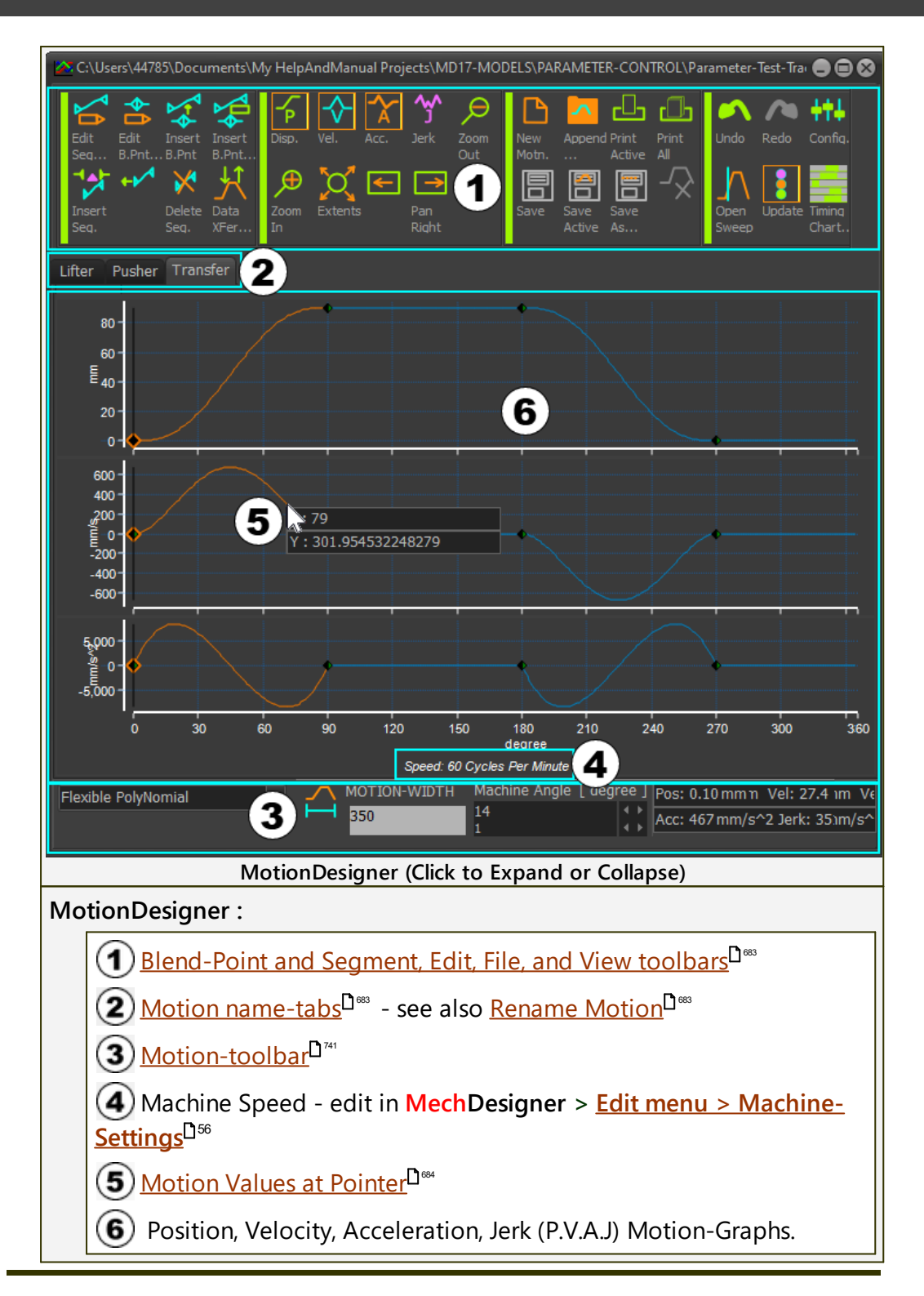

### **MotionDesigner: Float or Dock**

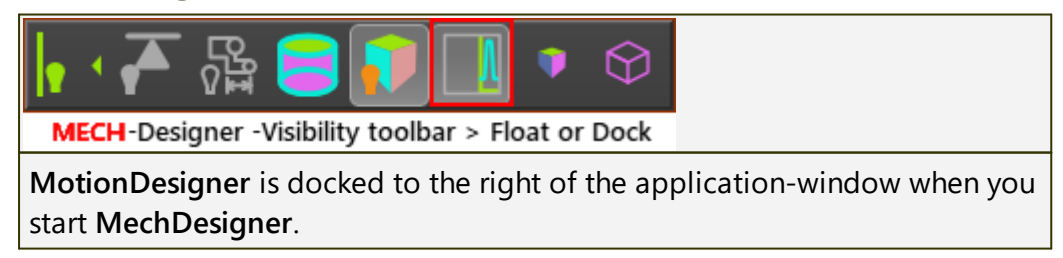

| То                                                                                        | o Float MotionDesigner :                                                                                   |  |  |
|-------------------------------------------------------------------------------------------|----------------------------------------------------------------------------------------------------|--|--|
|                                                                                           | <ol> <li>Click MechDesigner &gt; Visibility menu / toolbar &gt; Dock /<br/>Float MotionDesigner</li> </ol> |  |  |
|                                                                                           | MotionDesigner is now floating.                                                                            |  |  |
|                                                                                           | 2. Re-size and re-position MotionDesigner.                                                                 |  |  |
| We remember the size and position for you when you float <b>Mo</b><br>tionDesigner again. |                                                                                                    |  |  |
| To Dock MotionDesigner :                                                                  |                                                                                                    |  |  |
|                                                                                           | <ol> <li>Click MechDesigner &gt; Visibility toolbar &gt; Dock / Float Mo-<br/>tionDesigner</li> </ol>      |  |  |
|                                                                                           | <b>MotionDesigner</b> is now docked again to the right of the ap-<br>plication-window.                     |  |  |

# MotionDesigner: Toolbars

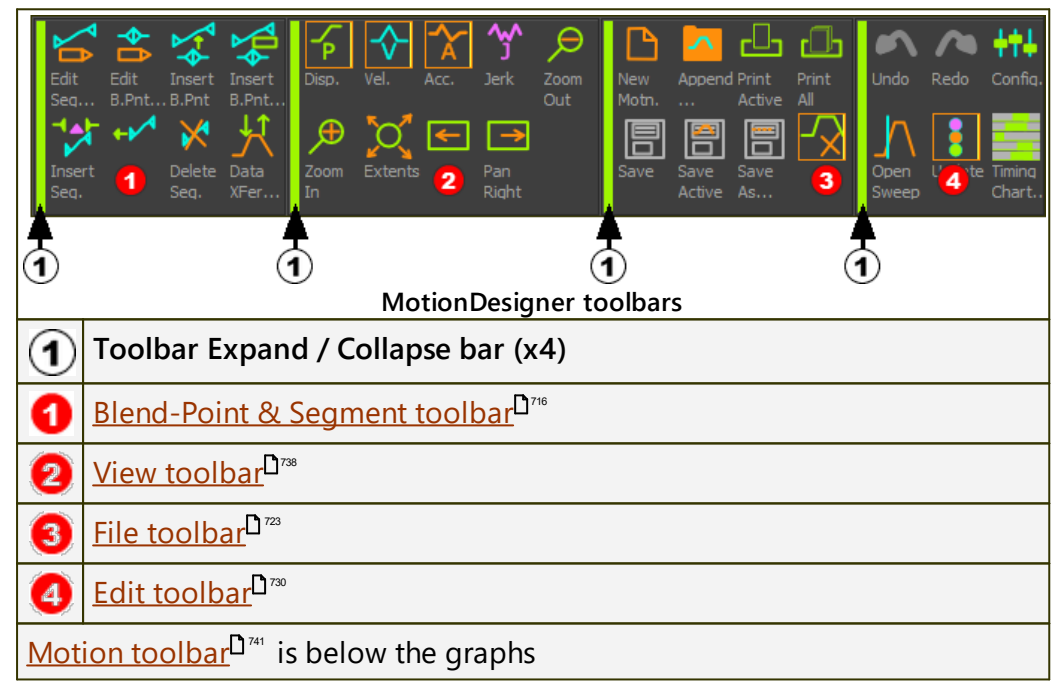

# **2** MotionDesigner: Motion name-tabs

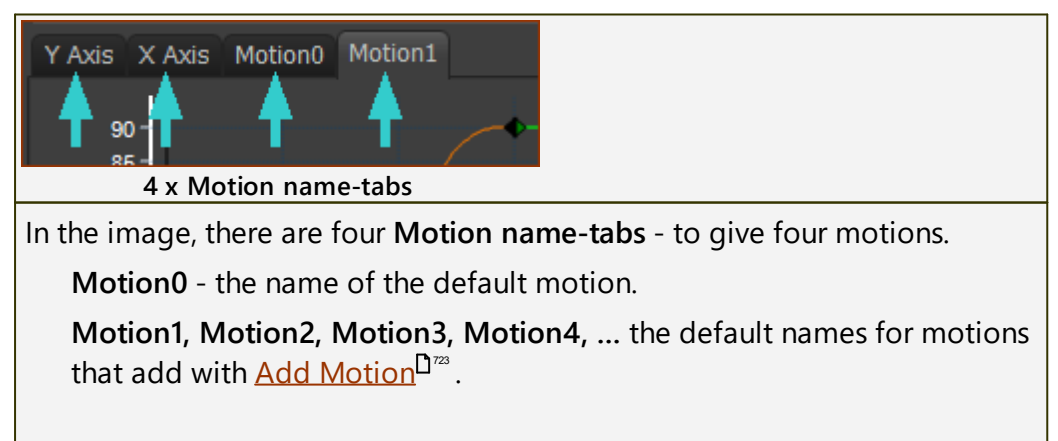

# MechDesigner & MotionDesigner Help -17.1.130

Y Axis and X Axis - two motions have been renamed from the default name.

See <u>Add Motion</u><sup>D<sup>723</sup></sup> and <u>Open and Append</u><sup>D<sup>74</sup></sup> See also: <u>How to Rename a Motion</u><sup>D<sup>846</sup></sup>

# **3** MotionDesigner: Motion toolbar

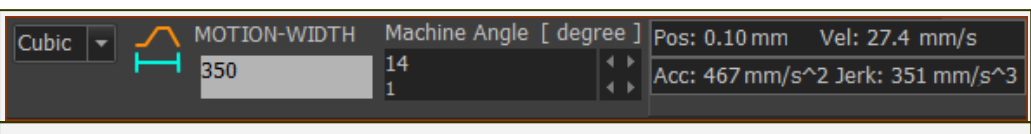

#### Use to :

- Select a Motion-Law for a segment
- Confirm the width of a Motion MOTION-WIDTH
- Evaluate the Motion values as a function of the X-axis value.

See more: Motion toolbar

## **5** MotionDesigner: Motion-Values at Pointer

| _ 50-                       | Motion-values at your pointer                                                                                                    |
|-----------------------------|----------------------------------------------------------------------------------------------------|
| E 40-<br>30-<br>20-<br>Y:30 | <ol> <li>Move your mouse-pointer above a<br/>motion graph plot-line, or to a<br/>BLEND-POINT.</li> <li>The X and Y motion-values show near to<br/>your pointer.</li> </ol> |
|                             | See also: <u>Motion-Value Evaluator<sup>D</sup>743</u>                                                                                                    |
# 1.6.1 Terminology and Symbols

# MotionDesigner Terminology:

# Segments

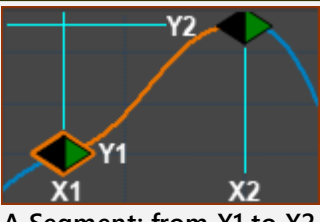

A Segment: from X1 to X2

Motions are split into **SEGMENTS**.

Each **SEGMENT** has a **SEGMENT-WIDTH**.

**SEGMENTS** join together, end-to-end (they concatenate), to create a motion, usually over one machine-cycle of 360°

You must select a MOTION-LAW for each SEGMENT with the Motion-Law Selector  $D^{241}$ .

The mathematical-function of the **MOTION-LAW**, and its motion-values at its start and end, control the shape of the **SEGMENT**.

### SEGMENT-EDITOR

The SEGMENT EDITOR edits the SELECTED-SEGMENT.

You can use the **SEGMENT-EDITOR** to edit the:

- SEGMENT-WIDTH (X2 X1)
- motion-value Y1 at X1
- motion-value Y2 at X2
- MOTION-LAW

Depending on the MOTION-LAW, you may be able to control its:

- motion-values Y1 and Y2 of one or all of its motion-derivatives: P, V, A, J.
- SEGMENT-PARAMETERS ( not all MOTION-LAWS )
- SEGMENT RANGE ( not all MOTION-LAWS )

# **Blend-Points**

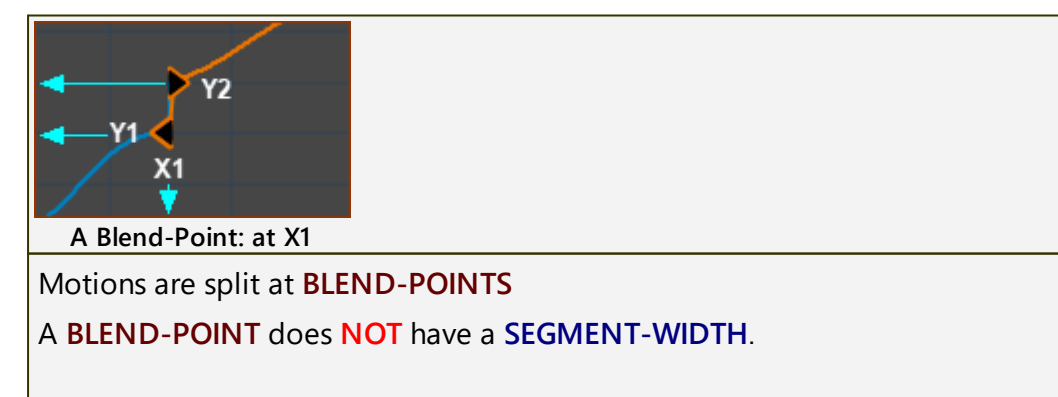

A **BLEND-POINT** has one **X-axis** value (**X1** in the image) and two **Y-axis** values (**Y1** at the end of the **PREVIOUS-SEGMENT**, and **Y2** at the start of the **SELEC-TED-SEGMENT**) - see image above

### **BLEND-POINT EDITOR**

The **BLEND-POINT EDITOR** controls the motion-values of the **BLEND-POINT** at the start (beginning, left side) of the **SELECTED-SEGMENT**.

Use the **BLEND-POINT EDITOR** to edit the:

- value X1
- motion-value Y1 at the End of Previous-Segment of one or all of its motion-derivatives: P, V, A, J
- motion-value Y2 at the Start of Selected-Segment of one or all of its motion-derivatives: P, V, A, J

### **Other Terminology**

| You must select a MOTION-LAW for each<br>SEGMENT. Each type of Motion-Law has<br>a name. The MOTION-LAW should be<br>able to satisfy the motion requirements<br>for your design. Each MOTION-LAW is a<br>mathematical function. The MOTION-<br>LAW, together with the motion-values<br>at its start and end, control the motion-<br>values between each BLEND-POINT.<br>We use the term MOTION-LAW rather<br>than Cam-Law as you can also apply<br>your motion-design to a Hydraulic or<br>Air Cylinder, Servomotor, |
|----------------------------------------------------------------------------------------------------|
| Velocity, Acceleration, and Jerk the three motion-derivatives of Position.                                                                                                    |
| Use the SEGMENT EDITOR to edit the<br>SEGMENT-WIDTH, to select the MOTION-<br>LAW, to edit the SEGMENT-PARAMETERS,<br>and to edit the motion-values at the<br>Start of the Selected-Segment and at<br>the End of the Selected-Segment.                                                                                                    |
| Use the <b>BLEND-POINT EDITOR</b> to edit<br>motion-values of the <b>BLEND-POINT</b> that<br>is at the start of the <b>SELECTED-SEGMENT</b> .<br>Edit <b>X-axis value</b> and the <b>Y-axis</b> mo-<br>tion-values at the " <b>End of the Previous-</b><br><b>Segment</b> ," <b>Y1</b> , and at the " <b>Start of the</b>                                                                                                    |
|                                                                                                    |

| SELECTED-SEGMENT :              | The <b>SEGMENT</b> to which you apply the motion-values that are in the <b>SEGMENT EDITOR</b> .                                                                                                    |
|---------------------------------|----------------------------------------------------------------------------------------------------|
|                                 | The <b>BLEND-POINT EDITOR</b> applies its mo-<br>tion-values to the <b>BLEND-POINT</b> that is<br>at the start of the <b>SELECTED-SEGMENT</b> .                                                                                     |
|                                 | In the motion graphs, the SELECTED-SEG-<br>MENT is a different color to the other segments.                                                                                                    |
| PREVIOUS-SEGMENT :              | The SEGMENT that precedes (is to the left of / is earlier than / is before) the SELECTED-SEGMENT. If the SELECTED-SEG-MENT is the first SEGMENT, then the PRE-VIOUS-SEGMENT is the last SEGMENT.                                    |
| NEXT-SEGMENT :                  | The SEGMENT that follows (is to the right of / is later than / is after) the SELECTED-SEGMENT. If the SELECTED-SEG-MENT is the last SEGMENT, then the NEXT-SEGMENT is the first SEGMENT.                                            |
| "End of the Previous-Segment" : | Refers to the last motion-value of the <b>SEGMENT</b> that is one <b>SEGMENT</b> earlier than the <b>SELECTED-SEGMENT</b> .                                                                                                    |
|                                 | If the <b>SELECTED-SEGMENT</b> is <b>Segment 1</b> ,<br>then <b>End of the Previous-Segment</b> is<br>the motion-value at the end of the mo-<br>tion.                                                                               |
| "Start of Selected-Segment" :   | Refers to the first motion-value of the SELECTED-SEGMENT.                                                                                                    |
| Match, Flow :                   | To force (with a Control-Button in the<br>the motion-value at the start of a SEG-<br>MENT to be equal to the motion-value<br>at the end of the PREVIOUS-SEGMENT.<br>We can Match motion-values of any or<br>all motion-derivatives. |

# Symbols

| There are two triangles at each <b>BLEND-POINT</b> . |                                                                                                    |  |  |  |
|------------------------------------------------------|----------------------------------------------------------------------------------------------------|--|--|--|
| -                                                    | BLEND-POINT                                                                                                    |  |  |  |
| -                                                    | <b>ACTIVE BLEND-POINT</b> - has an outline. The <b>BLEND-POINT</b> that is at the start of the <b>SELECTED-SEGMENT</b> . |  |  |  |
|                                                      | The <b>Start of a Segment</b> . The symbol may be <b>GREEN</b> , <b>BLACK</b> , <b>CLEAR</b> , or <b>GREY</b> .          |  |  |  |

688

-

The End of a Segment. The symbol may be BLACK, CLEAR, or GREY.

**Note:** To increase the size of the symbols, see: **Active-Motion-Settings > Accessibility tab > Line and Symbol Sizes > Symbol Size.** 

# 1.6.2 Program and Active Motion Settings

Th Active Motion Settings dialog is in the Edit toolbar<sup> $D^{\infty}$ </sup>. It contains the settings that configure the active motion and also the MotionDesigner program in general.

We save the settings each time you save a **MechDesigner** model and each time you exit **MechDesigner**.

It is a good idea to check these settings before you start to design a motion.

# **Active Motion Settings**

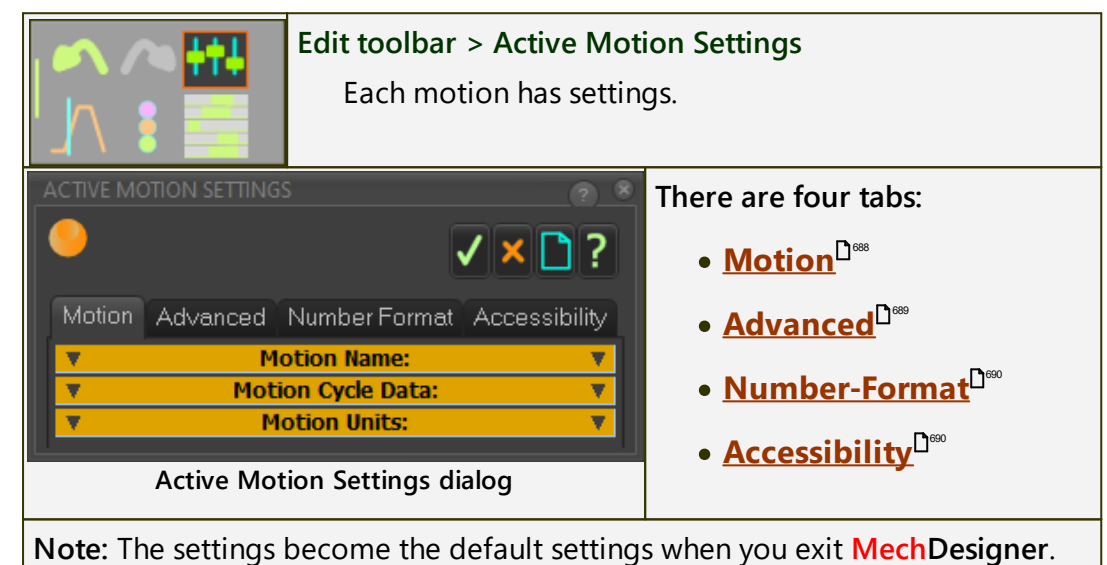

### **Motion tab**

| Motion Name:                 | MOTION NAME                                                 |
|------------------------------|-------------------------------------------------------------|
| Motion Name:<br>Motion0      | MOTION NAME (read-write) (default =<br>Motion0, Motion1, )  |
| Motion name-tab (read-write) | Enter a new <b>MOTION NAME</b> with your keyboard.          |
|                              | Press the <mark>ENTER</mark> key on your key-<br>board.     |
|                              | The new Motion-Name is now the <b>Mo-</b><br>tion name-tab. |

| Motion Cycle Data:                                                                                                    | MOTION CYCLE DATA                                                                                                    |
|----------------------------------------------------------------------------------------------------|----------------------------------------------------------------------------------------------------|
| Number of Points [#]                                                                                                    | NUMBER-OF-POINTS (read-write) ( de-<br>fault = 360)                                                                                                    |
| RPM [Cycles/min]                                                                                                    | The NUMBER-OF-POINTS along the active motion graph.                                                                                                    |
|                                                                                                    | Note:                                                                                                    |
| Seconds / Cycle                                                                                                    | Enter NUMBER-OF-POINTS = 361 to<br>put a Motion-Point exactly on each<br>machine-degree in the <u>Data Trans-</u><br><u>fer Table</u> <sup>D74</sup> .                                                                                                    |
|                                                                                                    | RPM [ CYCLES/MIN ] (read-only)                                                                                                    |
|                                                                                                    | RPM : Machine cycles per minute.                                                                                                    |
|                                                                                                    | See: MechDesigner - Edit<br>menu>Machine Settings>Cycling<br>Parameters>Cycles/Min                                                                                                    |
|                                                                                                    | SECONDS / CYCLE ( read-only )                                                                                                    |
|                                                                                                    | SECONDS / CYCLE = 60 / CYCLES/MIN                                                                                                    |
| Motion Units:                                                                                                    |                                                                                                    |
|                                                                                                    | X–AXIS UNITS: ( default = degrees )<br>Units available: counts: sec, msec,<br>cycle, degree, radian.                                                                                                    |
| Y-axis Position                                                                                                    | Y-AXIS UNITS: ( default = degrees or mm                                                                                                    |
| Y-axis Velocity                                                                                                    | )<br>Units available: <b>mm, cm, m, inch,</b><br><b>degree, radian, cycle, count</b>                                                                                                    |
| Market Market Ma | POSITION : Units                                                                                                    |
|                                                                                                    | VELOCITY : Units/s                                                                                                    |
| Y-axis Acceleration                                                                                                    | ACCELERATION : Units/s <sup>2</sup>                                                                                                    |
| mm/s^2                                                                                                    | JERK : Units/s <sup>3</sup>                                                                                                    |
| 1. Verde tests units                                                                                                    | Note:                                                                                                    |
| mm/s <sup>*3</sup>                                                                                                    | Change from Angular to Linear Un-<br>its, or vice versa: If you change from<br>Angular Units to Linear Units, then<br>$1^{\circ} = 1mm$<br>The motion does not have a differ-<br>ent physical value when you select<br>different Y-AXIS UNITS. E.g. 90mm<br>becomes 0.090m, or 3.543 inches. |

Advanced tab

| X-axis Parameters | X-AXIS PARAMETERS                                                                                   |
|-------------------|----------------------------------------------------------------------------------------------------|
| Adegree at start  | [UNITS] AT START ( default = 0 )                                                                    |
| <b>للسا</b> 1     | Edit <b>Unit</b> data-type in <u>Motion tab</u><br><u>&gt; Drai</u> Motion Units                    |
| Y-axis Parameters | Y-AXIS PARAMETERS                                                                                   |
| Counts / mm       | COUNTS / DEGREE ( default =1 )                                                                      |
| EI (              | Edit <b>Unit</b> data-type in <u>Motion tab</u>                                                     |
|                   | <u>≥<sup>D</sup><sup>™</sup> Motion Units</u>                                                       |
|                   | COUNTS AT START ( default = 0 )                                                                     |
| 1                 | Edit <b>Unit</b> data-type in <u>Motion tab</u><br><u>&gt;<sup>D</sup><sup>™</sup> Motion Units</u> |

### Number Format tab

|                  | Number Format                             | NUMBER FORMAT                                                                                  |
|------------------|-------------------------------------------|------------------------------------------------------------------------------------------------|
| 123              | Format                                    | FORMAT ( default : General )                                                                   |
| 1023             | General                                   | See Number Format                                                                              |
| 10.234<br>10.234 | Precision<br>15<br>1<br>Digits<br>10<br>1 | PRECISION (default = 15)<br>See <u>Precision</u><br>DIGITS (default = 10)<br>See <u>Digits</u> |

### Accessibility tab

| Colors     | COLORS                                                             |
|------------|--------------------------------------------------------------------|
| Show Grid  | Show Grid : Enable to show the                                     |
| Line       | horizontal and vertical grid lines                                 |
| Grid       | in the graph-plot area.                                            |
|            | Colors : edit with Windows Color Pick-                             |
| Axis Color | er®:                                                               |
| BackGround | • Line: of all segments, but not the                               |
|            | SELECTED-SEGMENT                                                   |
|            | • Grid: the horizontal and vertical                                |
| Overlay    | Grid-Lines                                                         |
|            | • Axis Color : X and Y-axis text                                   |
|            | Background: the graph area                                         |
|            | • Selected: the SELECTED-SEGMENT                                   |
|            | (typically <mark>Red</mark> )                                      |
|            | <ul> <li>Overlay: see <u>Overlay-Trace</u><sup>D™</sup></li> </ul> |

| Line and Symbol Sizes | LINE AND SYMBOL SIZES                            |
|-----------------------|--------------------------------------------------|
|                       | LINE THICKNESS (default = 1 ; Maximum            |
|                       | = 8 )                                            |
| 📩 Symbol Size         | The plot thickness, in pixels, of the            |
| <b></b> 2             | motion segments                                  |
|                       | SYMBOL SIZE (default = 2 ; Maximum =             |
|                       | 8)                                               |
|                       | The scale/size of the <b>BLEND-POINT</b> symbols |

# 1.6.3 BLEND-POINT (NODE) EDITOR

### **BLEND-POINT (NODE) EDITOR**

See also: <u>SEGMENT EDITOR</u><sup>1704</sup>.

### How to open the BLEND-POINT EDITOR

METHOD 1: Use the toolbar icon

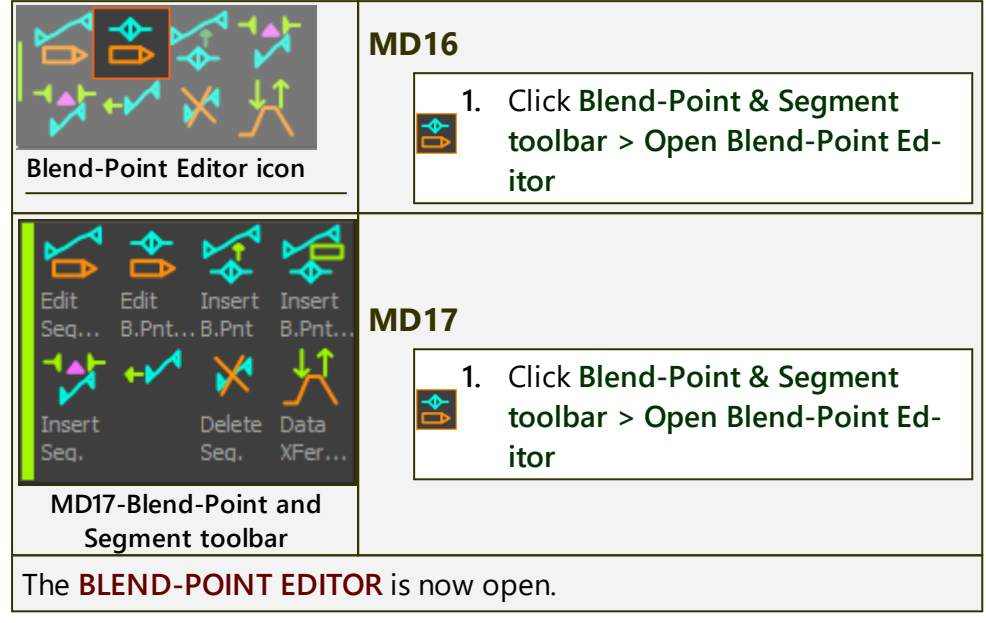

### **BLEND-POINT (NODE) EDITOR**

The **BLEND-POINT EDITOR** edits the motion-values of the **BLEND-POINT** that is at the **start** of the **SELECTED-SEGMENT**.

You can change the **BLEND-POINT** (and **SELECTED-SEGMENT**) with the **NEXT** and **PREVIOUS** arrows - see image below.

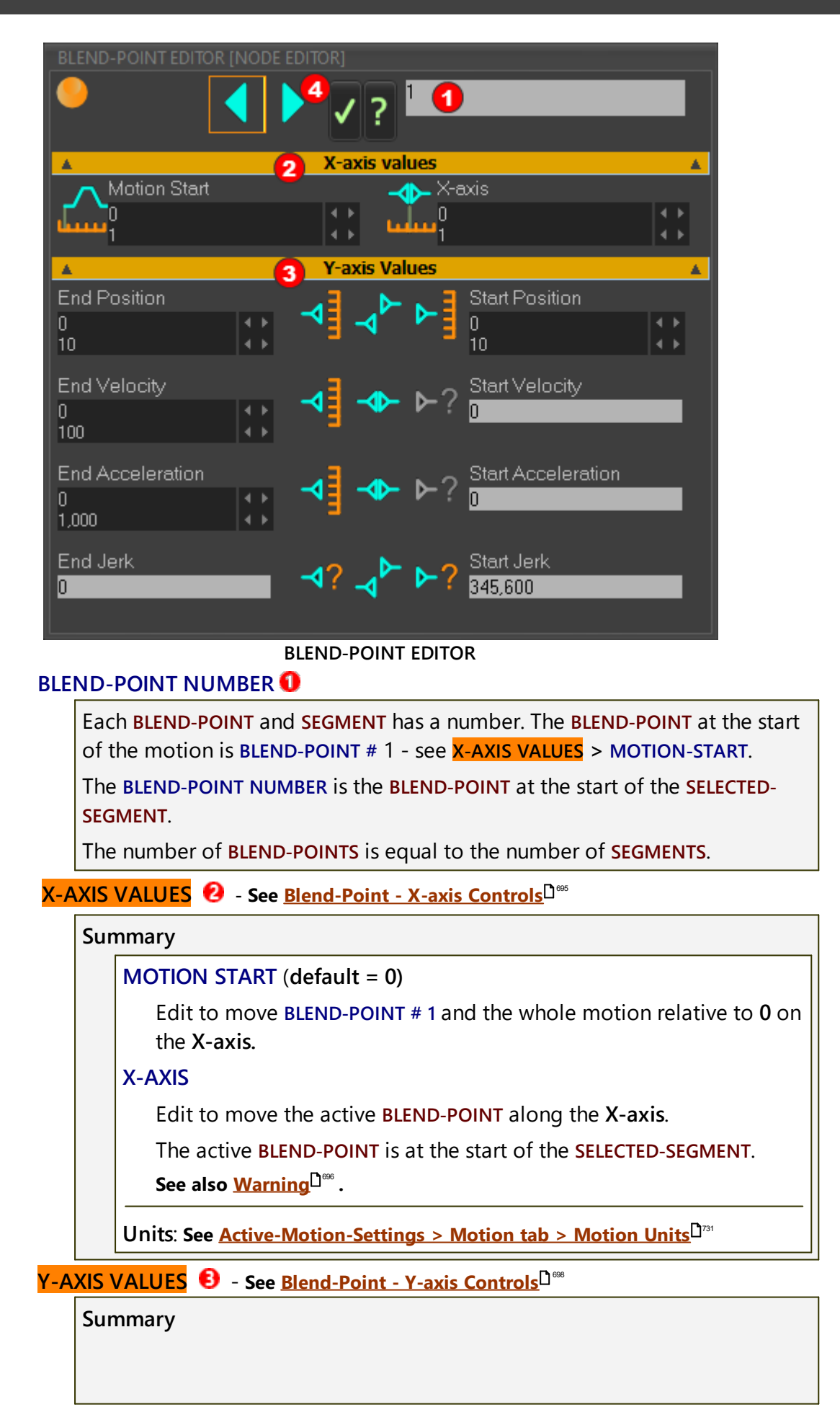

# MechDesigner & MotionDesigner Help -17.1.130

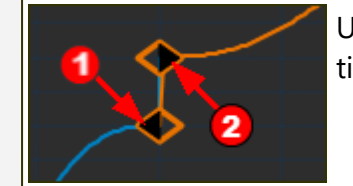

Use the **BLEND-POINT EDITOR** to edit the motion-values at the:

- End of the PREVIOUS-SEGMENT AND / OR
- **2** Start of the SELECTED-SEGMENT

The motion-derivatives (  $\mathsf{P}\,\mathsf{V}\,\mathsf{A}\,\mathsf{J}\,\mathsf{)}$  that you can edit are a function of the:

- <u>Motion-Law</u><sup>1709</sup>
- <u>Y-axis Control-Buttons settings</u><sup>D<sup>709</sup></sup>

To use the **BLEND-POINT EDITOR** efficiently, it is important to understand how to use the <u>Y-axis Control-Buttons</u><sup> $D^{70}$ </sup>.

### PREVIOUS / NEXT / OK / HELP buttons 4

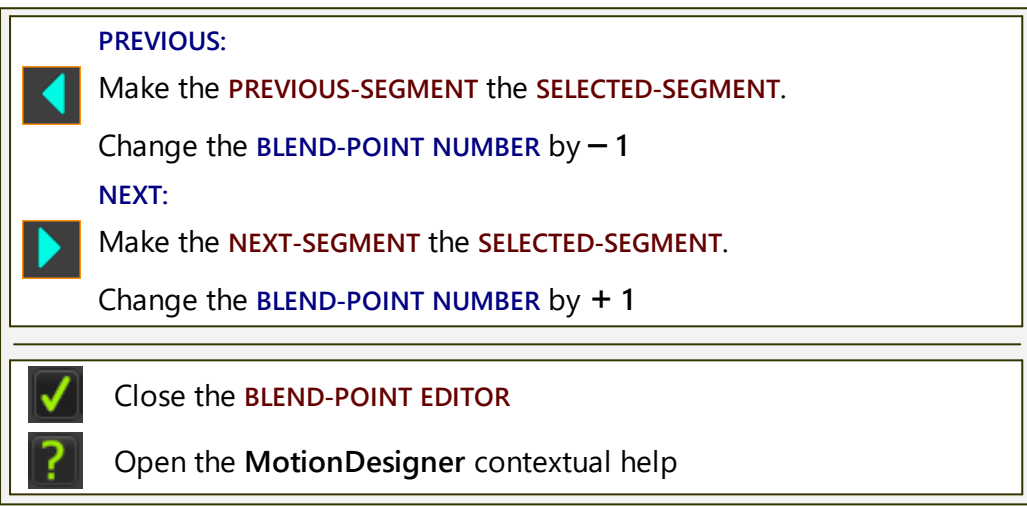

### 1.6.3.1 Blend-Point Editor: X-axis Values

# BLEND-POINT EDITOR : X-AXIS VALUES

When you edit the X-AXIS value of a BLEND-POINT, you change the SEGMENT-WIDTH of the PREVIOUS-SEGMENT AND the SELECTED-SEGMENT.

You do NOT change the MOTION-WIDTH.

However, please read the Warning - Bumping Blend-Points

| X-A      | XIS VALUES                                                                                                    |  |  |
|----------|----------------------------------------------------------------------------------------------------|--|--|
| BLE      | ND-POINT EDITOR [NODE EDITOR]                                                                                                    |  |  |
| •        |                                                                                                    |  |  |
|          | X-axis values                                                                                                    |  |  |
| Ļ        | $\begin{array}{c} 10 \\ 10 \\ 10 \\ 10 \\ 10 \\ 10 \\ 10 \\ 10 $                                                                               |  |  |
|          | Y-axis Values                                                                                                    |  |  |
|          | X-axis values of Blend-Point #3                                                                                                    |  |  |
| MO       | ITION START 😢                                                                                                    |  |  |
|          | Edit the MOTION-START value to move the motion along the X-axis.                                                                               |  |  |
|          | We make the X-AXIS <sup>1</sup> value of <b>Blend-Point #1</b> equal to the MOTION-START<br>2 value.                                           |  |  |
|          | We do not change the MOTION-WIDTH.                                                                                                    |  |  |
| X-AXIS 😢 |                                                                                                    |  |  |
|          | Edit to move the <b>BLEND-POINT</b> of <b>BLEND-POINT</b> # along the <b>X-AXIS</b> - how-<br>ever, see <b>SPECIAL CASE</b> and <b>WARNING</b> |  |  |
|          | The other <b>BLEND-POINTS</b> do not move - however, see <b>WARNING</b>                                                                        |  |  |

### **Special Case**

X-AXIS value of BLEND-POINT #1

BLEND-POINT #1

- You CANNOT edit the X-AXIS value of BLEND-POINT #1.
- we force the X-AXIS value of BLEND-POINT #1 to be equal to the MO-TION-START value.

However:

If you **attempt** to increase the **X-AXIS** value **BLEND-POINT #1** (move it to the right) ...

... you increase the <u>SEGMENT-WIDTH</u><sup>D</sup><sup>TM</sup> of the **PREVIOUS-SEGMENT\*** and decrease the **SEGMENT-WIDTH** of the **SELECTED-SEGMENT**.

If you **attempt** to decrease the **X-AXIS** value of **BLEND-POINT** #1 (move it to the left) ...

... you decrease the SEGMENT-WIDTH of the PREVIOUS-SEGMENT\* and increase the SEGMENT-WIDTH of the SELECTED-SEGMENT.

\* : in this special-case, the **PREVIOUS-SEGMENT** is the segment to the left of **SEGMENT #1**.

### WARNING

### "Bumping" BLEND-POINTS !

If you edit the X-AXIS value of a **BLEND-POINT** and it **bumps** into an adjacent **BLEND-POINT** (left or right):

- the active **BLEND-POINT** AND the adjacent **BLEND-POINT** move together along the **X-axis**.
- AND the SEGMENT-WIDTH of the PREVIOUS-SEGMENT (or NEXT-SEG-MENT) will be very short (e.g. 0.0000036 degrees) and invisible to you.
- AND the MOTION-WIDTH increases by a small amount (e.g. the MO-TION-WIDTH increase to 360.0000036 degrees).

To separate the **BLEND-POINTS**, edit the **X-AXIS** value of the **BLEND-POINT** again.

The MOTION-WIDTH does NOT revert to 360 degrees.

To make the **MOTION-WIDTH** equal to 360 again, you **must** use the <u>SEG-MENT EDITOR</u><sup> $D^{Tot}$ </sup> to edit the <u>SEGMENT-WIDTH</u> $D^{Tot}$  of each segment.

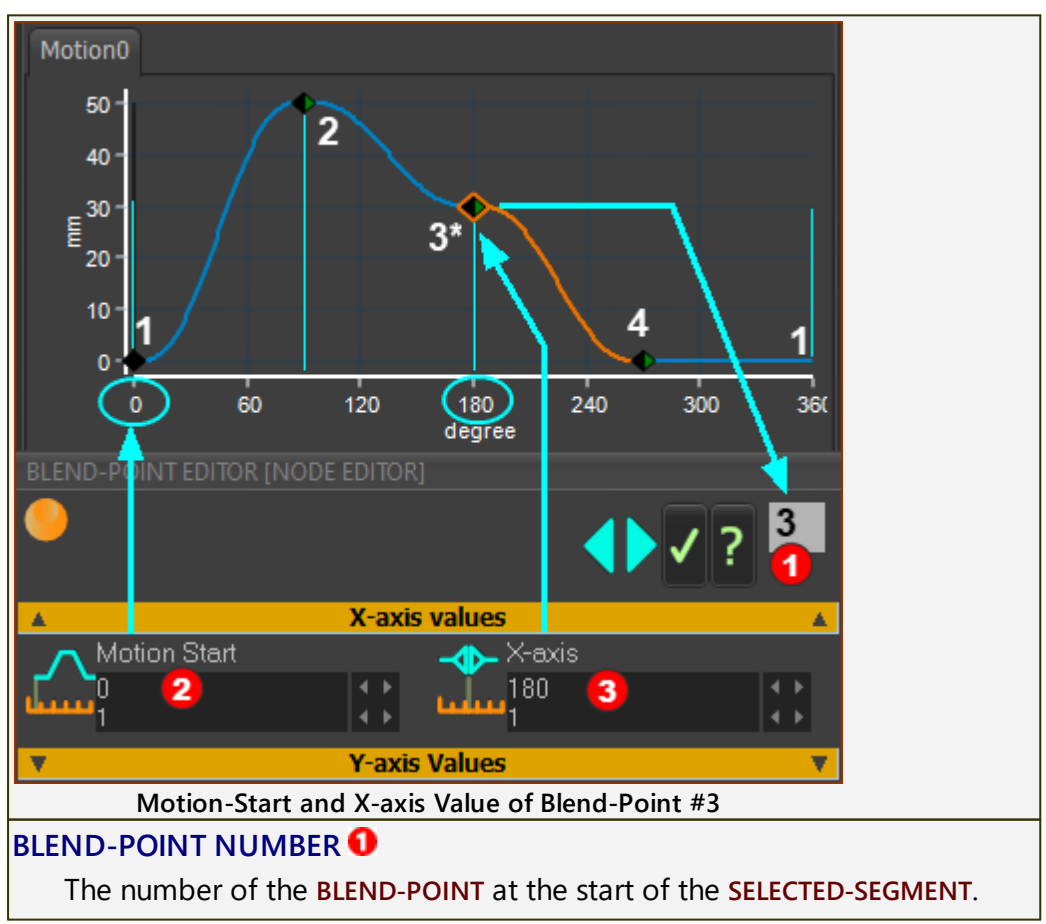

# **EXAMPLE:**

The **BLEND-POINT NUMBER** is # 3

Note:

We frequently use "#" as short-hand for "number".

### X-AXIS VALUES

**O** MOTION START is the X-axis value of BLEND-POINT NUMBER 1. MOTION START is at 0 degrees.

**1 X-AXIS** value of the **BLEND-POINT #3** is 180 degrees.

As you edit the X-AXIS value BLEND-POINT #3, it moves to the left(<) or to the right(>).

To avoid "bumping" **BLEND-POINT #3** into **BLEND-POINT #2** or **#4**, the X-AXIS value of **BLEND-POINT #3** should be:

- Always more than the X-AXIS value of BLEND-POINT NUMBER #2. Minimum > 90 degrees.
- Always less than the X-AXIS value of BLEND-POINT NUMBER#4. Maximum < 270 degrees.

For "bumping", see <u>WARNING</u><sup>D</sup><sup>™</sup>, above.

See also: <u>How to edit a value in a data-box</u> $D^{\infty}$ .

### 1.6.3.2 Blend-Point Editor: Y-axis Values

# Blend-Point Editor: Y-AXIS VALUES

It is important to know that each **BLEND-POINT** has two **Y-axis motion-values** 

There is a motion-value at the:

End of the Previous-Segment

AND at the:

• Start of the Selected-Segment 😢

Also, because there are four motion-derivatives, there are eight (8) motion-values at each **BLEND-POINT**.

#### Example 50 40 30 20 10 0 120 180 240 300 360 X-axis values Y-axis Values End Position Start Position 10 30 10 Position graph, Position motion-values, Position Control-Buttons

The image shows the:

- Position motion-graph
- Position Y-axis motion-value and data-boxes 12
- Position Control-Buttons

The image does not show the:

- Velocity, Acceleration, and Jerk motion-graphs
- Velocity, Acceleration, and Jerk motion-value data-boxes
- Velocity, Acceleration, and Jerk Control-Buttons

**Y-AXIS VALUES** 

### **Position Motion-Graph**

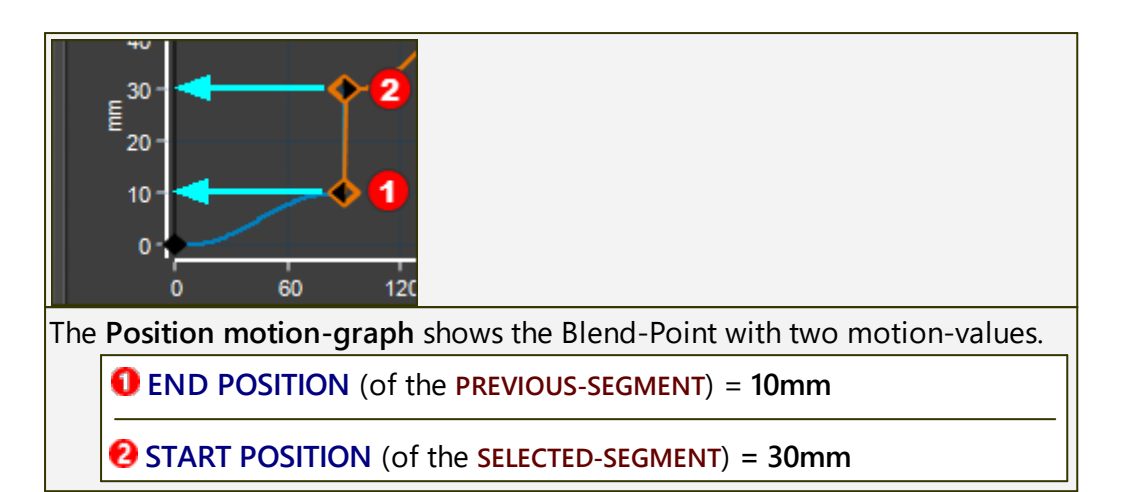

### **Position Motion-Values**

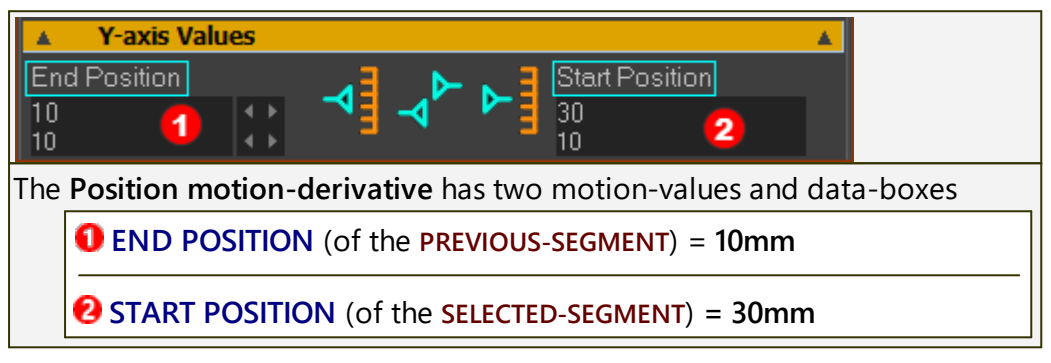

### **Position Control Buttons**

See more at <u>Control Buttons: States and Patterns</u><sup>D<sup>700</sup></sup>

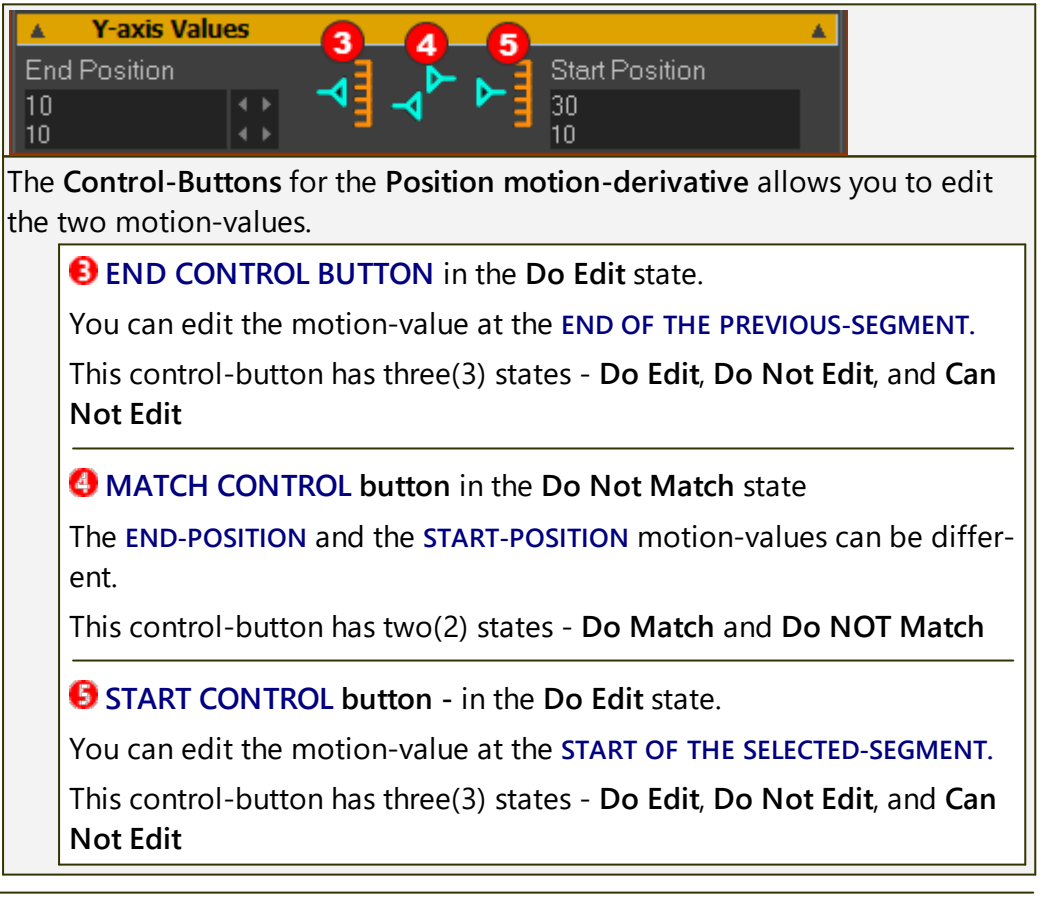

### 1.6.3.3 Blend-Point Editor: Control-Button States

# **Blend-Point Editor Control-buttons**

Whether you can control the motion-values of a **BLEND-POINT** is a function of the:

- A. Motion-Law
- B. Motion-Derivative
- C. Control-Buttons states

You must understand how to use the **Control-Buttons** in the **BLEND-POINT EDITOR** (and the **SEGMENT EDITOR**<sup>D<sup>TO</sup></sup>).

# **CONTROL-BUTTONS**

EACH motion-derivative (P V A J) has THREE Control-Buttons.

Each **Control-Button** has different states. Please read carefully the definitions in this table.

|               | Definition:                                                                                                    |
|---------------|----------------------------------------------------------------------------------------------------|
| Ţ             | <b>DO edit End (motion-value) of Previous-Segment</b> : It <b>IS</b> possible<br>and <b>DO</b> control the motion value                      |
| -∢?           | DO NOT edit End (motion-value) of Previous-Segment : It IS possible, bu DO NOT control the motion value                                      |
| -∢?           | CAN NOT edit End (motion-value) of Previous-Segment : It IS<br>NOT possible to control the motion-value                                      |
| $\frac{A}{P}$ | DO NOT Match : DO NOT FORCE the Start (motion-value) of the<br>Selected-Segment TO EQUAL the End (motion-value) of the Pre-<br>vious-Segment |
| ¢             | DO MATCH : DO FORCE the Start (motion-value) of the Selec-<br>ted-Segment TO EQUAL the End (motion-value) of the Previ-<br>ous-Segment       |
| 4             | <b>DO edit Start (motion-value) of Selected-Segment</b> : It <b>IS</b> possible<br>and <b>DO</b> control the motion value                    |
| ▶?            | <b>DO NOT edit Start (motion-value) of Selected-Segment</b> : It <b>IS</b> possible, but <b>DO NOT</b> control the motion value              |
| ▶?            | CAN NOT edit Start (motion-value) of Selected-Segment : It IS<br>NOT possible to control the motion-value                                    |

# **Control-Button States: Patterns: 1-9**

The **Control-Buttons** can have nine different patterns.

### Pattern 1

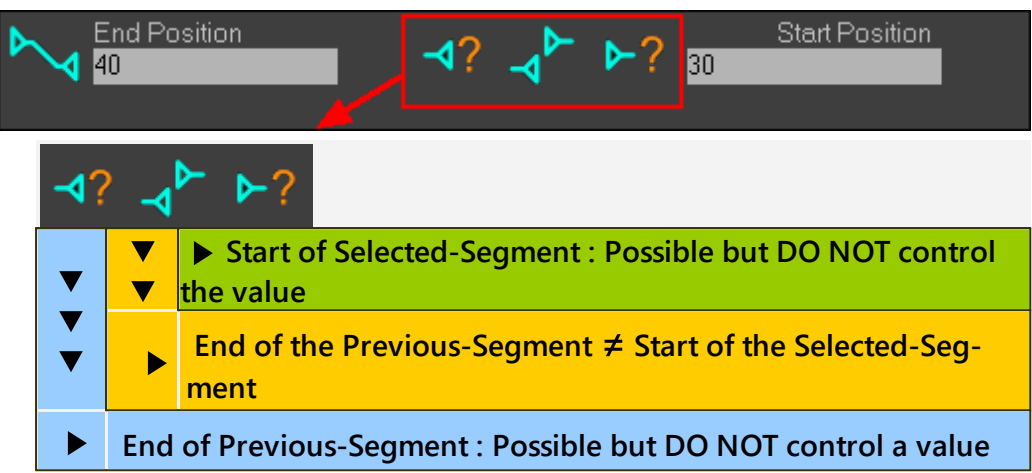

### Pattern 2

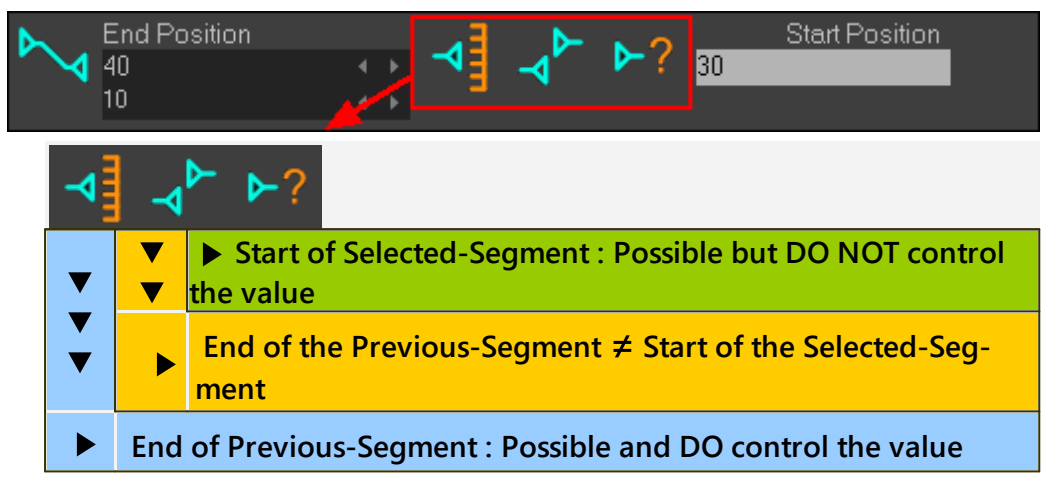

### Pattern 3

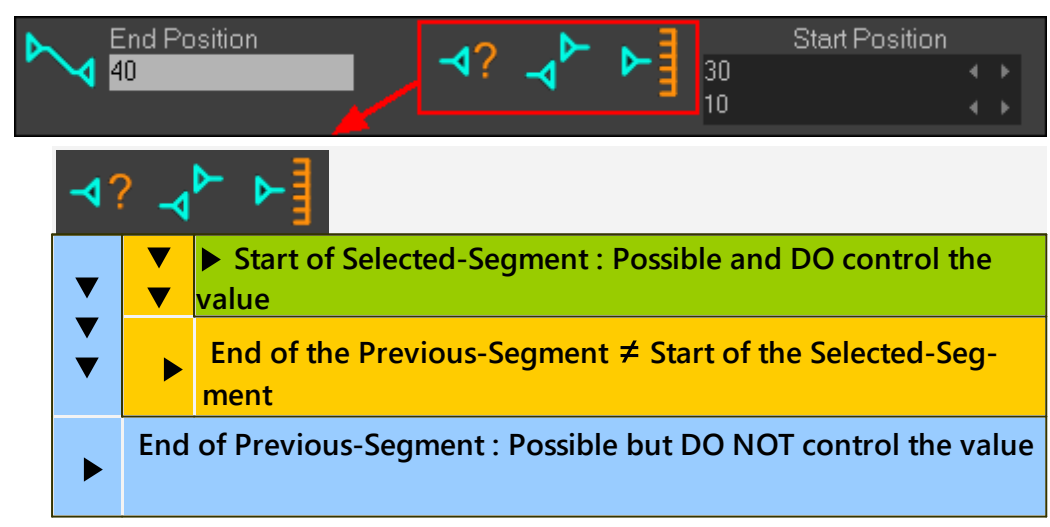

### Pattern 4

# MechDesigner & MotionDesigner Help -17.1.130

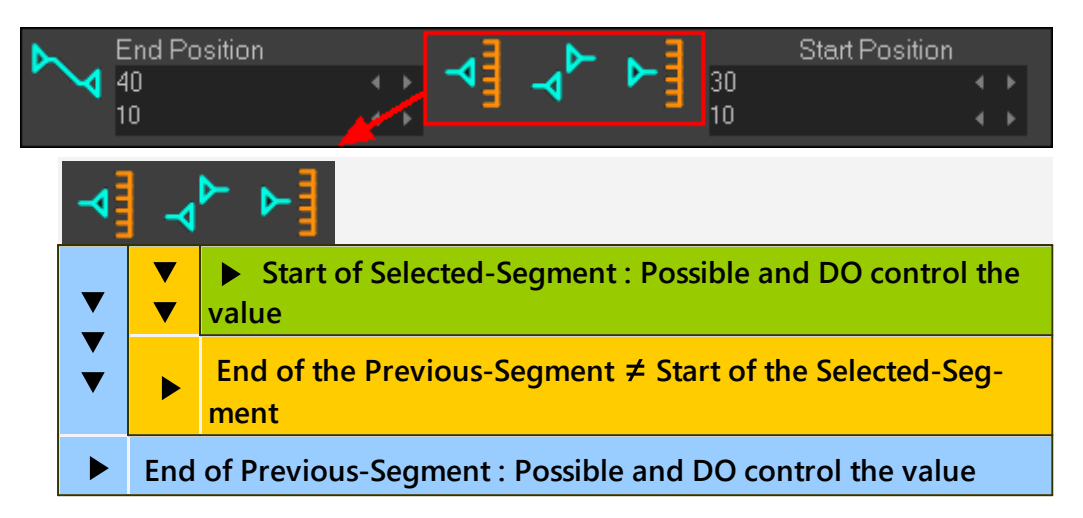

#### Pattern 5

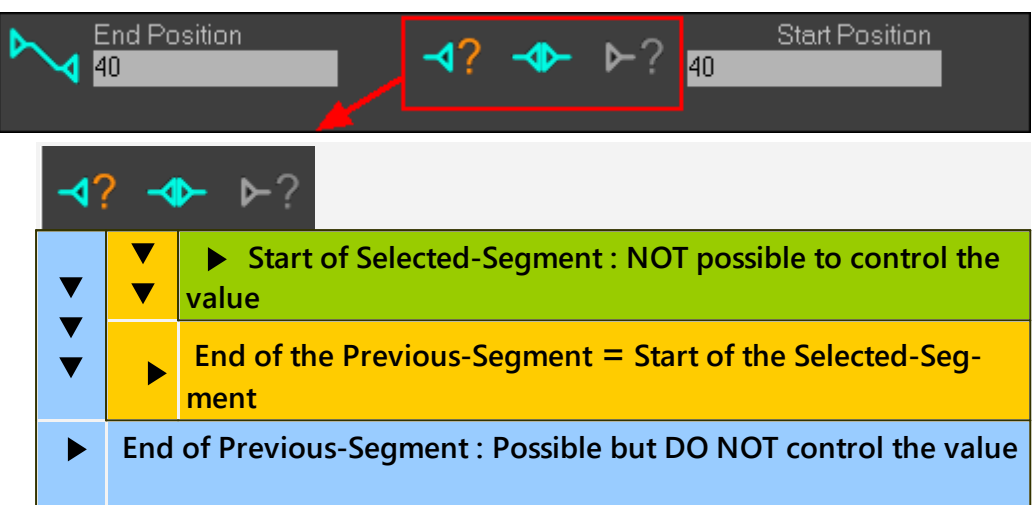

### Pattern 6

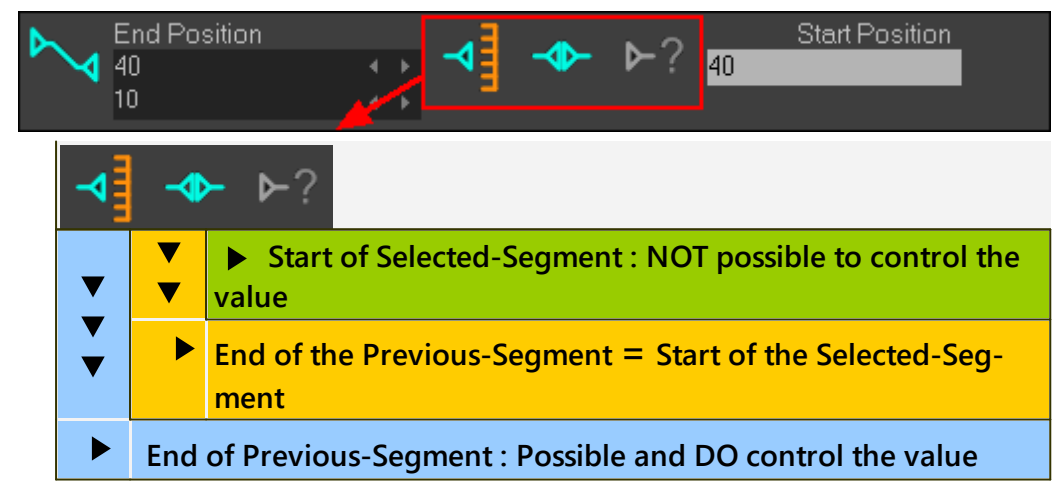

#### Pattern 7

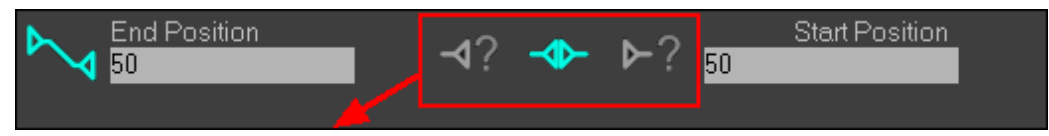

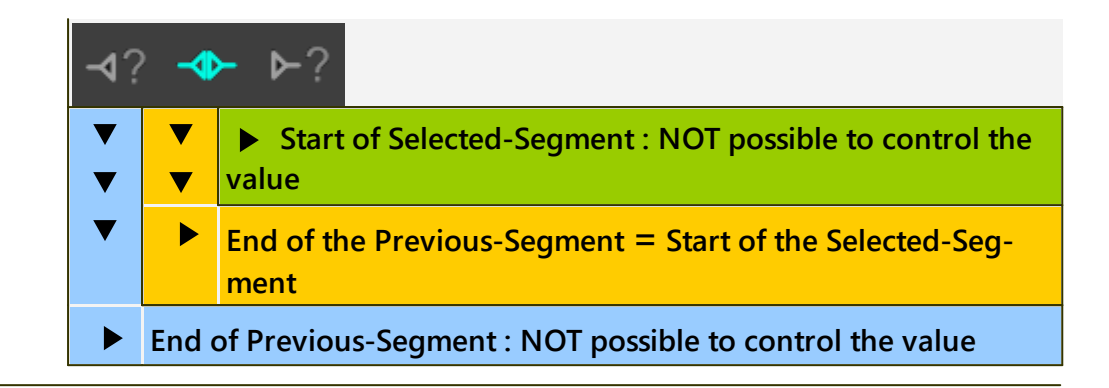

### Pattern 8

| End Position     √?     ▶?     Start Position       50     18 |                        |          |                                                                      |  |
|---------------------------------------------------------------|------------------------|----------|----------------------------------------------------------------------|--|
|                                                               | ⊲? <mark>⊸</mark> ► ►? |          |                                                                      |  |
|                                                               | ▼<br>▼                 | <b>v</b> | Start of Selected-Segment : Possible but DO NOT control<br>the value |  |
|                                                               | ▼                      | ►        | End of the Previous-Segment ≠ Start of the Selected-Seg-<br>ment     |  |
|                                                               |                        | End      | of Previous-Segment : NOT possible to control the value              |  |

### Pattern 9

| 7 | т<br>М   | nd Po<br>0                                                  | sition Start Position<br>→? → ▶ 30<br>10 ↓                    |  |  |  |  |  |
|---|----------|-------------------------------------------------------------|---------------------------------------------------------------|--|--|--|--|--|
|   | -4?      |                                                             |                                                               |  |  |  |  |  |
|   | <b>v</b> | <b>V</b>                                                    | Start of Selected-Segment : Possible and DO control the value |  |  |  |  |  |
|   | ▼        | End of the Previous-Segment ≠ Start of the Selected-Segment |                                                               |  |  |  |  |  |
|   |          | End                                                         | of Previous-Segment : NOT possible to control the value       |  |  |  |  |  |

# 1.6.4 SEGMENT EDITOR

# **SEGMENT EDITOR**

See also : <u>BLEND-POINT (NODE) EDITOR</u><sup>Dee</sup>.

### How to open the SEGMENT EDITOR

METHOD 1: Use the toolbar icon **MD16 1.** Click Blend-Point & Segment toolbar > Open Segment Editor **MD16-Segment-Editor** command **MD17** 1. Click Blend-Point & Segment toolbar > Open Segment Editor MD17-Blend-Point and Segment toolbar The **SEGMENT EDITOR** is now open. METHOD 2: Click the Segment in the motion-graph 1. Move your mouse-pointer over the graph line of a SEGMENT. Click A short section of the segment becomes red

2. Click your mouse-button

The **SEGMENT EDITOR** is now open.

# **SEGMENT EDITOR**

We immediately update the model for you as you edit motion-values with the **SEGMENT EDITOR**.

You can change the SELECTED-SEGMENT and BLEND-POINT with the NEXT and PREVIOUS arrows? - see below.

### Note:

If you can see all of the **ORANGE SEPARATORS** that should be available for the Motion-Law:

1. Click one of the **ORANGE SEPARATORS** two times to collapse and expand it.

You should then see all of the **ORANGE SEPARATORS** that are available with that **Motion-Law**.

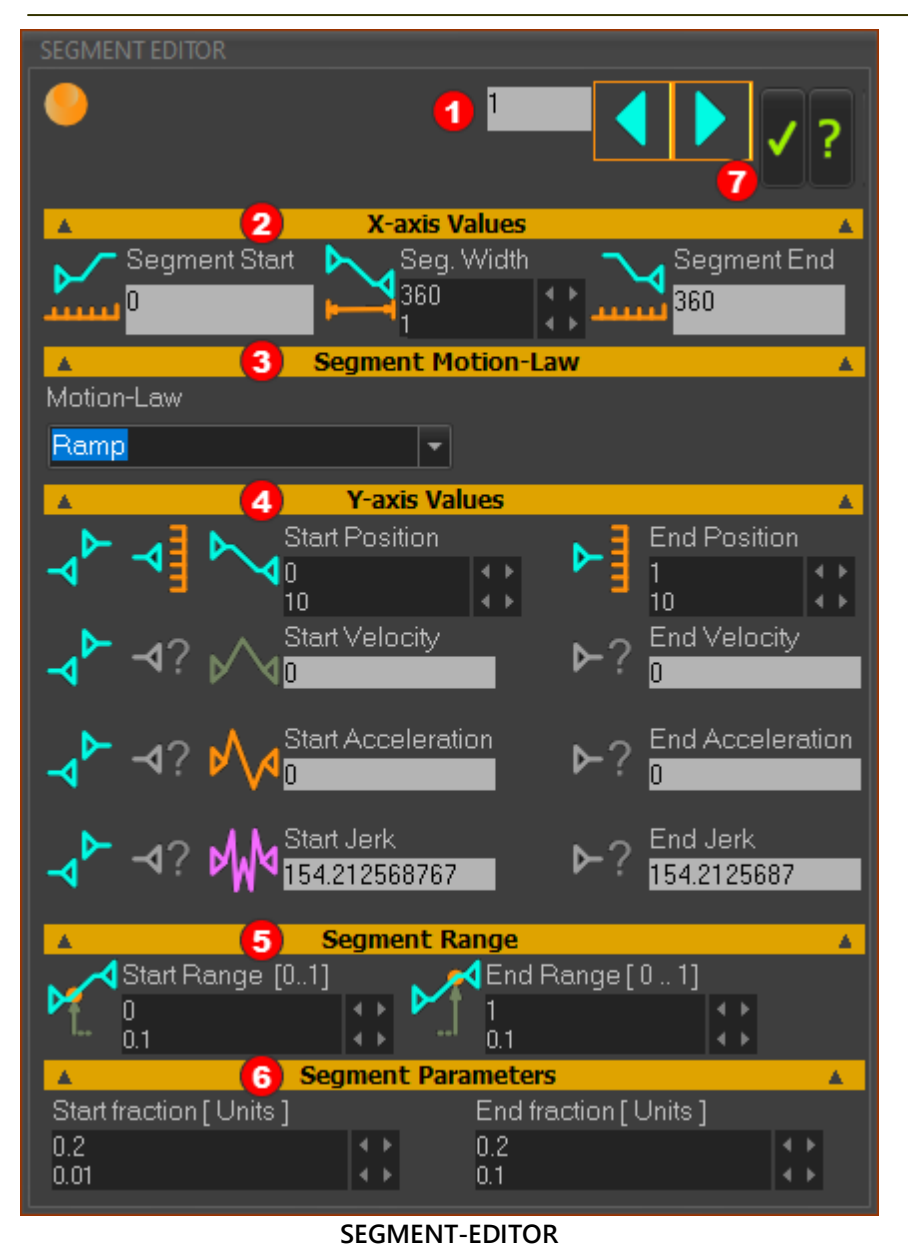

SEGMENT NUMBER **①** 

The SEGMENT NUMBER is the number of the SELECTED-SEGMENT. The motion and parameter values in the SEGMENT-EDITOR apply to the BLEND-POINTS at the start and end of the SELECTED-SEGMENT.

### X-AXIS VALUES 🕗

### Summary

**SEGMENT START (read-only)** - the **X-axis** value at the start of the **SELEC-TED-SEGMENT** 

**SEGMENT-WIDTH** - the duration - in **X-axis units** - of the **SELECTED**-**SEGMENT** - **See more** <u>here</u><sup>D<sup>TM</sup></sup>

SEGMENT END (read-only) - the X-axis value at the end of the SELECTED-SEGMENT

SEGMENT MOTION-LAW

| immary                                                         |        |                                                                                                    |
|----------------------------------------------------------------|--------|----------------------------------------------------------------------------------------------------|
| Flexible PolyNomial                                            | •      | Use the drop-down box to select the MO                                                                         |
| Flexible PolyNomial<br>Modified Sinusoid<br>Modified Trapezoid | ^      | TION-LAW for the SELECTED-SEGMENT.<br>WARNING                                                                  |
| Poly 3-4-5<br>Poly 4-5-6-7<br>Position list<br>Quadratic       |        | After you select a MOTION-LAW, click<br>somewhere in the motion graph area<br>to remove the focus from the Mo- |
| Ramp                                                           | -      | tion-Law Selector list-box.                                                                                    |
| Motion-Law Selector                                            |        |                                                                                                    |
| e more: <u>Segment Motion-Law</u>                              | 5 1755 |                                                                                                    |

### Y-AXIS VALUES

Summary

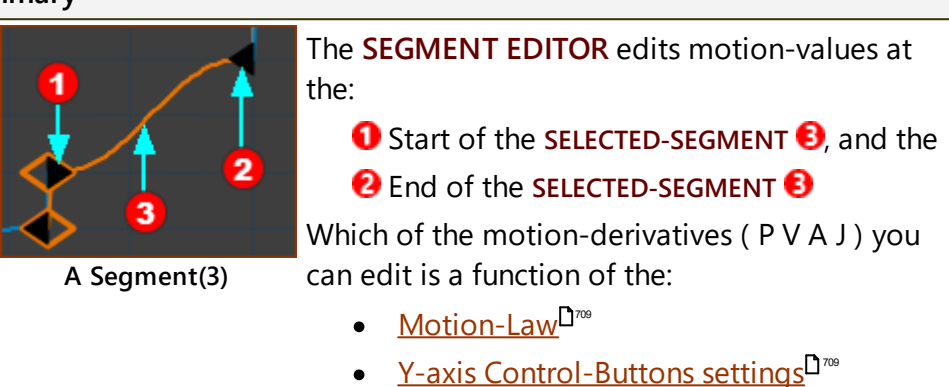

See more Segment Y-axis Values / Control Buttons

### SEGMENT RANGE

Not available with all <u>Traditional Motion-Laws</u><sup>1755</sup>

See more <u>Segment-Range</u><sup>1712</sup>

### SEGMENT PARAMETERS

Not available with all **Traditional Motion-Laws**<sup>D<sup>755</sup></sup>

See more: <u>Segment-Parameters</u>

### PREVIOUS / NEXT / OK / HELP buttons 🕖

Make the **PREVIOUS-SEGMENT** be the **SELECTED-SEGMENT** 

Make the NEXT-SEGMENT be the SELECTED-SEGMENT

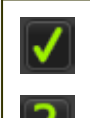

Close the **SEGMENT EDITOR** and apply the new motion-values and parameter settings to the **SELECTED-SEGMENT**.

Open the contextual help for the **SEGMENT-EDITOR**.

### Segment Editor : X-AXIS VALUES

Edit the period of a segment with the **SEGMENT-WIDTH** parameter.

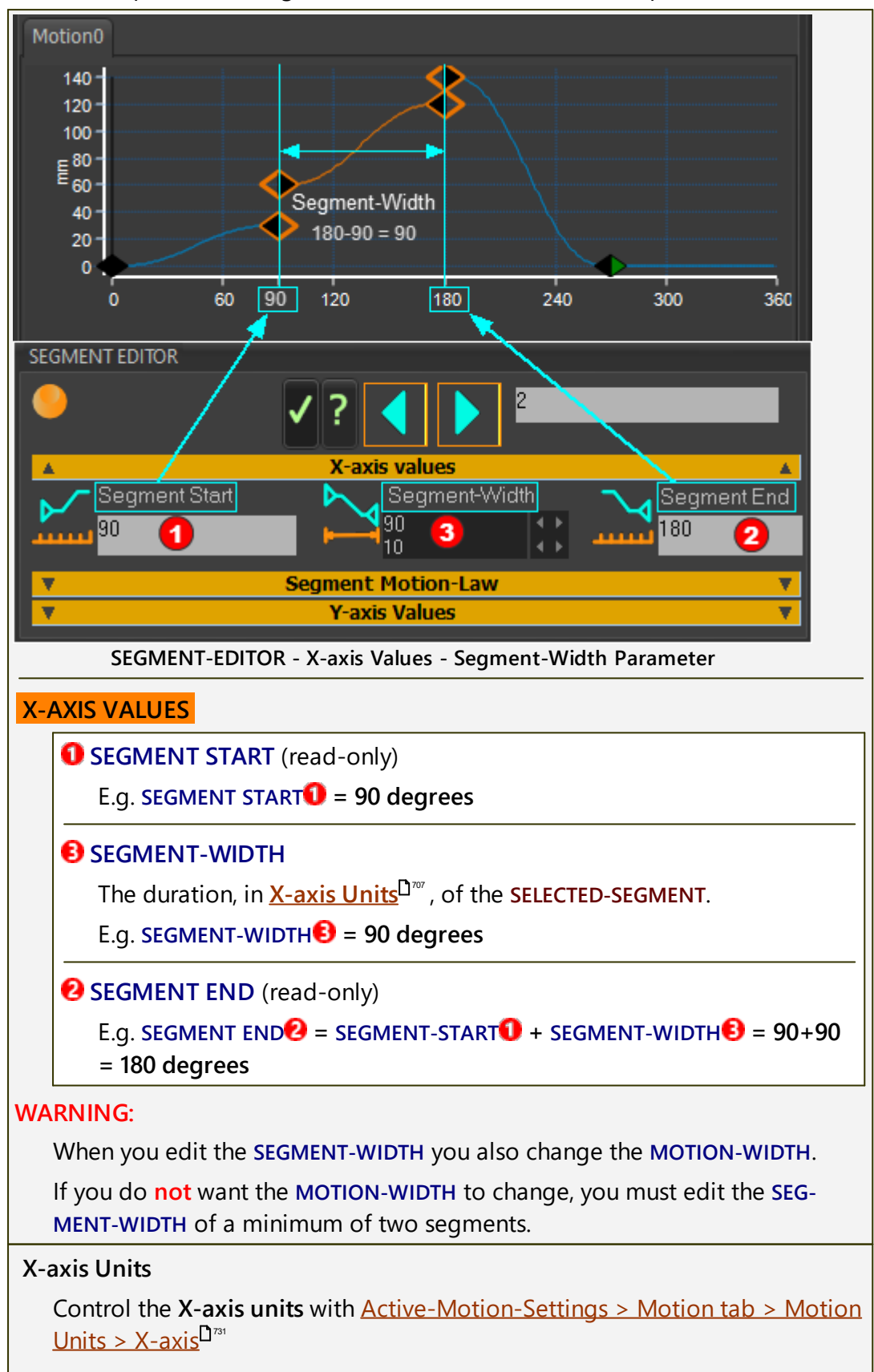

The default X-axis Units are degrees.

See also: <u>Segment-Range</u><sup>D<sup>712</sup>, <u>Segment-Parameters</u><sup>D715</sup>, <u>Y-AXIS VALUES</u></sup>

### 1.6.4.2 Segment-Editor: Segment Motion-Law

# Segment Editor : SEGMENT MOTION-LAW

All segments have a motion-law - see Motion-Laws

| Flexible PolyNomial                                                       | Use the drop-down list-box to select the <b>Mo-</b>                                                                                                    |
|---------------------------------------------------------------------------|----------------------------------------------------------------------------------------------------|
| Flexible PolyNomial                                                       | tion-Law for the SELECTED-SEGMENT.                                                                                                    |
| Modified Sinusoid<br>Modified Trapezoid                                   | WARNING                                                                                                    |
| Poly 3-4-5<br>Poly 4-5-6-7<br>Position list<br>Quadratic<br>Ramp <b>*</b> | After you select a <b>Motion-Law</b> , click some-<br>where in the motion graph area to remove<br>the focus from the <b>Motion-Law Selector</b><br>list-box. |
| Motion-Law Selector                                                       | See: Motion-Laws                                                                                                    |

### 1.6.4.3 Segment Editor: Y-axis Values / Control-Buttons

### Segment Editor : Y -AXIS VALUES

Edit the motion-values at the **Start of the Selected-Segment** and/or the **End of the Selected-Segment**.

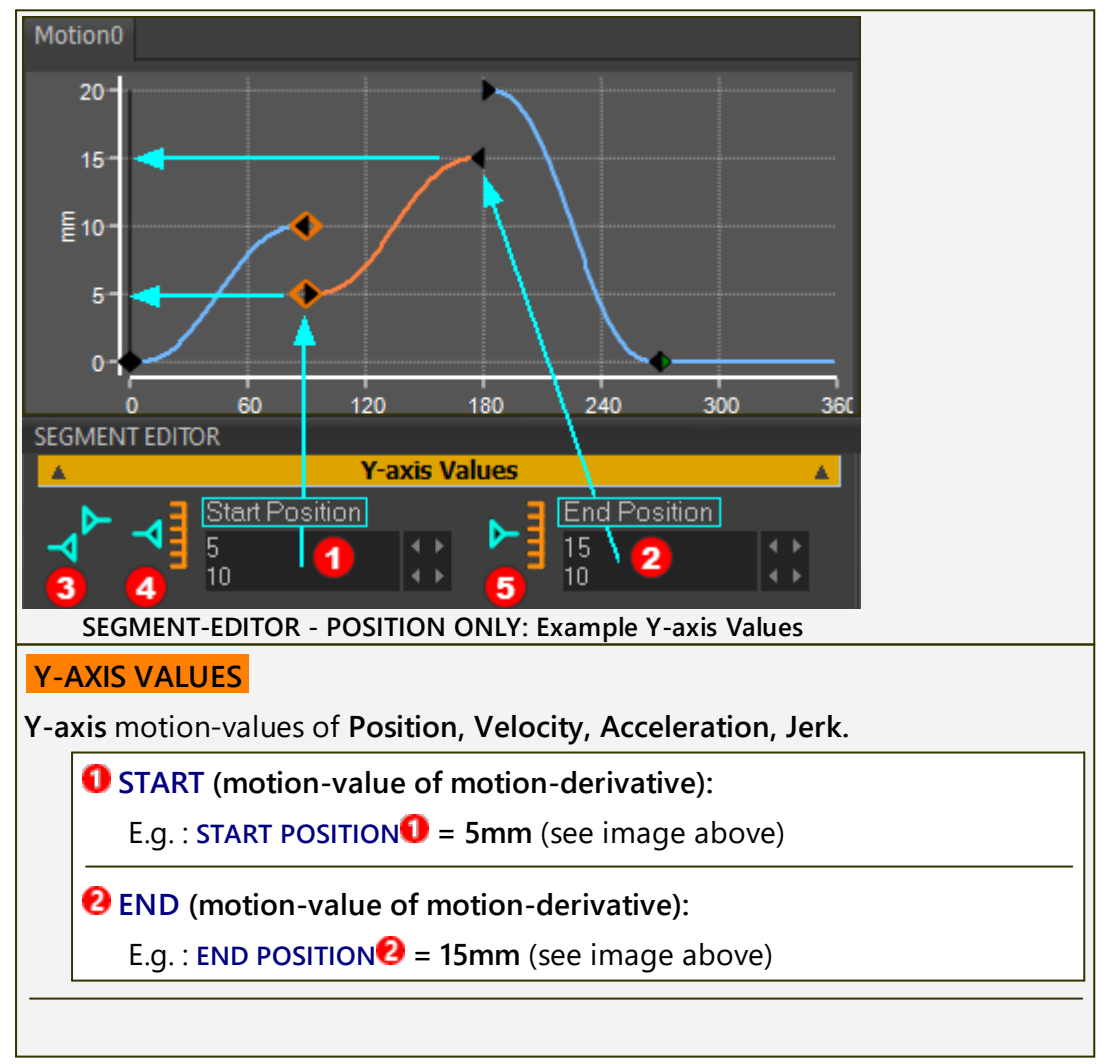

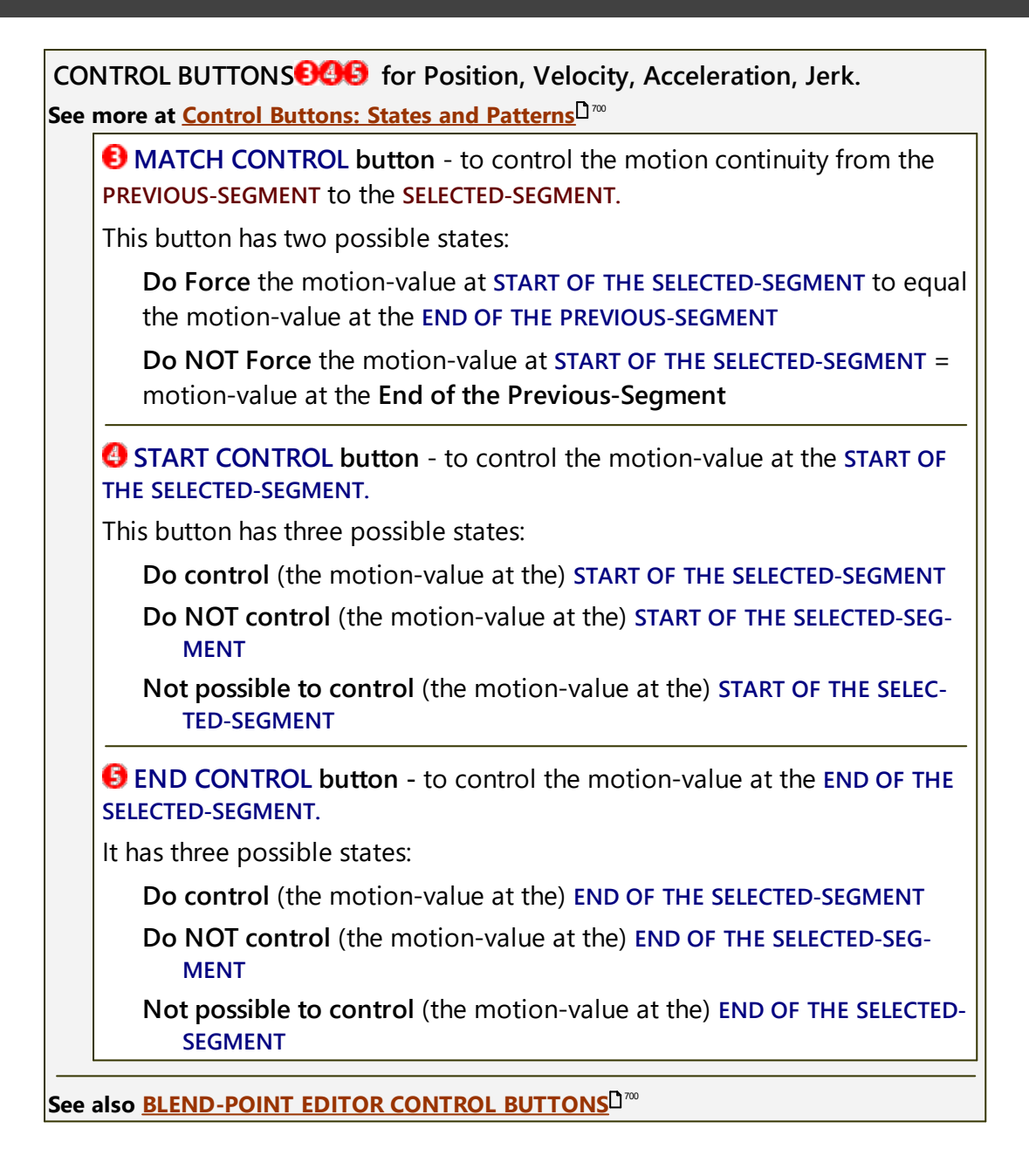

# **Segment Editor: Possible Control-Button Settings**

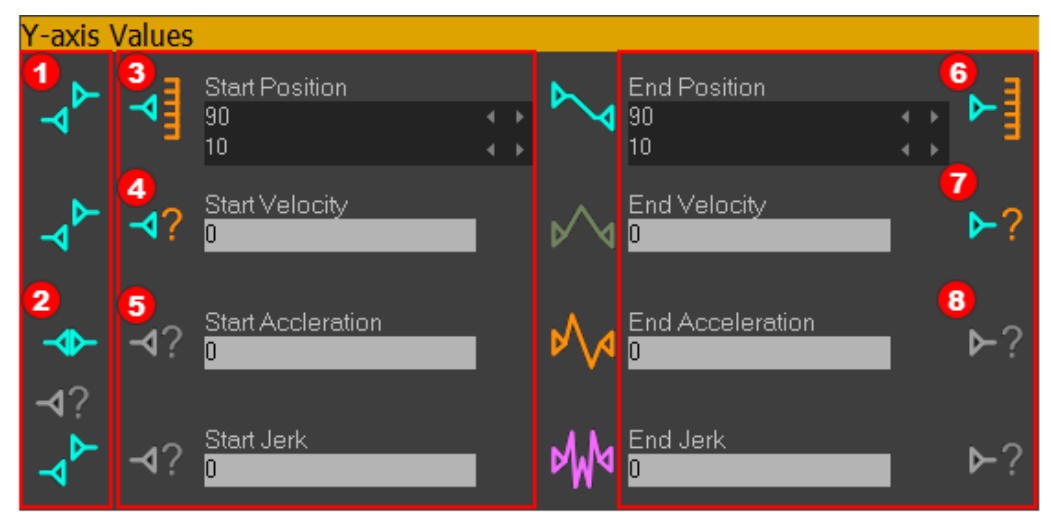

### MATCH from Previous-Segment

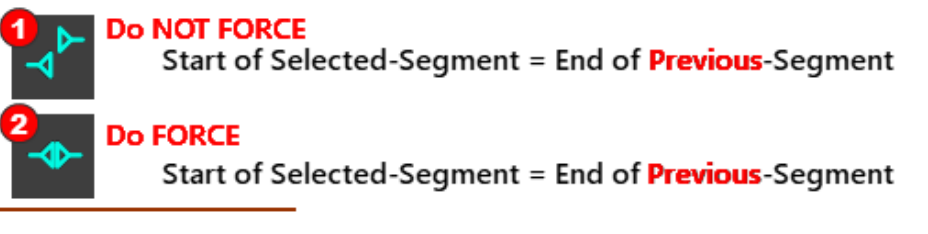

### Motion-value at START of Selected-Segment

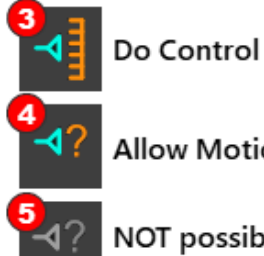

Allow MotionDesigner to Control

NOT possible to Control

Motion-value at END of Selected-Segment

Do Control Allow MotionDesigner to Control

NOT possible to Control

### 1.6.4.4 Segment Editor: Segment-Range

### Segment Editor : **SEGMENT-RANGE**

The **SEGMENT RANGE** separator is available with many (not all) <u>Traditional Mo-</u>tion-Laws<sup> $D_{155}$ </sup>.

**Parameters:** 

**START-RANGE:** default = 0

**END-RANGE**: default = 1

The **SEGMENT-RANGE** parameters control the phases at which to start and end the mathematical-function of the motion-law.

One application of **SEGMENT-RANGE** the parameters is to design **Asymmetrical Motions - see** <u>below</u><sup>1713</sup>.

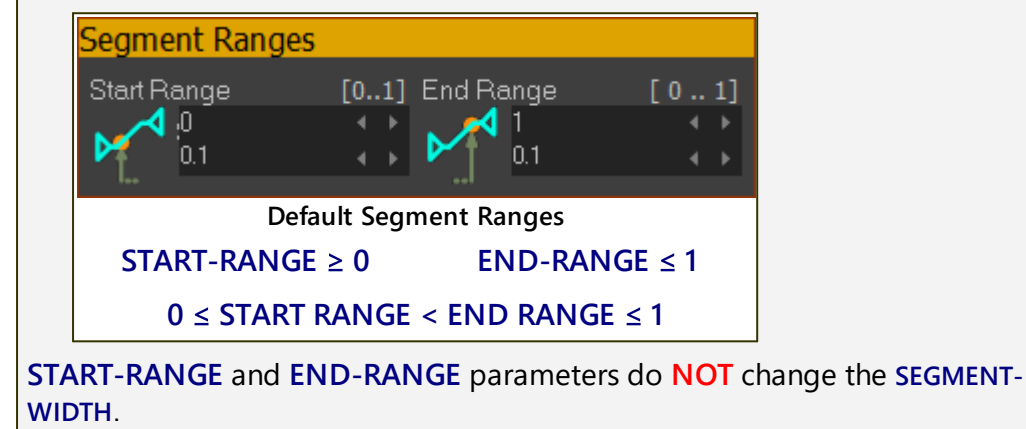

### **Example:**

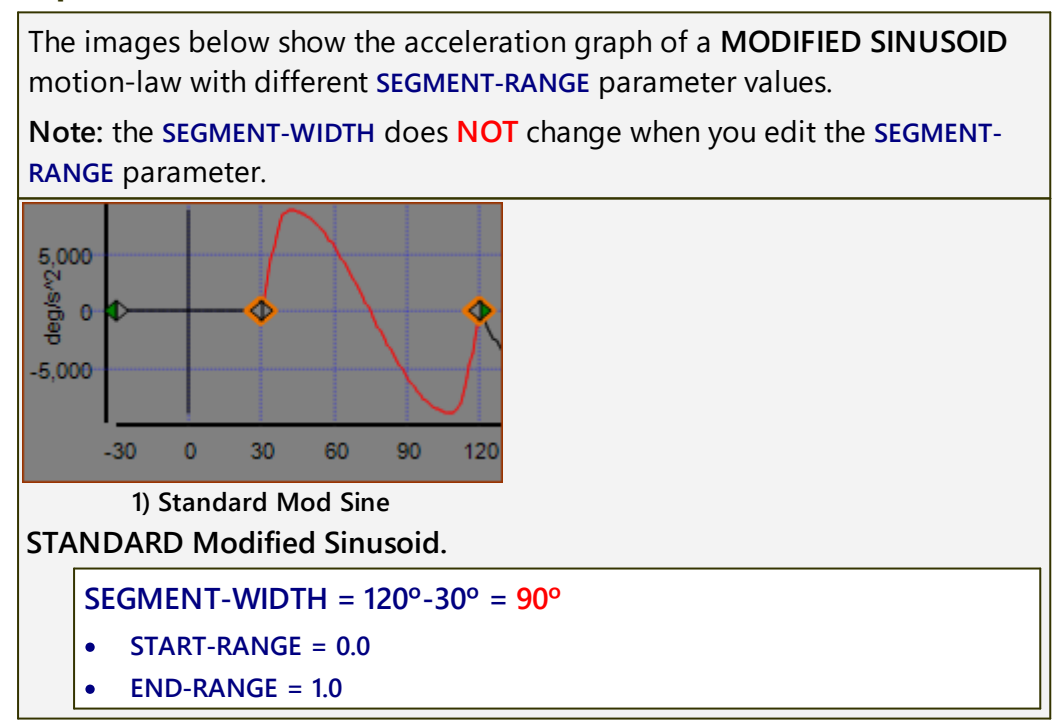

# MechDesigner & MotionDesigner Help -17.1.130

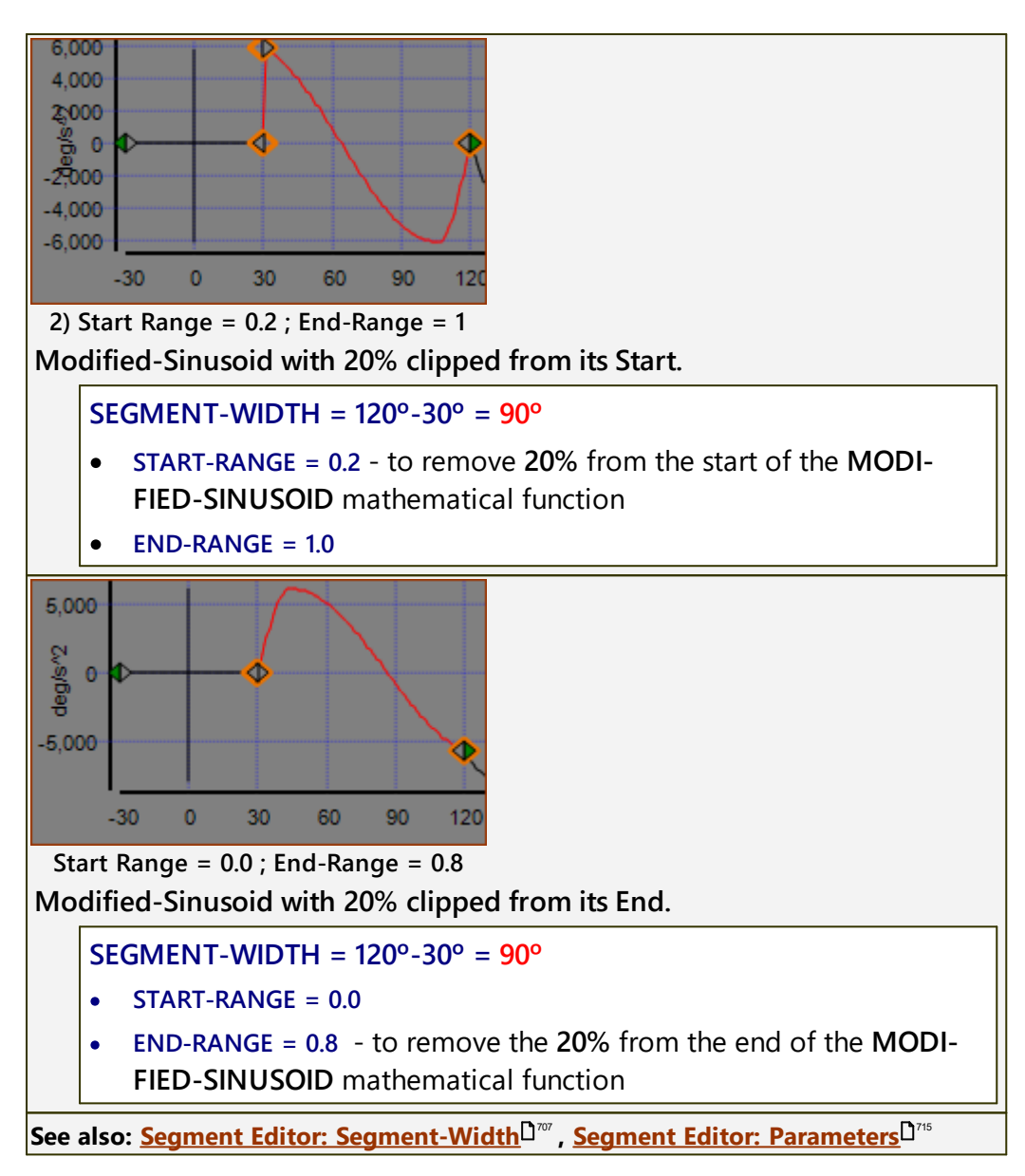

### **Asymmetric Motion - Example**

For example: use an **Asymmetric Modified-Sinusoid** to accelerate rapidly and decelerate more gradually, or **vice versa**.

You split a **symmetric Modified-Sinusoid** segment into two segments, and then use the **SEGMENT-RANGE** parameters to change the phase of the crossover to design the **Asymmetric Modified-Sinusoid**.

In the image below there is a Rise and Return motion.

- The Rise is an Asymmetric Modified Sinusoid (0 180°). The crossover is at 60°.
- The Return is a **Symmetric Modified Sinusoid** (180 360°). The crossover is at 270°.

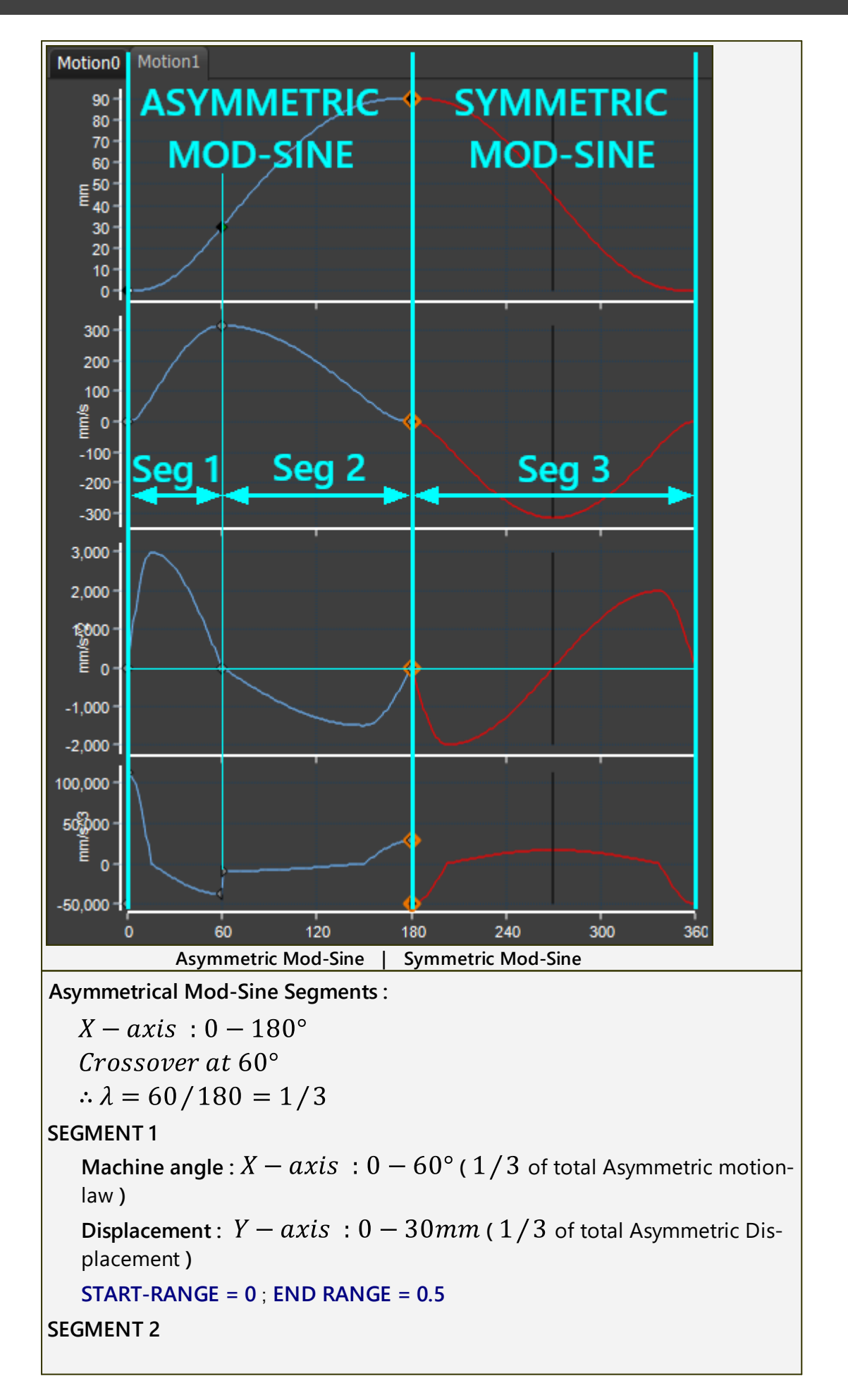

\_\_\_\_\_

Machine angle :  $X - axis : 60 - 180^{\circ}$  ( 2/3 of total Asymmetric motion-law )

**Displacement**: Y - axis : 30 - 90mm ( 2/3 of total Asymmetric Displacement )

START-RANGE = 0.5 ; END RANGE = 1.0

Characteristics Values: Asymmetric and Symmetric Compared.

Velocity Coefficient : $Cv_{asym} = Cv_{sym}$ Acceleration Coefficient : $Ca_{asym} = Ca_{sym}/2\lambda$ Deceleration Coefficient : $Ca_{asym} = Ca_{sym}/2(1 - \lambda)$ 

### 1.6.4.5 Segment Editor: Segment-Parameters

### Segment Editor : SEGMENT PARAMETERS

The **SEGMENT PARAMETERS** separator is available with many (not all) **<u>Traditional</u>** <u>Motion-Laws</u><sup>175</sup>.

The actual SEGMENT-PARAMETERS are unique to the Motion-Law.

Their details are described with each Motion-Law.

The best way to learn about the different **SEGMENT PARAMETERS** is to experiment with their values.

| Segment Parameters |  |  |                |  |  |              |  |
|--------------------|--|--|----------------|--|--|--------------|--|
| Sine Fraction      |  |  | Const Fraction |  |  | Cosine Fract |  |
| 0.2                |  |  | 0.2            |  |  | 0.4          |  |
| 0.1                |  |  | 0.1            |  |  | 0.1          |  |

Segment-Parameters with the Sine-Constant Acceleration-Cosine motion-law

The image above shows the three **SEGMENT-PARAMETERS** for the **SINE-CON**-**STANT-ACCELERATION-COSINE**<sup>D™</sup> motion-law.

The **CONSTANT-FRACTION** parameter, refers to the **Non-Zero Constant Acceleration**, and not the **Zero Constant-Acceleration**.

### Note:

Commercial Indexers frequently use a **Modified-Sine with** motion-law with **20%**, **33%**, **50%**, **or 66% Constant-Velocity** of the index-period.

A period of Constant-Velocity:

- reduces the maximum velocity and a
- reduces a Cam's Pressure-Angle.
- increases the minimum width between the cam-tracks of a Globoidal-Cam, to increase the width of the rib.

In MotionDesigner, you can enter any percentage of Constant Velocity.

See also: <u>Segment-Range<sup>D 712</sup></u>, <u>Segment-Width</u>D<sup>707</sup>

# 1.6.5 Blend-Point & Segment toolbar

### Blend-Point & Segment toolbar

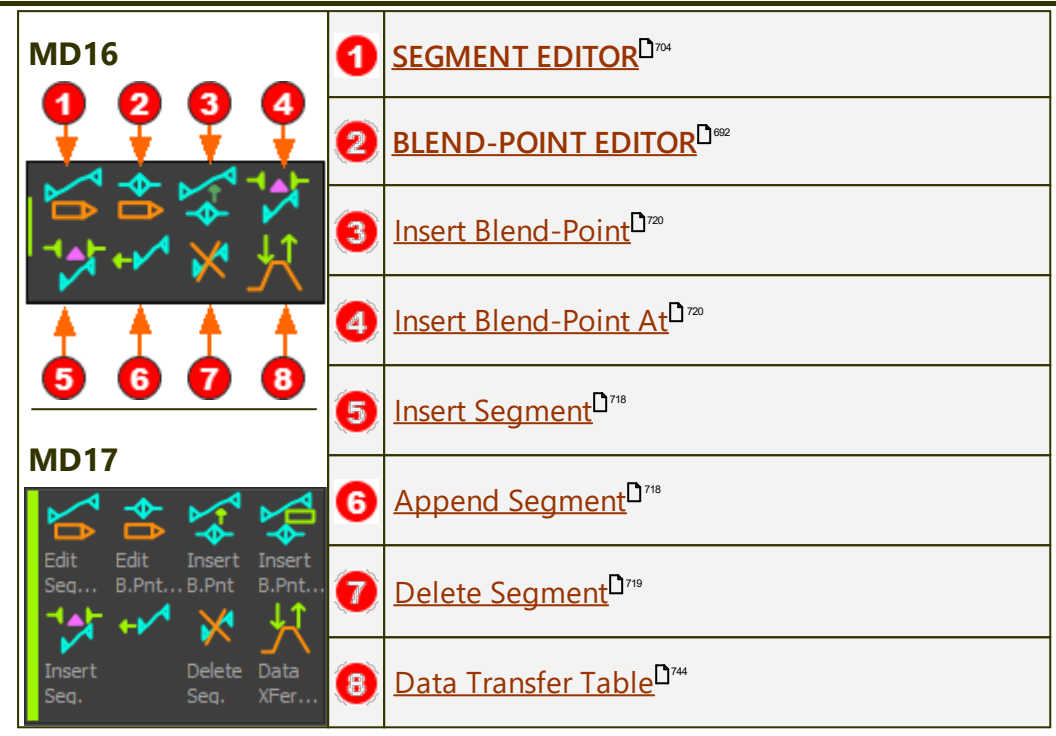

### **About Blend-Points (Nodes) and Motion-Values**

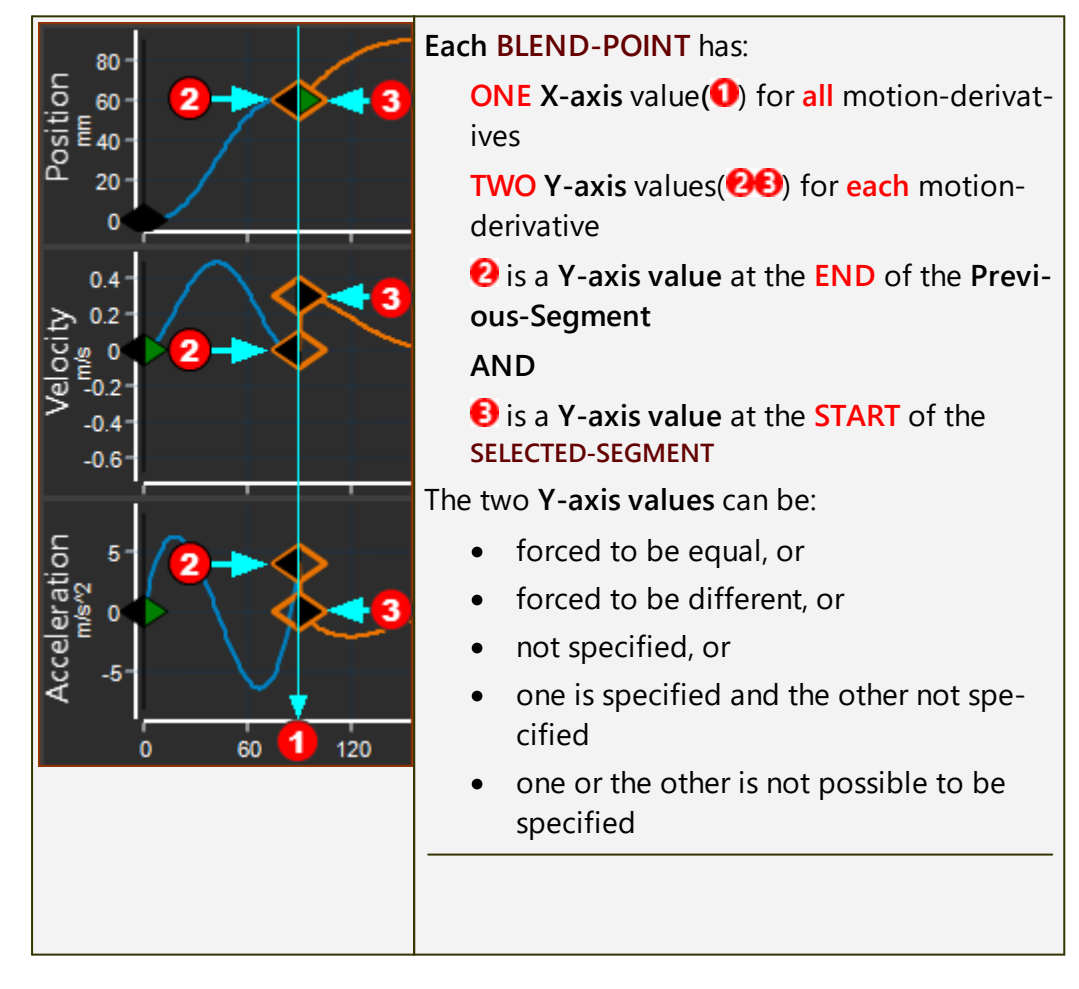

| To control the X-axis value and the Y-axis-val-<br>ues of each BLEND-POINT, use the: |
|--------------------------------------------------------------------------------------|
| • <u>BLEND-POINT EDITOR</u> <sup>D 602</sup>                                         |
| AND / OR                                                                             |
| • <u>SEGMENT EDITOR</u> <sup>D704</sup>                                              |

### 1.6.5.1 Segment: Insert

### **Insert Segment**

Use **Insert-Segment** to add a new **SEGMENT** that immediately to the left of the **SELECTED-SEGMENT**.

|                | 1. Click Blend-Point & Segment toolbar > Insert<br>Segment                           |
|----------------|--------------------------------------------------------------------------------------|
| Insert Segment | A new <b>SEGMENT</b> is now immediately to the left of the <b>SELECTED-SEGMENT</b> . |
|                | The new SEGMENT is now the SELECTED-SEGMENT.                                         |

Notes:

The SEGMENT-WIDTH of the new segment is 90° \*

The new MOTION-WIDTH is 90° wider \*

Use the <u>SEGMENT EDITOR</u><sup>D<sup>Tot</sup></sup> to reduce the <u>SEGMENT-WIDTH</u> of one or more segments, to reduce the <u>MOTION-WIDTH</u> again.

To add a new segment, but do NOT increase the MOTION-WIDTH, use

- Insert Blend-Point at <sup>1</sup><sup>720</sup> or
- Insert-Blend-Point<sup>1</sup><sup>220</sup>.

\* 90° or an equivalent for other X-axis units<sup>D<sup>731</sup></sup>

### 1.6.5.2 Segment: Append

### **Append Segment**

Use **Append-Segment** to add a new **SEGMENT** to the end of the motion, after the last **SEGMENT**.

|                | 1. Click Blend-Point & Segment toolbar > Ap-<br>pend Segment                          |  |  |  |
|----------------|---------------------------------------------------------------------------------------|--|--|--|
| Append Segment | A new <b>SEGMENT</b> is now at the end of the motion, after the last <b>SEGMENT</b> . |  |  |  |
|                | The new SEGMENT is now the SELECTED-SEGMENT.                                          |  |  |  |
|                |                                                                                       |  |  |  |

Notes:

The **SEGMENT-WIDTH** of the new segment is **90°** \*.

The new MOTION-WIDTH is 90° wider \*.

Use the <u>SEGMENT EDITOR</u><sup>D™</sup> to reduce the <u>SEGMENT-WIDTH</u> of one or more segments, to reduce the <u>MOTION-WIDTH</u> again.

To add a new SEGMENT, and not change the MOTION-WIDTH, use:

- Insert Blend-Point at<sup>□™</sup> or
- Insert-Blend-Point<sup>D<sup>720</sup></sup>.

\* 90° or an equivalent for other X-axis units D<sup>731</sup>

### 1.6.5.3 Segment: Delete

### **Delete Segment**

Use **Delete-Segment** to remove the **SELECTED-SEGMENT**.

|                | Use your mouse to select a <b>SEGMENT</b> . It is now the <b>SELEC</b> -<br><b>TED-SEGMENT</b> .<br>To delete the <b>SELECTED-SEGMENT</b> : |  |  |  |
|----------------|----------------------------------------------------------------------------------------------------|--|--|--|
| Delete Segment | 1. Click Blend-Point & Segment toolbar > De-<br>lete Segment                                                                                |  |  |  |
|                | The <b>SELECTED-SEGMENT</b> has been removed from the motion.                                                                               |  |  |  |

Notes:

The **SEGMENT WIDTH** of the **PREVIOUS-SEGMENT** increases by the **SEGMENT**-WIDTH of the **SEGMENT** that you delete.

The **MOTION-WIDTH** does not change.

You do not get a warning.

### 1.6.5.4 Blend-Point: Insert

# Insert Blend-Point (approximately)

Add a new **BLEND-POINT**, and to split one segment into two segments.

To add a **BLEND-POINT** at the **X-AXIS VALUE** that you click with your mouse.

|                                       | <ol> <li>Click Blend-Point &amp; Segment toolbar &gt; Insert<br/>Blend-Point</li> </ol>                                                          |  |  |  |  |  |
|---------------------------------------|----------------------------------------------------------------------------------------------------|--|--|--|--|--|
| Insert Blend-Point<br>'Approximately' | 2. Move your mouse-pointer to the place on motion-graph at which you want to Insert a new <b>BLEND-POINT</b> .                                   |  |  |  |  |  |
|                                       | 3. Click the motion-graph.                                                                                                    |  |  |  |  |  |
|                                       | RESULT                                                                                                    |  |  |  |  |  |
|                                       | A new <b>BLEND-POINT</b> splits the <b>SEGMENT</b> at the <b>X-axis</b> of your mouse-pointer. The <b>SEGMENT</b> becomes two <b>SEG-MENTS</b> . |  |  |  |  |  |
|                                       | The two SEGMENTS have the same motion-law.                                                                                                    |  |  |  |  |  |
|                                       | Recommended: Use the <b><u>BLEND-POINT EDITOR</u></b> to move the <b>BLEND-POINT</b> to an exact <u>X-axis value</u> .                           |  |  |  |  |  |
| See also:                             |                                                                                                    |  |  |  |  |  |
| Insert Blend-Point at                 | Insert Blend-Point at <sup>D 720</sup>                                                                                                    |  |  |  |  |  |
| TOP-TIP: Motion Planning              |                                                                                                    |  |  |  |  |  |

### 1.6.5.5 Blend-Point: Insert at

# Insert Blend-Point at (exactly)

Add a new **BLEND-POINT**, and to split one segment into two segments.

You must enter an X-AXIS VALUE for the new **BLEND-POINT** in the **INSERT BLEND-POINT AT**... **DIALOG** 

|                       | STEP 1. De | o Insert Blend-Point at                                                                         |  |  |
|-----------------------|------------|-------------------------------------------------------------------------------------------------|--|--|
| ₩ W × X               | 1.         | Click Blend-Point & Segment toolbar ><br>Insert Blend-Point at                                  |  |  |
| Insert Blend-Point AT | The INS    | ERT BLEND-POINT AT DIALOG is open.                                                              |  |  |
| MD16                  |            | The default X-AXIS VALUE in the dialog is at the mid-point of the SELECTED-SEGMENT.             |  |  |
|                       |            | However, to add a new <b>BLEND-POINT</b> , you <b>must</b> edit the X-AXIS VALUE in the dialog. |  |  |
|                       |            | STEP 2. Edit the X-axis value for the new<br>Blend-Point                                        |  |  |
|                       |            | Do                                                                                              |  |  |
|                       |            | 1. Enter an X-AXIS VALUE with your keyboard                                                     |  |  |
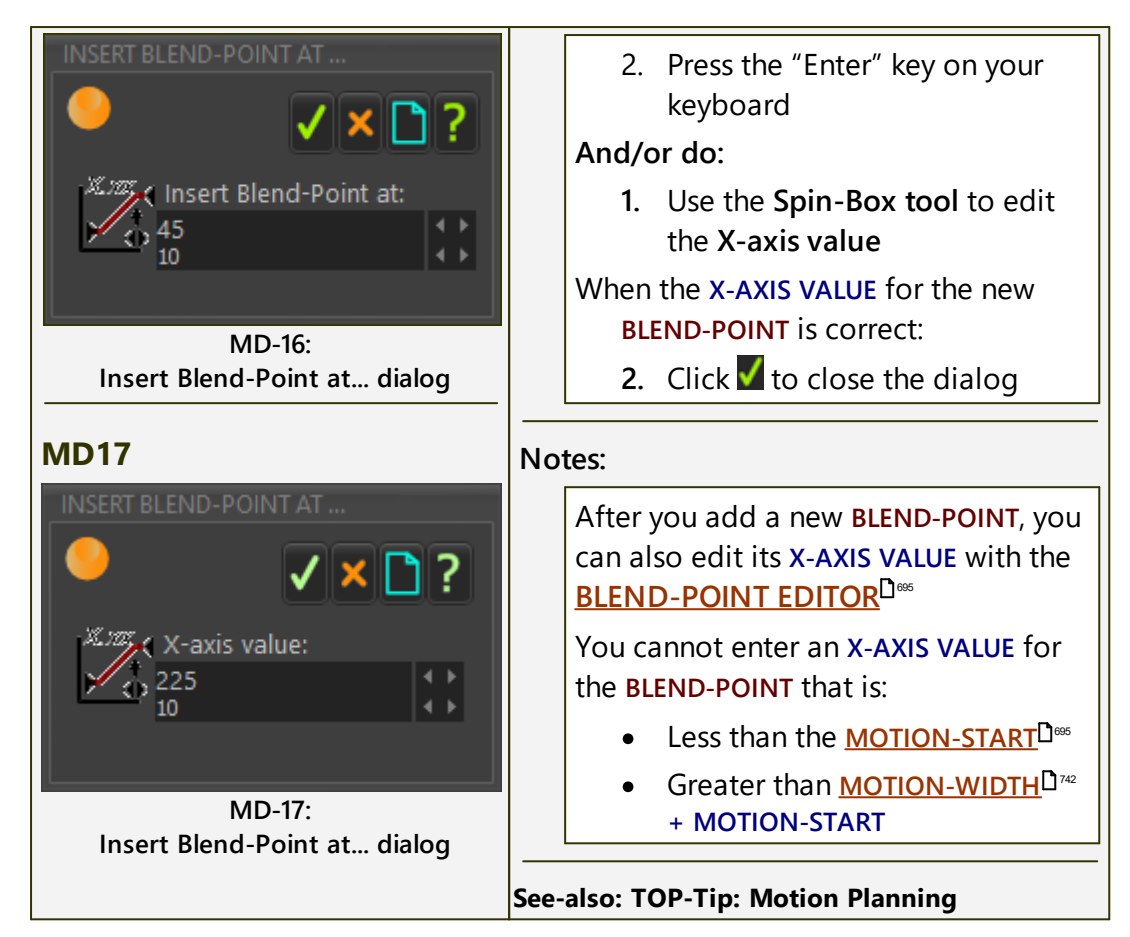

## **Open Data Transfer Table**

Use this command to open the Data Transfer Table

Use the Data Transfer Table to export and to import motion-files.

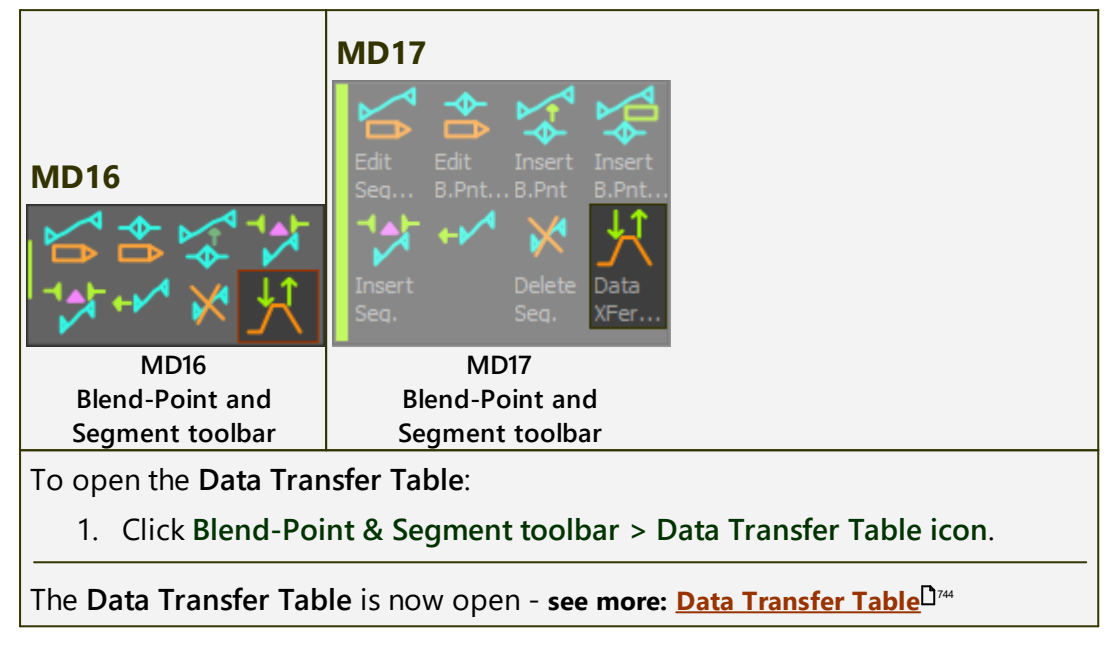

## 1.6.6 File toolbar

### File toolbar

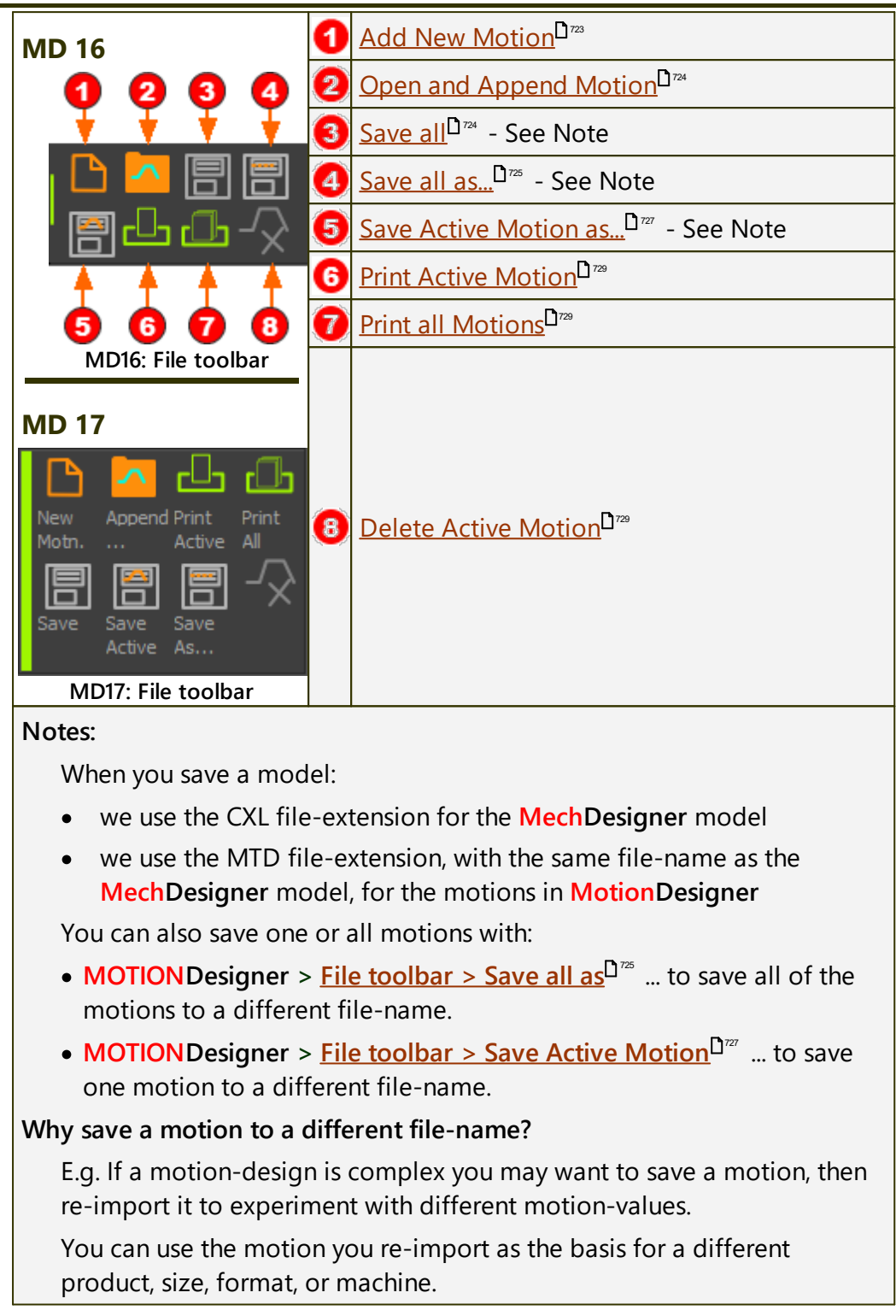

#### 1.6.6.1 File: Add New Motion

### Add New Motion

To add a new Motion name-tab.

|                  | 1. Click File toolbar > Add New Motion                                               |
|------------------|--------------------------------------------------------------------------------------|
| ╵▤凸凸-╲           |                                                                                      |
| Add New Motion   |                                                                                      |
| Motion0 Motion1  | The new <b>Motion name-tab</b> is now the active <b>Motion</b>                       |
|                  | name-tab.                                                                            |
| 90-<br>85-       | The new <b>Motion name-tab</b> is to the right of all other <b>Motion name-tabs.</b> |
|                  | The new <b>Motion name-tab</b> is the default motion                                 |
| 75-              |                                                                                      |
| Motion name-tabs | with four <u>Flexible-Polynomial</u> <sup>Dim</sup> segments.                        |
|                  |                                                                                      |
|                  | See also:                                                                            |
|                  | Motion name-tabs <sup>D®®</sup>                                                      |
|                  | Open and Append <sup>D724</sup>                                                      |

#### 1.6.6.2 File: Open and Append

## **Open and Append Motion**

To open motion files you have saved to append to those existing **Motion name-tab(s)**.

|                                     | 1. Click File toolbar > Open and Append |  |
|-------------------------------------|-----------------------------------------|--|
| ╵▤凸ѽ╱                               |                                         |  |
| Son also: Add Motion <sup>773</sup> |                                         |  |

See also: <u>Add Motion</u>

## **Open and Append Motion file-types**

MTD: MotionDesigner file-type

The **MTD** file may include any number of motions. Each motion in the MTD file will add a **Motion name-tab**.

DA: Jetter file-type

TXT: Logix 5000 Cam file (beta-testing) file-type

SHP: Camlinks & Motion file-type

#### 1.6.6.3 File: Save All Motions

### Save All

To save all motions to one file.

|  | 1. Click File toolbar > Save All              |
|--|-----------------------------------------------|
|  | MotionDesigner files-types are MTD file-type. |
|  |                                               |

**Note**: We save for you all of your motions to the MTD file-type when you save the **MechDesigner** model.

See also: <u>Open And Append</u><sup>D<sup>724</sup>, <u>Save All As</u><sup>D<sup>726</sup>, <u>Add Motion</u><sup>D<sup>723</sup>, <u>Save</u>D<sup>727</sup>, <u>Close</u>D<sup>729</sup></sup></sup></sup>

#### 1.6.6.4 File: Save All Motions As...

### Save all as ...

|      | To save all motions to one file with a new file-name: |  |
|------|-------------------------------------------------------|--|
| ╔┹╓╱ | 1. Click File toolbar > Save All as                   |  |

Note: When you save the MechDesigner model to a CXL file, we also save for you all of the motions in MotionDesigner to one MTD file with the same filename as the CXL file.

See also: <u>Save All<sup>D 724</sup></u>, <u>Save Active Motion<sup>D 727</sup></u>, <u>Delete/Remove<sup>D 729</sup></u>, <u>Add Motion<sup>D 723</sup></u>, <u>Open and Append<sup>D 724</sup></u>

## Save as Motion file-types

MTD: MotionDesigner file-type

Save all of the Motions to one MTD file.

DA: Jetter file-type

Save as the Jetter Automation file-type - see below.

TXT: Logix 5000 Cam file (beta-testing) file-type

Save as the Allen-Bradley (Rockwell) Logix 5000 Cam file-type.

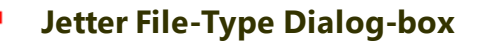

| JE         | TTER 'da' FILE PARAMETERS                                                                                                   |  |  |  |
|------------|----------------------------------------------------------------------------------------------------|--|--|--|
|            | Write Comments to file                                                                                                    |  |  |  |
|            | Header Data                                                                                                    |  |  |  |
| $\ $       | -Header Selection                                                                                                    |  |  |  |
| $\  $      | File Path     Project Name                                                                                                  |  |  |  |
|            | C:\Users\Adam\Documents\03-TESTING\MD14\Motion0.da                                                                          |  |  |  |
| R          | egister Number (Initial)<br>100001                                                                                          |  |  |  |
| WF         |                                                                                                    |  |  |  |
|            | Click the check-box if you want the DA file to explain the function and                                                     |  |  |  |
|            | parameter of each line                                                                                                    |  |  |  |
| HE.        | ADER DATA BOX                                                                                                    |  |  |  |
|            | Use the check-box to write, as text, at the top of the DA file:                                                             |  |  |  |
|            | • File Path - the path is in the box- it is read-only.                                                                      |  |  |  |
|            | - Or -                                                                                                    |  |  |  |
| RFO        | • Project Name - you must write the project Name in the box                                                                 |  |  |  |
| I.L.       | Enter a <b>Register Offset</b> in the box                                                                                   |  |  |  |
| ок         | , CLOSE, CANCEL OR HELP BUTTONS                                                                                             |  |  |  |
|            | MotionDesigner saves each motion to a different file. The file-name is                                                      |  |  |  |
|            | the Motion name-tab.                                                                                                    |  |  |  |
| Nc         | tes on the DA file                                                                                                    |  |  |  |
| All        | motion-type are saved as the Polynomial file-type, with their coefficients.                                                 |  |  |  |
| lf t<br>am | he segment is a <b>Traditional Motion-Law</b> of the <b>Harmonic Type</b> , for ex-<br>ple <b>Modified-Sinusoid</b> , then: |  |  |  |
| 1.         | The actual Mod-Sine segment is divided into sub-segments.                                                                   |  |  |  |
|            | The Blend-Points for the sub-segments are at the 'natural' positions within the Segment.                                    |  |  |  |
| 2.         | The sub-segments are saved as <b>Polynomials</b> .                                                                          |  |  |  |
|            | The Polynomial coefficients minimize the error between the actual Seg-<br>ment and the <b>Polynomial</b> Segment.           |  |  |  |

For example:

- Modified-Sinusoid Motion-Law has three sub-segments
- Modified-Trapezoidal Motion-Law has five sub-segments

To review the **BLEND-POINTS** and the sub-segments, do <u>Open and Append</u><sup> $D_{74}$ </sup> and select the **DA** file-type after you save it.

#### 1.6.6.5 File: Save Active Motion

### **Save Active Motion**

| · r 🗖 🗐 🗐                                                                | To save the active Motion only:            |
|--------------------------------------------------------------------------|--------------------------------------------|
|                                                                          | 1. Click File toolbar > Save Active Motion |
|                                                                          | See also: MOTION FILE-TYPES, below         |
| See also: <u>Save All</u> <sup>D 74</sup> , <u>Save</u> <sup>D 727</sup> |                                            |

### Save Active Motion File-Types:

#### MTD: MotionDesigner File-Type.

The active motion is saved to the MTD file-type

#### DA: Jetter File-Type

This is the Jetter Automation file-type - see below.

#### TXT: Logix 5000 Cam file (beta-testing)

This is the Allen-Bradley (Rockwell) Logix 5000 Cam file-type.

#### Jetter File-Type Dialog-box

| JETTER 'da' FILE PARAMETERS                                                                                                    |  |  |
|----------------------------------------------------------------------------------------------------|--|--|
| ✓ × <b>▷</b> ?                                                                                                    |  |  |
|                                                                                                    |  |  |
| Write Comments to file                                                                                                    |  |  |
| -Header Data                                                                                                    |  |  |
| Header Selection                                                                                                    |  |  |
| File Path     Project Name                                                                                                    |  |  |
| C:\Users\Adam\Documents\03-TESTING\MD14\Motion0.da                                                                                |  |  |
|                                                                                                    |  |  |
| Register Number (Initial)                                                                                                    |  |  |
|                                                                                                    |  |  |
|                                                                                                    |  |  |
| Jetter .DA Save as interface                                                                                                    |  |  |
| When you select DA as the file-type, this interface opens.                                                                        |  |  |
| You have the option to enter these parameters:                                                                                    |  |  |
| WRITE COMMENTS TO FILE                                                                                                    |  |  |
| Click the check-box if you want the DA file to explain the function and                                                           |  |  |
|                                                                                                    |  |  |
| Lise the check-box to write as text, at the top of the DA file:                                                                   |  |  |
| <ul> <li>File Path - the path is in the box- it is read-only</li> </ul>                                                           |  |  |
| - or -                                                                                                    |  |  |
| • <b>Project Name</b> - you must write the Project Name in the box                                                                |  |  |
| REGISTER NUMBER AT START BOX                                                                                                    |  |  |
| Enter a <b>Register Offset</b> in the box                                                                                         |  |  |
| OK, Close, Cancel or Help buttons                                                                                                 |  |  |
| <b>MotionDesigner</b> saves the motion as a .DA file-type. The file-name is the same as the Motion name-tab.                      |  |  |
| Notes on the DA file                                                                                                    |  |  |
| All motion-types are saved as a polynomial file-type, with their coefficients.                                                    |  |  |
| If the segment is a <b>Traditional Motion-Law</b> of the <b>Harmonic Type</b> , for ex-<br>ample <b>Modified-Sinusoid</b> , then: |  |  |
| 1. The actual Mod-Sine segment is divided into sub-segments.                                                                      |  |  |
| The Blend-Points for the sub-segments are at the 'natural' positions within the Segment.                                          |  |  |
|                                                                                                    |  |  |

2. The sub-segments are saved as Polynomials.

The Polynomial coefficients minimize the error between the actual Segment and the **Polynomial** Segment.

For example:

- Modified-Sinusoid Motion-Law has three sub-segments
- Modified-Trapezoidal Motion-Law has five sub-segments

To review the Blend-Points and the sub-segments, you can do: <u>Open and</u> <u>Append</u><sup>D<sup>74</sup></sup> and select the **DA** file-type after you save it.

### 1.6.6.6 File: Print

## Print Active Motion

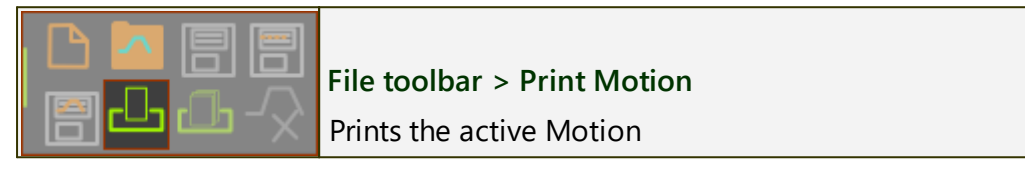

#### 1.6.6.7 File: Print All

## **Print All Motions**

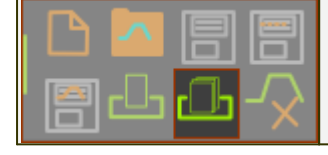

File toolbar > Print ALL Motions Print ALL of the motions.

1.6.6.8 File: Delete Active Motion

## **Delete Active Motion**

### WARNING - there is NO WARNING !!!

|                                                                                                    | There is no WARNING that you will DELETE the Mo-<br>tion name-tab<br>and<br>You cannot undo DELETE ACTIVE MOTION!!! |  |
|----------------------------------------------------------------------------------------------------|----------------------------------------------------------------------------------------------------|--|
| File toolbar > Delete Active Motion IMMEDIATELY                                                                                    |                                                                                                    |  |
| <ol> <li>Click the name-tab of the motion that you want to delete</li> <li>Click File toolbar &gt; Delete Active Motion</li> </ol> |                                                                                                    |  |
| Notes:                                                                                                    |                                                                                                    |  |
| • You cannot delete all <b>Motions name-tabs</b> - one Motion name-tab must be available.                                          |                                                                                                    |  |
| <ul> <li>You cannot del<br/>MechDesigner</li> </ul>                                                                                | ete a motion that has a link with a <b>MOTION FB</b> (in<br>).                                                      |  |

## 1.6.7 Edit toolbar

## Edit toolbar

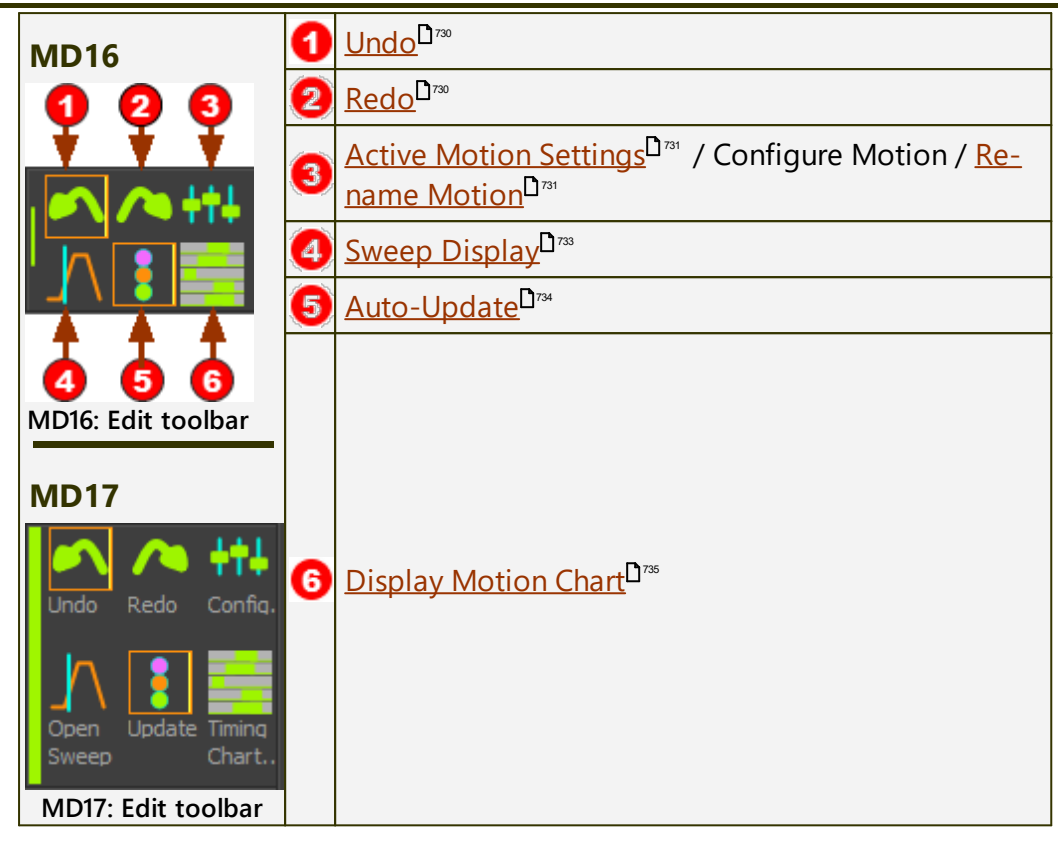

#### 1.6.7.1 Edit: Undo

### Undo

|                                 | Edit toolbar > Undo                                                                                |
|---------------------------------|----------------------------------------------------------------------------------------------------|
|                                 | to <b>undo</b> the previous motion edit.                                                           |
|                                 | You can continue to <b>undo</b> more edits.                                                        |
|                                 | Note:                                                                                              |
|                                 | You may need to click in the <b>MotionDesigner</b> applica-<br>tion window before you can use Undo |
| See also: Redo <sup>D 730</sup> |                                                                                                    |

#### 1.6.7.2 Edit: Redo

## Redo

|  | Edit toolbar > Redo                                                               |  |
|--|-----------------------------------------------------------------------------------|--|
|  | <ol> <li>Click Edit toolbar &gt; Redo to redo the last undone command.</li> </ol> |  |
|  | You can continue to <b>redo</b> all undone commands.                              |  |
|  | Note:                                                                             |  |

|                                                                                  | Each Motion name-tab has its own stack you can Redo. |  |
|----------------------------------------------------------------------------------|------------------------------------------------------|--|
| See also: <u>Undo</u> <sup>D 700</sup> , <u>Command History</u> <sup>D 700</sup> |                                                      |  |

#### 1.6.7.3 Edit: Active Motion Settings

## **Active Motion Settings**

| Edit toolbar > Active M                                                    |                             | ion Settings  |
|----------------------------------------------------------------------------|-----------------------------|---------------|
| Each motion has settin                                                     |                             | gs.           |
| ACTIVE MOTION SETTINGS There are four tabs:                                |                             |               |
|                                                                            | ✓ × [`]?                    | Motion        |
| Motion Advanced                                                            | Number Format Accessibility | Advanced      |
| VMotion Name:VVMotion Cycle Data:VVMotion Units:V                          |                             | Number-Format |
| Active Motion Settings dialog                                              |                             | Accessibility |
| Note: The settings become the default settings when you exit MechDesigner. |                             |               |

### Motion tab

| Motion Name:                              | MOTION NAME                                                                                                    |
|-------------------------------------------|----------------------------------------------------------------------------------------------------|
| Motion Name:<br>Motion0                   | MOTION NAME (read-write) (default =<br>Motion0, Motion1, )                                                        |
| Motion name-tab (read-write)              | Enter a new <b>MOTION NAME</b> with your keyboard.                                                                |
|                                           | Press the ENTER key on your key-<br>board.                                                                        |
|                                           | The new Motion-Name is now the <b>Mo-</b><br>tion name-tab.                                                       |
| Motion Cycle Data:                        | MOTION CYCLE DATA                                                                                                 |
| ••• Number of Points [#]<br>•••• 361<br>1 | NUMBER-OF-POINTS (read-write) ( de-<br>fault = 360)                                                               |
| RPM [ Cycles/min ]                        | The NUMBER-OF-POINTS along the active motion graph.                                                               |
|                                           | Note:                                                                                                    |
| Seconds / Cycle                           | Enter NUMBER-OF-POINTS = 361 to<br>put a Motion-Point exactly on each<br>machine-degree as defined by the<br>MMA. |
|                                           | RPM [ CYCLES/MIN ] (read-only)                                                                                    |

|            |                     |          | SEC | RPM : Machine cycl<br>See: MechDesigne<br>menu>Machine Se<br>Parameters>Cycle<br>CONDS / CYCLE ( rea<br>SECONDS / CYCLE = | es per minute.<br>r - Edit<br>ettings>Cycling<br>s/Min<br>d-only )<br>60 / CYCLES/MIN |
|------------|---------------------|----------|-----|----------------------------------------------------------------------------------------------------|---------------------------------------------------------------------------------------|
|            | Motion Units:       |          | MO  |                                                                                                    |                                                                                       |
| SI         | X-axis              |          | X–A | XIS UNITS: ( default                                                                                                    | : = degrees )                                                                         |
| لسسا       | degree              | -        |     | Units available: co                                                                                                    | unts: sec, msec,                                                                      |
|            |                     |          |     | cycle, degree, rad                                                                                                    | ian.                                                                                  |
| ▶ .        | Y-axis Position     |          | Y–A | XIS UNITS: ( default                                                                                                    | : = degrees or mm                                                                     |
| ́ ∖        | mm                  | -        | )   |                                                                                                    | -                                                                                     |
|            |                     |          |     | Units available: mr                                                                                                    | n, cm, m, inch,                                                                       |
|            | Y-axis Velocity     |          |     | degree, radian, cy                                                                                                    | cle, count.                                                                           |
| MM         | mm/s                | -        |     | POSITION :                                                                                                    | Units                                                                                 |
|            |                     |          |     | VELOCITY :                                                                                                    | Units/s                                                                               |
| <b>N</b> 4 | Y-axis Acceleration |          |     | ACCELERATION :                                                                                                    | Units/s <sup>2</sup>                                                                  |
| P V4       | mm/s^2              | -        |     | JERK :                                                                                                    | Units/s <sup>3</sup>                                                                  |
|            |                     |          | No  | te:                                                                                                    |                                                                                       |
| MM         | Y-axis Jerk units   | _        |     | Change from Angu                                                                                                    | ılar to Linear Un-                                                                    |
|            | mm/s <sup>~</sup> 3 | <b>_</b> |     | its, or vice versa: If                                                                                                    | you change from                                                                       |
|            |                     |          |     | Angular Units to Li $1^\circ = 1 \ mm$                                                                                    | near Units, then                                                                      |
|            |                     |          |     | The motion does r                                                                                                    | not have a differ-                                                                    |
|            |                     |          |     | ent physical value                                                                                                    | when you select                                                                       |
|            |                     |          |     | different Y-AXIS UN                                                                                                    | IITS. E.g. 90mm                                                                       |
|            |                     |          |     | becomes 0.090m, c                                                                                                    | or 3.543inches.                                                                       |

#### **Advanced tab**

| 🔺 X-axis Parameters 🔺       | X-AXIS PARAMETERS                                                                |
|-----------------------------|----------------------------------------------------------------------------------|
| Adegree at start            | [UNITS] AT START ( default = 0 )                                                 |
| <b>uluul</b> <sup>0</sup> 1 | Edit <b>Unit</b> data-type in <u>Motion tab</u><br>$\geq^{D^{731}}$ Motion Units |
| Y-axis Parameters           | Y-AXIS PARAMETERS                                                                |
| Counts / mm                 | COUNTS / DEGREE ( default =1 )                                                   |
| E! ]                        | Edit <mark>Unit</mark> data-type in <u>Motion tab</u>                            |
| ┏┓┓ mm at start [ Units ]   | <u>≥<sup>D</sup>™ Motion Units</u>                                               |
|                             | COUNTS AT START ( default = 0 )                                                  |
| 1                           | Edit <b>Unit</b> data-type in <u>Motion tab</u>                                  |
|                             | <u>&gt;<sup>⊔</sup><sup>™</sup> Motion Units</u>                                 |

#### Number Format tab

# MechDesigner & MotionDesigner Help -17.1.130

|        | Number Format        |   | NUMBER FORMAT                             |
|--------|----------------------|---|-------------------------------------------|
| 123    | Format               |   | FORMAT ( default : General )              |
| 1023   | General              | • | See Number Format                         |
| 10.234 | Precision<br>15<br>1 |   | PRECISION (default = 6)                   |
| 10.234 | Digits<br>10<br>1    |   | DIGITS (default = 3)<br>See <u>Digits</u> |

### Accessibility tab

| Colors                | COLORS                                                                                          |
|-----------------------|-------------------------------------------------------------------------------------------------|
| Show Grid Line        | Show Grid : Enable to show the<br>horizontal and vertical grid lines<br>in the graph-plot area. |
| Axis Color            | Colors : edit with Windows Color Pick-<br>er ® :                                                |
| BackGround            | Line: of all segments, but not the     SELECTED-SEGMENT                                         |
| Overlay               | Grid: the vertical and horizontal<br>Grid-Lines                                                 |
|                       | • Axis Color : X and Y-axis text                                                                |
|                       | • Background: the graph area                                                                    |
|                       | <ul> <li>Selected: the SELECTED-SEGMENT<br/>(typically Red)</li> </ul>                          |
|                       | <ul> <li>Overlay: see <u>Overlay-Trace</u><sup>1751</sup></li> </ul>                            |
| Line and Symbol Sizes | LINE AND SYMBOL SIZES                                                                           |
| Line Thickness        | LINE THICKNESS (default = 1 ; Maximum<br>= 8 )                                                  |
| Symbol Size           | The plot thickness, in pixels, of the motion segments                                           |
|                       | SYMBOL SIZE (default = 2 ; Maximum =<br>8 )                                                     |
|                       | The scale/size of the <b>BLEND-POINT</b> symbols                                                |

#### 1.6.7.4 Edit: Sweep-Display

## Sweep-Display

Use to evaluate exact P, V, A, J motion-values at any **X-axis value** as defined by the **CURSOR-POSITION** parameter.

As you edit the X-axis value with the **CURSOR-POSITION** parameter, a vertical cursor shows on the motion graphs at the **X-axis value**.

**BUG**: The Cursor does not sweep correctly when MOTION-START  $\neq 0$ . See <u>Blend-Point Editor > X-axis Values > Motion-Start</u><sup>Des</sup>.

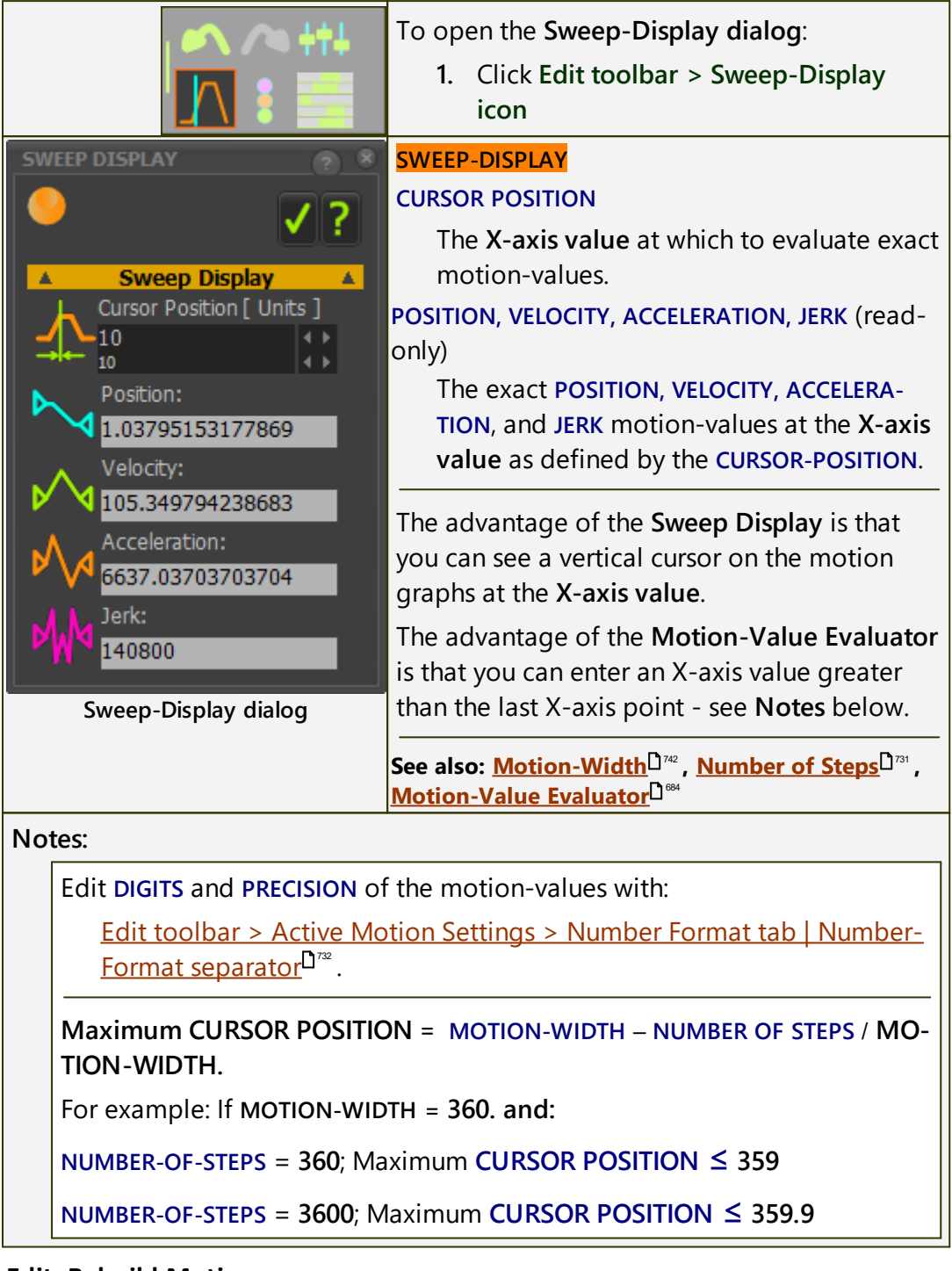

#### 1.6.7.5 Edit: Rebuild Motions

## **Auto-Update Motion**

| Edit toolbar > Rebuild icon                                          |
|----------------------------------------------------------------------|
| <b>Enable</b> - to rebuild the model as you edit a motion-<br>value. |
| or                                                                   |
| <b>Disabled</b> - to edit motion-values quickly.                     |
| The model may not update to the new motion-value after each edit.    |

## 1.6.7.6 Edit: Display Motion Chart

## **Motion Chart**

| <br>Edit toolbar > Display Motion-Chart                                    |
|----------------------------------------------------------------------------|
| Display all of the motions in a chart.                                     |
| You can choose to display all of the P, V, A, or J charts for each motion. |
| You can choose to display the motions above or over each other.            |
| You also Print the chart.                                                  |

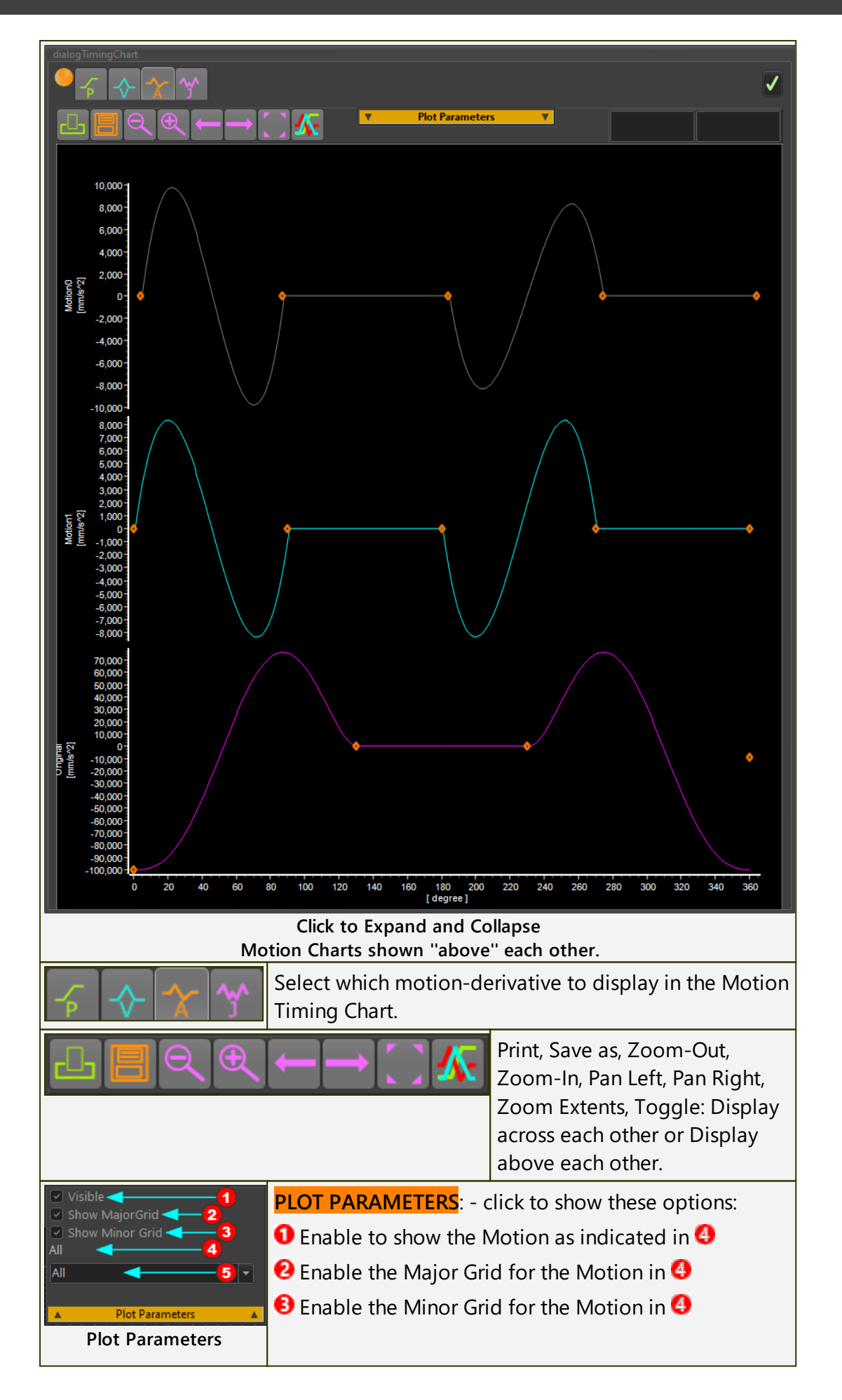

| Output: The Motion (in this case "All" of the Motions) to apply the setting 123. |
|----------------------------------------------------------------------------------|
| Drop-down to select which motion, or All, to apply the settings <b>128</b> .     |

## 1.6.8 View toolbar

#### **View Toolbar**

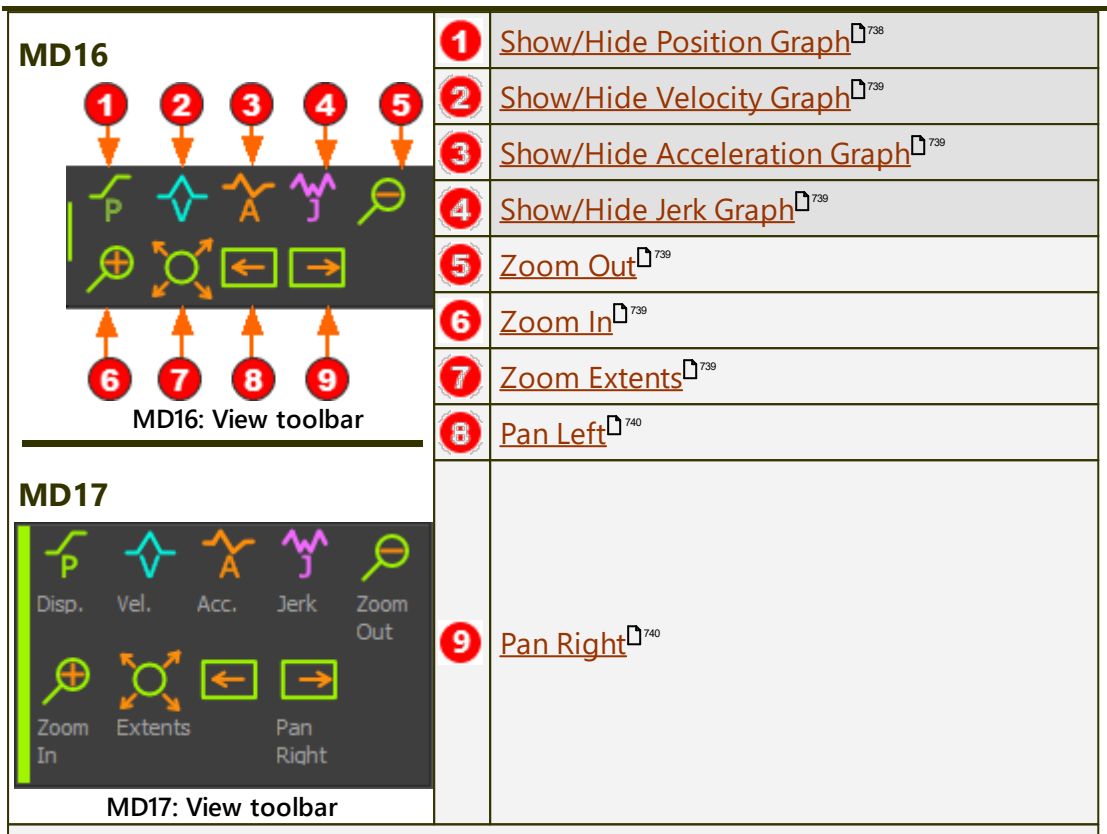

#### Notes on Motion Graphs

You must show a minimum of one motion-derivative graph.

If you show more than one graph:

- the Position graph is above all other graphs
- the Velocity graph is below the Position graph, and/or above the Acceleration, and/or Jerk graph
- the Acceleration graph is below the Velocity graph, and/or above the Jerk graph
- the Jerk graph is below all other graphs

#### 1.6.8.1 View: Show Position Graph

### **Show Position**

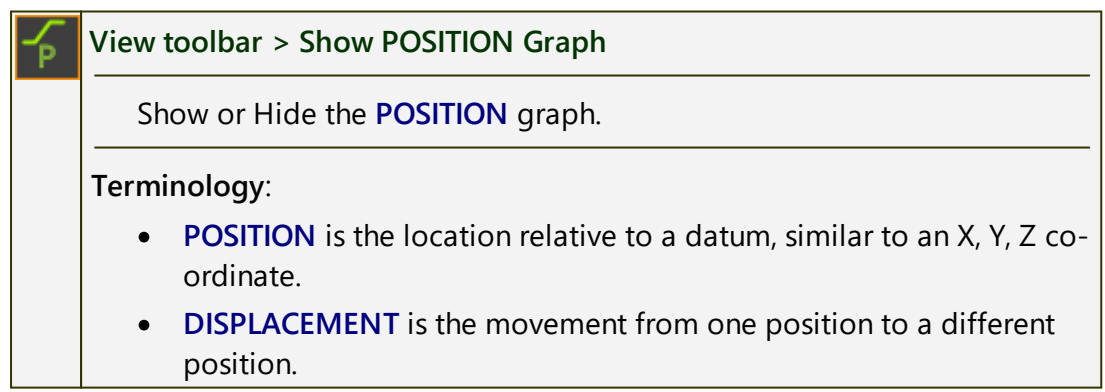

See also: <u>Show Velocity</u><sup>279</sup>, <u>Show Acceleration</u><sup>779</sup>, <u>Show Jerk</u><sup>779</sup>

## 1.6.8.2 View: Show Velocity Graph

## **Show Velocity**

| ∻      | View toolbar > Show VELOCITY Graph                                                                                           |  |  |
|--------|----------------------------------------------------------------------------------------------------|--|--|
|        | Show or Hide the VELOCITY graph.                                                                                             |  |  |
|        | Note:                                                                                                    |  |  |
|        | VELOCITY is the rate-of-change of POSITION with respect to time.                                                             |  |  |
| See al | See also: <u>Show Position</u> <sup>D 7®</sup> , <u>Show Acceleration</u> D <sup>7®</sup> , <u>Show Jerk</u> D <sup>7®</sup> |  |  |
|        |                                                                                                    |  |  |

#### 1.6.8.3 View: Show Acceleration Graph

## **Show Acceleration**

 View toolbar > Show ACCELERATION Graph

 Show or Hide the ACCELERATION graph.

 Note:

 ACCELERATION is the rate-of-change of VELOCITY with respect to time.

 See also: Show Position<sup>D</sup><sup>78</sup>, Show Velocity<sup>D</sup><sup>78</sup>, Show Jerk<sup>D</sup><sup>78</sup>

#### 1.6.8.4 View: Show Jerk Graph

### **Show Jerk**

| ∽     | View toolbar > Show JERK Graph                                                                                                    |  |  |
|-------|----------------------------------------------------------------------------------------------------|--|--|
|       | Show or Hide the JERK graph.                                                                                                    |  |  |
|       | Note:                                                                                                    |  |  |
|       | JERK is the rate-of-change of ACCELERATION with respect to time.                                                                     |  |  |
| See a | See also: <u>Show Position</u> <sup>D<sup>7®</sup>, <u>Show Velocity</u><sup>D7®</sup>, <u>Show Acceleration</u><sup>D7®</sup></sup> |  |  |

### 1.6.8.5 View: Zoom-In

### Zoom-In

| €     | View toolbar > Zoom-In                                                                                                    |
|-------|----------------------------------------------------------------------------------------------------|
|       | Expand the X-axis (NOT the Y-axis) to see less of the motion.                                                                    |
| See a | lso: <u>Zoom-Out<sup>D 740</sup>, Zoom Extents<sup>D 739</sup>, Pan Left</u> <sup>D 740</sup> , <u>Pan Right<sup>D 740</sup></u> |

### 1.6.8.6 View: Zoom-Extents

### **Zoom-Extents**

View toolbar > Zoom Extents

Scale the X-axis to equal the Motion-Width.

See also: <u>Zoom-In</u><sup>D<sup>739</sup></sub>, <u>Zoom-Out</u><sup>D<sup>740</sup></sub>, <u>Pan Left</u><sup>D<sup>740</sup></sub>, <u>Pan Right</u><sup>D<sup>740</sup></sup></sup></sup></sup>

#### 1.6.8.7 View: Pan Left

### Pan-Left

| Ť     | View toolbar > Pan Left                                                                                                    |
|-------|----------------------------------------------------------------------------------------------------|
|       | Move the <b>X-axis</b> of the motion graph to the right.                                                                                       |
|       | This tool does <b>not</b> change the timing of the motion.                                                                                     |
|       | To change the timing of the motion, see:                                                                                                    |
|       | Blend-Point Editor > X-axis values > Motion-Start.                                                                                             |
| See a | lso: <u>Zoom-In<sup>D</sup>799</u> , <u>Zoom-Out<sup>D</sup>740</u> , <u>Zoom Extents</u> D <sup>799</sup> , <u>Pan Right</u> D <sup>740</sup> |
|       |                                                                                                    |

#### 1.6.8.8 View: Pan Right

## Par Right

| ♦     | View toolbar > Pan Right                                                                                                    |
|-------|----------------------------------------------------------------------------------------------------|
|       | Move the <b>X-axis</b> of the motion graph to the left.                                                                                          |
|       | This tool does not change the timing of the motion.                                                                                              |
|       | To change the timing of the motion, see:                                                                                                    |
|       | Blend-Point Editor > X-axis values > Motion-Start.                                                                                               |
| See a | lso: <u>Zoom-In<sup>D</sup>7**</u> , <u>Zoom-Out</u> D <sup>7**</sup> , <u>Zoom Extents</u> D <sup>7**</sup> , <u>Pan Right</u> D <sup>7**</sup> |

#### 1.6.8.9 View: Zoom-Out

### Zoom-Out

| P     | View toolbar > Zoom-Out                                                                                                    |
|-------|----------------------------------------------------------------------------------------------------|
| × 1   | Contract the <b>X-axis</b> (NOT the Y-axis) to see more of the motion.                                                                           |
| See a | lso: <u>Zoom-In<sup>D</sup>7*</u> 9, <u>Zoom Extents</u> D <sup>7*9</sup> , <u>Pan Left</u> D <sup>7*0</sup> , <u>Pan Right</u> D <sup>7*0</sup> |

## 1.6.9 Motion toolbar

### **Motion toolbar**

The Motion toolbar is below the graphs.

To see all of the **Motion toolbar**, you may need to increase the width of **Mo-tionDesigner**.

You can do one of the following:

- Drag the left edge of the MotionDesigner graphs, to the left.
- Float (undock) MotionDesigner see MechDesigner > Visibility menu > Float or Dock MotionDesigner.

| MD16                                                                       |
|----------------------------------------------------------------------------|
| Cubic  MOTION-WIDTH Machine Angle [ degree ] Pos: 0.10 mm Vel: 27.4 mm/s   |
| 1 350 2 14<br>1 3 Acc: 467 mm/s^2 Jerk: 351 mm/s^3                         |
| MD16: Motion toolbar                                                       |
| MD17                                                                       |
| Flex Polyl - Motion-Width X-axis[ degree ] Pos: 0 mm Vel: 0 mm/s           |
| 1 3 <sup>60</sup> 2 0 <sup>0</sup> 1 3 C Acc: 0 mm/s^2 Jerk: 230400 mm/s^3 |
| MD17: Motion-toolbar                                                       |
| <b>1</b> Motion-Law Selector <sup>D™</sup>                                 |
| 2 Motion-Width <sup>D™</sup> (read-only)                                   |
| Motion Value Evaluator <sup><sup>1743</sup></sup> (read-write)             |

#### 1.6.9.1 Motion Law Selector

### **Motion-Law Selector**

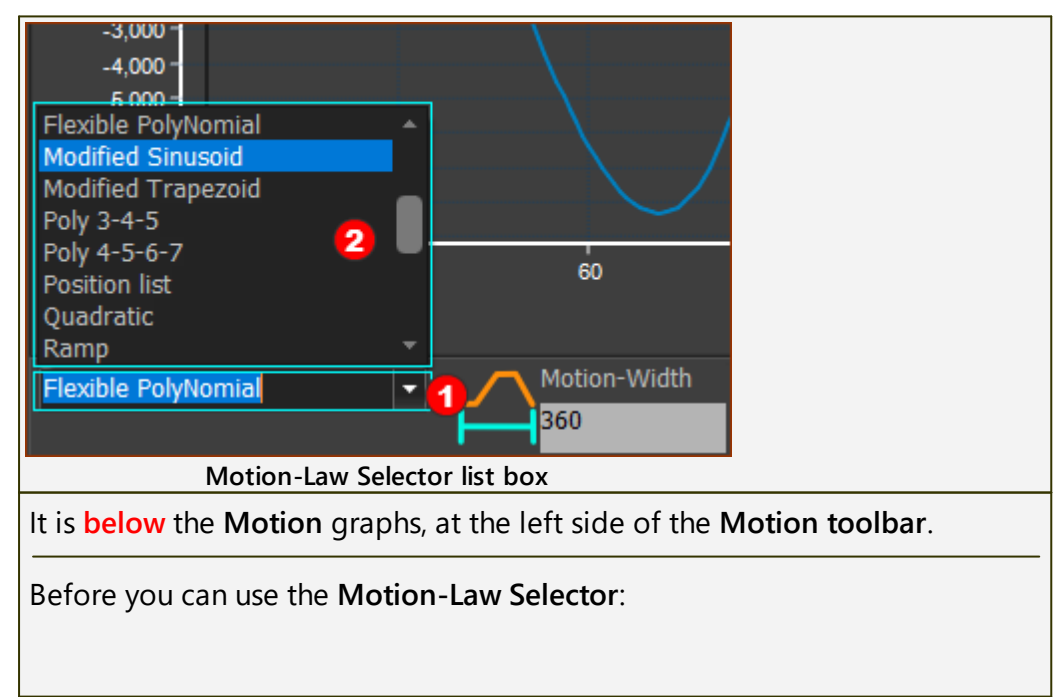

- 1. Click a above or below a segment to move the program focus to **Mo-tionDesigner**.
- 2. Click above or below a segment to make it the **SELECTED-SEGMENT**

Now, use the Motion-Law Selector to:

- Identify the MOTION-LAW of the SELECTED-SEGMENT AND/OR
- Use the drop-down to select a different MOTION-LAW for the SELEC-TED-SEGMENT

See also <u>Motion-Laws</u><sup>1755</sup>

#### 1.6.9.2 Motion-Width

## Motion-Width (read-only)

| Cubic     MOTION-WIDTH     Machine Angle [ degree ]     Pos: 0.10 mm     Vel: 27.4 mm/s       350     14     +     Acc: 467 mm/s^2 Jerk: 351 mm/s^2       |  |  |  |
|----------------------------------------------------------------------------------------------------|--|--|--|
| <b>MOTION-WIDTH =</b> $\sum SEGMENT-WIDTHS^{D_{107}}$                                                                                                    |  |  |  |
| IMPORTANT                                                                                                    |  |  |  |
| Most typically, the <b>MOTION-WIDTH</b> = <b>360</b> . Then, the timing of the mo-<br>tion will equal the timing of the <b>Master-Machine-Angle (MMA)</b> |  |  |  |
| To edit the MOTION-WIDTH, you must use the <u>SEGMENT EDITOR</u> <sup>D™</sup> to edit the SEGMENT-WIDTH of one or more segments.                         |  |  |  |
| If MOTION-WIDTH is to equal one machine-cycle.                                                                                                    |  |  |  |
| And the X-AXIS UNITS are:                                                                                                    |  |  |  |
| Degrees: MOTION-WIDTH =360                                                                                                    |  |  |  |
| Radians: MOTION-WIDTH = $2.\pi$                                                                                                    |  |  |  |
| Seconds: MOTION-WIDTH = 60 / (CYCLES / MINUTE)                                                                                                    |  |  |  |
| Milliseconds: MOTION-WIDTH = 60 000 / (CYCLES / MINUTE)                                                                                                   |  |  |  |
| CYCLE/MINUTE                                                                                                    |  |  |  |
| See MechDesigner: Edit menu > Machine-Settings > Cycling Paramet<br>ers.                                                                                  |  |  |  |
| To edit the X-axis Units:                                                                                                    |  |  |  |
| Active Motion-Settings > Motion tab > Motion Units > X-axis                                                                                               |  |  |  |

#### 1.6.9.3 Motion-Value Evaluator

### **Motion-Values Evaluator**

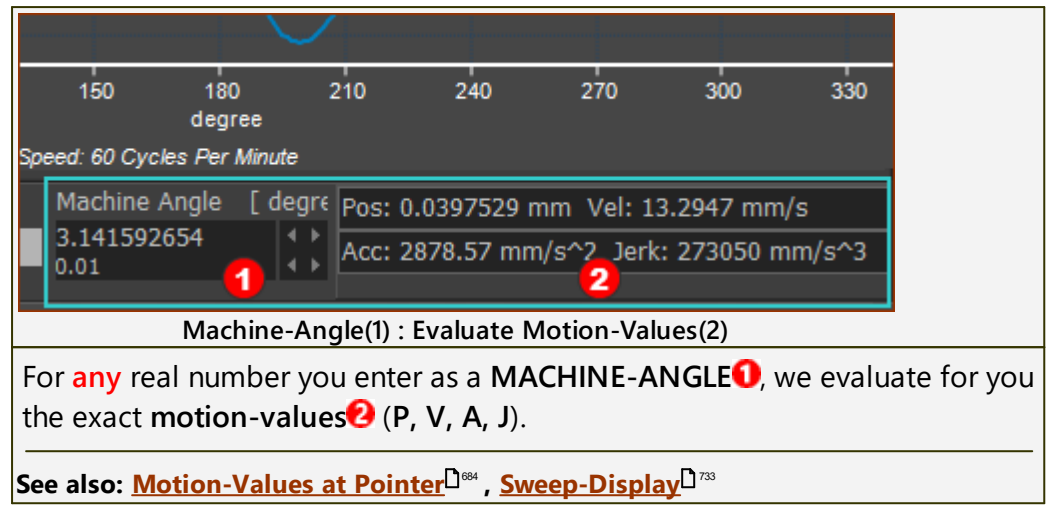

## 1.6.10 Data Transfer Table

## **Data Transfer Table**

Use the Data Transfer Table to:

- **Import data** from a **GRAPH FB**, or from a different application, e.g. NotePad, Excel, to the table and then to a **List segment-type**
- **Export motion data** from a motion-graph to the table and then save or copy the data.
- Display data in the table as a dumb-graph over a motion-graph see <u>Overlay Trace</u><sup>D<sup>751</sup></sup>

## **Open the Data Transfer Table**

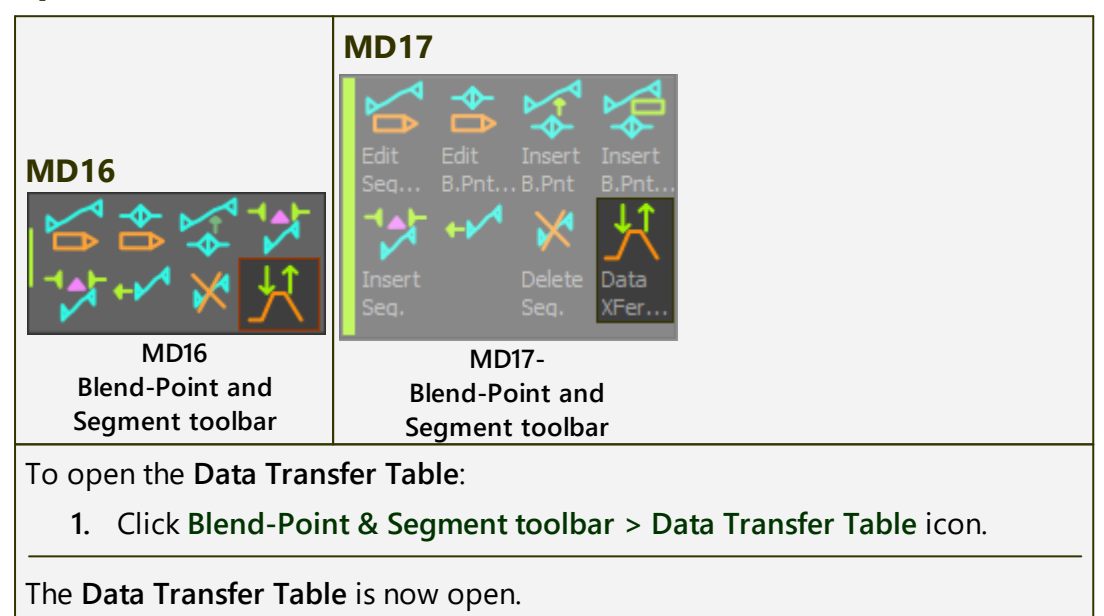

## **Data Transfer Table**

| DATA TR | ANSFER TABLE   |                       |                                            |              |                     |   |
|---------|----------------|-----------------------|--------------------------------------------|--------------|---------------------|---|
| 0       |                |                       |                                            |              | <ul><li>✓</li></ul> | ? |
|         |                |                       | 1 🗙 🌠                                      |              |                     |   |
|         | X              | Pos                   | Vel                                        | Acc          | Jer                 | • |
| 0       | 0              | 2.271919E-27          | -9.087678E-27                              | 7.270142E-26 | -2.617251           |   |
| 1       | 0.9749304      | 4.225703E-5           | 0.06200593                                 | 67.93618     | 49066.87            |   |
| 2       | 1.949861       | 0.0006585551          | 0.4799283                                  | 259.9388     | 91684.99            |   |
| 3       | 2.924791       | 0.003246669           | 1.566548                                   | 559.0289     | 128211.4            |   |
| 4       | 3.899721       | 0.00999034            | 3.589962                                   | 949.1837     | 158995.1            |   |
| 5       | 4.874652       | 0.02374175            | 6.77615                                    | 1415.315     | 184377.1            |   |
|         |                |                       |                                            |              |                     |   |
|         |                | Data T                | ransfer Table                              |              |                     |   |
| Note: X | -axis, Row 0 i | s at the <u>Motio</u> | <u>n-Start</u> <sup>D</sup> <sup>∞</sup> . |              |                     |   |

### Data Transfer Table toolbar

# MechDesigner & MotionDesigner Help -17.1.130

|      | Clear all data from the table <sup>D<sup>747</sup></sup> : Remove all the data from the Data<br>Transfer Table.                                                                                                    |
|------|----------------------------------------------------------------------------------------------------|
|      | Save data to a CSV, TXT, or DAT file-type <sup>D<sup>747</sup></sup> : Save all of the data in the motion-graphs to a CSV, TXT, or a DAT file-type.                                                                                     |
|      | Open and load data from a CSV, TXT, DAT file-type <sup>D<sup>247</sup></sup> : Load data in a CSV, TXT, or DAT file-type, and paste into the table.                                                                                     |
|      |                                                                                                    |
|      | Copy all data to clipboard <sup>D</sup> <sup>78</sup> : Copy all data in the Data Transfer<br>Table to the Windows© clipboard.                                                                                                    |
|      | Copy selected data to clipboard <sup>D</sup> <sup>748</sup> : Copy the selected data to the Windows© clipboard.                                                                                                    |
| đ    | Cut selected data to clipboard <sup>1748</sup> : Remove selected data from the Data Transfer Table and copy to the Windows© clipboard.                                                                                                  |
|      | Paste clipboard to table <sup>D<sup>749</sup></sup> : Paste data in the Windows© clipboard to the Data Transfer Table, starting at the active cell.                                                                                     |
| ×    | Delete selected data from table <sup>D749</sup> : Delete the selected data from the Data Transfer Table.                                                                                                    |
|      |                                                                                                    |
| F    | Get data from List segment-type <sup>D749</sup> : The SELECTED-SEGMENT must be a List Segment-Type.                                                                                                    |
| *    | Put data to a List segment-type <sup>D<sup>750</sup></sup> : The SELECTED-SEGMENT must be a List Segment-Type.                                                                                                    |
|      |                                                                                                    |
| f    | Get all displayed P,V,A,J motion-data <sup>D<sup>70</sup></sup> : Transfer to the Data Trans-<br>fer Table the motion-values of the motion graphs in the active motion<br>- see also: <b>Note 1</b> , below.                            |
| 4    | <b>Get all displayed P,V,A,J segment-data</b> <sup>1751</sup> : Transfer to the Data Transfer Table the motion-values of the motion-derivative graphs that show, for the <b>SELECTED-SEGMENT</b> only - see also <b>Note 1</b> , below. |
|      |                                                                                                    |
| A    | Show data as an Overlay-Trace <sup>D<sup>751</sup></sup> : Display the motion-values that are in the Data Transfer Table as an OVERLAY-TRACE. You can toggle this icon to show or hide the OVERLAY-TRACE.                               |
|      | An <b>OVERLAY-TRACE</b> is a <b>dumb graph</b> that shows with the active motion graph.                                                                                                    |
| 2222 | <u>Toggle: Include/Ignore last value in Data Transfer Table</u> <sup>D™</sup>                                                                                                    |
|      | Often you want to transfer the motion-values that are in the Data                                                                                                    |
|      | <b>Transfer Table</b> to another application - see also <b>Note 2</b> , below. With a non-progressive motion, your application may need:                                                                                                |
|      | <ul> <li>the last and first data points to be equal, or</li> </ul>                                                                                                    |

#### • the last and first data points to be not equal.

#### Notes:

- 1. Only data from those motion-derivatives that are showing as graphs.
- You may need to increase or decrease the <u>Number of Points</u><sup>D™</sup> in the motion by 1 to get a motion-value exactly at each machine degree or millisecond - e.g. from 360 to 361 Points

#### Data Transfer Table: Shortcut menu

| Rig      | ht-click in the <b>Data Transfer Table</b> to show                                                              | w the sho | rtcut menu.                                                                      |
|----------|----------------------------------------------------------------------------------------------------|-----------|----------------------------------------------------------------------------------|
|          | <u>C</u> opy selected data to clipboard                                                                         | Ctrl+C    | <u>Copy Selected Data to</u><br><u>the Clipboard</u> <sup>D748</sup>             |
|          | L <u>o</u> ad data from a CSV or TXT file-type                                                                  |           | <u>Clear all data from</u><br><u>table</u> D <sup>747</sup>                      |
|          | <u>S</u> ave data as a CSV or TXT file-type<br>Co <u>p</u> y all data to clipboard                              |           | Load data from a CSV<br>or TXT file-type <sup>D<sup>747</sup></sup>              |
| ľ        | Copy selected data to clipboard                                                                                 | Ctrl+C    | Save to Text File                                                                |
| đ        | C <u>u</u> t selected data to clipboard                                                                         | Ctrl+X    | <u>Copy all data to clip-</u><br><u>board</u> <sup>D748</sup> _                  |
|          | <u>D</u> elete selected data from table                                                                         | Del       | <u>Copy selected data to</u><br><u>clipboard</u> <sup>D748</sup>                 |
| <b>~</b> | <u>G</u> et all displayed P,V,A,J segment data<br><u>T</u> oggle: Include/Ignore last value in data-transfer to | table     | Cut selected data from<br>table <sup>D748</sup>                                  |
| <b>*</b> | Get all d <u>i</u> splayed P,V,A,J motion data                                                                  |           | <u>Paste data from clip-</u><br><u>board to table<sup>D749</sup></u>             |
| 75       | S <u>n</u> ow data in table as overlay indee                                                                    |           | <u>Delete selected data</u><br><u>from table</u> <sup>D™</sup>                   |
|          |                                                                                                    |           | Get all displayed P,V,A,J<br>segment data <sup>D<sup>751</sup></sup>             |
|          |                                                                                                    |           | Toggle: include/ignore<br>last value in Data Trans-<br>fer Table <sup>0754</sup> |
|          |                                                                                                    |           | Get all displayed P,V,A,J<br>motion data <sup>D750</sup>                         |
|          |                                                                                                    |           | Show Data as an Over-<br>lay Trace <sup>D™</sup>                                 |

#### What happens when you PUT data to a List segment-type

When you **PUT data** to a **List segment-type**:

- MotionDesigner recalculates for you the data in your list to put the correct number of points, which are proportional to the SEGMENT-WIDTH of the List Segment-Type.
- **MotionDesigner** numerically calculates for you all motion-derivatives from the data.

The minimum number-of-points (rows) you can transfer to a **List Segment-Type** is 6. We recommend many more than 6 points.

## Get data from Motion / Segment

When you GET data from the motion or a segment:

NUMBER-OF-COLUMNS: X-axis + each displayed motion-derivative NUMBER-OF-ROWS (Motion): = NUMBER-OF-STEPS in <u>ACTIVE MOTION</u> <u>SETTINGS</u><sup>1731</sup>

NUMBER-OF-ROWS (Segment): = NUMBER-OF-STEPS × SEGMENT-WIDTH / MOTION-WIDTH

### 1.6.10.1 Clear all data from the table

## **Clear All data from the Data Transfer Table**

Click to clear, or remove, all data from the **Data Transfer Table**.

### 1.6.10.2 Save data to a CSV or TXT file-type

## Save All Data or Save Selected Data to a Text File

| 8                          | Click to Save all data in the table to a file.<br>You can save the data as these file-types: CSV, TXT, or DAT.<br>The data does not need to be in the <b>Data Transfer Table</b> . |                                                                        |                                                                                  |  |
|----------------------------|----------------------------------------------------------------------------------------------------|------------------------------------------------------------------------|----------------------------------------------------------------------------------|--|
| File-type Description Data |                                                                                                    |                                                                        |                                                                                  |  |
| С                          | SV                                                                                                    | Comma Separated Values<br>Numbers separated with<br>the List separator | Index Number, X-axis value, Mo-<br>tion-Value at X-axis value for each<br>graph. |  |
| тхт                        |                                                                                                    | Numbers separated with<br>List Separator                               | Index Number, X-axis value, Mo-<br>tion-Value at X-axis value for each<br>graph. |  |
| C                          | DAT                                                                                                    | Compatible with Camlinks<br>DAT file-type                              | Index Number, X-axis value, Mo-<br>tion-Value at X-axis value for each<br>graph. |  |

## 1.6.10.3 Load a CSV or TXT file-type

## **Open a Text File**

Open a file that is a CSV, TXT, or DAT file-type. The data in the file fills the table from the active cell in the **Data** 

Transfer Table

Usually, use the data in a segment that is a List Segment-Type or an <u>Overlay</u> Trace  $D^{251}$ .

List Segments-Types are:

- <u>Position List</u><sup>1</sup><sup>eos</sup> : **MotionDesigner** numerically differentiates the data to create Velocity, Acceleration, and Jerk.
- <u>Acceleration List</u><sup>D<sup>78</sup></sup> : MotionDesigner numerically integrates the data to create Velocity and Displacement.
- <u>Z Raw-Data</u><sup>D™</sup> : MotionDesigner numerically differentiates the data to create Velocity, Acceleration, and Jerk.

#### 1.6.10.4 Copy all data to clipboard

## **Copy all Data**

Copy all data in the **Data Transfer Table** to the Windows<sup>®</sup> Clipboard.

#### 1.6.10.5 Copy selected data to clipboard

## **Copy Selected Data**

Save data to the Windows® Clipboard.

Select the Data:

- 1. Click a cell in the table
- 2. SHIFT+Click a different cell

The data is now selected.

- 3. Click this icon in the Data Transfer toolbar.
- The selected data is now on your Clipboard.

#### 1.6.10.6 Cut selected data from table

## **Cut Selected Data from Table to Clipboard**

Use to cut the **Selected Data**\* from the table and place on your Windows Clipboard.

You can:

- Paste the data to a computer application, such as Notepad®, WordPad®, Word®, Excel®, etc.
- Paste the data back into the Data Transfer Table.

#### \* Selected Data:

- 1. Click a cell in the table
- 2. SHIFT+Click a different cell
- The highlighted data is now the Selected Data.

See also:

Data Transfer: Copy<sup>D<sup>749</sup></sup>, Data Transfer: Paste<sup>D<sup>749</sup></sup>

### 1.6.10.7 Paste data from clipboard to table

## Paste Data to Table

Paste data from your clipboard to the Data Transfer Table.

- 1. Click a cell in the table
- 2. Click the icon to paste the data
- The data is now in the Data Transfer Table.

#### See also:

Data Transfer: Cut<sup>D 748</sup>

Data Transfer: Copy

### 1.6.10.8 Delete selected data from table

## **Delete Selected Data from Data Transfer Table**

Delete **selected data\*** from table.

\* To select data:

- 1. Click a cell in the table
- 2. SHIFT+Click a different cell
  - The Selected Data is now the Selected Data.

#### See also:

Data Transfer: Copy

Data Transfer: Paste

### 1.6.10.9 Get data from List Segment-Type

## Get Data from a List Segment-Type

Note: This icon is in the toolbar only when the SELECTED-SEGMENT is a List Segment-Type.

**Get List Data** : to get the data that you originally put to the List Segment-Type with the <u>Put List Data</u><sup> $D^{70}$ </sup> icon.

List Segment-Types are:

- <u>Position-List</u><sup>D</sup>\*\*\*
- <u>Acceleration-List</u><sup>1758</sup>
- <u>Z-Raw-Data</u><sup>D™</sup>

### See also:

Put List Data<sup>D749</sup>

<u>Get Segment Data</u>

### 1.6.10.10 Put data to List Segment-Type

## Put Data to a List Segment-Type

| <b>-</b>                                                                                                | Put List Data : to put data* that you select from the Data Transfer<br>Table to a List Segment-Type.                                                                                                    |  |  |
|----------------------------------------------------------------------------------------------------|----------------------------------------------------------------------------------------------------|--|--|
|                                                                                                    | To Select data:                                                                                                    |  |  |
|                                                                                                    | <ol> <li>Click a Header to select all of the data under that header that<br/>column</li> </ol>                                                                                                    |  |  |
|                                                                                                    | 2. Click Put Data to List Segment                                                                                                    |  |  |
|                                                                                                    | OR                                                                                                    |  |  |
|                                                                                                    | 1. Click a cell in the table                                                                                                    |  |  |
|                                                                                                    | 2. SHIFT + Click a different cell* in the table                                                                                                    |  |  |
|                                                                                                    | The highlighted data is now the Selected-Data.                                                                                                    |  |  |
|                                                                                                    | 3. Click Put Data to List Segment                                                                                                    |  |  |
|                                                                                                    | After you put the data-points to the List Segment-Type, :                                                                                                    |  |  |
|                                                                                                    | <ol> <li>MotionDesigner re-samples your data to allocate the number<br/>of motion-points that are proportionate to the SEGMENT-WIDT<br/>and Number-of-Points in the Motion<sup>D<sup>73</sup></sup></li> </ol> |  |  |
|                                                                                                    | 2. Calculates all motion-derivatives                                                                                                    |  |  |
| * The minimum number-of-points you can select in the <b>Data Transfer</b><br><b>Table</b> is <b>6</b> . |                                                                                                    |  |  |
|                                                                                                    | You should usually put many more than 6 points to the List Segment-<br>Type.                                                                                                    |  |  |
|                                                                                                    | List Segment-Type are                                                                                                    |  |  |
|                                                                                                    | Position-List <sup>D®®</sup>                                                                                                    |  |  |
|                                                                                                    | • <u>Acceleration-List</u> <sup>D 788</sup>                                                                                                    |  |  |
|                                                                                                    | • <u>Z-Raw-Data</u> <sup>D®4</sup>                                                                                                    |  |  |

Get List Data<sup>D 749</sup> Get Motion Data<sup>D 750</sup> Get Selected-Segment Data<sup>D 751</sup>

<u>Overlay-Trace</u><sup>D751</sup>

### 1.6.10.11 Get motion data from displayed graphs

## Get Motion Data from displayed Graphs

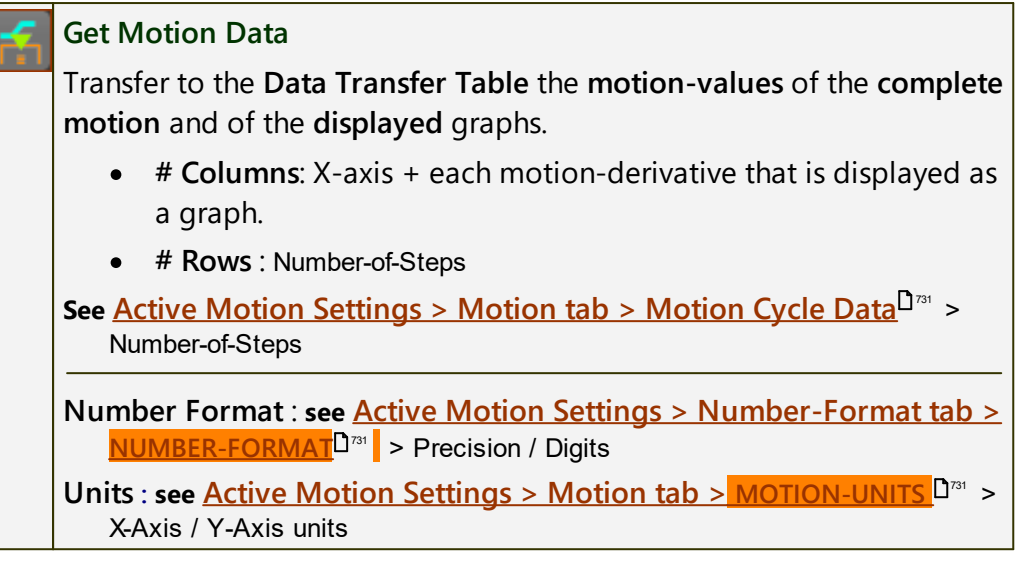

#### 1.6.10.12 Get Segment Motion Data

### **Get Segment Data from Graphs**

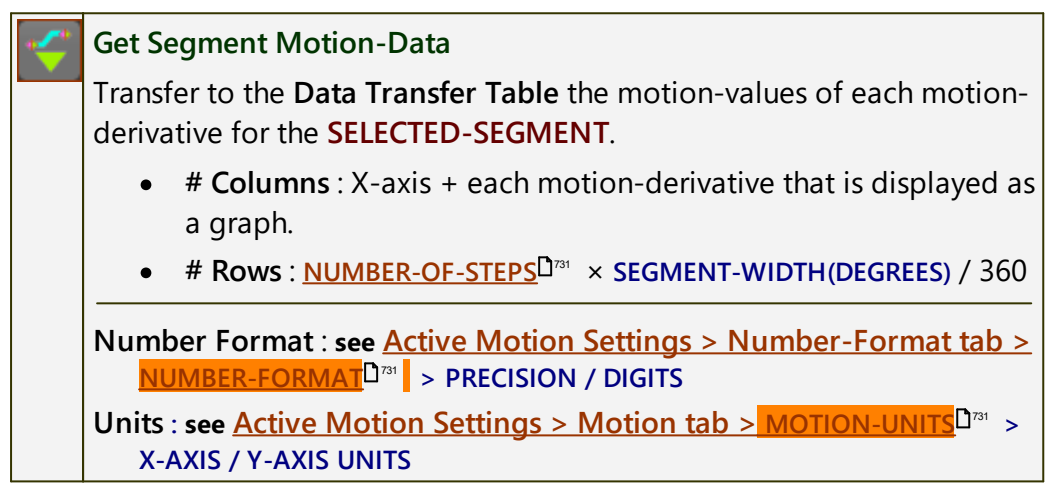

#### 1.6.10.13 Show data as Overlay-Trace

#### **Overlay-Trace**

Show the data that is in the **Data Transfer Table** as a dumb graph together with the active **Motion**.

The dumb graph is the **Overlay-Trace**.

Note:

The MTD or ZXL file-types do not save the **Overlay-Trace** or the data in the **Data Transfer Table**.

If the data is important, and the data is not available from a Motion graph or a **GRAPH FB** (**MechDesigner**) then we recommend that you <u>put the data</u><sup>D<sup>750</sup></sup> to a new Motion of one segment that is a <u>List Segment-Type</u><sup>D<sup>750</sup></sup>. Also, rename the new Motion to **Overlay-Trace**, or a name to remind you that the data is intended for an Overlay-Trace in a different motion.

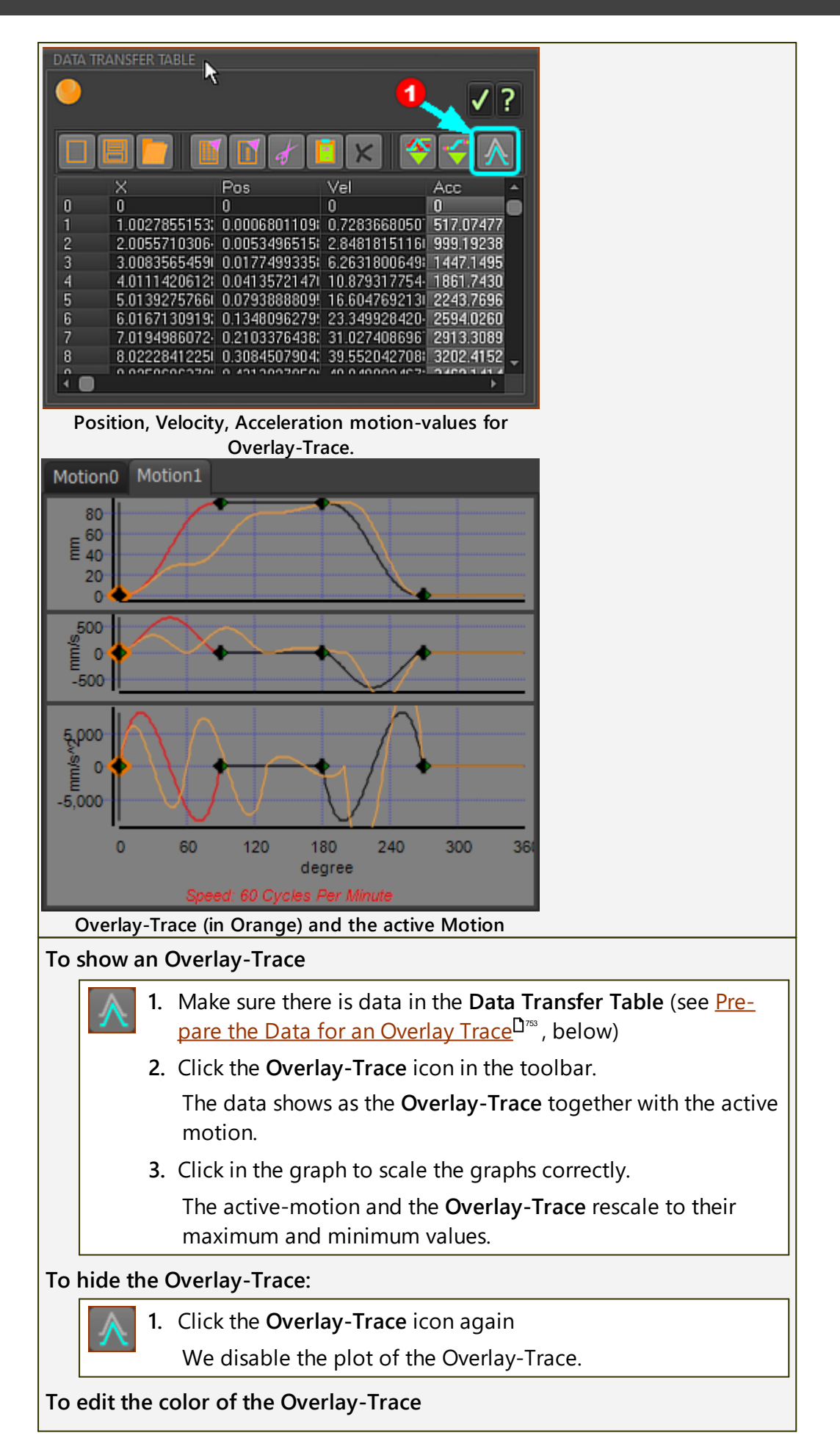

<u>MotionDesigner > Edit toolbar > Active Motion Settings</u>  $D^{733}$  > Accessibility tab > Overlay Trace color button.

#### Prepare the Data for an Overlay Trace

The data in the Data Transfer Table should be arranged as follows:

- Data in Column 2, from Row 0, displays in the **Position** graph.
- Data in Column 3, from Row 0, displays in the Velocity graph.
- Data in Column 4, from Row 0, displays in the Acceleration graph.
- Data in Column 5, from Row 0, displays in the Jerk graph.

Note:

- The **Overlay-Trace** shows even if the data in Columns 2,3,4,5 are not motion-derivatives of each other.
- The **Overlay Trace** shows only for each column of data in the **Data Transfer Table** - we do not calculate other motion-derivatives for you.

#### **Overlay-Trace example:**

To show the motion-values of **Motion0** as an **Overlay Trace** in **Motion1**. **If necessary**:

- Click <u>File toolbar > Add Motion</u><sup>D<sup>™</sup></sup> to add a Motion1 as a new motion name-tab
- Click <u>View toolbar</u><sup>D<sup>78</sup></sup> > P, V, A, J buttons to show all motion-derivatives in Motion1
- 3. Click Motion0 name-tab to make it the active motion
- Click View toolbar > P, V, A, J buttons to show all motion-derivatives in Motion0

Open the Data Transfer Table.

5. Click <u>Blend-Point and Segment Editor toolbar > Data Transfer</u> <u>Table</u><sup> $D^{74}$ </sup>.

Get the motion-values from Motion0 into the Data Transfer Table.

6. Click <u>Data Transfer Table > Get Motion Data</u><sup> $D^{\infty}$ </sup>.

The **Data Transfer Table** fills with the motion-values for each motion-derivative in **Motion0**.

Make Motion1 the active motion.

7. Click Motion1 name-tab to make it the active motion

Show the data that is in the Data Transfer Table as the Overlay-Trace in Motion1.

8. Click Data Transfer Table > Overlay Trace button

The motion-values of Motion0 are now an Overlay Trace in Motion1.

9. Click in the Graph of Motion1 to re-scale Motion1 and the Overlay Trace.

The graphs rescale to show the maximum and minimum of the **Motion1** and the **Overlay-Trace**.

#### 1.6.10.14 Get Last Point

## **Toggle: Do Transfer or Do Not Transfer Last Motion Point**

A Toggle for when you <u>GET Motion-Data</u><sup>1750</sup>:

• Do transfer the last motion data point from the motion graphs to the **Data Transfer Table**.

OR

OR

• Do **not** transfer the last motion data point from the motion graphs to the **Data Transfer Table**.

Example:

1. Edit the NUMBER OF POINTS = 361.

The NUMBER-OF-POINTS parameter is set in the Active Motion Settings > Motion tab.

- 2. Toggle IN the Get Last Point
- 3. Click Get Motion Data

The number of rows in the Data Transfer Table = 0 to 360, a total of 361 rows

- 4. Click <u>Clear Data from the Table</u>  $D^{T47}$
- 5. Toggle OUT the Get Last Point

6. Click Get Motion Data

The number of Rows in the Data Transfer Table = 0 to 359, a total of 360 Rows

Frequently, when you want to transfer the motion-data in the **Data Transfer Table** to another application, your other application may need:

- the last row in the table to be equal to the first row in the table or
- the last row in the table to be equal to the last point in the motion

See also:

See <u>Active Motion Settings > Motion tab > Motion Cycle Data</u><sup>D<sup>731</sup> > NUMBER-OF-POINTS</sup>

### Motion-Laws - also called Cam-Laws.

Select the **Motion-Law** for each segment with the <u>Motion-Law Selector</u><sup> $D^{741}$ </sup> or the <u>Segment-Editor</u><sup> $D^{741}$ </sup>.

Each **Motion-Law** is a mathematical expression that defines how an **output variable** (Y-axis) changes as a function of an **input variable** (X-axis).

The mathematical expressions evaluate **EXACTLY** the **displacement**, **velocity**, **acceleration**, and **jerk** motion-values for all X-axis values. You do not need to know any mathematics.

For convenience, we can separate the motion-laws into three groups.

### **Traditional Motion-Laws**

The **Traditional Motion-Laws** (also named **Standard Motion-Laws**) have been used for many years in cam mechanisms for **Rise** and **Return** segments, usually with a **Dwell** segment before and/or after.

The Traditional Motion-Laws are based on:

- Trigonometric Functions
- Polynomials Functions

#### **Traditional Motion-Laws:**

- 1. <u>Constant-Acceleration & Deceleration</u><sup>D<sup>759</sup></sup> Polynomial Function
- 2. <u>Constant-Velocity</u><sup>D<sup>762</sup></sup> Polynomial Function
- 3. <u>Cubic</u><sup>D<sup>767</sup></sup> Polynomial Function
- 4. <u>Cycloidal</u><sup>D<sup>700</sup></sup> Trigonometric Function
- 5. <u>Cycloidal Constant-Velocity 50%</u><sup>D<sup>772</sup></sup> -Trigonometric Function
- 6. <u>Dwell</u><sup>175</sup> Polynomial Function
- 7. <u>Modified-Sinusoid</u><sup>D<sup>70</sup></sup> Trigonometric Function
- 8. <u>Modified-Trapezoidal</u><sup>D793</sup> Trigonometric Function
- 9. <u>Polynomial 2-3</u><sup>D<sup>798</sup> Polynomial Function</sup>
- **10**. <u>Polynomial 3-4-5</u><sup>179</sup> Polynomial Function
- 11. <u>Polynomial 4-5-6-7</u><sup>D<sup>™</sup></sup> Polynomial Function
- 12. <u>Polynomial Low Impact Crossover</u><sup>D™</sup> construct with two Flexible-Polynomial segments
- **13.** <u>Quadratic</u><sup>D™</sup> Polynomial Function
- 14. Ramp<sup>D®®</sup> Trigonometric Function
- **15**. <u>Simple-Harmonic</u><sup>D™</sup> Trigonometric Function
- 16. <u>Sine-Constant-Cosine Acceleration</u><sup>184</sup> Trigonometric Function
  - You can edit the **SEGMENT PARAMETERS** in the **SEGMENT EDITOR** to get:
  - a. SCCA with Constant-Velocity 20%, 33%, 50%, 66%.... -
- **17**. <u>Sine-Squared</u><sup>D<sup>™</sup></sup> Trigonometric Function

- 18. <u>Sinusoidal</u><sup>D<sup>™</sup></sup> Trigonometric Function
- **19.** <u>Triple-Harmonic</u><sup>D 622</sup> Trigonometric Function

You can edit the **SEGMENT PARAMETERS** in the **SEGMENT EDITOR** to get a motion-law similar to:

- a. <u>Triple Harmonic Modified Trapezoidal</u><sup>D<sup>®®</sup></sup>
- **b.** <u>Triple Harmonic Modified Sine</u><sup>Dass</sup>
- c. <u>Triple Harmonic Zero Jerk at Crossover</u><sup>Dee</sup>

### 20. Flexible Polynomial

**Use to design a Throw** motion-law, in which a **return** segment follows **immediately** after a **rise** segment.

**YOU** must design **Throw** motion-laws with two **<u>Flexible Polynomial</u>**  $\square^{m}$  segments. These are examples:

- a. <u>Throw: Quick-Return 1 Finite Jerk @ Start / End</u><sup>1</sup><sup>200</sup>
- b. <u>Throw: Quick-Return 2 Zero Jerk @ Start / End</u><sup>Dree</sup>
- c. <u>Throw: Rapid-Return 1: Finite-Jerk @ Start/End/Mid-Point</u><sup>D™</sup>
- d. <u>Throw: Rapid-Return 1: Zero Jerk @ Start/End, Finite Jerk @ Mid-</u> <u>Point</u><sup>D</sup><sup>78</sup>
- e. Low Impact at Crossover<sup>D™</sup> Low Impact at Crossover uses two Flexible-Polynomial segments to give one Rise motion-law. The Jerk is zero when the Acceleration changes to Deceleration.

## **Special Motion-Laws**

These meet the needs of specific applications.

- 25. <u>Y–Inverse-Sinusoid</u><sup>D</sup><sup>∞</sup> : when applied to the motion of a **crank**, it gives a constant **linear** velocity at the tip of a crank. Only one Y-Inverse-Sinusoid segment per crank rotation.
- 26. <u>CV Inverse Crank</u><sup>D\*\*\*</sup> : similar to the Y-Inverse-Sinusoid, One or more Crank-Constant-Velocity segment per motion.
- 27. <u>Flexible-Polynomial</u><sup>D<sup>™</sup></sup> a VERY useful motion-law see also Motion-Laws 20 a-e
- 28. <u>Ramp</u><sup>D<sup>™</sup></sup> also a useful motion-law see also Motion-Law 5, Cycloidal CV50
- 29. Asymmetric Motion-Laws

## List Segment-Types

You can import your own motion-values to a List Segment-Type:

- 29. <u>Position-List</u><sup>D</sup><sup>®®</sup>
- 30. <u>Acceleration-List</u><sup>D<sup>756</sup></sup>
- 31. <u>Z-Raw-Data</u><sup>D™</sup>
# When to use the Flexible Polynomial OR a Traditional, or the both Motion-Laws?

**Flexible-Polynomial** is the default motion-law. It is very powerful. We recommend that you learn how to use it effectively and efficiently.

Traditional Motion-Laws have advantages in some circumstances.

We recommend that you use:

• All Flexible-Polynomials - to give powerful and flexible motiondesign possibilities

OR

• All Traditional Motion-Laws - the easiest to design a Rise and Return type motion

OR

• A mixture of Flexible-Polynomial and Traditional Motion-Laws - most difficult motion-design but may have advantages

### German Technical VDI guidelines 2143 Parts 1 and 2

The **Motion-Laws** available in **MotionDesigner** exceed the German Technical VDI-guidelines 2143 Papers (Part) 1 and 2. Also bear in mind, that a motion at the Follower or Servomotor is usually found by **MechDesigner** with Inverse-Kinematics. When this is the case, the motion at the Follower or Servomotor is not the same as that of the motion-design that is given to the tooling, or Tool-Part.

# 1.6.11.1 Acceleration-List [Import Data]

# **Acceleration List**

### See also: <u>Position-List</u><sup>D®3</sup> , <u>Z-Raw Data</u>D<sup>®4</sup>

### **MOTION-DESCRIPTION**

The **ACCELERATION LIST** is a <u>List Segment-Type</u><sup>D™</sup>.

Use it to import Acceleration data.

See <u>Position-List</u><sup> $\square$ </sup> to learn how to Import data to a List Segment-Type.

# **MOTION-VALUES**

We integrate (numerically) your data for you to calculate and show the **Ve**-**locity** and **Position** graphs.

We re-sample your data to give the correct number-of-points in the segment, such that:

Number-of-Points in the Acceleration List Segment = SEGMENT-WIDTH × NUMBER-OF-STEPS in Motion / 360

# SEGMENT PARAMETERS

None

#### SEGMENT-RANGE

None

### SAMPLING ACCELERATION-DATA - RECOMMENDATIONS.

Acquire **acceleration-data** of a machine component with an **Accelero-meter Sensor**.

- We recommend a **DC-Accelerometer Sensor** that gives an output from **0** to **1000Hz**.
- From **0Hz** is important. At **0Hz**, you can turn the accelerometer over to use ±g (gravity) to calibrate it (g = ~9811mm/s/s).
- Import the data for one machine cycle. You can use an Encoder on a machine shaft to trigger the start and end the Acceleration Data acquisition.
- You get better results if you sample the data from a Dwell to a Dwell.
- Although there are mathematical techniques to compensate for any bias in the Acceleration Data, we do not use them when we integrate the your Acceleration data to get Velocity and Position.

# 1.6.11.2 Constant Acc and Dec Motion-Law [Parabolic]

# Constant-Acceleration and Constant-Deceleration Cam-Law, Motion-Law

# MOTION DESCRIPTION

A <u>Traditional Motion-Law</u><sup>175</sup>. Its name is often give **Constant-Accelera**tion, or Triangular Velocity.

It has the lowest nominal maximum **Constant Acceleration** of the **Dwell-Rise-Dwell** type motion-laws. For this reason, historically, it was recommended for cam motion-design. It is still commonly used for Servo and Stepper motions.

However, it has many disadvantages - see **Application-Notes**, below.

# **MOTION-VALUES**

You CAN control the:

**START POSITION** 

The START-POSITION usually **flows** from the END-POSITION of the PREVI-OUS-SEGMENT.

**END POSITION** 

You CANNOT control the:

START VELOCITY & END VELOCITY

START ACCELERATION & END ACCELERATION

START JERK & END JERK

**SEGMENT PARAMETERS** 

None

SEGMENT-RANGE

START-RANGE

END- RANGE

 $0 \leq \text{START-RANGE} < \text{END-RANGE} \leq 1$ 

See also : 🔇 Tutorial 5: Edit the Start of a Traditional Motion-Law.

See also : 🕥 <u>Tutorial 9: Asymmetrical Motions.</u>

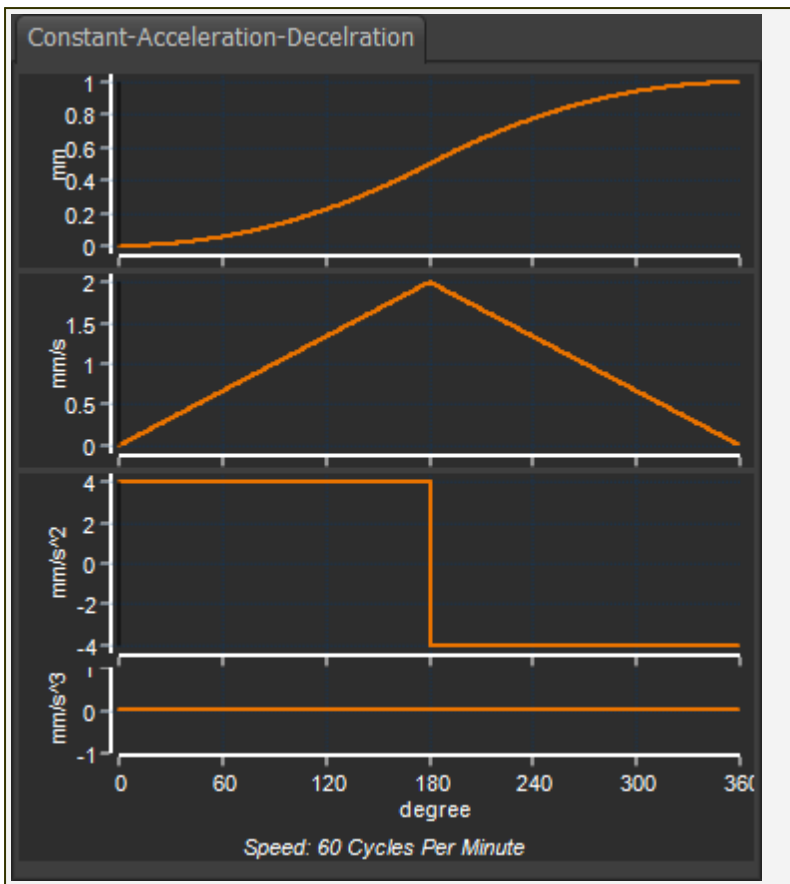

Constant-Acceleration - Constant-Deceleration Motion-Law -Parabolic Motion (Cam-Law)

#### **Motion-Law Coefficients**

| Velocity Coefficient :     | $C_v = 2.000$              |
|----------------------------|----------------------------|
| Acceleration Coefficient : | $C_a = 4.000$              |
| Jerk Coefficient :         | $C_j = \infty$             |
| Jerk at Crossover :        | $C_{Jc} = 2 \times \infty$ |

#### **APPLICATION NOTES**

The Constant-Acceleration motion-law was used in the past because it has the lowest **nominal acceleration** of the **Traditional Motion-Laws**. However, it has infinite-jerk at three points: at its start, end, and at its crossover. This makes it a very poor choice form a dynamic-response viewpoint. Infinite-Jerk incites vibrations in any mechanical system. We do **not** recommend this motion-law if the **Period-Ratio** is less than 10, or even 20.

#### **Dynamic Performance**

The actual acceleration of a payload is significantly more than the nominal Constant-Acceleration value because of induced vibrations. For this reason, this motion-law should only be used in applications where inertia effects are insignificant.

#### **Pressure-Angle Considerations**

This motion-law produces a relatively large pressure-angle - and so might need a large cam for a given lift. The pressure-angle for this mo-

tion-I varies quite severely throughout this Motion-Law indicating that it is unsuitable for roller follower applications because of the severe accelerations imposed on the roller that induce roller slip.

### **Drive-Torques**

This law performs badly in terms of drive torque considerations. This law has a discontinuity in Drive Torque, indicating shock loading and noise in operation. Particularly notable is the sudden reversal of the inertia torque factor, and hence of the torsional strain energy, at the crossover of the motion segment. These reversals contribute to noise, shock loading, and vibration during operation.

#### 1.6.11.3 Constant-Velocity

### Constant-Velocity Cam-Law, Motion-Law

This is a Polynomial motion type.

See also : <u>Constant-Velocity: Two Positions</u><sup>1765</sup>.

#### **MOTION-DESCRIPTION**

The Velocity is constant for the period of the SEGMENT-WIDTH.

#### **MOTION-VALUES**

You CAN control the:

#### **START-POSITION**

The START-POSITION usually **flows** from the END-POSITION of the PREVI-OUS-SEGMENT.

#### START-VELOCITY

The START-VELOCITY usually flows from the END-VELOCITY of the PREVI-OUS-SEGMENT

You CANNOT control the:

#### **END-POSITION**

The END-POSITION is a calculated from the START-POSITION, START-VELO-CITY, and SEGMENT-WIDTH  $\square^{107}$ 

**END-VELOCITY** 

The END-VELOCITY is equal to its START-VELOCITY

START ACCELERATION = END-ACCELERATION = 0

START-JERK = END-JERK = 0

#### SEGMENT PARAMETERS

None

#### SEGMENT-RANGE

None

#### **Example** - VELOCITY CONTINUITY

1. Use the Motion-Law Selector<sup>D™</sup> to change the motion-law of a segment to a CONSTANT-VELOCITY.

2. Click above or below the segment in the motion-graphs.

The CONSTANT-VELOCITY segment is now the SELECTED-SEGMENT.

3. Open the **BLEND-POINT EDITOR** 

1. Set the Match Control Button to Flow / Match - see image 😣

The Velocity at the **Start of the Selected-Segment** is now forced to be equal to the Velocity at the **End of the Previous-Segment**.

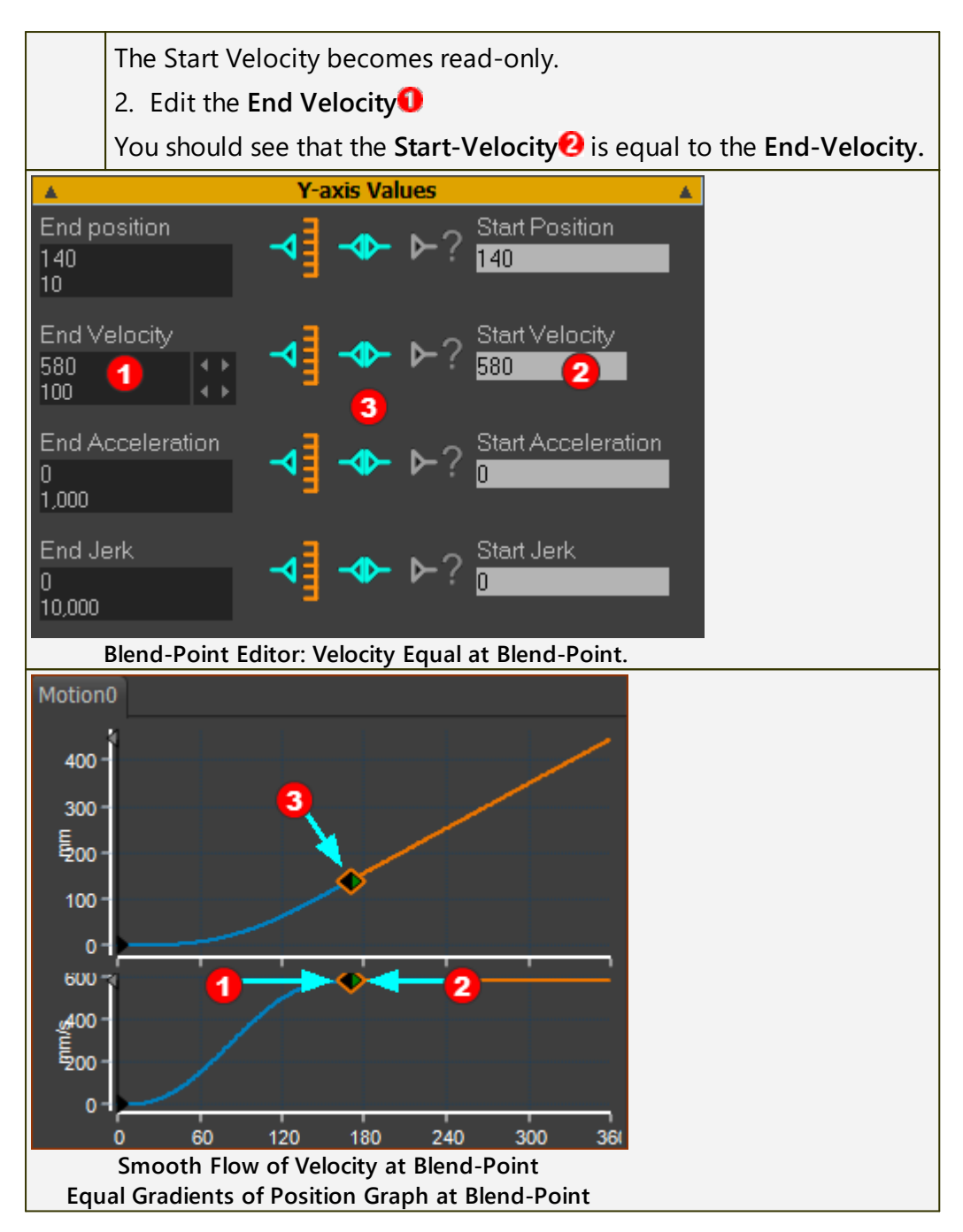

# Example 2 - VELOCITY DIS-CONTINUITY

### Definition of a Motion Dis-continuity:

The motion-values change instantly, such that there is a step between two adjacent motion-values. The motion-discontinuity is associated with a motion-derivative. E.g. A motion has a **Velocity discontinuity** 

A Velocity discontinuity is NOT recommended, of course. There is infinite acceleration at the Velocity discontinuity - which is mechanically not possible. A Velocity discontinuity puts a kink in the Position graph.

#### An example of a Velocity Dis-Continuity.

1. Use the Motion-Law Selector<sup>D™</sup> to change a motion-law of a segment to a CONSTANT-VELOCITY.

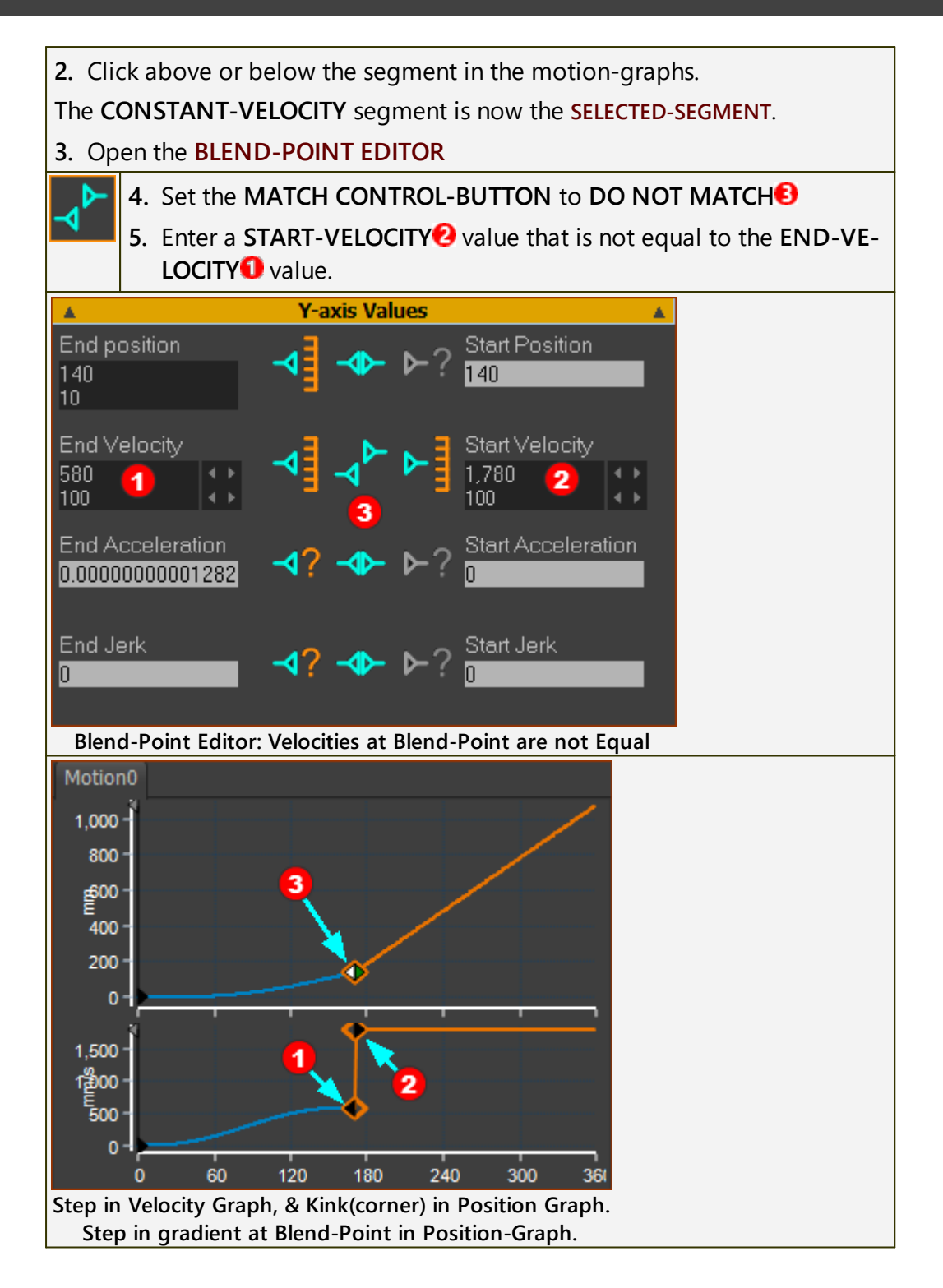

# 1.6.11.4 Constant-Velocity : Two Positions

# **Constant-Velocity | Two Position**

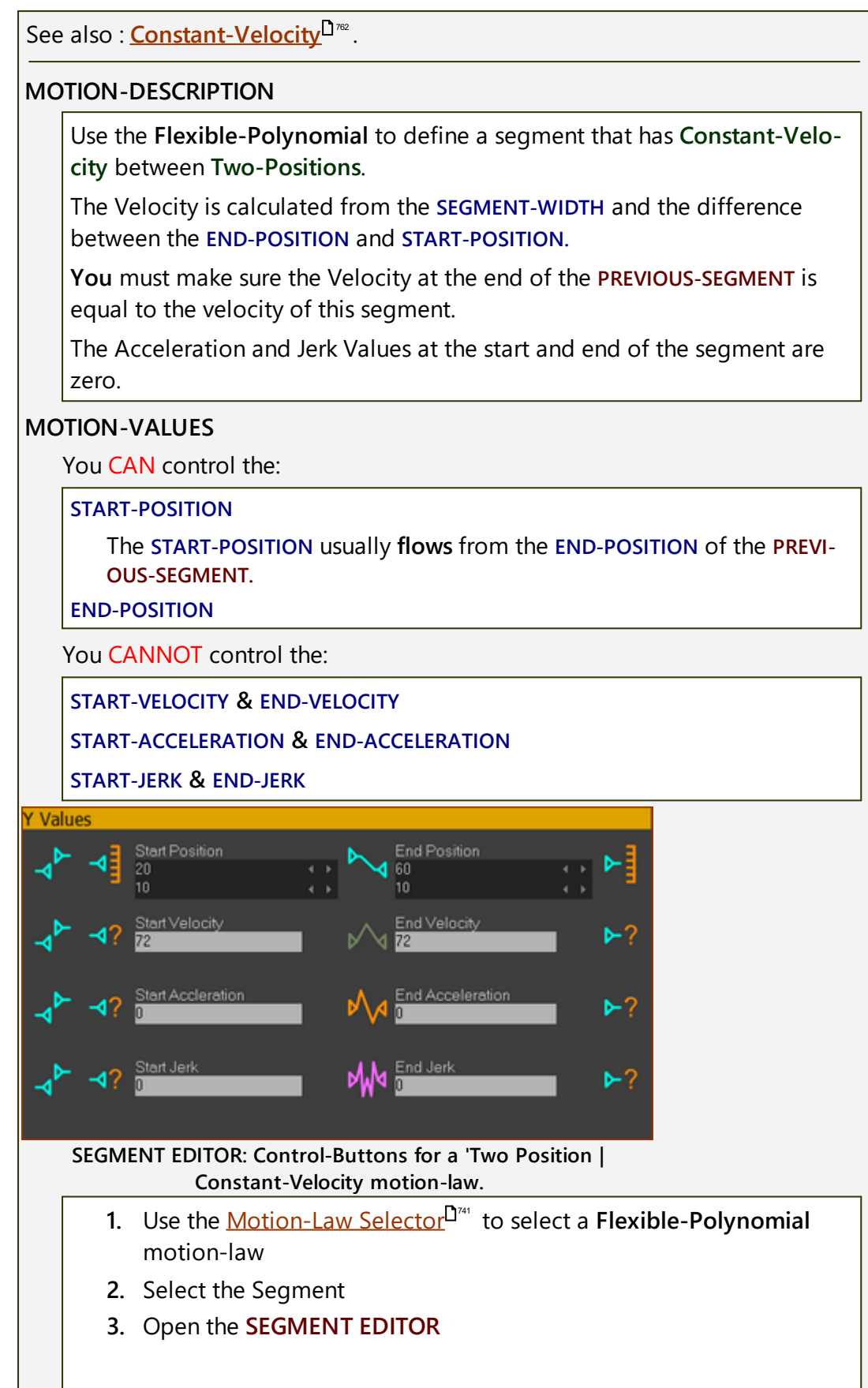

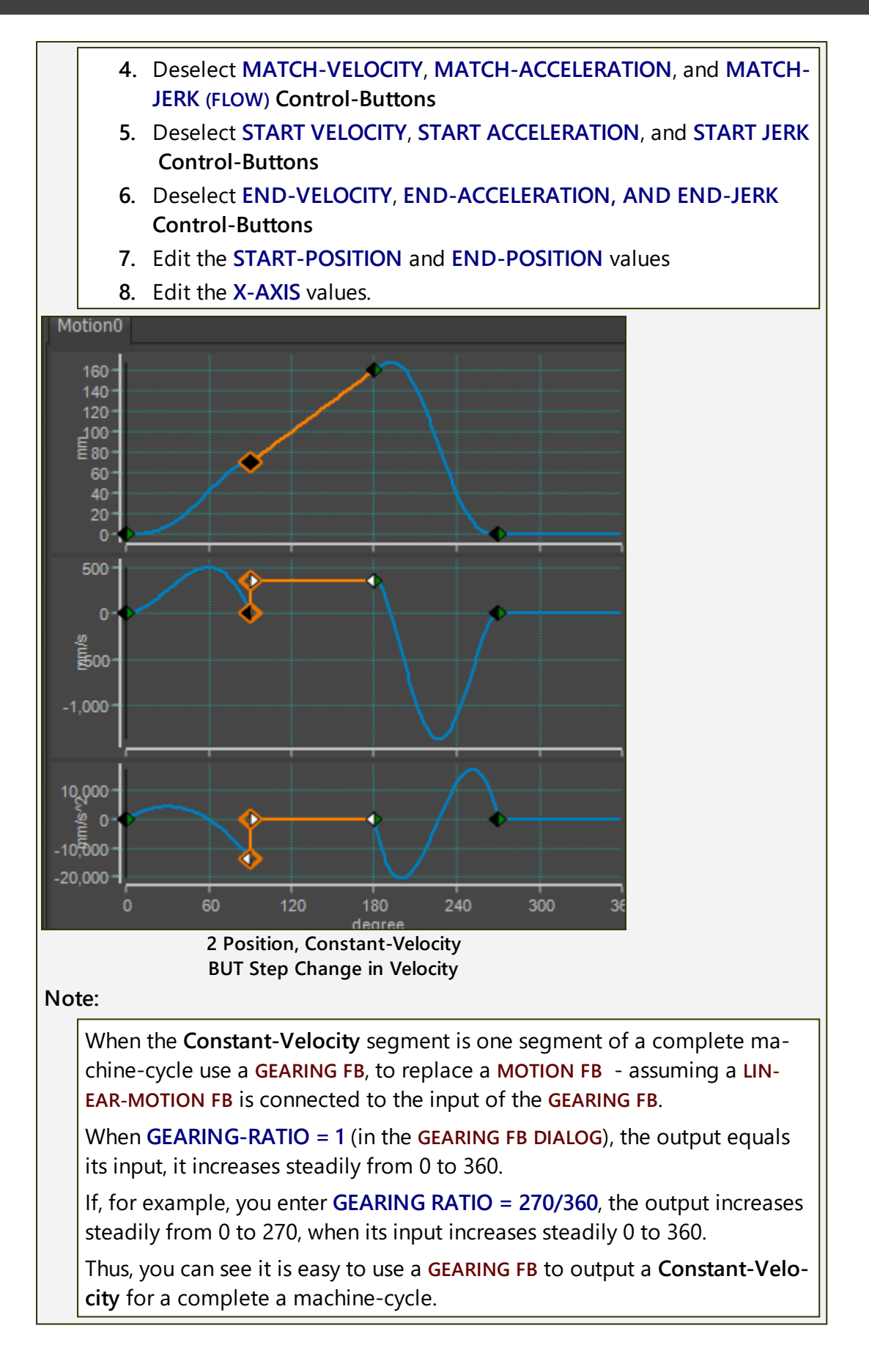

767

### 1.6.11.5 Cubic Motion-Law

# Cubic Cam-Law, Motion-Law

# MOTION-DESCRIPTION

A <u>Traditional Motion-Law</u><sup>D<sup>755</sup></sup>. The Jerk motion-values of this motion-law are constant.

Use it when you want the Jerk to be a constant value, or the Acceleration to change linearly.

When the Velocity at its start and end are equal zero, it is the same as the Polynomial  $2-3^{D^{76}}$ .

### **MOTION-VALUES**

You CAN control the:

START POSITION

The START POSITION usually **flows** from the END POSITION of the PREVI-OUS-SEGMENT.

**END POSITION** 

START VELOCITY

The START VELOCITY usually flows from the END VELOCITY of the PREVI-OUS-SEGMENT

END VELOCITY

You CANNOT control the:

START ACCELERATION & END ACCELERATION

START JERK & END JERK

#### SEGMENT PARAMETERS

None

#### SEGMENT-RANGE

None

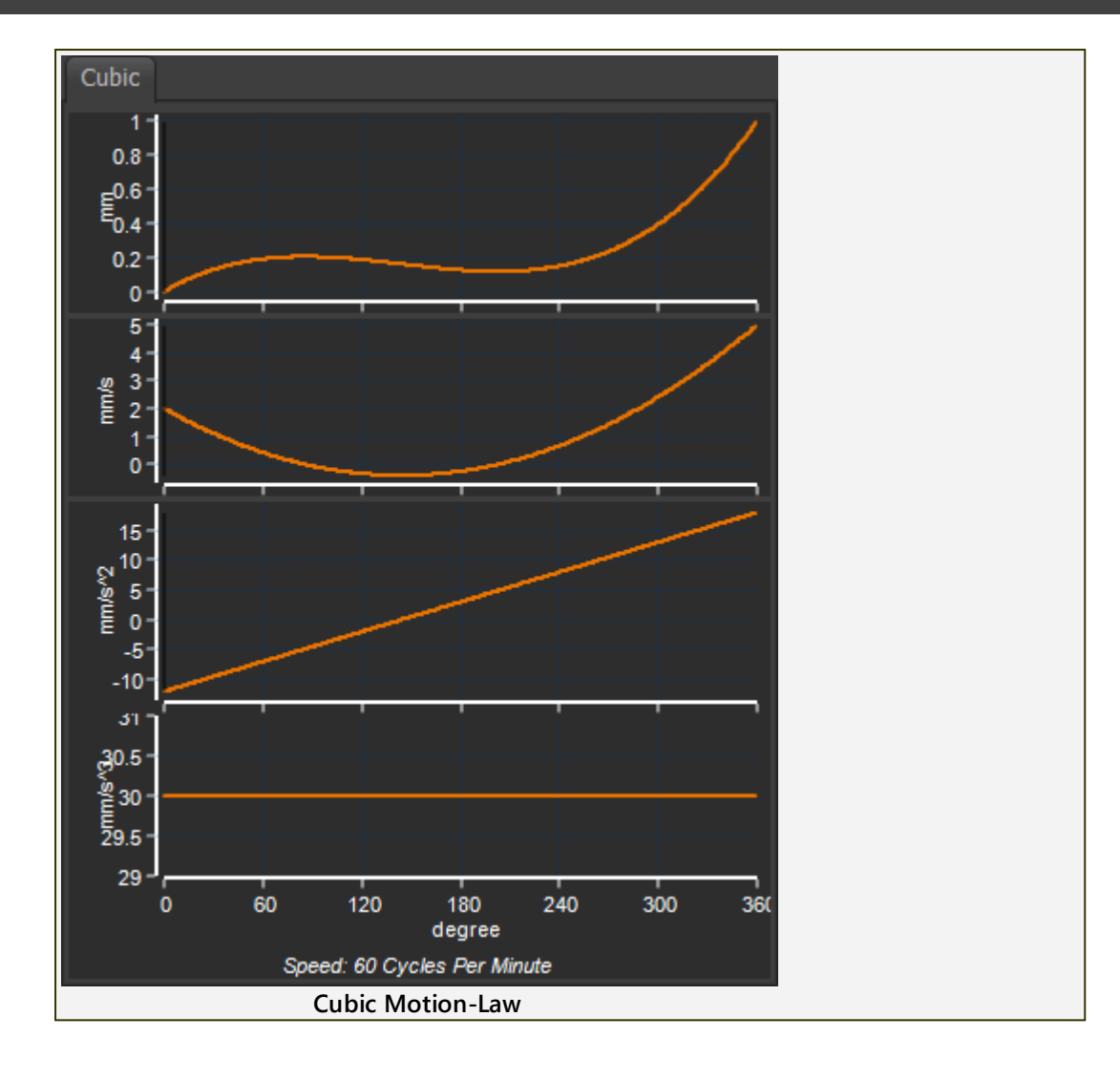

### 1.6.11.6 Cycloidal Motion-Law

# Cycloidal Cam-Law, Motion-Law

### MOTION DESCRIPTION

A <u>Traditional Motion-Law</u><sup>D755</sup>.

A motion with continuous Velocity and Acceleration from start to end. There is a Jerk discontinuity at its start and end.

### **MOTION-VALUES**

You CAN control the:

**START POSITION** 

The **START-POSITION** usually **flows** from the **END-POSITION** of the **PREVI-OUS-SEGMENT**.

END POSITION

You CANNOT control the:

START VELOCITY & END VELOCITY

START ACCELERATION & END ACCELERATION

START JERK & END JERK

SEGMENT PARAMETERS

None

SEGMENT-RANGE

START-RANGE

END-RANGE

 $0 \leq \text{START-RANGE} < \text{END-RANGE} \leq 1$ 

See also : 🕥 Tutorial 5: Edit the Start of a Traditional Motion-Law.

See also : 🕤 Tutorial 9: Asymmetrical Motions.

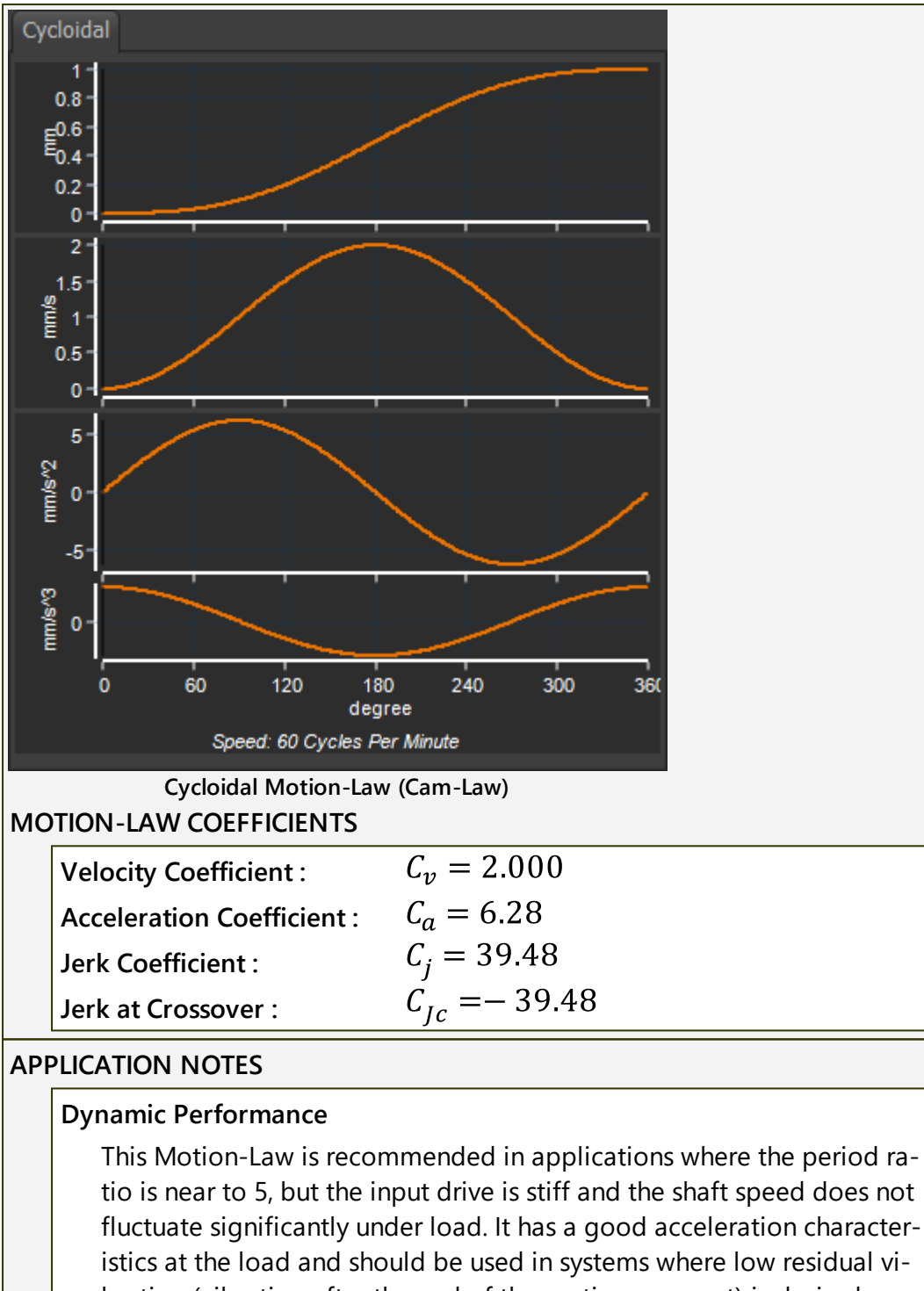

# bration (vibration after the end of the motion segment) is desired.

#### Pressure Angle Considerations

It gives a relatively large pressure angle - and so might need a large cam for a given lift and predetermined pressure angle limits, to reduce it.

#### **Drive Torques**

This Motion-Law is recommended in applications where no sudden change of input torque is a requirement. Its torque characteristics are particularly good in relation to the other Traditional Motion-Laws when the period ratio is less than approximately 10.

# 1.6.11.7 Cycloidal-CV50 Motion-Law

# Cycloidal-CV50 Cam-Law, Motion-Law

| мот                | FION-DESCRIPTION                                                                                                    |  |  |
|--------------------|----------------------------------------------------------------------------------------------------|--|--|
|                    | A <u>Traditional Motion-Law</u> <sup>D</sup> <sup>™</sup> . Use the <u>Ramp</u> <sup>D</sup> <sup>™</sup> Motion-Law to design a CYCLOIDAL-CV50. |  |  |
|                    | The <b>Cycloidal-CV50</b> has three phases:                                                                                                    |  |  |
|                    | • Phase 1: Acceleration : first ½ wave of a Sine function : 25% of the Segment-Width.                                                            |  |  |
|                    | • Phase 2: Zero Acceleration, Constant Velocity : 50% of the Segment-<br>Width.                                                                  |  |  |
|                    | <ul> <li>Phase 3: Deceleration : last <sup>1</sup>/<sub>2</sub> wave of a Sine function : 25% of the<br/>Segment Width</li> </ul>                |  |  |
|                    | A motion with continuous Velocity and Acceleration, from start to end, The Jerk is finite at its start and end.                                  |  |  |
|                    | Its peak Acceleration is quite high, but its peak Velocity is quite low.                                                                         |  |  |
| MOTION-VALUES      |                                                                                                    |  |  |
| Ŷ                  | You CAN control the:                                                                                                    |  |  |
|                    | Select the <u>RAMP Motion-Law</u> <sup>D®®</sup> :                                                                                               |  |  |
|                    | START POSITION                                                                                                    |  |  |
|                    | The START-POSITION usually flows from the END-POSITION of the PREVI-<br>OUS-SEGMENT.                                                             |  |  |
|                    | END POSITION                                                                                                    |  |  |
| Ŷ                  | You CANNOT control the:                                                                                                    |  |  |
|                    | START VELOCITY & END VELOCITY - by definition, they are zero(0)                                                                                  |  |  |
|                    | START ACCELERATION & END ACCELERATION - by definition, they are zero(0)                                                                          |  |  |
|                    | START JERK & END JERK - by definition, they are finite                                                                                           |  |  |
| SEGMENT PARAMETERS |                                                                                                    |  |  |
|                    | Segment Parameters                                                                                                    |  |  |
|                    | Start fraction End fraction                                                                                                    |  |  |
|                    | 0.25                                                                                                    |  |  |
|                    | The <b>SEGMENT-PARAMETER</b> values in the Ramp <sup>D<sup>ass</sup></sup> motion-law to give the                                                |  |  |
|                    | Cycloidal CV50 motion-law.                                                                                                    |  |  |
|                    | START-FRACTION $\times$ 100 = % of SEGMENT-WIDTH                                                                                                 |  |  |
|                    | END-FRACTION × 100 = % of SEGMENT-WIDTH                                                                                                    |  |  |
| SEGMENT-RANGE      |                                                                                                    |  |  |
|                    | START-RANGE                                                                                                    |  |  |
|                    | END- RANGE                                                                                                    |  |  |

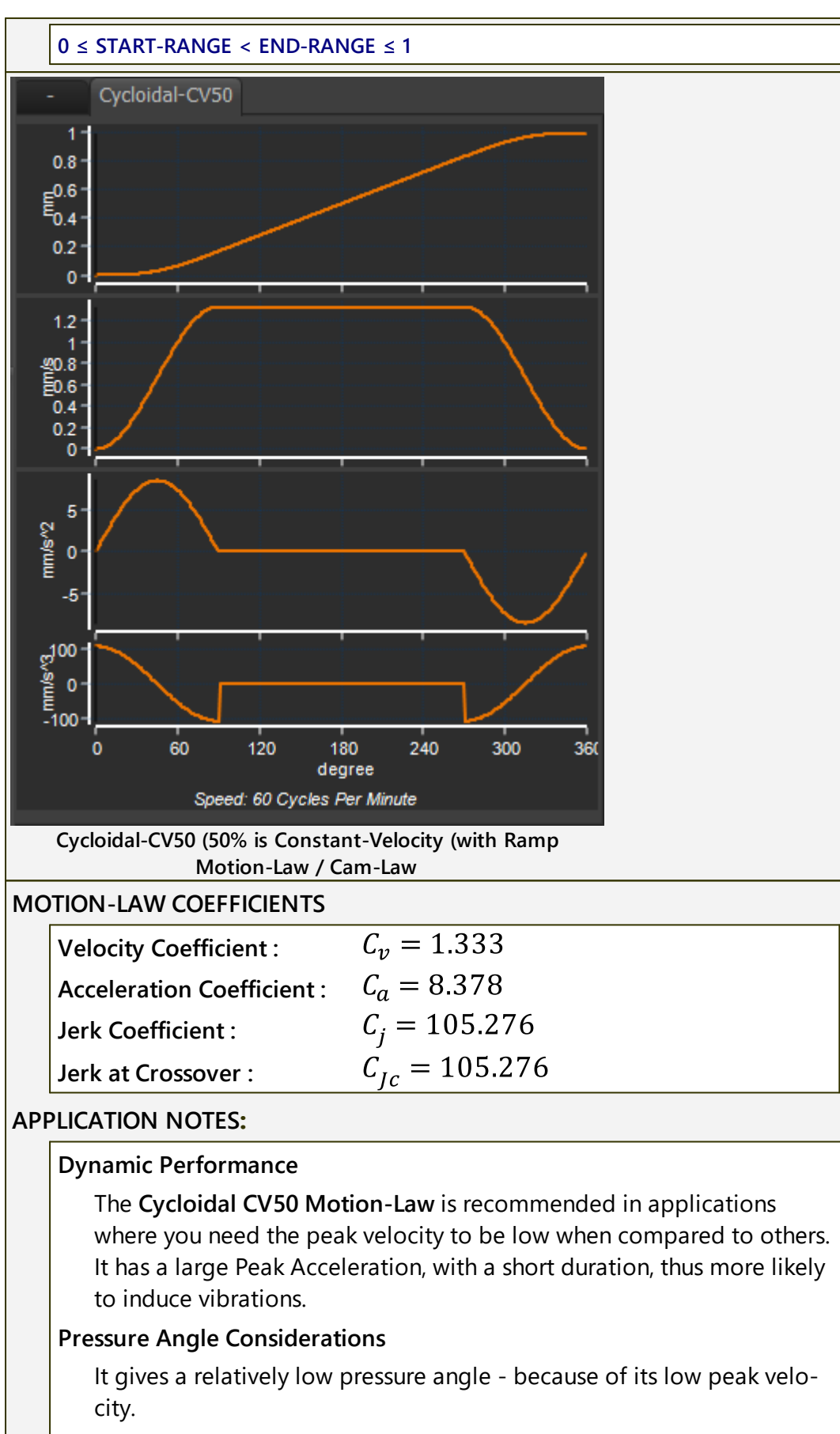

#### **Drive Torques**

This Motion-Law is not recommended in many applications as it gives a sudden change in torque. The input transmission rigidity would need to be high.

#### 1.6.11.8 Dwell Motion-Law

# **Dwell Cam-Law, Motion-Law**

#### MOTION DESCRIPTION

Dwell is a <u>Traditional Motion-Law</u><sup>1755</sup>. It is a **Polynomial Motion-Law**.

The **DWELL** motion-law has a constant **POSITION**, or zero displacement.

By definition, its motion-values for VELOCITY, ACCELERATION, and JERK are zero throughout the SEGMENT-WIDTH.

#### **MOTION-VALUES**

You CAN control the:

#### **START POSITION**

The START POSITION usually **flows** from the **POSITION** at the end of the **PREVIOUS-SEGMENT** 

You CANNOT control the:

END POSITION - by definition, it is equal to the Position at its Start

**START VELOCITY** & **END VELOCITY** - by definition, they are zero(0)

**START ACCELERATION** & **END ACCELERATION** - by definition, they are zero(0)

**START JERK & END JERK** - by definition, they are zero(0)

#### SEGMENT PARAMETERS

None

SEGMENT-RANGE

None

#### **APPLICATION NOTES:**

Use a **Dwell** when you want a tool to be stationary.

However, Dwell segments are used too frequently. Why?

The other segments become shorter in duration, and their peak accelerations also increase. Shorter segment are more likely to induce vibration in the mechanism. The Peak Torque of the drive-shaft also increases, and reverses from a positive to a negative torque more rapidly. This can lead to wind-up and over-run of the drive-shaft.

#### TOP-TIP

Try **not** to use a **Dwell** segment unless you need a tool to be absolutely stationary for at least 20° range of the X-axis.

If the dwell is less than 20°, then. as an alternative, try to delete the **Dwell** segment. Then, use segments that are before and after the 'dwell' that have zero jerk-values at the Blend-Point that replaces the Dwell segment.

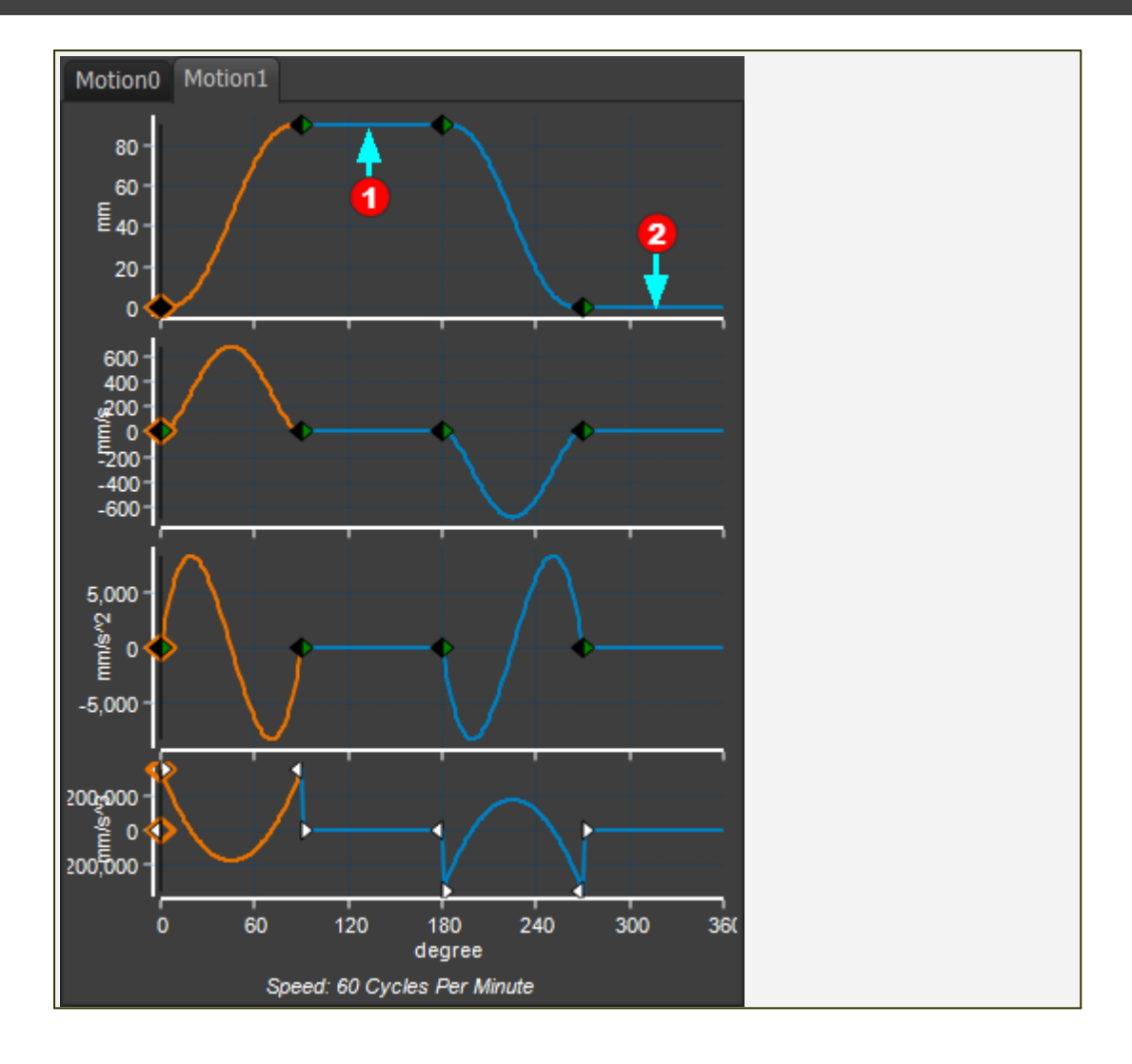

### 1.6.11.9 Flexible-Polynomial Motion-Law

# Flexible-Polynomial Cam-Law, Motion-Law

# MOTION DESCRIPTION You can use the **FLEXIBLE-POLYNOMIAL** motion-law as a segment for most applications. For each motion-derivative (P, V, A, J), you can use the **BLEND-POINT EDITOR** or the SEGMENT EDITOR to: • specify the motion-value at the start and/or end of the Flexible-Polynomial segment. • not specify the motion-value at the start and/or end of the Flexible-Polynomial segment. • match / force the motion-value at the start of the Flexible-Polynomial segment to be equal to the motion-value at the end of the **PREVIOUS-SEGMENT** You can use the Flexible-Polynomial to emulate a motion-law that is based on the other Polynomial Functions, which are: <u>Dwell</u><sup>D</sup><sup>775</sup>, <u>Constant-Velocity</u><sup>D</sup><sup>782</sup>, <u>Cubic</u><sup>D</sup><sup>787</sup>, <u>Quadratic</u><sup>D</sup><sup>800</sup>, <u>Throw</u><sup>D</sup><sup>780</sup>, Poly 345<sup>1</sup><sup>279</sup> and Poly 4567<sup>1</sup> motion-laws. See 🔇 Tutorial: Introduction to the Flexible-Polynomial Motion-Law. **MOTION-VALUES** You CAN control the: **START POSITION and END POSITION** START VELOCITY and END VELOCITY START ACCELERATION and END ACCELERATION START JERK and END JERK You CANNOT control the: None SEGMENT PARAMETERS None SEGMENT-RANGE

None

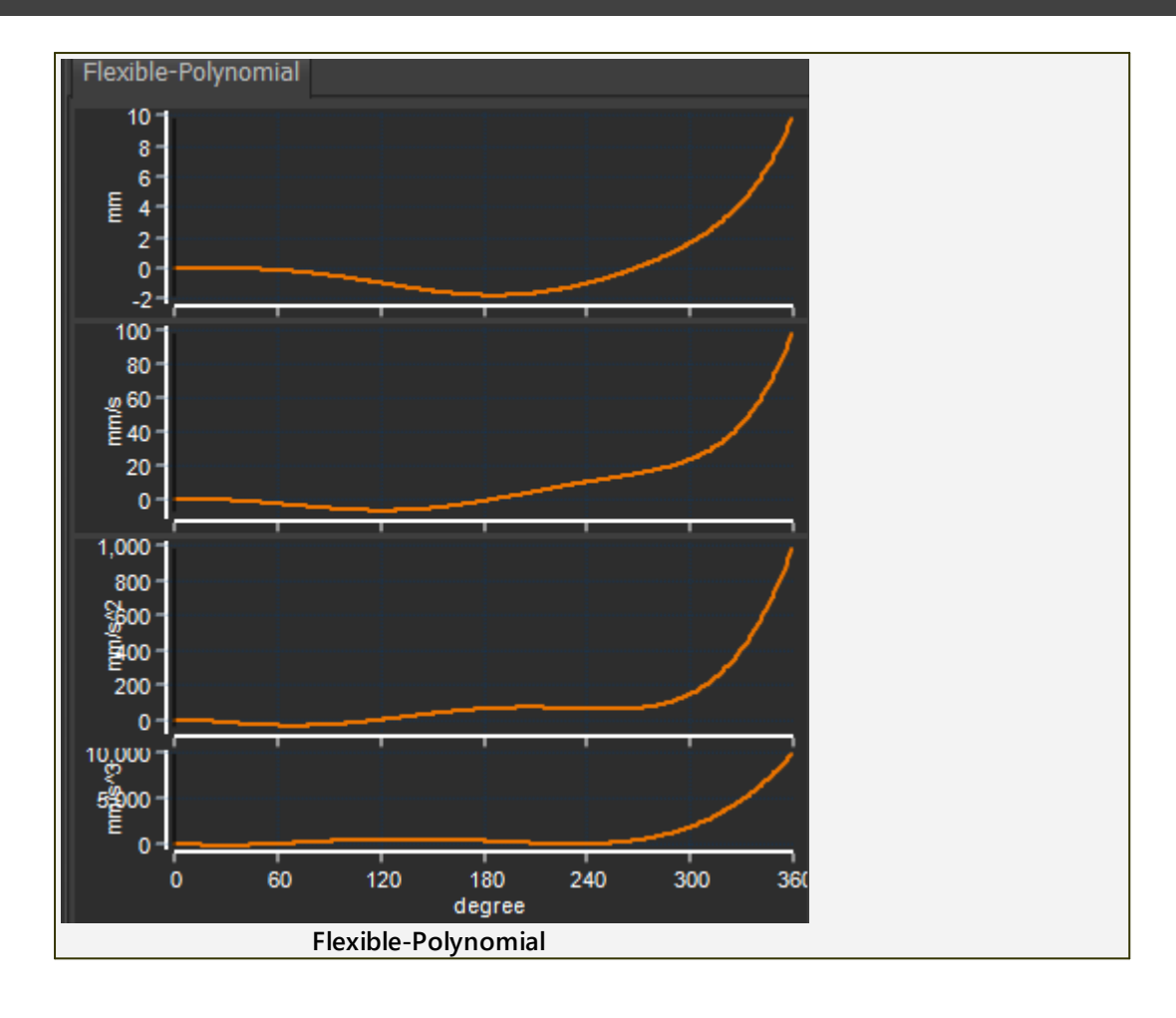

#### 1.6.11.10 Throw Motion-Law

#### The Throw Motion-Law

Unlike other motion-laws, the **Throw motion-law** rises **AND** immediately returns.

To design a **Throw motion-law** we use **two Flexible Polynomial** segments. This provides you with many motion-design options.

#### **Throw motion-laws:**

- have zero velocity and acceleration at the start and end, and
- have continuous acceleration at the mid-point, and
- acceleration is usually not zero at the mid-point.

To give different motion characteristics, you can control the Jerk values at the start and end of the Rise and Return, and also Jerk continuity at its mid-point.

- <u>Throw Quick-Return 1<sup>D</sup><sup>™</sup></u>
- Throw Quick-Return 2<sup>1782</sup>
- <u>Throw Rapid-Return 1<sup>D</sup>784</u>
- <u>Throw Rapid-Return 2<sup>D</sup>766</u>
- Low Impact at Crossover<sup>D</sup><sup>788</sup>

# 1.6.11.10.1 Throw Quick-Return: 1: Finite Jerk @ Start/End Motion-Law

# Throw Quick-Return 1 - Finite Jerk at Start and End

# Throw Quick-Return 1 - Finite Jerk at Start and End.

This **Throw Quick-Return 1** is the classic Rise-Return motion-law. It has a **Quick-Return** when compared to two **Polynomial 345** segments because it has a negative acceleration at its maximum displacement - at the transition from Rise to Return.

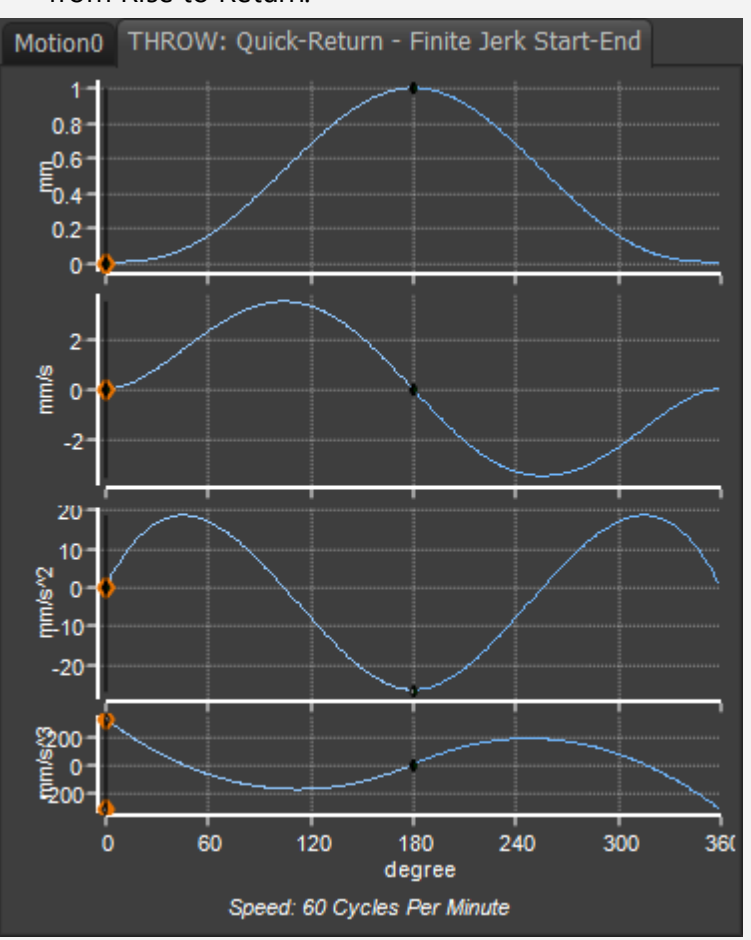

#### Throw Quick Return 1 - Finite-Jerk at Start and End MOTION-VALUES OF EACH MOTION-DERIVATIVE

Start of rise segment 1:

- Position = 0
- Velocity = 0
- Acceleration = 0
- Jerk = Unspecified ( Actual value = 320 mm/s/s/s )

Mid-Point :

- Position = 1
- Velocity = 0
- Acceleration = Unspecified ( Actual value = -26.666 mm/s/s )

OR Acceleration = -20 mm/s/s

• Jerk = 0

#### End of return Segment 2 :

- Position = 0
- Velocity =0
- Acceleration = 0
- Jerk = Unspecified ( Actual value = -320 mm/s/s/s )

#### See also:

- <u>Throw: Quick Return: Zero Jerk @ Start/End/Mid-Point</u><sup>D<sup>762</sup></sup>
- <u>Throw: Rapid Return: Finite Jerk @ Start/End/Mid-Point</u><sup>D™</sup>
- <u>Throw: Rapid Return: Smooth-Start/End</u><sup>D™</sup>

#### 1.6.11.10.2 Throw Quick-Return: 2: Zero Jerk @ Start/End/Mid-Point

# Throw: Quick-Return with Zero Jerk at its Start and End

#### **The Throw Motion-Law**

Unlike the other motion-laws, the **Throw motion-law** rises from its **Start-Position** to its maximum displacement, and then returns to its **Start-Position**.

Use **two Flexible Polynomial** segments to design the **Throw motion-law**. Usually, the two segments have equal durations, but it is not necessary.

#### Throw: Quick-Return 1 - Zero Jerk at Start and End.

Because you use two **Flexible-Polynomial** segments to design the **Throw mo-tion-law**, you can enter different motion-values and motion-constraints at its start, its maximum displacement, and at its end.

All **Throw motion-laws** have zero velocity and acceleration at their start and end.

This Throw motion-law also has zero Jerk at its start and end.

This **Throw** has a **Quick-Return** because it has a negative acceleration at its maximum displacement - the transition from Rise to Return.

#### See also:

- <u>Throw: Quick Return 1 Finite Jerk @ Start/End/Mid-Point</u><sup>1</sup><sup>2</sup><sup>\*\*</sup>
- Throw: Rapid Return: Finite Jerk @ Start/End/Mid-Point<sup>D™</sup>
- <u>Throw: Rapid Return: Smooth-Start/End</u><sup>D<sup>786</sup></sup>

#### Throw: Quick-Return - Zero Jerk at its Start-and End.

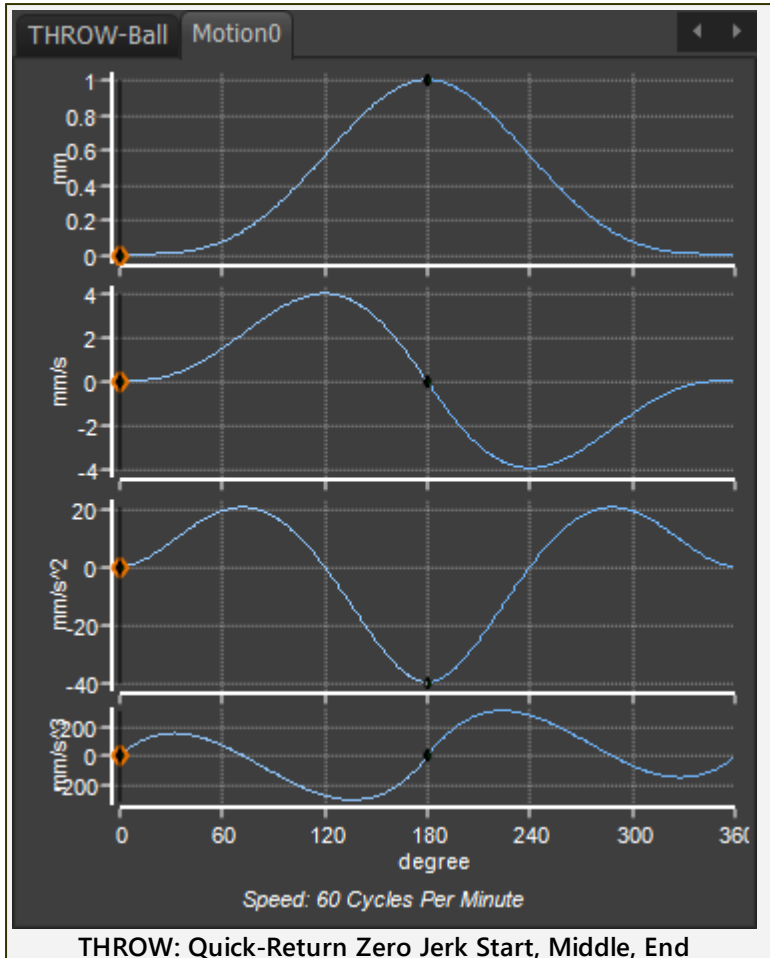

MOTION-VALUES OF EACH MOTION-DERIVATIVE

#### Start of rise segment 1:

X =0

- Position = 0
- Velocity = 0
- Acceleration = 0
- Jerk = 0

#### Mid-Point :

X=180 (you can move the X-axis value of the mid-point)

- Position = 1
- Velocity = 0
- Acceleration = Unspecified (Actual value = -40.0mm/s/s)
- Jerk = 0

### End of return Segment 2 :

X=360

- Position 2 = 0
- Velocity = 0
- Acceleration = 0
- Jerk = 0

# 1.6.11.10.3 Throw Rapid-Return 1: Finite-Jerk @ Start/End/Mid-Point Motion-Law

# Throw: Rapid-Return Finite Jerk

# The Throw Motion-Law

Unlike other motion-laws, the **Throw motion-law** rises from its **Start-Position** to its maximum displacement, and then returns to its **Start-Position**.

To give you maximum flexibility, use **two Flexible Polynomial** segments to design the **Throw motion-law**. Usually, the two segments have equal durations, but it is not necessary.

# Throw: Rapid-Return 1 - Zero Jerk at Start and End.

Because you use two **Flexible-Polynomial** segments to design the **Throw mo-tion-law**, you can enter different motion-values and motion-constraints at its start, its maximum displacement, and at its end.

This **Throw** has a **Quick-Return** because it has a LARGE negative acceleration, and unspecified Jerk, at its maximum displacement - the transition from Rise to Return.

#### See also:

- <u>Quick Return 1: Finite Jerk @ Start/End/Mid-Point</u><sup>D™</sup>
- <u>Quick Return 2: Zero Jerk @ Start/End/Mid-Point</u><sup>D™</sup>
- Rapid Return 2: Smooth-Start/End

# **Two Segment 'Rapid-Return Motion 1**

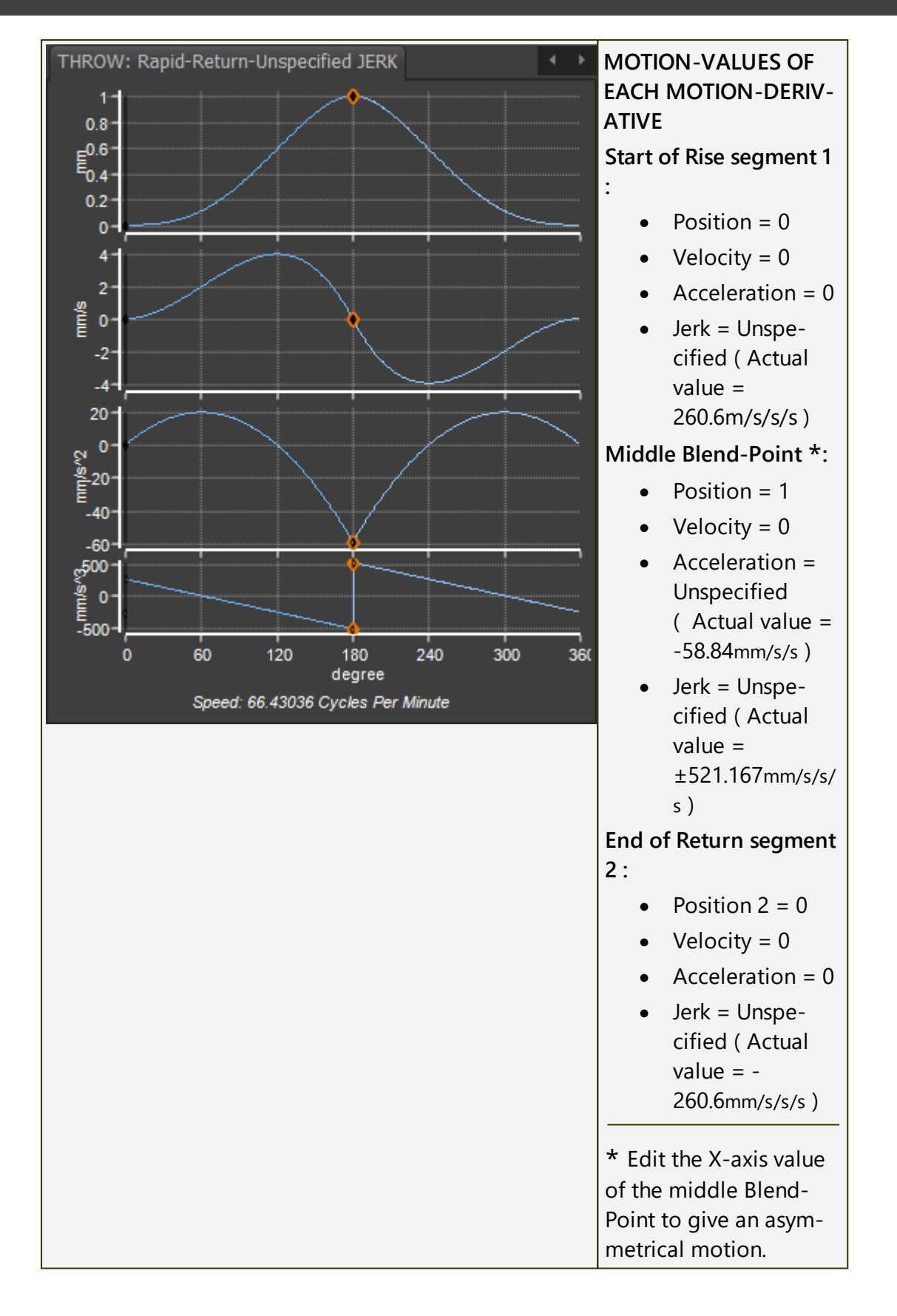

# 1.6.11.10.4 Throw Rapid-Return 2: Zero-Jerk @ Start/End Motion-Law, Finite at Mid-Point

# Throw: Rapid-Return with Zero Jerk

# The Throw Motion-Law

Unlike other motion-laws, the **Throw motion-law** rises from its **Start-Position** to its maximum displacement, and then returns to its **Start-Position**.

To give you maximum flexibility, use **two Flexible Polynomial** segments to design the **Throw motion-law**. Usually, the two segments have equal durations, but it is not necessary.

# Throw: Rapid-Return 2 - Zero Jerk at Start and End, unspecified at its mid-point.

Because you use two **Flexible-Polynomial** segments to design the **Throw mo-tion-law**, you can enter different motion-values and motion-constraints at its start, its maximum displacement, and at its end.

All **Throw motion-laws** have zero velocity and acceleration at their start and end.

This Throw motion-law also has zero Jerk at its start and end.

This **Throw** has a **Quick-Return** because it has a LARGE negative acceleration, and unspecified Jerk, at its maximum displacement - the transition from Rise to Return.

The **Throw type motion-law** it typically symmetrical. You can make it asymmetrical, if you move the X-axis value at its mid-point.

# See also:

- <u>Throw Quick Return 1: Finite Jerk @ Start/End/Mid-Point</u>
- <u>Throw Quick Return 2: Zero Jerk @ Start/End/Mid-Point</u><sup>D<sup>72</sup></sup>
- Throw Rapid Return 1: Finite-Jerk @ Start/End/Mid-Point<sup>D™</sup>

Two Segment 'Rapid-Return with Zero Jerk at Start/End, 2'

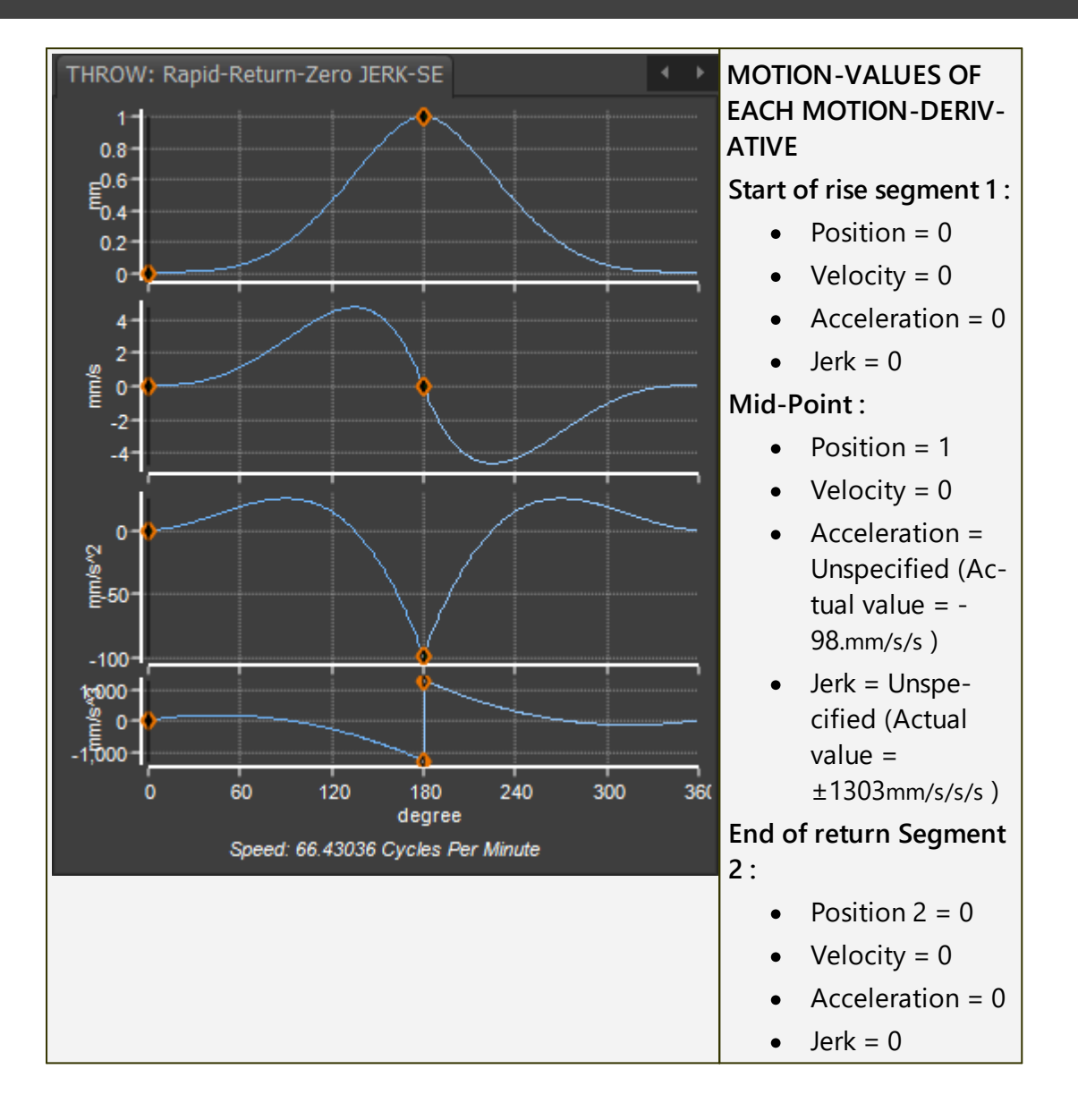

#### 1.6.11.11 Low Impact Crossover Motion-Law

## Low Impact at Crossover.

#### Impact, Overrun, and Crossover.

**Crossover** is the timing at which acceleration becomes a deceleration, and vice versa.

At crossover, machine components traverse **backlash** to **impact** with each other.

As the Torque reverses, the application inertia may drive the motor. The motor may accelerate so that, for a short period, the motor rotates faster than intended. This is called **overrun**. As a result, the velocity and acceleration of the Follower may also be greater than intended.

A motion-law with **Low Jerk at Crossover** means the acceleration changes less rapidly at crossover - which means the Jerk is low at crossover. As the acceleration is low for a longer period, the velocity changes less rapidly, to reduce Impacts and Overrun.

#### Low Impact at Crossover.

Low or Zero Impact at Crossover motion-law is not available in the Motion-Law Selector D<sup>rat</sup>. Use two Flexible Polynomial motion-laws.

Velocity and Acceleration are zero at the start and end.

Acceleration and Jerk are zero at the mid-point.

The **Low Impact at Crossover** is typically symmetrical. You can make it asymmetrical if you move the X-axis and the Position at the mid-point. The maximum Velocity should not change, but the maximum Acceleration and Jerk values increase.

#### MOTION-LAW COEFFICIENTS

| Velocity Coefficient :     | $C_v = 1.667$       |
|----------------------------|---------------------|
| Acceleration Coefficient : | $C_a = 5.926$       |
| Jerk Coefficient :         | $C_j = 80, -26.667$ |
| Jerk at Crossover :        | $C_{IC} = 0.0$      |

Two Flexible Polynomial segments to give Low Jerk at Crossover motion-law.

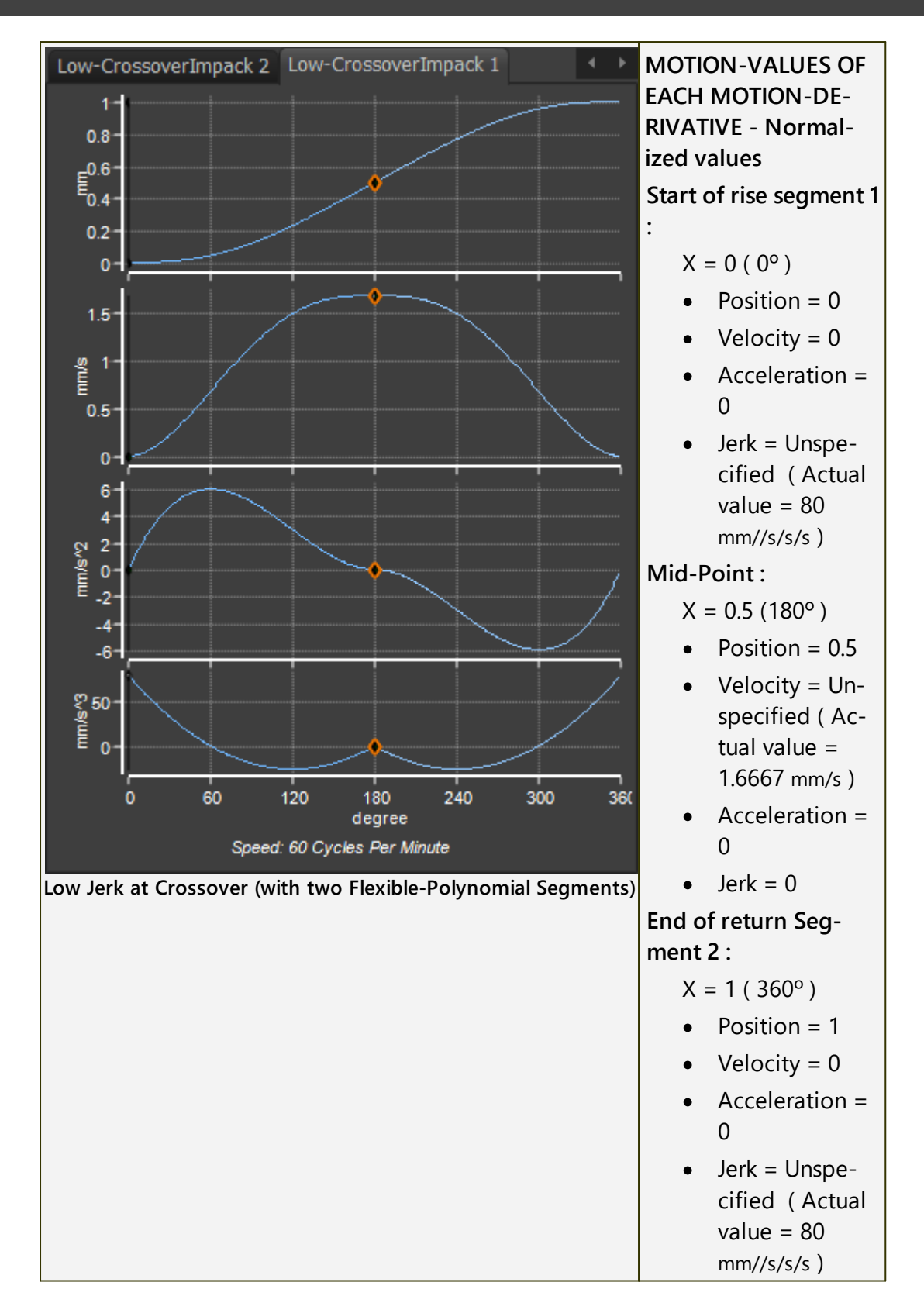

789

### 1.6.11.12 Modified-Sinusoid Motion-Law

# Modified-Sinusoid Cam-Law, Motion-Law

### MOTION DESCRIPTION

A <u>Traditional Motion-Law</u><sup>D<sup>75</sup></sup>. Its name is often reduced to **Mod-Sine**.

A motion with continuous **Velocity** and **Acceleration**, from start to end. The Jerk is finite at its start and end.

### **MOTION-VALUES**

You CAN control the:

**START POSITION -**

The START POSITION usually **flows** from the **END-POSITION** of the **PREVI-OUS-SEGMENT** 

END POSITION

You CANNOT control the:

START VELOCITY and END VELOCITY

START ACCELERATION and END ACCELERATION

START JERK and END JERK

SEGMENT PARAMETERS

None

SEGMENT-RANGE

START-RANGE

END- RANGE

 $0 \leq \text{START-RANGE} < \text{END-RANGE} \leq 1$ 

See also : 🕥 Tutorial 5: Edit the Start of a Traditional Motion-Law.

See also : 🕥 <u>Tutorial 9: Asymmetrical Motions.</u>

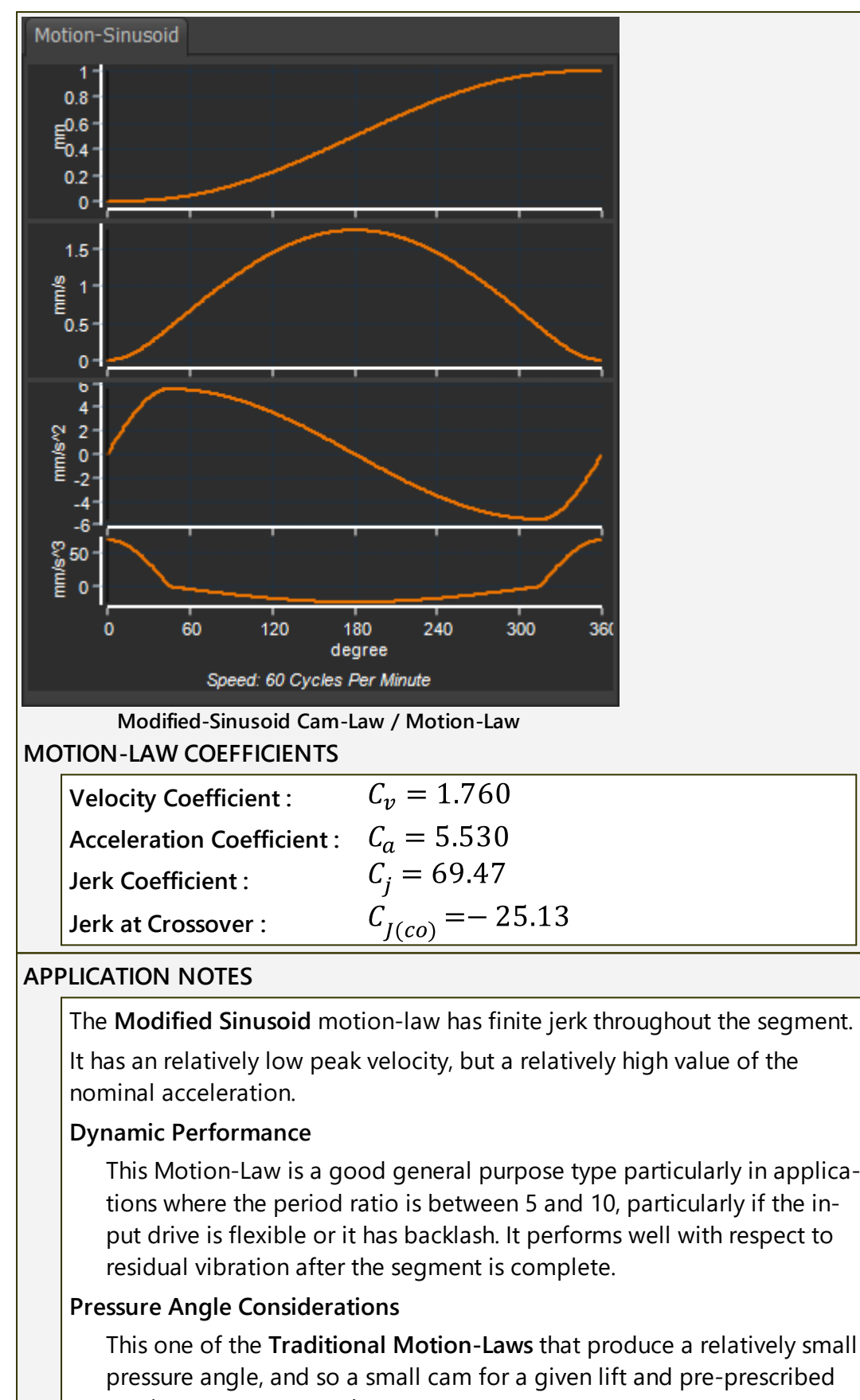

maximum pressure angle.

#### **Drive Torques**

The nominal drive torque characteristics and the actual torque values are low even for low values of Period Ratio are good for this motionlaw. The low peak values and the smooth variation of drive torque during the motion-law further emphasize the suitability of this motion-law where the input drive is flexible or has backlash.

#### More information:

The Acceleration function is a series of Sinusoid functions.

- a <sup>1</sup>/<sub>4</sub> Sine wave function, starting from zero acceleration, for 12.5% of the SEGMENT-WIDTH.
- a 1/2 Cosine function, for 75% the SEGMENT-WIDTH
- a <sup>1</sup>/<sub>4</sub> Sine wave function, returning to zero acceleration, for 12.5% of the **SEGMENT-WIDTH**.
#### 1.6.11.13 Modified-Trapezoidal Motion-Law

#### Modified-Trapezoid Cam-Law, Motion-Law

#### MOTION DESCRIPTION

A <u>Traditional Motion-Law</u><sup>1755</sup>. Its name is often reduced to **Mod-Trap**.

A motion with continuous Velocity and Acceleration, from start to end. The Jerk is finite at its start and end. Its peak acceleration is moderate.

#### **MOTION-VALUES**

You CAN control the:

**START POSITION** 

The START-POSITION usually flows from the END-POSITION of the PREVI-OUS-SEGMENT.

**END POSITION** 

You CANNOT control the:

START VELOCITY and END VELOCITY

START ACCELERATION and END ACCELERATION

START JERK and END JERK

SEGMENT PARAMETERS

None

SEGMENT-RANGE

START-RANGE

END- RANGE

 $0 \leq \text{START-RANGE} < \text{END-RANGE} \leq 1$ 

See also : 🕥 <u>Tutorial 5: Edit the Start of a Traditional Motion-Law</u>.

See also : 🕥 Tutorial 9: Asymmetrical Motions.

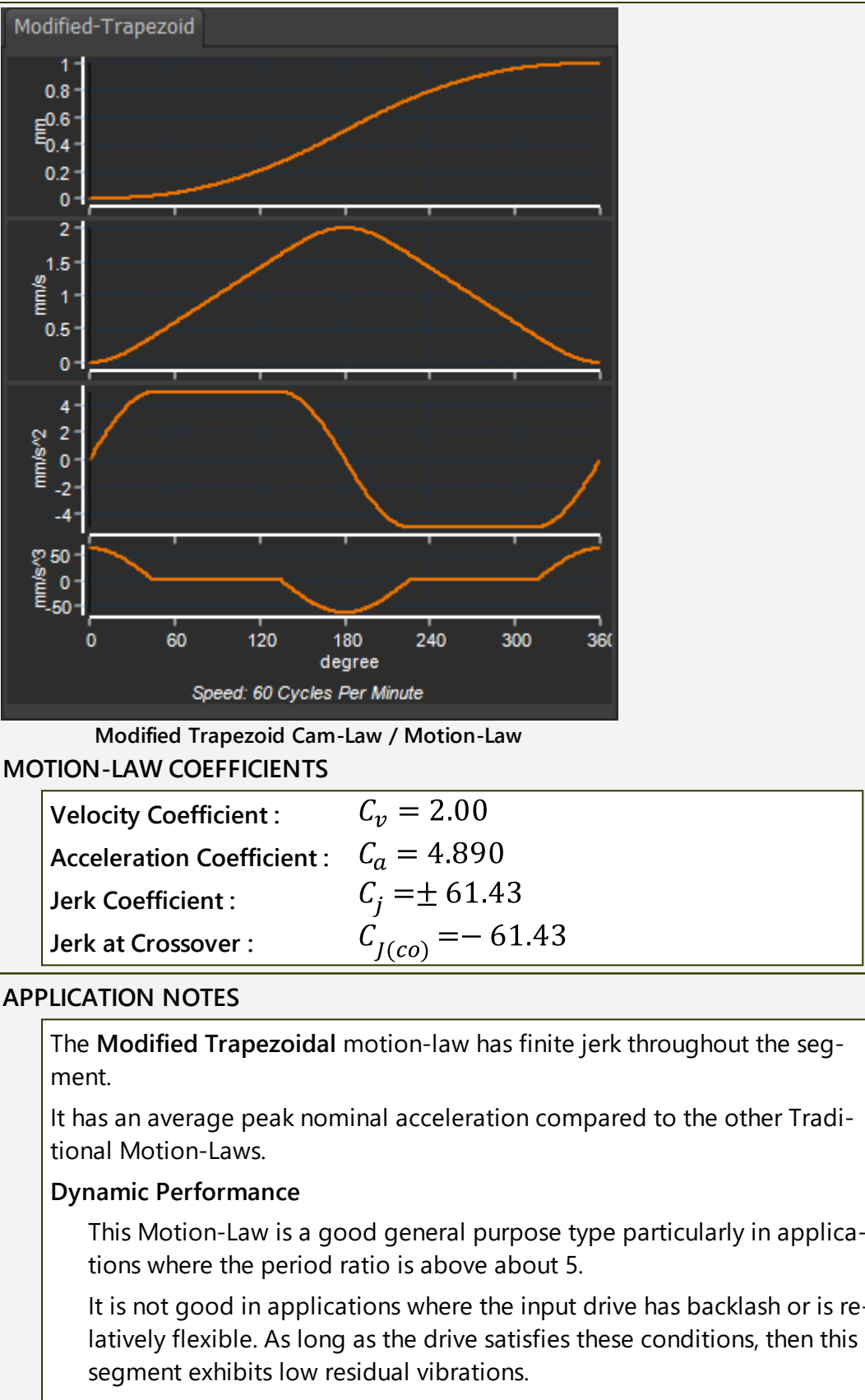

#### Pressure Angle Considerations

This is one of the Traditional Motion-Laws that produce a relatively large pressure angle - and so might need a large cam for a given lift and pre-prescribed maximum pressure angle.

#### **Drive Torques**

This Motion-Law exhibits a rapid reversal of inertia torque at the crossover (mid) point.

Only the Constant-Acceleration Motion-Law is more rapid, of the Traditional Segments. It is unsuitable to drive heavy masses at high speeds (even though the maximum acceleration is low). The rapid reversal of torque may give rise to severe vibrations and shock loading especially if the period ratio is less than 10.

#### More information:

The acceleration function of the Modified-Trapezoidal is:

- 0.125 of SEGMENT-WIDTH 1/4 Sine function
- 0.250 of SEGMENT-WIDTH Constant-Acceleration
- 0.250 of SEGMENT-WIDTH 1/2 Cosine function
- 0.250 of SEGMENT-WIDTH Constant-Acceleration
- 0.125 of SEGMENT-WIDTH 1/4 Sine function

#### 1.6.11.14 Polynomial 2-3 Motion-Law

# Polynomial 2-3 Cam-Law, Motion-Law

#### MOTION DESCRIPTION

A <u>Traditional Motion-Law</u><sup> $D^{75}$ </sup>. Its name is often reduced to Parabolic Velocity, or Poly 23.**45**.

A motion with continuous Velocity, from start to end.

There are large **Acceleration-Discontinuities**, with infinite jerk, at its start and end.

It gives a low peak velocity, but a high peak Acceleration.

It has a low Jerk value at the crossover point (the mid-point).

Its Torque characteristic is very good.

#### **MOTION-VALUES**

Use the Control-Buttons and the Flexible Polynomial motion-law

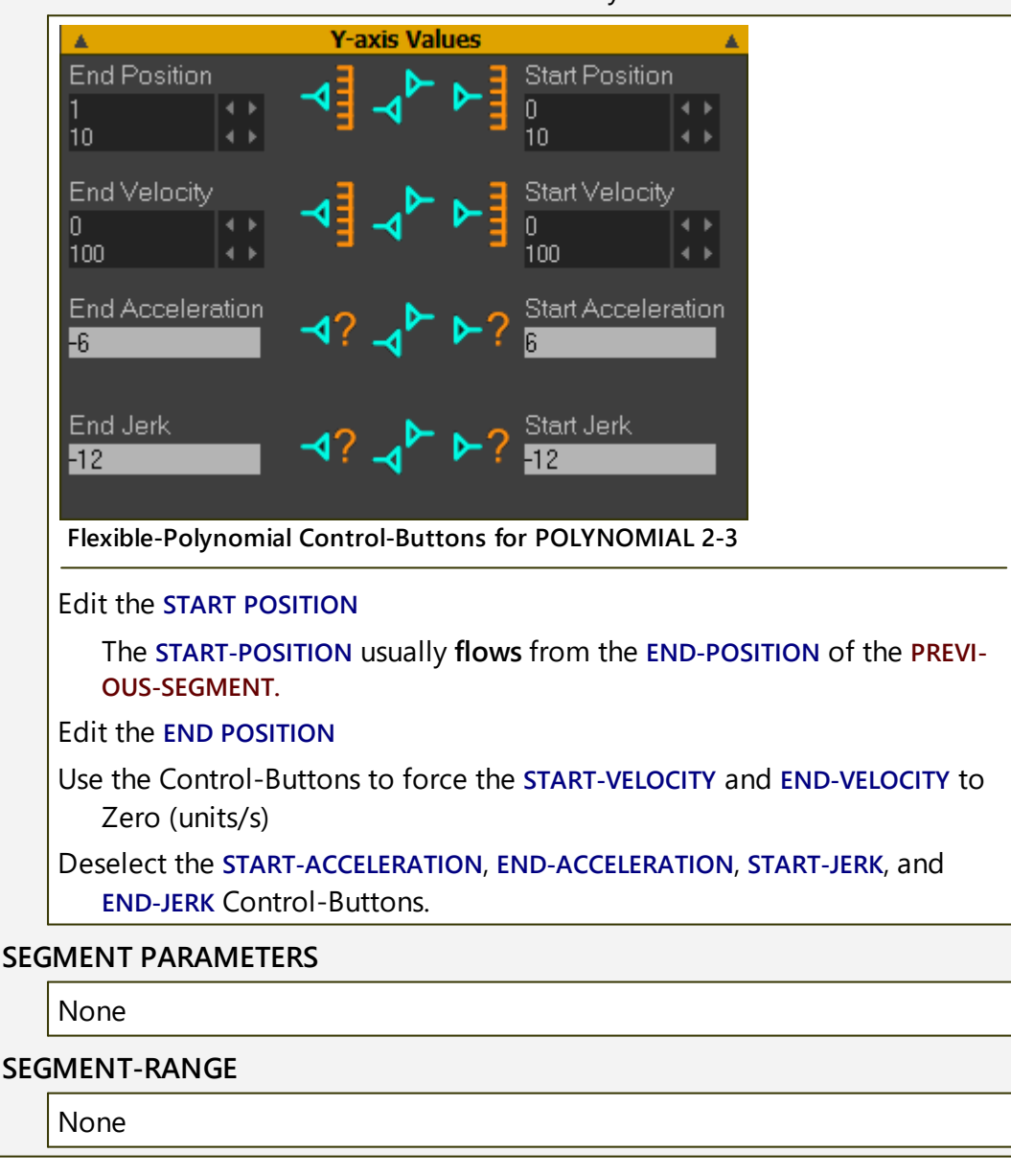

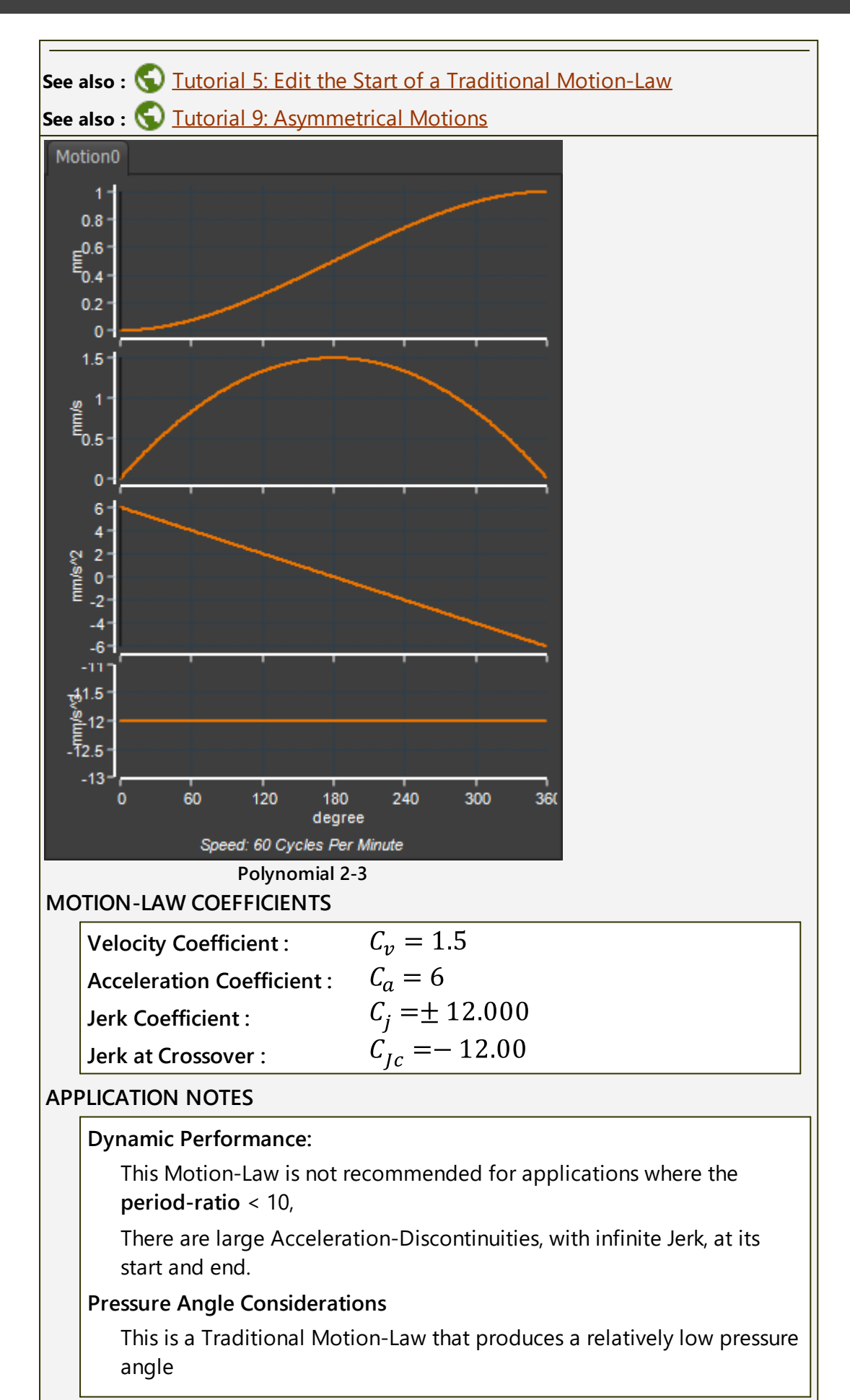

#### **Drive Torques**

The torque characteristics of this motion law are good compared to other traditional motion-laws, when.

#### 1.6.11.15 Polynomial 3-4-5 Motion-Law

# Polynomial 3-4-5 Cam-Law, Motion-Law

| MOTION DESCRIPTION                                                                                                    |  |  |  |  |  |
|----------------------------------------------------------------------------------------------------|--|--|--|--|--|
| A <u>Traditional Motion-Law</u> <sup>1755</sup> . Its name is often reduced to <b>Poly-345</b> .                                                                                                    |  |  |  |  |  |
| A motion with continuous <b>Velocity</b> and <b>Acceleration</b> , from start to end. The <b>Jerk</b> is finite at its start and end. It has finite <b>Jerk</b> throughout.                                                      |  |  |  |  |  |
| It gives a relatively low nominal peak velocity, but a relatively high peak<br>nominal Acceleration. It has a relatively low Jerk value at the crossover<br>point (the mid-point). It is commonly used in high-speed mechanisms. |  |  |  |  |  |
| MOTION-VALUES                                                                                                    |  |  |  |  |  |
| You CAN control the:                                                                                                    |  |  |  |  |  |
| START POSITION                                                                                                    |  |  |  |  |  |
| The START-POSITION usually flows from the END-POSITION of the PREVI-<br>OUS-SEGMENT.                                                                                                    |  |  |  |  |  |
| END POSITION                                                                                                    |  |  |  |  |  |
| You CANNOT control the:                                                                                                    |  |  |  |  |  |
| START VELOCITY and END VELOCITY                                                                                                    |  |  |  |  |  |
| START ACCELERATION and END ACCELERATION                                                                                                    |  |  |  |  |  |
| START JERK and END JERK                                                                                                    |  |  |  |  |  |
| SEGMENT PARAMETERS                                                                                                    |  |  |  |  |  |
| None                                                                                                    |  |  |  |  |  |
| SEGMENT-RANGE                                                                                                    |  |  |  |  |  |
| None                                                                                                    |  |  |  |  |  |
| See also : 🕤 Tutorial 5: Edit the Start of a Traditional Motion-Law                                                                                                    |  |  |  |  |  |

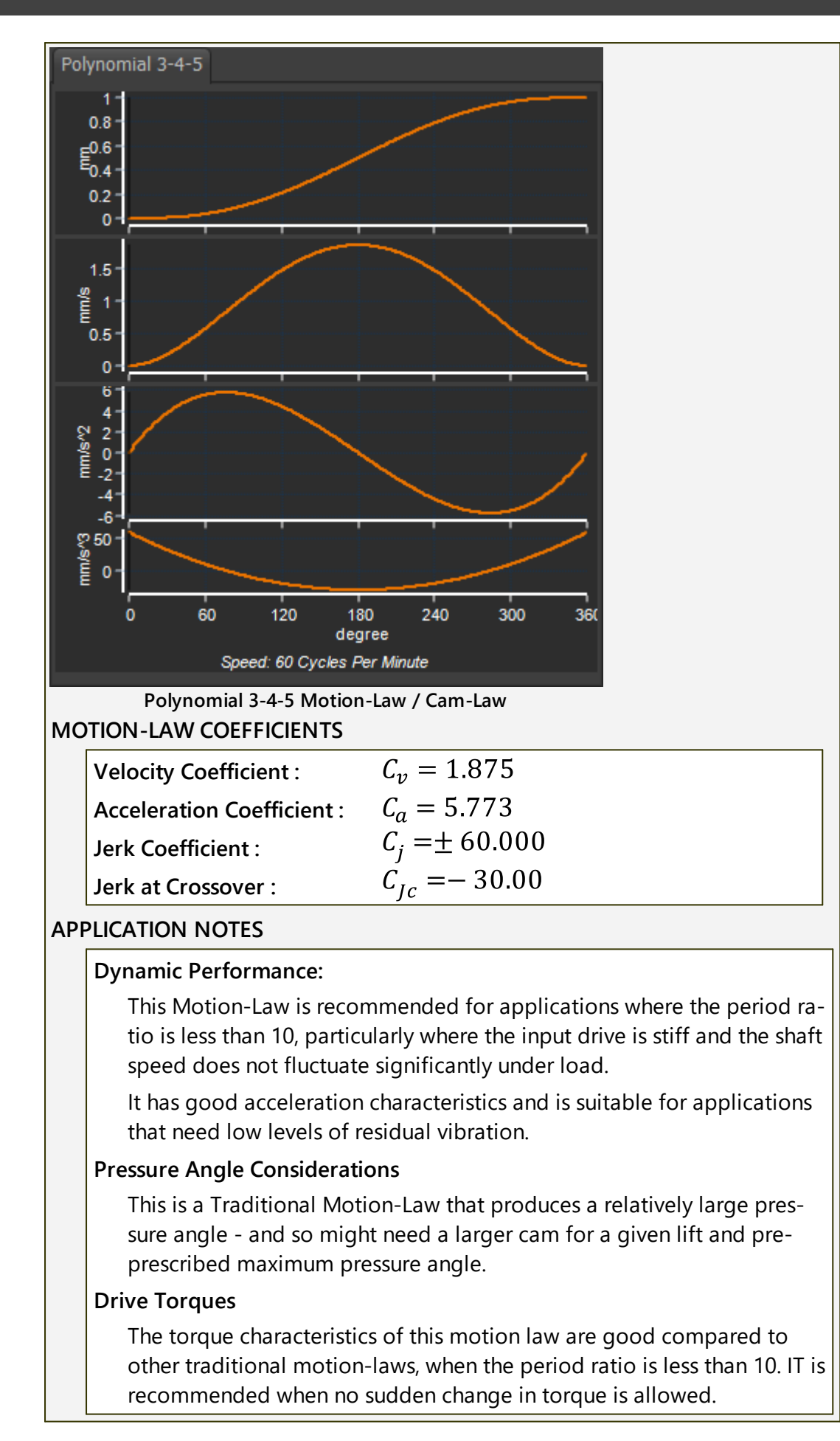

#### 1.6.11.16 Polynomial 4-5-6-7 Motion-Law

# Polynomial 4-5-6-7 Cam-Law, Motion-Law

### MOTION DESCRIPTION

A <u>Traditional Motion-Law</u><sup> $D_{755}$ </sup>. Its name is often reduced to **Poly-4567**.

A motion with continuous **Velocity** and **Acceleration**, from start to end. The **Jerk** is finite at its start and end. It has finite **Jerk** throughout.

It has a high maximum-velocity, high maximum-acceleration, high crossover jerk. Only the **MODIFIED-TRAPEZOIDAL** (of those with finite Jerk) has a greater crossover jerk.

At its start and end, the **Y-axis** values do not change much with a significant **X-axis** change - e.g. 0.02% Y-axis with 5% X-axis change.

Therefore, a cam needs accurate machine if it is to reproduce this segment. A larger cam often helps, or an encoder with a high resolution.

If possible, increase the <u>SEGMENT-WIDTH</u><sup>D<sup>TOT</sup></sup> to reduce its maximum Velocity, Acceleration and Jerk values.

### MOTION-VALUES

You CAN control the:

#### **START POSITION**

The START-POSITION usually **flows** from the END-POSITION of the PREVI-OUS-SEGMENT.

END POSITION

You CANNOT control the:

START VELOCITY and END VELOCITY

START ACCELERATION and END ACCELERATION

START JERK and END JERK

# SEGMENT PARAMETERS

None

#### SEGMENT-RANGE

None

See also : 🕥 Tutorial 5: Edit the Start of a Traditional Motion-Law.

See also : 🕥 <u>Tutorial 9: Asymmetrical Motions.</u>

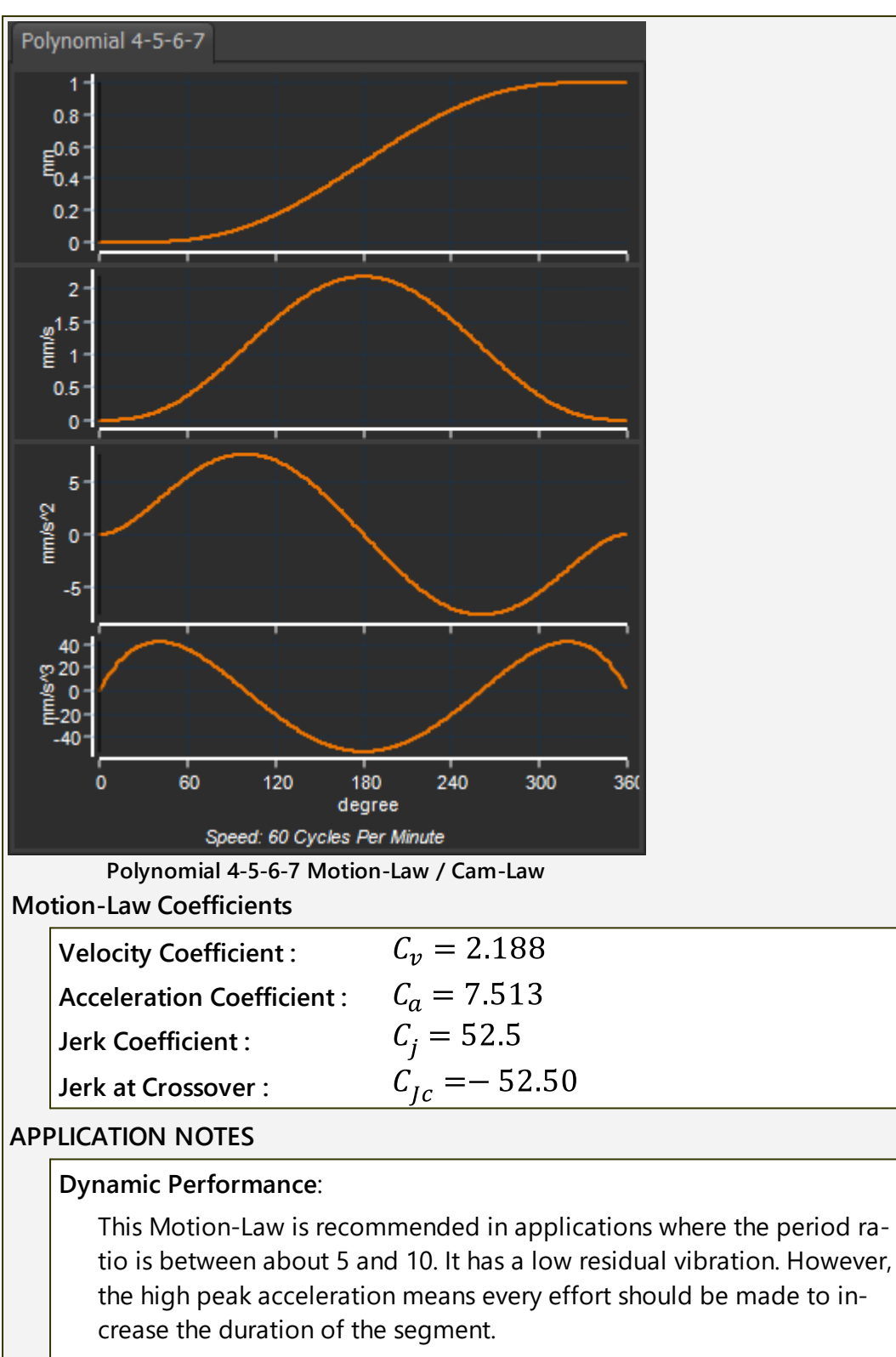

#### **Pressure Angle Considerations**

This has a relatively large maximum-acceleration and maximum velocity, which increase the maximum pressure-angle.

#### **Drive Torques**

It has a high peak torque.

### 1.6.11.17 Position List [Import Data]

# **Import Data: Position List**

The POSITION LIST is a List Segment-Type.

The **POSITION-LIST** is a segment that uses the **Data Transfer Table** to import your data as the motion-values.

Other List Segment-Types are <u>Z-Raw-Data</u><sup>D™</sup> and <u>Acceleration-List</u><sup>D™</sup>

### STEP 1. Add a new Motion

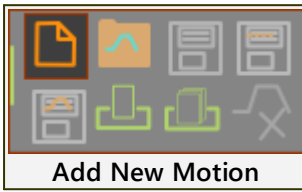

See also <u>Add Motion</u><sup>D723</sup>

#### STEP 2. Delete Segments

Usually, the data you want to import is for one motion cycle.

In that case, you need one segment in the motion.

1. Delete three segments from the default motion-law.

See <u>Delete Segment</u><sup>D719</sup>

### STEP 3. Change the Motion-Law of the segment to Position-List

In the Motion-Law Selector<sup>D<sup>741</sup></sup>:

1. Select POSITION LIST

# STEP 4. Import your motion-values (data) into the Data Transfer Table

- 1. Open the **Data Transfer Table**  $D^{744}$
- 2. Click the cell in the first row and left column of the **Data Transfer Table** to make it the active cell.

To transfer data from a data file:

3a : Copy & Paste data from your clipboard into the Data Transfer Table OR

3a : Use the toolbar icon Load Data from a CSV or TXT file-type

OR

**3a** : <u>Get all displayed P, V- A J Segment-Data</u><sup> $D^{TS1}</sup> or <u>Get all displayed P, V</u>,$  $<u>A, J Motion Data</u><sup><math>D^{TS0}</sup> from a different Motion name-tab.</sup>$ </sup>

Motion-values (data) are now in the Data Transfer Table.

STEP 5. Transfer the data from the Data Transfer Table to a Position List segment-type.

To transfer all of the data:

1. Select the Position motion-values in the Data Transfer Table

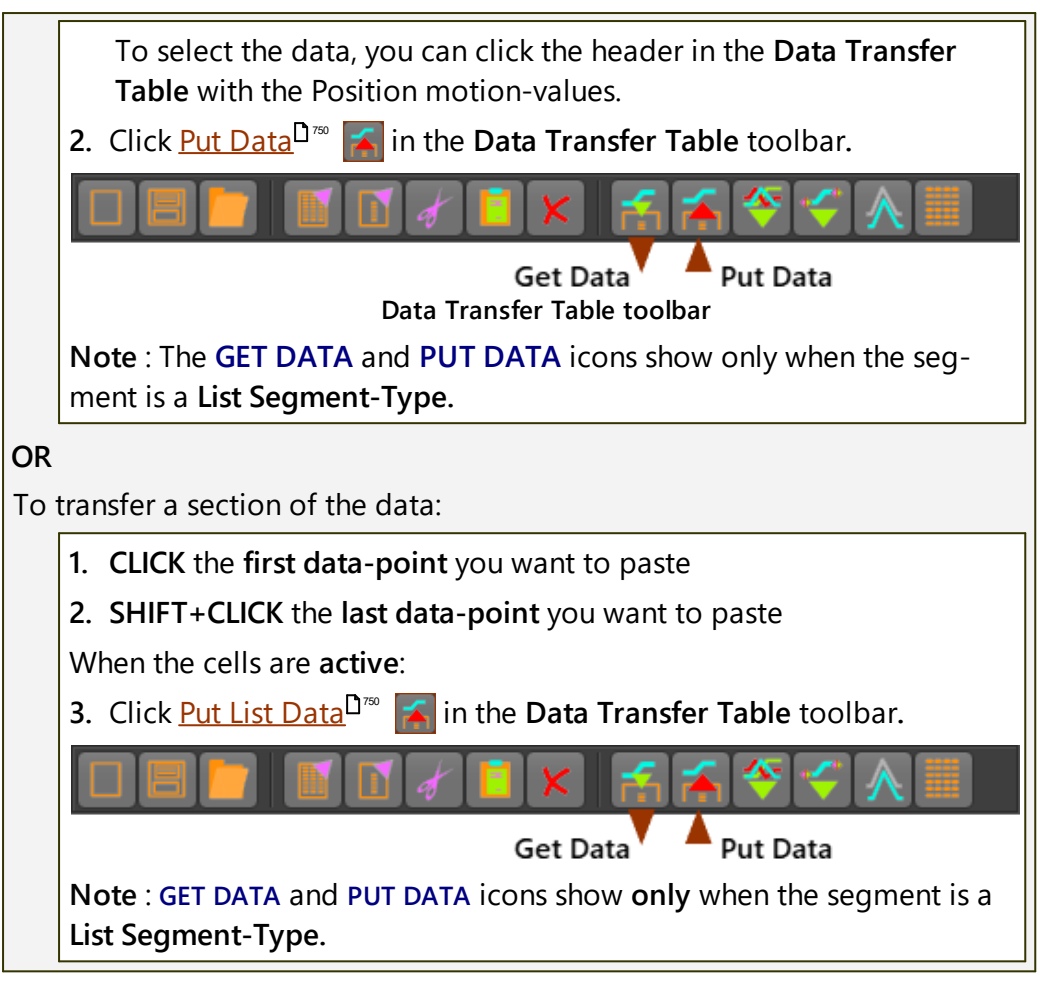

#### STEP 6. SCALE the data.

After you transfer the data, the minimum and maximum values are equal to the actual values in your data. However, you can also scale the data. To scale the data: If the actual First and Last data points are EQUAL: Segment Parameters 4 Scale Factor [Units] Scale-Factor and Position-List Use when First = Last data point. 1. Open the SEGMENT EDITOR 2. Expand **SEGMENT PARAMETERS** 3. Edit the Scale Factor parameter. Notes: If required, to see the **SEGMENT PARAMETERS**, expand and collapse the **SEGMENT MOTION-LAW** . A SCALE FACTOR = 1 scales the data to the actual minimum and maximum values.

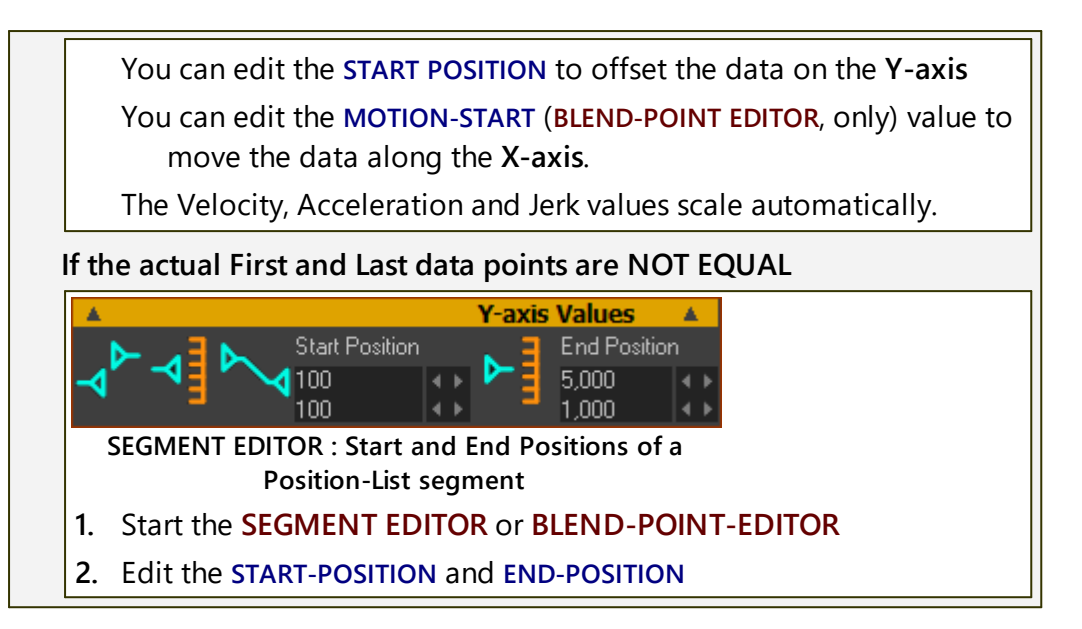

#### 1.6.11.18 Quadratic Motion-Law

# **Quadratic Cam-Law, Motion-Law**

#### MOTION DESCRIPTION

A <u>Traditional Motion-Law</u><sup> $D^{75}$ </sup>. This is a Polynomial motion-law.

The Velocity increases or decreases linearly.

Acceleration is constant, but it is discontinuous at its start and end.

Jerk is generally zero, but has infinite Jerk at its start and end.

#### MOTION-VALUES

You CAN control the:

#### **START POSITION**

The START-POSITION usually **flows** from the END-POSITION of the PREVI-OUS-SEGMENT.

END POSITION

START VELOCITY

You CANNOT control the:

END VELOCITY

START ACCELERATION and END ACCELERATION

START JERK and END JERK

SEGMENT PARAMETERS

None

SEGMENT-RANGE

None

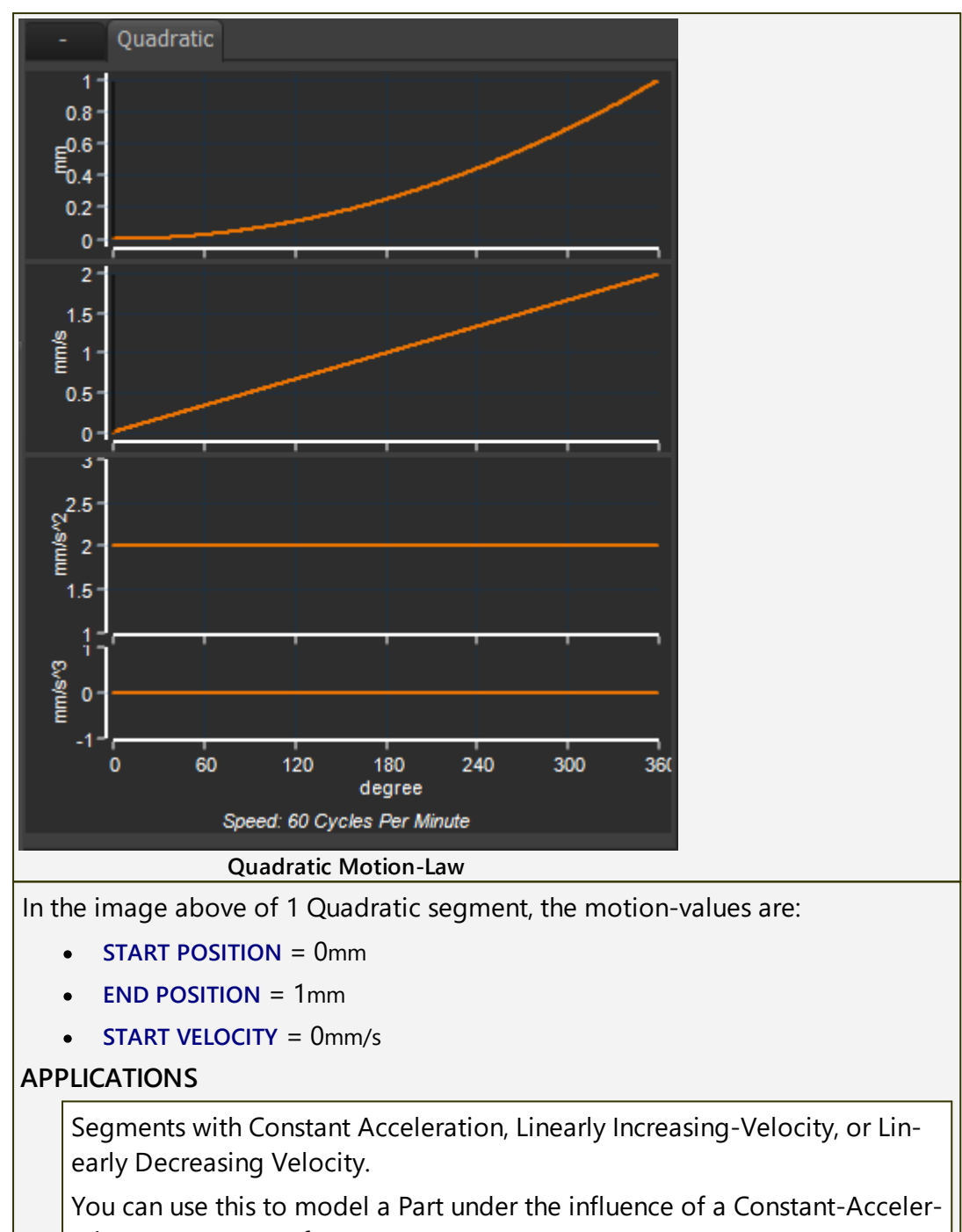

ation, or a constant force or torque.

#### 1.6.11.19 Ramp Motion-Law

# Ramp Cam-Law, Motion-Law

| MOTION               | I DESCRIPTION                                                                                                |  |  |  |  |  |  |
|----------------------|----------------------------------------------------------------------------------------------------|--|--|--|--|--|--|
| A <u>Tr</u>          | aditional Motion-Law <sup>D755</sup> .                                                                       |  |  |  |  |  |  |
| The                  | The Ramp motion-law has three phases:                                                                        |  |  |  |  |  |  |
| l I                  | <b>Phase 1</b> : Acceleration : first ½ wave of a Sine function (see Segment-Para-<br>meters)                |  |  |  |  |  |  |
| F                    | Phase 2: Zero Acceleration : Constant Velocity                                                               |  |  |  |  |  |  |
| F                    | Phase 3: Deceleration : last ½ wave of a Sine function : (see Segment-<br>Parameters)                        |  |  |  |  |  |  |
| You<br>shor          | can design an <b>Asymmetric Segment</b> , in which the <b>Phase 1</b> is longer or ter than <b>Phase 2</b> . |  |  |  |  |  |  |
| Velo                 | ocity and Acceleration are continuous from start to end.                                                     |  |  |  |  |  |  |
| Jerk<br>3.           | is finite but discontinuous at the start and end of Phase 1 and of Phase                                     |  |  |  |  |  |  |
| MOTION               | I-VALUES                                                                                                    |  |  |  |  |  |  |
| You                  | CAN control the:                                                                                             |  |  |  |  |  |  |
| STAF                 | RT-POSITION                                                                                                  |  |  |  |  |  |  |
| (                    | The START-POSITION usually <b>flows</b> from the END-POSITION of the PREVI-<br>DUS-SEGMENT.                  |  |  |  |  |  |  |
| END                  | POSITION                                                                                                    |  |  |  |  |  |  |
| You                  | CANNOT control the:                                                                                          |  |  |  |  |  |  |
| STAF                 | RT VELOCITY and END VELOCITY                                                                                 |  |  |  |  |  |  |
| STAF                 | RT ACCELERATION and END ACCELERATION                                                                         |  |  |  |  |  |  |
| STAR                 | RT JERK and END JERK                                                                                         |  |  |  |  |  |  |
| SEGMEN               | IT PARAMETERS                                                                                                |  |  |  |  |  |  |
| Seg                  | ment Parameters                                                                                              |  |  |  |  |  |  |
| Star<br>0.25<br>0.01 | t fraction End fraction                                                                                      |  |  |  |  |  |  |
| 5                    | START-FRACTION × 100 = % of SEGMENT-WIDTH to accelerate from zero-<br>velocity* to maximum-velocity          |  |  |  |  |  |  |
| E<br>i               | END-FRACTION × 100 = % of SEGMENT-WIDTH to decelerate from max-<br>mum-velocity to zero-velocity**           |  |  |  |  |  |  |
| 9                    | START-FRACTION + END FRACTION $\leq 1$                                                                       |  |  |  |  |  |  |
|                      | Constant-Velocity Fraction = 1 – START-FRACTION – END-FRACTION                                               |  |  |  |  |  |  |
| * if                 | * if START-RANGE = zero                                                                                      |  |  |  |  |  |  |
| ** i                 | f END-RANGE = zero                                                                                           |  |  |  |  |  |  |

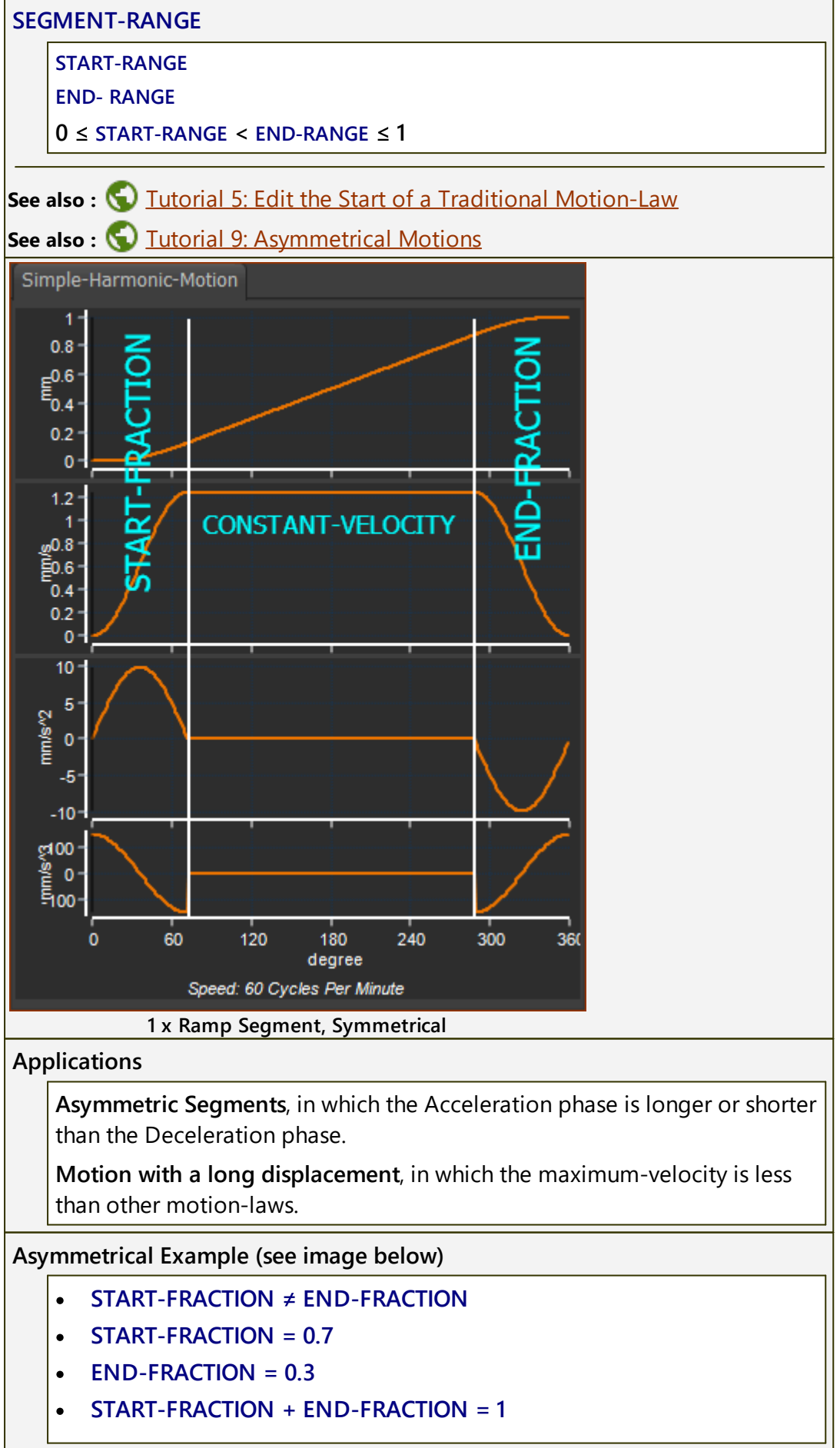

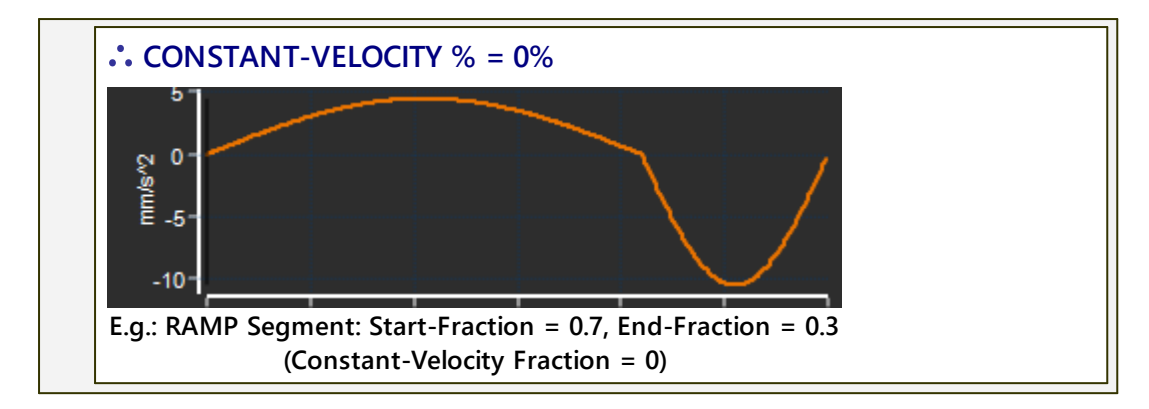

#### 1.6.11.20 Simple-Harmonic Motion-Law

# Simple Harmonic Motion Cam-Law, Motion-Law

#### MOTION DESCRIPTION

### A <u>Traditional Motion-Law</u><sup>D755</sup>.

This Motion-Law has the lowest maximum velocity of all the Traditional Motion-Laws. However, it also produces infinite jerk at its start and end.

This makes it a poor choice form a dynamic viewpoint if you use it between Dwell segments in a Dwell-Rise-Dwell type motion.. However, you can usefully apply it between Flexible-Polynomial segments, with which it is possible to remove the acceleration discontinuities at its start and end.

#### **MOTION-VALUES**

You CAN control the:

#### **START-POSITION**

The START-POSITION usually flows from the END-POSITION of the PREVI-OUS-SEGMENT.

**END-POSITION** 

You CANNOT control the:

START VELOCITY and END VELOCITY

START ACCELERATION and END ACCELERATION

START JERK and END JERK

#### SEGMENT PARAMETERS

None

SEGMENT-RANGE

None

See also : 🔇 Tutorial 5: Edit the Start of a Traditional Motion-Law.

See also : 🔇 Tutorial 9: Asymmetrical Motions.

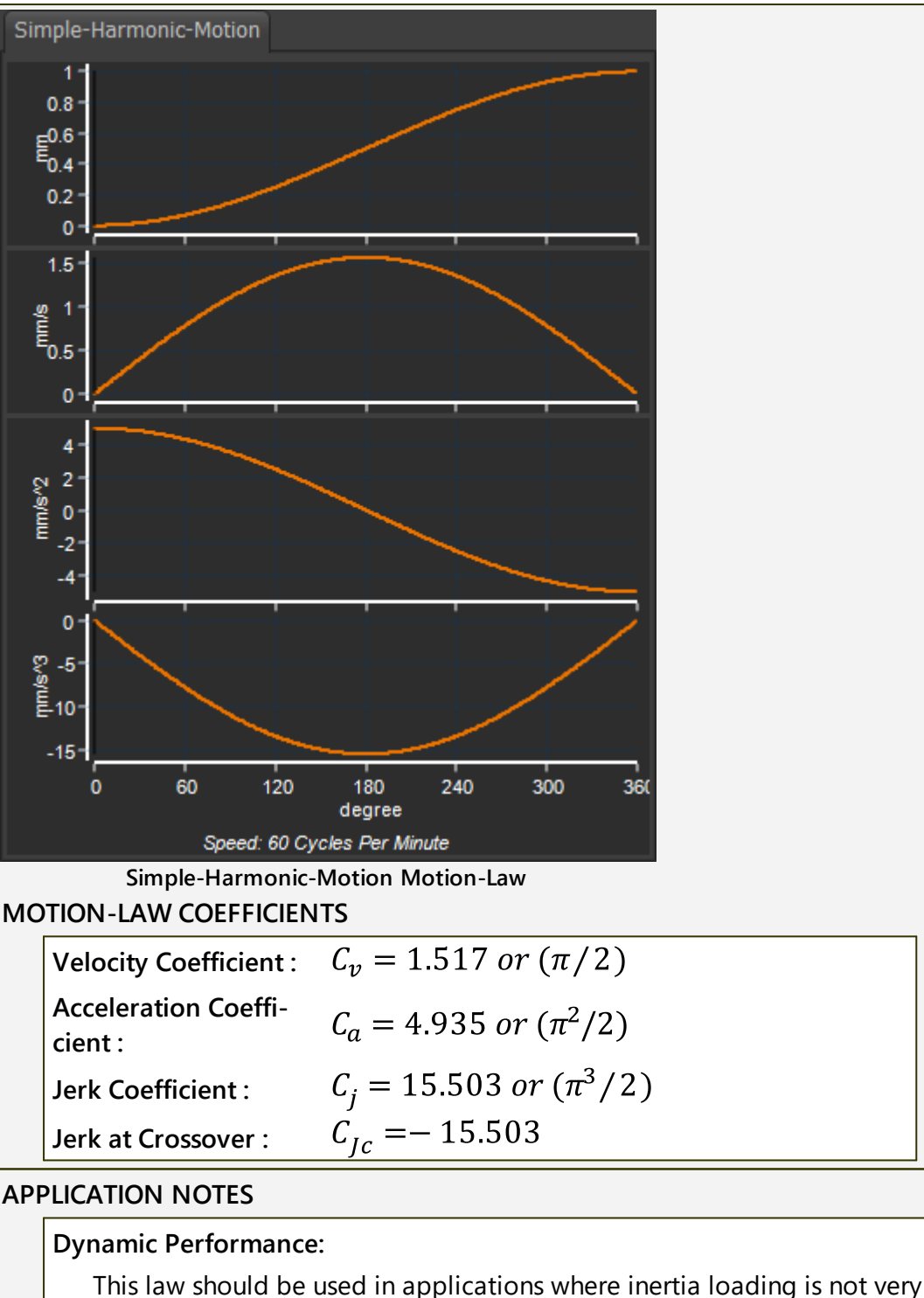

significant. When Period-Ratio is less than 10, this law will give shock loading, noise, and vibration during operation.

The actual acceleration at the load being driven by this Motion-Law is always more than the nominal value, and for this reason, this segment should only be used in mechanical applications where inertia effects are insignificant.

#### **Pressure Angle Considerations:**

This is one of the Traditional Motion-Laws that produce a relatively small pressure angle - and so might allow a smaller cam for a given lift.

OR for a given limit to Pressure-Angle, this motion-law can give a smaller cam, and/or a shorter motion segment.

#### **Drive Torques:**

When considering drive torques in isolation, the nominal torque for this Motion-Law is the best of Traditional Motion-Laws - it has both the lowest value and the smoothest variation throughout the segment. However, the motion discontinuities at its beginning and end cannot be ignored, as these will lead to shock loading.

For compliant systems of high speed systems (Period Ratio between 2 and 10) the Modified Sine  $D^{\infty}$  and the Cycloidal are preferred.

#### 1.6.11.21 Sine-Constant-Cosine (SCCA) Motion-Law

# Sine-Constant-Cosine Acceleration (SCCA) Cam-Law, Motion-

Law - a <u>Traditional Motion-Law</u><sup>D<sup>755</sup></sup>

#### MOTION DESCRIPTION

The **SEGMENT-PARAMETERS** make this motion-law very flexible. It is possible to get **many** of the Traditional Motion-Laws that are based on Sine and Cosine harmonics.

See below: <u>Segment-Parameters for Traditional Motion-Laws</u><sup>D<sup>ass</sup></sup>.

#### **MOTION-VALUES**

You CAN control the:

#### **START POSITION**

The START-POSITION usually flows from the END-POSITION of the PREVI-OUS-SEGMENT.

**END POSITION** 

You CANNOT control the:

START VELOCITY and END VELOCITY

START ACCELERATION and END ACCELERATION

START JERK and END JERK

#### SEGMENT PARAMETERS

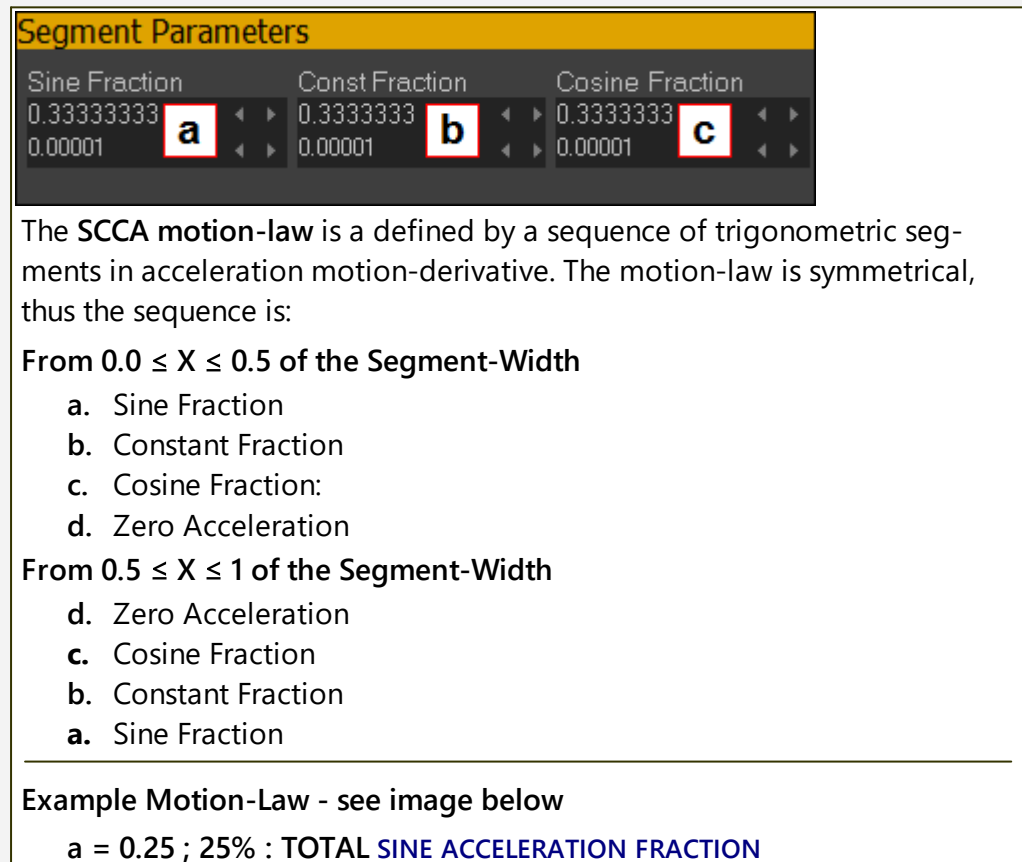

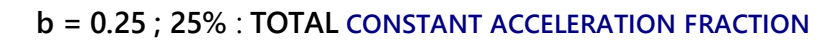

c = 0.25 ; 25% : TOTAL COSINE ACCELERATION FRACTION

 $\therefore$  d = 1 – a – b – c = 0.25 ; 25% TOTAL ZERO ACCELERATION FRACTION

Rules for the segment parameters:

SEGMENT-PARAMETERS may be zero, but not all.

**SEGMENT-PARAMETERS** cannot be negative.

#### SEGMENT-RANGE

START-RANGE

END-RANGE

 $0 \leq \text{START-RANGE} < \text{END-RANGE} \leq 1$ 

# An Example Sine Constant-Cosine Acceleration Law.

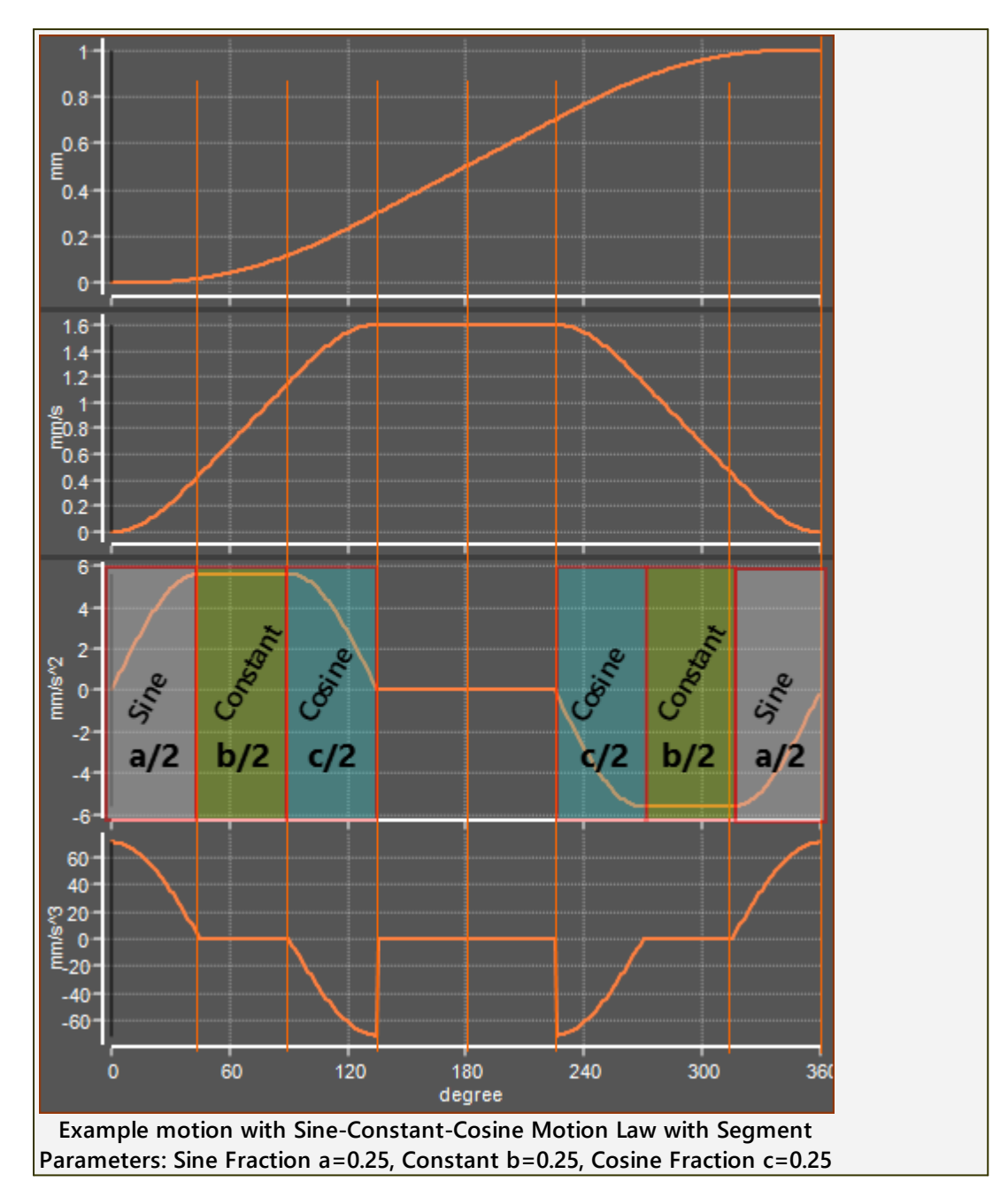

# Segment Parameters to give other Traditional Motion-Laws.

|                                | Coefficients |        | Parameters |       |       |  |
|--------------------------------|--------------|--------|------------|-------|-------|--|
| MOTION-LAW:                    | Cv           | Са     | а          | b     | с     |  |
| Modified Trapezoidal           | 2            | 4.89   | 0.25       | 0.5   | 0.25  |  |
| 'Lazy' Modified<br>Trapezoidal | 2            | 4.88   | 0.333      | 0.333 | 0.333 |  |
| Modified-Sine                  | 1.760        | 5.5    | 0.25       | 0     | 0.75  |  |
| Modified-Sine CV 20%           | 1.528        | 5.999  | 0.2        | 0     | 0.6   |  |
| Modified-Sine CV 33%           | 1.404        | 6.616  | 0.1667     | 0     | 0.5   |  |
| Modified-Sine CV 50%           | 1.275        | 8.0127 | 0.125      | 0     | 0.375 |  |

| Modified-Sine CV 66%                   | 1.168 | 11.009 | 0.0833 | 0      | 0.25 |
|----------------------------------------|-------|--------|--------|--------|------|
| Cycloidal                              | 2     | 6.2832 | 0.5    | 0      | 0.5  |
| Cycloidal CV 50%                       | 1.333 | 8.378  | 0.25   | 0      | 0.25 |
| Constant Acceleration-<br>Deceleration | 2     | 4      | 0      | 1      | 0    |
| Trapezoidal Velocity<br>CV33%          | 1.5   | 4.5    | 0      | 0.6667 | 0    |

#### 1.6.11.22 Sine-Squared Motion-Law

# Sine-Squared Cam-Law, Motion-Law

#### MOTION DESCRIPTION

# A <u>Traditional Motion-Law</u><sup>1755</sup>.

The maximum velocity and maximum acceleration are large when compared with other motion-laws. However, it has zero crossover jerk.

At the start and end of this Motion-Law, the **Y-axis** does not change very much with a significant **X-axis** change. E.g. 0.02% Y-axis after 5% X-axis change.

Therefore, to accurately reproduce the Motion-Law, it needs precise machining, a large cam, or an encoder with a high resolution. If possible, increase the <u>SEGMENT-WIDTH</u><sup>D<sup>TVT</sup></sup> by ~20% to reduce the maximum Velocity, Acceleration, and Jerk values.

#### **MOTION-VALUES**

You CAN control the:

START POSITION

The START-POSITION usually **flows** from the END-POSITION of the PREVI-OUS-SEGMENT.

**END POSITION** 

You CANNOT control the:

START VELOCITY and END VELOCITY

START ACCELERATION and END ACCELERATION

START JERK and END JERK

SEGMENT PARAMETERS

None

SEGMENT-RANGE

None

See also : 🕥 Tutorial 5: Edit the Start of a Traditional Motion-Law.

See also : 🕥 Tutorial 9: Asymmetrical Motions.

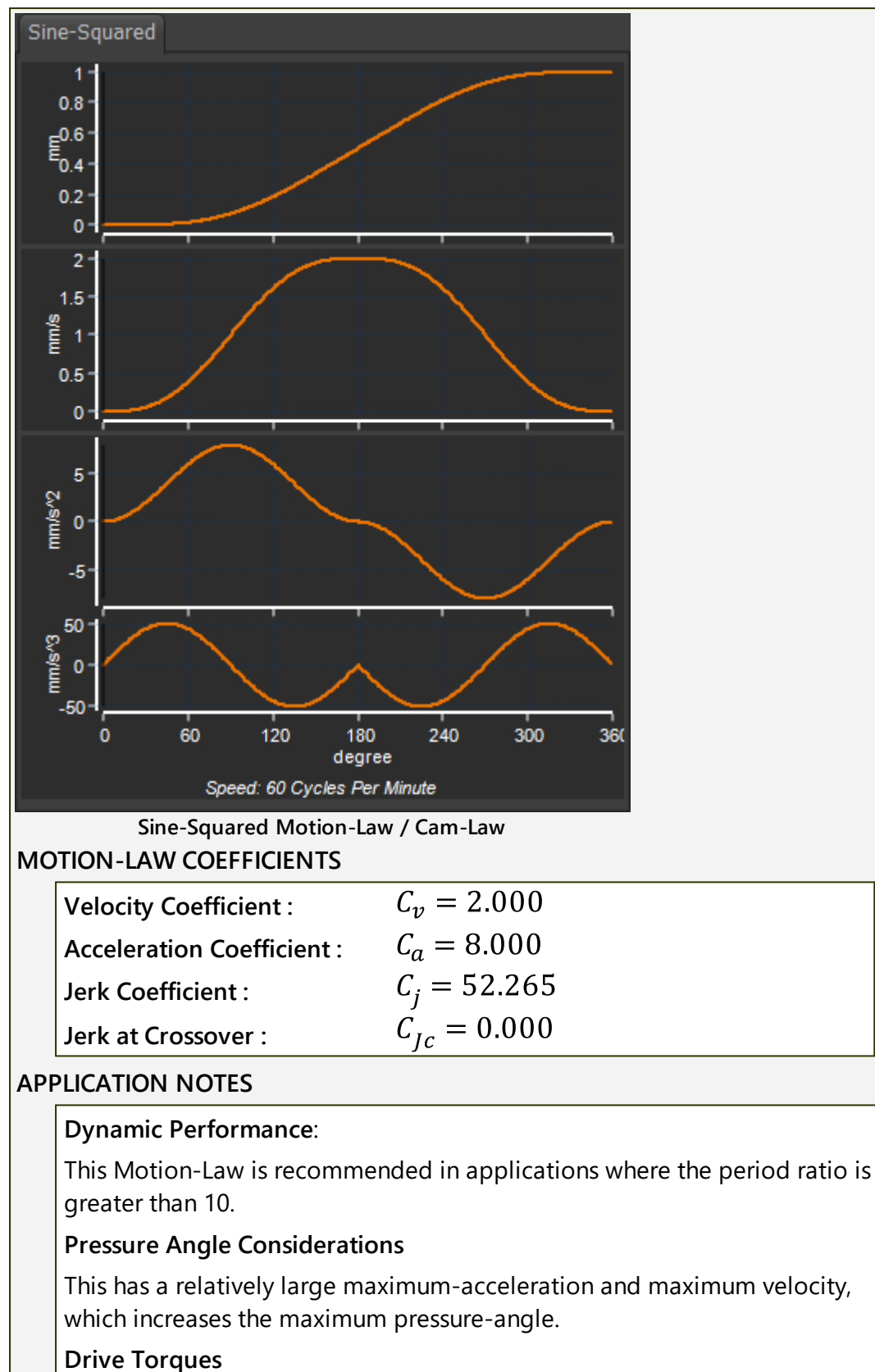

It has a high peak torque.

#### 1.6.11.23 Sinusoidal Motion-Law

# Sinusoid Cam-Law, Motion-Law

#### MOTION DESCRIPTION

This is a <u>Traditional Motion-Law</u><sup>D755</sup>.

This motion-law is a Sinusoid or **Sine-Wave**. The **SEGMENT-PARAMETERS** can define the number of Sinusoids, the phase at which the Sinusoid starts, and the amplitude of the Sinusoid.

### MOTION-VALUES

You CAN control the:

#### **START POSITION**

The START-POSITION usually **flows** from the END-POSITION of the PREVI-OUS-SEGMENT.

You CANNOT control the:

END POSITION

START VELOCITY and END VELOCITY

START ACCELERATION and END ACCELERATION

START JERK and END JERK

#### SEGMENT PARAMETERS

| Segment Parameters |  |  |              |  |                |       |
|--------------------|--|--|--------------|--|----------------|-------|
| Phase [Deg         |  |  | No Of Cycles |  | Amplitude [ Ui | nits] |
| 0                  |  |  | 1            |  | 0.5            |       |
| 0.1                |  |  | 0.1          |  | 0.1            |       |

#### PHASE - (degrees)

Enter the circular degrees at the start of the segment

NUMBER-OF-CYCLES - (360 degrees / Cycle)

#### Enter NUMBER-OF-CYCLES

One machine-cycle = 360 of the circular sinusoidal function.

#### AMPLITUDE

This is the Maximum amplitude of the Sine wave

Amplitude = Peak-to-Peak / 2

#### SEGMENT-RANGE

#### START-RANGE

END- RANGE

 $0 \leq \text{START-RANGE} < \text{END-RANGE} \leq 1$ 

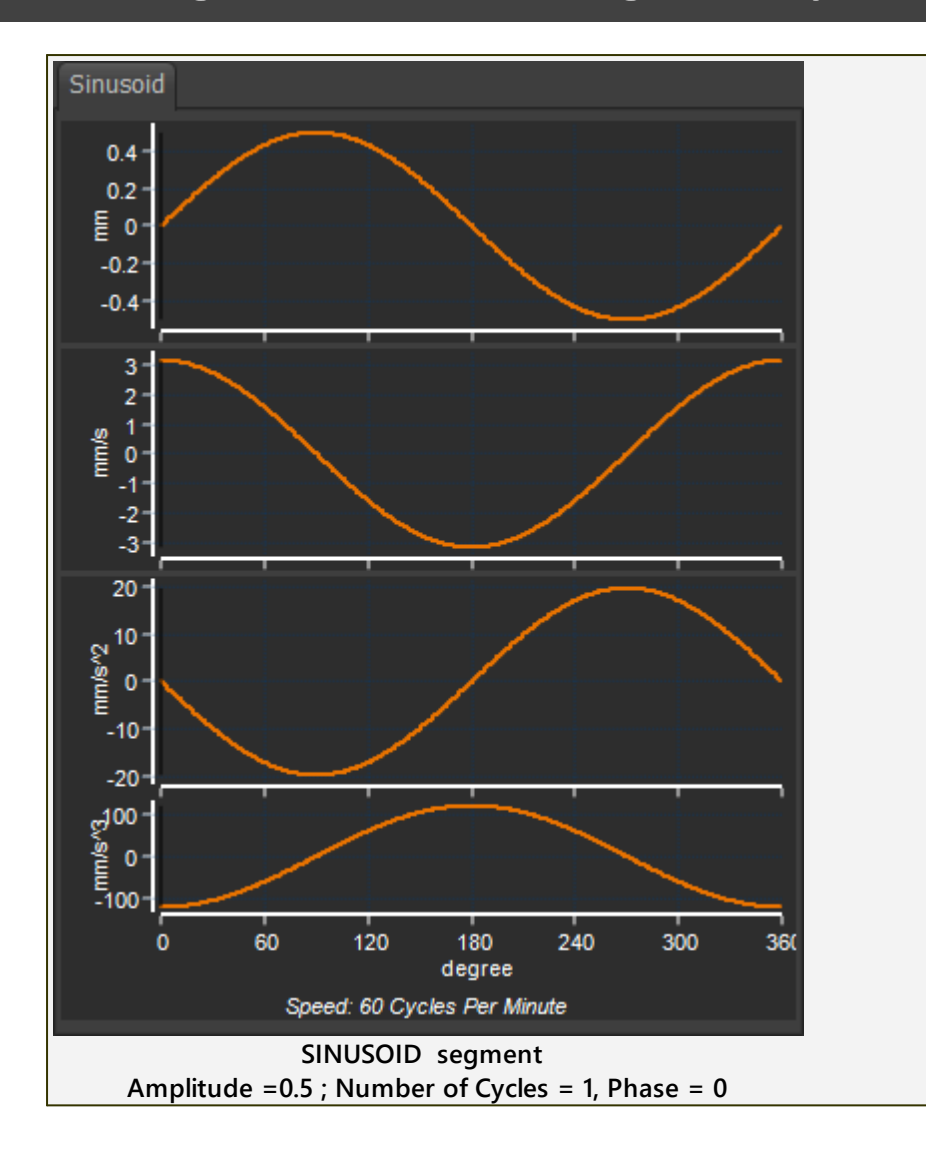

#### 1.6.11.24 Triple-Harmonic Motion-Law

# **Triple-Harmonic Motion-Law**

#### MOTION DESCRIPTION The Triple-Harmonic Motion-Law is a Traditional Motion-Law. It can approximate the <u>Cycloidal</u><sup>D<sup>700</sup></sup>, <u>Modified-Trapezoidal</u><sup>D<sup>700</sup></sup>, <u>Modified</u> Sine<sup> $D^{70}$ </sup>, Polynomial 3-4-5<sup> $D^{70}$ </sup> motion-laws by using the SEGMENT-PARA-**METERS MOTION-VALUES** You CAN control the: **START POSITION** The START-POSITION usually flows from the END-POSITION of the PREVI-**OUS-SEGMENT. END POSITION** You **CANNOT** control the: START VELOCITY and END VELOCITY START ACCELERATION and END ACCELERATION START JERK and END JERK SEGMENT PARAMETERS Segment Parameters 3rd Harmonic ▲ ▶ 0.0 4.983 2.6 3 2 0.00001 ∢ ▶ 0.1 0.00001 **Three Segment-Parameters: O** FIRST HARMONIC **2** SECOND HARMONIC **11** THIRD HARMONIC (calculated automatically from FIRST HARMONIC and SECOND HARMONIC) SEGMENT-RANGE **START-RANGE END- RANGE** $0 \leq \text{START-RANGE} < \text{END-RANGE} \leq 1$

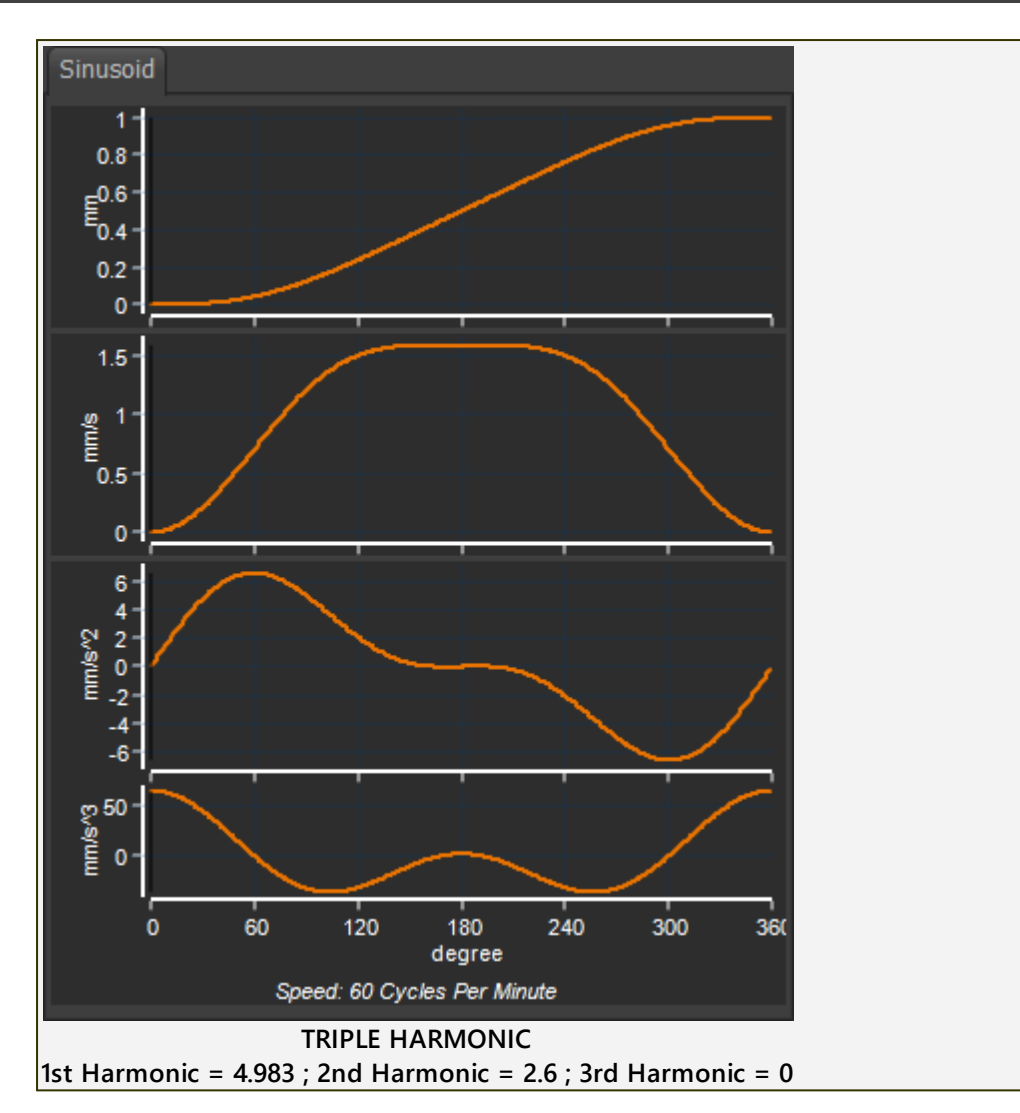

# **Triple Harmonic as Approximate Motion-Laws**

#### Cycloidal

Parameter 1 (First Harmonic):  $2.\pi$ Parameter 2 (Second Harmonic): 0.0 Parameter 3 (Third Harmonic): 0.0

#### Modified Trapezoidal

Parameter 1 (First Harmonic): 6.04

Parameter 2 (Second Harmonic): 0.0

Parameter 3 (Third Harmonic): 0.73

#### Modified Sine

Parameter 1 (First Harmonic): 5.1968

Parameter 2 (Second Harmonic): 1.769

Parameter 3 (Third Harmonic): 0.6057

Polynomial 3-4-5

Parameter 1 (First Harmonic): 5.9

Parameter 2 (Second Harmonic): 0.704

Parameter 3 (Third Harmonic): 0.9

# **Triple Harmonic and other Motion-Laws**

#### Zero-Jerk at Start, End and Cross-over

Parameter 1 (First Harmonic):  $9.\pi/4$ 

Parameter 2 (Second Harmonic): 0.0

Parameter 3 (Third Harmonic):  $-3.\pi/4$ 

#### Zero-Jerk at Cross-over

Parameter 1 (First Harmonic): 4.9832

Parameter 2 (Second Harmonic): 2.6

Parameter 3 (Third Harmonic): 0.0

#### Zero-Jounce\* at Start

Parameter 1 (First Harmonic): 7.79

Parameter 2 (Second Harmonic): -2.29

Parameter 3 (Third Harmonic): -1.08

\* Jounce is a term used for rate-of-change of Jerk.

#### 1.6.11.24.1 Triple-Harmonic: Modified Sine Motion-Law

#### **Triple-Harmonic: Approximate Modified Sine**

This motion is approximately equal to the <u>Modified-Sinusoid</u><sup> $D_{100}$ </sup> motion-law.

- 1. Select the TRIPLE HARMONIC in the Motion-Law Selector
- **2.** Open the **SEGMENT EDITOR**  $D^{TM}$ .
- 3. Edit the <u>SEGMENT PARAMETERS</u><sup>1715</sup>:
- FIRST HARMONIC = 5.1968
- SECOND HARMONIC = 1.7690
- THIRD HARMONIC = 0.6057

We calculate the THIRD HARMONIC for you/

#### **SEGMENT-PARAMETERS**

| Segment Parameters                                        |  |                |  | - 🔺              |  |  |
|-----------------------------------------------------------|--|----------------|--|------------------|--|--|
| 3rd Harmonic                                              |  | 2nd Harmonic   |  | 1st Harmonic     |  |  |
| 0.605655921538<br>0.1                                     |  | 1.769<br>0.001 |  | 5.1968<br>0.0001 |  |  |
| Segment-Parameters that approximate the Modified Sinusoid |  |                |  |                  |  |  |
| motion-law.                                               |  |                |  |                  |  |  |

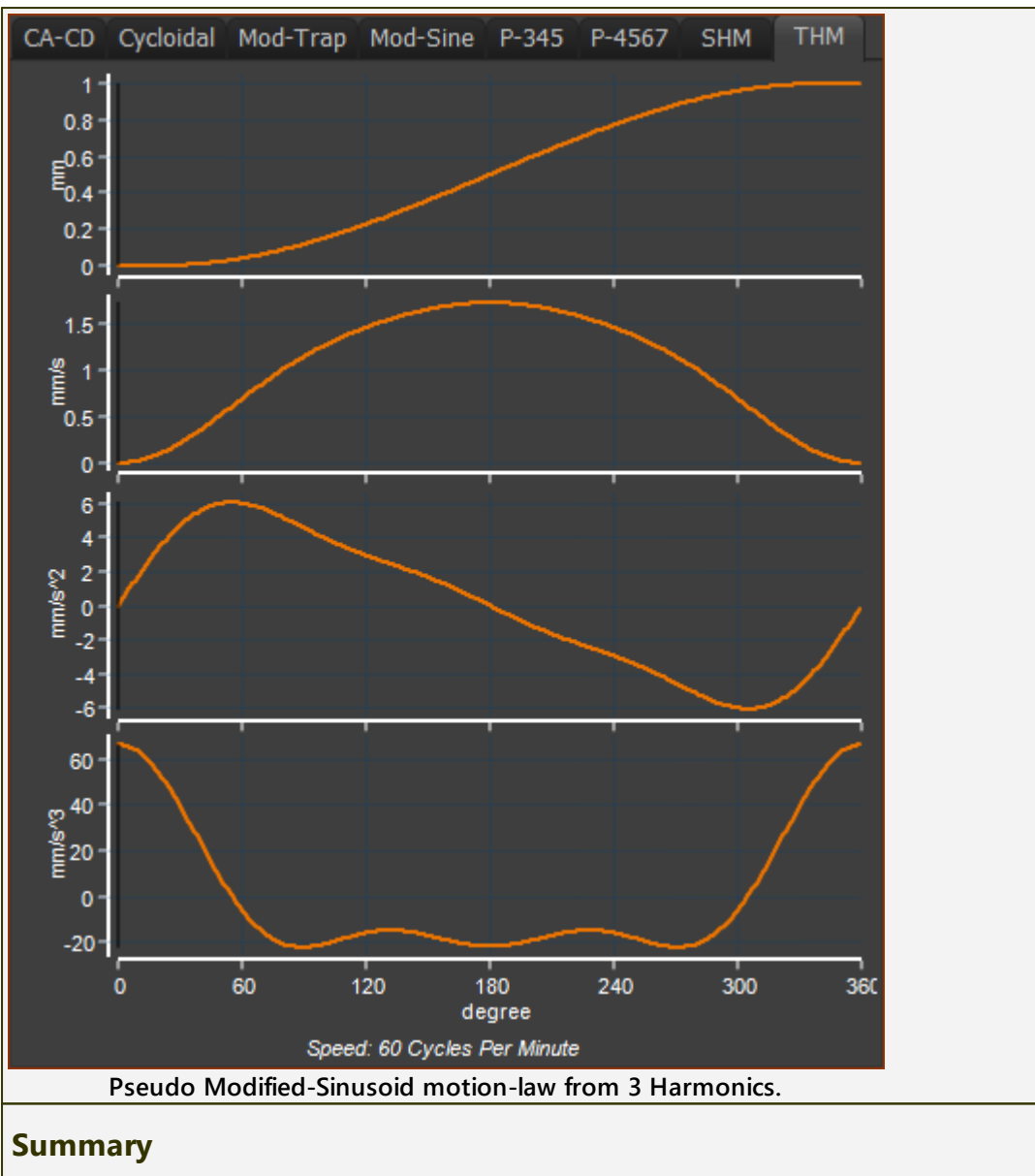

This motion-law is continuous and symmetrical.

It is near to the traditional Modified Sinusoid Cam-Law<sup>1700</sup>.

However, because it has only three harmonics, it is smoother at the higher derivatives.

The maximum velocity is slightly lower and the nominal acceleration is slightly higher than the Modified-Sinusoid motion law.

#### 1.6.11.24.2 Triple-Harmonic: Modified Trapezoidal Motion-Law

# Triple-Harmonic: Approximate Modified Trapezoidal

This motion is approximately equal to the Modified-Trapezoidal<sup>D<sup>753</sup></sup> motion-law.

- 1. Select the TRIPLE HARMONIC in the Motion-Law Selector
- 2. Open the **SEGMENT EDITOR**.
- 3. Edit the <u>SEGMENT PARAMETERS</u><sup>175</sup>:
- **FIRST HARMONIC** = 6.04 (optionally 5.96)

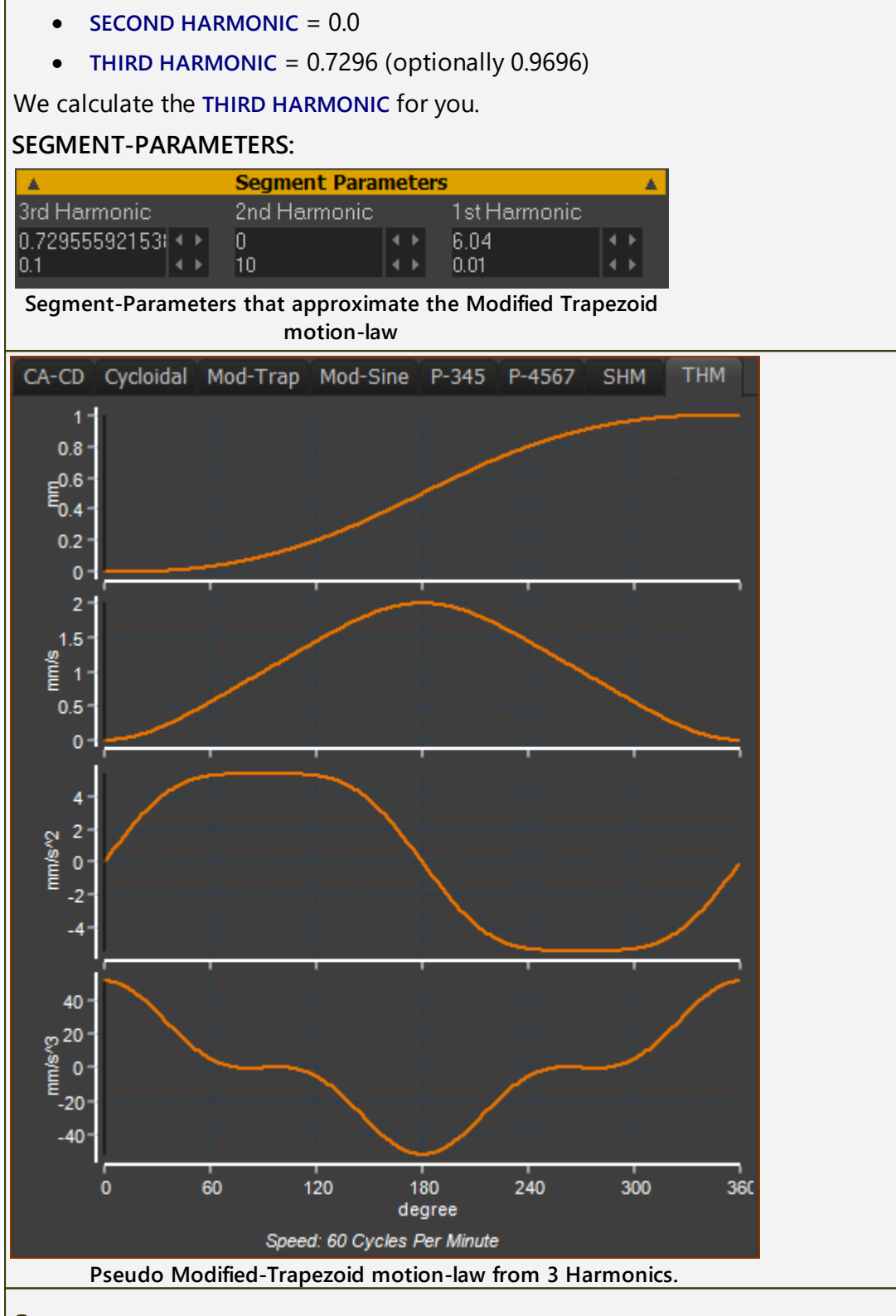

#### Summary

This law is continuous to Acceleration.

The output motion is near to the traditional <u>Modified Trapezoidal Acceleration</u> <u>Cam-Law</u><sup> $D^{76}$ </sup>. However, it can be described by one mathematical function.

The maximum velocity is the same as the traditional law, but the nominal acceleration is slighter greater.

#### 1.6.11.24.3 Triple-Harmonic: Zero-Jerk-at-Crossover Motion-Law

# Triple-Harmonic: 'Approximate Zero-Jerk at Crossover'

**Crossover** : the point at which the Acceleration changes to Deceleration, or vice-versa

When Jerk is zero as the acceleration changes from a positive value to a negative value, we say the Motion-Law has **Zero Jerk at Crossover**. Acceleration changes slowly.

When acceleration changes slowly, and it is also near to zero, the velocity also changes slowly.

If there is backlash in the mechanical transmission between the follower and the tool, then backlash is traversed as the force changes from a positive action to a negative action. Since the velocity happens to be changing slowly, the impact velocity should also be small, with this motion-law.

Note: the Force changes when the total force on the mechanical element changes sign. The force in the system is not only a function of the Motion-Law. The Force may also include: constant, spring, damping and other forces).

To use this Motion-Law:

- 1. Select Triple Harmonic
- 2. Open the **SEGMENT EDITOR**.
- 3. Edit the <u>SEGMENT PARAMETERS</u><sup>1715</sup>:

FIRST HARMONIC = 9.  $\pi/4$ 

Second harmonic = 0.0

THIRD HARMONIC =  $-3.\pi/4$ 

We calculate the THIRD HARMONIC for you.

#### SEGMENT PARAMETERS

| Segment Parameters                                            |              |                                   |  |  |  |  |
|---------------------------------------------------------------|--------------|-----------------------------------|--|--|--|--|
| 3rd Harmonic                                                  | 2nd Harmonic | 1st Harmonic                      |  |  |  |  |
| -2.35619629085 • •<br>0.1 • •                                 | 0<br>10 • •  | 7.068584070791 4 ><br>0.00001 4 > |  |  |  |  |
| Harmonic Settings that give an Acceleration with Zero Jerk at |              |                                   |  |  |  |  |
| Crossover                                                     |              |                                   |  |  |  |  |
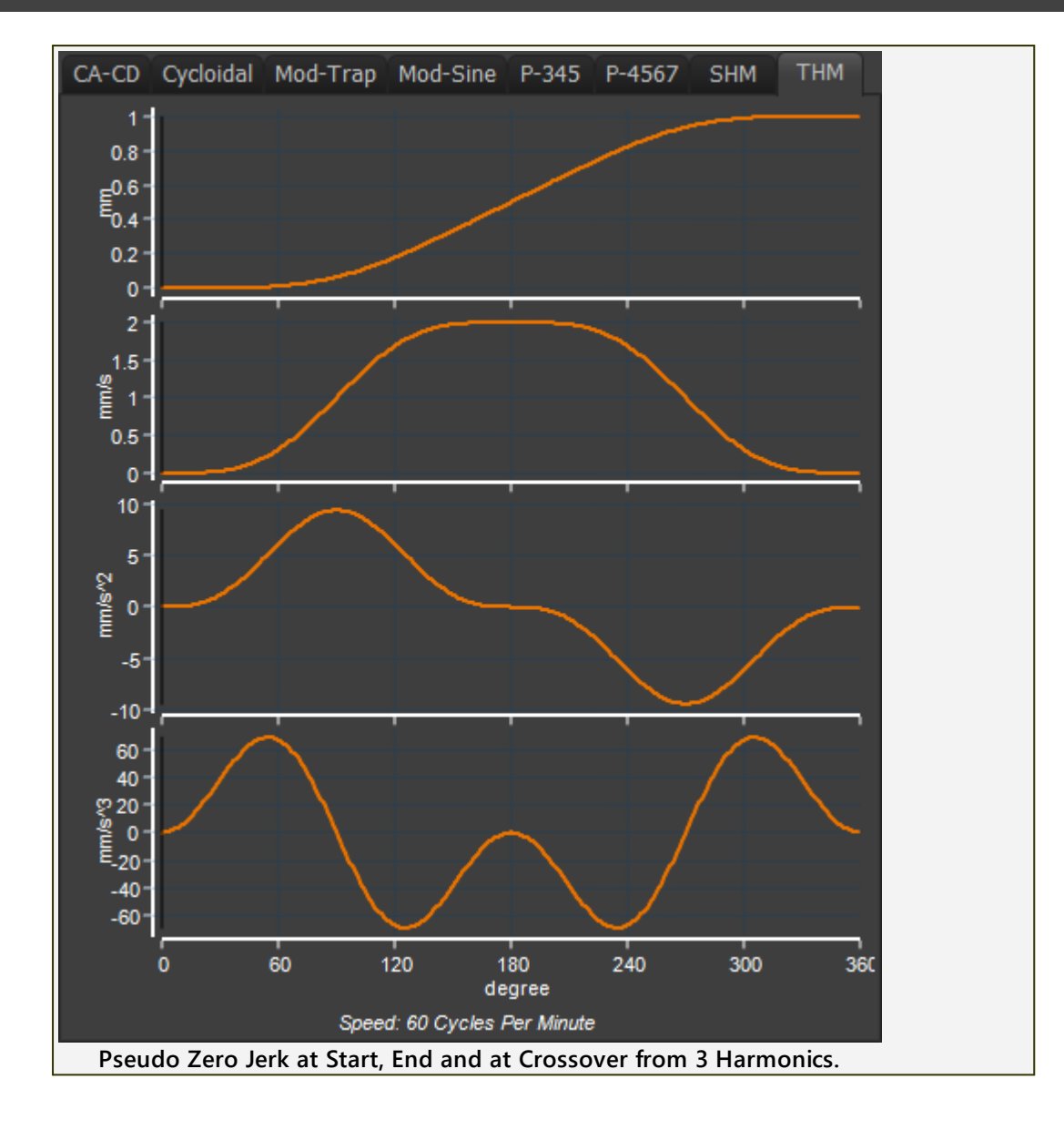

#### 1.6.11.25 Y-Inverse-Sinusoid [Special]

# Y–Inverse-Sinusoid

**Note:** The **Y-Inverse-Sinusoid** motion-law is usually applied to a rotating part, e.g. a Crank. There can be only one **Y-Inverse-Sinusoid** segment in each motion.

#### See also : Constant Crank Velocity

#### MOTION-DESCRIPTION

We can explain this motion-law if we project the motion of a **Point** that is at the end of a rotating **Crank** onto a **Line**.

When a **Crank** rotates with **Constant angular velocity**, the motion of a **Point** that we project onto any **Line** is **Simple-Harmonic-Motion**.

When the **Crank** rotates with the **Y-Inverse-Sinusoid** motion-law, the motion of a **Point** that we project onto a particular **Line** is **Constant Linear Velocity**.

#### **MOTION-VALUES**

You CAN control the:

**START-POSITION** - control with the **SEGMENT-PARAMETERS** - see below.

END-POSITION - control with the three SEGMENT-PARAMETERS - see below.

You **CANNOT** control the:

START VELOCITY and END VELOCITY

START ACCELERATION and END ACCELERATION

START JERK and END JERK

#### SEGMENT PARAMETERS

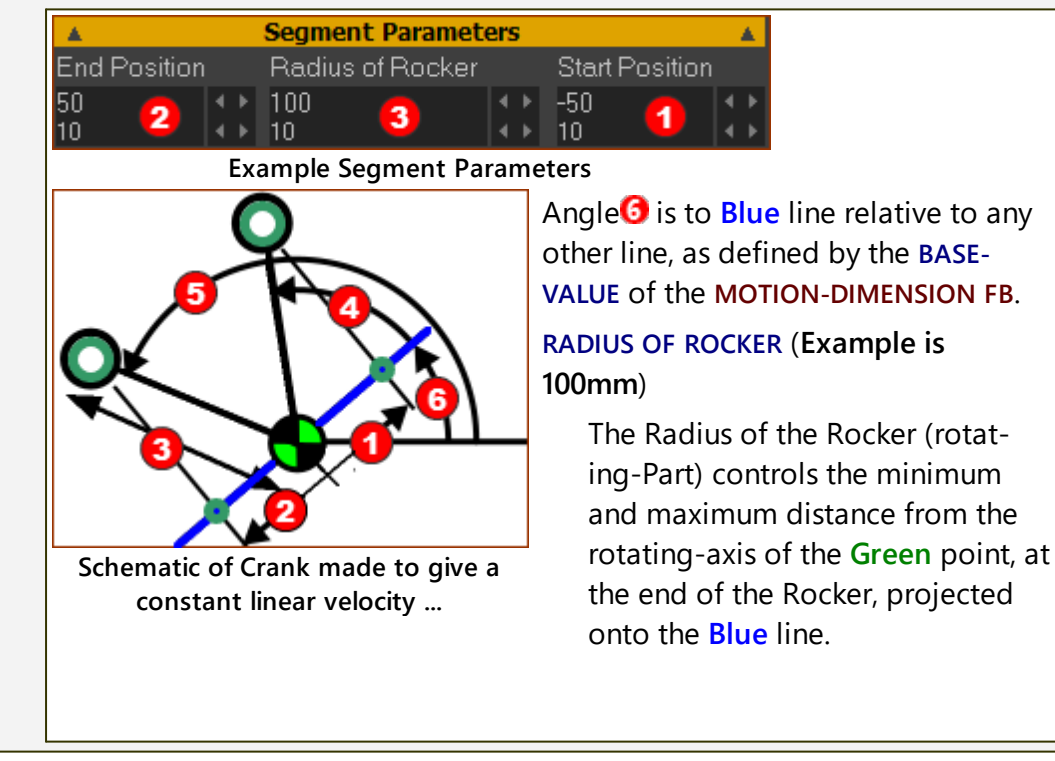

|      |                                                                 | START-POSITION (Example SP=–<br>50mm)                                                                                                    |
|------|-----------------------------------------------------------------|----------------------------------------------------------------------------------------------------|
|      |                                                                 | Directional Distance from the ro-<br>tating-axis of the <b>Green</b> point pro-<br>jected onto the <b>Blue</b> line when the<br><b>Green</b> point starts to move with<br>Constant-Velocity along the <b>Blue</b><br>line. |
|      |                                                                 | END-POSITION <b>2</b> (Example EP = 50mm)                                                                                                    |
|      |                                                                 | Directional Distance from the ro-<br>tating-axis of the Green point pro-<br>jected onto the Blue line when the<br>Green point ends moving with<br>Constant-Velocity along the Blue<br>line.                                |
|      |                                                                 | We calculate for you the angles<br>and<br>for the <b>Rocker</b> relative to the<br><b>Blue</b> Line, from the <b>START-POSITION</b><br>and <b>END-POSITION</b> .                                                           |
|      | Note:                                                           |                                                                                                    |
|      | The Crank rotates Counter-Clockwis<br>END-POSITION is Positive. | e when START-POSITION is Negative and                                                                                                    |
|      | The Crank rotates Clockwise when E<br>POSITION is Positive.     | ND-POSITION is Negative and START-                                                                                                    |
| SEG  | MENT-RANGE                                                      |                                                                                                    |
|      | START-RANGE                                                     |                                                                                                    |
|      | END- RANGE                                                      |                                                                                                    |
|      | U S STAKT-KANGE < END-KANGE S T                                 |                                                                                                    |
| Play | v Video of Y-Inverse-Sinusoid Example                           |                                                                                                    |

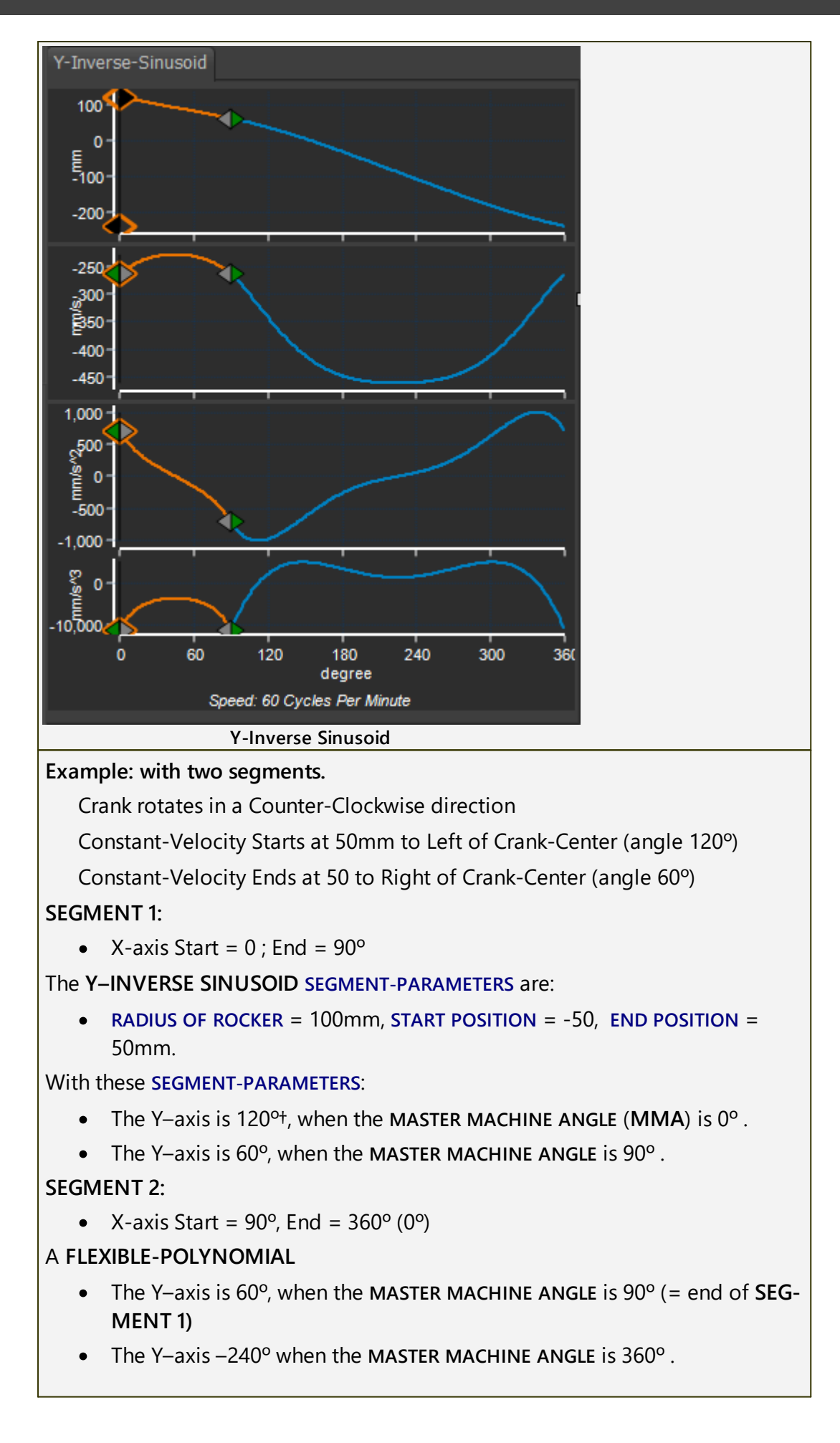

Thus the Crank makes a full rotation from +120 to -240 in a counter-clockwise direction.

# 1.6.11.26 Z-Raw-Data [Import Data]

# Import Data: Z-Raw-Data

# Z-RAW-DATA is a List Segment-Type.

The **Z-RAW-DATA** is a segment that uses the **Data Transfer Table** to import your data as the motion-values.

See also: <u>Acceleration-List</u><sup>7<sup>28</sup></sup>, <u>Position-List</u><sup>800</sup>, <u>Tools: Data Transfer</u><sup>744</sup>,

## STEP 1. Import your data to the Data Transfer Table

- **1.** Use the Motion-Law Selector  $D^{741}$  to select Z-RAW-DATA for a segment.
- 2. Open the Data Transfer Table
- **3.** Click the cell at the left and top row (cell equivalent to A1) of the **Data Transfer Table** to make it the active cell.

To import your data to into the Data Transfer Table.

4. Do:

**a**. Copy and Paste your data into the **Data Transfer Table** do:

or do:

a. Open a CSV, TXT or DAT (Camlinks based)<sup>D<sup>747</sup></sup> file

or do:

a. <u>Get Motion-Values</u><sup> $D_{100}$ </sup> from a different motion or segment

Note: In your original data, include as many decimal points as possible.

The data is now in the Data Transfer Table

# STEP 2. Move your data to the Z-Raw-Data segment from the Data Transfer Table

- 1. Click the **Pos HEADER** in the **Data Transfer Table** to select the column of data
- 2. Click <u>Put List Data</u><sup>170</sup> **[** in the **Data Transfer Table** toolbar.

To move a sub-section of the data:

- 1. Click the first data point you want in move to the Z-Raw-Data
- 2. SHIFT + Click the last data point you want to move to the Z-Raw-Data
- 3. Click Put List Data **[** in the **Data Transfer Table** toolbar

Note : Get Data and Put Data icons show only when the segment is a List Segment-Type

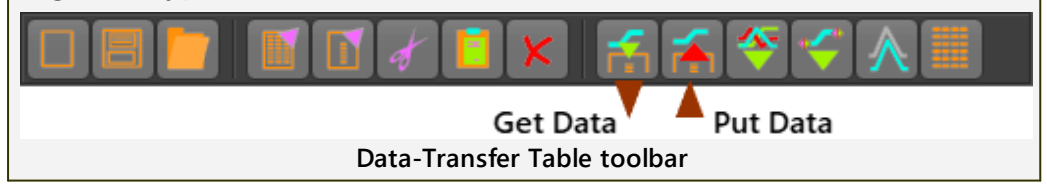

The data is a plot in the **Z-Raw Data segment** in the motion graph. **RESULT**: **MotionDesigner** :

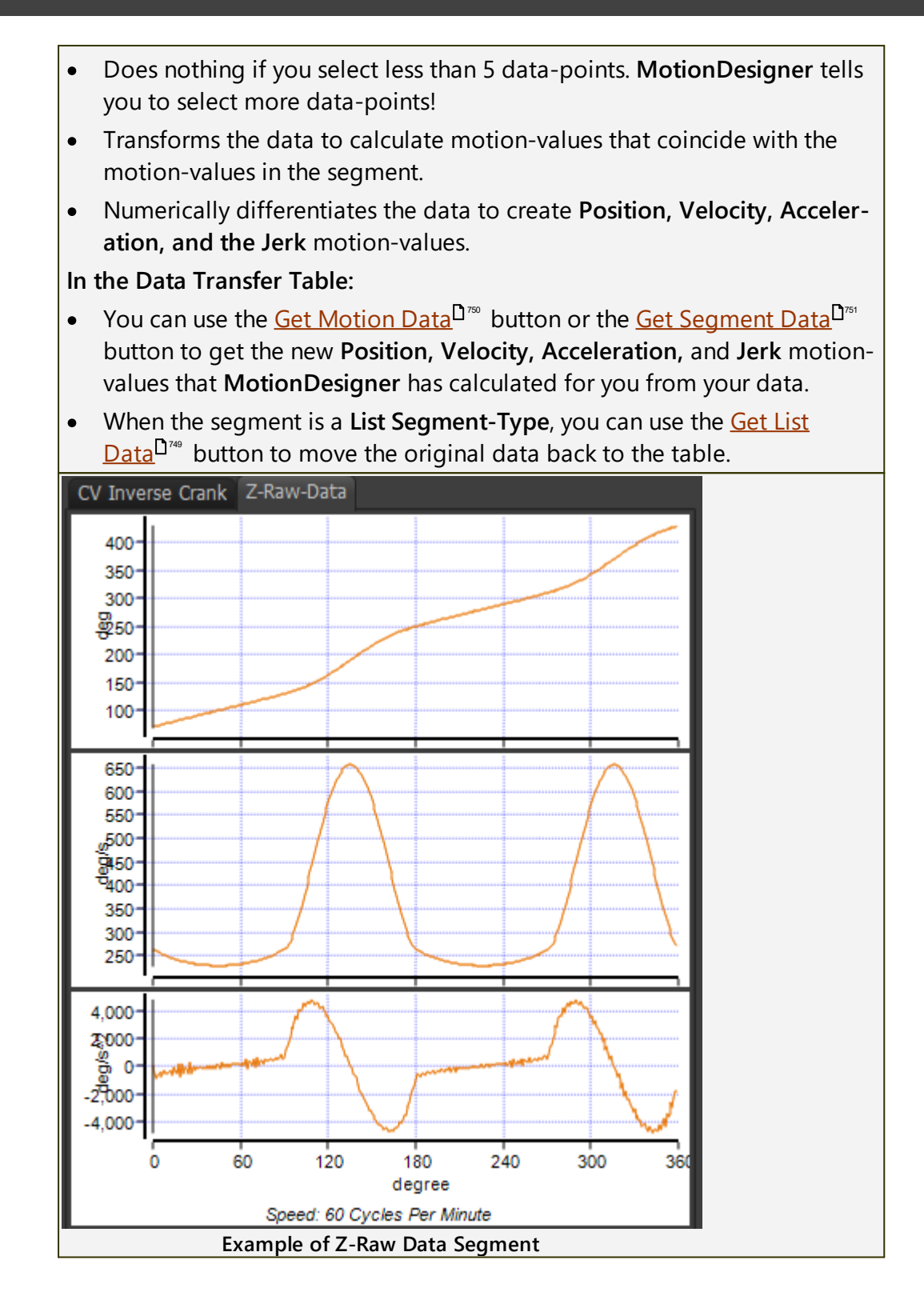

# 1.6.11.27 CV Inverse Crank [Special]

# CV (Constant-Velocity) Inverse Crank

## MOTION-DESCRIPTION

We can explain this motion-law if we project the motion of a **Point**, that is at the end of a rotating **Crank**, onto a **Line**.

When a **Crank** rotates with **Constant angular velocity**, the motion of a **Point** that we project onto any **Line** is **Simple-Harmonic-Motion**.

When the **Crank** rotates with the **CV-INVERSE-CRANK** motion-law, the motion of a **Point** that we project onto a particular **Line** is **Constant Linear Velocity**.

## MOTION-VALUES

START POSITION - control with the SEGMENT-PARAMETERS - see below.

END POSITION - control with the SEGMENT-PARAMETERS - see below.

You CANNOT control the:

START VELOCITY and END VELOCITY

## START ACCELERATION and END ACCELERATION

START JERK and END JERK

The actual velocity, acceleration, and jerk values, and the distance the **Point** moves along the **LINE** are a function of the:

- SEGMENT-WIDTH
- Length of the Rocker/Crank
- SEGMENT-PARAMETERS

# SEGMENT PARAMETERS

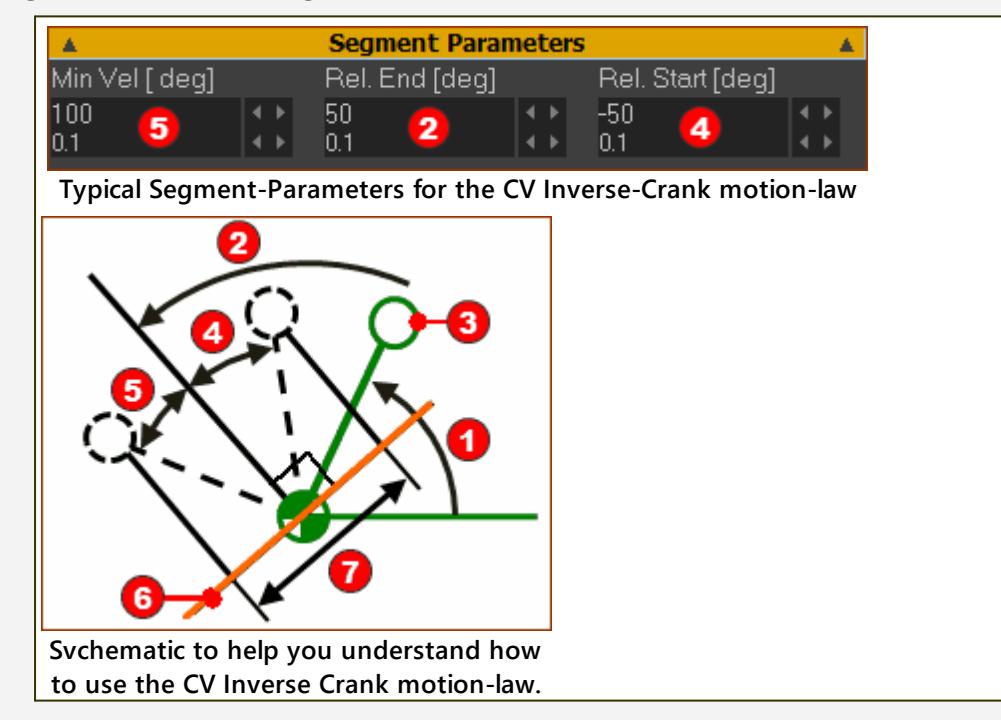

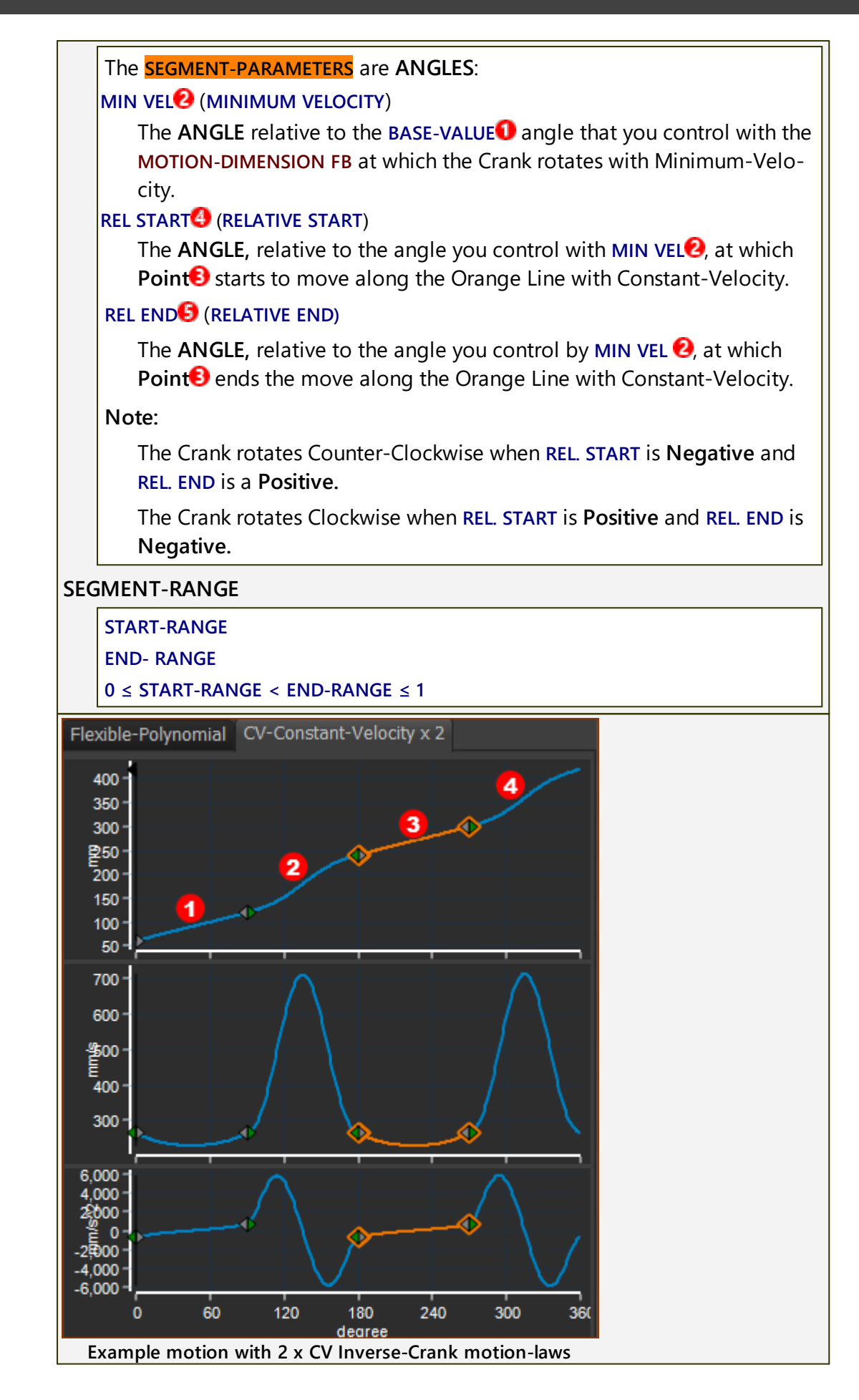

# MechDesigner & MotionDesigner Help -17.1.130

Two CV Inverse Crank segments in one Motion. SEGMENT **1**: Constant-Velocity Inverse-Crank

• ANGLE OF MINIMUM VELOCITY = 90°

**EXAMPLE** 

• X-AXIS : 0 TO 90°

Segment Parameters are:

# RELATIVE START ANGLE = -30° • RELATIVE END = 30° With these Parameters: • $X-AXIS = 0^\circ$ ; $Y-AXIS = 60^\circ$ . • X-AXIS =90 ; Y-AXIS = 120° SEGMENT 😢: Flexible-Polynomial • X-AXIS : 90 TO 180° • Y-AXIS AT START P=120. V, A, J flow from the end of the Constant-Crank-Velocity Segment. Y-AXIS AT END 240° SEGMENT 6: Constant-Velocity Inverse-Crank • X-axis : 180 to 270° Segment Parameters are: ANGLE OF MINIMUM VELOCITY = 270° RELATIVE START ANGLE = -30° • RELATIVE END = 30° With these Parameters: • X-AXIS = 180°; Y-AXIS = 240° • X-AXIS = 270 ; Y-AXIS = 300° SEGMENT **()**: Flexible-Polynomial • X-AXIS : 90 TO 180° • Y-AXIS P AT START = 300°. V, A, J flow from the end of the Constant-Crank-Velocity Segment. • Y=AXIS AT END = 420°.

# 1.6.12 Motion-Law Coefficients

# **MOTION-LAWS COEFFICIENTS**

Use **Motion-Law Coefficients** DE: Kennwert to compare motions that you design with the **Traditional Motion-Laws**.

# **Motion-Law Coefficients**

| $C_{v}$        | Velocity Coefficient     |
|----------------|--------------------------|
| $C_a$          | Acceleration Coefficient |
| C <sub>j</sub> | Jerk Coefficient         |

The **Motion-Law Coefficients** are the maximum motion-values for the motion-derivatives when the motion has a:

- Motion Time Period of  $T = 1 \ second$ and an
- Output Displacement of Y = 1 linear or angular unit

# Actual Maximum Velocity, Acceleration, and Jerk

You can calculate the **actual** maximum motion-values of each motion-derivative if you know the **Actual Displacement** (y), the **Actual Period** (t), and the **Motion-Law Coefficient** for a rise or return motion segment.

Actual Maximum Velocity =  $C_v \times y/t$ 

Actual Maximum Acceleration =  $C_a \times y/t^2$ 

Actual Maximum Jerk =  $C_j \times y/t^3$ 

# **Torque Coefficients**

 $C_t$  Output Torque Coefficient - E.g. the torque that rotates the swinging arm of a follower.

The **Output Torque Coefficient** considers the dynamic-response of a load when the mass or mass moment of inertia is dominant. The coefficient is the approximate ratio between the maximum acceleration of the dynamic-response and the maximum acceleration of the command.

 $C_c$  | Input Torque Coefficient - E.g. the torque at the output of a gearbox connected to the Cam-Shaft.

$$C_c = max(v_i \times a_i)/C_a$$

# Note on Input Torque Coefficient

The maximum torque of a motion-law is important. The rate-of-change of torque at crossover from acceleration to deceleration is more important. A positive input torque on the cam-shaft winds-up (twists) the cam-shaft. A negative torque winds-down (untwists) the cam-shaft.

When the Torque changes from a positive to a negative value - at the crossover - backlash is traversed. The speed of the drive-motor may increase rapidly as the torque is released from it and then, after the Backlash has been traversed, becomes driven by the load. If the speed of the motor does increase, then the motion-law is also distorted. The maximum deceleration increases when the driving-shaft momentarily increases its speed.

#### Power

#### **Constant Power**

| $P = T \times \omega$ | Power - constant Torque and constant Angular<br>Velocity |
|-----------------------|----------------------------------------------------------|
| $P = F \times v$      | Power - constant Force and constant Linear-Ve-<br>locity |

#### **Variable Power**

Of course, Torque and Angular Velocity at the Follower continuously change throughout the motion. Thus, the Power at the output shaft also changes continuously.

Use the suffix i to indicate an instant in the motion, then the Instantaneous Power, when calculated at the output is:

| $P_i = T_i \times \omega_i$ | Instantaneous Power - varying Torque and An-<br>gular Velocity |
|-----------------------------|----------------------------------------------------------------|
| $P_i = F_i \times v_i$      | Instantaneous Power - varying Force and Lin-<br>ear-Velocity   |

Total Load Torque or Load Force are found from values of inertia, mass, and acceleration.

However, the:

- Acceleration continually changes throughout the motion of course.
- Load Inertia and Mass, referred to the driven-shaft, can be constant (e.g. Dial-Plate) or can continually change (e.g. Toggle mechanism).

In the general case, the Load Inertia and Mass that reflect to the Follower varies throughout the motion.

Use the suffix 'i' to indicate any instant in the motion, the instantaneous Load Torque and Load Force are:

| $T_i = I_i \times \alpha_i$ | Load Torque with changing Load Inertia and An-<br>gular Acceleration. |
|-----------------------------|-----------------------------------------------------------------------|
| $F_i = m_i \times a_i$      | Load Force with changing Load Mass and Linear Acceleration            |

Also, the instantaneous Load Power is:

| $P_i = I_i \times \alpha_i \times \omega_i$ | Load Power with changing Load Inertia, Angular<br>Acceleration, and Angular Velocity. |
|---------------------------------------------|---------------------------------------------------------------------------------------|
| $P_i = m_i \times a_i \times v_i$           | Load Power with changing Load Mass, Linear Ac-<br>celeration, and Linear Velocity.    |

When reflected Load Inertia is not a function of the motion, the **Power-Coefficient** is less complex.

The instantaneous Load Power, with constant reflected Load Inertia or Load Mass is:

| $P_i = I \times \alpha_i \times \omega_i$ | Load Power with constant Load Inertia, Angular Acceleration, and Angular Velocity. |  |
|-------------------------------------------|------------------------------------------------------------------------------------|--|
| $P_i = M \times a_i \times v_i$           | Load Power with constant Load Mass, Linear Ac-<br>celeration, and Linear Velocity. |  |

# **Power Coefficient**

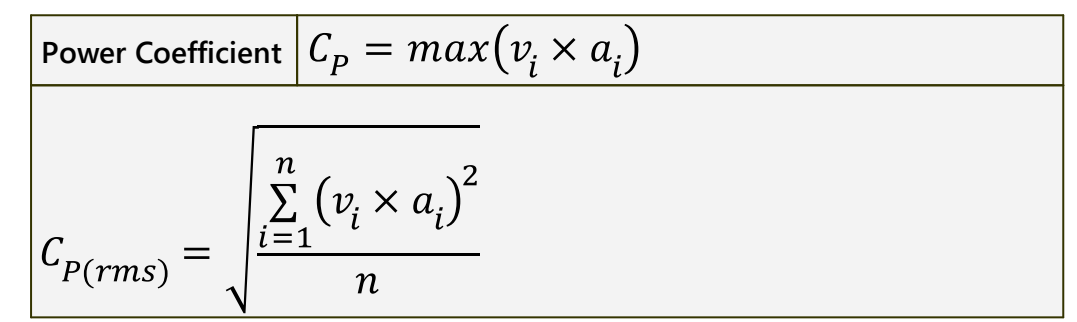

# MOTION COEFFICIENTS OF THE TRADITIONAL MOTION-LAWS

| Motion-<br>Law Name                          | Velocity Coefficient $C_v$ | Acceleration<br>Coefficient<br>$C_a$ | Torque Coefficient $C_C$ | Power Coefficient $C_P$ |
|----------------------------------------------|----------------------------|--------------------------------------|--------------------------|-------------------------|
| Constant<br>Accelera-<br>tion Para-<br>bolic | 2                          | 4                                    | 2                        | 8                       |
| Simple<br>Harmonic                           | 1.570796<br>(π/2)          | 4.934803<br>(π²/2)                   | 0.785                    | 3.8758                  |
| Cycloidal                                    | 2                          | 6.283185                             | 1.298                    | 8.1621                  |
| Modified<br>Trapezoid                        | 2                          | 4.888124                             | 1.655                    | 8.0894                  |
| Polynomial<br>3-4-5                          | 1.875                      | 5.773503                             | 1.159                    | 6.6925                  |

| Motion-<br>Law Name   | Velocity Coefficient $C_v$ | Acceleration<br>Coefficient<br>$C_a$ | Torque Coef-<br>ficient<br><i>C<sub>C</sub></i> | Power Coefficient $C_P$ |
|-----------------------|----------------------------|--------------------------------------|-------------------------------------------------|-------------------------|
| Polynomial<br>4-5-6-7 | 2.1875                     | 7.5132                               | 1.431                                           | 10.750                  |
| Modified<br>Sine      | 1.759603                   | 5.527957                             | 0.987                                           | 5.4575                  |

# SINE-CONSTANT-COSINE ACCELERATION (SCCA) with CONSTANT VELOCITY

Edit the <u>SEGMENT PARAMETERS</u> (in the <u>SEGMENT EDITOR</u> ) of the <u>SINE-CON-</u> <u>STANT-COSINE ACCELERATION</u> (*SCCA*) *Motion-Law* to give many of the popular motion cam-laws for industrial cams.

|                                    | Coeffi                                    | cients                                               | SCCA Parameters (Factors) |        |       |  |
|------------------------------------|-------------------------------------------|------------------------------------------------------|---------------------------|--------|-------|--|
| Motion-<br>Law Name                | Velocity<br>Coefficient<br>C <sub>V</sub> | Accelera-<br>tion Coeffi-<br>cient<br>C <sub>a</sub> | а                         | b      | c     |  |
| Modified-<br>Sine<br>CV 0%         | 1.760                                     | 5.528                                                | 0.25                      | 0      | 0.75  |  |
| Modified-<br>Sine<br>CV 20%        | 1.528                                     | 5.999                                                | 0.2                       | 0      | 0.6   |  |
| Modified-<br>Sine<br>CV 33%        | 1.404                                     | 6.616                                                | 0.1667                    | 0      | 0.5   |  |
| Modified-<br>Sine<br>CV 50%        | 1.275                                     | 8.0127                                               | 0.125                     | 0      | 0.375 |  |
| Modified-<br>Sine<br>CV 66%        | 1.168                                     | 11.009                                               | 0.0833                    | 0      | 0.25  |  |
| Cycloidal<br>CV 50%                | 1.333                                     | 8.378                                                | 0.25                      | 0      | 0.25  |  |
| Trapezoida<br>I Velocity<br>CV 33% | 1.5                                       | 4.5                                                  | 0                         | 0.6667 | 0     |  |

# **3-HARMONIC MOTION-LAWS**

Edit the <u>SEGMENT PARAMETERS</u>  $\square^{75}$  (in the <u>SEGMENT EDITOR</u>  $\square^{74}$ ) of the *Triple Harmonic Motion-Law* to give alternatives to some of the popular motion-laws.

| Motion-                                               | Coeff                                          | icients                                        | Harmonic |        |            |  |
|-------------------------------------------------------|------------------------------------------------|------------------------------------------------|----------|--------|------------|--|
| Law<br>Name                                           | Velocity<br>Coeffi-<br>cient<br>C <sub>V</sub> | Acceler-<br>ation<br>Coeffi-<br>cient<br>$C_a$ | 1st      | 2nd    | 3rd        |  |
| 3-Har-<br>monic<br>Modi-<br>fied<br>Trapezo<br>idal   | 2.0                                            | 5.16                                           | 5.96     | 0      | 0.9696     |  |
| 3-Har-<br>monic<br>Modi-<br>fied<br>Sine              | 1.72                                           | 6.07                                           | 5.1968   | 1.7690 | 0.6057     |  |
| 3-Har-<br>monic<br>Zero-<br>Jerk at<br>Cros-<br>sover | 2.0                                            | 9.42                                           | 9.π/4    | 0      | $-3.\pi/4$ |  |

# 1.6.13 How to? and other FAQs...

# How to and other FAQs

## How to .... ?

- 1. <u>How to Rename a Motion</u><sup> $\square$ <sup>646</sup></sup>.
- 2. <u>How to Float or Dock MotionDesigner</u><sup>1 #7</sup>.
- 3. How to design a Motion First Steps
- 4. How to edit a value in a data-box
- 5. How do I edit the start of the motion so it does not start at 0.<sup>Des</sup>
- 6. How to quickly find the motion-values<sup>D sst</sup>.

## FAQs

- 1. <u>What is 'Motion-Design'?</u><sup>D</sup><sup>™</sup>
- 2. Where is the Spin-Box in the Segment / Blend-Point Editor?

#### 1.6.13.1 How to?

## How to ....?

- 1. <u>How to Rename a Motion</u><sup>D™</sup>?
- 2. <u>How to Float or Dock MotionDesigner</u> <sup>1</sup><sup>st</sup>?
- 3. <u>How to design a Motion- First Steps</u><sup>D™</sup>?
- 4. How to edit a value in a data-box  $D^{sso}$ ?
- 5. <u>How do I edit the start of the motion so it does not start at 0.<sup>D</sup><sup>∞</sup> What is</u> <u>'Motion-Design'</u><sup>D<sup>∞</sup>?</sup>
- 6. <u>How to Improve a Motion?</u><sup>D</sup><sup>870</sup>
- 7. <u>How to find the Motion-Values anywhere in the Motion or a Segment,</u> <u>between the Blend-Points</u><sup>Dest</sup>?

## 1.6.13.1.1 How to Rename a Motion

# **To Rename a Motion**

The default motion names are not very helpful, and do not remind you in which mechanism it is used.

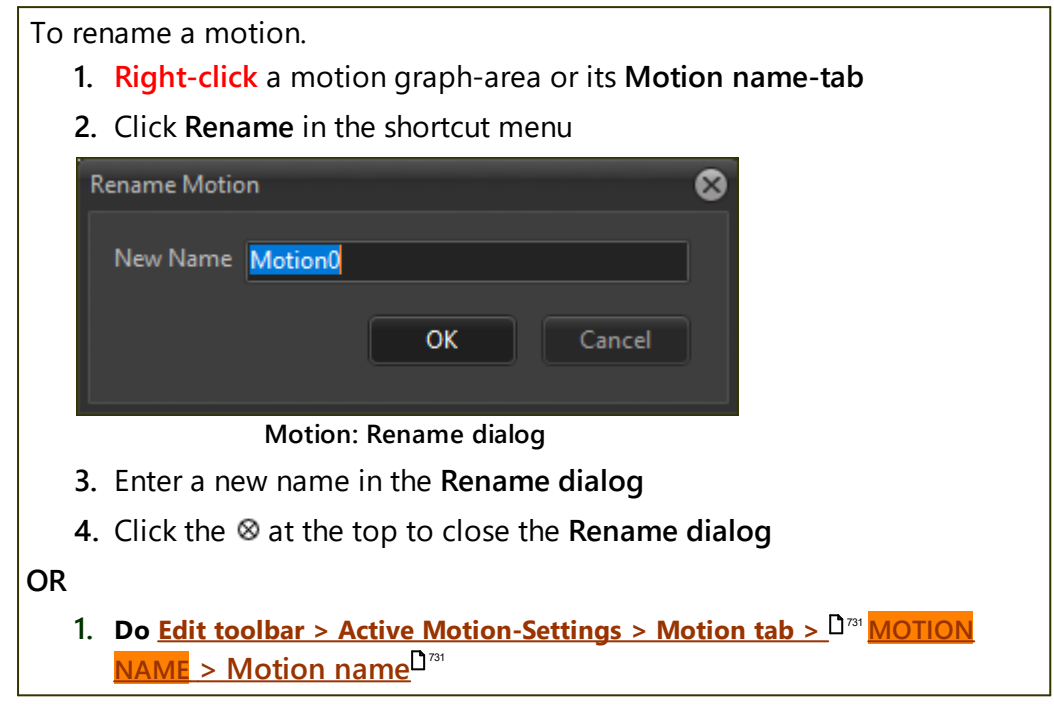

## 1.6.13.1.2 How to Float or Dock MotionDesigner

## How to Float MotionDesigner.

You can float and dock **MotionDesigner** with a tool that is in **MechDesigner**.

- 1. Click the Visibility menu or Visibility toolbar
- 2. Click Float / Dock MotionDesigner button.

To re-dock MotionDesigner:

- 1. Click the Visibility menu or Visibility toolbar
- 2. Click Float / Dock MotionDesigner button.

#### 1.6.13.1.3 How to Design a Motion - First Steps.

#### **Motion Design**

It is always important to try to improve the design of your motion when you need to improve the performance of a machine.

#### **First Steps**

To design a motion:

1. Plan and sketch the Motion for the tooling, on paper, over one machinecycle

Note on the sketch:

- The Motion's name usually relate the motion's name to the function of the tooling or the interaction with the packaging. Try to make the name short.
- Each segment, with its approximate timing on the X-axis.
- The key positions of the tooling on the Y-axis. Example names for the positions may be: Out, In, Contact, ...
- If a segment has a velocity requirement e.g. to track a pack during heatsealing
- If a segment has a minimum time-periods e.g. for heat-sealing jaws
- If the motion-cycle is progressive (indexing) or non-progressive (rise and return)
- 2. Use the Blend-Point Editor, to set the Y-axis position value of each Blend-Point to zero, then close the Blend-Point Editor.
- 3. If you need more than four segments, use **Insert-Blend-Point** command to split the motion into the number of segments you believe you need- or delete a segment if you need fewer segments.
- Use the BLEND-POINT EDITOR to make sure the MATCH CONTROL-BUT-TONS are active for Position, Velocity, Acceleration for each BLEND-POINT - to make sure there is motion-continuity.
- 5. If the motion is a progressive motion, set the **BLEND-POINT #1** to Do NOT Match.
- 6. If a segment has a particular motion-law, e.g. Constant-Velocity, use the **MOTION-LAW SELECTOR** to change the motion-law.
- Use the BLEND-POINT EDITOR to define the approximate X-axis value of each BLEND-POINT and the SEGMENT-WIDTH for each segment. Begin to define the duration of each segment making some shorter and others longer. The total duration remains as 360°.
- 8. Edit the Y-axis motion-values of each segment with the Blend-Point Editor and/or Segment Editor to fully satisfy the motion requirements.
- 9. Make sure that none of the segments give a large spike in Acceleration compared to the other segments
- 10. If possible, avoid Jerk-discontinuities.

11. If possible, remove short Dwell segments. Try to replace with Zero Velocity, Acceleration, and Jerk at the Blend-Point.

See also: What is a motion?

## 1.6.13.1.4 How to edit a parameter value in dialog

# Parameters values in a dialog.

You edit motion-values or parameter-values in exactly the same way as in all dialog-boxes.

This image is the **DIMENSION DIALOG** that you use in **MechDesigner**.

It has one parameter (DIMENSION) and data-box (currently set to 300).

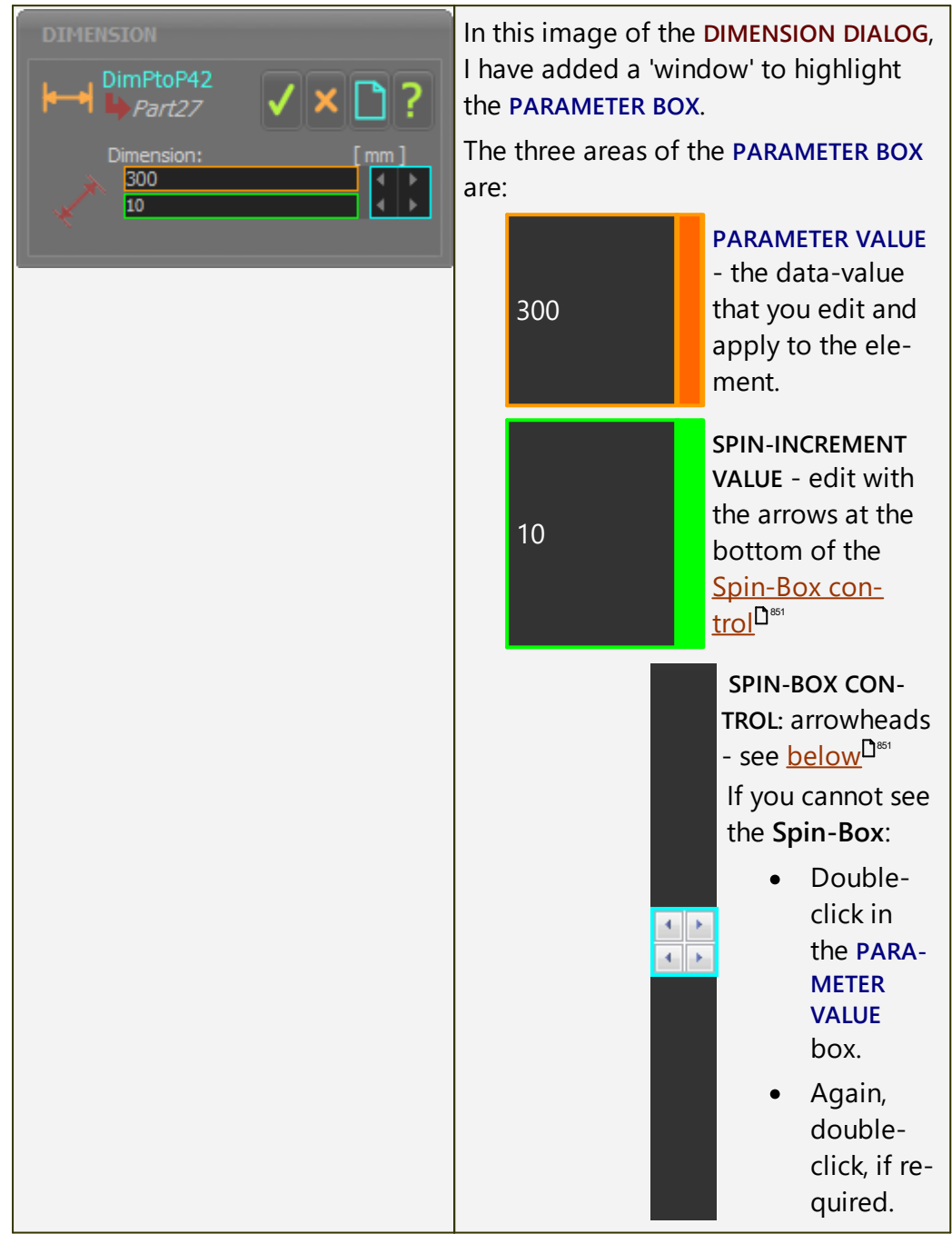

# How to edit parameters in a dialog.

There are three different procedures you can use to edit a parameter in a dialog.

# Method 1: Enter the Parameter Value with your Keyboard

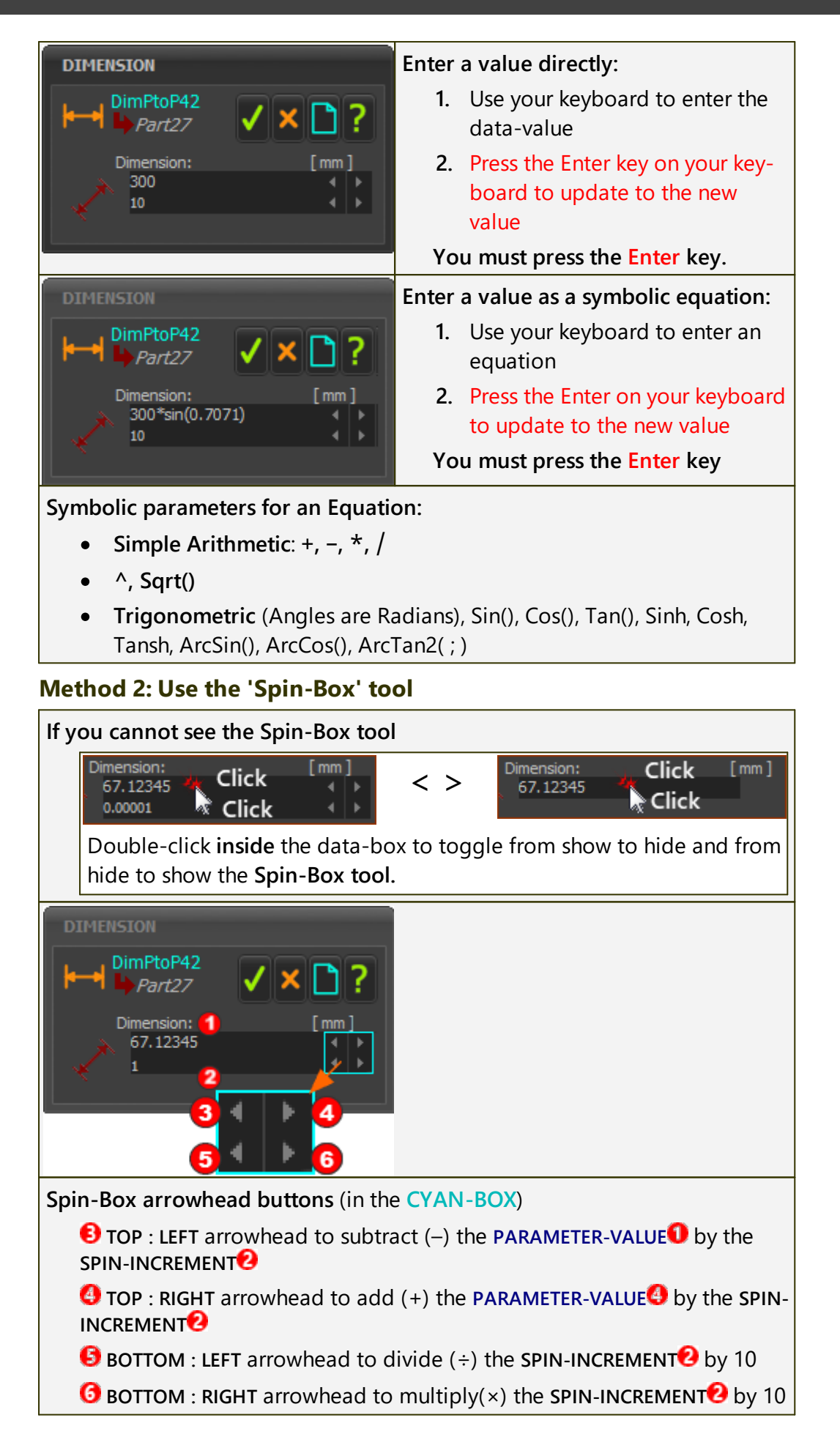

#### EXAMPLE:

#### **Edit the PARAMETER-VALUE**

- Click the Top & Left③ arrowhead: Subtract the Spin-Increment(1)② from the PARAMETER-VALUE①
   PARAMETER-VALUE after one click: 67.12345 – Spin-Increment = 66.12345
- Click the Top & Right arrowhead two times: Add the Spin-Increment(1)? to the PARAMETER-VALUE 2 x
  PARAMETER-VALUE after one click: 66.12345 + 2 × Spin-Increment = 68.12345

#### Edit the Spin-Increment

 Click the Bottom & Left<sup>(G)</sup> arrowhead: Divide the Spin-Increment by 10<sup>(2)</sup>

Spin-Increment value after one click: 1 ÷ 10 = 0.1

Click the Bottom & Right<sup>3</sup> arrowhead two times: Multiply the Spin-Increment by 10<sup>2</sup> 2 x
 Spin-Increment value after one click: 0.1 × 10 x 10 = 10

**WARNING**: The model re-builds each time you click the top arrowhead buttons in the **Spin-Box tool**. If the model is complex, it may be a long time to update the model.

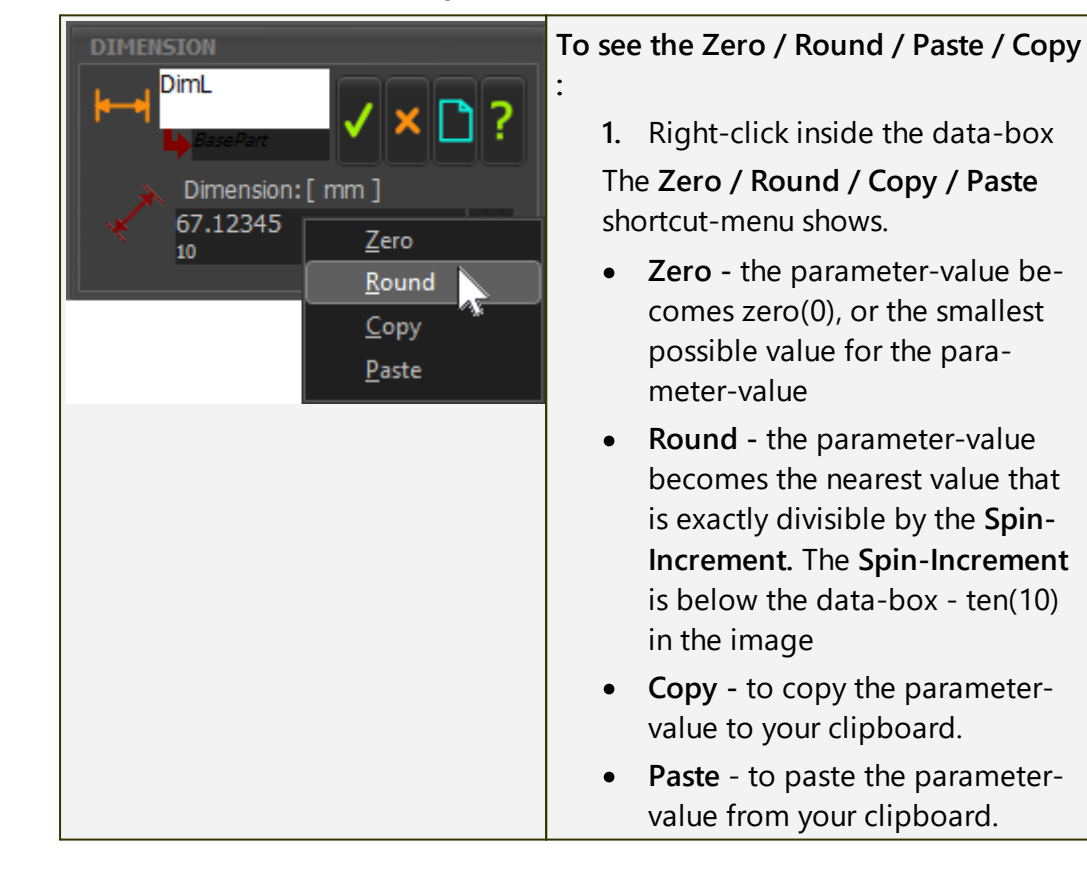

### Method 3: Use the Zero/Round shortcut menu

#### 1.6.13.1.5 How to start a motion at X<sup>o</sup> that is not O<sup>o</sup>

#### How to start a motion at an X-axis value that is not zero?

Frequently, the timing of a motion means the X-axis value of Blend-Point #1, the start of Segment #1, cannot be at 0.

In this case you want to move **BLEND-POINT #1** from 0.

To move **BLEND-POINT** #1 to a value that is not 0, edit the **MOTION-START** parameter in the **BLEND-POINT EDITOR**.

The motion moves along the **X-axis** of the graph by the **MOTION-START** parameter.

The plot of the motion will start at 0, somewhere between two **BLEND-POINTS**.

STEP 1. Open the Blend-Point Editor

|                         | Use the too        | lbar.                                                             |
|-------------------------|--------------------|-------------------------------------------------------------------|
| 1/1 × ~+ 1/1            | 1.                 | Click Blend-Point & Segment toolbar ><br>Start Blend-Point Editor |
| Blend-Point Editor icon | The <b>BLEND-P</b> | POINT EDITOR is now open.                                         |

STEP 2. Expand the X-AXIS VALUES separator

#### STEP 3. Edit the Motion-Start-parameter

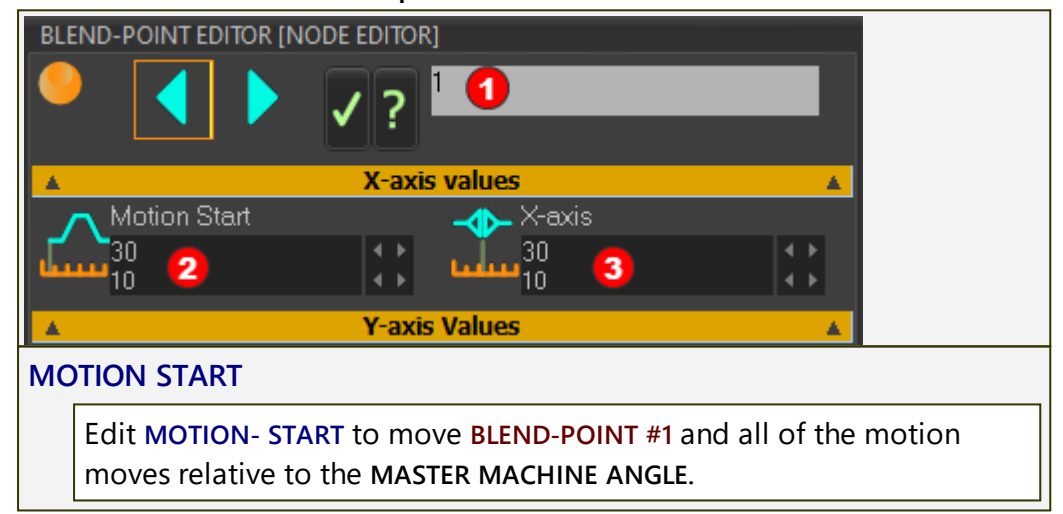

#### 1.6.13.1.6 How to find the motion-values anywhere in the motion/segment?

#### **To find Motion-Values.**

There are 4 methods to find the Y-axis motion-values at an X-axis value.

#### **Method 1: Motion-Values at Pointer**

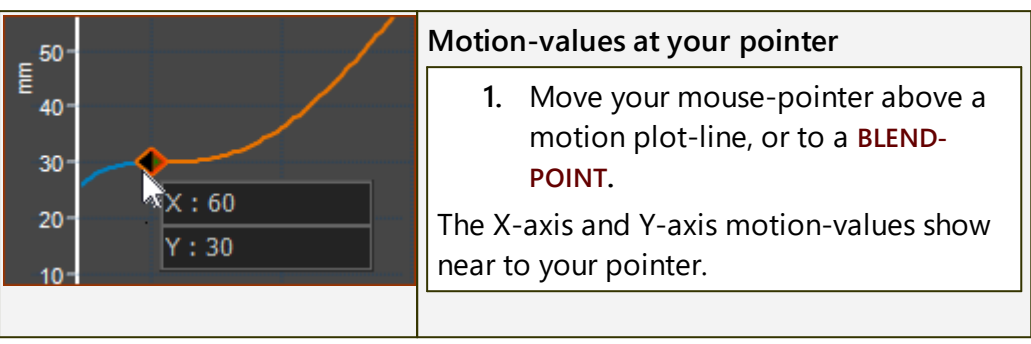

## **Method 2: Motion-Values Evaluator**

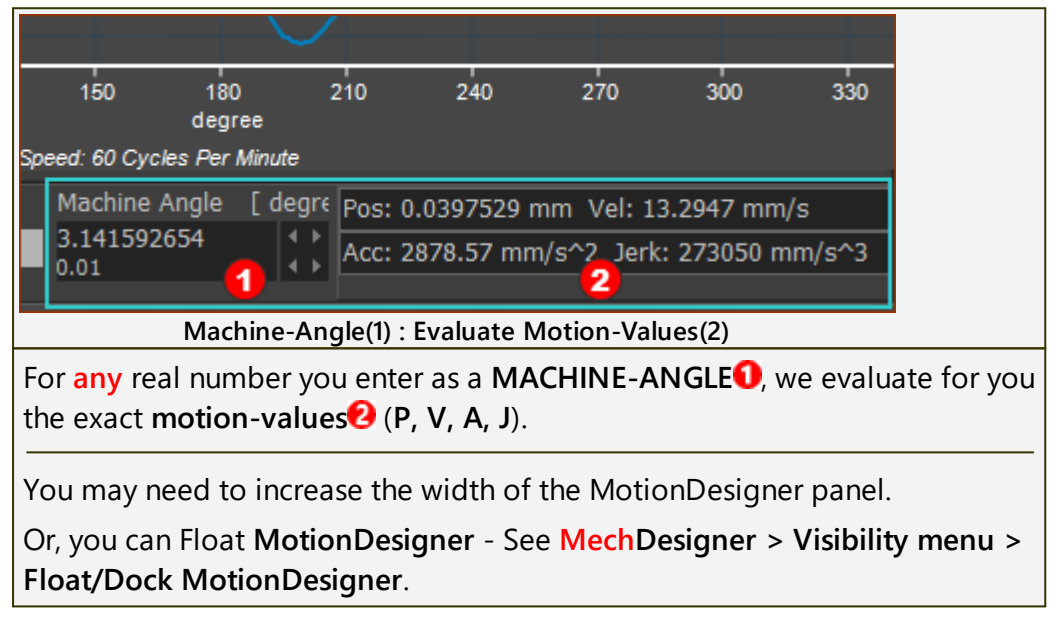

#### Method 3: Use the Sweep-Display

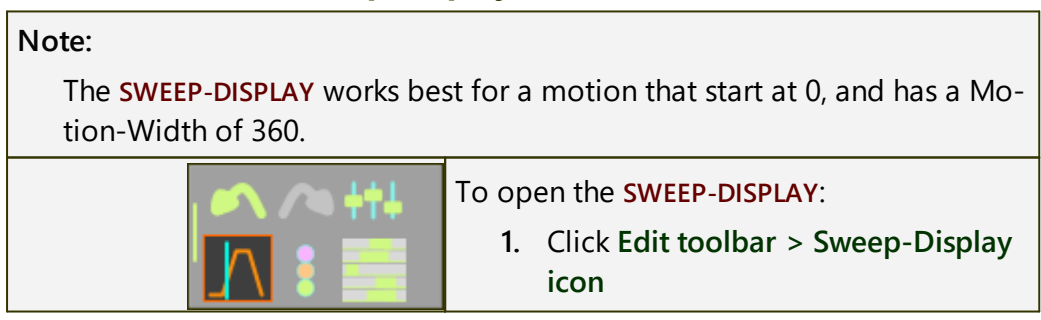

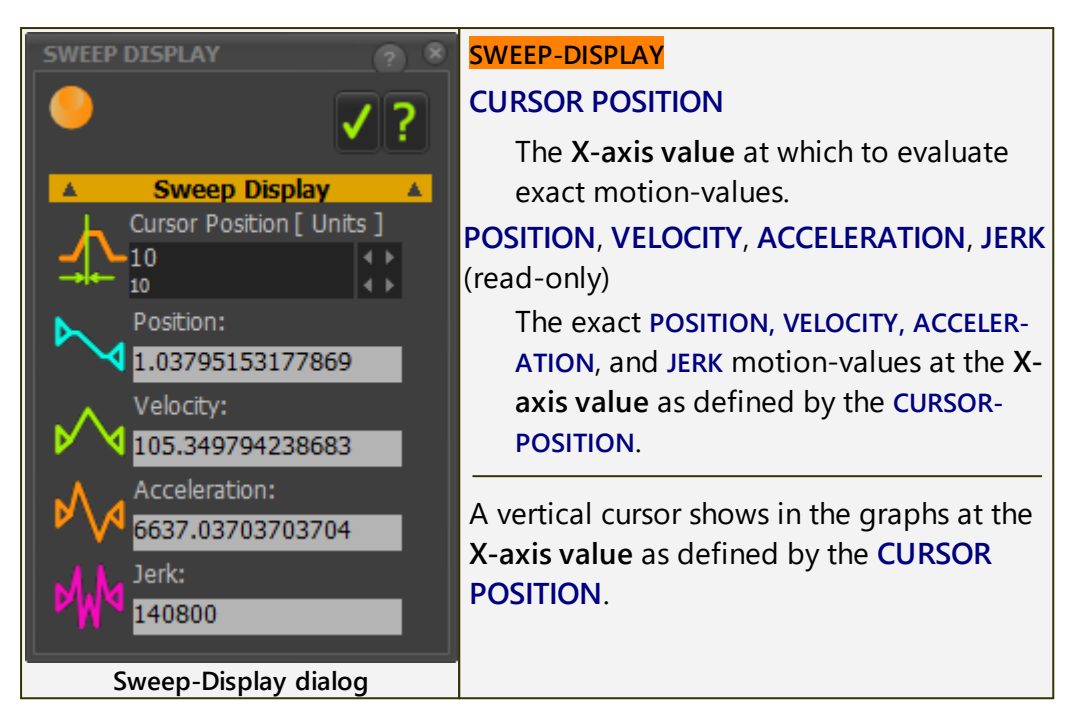

#### Method 4: Open Data Transfer Table

| Edit E<br>Seq B<br>Insert<br>Seq.<br>Blend-Po                              | idit Insert Ins<br>PntB.Pnt B.P<br>Delete Seq. Dat<br>Seq. Drint and Segme<br>toolbar | ert<br>nt<br>a<br>er<br>ent |               |              |          |
|----------------------------------------------------------------------------|---------------------------------------------------------------------------------------|-----------------------------|---------------|--------------|----------|
| To open the <b>Data Transfer Table</b> :                                   |                                                                                       |                             |               |              |          |
| 1. Click Blend-Point & Segment toolbar > Data Transfer Table icon.         |                                                                                       |                             |               |              |          |
| The Data Transfer Table is now open.                                       |                                                                                       |                             |               |              |          |
| DATA TRANSFER TABLE                                                        |                                                                                       |                             |               |              |          |
| <u></u>                                                                    |                                                                                       |                             |               |              | ✓ ?      |
|                                                                            |                                                                                       |                             | 1 🗙 🛃         | <b>*</b> *   |          |
|                                                                            | X                                                                                     | Pos                         | Vel           | Acc          | Jer 🔺    |
| 0                                                                          | 0                                                                                     | 2.271919E-27                | -9.087678E-27 | 7.270142E-26 |          |
| 2                                                                          | 1 949861                                                                              | 4.225703E-5                 | 0.08200595    | 259 9388     | 91684.99 |
| 3                                                                          | 2.924791                                                                              | 0.003246669                 | 1.566548      | 559.0289     | 128211.4 |
| 4                                                                          | 3.899721                                                                              | 0.00999034                  | 3.589962      | 949.1837     | 158995.1 |
| 5                                                                          | 4.874652                                                                              | 0.02374175                  | 6.77615       | 1415.315     | 184377.1 |
|                                                                            |                                                                                       |                             |               |              |          |
| Data Transfer Table                                                        |                                                                                       |                             |               |              |          |
| Look up in the list the X-axis value for which you want to know the Y-axis |                                                                                       |                             |               |              |          |
| motion-values.                                                             |                                                                                       |                             |               |              |          |

If you want more accuracy,, then increase the **NUMBER OF POINTS** in <u>Active</u> <u>Motion Settings dialog > Motion tab > Motion Cycle</u>  $D^{T31}$ 

# To find the X-axis values from a Y-axis positional value

There is one method. You must use a **MOTION FB** in **MechDesigner**.

You can enter the Y-axis of the Position motion-derivative.

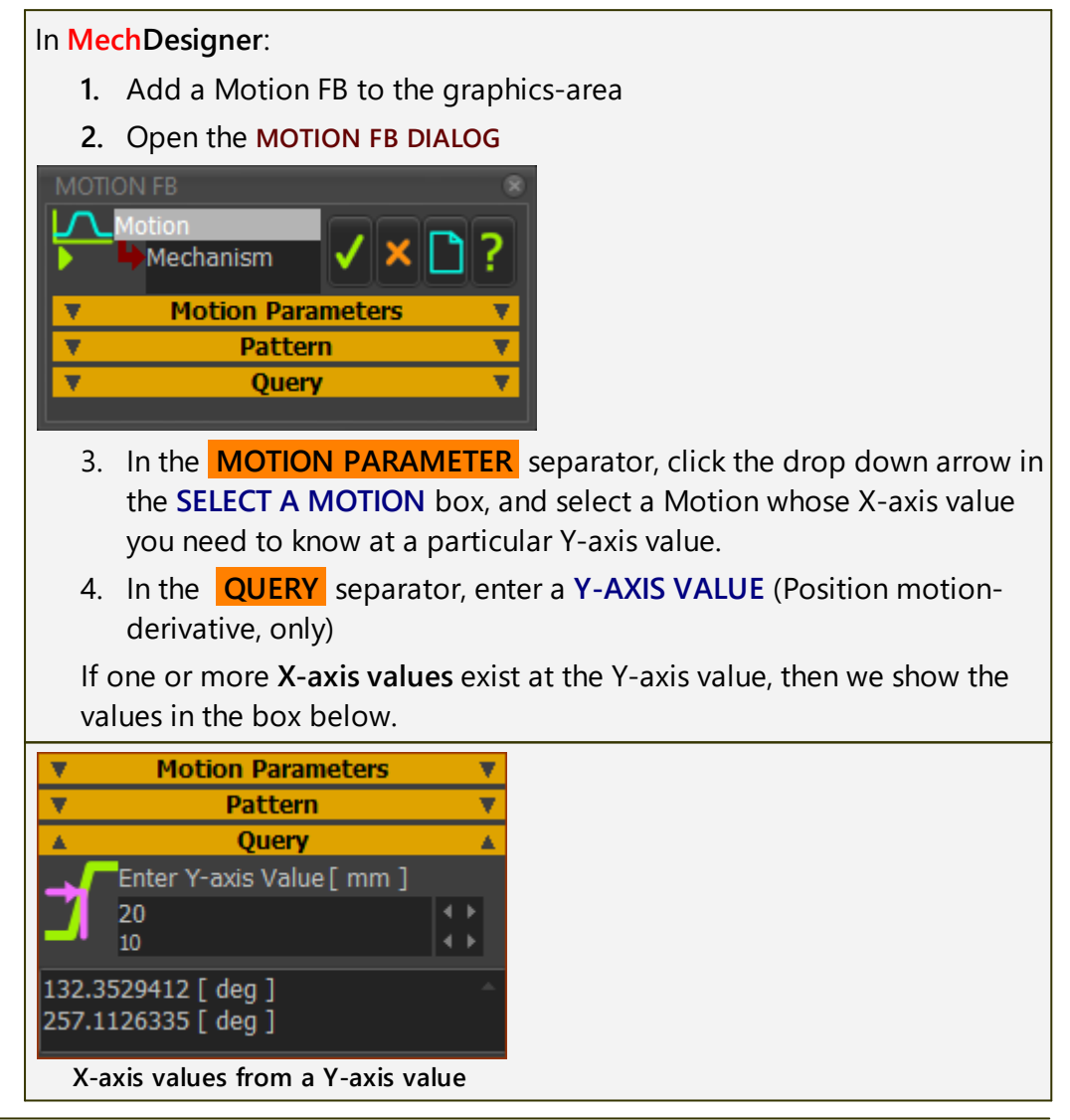

# 1.6.13.2 FAQs

# FAQs

- 1. What is 'Motion-Design'?
- 2. Where is the Spin-Box in the Segment / Blend-Point Editor?  $\square^{\otimes}$

#### 1.6.13.2.1 What is 'Motion Design'?

### What is Motion Design

There are many disciplines that use the term **Motion Design**: E.g. Graphic Design, Dance Choreography.

However, in **MotionDesigner**, you usually design motions for machine elements. In machinery, all the machine parts have mass and inertia. As such, the forces that develop between machine elements as a result of their motions are also important. Parts with inertia must be moved carefully, especially as speeds are increased. If motions are not designed carefully, machine elements vibrate needlessly.

#### **MotionDesigner**

**MotionDesigner** provides all of the tools to design motions for high-speed, multi-axis machines, such as those found in the packaging, assembly, and textile industries.

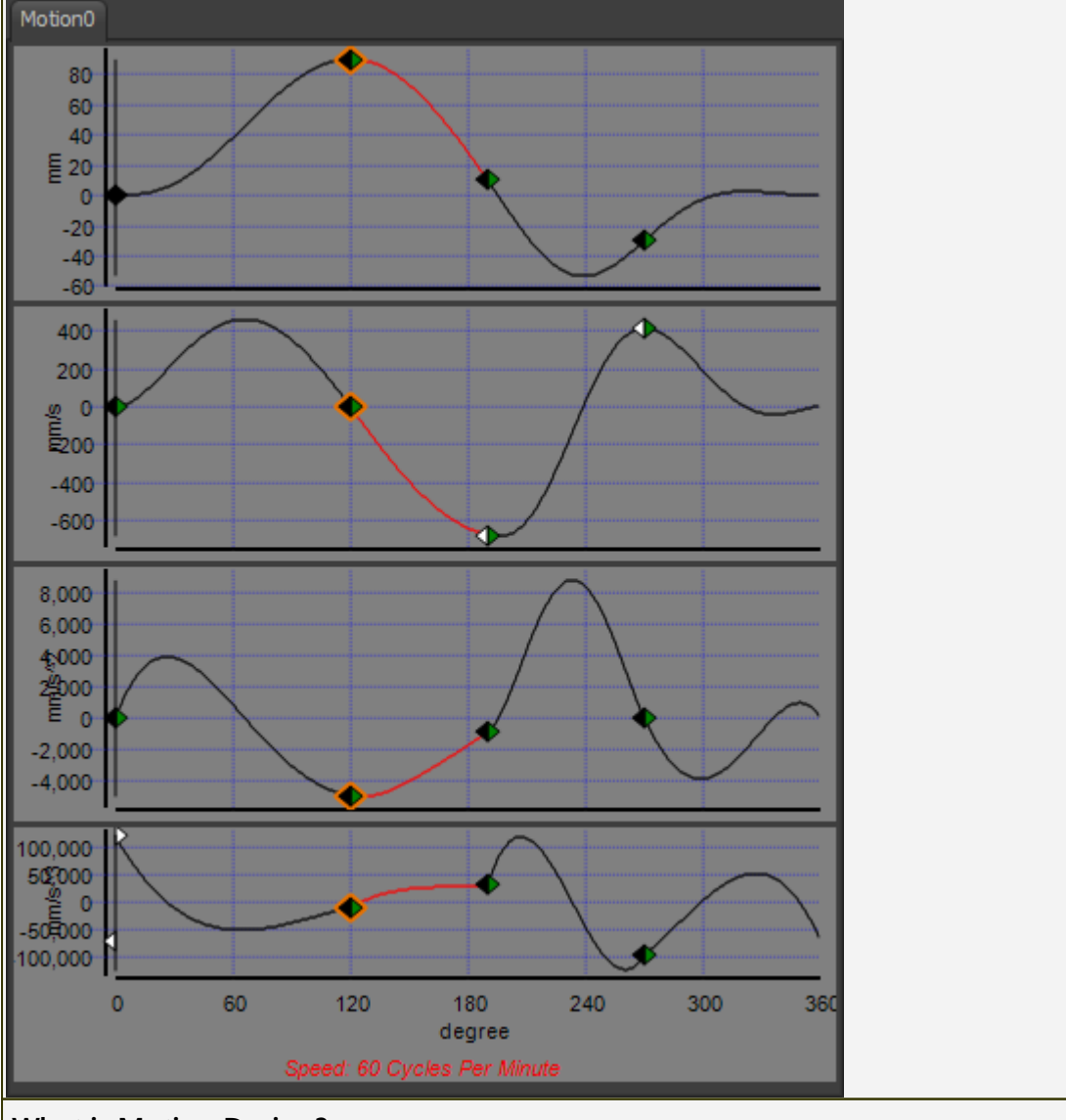

#### What is Motion Design?

1. A motion is a sequence of positions for a machine element - or a Rocker or Slider in **MechDesigner**.

- 2. A motion-design satisfies a number of position, velocity, acceleration, and/or jerk specifications for the angle or distance between two parts throughout a machine cycle.
- **3.** When the number of motion specification become extensive or complex, it is difficult to find one mathematical function that can satisfy the motion specification throughout a machine cycle.
- **4.** Therefore, it is convenient to split a motion into **segments**. Segments are joined end-to-end (concatenated, to give the technical term). The number of segments in the machine-cycle is dependent on the number of different motion requirements in the machine-cycle.
- **5.** The process of splitting into segments is called **segmentation**. The image above shows a motion split into 4 segments.
- 6. Each segment may have a different mathematical function, which is its **motion-law**. Select the **motion-law** that can satisfy the motion specification during its segment period.
- **7.** A **Motion-Law** may have different parameters that you can edit to satisfy different motion specification.
- 8. A Blend-Point is at the instant when one segment ends and another starts.
- 9. There are two editors in MotionDesigner
- Segment Editor<sup>D</sup><sup>™</sup>
- <u>Blend-Point-Editor</u><sup>D</sup><sup>®</sup>

## 1.6.13.2.2 Where is the Spin-Box in the Segment-Editor/Blend-Point Editor?

# Where is the Spin-Box tool in the Segment and Blend-Point Editor?

In the **SEGMENT EDITOR** and the **BLEND-POINT EDITOR**, it is convenient to edit motion-parameters with the **Spin-Box tool**.

However, the **Spin-Box tool** may not show at the right-side of the motion-parameter.

## To show or hide the Spin-Box tool

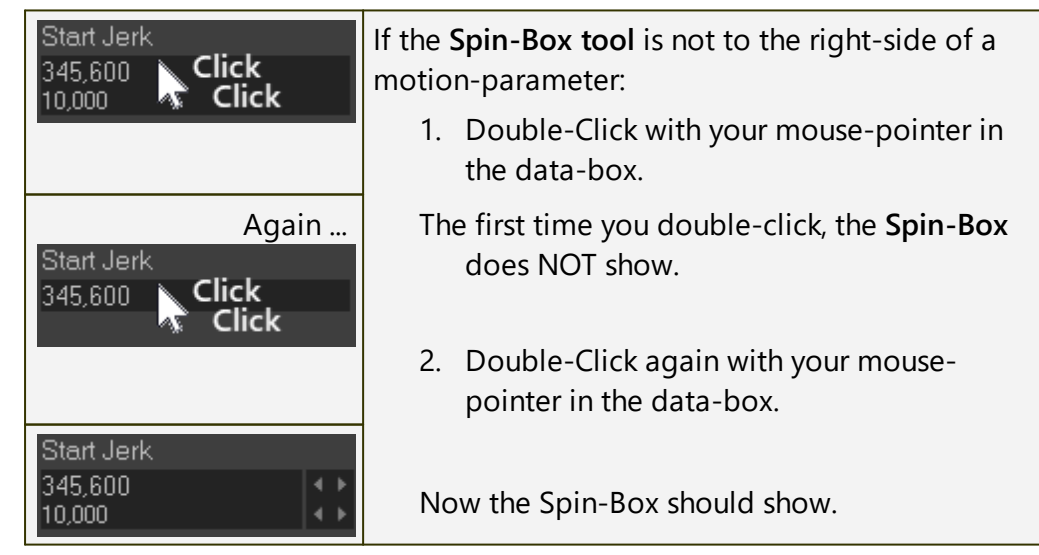

# 1.130

860

# 1.6.14 Motion Design Considerations

# **Motion Design Considerations**

- 1. <u>Refresher on Blend-Point and Segments</u><sup>D∞</sup>
- 2. <u>Segment Blending and Motion (Dis)Continuity</u>
- 3. <u>Motion-Laws Compared</u><sup>D®4</sup>
- 4. Motion Design Dynamic Considerations
- 5. <u>How to Improve a Motion</u><sup> $\square$ <sup>®®</sup></sup>

# 1.6.14.1 Refresher: Blend-Point and Segments

# A Refresher on Segments and Blend-Points in MotionDesigner

It is almost impossible to design a motion for a machine-cycle with one mathematical function.

Therefore, you usually split, or divide, the machine-cycle into a series of motionperiods that you join end-to-end to give a complete machine cycle.

We use the term **SEGMENT** for a motion-period. We use the term **BLEND-POINT** for the instances at the start and end of each **SEGMENT**.

You can then use a different mathematical-function for each motion-period.

We use the term  $\ensuremath{\text{MOTION-LAW}}$  or  $\ensuremath{\text{CAM-LAW}}$  for the mathematical-function.

Not only do motion-designers need to control when and where to split the motion into different Segments, they must also select the mathematical function that can best satisfy the motion requirements at all points in the machine-cycle, nut just at the Blend-Points.

The mathematical-functions, from which you can select, have been chosen by PSMotion to meet the different requirements of most machine designs, each with different applications or advantages.

#### 1.6.14.2 Segment Blending and Motion-Continuity

#### **Segment Blending and Motion Continuity**

see also: Impact, Acceleration Shock, <u>How to Blend Two Segments</u>

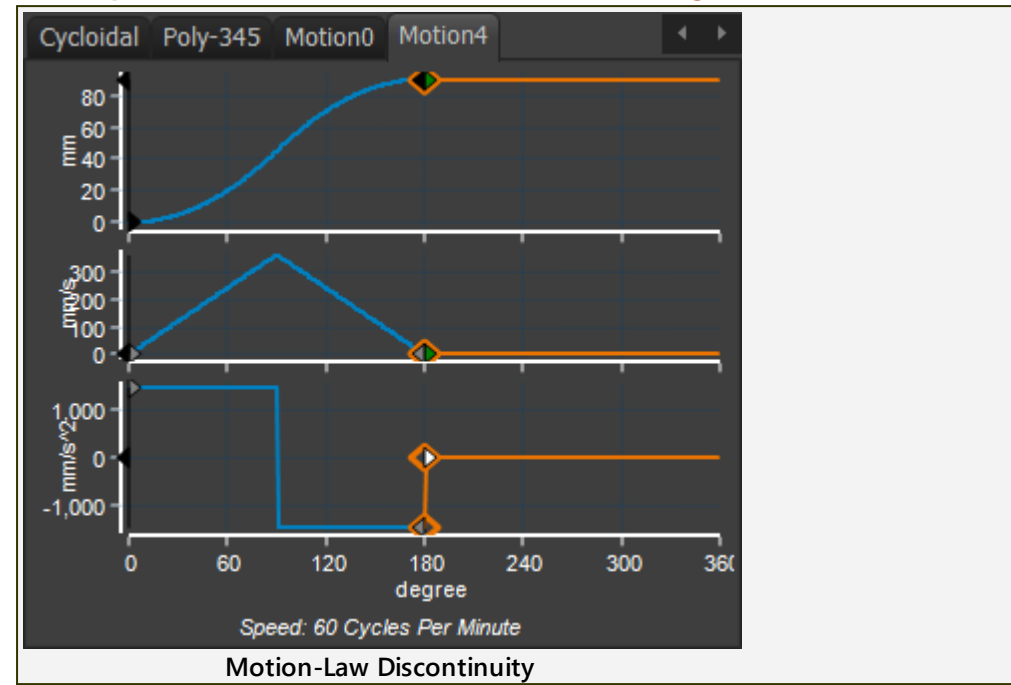

#### Motion Discontinuity Definition.

A motion discontinuity is one in which the Y-axis of a motion-derivative has two values at one instant on its X-axis. The name of the motion-discontinuity refers to the lowest motion-derivative at which the motion-discontinuity occurs.

In the image above, the motion-law uses the **Constant Acceleration & Deceleration Motion-Law.** It has **three(3) acceleration discontinuities**. The motion discontinuity of the acceleration at the mid-point is the most aggressive, as it changes from the maximum acceleration to the maximum deceleration.

In the image below, the motion also has an Acceleration-Discontinuity.

All motion-discontinuities can be can be eliminated (up to Jerk) if you use the **Flexible-Polynomial** motion-law.

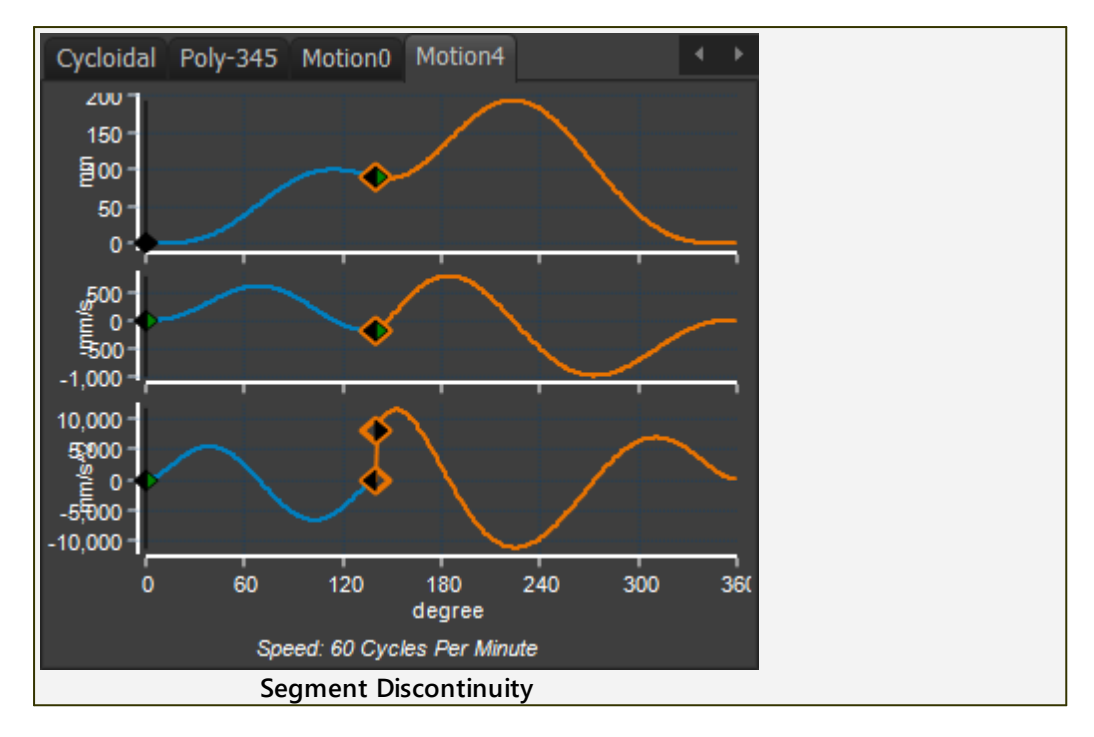

#### Segment Blending

Segment Blending considers the motion-values at the Blend-Points.

It is recommended that you design your motions with at least **Position**, **Velocity**, and **Acceleration** continuity.

Jerk continuity may also be appropriate, but not in all circumstances.

**IMPORTANT** - In **MotionDesigner**, It is possible to design a motion with motiondiscontinuities at any motion-derivative, even Position.

A Position motion-discontinuity is only needed with a progressive (indexing) motion, in which the position at the end of the index motion is different to the position at the start of the index motion. Clearly, the mechanical system does not move from one position to the next in zero time. It does not have a positional motion-discontinuity.

#### **Position Continuity**

#### A Step-change in Position?

Mechanical systems cannot respond to a **Position-Discontinuity** - to move from one position to a different position in zero time! It would be a magic trick! Cartoon characters can do this motion, but not mechanical systems. A Cam would need a step in it.

You must use at least the **Match Control** button in the **Segment and Blend-Point Editors** to give **Position-Continuity**.

#### **Velocity Continuity**

#### A Step-change in Velocity?

Mechanical system cannot respond to a **Velocity-Discontinuity**. You are trying to make the system respond as if it has been hit.

A Servo motor would need to change its speed instantly, with infinite acceleration. This is unattainable.

A Cam would have a corner, or kink.

#### Acceleration Continuity

#### A Step-change in Acceleration?

Mechanical systems do not like **Acceleration-Discontinuities**. Any mechanical system will vibrate.

Do this experiment to see an Acceleration-Discontinuity:

- 1. Clamp (or hold down) a 300mm ruler at one end, so it hangs over the edge of a table.
- 2. Release a coin from zero height onto the ruler, near to its end.

The velocity-impact is zero because you release the coin from zeroheight.

The ruler experiences a step change in force (gravitational force) as you release the coin on to it.

The ruler vibrates with a displacement amplitude of about two times the final resting position of the ruler with the coin on it

#### **Jerk Continuity**

A Step-change in Jerk?

Finally, it is sometimes required that adjacent segments have Jerk-Continuity.

Jerk-Continuity gives the least mechanical vibration in the mechanical system, at the expense of higher peak nominal accelerations.

When Jerk is Zero at the start of a segment, there is only a tiny change of the Position graph for the first 10° of input. It is almost a dwell for the first 10°.

If it frequently possible to increase the duration of a segments with Jerk-Continuity, and thereby reduce the accelerations.

#### 1.6.14.3 Motion-Laws Compared

#### **Motion-Laws.**

A motion usually has a number of segments that are joined end-to-end at Blend-Points. You select the motion-law for each segment with the <u>Motion-Law Selector</u><sup>D<sup>741</sup></sup>.

A common question is 'Which motion-law is best?'

When the motion is complex, with many segments that must satisfy different position, velocity, and acceleration requirements, it is almost impossible to answer the question: 'Which motion-law is best?'.

However, when the motion is simple, when the segments are designed for a **Dwell-Rise-Return-Dwell** motion, then it is easier to select a motion-law that is best for the mechanical system.

## Which Motion-Law?

With many of the motion-laws, especially the "<u>Traditional Motion-Laws</u>"<sup>D<sup>75</sup></sup>, you can only control the position at the start and end of the segment. If you compare the each **Traditional Motion-Law**, you will notice their displacement plots are almost the same!

You may ask: Why are there so many motion-laws when each provides nearly the same result?'.

Actually, it is the acceleration plot, and not the displacement plot, that is more important.

While their displacement plots are nearly the same, their Velocity plots are noticeably different, and their Acceleration plots are significantly different.

The **SHAPE** of the **ACCELERATION** plot has a significant influence on the dynamic response of the mechanical system.

For this reason, name of a **TRADITIONAL MOTION-LAW**, relates to the shape of the Acceleration plot.

When the motion is simple, it is easier to explore the advantages and disadvantages of each motion-law.

<u>See also</u>: General Design Information Manual( coming 2019): Design of Cam Mechanical Systems.

### **Initial Selection**

The relative ratings of five commonly used **Traditional Motion-Laws**. You can use the ratings to help you select a law at the initial stage of a machine design. The ratings range from1 (bad) to 5 (excellent). The ratings apply to Dwell-Rise Dwell type motions.

Of the motion-laws in the table, the Modified Sine(MS) is the best for general purposes. Its particular merit is that it is very tolerant of a bad input drive and transmission (elasticity, backlash, stiffness, inertia). It is frequently the first choice for designers and is almost always used by commercial manufacturers of cam-operated indexing mechanisms.
Additionally, you can look at the <u>Motion-Law Coefficients</u><sup>D</sup><sup>max</sup> of the common motion-laws. These indicate the relative peak values of the **Velocity** and **Acceleration**.

| Cam-Law<br>Designa-<br>tion                             | Peak<br>Acceler-<br>ation | Output<br>Vibra-<br>tion | Peak<br>Velocity | Impact | Input<br>Torque | Input<br>Vibra-<br>tion | Residual<br>Vibra-<br>tion |
|---------------------------------------------------------|---------------------------|--------------------------|------------------|--------|-----------------|-------------------------|----------------------------|
| Constant<br>Acc &<br>Dec <sup>D</sup> <sup>799</sup>    | 5                         | 1                        | 2                | 1      | 1               | 1                       | 1                          |
| Simple<br>Har-<br>monic <sup>D®11</sup>                 | 3                         | 1                        | 4                | 4      | 5               | 2                       | 1                          |
| <u>Modified</u><br><u>Trapezoid</u><br>□ <sup>793</sup> | 3                         | 3                        | 2                | 2      | 2               | 3                       | 3                          |
| <u>Modified</u><br><u>Sinus-</u><br>oid <sup>D™</sup>   | 2                         | 4                        | 3                | 4      | 4               | 4                       | 4                          |
| <u>Cyc-</u><br><u>loidal</u> <sup>⊡</sup> ™             | 1                         | 5                        | 2                | 3      | 3               | 4                       | 5                          |

#### **Explanatory Notes**

#### **Peak Acceleration**

This merit rating applies to the nominal maximum output acceleration during the motion period, calculated by the motion-law equation.

#### **Output Vibration**

Output vibration is superimposed on the nominal output acceleration, thereby increasing the nominal peak value. The vibration severity depends on the elasticity and operating speed of the mechanism. The merit rating applies to mechanisms of average rigidity running at fairly high speed.

#### **Peak Velocity**

Peak Velocity is the nominal maximum output velocity during the motion period, calculated by the motion-law equation. Its value is also increased by superimposed vibration.

#### Impact / Backlash

Impact forces occur at the locations of backlash in the mechanism when the changeover from acceleration to deceleration occurs. The severity of the impact depends on how gradually the changeover takes place. That is, how low the jerk is at point of impact. Strictly speaking, it is the changeover from positive to negative force or torque that matters, but in most high speed systems, that almost coincides with the acceleration changeover.

#### **Input Torque**

The nominal input torque of a mechanism varies throughout the motion period and is a function of the output load profile, and the velocity pattern. The peak acceleration and the peak velocity do not coincide and neither coincides with the peak input torque. Motion-Laws with good, that is low, acceleration do not necessarily have good input torque.

#### Input Vibration

The elasticity and backlash of the input transmission can cause serious 'over-run'. This is when the sudden reversal of the input torque at the changeover from acceleration to deceleration - or load - causes the cam to jump forwards before it can transmit a decelerating force to the output. The more gradual that the nominal input torque changes over, the less severe is the overrun and its consequences.

#### **Residual Vibration**

Residual Vibration takes place in the dwell period immediately following the motion period in high speed or elastic systems. Its amplitude depends on the vibration generated during the motion period, and the degree of damping present in the output transmission. It is very difficult to add sufficient damping to high speed mechanisms to eliminate residual vibration, so the choice of a motion-law is vital in some cases.

#### 1.6.14.4 Motion: Dynamic Considerations

#### **Dynamic Response and Considerations**

We can use vibration terminology to describe the dynamic response of a mechanical system to a motion command.

**Nominal Motion**: The motion command you want a mechanical part to follow. This is your motion-design from **MotionDesigner**.

**Transient Motion**: The dynamic response of the mechanical system within the period of the motion command.

**Residual Vibration**: The dynamic response of the mechanical system after the motion-command. This term usually applies to the dwell period after an indexing motion period.

#### **Dynamic Performance**

When we look at the Dynamic-Performance, it is easier to discuss the acceleration of the motion-command and the motion-response.

All mechanical systems have a degree of elasticity, mass, and mass moment of inertia. The means that the acceleration response of the system is greater than that of the acceleration command. This is a reality of all mechanical systems.

The **Dynamic Performance** is a function of many factors, that include:

• the speed of the drive shaft (cycle speed),

- the natural frequency of the mechanical system (derived from its stiffness and mass, or its rigidity and mass moment of inertia).
- the segment period (time) in the motion-command
- the continuity of the motion-law
- the magnitude of the movement (lift) = the LEAST significant.

The maximum allowable operating speed is also influenced by the manufacturing accuracy of a cam-profile. The adverse effect of profile inaccuracies is aggravated as the machine-speed increases. Very stiff mechanisms (to give a high natural frequency) are to be preferred in all cases, provided the cam-profile is smooth.

#### **Residual Vibration**

Vibrations do not stop when the motion segment is finished! Residual vibration levels should be considered. If high vibration levels are experienced by the system in a dwell immediately after a segment, then frequently the machine tooling may be out of position while another mechanism attempts to interact with it. Some designers then redesign the motion with an even longer dwell (= shorter motion segment) to give a longer time for the vibrations to cease. However, this is not usually good solution to the problem as accelerations increase, and the Period-Ratio decreases.

#### **Period Ratio**

In order to provide an accurate definition of the dynamic-performance of a mechanism, we use a non-dimensional parameter called **Period-Ratio**.

The Period-Ratio is the:

The Period (time duration) of the motion segment divided by the Period (time duration) of the fundamental vibration of the following system.

A high Period-Ratio is always better than a low one.

**Period-Ratio** > 10 : indicates a combination of a stiff, low mass system, operating at a medium or low cam-shaft speed.

5 < Period-Ratio 5 < 10 : a combination less stiffness, greater driven mass/inertia, and greater cam-shaft speed.

**Period Ratio** < 5 : a combination of low stiffness, high mass/inertia, and/or high speed cam-shaft

#### **Motion Continuity**

When the motion-law of the motion command is continuous in position, velocity, and acceleration, and if the **Period-Ratio** is more than 20, the acceleration of the mechanical system approaches the acceleration as predicted by the Motion-Law. The dynamic response of the follower system may be neglected when determining actual accelerations.

However, in the case of the <u>Simple-Harmonic-Motion</u><sup>D<sup>®11</sup></sup> and the <u>Constant-Acceleration motion-laws</u><sup>D<sup>780</sup></sup>, which are not continuous in acceleration, the acceleration of the dynamic-response is always significantly more than the acceleration of the motion-command, even if the **Period-Ratio** is greater than 20.

Motion-Laws that are discontinuous in acceleration (infinite jerk), at any point in their cam profile, produce vibrations of the mechanical-system. The actual acceleration/deceleration of the driven system is up to 2 times the nominal acceleration when driven by a cam motion with infinite jerk.

#### **Pressure Angle Considerations.**

The pressure angle and the way in which it varies throughout a motion depends upon the basic dimension of the cam, the type of the follower (roller, or flat faced) and, to a lesser extent on the particular motion-law.

#### **Drive Torque**

The operating torques for a cam system depends on the Motion-Law.

In general, you want the cam-shaft to rotate as near as possible to constant-velocity. You should design the input drive system to reduce the effect of the varying Drive Torque on the speed of the cam-shaft.

Typically, the drive shaft should be short, and have a large a diameter as possible. Add a flywheel to the input near to the Cam.

Maximize the rotating speed of the drive motor with a gear-box. The armature of the motor acts as a flywheel. The Load Torque (and its variation), referred to the motor are minimized.

There are three Torque factors to consider:

#### **Constant Load Torque Factor**

This is the component of torque required to overcome the constant component of the external load on the Follower. The constant load is usually due to the weight of the following system (or the referred weight), the load at the start of the motion due to any spring constraint, and also friction. This is usually the least significant of the three, for a 'normal' cam driven system - but it depends on the other two!

#### **Inertia Torque Factor**

This is the component of torque required to accelerate the mass of the follower assembly. It is usually the most significant in normal systems - but that depends on the others!

#### **Spring Stiffness Torque Factor**

This component is due to the linear change of spring constraint with the follower movement. This factor is based on the minimum spring force required at the point of maximum deceleration to maintain contact between the follower and the cam. The spring, might be an 'air-cylinder' which might be either a 'constant force' or as a 'fixed air mass'.

The magnitude of the total drive torque gives some indication of the amount of torsional deflection in the drive shaft and therefore the amount of segment motion distortion that may occur. The distortion tends to attenuate (reduce) the accelerations and amplify (increase) the decelerations of the follower. An abrupt reversal of torque (e.g. due to backlash in the drive train) results in torsional vibration in the driving shaft which is transmitted through the cam to the driven system. Such distortions can be reduced by increasing the torsional stiffness of the shaft and by increasing the mass moment of inertia, especially near the cam.

Motion distortion can result from shaft bending/flexing (due to cam contact forces) The shaft size and the position of its support bearings should be chosen to minimize any distortion of the cam-shaft.

Motion distortion can also result from the deflection of the Follower support shaft due to the pressure angle and cam contact-force.

#### Jerk

The rate-of-change of the strain-energy is related to the maximum value of jerk in the motion.

Jerk should be considered in addition to the system's rigidity/stiffness, and its operating speed.

Jerk values can be compared for different motions. Such as the:

- Start and End Jerk: At the start and end of a motion or segment
- Maximum Jerk: Motions with zero jerk at the start, may have a large maximum acceleration. The mechanical system strains more when the acceleration is increased.
- **Crossover Jerk**: The value of jerk as the acceleration changes sign from positive to negative, or vice versa. Low values of **crossover jerk** are beneficial for systems with backlash. Backlash typically traverses as and after the velocity reaches its maximum and begins to reduce. Motion-Laws with low **crossover jerk** values usually also have lower maximum velocity values. A low peak velocity means a reduced impact as the backlash completes its traverses.
- Steps in Jerk: For many of the <u>Traditional Motion-Laws</u><sup>D™</sup>, jerk changes instantaneously from zero to some finite value immediately after the motion segment starts. Steps in jerk induce vibrations in the mechanical system being driven. Other motions start and end with infinite jerk, which is an even worse.
- Infinite Jerk: Motion-Laws that have a step in acceleration also have infinite jerk-values at the acceleration step. We have already stated that acceleration continuity is important.

#### 1.6.14.5 To Improve a Motion

#### Improve the Motion

This is a very subjective problem. A good motion for one application may not always be a good motion for another.

An attempt to answer the question of "How to improve a motion?"

#### Assumptions:

- The motion is for a machine, and not for the animation of a cartoon character.
- The motion is intended for a machine where the machine elements reciprocate, oscillate, index, or the speed modulates in some way. Each machine element has mass, mass moment of inertia, stiffness, and backlash.
- The inertia forces are dominant or at least 80% of the total load.

#### **General Advice:**

- Remove all Velocity motion-discontinuities.
- Remove all Acceleration motion-discontinuities.
- Use a minimum number of segments.
  - o Always ask yourself: "Can I reduce the number of segments?"
  - Always ask yourself: "Can I delete a Dwell Segment?" especially short dwells.
- Reduce the number of motion constraints. E.g. Do you need to control the position of a Blend-Point possibly you only need to control its velocity.
- Try to make the maximum acceleration values of each segment similar to each other. This is not always possible or desirable. But consider balancing the motion to give similar motion durations or peak accelerations, or both.
- When different tools must interact in some way, consider moving a tool further than you need to, if you can also give it more time. This is often a very powerful way to reduce accelerations of tools.

For example, if you increase the displacement by 20% and increase the duration by 20%, the maximum velocity will not change, but the maximum acceleration will reduce by 20%.

#### Why select different Motion-Laws?

A motion-law might:

- give more flexibility for you to control the motion-derivatives at the Blend-Points.
- suit the mechanical system. For example, the motion-law might have a "low peak maximum velocity".
- give a good dynamic response to the mechanical system. For example, the motion-law might have a good response to system backlash, low drive stiffness.

 agree with a company preference(!) - for example Modified Sinusoid is often a company preference.

Note:

I nearly always design my motions with Flexible-Polynomial segments as they give me almost all of the flexibility I need.

### 1.6.15 TOP-TIPS

#### TOP-TIP #1

When you start using **MotionDesigner**, it is easy accidentally to design a motion with a very short-segment that you cannot see in the graph, and that you do not know or want in your motion.

To see if there is a very short **SEGMENT**:

- 1. Open the **BLEND-POINT EDITOR** or the **SEGMENT EDITOR**
- 2. Click the NEXT button, to move the SELECTED-SEGMENT across the complete motion

If you click the **NEXT** button, but you cannot see the **SELECTED-SEGMENT** in the motion graphs, then you have found a very short segment.

3. Click the <u>Delete Segment</u><sup> $D_{79}$ </sup> button to remove the very short segment

#### TOP-TIP #2

On paper, plan you motion over one machine-cycle before you begin with MotionDesigner.

From your plan, you should:

- 1. Know if the motion is a progressive or non-progressive motion (indexing type, or Rise and Return type)
- 2. Know how many segments you need in your motion over a full machine cycle.
- 3. Approximate the X and Y-axis positions of each Blend-Point.

### 1.6.16 Motion-Law Equations

#### **Motion-law Equations**

When there is an equation for each derivative of a motion-law, the output of each motion-derivative can be evaluated exactly and quickly from one input.

For example:

If the normalized input, x, is 0.5467321892, then it is possible to evaluate exactly the normalized values of Position, Velocity, Acceleration, and Jerk for any of the motion-laws.

#### **Motion-Laws**

The important motion-laws are:

• <u>Dwell</u><sup>D 872</sup>

- <u>Constant Velocity</u><sup>D872</sup>
- <u>Constant Acceleration -Constant Deceleration</u><sup>Dara</sup>
- <u>Simple Harmonic Motion</u><sup>D#73</sup>
- <u>Cycloidal</u><sup>D 873</sup>
- <u>Polynomial 2-3</u>
- <u>Polynomial 3-4-5</u><sup>1874</sup>
- <u>Polynomial 4-5-6-7</u><sup>1874</sup>
- <u>Modified Sinusoid</u><sup>D874</sup>
- <u>Modified Trapezoid</u><sup>D<sub>875</sub></sup>

#### **Motion Functions**

 $\begin{aligned} x &= normalized input variable (0 \rightarrow 1) \\ f(x) &= Position \\ f'(x) &= Velocity \\ f''(x) &= Acceleration \\ f'''(x) &= Jerk \end{aligned}$ 

### Actual Velocity, Acceleration, and Jerk

You can calculate the **actual** motion-values of each motion-derivative if you know the **Actual Displacement** (y), the **Actual Period** (t), and the motion function

| Actual Position = $f'(x) \times y$          |
|---------------------------------------------|
| Actual Velocity = $f'(x) \times y/t$        |
| Actual Acceleration = $f''(x) \times y/t^2$ |
| Actual Jerk = $f'''(x) \times y/t^3$        |

#### Dwell

|                 | f(x) = 1;                     |
|-----------------|-------------------------------|
| 0 1             | f'(x) = 0                     |
| $0 \le x \le 1$ | $f^{\prime\prime}(x)=0;$      |
|                 | $f^{\prime\prime\prime}(x)=0$ |

#### **Constant Velocity**

|                 | $f(x) = x_{\frac{1}{2}}$      |
|-----------------|-------------------------------|
|                 | $f'(x) = 1_{i}$               |
| $0 \le x \le 1$ | $f^{\prime\prime}(x)=0$       |
|                 | $f^{\prime\prime\prime}(x)=0$ |

### **Constant-Acceleration, Constant-Deceleration (CACD)**

| $0 \le x \le 0.5$ | $f(x) = 2.x^2$                  |
|-------------------|---------------------------------|
|                   | f'(x) = 4.x                     |
|                   | $f^{\prime\prime}(x) = 4$       |
|                   | $f^{\prime\prime\prime}(x) = 0$ |
| $0.5 < x \le 1$   | $f(x) = 1 - 2.(x - 1)^2$        |
|                   | f'(x) = -4.(x-1)                |
|                   | $f^{\prime\prime}(x) = -4$      |
|                   | $f^{\prime\prime\prime}(x)=0$   |

Simple Harmonic Motion (SHM)

$$0 \le x \le 1 \qquad f(x) = \frac{1}{2} [1 - \cos(\pi . x)] \\ f'(x) = \frac{\pi}{2} . \sin(\pi . x) \\ f''(x) = \frac{\pi^2}{2} . \cos(\pi . x) \\ f'''(x) = -\frac{\pi^3}{2} . \sin(\pi . x)$$

### Cycloidal

| $0 \le x \le 1$ | $f(x) = x - \frac{1}{2.\pi} . \sin(2.\pi . x)$         |
|-----------------|--------------------------------------------------------|
|                 | $f'(x) = 1 - \cos(2.\pi x)$                            |
|                 | $f^{\prime\prime}(x) = 2.\pi . \sin(2.\pi . x)$        |
|                 | $f^{\prime\prime\prime}(x) = 4.\pi^2 .\cos(2.\pi . x)$ |

### **Polynomial 2-3**

| $0 \le x \le 1$ | $f(x) = 3.x^2 - 2.x^3$           |  |
|-----------------|----------------------------------|--|
|                 | $f'(x) = 6.x - 6.x^2$            |  |
|                 | $f^{\prime\prime}(x) = 6 - 12.x$ |  |
|                 | $f^{\prime\prime\prime}(x) = 12$ |  |

### Polynomial 3-4-5

| $0 \le x \le 1$ | $f(x) = 6.x^5 - 15.x^4 + 10.x^3$                   |
|-----------------|----------------------------------------------------|
|                 | $f'(x) = 30.x^4 - 60.x^3 + 30.x^2$                 |
|                 | $f^{\prime\prime}(x) = 120.x^3 - 180.x^2 + 60.x$   |
|                 | $f^{\prime\prime\prime}(x) = 360.x^2 - 360.x + 60$ |

### Polynomial 4-5-6-7

| $0 \le x \le 1$ | $f(x) = -20x^7 + 70x^6 - 84x^5 + 35$                     |
|-----------------|----------------------------------------------------------|
|                 | $f'(x) = -140 x^6 + 420 x^5 - 420 x^4$                   |
|                 | $f^{\prime\prime}(x) = -840.x^5 + 2100.x^4 - 1680$       |
|                 | $f^{\prime\prime\prime}(x) = -4200.x^4 + 8400.x^3 - 504$ |

### **Modified Sinusoid**

| $0 \le x \le 0.125$   | $f(x) = \frac{1}{\pi + 4} \cdot \left[ \pi \cdot x - \frac{1}{4} \cdot \sin(4 \cdot \pi \cdot x) \right]$                                                                                                    |
|-----------------------|----------------------------------------------------------------------------------------------------|
|                       | $f'(x) = \frac{\pi}{\pi + 4} \cdot [1 - \cos(4 \cdot \pi \cdot x)]$                                                                                                    |
|                       | $f''(x) = \frac{4.\pi^2}{\pi + 4}.sin(4.\pi.x)$                                                                                                    |
|                       | $f'''(x) = \frac{16.\pi^3}{\pi + 4}.\cos(4.\pi x)$                                                                                                    |
| $0.125 < x \le 0.875$ | $f(x) = \frac{1}{\pi + 4} \left[ 2 + \pi x - \frac{9}{4} \cdot \cos\{4 \cdot \pi \cdot x - \frac{9}{4} \cdot \cos\{4 \cdot \pi \cdot $ |
|                       | $f'(x) = \frac{1}{\pi + 4} [\pi + 3.\pi . \sin\{4.\pi . (x - 0)\}]$                                                                                                    |
|                       | $f''(x) = \frac{4.\pi^2}{\pi + 4} . \cos\{4.\pi(x - 0.125)/3\}$                                                                                                    |
|                       | $f^{\prime\prime\prime}(x) = \frac{-16.\pi^3}{3.(\pi+4)} \cdot \sin\{4.\pi(x-0.12)\}$                                                                                                    |
| $0.875 < x \le 1$     | $f(x) = \frac{1}{4+\pi} \cdot \left[ 4 + \pi \cdot x - \frac{1}{4} \cdot \sin(4 \cdot \pi \cdot x) \right]$                                                                                                    |
|                       | $f'(x) = \frac{\pi}{\pi + 4} [1 - \cos(4.\pi x)]$                                                                                                    |

$$f''(x) = \frac{4.\pi^2}{\pi + 4} .sin(4.\pi . x)$$
$$f'''(x) = \frac{16.\pi^3}{\pi + 4} .cos(4.\pi . x)$$

### **Modified Trapezoid**

$$0 \le x \le 0.125 \qquad f(x) = \frac{1}{\pi + 2} \cdot \left[ 2.x - \frac{1}{2.\pi} \cdot \sin(4.\pi . x) \right] \\ f'(x) = \frac{2}{\pi + 2} \cdot \left[ 1 - \cos(4.\pi . x) \right] \\ f''(x) = \frac{8.\pi}{\pi + 2} \cdot \sin(4.\pi . x) \\ f'''(x) = \frac{32.\pi^2}{\pi + 2} \cdot \cos(4.\pi . x) \\ 0.125 < x \le 0.375 \qquad f(x) = \frac{1}{\pi + 2} \cdot \left[ 4.\pi . x^2 - (\pi - 2)x + \pi \right] \\ f'(x) = \frac{1}{\pi + 2} \cdot \left[ 8.\pi . x - \pi + 2 \right] \\ f''(x) = \frac{8.\pi}{\pi + 2} \\ f'''(x) = 0 \\ 0.375 < x \le 0.625 \qquad f(x) = \frac{1}{\pi + 2} \left[ 2(\pi + 1)x - 0.625 - \pi \right] \\ f''(x) = \frac{8.\pi \cdot \cos[4.\pi (x - 0.375)]}{\pi + 2} \\ f'''(x) = \frac{8.\pi \cdot \cos[4.\pi (x - 0.375)]}{\pi + 2} \\ f'''(x) = \frac{-32.\pi^2 \cdot \sin[4.\pi (x - 0.375)]}{\pi + 2} \\ 0.625 < x \le 0.875 \qquad f(x) = \frac{-1}{\pi + 2} \cdot \left[ 4.\pi \cdot (1 - x)^2 - (\pi - 2x) \right] \\ f''(x) = \frac{1}{\pi + 2} \cdot \left[ 8.\pi \cdot (1 - x) - \pi + 2 \right] \\ 0.625 < x \le 0.875 \qquad f(x) = \frac{-1}{\pi + 2} \cdot \left[ 8.\pi \cdot (1 - x) - \pi + 2 \right] \\ 0.625 < x \le 0.875 \qquad f(x) = \frac{-1}{\pi + 2} \cdot \left[ 8.\pi \cdot (1 - x) - \pi + 2 \right] \\ 0.625 < x \le 0.875 \qquad f(x) = \frac{-1}{\pi + 2} \cdot \left[ 8.\pi \cdot (1 - x) - \pi + 2 \right] \\ 0.625 < x \le 0.875 \qquad f(x) = \frac{-1}{\pi + 2} \cdot \left[ 8.\pi \cdot (1 - x) - \pi + 2 \right] \\ 0.625 < x \le 0.875 \qquad f(x) = \frac{-1}{\pi + 2} \cdot \left[ 8.\pi \cdot (1 - x) - \pi + 2 \right] \\ 0.625 < x \le 0.875 \qquad f(x) = \frac{-1}{\pi + 2} \cdot \left[ 8.\pi \cdot (1 - x) - \pi + 2 \right] \\ 0.625 < x \le 0.875 \qquad f(x) = \frac{-1}{\pi + 2} \cdot \left[ 8.\pi \cdot (1 - x) - \pi + 2 \right] \\ 0.625 < x \le 0.875 \qquad f(x) = \frac{-1}{\pi + 2} \cdot \left[ 8.\pi \cdot (1 - x) - \pi + 2 \right]$$

|                   | $f^{\prime\prime}(x) = \frac{-8.\pi}{\pi + 2}$                                                                                                    |
|-------------------|----------------------------------------------------------------------------------------------------|
|                   | $f^{\prime\prime\prime}(x)=0$                                                                                                    |
| $0.875 < x \le 1$ | $f(x) = \frac{-1}{\pi + 2} \cdot \left[ 2 \cdot (1 - x) - \frac{1}{2 \cdot \pi} \cdot \sin\{4 - x\} - \frac{1}{2 \cdot \pi} \cdot \sin\{4 - x\} - \frac{1}{2 \cdot \pi} \cdot \sin\{4 - x\} - \frac{1}{2 \cdot \pi} \cdot \sin\{4 - x\} - \frac{1}{2 \cdot \pi} \cdot \sin\{4 - x\} - \frac{1}{2 \cdot \pi} \cdot \sin\{4 - x\} - \frac{1}{2 \cdot \pi} \cdot \sin\{4 - x\} - \frac{1}{2 \cdot \pi} \cdot \sin\{4 - x\} - \frac{1}{2 \cdot \pi} \cdot \sin\{4 - x\} - \frac{1}{2 \cdot \pi} \cdot \sin\{4 - x\} - \frac{1}{2 \cdot \pi} \cdot \sin\{4 - x\} - \frac{1}{2 \cdot \pi} \cdot \sin\{4 - x\} - \frac{1}{2 \cdot \pi} \cdot \sin\{4 - x\} - \frac{1}{2 \cdot \pi} \cdot \exp\{4 - x\} - \frac{1}{2 \cdot \pi} \cdot \exp\{4 - x\} - \frac{1}{$ |
|                   | $f'(x) = \frac{2}{\pi + 2} \cdot [1 - \cos(4 \cdot \pi \cdot x)]$                                                                                                    |
|                   | $f''(x) = \frac{-8.\pi}{\pi + 2}.sin(4.\pi.x)$                                                                                                    |
|                   | $f'''(x) = \frac{32.\pi^2}{\pi + 2}.\cos(4.\pi . x)$                                                                                                    |

.~CXL 38 .~MTD 38 .CXL 38 .CXL1 38 .DXF 36, 38 .GIF 42 .JPEG 42 .LXL 38 .LXL Library File 35 .MP4 x264 42 .MTD 38 .MTD.1 38 .PNG 42 .ZXL 38

# - 2 -

2D-Cam Terminology 128, 199, 222, 640 Work-flow 128, 199, 222, 401, 402, 436, 446 2D-Cam Analysis Contact-Force 440 Contact-Stress 440 Pressure Angle 440 Radius of Curvature 440 Sliding-Velocity 440 2D-Cam Analysis Notes Note 1: Contact Force 443 Note 2: Maximum Shear Stress Assumptions 443 Note 3: Radius of Curvature 443 Note 4: Pressure Angle 444 Note 5: Entrainment-Velocity, Ue 444 Note 5: Sliding Velocity, Ue/2 444 **2D-Cam Analysis Parameters** Contact Force 442 Maximum Shear-Stress 442 Pressure-Angle 442 Radius-of-Curvature 442 Sliding-Velocity 442 2D-Cam Coordinates Cam: BiArcs, Chord Error 446 Cam: Export to SolidWorks 446 Cam: Save as DXF 446 Cam: Save as STEP 446 Cam: Save as TXT, ASC 446 Cam: XY-Points, # Points 446 Slot-Cam 446 Toolbar 447 2D-Cam Coordinates Notes

Note 1: 0,0 of Cam-Coordinates 456 Note 4: Export to SOLIDWORKS data 456 Note 5: Cam as Arcs - Cam-Data 457 2D-Cam dialog Cam Life 401 Cam Life - Cam Life Results 430 Cam Life - Cam Material and Hardness 429 Cam-Life tab 428 Cam-Life-: Allow Pitting:? 428 Display 401 Display as Cam-Profile 408 Display as Contact-Force 408 Display as Pressure-Angle 408 Display as Shear-Stress 408 Display Cam Range 403 Display Groove 407 Display Inner 407 Display Outer 407 Display Pitch-Curve 407 Display Radius-of-Curvature 407 Enable Roller and Cam Lifetime calculations 405 Enter Cam-Stress Safety-Factor 405 L10: cycles, hours, years 416 Lnm: cycles, hours, years 416 Minimum Radius Warning 403 Parameters 401 Parameters tab 403 Radius - Undercutting Warrning 403 Roller L10 Lifetime 416 Roller Life 401 Roller Lifetime 412 Roller Lnm Lifetime 416 Roller Manufacturer 412 Roller Part-Number, Diameter, ... 412 Roller tab 412 Save Cam Data button 402 2D-Cam Life Example Steels and Categories 433 2D-Cam: Cam Analysis 199 Cam-Coordinates 199

### - 3 -

3D-Cam
Preparation 133
Terminology 128, 199, 222, 640
3D-Cam > Cam tab 385
3D-Cam > Display tab 391
3D-Cam > Export tab 393
3D-Cam dialog 384, 385
Cam Mesh Density Parameters 385

3D-Cam dialog 384, 385 Clearances - Radial, Top, Bottom 389 Display in graphics-area 391 Flank Length 390 Rebuild 3D Cam 394 Save as STEP file 394 Save XYZ Data to Files 394 SOLIDWORKS Data Transfer. 393 SOLIDWORKS Paths 393 Taper Roller 386

# - 4 -

4 x Assembly Configurations of an RRP Dyad1204 x Closures of RRP dyad1204-Quadrant Torque-Speed592

# - A -

Acceleration Vector 543 Accelerator keys 26 Active Motion Settings 731 Active Motion Settings > Accessibility tab Colors 690, 733 Graph Line Thickness 690, 733 Symbol Sizes (Blend-Points) 690, 733 Active Motion Settings > Advanced tab 'Counts' at Start 689, 732 Counts/Cycle 689, 732 Counts/degree 689,732 'Units' at Starts 689, 732 Active Motion Settings > Motion tab Number-of-Steps in Motion 731 X-axis Units 731 Y-axis Units 731 Active Motion Settings > Number Format tab Digits 690, 732 Number Formatting 690, 732 Precision 690, 732 Active Motion Settings >Motion tab Number-of-Steps in Motion 688 X-axis Units 688 Y-axis Units 688 Add 2D-Cam 128 3D-Cam 133 Auto-Profiles 244 Ball-Screw 577 Bevel Gears 146 Conjugate Cam FB 165 Gear-Pair 141 Magnetic-Joint 99

Magnet-Joint 99 Motion-Dimension FB - Special Procedures 179 Motion-Dimension FB to Pin-Joint: General Pocedure 174 Motion-Dimension FB to Slide-Joint - General Procedure 176 Pin-Joint - General case 102 Pin-Joint - Special Case 102 Plane to a Line 93 Plane to a Plane 92 Pulley 160 Rack-Pinion 136 Scroll - Preparation 150 Slide-Joint - General Case 110 Slide-Joint - Special Case 110 Add Joint type: Ball 114 Linear 110 Pin 102 Prismatic 110 Revolute 102 Rotary 102 Slide 110 Spherical 114 Add Part 108 Add Plane (Mechanism-Editor) Plane to Line 92 Plane to Part's X-axis, Y-axis 92 Plane to Plane 92 Add Plane (Model-Editor) Plane to Plane 82 Analyze the Force at a Joint. 230 **Application-Settings** Accessibility tab 341 Auto-Profiles tab 341 General tab 341 Graphics tab 341 Number-Format tab 341 Application-Settings: Accessibility tab Hide menus or toolbars 347 Hints Show/Hide 347 Icon Size 347 Language 347 Sounds On/Off 347 Symobl Size 347 Text Size 347 Application-Settings: Auto-Profiles tab Ball-Joint Radius (Default) 349 Bearing Size - BasePart Joint (Default) 349 Bearing Size - Moving Joint (Default) 349 Defualt Sizes 349 Extrusion Depth (Default) 349 Part-Offset 349

Application-Settings: General tab Cam-Follower Radius Warning (Default) 341 DXF Units (Default) 341 Enable Auto-save 341 Image Quality (Default) 341 Number of Backup Files 341 Number-of-Commands to Auto-save 341 Application-Settings: Graphics tab Graphic Colors 345 Graphic Options 345 Application-Settings: Number-Format tab Data Output Format 343 Dimension Font 343 Dimension Format 343 List Separator (Data and Cam-Coordiantes) 343 Number Format 343 Show Dimension (element) Names 343 Vector Number Format 343 Assembly-Tree Elementicon 316 Element name 316 Elements added to the model 316 Select Elements 316 Auto Rebuild 49 Auto Update 49 Auto-Profiles 244 Add 244 Delete 244 Auto-save 341

# - B -

Backup File Open 32 Backup file-names 32 Ball-Joint dialog Ball-Diameter 559 Ball-Mass 559 Ball-Offset 559 Barrel Cam 384 Blend-Curve 286 Drag-Handles 284 Edit Approximately with Drag-Handles 552 Edit Exactly with Dialog-box 550 What is? 287 Why use? 287 **Blend-Curve dialog** Angle 549 Curvature 549 Curvature Rate 549 Velocity-Scaling 549 **Blend-Curve Drag-Handles** 286

Blend-Point and Segment toolbar: Add a segment after the last segment 718 Add segment to left of Selected-Segment 718 Append Segment 718 Delete the Selected-Segment 719 Insert Blend Point approximately (with Mouse-Pointer) 720 Insert Blend-Point exactly at... 720 Insert Segment 718 Open Data-Transfer Table 722 Toolbar 716 BLEND-POINT EDITOR 692 **BLEND-POINT EDITOR:** Blend-Point # 693 Blend-Point Number 693 Control Button Patterns 700 Control Button States 700 WARNING - "Bumping" Blend-Points 696 X-axis motion-value 695 Y-axis Control-Buttons 698 Y-axis motion-values 698 **Briefcase dialog** Add/Remove FBs 518 Display Options 518 Briefcase FB dialog 518 Browse to PSMotion Account. 76 Bugs and Slugs 20

## - C -

CAD Solids 337 Synchronize all Solids from CAD 337 CAD-Control dialog 486 CAD-Line DXF tab 372 Move CAD-Solid 383 CAD-Line - DXF tab Align DXF with CAD-Line 373 Convert DXF Elments to MD Lines and Arcs 374 Element Selection 372 CAD-Line dialog 364 Import SOLIDWORKS file 365 Mass Properties tab 367 SOLIDWORKS Configurations 365 SOLIDWORKS tab 365 STLImport 376 Total Mass Properties from CAD 370 CAD-Line -Import STL File 377 Cam Law 755 Cam Law: Constant Acceleration 759 Cam Law: Constant Velocity 762, 765 Cam Law: Cubic 767

Cam Law: CV Inverse-Crank 836 Cam Law: Cycloidal 769 Cam Law: Cycloidal CV 50% 814 Cam Law: Cycloidal CV50 772 Cam Law: Dwell 775 Cam Law: Flexible Polynomial 777 Cam Law: Low Impact at Crossover 788 Cam Law: Modified Sine CV 20% 814 Cam Law: Modified Sine CV 33% 814 Cam Law: Modified Sine CV 50% 814 Cam Law: Modified Sine CV 66% 814 Cam Law: Modified Sinusoid / Mod Sine 790 Cam Law: Modified Trapezoid / Mod Trap 793 Cam Law: Polynomial 23 796 Cam Law: Polynomial 345 799 Cam Law: Polynomial 4567 801 Cam Law: Quadratic 806 Cam Law: Ramp 808 Cam Law: SCCA 814 Cam Law: Simple Harmonic Motion 811 Cam Law: Sine-Constant-Cosine 814 Cam Law: Sine-Squared 818 Cam Law: Sinusoidal 820 Cam Law: Throw 779 Cam Law: Throw 1 780 Cam Law: Throw 2 782 Cam Law: Throw 3 784 Cam Law: Throw 4 786 Cam Law: Trapezoidal Velocity 814 Cam Law: Triple Harmonic 822 Cam Law: Triple Harmonic Modified Sine 825 Cam Law: Triple Harmonic Modified Trapezoidal 826, 828 Cam Terminology 640 **Cam-Calculation** Calculation Status 450 Cam-Coordiantes dialog-box 447 **Cam-Coordinates** Export a Smooth Cam 648 Solid Edge: Curve by Table, Insert XYZ data 648 SolidWorks: Insert Curve XYZ 648 STEP file Options. 452 Cam-Data dialog 440 Cam-Data FB Link wto a 2D-Cam 440 Cam-Data Function-Block 440 Cam-Law Coefficients 839 Cam-Laws 741 Camlinks: Show / Hide 213 Cannot start the Part-Editor 261, 668 Change Closure of Assur-Group 119 Change Closure of Dyad 119 Check for Updates 76

Chinese Traditional font SOLIDWORKS: name of Configuration feature 365 Chordal Action 293 Clipping 70 Clock 458 Close 48 Closure 119 Colors Part-Outlines 653 Command-Manager 313 Configure Power Source 232, 323 Colors for Vectors 590 Conjugate Cam 438 Configure Power Source - R10 589 Configure Power Source dialog 589 Conjugate-Cam dialog 436 Connecting-Part - Length 117 Connecting-Part - Radius 117 Constraint toolbar Add Coincident 306 Add Concentric 305 Add Equal 304 Add Horizontal 298 Add Mid-Point 301 Add Parallel 303 Add Perpendicular 302 Add Tangent 300 Add Vertical 299 Continuous-Crank dialog 535 Rotate Crank - inverse-kinematics 535 Continuous-Crank FB 221 Copy sketch-elements 125 Coupler Curve 122 Crank Clockwise / Counter Clockwise 172 CSV - Motion Timing Diagram. 43 Curvature and Curvature Rate Notes 553 Curve 122 Cylindrical Cam 384

### - D -

Data Import - Point-Cloud 521 Data-box Contextual menu 631 Data-Channels Data on Wires 167 Data: Units 167 Data: Wire Channels 167 Data-Transfer Table Export Motion Data 744 Import Motion Data 744

Data-Transfer Table Open Motion TXT, CSV, DAT file-types 744 Overlay-Trace 744 Save motions as TXT, CSV, DAT file-types 744 Data-Value Edit 631 Data-Values and Data-Channels 166 Definition kinematically-defined 656 Positive direction of Slider 188 Delete Coincident Constraint 306 Concentric Constraint 305 Equal Constraint 304 Geometric Constraint 297 Geometry Constraint 297 Horizontal Constraint 298 Mid-Point Constraint 301 Parallel Constraint 303 Perpendicular Constraint 302 Sketch Constraint 297 Tangent Constraint 300 Vertical Constraint 299 Delete Dependent Elements 617 Delete-Element 54 Design-Set dialog 528 Add Element-Rows 529 Lock / Unlock Design-Set 529 Rebuild 529 Remove Element-Rows 529 Dialog 2D-Cam 401 2D-Cam - Cam Life tab 428 2D-Cam - Display tab 407 2D-Cam - Parameters tab 403 2D-Cam - Roller Life tab 411 3D-Cam 384 ACTIVE-MOTION SETTINGS 731 Application-Settings 341 Apply settings to Input Y# 481 Ball-Joint 559 Ball-Screw 577 Blend-Curve 549 BLEND-POINT EDITOR 692 CAD-Line 364 CAD-Line - Display Option tab 381 CAD-Line - DXF tab 371 CAD-Line - Mass Properties tab 367 CAD-Line - SOLIDWORKS tab 365, 376 Cam-Coordinates 446 Cam-Data 440 CamLinks 37 CONFIGURE MOTION-SETTINGS 731

Configure Power Source 589 Conjugate-Cam FB 436 DATA-TRANSFER TABLE 744 Dimension 547 Download Example Models 76 DXF Layer Editor 376 DXF-Element 354 Extrusion 360 Feedscrew / Scroll 583 Function-Bloc : CAD Control FB 486 Function-Block : Briefcase FB 518 Function-Block : Continuous-Crank FB 535 Function-Block : Design-Set FB 528 Function-Block : Force-Data FB 541 Function-Block : Gearing FB 459 Function-Block : Graph FB 477 Function-Block : Linear Motion FB 458 Function-Block : Linear Motor 538 Function-Block : Math FB 509 Function-Block : Motion FB 462 Function-Block : Motion-Dimension FB 466 Function-Block : Motion-Path FB 469 Function-Block : Parameter-Control FB 497 Function-Block : Pattern FB 500 Function-Block : Point Cloud FB 521 Function-Block : Point-Data FB 484 Function-Block : Polynomial-Fit FB 491 Function-Block : Spring FB 538 Function-Block : Statistics FB 488 Gear-Pair 566 Graph Settings 481 Graph Title 481 Gusanos 583 Import SOLIDWORKS sketch FB 555 Infeed Screw 583 INSERT BLEND-POINT AT 720 Machine Settings: Cycling Parameters 351 Machine-Settings 351 Magnetic-Joint 560 Make Movie 605 Mass-Properties - User defined 368 Model Options 337 Motion FB 462 Motion-Path FB 469 OK, Cancel, Reset, Help 332, 627 Plane 356 Point Properties 543 Point Vectors and Positions 543 Point-Cloud, Curve-Fitting Tool 521 Profile 360 Pulley 581 Rack-Pinion 577 Rename 335

Dialog Rename Element 335 SEGMENT EDITOR 704 Select Elements 616 SWEEP-DISPLAY 733 Tortillas sin fin 583 Transition-Curve 557 View References 618 Worm 583 Dialogs 332 List of ... 332 Diametric Pitch 566 Dimension Angle - 2 Lines 269 Angle - 3 Points 269 Arc radius 269 Circle radius 269 Horizontal 269 Horizontal Distance 272 Line length 269 Parallel 269 Parallel Distance 272 Perpendicular [Point to Line] 269 Perpendicular Distance 272 Point to Point 272 Two Points 269 Vertical 269 Vertical Distance 272 Direction of Gravity Vector 85 Display DXF File 371 Display toolbar 67 Download Local Help 72 Download Off-Line 'Local Help' 76 Download SolidWorks Type Libraries 76 Drag Add Part 109 Driven Dimension 193 DXF Terminology 371 **DXF** Drawing Cannot see. 373 **DXF Element** Edit DXF Units 355 Edit File 355 DXF Element Name - example 373 **DXF** Layers Colors 376 Show / Hide 376 Dvad Closure 647

## - E -

Edge Angle Limit 377 How to improve CAD-Solid appearance. 379 How to reduce STL file-size 379 Edit Magnetic-Joint 560 Edit a CAD-Line 364 Edit Element 53 Special Case 629 Edit menu Application-Settings 57 Auto Rebuild 49 Delete element 54 Edit element 53 Machine-Settings 56 Rebuild Now 50 Redo 55 Show Command History 51 Undo 55 Edit Phase of Motion 172 Edit Plane Angle 356 Move Plane to end-Point 356 Offset 356 Parameters 356 Rotate about X-axis 356 Rotate about Y-axis 356 Rotate about Z-axis 356 Edit Scale of Motion 172 Edit value of a parameter 631 Editor Mechanism 88 Model 79 Part 257 Element CAD-Line 364 Delete 54 Delete Profile 647 DXF-Element 354 Kinematic-Data 609 Properties 609 Rename 634 Element Explorer Assembly Tree 315 Geometry Tree 315 Kinematics Tree 315 Elements 98 View References 311 Element-Visibility toolbar 61 Engineering Units 351

Evaluate Motion-Values 733 Fxit 48 Exploring the Kinematics-Tree 319 Export 3D-Cam to: SOLIDWORKS 384 STEP 384 Extrusion Depth 360 Mass 360 Offset 360 Save as STEP file 360 Extrusion dialog 361 Color 362 Extrusion-Depth 361 Extrusion-Offset 361 Graphics Quality 362 Mass 363 Mass Properties 363 Material Density 363 Moment of Inertia 363 Opacity 362 Part-Offset 361 Show/Hide 362 Extrusion Mass 360 Extrusion Mass Moment of Inertia 360

# - F -

FAQ 621 Lighting 639 Why so dull? 639 FAQ - Model-Editor: Why can't I Spin or Pan the model with the Drag technique? 641 FAQ - Mechanism-Editor: 653 2D-Cam - Road-map of different elements 658 How many Kineamtic-chains can I add? 661 How many Mechanism-Editors can I add? 661 I cannot select the Part-Outline. What to do? 656 Motion-Dimension FB - Problem, Troubleshooting 660 Solid Modelling and hierarchy of Extrusions 655 What are the different colors for Part-Outlines? 653 What does kinematically-defined mean? 656 Why are the Vector values in the graphics-area differnt to those in a Graph FB? 662 Why can I not see all of the BasePart? 659 Why cannot I add a Motion Dimension FB 660 Why can't I Spin or Pan the model with the Drag technique? 653 Why is the BasePart not Green? 659 FAQ - Part-Editor: About Negative dimension 678

Can I edit the Part-Outline? 677 Colors used in the Part Editor? 681 How do I know I am using the Part-Editor? 676 How many Parts can I edit at one time? 674 Trouble-shooting 679 Why edit a Part? 674 Why isn't there any Geometry in the Base-Part? 679 FAQ ... What are the System Requirements 636 Why is taking so long to add or edit my model? 639 Why so many files? 638 FAQs General 635 Part-Editor 673 What is a Motion? 858 Where is the Spin-Box tool? 859 FAQs, How ....? General 623 Feedback Area Animation Speed 326 Extended Hints (Tool-Tips) 326 Force and Torque Arrow Vector 326 Master Machine Angle 326 Message Window 326 Feedback Area - Clear Messages from Message Area 326 Feedback Area - Extended Hints 326 Feedback Area - Message Area 326 Feedback Area - Vector Scales Scale Force & Torque Vectors 327 Scale Velocity & Acceleration Vectors 327 Feedback Area - Animation Speed Slider 328 Feedscrew dialog Feedscrew Data Transfer to SOLIDWORKS 585 Feedscrew Range 584 Mesh Density 584 SolidWorks Paths 586 Surface, Rims, Colour, Transparency. 585 File Locations 14 File menu 31 Exit 48 Import Library Model 45 Make Movie 42 New 32 Open 32 Open .CXL 32 Open .CXL.1 32 Open .MTD 32 Open .MTD.1 32 Open .ZXL 32 Open DXF File 36 Open LXL Library File 35 Open MEC file-types 37 Print Screen Image 42

File menu 31 Printer Setup 42 Save 38 Save as 39 Save Screen Image 42 Save Timing Diagram. 43 File toolbar 31 Filters Dimensions 68 Selection Filters 68 Filters menu 67 Follower-Roller Reliability Factor, a1 419 Follower-Roller Manufacturers: FAG 412 INA 412 KOYO 412 NSK 412 SKF 412 THK 412 Force at a Point 541 Force Data FB Select Joint, Cam, or Spring 230 Select Point 230 Force toolbar Spring FB 234 Force Vector - Colors 589 **Force Vectors** Colors of the Vectors and Part-Outlines. 238 Display 237 Show if active... 237 Force Vectors - show/hide 589 Forces menu 226 Configure Power Source 232 Force Vectors: Calculate 229 Force Vectors: Display 237 Force-Data FB 230 Spring FB 234 Forces toolbar Add Force Data FB 230 Configure Power Source 232 Force Vectors: Calculate 229 Force Vectors: Display 237 Function-Block Gearing 459 Function-Block menu Cam-Data FB 199 Gearing FB 172 Graph FB 202 Linear-Motion FB 170 Measurement FB 193 Motion Dimension FB 174 Motion Dimension FB - Special Case 174

Motion Dimension Rocker 174 Motion Dimension Slider 174 Motion FB 173 Motion-Path FB 191 Point-Data FB 197 Function-Blocks menu 165 Briefcase FB 208 CAD Control FB 219 Continuous-Crank FB 221 Design-Set FB 217 Math FB 215 Parameter-Control FB 216 Pattern FB 213 Point-Cloud FB 206 Polynomial Fit FB 211 Statistics FB 209 Furgusen 133

### - G -

Gear Centres: Distance between Centres 566 Gear Design Parameters 566 Gear Segments 566 Gearbox Database 592 Gearbox-Sizing 592 Gearing Definitions 566 Gearing Equations 566 Gearing FB 459 Gearing FB dialog 459 Gear-Pair dialog 567 Addendum 566 Adjustments 568 Dedendum 566 Define tab 567 External 566 Gear Mesh 566 Gear Mesh and # Teeth 567 Gear Segmentation Parameters 567 Internal 566 Line-of-Centres 566 Mesh 566 Module 566 Number-of-Teeth 566 Parameters - Gear-Tooth 569 Pressure Angle 566 Read-Only Gear-Parameters 571 Gears Terminology 141, 566 General Menus and Toolbars 30 Geometry menu 265 Arc 282 Blend-Curve 286

Geometry menu 265 CAD-Line 279 Circle 278 Coincident 306 Concentric 305 Constraint: Merge Points 291 Dimension 269 Equal 304 Horizontal 298 Line 277 Mid-Point 301 Parallel 303 Perpendicular 302 Point 275 SOLIDWORKS Import Sketch 289 Spline 284 Tangent 300 Transition-Curve 293 Vertical 299 Geometry toolbar Add Arc 282 Add Blend-Curve 286 Add CAD-Line 279 Add Circle 278 Add Dimension 269 Add Line 277 Add Point 275 Import SOLIDWORKS Sketch 289 Merge-Points 291 Transitkion Curve 293 Geometry-Tree Constraints 324 Dimensions 324 Sketch-Elements 324 Globoidal Cam 133, 384 Graph dialog Graph toolbar 478 Graph FB **Data-Channel Options** 204 Graph-Settings 480 Graph FB dialog 477 Y-axis display options 479 Graph Interface 203 Graph of Force Data 477 Graph of Motion data 477 **Graph Settings** Graph Automatic Axes 480 Graph Axes 480 Graph Line Colour 480 Graph Min - Max 480 Graph Title 480 Y-Axis and X-Axis Scales 481 Graphics-Area 79

Gravity Vector Direction 85

# - H -

Help About dialog SOLIDWORKS Type-Libraries 74 Help menu About 72,74 Edit Language DataBase 72 Local Help 72 On-line Help 72 Tutorials 620 Hints 313 Hot keys 26 Hotkeys 26 Hover Technique 291 How to ... 621 Add a 2D-Cam 128 Add a Part 109 Add a sketch-loop 672 Add Constraints 296 Add dimensions to sketch-elements 270 Add Pin-Joint - Special-Case 107 Change Dyad Closure 647 Change the assembly configuration of mehanism 119 Change the Closure of a Dyad / Mechanism 119 Connect Function-Blocks 166, 643 Delete / Remove an Auto-Profile 242 Delete a Constraint 297 Delete a Profile 645 Delete an Extrusion 255 Delete Constraints 296 Delete Geometric Constraints 672 Delete sketch-elements 671 Deselect the active command 626 Design a Motion. 848 Dimension a Point 270 Display Acceleration Vectors 643 Display Velocity Vectors 643 Drag a Trace-Point 275 Edit a 2D Cam 643 Edit a Ball-Joint 114 Edit a Dimension 547 Edit a dimension. 270 Edit a parameters with the Spin-box tool 632 Edit a Value in a data-box 850 Edit an Extrusion 255 Edit an Extrusion Element 645 Edit the Length of a Connecting-Part 117 Edit the Length of a Part 670 Edit the Radius of a Connecting-Part 117 Edit the start of the motion 853

How to ... 621 Edit the value of a parameter 631 Edit, Save, and Move my Settings / Styling / Theme 624 Exit (close) the Part-Editor 263 Find the Motion-Values anywhere in a motion. 854 Float or Dock MotionDesigner 847 Hover and Merge Points 672 Improve a Motion Design 870 Link a motion to move a Part 329 Merge Points 672 Merge Points for a Sketch-loop 672 Model a Pin in a Slot 647 Move a Mechanism Editor to a different Plane 35 Move a Motion-Dimension 647 Open a dialog 627 Open the Blend-Point Editor 692 Open the Configure Power Source dialog 651 Open the Magnetic-Joint FB. 561 Open the Segment Editor 704 Rename a Motion. 846 Rename an element 634 save elements to a DXF file 635 Scroll 150 Select a different Motion-Laws 741 Show/Hide different types of element 61 Start the Part-Editor - Methods 1 to 4 259,666 Start(open) the Part-Editor 259, 666 Stop Solids turning red in the Model-Editor. 641 Use the Control Buttons 700 Use the Spin-box tool 632, 851

How to ...? General 623 Mechanism-Editor 643 Part-Editor 665

## - | -

Import 36 DXF DXF Drawings 364 Mass Properties from CAD model 364 MEC 37 SHP 37 SOLIDWORKS Parts and Assemblies 364 SOLIDWORKS Sketch 289 STL file 364 Import Library File interface 46 Import Library Model 45 Import Mass Properties from CAD 369 Import motion-values to a Position List segment-type 803

Import motion-values to a Z-Raw Data List segment-type 834 Import motion-values to an Acceleration List segment-type 758 Import SOLIDWORKS document Color 381 Coordinate Systems and SOLIDWORKS 366 Display Options 381 Import File Quality from SOLIDWORKS 366 Show / Hide 381 Transparency 381 Inch the Machine-Angle 327 Instructions 313 Internet Menu 76 Inverse-Kinematics Continuous-Crank 535

### - J -

Jog the Machine-Angle 327 Joint Ball-Joint 114 Linear Slide 110 Magnet 99 Magnetic 99 Prismatic 110 Slide 110 Spherical-Joint 114

# - K -

**Keyboard Short Cut** ALT+ C : Run or Cycle Machine 58 B: Step Backward 58 F: Step Forward 58 Home : Move the Master MAchine Angle to 0 58 **Keyboard Shortcut** INS: Add Part 108 Insert key : Add Part 108 Kinematic elements toolbar 98 Add Trace-Point 122 Ball-Joint 114 Change Dyad Closure 119 Magnetic-Joint 99 Part 108 Pin-Joint 102 Reference Geometry 125 Slide-Joint 110 Kinematic FB toolbar Cam-Data FB 199 Clock 170 Gearing FB 172 Graph FB 202

Kinematic FB toolbar Linear-Motion FB 170 Measurement 193 Motion-Dimension FB 174 Motion-Path FB 191 Point-Data FB 197 Kinematic FB tooolbar Motion FB 173 Kinematics toolbar 98 **Kinematics** Tree Brocken Chains 320 Dyads 318 Geared Rocker 318 Kinematically Defined Chain 318 Kinematic-Chains 318 Motion-Parts 318 Rocker 318 Slider 318 Solved Chains 320 Known Bugs 20

# - L -

Lighting Ambient 337 Diffuse 337 Edit 337 Model 337 SolidWorks Lighting 337 Specular 337 XYZW 337 Line of Centres 566 Linear Motion dialog 458 Line-of-Centres 141 List Segment-Type Acceleration List 758 Position List 803 Z-Raw Data 834 List Segment-Types 756 Locus 122 Low Impact at Crossover 788

# - M -

Machine elements toolbar 127 2D-Cam 128 3D-Cam 133 Ball-Screw 136 Conjugate Cam FB 165 Feedscrew 150 Gear-Pair 141 Gear-Pair [Bevel] 146

Pulley 160 **Rack-Pinion** 136 Scroll 150 Machine Settings dialog Cycling Parameters 351 Engineering Units 352 Note 1: Machine vs Animation Speed 353 Note 2: Number-of-Steps - Warning / Reminder 353 Note 3: Engineering Units 353 Machine Speed 351 Machine-Clock 458 Machine-Settings dialog Cycle Speed 351 Cycles / minute 351 Engineering Units 351 Kinematic Speed 351 Machine Speed 351 Number-of-Steps 351 Parts per Minute 351 RPM 351 Simulation Speed 351 Units 351 Magentic-Joint 99 Magnetic Joint 99 Magnetic-Joint dialog Advanced 563 Curve Follow Inside 560 Curve Follow Outside 560 Curve Following 560 Path Following Options 562 Probe Compensation 560 Radius Control 560, 562 Magnet-Joint 99 Make Movie 42 Make Movie dialog End-Angle 606 File-types 605 Frame Position 606 Frame Size 606 Include Last Frame? 606 Movie File-name 606 Movie File-type 606 Movie or Single-Shot 606 Number of Frames 606 Number of Images 606 Start-Angle 606 **Mass Properties** Center-of-Mass 367 Inertia 367 Mass 367 Mass Moment of Inertia 367 Radius of Gyration 367 Master Machine Angle / Revs

Master Machine Angle / Revs Approximate Machine Angle 327 Exact Machine Angle 327 Math FB dialog 509 Add Input-Connector 509 Add Output-Connector 510 Calculator 514 Connectors 509 Equation-Editor 510, 514 Output Data-Type 509, 510 Output Units 510 Units 510 Update Button 510 Update Equations 510 MD-Solid (Extrusion) 360 MD-Solids menu 239 Add Polyline 246 Auto-Layer 240 Auto-Profile 242 Hole 251 Profile / Extrusion 253 Show or Hide Extrusion 249 MD-Solids toolbar Auto-Layer 240 Auto-Profile 242 Hole 251 Polyline 246 Profile / Extrusion 253 Show or Hide Extrusion 249 Measure Force 541 Statistics of Data 488 Measure (Driven-Dimension) Angle: Three Points - (Internal and External) 193 Angle: Two Lines 193 Angle: Two Points 193 Distance: Line and Point 193 Distance: Two Points 193 Measurement FB Angle - Line to Line 195 Angle - Point to Point 194 Dimension - Length 194 Dimension - Radius 194 Distance - Line to Line (Parallel) 194 Distance - Point to Line 194 Distance - Point to Point 194 Measurements in Mechanism Editor Angle: Three Points 193 Angle: Two Lines 193 Angle: Two Points 193 Distance: Line and Point 193 Distance: Two Points 193 MEC 37

Mechanism menu 95 2D-Cam 128 3D-Cam 133 Add Mechanism 85 Add Mechanism (Editor) 95 Add Plane 82,92 Ball-Joint 114 Ball-Screw 136 Change Dyad Closure 119 Conjugate Cam FB 165 Feedscrew 150 Gear-Pair 141 Gear-Pair [Bevel] 146 Kinematic 98 Magnetic-Joint 99 Mechanism (Editor) 95 Part 108 Pin-Joint 102 Pulley 160 Rack-Pinion 136 Reference Geometry 125 Scroll 150 Slide-Joint 110 Trace-Point 122 Mechanism Synthesis 215 Mechanism-Editor: 88 FAQs, How to ...? 642 Mechanisms menu 90 MechDesigner Reference Help 11 MechDesigner Reference Help: R17 25 MechDesigner.chm 72 MechDesigner.INI 57 MechDesigner.XML 57 Memo Close 331 Open 331 Memo: Automatically Open on Start 331 Menu Add > Geometry 265 Add > Geometry > Constraints 296 Display Filters 67 Edit 49 File 31 Filters 67 Forces 226 Function-Blocks 169, 206 Help 72 Internet 76 MD-Solids 239 Mechanism 127 Mechanism > Add Mechanism 85 Mechanism > Add Plane 82, 92 Model elements 91

Menu Run 58 Selection Filters 67 View 70 Merge files 45 Merge-Points Sketch-loop 291 Model Lighting 339 Model elements toolbar 81 Add Mechanism 85 Add Plane 82,92 Mechanism (Editor) 95 Model elements toolbar [Mechanism-Editor]: 91 Model-Editor 79 How to stop Solids turning Red 641 Model-Editor: FAQs, How to ...? 641 Modeling FB toolbar Briefcase FB 208 CAD Control FB 219 Continuous-Crank FB 221 Design-Set FB 217 Math FB 215 Parameter-Control FB 216 Pattern FB 213 Point-Cloud FB 206 Polynomial Fit FB 211 Statistics FB 209 Stats FB 209 Modelling FB toolbar 206 Motion Advance 170 Motion Analysis Measurement FB 193 Point Data FB 197 Motion Continuity along Curve 549 Motion Delay 170 Motion Design Considerations: 860 Blend-Points and Segments 860 Dynamic-Considerations 866 Motion Blending 861 Motion Continuity 861 Motion Smoothing 861 Period Ratio 866 Residual Vibration 866 Segment Blending 861 Motion FB Motion-Path FB and Range 475 Output Data-Type 475 Motion FB > Motion-Parameters Accumulate Output 462 Output Data-Type 462 Reset Output 462

Select Motion 462 Motion FB dialog 462 Motion Law - see Cam-Law 755 Motion name-tab 683 Motion Retard 170 Motion Study Measurement FB 193 Point Data FB 197 Motion Symbols 685 Motion Terminology 685 Motion toolbar Motion-Law Selector 741 Motion-Value Evaluator 743 Motion-Width 742 Motion Values at Pointer 684 Motion: Advance, Before, Earlier 172 Motion: Data-Transfer Table 744 Clear Data 747 Copy Data 748 Copy Data in table to Clipboard 748 Cut Data 748 Delete Data 749 First-Last Point Toggle 754 Get 'List' Data in Sgement 749 Get Motion Data 750 Get Segment Data 751 Import Data 747 Load Data 747 Overlay-Trace 751 Paste Data in Clipbard to Table 749 Put Data 750 Put Data to List Segment 750 Save Data 747 Motion: Delay, After, Later 172 Motion: Edit toolbar 730 Active Motion Settings 731 Auto-Update 734 Redo 730 Sweep-Display 733 Undo 730 Motion: File toolbar 723 Add New Motion 723 Delete Active Motion 729 Open & Append Motion 724 Open .DA, .MTD, .SHP file-types. 724 Print All Motions 729 Print Motion 729 Save Active Motion... 727 Save all motions as... 725 Save all motions... 724 Save as Jetter DA file type 727 Save Motion Motion As: .da,.mtd,.shp 727 Motion: Motion toolbar 741

Motion: View toolbar 738 Acceleration Graph 739 Jerk Graph 739 Pan Left 740 Pan Right 740 Position Graph 738 Show Acceleration 739 Show Jerk 739 Show Position 738 Show Velocity 739 Velocity Graph 739 Zoom Extents 739 Zoom-in 739 Zoom-out 740 MotionDesigner ...from MechDesigner 329 Dock or Float 66 Redock 681 Undock 681 MotionDesigner FAQs 844 MotionDesigner How to... 844 MotionDesigner R17.1 Welcome 681 MotionDesigner Reference Help 11 MotionDesigner Reference: 688 MotionDesigner Toolbars 683 Motion-Dimension dialog 466 Motion-Law Coefficients Ca, Cv, Cc, Pc, Q 839 Motion-Law Equation CACD 873 Constant Acceleration-Constant-Deceleration 873 Constant-Velocity 872 Cycloidal 873 Dwell 872 Modified Sionusoid 874 Modified Trapezoid 875 Mod-Sine 874 Mod-Trap 875 Polynomial 2-3 873 Polynomial 3-4-5 874 Polynomial 4-5-6-7 874 SHM 873 Simple Harmonic Motion 873 Motion-Law Select 741 Motion-Law: Acceleration List 758 Constant Acceleration 759 Constant Velocity 762 Constant Velocity - Specify 2 Positions 765 Constant-Jerk 767 Cubic 767 CV Inverse-Crank 836

Cycloidal 769 Cycloidal CV50 772 Dwell 775 Flexible Polynomial 777 Low Impact at Crossover 788 Mod Sine 790 Mod Trap 793 Modified Sinusoid 790 Modified Trapezoidal 793 Parabolic 759 Polynomial 23 796 Polynomial 345 799 Polynomial 4567 801 Position List 803 Quadratic 806 Quick-Return 1: Finite Jerk 780 Quick-Return 2: Continuous Jerk 782 Ramp 808 Ramp as Aysmmetric motion-law 808 Ramp as Cycloidal CV50 motion-law 808 Rapid-Return 1: Finite Jerk Start/End/Mid-Point 784 Rapid-Return 2:, Smooth-Start/End 786 SCCA 814 SCCA as Traditional Motion-Law 814.816 SHM 811 Simple Harmonic Motion 811 Sine-Constant-Acceleration-Cosine. 814 Sine-Squared 818 Sinusoidal 820 Throw 779 Throw 1 780 Throw 2 782 Throw 3 784 Throw 4 786 Triple Harmonic 822 Triple Harmonic: 'Modified Trapezoidal' 826 Triple Harmonic: 'Zero-Jerk at Cross-over' 828 Triple-Harmonic: 'Modified-Sine' 825 Y-Inverse-Sinusoid 830 Z-Raw Data 834 Motion-Laws Standard 755 Traditional 755 Motion-Laws Compared 864 Motion-Path dialog 469 Data Dispaly in Graphic Area 471 PointList 471 Motion-Path FB Belt Tooth-Pitch 474 Control Path Length with Dimension 472 Dialog box 469 Point Parameters 470 Motor Database 592

Motor Elements 589 Move a Point along a Curve / Sketch 469 Move a Point along a sketch-path 469 Movie

Step Forward 58

# - N -

Negative Dimensions - why? 678 New File 32 Normal Constraint 302 Normalized Motion Coefficients 839 Number of Graph Steps or Points 351 Number of Teeth: Rack-Pinion 577 Number-of-Steps in a Machine Cycle 351

# - 0 -

Open a motion, add it as a new Motion name-tab. 724 Open CAD-Line dialog 364 Open Camlinks MEC File-type 37 Open dialog Selection-Window 627 Open DXF File 32 Open DXF File-Type 34 Open LXL - Library File 32 Open: Allen-Bradley Logix 5000 TXT file-type 724 Open: Jetter DA file-type 724 Optimization 217 Overlay-Trace Prepare the Data 753

# - P -

Parameter-Control dialog 497 Parameter-Value Edit 631 Part Colors 653 Connecting-Part 117 Part-Editor 257 Geometry toolbar 265 Rules of Merge-Points and Coincident Points 297 Sketch-elements toolbar 265 Part-Editor: FAQs, How to...? 664 Over-Constrain sketch-elements 297 Part-Outline Colors 653 Path 122 Pattern dialog 500 Enable Pattern 500

Motions to Linearize 501 Pattern Elements tab 500 Pattern Type 500 Pattern Visibilities - Phases 503 Pattern Visibility 504 Phase Visibility tab 503 Select Pattern-Elements 501 Pattern FB Add 213 dialog 500 **Pin-Joint** Compound Pin-Joint 103 Pin-Joint - Special Case 103 Two or more Coincident Pin-Joints 103 Plane Definition: Angle from Line 357 Offset from Plane 356 Plot Graphs 477 Plot motion and force values over a machine-cycle. 202 Point Acceleration 543 Point Data dialog 484 Point Force 541 Point Locus 122 Point Motion Vectors Acceleration, Velocity 543 X Velocity Component 543 Y Velocity Component 543 Z Velocity Component 543 **Point Positiion** Fix Constraint 543 Lock & Specify 543 Position in Mechanism Coordinates 543 Position in Part Coordinates 543 Point Position - Mechanism Coordinates 545 Point Position in Part Coordinates 545 Point Position. 545 Point Velocity 543 Point-Cloud and Curve Following 560 Point-Cloud dialog 521 Data Accuracy - Thoughts and Approximations 526 Data-File Formats 523 Feedback Messages 524 Fit Curve to data 524 Import Data 521 Message 524 Point-Cloud Options 522 Points centre-Point 275 end-Point 275 start-Point 275 Polygonal Action 293 Polynomial 23 796 Polynomial Fit dialog

Polynomial Fit dialog 492 Acquire and Save toolbar Algorithm Settings 494 Graph toolbar 495 RMS Erorr P.V.A. results 493 Settings 494 Positive direction of Sliders 174 Preferences 57 Print graphics-area. 42 Printer Setup 42 Program-Settings 688 **Project Explorer** Command-Manager 308 Element-Explorer 308 Selection-Window 308 Pulley / Belt Terminology 160, 581 Pulley dialog Number of Teeth on Pulley 582 Number-of-Teeth 581 Read Only: Belt Length 582 Read Only: Drive or Driven Pulley? 582 Read Only: Tooth Pitch 582 Release 10 582

# - Q -

Query 464

# - R -

Rack and Pinion Gear Parameters 579 Rack Pinion Design Parameters 577 **Rack-Pinion dialog** Addendum 577 Ball-Screw parameters 580 Dedendum 577 Enable Rack-Pinion OR Ball-Screw. 577 Gear Mesh 577 Gear Tooth tab 578 Mesh 577 Module 577 Number-of-Teeth 577 Pressure Angle 577 Ramp 808 Ram-P dyad 191 Ram-R dyad (Scissor-Lift Cyclinder) 191 Rebuild Now 50 Redo 55 Remove element 54 Rename Dialog 335

Rename Element 335, 634 Rename motion 683 Report a Bug 76 Request a Feature 76 Reset to Factory Setting 57 Restore size of Maximised 'Open' or 'Save As..' dialog. 31 Reverse-Engineer Cams 99 Right-Angle Constraint 302 Robot Path 191 Roller Gear Drive 133 Roller Lifetime a1 413 aiso 413 Contamination-Factors 413 ISO 281 Modification Factors 413 Oil Temperature 413 Oil Viscosity 413 Reliability Factor 413 Run menu Cycle 58 Home 58 Run 58 Step Backward 58

# - S -

Save File 38 Save 3D-Cam as: SLDCRV file-type 384 STEP file-type 384 Save as 39 .CXL 39 .DXF 39 .DXF Mechanism 39 .DXF Part 39 .LXL 39 .MTD 39 .ZXL 39 Save as .ZXL 48 Save as... ZXL file-type 40 Save Extrusion as STEP file 360 Save Jetter Automation Motion File 727 Save Library File 39 Save motions for Timing Diagram. 43 Save Rockwell [Allen-Bradley] Logix 5000 Cam file 727 Save screen-image (screen-shot) of graphic-area as: BMP 42 GIF 42 JPG 42 PNG 42

Save the Style 625 SEGMENT EDITOR 704 SEGMENT EDITOR: **Control-Button - Possible Settings** 711 Motion-Law Selector 709 Segment Number 705 Segment-End 707 Segment-Parameters 715 Segment-Range 712 Segment-Start 707 Segment-Width 707 Y-axis Control-Buttons 709 Y-axis motion-values 709 Segment-Range and Asymmetric Motion 713 Select Elements 616 Select Element-types 68 Selected-Segment Delete 719 Selection Filters toolbar 67.68 Selection-Window 310 Selection-Window shortcut menu Delete Element... 310 Edit Element... 310 Rename Element 310 Show or Hide Exrtusion 310 View References 310 Servo Motor Sizing 592 Servomotor Sizing 592 Settings 57 Short cuts 26 Shortcuts 26 Show Point Acceleration 543 Point Velocity 543 Show / Hide Profile/Extrusions 66 Solids 66 Show / Hide Solid Elements in Mechanism-Editors 66 Show or Hide Kinematic Vectors 543 Show/Hide other Mechanisms in Mechanism-Editor 63 Show/Hide other sketch-elements of other Parts in Part-Editor 63 SHP 37 **Sketch Constraint** Coincident 306 Concentric 305 Equal 304 Horizontal 298 Mid-Point 301 Parallel 303 Perpendicular 302 Tangent 300 Vertical 299

Sketch Curvature Continuity 549 Sketch Element: Arc 282 Sketch Element: Blend-Curve 286 Sketch Element: CAD-Line 279 Sketch Element: Circle 278 Sketch Element: Line 277 Sketch Element: Point 275 Sketch Element: Spline 284 Sketch Element: Transition-Curve 293 Sketch-Element Arc 282 Blend-Curve 286, 549 CAD-Line 279 Circle 278 Line 277 Point 275 Points and Trace-Points 275 Polvline 246 Smoothness 287 SOLIDWORKS Import Sketch 289 Spline 284 Transition-Curve 293 Slide-Joint Slide-Joint Special Case 111 Smooth Curve 549 Solids menu Add Auto-Profiles 244 Solids toolbar MD-Solids 239 SOLIDWORKS CAD File Synchronization 337 Import SolidWorks File 337 Synchronize All Files 337 SolidWorks Type Libraries 76 SolidWorks Type Library 75 SOLIDWORKS: Import Sketch 289 Special Motion-Laws 756 Spin-Box Hide and Show 851 How to use the Spin-Box. 631 Where is the Spin-Box? 631 Spin-Increment 631 Spline - alternative 549 Spline Drag-Handles 284 Spring / Linear Motor 538 Spring FB Constant Force 234 Coulomb Friction 234 Drag Froce 234 Free-Length 234 Input-Connector 540 Output-Connectors 540 Spring-Rate 234

Spring FB State 1 - Enabled Spring 235 State 2 - Disabled Spring 235 State 3 - Linear Motor 235 Spring FB > Spring Parameters Constant-Force 538 Free-Length 538 Spring-Rate 538 Spring FB > Velocity Parameters Constant 'Friction' Force 539 Damping Coefficient 539 Drag Factor 539 Spring FB dialog Constant Force 538 Drag Force 538 Enable Spring 538 Free Length 538 Friction Force 538 Spring Force Parameters 538 Spring Rate 538 Viscous Force 538 SSP Assur Group 114 SSP Dyad 114 SSR Assur Goup 114 SSR Dyad 114 Standard Motion Laws 755 Statisitics FB dialog 488 Statistics FB dialog Channel / Derivative 488 Strategies to reduce CAD-Solid file-size 376 Styling Settings 624 Style 624 Theme 624 Switch display of Md-Solids and CAD-Solids. 500 Switch Visibility of CAD-Solids and/or MD-Solids in a machine-cycle. 213 Symbols in the Kinematics-Tree 319 Symbols: Blend-Point 687 Synchronize CAD Files 337 System Requirements 13, 636

# - T -

Terminology 2D-Cam 128, 199, 222, 640 3D-Cam 128, 199, 222, 640 DXF 371 Gears 141, 566 Pulley / Belt 160, 581 Timing Diagram.xlsx 43 Toggle Hints / Help menu 72

Toolbar Constraints 296 Edit 49 File 31 Filters 67 Forces 226 Geometry 265 Kinematic elements 98 Kinematic FBs 169 Machine elements 127 MD-Solids 239 Model elements (Mechanism-Editor) 91 Model elements (Model-Editor) 81 Modeling FBs 206 Run 58 View 70 Visibility 60 Torque-Speed Curves 592 Trace 122 Trace Point 122 Trace-Point How to drag a TracePoint. 123 Traditional Motion Laws 755 Transfer data to List Segment-Types 744 Transition-Curve dialog Length of Chain-Link 557 Number-of-Teeth on Sprocket 557 Transition-Path 475 Trouble-shoot Constraints 265 Trouble-shoot Geometry 265 Troubleshooting Feedscrews 587 Trouble-shooting Mechanism-Editor 663 Troubleshooting - Mechanism-Editor: Faceted sketch-elements 663 Profiles are not above the sketch-loop. 663 Trouble-shooting sketch 679 Type Libraries Check for Correct Version 75

## - U -

Undo 55 Units 351 DXF Drawing Units 354 Update Motion Quickly 734 Useful Gearing Calculations and Equations 572 User Library Path 341 User Preferences 57

# - V -

VDI 2143 (Parts 1 and 2) 755 Vector: Acceleration - Show/Hide 543 Vector: Velocity - Show/Hide 543 Vectors Acceleration 543 Velocity 543 Velocity Vector 543 Video... Hover + Drag to merge points 672 How to Add a Motion Dimension Function-Block 179 How to Add Pin-Joint 103 Use the Merge-Points tool 672 View menu 70 View References 311,618 View toolbar 70 icons 70 Visibility menu Dock or Float MotionDesigner 66 Show Solids in All or Active Mechanism-Editor only 66 Visibility toolbar 60 Dock or Float MotionDesigner 66 Light-Bulb - Show with other Kinematic... 63 Show / Hide Solids in Mechanisms 66 Show / Hide Torque Vectors 63 Show Model as Shaded and Wire-Frame 65 Show Model as Shaded only 65 Show Model as Wire-Frame only 65 Show other Kinematic and sketch-elements 63 Show Solids of All or Active Mechanism Only 66 Show/Hide Force Vectors 63 Show/Hide other Kinematic and Sketch-Elements 63

## - W -

Warning1 244 Why is the dimension 'negative'. 678 Windows Permissions. 13 Windows Settings 13 Working with Large Models 734 Workspace 79

# - X -

X-axis value from Y-axis input 464